Дон Гриффитс Дэвид Гриффитс

# Head First Программирование для Android

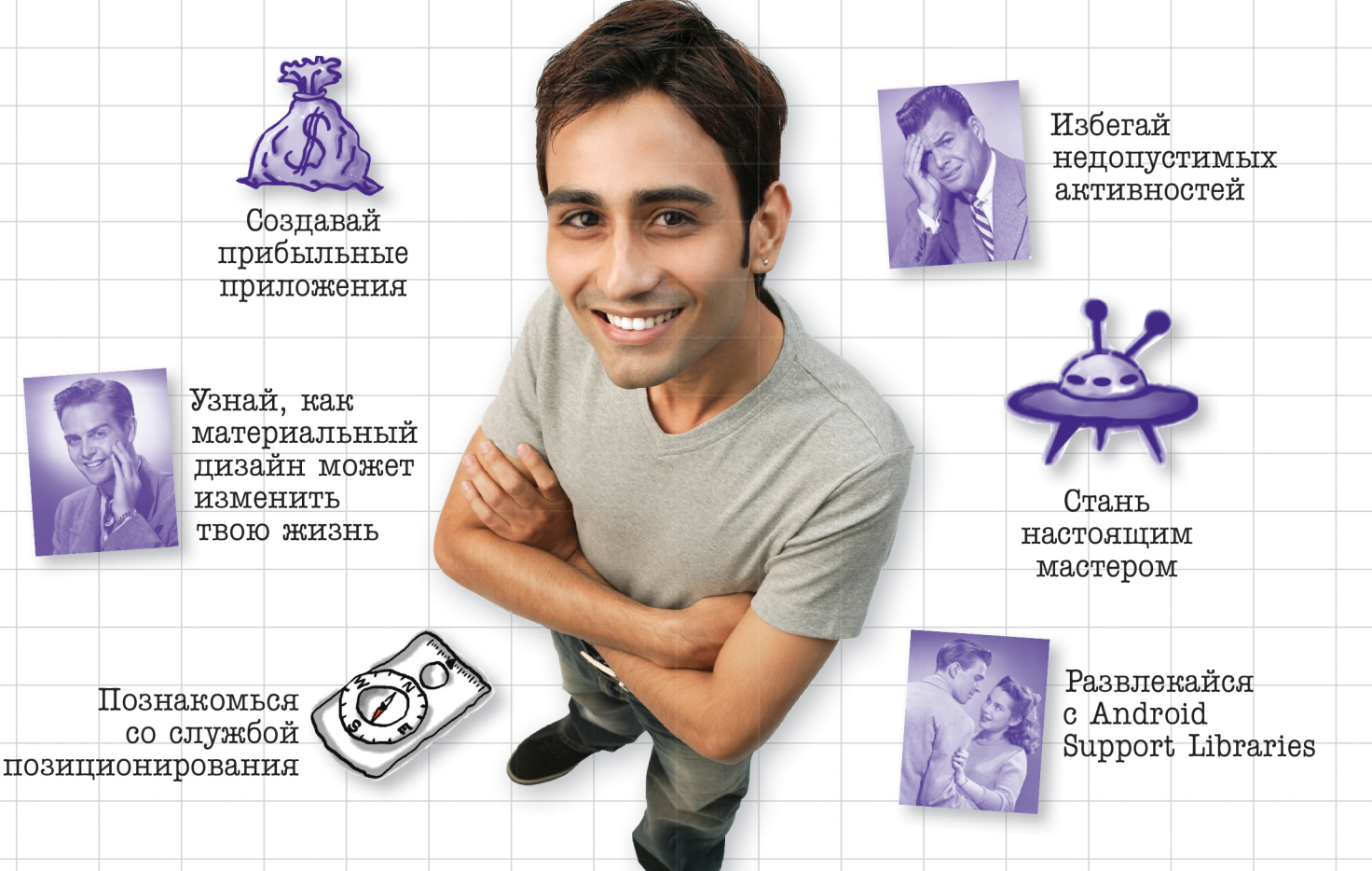

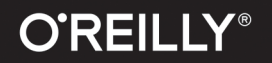

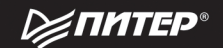

# Head First Android Development

Wouldn't it be dreamy if there were a book on developing Android apps that was easier to understand than the space shuttle flight manual? I guess it's just a fantasy...

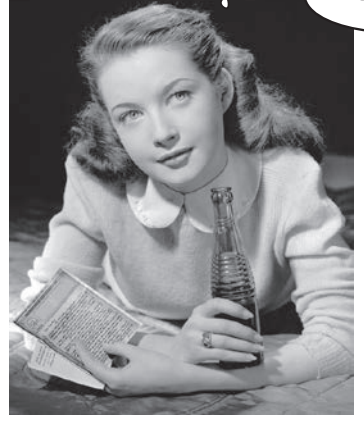

Dawn Griffiths David Griffiths

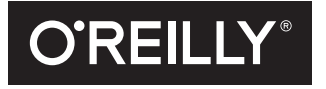

Beijing - Cambridge - Köln - Sebastopol - Tokyo

# Head First Программирование для Android

Хорошо бы найти книгу, которая научила бы меня разрабатывать приложения для Android и при этом была понятнее руководства для пилотов космического корабля. Как жаль, что это только мечты...

Дон Гриффитс Дэвид Гриффитс

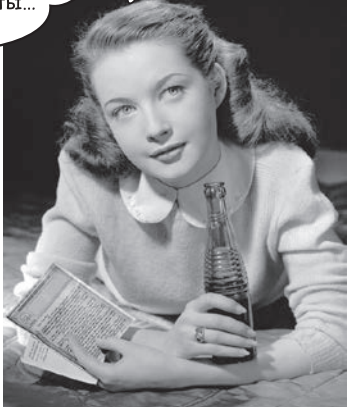

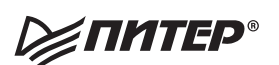

Москва · Санкт-Петербург · Нижний Новгород · Воронеж Киев · Екатеринбург · Самара · Минск

2016

### Дон Гриффитс, Дэвид Гриффитс

### Head First. Программирование для Android

#### Серия «Head First O'Reilly»

Перевел с английского Е. Матвеев

Заведующая редакцией Ведущий редактор Художник Корректор Верстка Ю. Сергиенко Н. Римицан С. Заматевская С. Беляева Н. Лукьянова

ББК 32.973.2-018.2 УДК 004.451

#### Гриффитс Дон, Гриффитс Дэвид

Г85 Head First. Программирование для Android. — СПб.: Питер, 2016. — 704 с.: ил. — (Серия «Head First O'Reilly»).

ISBN 978-5-496-02171-5

Система Android покорила мир. Все хотят иметь планшет или смартфон, а устройства на базе Android пользуются невероятной популярностью. В этой книге мы научим вас разрабатывать собственные приложения, а также покажем, как построить простое приложение и запустить его на виртуальном устройстве Android. Вы узнаете, как структурировать приложения, познакомитесь с дизайном интерфейсов, научитесь создавать базы данных, заставите работать свои приложения на любых смартфонах и планшетах. Попутно будут рассмотрены основные компоненты приложений Android — такие, как активности и макеты. Все, что от вас потребуется, — некоторые базовые знания Java.

12+ (В соответствии с Федеральным законом от 29 декабря 2010 г. № 436-ФЗ.)

| ISBN 978-1449362188 англ. | © 2016 Piter Press, Ltd.                                                                 |
|---------------------------|------------------------------------------------------------------------------------------|
|                           | Authorized Russian translation of the English edition of Head First Android Development, |
|                           | ISBN 9781449362188 © 2015 Dawn Griffiths and David Griffiths.                            |
|                           | This translation is published and sold by permission of O'Reilly Media, Inc., the        |
|                           | owner of all rights to publish and sell the same.                                        |
| ISBN 978-5-496-02171-5    | © Перевод на русский язык ООО Издательство «Питер», 2016                                 |
|                           | © Издание на русском языке, оформление ООО Издательство «Питер», 2016                    |
|                           | © Серия «Head First O'Reilly», 2016                                                      |

Права на издание получены по соглашению с O'Reilly. Все права защищены. Никакая часть данной книги не может быть воспроизведена в какой бы то ни было форме без письменного разрешения владельцев авторских прав.

ООО «Питер Пресс», 192102, Санкт-Петербург, ул. Андреевская (д. Волкова), 3, литер А, пом. 7Н.

Налоговая льгота — общероссийский классификатор продукции ОК 034-2014, 58.11.12.000 — Книги печатные профессиональные, технические и научные.

Подписано в печать 24.12.15. Формат 84х108/16. Бумага писчая. Усл. п. л. 73,920. Тираж 1200. Заказ 0000.

Отпечатано в соответствии с предоставленными материалами в ООО «ИПК Парето-Принт».

170546, Тверская область, Промышленная зона Боровлево-1, комплекс № 3А, www.pareto-print.

Посвящается нашим друзьям и семье. Спасибо вам за любовь и поддержку.

# Об авторах

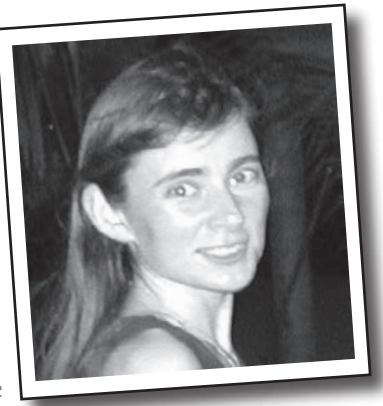

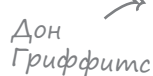

Дон Гриффитс начала с изучения математики в одном из ведущих университетов Великобритании, где получила диплом с отличием. Затем она продолжила карьеру в области разработки программного обеспечения; ее опыт работы в ITотрасли составляет 20 лет.

Прежде чем браться за книгу *Head First. Программирование для Android*, Дон написала уже три книги из серии Head First (*Head First Statistics, Head First* 2D Geometry и Head First C), а также участвовала в работе над другими книгами этой серии.

Когда Дон не работает над книгами серии Head First, она обычно совершенствует свое мастерство тай цзи, увлекается чтением, бегом, плетением кружев и кулинарией. Но больше всего ей нравится проводить время с ее замечательным мужем Дэвидом.

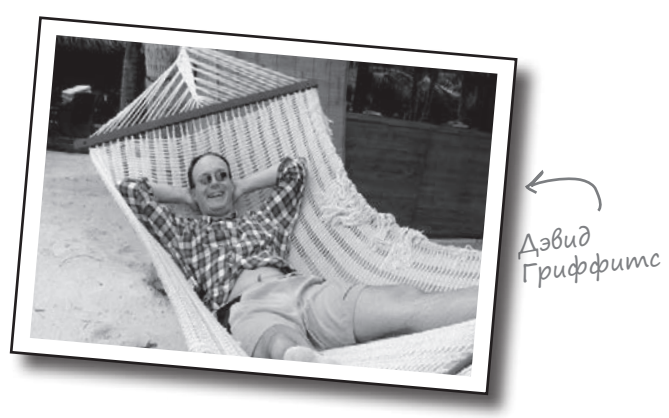

**Дэвид Гриффитс** увлекся программированием в 12 лет, после документального фильма о работе Сеймура Пейперта. В 15 лет он написал реализацию языка программирования LOGO, созданного Пейпертом. После изучения теоретической математики в университете он начал писать программы для компьютеров и статьи в журналах. Он работал преподавателем гибких методологий разработки, разработчиком и дежурным по гаражу (хотя и в другом порядке). Дэвид пишет программы на 10 языках и прозу на одном. А когда он не занят программированием, литературной работой или преподаванием, он проводит свободное время в путешествиях со своей очаровательной женой – и соавтором – Дон.

До Head First. Программирование для Android Дэвид написал еще три книги из серии Head First: Head First Rails, Head First Programming и Head First C.

Наши микроблоги Twitter доступны по адресу https://twitter.com/HeadFirstDroid.

# (одержание (сводка)

|     | Введение                                                                  | 23  |
|-----|---------------------------------------------------------------------------|-----|
| 1   | Первые шаги. С головой в пучину                                           | 33  |
| 2   | Построение интерактивных приложений. Приложения,<br>которые что-то делают | 71  |
| 3   | Множественные активности и интенты. Предъявите<br>свой интент             | 105 |
| 4   | Жизненный цикл активности. Из жизни активностей                           | 147 |
| 5   | Пользовательский интерфейс. Представление начинается                      | 195 |
| 6   | Списковые представления и адаптеры. Обо всем по порядку                   | 259 |
| 7   | Фрагменты. Модульная структура                                            | 301 |
| 8   | Вложенные фрагменты. Укрощение фрагментов                                 | 357 |
| 9   | Панели действий. В поисках короткого пути                                 | 397 |
| 10  | Выдвижные панели. Подальше положишь                                       | 429 |
| 11  | Базы данных SQLite. <i>Работа с базами данных</i>                         | 469 |
| 12  | Курсоры и асинхронные задачи. Подключение к базам данных                  | 503 |
| 13  | Службы. К вашим услугам                                                   | 573 |
| 14  | Материальное оформление. Жизнь в материальном мире                        | 629 |
| При | ложение I. Исполнительная среда.                                          |     |
|     | Исполнительная cpeda Android                                              | 681 |
| При | ложение II. ADB. Android Debug Bridge                                     | 685 |
| При | ложение III. Эмулятор. Эмулятор Android                                   | 691 |
| При | ложение IV. Остатки. Десять важнейших тем                                 |     |
|     | (которые мы не рассмотрели)                                               | 694 |
|     |                                                                           |     |

# (одержание (настоящее)

### Введение

**Ваш мозг и Android.** Вы учитесь – готовитесь к экзамену. Или пытаетесь освоить сложную техническую тему. Ваш мозг пытается оказать вам услугу. Он старается сделать так, чтобы на эту очевидно несущественную информацию не тратились драгоценные ресурсы. Их лучше потратить на что-нибудь важное. Так как же заставить его изучить программирование для Android?

| Для кого написана эта книга?      | 24 |
|-----------------------------------|----|
| Мы знаем, о чем вы думаете        | 25 |
| И мы знаем, о чем думает ваш мозг | 25 |
| Метапознание: наука о мышлении    | 27 |
| Вот что сделали МЫ                | 28 |
| Примите к сведению                | 30 |
| Научные редакторы                 | 31 |
| Благодарности                     | 32 |

# ∏ер<sup>в</sup>ые шаГи

# С головой в пучину

Система Android покорила мир. Все хотят иметь планшет или смартфон, а устройства на базе Android пользуются невероятной популярностью. В этой книге мы научим вас разрабатывать собственные приложения, а также покажем, как построить простое приложение и запустить его на виртуальном устройстве Android. Попутно будут рассмотрены основные компоненты приложений Android — такие как активности и макеты. Все, что от вас потребуется — некоторые базовые знания Java...

| Добро пожаловать в мир Android                          | 34 |
|---------------------------------------------------------|----|
| Платформа Android в разрезе                             | 35 |
| Вот что мы сейчас сделаем                               | 36 |
| Среда разработки                                        | 37 |
| Установите Java                                         | 38 |
| Построение простого приложения                          | 39 |
| Давайте построим простое приложение                     | 40 |
| Построение простого приложения (продолжение)            | 41 |
| Активности и макеты: с высоты птичьего полета           | 44 |
| Построение простого приложения (продолжение)            | 45 |
| Только что вы создали свое первое Android-приложение    | 47 |
| Android Studio создает всю структуру папок за вас       | 48 |
| Полезные файлы в проекте                                | 49 |
| Редактирование кода в Android Studio                    | 50 |
| Запуск приложения в эмуляторе Android                   | 55 |
| Создание виртуального устройства Android                | 56 |
| Запуск приложения в эмуляторе                           | 59 |
| Информация о ходе запуска отображается на консоли       | 60 |
| Тест-драйв                                              | 61 |
| Что же только что произошло?                            | 62 |
| Модификация приложения                                  | 63 |
| Что содержит макет?                                     | 64 |
| activity_main.xml состоит из двух элементов             | 65 |
| Файл макета содержит ссылку на строку, а не саму строку | 66 |
| Заглянем в файл strings.xml                             | 67 |
| Ваш инструментарий Android                              | 70 |

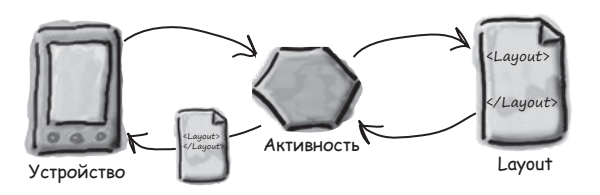

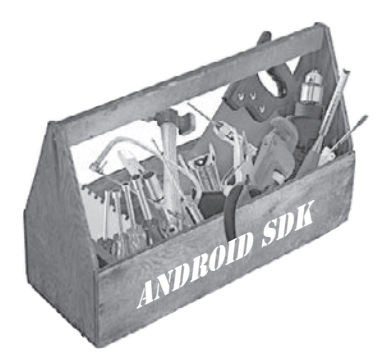

# Построение интерактивных приложений

# Приложения, которые что-то делают

Обычно приложение должно реагировать на действия пользователя. Из этой главы вы узнаете, как существенно повысить интерактивность ваших приложений. Мы покажем, как заставить приложение делать что-то в ответ на действия пользователя и как заставить активность и макет общаться друг с другом, как старые знакомые. Попутно вы больше узнаете о том, как на самом деле работает Android; мы расскажем о R — неприметном сокровище, которое связывает все воедино.

| В этой главе мы построим приложение для выбора пива | 72  |
|-----------------------------------------------------|-----|
| Что нужно сделать                                   | 73  |
| Создание проекта                                    | 74  |
| Мы создали активность и макет по умолчанию          | 75  |
| Добавление компонентов в визуальном редакторе       | 76  |
| В activity_find_beer.xml появилась новая кнопка     | 77  |
| Подробнее о коде макета                             | 78  |
| Изменения в XML                                     | 80  |
| отражаются в визуальном редакторе                   | 81  |
| Использование строковых ресурсов вместо жестко      |     |
| запрограммированного текста                         | 82  |
| Внесение изменений в макет для использования        |     |
| строковых ресурсов                                  | 83  |
| Добавление значений в список                        | 85  |
| Передача массива строк раскрывающемуся списку       | 86  |
| Тест-драйв раскрывающегося списка                   | 86  |
| Кнопка должна что-то делать                         | 87  |
| Как заставить кнопку вызвать метод                  | 88  |
| Как выглядит код активности                         | 89  |
| Добавление в активность метода onClickFindBeer()    | 90  |
| Meтog onClickFindBeer() должен что-то делать        | 91  |
| Обновление кода активности                          | 93  |
| Первая версия активности                            | 95  |
| Что делает этот код                                 | 96  |
| Построение вспомогательного класса Java             | 98  |
| Код активности, версия 2                            | 101 |
| Что происходит при выполнении кода                  | 102 |
| Тест-драйв                                          | 103 |
| Ваш инструментарий Android                          | 104 |

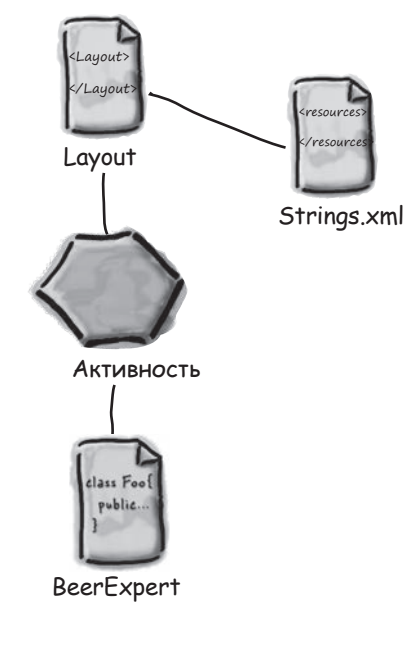

# 3

Множественные активности и интенты

### Предъявите свой интент

**Для большинства приложений одной активности недостаточно.** До настоящего момента мы рассматривали приложения с одной активностью; для простых приложений это нормально. Однако в более сложной ситуации одна активность попросту не справляется со всеми делами. Мы покажем вам, как строить приложения с несколькими активностями и как организовать взаимодействие между активностями с использованием интентов. Также вы узнаете, как использовать интенты за границами приложения и как выполнять действия при помощи активностей других приложений на вашем устройстве. Внезапно перед вами открываются совершенно новые перспективы...

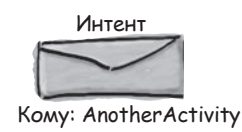

| Приложение может содержать несколько активно                                                                                                    | остей 106           |
|----------------------------------------------------------------------------------------------------|---------------------|
| Структура приложения                                                                                                    | 107                 |
| Создание проекта                                                                                                    | 107                 |
| Обновление макета                                                                                                    | 108                 |
| Обновление strings.xml                                                                                                    | 109                 |
| Создание второй активности и макета                                                                                                    | 110                 |
| Знакомьтесь: файл манифеста Android                                                                                                    | 112                 |
| Интент — разновидность сообщения                                                                                                    | 114                 |
| Использование интента для запуска второй актив                                                                                                    | ности 115           |
| Что происходит при запуске приложения                                                                                                    | 116                 |
| Передача текста второй активности                                                                                                    | 118                 |
| Обновление свойств надписи                                                                                                    | 119                 |
| putExtra() включает в интент дополнительную ин                                                                                                    | формацию 120        |
| Обновление кода CreateMessageActivity<br>Использование информации из интента в ReceiveMessageActivity<br>Что происходит при щелчке на кнопке Send Message | 123                 |
|                                                                                                    | MessageActivity 124 |
|                                                                                                    | age 125             |
| Как работают приложения Android                                                                                                    | 127                 |
| Создание интента с указанием действия                                                                                                    | 129                 |
| 🖌 🦳 Изменение интента для использования                                                                                                    | действия 130        |
| Привет, пользователь. Что происходит при выполнении кода                                                                                                  | 131                 |
| Какую активность будем / Как Android использует фильтр интен                                                                                              | гов 134             |
| на этот раз? ) Запуск приложения на РЕАЛЬНОМ уст                                                                                                    | тройстве 137        |
| Что происходит при вызове create                                                                                                    | Chooser() 141       |
| О Изменение кода выбора активно                                                                                                    | сти 143             |
| Тест-драйв                                                                                                    | 144                 |
| Если подходящих активностей                                                                                                    | й НЕТ 145           |
| Ваш инструментарий Android                                                                                                    | 146                 |

Android

ſ

Пользователь

CreateMessageActivity

Жизненный цикл актиВности

### Из жизни активностей

### Активности образуют основу любого Android-приложения.

Ранее вы видели, как создавать активности и как организовать запуск одной активности из другой с использованием интента. Но что при этом происходит, если заглянуть поглубже? В этой главе более подробно рассматривается жизненный цикл активностей. Что происходит при создании или уничтожении активностей? Какие методы вызываются, когда активность становится видимой и появляется на переднем плане, и какие методы вызываются, когда активность теряет фокус и скрывается? И как выполняются операции сохранения и восстановления состояния активности?

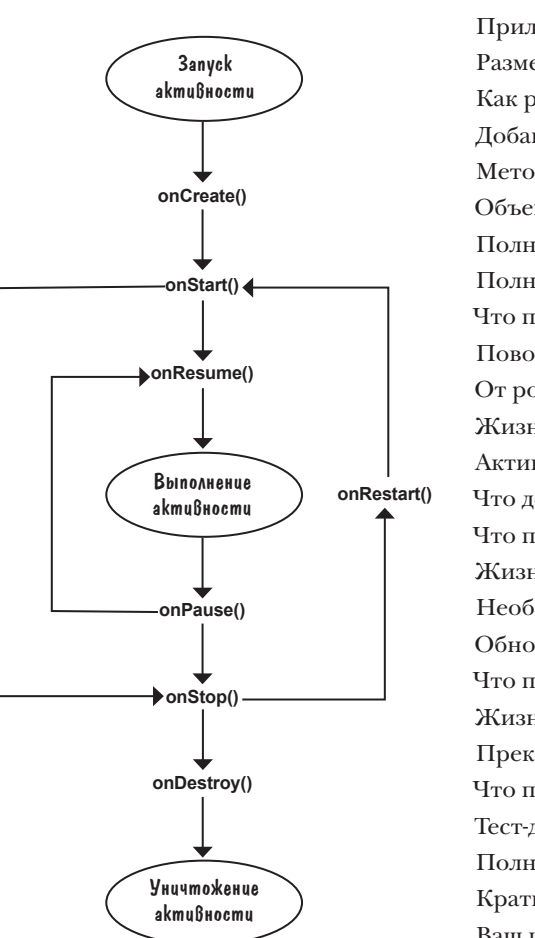

| Как на самом деле работают активности?                  | 148 |
|---------------------------------------------------------|-----|
| Приложение Stopwatch                                    | 150 |
| Разметка макета приложения Stopwatch                    | 151 |
| Как работает код активности                             | 153 |
| Добавление кода кнопок                                  | 154 |
| Meтод runTimer()                                        | 155 |
| Объекты Handler позволяют планировать выполнение кода   | 156 |
| Полный код runTimer()                                   | 157 |
| Полный код StopwatchActivity                            | 158 |
| Что происходит при запуске приложения                   | 160 |
| Поворот экрана изменяет конфигурацию устройства         | 164 |
| От рождения до смерти: состояния активности             | 165 |
| Жизненный цикл активности: от создания до уничтожения   | 166 |
| Активность наследует свои методы жизненного цикла       | 167 |
| Что делать при изменении конфигурации?                  | 168 |
| Что происходит при запуске приложения                   | 171 |
| Жизненный цикл активности: видимость                    | 175 |
| Необходимо реализовать еще два метода жизненного цикла  | 176 |
| Обновленный код StopwatchActivity                       | 179 |
| Что происходит при запуске приложения                   | 180 |
| Жизненный цикл активности: видимость                    | 183 |
| Прекращение отсчета времени при приостановке активности | 186 |
| Что происходит при запуске приложения                   | 187 |
| Тест-драйв                                              | 188 |
| Полный код активности                                   | 189 |
| Краткое руководство по методам жизненного цикла         | 193 |
| Ваш инструментарий Android                              | 194 |
|                                                         |     |

# Пользовательский интерфейс

### Представление начинается

Давайте честно признаем: создавать хорошие макеты нужно уметь. Если вы строите приложения, которые должны использоваться людьми, необходимо позаботиться о том, чтобы эти макеты выглядели в точности так, как вам нужно. До настоящего момента мы едва затронули тему создания макетов; пришло время разобраться поглубже. Мы познакомим вас с другими типами макетов, которые могут использоваться в программах, после чего будет представлен обзор основных компонентов графического интерфейса и способов их использования. К концу главы вы увидите, что несмотря на внешние различия, у всех макетов и компонентов графического интерфейса больше общего, чем кажется на первый взгляд.

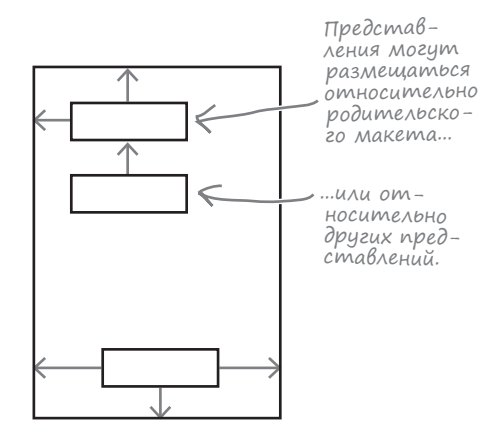

| Три ключевых макета: относительный, линейный и табличный   | 197 |
|------------------------------------------------------------|-----|
| Позиционирование представлений относительно                |     |
| родительского макета                                       | 200 |
| Позиционирование предствлений относительно                 |     |
| других представлений                                       | 202 |
| Атрибуты для позиционирования представлений                |     |
| относительно других представлений                          | 203 |
| Относительный макет: итоги                                 | 205 |
| В линейных макетах представления выводятся                 |     |
| в одну строку или столбец                                  | 206 |
| Начало настройки линейного макета                          | 209 |
| Назначение веса одному представлению                       | 211 |
| Назначение весов нескольким представлениям                 | 212 |
| Атрибут android:gravity: список значений                   | 214 |
| Другие допустимые значения атрибута android:layout-gravity | 216 |
| Полная разметка линейного макета                           | 217 |
| Линейный макет: итоги                                      | 218 |
| Добавление представлений в табличный макет                 | 222 |
| Создание табличного макета                                 | 223 |
| Строка 0: добавление представлений в конкретные            |     |
| строки и столбцы                                           | 225 |
| Строка 1: представление занимает несколько столбцов        | 226 |
| Строка 2: представление занимает несколько столбцов        | 227 |
| Полный код табличного макета                               | 228 |
| Табличный макет: итоги                                     | 229 |
| Ваш инструментарий Android                                 | 257 |
|                                                            |     |

(писковые представления и адаптеры

# Обо всем по порядку

### Хотите знать, как лучше организовать Android-приложение?

Мы рассмотрели основные структурные элементы, используемые при построении приложений; теперь пора привести знания в порядок. В этой главе мы покажем, как взять разрозненные идеи и превратить их в классное приложение. Мы покажем, как списки данных могут стать основой структуры вашего приложения и что связывание списков позволяет создавать мощные и удобные приложения. Попутно вы в общих чертах узнаете, как при помощи слушателей событий и адаптеров сделать ваше приложение более динамичным.

| Вывести         | ій экран                 | Каждое приложение начинается с идей                       | 260 |
|-----------------|--------------------------|-----------------------------------------------------------|-----|
| со списком всех |                          | Проведите классификацию идей: верхний уровень, категории, |     |
|                 |                          | детализация/редактирование                                | 261 |
| вывести подроб- |                          | Навигация по активностям                                  | 262 |
|                 | Вывести подроб-          | Навигация с использованием списковых представлений        | 263 |
|                 |                          | Построим приложение Starbuzz                              | 264 |
|                 | ную информа-             | Активность детализации с информацией о напитке            | 265 |
|                 | цию по каждому<br>блюду. | Структура приложения Starbuzz                             | 266 |
|                 |                          | Макет верхнего уровня содержит изображение и список       | 270 |
|                 |                          | Полный код макета верхнего уровня                         | 272 |
| Выве            | сти подроб-              | Обработка щелчков компонентом ListView                    | 273 |
| ную информа-    |                          | Полный код TopLevelActivity                               | 275 |
|                 |                          | Создание списковой активности                             | 281 |
| циют            | тку.                     | Связывание списковых представлений с массивами при помощи |     |
| напи            |                          | адаптера массива                                          | 283 |
|                 |                          | Добавление адаптера массива в DrinkCategoryActivity       | 284 |
|                 |                          | Что происходит при выполнении кода                        | 285 |
|                 |                          | Как мы обрабатывали щелчки в TopLevelActivity             | 288 |
|                 |                          | Полный код DrinkCategoryActivity                          | 290 |
|                 |                          | Активность детализации выводит данные из одной записи     | 291 |
|                 |                          | Обновление представлений                                  | 293 |
|                 |                          | Код DrinkActivity                                         | 295 |
|                 |                          | Тест-драйв                                                | 298 |
|                 |                          | Ваш инструментарий Android                                | 300 |

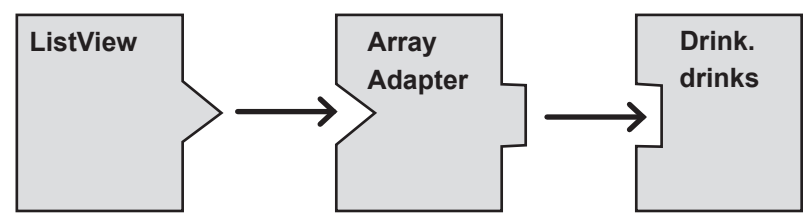

фрагменты

### Модульная структура

# Вы уже умеете создавать приложения, которые работают одинаково независимо от устройства, на котором они запускаются.

Но что, если ваше приложение должно выглядеть и вести себя по-разному в зависимости от того, где оно запущено — на телефоне или планшете? В этой главе мы покажем, как в приложении выбрать наиболее подходящий макет по размерам экрана устройства. Также вы познакомитесь с фрагментами — механизмом создания модульных программных компонентов, которые могут повторно использоваться разными активностями.

| Структура приложения Workout                                 | 305 |
|--------------------------------------------------------------|-----|
| Класс Workout                                                | 307 |
| Добавление фрагмента в проект                                | 308 |
| Добавление фрагмента в макет активности                      | 311 |
| Передача идентификатора фрагменту                            | 312 |
| Присваивание идентификатора                                  | 313 |
| Жизненный цикл фрагмента                                     | 315 |
| Ваш фрагмент наследует методы жизненного цикла               | 316 |
| Создание фрагмента со списком                                | 320 |
| Создание спискового фрагмента                                | 322 |
| Использование ArrayAdapter для заполнения ListView           | 323 |
| Обновленный код WorkoutListFragment                          | 324 |
| Включение фрагмента WorkoutListFragment в макет MainActivity | 325 |
| Связывание списка с детализацией                             | 327 |
| Логическое отделение фрагмента от активности                 | 328 |
| т содержать 💦 Добавление интерфейса к списковому фрагменту   | 329 |
| авление. Инте- Հ Реализация интерфейса активностью           | 330 |
| , содержащих рагменты должны поддерживать кнопку возврата    | 331 |
| ьзовали актив- 🖉 Транзакции фрагментов                       | 333 |
| и чего-нибудь ) Обновленный код MainActivity                 | 334 |
| ментов? Тест-драйв                                           | 335 |
| Поворот устройства нарушает работу приложения                | 336 |
| Код WorkoutDetailFragment                                    | 337 |
| Телефон и планшет                                            | 338 |
| Структура приложения для планшета и телефона                 | 339 |
| Выбор имен папок                                             | 341 |
| Макет MainActivity для телефона                              | 347 |
| Полный код DetailActivity                                    | 351 |
| Использование различий в макетах                             | 352 |
| Обновленный код MainActivity                                 | 353 |
| Тест-драйв                                                   | 354 |
| Ваш инструментарий Android                                   | 355 |
|                                                              |     |

Значит, фрагмент будет содержать только списковое представление. Интересно... Для активностей, содержащих только список, мы использовали активность ListActivity. Нет ли чего-нибудь похожего для фрагментов?

୍ଠ

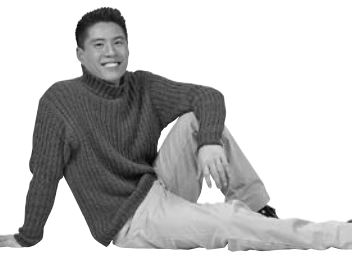

# Вложенные фрагменты

# Укрощение фрагментов

Вы уже видели, что использование фрагментов в активностях способствует повторному использованию кода и делает приложения более гибкими. В этой главе мы покажем, как вложить один фрагмент внутрь другого. Вы научитесь пользоваться диспетчером дочерних фрагментов для укрощения строптивых транзакций фрагментов. А попутно вы узнаете, почему так важно знать различия между активностями и фрагментами.

| Создание вложенных фрагментов                                | 358 |
|--------------------------------------------------------------|-----|
| Жизненные циклы фрагментов и активностей похожи              | 359 |
| Код StopwatchFragment                                        | 364 |
| Maker StopwatchFragment                                      | 367 |
| Добавление фрагмента в WorkoutDetailFragment                 | 369 |
| Добавление фрейма в месте нахождения фрагмента               | 370 |
| Отображение фрагмента в коде Java                            | 371 |
| getFragmentManager() создает транзакции на уровне активности | 372 |
| Вложенным фрагментам — вложенные транзакции                  | 373 |
| Отображение фрагмента в методе onCreateView() родителя       | 374 |
| Полный код WorkoutDetailFragment                             | 375 |
| Почему при нажатии кнопки происходит сбой?                   | 377 |
| Обратимся к разметке макета StopwatchFragment                | 378 |
| Атрибут onClick вызывает методы активности, а не фрагмента   | 379 |
| Удаление атрибутов onClick из макета фрагмента               | 380 |
| Реализация OnClickListener фрагментом                        | 381 |
| Связывание OnClickListener с кнопками                        | 383 |
| Код StopwatchFragment                                        | 384 |
| При повороте устройства активность создается заново          | 387 |
| Код WorkoutDetailFragment                                    | 390 |
| Тест-драйв                                                   | 391 |
| Ваш инструментарий Android                                   | 396 |

Посмотрите-ка транзакции фрагментов. Я должна немедленно применить их.

0

0

Активность

Транзакции

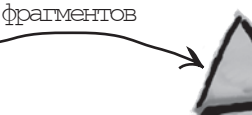

Фрагмент

### анели действий

### В поисках короткого пути

Все мы предпочитаем короткие пути к цели. В этой главе вы узнаете, как ускорить выполнение команд ваших приложений при помощи панелей действий. Вы узнаете, как запускать другие активности из элементов действий на панели действий, как передавать данные другим приложениям при помощи провайдера передачи информации и как перемещаться в иерархии приложения с использованием кнопки Вверх на панели действий. Попутно вы узнаете, как обеспечить единый стиль внешнего вида и поведения приложений с использованием тем оформления, и познакомитесь с пакетом библиотеки поддержки Android.

Так выглядит действие передачи информации на панели действий. Если щелкнуть на нем, на экране появляется список приложений, которые могут использоваться для передачи информации.

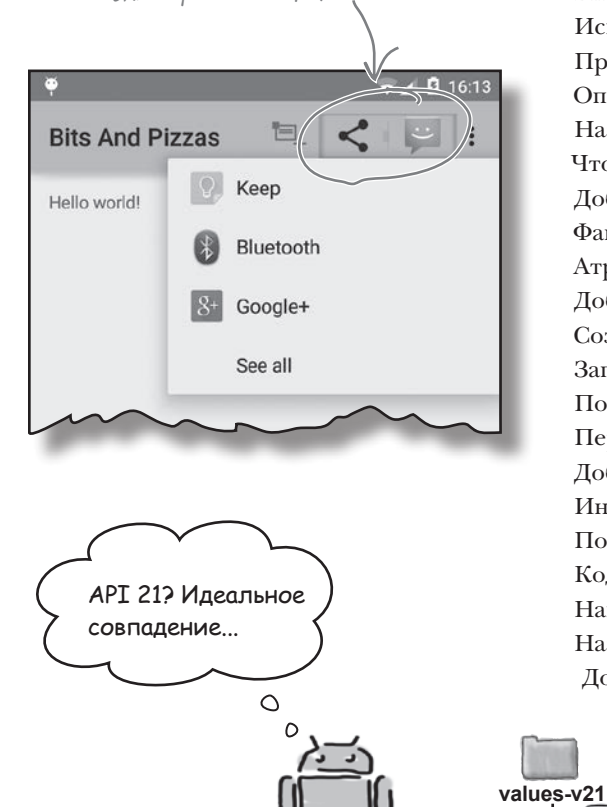

Android

Хорошее приложение имеет четкую структуру 398 399 Типы навигации 400 Начнем с панели действий 401 Библиотеки поддержки Android 402 Библиотеки поддержки можно включить в ваш проект 403 Использование современных тем в приложении themes 404 Применение темы в AndroidManifest.xml 405 Определение стилей в файлах стилевых ресурсов Назначение темы по умолчанию в styles.xml 406 407 Что происходит при запуске приложения Добавление элементов действий на панель действий 408 409 Файл ресурсов меню 410 Атрибут меню showAsAction 411 Добавление нового элемента действия Создание OrderActivity 414 Запуск OrderActivity элементом действия Create Order 415 416 Полный код MainActivity.java 418 Передача информации с панели действий 419 Добавление провайдера в файл menu\_main.xml 420 Информация задается при помощи интента 421 Полный код MainActivity.java 422 Kog MainActivity.java (продолжение) Навигация с кнопкой Вверх 423 424 Назначение родителя активности 425 Добавление кнопки Вверх 426 Тест-драйв 427 Ваш инструментарий Android

→ Name: AppTheme Parent: Theme.Material.Light styles.xml

### Быдвижные панели

### Подальше положишь...

С приложением намного приятнее работать, когда в нем хорошо организована навигация. В этой главе мы представим выдвижные панели (drawers) — чтобы открыть их, следует провести пальцем по экрану или прикоснуться к значку на панели действий. Вы увидите, как использовать выдвижные панели для вывода списка ссылок, ведущих к основным разделам приложения. Также вы увидите, как переключение фрагментов упрощает переход к этим разделам и ускоряет их отображение.

Информация выводится во фрейме, при этом она заполняет экран. В настоящий момент фрейм частично скрыт выдвижной панелью.

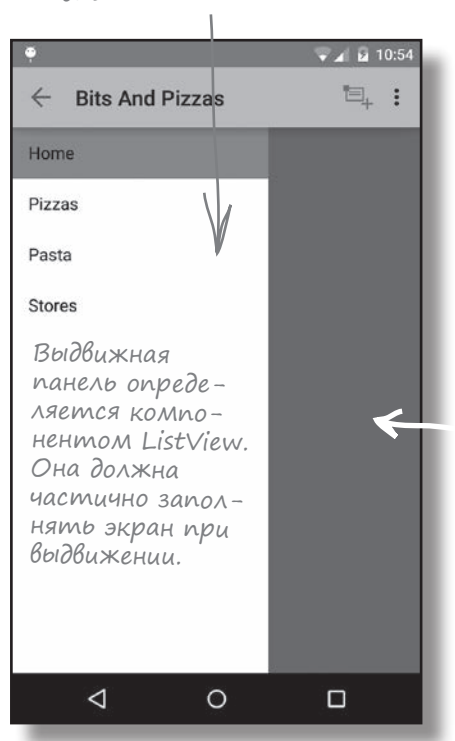

| Возвращаемся к приложению Pizza                         | 430 |
|---------------------------------------------------------|-----|
| Подробнее о выдвижных панелях                           | 431 |
| Структура приложения Pizza                              | 432 |
| Создание фрагмента TopFragment                          | 433 |
| Создание фрагмента PizzaFragment                        | 434 |
| Создание фрагмента PastaFragment                        | 435 |
| Создание фрагмента StoresFragment                       | 436 |
| Добавление DrawerLayout                                 | 437 |
| Полная разметка activity_main.xml                       | 438 |
| Инициализация списка на выдвижной панели                | 439 |
| OnItemClickListener и обработка щелчков                 |     |
| на вариантах спискового представления                   | 440 |
| Метод selectItem() — что было сделано                   | 443 |
| Изменение заголовка на панели действий                  | 444 |
| Закрытие выдвижной панели                               | 445 |
| Обновленный код MainActivityjava                        | 446 |
| Открытие и закрытие выдвижной панели                    | 448 |
| Использование ActionBarDrawerToggle                     | 449 |
| Изменение элементов панели действий во время выполнения | 450 |
| Обновленный код MainActivityjava                        | 451 |
| Управление открытием и закрытием выдвижной панели       | 452 |
| Синхронизация состояния ActionBarDrawerToggle           | 453 |
| Обновленный код MainActivityjava                        | 454 |
| Обработка изменений конфигурации                        | 457 |
| Реакция на изменения в стеке возврата                   | 458 |
| Назначение меток фрагментам                             | 459 |
| Поиск фрагмента по метке                                | 460 |
| Полный код MainActivityjava                             | 461 |
| Тест-драйв                                              | 467 |
| Ваш инструментарий Android                              | 468 |
|                                                         |     |

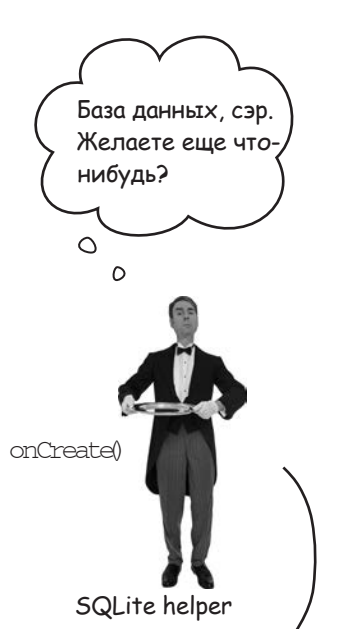

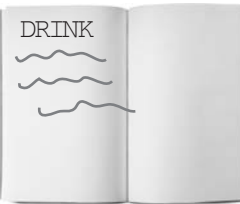

Name: "starbuzz" Version: 1

SQLite database

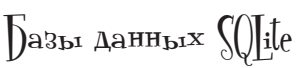

## Работа с базами данных

### Какая бы информация ни использовалась в приложении — рекордные счета или тексты сообщений в социальной сети, — эту информацию необходимо где-то хранить.

В Android для долгосрочного хранения данных обычно используется база данных SQLite. В этой главе вы узнаете, как создать базу данных, добавить в нее таблицы и заполнить данными, — все это делается при помощи удобных вспомогательных объектов SQLite. Затем будет показано, как выполнить безопасное обновление структуры базы данных и как вернуться к предыдущей версии в случае необходимости.

| Возвращение в Starbuzz                          | 470 |
|-------------------------------------------------|-----|
| Android хранит информацию в базах данных SQLite | 471 |
| Android включает классы SQLite                  | 472 |
| Текущая структура приложения Starbuzz           | 473 |
| Переход на работу с базой данных                | 474 |
| Помощник SQLite управляет базой данных          | 475 |
| Помощник SQLite                                 | 475 |
| Создание помощника SQLite                       | 476 |
| Внутри базы данных SQLite                       | 478 |
| Таблицы создаются командами SQL                 | 479 |
| Вставка данных методом insert()                 | 480 |
| Обновление записей методом update()             | 481 |
| Сложные условия                                 | 482 |
| Код StarbuzzDatabaseHelper                      | 483 |
| Что делает код помощника SQLite                 | 484 |
| А если структура базы данных изменится?         | 487 |
| Номера версий баз данных SQLite                 | 488 |
| Обновление базы данных: сводка                  | 489 |
| История продолжается                            | 490 |
| Как помощник SQLite принимает решения           | 491 |
| Meтод onUpgrade()                               | 492 |
| Meтод onDowngrade()                             | 493 |
| Обновление базы данных                          | 494 |
| Обновление существующей базы данных             | 497 |
| Переименование таблиц                           | 498 |
| Полный код помощника SQLite                     | 499 |
| Что происходит при выполнении кода              | 501 |
| Ваш инструментарий Android                      | 502 |

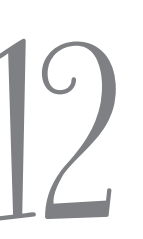

Курсоры и асинхронные задачи

# Подключение к базам данных

Как же подключиться из приложения к базе данных SQLite? В предыдущей главе было показано, как создать базу данных SQLite с использованием помощника SQLite. Пора сделать следующий шаг — узнать, как работать с базой данных из активностей. В этой главе вы узнаете, как использовать курсоры для получения информации из базы данных, как перемещаться по набору данных с использованием курсора и как получить данные из курсора. Затем вы узнаете, как использовать адаптеры курсоров для их связывания со списковыми представлениями. В завершение мы покажем, как написание эффективного многопоточного кода с объектами AsyncTask ускоряет работу приложений.

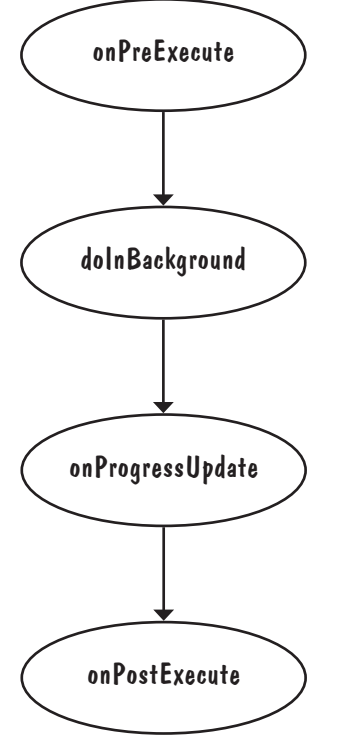

| Гекущий код DrinkActivity             | 506 |
|---------------------------------------|-----|
| Определение таблицы и столбцов        | 510 |
| Упорядочение данных в запросах        | 512 |
| Функции SQL в запросах                | 513 |
| Код DrinkActivity                     | 522 |
| Гекущий код DrinkCategoryActivity     | 525 |
| Код DrinkActivity                     | 545 |
| Обновленный код TopLevelActivity.java | 556 |
| Meтод onPreExecute()                  | 563 |
| Метод doInBackground()                | 564 |
| Mетод onProgressUpdate()              | 565 |
| Meтод onPostExecute()                 | 566 |
| Класс AsyncTask                       | 567 |
| Код DrinkActivity.java                | 569 |
| Ваш инструментарий Android            | 572 |

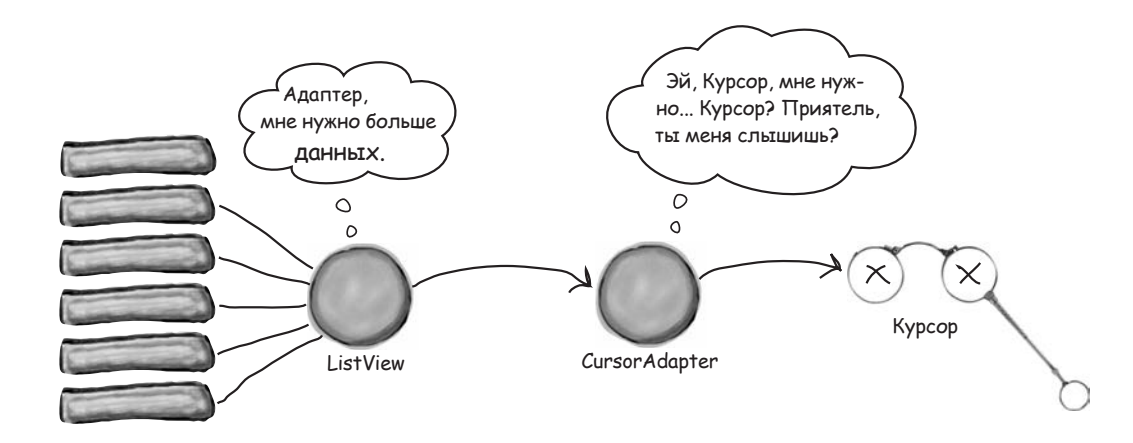

## (лужбы

### К вашим услугам

### Существуют операции, которые должны выполняться посто-

**ЯННО.** Например, если вы запустили воспроизведение музыкального файла в приложении-проигрывателе, вероятно, музыка не должна останавливаться при переключении на другое приложение. В этой главе вы узнаете, как использовать службы для подобных ситуаций, а заодно научитесь пользоваться некоторыми встроенными службами Android. Служба уведомлений поможет вам держать пользователей в курсе дел, а при помощи службы позиционирования пользователь сможет узнать, где он находится.

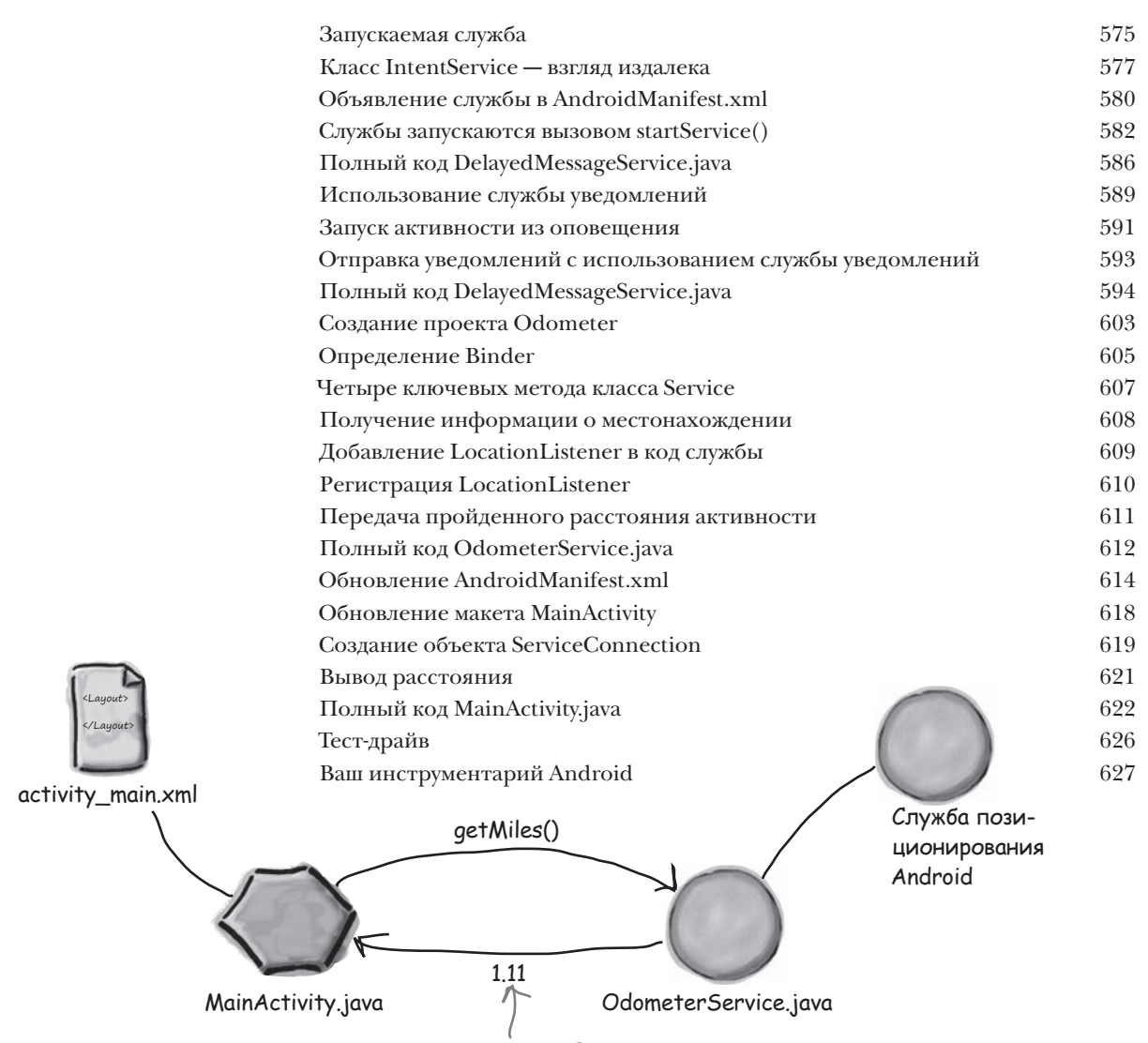

Количество пройденных миль.

Материальное оформление

## Жизнь в материальном мире

В АРІ уровня 21 компания Google представила концепцию материального оформления. В этой главе вы узнаете, что такое материальное оформление и как реализовать его принципы в ваших приложениях. Мы начнем с карточек, которые могут повторно использоваться в приложениях для обеспечения целостности оформления. Затем будет рассмотрен компонент RecyclerView — хороший друг спискового представления. Попутно вы узнаете, как создавать адаптеры и как полностью изменить внешний вид RecyclerView всего двумя строками кода.

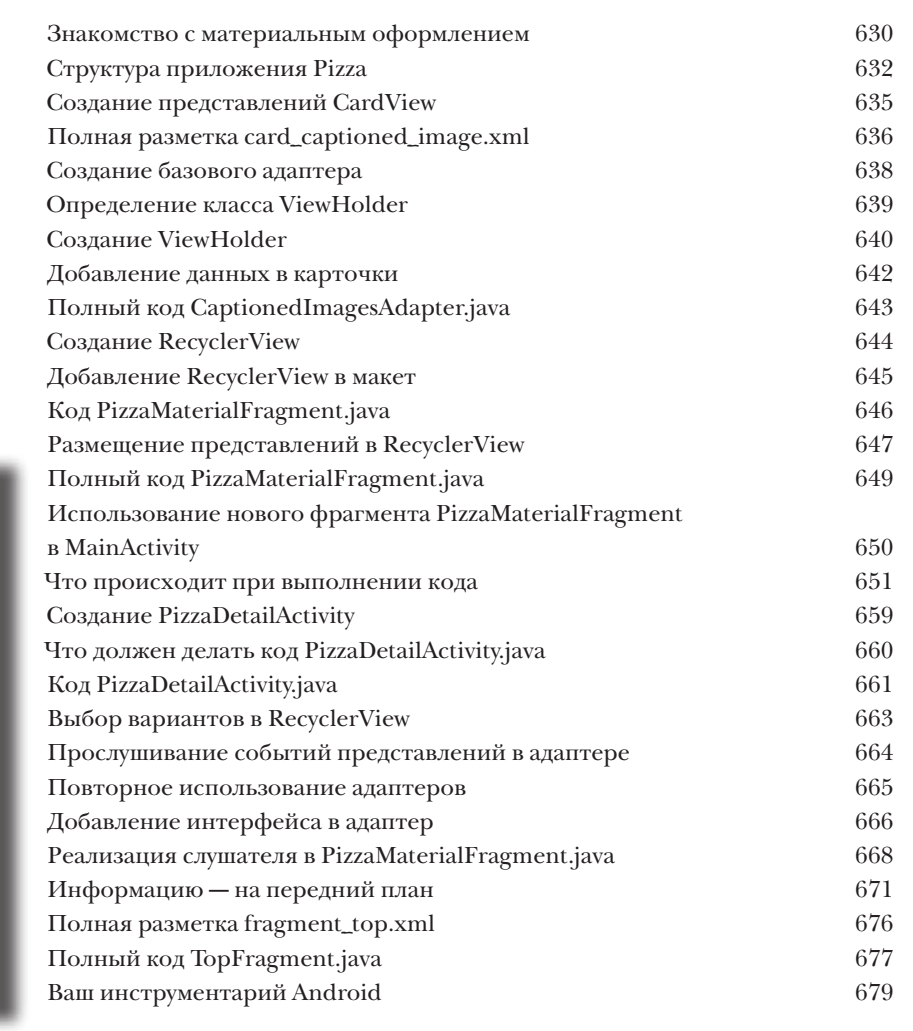

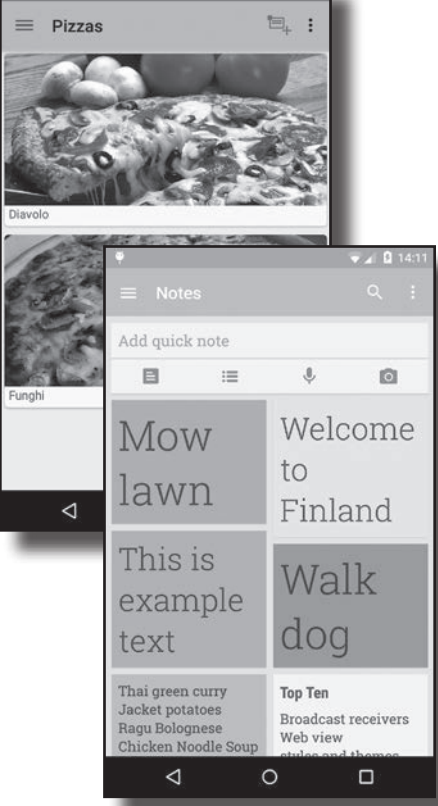

сполнительная среда

### Исполнительная среда Android

Приложения Android должны работать на устройствах с маломощными процессорами и ограниченной памятью. Јаva-приложения могут расходовать много памяти. Кроме того, если бы приложения выполнялись на виртуальной машине Java (JVM, Java Virtual Machine), на маломощных устройствах запуск приложения мог бы занимать много времени. Чтобы избежать этих проблем, система Android вместо JVM использует для запуска своих приложений другую виртуальную машину, которая называется ART (Android runtime). В этом приложении вы узнаете, как ART удается обеспечить нормальное выполнение Java-приложений на компактном

adb

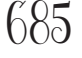

# Android Debug Bridge

маломощном устройстве.

В этой книге для всех задач Android-программирования использовались средства среды разработки. Однако в некоторых случаях инструменты командной строки попросту более эффективны — например, если Android Studio упорно отказывается видеть ваше устройство Android, а вы *знаете*, что оно есть. В этой главе мы познакомимся с Android Debug Bridge (сокращенно adb) — утилитой командной строки, предназначенной для взаимодействия с эмулятором или устройствами Android.

# Эмулятор

691

# Эмулятор Android

У вас никогда не возникало ощущение, что эмулятора приходится ждать целую вечность? Безусловно, эмулятор Android полезен. С его помощью можно увидеть, как приложение будет работать на других устройствах — помимо физических устройств, имеющихся у вас. Но иногда он кажется слегка... заторможенным. В этом приложении мы объясним, почему эмулятор кажется медленным. Более того, мы приведем несколько полезных советов для ускорения его работы.

### ()cmamKu

694

## Десять важнейших тем (которые мы не рассмотрели)

**Но и это еще не все.** Осталось еще несколько тем, о которых, как нам кажется, вам следует знать. Делать вид, что их не существует, было бы неправильно — как, впрочем, и выпускать книгу, которую поднимет разве что культурист. Прежде чем откладывать книгу, ознакомьтесь с этими **ла**комыми кусочками, которые мы оставили напоследок.

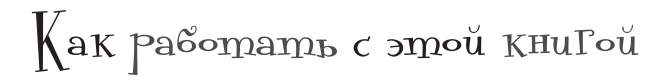

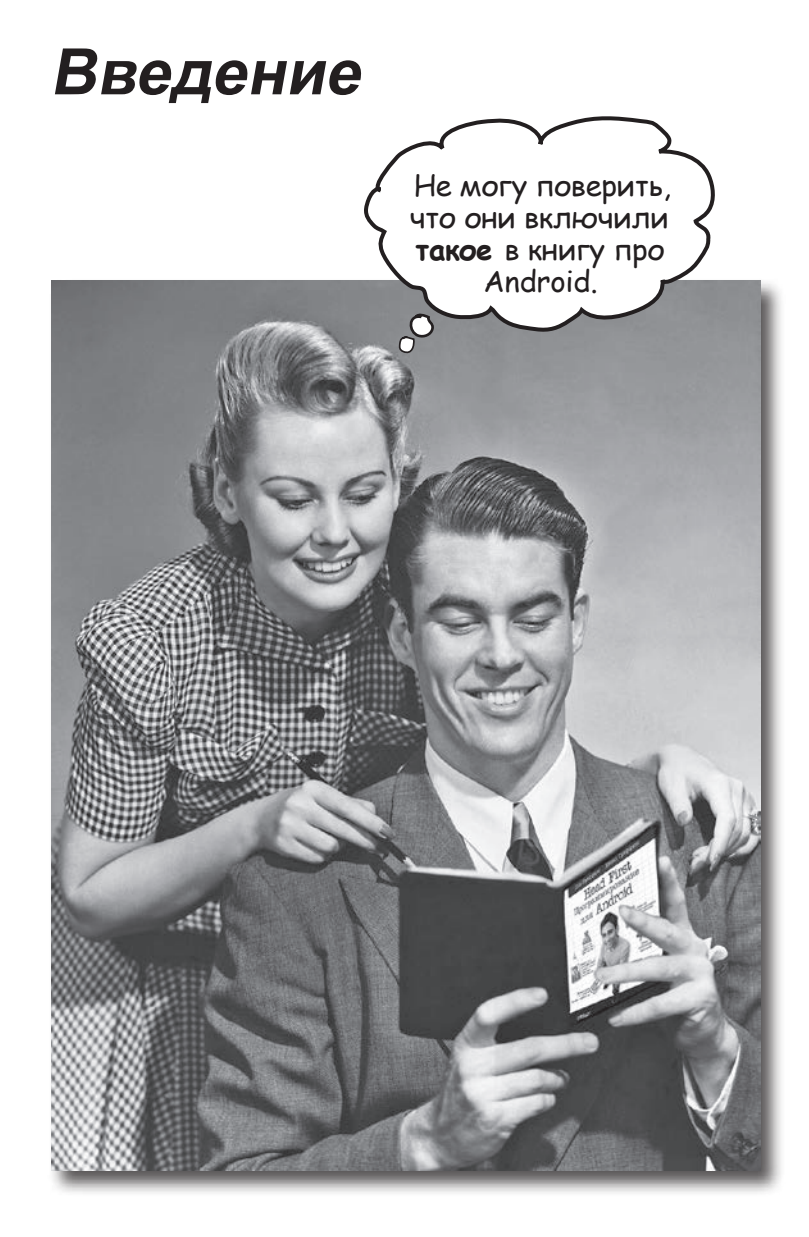

В этом разделе мы ответим на насущный вопрос: «Так почему они включили TAKOE в книгу по программированию для Android?»

## Для кого написана эта книга?

Если вы ответите «да» на все следующие вопросы:

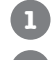

Вы уже умеете программировать на Java?

2

Вы хотите достичь мастерства в области разработки приложения для Android, создать следующий бестселлер в области программных продуктов, заработать целое состояние и купить собственный остров?

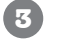

Вы предпочитаете заниматься практической работой и применять полученные знания вместо того, чтобы выслушивать нудные многочасовые лекции? Ладно, здесь мы слегка хватили через край. Но ведь нужно с чего-то начинать, верно?

тогда эта книга для вас.

### Кому эта книга не подойдет?

Если вы ответите «да» на один из следующих вопросов:

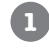

Вам нужен краткий вводный курс или справочник по разработке приложений для Android?

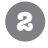

Вы скорее пойдете к зубному врачу, чем опробуете что-нибудь новое? Вы считаете, что в книге по Android не должно быть веселых человечков, а если читатель будет помирать со скуки — еще лучше?

...эта книга не для вас.

[Замечание от отдела продаж: вообще-то эта книга для любого, у кого есть деньги... и если что — PayPal тоже подойдет.]

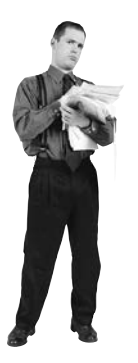

# Мы знаем, о чем вы думаете

«Разве серьезные книги по программированию для Android makue?»

«И почему здесь столько рисунков?»

«Можно ли так чему-нибудь научиться?»

# U мы знаем, о чем думает ваш *мозг*

Мозг жаждет новых впечатлений. Он постоянно ищет, анализирует, ожидает чего-то необычного. Он так устроен, и это помогает нам выжить.

Как наш мозг поступает со всеми обычными, повседневными вещами? Он всеми силами пытается оградиться от них, чтобы они не мешали его настоящей работе - сохранению того, что действительно важно. Мозг не считает нужным сохранять скучную информацию. Она не проходит фильтр, отсекающий «очевидно несущественное».

Но как же мозг узнает, что важно? Представьте, что вы выехали на прогулку и вдруг прямо перед вами появляется тигр. Что происходит в вашей голове и теле?

Активизируются нейроны. Вспыхивают эмоции. Происходят Bau MO32 химические реакции. И тогда ваш мозг понимает...

### Конечно, это важно! Не забывать!

А теперь представьте, что вы находитесь дома или в библиотеке в теплом, уютном месте, где тигры не водятся. Вы учитесь готовитесь к экзамену. Или пытаетесь освоить сложную техническую тему, на которую вам выделили неделю... максимум десять дней.

И тут возникает проблема: ваш мозг пытается оказать вам услугу. Он старается сделать так, чтобы на эту очевидно несущественную информацию не тратились драгоценные ресурсы. Их лучше потратить на что-нибудь важное. На тигров, например. Или на то, что к огню лучше не прикасаться. Или что на лыжах не стоит кататься в футболке и шортах.

Нет простого способа сказать своему мозгу: «Послушай, мозг, я тебе, конечно, благодарен, но какой бы скучной ни была эта книга и пусть мой датчик эмоций сейчас на нуле, я хочу запомнить то, что здесь написано».

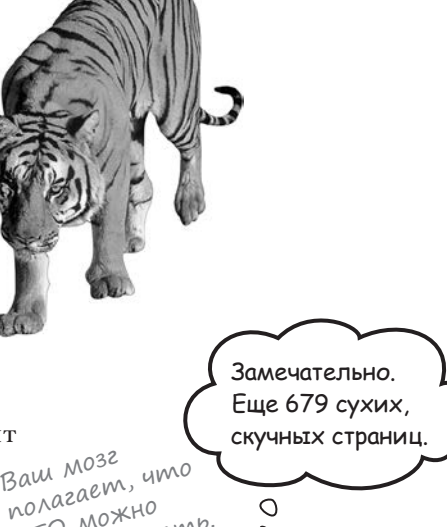

0

Ваш мозг считает, что ЭТО важно.

ЭТО МОЖНО

не запоминать.

25 дальше 🕨

# Эта книга для тех, кто хочет учиться.

Как мы что-то узнаем? Сначала нужно это «что-то» *понять*, а потом *не забыть*. Затолкать в голову побольше фактов недостаточно. Согласно новейшим исследованиям в области когнитивистики, нейробиологии и психологии обучения, для *усвоения материала* требуется что-то большее, чем простой текст на странице. Мы знаем, как заставить ваш мозг работать.

# Основные принципы серии «Head First»:

Наглядность. Графика запоминается лучше, чем обычный текст, и значительно повышает эффективность восприятия информации (до 89 % по данным исследований). Кроме того, материал становится более понятным. Текст размещается на рисунках, к которым он относится, а не под ними или на соседней странице — и вероятность успешного решения задач, относящихся к материалу, повышается вдвое.

Разговорный стиль изложения. Недавние исследования показали, что при разговорном стиле изложения материала (вместо формальных лекций) улучшение результатов на итоговом тестировании достигает 40 %. Рассказывайте историю, вместо того чтобы читать лекцию. Не относитесь к себе слишком серьезно. Что привлечет ваше внимание: занимательная беседа за столом или лекция?

**Активное участие читателя.** Пока вы не начнете напрягать извилины, в вашей голове ничего не произойдет. Читатель должен быть заинтересован в результате; он должен решать задачи, формулировать выводы и овладевать новыми знаниями. А для этого необходимы упражнения и каверзные вопросы, в решении которых задействованы оба полушария мозга и разные чувства.

Привлечение (и сохранение) внимания читателя. Ситуация, знакомая каждому: «Я очень хочу изучить это, но засыпаю на первой странице». Мозг обращает внимание на интересное, странное, приизгательное, неожиданное. Изучение сложной технической темы не обязано быть скучным. Интересное узнается намного быстрее.

Обращение к эмоциям. Известно, что наша способность запоминать в значительной мере зависит от эмоционального сопереживания. Мы запоминаем то, что нам небезразлично. Мы запоминаем, когда что-то чувствуем. Нет, сантименты здесь ни при чем: речь идет о таких эмоциях, как удивление, любопытство, интерес и чувство «Да я крут!» при решении задачи, которую окружающие считают сложной или когда вы понимаете, что разбираетесь в теме лучше, чем всезнайка Боб из технического отдела.

# Метапознание: наука о мышлении

Если вы действительно хотите быстрее и глубже усваивать новые знания — задумайтесь над тем, как вы думаете. Учитесь учиться.

Мало кто из нас изучает теорию метапознания во время учебы. Нам *положено* учиться, но нас редко этому *учат*.

Но раз вы читаете эту книгу, то, вероятно, вы хотите освоить программирование для Android, и по возможности быстрее. Вы хотите *запомнить* прочитанное, а для этого абсолютно необходимо сначала *понять* прочитанное.

Чтобы извлечь максимум пользы из учебного процесса, нужно заставить ваш мозг воспринимать новый материал как Нечто Важное. Критичное для вашего существования. Такое же важное, как тигр. Иначе вам предстоит бесконечная борьба с вашим мозгом, который всеми силами уклоняется от запоминания новой информации.

# Как же УБЕДИТЬ мозг, что программирование не менее важно, чем голодный тигр?

Есть способ медленный и скучный, а есть быстрый и эффективный. Первый основан на тупом повторении. Всем известно, что даже самую скучную информацию *можно* запомнить, если повторять ее снова и снова. При достаточном количестве повторений ваш мозг прикидывает: «*Вроде бы* несущественно, но раз одно и то же повторяется *столько* раз... Ладно, уговорил».

Быстрый способ основан на **повышении активности мозга** и особенно на сочетании разных ее *видов*. Доказано, что все факторы, перечисленные на предыдущей странице, помогают вашему мозгу работать на вас. Например, исследования показали, что размещение слов *внутри* рисунков (а не в подписях, в основном тексте и т. д.) заставляет мозг анализировать связи между текстом и графикой, а это приводит к активизации большего количества нейронов. Больше нейронов — выше вероятность того, что информация будет сочтена важной и достойной запоминания.

Разговорный стиль тоже важен: обычно люди проявляют больше внимания, когда они участвуют в разговоре, так как им приходится следить за ходом беседы и высказывать свое мнение. Причем мозг совершенно не интересует, что вы «разговариваете» с книгой! С другой стороны, если текст сух и формален, то мозг чувствует то же, что чувствуете вы на скучной лекции в роли пассивного участника. Его клонит в сон.

Но рисунки и разговорный стиль – это только начало.

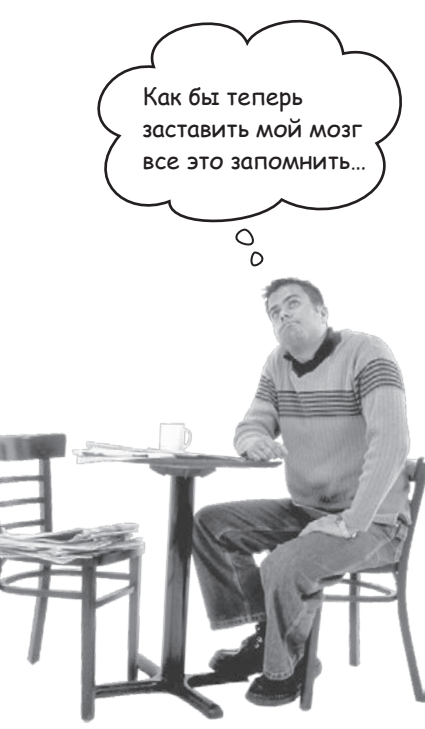

# Вот что сделали МЫ

Мы использовали **рисунки**, потому что мозг лучше приспособлен для восприятия графики, чем текста. С точки зрения мозга рисунок стоит 1024 слова. А когда текст комбинируется с графикой, мы внедряем текст прямо в рисунки, потому что мозг при этом работает эффективнее.

Мы используем **избыточность**: повторяем одно и то же несколько раз, применяя разные средства передачи информации, обращаемся к разным чувствам — и все для повышения вероятности того, что материал будет закодирован в нескольких областях вашего мозга.

Мы используем концепции и рисунки несколько **неожиданным** образом, потому что мозг лучше воспринимает новую информацию. Кроме того, рисунки и идеи обычно имеют *эмоциональное содержание*, потому что мозг обращает внимание на биохимию эмоций. То, что заставляет нас *чувствовать*, лучше запоминается — будь то *шутка*, *удивление* или *интерес*.

Мы используем *разговорный стиль*, потому что мозг лучше воспринимает информацию, когда вы участвуете в разговоре, а не пассивно слушаете лекцию. Это происходит и при *чтении*.

В книгу включены многочисленные упражнения, потому что мозг лучше запоминает, когда вы что-то делаете. Мы постарались сделать их непростыми, но интересными — то, что предпочитает большинство читателей.

Мы совместили *несколько стилей обучения*, потому что одни читатели предпочитают пошаговые описания, другие стремятся сначала представить «общую картину», а третьим хватает фрагмента кода. Независимо от ваших личных предпочтений полезно видеть несколько вариантов представления одного материала.

Мы постарались задействовать *оба полушария вашего мозга*; это повышает вероятность усвоения материала. Пока одна сторона мозга работает, другая часто имеет возможность отдохнуть; это повышает эффективность обучения в течение продолжительного времени.

А еще в книгу включены *истории* и упражнения, отражающие другие точки зрения. Мозг глубже усваивает информацию, когда ему приходится оценивать и выносить суждения.

В книге часто встречаются *вопросы*, на которые не всегда можно дать простой ответ, потому что мозг быстрее учится и запоминает, когда ему приходится что-то делать. Невозможно накачать *мышцы*, наблюдая за тем, как занимаются *другие*. Однако мы позаботились о том, чтобы усилия читателей были приложены в *верном* направлении. Вам не придется ломать голову над невразумительными примерами или разбираться в сложном, перенасыщенном техническим жаргоном или слишком лаконичном тексте.

В историях, примерах, на картинках используются *люди* – потому что вы тоже *человек*. И ваш мозг обращает на людей больше внимания, чем на неодушевленные *предметы*.

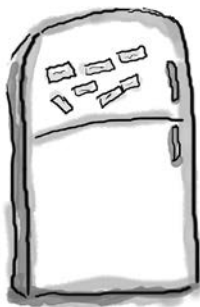

# Что можете сделать ВЫ, чтобы заставить свой мозг повиноваться

Мы свое дело сделали. Остальное за вами. Эти советы станут отправной точкой; прислушайтесь к своему мозгу и определите, что вам подходит, а что не подходит. Пробуйте новое.

Вырежьте и прикрепите на холодильник.

# Не торопитесь. Чем больше вы поймете, тем меньше придется запоминать.

Просто читать недостаточно. Когда книга задает вам вопрос, не переходите к ответу. Представьте, что кто-то *действительно* задает вам вопрос. Чем глубже ваш мозг будет мыслить, тем скорее вы поймете и запомните материал.

### Выполняйте упражнения, делайте заметки.

Мы включили упражнения в книгу, но выполнять их за вас не собираемся. И не *разглядывайте* упражнения. **Берите карандаш и пишите**. Физические действия *во время* учения повышают его эффективность.

### Читайте врезки.

Это значит: читайте все. *Врезки – часть основного материала!* Не пропускайте их.

### Не читайте другие книги после этой перед сном.

Часть обучения (особенно перенос информации в долгосрочную память) происходит после того, как вы откладываете книгу. Ваш мозг не сразу усваивает информацию. Если во время обработки поступит новая информация, часть того, что вы узнали ранее, может быть потеряна.

### Говорите вслух.

Речь активизирует другие участки мозга. Если вы пытаетесь что-то понять или получше запомнить, произнесите вслух. А еще лучше, попробуйте объяснить кому-нибудь другому. Вы будете быстрее усваивать материал и, возможно, откроете для себя что-то новое.

### 6 Пейт

### Пейте воду. И побольше.

Мозг лучше всего работает в условиях высокой влажности. Дегидратация (которая может наступить еще до того, как вы почувствуете жажду) снижает когнитивные функции.

### 🦻 Прислушивайтесь к своему мозгу.

Следите за тем, когда ваш мозг начинает уставать. Если вы начинаете поверхностно воспринимать материал или забываете только что прочитанное, пора сделать перерыв.

### 8 Чувствуйте!

Ваш мозг должен знать, что материал книги действительно *важен*. Переживайте за героев наших историй. Придумывайте собственные подписи к фотографиям. Поморщиться над неудачной шуткой все равно лучше, чем не почувствовать ничего.

### Пишите побольше кода!

Освоить paspaбotky Android-приложений можно только одним способом: писать побольше кода. Именно этим мы и будем заниматься в книге. Программирование – искусство, и добиться мастерства в нем можно только практикой. Для этого у вас будут все возможности: в каждой главе приведены упражнения, в которых вам придется решать задачи. Не пропускайте их – работа над упражнениями является важной частью процесса обучения. К каждому упражнению приводится решение – не бойтесь заглянуть в него, если окажетесь в тупике! (Споткнуться можно даже о маленький камешек.) По крайней мере постарайтесь решить задачу, прежде чем заглядывать в решение. Обязательно добейтесь того, чтобы ваше решение заработало, прежде чем переходить к следующей части книги.

# Примите к сведению

Это учебник, а не справочник. Мы намеренно убрали из книги все, что могло бы помешать изучению материала, над которым вы работаете. И при первом чтении книги начинать следует с самого начала, потому что книга предполагает наличие у читателя определенных знаний и опыта.

### Предполагается, что у вас уже есть опыт программирования на языке Java.

Мы будем строить приложения Android с использованием Java и XML. Предполагается, что вы уже знакомы с языком программирования Java. Если вы еще *никогда* не писали программы на Java, прочитайте *Head First Java*, прежде чем браться за эту книгу.

### Мы начинаем строить приложения с первой главы.

Хотите — верьте, хотите — нет, но даже если вы никогда не программировали для Android, вы все равно можете сходу взяться за создание приложений. Заодно вы познакомитесь с Android Studio, основной интегрированной средой разработки для Android.

### Примеры создавались для обучения.

Во время работы над книгой мы построим несколько разных приложений. Некоторые из них очень малы, чтобы вы могли сосредоточиться на конкретных аспектах Android. Другие, более крупные приложения показывают, как разные компоненты работают в сочетании друг с другом. Мы не будем доводить до конца все части всех приложений, но ничто не мешает вам экспериментировать с ними самостоятельно — это часть учебного процесса. Исходный код всех приложений доступен по адресу: *https://tinyurl.com/ HeadFirstAndroid*.

### Упражнения ОБЯЗАТЕЛЬНЫ.

Упражнения являются частью основного материала книги. Одни упражнения способствуют запоминанию материала, другие помогают лучше понять его, третьи ориентированы на его практическое применение. *Не пропускайте упражнения*.

### Повторение применяется намеренно.

У книг этой серии есть одна принципиальная особенность: мы хотим, чтобы вы *действительно хорошо* усвоили материал. И чтобы вы запомнили все, что узнали. Большинство справочников не ставит своей целью успешное запоминание, но это не справочник, а учебник, поэтому некоторые концепции излагаются в книге по нескольку раз.

### Упражнения «Мозговой штурм» не имеют ответов.

В некоторых из них правильного ответа вообще нет, в других вы должны сами решить, насколько правильны ваши ответы (это является частью процесса обучения). В некоторых упражнениях «Мозговой штурм» приводятся подсказки, которые помогут вам найти нужное направление.

# Научные редакторы

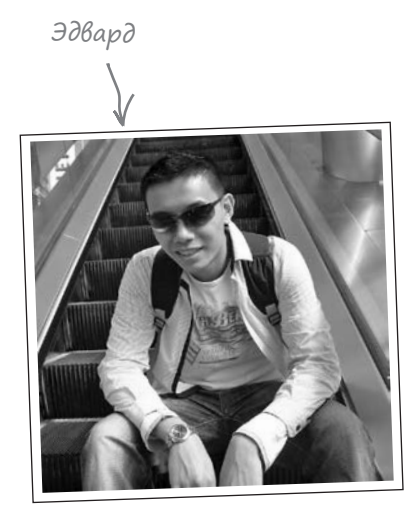

Эдвард Ю Шун Вон увлекается программированием с того момента, когда он написал свою первую строку кода Haskell в 2006-м. В настоящее время он работает над событийным управлением торговыми операциями в центре Лондона. Он щедро делится своей страстью к разработке с сообществами London Java Community и Software Craftsmanship Community. В свободное время Эдварда можно найти на футбольном поле или за подготовкой игровых обзоров для YouTube (@arkangelofkaos).

**Тони Уильямс** — разработчик с опытом программирования на языке Java и создания приложений для Android.

# Благодарности

### Нашему редактору:

Большое спасибо нашему редактору **Меган Бланшетт**, взявшей под опеку серию Head First. Ее мнение и оценки были чрезвычайно полезными. Вы не представляете, сколько раз она говорила, что наши слова состоят из правильных букв, но не всегда в правильном порядке.

Спасибо **Берту Бэйтсу**, который помог нам отказаться от старых учебников и поделился своими мыслями. Информация, полученная от Берта, значительно улучшила эту книгу.

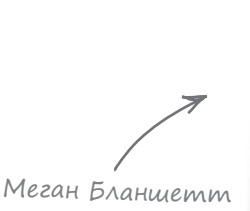

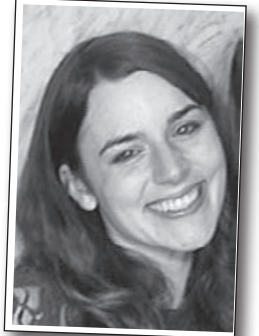

### *Tpynne O'Reilly:*

Огромное спасибо **Майку Хендриксону**, который поверил нам и предложил написать книгу; **Кортни Нэш** за все содействие на ранних стадиях работы над книгой; **группе предварительного выпуска** за подготовку ранних версий этой книги. Также мы хотим поблагодарить **Мелани Ярбро**, **Джасмин Квитин** и остальных участников производственной группы, столь умело руководивших процессом производства.

### Семье, друзьям и коллегам:

Написание книги из серии Head First — затея непростая, и этот раз не стал исключением. Вероятно, эта книга не вышла бы в свет, если бы не доброта и поддержка наших друзей и родственников. Отдельное спасибо Энди П. Стиву, Колину, Жаки, Анджеле, Полу Б., маме, папе, Карлу, Робу и Лоррейн.

### Без кого эта книга не появилась бы:

Наша группа технического рецензирования прекрасно справилась со своей задачей: поддерживать нас на правильном пути и обеспечить актуальность материала. Мы также благодарны всем, кто поделился своим мнением по поводу ранних версий книги. Как нам кажется, книга от этого стала намного, намного лучше.

И наконец, спасибо **Кэти Сьерра** и **Берту Бэйтсу** за создание этой замечательной серии книг.

# 1 ∏ер<sup>в</sup>ые шаги

# **« С головой в пучину**

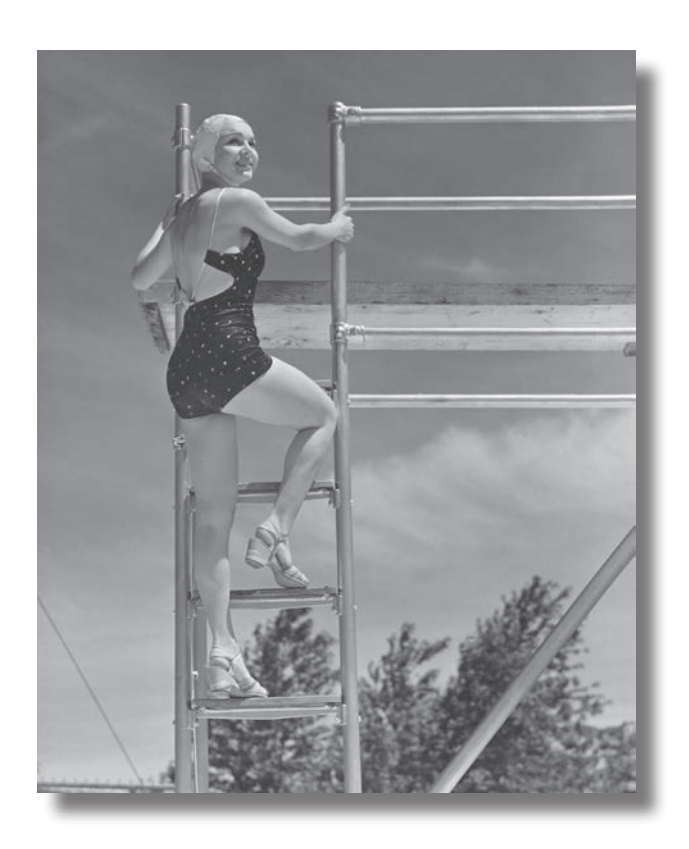

Система Android покорила мир. Все хотят иметь планшет или смартфон, а устройства на базе Android пользуются невероятной популярностью. В этой книге мы научим вас разрабатывать собственные приложения, а также покажем, как построить простое приложение и запустить его на виртуальном устройстве Android. Попутно будут рассмотрены основные компоненты приложений Android — такие как активности и макеты. Все, что от вас потребуется некоторые базовые знания Java...

# Добро пожаловать в мир Android

Android — самая популярная мобильная платформа в мире. Согласно последним опросам, в мире свыше миллиарда активных Android-устройств, и их количество продолжает стремительно расти. Android – полнофункциональная платформа с открытым кодом на базе Linux, разрабатываемая компанией Google. Это мощная платформа разработки, включающая все необходимое для построения современных приложений из кода Java и XML. Более того, построенные приложения могут устанавливаться на множестве разных устройств - телефонах, планшетах и не только. Что же собой представляет типичное Android-приложение?

ния.

### Макеты определяют, как будут выглядеть экраны приложения

Типичное Android-приложение состоит из одного или нескольких экранов. Внешний вид каждого экран определяется при помощи макета. Макеты обычно состоят из разметки XML и могут включать компоненты графических интерфейсов: кнопки, текстовые поля, подписи и т. д.

### Код Java определяет, что приложение должно genamb

Макеты определяют только внешний вид приложения. Чтобы определить, что приложение должно делать, разработчик пишет код Java. Специальный класс Java, называемый активностью, решает, какой макет следует использовать, и описывает, как приложение должно реагировать на действия пользователя. Например, если в макете присутствует кнопка, вы должны написать для активности код Java, определяющий, что будет происходить при нажатии этой кнопки.

### Иногда не обойтись без дополнительных ресурсов

Кроме кода Java и макетов, в Android-приложения можно добавить любые дополнительные файлы. На самом деле приложение Android – всего лишь набор файлов в заранее определенных каталогах. При построении приложения все эти файлы собираются воедино, и вы получаете приложение, которое можно запустить на вашем устройстве.

Наши Android-приложения будуг состоять из кода Java и XML. Некоторые вещи будут объясняться по ходу дела, но чтобы извлечь пользу из этой книги, читатель должен неплохо разбираться в Java.

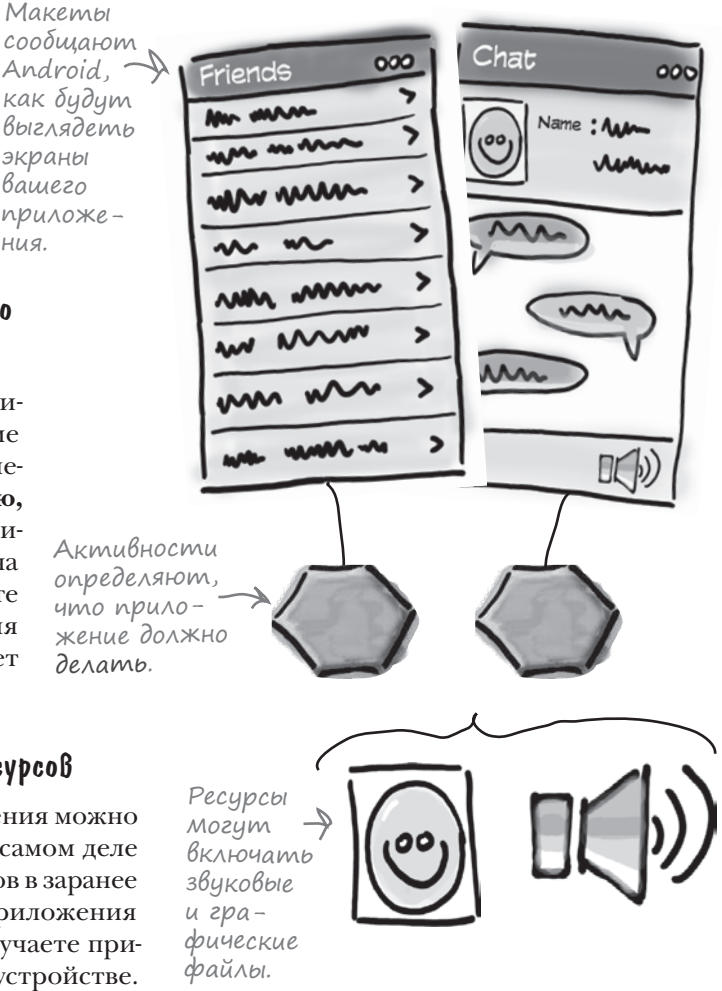

# Платформа Android в разрезе

Платформа Android состоит из множества компонентов. В нее входят базовые приложения (например, Контакты), набор программных интерфейсов (API) для управления внешним видом и поведением приложения, а также множество вспомогательных файлов и библиотек поддержки. Структура, которая образуется из этих компонентов, выглядит примерно так:

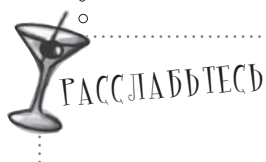

### Не огорчайтесь, если все это покажется вам слишком сложным.

Сейчас мы всего лишь

даем общий обзор компонентов, входящих в платформу Android. Разные компоненты будут подробно описаны далее.

Android включает несколько базовых приложений — таких, как Контакты, Календарь, Карты и браузер.

При построении приложений вам доступны те же АРІ, которые используются базовыми приложениями. При помощи этих АРІ вы управляете внешним видом и поведением своих приложений

Под инфраструктурой приложений располагается уровень библиотек С и С++. Для работы с ними используются API.

В самом основании системы лежит ядро Linux. В Android оно обеспечивает работу драйверов, а также таких базовых сервисов, как безопасность и управление памятью.

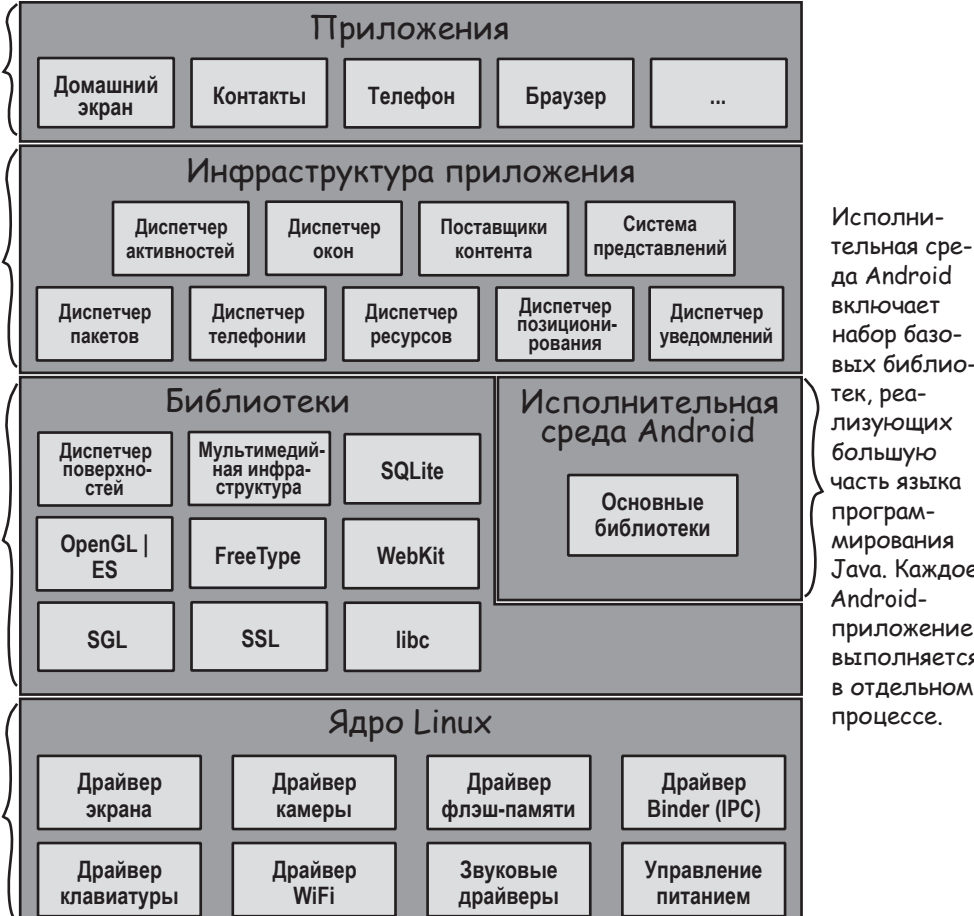

да Android включает набор базовых библиотек, реализующих большую часть языка программирования Јаvа. Каждое Androidприложение выполняется в отдельном процессе.

К счастью, доступ к замечательным библиотекам Android предоставляется через API в инфраструктуре приложений, и для создания замечательных Android-приложений вы будете использовать именно эти API. Чтобы взяться за работу, вам понадобятся только некоторые знания Java и замысел интересного приложения.

# Вот что мы сейчас сделаем

Давайте сходу возьмемся за дело и построим простейшее Android-приложение. Для этого необходимо выполнить лишь несколько действий:

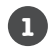

### Подготовка среды разработки.

Heoбходимо установить среду Android Studio, включающую все необходимое для разработки Android-приложений.

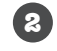

# Построение простейшего приложения.

Мы создадим в Android Studio простое приложение, которое будет выводить текст на экран.

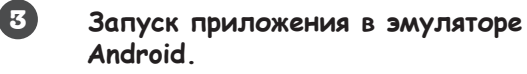

Мы воспользуемся встроенным эмулятором, чтобы увидеть приложение в действии.

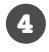

### Изменение приложения.

Наконец, мы внесем несколько изменений в приложение, созданное на шаге 2, и снова запустим его.

> Зада<sup>в</sup>аемые Вопросы

Bce Android-приложения пишутся на языке Java?

U: Android-приложения также можно разрабатывать и на других языках, но большинство разработчиков предпочитает Java.

U: Необходимо иметь опыт работы с Java SE. Если вы чувствуете, что потеряли форму, мы рекомендуем книгу Кэти Сьерра и Берта Бейтса *Head First Java*.

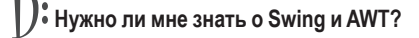

4:42

36/ 🖸 12:43

My First App

Sup doge

My First App

Hello world!

∪: Даже если у вас нет опыта программирования настольных графических интерфейсов на Java, не беспокойтесь в Android не используется ни Swing, ни AWT.
Вы находитесь здесь.

первые шаги

Подготовка среды Построение приложения

Запуск приложения Изменение приложения

## Cpega paspabomku

Java – самый популярный язык, используемый для разработки Androidприложений. Устройства на базе Android не запускают файлы .class и .jar. Вместо этого для повышения скорости и эффективности использования аккумуляторов Android-устройства используют собственные оптимизированные форматы компилированного кода. Это означает, что вы не сможете воспользоваться обычной средой разработки на языке Java – вам также понадобятся специальные инструменты для преобразования откомпилированного кода в формат Android, установки его на Android-устройствах и отладки приложения, когда оно заработает. Все необходимое содержится в Android SDK. Посмотрим, что в него входит.

#### Android SDK

Пакет Android Software Development Kit (SDK) содержит библиотеки и инструменты, необходимые для разработки Android-приложений:

#### SDK Platform

Отдельная платформа для каждой версии Android.

#### SDK Tools

Инструменты отладки и тестирования, а также другие полезные служебные программы. Также включает набор платформеннозависимых инструментов.

#### Примеры приложений

Если вы захотите просмотреть 🧲 реальные примеры кода, чтобы лучше понять, как пользоваться API, примеры приложений вам в этом помогут.

Лишь некоторые компоненты, входящие в пакет.

INDROID

SD

#### Документация

Предоставляет автономный доступ к новейшей документации АРІ.

#### Вспомогательный инструментарий Android

Дополнительные API, отсутствующие в стандартной платформе.

#### Google Play Billing

Интеграция сервиса биллинга в приложения.

#### Android Studio — специализированная версия IntelliJ IDEA

Intelli] IDEA – одна из самых популярных интегрированных сред разработки (IDE) для программирования на Java. Android Studio – версия IDEA, которая включает версию Android SDK и дополнительные инструменты графических интерфейсов, упрощающие разработку приложений.

Кроме редактора и доступа к инструментам и библиотекам из Android SDK, Android Studio предоставляет шаблоны, упрощающие создание новых приложений и классов, а также средства для выполнения таких операций, как упаковка приложений и их запуск.

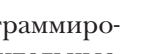

## Установите Java

Android Studio — среда разработки на языке Java, поэтому на вашем компьютере должна быть установлена правильная версия Java. Сначала проверьте системные требования Android Studio и определите, какие версии Java Development Kit (JDK) и Java Runtime Edition (JRE) вам понадобятся. Системные требования можно просмотреть здесь:

http://developer.android.com/sdk/index.html#Requirements

Когда вы будете знать, какие версии JDK и JRE вам понадобятся, загрузите и установите их отсюда:

http://www.oracle.com/technetwork/java/javase/downloads/index.html

#### Затем установите Android Studio

Когда Java успешно заработает, загрузите Android Studio отсюда:

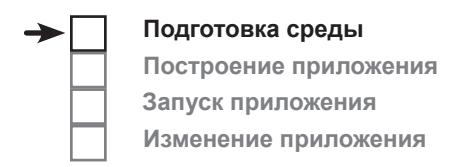

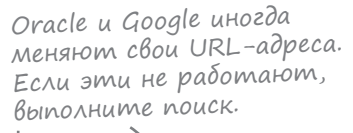

Если этот URL-адрес изменится, nouщите Android Studio на сайте developer.android.com.

#### https://developer.android.com/sdk/installing/index.html?pkg=studio

На этой странице также размещены инструкции по установке. Выполните их, чтобы установить Android Studio на вашем компьютере. Когда установка будет завершена, откройте Android Studio и выполните инструкции по добавлению новейших инструментов SDK и библиотек поддержки. Когда все будет сделано, на экране появляется заставка Android Studio. Все готово для построения вашего первого Android-приложения.

Мы не приводим инструкции по установке, потому что они довольно быстро устаревают. Следуйте инструкциям из электронной документации, и все будет нормально.

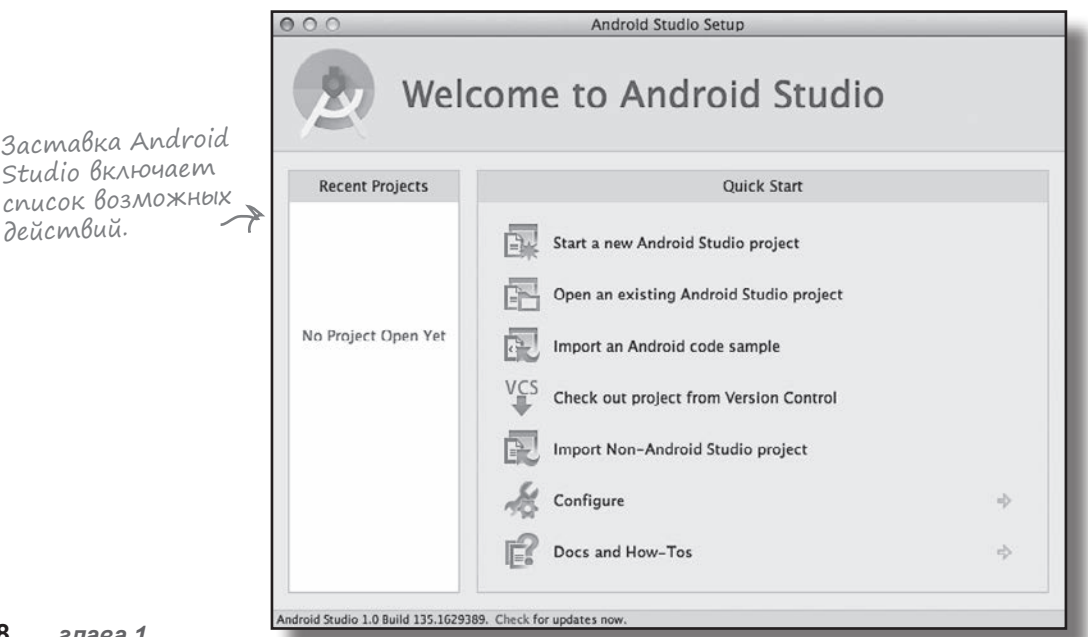

#### D: Вы говорите, что мы будем использовать Android Studio для построения Android-приложений. А это обязательно?

(): Строго говоря, Android-приложения можно строить и без Android Studio. Все, что для этого необходимо — это инструменты для написания и компиляции Java-кода, а также некоторые специализированные инструменты для преобразования откомпилированного кода в форму, которая может запускаться на Android-устройствах.

## **:** Значит, я могу использовать другую среду разработки?

(): Android Studio — официальная среда разработки Android, но среда Eclipse также весьма популярна. Дополнительную информацию можно найти здесь: https://developer. android.com/tools/sdk/eclipse-adt.html. D: Возможно ли создавать Androidприложения без IDE?

Bonpochi

адаваемые

О.\* Возможно, но это увеличит объем работы. Большинство Android-приложений в настоящее время строится с использованием программы сборки gradle. Проекты gradle можно создавать и строить с использованием текстового редактора и командной строки.

D: Программы сборки? Выходит, gradle — что-то вроде ANT?

Они похожи, но gradle обладает намного большими возможностями, чем ANT. Gradle может компилировать и устанавливать код, как и ANT, но при этом также использует Maven для загрузки всех сторонних библиотек, необходимых для работы вашего кода. Gradle также использует язык сценариев Groovy, а это означает, что с использованием gradle легко создаются достаточно сложные сценарии построения.

D: Большинство приложений строится с использованием gradle? Но вы же говорили, что многие разработчики используют Android Studio?

О: Android Studio предоставляет графический интерфейс для работы с gradle, а также с другими инструментами построения макетов, чтения журнальных данных и отладки.

### Построение простого приложения

Итак, среда разработки подготовлена, и можно переходить к созданию вашего первого Androidприложения. Вот как оно будет выглядеть:

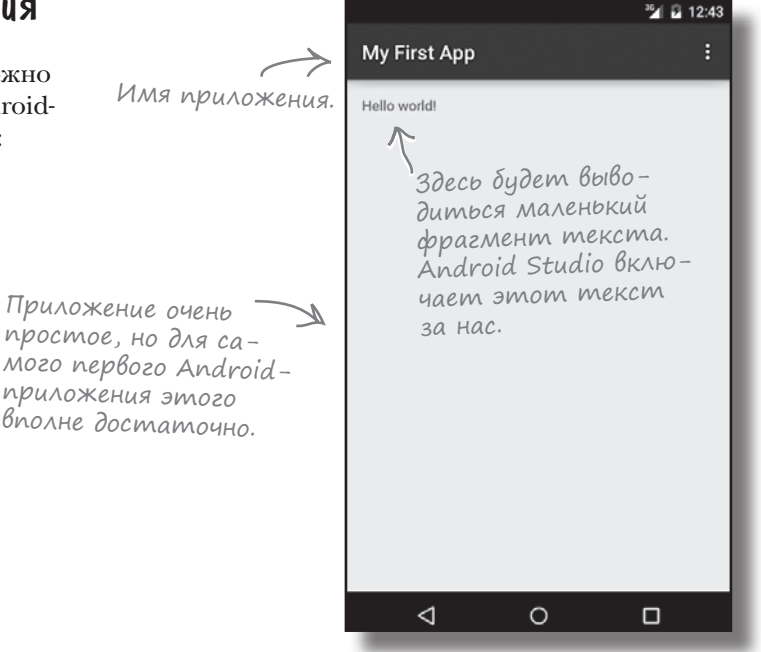

Этот шаг завершен, мы его вычеркиваем. –

## Давайте построим простое приложение

Каждый раз, когда вы создаете новое приложение, для него необходимо создать новый проект. Убедитесь в том, что среда Android Studio открыта, и повторяйте за нами.

#### 1. Создание нового проекта

На заставке Android Studio перечислены некоторые возможные операции. Мы хотим создать новый проект; щелкните на строке "Start a new Android Studio project".

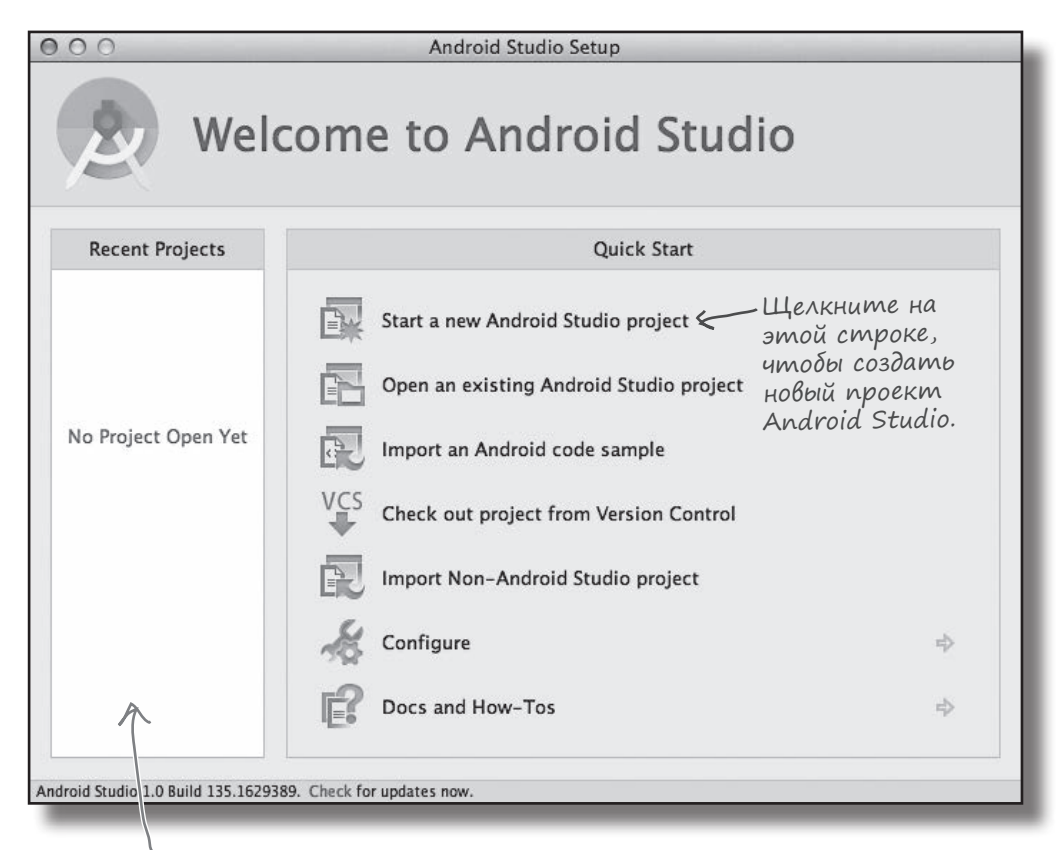

Здесь будет выводиться список всех созданных вами проектов. Это наш первый проект, поэтому эта область пока пуста.

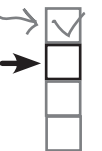

Подготовка среды Построение приложения Запуск приложения Изменение приложения

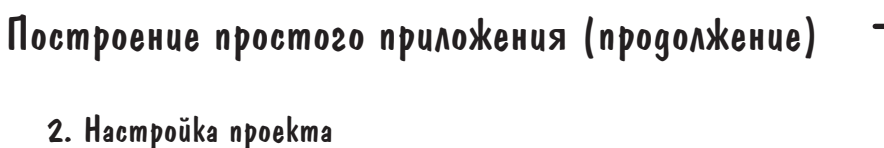

Теперь необходимо настроить конфигурацию приложения: указать, как оно будет называться, какой домен компании будет использоваться и где должны храниться его файлы. Android Studio использует домен компании и имя приложения для формирования имени пакета, которое будет использоваться вашим приложением. Например, если присвоить приложению имя "My First App" и указать домен компании "hfad.com", то Android Studio сформирует имя пакета com.hfad.myfirstapp. Имя пакета играет очень важную роль в Android, потому что оно используется Android-устройствами для однозначной идентификации приложения.

Введите имя приложения "My First App", домен компании "hfad.com", и подтвердите местоположение по умолчанию. Щелкните на кнопке Next.

|    | Подготовка среды                                                                                                 |
|----|----------------------------------------------------------------------------------------------------|
| A) | Построение приложения                                                                                            |
| ~1 | Запуск приложения                                                                                                |
|    | Изменение приложения                                                                                             |
|    | Будьте<br>осторожны<br>на протяжении всего срока<br>жизни приложения.                                            |
|    | Это уникальный идентификатор<br>вашего приложения, который<br>используется для управления<br>версиями программы. |

:....

|                                        | 000                                                             | Create New Project                                                                     |  |  |  |  |
|----------------------------------------|-----------------------------------------------------------------|----------------------------------------------------------------------------------------|--|--|--|--|
|                                        | New F                                                           | Project                                                                                |  |  |  |  |
|                                        | Configure you                                                   | r new project                                                                          |  |  |  |  |
|                                        |                                                                 | Имя приложения отобра-<br>жается в Google Play Store,<br>а также в других местах.<br>У |  |  |  |  |
| Мастер строит имя                      | Application name:                                               | My First App                                                                           |  |  |  |  |
| пакета из имени<br>приложения и домена | Company Domain:                                                 | hfad.com                                                                               |  |  |  |  |
| компании.                              | Package name:                                                   | com.hfad.myfirstapp Edit                                                               |  |  |  |  |
|                                        | Project location: /Users/dawng/AndroidStudioProjects/MyFirstApp |                                                                                        |  |  |  |  |
|                                        | bce q                                                           | Cancel Previous Next Finish                                                            |  |  |  |  |

## Построение простого приложения (продолжение)

#### 3. Выбор уровня API

Теперь необходимо указать, какие уровни API системы Android будут использоваться вашим приложением. Уровни API увеличиваются с выходом каждой очередной версии Android. Если только вы не хотите, чтобы приложение работало только на самых новых устройствах, стоит выбрать один из более старых уровней API. Здесь мы выбираем API уровня 15; это означает, что приложение сможет работать на большинстве устройств. Кроме того, наша версия приложения создается только для телефонов и планшетов, поэтому флажки остальных вариантов так и остаются снятыми. Когда это будет сделано, щелкните на кнопке Next. Подготовка среды Построение приложения Запуск приложения Изменение приложения

 Дополнительная информация о разных уровнях АРІ приведена на следующей странице.

|              | 000                     | Create New Project                                                                                                    |    |
|--------------|-------------------------|----------------------------------------------------------------------------------------------------|----|
|              | New Pro                 | oject<br>₀                                                                                                    |    |
|              | Select the form f       | actors your app will run on                                                                                                    |    |
|              | Different platforms req | uire separate SDKs                                                                                                    |    |
| овень<br>1ая | I Phone and Tablet      |                                                                                                    |    |
| бу           | Minimum SDK             | API 15: Android 4.0.3 (IceCreamSandwich)                                                                                                    | ÷  |
| е            |                         | Lower API levels target more devices, but have fewer<br>features available. By targeting API 15 and later, your app<br>will run on approximately <b>87.9%</b> of the devices that are<br>active on the Google Play Store. Help me choose. | ,  |
|              | □ TV                    |                                                                                                    |    |
| НЯ           | Minimum SDK             | API 21: Android 5.0 (Lollipop)                                                                                                    | Ť  |
| ой –         | 🗌 Wear                  |                                                                                                    |    |
| e<br>10      | Minimum SDK             | API 21: Android 5.0 (Lollipop)                                                                                                    | -  |
| )em.         | Glass                   |                                                                                                    |    |
|              | Minimum SDK             | Glass Development Kit Preview (Google Inc.) (API 19)                                                                                                    | \$ |
|              |                         | Cancel Previous Next Finish                                                                                                    |    |

Минимальный уровень SDK — наименьшая версия, которая бу – дет поддерживаться вашим приложе – нием. Приложение будет работать на устройствах с API этого уровня и выше. На устрой – ствах с API более низкого уровня оно работать не будет.

## Версии Android под увеличительным стеклом

Вероятно, вам не раз доводилось слышать, как применительно к Android упоминаются разные «вкусные» названия: Ice Cream Sandwich (сэндвич с мороженым), Jelly Bean (мармеладная конфета), KitKat и Lollipop (леденец). Что это за кондитерская?

Каждой версии Android присваивается номер и кодовое имя. Номер версии определяет конкретную версию Android (например, 5.0), тогда как кодовое имя представляет собой чуть более общее «дружественное» имя, которое может объединять сразу несколько версий Android. Под «уровнем API» понимается версия API, используемых приложением. Например, Android версии 5.0 соответствует уровень API 21.

| Версия        | Кодовое имя                       | Уровень АРІ |           |
|---------------|-----------------------------------|-------------|-----------|
| 1.0           |                                   | 1           |           |
| 1.1           |                                   | 2           | ] /       |
| 1.5           | Cupcake                           | 3           | ] (       |
| 1.6           | Donut                             | 4           | 🛛 🖒 Сейча |
| 2.0           | Eclair                            | 5           | верси     |
| 2.01          | Eclair                            | 6           | не всі    |
| 2.1           | Eclair                            | 7           |           |
| 2.2.x         | Froyo                             | 8           | ]         |
| 2.3 — 2.3.2   | Gingerbread                       | 9           |           |
| 2.3.2 — 2.3.7 | Gingerbread                       | 10          | ] ´       |
| 3.0           | Honeycomb                         | 11          |           |
| 3.1           | Honeycomb                         | 12          |           |
| 3.2           | Honeycomb                         | 13          |           |
| 4.0 — 4.0.2   | Ice Cream Sandwich                | 14          |           |
| 4.0.3-4.0.4   | Ice Cream Sandwich                | 15          |           |
| 4.1           | Jelly Bean                        | 16          |           |
| 4.2           | Jelly Bean                        | 17          | ] (       |
| 4.3           | Jelly Bean                        | 18          | > Ha 601  |
| 4.4           | KitKat                            | 19          | зиета     |
| 4.4           | KitKat (with wearable extensions) | 20          | уровн     |
| 5.0           | Lollipop                          | 21          |           |

Сейчас эти Версии уже че встречаются.

На большинстве устройств используется один из этих уровней АРІ.

При разработке Android-приложений необходимо учитывать, с какими версиями Android должно быть совместимо ваше приложение. Если вы укажете, что приложение совместимо только с самой последней версией SDK, может оказаться, что оно не запускается на очень многих устройствах. Информацию о процентном распределении версий по устройствам можно найти здесь: https://developer.android.com/about/dashboards/index.html.

## Активности и макеты: с высоты птичьего полета

Далее вам будет предложено добавить активность в ваш проект. Каждое Android-приложение состоит из экранов, а каждый экран состоит из активности и макета.

Активность — одна четко определенная операция, которую может выполнить пользователь. Например, в приложении могут присутствовать активности для составления сообщения электронной почты, поиска контакта или создания снимка. Активности обычно ассоциируются с одним экраном и программируются на Java.

**Макет** описывает **внешний вид экрана.** Макеты создаются в виде файлов в разметке XML и сообщают Android, где располагаются те или иные элементы экрана.

Рассмотрим подробнее, как взаимодействуют активности и макеты.

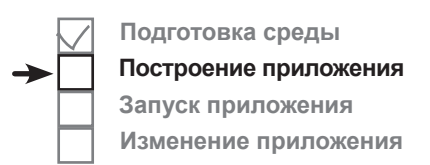

Макеты определяют способ представления пользовательского интерфейса.

Активности определяют действия.

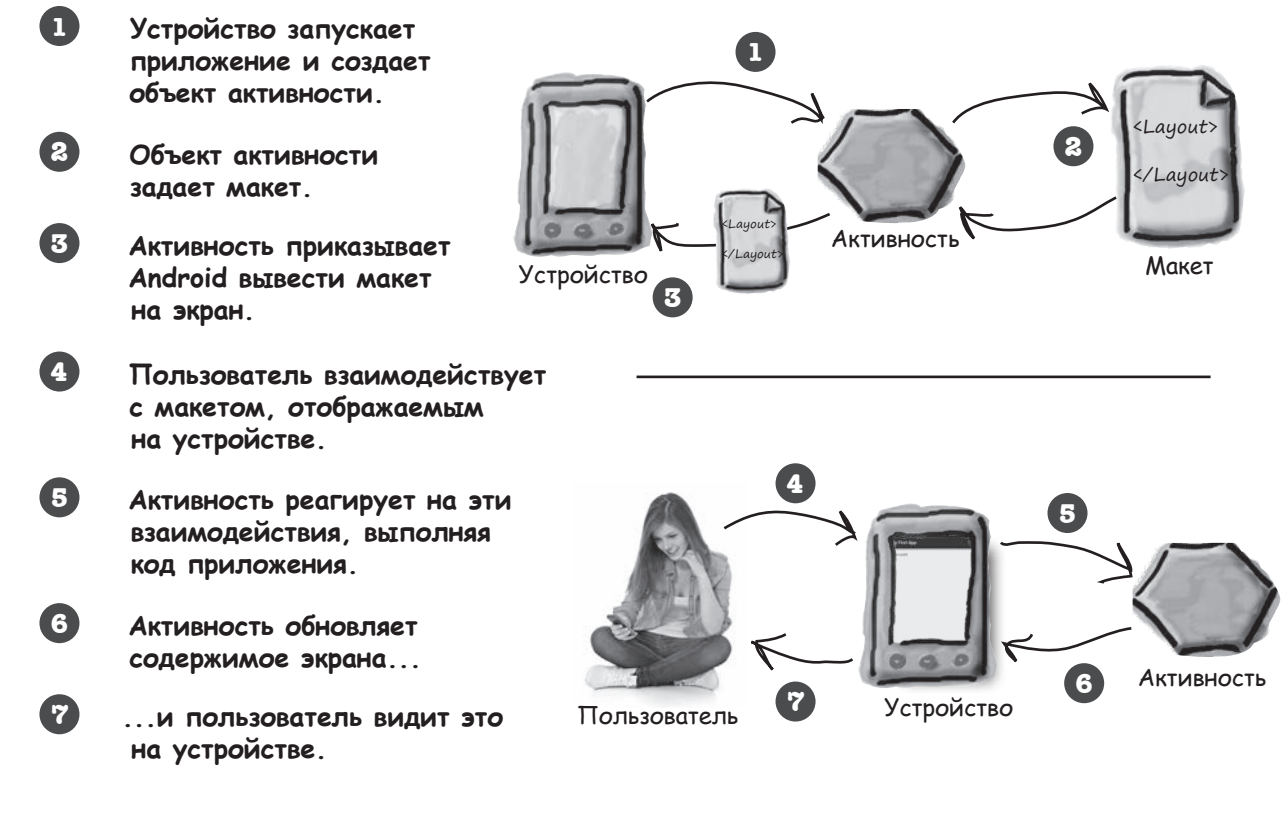

Теперь, когда вы чуть больше знаете о том, что собой представляют активности и макеты, мы пройдем два последних шага мастера и прикажем ему создать простейшую активность и макет.

## Построение простого приложения (продолжение)

#### 4. Создание активности

На следующем экране представлен набор шаблонов, которые могут использоваться для создания активности и макета. Вы должны выбрать один из них. Так как в нашем приложении будут использоваться простейшая активность и макет, выберите вариант Blank Activity и щелкните на кнопке Next.

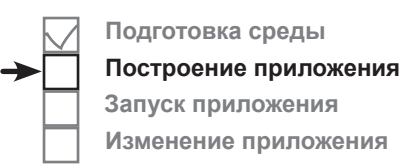

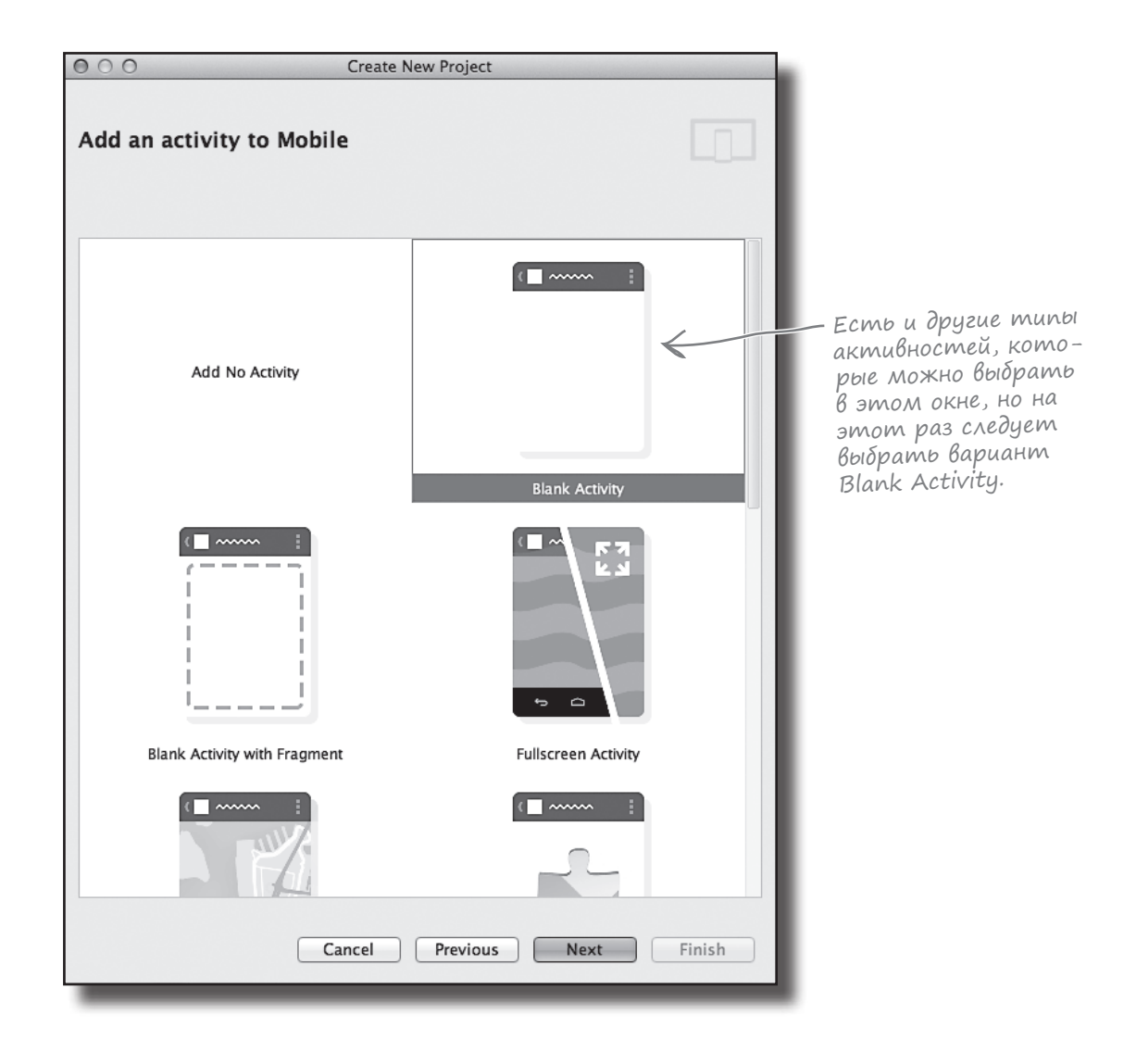

## Построение простого приложения (продолжение)

#### 5. Настройка активности

Теперь среда разработки предложит выбрать имена для активности и макета экрана. Вам также придется указать текст заголовка экрана и имя ресурса меню. Введите имя активности "MainActivity" и имя макета "activity\_main". Активность представляет собой класс Java, а макет — файл с разметкой XML, поэтому для введенных нами имен будет создан файл класса Java с именем *MainActivity.java* и файл XML с именем *activity\_main.xml*. Когда вы щелкнете на кнопке Finish, Android Studio построит приложение.

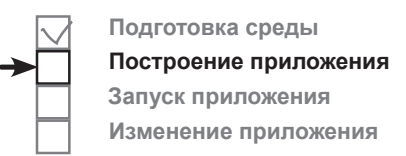

| O ○ ○ Create                | New Project                                                     |                                                            |                                                                                                    |
|-----------------------------|-----------------------------------------------------------------|------------------------------------------------------------|----------------------------------------------------------------------------------------------------|
| Choose options for your new | file                                                            |                                                            |                                                                                                    |
| ( <b>=</b>                  | Creates a new blank ac<br>bar.                                  | tivity with an action                                      | There Boding at -                                                                                                    |
| Blank Activity              | Activity Name:<br>Layout Name:<br>Title:<br>Menu Resource Name: | MainActivity<br>activity_main<br>MainActivity<br>menu_main | присооите ик<br>тивности имя<br>"MainActivity",<br>а макету — имя<br>"activity_main".<br>Для остальных<br>параметров под-<br>твердите значения<br>по умолчанию. |
| Cancel                      | The name of the activit                                         | ty class to create                                         |                                                                                                    |
| Cancel                      | Previous Next                                                   | t Finish                                                   |                                                                                                    |

## Только что вы создали свое первое Android-приложение

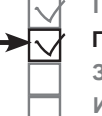

Подготовка среды Построение приложения Запуск приложения Изменение приложения

Итак, что же произошло?

67

Mactep Android Studio создал для вашего приложения проект, параметры которого были настроены в соответствии с вашими указаниями.

Вы определили, с какими версиями Android должно быть совместимо приложение, а мастер создал все файлы и папки, необходимые для простейшего работоспособного приложения.

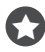

**Мастер создал базовую активность и базовый макет с шаблонным кодом.** Шаблонный код включает разметку XML для макета и код Java для активности; он выводит

текст "Hello world!" в макете. Вы можете изменить этот код.

Когда вы завершите создание проекта, пройдя все шаги работы с мастером, Android Studio автоматически отобразит проект в среде разработки.

Вот как выглядит наш проект на текущий момент (не беспокойтесь, если сейчас все выглядит слишком сложно — на нескольких ближайших страницах мы все объясним):

Так выглядит проект в Android Studio.

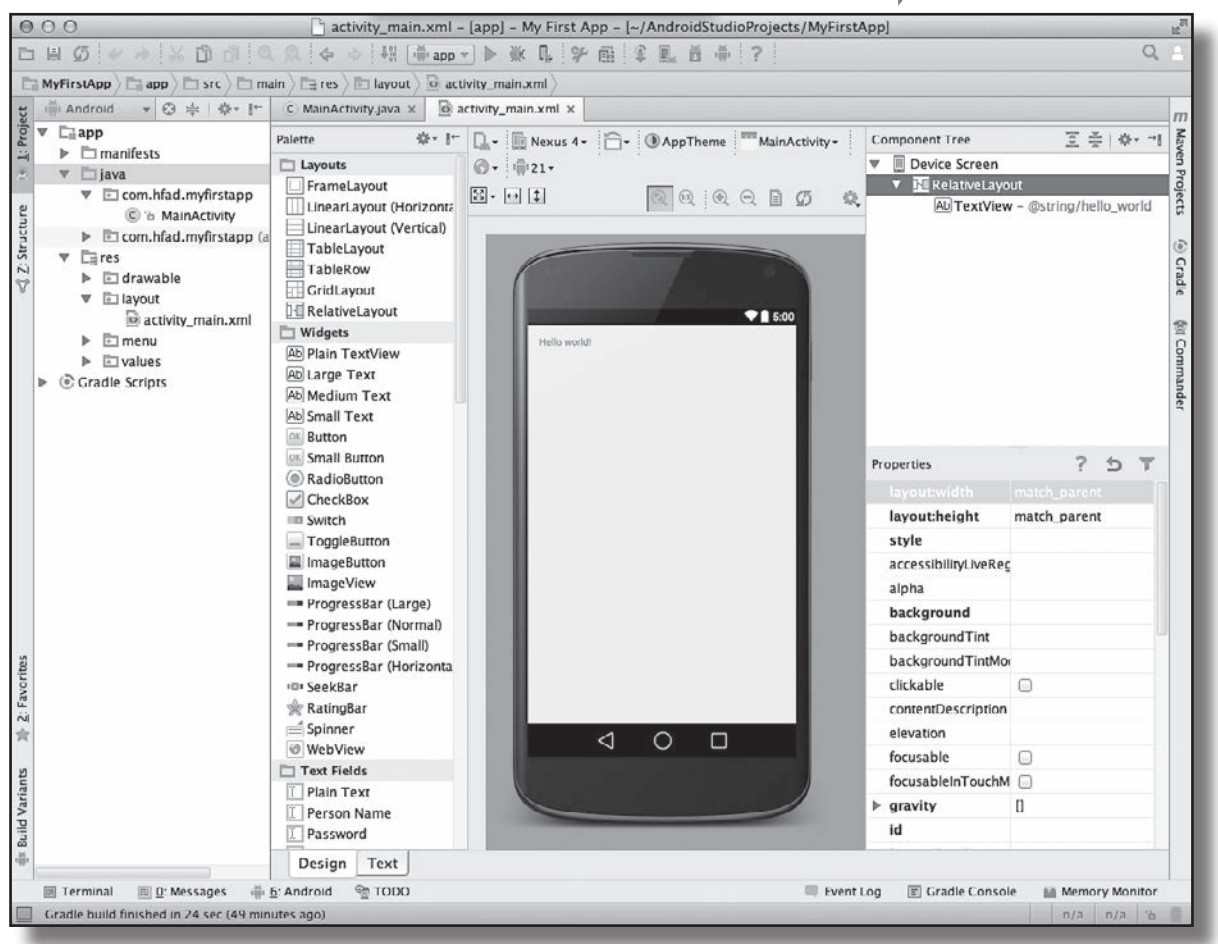

## Android Studio cozgaem Всю структуру nanok за Bac

Android-приложение в действительности представляет собой набор файлов, размещенных в четко определенной структуре папок; Android Studio создает все эти папки за вас при создании нового приложения. Если вас интересует, как выглядит эта структура папок, проще всего просмотреть ее на панели у левого края окна Android Studio. На ней отображаются все проекты, открытые в настоящее время. Чтобы свернуть или развернуть содержимое папки, щелкните на стрелке слева от значка папки.

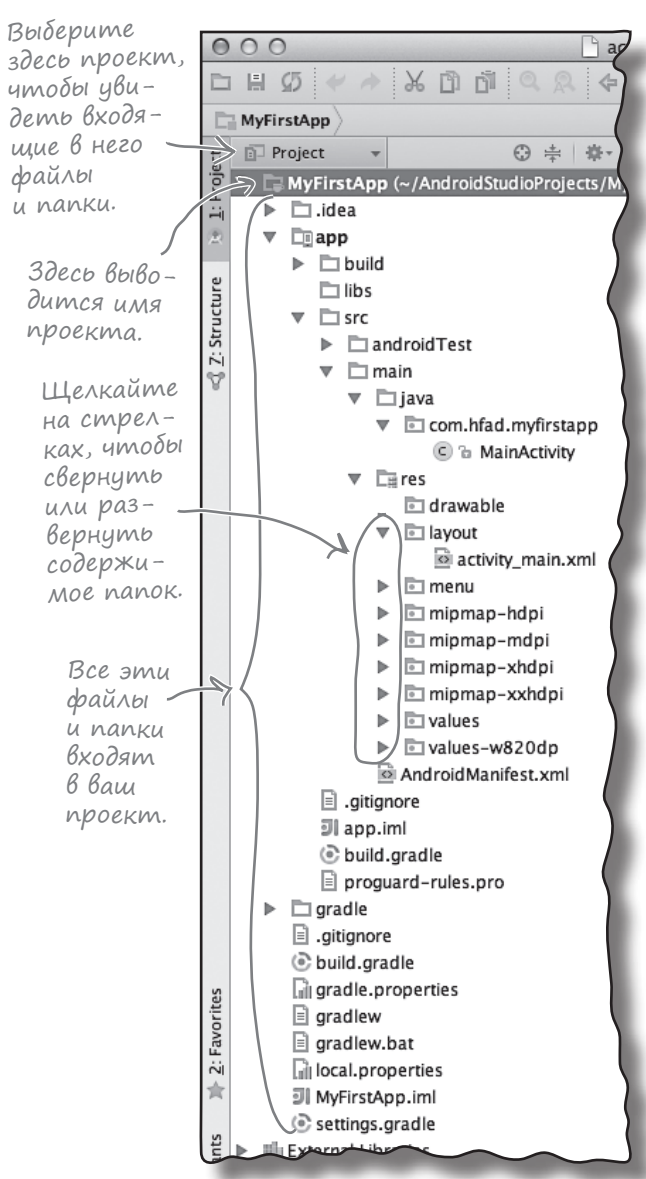

### В структуре nanok присутствуют файлы разных типов

Просмотрев структуру папок, вы увидите, что мастер создал за вас папки и файлы разных типов:

Подготовка среды Построение приложения Запуск приложения

Изменение приложения

Исходные файлы Java и XML

#### Файлы активности и макета, которые были созданы за вас мастером.

Файлы Java, сгенерированные Android Дополнительные файлы Java, которые Android Studio тоже генерирует автоматически. Вносить в них изменения вам

#### не придется. Файлы ресурсов

К этой категории относятся файлы изображений на значках по умолчанию, стили, которые могут использоваться вашим приложением, и все общие строковые данные, к которым может обращаться приложение.

### Библиотеки Android

В окне мастера вы указали минимальную версию SDK, с которой должно быть совместимо ваше приложение. Android Studio включает в приложение библиотеки Android, актуальные для этой версии.

#### Файлы конфигурации

Файлы конфигурации сообщают Android, что содержит приложение и как его следует выполнять.

Давайте внимательнее присмотримся к некоторым ключевым файлам и папкам в мире приложений Android.

Подготовка среды

Построение приложения Запуск приложения

Изменение приложения

## Полезные файлы в проекте

Проекты Android Studio используют систему сборки gradle для компиляции и развертывания приложений. Проекты gradle имеют стандартную структуру. Некоторые ключевые файлы и папки, с которыми вам предстоит работать:

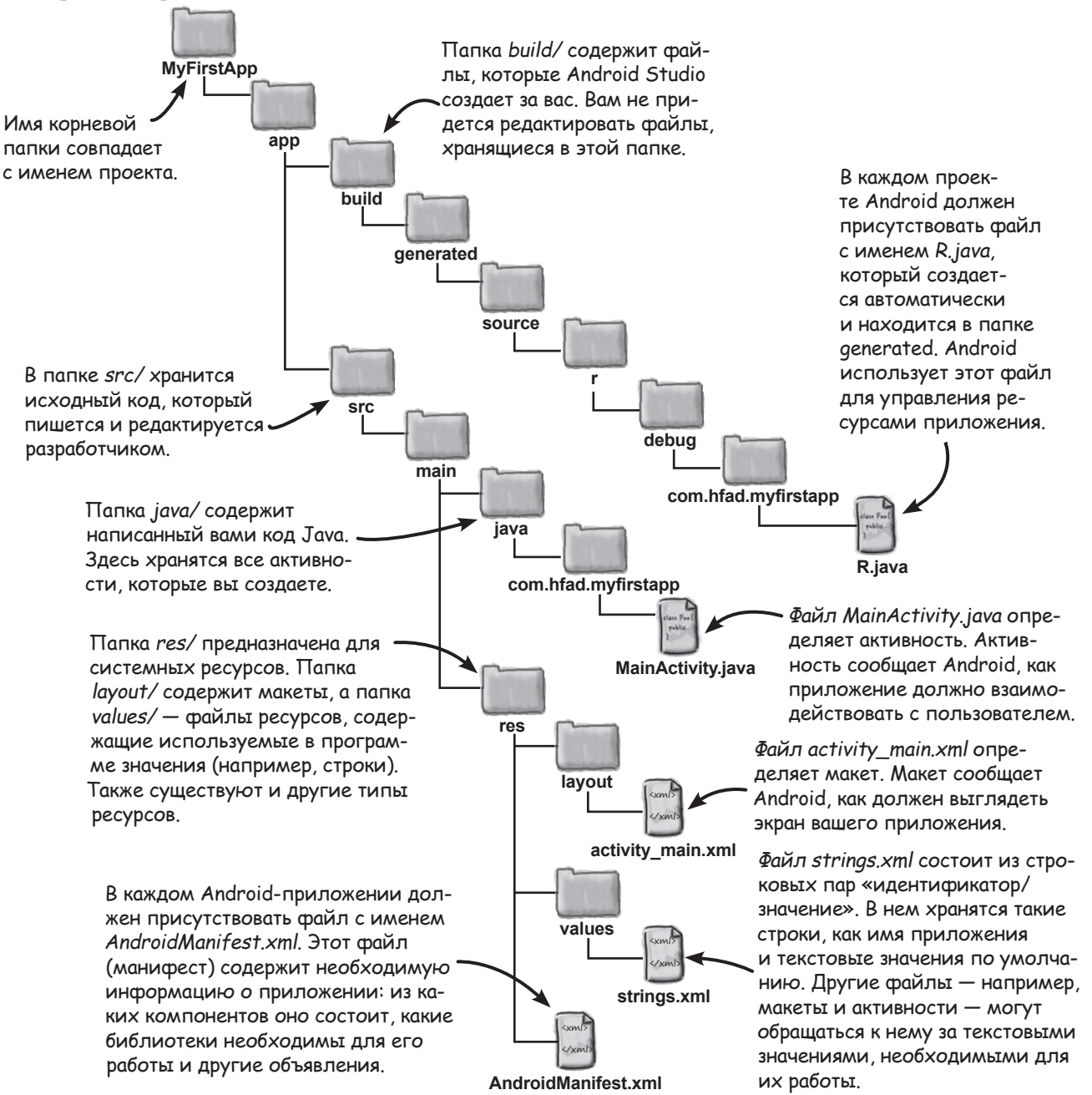

## PegakmupoBaнue koga в Android Studio

Для просмотра и изменения файлов используются различные редакторы Android Studio. Сделайте двойной щелчок на файле, с которым вы хотите работать; его содержимое появляется в середине окна Android Studio.

#### Pegakmop koga

Большинство файлов отображается в редакторе кода. По сути это обычный текстовый редактор, но с поддержкой таких дополнительных возможностей, как цветовое выделение синтаксиса и проверка кода.

Сделайте двойной щелчок на файле...

#### Визуальный редактор

При редактировании макета появляется дополнительная возможность: вместо редактирования разметки XML можно использовать визуальный редактор. Визуальный редактор позволяет перетащить компоненты графического интерфейса на макет и расположить их так, как вы считаете нужным. Редактор кода и визуальный редактор обеспечивают разные представления одного файла, и вы можете переключаться между ними по своему усмотрению.

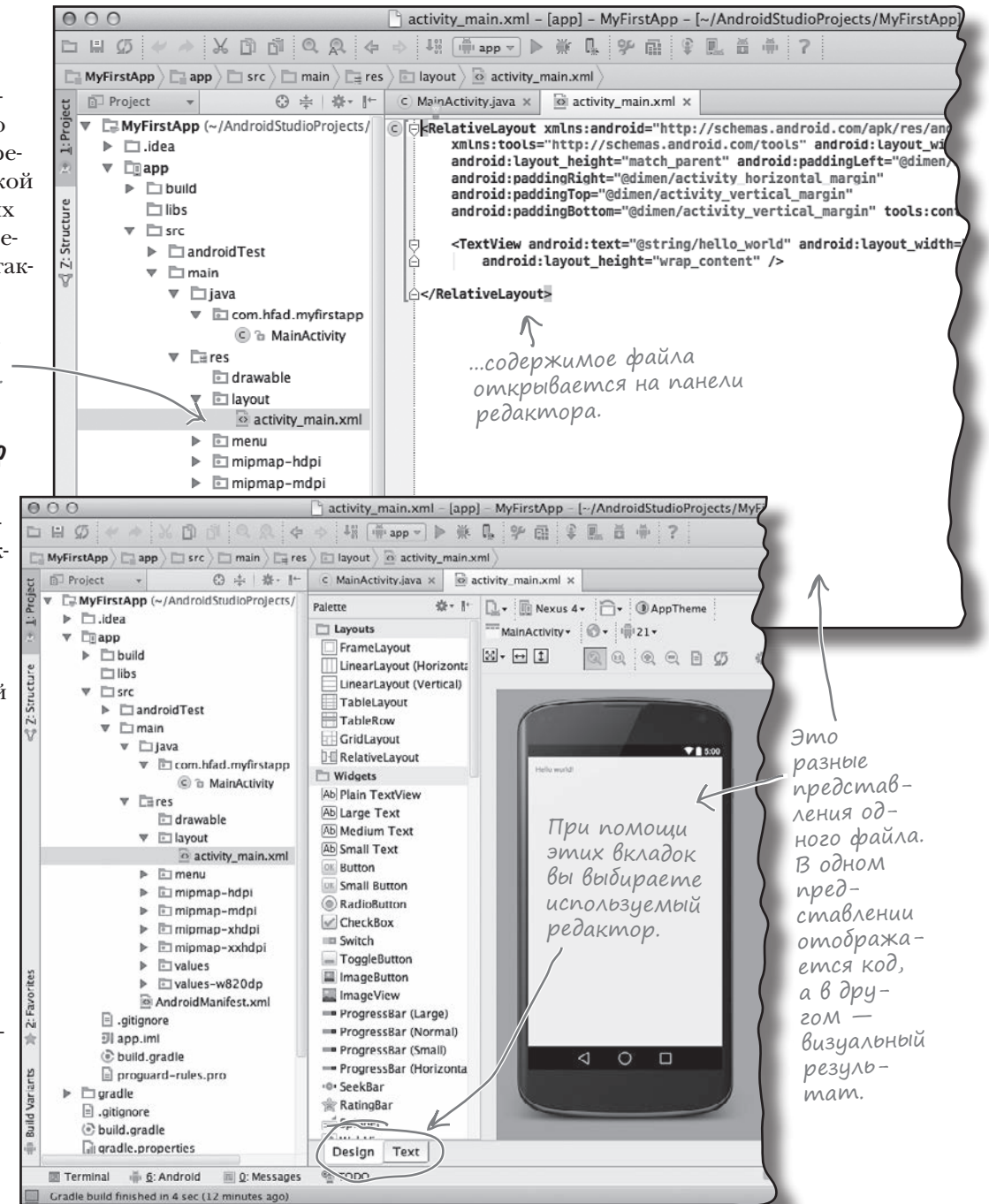

Подготовка среды Построение приложения Запуск приложения

Изменение приложения

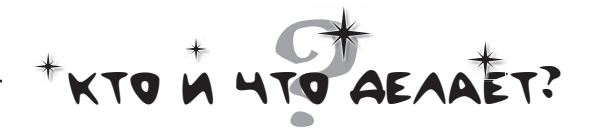

Ниже приведен фрагмент кода из файла макета, сгенерированного Android Studio. Да, мы знаем, что вы еще ни разу не видели код макета, и все же попробуйте соединить каждое из описаний в нижней части страницы с правильной строкой кода. Мы уже провели одну линию, чтобы вам было проще взяться за дело.

#### activity\_main.xml

<RelativeLayout xmlns:android="http://schemas.android.com/apk/res/android" xmlns:tools="http://schemas.android.com/tools" android:layout\_width="match\_parent" android:layout\_height="match\_parent" android:paddingLeft="16dp" android:paddingRight="16dp" android:paddingTop="16dp" tools:context=".MainActivity">

#### <TextView

android:text="@string/hello\_world"
android:layout\_width="wrap\_content"
android:layout height="wrap content" />

</RelativeLayout>

Добавить отступы у краев экрана. Вывести значение ресурсной строки с именем hello world.

Добавить графический компонент TextView (надпись) для вывода текста.

Включить перенос текста по горизонтали и вертикали. Назначить высоту и ширину макета по размерам экрана устройства.

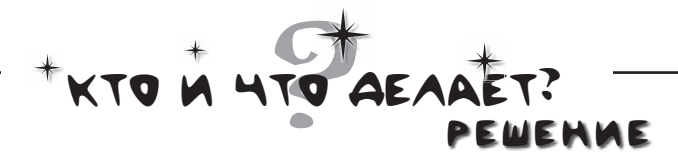

Ниже приведен фрагмент кода из файла макета, сгенерированного Android Studio. Да, мы знаем, что вы еще ни разу не видели код макета, и все же попробуйте соединить каждое из описаний в нижней части страницы с правильной строкой кода. Мы уже провели одну линию, чтобы вам было проще взяться за дело.

#### activity\_main.xml

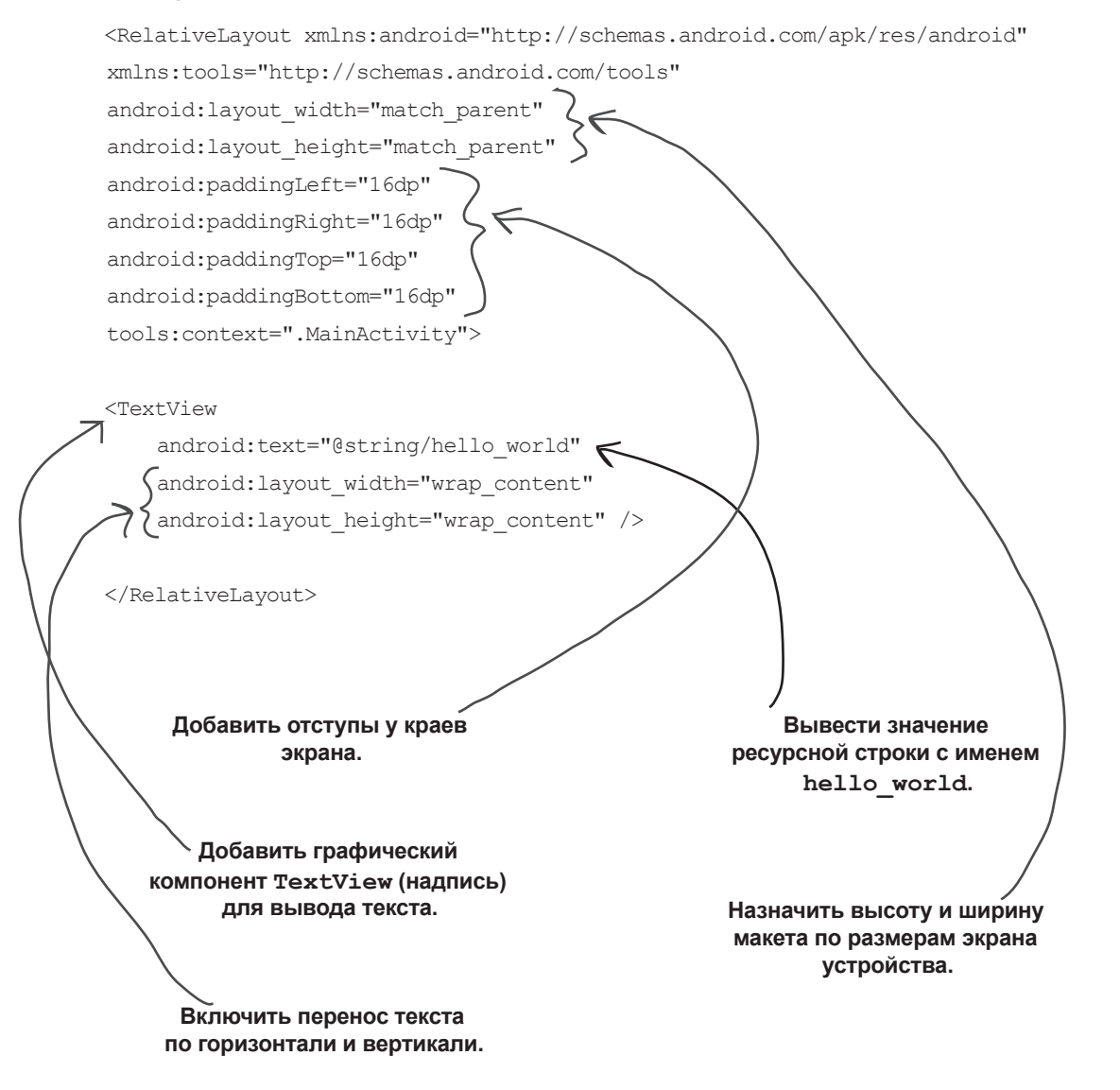

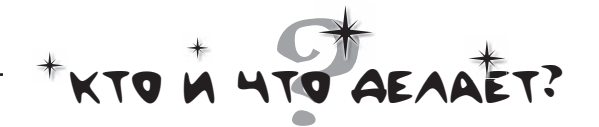

А теперь посмотрим, удастся ли вам сделать то же с кодом активности. Это условный код, а не тот код, который Android Studio генерирует за вас. Соедините каждое описание с правильной строкой кода.

#### MainActivity.java

```
package com.hfad.myfirstapp;
import android.os.Bundle;
import android.app.Activity;
public class MainActivity extends Activity {
    @Override
    protected void onCreate(Bundle savedInstanceState) {
        super.onCreate(savedInstanceState);
        setContentView(R.layout.activity_main);
    }
}
```

Имя пакета.

Классы Android, используемые в MainActivity.

Указывает, какой макет должен использоваться. Peaлизация метода onCreate() из класса Activity. Этот метод вызывается при первом создании активности.

MainActivity расширяет класс Android android.app.Activity.

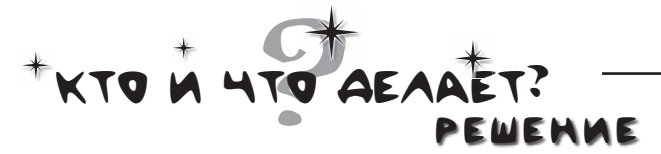

А теперь посмотрим, удастся ли вам сделать то же с кодом активности. Это условный код, а не тот код, который Android Studio генерирует за вас. Соедините каждое описание с правильной строкой кода.

MainActivity.java

import android.app.Activity;

public class MainActivity extends Activity {

@Override

}

protected void onCreate(Bundle savedInstanceState) {
 super.onCreate(savedInstanceState);
 setContentView(R.layout.activity main);

Имя пакета.

Классы Android, используемые в MainActivity.

Указывает, какой макет должен использоваться.

Peanusaция метода onCreate() из класса Activity. Этот метод вызывается при первом создании активности.

MainActivity расширяет класс Android android.app.Activity.

## Запуск приложения в эмуляторе Android

Итак, вы увидели, как Android-приложение выглядит в Android Studio, и в общих чертах представили, как работает система в целом. Но *на самом деле* вам хочется увидеть, как работает приложение, верно?

В том, что касается запуска приложений, есть пара вариантов. Вариант первый — запустить приложение на физическом устройстве. Но что, если у вас нет такого устройства под рукой? Или вы хотите узнать, как оно будет выглядеть на устройстве другого типа, которого у вас вообще нет?

Альтернативное решение — воспользоваться эмулятором Android, встроенным в Android SDK. Эмулятор позволяет создать одно или несколько виртуальных устройств Android (Android Virtual Device, AVD) и запустить приложение в эмуляторе *так, словно оно выполняется на физическом устройстве*.

#### Kak же выглядит эмулятор?

Перед вами AVD в эмуляторе Android. Оно выглядит как телефон, работающий на вашем компьютере.

Эмулятор представляет собой приложение, точно воссоздающее аппаратное окружение устройства Android: от центрального процессора и памяти до звуковых микросхем и экрана. Эмулятор построен на базе существующего эмулятора QEMU, похожего на другие виртуальные машины, с которыми вам, возможно, доводилось работать — такие, как VirtualBox или VMWare.

Внешний вид и поведение AVD зависят от заданных вами параметров. На иллюстрации AVD эмулирует Nexus 4, поэтому эмулятор выглядит и ведет себя так, словно на вашем компьютере имеется внутреннее устройство Nexus 4.

Давайте создадим AVD, чтобы вы могли увидеть свое приложение, выполняемое в эмуляторе.

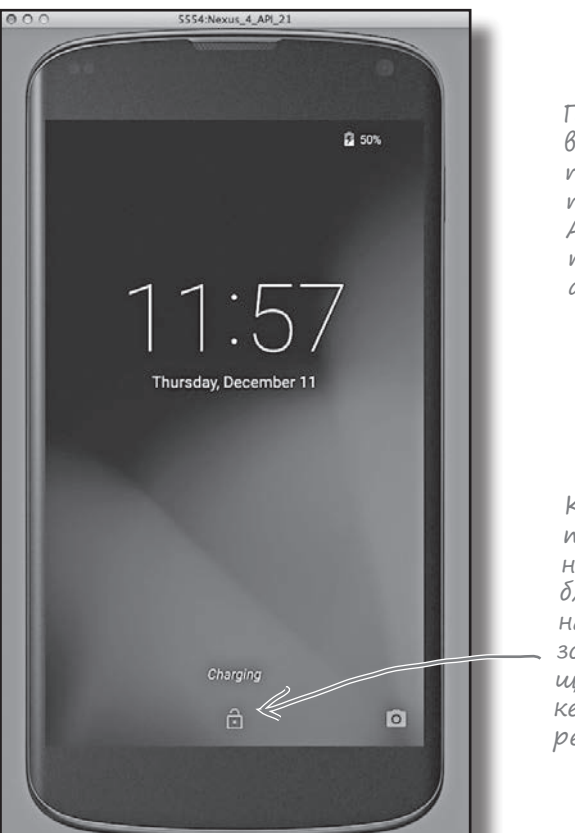

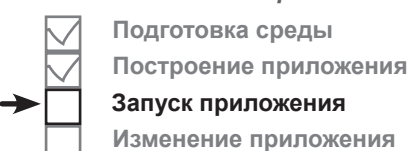

Эмулятор Android позволяет запустить приложение на виртуальном устройстве Android (AVD). AVD ведет себя практически так же, как и физическое Android-устройство. Вы можете создать сразу несколько AVD для разных типов устройств.

> После создания AVD вы увидите свое приложение, выполняемое на нем. Android Studio запускает эмулятор автоматически.

Как и физический телефон, AVD необходимо разблокировать перед началом использования. Просто щелкните на значке с замком и перетащите вверх.

## Создание виртуального устройства Android

Создание AVD в Android Studio состоит из нескольких шагов. Мы создадим AVD для Nexus 4 с уровнем API 21, чтобы вы могли видеть, как ваше приложение выглядит и ведет себя на устройствах этого типа. Последовательность действий остается более или менее постоянной для любого типа устройств.

#### Omkpoŭme AVD Manager

В диспетчере AVD Manager вы сможете создавать новые AVD, а также просматривать и редактировать уже созданные виртуальные устройства. Чтобы запустить его, выберите в меню Tools пункт Android и выберите AVD Manager.

Если вы еще не создали ни одного виртуального устройства, открывается окно с предложением создать его. Щелкните на кнопке "Create a virtual device".

> Щелкните на кнопке "Create a virtual device", итобы создать AVD.

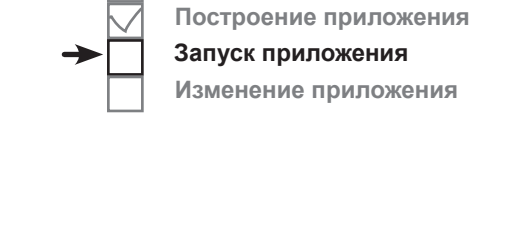

Подготовка среды

| 000               | AVD Manager                                                                                           |
|-------------------|----------------------------------------------------------------------------------------------------|
| Your              | Virtual Devices                                                                                       |
|                   | 31000                                                                                                 |
|                   |                                                                                                    |
|                   | Ö 🛛 🖌 🧰                                                                                               |
|                   |                                                                                                    |
| Virtua            | I devices allow you to test your application                                                          |
| witho             | Create a virtual device                                                                               |
| To pri<br>visit t | oritize which devices to test your application on,<br>he <u>Android Dashboards,</u> where you can get |
| up-to<br>the Ar   | -date information on which devices are active in<br>adroid and Google Play ecosystem.                 |
|                   | Cancel                                                                                                |

### Выберите тип устройства

На следующем экране вам буд предложено выбрать определение устро ства – то есть тип устройств который будет эмулировать А Давайте посмо трим, как буде выглядеть наш приложение н телефоне Nex Выберите в ме Category пункт Phone, затем в берите в списн Nexus 4. Щелкните на кнопке Next.

| hoose a c | levice definition |        |            |            |  |                                                         |
|-----------|-------------------|--------|------------|------------|--|---------------------------------------------------------|
|           | (Or               |        |            |            |  |                                                         |
| Category  | Name 🔻            | Size   | Resolution | Density    |  | Nexus 4                                                 |
| Phone     | Nexus S           | 4.0"   | 480×800    | hdpl       |  |                                                         |
| Tablet    | Nexus One         | 3.7"   | 480×800    | hdpi       |  | - 768px -<br>Size: normal                               |
| Wear      | Nexus 6           | 5.96"  | 1440x2560  | 560dpi     |  | A 7* 1280px Density: xhdpi                              |
| тv        | Nexus 5           | 4.95"  | 1080×1920  | xxhdpi     |  | 5                                                       |
|           | Nexus 4           | 4.7"   | 768×1280   | xhdpi      |  | Когда вы выберете устрой-                               |
|           | Galaxy Nexus      | 4.65"  | 720×1280   | xhdpi      |  | ство, здесь появляется под-<br>робная информация о нем. |
| New Ha    | ardware Profile   | Import | Ø          | Clone Devi |  |                                                         |
|           |                   |        |            |            |  |                                                         |

## Создание виртуального устройства Android (продолжение)

#### Выберите образ системы

Далее следует выбрать образ системы, то есть установленную версию операционной системы Android. Вы можете выбрать версию Android, которая должна поддерживаться AVD, и тип процессора (ARM или x86).

Вы должны выбрать образ системы для уровня API, совместимого с создаваемым приложением. Например, если вы хотите, чтобы приложение работало на минимальном уровне API 15, выберите образ системы с уровнем API *не менее* 15. Мы будем использовать образ системы для уровня API 21. Выберите строку Lollipop/21/armeabi-v7a с целевой системой Android 5.0.1. Щелкните на кнопке Next.

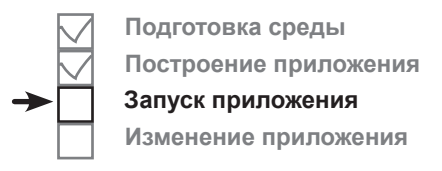

|            | System Ima   | I <b>ge</b><br>image |             | Virtual Device Confi | iguration         |                         |
|------------|--------------|----------------------|-------------|----------------------|-------------------|-------------------------|
|            | Release Name | API Level 🔻          | ABI         | Target               | Lollinon          |                         |
| и этот     | KitKat Wear  | L                    | armeabi–v7a | Android L (Previ     | Lonipop           |                         |
| аз системы | KitKat Wear  | L                    | ×86         | Android L (Previ     |                   |                         |
| Iстанов-   | Lollipop     | 21                   | armeabi-v7a | Android 5.0.1        | APIL<br>21        | ΔPI Level               |
| на вашем   | Lollipop     | 21                   | armeabi-v/a | Google APIs (Go      |                   | 21                      |
| NOFOME-    | Lollipop     | 21                   | x86         | Google APIs (Go      |                   | Android                 |
| Dan oyoem  | Lollipop     | 21                   | x86_64      | Android SDK Pla      |                   | 5.0.1                   |
| ОЖНОСИЛЬ   | Lollipop     | 21                   | x86         | Android SDK Pla      | 001               | Android Open Source     |
| 13UM6 820  | Lollipop     | 21                   | x86_64      | System Image x       |                   | Project                 |
|            | KitKat       | 19                   | armeabi-v7a | Android 4.4.2        |                   | System Image            |
|            | KitKat       | 19                   | ×86         | Android 4.4.2        | 2.6.4             | armeabi-v7a             |
|            | Show down    | loadable system      | n images    | Ø                    | ? – See documenta | tion for Android 5 APIs |
|            |              |                      |             |                      | Cancel Previo     | us Next Finish          |

Процесс создания AVD будет продолжен на следующей странице.

## Создание виртуального устройства Android (продолжение)

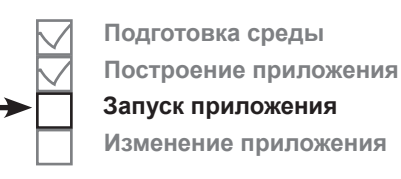

### Проверка конфигурации AVD

На следующем экране вам будет предложено подтвердить конфигурацию AVD. На нем приведена сводка параметров, выбранных вами на нескольких последних экранах, а также предоставляется возможность изменить их. Подтвердите значения и щелкните на кнопке Finish.

| AVD Name       Nexus 4 API 21       AVD Name         Image: Instant Average Android 5.0.1 armeabi-v7a       Change       The name of this AVD.         Image: Instant Average Android 5.0.1 armeabi-v7a       Change       Bace napaMempbl, Buildingamempbl, Buildingamempbl, B | Android Vir<br>Verify Configura    | tual Device (AVD)                                                                               |                              |  |  |  |
|----------------------------------------------------------------------------------------------------|------------------------------------|-------------------------------------------------------------------------------------------------|------------------------------|--|--|--|
| I Nexus 4 4.7" 768x1280 xhdpi Change I collipop Android 5.0.1 armeabi-v7a Change Startup size and orientation Scale: Auto + Change Bce napaMempbl, Boiopannois Banu na nocrednux company of the startup size and orientation Scale: Auto + Change Bce napaMempbl, Boiopannois Banu na nocrednux company. Finulated Performance Change Change Bce napaMempbl, Boiopannois Banu na nocrednux company. Change Bce napaMempbl, Boiopannois Banu na nocrednux company. Startup size a snapshot for faster startup you can either use Host CPU or Snapshots.                                                                                                    | AVD Name                           | Nexus 4 API 21                                                                                  | AVD Name                     |  |  |  |
| Lollipop Android 5.0.1 armeabi-v7a Change<br>Startup size<br>and<br>orientation Scale: Auto<br>Emulated<br>Performance Use Host GPU<br>O tor a snapshot for faster startup<br>You can either use Host CPU or Snapshots                                                                                                    | Nexus 4                            | 4.7" 768x1280 xhdpi Change                                                                      | The name of this AVD.        |  |  |  |
| Startup size<br>and<br>orientation<br>Emulated<br>Performance<br>Store a snapshot for faster startup<br>You can either use Host CPU or Snapshots                                                                                                    | 💮 Lollipop                         | Android 5.0.1 armeabi-v7a Change.                                                               | Все параметры,               |  |  |  |
| Emulated<br>Performance Use Host GPU<br>Store a snapshot for faster startup<br>You can either use Host CPU or Snapshots                                                                                                    | Startup size<br>and<br>orientation | Scale: Auto                                                                                     | • на последних<br>страницах. |  |  |  |
|                                                                                                    | Emulated<br>Performance            | Use Host GPU<br>Store a snapshot for faster startup<br>You can either use Host CPU or Snapshots |                              |  |  |  |
| Show Advanced Settings                                                                                                    | Show Advance                       | ced Settings                                                                                    |                              |  |  |  |

AVD Manager создает AVD и, когда виртуальное устройство будет создано, отображает его в списке устройств. Теперь AVD Manager можно закрыть.

| AVD Manager  Your Virtual Devices Android Studio |                |               |     |               |         |              |         |       |  |
|--------------------------------------------------|----------------|---------------|-----|---------------|---------|--------------|---------|-------|--|
| Type                                             | Name           | Resolution    | API | Target        | CPU/ABI | Size on Disk | Actions |       |  |
|                                                  | Nexus 4 API 21 | 768 × 1280: x | 21  | Android 5.0.1 | arm     | 650 MB       |         | ▶ ∥ ▼ |  |
| Виртуальное устройство<br>для Nexus 4 создано.   |                |               |     |               |         |              |         |       |  |
| $\sim$                                           | $\sim$         | $\sim$        |     |               |         | $\sim$       |         |       |  |

## Запуск приложения в эмуляторе

Теперь, когда вы создали виртуальное устройство, используйте его для запуска приложения. Для этого выберите команду "Run 'app'" из меню Run. Когда вам будет предложено выбрать устройство, убедитесь в том, что установлен переключатель "Launch emulator" с только что созданным вами виртуальным устройством Nexus 4 AVD. Щелкните на кнопке OK.

Пока вы терпеливо ожидаете появления AVD, посмотрим, что происходит при выполнении команды Run.

#### Компиляция, упаковка, развертывание и запуск

Команда Run не просто запускает приложение. Она также выполняет все подготовительные операции, необходимые для запуска приложения:

Ресурсы Библиотеки 2 1001 1110100 APK public 001010 1010111 Файл Јаva Байт-код Файл АРК 4 5 Run Эмулятор Эмулятор Π 4 **Файлы с исходным кодом Java** компилируются в байт-код. 2) Создается пакет Android-приложения, или файл АРК. 5 Файл АРК включает откомпилированные файлы Java, а также все библитеки и ресурсы, необходимые для работы приложения. 3 Если эмулятор не выполняется в настоящий момент, он запускается

c AVD.

Подготовка среды Построение приложения Запуск приложения Запуск приложения Изменение приложения Изменение приложения Сhoose a running device Device Serial Number St..... Nothing to show • Launch emulator Android virtual device: Nexus 4 API 21 ‡ ... Use same device for future launches Cancel OK

Виртуальное у́стройство Android, которое мы только что создали.

Файл АРК — файл пакета приложения Android. По сути это архив JAR или ZIP с приложением Android.

Когда эмулятор будет запущен, а AVD активизируется, файл APK передается на AVD и устанавливается.

## AVD запускает главную активность, связанную с приложением.

Ваше приложение отображается на экране AVD. Теперь ничто не мешает тому, чтобы проверить его в работе.

## Информация о ходе запуска отображается на консоли

Запуск эмулятора с AVD может занимать немало времени — обычно *несколько минут.* К счастью, за ходом операции можно проследить на консоли Android Studio. На консоли выводится подробный отчет о том, что делает система сборки gradle, а если в процессе запуска возникнут какие-либо ошибки — они будут выделены в тексте.

Консоль располагается в нижней части экрана Android Studio:

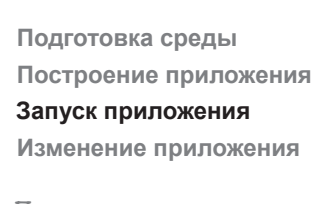

Пока эмулятор запускается, вы можете заняться чем-нибудь полезным: скажем, вышиванием или приготовлением обеда.

| ian    |                                                                                                    |                                                                                                    |  |  |  |  |  |  |
|--------|----------------------------------------------------------------------------------------------------|----------------------------------------------------------------------------------------------------|--|--|--|--|--|--|
| JE P   | Installing com.ntad.mytirstapp                                                                                               | \$* ±                                                                                                    |  |  |  |  |  |  |
| Built  | DEVICE SHELL COMMAND: pm install -r "/data/local/tmp/com.hfad.myfirstapp"           okg: /data/local/tmp/com.hfad.myfirstapp |                                                                                                    |  |  |  |  |  |  |
| ····   | Success                                                                                                    |                                                                                                    |  |  |  |  |  |  |
| rites  | g 2.e                                                                                                    |                                                                                                    |  |  |  |  |  |  |
| Favo   | Launching application: com.ntad.myfirstapp/com.htad.myfirstapp.MainActivity.                                                 | inActivity" -a android.intent.action.MAIN -c android.intent.catego                                                    |  |  |  |  |  |  |
| ≈<br>* | Starting: Intent { act=android.intent.action.MAIN cat=[android.intent.categor                                                | y.LAUNLHERJ cmp=com.hfad.myfirstapp/.MainActivity }                                                                   |  |  |  |  |  |  |
|        |                                                                                                    | 🗮 Event Log 🔄 Gradle Console 🔛 Memory Monitor                                                                         |  |  |  |  |  |  |
|        | radle build finished in 2 sec (56 minutes ago)                                                                               | 19:1 n/a n/a 🔒 🔮                                                                                                    |  |  |  |  |  |  |
| В      | от что выводится в окне консоли при запуске приложения                                                                       | Android Studio запускает эмуля-<br>тор с AVD Nexus4, только что<br>созданным нами виртуальным<br>устройством Android. |  |  |  |  |  |  |
| W      | aiting for device.                                                                                                    |                                                                                                    |  |  |  |  |  |  |
| /2     | Applications/adt-bundle-mac/sdk/tools/emulator -avd Nex                                                                      | $xus\_4\_API\_21$ -netspeed full -netdelay none                                                                       |  |  |  |  |  |  |
| De     | evice connected: emulator-5554                                                                                               |                                                                                                    |  |  |  |  |  |  |
| De     | evice Nexus_4_API_21 [emulator-5554] is online, waitin                                                                       | g for processes to start up                                                                                           |  |  |  |  |  |  |
| De     | Device is ready: Nexus_4_API_21 [emulator-5554] 🗲 Вирмуальное истройство                                                     |                                                                                                    |  |  |  |  |  |  |
| Τa     | Target device: Nexus_4_API_21 [emulator-5554] Android запущено и готово                                                      |                                                                                                    |  |  |  |  |  |  |
| U      | ploading file K p                                                                                                    | adome.                                                                                                    |  |  |  |  |  |  |
|        | local path: /Users/dawng/AndroidStudioProjects/M                                                                             | yFirstApp/app/build/outputs/apk/app-debug.apk                                                                         |  |  |  |  |  |  |
|        | remote path: /data/local/tmp/com.hfad.myfirstapp                                                                             |                                                                                                    |  |  |  |  |  |  |
| II     | nstalling com.hfad.myfirstapp                                                                                                |                                                                                                    |  |  |  |  |  |  |
| Dł     | EVICE SHELL COMMAND: pm install -r "/data/local/tmp/co                                                                       | n.hfad.myfirstapp"                                                                                                    |  |  |  |  |  |  |
| p      | kg:/data/local/tmp/com.hfad.myfirstapp 🔨 🖉                                                                                   | истановка файла АРК.                                                                                                  |  |  |  |  |  |  |
| Sı     | Success                                                                                                    |                                                                                                    |  |  |  |  |  |  |
| Là     | Launching application: com.hfad.myfirstapp/com.hfad.myfirstapp.MainActivity.                                                 |                                                                                                    |  |  |  |  |  |  |
| Dl     | EVICE SHELL COMMAND: am start -n "com.hfad.myfirstapp/                                                                       | com.hfad.myfirstapp.MainActivity" -a                                                                                  |  |  |  |  |  |  |
| aı     | ndroid.intent.action.MAIN -c android.intent.category.L                                                                       | AUNCHER                                                                                                    |  |  |  |  |  |  |
| Si     | tarting: Intent {    act=android.intent.action.MAIN    cat=[                                                                 | android.intent.category.LAUNCHER]                                                                                     |  |  |  |  |  |  |
| СІ     | mp=com.hfad.myfirstapp/.MainActivity }                                                                                       | ише приложение начинает работу<br>го главной активности — той самой,<br>Гастер сгенерировал за вас.                   |  |  |  |  |  |  |

Подготовка среды Построение приложения Запуск приложения

Изменение приложения

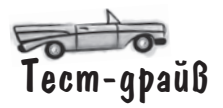

Итак, посмотрим, что же на самом деле происходит на экране при запуске приложения.

Сначала эмулятор запускается в отдельном окне. Эмулятор довольно долго загружает AVD, а потом через некоторое время в AVD появляется экран блокировки.

...а это AVD с экраном блокировки. Он выглядит и работает точно так 000 \$554:Nexus\_4\_API\_21 же, как и на реальном устройстве Nexus 4. Эмулятор запускается.. 5554:Nexus\_4\_API\_21 00 50% android 11:57 5554:Ne day, December 11 Когда вы снимете блокировку с экрана AVD, махнув вверх на изображении за-<sup>30</sup>/ 2 11:58 мка, появляется только что созданное My First App вами приложение. Имя приложения отображается в верхней части экрана, Hello world! Заголовок а текст по умолчанию "Hello world!" выприложения. водится в основной области. Текст, который Charging был автоматически создан мастером. Hello world! Android Studio создает текст "Hello world!" автоматически, без дополнительных приказа-Приложение ний с вашей стороны. выполняется ⊲ BAVD. дальше 🕨 61

## Что же только что произошло?

Разобьем то, что происходит при запуске приложения, на несколько этапов:

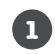

3

4

Android Studio запускает эмулятор. загружает AVD и устанавливает приложение.

- 2 Когда приложение запустится, на базе MainActivity.java создается объект активности.
  - Активность указывает, что она использует maket activity main.xml.

вывести макет на экран.

на экране.

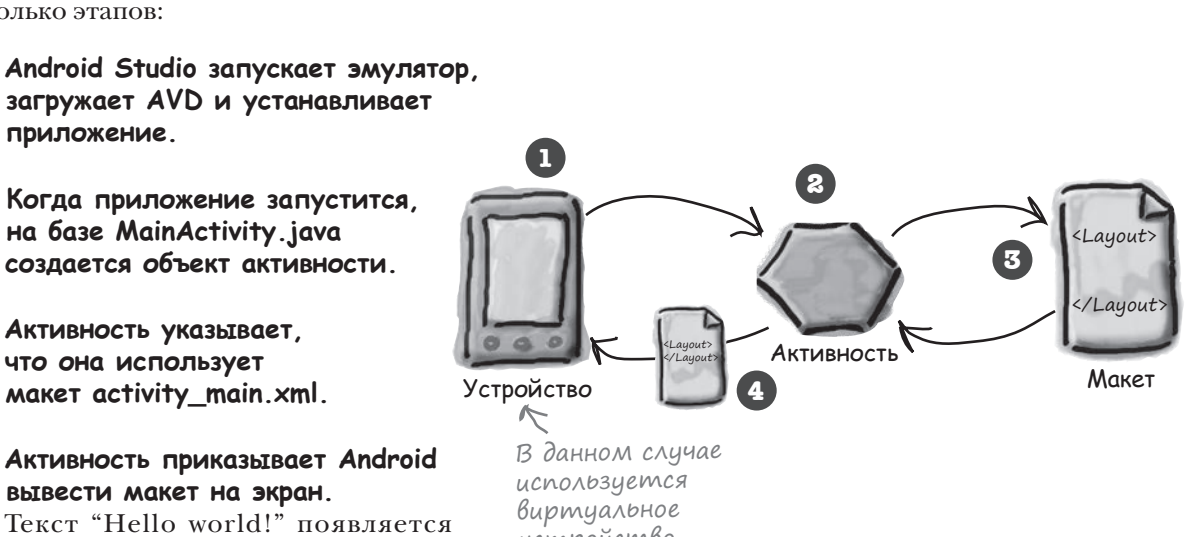

Подготовка среды Построение приложения

Запуск приложения Изменение приложения

**Yacmo** <aдаваемые

истройство.

Волросы

Вы упомянули о том, что при создании файла АРК исходный код Java компилируется в байт-код и добавляется в АРК. Вероятно, имеется в виду, что он компилируется в байт-код Java. не так ли?

Да, но это еще не все. В Android все работает несколько иначе.

Принципиальное отличие заключается в том, что в Android ваш код не выполняется в обычной виртуальной машине Java. Он выполняется в исполнительной среде Android (Android RunTime, ART), а на более старых устройствах — в предшественнике ART, который называется Dalvik. Таким образом, вы пишете исходный код Java, компилируете его в файлы .class при помощи компилятора Java, после чего файлы .class объединяются в один файл в формате DEX, содержащий более компактный и эффективный байт-код. После этого ART выполняет код DEX. Более подробная информация приведена в приложении А.

Как все сложно. Почему бы просто не использовать обычную виртуальную машину Java?

RT может преобразовать байт-код DEX в платформенный код, который может выполняться прямо на процессоре Androidустройства. Такое решение значительно ускоряет выполнение приложения и сокращает энергопотребление.

#### Виртуальная машина Java действительно настолько снижает эффективность?

2. Да, потому что в Android каждое приложение выполняется в отдельном процессе. При использовании обычных виртуальных машин Java потребовалось бы намного больше памяти.

#### ): Нужно ли создавать AVD заново при каждом создании нового приложения?

/ Нет — единожды созданное виртуальное устройство можно будет использовать для любых приложений. Возможно, вы захотите создать несколько AVD для тестирования приложений в разных ситуациях. Например, можно создать AVD для планшетных компьютеров, чтобы понять, как приложение будет выглядеть и работать на устройствах этой категории.

Подготовка среды

## Модификация приложения

На нескольких последних страницах мы создали простейшее Android-приложение и увидели, как оно выполняется в эмуляторе. Теперь мы займемся усовершенствованием только что созданного приложения.

Сейчас приложение выводит стандартный текст "Hello world!", включенный в него мастером. Мы заменим этот текст, чтобы приложение приветствовало пользователя как-то иначе. Что же для этого нужно сделать? Чтобы получить ответ на этот вопрос, отступим на шаг назад и посмотрим, как в настоящее время строится приложение.

# Приложение состоит из одной активности и одного макета

Во время построения приложения мы сообщили Android Studio, как следует настроить его, а мастер сделал все остальное. Мастер сгенерировал базовую активность, а также макет по умолчанию.

## Активность управляет тем, что делает приложение

Android Studio создает за нас активность с именем *MainActivity.java*. Активность определяет, что приложение **делает** и как оно должно реагировать на действия пользователя.

#### Макет управляет внешним видом приложения

Файл *MainActivity.java* указывает, что он использует макет с именем *activity\_main.xml*, который среда Android Studio сгенерировала за нас. Макет определяет, как должно **выглядеть** приложение.

Итак, мы собираемся изменить внешний вид приложения, изменяя выводимый им текст. Это означает, что нам придется иметь дело с компонентом Android, управляющим внешним видом приложения. Значит, нужно поближе познакомиться с *макетом*.

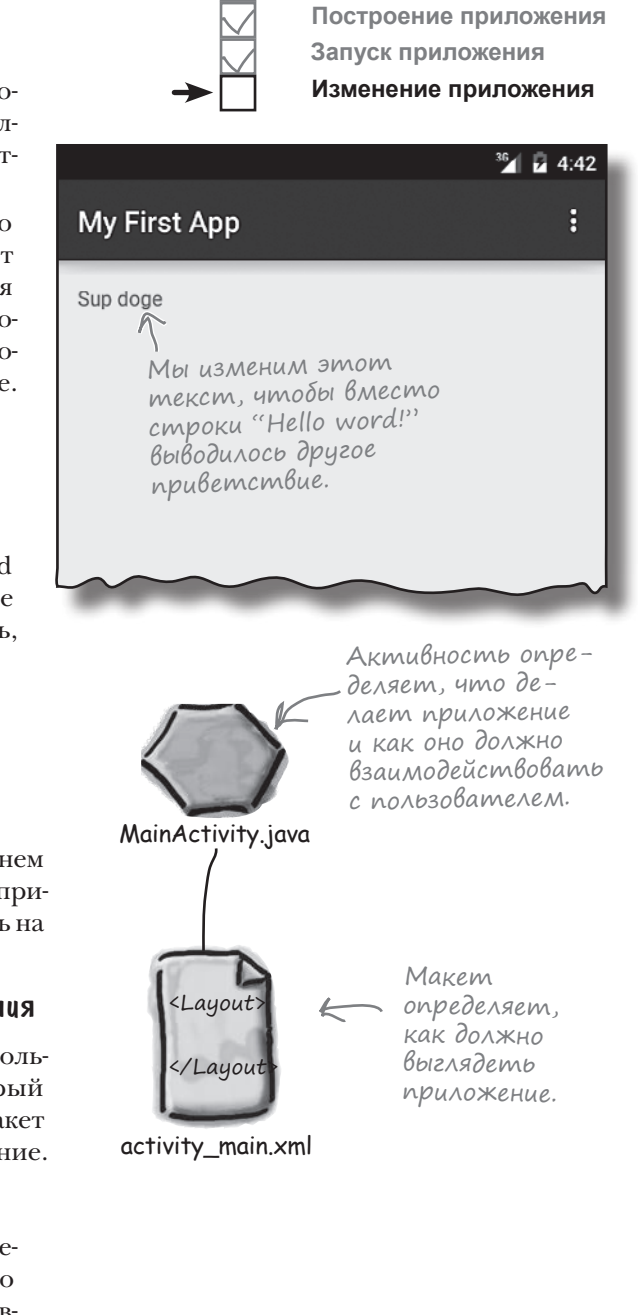

## Ymo cogepkum makem?

Мы собираемся изменить текст "Hello world!", который среда Android Studio создала за нас, поэтому начнем с файла макета activity\_main.xml. Если он еще не открыт в редакторе, откройте его – найдите файл в папке *app/src/main/res/layout* и сделайте на нем лвойной шелчок.

#### Визуальный редактор

Есть два способа просмотра и редактирования файлов макетов в Android Studio: в визуальном редакторе и в редакторе кода.

В визуальном редакторе текст "Hello world!" отображается в макете, как и следовало ожидать. Но как выглядит разметка XML, обеспечивающая вывод этого текста? Давайте посмотрим. Для этого нужно переключиться в редактор кода.

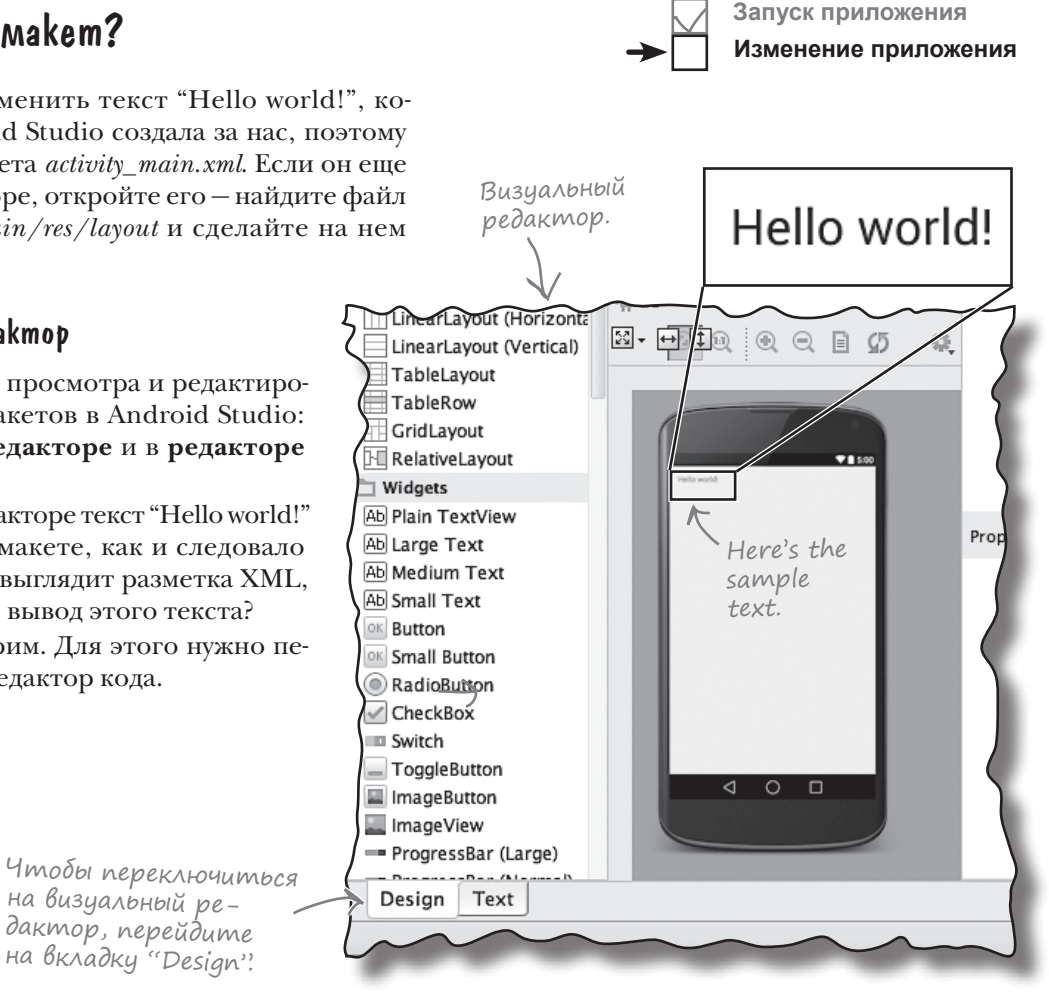

Подготовка среды

Построение приложения

### Pegakmop koga

Если выбрать редактор кода, в окне отображается содержимое файла activity\_main.xml. Присмотримся к нему внимательнее.

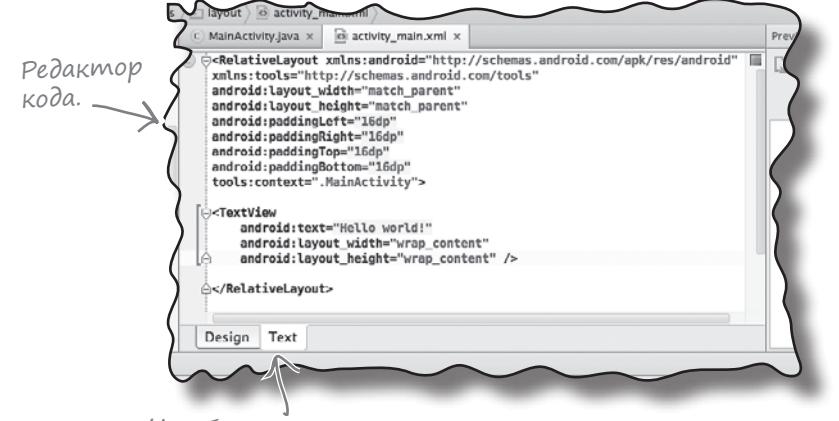

Чтобы увидеть редактор кода, щелкните на вкладке "Text" на нижней панели.

#### первые шаги

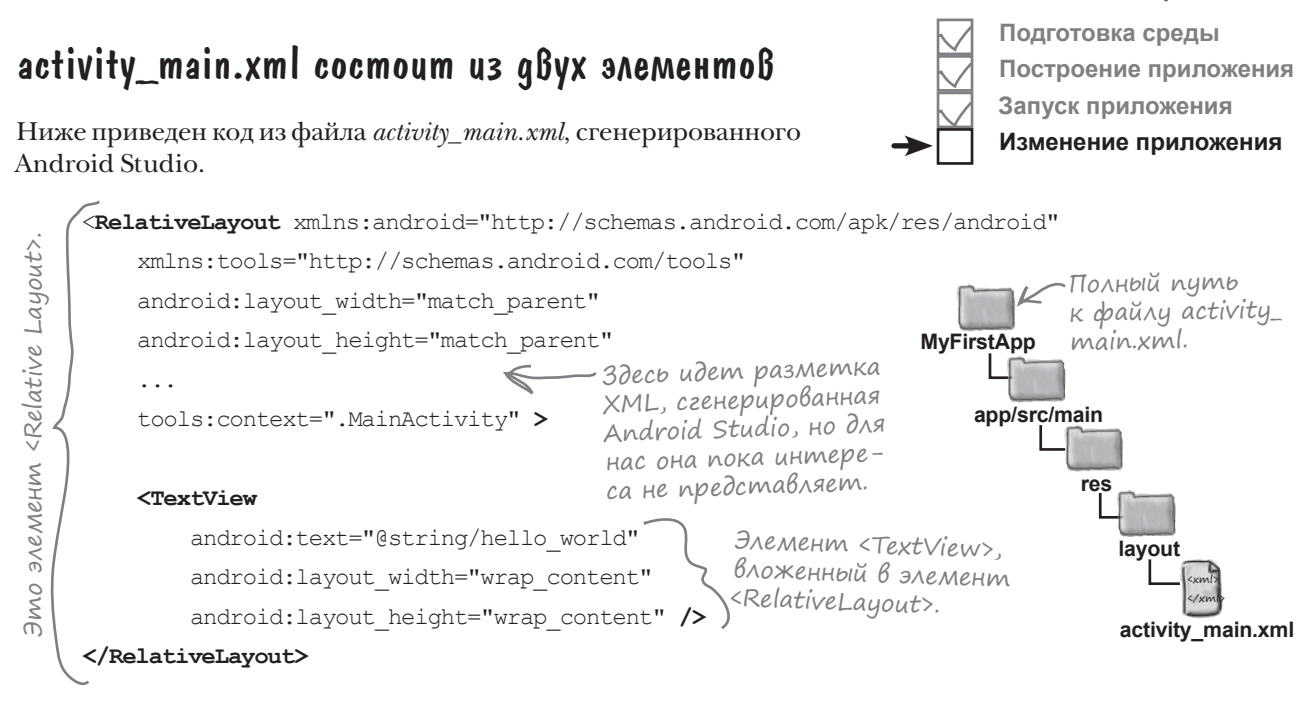

Код состоит из двух элементов.

Первый элемент — <RelativeLayout> — приказывает Android выводить компоненты макета в относительных позициях. Например, элемент <RelativeLayout> может использоваться для выравнивания компонентов по центру макета, выравнивания по нижнему краю экрана Androidустройства или позиционирования относительно других компонентов.

Второй элемент — <TextView> — используется для вывода текста. Он вложен в элемент <RelativeLayout> и в нашем примере используется для вывода сгенерированного текста "Hello world!".

Ключевая часть кода в элементе <TextView> находится в первой строке. Вы ничего не замечаете?

<TextView

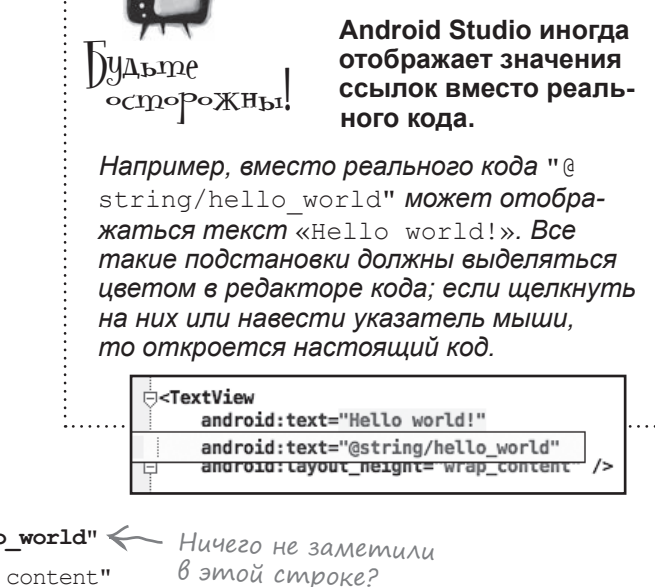

Элемент TextView описывает текст в макете.

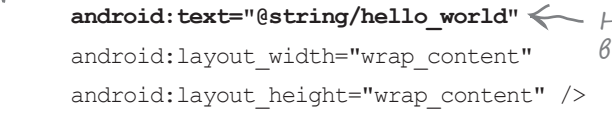

## Файл макета содержит ссылку на строку, а не саму строку

Ключевой частью элемента <TextView> является первая строка:

#### android:text="@string/hello\_world" />

Запись android:text означает, что речь идет о свойстве text элемента <TextView>, а конструкция определяет, какой текст должен выводиться в макете. Но почему используется синтаксис "@string/hello world" вместо простого "Hello world!"? И что это вообще значит?

Начнем с первой части, @string. Она просто приказывает Android найти текстовое значение в файле строковых ресурсов. Внашем примере Android Studio создает файл строковых ресурсов с именем *strings.xml*, который находится в папке *app/src/main/res/values*. Вторая часть, hello\_world, приказывает Android **получить значение ресурса с именем hello\_world**. Таким образом, @string/hello\_world означает: "Найти строковый ресурс с именем hello\_world и использовать связанное с ним текстовое значение". Размещайте строковые значения в strings.xml вместо того, чтобы жестко программировать их. strings.xml — файл ресурсов, используемый для хранения пар «имя / значение строки». Макеты и активности могут обращаться к строковым значениям по имени.

...строкового ресурса hello\_world.

Вывести текст...

android:text="@string/hello world" />

Слишком сложно. Почему бы не включить в activity\_main.xml обычный текст? Разве это не проще?

#### Одна важнейшая причина: локализация

Допустим, вы создали приложение, которое пользовалось большим успехом в локальном магазине Google Play Store. Но вы не хотите ограничиваться одной страной или языком — приложение должно быть доступно для пользователей из других стран, говорящих на других языках.

Выделение текстовых значений в *strings.xml* существенно упрощает решение подобных задач. Вместо того, чтобы изменять жестко запрограммированные текстовые значения в множестве разных файлов, достаточно заменить файл *strings.xml* его локализованной версией. Использование файла *strings.xml* в качестве центрального хранилица текстовых значений также упрощает глобальные изменения в тексте в масштабах всего приложения. Если директор потребует изменить текст в приложении из-за того, что компания сменила свое название, достаточно ограничиться файлом *strings.xml*.

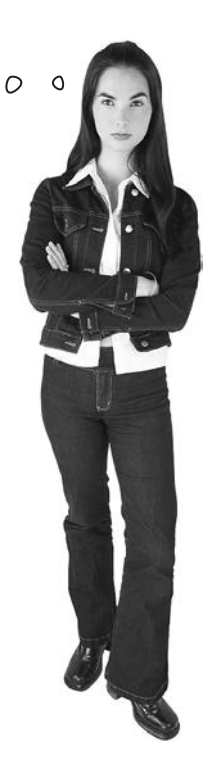

## Заглянем в файл strings.xml

Среда Android Studio автоматически создала файл строковых ресурсов с именем *strings.xmk*; давайте посмотрим, содержит ли этот файл pecypc hello\_world. Найдите его в папке *app/src/main/res/values* на панели структуры проекта и откройте двойным щелчком.

Вот как выглядит код в strings.xml:

Подготовка среды Построение приложения Запуск приложения Изменение приложения Изменение приложения Полный путь к файлу strings.xml. муFirstApp аpp/src/main res values values strings.xml b файл strings.xml входит строка с именем hello\_world и значением

"Hello world!"

Как видно из листинга, в файле присутствует строка, которая, похоже, нам и нужна. Она описывает строковый ресурс с именем hello world и значением "Hello world!":

```
<string name="hello world">Hello world!</string>
```

#### Отредактируйте файл strings.xml, чтобы изменить выводимый текст

Итак, давайте изменим текст, выводимый приложением. Если вы этого еще не сделали ранее, найдите файл *strings.xml* на панели структуры проекта в Android Studio и сделайте на нем двойной щелчок, чтобы открыть его.

Ниже приведен код из файла. Найдите строку с именем "hello\_world" и замените текстовое значение "Hello world!" другим – например, "Sup doge":

После изменения файла перейдите в меню File и выберите команду Save All, чтобы сохранить изменения.

# ( троковые ресурсы под увеличительным стеклом

strings.xml- файл ресурсов по умолчанию. В этом файле хранятся строки в виде пар «имя/значение» для последующих обращений к ним из приложения. Строковые ресурсы имеют следующий Элемент <string> формат:

«имя/значение» как <?xml version="1.0" encoding="utf-8"?> строковый ресурс. Элемент cresources> <resources> иденти-<string name="app name">My First App</string> фицирует <string name="hello world">Hello world!</string> содержимое <string name="action settings">Settings</string> файла как ресурсы. </resources>

определяет пари

Существуют два признака, по которым Android распознает strings. *xml* как файл строковых ресурсов:

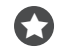

#### Файл хранится в папке app/src/main/res/values.

Файлы XML, которые хранятся в этой папке, содержат простые значения - строки, определения цветов и т.д.

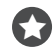

Файл содержит элемент <resources>, который в свою очередь содержит один или несколько элементов «string». Из формата самого файла следует, что он представляет собой файл ресурсов для хранения строк. Элемент <resources> coofщает Android, что файл содержит ресурсы, а элемент <string> идентифицирует каждый строковый ресурс.

Это означает, что файл строковых ресурсов не обязан называться strings.xml; ему можно присвоить другое имя или разбить строковые ресурсы по нескольким файлам.

Каждая пара «имя/значение» имеет формат

<string name="имя строки">значение строки</string>

где имя строки – идентификатор строки, а значение строки – собственно строковое значение.

Для обращения к значению строки из макета используется синтаксис вида

"@string/имя\_строки" 🧲 Имя строки, значение которой требуется получить.

Префикс "string" приказывает Android искать строковый ресурс с заданным именем.

Подготовка среды

Построение приложения Запуск приложения

Изменение приложения

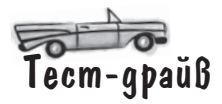

После того как файл будет отредактирован, попробуйте снова запустить приложение в эмуляторе — выберите команду "Run 'app'" из меню Run. На этот раз приложение должно вывести сообщение "Sup doge" вместо "Hello world!".

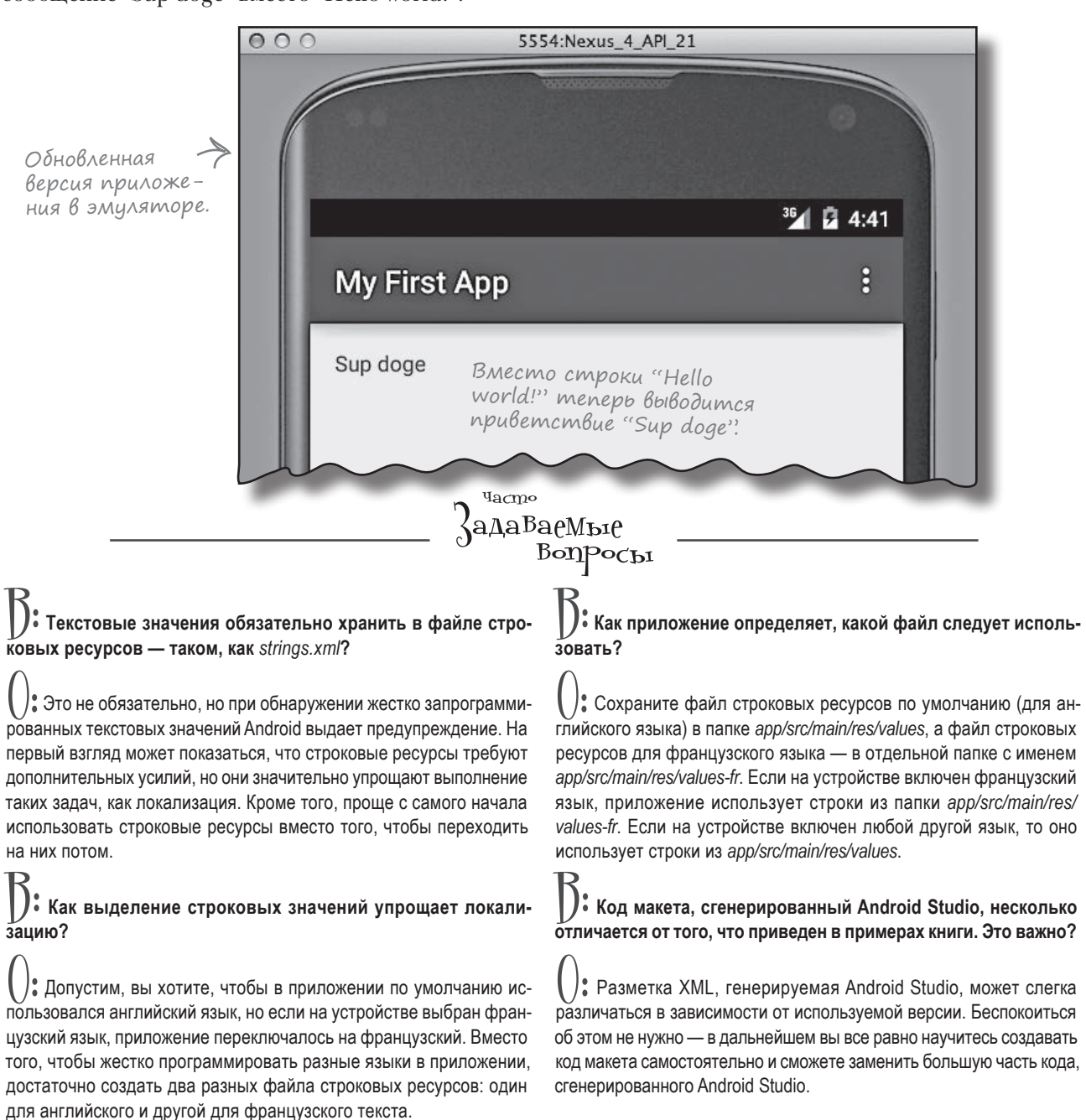

## Ваш инструментарий Android

Глава 1 подходит к концу. В ней ваш инструментарий дополнился основными концепциями программирования для Android. Весь код для этой главы можно загрузить по адресу https://tinyurl.com/ HeadFirstAndroid.

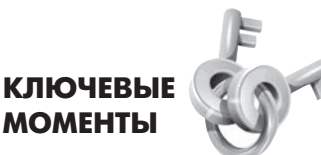

- Версии Android характеризуются номером версии, уровнем API и кодовым именем.
- Android Studio специализированная версия среды IntelliJ IDEA, интегрированная с пакетом Android Software Development Kit (SDK) и системой сборки gradle.
- Типичное Android-приложение состоит из активностей, макетов и файлов ресурсов.
- Макеты описывают внешний вид приложения. Они хранятся в папке app/src/ main/res/layout.
- Активности описывают то, что делает приложение, и как оно взаимодействует с пользователем. Созданные вами активности хранятся в папке app/src/main/java.
- Файл strings.xml содержит пары «имя/ значение» для строк. Они используются для вынесения конкретных текстовых значений из макетов и активностей, а также для поддержки локализации.

- Файл AndroidManifest.xml содержит информацию о самом приложении. Этот файл находится в папке app/src/main.
- AVD виртуальное устройство Android (Android Virtual Device). AVD выполняется в эмуляторе Android и моделирует физическое устройство Android.
- APK пакет приложения Android, аналог JAR-файла для приложений Android. Файл содержит байт-код приложения, библиотеки и ресурсы. Установка приложения на устройстве осуществляется установкой его пакета APK.
- Приложения Android выполняются в отдельных процессах с использованием исполнительной среды Android (ART).
- Элемент RelativeLayout используется для размещения компонентов графического интерфейса в относительных позициях в макете.
- Элемент TextView используется для вывода текста.

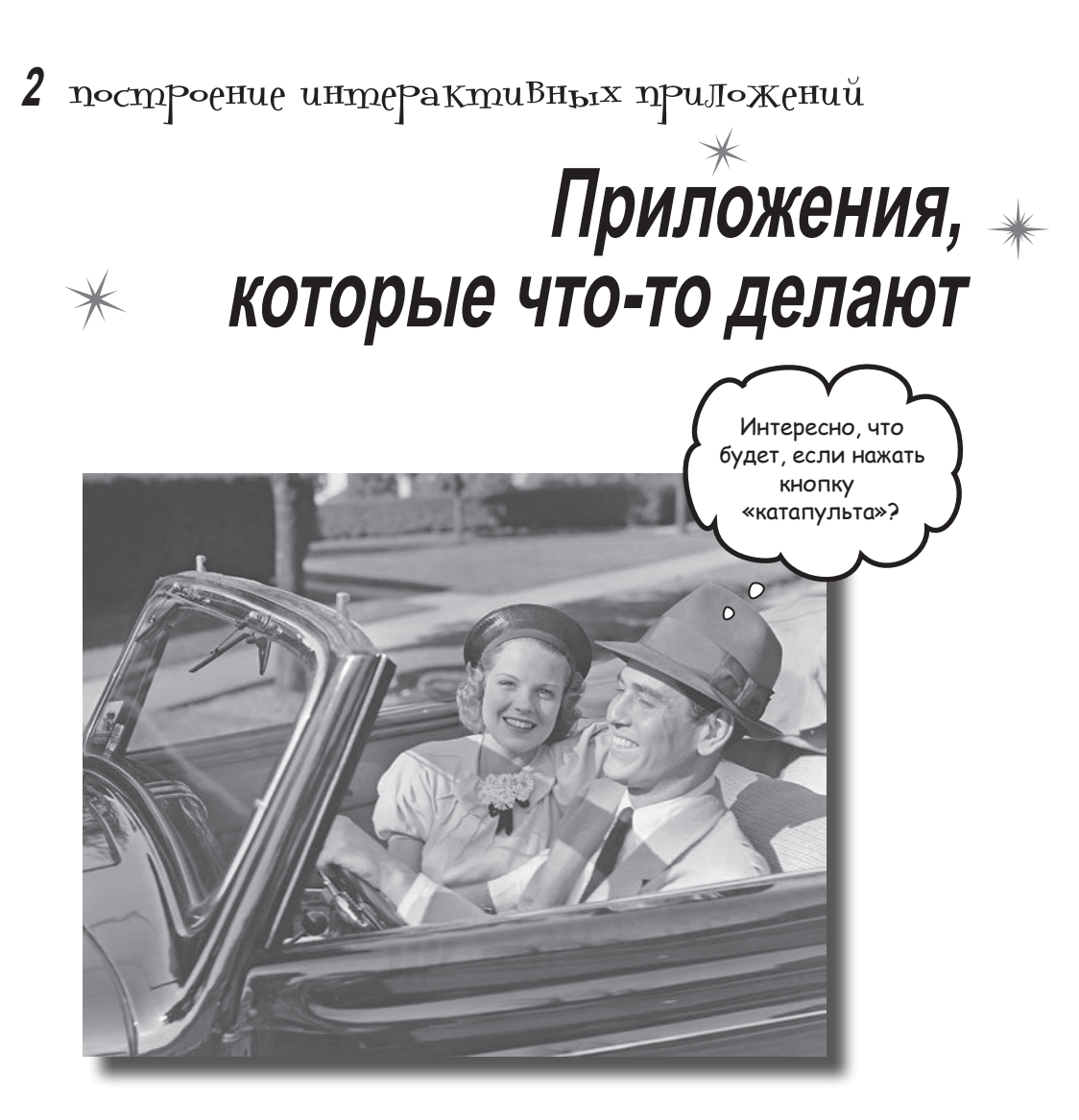

Обычно приложение должно реагировать на действия пользователя. В этой главе вы узнаете, как существенно повысить интерактивность ваших приложений. Мы покажем, как заставить приложение делать что-то в ответ на действия пользователя и как заставить активность и макет общаться друг с другом, как старые знакомые. Попутно вы больше узнаете о том, как на самом деле работает Android; мы расскажем о R — неприметном сокровище, которое связывает все воедино. П

2

3

4

## В этой главе мы построим приложение для выбора пива

В главе 1 вы узнали, как создать простейшее приложение при помощи мастера New Project в Android Studio и как изменить текст, отображаемый в макете. Но когда вы создаете Android-приложение обычно это приложение должно что-то *делать*.

В этой главе мы покажем, как создать приложение, взаимодействующее с пользователем. В приложении Beer Adviser пользователь выбирает вид пива, который он предпочитает, щелкает на кнопке и получает список рекомендуемых сортов.

Приложение имеет следующую структуру:

## Макет определяет, как будет выглядеть приложение.

Он состоит из трех компонентов графического интерфейса:

• раскрывающегося списка значений, в котором пользователь выбирает нужный вид пива;

- кнопки, которая при нажатии возвращает подборку сортов пива;
- надписи для вывода сортов пива.

Файл strings.×ml включает все строковые ресурсы, необходимые макету, — например, текст надписи на кнопке, входящей в макет.

Активность определяет, как приложение должно взаимодействовать с пользователем. Она получает вид пива, выбранный пользователем, и использует его для вывода списка сортов, которые могут представлять интерес для пользователя. Для решения этой задачи используется вспомогательный класс Java.

#### Класс Java, содержащий логику приложения.

Класс включает метод, который получает вид пива в параметре и возвращает список сортов пива указанного типа. Активность вызывает метод, передает ему вид пива и использует полученный ответ.

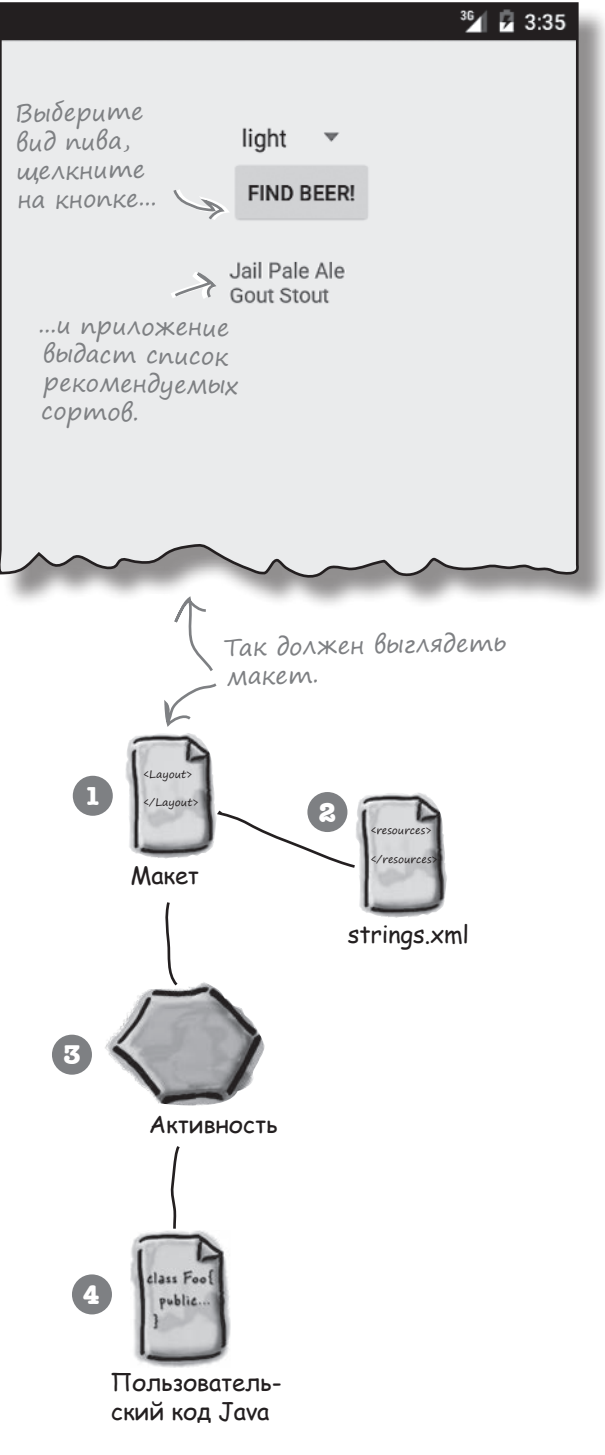
### Что нужно сделать

Итак, приступим к построению приложения Beer Adviser. Работа состоит из нескольких шагов (все они будут подробно рассмотрены в этой главе):

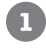

#### Создание проекта.

Мы создаем совершенно новое приложение, для которого нужно будет создать новый проект. Как и в предыдущей главе, в этот проект достаточно включить базовый макет и активность.

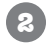

3

4

#### Обновление макета.

Когда основная структура приложения будет готова, следует отредактировать макет и включить в него все компоненты графического интерфейса, необходимые для работы приложения.

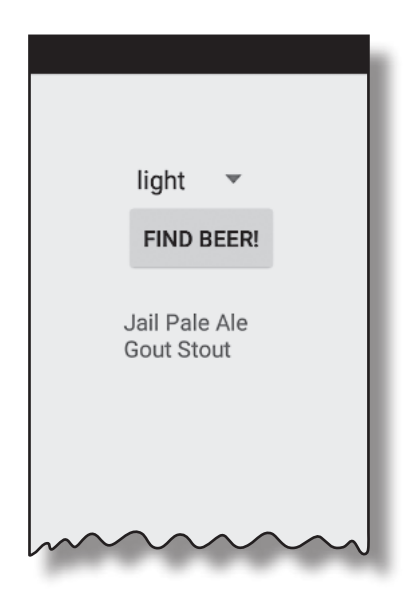

#### Связывание макета с активностью.

Макет создает только визуальное оформление. Чтобы приложение могло выполнять разумные действия, необходимо связать макет с кодом Java в активности.

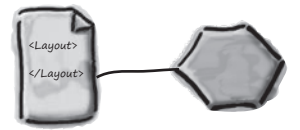

#### Программирование логики приложения.

Мы добавим в приложение класс Java, который будет возвращать пользователю правильные сорта пива в зависимости от их выбора.

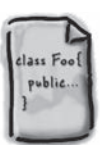

## Создание проекта

| →[ | Создание проекта        |
|----|-------------------------|
| Ī  | Обновление макета       |
| Ī  | Подключение активности  |
| Ī  | Программирование логики |

Работа начинается с создания нового приложения (это делается почти так же, как в предыдущей главе):

Откройте Android Studio и выберите на заставке строку "Start a new Android Studio project". Запускается мастер, уже знакомый вам по главе 1.

 $\bigcirc$ 

3

По запросу мастера введите имя приложения "Beer Adviser"; убедитесь в том, что в окне сгенерировано имя пакета com.hfad.beeradviser.

 $\bigcirc$ 

5

Чтобы приложение работало на большинстве телефонов и планшетов, выберите минимальную версию SDK с API 15 и проследите за тем, чтобы флажок "Phone and Tablet" был установлен. Это означает, что на любом телефоне или планшете, на котором выполняется приложение, должна быть установлена как минимум версия API 15. Большинство устройств на базе Android соответствует этому критерию.

Выберите пустую активность в качестве активности по умолчанию. Присвойте ей имя "FindBeerActivity", а макету — имя "activity\_find\_beer". Подтвердите значения по умолчанию для текста заголовка (Title) и имени ресурса меню (Menu Resource Name), так как в этом приложении они не используются.

| Application name:                | Beer Adviser      | Мастер<br>как и пр<br>имя "Ве<br>что оно               | проведет вас через эти экра<br>режде. Присвойте приложеник<br>er Adviser', убедитесь в том,<br>использует минимальный SE<br>и прикажите создать пуст |
|----------------------------------|-------------------|--------------------------------------------------------|----------------------------------------------------------------------------------------------------|
| Company Domain:<br>Package name: | com.hfad.beeradvi | ser                                                    | ость с именем "FindBeerActiv<br>n с именем "activity_find_beer.                                                                                      |
| Project location:                | Phone and Tablet  |                                                        |                                                                                                    |
|                                  | Minimum SDK       | API 15: Android 4.0.3 (                                | (IceCreamSandwich)                                                                                                    |
| ( <b>_</b> ~~~~                  |                   | will run on approximately<br>active on the Google Play | 7 87.9% of the devices that are<br>Store. Help me choose.                                                                                            |
|                                  |                   | Activity Name:                                         | FindBeerActivity                                                                                                    |
|                                  |                   | Layout Name:                                           | activity_find_beer                                                                                                    |
|                                  |                   | Title:                                                 | FindBeerActivity                                                                                                    |
| Blank Activ                      | ity               | Menu Resource Name:                                    | menu_find_beer                                                                                                    |
| глава 2                          | L                 |                                                        |                                                                                                    |

## Мы создали активность и макет по умолчанию

Когда вы щелкнете на кнопке Finish, среда Android Studio создаст новый проект, содержащий активность *FindBeerActivity.java* и макет *activity\_find\_beer.xml*. Начнем с редактирования файла макета. Для этого перейдите в папку *app/src/main/res/layout* и откройте файл *activity\_find\_beer.xml*.

Как и в предыдущем приложении, мастер создал макет по умолчанию с элементом <TextView>, содержащим текст "Hello world!":

### Pazmemka XML makema

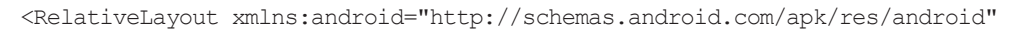

xmlns:tools="http://schemas.android.com/tools"

android: layout width="match parent"

android:layout height="match parent"

android:paddingLeft="16dp"

android:paddingRight="16dp"

android:paddingTop="16dp"

android:paddingBottom="16dp"

tools:context=".FindBeerActivity">

Эти элементы относятся к макету в целом. Они определяют его ширину и высоту, а также величину отступов от краев макета.

#### <TextView

android:text="@string/hello\_world"

android:layout\_width="wrap\_content"

android:layout\_height="wrap\_content" />

</RelativeLayout>

### Визуальный редактор

Элемент <TextView> из разметки XML отображается в визуальном редакторе.

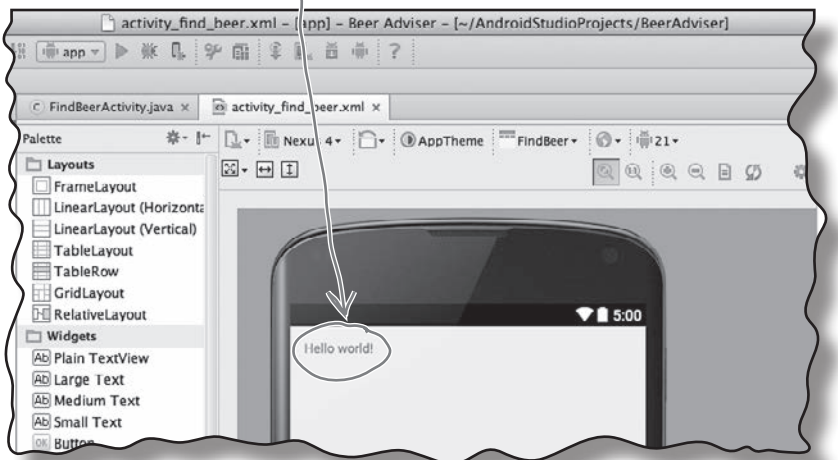

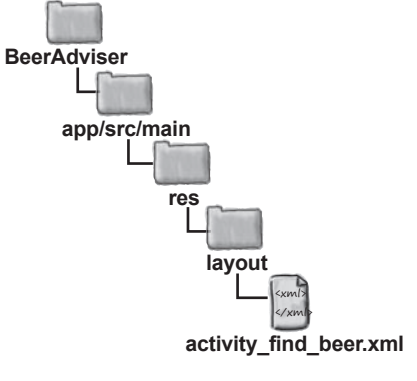

## Добавление компонентов в визуальном редакторе

Создание проекта Обновление макета Подключение активности Программирование логики

Добавить компоненты графического интерфейса в макет можно двумя способами: в разметке XML или в визуальном редакторе. Начнем с добавления кнопки в визуальном редакторе. Слева от визуального редактора располагается палитра с компонентами графического интерфейса, которые можно перетаскивать мышью на макет. Просмотрите раздел Widgets и найдите в нем компонент кнопки (Button). Щелкните на нем и перетащите на макет в визуальном редакторе.

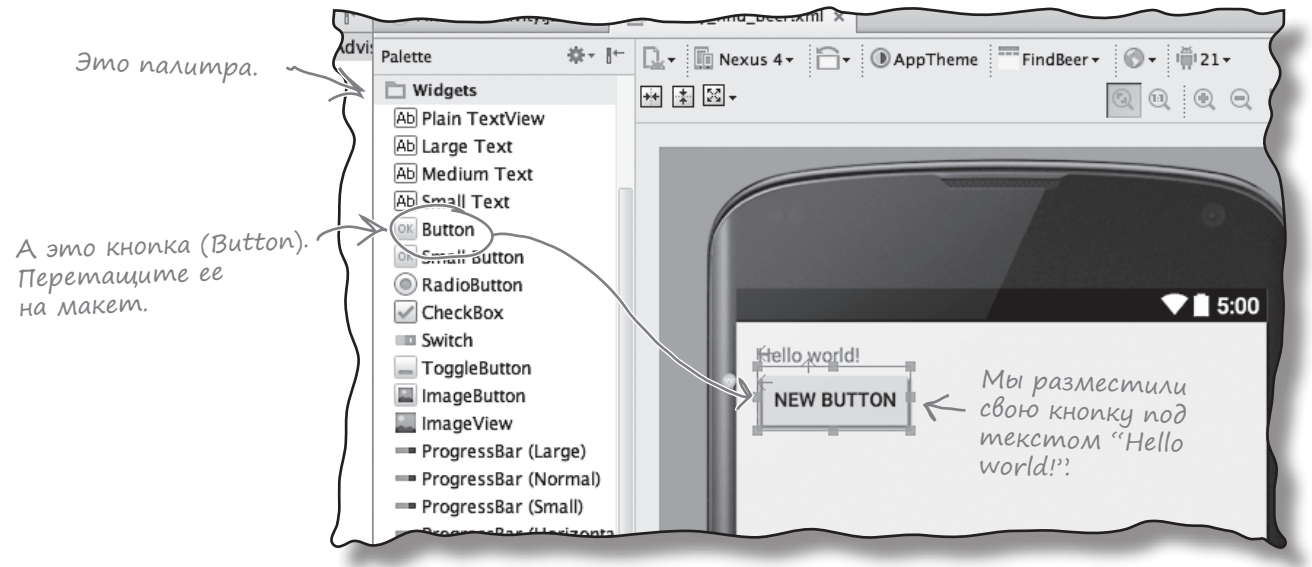

### Изменения, внесенные в визуальном редакторе, отражаются в XML

Такое перетаскивание компонентов графического интерфейса является удобным способом обновления макета. Переключившись на редактор кода, вы увидите, что в результате добавления кнопки в визуальном редакторе в файле появилось несколько строк кода:

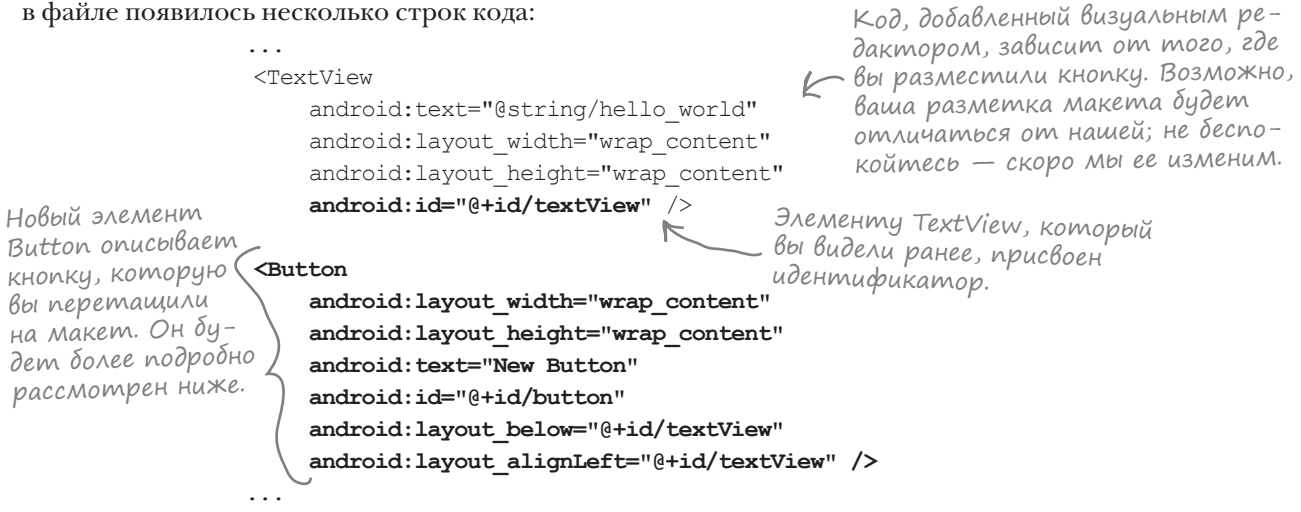

## В activity\_find\_beer.xml появилась новая кнопка

Редактор добавил новый элемент <Button>в файл activity\_find\_beer.xmk:

### <Button android:layout\_width="wrap\_content" android:layout\_height="wrap\_content" android:text="New Button" android:id="@+id/button" android:layout\_below="@+id/textView" android:layout\_alignLeft="@+id/textView" />

В мире Android кнопка нажимается пользователем, чтобы инициировать какое-либо действие. Кнопка обладает свойствами, управляющими ее позицией, размером, внешним видом и методами активности, которые она должна вызывать. Эти свойства существуют не только у кнопок — они есть и у других компонентов графического интерфейса, включая надписи.

### Кнопки и надписи — субклассы одного класса Android View

Тот факт, что кнопки и надписи имеют так много общих свойств, вполне логичен — оба компонента наследуют от одного класса Android **View**. Более подробные описания свойств будут приведены ниже, а пока рассмотрим несколько типичных примеров.

### android:id

Имя, по которому идентифицируется компонент. Свойство ID используется для управления работой компонента из кода активности, а также для управления размещением компонентов в макете:

android:id="@+id/button"

### android:text

Свойство сообщает Android, какой текст должен выводиться в компоненте. В случае <Button>это текст, выводимый на кнопке:

android:text="New Button"

### android:layout\_width, android:layout\_height

Эти свойства задают базовую ширину и высоту компонента. Значение "wrap\_content" означает, что размеры компонента должны подбираться по размерам содержимого:

```
android:layout_width="wrap_content"
android:layout height="wrap content"
```

позднее в книге. android.view.View setId(int) Hadnucb TextView является специализацией View... android.widget.TextView setText(CharSequence, TextView.BufferType) ...а кнопка Button является специализацией TextView, что означает, что она также является специализацией View. android.widget.Button

Класс View содержит мно-

жество разных методов. Они будут рассмотрены

## Подробнее о коде макета

Создание проекта Обновление макета Подключение активности Программирование логики

Давайте внимательнее рассмотрим код макета и разобьем его так, чтобы происходящее стало более понятным (не беспокойтесь, если ваш код выглядит немного иначе – просто следите за логикой):

| Элемент 🥕      | <relativelayout <="" th="" xmlns:android="http://schemas.and&lt;/th&gt;&lt;th&gt;droid.com/apk/res/android"></relativelayout> |                        |
|----------------|----------------------------------------------------------------------------------------------------|------------------------|
| RelativeLayout | xmlns:tools="http://schemas.android.com/tools                                                                                 | 3"                     |
|                | android:layout_width="match_parent"                                                                                           |                        |
|                | android:layout_height="match_parent"                                                                                          |                        |
|                | android:paddingLeft="16dp"                                                                                                    |                        |
|                | android:paddingRight="16dp"                                                                                                   |                        |
|                | android:paddingTop="16dp"                                                                                                    |                        |
|                | android:paddingBottom="16dp"                                                                                                  |                        |
|                | tools:context=".FindBeerActivity">                                                                                            |                        |
|                | ·                                                                                                    |                        |
| Надпись 🤿      | <textview< th=""><th></th></textview<>                                                                                        |                        |
|                | android:text="@string/hello_world"                                                                                            | BeerAdviser            |
|                | android:layout_width="wrap_content"                                                                                           |                        |
|                | android:layout_height="wrap_content"                                                                                          | app/src/main           |
|                | android:id="0+id/textView" />                                                                                                 |                        |
| KHONKA >       | <button< th=""><th>res</th></button<>                                                                                         | res                    |
|                | android:layout width="wrap content"                                                                                           | lavout                 |
|                | android:layout height="wrap content"                                                                                          |                        |
|                | android:text="New Button"                                                                                                    |                        |
|                | android:id="@+id/button"                                                                                                    | activity_find_beer.xml |
|                | android:layout below="@+id/textView"                                                                                          |                        |
|                | android:layout_alignLeft="@+id/textView"                                                                                      | />                     |
|                |                                                                                                    | tivel quant            |
|                |                                                                                                    |                        |

### Элемент RelativeLayout

Код макета начинается с элемента-<RelativeLayout>. Элемент <RelativeLayout> сообщает Android, что компоненты графического интерфейса в макете должны отображаться *относительно* друг друга. Например, вы можете приказать, чтобы один компонент отображался слева от другого, или они должны быть выровнены по некоторой общей линии. В нашем примере кнопка располагается прямо под надписью, поэтому кнопка отображается относительно надписи.

Также существуют и другие способы размещения компонентов графического интерфейса. Вскоре вы о них узнаете.

### Элемент TextView

. . .

Внутри элемента <RelativeLayout>первым идет элемент надписи <TextView>:

```
<TextView
```

```
android:text="@string/hello_world"
android:layout_width="wrap_content"
android:layout_height="wrap_content"
android:id="@+id/textView" />
```

Никакие свойства, указывающие местонахождение надписи в макете, не были заданы, поэтому по умолчанию Android выводит ее в левом верхнем углу экрана. Обратите внимание: надписи присваивается идентификатор textView. Вы поймете, зачем он нужен, когда мы перейдем к следующему элементу.

### Элемент Button

Cодержимое элемента <RelativeLayout> завершает элемент кнопки <Button>:

```
...
<Button
android:layout_width="wrap_content"
android:layout_height="wrap_content"
android:text="New Button"
android:id="@+id/button"
android:layout_below="@+id/textView"
android:layout_alignLeft="@+id/textView" />
```

При добавлении кнопки в макет мы разместили ее так, что она находится под надписью, а левый край кнопки выравнивается по левому краю надписи. Кнопка размещается *относительно* надписи, и этот факт отражен в разметке XML:

android:layout\_below="@+id/textView"
android:layout\_alignLeft="@+id/textView"

Также возможны другие варианты разметки XML, достигающей того же визуального эффекта. Например, приведенный фрагмент XML указывает, что *кнопка размещается под надписью*. Также мы могли воспользоваться эквивалентной командой, указывающей, что *надпись размещается над кнопкой*. В режиме относительного размещения <RelativeLayout> компоненты графического интерфейса размещаются относительно друг друга.

По умолчанию надпись размещается в левом верхнем углу.

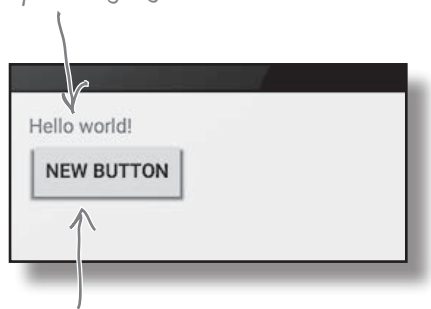

Свойства кнопки заданы так, что она отображается под надписью, а ее левый край выравнивается по вертикали с левым краем надписи.

## Изменения в XML...

Вы уже видели, как изменения, вносимые в визуальном редакторе, отражаются в разметке XML макета. Также справедливо и обратное: все изменения, вносимые в разметке XML макета, отражаются в визуальном редакторе.

Попробуйте заменить код из файла *activity\_find\_beer.xml* следующим фрагментом:

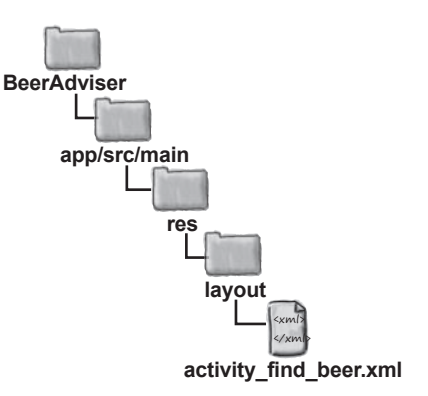

<RelativeLayout xmlns:android="http://schemas.android.com/apk/res/android" xmlns:tools="http://schemas.android.com/tools" android:layout\_width="match\_parent" android:layout\_height="match\_parent" android:paddingBottom="16dp" android:paddingLeft="16dp" android:paddingTop="16dp" tools:context=".FindBeerActivity" >

Раскрывающийся список значений в системе Android. Компонент предназначен для выбора одного значения из представленного набора.

#### <Spinner

android:id="@+id/color" android:layout\_width="wrap\_content" android:layout\_height="wrap\_content" android:layout\_alignParentTop="true" android:layout\_centerHorizontal="true" android:layout\_marginTop="37dp" /> Элемент <Spinner> создает раскрывающийся список значений.

Кнопка размещается под раскрывающимся списком и выравнивается с ним по левому краю. <Button

```
android:id="@+id/find_beer"
android:layout_width="wrap_content"
android:layout_height="wrap_content"
android:layout_alignLeft="@+id/color"
android:layout_below="@+id/color"
android:text="Button" />
```

<TextView

Надпись размещается под кнопкой и выравнивается по левому краю кнопки. android:id="@+id/brands" android:layout\_width="wrap\_content" android:layout\_height="wrap\_content" android:layout\_alignLeft="@+id/find\_beer" android:layout\_below="@+id/find\_beer" android:layout\_marginTop="18dp" android:text="TextView" /> \* Задание \*

Замените содержимое activity\_find\_beer.xml показанной разметкой XML.

</RelativeLayout>

## ...отражаются в визуальном редакторе

После внесения изменений в XML макета перейдите в визуальный редактор. Вместо макета с надписью и расположенной под ней кнопкой должен отображаться макет, в котором надпись отображается под кнопкой.

Над кнопкой располагается **раскрывающийся список** (spinner). Если коснуться его, на экране появляется список, из которого пользователь выбирает одно значение.

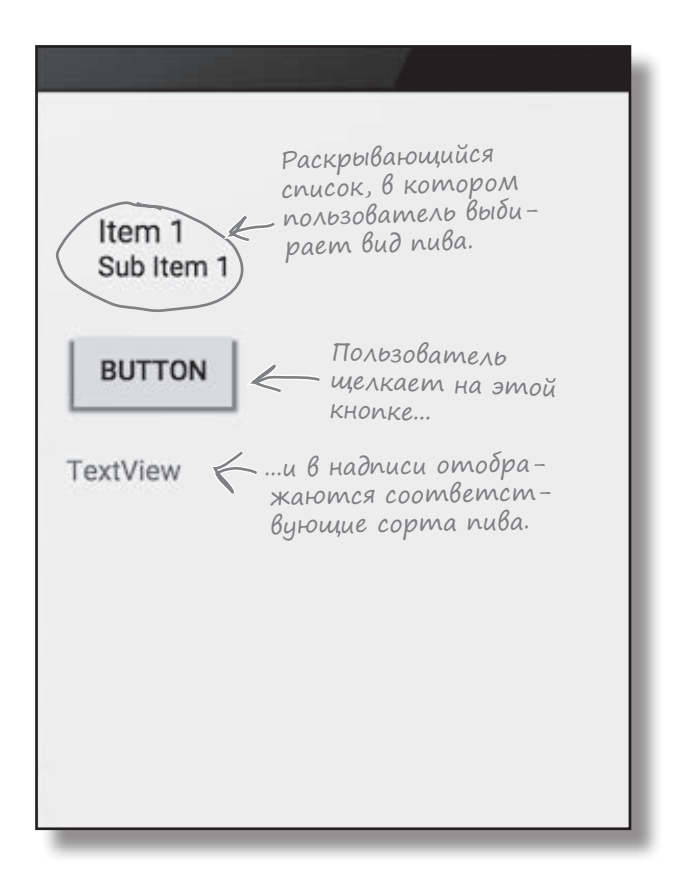

Мы показали, как добавлять компоненты графического интерфейса в макет в визуальном редакторе и как добавлять их в разметку XML. Скорее всего, для получения желаемых результатов вы будете чаще работать с XML напрямую, без использования визуального редактора. Дело в том, что прямое редактирование XML позволяет более точно управлять макетом, а также сокращает зависимость разработчика от среды разработки.

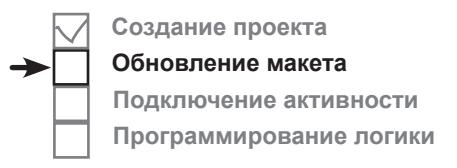

Раскрывающийся список предоставляет пользователю набор значений, из которого пользователь выбирает один вариант.

Компоненты графического интерфейса — кнопки, раскрывающиеся списки, надписи — обладают похожими атрибутами, так как все они являются специализациями View. Классы всех этих компонентов наследуют от одного класса Android View. добавление строк

## Использование строковых ресурсов вместо жестко запрограммированного текста

Прежде чем запускать приложение, необходимо внести еще одно изменение. На данный момент тексты кнопки и надписи задаются жестко запрограммированными строковыми значениями. Как упоминалось в главе 1, желательно заменить их ссылками на файл строковых ресурсов *strings.xml*. И хотя такая замена не является строго необходимой, это полезная привычка. Использование файла строковых ресурсов для статического текста упрощает создание версий приложения на других языках, а если вдруг потребуется изменить формулировки во всем приложении, достаточно будет внести изменения в одном централизованном месте. Откройте файл *app/src/main/res/values/strings.xml*. При переходе в режим XML он должен выглядеть примерно так:

<?xml version="1.0" encoding="utf-8"?> <resources> <string name="app\_name">Beer Adviser</string> <string name="hello\_world">Hello world!</string> <string name="action\_settings">Settings</string> </resources> Прежде всего удалите ресурс "hello\_world", так как он нам больше не нужен. Добавьте новый ресурс с именем "find\_beer" и значением "Find Beer!". Когда это будет

Новый код должен выглядеть примерно так:

пока не вводите значение.

сделано, добавьте новый ресурс с именем "brands", но

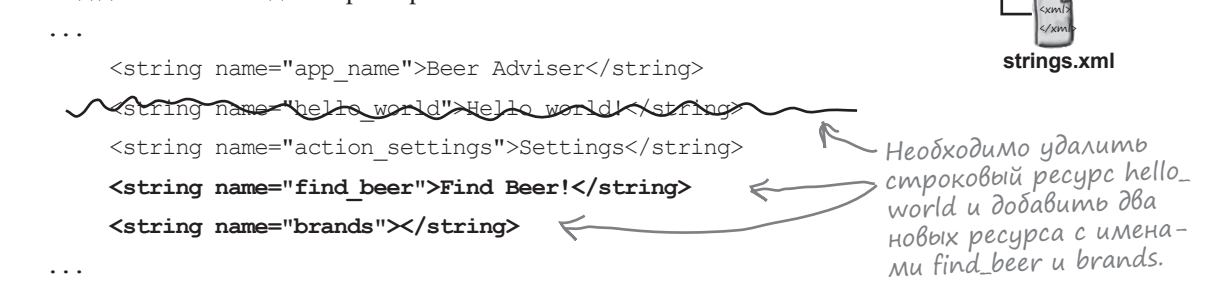

Создание проекта Обновление макета Подключение активности Программирование логики

values

## Внесение изменений в макет для использования строковых ресурсов

Теперь изменим элементы кнопки и надписи в разметке XML макета, чтобы они использовали два только что добавленных строковых ресурса. Откройте файл *activity\_find\_beer.xml* и внесите следующие изменения:

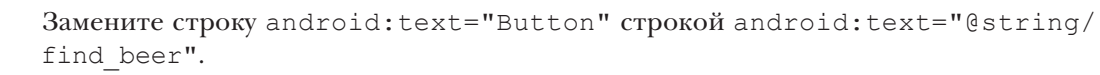

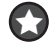

57

Замените строку android:text="TextView" строкой android:text="@string/ brands".

| • • • |                                                                                     |                      |       |                                                                                          |               |
|-------|-------------------------------------------------------------------------------------|----------------------|-------|------------------------------------------------------------------------------------------|---------------|
|       | <spinner< td=""><td></td><td></td><td></td><td></td></spinner<>                     |                      |       |                                                                                          |               |
|       | android:id="@+id/                                                                   | color"               |       | BeerAdviser                                                                              |               |
|       | android:layout_wi                                                                   | dth="wrap_content"   |       |                                                                                          |               |
|       | android:layout_he                                                                   | ight="wrap_content"  |       | app/src/main                                                                             |               |
|       | android:layout_al                                                                   | ignParentTop="true"  |       |                                                                                          |               |
|       | android:layout_ce                                                                   | nterHorizontal="true | ∋"    |                                                                                          |               |
|       | android:layout_ma                                                                   | rginTop="37dp" />    |       |                                                                                          |               |
|       | <button< td=""><td></td><td></td><td>activity_find_beer.xml</td><td></td></button<> |                      |       | activity_find_beer.xml                                                                   |               |
|       | android:id="@+id/                                                                   | find_beer"           |       |                                                                                          |               |
|       | android:layout_wi                                                                   | dth="wrap_content"   |       |                                                                                          |               |
|       | android:layout_he                                                                   | ight="wrap_content"  |       |                                                                                          |               |
|       | android:layout_al                                                                   | ignLeft="@+id/color" |       |                                                                                          |               |
|       | android:layout_be                                                                   | low="@+id/color"     | ,     | - Ha KHOMKE BHBOZUMCA                                                                    |               |
|       | android:text="@st                                                                   | ring/find_beer" />   | K     | значение строкового<br>ресурса find_beer.                                                |               |
|       | <textview< td=""><td></td><td></td><td></td><td></td></textview<>                   |                      |       |                                                                                          |               |
|       | android:id="@+id/                                                                   | brands"              |       |                                                                                          |               |
|       | android:layout_wi                                                                   | dth="wrap_content"   |       |                                                                                          |               |
|       | android:layout_he                                                                   | ight="wrap_content"  |       |                                                                                          |               |
|       | android:layout_al                                                                   | ignLeft="0+id/find_k | beer' | c"                                                                                       |               |
|       | android:layout_be                                                                   | low="@+id/find_beer" |       | 31101101100 00000 0                                                                      |               |
|       | android:layout_ma                                                                   | rginTop="18dp"       |       | - выводится в надписи. В настоящие                                                       | ;<br>BIORNES  |
|       | android:text="@st                                                                   | ring/brands" /> 🖌    | ~     | надпись пуста, но все будущие изме<br>строкового значения будут отража<br>автоматически. | нения<br>ться |

# Посмотрим, что же получилось

Над приложением еще придется поработать, но давайте посмотрим, как выглядит результат на текущий момент. Сохраните внесенные изменения и выберите команду "Run 'app'" из меню Run. Когда вам будет предложено выбрать способ запуска, выберите запуск в эмуляторе. Терпеливо подождите, пока приложение загрузится.

Рано или поздно оно появится на экране.

Попробуйте прикоснуться к раскрывающемуся списку. Возможно, это и не очевидно, но при прикосновении на экране должен появиться список значений — просто мы еще не добавили в него ни одного значения.

#### Что мы успели сделать

Ниже кратко перечислены основные действия, которые были выполнены на настоящий момент:

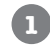

2

3

## Мы создали макет, определяющий внешний вид приложения.

Макет включает в себя раскрывающийся список, кнопку и надпись.

Файл strings.xml включает необходимые строковые ресурсы.

Мы добавили текст для кнопки и пустую строку для сортов пива.

#### Активность определяет, как приложение должно взаимодействовать с пользователем.

Среда Android Studio сгенерировала базовую активность, но она пока так и осталась в исходном виде.

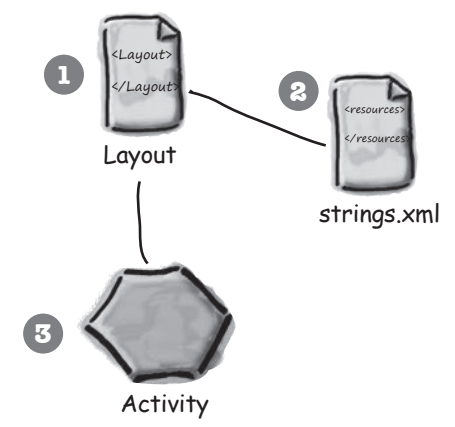

Создание проекта
 Обновление макета
 Подключение активности
 Программирование логики

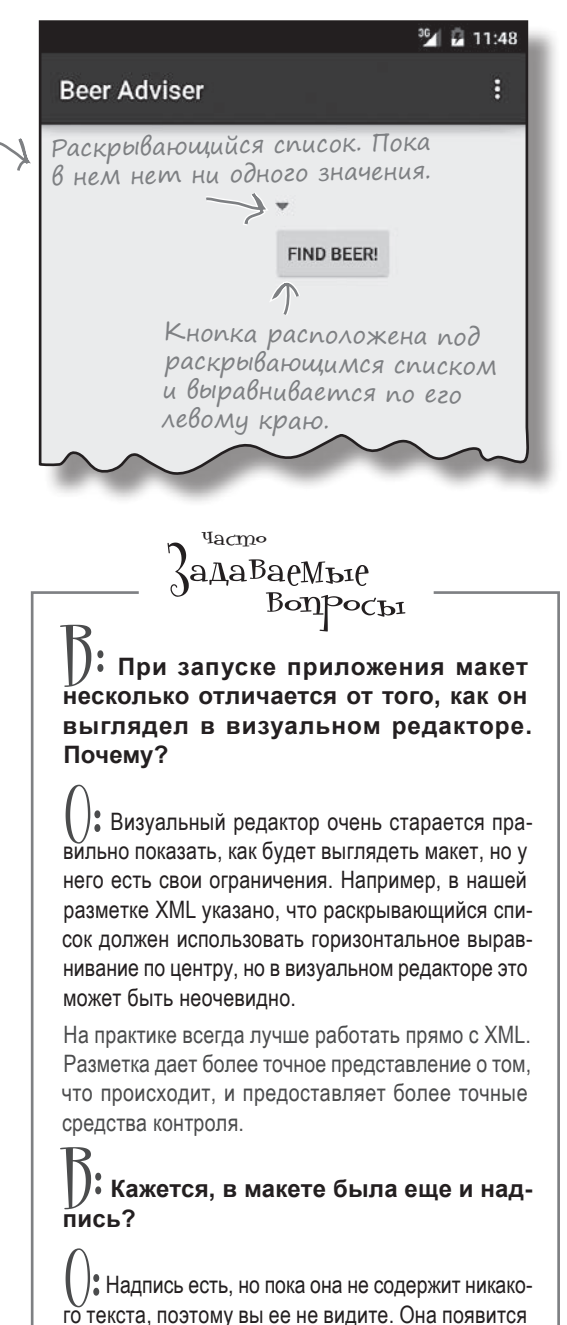

го текста, поэтому вы ее не видите. Она появится позднее в этой главе, когда мы настроим надпись для вывода текста.

## Добавление значений в cnucok

На данный момент макет включает раскрывающийся список, но в этом списке нет никаких данных. Чтобы список приносил пользу, в нем должен отображаться список значений. Пользователь выбирает в этом списке то значение, которое ему нужно. Список значений для раскрывающегося списка можно определить практически так же, как мы определим текст на кнопке и надписи: нужно создать для него **pecypc**. До сих пор в файле *strings.xml* определялись одиночные строковые значения. Все, что нам нужно, — это определить *массив* строковых значений и передать ссылку на него раскрывающемуся списку.

#### Добавление ресурса массива очень похоже на добавление ресурса строки

Как вы уже знаете, для добавления строкового pecypca в файл *strings.xml* необходимо выполнить следующие действия:

<string name="имя строки">значение</string>

где имя\_строки — идентификатор строки, а значение — собственно строковое значение.

Синтаксис добавления массива строк выглядит так:

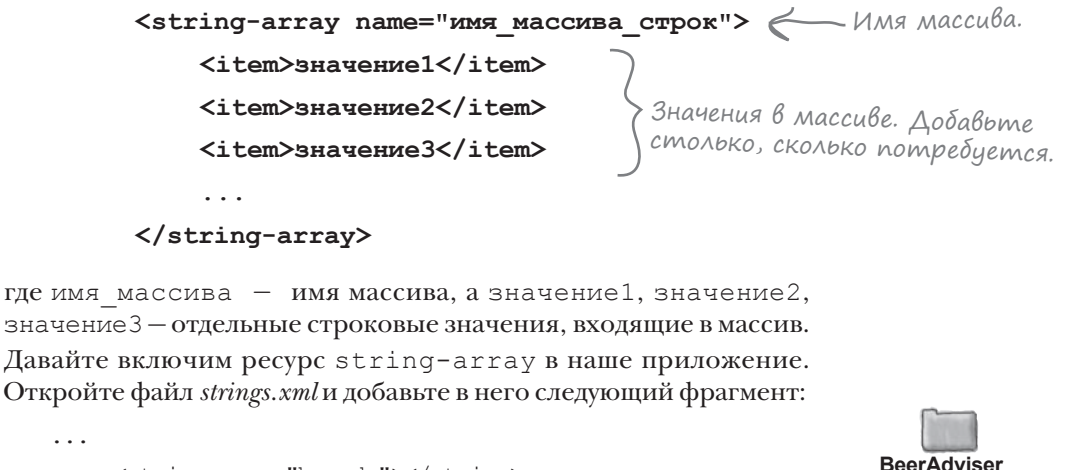

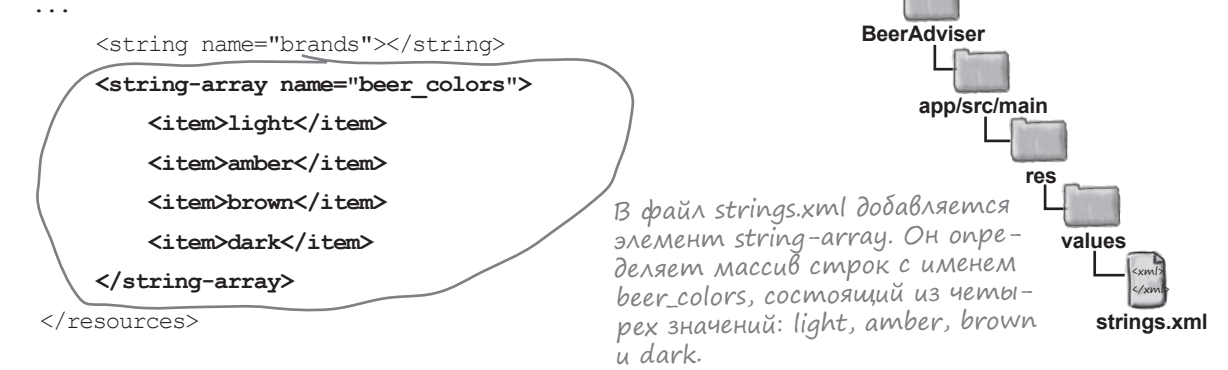

Создание проекта Обновление макета Подключение активности Программирование логики

> Ресурсы непрограммные данные (например, графика или строки), используемые в приложении.

## Передача массива строк раскрывающемуся списку

Для обращения к массиву строк в макете используется синтаксис, сходный с синтаксисом получения строкового значения. Вместо конструкции

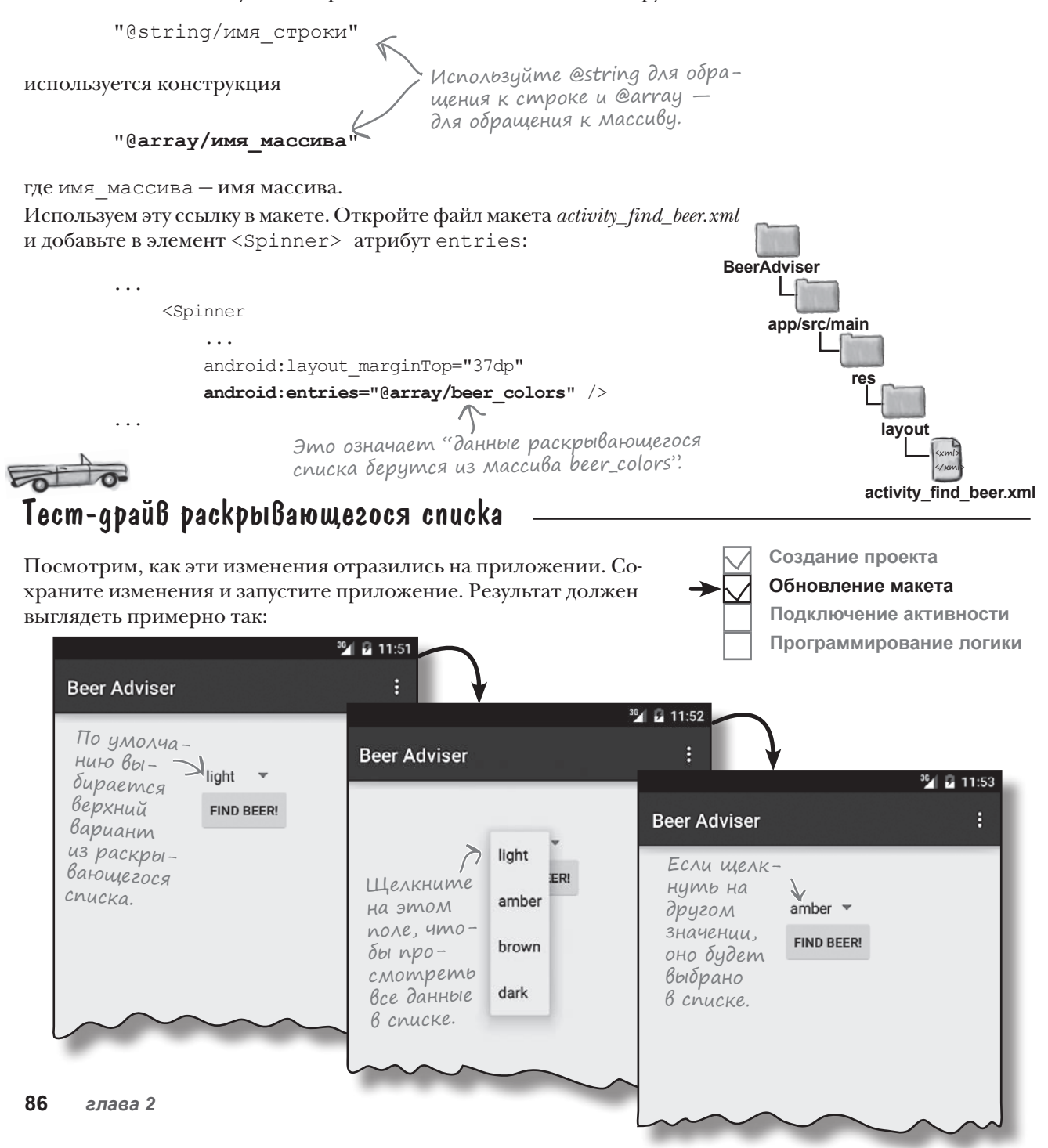

#### построение интерактивных приложений

### Кнопка должна что-то делать

Пока что мы добавили в макет новые компоненты графического интерфейса и заполнили раскрывающийся список массивом значений. Теперь нужно добиться того, чтобы приложение реагировало на значение, выбранное в раскрывающемся списке. Оно должно работать приблизительно так:

- Пользователь выбирает вид пива в раскрывающемся списке.
   Пользователь щелкает на кнопке, чтобы найти сорта пива данного вида.
- Макет указывает, какой метод активности должен вызываться при щелчке на кнопке.
- Метод активности получает от раскрывающегося списка выбранное значение (вид пива) и передает его методу getBrands() класса Java с именем BeerExpert.

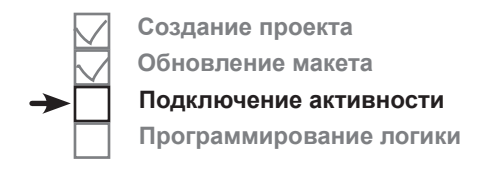

Метод getBrands() класса BeerExpert находит сорта пива, соответствующие заданному виду, и возвращает их активности в виде объекта ArrayList со строковыми данными.

Активность получает ссылку на надпись из макета и присваивает ее свойству text список подходящих сортов. Информация отображается на устрой-

Информация отображается на устройстве.

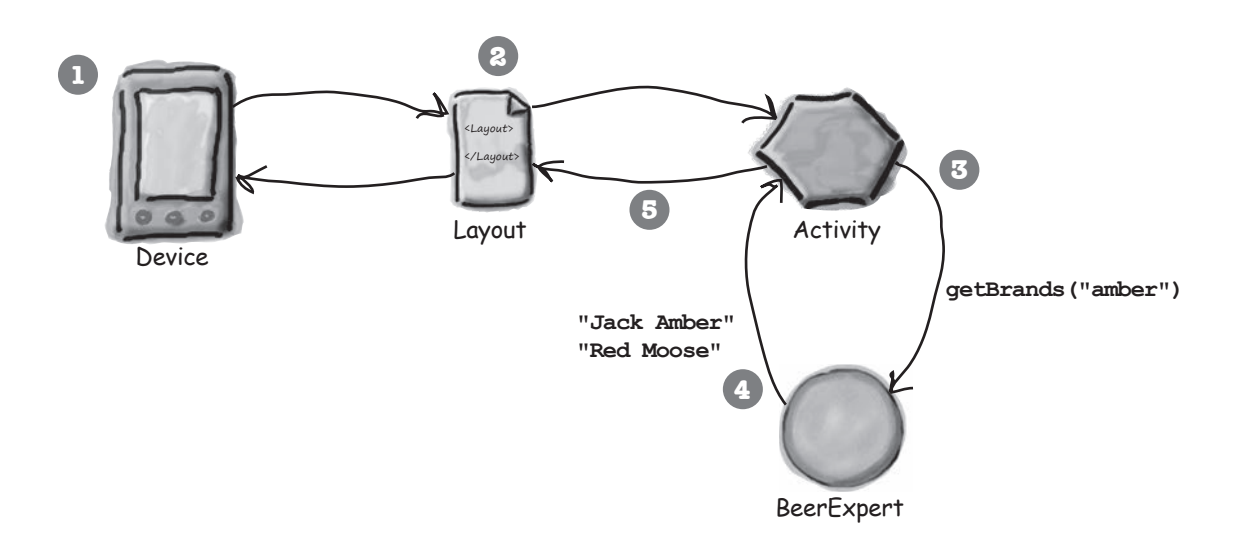

4

Для начала нужно добиться того, чтобы при нажатии кнопки вызывался метод.

## Как заставить кнопку вызвать метод

Если вы добавляете в макет кнопку, то скорее всего, когда пользователь щелкает на этой кнопке, в приложении что-то должно происходить. Но для этого необходимо, чтобы при щелчке на кнопке вызывался некий метод вашей активности.

Чтобы щелчок на кнопке приводил к вызову метода активности, необходимо внести изменения в двух файлах:

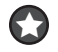

Изменения в файле макета activity\_find\_beer.xml. Необходимо указать, какой метод активности должен вызываться при щелчке на кнопке.

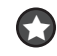

Изменения в файле активности FindBeerActivity.java. Необходимо написать метод, который будет вызываться при щелчке.

Начнем с макета.

### onClick и метод, вызываемый при щелчке

Чтобы сообщить Android, какой метод должен вызываться при щелчке на кнопке, достаточно всего одной строки разметки XML. Все, что для того нужно — добавить атрибут android:onClick в элемент <br/>button> и указать имя вызываемого метода:

```
android:onClick="имя_метода"
```

Это означает "когда пользователь щелкает на компоненте, вызвать метод активности с именем имя\_метода".

Посмотрим, как это делается. Откройте файл макета *activity\_find\_beer.xml* и добавьте в элемент <br/>button> новую строку XML, которая сообщает, что при щелчке на кнопке должен вызываться метод onClickFindBeer():

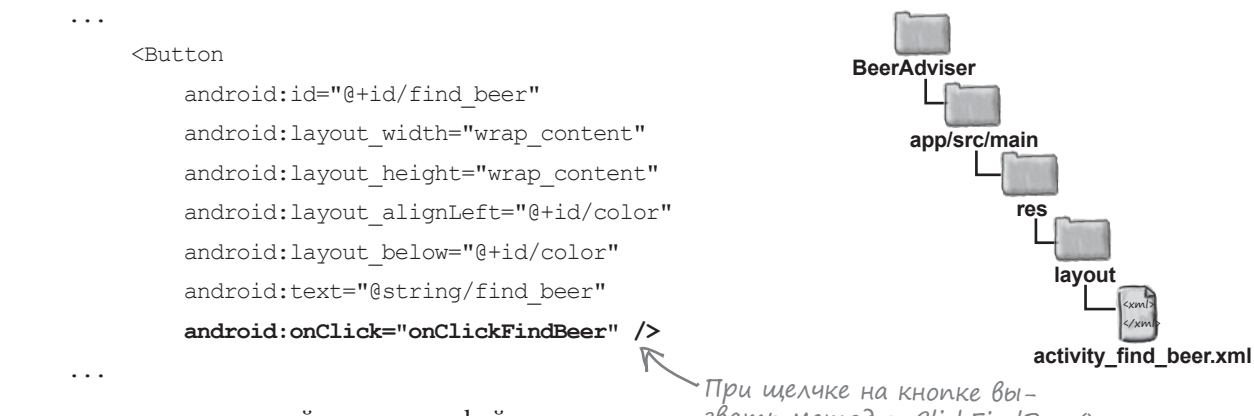

После внесения изменений сохраните файл.

Теперь макет знает, какой метод активности следует вызвать; но мы еще должны написать сам метод. Давайте посмотрим, как выглядит активность. При щелчке на кнопке вызвать метод onClickFindBeer() активности. Мы создадим этот метод на нескольких ближайших страницах.

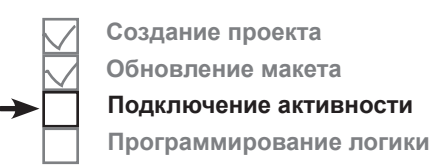

## Как выглядит код активности

В процессе создания проекта для приложения мы приказали мастеру сгенерировать простейшую активность с именем FindBeerActivity. Код этой активности хранится в файле *FindBeerActivity.java*. Откройте BeerAdviser этот файл – перейдите в папку *app/src/main/java* и сделайте на нем двойной щелчок. app/src/main Вы увидите, что среда Android Studio сгенерировала за вас довольно большой объем кода Java. Вместо того, чтобы подробно анализировать iava весь сгенерированный код, мы просто предложим заменить его кодом, приведенным ниже. Дело в том, что большая часть кода активности, com.hfad.beeradviser сгенерированного Android Studio, не обязательна, а мы хотим сосредоточиться на фундаментальных аспектах Android, а не на особенностях отдельной среды разработки. Итак, удалите код, который сейчас нахо-FIndBeerActivity.java дится в файле FindBeerActivity.java, и замените его следующим кодом: package com.hfad.beeradviser; import android.os.Bundle; Класс расширяет import android.app.Activity; класс Android Activity. public class FindBeerActivity extends Activity { Метод onCreate() вызывается при исходном создании активности. **Override** protected void onCreate (Bundle savedInstanceState) { Memod setContentView coodsuper.onCreate(savedInstanceState); \mu щает Android, какой макет setContentView(R.layout.activity find beer); использует активность. В данном случае это макет } activity\_find\_beer. }

Этот код — все, что необходимо для создания простейшей активности. Как видите, в нем создается класс, который расширяет класс android. app.Activity и peanusyer метод onCreate().

Все активности должны расширять класс Activity. Класс Activity содержит набор методов, которые превращают обычный класс Java в полноценную активность Android.

Bce активности также должны реализовать метод onCreate(). Метод onCreate() вызывается при создании объекта активности и используется для настройки основных параметров — например, выбора макета, с которым связывается активность. Это делается при помощи метода setContentView(). В приведенном примере вызов setContentView(R. layout.activity\_find\_beer) сообщает Android, что эта активность использует макет activity find beer.

На предыдущей странице мы добавили атрибут onClick к кнопке в макете и присвоили ему значение onClickFindBeer. Теперь нужно добавить этот метод в активность, чтобы он вызывался при нажатии кнопки. Таким образом, активность будет реагировать на нажатия пользователем кнопки в интерфейсе.

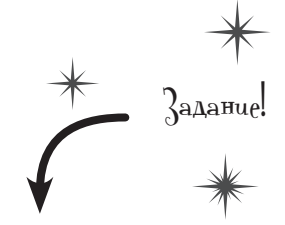

Замените код вашей версии *FindBeerActivity. java* кодом, приведенным на этой странице.

тым (public).

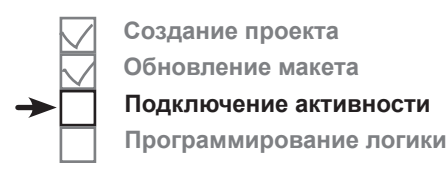

## **Добавление в активность метода** onClickFindBeer()

Metog onClickFindBeer() должен иметь строго определенную сигнатуру; в противном случае он не будет вызываться при щелчке на кнопке, указанной в макете. Он имеет следующую форму:

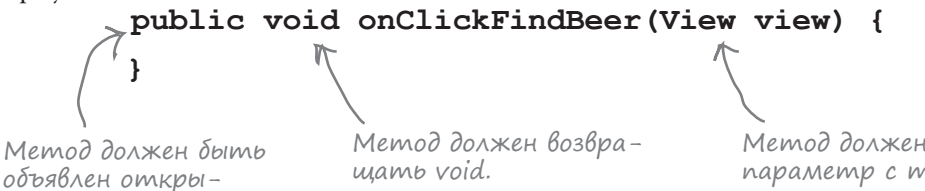

Если метод имеет другую сигнатуру, он не будет реагировать на прикосновение пользователя к кнопке. Дело в том, что Android незаметно для пользователя ищет открытый метод, возвращающий void, имя которого совпадает с именем метода, указанного в разметке XML макета.

Параметр View на первый взгляд кажется несколько странным, но для его присутствия имеется веская причина. Он определяет компонент графического интерфейса, инициировавший вызов метода (в данном случае это кнопка). Как упоминалось ранее, компоненты графического интерфейса – такие, как кнопки и надписи, - все являются специализациями View.

Итак, обновим наш код активности. Добавьте в код активности метод onClickFindBeer(), приведенный ниже:

Метод должен иметь один napamemp c munom View.

> Чтобы метод мог реагировать на щелчки на кнопке, он должен быть объявлен открытым (public), возвращать void и получать один параметр типа View.

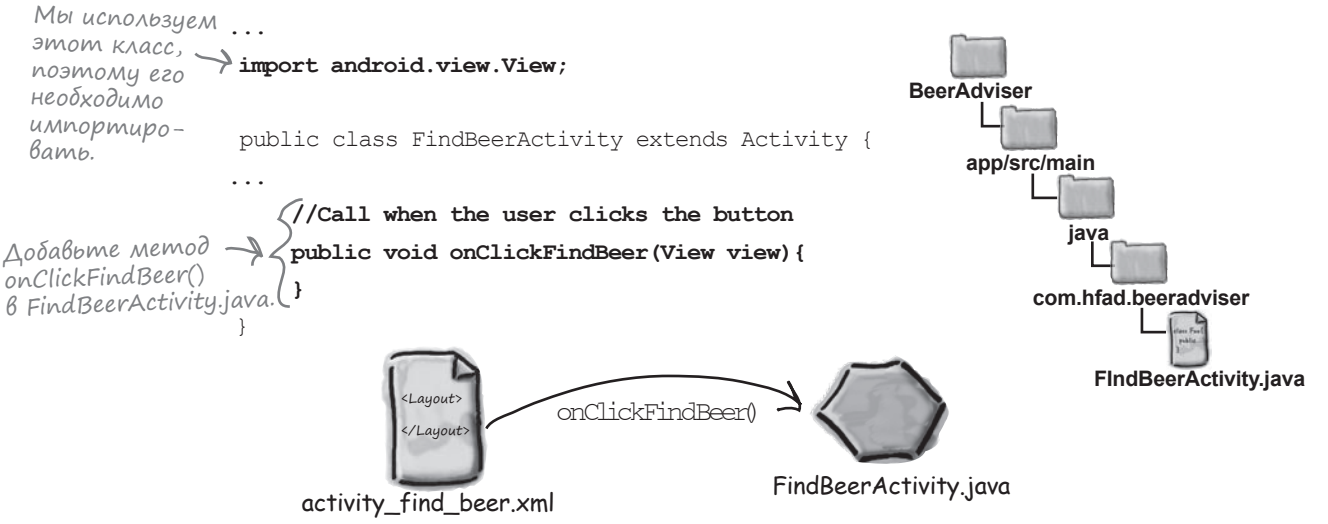

#### построение интерактивных приложений

## Memog onClickFindBeer() должен что-то <u>делать</u>

Итак, мы создали в активности метод onClickFindBeer(). Далее нужно позаботиться о том, чтобы при выполнении этого метода чтото происходило. Приложение должно выводить подборку сортов пива, соответствующих виду, выбранному пользователем.

Для этого необходимо сначала получить ссылки на оба компонента графического интерфейса в макете — раскрывающийся список и надпись. С помощью этих ссылок мы сможем получить значение, выбранное в списке (вид пива), и вывести текст в надписи.

### Uспользование findViewByld() для получения ссылки на компонент

Для получения ссылки на два компонента графического интерфейса можно воспользоваться методом findViewById(). Метод findViewById() получает идентификатор компонента в виде параметра и возвращает объект View. Далее остается привести возвращаемое значение к правильному типу компонента (например, TextView или Button).

Посмотрим, как метод findViewById() используется для получения ссылки на надпись с идентификатором brands:

## TextView brands = (TextView) findViewById(R.id.brands);

brands имеет тип TextView, поэтому ссылка приводится к этому типу.

Присмотритесь к тому, как задается идентификатор надписи. Вместо того, чтобы передавать имя компонента, мы передаем идентификатор вида R.id.brands. Что это означает? Что такое R?

*R.java* — специальный файл Java, который генерируется инструментарием Android при создании или построении приложения. Он находится в папке *app/build/generated/source/r/debug* вашего проекта — внутри папки, имя которой совпадает с именем пакета приложения. Android использует R для отслеживания ресурсов, используемых в приложении; среди прочего, этот класс позволяет получать ссылки на компоненты графического интерфейса из кода активности.

Открыв файл *R.java*, вы увидите, что он содержит серию внутренних классов, по одному для каждого типа ресурсов. Обращение к каждому ресурсу этого типа осуществляется через внутренний класс. Скажем, R включает внутренний класс с именем id, а в этот внутренний класс входит значение static final brands. Строка кода

(TextView) findViewById(R.id.brands);

использует это значение для получения ссылки на надпись brands.

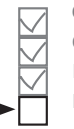

Создание проекта Обновление макета Подключение активности Программирование логики

Нас интересует специализация View с идентификатором brands.

<u>R</u> — специальный класс Java, который позволяет получать ссылки на ресурсы в приложении.

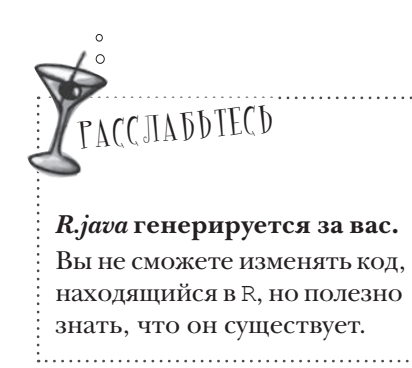

## Получив ссылку на объект View, вы можете Bbi3biBamb e20 Memoqbi

Metog findViewById() предоставляет Java-версию компонента графического интерфейса. Это означает, что вы можете читать и задавать свойства компонента при помощи методов, предоставляемых классом Java. Давайте разберемся подробнее.

### Назначение mekcma ß компоненте TextView

Как вы уже видели, для получения ссылки на компонент надписи в Java используется синтаксис

TextView brands = (TextView) findViewById(R.id.brands);

При выполнении этой строки кода создается объект класса TextView с именем brands. После этого вы можете вызывать методы этого объекта TextView. Допустим. вы хотите, чтобы в надписи brands отображался текст "Gottle of geer". Класс TextView содержит метод setText(), используемый для задания свойства text. Он используется следующим образом:

brands.setText("Gottle of geer"); COδτekmy TextView c ume-Hem brands Hashayaemcs текст "Gottle of geer":

#### Получение выбранного значения в раскрывающемся списке

Вы также можете получить ссылку на раскрывающийся список; это делается практически так же, как для надписи. Снова используется метод findViewById(), но на этот раз результат приводится к типу Spinner:

Spinner color = (Spinner) findViewById(R.id.color);

Вы получаете объект Spinner и можете вызывать его методы. Например, вот как происходит получение текущего выбранного варианта в списке и преобразование его к типу String:

```
String.valueOf(color.getSelectedItem()) < Получает выбранный вариант
                                                      в списке и преобразует его
Конструкция
                                                      B String.
```

```
color.getSelectedItem()
```

возвращает обобщенный объект Java. Дело в том, что значения раскрывающегося списка не обязаны быть объектами String – это могут быть, например, изображения. В нашем случае известно, что значения представляют собой объекты String, поэтому мы используем метод String.valueOf() для преобразования выбранного варианта из Object в String.

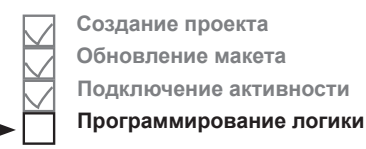

## Обновление koga akmuвности

Вы уже знаете достаточно для того, чтобы написать часть кода метода onClickFindBeer(). Вместо того, чтобы писать весь необходимый код за один подход, начнем с получения варианта, выбранного в раскрывающемся списке, и отображения его в надписи.

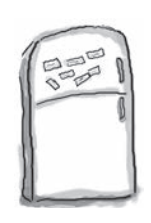

## Развлечения с МаГнитаМи

Кто-то написал метод **onClickFindBeer()** для нашей новой активности на холодильнике, заменив пустые места магнитами. К сожалению, от сквозняка магниты упали на пол. Сможете ли вы снова собрать код метода?

Метод должен получать вид пива, выбранный в раскрывающемся списке, и выводить его в надписи.

| //Be     | ызывается при щелчке на кнопке          |            |             |
|----------|-----------------------------------------|------------|-------------|
| pub      | lic void onClickFindBeer(view) {        |            |             |
|          |                                         |            |             |
|          | //Получить ссылку на TextView           |            |             |
|          | brands =                                | (          | );          |
|          | //Получить ссылку на Spinner            |            |             |
|          | Spinner =                               | . (        | );          |
|          | //Получить вариант, выбранный в Spinner |            |             |
|          | String = String.valueOf(color.          |            | );          |
|          |                                         |            |             |
|          | //Вывести выбранный вариант             |            |             |
| J        | brands(beerType);                       |            |             |
| }        |                                         |            |             |
|          | findViewById setText                    | p id color | 1_          |
| TextVie  |                                         | R.10.00101 | Использо-   |
| _        | R.view.brands                           | R.id.bran  | ds Кать все |
|          | (TextView)                              |            | не обяза-   |
| Button   | findView View                           | fin dation | ителоно.    |
|          | (Spinner)                               |            | вута        |
| getSelec | tedItem() beerType                      |            |             |
|          |                                         |            |             |

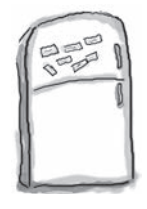

## Развлечения с магнитами. Решение

Кто-то написал метод **onClickFindBeer()** для нашей новой активности на холодильнике, заменив пустые места магнитами. К сожалению, от сквозняка магниты упали на пол. Сможете ли вы снова собрать код метода?

Метод должен получать вид пива, выбранный в раскрывающемся списке, и выводить его в надписи.

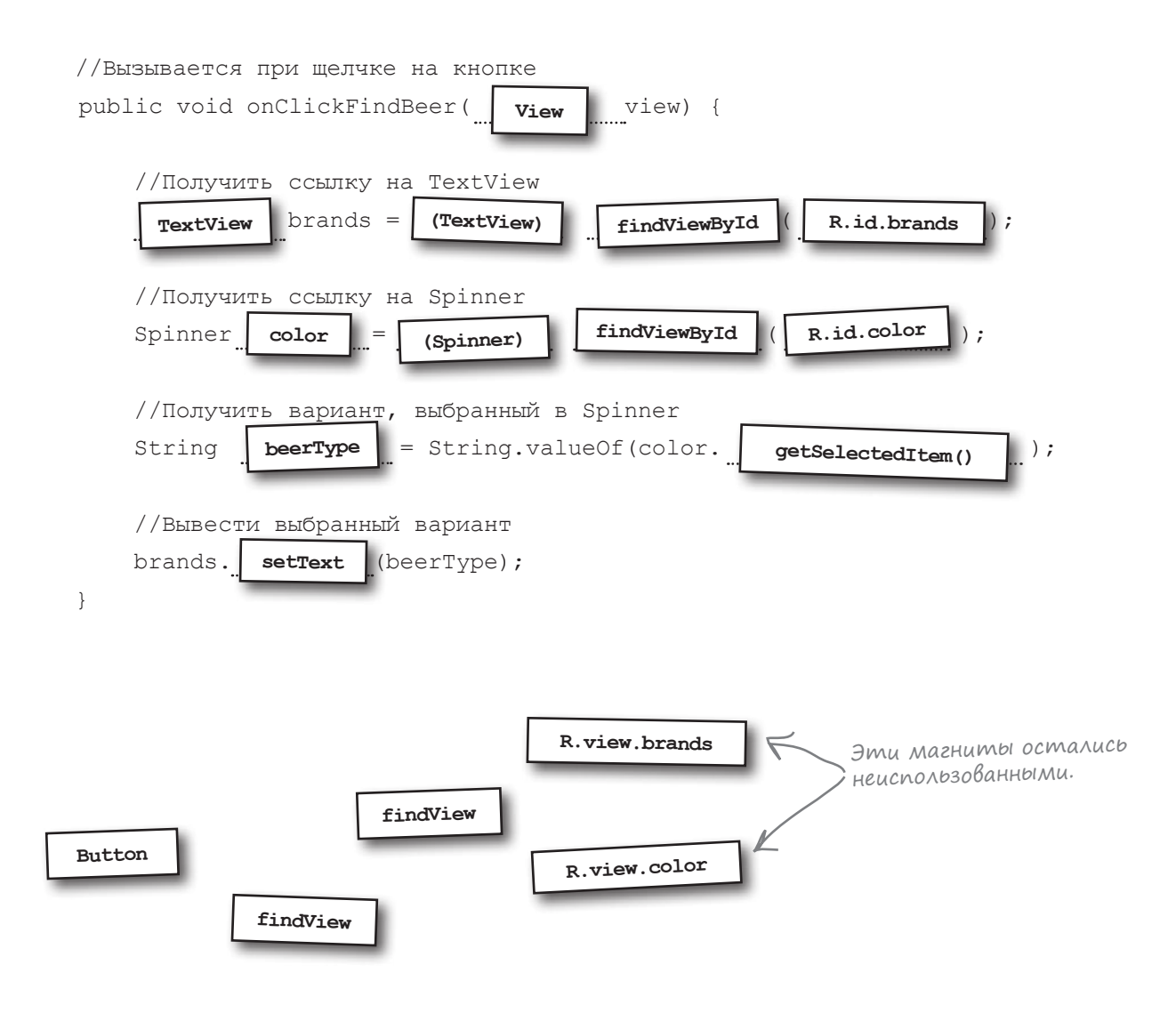

#### Создание проекта Первая версия активности Обновление макета Подключение активности Наш хитроумный план заключается в том, чтобы строить активность Программирование логики поэтапно и тестировать ее на каждом этапе. В итоге активность должна получить значение, выбранное в раскрывающемся списке, вызвать метод вспомогательного класса Java, а затем вывести подходящие сорта пива. От первой версии требуется совсем немного: она должна убедиться в том, что выбранный вариант правильно читается из списка. Ниже приведен код активности вместе с методом, который мы собрали воедино на предыдущей странице. Внесите эти изменения в FindBeerActivity. java и сохраните файл: package com.hfad.beeradviser; BeerAdviser import android.os.Bundle; app/src/main import android.app.Activity; import android.view.View; Мы используем iava эти дополнительimport android.widget.Spinner; ные классы. import android.widget.TextView; com.hfad.beeradviser

public class FindBeerActivity extends Activity {

```
@Override
protected void onCreate(Bundle savedInstanceState) {
    super.onCreate(savedInstanceState);
    setContentView(R.layout.activity_find_beer);
}
```

```
//Вызывается при щелчке на кнопке
public void onClickFindBeer(View view) {
```

}

```
//Получить ссылку на TextView
                                                              findViewByld Bo38pa-
TextView brands = (TextView) findViewById(R.id.brands);
                                                              щает объект View.
//Получить ссылку на Spinner
                                                               Его необходимо пре-
Spinner color = (Spinner) findViewById(R.id.color);
                                                               образовать к правиль-
//Получить вариант, выбранный в Spinner
                                                               ному подтипу View.
String beerType = String.valueOf(color.getSelectedItem());
//Вывести выбранный вариант
                                                          getSelectedItem
brands.setText(beerType);
                                                           возвращает Object.
                                                          Этот объект необ-
```

ходимо преобразовать

6 String.

FIndBeerActivity.java

### Что делает этот код

|    | Создание проекта        |
|----|-------------------------|
| H  | Обновление макета       |
| H  | Подключение активности  |
| Ť. | Программирование логики |
|    | Программирование логики |

Прежде чем переходить к тестированию приложения, разберемся, что же делает этот код.

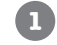

2

5

4

Пользователь выбирает вид пива в раскрывающемся списке и щелкает на кнопке Find Beer. Это приводит к вызову метода public void onClickFindBeer(View) активности. Макет сообщает, какой метод активности должен вызываться при щелчке на кнопке, при помощи свойства android: onClick кнопки.

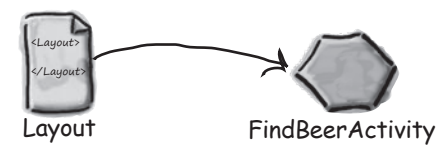

Чтобы получить ссылки на компоненты графического интерфейса TextView и Spinner, активность вызывает метод findViewById().

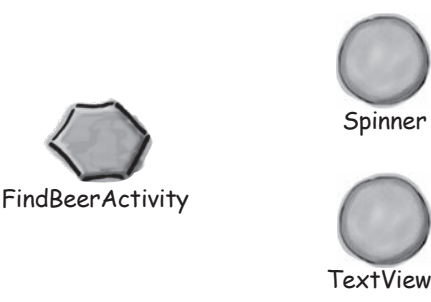

Активность получает текущее выбранное значение в раскрывающемся списке и преобразует его в String.

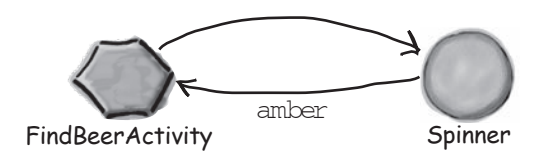

Затем активность задает свойство text компонента TextView, чтобы текущий вариант из списка отображался в надписи.

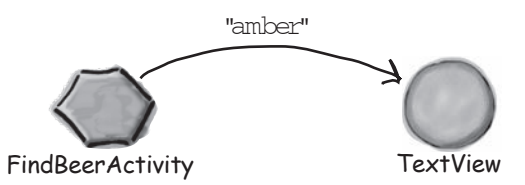

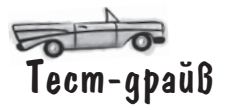

Внесите изменения в файл активности, сохраните его и запустите приложение. Теперь при щелчке на кнопке Find Beer значение варианта, выбранного в списке, выводится в надписи.

> Выбранный вид пива отображается в надписи.

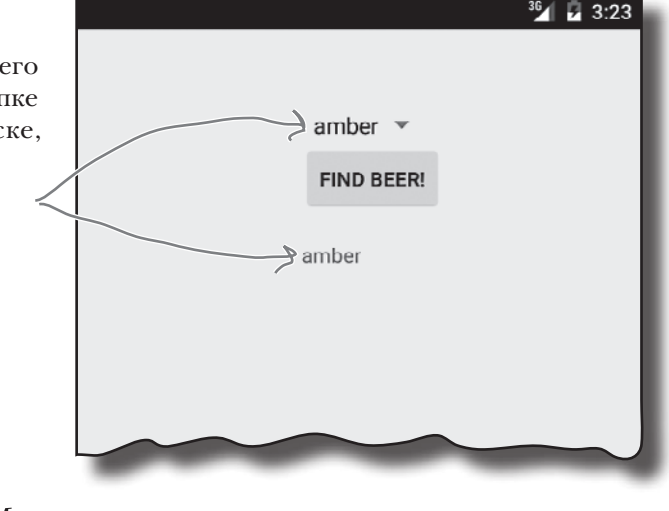

Зада<sup>в</sup>аемые Вопросы

### 

U: Android Studio генерирует *R.java* при сохранении внесенных изменений. Если вы добавили ресурс, но не видите его в *R.java*, убедитесь в том, что изменения были сохранены. *R.java* также обновляется при построении приложения. Приложение строится при запуске, так что запуск приложения также приведет к обновлению *R.java*.

**D**: Похоже, наш раскрывающийся список состоит только из статических значений, хранящихся в массиве строк. Могу ли я изменять эти значения из программного кода?

↓ Можете, но такой способ сложнее простого использования статического набора. Позднее мы покажем, как взять под полный контроль значения, отображаемые в компонентах (в том числе и в раскрывающемся списке).

## ): Объект какого типа возвращается вызовом getSelectedItem()?

U: Он объявлен с типом Object. Так как для представления значений используется массив строк, фактическим возвращаемым значением в данном случае является String.

#### В данном случае? Почему не всегда?

U: С раскрывающимися списками можно выполнять и более сложные операции, чем простое отображение текста. Например, раскрывающийся список может отображать рядом с каждым значением значок. Тот факт, что getSelectedItem() возвращает Object, предоставляет большую гибкость.

#### Baжен ли выбор имени onClickFindBeer?

U: Важно лишь то, чтобы имя метода в коде активности соответствовало имени, использованному в атрибуте onClick кнопки в макете.

## ): Почему мы заменили код активности, сгенерированный Android Studio?

U: Такие среды разработки, как Android Studio, включают много служебных функций и инструментов, способных обеспечить значительную экономию времени. Они генерируют большой объем кода, и иногда этот код бывает полезным. Но во время изучения нового языка или среды разработки, на наш взгляд, лучше сосредоточиться на основах языка, а не на коде, который автоматически генерируется средой разработки. Такой подход поможет вам лучше разобраться в сути происходящего, а затем использовать полученные знания независимо от используемой среды разработки.

## Построение вспомогательного класса Јача

Как упоминалось в начале главы, приложение Beer Adviser решает, какие сорта пива рекомендовать пользователю, при помощи вспомогательного класса Java. Этот класс Java содержит самый обычный код Java, и ничто в нем не указывает на то, что этот код используется Android-приложением.

### Спецификация Вспомогательного класса Java

Вспомогательный класс Java должен удовлетворять следующим требованиям:

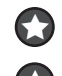

Класс должен принадлежать пакету com.hfad.beeradviser.

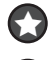

Классу должно быть присвоено имя BeerExpert.

Класс должен предоставлять один метод getBrands(), который получает желательный вид пива (в виде String) и возвращает контейнер List<String>с рекомендуемыми сортами.

### Построение и тестирование класса Java

Классы Java бывают чрезвычайно сложными, в них могут быть задействованы вызовы нетривиальной логики приложения. Либо постройте собственную версию класса, либо воспользуйтесь нашей готовой версией, приведенной ниже:

```
package com.hfad.beeradviser;
import java.util.ArrayList;
                                  Обычный код Java — в нем
                                  нет ничего, относящегося
import java.util.List;
                                  к специфике Android.
public class BeerExpert {
    List<String> getBrands (String color) {
        List<String> brands = new ArrayList<String>();
        if (color.equals("amber")) {
            brands.add("Jack Amber");
            brands.add("Red Moose");
        } else {
            brands.add("Jail Pale Ale");
            brands.add("Gout Stout");
        return brands;
    }
```

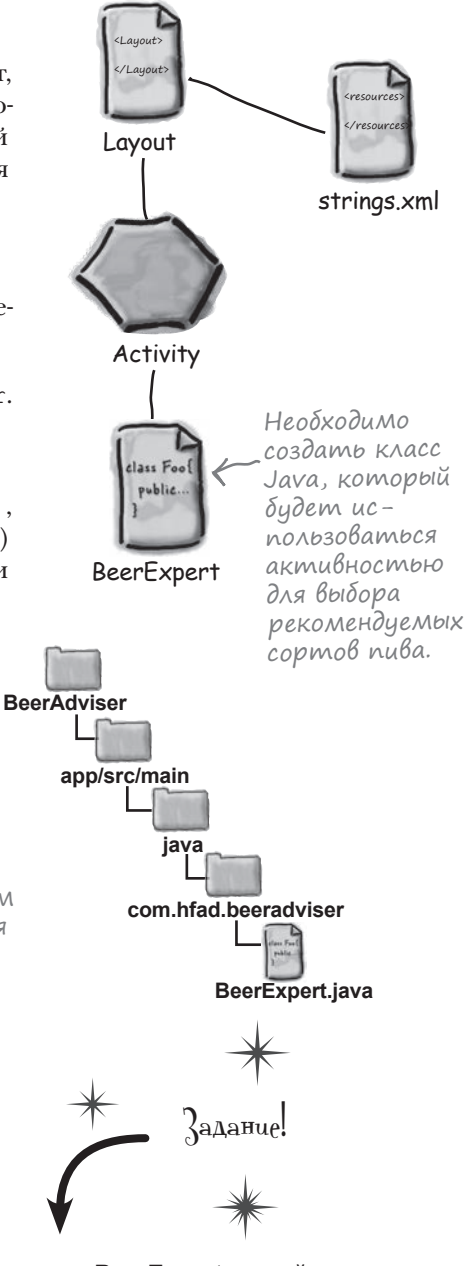

Добавьте класс BeerExpert в свой проект. Выделите пакет *com.hfad.beeradviser* в папке *app/src/main/java* и выполните команду File→New...→Java Class. Новый класс будет создан в этом пакете.

}

### Активность дополняется вызовом метода вспомогательного класса Java для получения НАСТОЯЩИХ рекомендаций

► NKK

Создание проекта Обновление макета Подключение активности

Программирование логики

Во второй версии активности мы доработаем метод onClickFindBeer(), чтобы он вызывал метод класса BeerExpert для получения рекомендаций. Все необходимые изменения содержат только традиционный код Java. Вы можете попытаться написать код и запустить приложение самостоятельно, или же переверните страницу и повторяйте за нами.

```
Возьми в руку карандаш
                                 Доработайте активность, чтобы она вызывала метод getBrands ()
                                 класса BeerExpert и выводила результаты в надписи.
package com.hfad.beeradviser;
import android.os.Bundle;
import android.app.Activity;
import android.view.Menu;
import android.view.View;
import android.widget.Spinner;
import android.widget.TextView;
import java.util.List; K Мы добавили эту строку за вас.
public class FindBeerActivity extends Activity {
                                                          Для получения рекомендаций

    Необходимо использовать

    private BeerExpert expert = new BeerExpert();
. . .
                                                           класс BeerExpert, поэтоми
    //Вызывается при щелчке на кнопке
                                                          мы добавили и эту строку.
    public void onClickFindBeer(View view) {
        //Получить ссылку на TextView
        TextView brands = (TextView) findViewById(R.id.brands);
        //Получить ссылку на Spinner
        Spinner color = (Spinner) findViewById(R.id.color);
        //Получить вариант, выбранный в Spinner
        String beerType = String.valueOf(color.getSelectedItem());
                             Попробуйте дописать метод
                             onClickFindBeer().
```

#### решение

```
Возьми в руку карандаш
                Решение
                               Доработайте активность, чтобы она вызывала метод getBrands ()
                               класса BeerExpert и выводила результаты в надписи.
package com.hfad.beeradviser;
import android.os.Bundle;
import android.app.Activity;
import android.view.Menu;
import android.view.View;
import android.widget.Spinner;
import android.widget.TextView;
import java.util.List;
public class FindBeerActivity extends Activity {
   private BeerExpert expert = new BeerExpert();
   //Вызывается при щелчке на кнопке
   public void onClickFindBeer(View view) {
       //Получить ссылку на TextView
       TextView brands = (TextView) findViewById(R.id.brands);
       //Получить ссылку на Spinner
       Spinner color = (Spinner) findViewById(R.id.color);
       //Получить вариант, выбранный в Spinner
       String beerType = String.valueOf(color.getSelectedItem());
        //Получить рекомендации от класса BeerExpert
                                                              Получить контей-
        núba.
        StringBuilder brandsFormatted = new StringBuilder(); 	Tocmpoumb String
                                                             по данным из List.
        for (String brand : brandsList) {
           brandsFormatted.append(brand).append('\n'); Каждый сорт
                                                         выводится с новой
                                                         строки.
        }
        //Display the beers
        brands.setText(brandsFormatted); Калывести резуль-
таты в надписи.
                                     Реализация BeerExpert содержит только тради-
}
                                     ционный код Java, поэтому не беспокойтесь, если
                                     ваш код немного отличается от нашего.
```

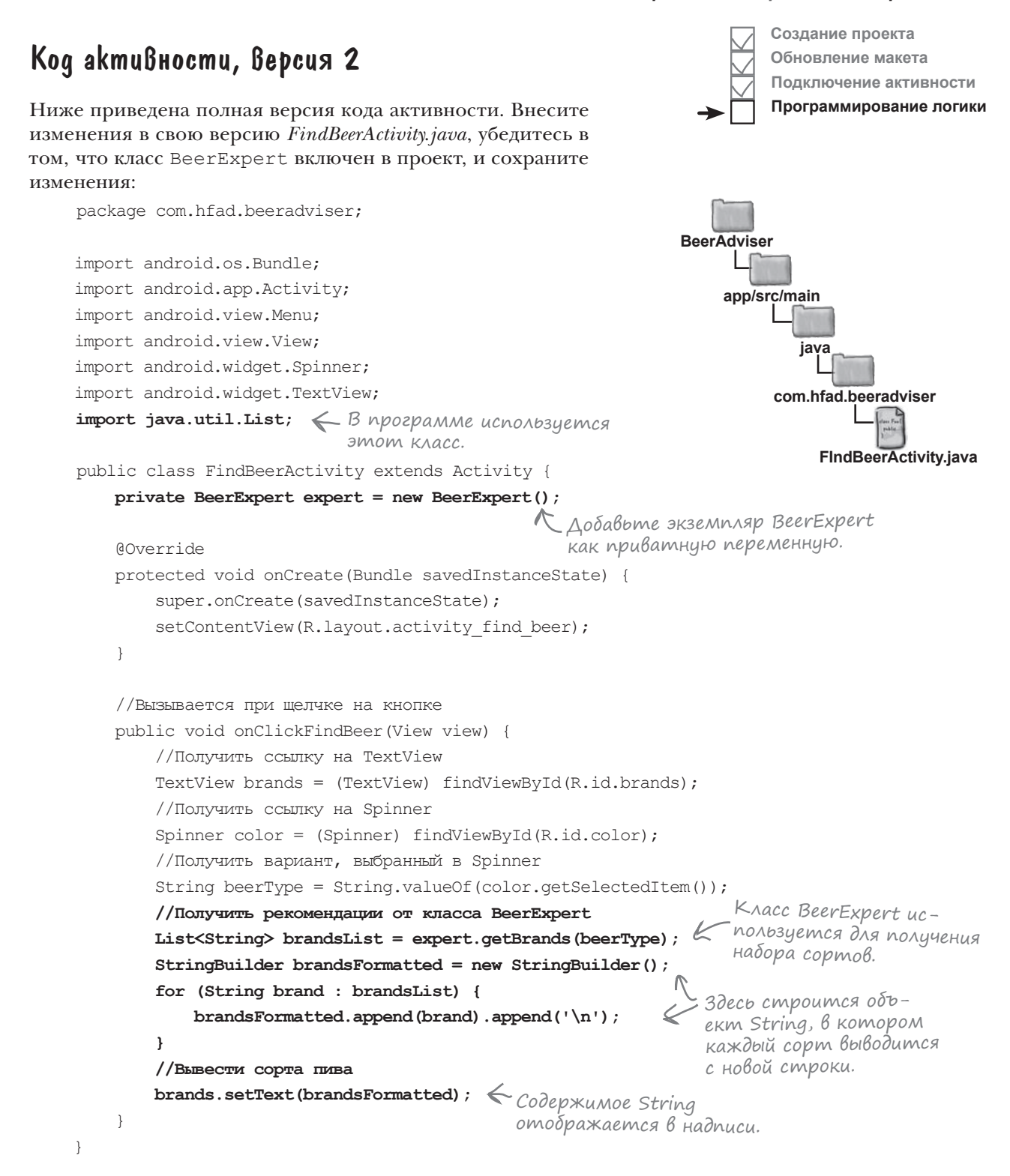

## Что происходит при Выполнении кода

Когда пользователь щелкает на кнопке Find Beer, вызывается метод onClickFindBeer() из класса активности.

Метод создает ссылку на раскрывающийся список и надпись и получает текущее значение, выбранное в списке.

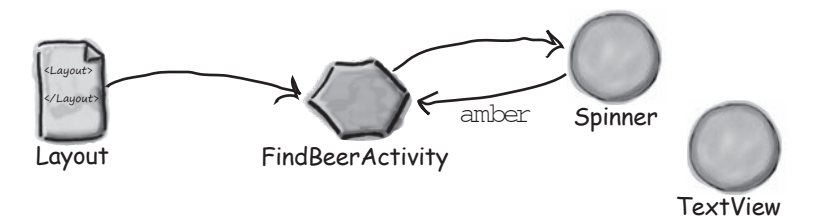

Metod onClickFindBeer() вызывает метод getBrands() из класса BeerExpert, передавая ему вид пива, выбранный в раскрывающемся списке.

Metog getBrands () возвращает список сортов пива.

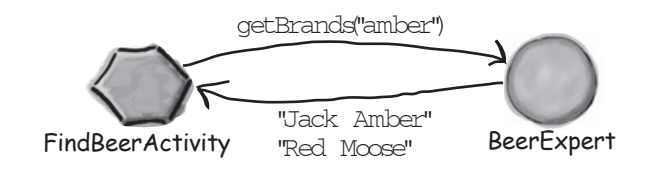

Метод onClickFindBeer() форматирует список сортов и использует его для задания свойства text надписи.

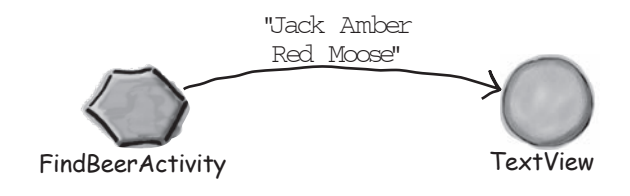

3

#### построение интерактивных приложений

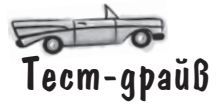

После того как приложение будет изменено, запустите его. Поэкспериментируйте, выбирая разные виды пива и щелкая на кнопке Find Beer.

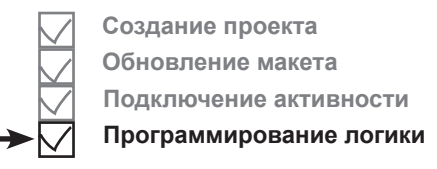

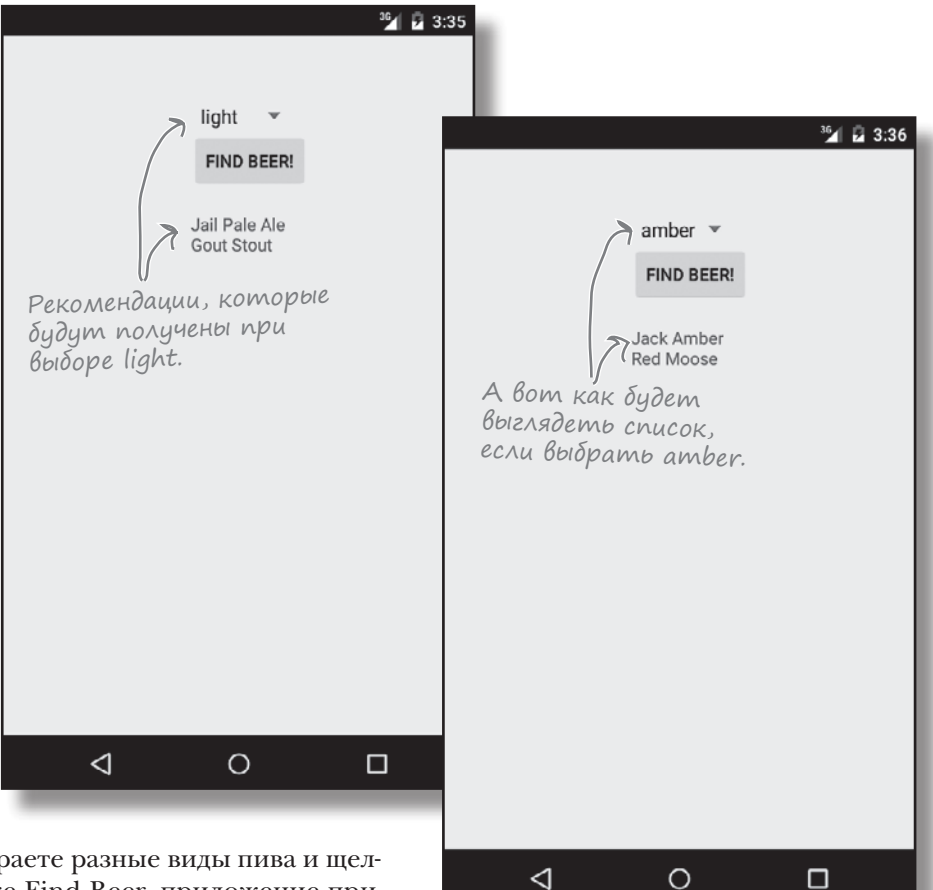

Когда вы выбираете разные виды пива и щелкаете на кнопке Find Beer, приложение при помощи класса BeerExpert выдает подборку подходящих сортов. JIABA 2

## Ваш инструментарий Android

Глава 2 осталась позади, а ваш инструментарий пополнился средствами построения интерактивных приложений Android.

Весь код для этой главы можно загрузить по адресу https://tinyurl.com/ HeadFirstAndroid.

### КЛЮЧЕВЫЕ МОМЕНТЫ

- Элемент Button используется для добавления кнопки.
- Элемент Spinner используется для добавления раскрывающегося списка.
- Все компоненты графического интерфейса наследуют от класса Android View.
- Массив строковых значений создается конструкцией следующего вида:

Для обращения к string-array в макете используется синтаксис:

```
"@array/array name"
```

 Чтобы при щелчке на кнопке вызывался метод, включите в макет следующий атрибут:

android:onClick="clickMethod"

При этом в активности должен существовать соответствующий метод:

```
public void clickMethod(View view){
}
```

- Класс *R.java* генерируется средой. Он позволяет получать ссылки на макеты, компоненты графического интерфейса, строки и другие ресурсы в коде Java.
- Метод findViewById() возвращает ссылку на компонент.
- Метод setText() задает текст компонента.
- Метод getSelectedItem() возвращает вариант, выбранный в раскрывающемся списке.
- Чтобы добавить вспомогательный класс в проект Android, выполните команду File—New...—Java Class.

3 множественные активности и интенты

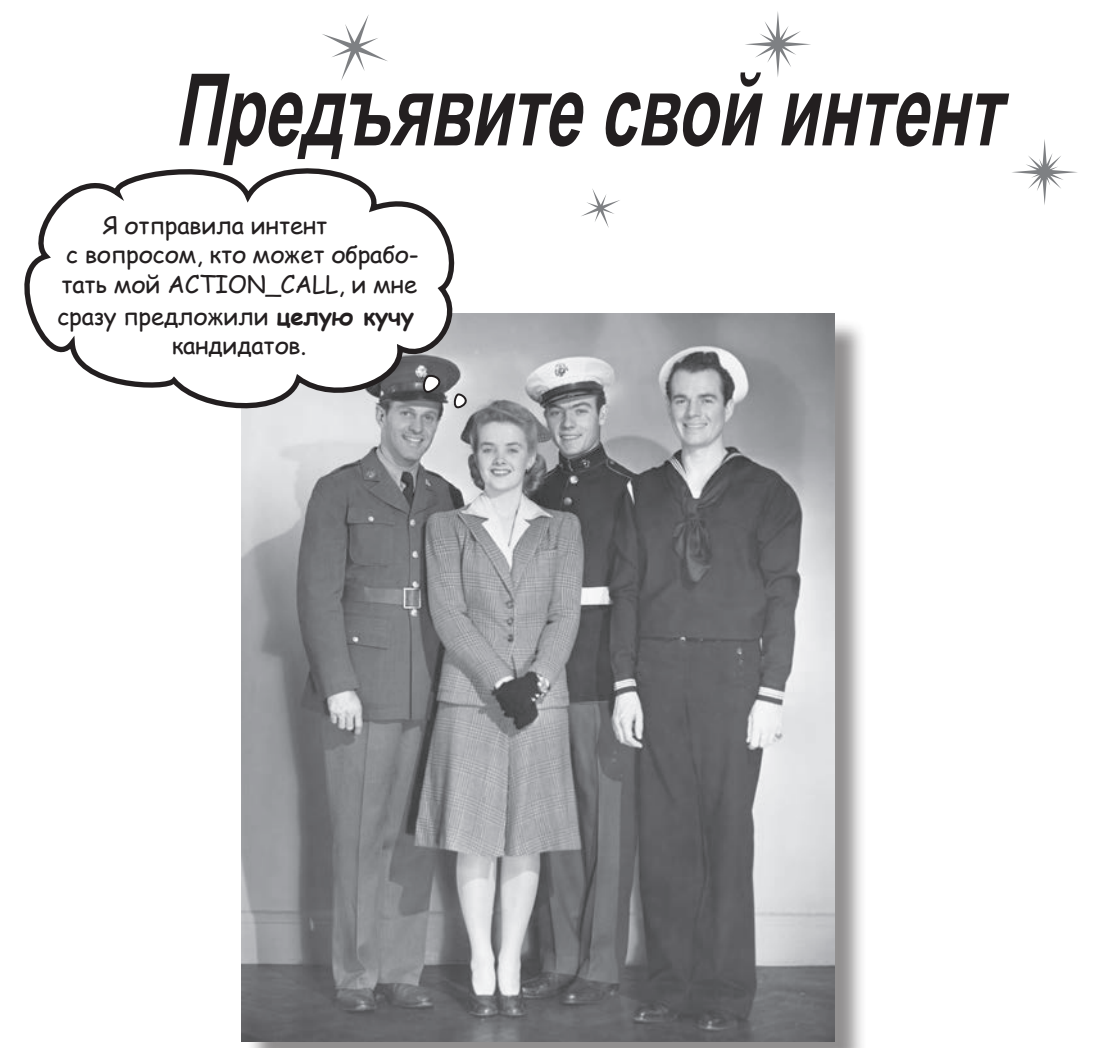

**Для большинства приложений одной активности недостаточно.** До настоящего момента мы рассматривали приложения с одной активностью; для простых приложений это нормально. Однако в более сложной ситуации одна активность попросту не справляется со всеми делами. Мы покажем вам, как строить приложения с несколькими активностями и как организовать взаимодействие между активностями с использованием интентов. Также вы узнаете, как использовать интенты за границами приложения и как выполнять *действия при помощи активностей других приложений* на вашем устройстве. Внезапно перед вами открываются совершенно новые перспективы...

## Приложение может содержать несколько активностей

Ранее в книге мы говорили, что активность — одна четко определенная операция, которая может выполняться пользователем, — например, отображение списка рецептов. В очень простом приложении этого может быть достаточно.

Но обычно пользователю требуется выполнять *более* одной операции – например, не только выводить список рецептов, но и добавлять их в базу данных. В таких случаях в приложении используются разные активности: одна для отображения списка рецептов, а другая для добавления рецепта. Чтобы понять, как работает эта система, лучше всего опробовать ее в деле. Мы построим приложение с двумя активностями. Первая активность позволяет ввести текст сообщения. Щелчок на кнопке в первой активности запускает вторую активность, которой передается сообщение. Далее вторая активность выводит полученное сообщение. Активность — одна целенаправленная операция, которая может выполняться пользователем. Если объединить несколько активностей для выполнения чего-то более сложного, получится задача.

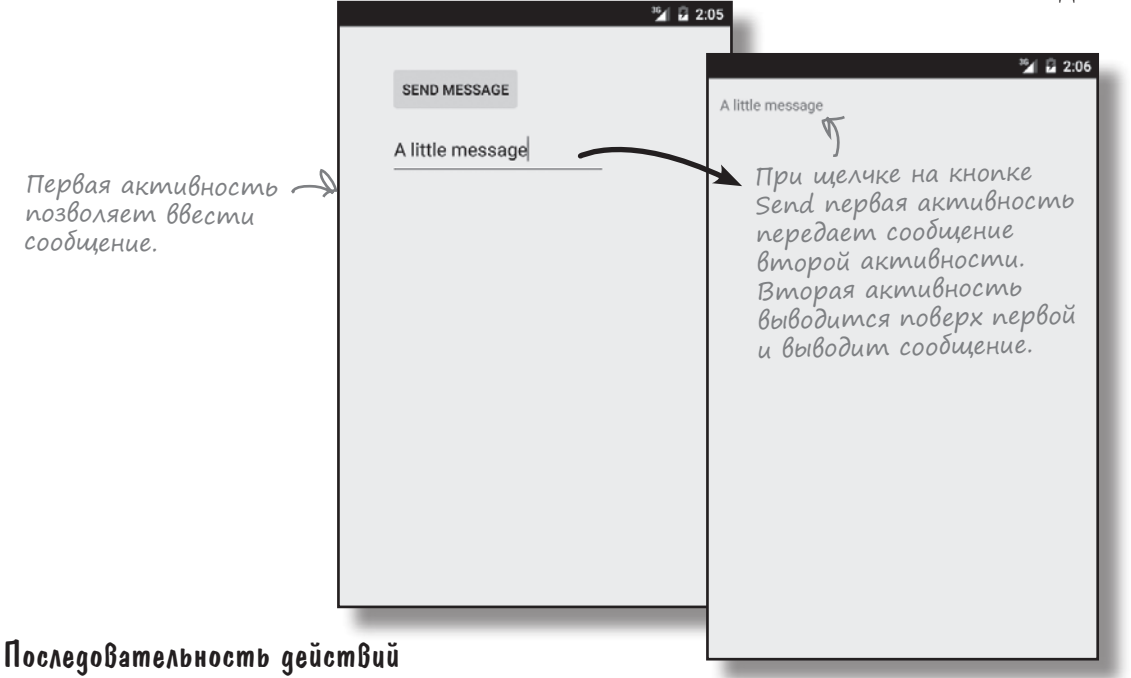

- Создание базового приложения с одной активностью и макетом.
- Добавление второй активности и макета.
- Организация вызова второй активности из первой.
- Организация передачи данных из первой активности во вторую.

## Структура приложения

Приложение состоит из двух активностей и двух макетов.

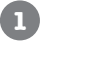

В начале работы приложения запускается активность CreateMessageActivity.

Эта активность использует макет activity\_create\_message.xml.

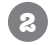

#### Пользователь щелкает на кнопке в CreateMessageActivity.

Кнопка запускает активность ReceiveMessageActivity, которая использует макет *activity\_receive\_message.xml*.

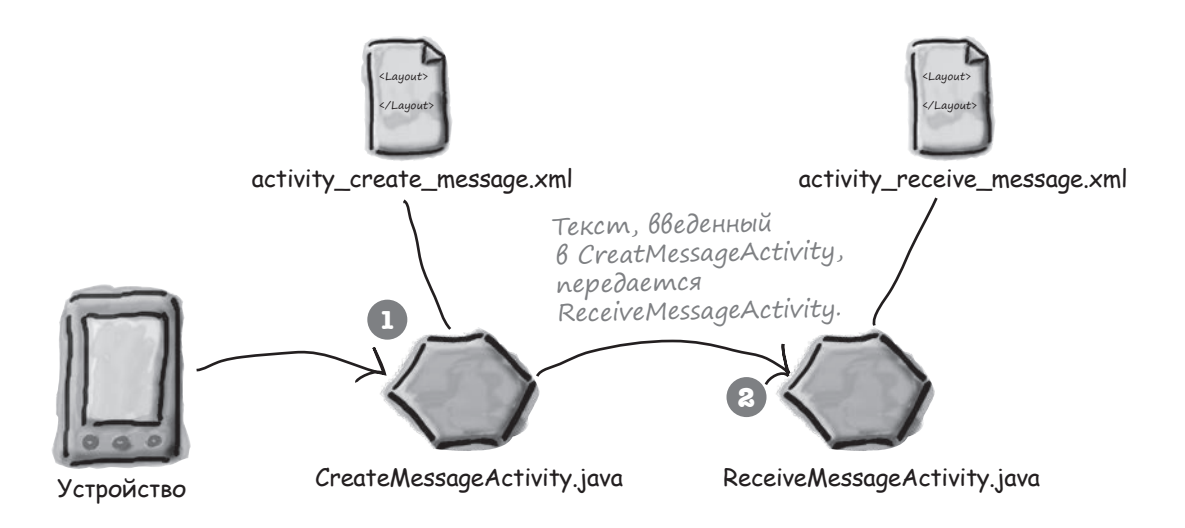

## Создание проекта

Проект приложения создается точно так же, как и в предыдущих главах. Создайте в Android Studio новый проект для приложения с именем "Messenger" и именем пакета com.hfad.messenger. Выберите минимальный уровень API 15, чтобы приложение работало на большинстве устройств. Чтобы ваш код не отличался от нашего, создайте пустую активность с именем "CreateMessageActivity" и макет с именем "activity\_create\_message".

На следующей странице мы отредактируем макет активности.

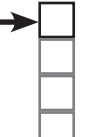

#### Создание 1-й активности Создание 2-й активности Вызов 2-й активности Передача данных

## Обновление макета

Перед вами разметка XML из файла activity\_create\_message.xml. Мы убрали элемент <TextView>, автоматически сгенерированный Android Studio, и заменили его элементами <Button>и <EditText>. Элемент <EditText> создает текстовое поле с возможностью редактирования, которое может использоваться для ввода данных.

Приведите файл activity create message.xml в соответствие со следующей разметкой:

<RelativeLayout xmlns:android="http://schemas.android.com/apk/res/android"

xmlns:tools="http://schemas.android.com/tools" android: layout width="match parent" android: layout height="match parent" android:paddingBottom="16dp" android:paddingLeft="16dp" android:paddingRight="16dp" android:paddingTop="16dp" tools:context=".CreateMessageActivity" >

#### <Button

Замените элемент <TextView>, сгенерированный Android Studio, элементами <Button>

android:id="@+id/send" android: layout width="wrap content" android:layout height="wrap content" android:layout alignParentLeft="true" android:layout alignParentTop="true" android:layout marginLeft="36dp" android:layout marginTop="21dp" android:onClick="onSendMessage" u <EditText>. android:text="@string/send" />

#### EditText

ресурс. android:id="@+id/message" android:layout width="wrap content" android:layout height="wrap content" android:layout alignLeft="@+id/send" android:layout below="@+id/send" android:layout marginTop="18dp" android:ems="10" />

</RelativeLayout>

Описывает ширину текстового поля <EditText>. Ширина поля должна быть достаточной для размещения 10 букв «М».

Строковый

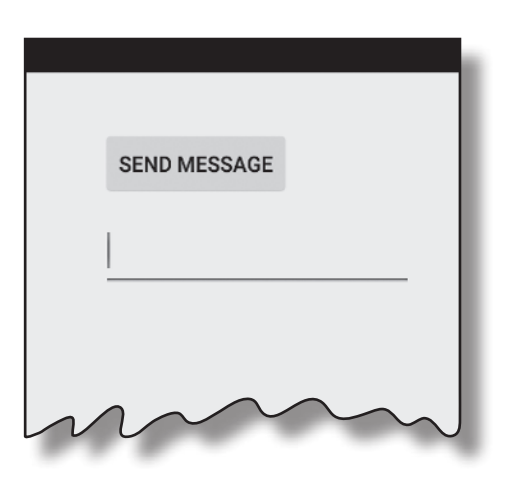

Messenger

app/src/main

ros

Щелчок на кнопке запускает memod onSendMessage() из активности.

> Элемент <EditText> определяет текстовое поле для ввода и редактирования текста. Класс наследует от того же класса Android View, что и классы других компонентов графического интерфейса, встречавшиеся нам до настоящего момента.

lavou activity create message.xml
Messenger

Добавьте новый строковый ресурс

с именем send. Мы

присвоили ему зна-

чение Send Message,

чтобы на кнопке выводился текст

"Send Message"

1

app/src/main

Создание 1-й активности

Создание 2-й активности Вызов 2-й активности

Передача данных

values

strings.xml

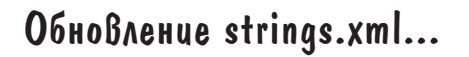

Добавленной нами кнопке назначается текстовое значение @string/send. Это означает, что мы должны добавить в *strings.xml* строку с именем "send" и присвоить ей значение — текст, который должен отображаться на кнопке. Выполните следующие действия:

```
...
<string name="send">Send Message</string>
...
```

#### ...и добавление метода в активность

Следующая строка элемента <Button>

```
android:onClick="onSendMessage"
```

означает, что метод onSendMessage() активности будет срабатывать при щелчке на кнопке. Давайте добавим этот метод в активность.

Откройте файл *CreateMessageActivity.java* и замените код, сгенерированный Android Studio, следующим:

```
package com.hfad.messenger;
                                   - Мы заменяем код, ко-
                                   торый был сгенерирован
import android.app.Activity;
                                   Android Studio, mak kak
import android.os.Bundle;
                                   большая часть этого
import android.view.View;
                                   кода не обязательна.
                                                               Messenger
public class CreateMessageActivity extends Activity {
                             Memod onCreate() вызывается
                                                                   app/src/main
                            _при создании активности.
    @Override
    protected void onCreate (Bundle savedInstanceState) {
                                                                           iava
        super.onCreate(savedInstanceState);
                                                                        com.hfad.messenger
        setContentView(R.layout.activity create message);
    }
                                                                               CreateMessage
                                                                                Activity.java
    //Вызвать onSendMessage() при щелчке на кнопке
    public void onSendMessage(View view) {
                                              🗲 Этот метод будет вызываться
    }
                                                 при щелчке на кнопке. Мы допишем
                                                 тело метода далее в этой главе.
}
```

Итак, первая активность готова; переходим ко второй.

### Создание второй активности и макета

В Android Studio имеется мастер для создания новых активностей и макетов в приложениях. По сути это упрощенная версия мастера, используемого при создании приложений; используйте его каждый раз, когда вам потребуется создать новую активность. Чтобы создать новую активность, выполните команду File  $\rightarrow$  New  $\rightarrow$  Activity и выберите вариант Blank Activity. На экране появляется окно, в котором вы сможете выбрать параметры новой активности.

Каждой создаваемой новой активности и макету необходимо присвоить имя. Задайте для активности имя "ReceiveMessageActivity", а для макета – имя "activity\_receive\_ message". Убедитесь в том, что пакету присвоено имя "com.hfad.messenger". Подтвердите остальные значения по умолчанию, а когда все будет готово – щелкните на кнопке Finish.

| 000                                                                        |                                                                                                    |                                                                                                    |                                                                                                    |
|----------------------------------------------------------------------------|----------------------------------------------------------------------------------------------------|----------------------------------------------------------------------------------------------------|----------------------------------------------------------------------------------------------------|
| Choose options for you                                                     | r new file                                                                                                    |                                                                                                    |                                                                                                    |
| Активности присващ<br>а макету — "activity.<br>СП ~~~~ :<br>Blank Activity | Baemcя имя "ReceiveMessa<br>receive_message".<br>Creates a new blank ac<br>Activity Name:<br>Layout Name:<br>Title:<br>Menu Resource Name:<br>Hierarchical Parent:<br>Package name: | geActivity",<br>tivity with an action bar.<br>ReceiveMessageActivity<br>activity_receive_message<br>ReceiveMessageActivity<br>menu_receive_message<br>Launcher Activity<br>com.hfad.messenger | Оставьте<br>остальным<br>параметрам<br>значения<br>по умолчанию,<br>так как нас<br>сейчас инте-<br>ресует только<br>создание но-<br>вой активно-<br>сти и Макета.<br>Мы заменим |
|                                                                            | The name of the activit                                                                                                    | y class to create                                                                                                    | кода, сгене -<br>рированного<br>Android Studio.                                                                                                    |

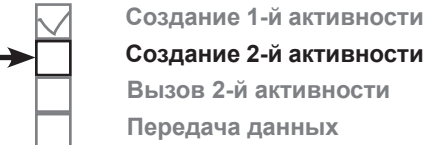

Создание 2-й активности Вызов 2-й активности Передача данных

### Что произошло?

Когда вы щелкнули на кнопке Finish, Android Studio создает для вас новый файл активности вместе с новым макетом. Заглянув на панель структуры проекта, вы увидите, что в папке *app/src/main/java* появился новый файл с именем *ReceiveMessageActivity.java*, а в папке *app/src/ main/res/layout* — файл с именем *activity\_receive\_message.xml*.

> Новая активность и макет, которые мы только что создали. Теперь приложение содержит две активности и два макета.

Каждая активность использует свой отдельный макет. CreateMessageActivity использует макет activity\_ create message.xml, a ReceiveMessageActivity - Maker activity receive message.xml.

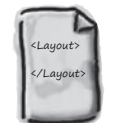

activity\_create\_message.xml

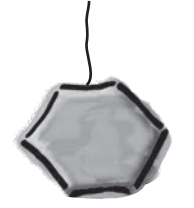

- CreateMessageActivity.java
- RecieveMessageActivity.java

Android Studio также незаметно изменяет конфигурацию приложения в файле с именем Android Manifest.xml. Давайте разберемся повнимательнее.

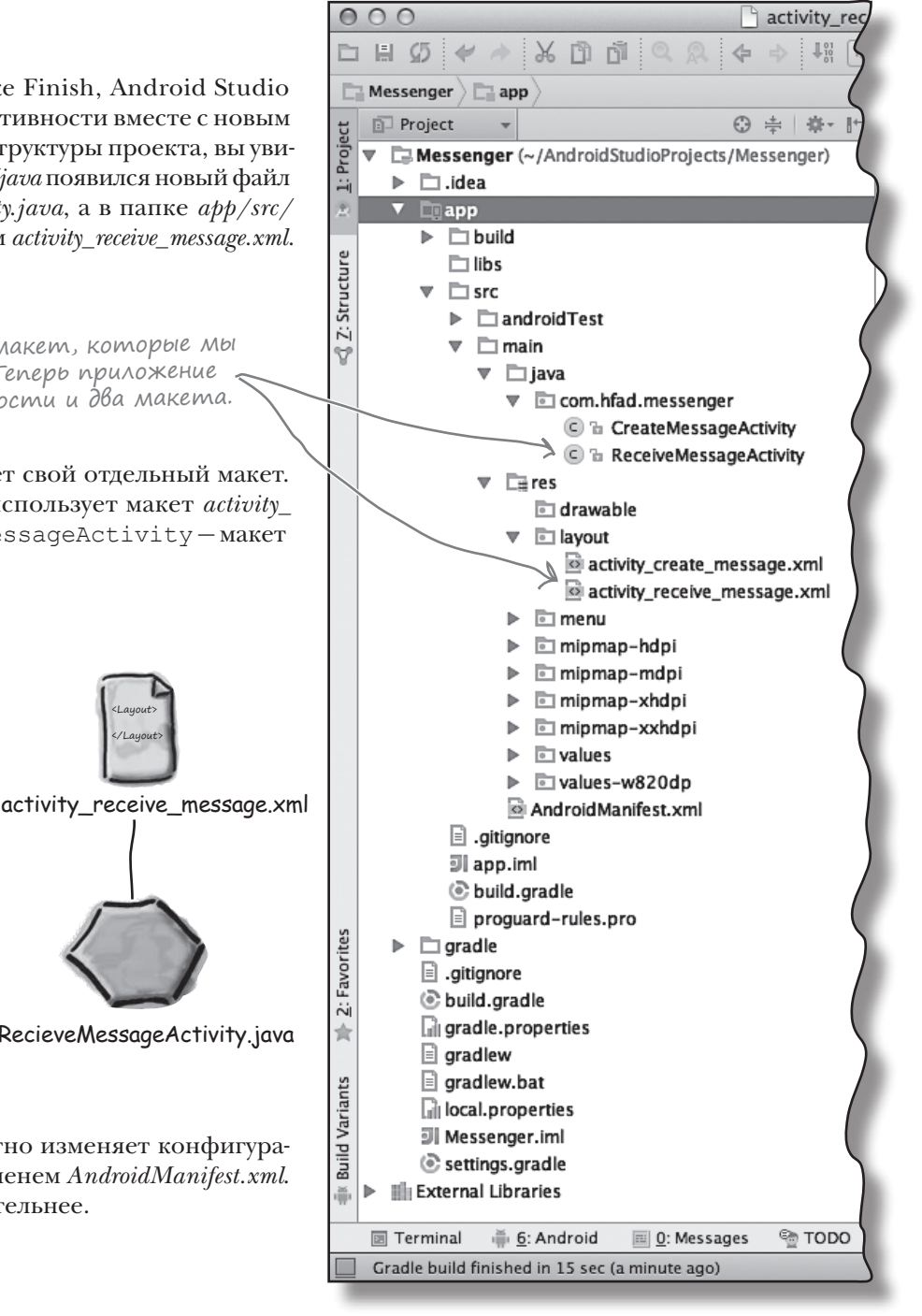

### Знакомьтесь: файл манифеста Android

Каждое Android-приложение должно содержать файл с именем AndroidManifest.xml. Вы можете найти его в папке app/src/main вашего проекта. Файл AndroidManifest.xml содержит важнейшую информацию о приложении: какие активности оно содержит, какие библиотеки ему необходимы и другие объявления. Android создает этот файл при создании приложения. Если вы вспомните настройки, которые были выбраны при создании проекта, то часть содержимого этого файла может показаться знакомой.

Наш экземпляр AndroidManifest.xml выглядит так:

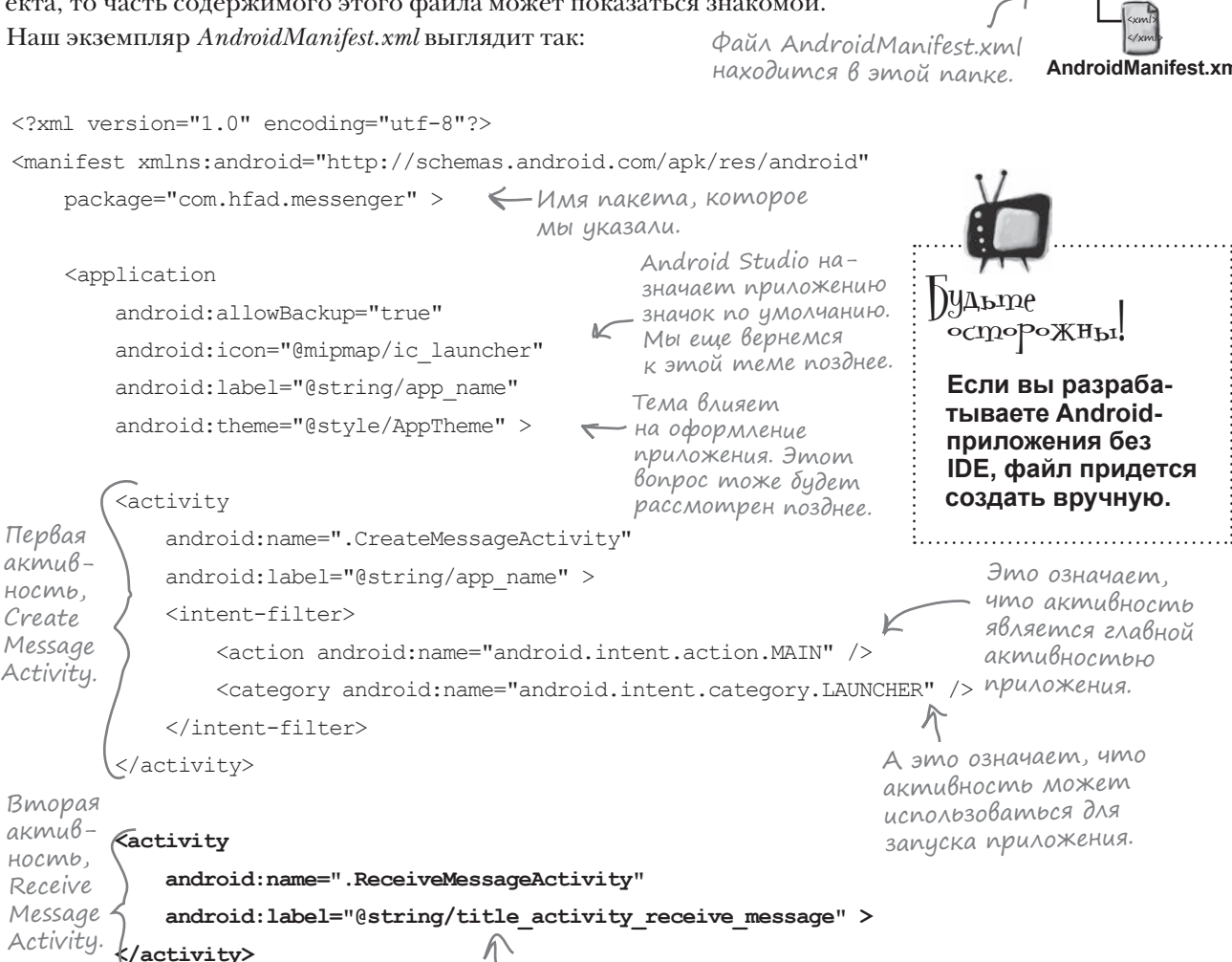

Android Studio добавляет эти строки при добавлении второй активности.

</application> </manifest>

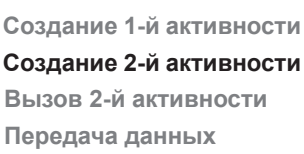

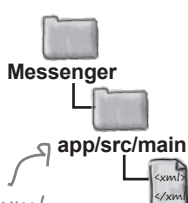

AndroidManifest.xml

Если информация

то с точки зрения системы

я не существую и никогда не буду выполняться.

обо мне не включена

в AndroidManifest.xml,

### Каждая активность должна быть объявлена

Все активности должны быть объявлены в файле *AndroidManifest. xml*. Если активность не объявлена в файле, то система не будет знать о его существовании. А если система не знает об активности, то активность не будет выполняться.

Активности объявляются в манифесте включением элемента <activity> в элемент <application>. Собственно, каждая активность в приложении должна иметь соответствующий элемент <activity>. Общий формат объявления выглядит так:

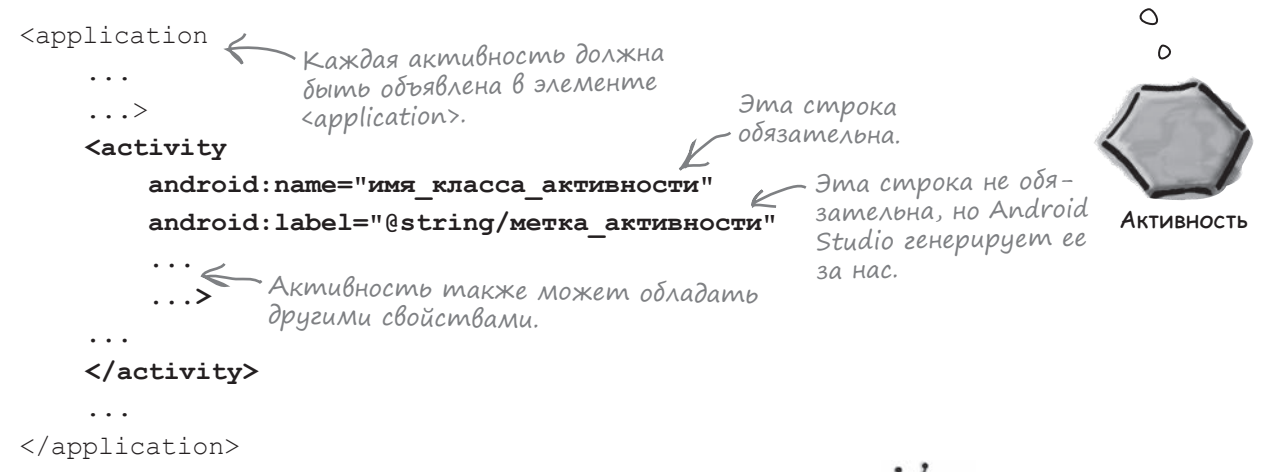

Следующая строка является обязательной и используется для определения имени класса активности:

```
android:name="имя класса активности"
```

имя\_класса\_активности — имя класса с префиксом ".", в данном случае .ReceiveMessageActivity. Имя класса снабжается префиксом ".", потому что Android строит *полное* имя класса, объединяя имя класса с именем пакета.

Следующая строка не является обязательной; она задает метку активности, удобную для пользователя:

```
android:label="@string/метка активности"
```

Метка выводится в верхней части экрана при выполнении активности. Если убрать ее, то Android будет использовать вместо нее имя приложения.

В объявление активности также могут включаться и другие свойства — например, разрешения безопасности или возможность использования активностями других приложений.

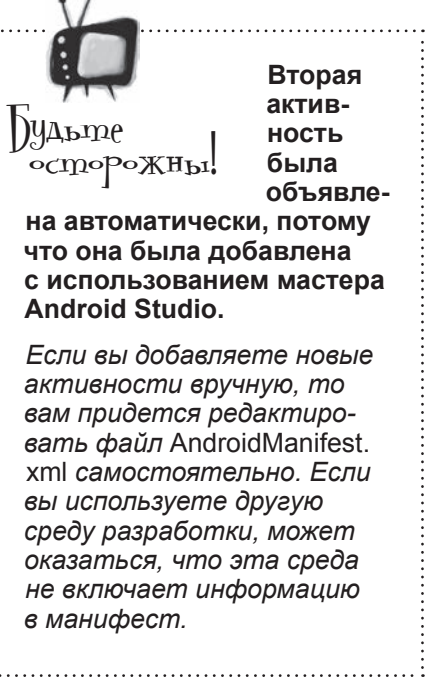

### Интент — разновидность сообщения

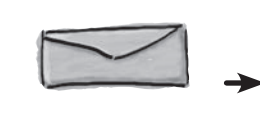

К настоящему моменту мы создали приложение с двумя активностями, каждая из которых имеет собственный макет. При запуске приложения будет выполняться наша первая активность, CreateMessageActivity. Следующий шаг — заставить CreateMessageActivity вызывать ReceiveMessageActivity, когда пользователь щелкает на кнопке Send Message.

Чтобы запустить одну активность из другой, воспользуйтесь **интентом**. Интент можно рассматривать как своего рода «намерение выполнить некую операцию». Это разновидность сообщений, позволяющая связать разнородные объекты (например, активности) на стадии выполнения. Если одна активность хочет запустить другую, она отправляет для этого интент системе Android. Android запускает вторую активность и передает ей интент.

Процедура создания и отправки интента состоит всего из двух строк кода. Для начала создайте интент:

```
Intent intent = new Intent(this, Target.class);
```

Первый параметр сообщает Android, от какого объекта поступил интент; для обозначения текущей активности используется ключевое слово this. Во втором параметре передается имя класса активности, которая должна получить интент.

После того как интент будет создан, он передается Android следующим вызовом:

активность, создайте интент и используйте его в методе

Создание 1-й активности

Создание 2-й активности

Вызов 2-й активности Передача данных

startActivity().

Чтобы запустить

При создании интента указывается активность, которая должна его получить, — словно адрес, написанный на конверте.

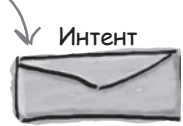

Komy: Another Activity

; < startActivity() запускает активность, указанную в интенте...

Этот вызов приказывает Android запустить активность, определяемую интентом. При получении интента Android убеждается в том, что все правильно, и приказывает активности запуститься. Если найти активность не удалось, инициируется исключение **ActivityNotFoundException**.

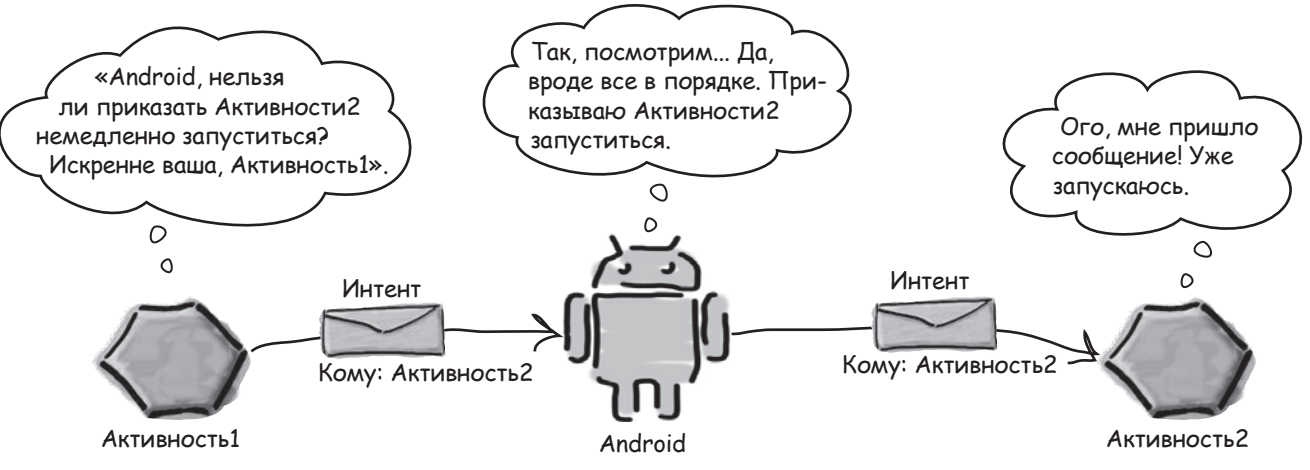

### Использование интента для запуска второй активности

A теперь применим эту схему на практике и используем интент для вызова ReceiveMessageActivity. Активность должна запускаться, когда пользователь щелкает на кнопке Send Message, поэтому мы добавляем две строки кода в метод onSendMessage().

Внесите изменения, выделенные жирным шрифтом:

```
package com.hfad.messenger;
                                       Необходимо импорти-
                                       ровать класс интен-
import android.app.Activity;
                                      _ ma android.content.Intent,
import android.content.Intent;
                                       так как он используется
                                       B onSendMessage().
import android.os.Bundle;
import android.view.View;
                                                                Messenger
public class CreateMessageActivity extends Activity {
                                                                    app/src/main
                               Этот метод не изменился.
    @Override
                                                                            iava
    protected void onCreate (Bundle savedInstanceState) {
                                                                         com.hfad.messenger
        super.onCreate(savedInstanceState);
        setContentView(R.layout.activity create message);
                                                                                CreateMessage
    }
                                                                                 Activity.java
    //Вызвать onSendMessage() при щелчке на кнопке
    public void onSendMessage(View view) {
        Intent intent = new Intent(this, ReceiveMessageActivity.class);
        startActivity(intent);
                                    Запустить активность
                                      ReceiveMessageActivity.
}
```

Что же произойдет, если запустить приложение?

### Что происходит при запуске приложения

Прежде чем тестировать приложение, еще раз посмотрим, как будет функционировать версия, построенная нами к настоящему моменту:

1

При запуске приложения начинает работать его главная активность CreateMessageActivity. В конфигурации запускаемой активности указано, что она использует макет *activity\_create\_message.xml*. Этот макет отображается в новом окне.

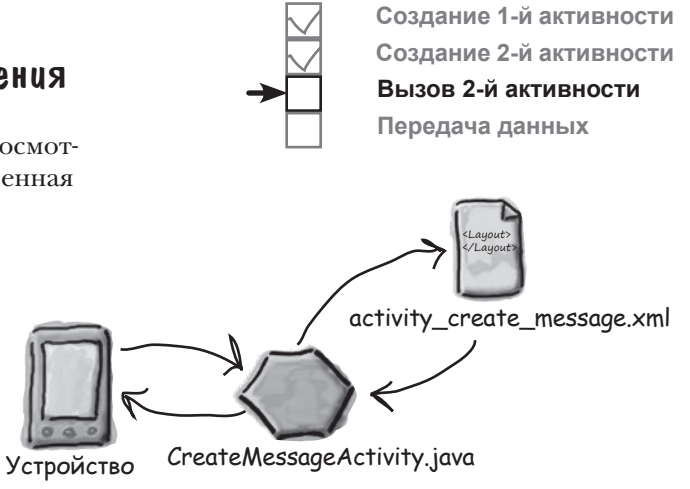

Пользователь щелкает на кнопке. Метод onSendMessage() класса CreateMessageActivity pearupyет на щелчок.
OnSendMessage()
Класса
СтеатеMessageActivity
Устройство

Метод onSendMessage() приказывает Android запустить активность ReceiveMessageActivity при помощи интента.

Android убеждается в том, что интент правилен, и после этого приказывает ReceiveMessageActivity запуститься.

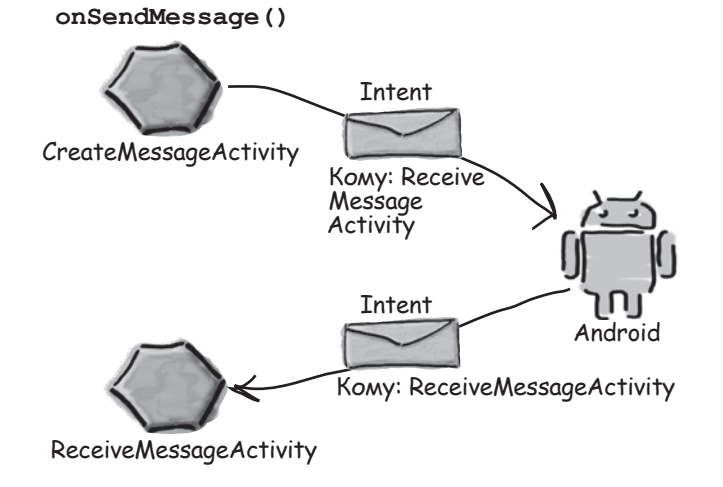

3

### История продолжается...

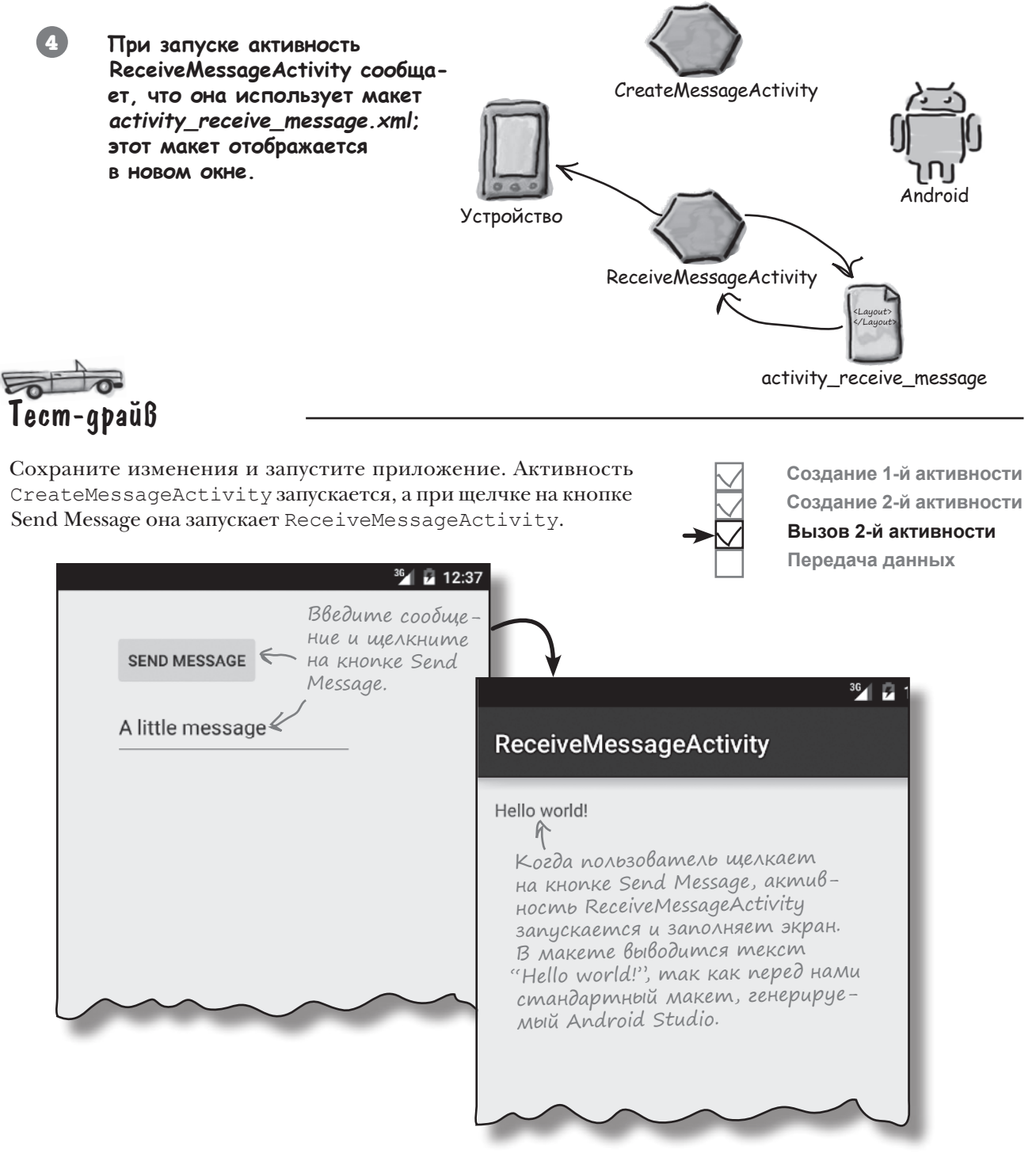

### Передача текста второй активности

К настоящему моменту мы запрограммировали активность CreateMessageActivity так, чтобы она запускала ReceiveMessageActivity при щелчке на кнопке Send Message. Теперь необходимо обеспечить передачу текста из CreateMessageActivity в ReceiveMessageActivity, чтобы активность ReceiveMessageActivity могла вывести полученный текст. Для этого необходимо сделать три вещи:

1

Изменить макет *activity\_receive\_message.xml* так, чтобы он мог использоваться для вывода текста. Сейчас он представляет собой макет по умолчанию, сгенерированный мастером.

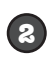

Обновить активность *CreateMessageActivity.xml*, чтобы она получала введенный пользователем текст. Этот текст должен быть добавлен в интент перед его отправкой.

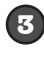

Обновить код *ReceiveMessageActivity.java*, чтобы он выводил текст, отправленный в интенте.

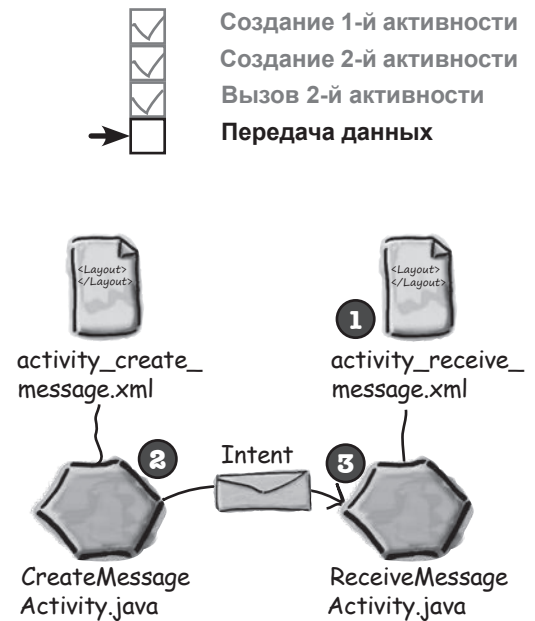

#### Начнем с макета

Вот как выглядит макет *activity\_receive\_message.xml*, сгенерированный Android Studio:

> <RelativeLayout xmlns:android="http://schemas.android.com/apk/res/android" xmlns:tools="http://schemas.android.com/tools" android: layout width="match parent" android:layout height="match parent" Messenger android:paddingLeft="16dp" android:paddingRight="16dp" app/src/main android:paddingTop="16dp" android:paddingBottom="16dp" res tools:context="com.hfad.messenger.ReceiveMessageActivity"> lavout Надпись, которая <TextView android:text="@string/hello world" сейчас присутстactivity\_receive\_ android: layout width="wrap content" виет в макете. message.xml android: layout height="wrap content" />

</RelativeLayout>

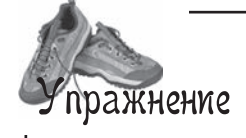

В макет необходимо внести пару изменений. Во-первых, нужно присвоить элементу <TextView> идентификатор "message", чтобы к нему можно было обращаться из кода активности, а во-вторых, нужно заблокировать вывод текста "Hello world!". Как изменить макет? Попробуйте сами, прежде чем переходить к следующей странице.

### Обновление свойств надписи

В макет необходимо внести пару изменений.

Прежде всего необходимо назначить идентификатор элементу <TextView>. Идентификаторы должны назначаться всем компонентам графического интерфейса, с которыми вы хотите работать в коде активности, — идентификатор используется для обращения к компоненту из кода Java. Также необходимо отменить вывод в макете текста "Hello world!". Чтобы внести оба изменения, приведите макет к следующему виду:

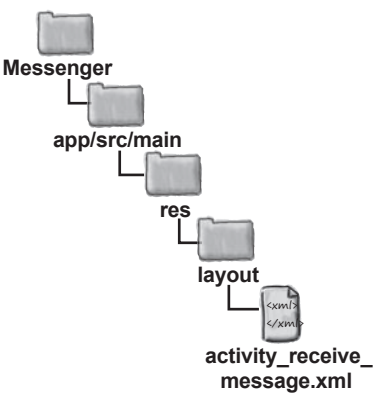

<RelativeLayout xmlns:android="http://schemas.android.com/apk/res/android"

xmlns:tools="http://schemas.android.com/tools"

android: layout width="match parent"

android: layout height="match parent"

android:paddingLeft="16dp"

android:paddingRight="16dp"

android:paddingTop="16dp"

android:paddingBottom="16dp"

tools:context="com.hfad.messenger.ReceiveMessageActivity">

<TextView

В этой строке элементу <TextView> назначается идентификатор message.

android:id="@+id/message" android:itext="@string/helle\_world" android:layout\_width="wrap\_content" android:layout\_height="wrap\_content" />

</RelativeLayout>

#### Вместо того, чтобы удалять строку

```
android:text="@string/hello world"
```

также можно было бы в файле strings.xml присвоить строковому pecypcy hello\_world пустое значение. Мы не стали так делать, потому что единственный текст, который будет выводиться в этой надписи — это сообщение, передаваемое из CreateMessageActivity. Итак, после внесения изменений в макет можно переходить к работе с активностями. Удалите строку, в которой атрибуту text присваивается значение @string/hello\_world.

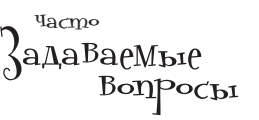

Обязательно ли использовать интенты? Разве я не могу просто создать экземпляр второй активности в коде первой активности?

U: Хороший вопрос, но... Нет, в Android так дела не делаются. Одна из причин заключается в том, что при передаче интентов Android знает последовательность запуска активностей. В частности, при нажатии кнопки Васк на вашем устройстве Android будет точно знать, в какую точку следует вернуться.

### putExtra() включает в интент дополнительную информацию

Вы уже видели, как создать новый интент командой

Intent intent = new Intent(this, Target.class);

В интент также можно добавить дополнительную информацию, которая должна передаваться получателю. В этом случае активность, получившая интент, сможет на него как-то среагировать. Для этого используется метод putExtra()

intent.putExtra ("сообщение", значение); где сообщение — имя ресурса для передаваемой информации, а значение — само значение. Перегрузка метода putExtra() позволяет передавать значение многих возможных типов. Например, это может быть примитив (скажем, boolean или int), массив примитивов или String. Многократные вызовы putExtra() позволяют включить в интент несколько экземпляров дополнительных данных. Если вы решите действовать так, проследите за тем, чтобы каждому экземпляру было присвоено уникальное имя.

#### Kak получить дополнительную информацию из интента

Впрочем, это еще не все. Когда Android приказывает ReceiveMessageActivity запуститься, активность должна каким-то образом получить дополнительную информацию, которая была отправлена CreateMessageActivity системе Android в интенте.

Существует пара удобных методов, которые помогают в решении этой задачи. Первый метод:

#### getIntent();

getIntent() возвращает интент, запустивший активность; из полученного интента можно прочитать любую информацию, отправленную вместе с ним. Конкретный способ чтения зависит от типа отправленной информации. Например, если вы знаете, что интент включает строковое значение с именем "message", используйте следующий вызов:

```
Intent intent = getIntent(); Получить интент.
String string = intent.getStringExtra("message"); Получить переданнию
```

Конечно, из интента можно читать не только строковые значения. Например, вызов

#### int intNum = intent.getIntExtra("name", default\_value);

может использоваться для получения значения int с именем name. Параметр default\_value указывает, какое значение int должно использоваться по умолчанию.

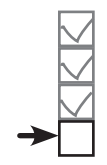

Создание 1-й активности Создание 2-й активности Вызов 2-й активности Передача данных

Вызов putExtra() включает дополнительную информацию в отправляемое сообщение.

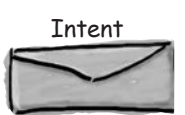

Komy: ReceiveMessageActivity message: "Hello!"

В аргументе value могут передаваться значения разных типов. Полный перечень этих типов приведен в документации Google Android. Кроме того, Android Studio отображает список вариантов во время ввода кода.

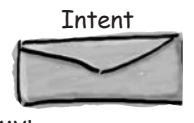

Komy: ReceiveMessageActivity message: "Hello!"

Получить переданную с интентом строку с именем "message".

```
бассейна
package com.hfad.messenger;
                                                         Выловите из бассейна фрагменты
                                                            кода и расставьте их в пустых
import android.os.Bundle;
                                                             строках CreateMessageActivity.java.
import android.app.Activity;
                                                             Каждый фрагмент кода может
                                                             использоваться только один
import android.content.Intent;
                                                             раз, при этом все фрагменты
import android.view.View;
                                                             использовать не обязательно.
                                                            Ваша задача — сделать так, чтобы
_____
                                                         активность прочитала текст сообще-
                                                         ния из <EditText> и добавила его
public class CreateMessageActivity extends Activity {
                                                         в интент.
   Override
   protected void onCreate(Bundle savedInstanceState) {
       super.onCreate(savedInstanceState);
       setContentView(R.layout.activity create message);
   }
   //Вызвать onSendMessage() при щелчке на кнопке
   public void onSendMessage(View view) {
        _____
        Intent intent = new Intent(this, ReceiveMessageActivity.class);
        startActivity(intent);
   }
                            EditText
                                       EditText
                              putExtra
                     import
                          messageView
                                        putExtraString
                                                      "message'
               String
                                           findViewByld
                                 getText()
                     messageView
        R.id.message
                                       messageText
                                messageText
                                                 intent
           android.widget.EditText
                                                         toString()
```

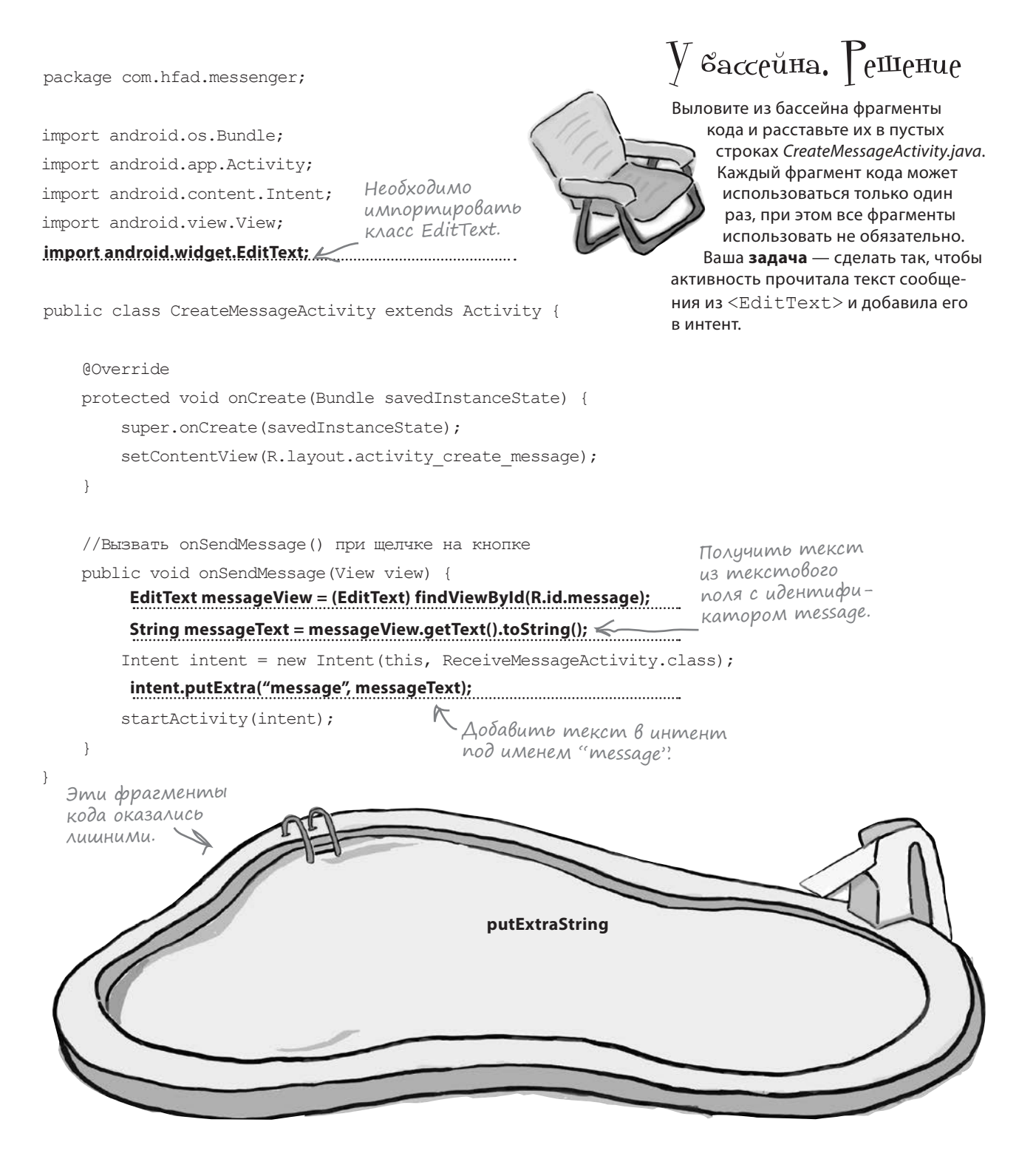

#### множественные активности и интенты

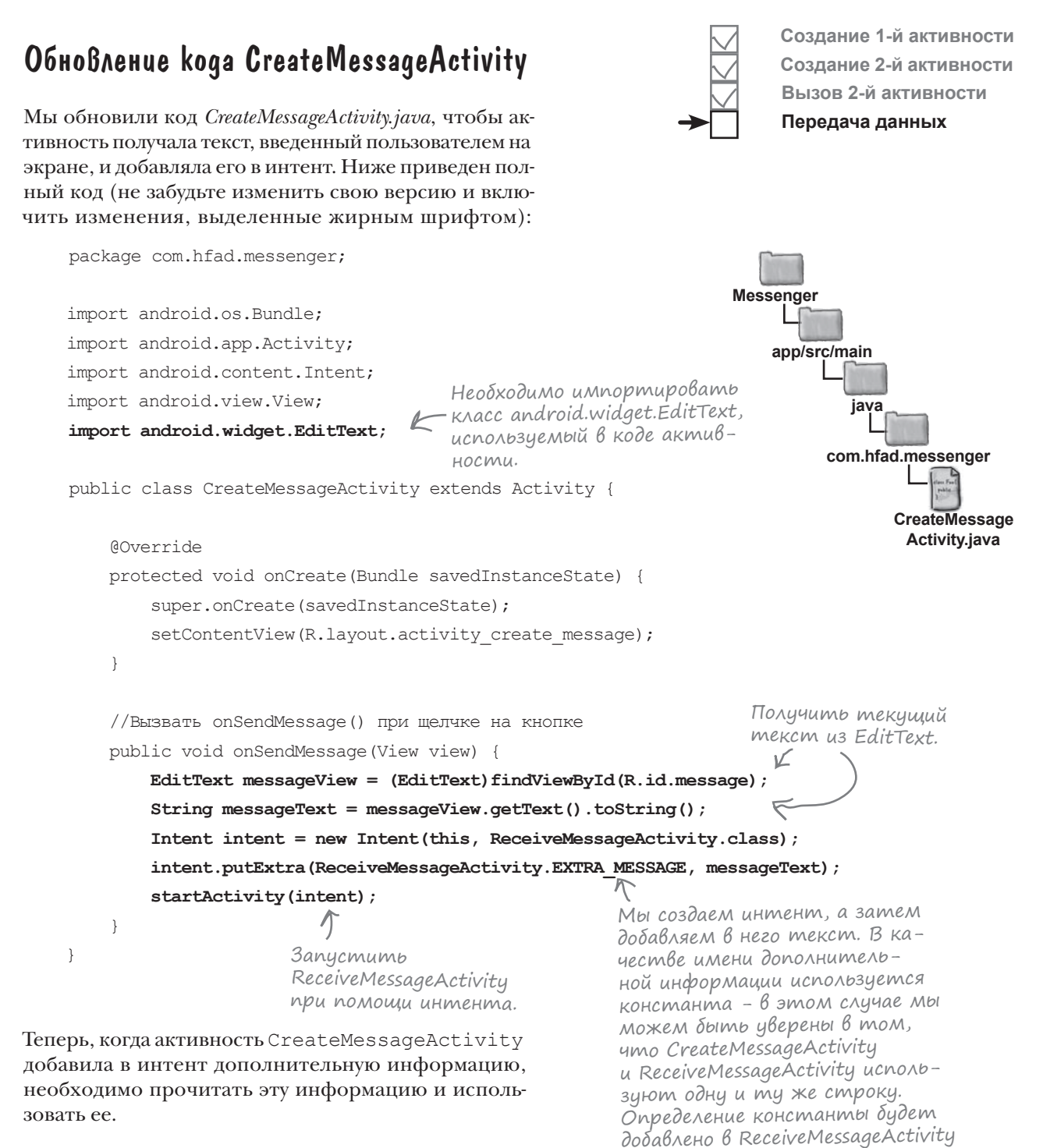

дальше > 123

на следующей странице.

getStringExtra()

### Использование информации из интента **B** ReceiveMessageActivity

Итак, мы запрограммировали в CreateMessageActivity добавление текста в интент; теперь нужно изменить ReceiveMessageActivity для использования передаваемого текста.

ReceiveMessageActivity будет отображать сообщение в своей надписи при создании активности. Так как метод onCreate() активности вызывается сразу же при ее создании, код будет добавлен в этот метод.

Чтобы получить сообщение из интента, мы сначала получим объект интента вызовом getIntent(), а затем - сами передаваемые данные вызовом getStringExtra().

Ниже приведен полный код ReceiveMessageActivity.java (замените код, сгенерированный Android Studio, и сохраните все изменения):

#### package com.hfad.messenger;

import android.os.Bundle; import android.app.Activity; import android.content.Intent; import android.widget.TextView;

public class ReceiveMessageActivity extends Activity {

```
public static final String EXTRA MESSAGE = "message";
                        Имя дополнительного значения,
                        передаваемого в интенте.
   @Override
   protected void onCreate (Bundle savedInstanceState) {
        super.onCreate(savedInstanceState);
        setContentView(R.layout.activity receive message);
        Intent intent = getIntent();
        String messageText = intent.getStringExtra(EXTRA MESSAGE);
       messageView.setText(messageText);
   }
                           Добавить текст в надпись
}
                          с идентификатором message.
```

Прежде чем тестировать приложение, еще раз пройдемся по коду и вспомним, что в нем происходит.

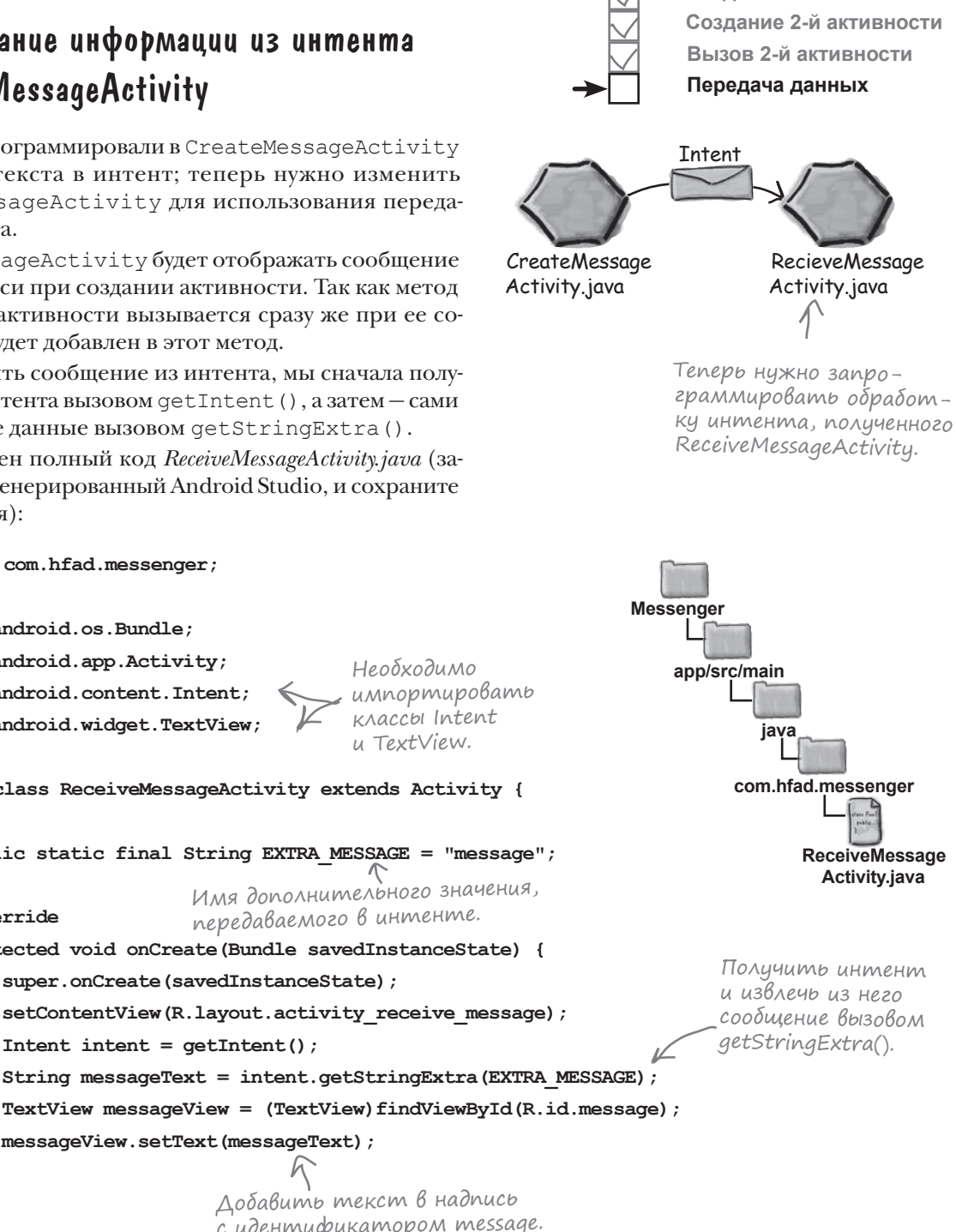

Создание 1-й активности

### Что происходит при щелчке на khonke Send Message

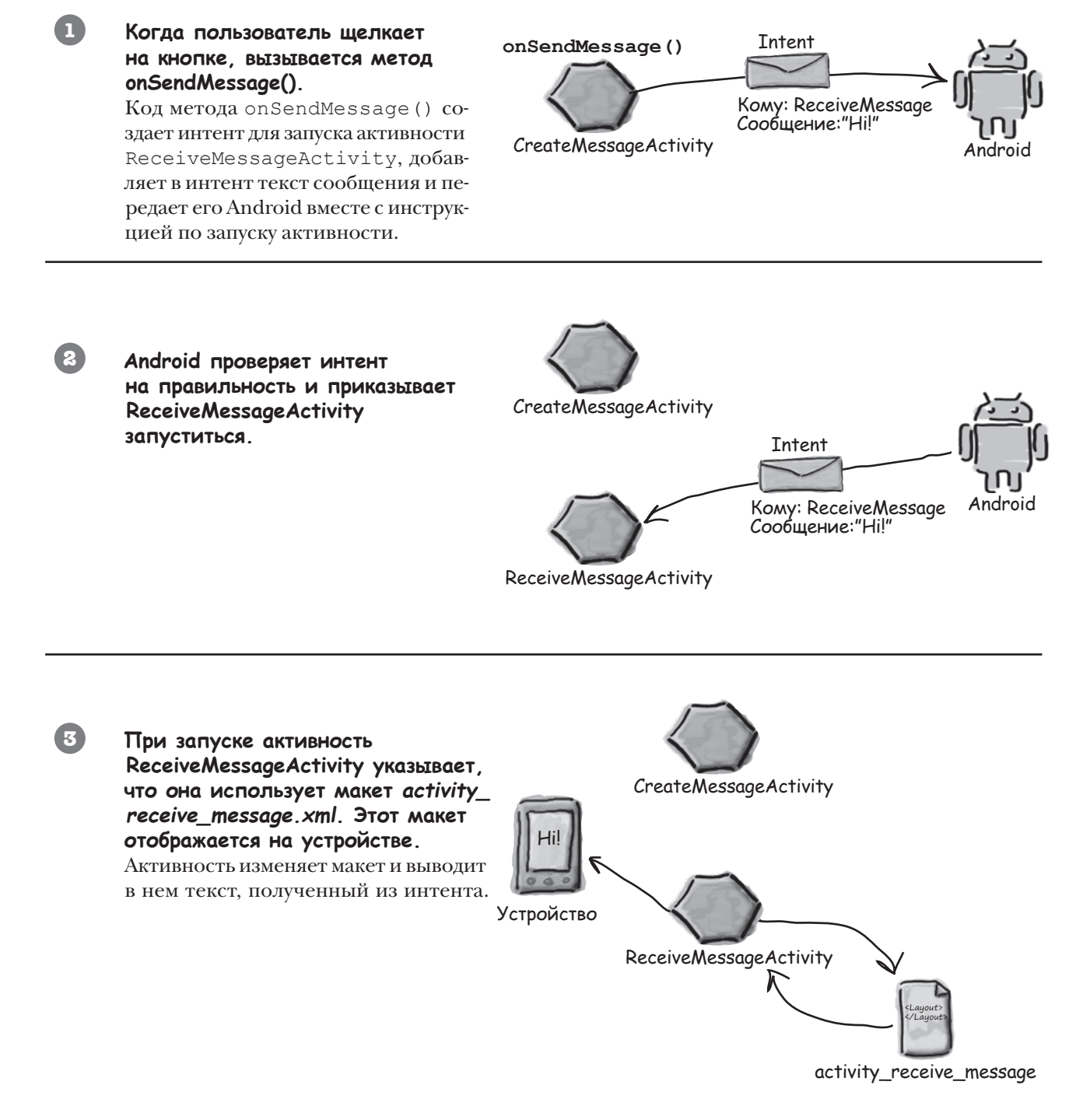

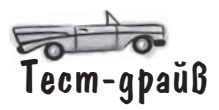

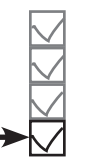

Создание 1-й активности Создание 2-й активности Вызов 2-й активности Передача данных

Проверьте, что вы внесли изменения в обеих активностях, сохраните изменения и запустите приложение. Запускается активность CreateMessageActivity; если ввести текст и щелкнуть на кнопке Send Message, запускается ReceiveMessageActivity. Текст, введенный в первой активности, появляется в надписи.

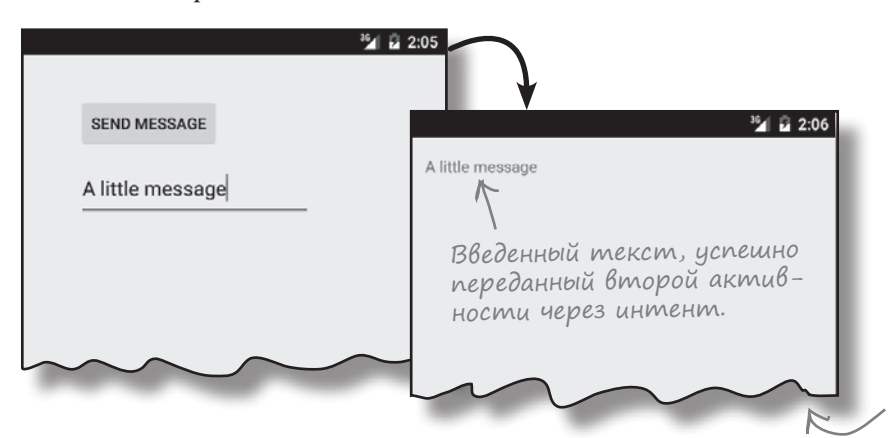

Оба приложения занимают весь экран — мы не показываем часть пустого пространства.

# Приложение можно изменить mak, чтобы сообщения отправлялись другим людям

Теперь, когда наше приложение научилось отправлять сообщения другой активности, его можно изменить так, чтобы оно отправляло сообщения другим людям. Для этого приложение интегрируется с другими приложениями, поддерживающими отправку сообщений и уже установленными на устройстве. В зависимости от того, какие приложения установлены у пользователя, можно организвать отправку сообщений из вашего приложения через Gmail, Google+, Facebook, Twitter...

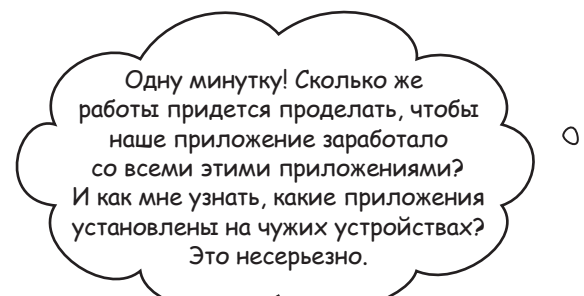

## На самом деле все не так сложно, как может показаться, — благодаря особенностям архитектуры Android.

Помните, что говорилось в начале главы о задачах — цепочках из нескольких активностей? Так вот, **при этом совершенно не обязательно** ограничиваться активностями вашего приложения. С таким же успехом можно использовать активности *других* приложений.

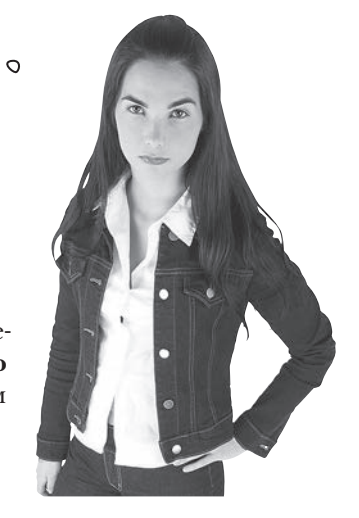

### Kak работают приложения Android

Как вам уже известно, Android-приложения состоят из одной или нескольких активностей, а также других компонентов — например, макетов. Каждая активность представляет одну четко определенную операцию, которая может выполняться пользователем. Например, такие приложения, как Gmail, Google+, Cooбщения, Facebook и Twitter, содержат активности, позволяющие отправлять сообщения, хотя в каждом приложении эта операция выполняется по-своему.

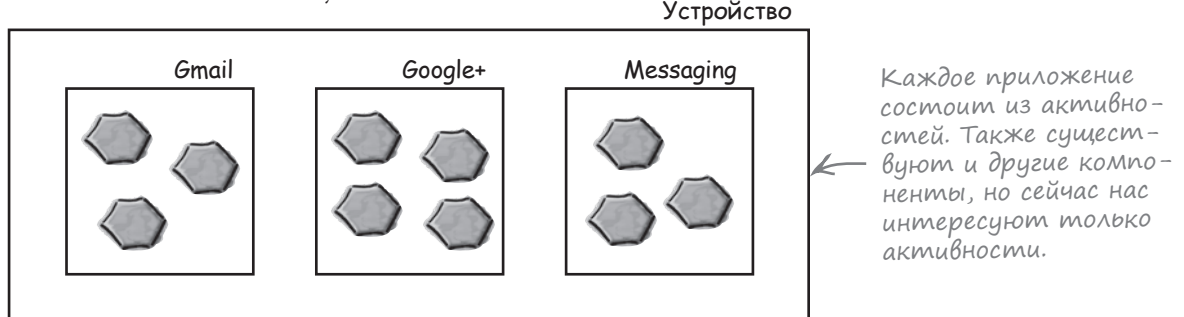

#### Интенты могут запускть активности из других приложений

Вы уже видели, как использовать интент для запуска второй активности из того же приложения. Первая активность передает интент Android; Android проверяет интент, а затем приказывает второй активности запуститься.

Этот принцип относится и к активностям других приложений. Активность вашего приложения передает интент Android, Android проверяет его, а затем приказывает второй активности запуститься *несмотря на то, что эта активность находится в другом приложении.* Например, можно воспользоваться интентом для запуска активности Gmail, отправляющей сообщения, и передать ей текст, который нужно отправить. Вместо того, чтобы писать собственные активности для отправки электронной почты, можно воспользоваться готовым приложением Gmail.

Вы можете создать интент для запуска другой активности даже в том случае, если активность находится в другом приложении.

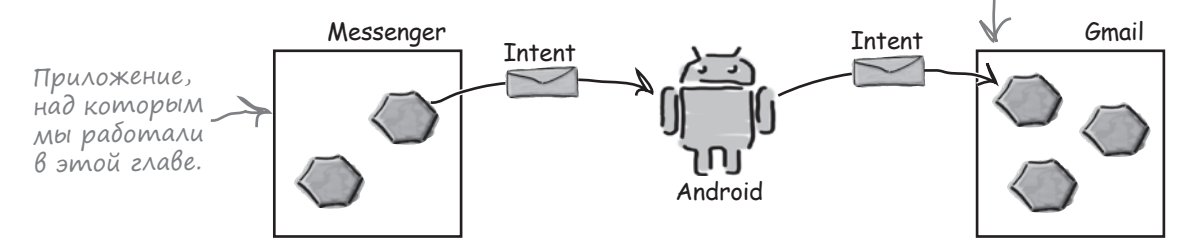

Это означает, что объединяя активности на устройстве в цепочку, вы можете строить приложения, обладающие существенно большей функциональностью.

### Но мы не знаем, какие приложения установлены на устройстве

Прежде чем вызывать активности из других приложений, необходимо ответить на три вопроса:

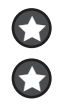

Как узнать, какие активности доступны на устройстве пользователя?

Как узнать, какие из этих активностей подходят для того, что мы собираемся сделать?

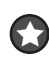

Как узнать, как использовать эти активности?

К счастью, все эти проблемы решаются при помощи **действий** (actions). Действия — стандартный механизм, при помощи которого Android узнает о том, какие стандартные операции могут выполняться активностями. Например, Android знает, что все активности, зарегистрированные для действия send, могут отправлять сообщения.

А теперь нужно научиться создавать интенты, использующие действия для получения набора активностей, которые могут использоваться для выполнения стандартных функций — например, для отправки сообщений.

#### Что мы собираемся сделать

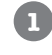

#### Создать интент с указанием действия.

Интент сообщит Android, что вам нужна активность, умеющая отправлять сообщения. Интент будет включать текст сообщения.

#### Разрешить пользователю выбрать используемое приложение.

Скорее всего, на устройстве установлено сразу несколько приложений, способных отправлять сообщения, поэтому пользователь должен выбрать одно из них. Мы хотим, чтобы пользователь мог выбрать приложение каждый раз, когда он щелкает на кнопке Send Message.

| ♥ ♥ <b>1</b> 4:29                                                                                                    | 🏺 🛛 🗣 🖉 🖓 🖗                | 🌳 🔍 🖌 🕄 14:46                                        |
|----------------------------------------------------------------------------------------------------|----------------------------|------------------------------------------------------|
|                                                                                                    |                            | 🖓 New message 🛛 📎 🚦                                  |
| SEND MESSAGE                                                                                                    | Send message               | То                                                   |
| A little message                                                                                                    | Jessaging                  |                                                      |
|                                                                                                    | Hangouts                   |                                                      |
|                                                                                                    | M Gmail                    |                                                      |
| message's messages messaged                                                                                                    | Any.do                     | A little message                                     |
| q <sup>1</sup> w <sup>2</sup> e <sup>3</sup> r <sup>4</sup> t <sup>5</sup> y <sup>6</sup> u <sup>7</sup> i <sup>8</sup> y <sup>9</sup> p <sup>0</sup> | Add Recipe to MyFitnessPal | $q^{1}w^{2}e^{3}r^{4}t^{5}y^{6}u^{7}t^{8}o^{9}p^{0}$ |
| as dfg hjkl                                                                                                    | 😂 Add to Dropbox           | as dfghjkl                                           |
| 🛧 z x c v b n m 🖾                                                                                                    | Martin Android Beam        | 🛧 zxcvbnm 🖾                                          |
| ?123 , 🦲                                                                                                    | Bluetooth                  | ?123 , Return                                        |
| ▽ ○ □                                                                                                    | < ○ □                      | ▽ ○ □                                                |

### Создание интента с указанием действия

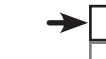

 $\leftarrow$ 

Определение действия Выбор активности

Ранее вы видели, как создать интент для запуска конкретной активности командой вида

Intent intent = new Intent(this, ReceiveMessageActivity.class);

Такие интенты называются **явными**; вы явно сообщаете Android, какой класс должна запустить система.

Если требуется выполнить некоторое действие и вас не интересует, какой активностью оно будет выполнено, создайте **неявный интент**. При этом вы сообщаете Android, какое действие нужно выполнить, а все подробности по выбору активности, выполняющей это действие, поручаются Android.

#### Как создать интент

Для создания интента с указанием действия применяется следующий синтаксис:

#### Intent intent = new Intent(действие);

где действие — тип действия, выполняемого активностью. Android предоставляет целый ряд стандартных вариантов действий. Например, действие Intent.ACTION\_DIAL используется для набора номера, Intent.ACTION\_WEB\_SEARCH — для выполнения веб-поиска, a Intent.ACTION\_SEND — для отправки сообщений. Итак, если вы хотите создать интент для отправки сообщения, используйте команду следующего вида:

#### Intent intent = new Intent(Intent.ACTION\_SEND);

#### Добавление дополнительной информации

После определения действия в интент можно включить дополнительную информацию. Допустим, вы хотите добавить текст, который образует тело отправляемого сообщения. Задача решается следующим фрагментом кода:

```
intent.setType("text/plain");
```

intent.putExtra(Intent.EXTRA\_TEXT, TEKCT);

где текст — отправляемый текст. Вызов сообщает Android, что активность должна уметь обрабатывать данные с типом данных MIME "text/plain", а также передает сам текст.

Если потребуется добавить несколько видов дополнительной информации, используйте многократные вызовы метода putExtra(). Например, если вы хотите также указать тему сообщения, используйте вызов вида

intent.putExtra(Intent.EXTRA\_SUBJECT, TEMA);

где тема – тема сообщения.

Мы сообщили интенту, для какого класса он предназначен, — а если мы этого не знаем?

О том, какие действия активностей можно использовать в программах и какую дополнительную информацию они поддерживают, можно узнать в справочных материалах для разработчиков Android: http://tinyurl.com/ n57qb5.

Эти атрибуты актуальны для Intent.ACTION\_SEND, а не для всех возможных действий.

Если информация о теме не актуальна для конкретного приложения, оно просто проигнорирует эту информацию. С другой стороны, любое приложение, которое умеет ее использовать, так и поступит.

### Изменение интента для использования действия

Мы изменим файл CreateMessageActivity. java так, чтобы в нем создавался неявный интент для использования действия отправки. Внесите изменения, выделенные жирным шрифтом, и сохраните свою работу:

```
package com.hfad.messenger;
                                                              Messenger
       import android.os.Bundle;
       import android.app.Activity;
                                                                  app/src/main
       import android.content.Intent;
       import android.view.View;
                                                                          iava
       import android.widget.EditText;
                                                                       com.hfad.messenger
       public class CreateMessageActivity extends Activity {
                                                                              CreateMessage
                                                                               Activity.java
            QOverride
            protected void onCreate(Bundle savedInstanceState) {
                super.onCreate(savedInstanceState);
                setContentView(R.layout.activity create message);
            }
            //Вызвать onSendMessage() при щелчке на кнопке
            public void onSendMessage(View view) {
                EditText messageView = (EditText) findViewById(R.id.message);
                String messageText = messageView.getText().toString();
                                new Intent (this, ReceiveMessageActivity, class)
                      intent
Удалите
эти две
                                (ReceiveMessageActivity.EX
строки.
                Intent intent = new Intent(Intent.ACTION SEND);
                intent.setType("text/plain");
                intent.putExtra(Intent.EXTRA TEXT, messageText);
                startActivity(intent);
                                                               Вместо того, чтобы создавать
                                                               интент, предназначенный кон-
                                                               кретно для ReceiveMessageActivity,
       }
                                                               мы создаем интент с указанием
```

Давайте подробно проанализируем, что происходит, когда пользователь щелкает на кнопке Send Message.

действия отправки.

Определение действия Выбор активности

### Что происходит при выполнении кода

При вызове метода onSendMessage() создается интент. Метод startActivity() передает интент Android.
 Интенту назначается действие ACTION\_SEND и тип MIME text/plain.
 OnSendMessage()
 OnSendMessage()
 OnSendMessage()
 OnSendMessage()
 OnSendMessage()
 OnSendMessage()
 OnSendMessage()
 OnSendMessage()
 OnSendMessage()
 OnSendMessage()
 OnSendMessage()
 OnSendMessage()
 OnSendMessage()
 OnSendMessage()
 OnSendMessage()
 OnSendMessage()
 OnSendMessage()
 OnSendMessage()
 OnSendMessage()
 OnSendMessage()
 OnSendMessage()
 OnSendMessage()
 OnSendMessage()
 OnSendMessage()
 OnSendMessage()
 OnSendMessage()
 OnSendMessage()
 OnSendMessage()
 OnSendMessage()
 OnSendMessage()
 OnSendMessage()
 OnSendMessage()
 OnSendMessage()
 OnSendMessage()
 OnSendMessage()
 OnSendMessage()
 OnSendMessage()
 OnSendMessage()
 OnSendMessage()
 OnSendMessage()
 OnSendMessage()
 OnSendMessage()
 OnSendMessage()
 OnSendMessage()
 OnSendMessage()
 OnSendMessage()
 OnSendMessage()
 OnSendMessage()
 OnSendMessage()
 OnSendMessage()
 OnSendMessage()
 OnSendMessage()
 OnSendMessage()
 OnSendMessage()
 OnSendMessage()
 OnSendMessage()
 OnSendMessage()
 OnSendMessage()
 OnSendMessage()
 OnSendMessage()
 OnSendMessage()
 OnSendMessage()
 OnSendMessage()
 OnSendMessage()<

Android видит, что интент может передаваться только активностям, способным обрабатываь действие ACTION\_SEND и данные text/plain. Android проверяет все активности и ищет среди них те, которые смогут обработать интент.

2

Если ни одно действие не способно обработать интент, инициируется исключение ActivityNotFoundException.

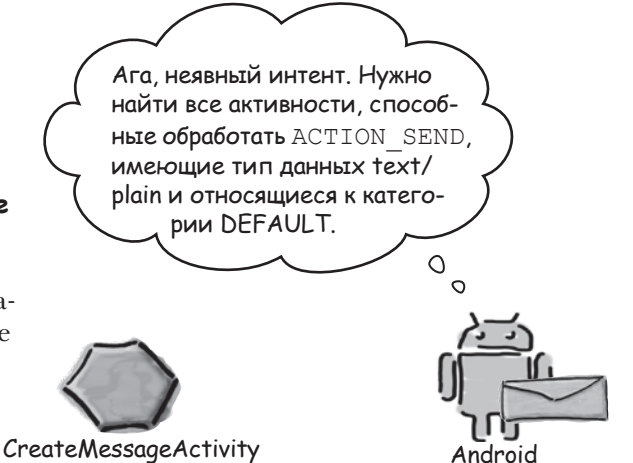

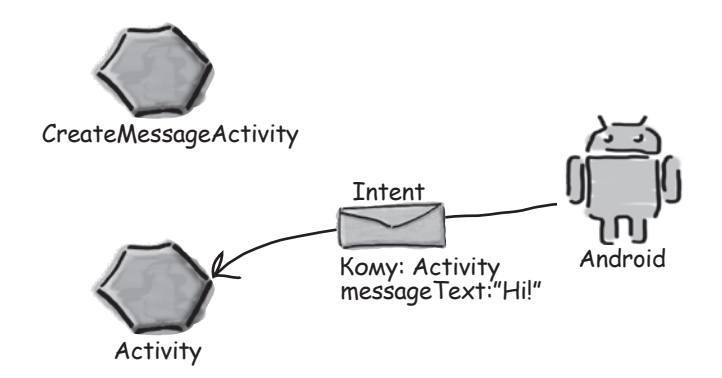

Если только одна активность способна обработать интент, Android приказывает этой активности запуститься и передает ей интент. 4

### История продолжается...

Если найдется несколько активностей, способных обработать интент, Android открывает диалоговое окно для выбора активности и предлагает пользователю выбрать.

Эй, пользователь! Все эти активности смогут отправить сообщение для тебя. Какую из них выбираешь?

Определение действия Выбор активности

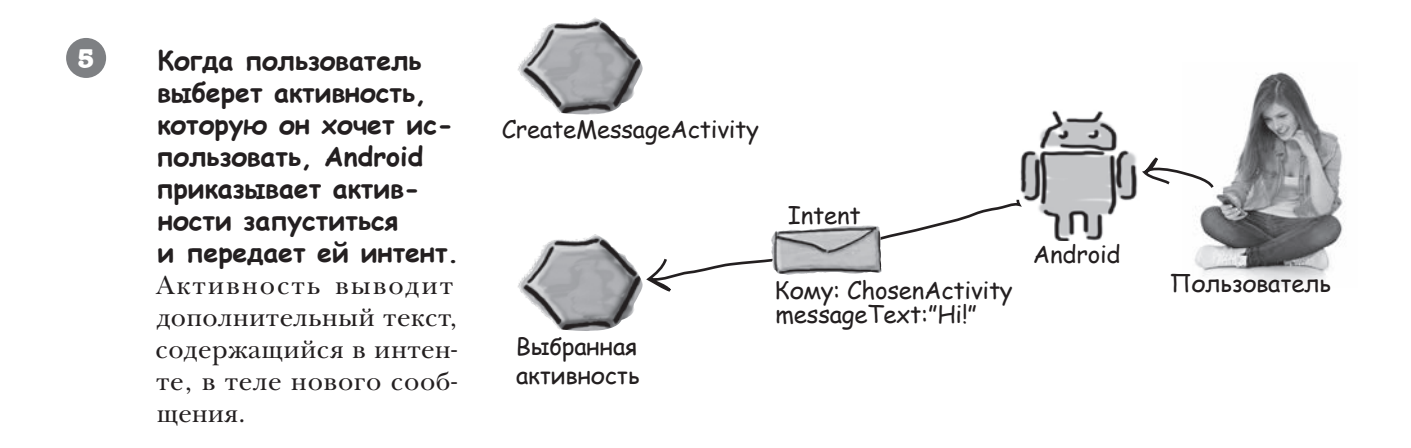

Чтобы создать диалоговое окно для выбора активности, система Android должна знать, какие активности способны получить интент. На ближайшей паре страниц вы узнаете, как это делается.

### Фильтр интентов сообщает Android, kakue akmußности могут обработать те или иные действия

При получении интента система Android должна определить, какая активность (или активности) может этот интент обработать. Этот процесс называется **разрешением интента**.

При использовании *явного* интента процесс разрешения тривиален: в самом интенте явно указано, для какого компонента он предназначен, поэтому у Android имеются четкие инструкции, что с ним делать. Например, следующий код явно приказывает Android запустить ReceiveMessageActivity:

```
Intent intent = new Intent(this, ReceiveMessageActivity.class);
startActivity(intent);
```

При использовании *неявного* интента система Android использует информацию, содержащуюся в интенте, для определения того, какие компоненты могут его получить. Для этого Android проверяет фильтры интентов, содержащиеся в экземплярах *AndroidManifest.xml* всех приложений.

**Фильтр интентов** указывает, какие типы интентов могут обрабатываться каждым компонентом. Нарример, следующая запись относится к активности, способной обрабатывать действие ACTION\_SEND. Эта активность принимает данные с MIME-типами text/plain или image:

```
Coodumate

ShareActivity">
Coodumate

ShareActivity">
Coodumate

ShareActivity">
Coodumate

ShareActivity">
Coodumate

ShareActivity">
Coodumate

ShareActivity">
Coodumate

ShareActivity">
Coodumate

ShareActivity">
Coodumate

ShareActivity">
Coodumate

ShareActivity">
Coodumate

ShareActivity">
Coodumate

ShareActivity">
Coodumate

ShareActivity">
Coodumate

ShareActivity">
Coodumate

ShareActivity">
Coodumate

ShareActivity">
Coodumate

ShareActivity">
Coodumate

ShareActivity">
Coodumate

ShareActivity">
Coodumate

ShareActivity">
Coodumate

ShareActivity">
Coodumate

ShareActivity">
Coodumate

ShareActivity">
Coodumate

ShareActivity">
Coodumate

ShareActivity">
Coodumate

ShareActivity">
Coodumate

ShareActivity">
Coodumate

ShareActivity">
Coodumate

ShareActivity">
Coodumate

ShareActivity">
Coodumate

ShareActivity">
Coodumate

ShareActivity">
Coodumate

ShareActivity">
Coodumate

ShareActivity">
Coodumate

ShareActivity">
Coodumate

ShareActivity">
Coodumate

ShareActivity">
Coodumate

ShareActivity">
Coodumate

ShareActivity">
Coodumate

ShareActivity">
Coodumate

ShareActivity">
Coodumate

ShareActivity">
Coodumate

ShareActivity">
Coodumate

ShareActivity">
Coodumate

ShareActivity">
Coodumate

ShareActivity">
Coodumate

ShareActivity">
Coodumate

ShareActivity">
Coodumate

ShareActivity">
Coodumate

ShareActivity">
Coodumate

ShareActivity

Coodumate

ShareActivity

Coodumate

ShareActivity

Coodumate

ShareActivity

Coodumate

ShareActivity

Coodumate

ShareActivity

Coodumate

ShareActivity

Coodumate

ShareActivity

Coodumate

ShareActivity

Coodumate

Coodumate

Coodumate

ShareActivity

Coodumate

Coodumate

Coodumate

Coodumate

Coodumate

Coodumate

Coodumate

Coodumate

Coodumate

Coodumate

Coodumate

Coodumate

Coodumate

Coodumate

Coodumate

Coodumate

Coodumate

Coodumate

Coodumate

Coodumate

Coodumate

Coodumate

Coodumate

Coodumate

Coodumate

Coodumate

Coodumate

Coodumate

Coodumate

Coodumate

Coodumate

Coodumate

Coodumate

Coodumate

Coodumate

Coodumate

Coodumate
```

Фильтр интентов также включает категорию. Категория предоставляет дополнительную информацию об активности: например, может ли она запускаться браузером или является ли она главной точкой входа приложения. Фильтр интентов *должен* включать категорию android.intent.category.DEFAULT, если он собирается принимать неявные интенты. Если активность не имеет фильтра интентов или не включает категорию с именем android.intent. category.DEFAULT, это означает, что активность не может запускаться неявным интентом. Она может быть запущена только *явным* интентом с указанием полного имени компонента.

Сообщает Android, что активность может обрабатывать ACTION\_SEND.

> Фильтр интентов должен включать категорию DEFAULT; в противном случае он я не сможет получать неявные интенты.

### Kak Android использует фильтр интентов

Получив неявный интент, Android сравнивает информацию из интента с информацией, содержащейся в фильтрах интентов из файла *AndroidManifest.xml* каждого приложения.

Сначала Android рассматривает фильтры интентов, включающие категорию android.intent.category.DEFAULT:

```
<intent-filter>
```

<category android:name="android.intent.category.DEFAULT"/>

```
//intent-filter>
```

Фильтры интентов без этой категории пропускаются, так как они не могут получать неявные интенты.

Затем Android сопоставляет интенты с фильтрами интентов, сравнивая действия и тип MIME из интента с указанными в фильтрах. Допустим, если в интенте указано действие Intent.ACTION\_SEND:

Intent intent = new Intent(Intent.ACTION\_SEND);

Android будет рассматривать только те активности, для которых указан фильтр интентов с действием android.intent.action.SEND:

```
<intent-filter>
<action android:name="android.intent.action.SEND"/>
....
</intent-filter>
```

Аналогичным образом, если для интента установлен тип MIME "text/plain":

```
intent.setType("text/plain");
```

Android будет рассматривать только те активности, которые поддерживают этот тип данных:

Если тип MIME в интенте не указан, то Android пытается вычислить его на основании данных, содержащихся в интенте.

После того как сравнение интента с фильтрами интентов, назначенных компонентам, будет завершено, Android смотрит, сколько совпадений удалось найти. Если найдено только одно совпадение, Android запускает компонент (в нашем случае это активность) и передает ему интент. Если будет найдено несколько совпадений, Android просит пользователя выбрать один из вариантов.

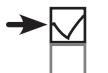

Выбор активности

Также Android будет проверять категорию фильтра интентов, если она указана в интенте. Данная возможность используется нечасто, поэтому мы не рассматриваем добавление категорий в интенты.

Это интент.

### СТАНЬ интентом

Представъте себя на Месте интента и скажите, какая из перечисленных ниже активностей совместима с вашим действием и данными. Б каждом случае обоснуйте свой ответ. Intent intent = new Intent(Intent.ACTION\_SEND); intent.setType("text/plain"); intent.putExtra(Intent.EXTRA TEXT, "Hello");

<activity android:name="SendActivity">
 <intent-filter>
 <action android:name="android.intent.action.SEND"/>
 <category android:name="android.intent.category.DEFAULT"/>
 <data android:mimeType="\*/\*"/>
 </intent-filter>

</activity>

```
<activity android:name="SendActivity">
```

```
<intent-filter>
```

```
<action android:name="android.intent.action.SEND"/>
     <category android:name="android.intent.category.MAIN"/>
     <data android:mimeType="text/plain"/>
  </intent-filter>
```

</activity>

```
<activity android:name="SendActivity">
<intent-filter>
<action android:name="android.intent.action.SENDTO"/>
<category android:name="android.intent.category.MAIN"/>
<category android:name="android.intent.category.DEFAULT"/>
<data android:mimeType="text/plain"/>
</intent-filter>
</activity>
```

### СТАНЬ интентом. Решение

редставьте себя на месте интента и скажите. какая из перечисленных ниже ақтиВностей совместиМа с ВашиМ действием и данными. ) каждом случае обоснЦйте свой ответ.

Intent intent = new Intent(Intent.ACTION SEND); intent.setType("text/plain"); intent.putExtra(Intent.EXTRA TEXT, "Hello");

Эта активность принимает ACTION\_ SEND и может обработать данные любого типа МІМЕ, так что она может отреагировать на интент.

<activity android:name="SendActivity"> <intent-filter>

> <action android:name="android.intent.action.SEND"/> <category android:name="android.intent.category.DEFAULT"/> <data android:mimeType="\*/\*"/>

</intent-filter>

</activity>

#### <activity android:name="SendActivity">

<intent-filter>

У этой активности отсутствует категория DEFAULT, поэтому она не сможет получить интент.

<action android:name="android.intent.action.SEND"/> <category android:name="android.intent.category.MAIN"/> <data android:mimeType="text/plain"/> </intent-filter>

</activity>

```
<activity android:name="SendActivity">
```

<intent-filter>

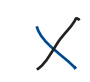

Эта активность не принимает интенты ACTION\_SEND, только ACTION\_SENDTO. Действие ACTION\_SENDTO позволяет отправить сообщение получателю, указанному в данных интента.

```
<action android:name="android.intent.action.SENDTO"/>
    <category android:name="android.intent.category.MAIN"/>
    <category android:name="android.intent.category.DEFAULT"/>
    <data android:mimeType="text/plain"/>
</intent-filter>
```

```
</activity>
```

Определение действия

Выбор активности

### Запуск приложения на РЕАЛЬНОМ устройстве

До сих пор мы запускали приложения только под управлением эмулятора. Эмулятор включает крайне ограниченную подборку приложений; может оказаться, что на нем есть всего одно приложение, способное обработать ACTION SEND. Чтобы нормально протестировать приложение, необходимо запустить его на физическом устройстве, на котором заведомо найдется более одного приложения, поддерживающего нужное действие – например, отправку электронной почты или отправку сообщений. Чтобы протестировать приложение на физическом устройстве, выполните следуюшие действия:

### 1. Включите режим отладки через интерфейс USB на устройстве

На устройстве откройте экран "Developer options" (начиная с Android 4.0 по умолчанию этот экран скрыт). Чтобы разрешить его отображение, перейдите в раздел Settings  $\rightarrow$  About Phone и прикоснитесь к -> номеру сборки семь раз. Когда вы вернесерьезно. тесь к предыдущему экркау, на нем должен появиться раздел "Developer options." В разделе "Developer options" установите флажок USB debugging.

Дa,

#### Необходимо включить отладку через интерфейс USB.

### 2. Настройте систему для распознавания устройства

Если вы работаете на Мас, пропустите этот шаг. Если вы работаете в системе Windows, необходимо установить драйвер USB. Самые свежие инструкции можно найти здесь: http://developer.android.com/tools/extras/oem-usb.html Если вы работаете в Ubuntu Linux, создайте файл правил udev. Самые свежие инструкции относительно того, как это делается, находятся здесь:

http://developer.android.com/tools/device.html#setting-up

### 3. Подключите свое устройство к компьютеру кабелем USB

Возможно, устройство спросит, хотите ли вы принять ключ RSA, разрешающий отладку через интерфейс USB на вашем компьютере. Если окно с вопросом появится, установите флажок "Always allow from 🦛 this computer" и щелкните на кнопке ОК, чтобы разрешить отладку.

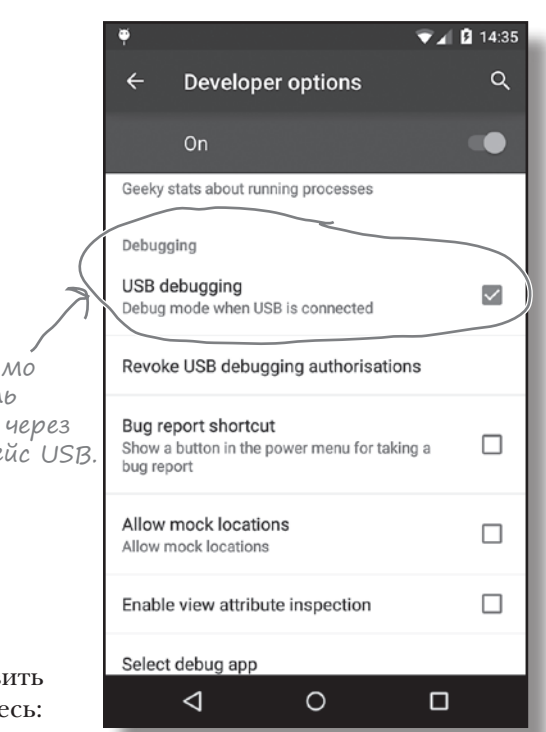

Это сообщение появится в том случае, если ваше устройство работает под управлением Android 4.2.2 и выше.

### Запуск приложения на РЕАЛЬНОМ устройстве (продолжение)

#### 4. Запустите приложение в Android Studio, как обычно

Android Studio устанавливает приложение на устройстве и запускает его. Вам будет предложено выбрать, на каком устройстве следует запустить приложение. Выберите свое устройство в списке и щелкните на кнопке OK.

| [                         | O ○ ○ Choose                                | e Device         |        |       |  |  |
|---------------------------|---------------------------------------------|------------------|--------|-------|--|--|
| Первое                    | Choose a running device                     |                  |        |       |  |  |
| в списке —                | Device                                      | Serial Number    | State  | Compa |  |  |
| эмулятор.                 | Emulator Nexus 4 API 21 Android 5.0 (API 21 | ) emulator-5554  | Online | Yes   |  |  |
|                           | LGE Nexus 4 Android 5.0 (API 21)            | 0093f3a0d58a6a8e | Online | Yes   |  |  |
| А это наше                |                                             |                  |        |       |  |  |
| физическое<br>устройство. | ◯ Launch emulator                           |                  |        |       |  |  |
|                           | Android virtual device: Nexus 4 API 21      |                  |        | *     |  |  |
|                           | Use same device for future launches         |                  |        |       |  |  |
|                           |                                             |                  | Cancel | ОК    |  |  |

### Приложение, работающее на физическом устройстве

Приложение на физическом устройстве практически ничем не отличается от приложения, запущенного в эмуляторе. Вероятно, вы заметите, что установка и запуск проходят быстрее.

Теперь, когда вы знаете, как запускать созданные приложения на физическом устройстве, все готово для тестирования новейших изменений в вашем приложении.

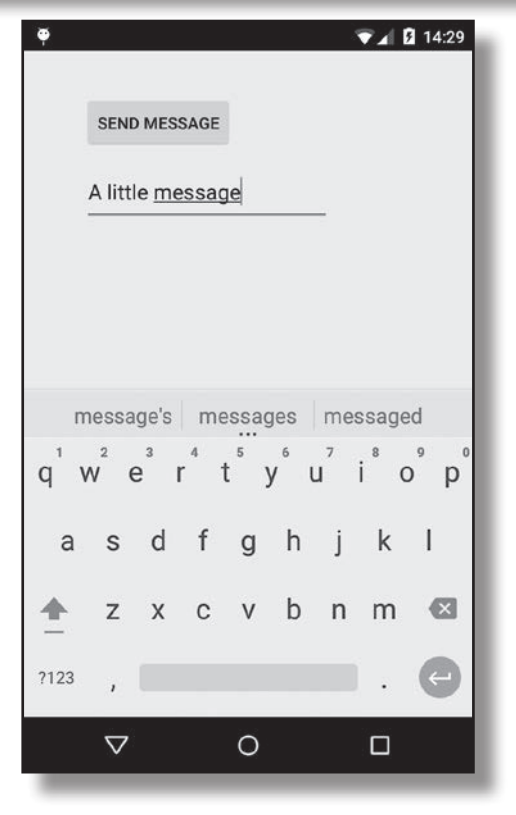

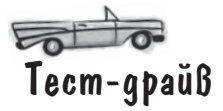

Сначала запустите приложение в эмуляторе, а потом на физическом устройстве. Полученные результаты будут зависеть от количества активностей на каждом устройстве, поддерживающих действие Send с текстовыми данными.

#### Если найдена только одна активность

Щелчок на кнопке Send Message переведет вас прямо к этому приложению.

В эмуляторе найдена только одна активность, умеющая отправлять сообщения с текстовыми данными. При щелчке на кнопке Send Message Android запускает эту активность.

#### Если найдено несколько активностей

SEND MESSAGE

Android выводит окно выбора и предлагает указать, какая из активностей должна использоваться. Также предлагается выбрать, должно ли это действие использоваться только в данном случае или всегда. Если выбрать вариант Always, то в дальнейшем при щелчке на кнопке Send Message та же активность всегда будет использоваться по умолчанию.

▼▲ 🖬 14:29

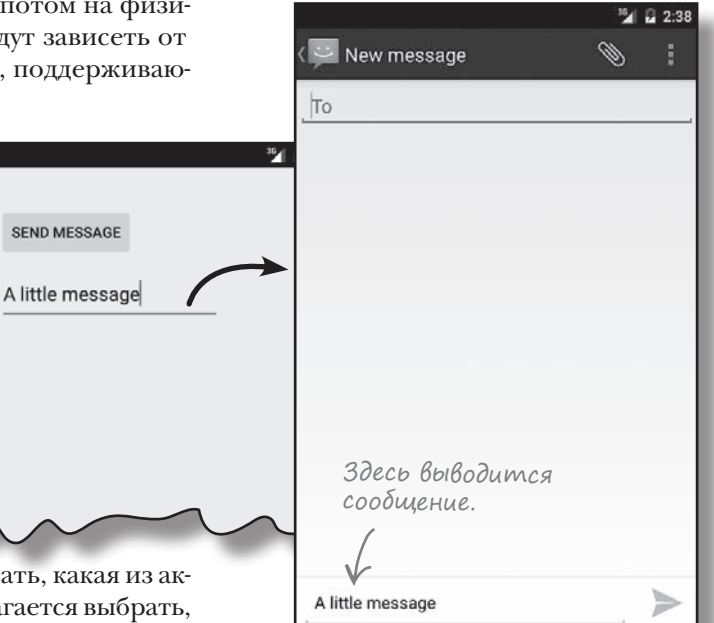

На нашем физическом устройстве найдено много подходящих активностей. Мы решили использовать приложение Сообщения (Messaging) в режиме "always" — это удобно, если данное приложение должно всегда использоваться в подобных случаях, и далеко не так удобно, если каждый раз должно использоваться новое приложение.

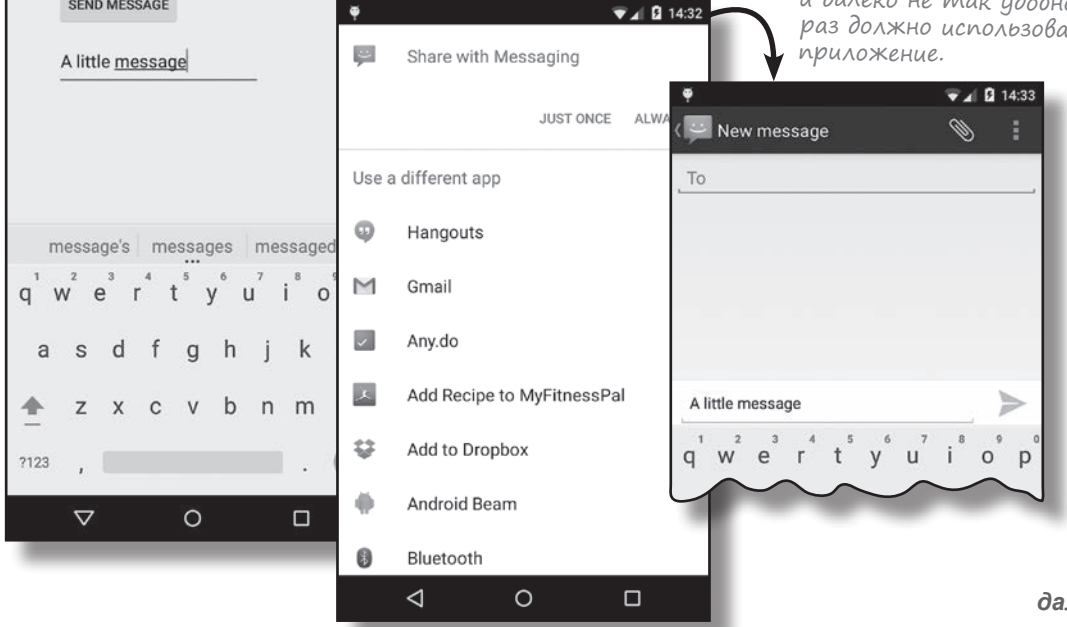

### А если вы хотите, чтобы пользователь ВСЕГДА выбирал активность?

Вы уже видели, что при обнаружении на устройстве нескольких активностей, способных принять интент, Android автоматически предлагает выбрать нужную активность. Пользователь даже может указать, когда должна использоваться эта активность всегда или только в данном случае.

Однако у этого стандартного поведения есть один недостаток: а что если вы хотите гарантировать, что пользователь сможет выбрать активность при каждом щелчке на кнопке Send Message? Например, если он приказал всегда использовать Gmail, то в следующий раз Android уже не предложит ему выбрать Twitter. К счастью, у этой проблемы есть обходное решение. Вы можете создать окно выбора, в котором пользователю будет предложено выбрать активность без каких-либо возможностей всегда использовать именно ее.

### Intent.createChooser() выводит диалоговое окно выбора

В этом вам поможет метод Intent.createChooser(). Он получает уже созданный интент и «упаковывает» его в диалоговое окно выбора. Главная отличительная особенность этого метода - он не предоставляет возможности выбора активности по умолчанию, то есть пользователю придется каждый раз выбирать нужную активность.

Вызвать метод createChooser() можно так:

Интент, созданный ранее.

#### Intent chosenIntent = Intent.createChooser(intent, "Send message...");

Метод получает два параметра: интент и необязательный заголовок диалогового окна выбора в формате String. Параметр Intent должен описывать типы активностей, которые должны выводиться в окне выбора. Вы можете использовать интент, созданный ранее, так как он указывает, что для его обработки требуется поддержка ACTION SEND с текстовыми данными.

Metog createChooser() возвращает новый объект Intent. Он представляет собой новый явный интент, предназначенный для активности, выбранной пользователем. Он содержит всю дополнительную информацию, передававшуюся в исходном интенте, включая весь текст.

Чтобы запустить активность, выбранную пользователем, нужно вызвать:

#### startActivity(chosenIntent);

Сейчас вы узнаете, что происходит при вызове метода createChooser().

**Метод createChooser()** позволяет задать заголовок окна выбора и не дает возможности выбрать активность, используемую по умолчанию. Если ни одной подходящей активности не найдено, то пользователь будет оповещен об этом при помощи сообщения.

Вы можете передать заголовок окна выбора, который будет отображаться у верхнего края экрана.

### Ymo npoucxogum npu Bызове createChooser()

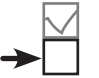

Определение действия

Выбор активности

Давайте разберемся, что происходит при выполнении следующих двух строк кода:

```
Intent chosenIntent = Intent.createChooser(intent, "Send message...");
startActivity(chosenIntent);
```

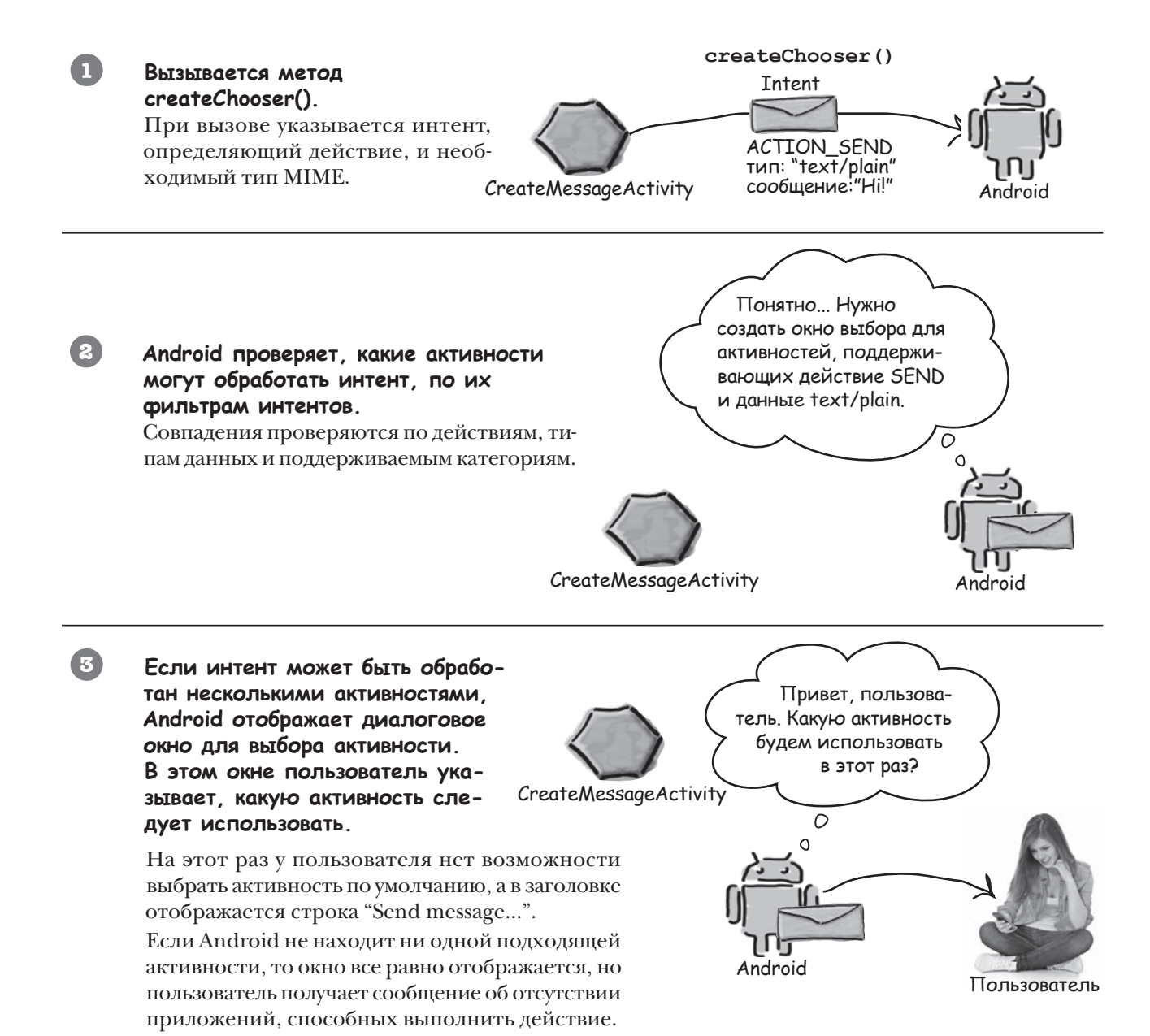

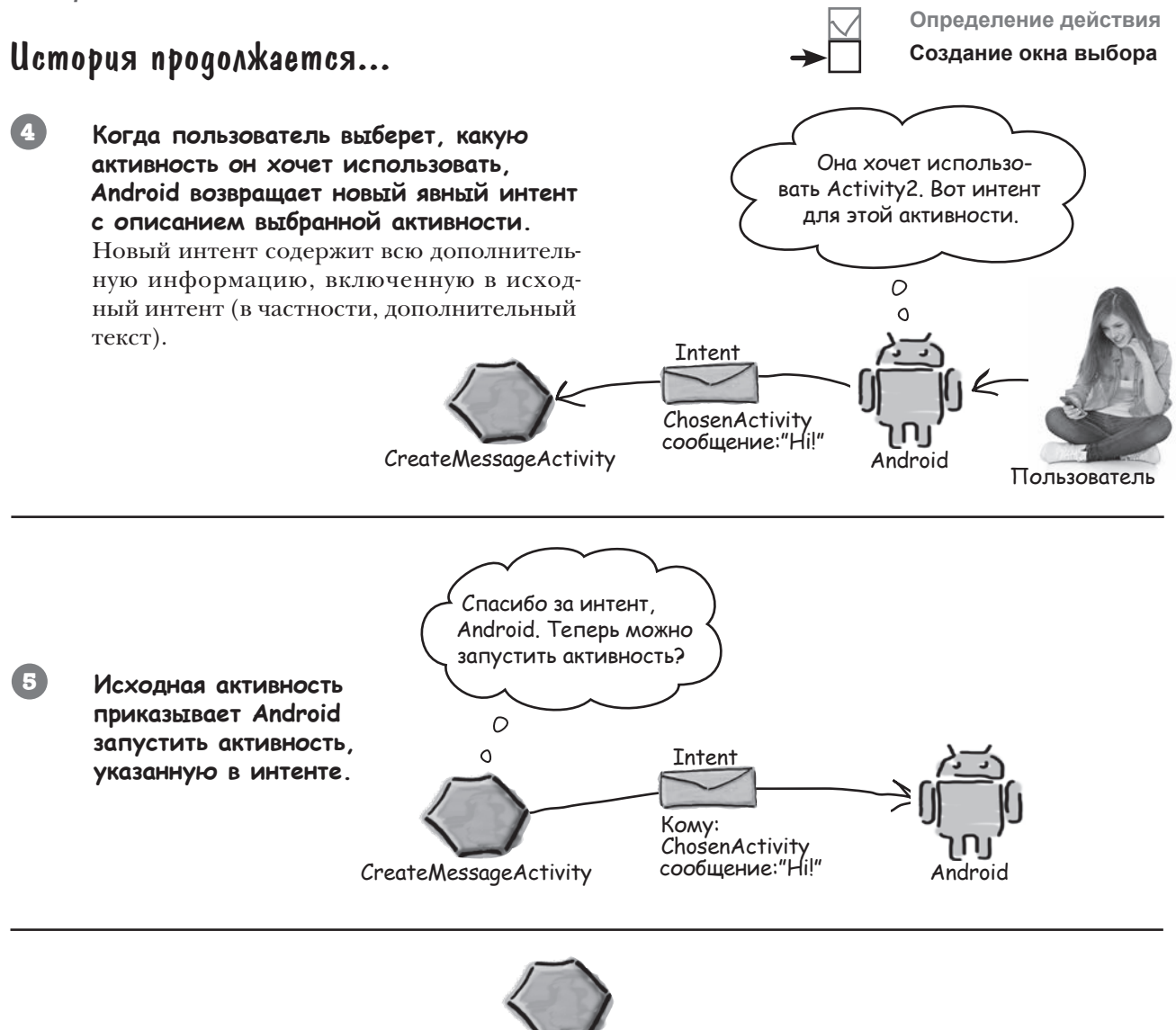

CreateMessageActivity

Android запускает активность, указанную в интенте, и передает ей интент.

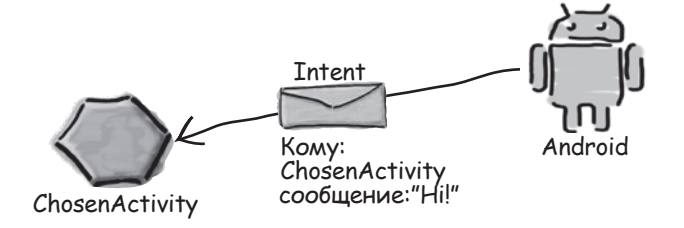

6

Messenger

app/src/main

res

values

Messenger

strings.xml

### Изменение кода выбора активности

Мы изменим код так, чтобы при каждом щелчке на кнопке Send Message пользователю предлагалось выбрать активность, используемую для отправки сообщения. Мы обновим метод onSendMessage() из файла *CreateMessageActivity.java* так, чтобы он вызывал метод createChooser(), а также добавим в *strings.xml* строковый ресурс для текста в заголовке окна выбора.

### Обновление strings.xml...

В заголовке диалогового окна выбора должен отображаться текст "Send message...". Добавьте в *strings.xml* строку с именем "chooser" и присвойте ей значение "Send message..." (не забудьте сохранить изменения):

```
<string name="chooser">Send message...</string>
...
```

#### ...и обновление метода onSendMessage()

Metod onSendMessage() необходимо изменить так, чтобы он получал значение pecypca chooser из файла *strings.xml*, вызывал метод createChooser(), после чего запускал активность, выбранную пользователем. Приведите код к следующему виду:

```
app/src/main
//Вызвать onSendMessage() при щелчке на кнопке
                                                                           iava
public void onSendMessage(View view) {
    EditText messageView = (EditText) findViewById(R.id.message);
                                                                        com.hfad.messenger
    String messageText = messageView.getText().toString();
    Intent intent = new Intent(Intent.ACTION SEND);
                                                                 Получить
                                                                               CreateMessage
    intent.setType("text/plain");
                                                                 текст
                                                                                Activity.java
    intent.putExtra(Intent.EXTRA TEXT, messageText);
                                                                 заголовка
    String chooserTitle = getString(R.string.chooser);
    Intent chosenIntent = Intent.createChooser(intent, chooserTitle);
    startActivity (intent) +
                                         Запустить
                                                                  Вывести диалоговое
    startActivity(chosenIntent);
                                    сактивность,
                                                                  окно выбора.
                                         выбранную
                                         пользователем.
```

Metog getString() используется для получения значений строковых pecypcos. Он получает один параметр — идентификатор pecypca (в нашем случае R.string.chooser):

getString (R.string.chooser) ; 🦟 во внутреннем классе с именем string.

После того как в приложение будут внесены все необходимые изменения, запустите приложение и посмотрите, как работает окно выбора.

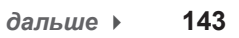

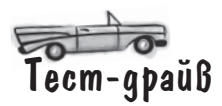

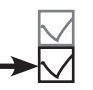

Сохраните изменения и попробуйте снова запустить приложение.

#### Если найдена только одна активность

Щелчок на кнопке Send Message приведет вас сразу к приложению, как и прежде.

Здесь ничего не изменилось — Android, как и прежде, сразу запускает активность.

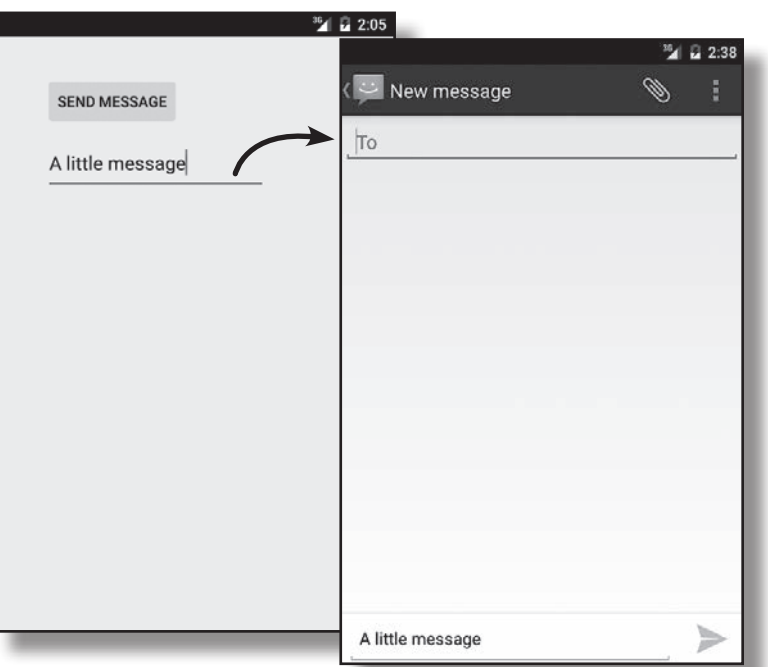

#### Если найдено несколько активностей

Android выводит окно выбора, но на этот раз не спрашивает, нужно ли всегда использовать некоторую активность. Также в заголовке выводится значение строкового ресурса.

Окно выбора, созданное вызовом createChooser(). Оно уже не предлагает использовать некоторую активность по умолчанию.

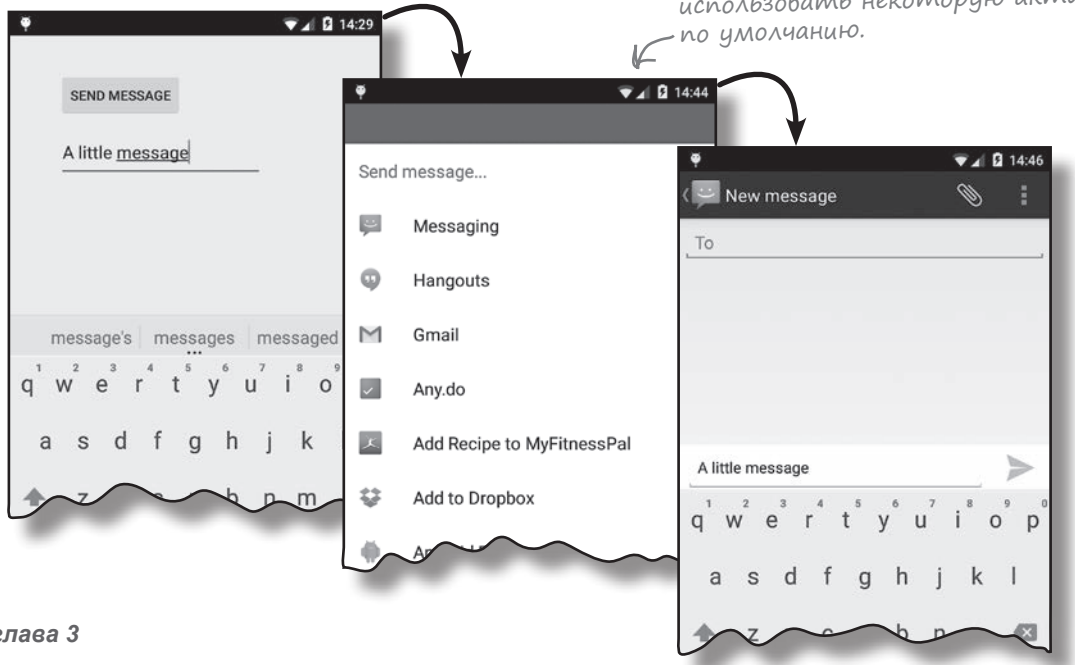
### Если подходящих активностей НЕТ

Если на устройстве не обнаружено ни одной активности, способной отправлять сообщения, метод createChooser() выводит соответствующее сообщение.

Это еще одно из преимуществ метода createChooser(). Метод createChooser() корректно справляется с ситуацией, в которой указанное действие не может быть выполнено ни одной активностью.

> Если вы захотите воспроизвести это сообщение, попробуйте запустить приложение в эмуляторе с отключением приложения Сообщения.

| Se | nd message                    |
|----|-------------------------------|
|    |                               |
| No | apps can perform this<br>ion. |
|    |                               |

# **Б**• Итак, я могу запускать приложения в эмуляторе или на физическом устройстве. Что лучше?

У каждого варианта есть свои достоинства и недостатки.

Если приложение выполняется на физическом устройстве, оно обычно загружается намного быстрее, чем в эмуляторе. Также запуск на физическом устройстве полезен при написании кода, взаимодействующего с оборудованием устройства.

Эмулятор позволяет протестировать приложение в разных версиях Android, с разными разрешениями экрана и спецификациями устройства. Эмулятор избавляет от необходимости покупать много разных устройств.

Главное — позаботьтесь о том, чтобы ваши приложения были тщательно протестированы как в эмуляторе, так и на физических устройствах, прежде чем публиковать их для широкой аудитории. Б: Какие интенты мне использовать — явные или неявные?

Bonpochi

**ү<sub>асто</sub>** адаваемые

U: Все зависит от того, хотите ли вы, чтобы система Android подобрала активность для выполнения вашего действия. Предположим, вы хотите отправить электронную почту. Если вас не интересует, какое почтовое приложение будет использовано для отправки — лишь бы сообщение было, — используйте неявный интент. С другой стороны, если вы хотите передать интент конкретной активности своего приложения, используйте явный интент. Необходимо явно указать, для какой активности предназначен интент.

Вы упомянули, что в фильтре интентов активности может быть указано не только действие, но и категория. Чем они различаются?

Действие указывает, что может сделать активность, а категория предоставляет более подробную информацию. Мы не будем подробно рассматривать категории, потому что при создании интентов категории используются относительно редко.

Вы говорите, что при отсутствии активностей, способных обработать интент, метод createChooser() выводит сообщение. А что произойдет, если я использую механизм выбора по умолчанию и передам неявный интент startActivity()?

(): Если передать методу startActivity() интент, для которого не найдется подходящей активности, инициируется исключение ActivityNotFoundException. Если вы не перехватите его в блоке try/ catch, это может привести к аварийному завершению приложения. 

### Ваш инструментарий Android

Глава 3 осталась позади, а ваш инструментарий пополнился приемами работы с несколькими активностями и интентами. Весь код для этой главы можно загрузить по адpecy https://tinyurl.com/ HeadFirstAndroid.

# моменты

КЛЮЧЕВЫЕ

- Элемент <EditText> определяет текстовое поле с возможностью редактирования и ввода текста. Класс текстового поля наследует от класса Android View.
- Новая активность в Android Studio создается командой File → New... → Activity.

Задачей называются две и более активности, объединенные в цепочку.

- Для каждой создаваемой активности в файле AndroidManifest.xml должна быть создана запись.
- Интент представляет собой разновидность сообщений, используемых для организации взаимодействия между компонентами Android.
- Явный интент предназначен для конкретного компонента. Явный интент создается командой Intent intent = new Intent(this, Target.class);
- Активности запускаются вызовом startActivity (intent). Если ни одна подходящая активность не найдена, метод инициирует исключение ActivityNotFoundException.
- Используйте метод putExtra() для включения дополнительной информации в интент.
- Используйте метод getIntent() для получения интента, запустившего активность.
- Используйте методы get\*Extra() для чтения дополнительной информации, связанной с интентом. Метод getStringExtra() читает String, getIntExtra() читает int, и т. д.
- Действие описывает стандартную операцию, которую может выполнять активность. Так, для отправки сообщений используется обозначение Intent.ACTION SEND.
- Чтобы создать неявный интент с указанием действия, используйте запись Intent intent = new Intent (action);
- Для описания типа данных в интенте используется метод setType().
- Android производит разрешение интентов на основании имени компонента, действия, типа данных и категорий, указанных в интенте. Содержимое интента сравнивается с фильтрами интентов из файла AndroidManifest.xml каждого приложения. Чтобы активность получала неявные интенты, она должна включать категорию DEFAULT.
- Metod createChooser() позволяет переопределить стандартное диалоговое окно выбора активности в Android. При использовании этого метода можно указать текст заголовка, а у пользователя нет возможности назначить активность по умолчанию. Если метод не находит ни одной активности, способной получить переданный интент, он выводит сообщение. Метод createChooser() возвращает объект Intent.
- Для чтения значений строковых ресурсов используется синтаксис getString (R.string.stringname);.

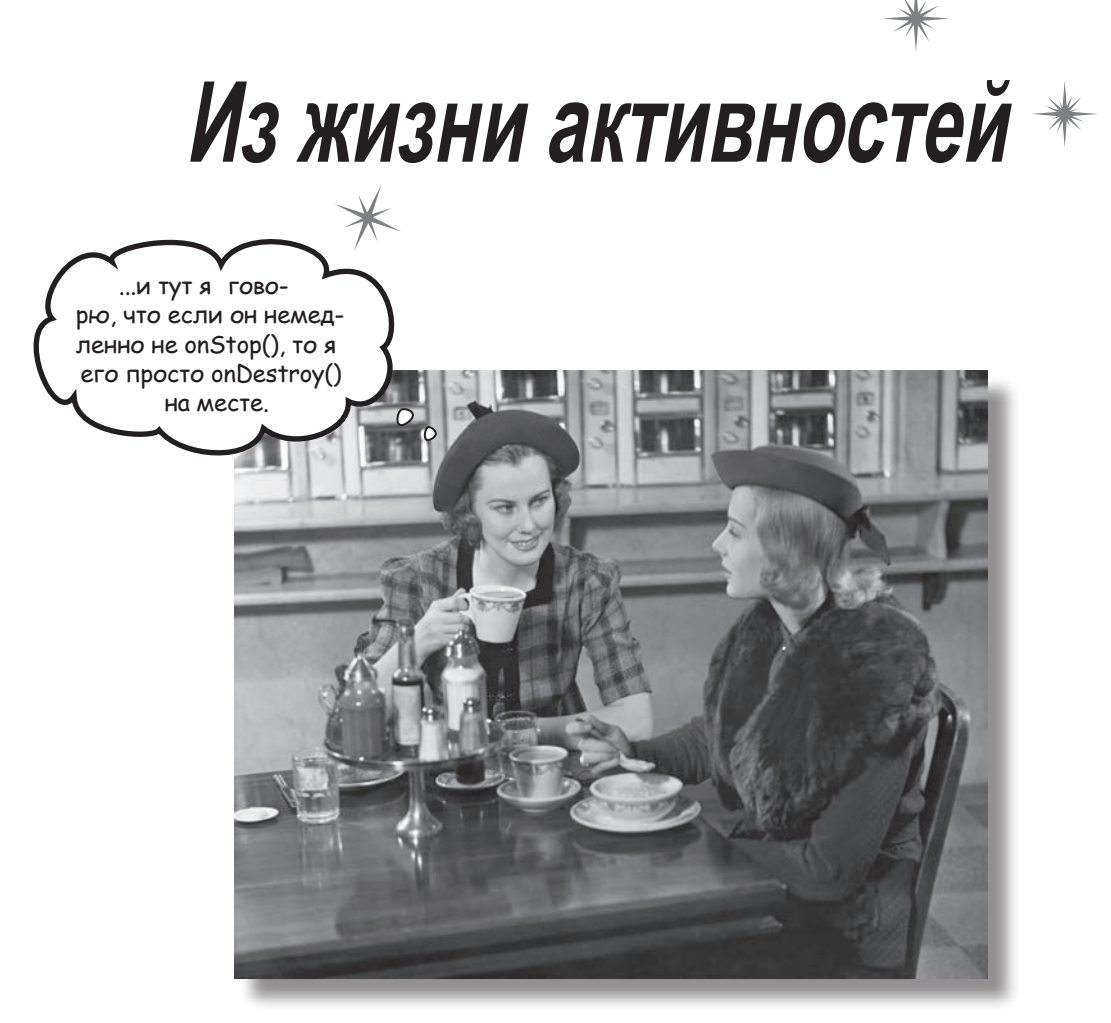

Активности образуют основу любого Android-приложения. Ранее вы видели, как создавать активности и как организовать запуск одной активности из другой с использованием интента. Но **что при этом происходит,** *если заглянуть поглубже?* В этой главе более подробно рассматривается жизненный цикл активностей. Что происходит при создании или уничтожении активностей? Какие методы вызываются, когда активность становится видимой и появляется на переднем плане, и какие методы вызываются, когда активность теряет фокус и скрывается? И как выполняются операции сохранения и восстановления состояния активности?

### Как на самом деле работают активности?

К настоящему моменту вы узнали, как создать приложения, взаимодействующие с пользователем, и приложения, использующие несколько активностей для выполнения задач. Сейчас, когда вы освоили базовые навыки, пришло время глубже разобраться в том, как *на самом деле* работают активности. Ниже приведена краткая сводка того, о чем говорилось ранее, с некоторыми дополнительными подробностями.

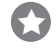

#### Приложение состоит из активностей, макетов и других ресурсов.

Одна из этих активностей является главной активностью приложения.

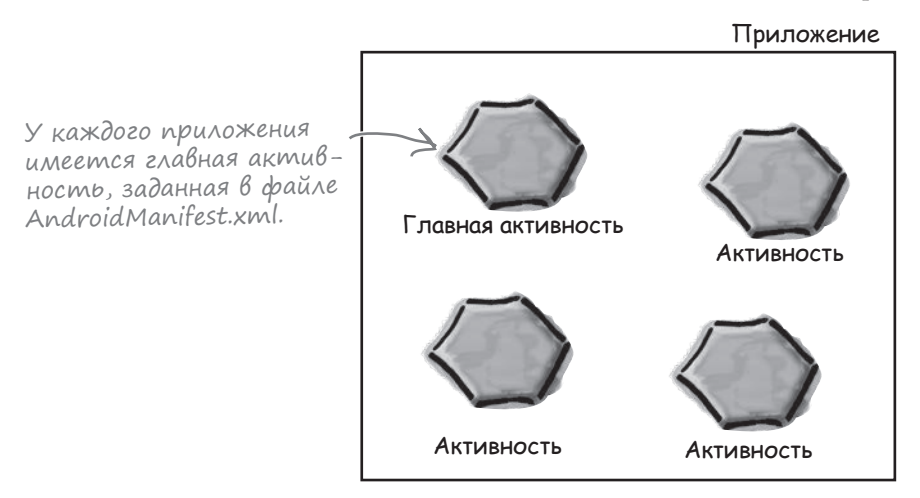

#### По умолчанию каждое приложение выполняется в отдельном процессе.

Такое разделение обеспечивает безопасность и защиту данных приложений. Дополнительную информацию можно найти в приложении I (в котором рассматривается исполнительная среда TAndroid, или ART) в конце книги.

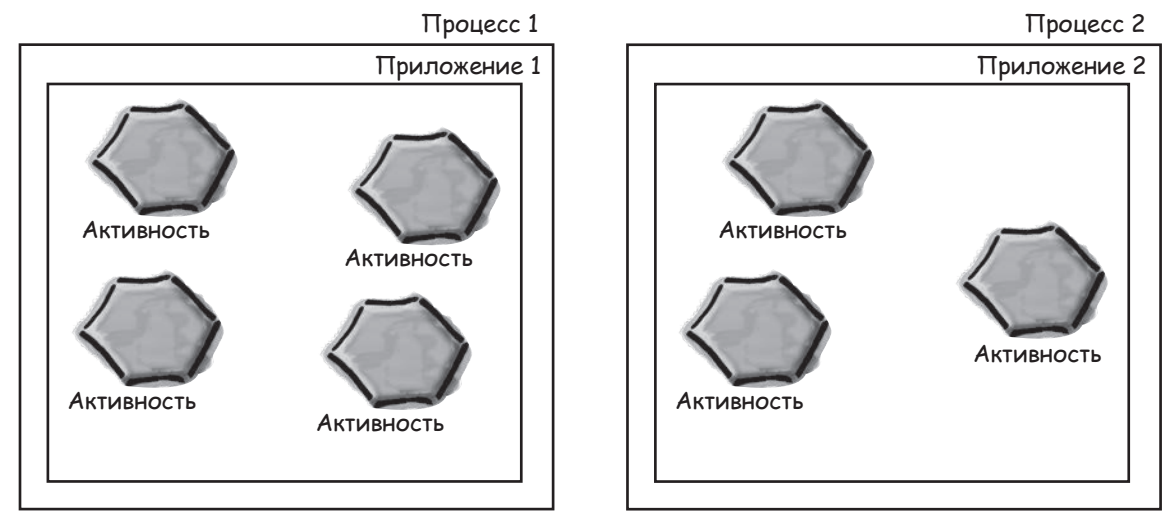

# Вы можете запустить активность в другом приложении, передав интент при вызове startActivity().

 $\bigcirc$ 

 $\cap$ 

3

Система Android все знает об установленных приложениях и их активностях и использует интент для запуска правильной активности.

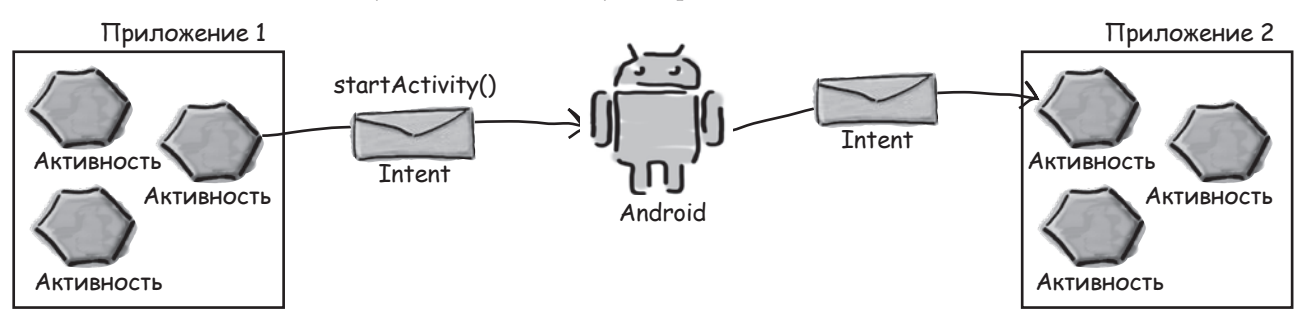

# Непосредственно перед запуском активности Android проверяет, существует ли процесс для этого приложения.

Если процесс существует, то Android запускает активность в этом процессе. Если же процесса нет, то Android создает его.

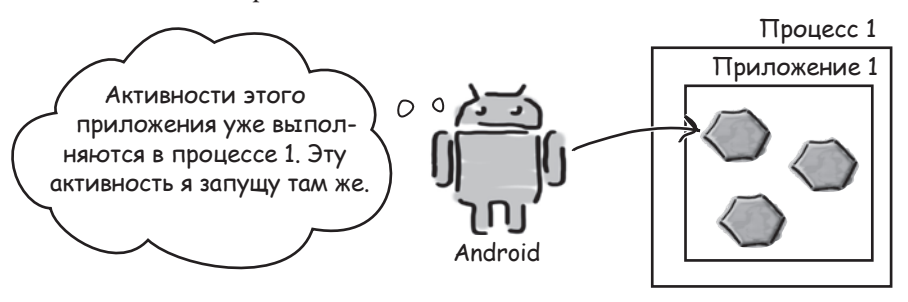

При запуске активности Android вызывает ее метод onCreate(). Метод onCreate() всегда выполняется при создании активности.

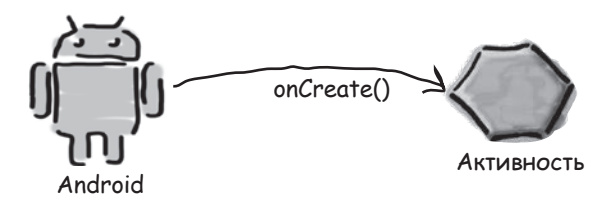

Но мы еще очень многого не знаем о том, как работают активности. Как долго существует активность? Что происходит при исчезновении активности с экрана? Продолжает ли она работать? Остается ли в памяти? И что происходит, когда выполнение приложения прерывается входящим телефонным звонком? Нам хотелось бы управлять поведением наших активностей в *самых разнообразных ситуациях*, но как это сделать?

### Приложение Stopwatch

В этой главе мы поближе познакомимся с внутренними механизмами работы активностей, стандартными проблемами в работе приложений и возможностями их решения с помощью методов жизненного цикла активности. Мы будем изучать методы жизненного цикла приложения на примере простого приложения-секундомера Stopwatch. Приложение включает одну активность и один макет. Макет состоит из надписи, в которой выводится прошедшее время, кнопки Start для запуска секундомера, кнопки Stop для его остановки и кнопки Reset для обнуления таймера.

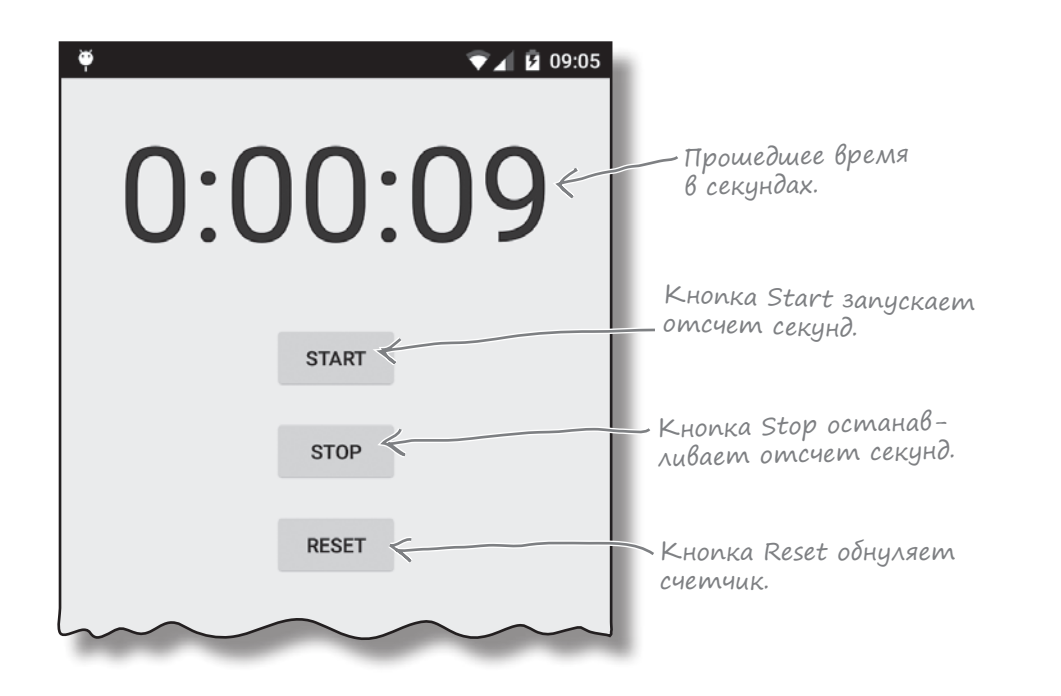

#### Построение приложения

Вероятно, у вас уже достаточно опыта, чтобы построить приложение без особой помощи с нашей стороны. Мы приведем ровно столько кода, сколько необходимо для его самостоятельного построения; вы сможете сами увидеть, что происходит при попытке запустить его.

Начните с создания нового проекта Android для приложения с именем "Stopwatch" и именем пакета com.hfad.stopwatch. Минимальная версия SDK должна быть равна API 15, чтобы приложение работало на большинстве устройств. Приложение должно включать активность с именем "StopwatchActivity" и макет с именем "activity\_stopwatch".

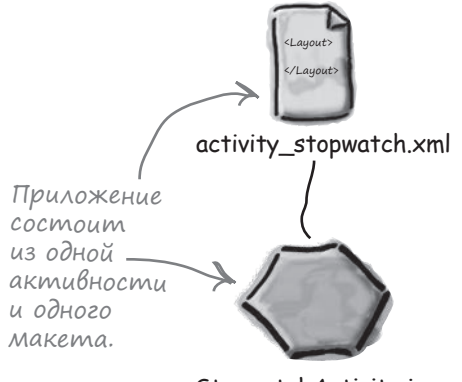

StopwatchActivity.java

### Разметка макета приложения Stopwatch

Ниже приведена разметка XML макета. В ней объявляется одна надпись, которая используется для отображения таймера, и три кнопки для управления отсчетом времени. Замените текущую разметку XML из *activity\_stopwatch.xml* следующей:

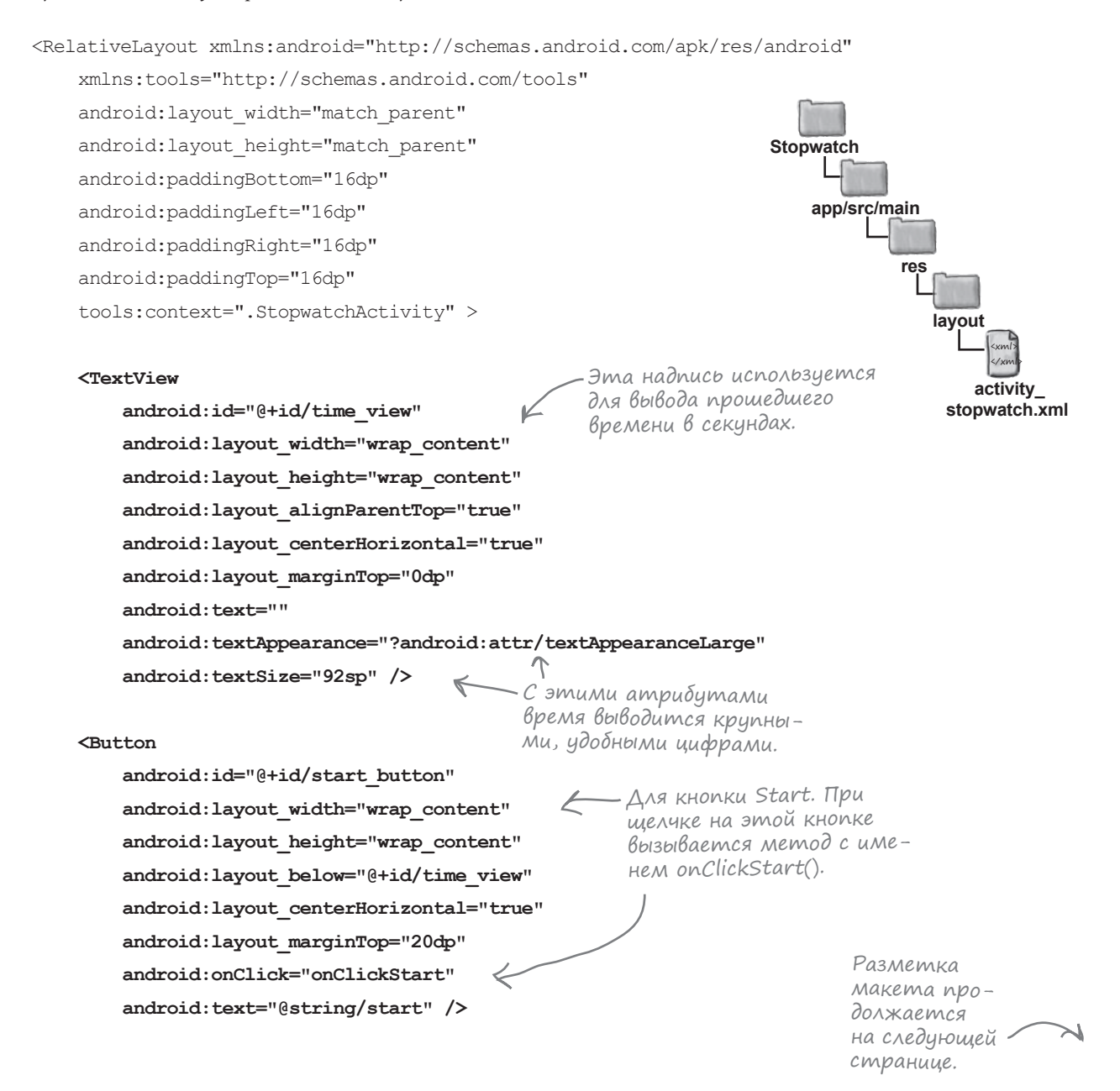

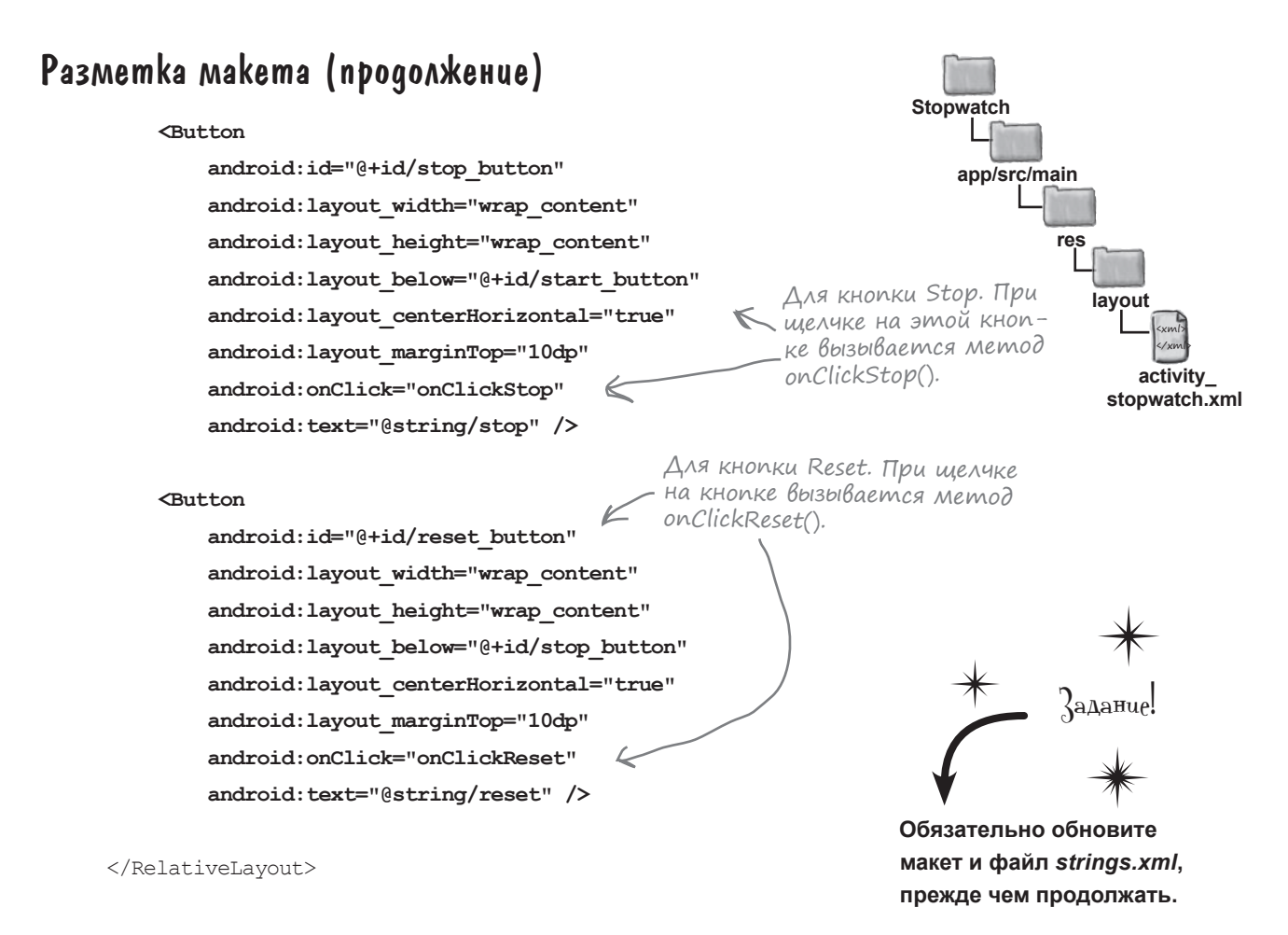

#### Файл strings.xml в приложении Stopwatch

Макет использует три строковых значения, по одному для текста на каждой кнопке. Эти значения определяются строковыми ресурсами, поэтому их необходимо включить в файл *strings.xml*. Добавьте строковые значения, приведенные ниже:

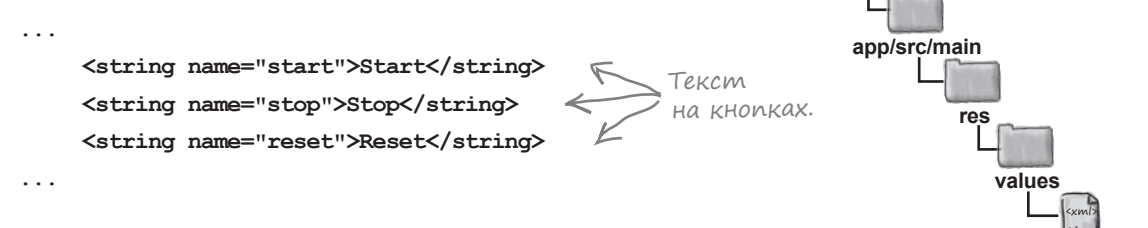

Stopwatch

strings.xml

Макет готов! Теперь перейдем к активности.

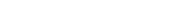

### Как работает код активности

Maket определяет три кнопки, которые будут использоваться для управления отсчетом времени. Атрибут onClick каждой кнопки определяет метод активности, который будет выполняться при щелчке на кнопке: щелчок на кнопке Start выполняет метод onClickStart(), щелчок на кнопке Stop — метод onClickStop(), а щелчок на кнопке Reset — метод onClickReset(). Эти методы будут использоваться для запуска, остановки и сброса секундомера.

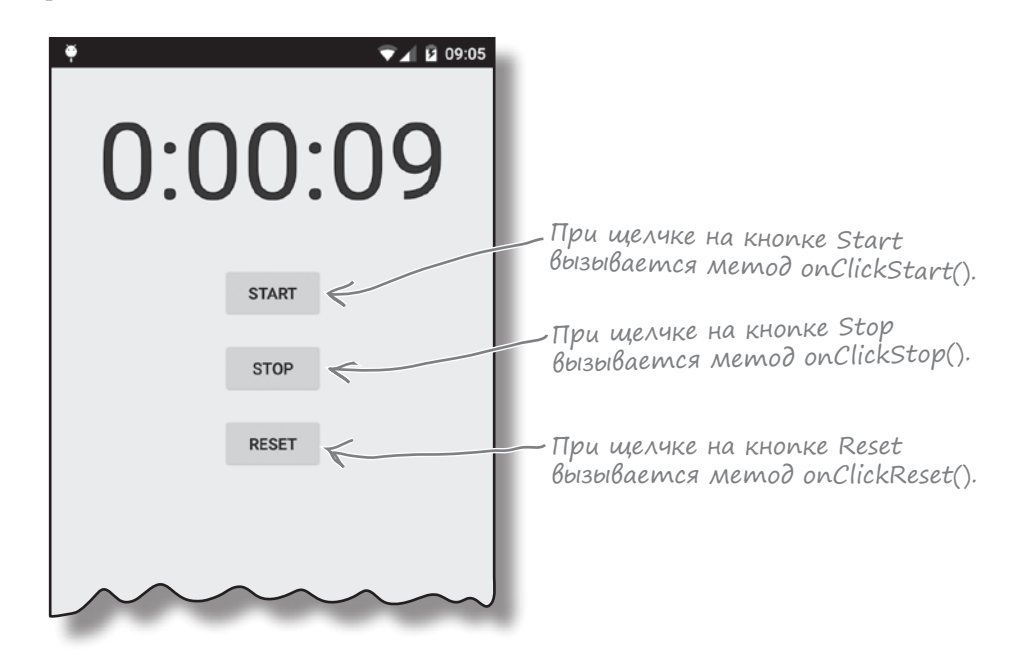

Для обновления показаний секундомера будет использоваться метод runTimer(), который мы сейчас создадим. Метод runTimer() будет ежесекундно проверять, работает ли секундомер, увеличивает число секунд и выводит его в надписи.

Для отслеживания состояния секундомера будут использоваться две приватные переменные. В переменной seconds типа int хранится количество секунд, прошедших с момента запуска секундомера, а в переменной running типа boolean хранится признак того, работает ли секундомер в настоящий момент.

Начнем с написания кода кнопок, а затем перейдем к методу runTimer().

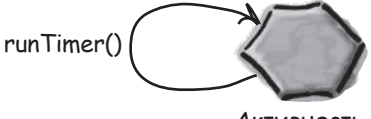

Активность

### Добавление кода кнопок

Когда пользователь щелкает на кнопке Start, переменной running присваивается значение true, чтобы секундомер начал отсчет. Когда пользователь щелкает на кнопке Stop, переменной running присваивается значение false, чтобы отсчет времени прекратился. Когда пользователь щелкает на кнопке Reset, переменной running присваивается значение false, а переменная seconds обнуляется, чтобы секундомер обнулился и прекратил отсчет времени.

Замените содержимое StopwatchActivity. java следующим кодом:

```
running=false
                                                                       RESET
                                                                                       seconds=0
package com.hfad.stopwatch;
import android.os.Bundle;
                                                               Stopwatch
import android.app.Activity;
import android.view.View;
                                                                   app/src/main
public class StopwatchActivity extends Activity {
                                                                           iava
                                В переменных seconds
и running хранится коли-
чество прошедших секунд
    private int seconds = 0;
                                                                         com.hfad.stopwatch
    private boolean running;
                                     и флаг работы секундомера.
    @Override
                                                                                  Stopwatch
    protected void onCreate(Bundle savedInstanceState) {
                                                                                 Activity.java
        super.onCreate(savedInstanceState);
        setContentView(R.layout.activity stopwatch);
    }
    //Запустить секундомер при щелчке на кнопке Start.
    public void onClickStart(View view) {
                                                           - Вызывается при щелчке
        running = true;
                         Бапустить секундомер.
                                                            на кнопке Start.
    }
    //Остановить секундомер при щелчке на кнопке Stop.
                                                         – Вызывается при щелчке
    public void onClickStop(View view) {
        running = false; Состановить секундомер.
                                                          на кнопке Stop.
    }
    //Обнулить секундомер при щелчке на кнопке Reset.
    public void onClickReset(View view) {
                                                     Вызывается при
        running = false;
                                                     щелчке на кнопке
                             Остановить секун-
        seconds = 0;
                                                     Reset.
                            >домер и присвоить
    }
                             seconds значение O.
}
```

≫ running=true

running=false

START

STOP

### Memog runTimer()

Следующим шагом должно стать создание метода runTimer (). Метод runTimer () получает ссылку на надпись в макете, форматирует содержимое переменной seconds в часы, минуты и секунды, а затем выводит результаты в надписи. Если переменной running присвоено значение true, то переменная seconds увеличивается. Код выглядит так:

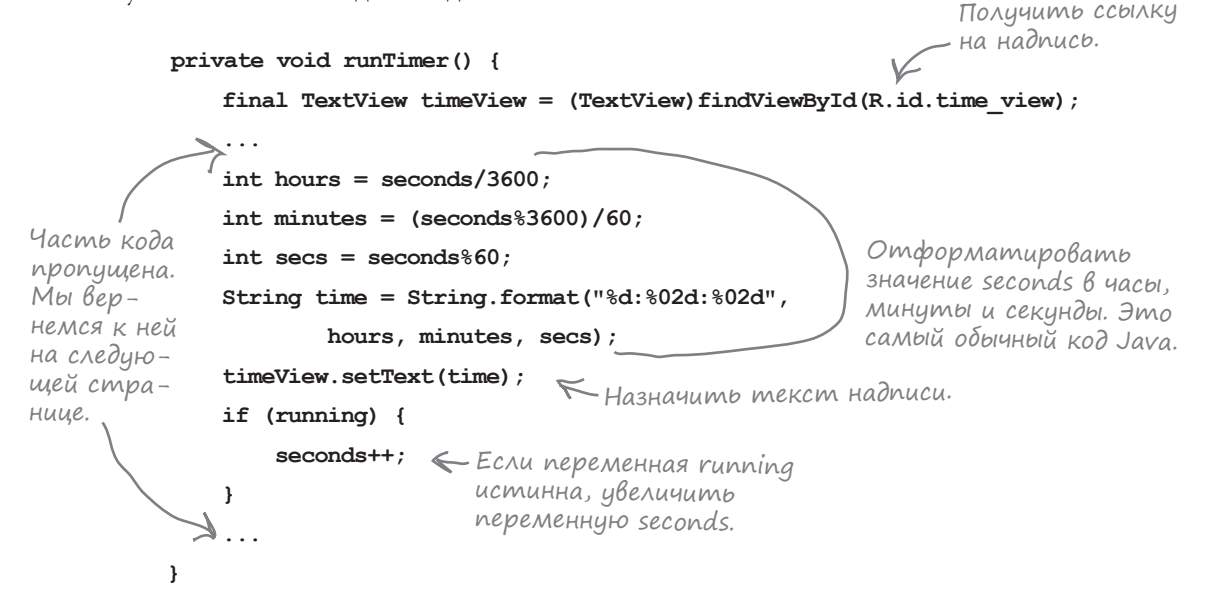

Код должен выполняться в цикле, чтобы увеличение переменной seconds и обновление текстового представления происходили каждую секунду — причем операции должны выполняться без блокирования главного программного потока Android.

В Java-программах, не предназначенных для Android, такие задачи выполняются с использованием фоновых потоков. В мире Android возникает проблема — только главный программный поток Android может обновлять пользовательский интерфейс, а любые попытки такого рода из других потоков порождают исключение CalledFromWrongThreadException. Проблема решается при помощи класса Handler. Эта тема рассматривается на следующей странице.

```
handler
```

### Объекты Handler позволяют планировать выполнение koga

Handler — класс Android, который может использоваться для планирования выполнения кода в некоторый момент в будущем. Также класс может использоваться для передачи кода, который должен выполняться в другом программном потоке. В нашем примере Handler будет использоваться для планирования выполнения кода секундомера каждую секунду.

Чтобы использовать класс Handler, упакуйте код, который нужно запланировать, в объект Runnable, после чего используйте методы post() и postDelayed() класса Handler для определения того, когда должен выполняться код. Давайте поближе познакомимся с этими методами.

#### Memog post()

Metod post () передает код, который должен быть выполнен как можно скорее (обычно почти немедленно). Metod post () вызывается с одним параметром — объектом типа Runnable. Объект Runnable в мире Android, как и в традиционном языке Java, представляет выполняемое задание. Код, который требуется выполнить, помещается в метод run() объекта Runnable, а объект Handler позаботится о том, чтобы код был выполнен как можно быстрее. Вызов метода выглядит так:

```
final Handler handler = new Handler();
```

handler.post(Runnable); — Выполняемый код передается методу run() объекта Handler.

#### Memog postDelayed()

Metod postDelayed() работает почти так же, как post(), но выполнение кода планируется на некоторый момент в будущем. Metod postDelayed() получает два параметра: Runnable и long. Объект Runnable содержит выполняемый код в методе run(), а long задает задержку выполнения кода в миллисекундах. Код выполняется при первой возможности после истечения задержки. Вызов метода выглядит так:

```
final Handler handler = new Handler();
handler.postDelayed(Runnable, long);
```

Используйте этот метод для выполнения кода с заданной задержкой в миллисекундах.

На следующей странице мы используем эти методы для ежесекундного обновления секундомера.

### Полный kog runTimer()

Чтобы обновить секундомер, мы будем многократно планировать выполнение кода с использованием Handler; при этом каждый раз будет назначаться задержка продолжительностью 1000 миллисекунд. Каждое выполнение кода сопровождается увеличением переменной seconds и обновлением надписи. Полный код метода runTimer():

```
private void runTimer() {
    final TextView timeView = (TextView) findViewById(R.id.time view);
                                             🧲 Создать новый объект Handler.
    final Handler handler = new Handler();
   handler.post(new Runnable() {
                                   Вызов метода post() с передачей нового объекта
                                       Runnable. Memod post() обеспечивает выполнение
        Override
                                       без задержки, так что код в Runnable будет
       public void run() {
                                       выполнен практически немедленно.
           int hours = seconds/3600;
           int minutes = (seconds%3600)/60;
                                                               Метод run() объекта
                                                           - Runnable содержит код,
           int secs = seconds%60;
           String time = String.format("%d:%02d:%02d",
                                                              который требуется
                                                               выполнить, — в нашем
                   hours, minutes, secs);
                                                               случае это код обновле-
           timeView.setText(time);
                                                               ния надписи.
           if (running) {
               seconds++;
           handler.postDelayed (this, 1000); K Kod us observe Runnable nepedaemca
                                                 на повторное выполнение после истечения
        }
                                                 задержки в 1000 миллисекунд (1 секунда).
    });
                                                 Так как эта строка кода включена в ме-
                                                 тод run() объекта Runnable, код будет
}
                                                 вызываться снова и снова.
```

Такое использование методов post() и postDelayed() означает, что код будет выполнен при первой возможности при истечении необходимой задержки; на практике это значит «почти немедленно». И хотя код будет чуть-чуть запаздывать по времени, для исследований методов жизненного цикла в этой главе такой точности достаточно.

Metog runTimer() должен начинать работу при создании StopwatchActivity, поэтому мы вызываем его в методе onCreate() активности:

```
protected void onCreate(Bundle savedInstanceState) {
    ...
    runTimer();
}
```

Полный код активности приведен на следующей странице.

### Полный kog StopwatchActivity

Ниже приведен полный код *StopwatchActivity.java*. Внесите в него изменения, представленные ниже.

```
package com.hfad.stopwatch;
                                                             Stopwatch
import android.os.Bundle;
import android.os.Handler;
                                                                 app/src/main
import android.app.Activity;
import android.view.View;
                                                                         iav:
import android.widget.TextView;
                                                                       com.hfad.stopwatch
public class StopwatchActivity extends Activity {
                                                                               Stopwatch
    //Количество секунд на секундомере.
                                                                              Activity.java
   private int seconds = 0;
                                    — В переменных seconds
                                       и running хранится коли-
    //Секундомер работает?
                                      чество прошедших секунд
    private boolean running;
                                       и флаг работы секундомера.
    00verride
    protected void onCreate(Bundle savedInstanceState) {
        super.onCreate(savedInstanceState);
        setContentView(R.layout.activity stopwatch);
        runTimer(); 
                         —Для обновления секундомера
                          используется отдельный метод.
                          Он запускается при создании
                          активности.
    //Запустить секундомер при щелчке на кнопке Start.
                                             Ł
    public void onClickStart(View view) {
                                                        - Вызывается при щелчке
        running = true;
                                                         на кнопке Start.
                         Б Запустить секундомер.
    //Запустить секундомер при щелчке на кнопке Stop.
    public void onClickStop(View view) {
                                                     — Вызывается при щелчке
        running = false; Состановить секундомер.
                                                       на кнопке Stop.
```

#### Разметка макета (продолжение)

```
//Сбросить секундомер при шелчке на кнопке Reset.
public void onClickReset(View view) {
                                                               Stopwatch
                                              Вызывается
    running = false;
                                               при шелчке
                       = Остановить секун-
                                              на кнопке Reset.
    seconds = 0;
                                                                   app/src/main
                        домер и обнулить
3
                        переменную seconds.
                                                                          iav
//Обновление показаний таймера.
                                        Получить ссылку на надпись.
                                                                        com.hfad.stopwatch
private void runTimer() {
    final TextView timeView = (TextView) findViewById(R.id.time view);
                                                                                Stopwatch
    final Handler handler = new Handler();
                                                                                Activity.java
    handler.post(new Runnable() {
                                     <- Использовать Handler
                                        для передачи кода на выполнение.
        @Override
        public void run() {
            int hours = seconds/3600;
                                                      Отформатировать seconds
            int minutes = (seconds%3600)/60;
                                                   в часы, минуты и секунды.
            int secs = seconds%60;
            String time = String.format("%d:%02d:%02d",
                    hours, minutes, secs);
            timeView.setText(time);
                                      КЗадать текст надписи.
            if (running) {
                seconds++;
                             ← Если значение running истинно,
                                увеличить переменную seconds.
            }
                                                Запланировать повторное выполнение
            handler.postDelayed(this, 1000);
                                                    кода с задержкой в 1 секунду.
        }
    });
ł
                                                                           Задание
```

Посмотрим, что происходит при выполнении кода.

}

Не забудьте внести эти

изменения в код активности.

#### Что происходит при запуске приложения

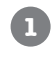

Пользователь решает, что он хочет выполнить приложение. Пользователь щелкает на значке приложения на своем устройстве.

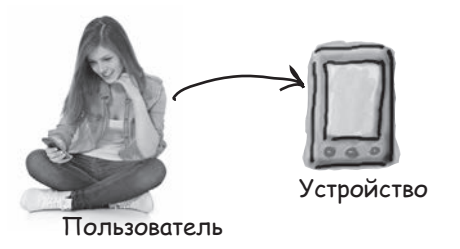

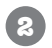

В файле AndroidManifest.xml приложения указано, какая активность должна использоваться как стартовая.

Система строит интент для запуска этой активности вызовом startActivity(intent).

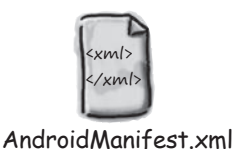

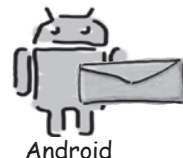

Android проверяет, существует ли процесс для этого приложения, и если не существует — создает новый процесс.

После этого создается новый объект активности — в данном случае StopwatchActivity.

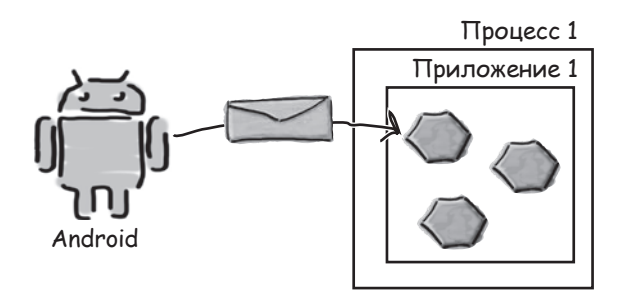

#### История продолжается

```
4
```

#### Вызывается метод onCreate() активности.

Метод включает вызов setContentView() с указанием макета. После этого секундомер запускается вызовом runTimer().

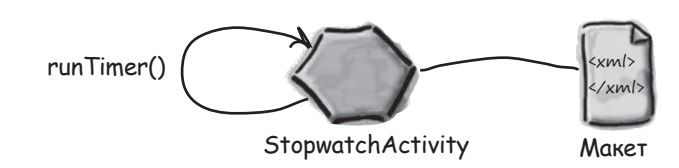

5

При завершении работы onCreate() макет отображается на устройстве.

Metog runTimer() использует переменную seconds для получения текста, отображаемого в надписи, а переменную running — для принятия решения о том, нужно ли увеличивать число секунд. Так как переменная running в исходном состоянии равна false, количество секунд не увеличивается.

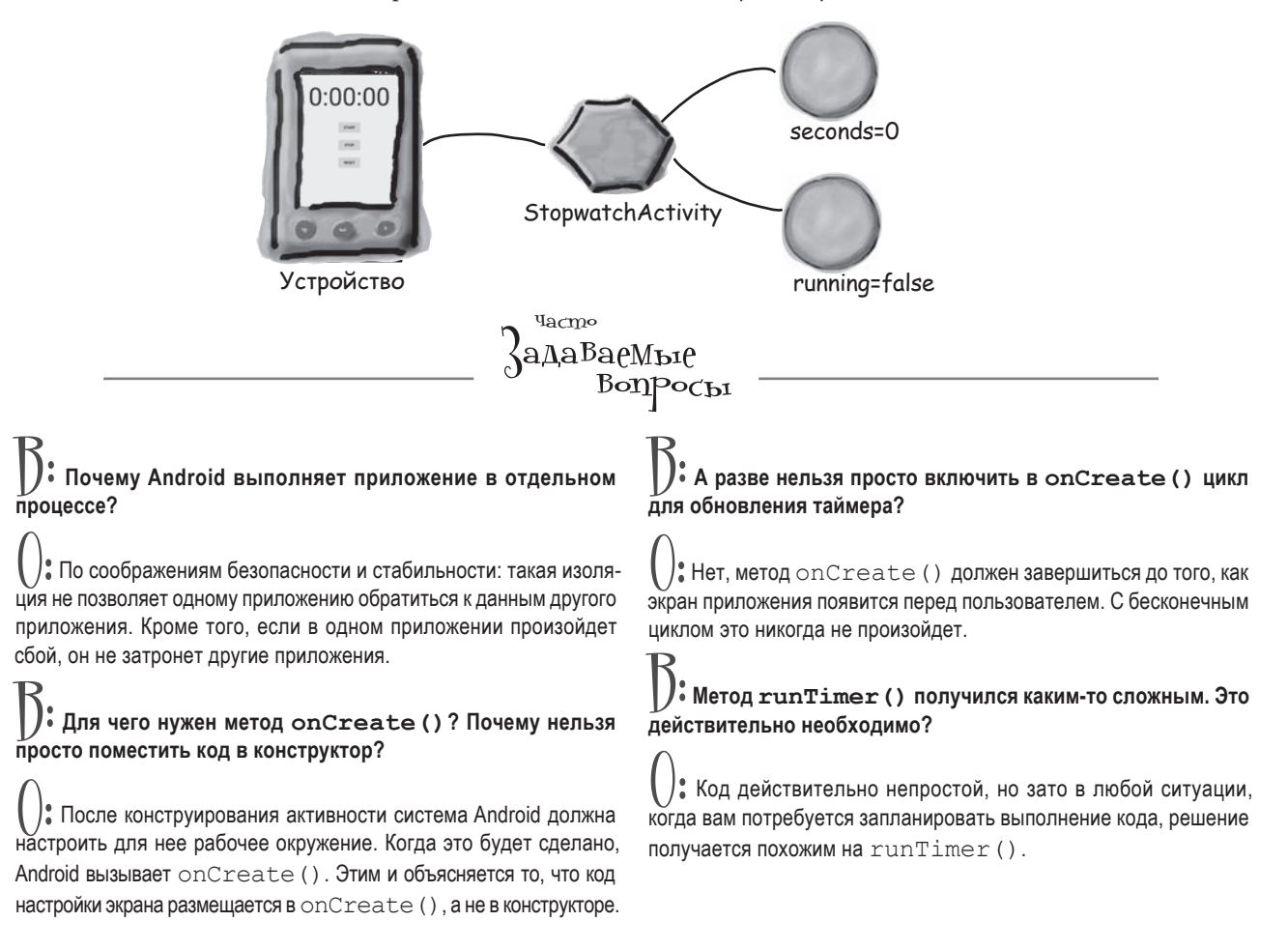

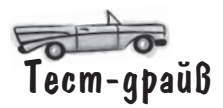

Когда мы запустили приложение в эмуляторе, оно прекрасно работало. Секундомер запускался, останавливался и обнулялся без малейших проблем — приложение работало в точности так, как и ожидалось.

> Кнопки работают так, как ожидалось. Кнопка Start запускает секундомер, кнопка Stop его *<* останавливает, а кнопка Reset обнуляет показания.

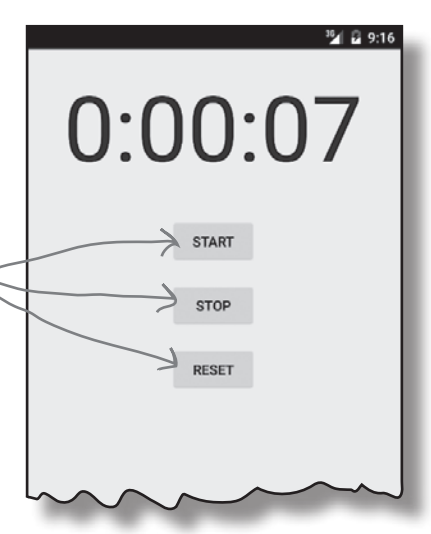

#### Но есть одна проблема...

При запуске на физическом устройстве приложение работало нормально... пока устройство оставалось в исходной ориентации. Когда устройство было повернуто, секундомер обнулился.

| 0:00:12 | секундомер работал,<br>но почему-то обнулился<br>при повороте устройства. |
|---------|---------------------------------------------------------------------------|
| START   | 0:00:00                                                                   |
|         | START<br>STOP<br>RESET                                                    |
|         |                                                                           |

В мире Android приложения на удивление часто «ломаются» при повороте устройства. Прежде чем решать проблему, стоит получше разобраться с ее причинами.

### Что произошло?

П

Почему же поворот экрана нарушил работу приложения? Давайте внимательнее присмотримся к тому, что произошло на самом деле.

# Пользователь запускает приложение и щелкает на кнопке Start, чтобы секундомер заработал.

Metog runTimer() начинает увеличивать число секунд, выводимое в надписи time\_view, с использованием переменных seconds и running.

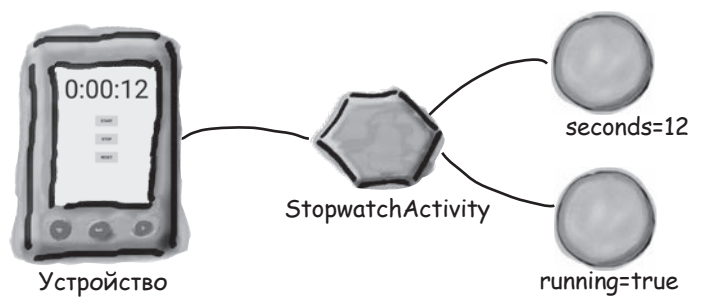

#### Пользователь поворачивает устройство.

Android видит, что ориентация и размер экрана изменились, и уничтожает активность вместе с переменными, которые использовались методом runTimer().

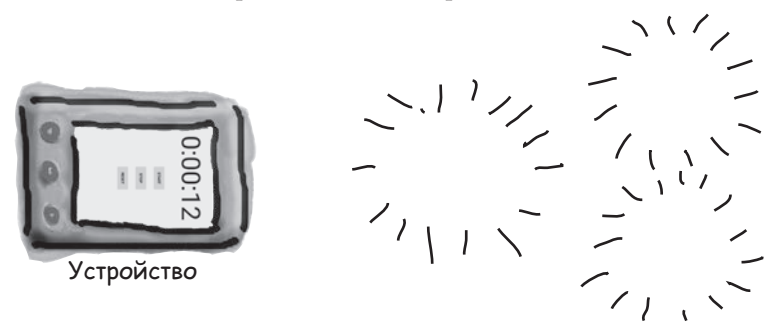

#### **3** StopwatchActivity создается заново.

Merog onCreate() выполняется заново, и вызывается метод runTimer(). Так как активность была создана заново, переменным seconds и running возвращаются значения по умолчанию.

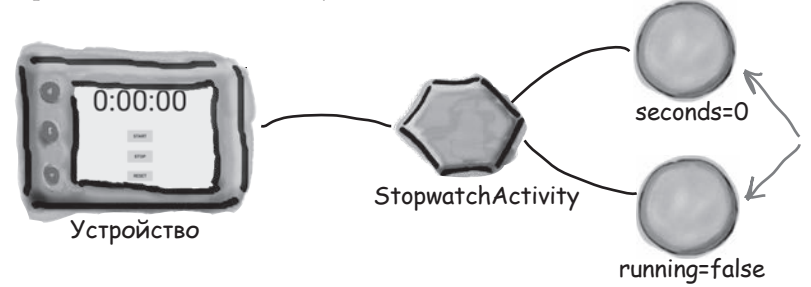

Переменной seconds присваивается значение О, а переменной running — значение false. Это связано с тем, что при повороте устройства активность уничтожается и создается заново.

### Поворот экрана изменяет конфигурацию устройства

При запуске активности в начале работы приложения Android принимает во внимание **конфигурацию устройства**. Под этим термином понимается как конфигурация физического устройства (размер экрана, ориентация экрана, наличие клавиатуры), так и параметры конфигурации, заданные пользователем (например, локальный контекст).

Система Android должна знать конфигурацию устройства при запуске активности, потому что эта информация может повлиять на ресурсы, необходимые приложению. Например, в горизонтальной ориентации может использоваться другой макет, а при выборе французского локального контекста может потребоваться другой набор строковых ресурсов.

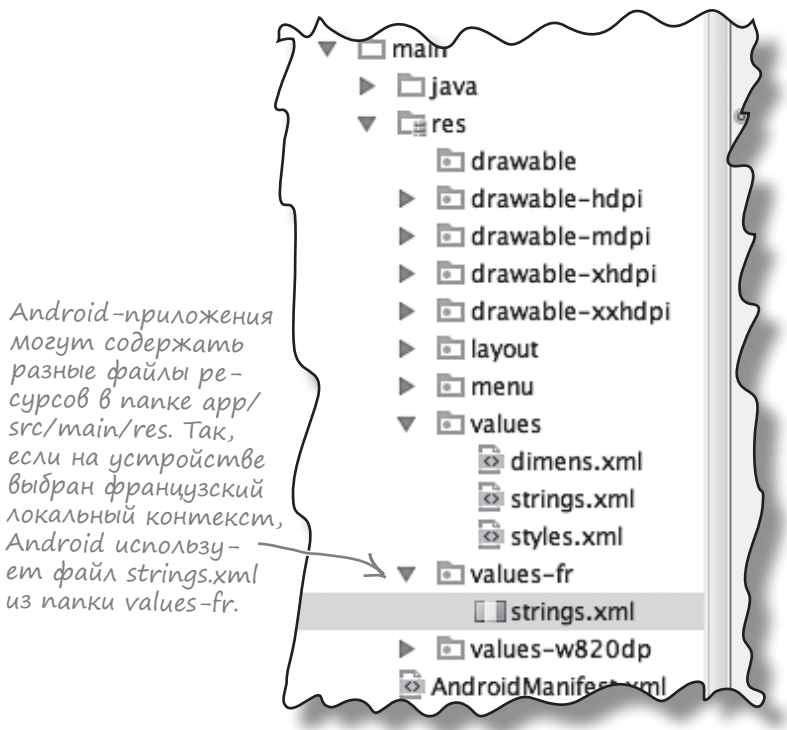

При изменении конфигурации устройства все компоненты приложения, отображающие пользовательский интерфейс, должны быть обновлены в соответствии с новой конфигурацией. Если повернуть устройство, Android замечает, что ориентация и размеры экрана изменились, и интерпретирует этот факт как изменение конфигурации устройства. Текущая активность уничтожается и создается заново, чтобы приложение могло выбрать ресурсы, соответствующие новой конфигурации. Конфигурация устройства включает как параметры, заданные пользователем (например, локальный контекст), так и параметры, относящиеся к физическому устройству (например, ориентация и размер экрана). При изменении любого из этих параметров активность уничтожается и создается заново.

### От рождения до смерти: состояния активности

При создании и уничтожении активность переходит между несколькими состояниями.

Главным состоянием активности является состояние *выполнения* (или *активное* состояние). Активность в состоянии выполнения находится на переднем плане экрана, обладает фокусом и доступна для взаимодействия с пользователем. Большую часть своего срока жизни активность пребывает в этом состоянии. Активность переходит в состояние выполнения от момента запуска и до того момента, когда она *уничтожается*.

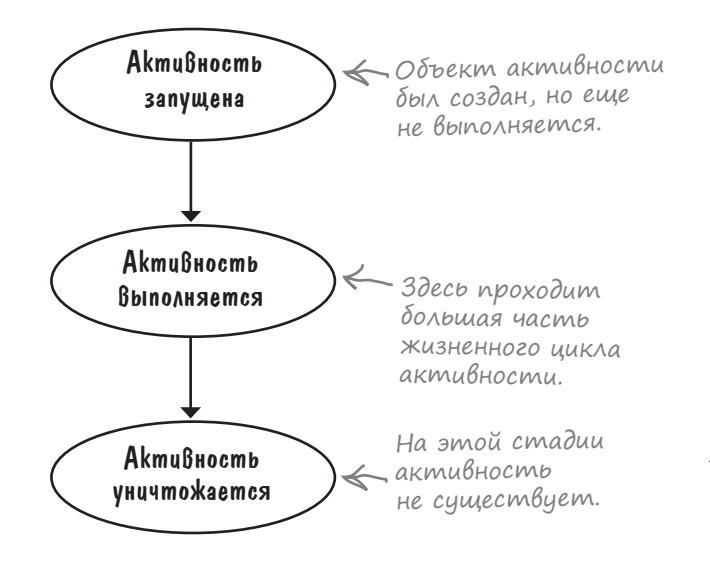

На пути активности от запуска к уничтожению срабатывают ключевые методы жизненного цикла активности : onCreate() и onDestroy(). Ваша активность наследует эти методы жизненного цикла и может переопределить их при необходимости. Метод onCreate() вызывается сразу же после запуска активности. В этом методе выполняется вся обычная подготовка активности, например вызов setContentView(). Всегда переопределяйте этот метод. Если вы *не* переопределите его, то не сможете сообщить Android, какой макет должна использовать ваша активность. Метод onDestroy() вызывается непосредственно перед уничтожением активности. Существует немало ситуаций, в которых активность может уничтожаться, — например, если она получила приказ завершиться, если она создается заново из-за изменений в конфигурации устройства или если Android решает уничтожить активность для экономии памяти.

Сейчас мы подробнее рассмотрим, какое место эти методы занимают в состояниях активности.

Активность выполняется, когда она находится на переднем плане на экране.

Метод onCreate() вызывается при создании активности; именно здесь происходит основная настройка активности.

Метод onDestroy() вызывается непосредственно перед уничтожением активности.

### Жизненный цикл активности: от создания до уничтожения

Ниже приведен обзор жизненного цикла активности от запуска до уничтожения. Как вы увидите позднее в этой главе, некоторые подробности были опущены, но сейчас нас интересуют только методы onCreate() и onDestroy().

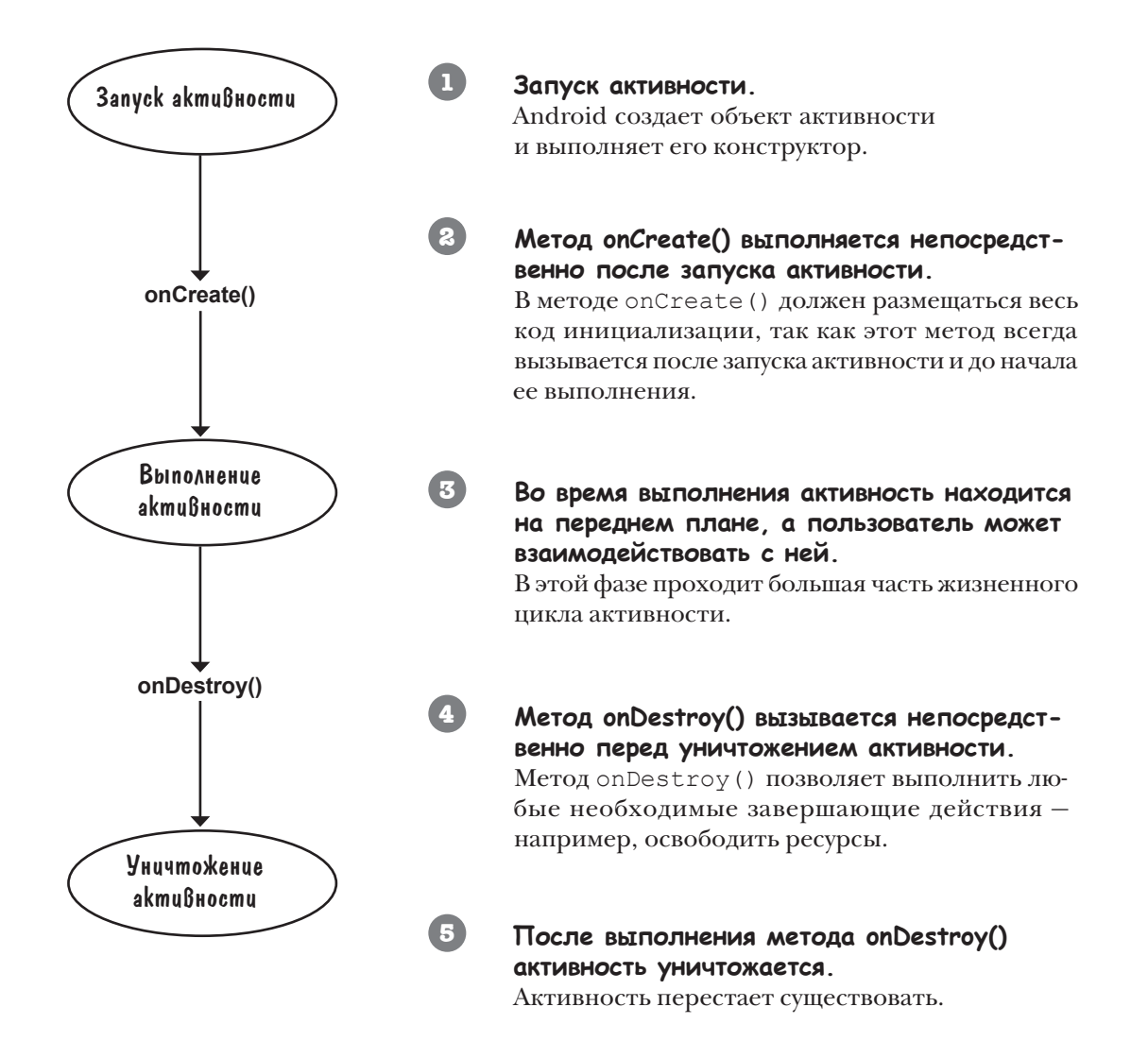

### Активность наследует свои методы жизненного цикла

Как было показано ранее, ваша активность расширяет класс android.app.Activity. Именно этот класс предоставляет активности доступ к методам жизненного цикла Android:

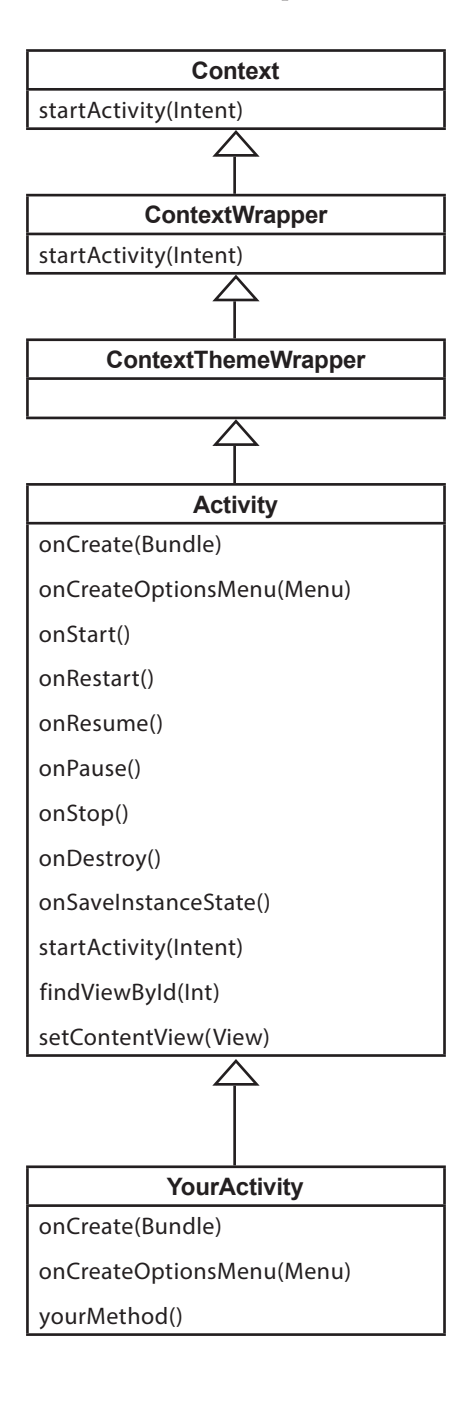

### Абстрактный класс Context (android.content.Context)

Интерфейс к глобальной информации об окружении приложения; открывает доступ к ресурсам приложения, классам и операциям уровня приложения.

#### Класс ContextWrapper

(android.content.ContextWrapper)

Промежуточная реализация для Context.

#### Класс ContextThemeWrapper (android.view.ContextThemeWrapper)

ContextThemeWrapper позволяет изменить тему оформления того, что содержится в ContextWrapper.

#### **Класс Activity** (android.app.Activity)

Класс Activity реализует версии по умолчанию для методов жизненного цикла. Он также определяет такие методы, как findViewByld(Int) и setContentView(View).

#### **Класс YourActivity** (com.hfad.foo)

Большая часть поведения вашей активности обслуживается методами суперкласса. Остается лишь переопределить те методы, которые нужны вам.

### Что делать при изменении конфигурации?

Как вы видели, при повороте экрана у нашего приложения начались проблемы. Активность была уничтожена и создана заново, а это означает, что локальные переменные активности были потеряны. Что же делать в таких случаях? Как справиться с такими изменениями конфигурации устройства, как изменение ориентации экрана?

Есть два варианта: либо запретить Android перезапуск активности, либо сохранить текущее состояние, чтобы активность могла воссоздать себя в том же состоянии. Рассмотрим эти два варианта более подробно.

#### Запретить повторное создание активности

Первый вариант — запретить Android перезапуск активности при изменениях в конфигурации. Хотя мы покажем, как это делается, учтите, что это почти всегда не лучший вариант. Дело в том, что при повторном создании активности Android выбирает правильные ресурсы, соответствующие новой конфигурации. Если вы пропустите этот шаг, возможно, вам придется написать немалый объем кода, чтобы обработать изменение конфигурации вручную. Чтобы запретить Android заново создавать активность из-за изменений конфигурации, добавьте строку в элемент activity в файле *AndroidManifest.xml*:

#### android:configChanges="изменение\_конфигурации"

где изменение\_конфигурации — вид изменения конфигурации. В нашем случае система Android должна обойти изменение ориентации и размера экрана, поэтому в файл *AndroidManifest. xml* нужно будет добавить следующую строку:

```
<activity
```

android:name="com.hfad.stopwatch.StopwatchActivity"
android:label="@string/app\_name"

android:configChanges="orientation|screenSize" >

Обнаружив такое изменение конфигурации, Android вызывает метод onConfigurationChanged (Configuration) вместо того, чтобы создавать активность заново:

# public void onConfigurationChanged(Configuration config) { }

При необходимости вы можете реализовать этот метод, чтобы он реагировал на изменение конфигурации.

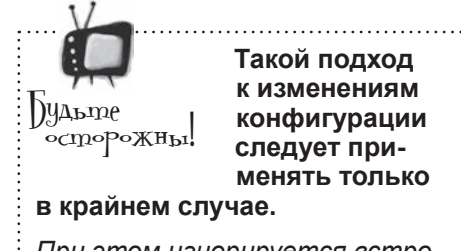

При этом игнорируется встроенное поведение Android, а это может создать проблемы.

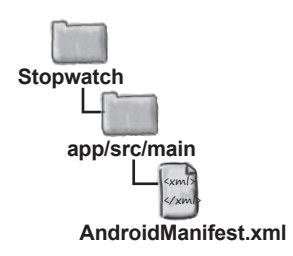

Знак означает, что игнорируются оба вида изменения конфигурации. Дело в том, что на большинстве устройств экран имеет прямоугольную форму, поэтому поворот устройства изменяет как ориентацию, так и размер экрана.

### Или сохранить текущее состояние...

Более правильный способ обработки изменений конфигурации, который вы будете применять чаще всего, – сохранение текущего состояния активности и ее последующее воссоздание в методе onCreate().

Чтобы сохранить текущее состояние аткивности, необходимо реализовать метод onSaveInstanceState(). Metog onSaveInstanceState() вызывается перед уничтожением активности; это означает, что вам представится возможность сохранить все значения, которые нужно сохранить, прежде чем они будут безвозвратно потеряны.

Merog onSaveInstanceState () получает один параметр типа Bundle. Тип Bundle позволяет объединить разные типы данных в один объект:

#### public void onSaveInstanceState(Bundle savedInstanceState) { 3

Merog onCreate () получает параметр Bundle. Taким образом, если вы добавите значения переменных running и seconds в Bundle, метод onCreate() сможет восстановить их при повторном создании активности. Для включения пар «имя/значение» в Bundle используются методы Bundle, которые имеют следующую форму:

#### bundle.put\*("name", value)

где bundle – имя объекта Bundle, \* – тип coxpaняемого значения, a name и value – имя и значение в сохраняемых данных. Например, для включения в Bundle значения seconds типа int используется следующая команда:

#### bundle.putInt("seconds", seconds);

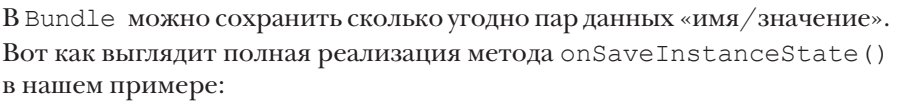

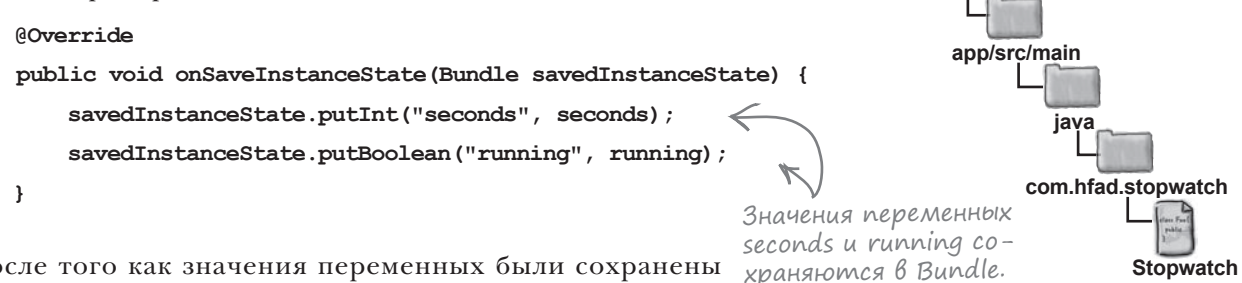

Метод

нием.

После того как значения переменных были сохранены в Bundle, их можно будет использовать в методе onCreate().

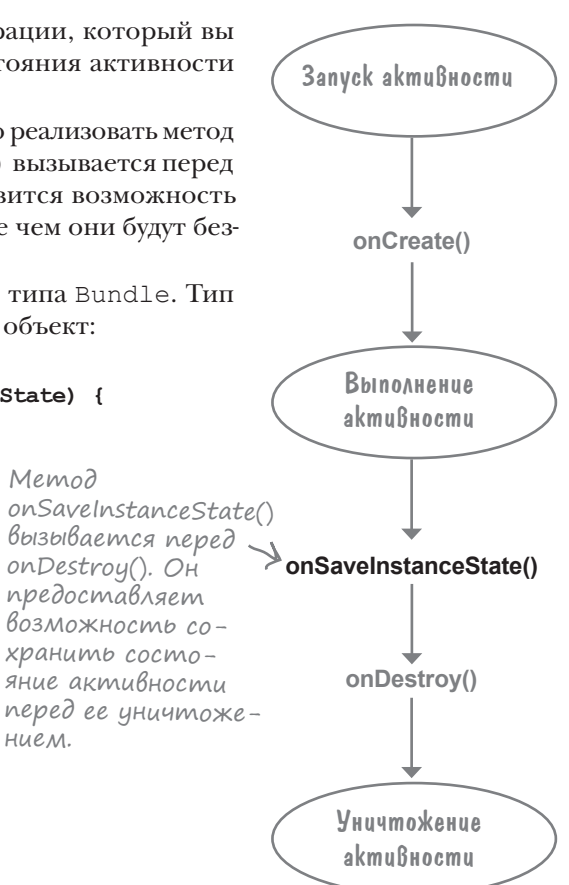

Stopwatch

Activity.java

### ...а затем восстановить состояние в onCreate()

Kak упоминалось paнee, метод onCreate() получает один параметр Bundle. Если активность создается с нуля, то этот параметр содержит null. Но если активность создается заново, а созданию предшествовал вызов onSaveInstanceState(), активности передается объект Bundle, использованный в onSaveInstanceState():

```
protected void onCreate(Bundle savedInstanceState) {
    ...
}
```

Значения из Bundle читаются методами вида

```
bundle.get*("name");
```

где bundle — имя объекта Bundle, \* — тип значения, которое вы хотите прочитать, а name — имя из пары «имя/значение», заданной на предыдущей странице. Например, для получения из Bundle значения seconds типа int используется команда:

```
int seconds = bundle.getInt("seconds");
```

Если собрать воедино все сказанное, метод onCreate() принимает следующий вид:

```
protected void onCreate(Bundle savedInstanceState) {
    super.onCreate(savedInstanceState);
    setContentView(R.layout.activity_stopwatch);
    if (savedInstanceState != null) {
        seconds = savedInstanceState.getInt("seconds");
        running = savedInstanceState.getBoolean("running");
    }
    runTimer();
}
```

Как же этот способ работает на практике?

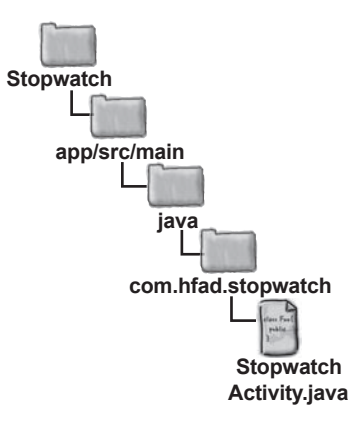

Не забудьте обновить метод onCreate() и добавить метод onSaveInstanceState().

#### Что происходит при запуске приложения

1

2

# Пользователь запускает приложение и щелкает на кнопке Start, чтобы запустить отсчет времени.

Merog runTimer() начинает увеличивать число секунд, выводимое в надписи time view.

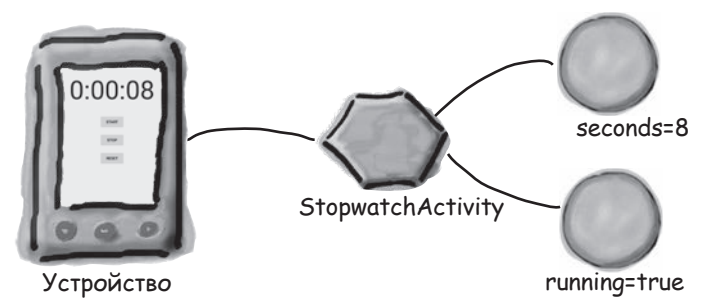

#### Пользователь поворачивает устройство.

Android рассматривает это событие как изменение конфигурации и готовится к уничтожению активности. Перед уничтожением активности вызывается метод onSaveInstanceState(). Metod onSaveInstanceState() сохраняет значения переменных seconds и running в Bundle.

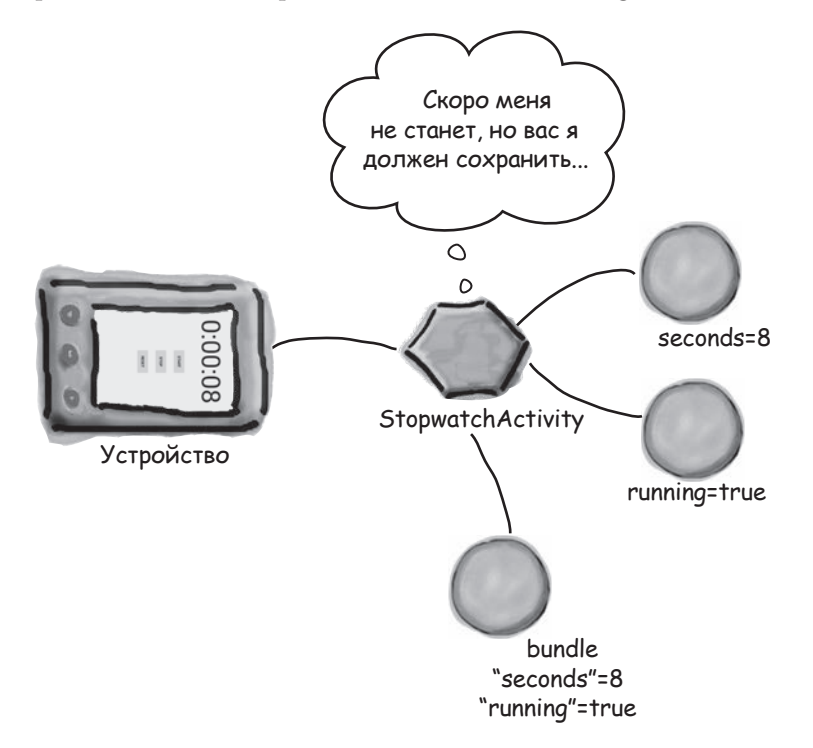

### История продолжается

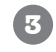

4

Android уничтожает активность, после чего создает ее заново. Вызывается метод onCreate(), и ему передается объект Bundle.

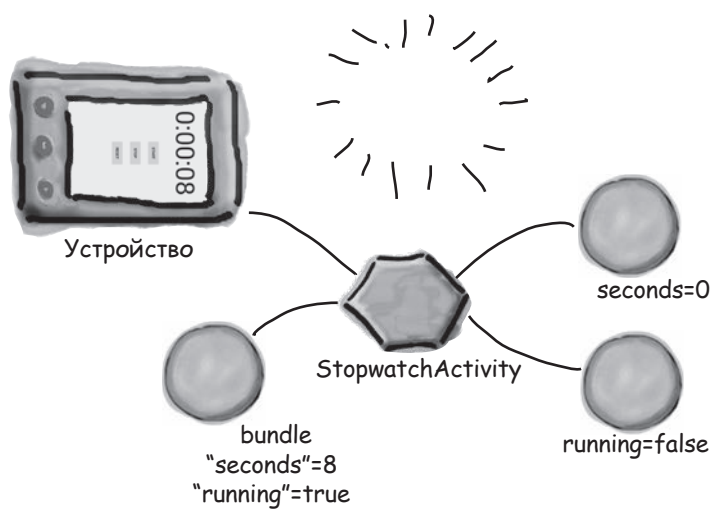

Объект Bundle содержит значения переменных seconds и running на момент уничтожения активности.

Код метода onCreate () присваивает новым переменным значения из Bundle.

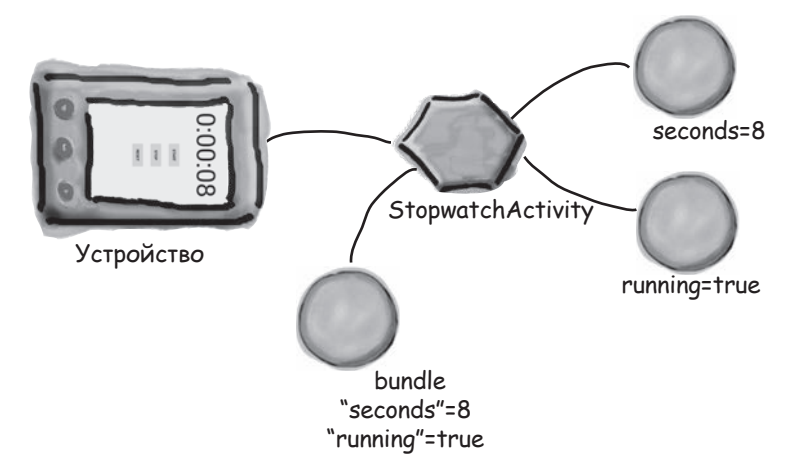

Вызывается метод runTimer(), и таймер продолжает работать с того момента, на котором он остановился.

Показания секундомера отображаются на устройстве.

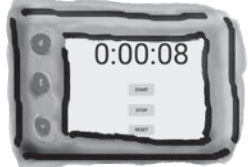

5

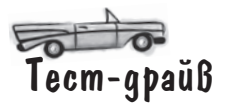

Внесите изменения в код активности и запустите приложение. Щелкните на кнопке Start — секундомер запускается и продолжает отсчет времени при повороте устройства.

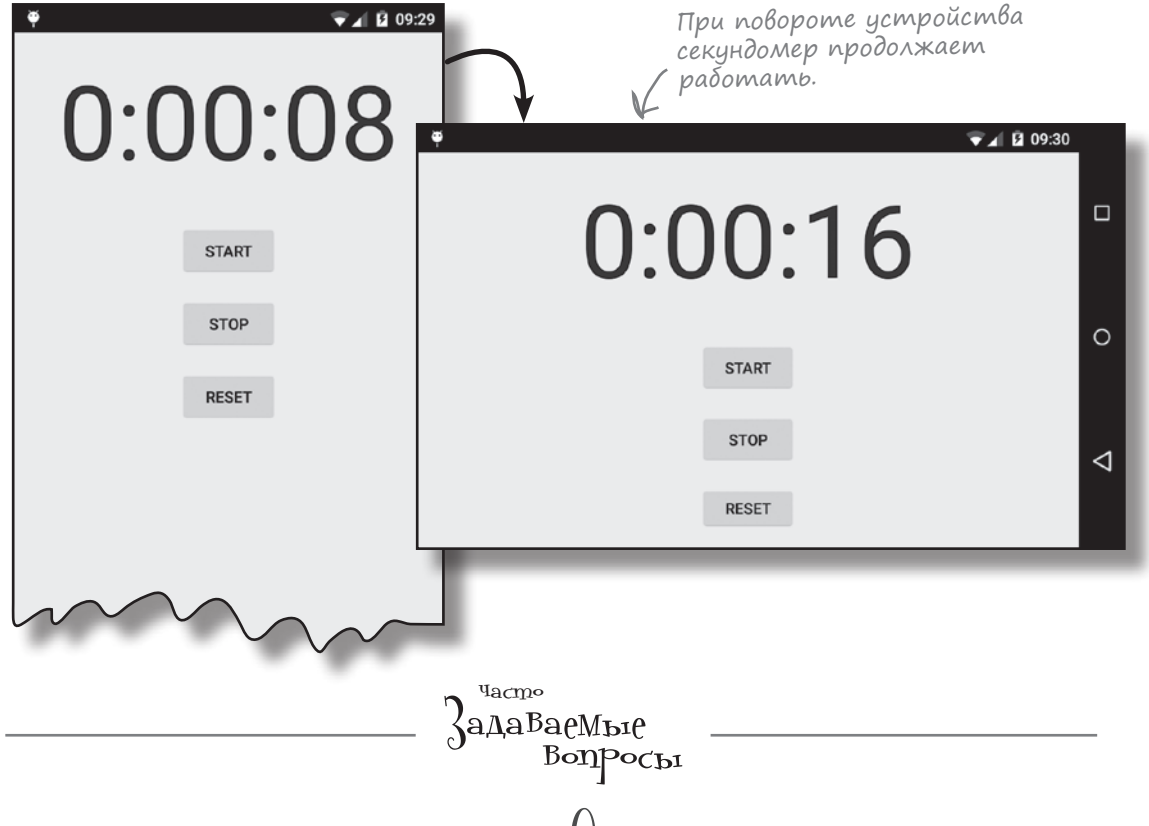

# D: Почему Android создает заново активность при простом повороте экрана?

U: Merog onCreate() обычно используется для настройки экрана. Если код onCreate() зависит от конфигурации экрана (например, при использовании разных макетов для горизонтальной и вертикальной ориентации), метод onCreate() должен вызываться при каждом изменении конфигурации. Кроме того, если пользователь сменит локальный контекст, пользовательский интерфейс необходимо создать заново на выбранном языке.

D: Почему Android не сохраняет все переменные экземпляра автоматически? Почему мне нужно писать весь этот код самостоятельно?

U: Далеко не всегда нужно сохранять все переменные экземпляра. Например, в вашей программе может использоваться переменная для хранения текущей ширины экрана. Значение такой переменной должно быть вычислено заново при следующем вызове onCreate().

#### U: Класс Bundle — разновидность ассоциативных массивов из Java?

U: Her, но проектировщики намеренно сделали его похожим на java.util.Map. Класс Bundle предоставляет дополнительные возможности — например, объекты Bundle могут передаваться между процессами. И это чрезвычайно полезно, потому что OC Android остается в курсе состояния активности.

#### Жизнь активности не ограничивается созданием и уничтожением

До настоящего момента мы рассмотрели фазы создания и уничтожения в жизненном цикле; также вы узнали, как обрабатываются изменения конфигурации — например, изменение ориентации экрана. Однако в жизни приложения существуют и другие события, обработка которых поможет вам добиться того, чтобы приложение работало так, как вам нужно.

Например, предположим, что во время работы секундомера поступил телефонный звонок. Хотя секундомер и не виден на экране, он будет продолжать работу. Но что, если вы хотите, чтобы секундомер на это время останавливался и запускался снова, когда приложение снова становится видимым?

#### Старт, остановка и перезапуск

К счастью, использование правильных методов жизненного цикла позволяет легко обрабатывать действия, связанные с видимостью приложения. Кроме методов onCreate() и onDestroy(), связанных с началом и завершением всего жизненного цикла активности, также существуют другие методы жизненного цикла, связанные с видимостью активности. Есть три ключевых метода жизненого цикла, связанных с переходами активности в видимое или невидимое состояние. Это методы onStart(), onStop() и onRestart(). Как и методы onCreate() с onDestroy(), они наследуются от класса Android Activity.

Metod onStart() вызывается, когда активность становится видимой для пользователя.

Метод onStop() вызывается, когда активность перестает быть видимой для пользователя. Это может произойти из-за того, что она полностью закрывается другой активностью, отображаемой поверх нее, или из-за того, что активность готовится к уничтожению. Если метод onStop() вызывается из-за того, что активность готовится к уничтожению, перед onStop() вызывается метод onSaveInstanceState(). Метод onRestart() вызывается перед тем, как активность, ставшая невидимой, снова должна появиться на экране.

На следующей странице разберемся, какое отношение эти методы имеют к методам onCreate() и onDestroy().

 Даже если вы не хотите, чтобы ваш секундомер вел себя подобным образом, это отличный повод рассмотреть другие методы жизненного цикла.

Активность находится в состоянии остановки, если она полностью закрыта другой активностью и невидима для пользователя. При этом активность продолжает существовать на заднем плане и сохраняет всю информацию состояния.

### Жизненный цикл активности: видимость

Ниже диаграмма жизненного цикла активности, приводившаяся ранее в этой главе, дополняется методами onStart(), onStop()и onRestart() (аспекты, которые сейчас представляют для нас интерес, выделены жирным шрифтом):

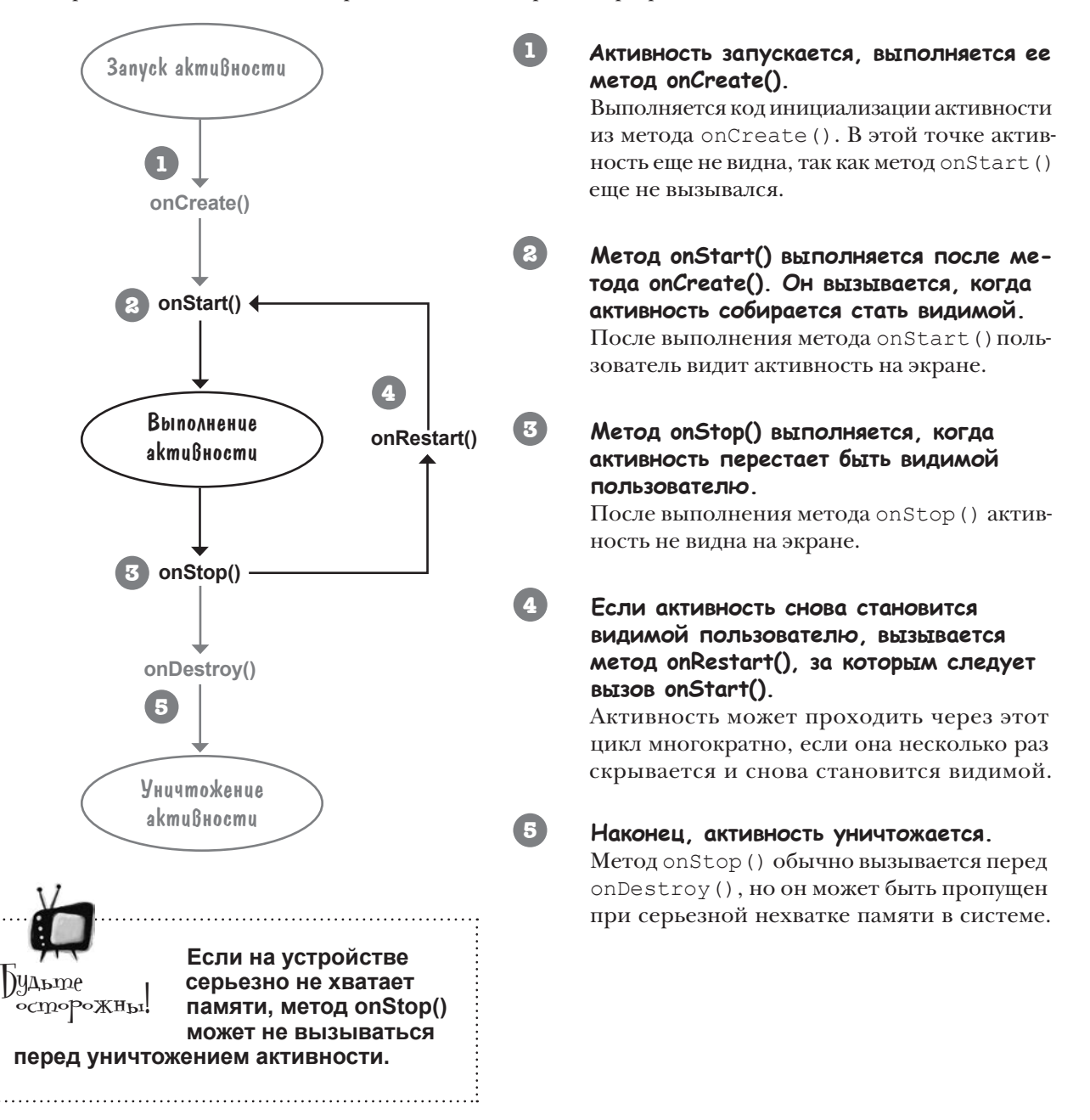

### Необходимо реализовать еще два метода жизненного цикла

Чтобы обновить приложение Stopwatch, необходимо сделать две вещи. Во-первых, необходимо реализовать метод onStop() активности, чтобы отсчет времени останавливался, если приложение стало невидимым. Когда это будет сделано, необходимо реализовать метод onStart(), чтобы отсчет времени возобновлялся, когда приложение становится видимым. Начнем с метода onStop().

#### Реализация остановки секундомера в onStop()

Переопределите метод onStop() в классе Android Activity, добавив в активность следующий метод:

```
@Override
protected void onStop() {
    super.onStop();
}
```

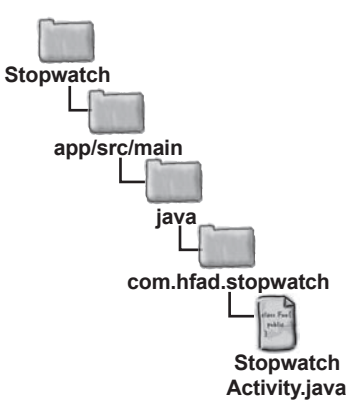

Каждый раз, когда вы переопределяете один из методов жизненного цикла Android, важно начать с вызова версии метода из суперкласса:

```
super.onStop();
```

Для этого есть пара причин. Во-первых, нужно позаботиться о том, чтобы активность выполнила все действия метода жизненного цикла суперкласса. Во-вторых, Android не простит попытки обойти этот шаг — будет сгенерировано исключение.

Отсчет времени должен останавливаться при вызове метода onStop(). Для этого булевой переменной running следует присвоить значение false. Полный метод выглядит так:

```
@Override
protected void onStop() {
    super.onStop();
    running = false;
}
```

В переопределениях методов жизненного цикла активности должен вызываться метод суперкласса. Если этого не сделать, произойдет исключение.

Итак, теперь секундомер останавливается, когда активность становится невидимой. Теперь нужно сделать следующий шаг — снова запустить отсчет времени, когда активность станет видимой. Возьми в руку карандаш

```
Теперь ваша очередь. Измените код активности так, чтобы если секундомер работал перед вызовом onStop(), он снова запускался после получения фокуса активностью.
```

```
public class StopwatchActivity extends Activity {
   private int seconds = 0;
   private boolean running;
    Override
   protected void onCreate(Bundle savedInstanceState) {
        super.onCreate(savedInstanceState);
        setContentView(R.layout.activity stopwatch);
        if (savedInstanceState != null) {
            seconds = savedInstanceState.getInt("seconds");
            running = savedInstanceState.getBoolean("running");
        }
                                             Первая часть кода активности.
        runTimer();
                                             Вам также придется реализовать
                                             метод onStart() и внести неболь-
    }
                                             шие изменения в другие методы.
    QOverride
   public void onSaveInstanceState(Bundle savedInstanceState) {
        savedInstanceState.putInt("seconds", seconds);
        savedInstanceState.putBoolean("running", running);
        savedInstanceState.putBoolean("wasRunning", wasRunning);
    }
    @Override
   protected void onStop() {
        super.onStop();
       running = false;
    }
```

```
Возьми в руку карандаш
                 Решение
                               Теперь ваша очередь. Измените код активности так, чтобы если
                               секундомер работал перед вызовом onStop(), он снова запу-
                               скался после получения фокуса активностью.
public class StopwatchActivity extends Activity {
   private int seconds = 0;
                                         Мы добавили новую переменную wasRunning для
                                         хранения информации о том, работал ли секун-
   private boolean running;
                                         домер перед вызовом метода onStop(). В зави-
   private boolean wasRunning;
                                         симости от состояния переменной мы реша-
                                         ем, нужно ли снова запускать отсчет времени,
                                         когда активность снова становится видимой.
    Override
    protected void onCreate (Bundle savedInstanceState) {
       super.onCreate(savedInstanceState);
       setContentView(R.layout.activity stopwatch);
       if (savedInstanceState != null) {
            seconds = savedInstanceState.getInt("seconds");
            running = savedInstanceState.getBoolean("running");
            wasRunning = savedInstanceState.getBoolean("wasRunning");
                                     Восстанавливаем состояние
       runTimer();
                                     переменной wasRunning, если
    }
                                     автивность создается заново.
    Override
    public void onSaveInstanceState (Bundle savedInstanceState) {
                                                                  Сохранить состояние
        savedInstanceState.putInt("seconds", seconds);
                                                                 переменной wasRunning
       savedInstanceState.putBoolean("running", running);
       savedInstanceState.putBoolean("wasRunning", wasRunning);
    }
    @Override
    protected void onStop() {
       super.onStop();
                                        Сохранить информацию о том,
       wasRunning = running; <
                                        работал ли секундомер на момент
                                        вызова метода onStop().
       running = false;
    }
  @Override
   protected void onStart() {
      super.onStart();
                                - Реализация метода onStart().
      if (wasRunning) {
                                Если секундомер работал,
         running = true;
                                то отсчет времени возоб-
                                новляется.
      ş
   ş
```

Stopwatch

### Обновленный kog StopwatchActivity

. . .

Мы обновили код активности: если секундомер работал до потери фокуса, он должен возобновить отсчет времени при возвращении фокуса. Внесите следующие изменения в ваш код:

```
public class StopwatchActivity extends Activity {
                                                                        app/src/main
                                         В новой переменной wasRunning
   private int seconds = 0;
                                         хранится информация о том, ра-
   private boolean running;
                                                                                iava
                                         ботал ли секундомер перед вызовом
   private boolean wasRunning;
                                         метода onStop(). По этому призна-
                                         ку мы определяем, нужно ли возоб-
                                                                              com.hfad.stopwatch
                                         новлять отсчет времени, когда
    @Override
                                         активность становится видимой.
    protected void onCreate (Bundle savedInstanceState) {
                                                                                      Stopwatch
        super.onCreate(savedInstanceState);
                                                                                      Activity.java
        setContentView(R.layout.activity stopwatch);
        if (savedInstanceState != null) {
            seconds = savedInstanceState.getInt("seconds");
            running = savedInstanceState.getBoolean("running");
            wasRunning = savedInstanceState.getBoolean("wasRunning");
        runTimer();
                                             Восстановить состояние
                                             переменной wasRunning, если
                                             активность создается заново.
    @Override
    public void onSaveInstanceState(Bundle savedInstanceState) {
        savedInstanceState.putInt("seconds", seconds);
        savedInstanceState.putBoolean("running", running);
        savedInstanceState.putBoolean("wasRunning", wasRunning);
                                                                       - Сохранить состояние
                                                                        переменной wasRunning.
    Override
    protected void onStop() {
        super.onStop();
                                     - Сохранить информацию о том,
                                      работал ли секундомер на момент
       wasRunning = running;
                                      вызова метода onStop().
        running = false;
    }
    Override
    protected void onStart()
        super.onStart();
                                 Реализация метода onStart().
        if (wasRunning) {
                                 Если секундомер работал,
            running = true;
                                 то отсчет времени возоб-
                                 новляется.
        }
    }
```

#### Что происходит при запуске приложения

Пользователь запускает приложение и щелкает на кнопке Start, чтобы запустить отсчет времени.

Metog runTimer() начинает увеличивать число секунд, выводимое в надписи time view.

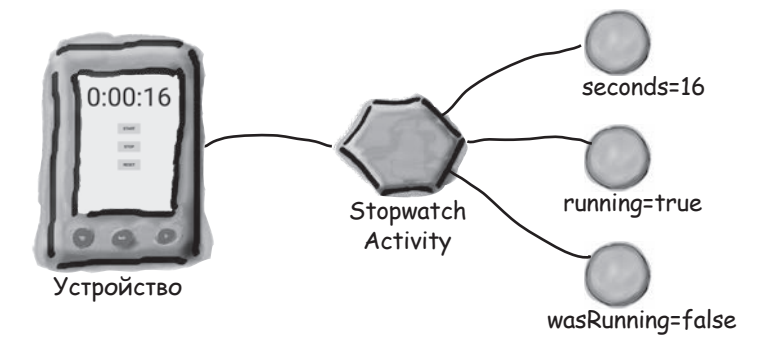

#### 2 Пользователь переходит к домашнему экрану устройства, так что приложение Stopwatch перестает быть видимым.

Вызывается метод onStop(), переменной wasRunning присваивается значение true, переменной running присваивается false, а отсчет времени останавливается.

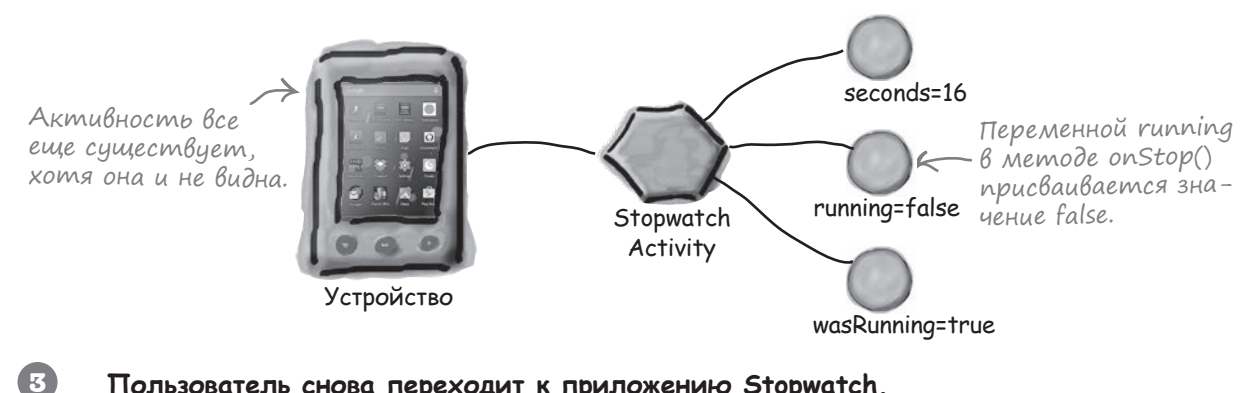

#### Пользователь снова переходит к приложению Stopwatch.

Вызывается метод onStart(), переменной running присваивается значение true, а отсчет времени возобновляется.

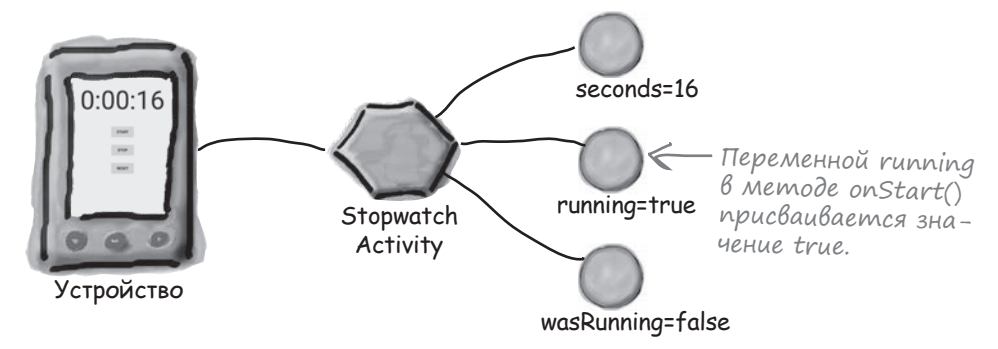
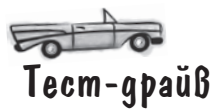

Сохраните изменения в коде активности и запустите приложение. Как и прежде, щелчок на кнопке Start запускает секундомер. Отсчет времени останавливается, когда приложение становится невидимым, и возобновляется, когда приложение снова появляется на экране.

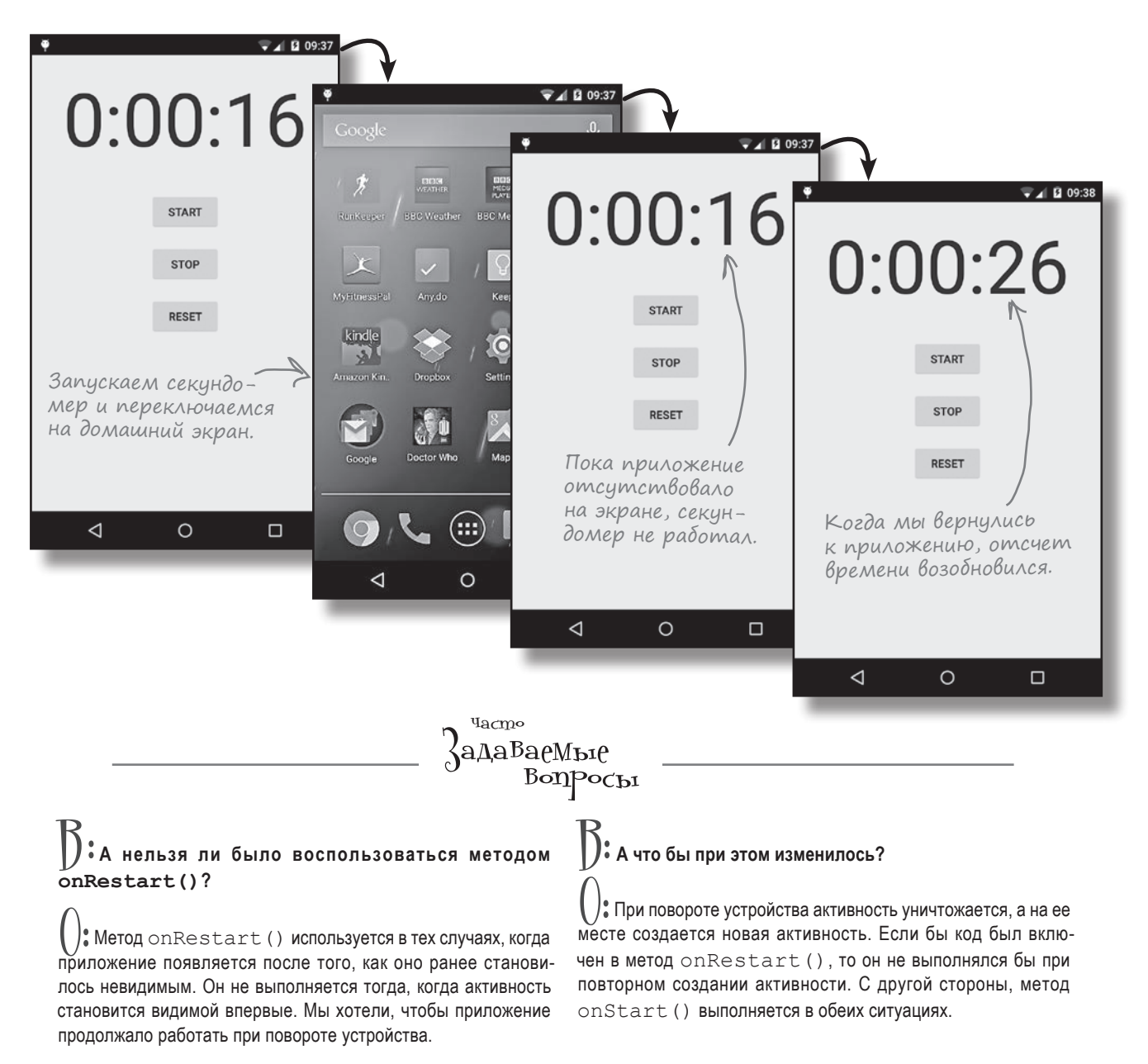

## А если приложение видимо только частично?

Итак, теперь вы знаете, что происходит при создании и уничтожении активности, а также когда активность скрывается и снова становится видимой. Однако существует еще одна важная ситуация: когда активность видима, но не обладает фокусом.

Если активность видима, но не имеет фокуса, она приостанавливается (paused). Это может произойти, если поверх нее отображается другая активность, которая занимает лишь часть экрана или частично прозрачна. Верхняя активность имеет фокус, но нижняя остается видимой — а следовательно, приостанавливается.

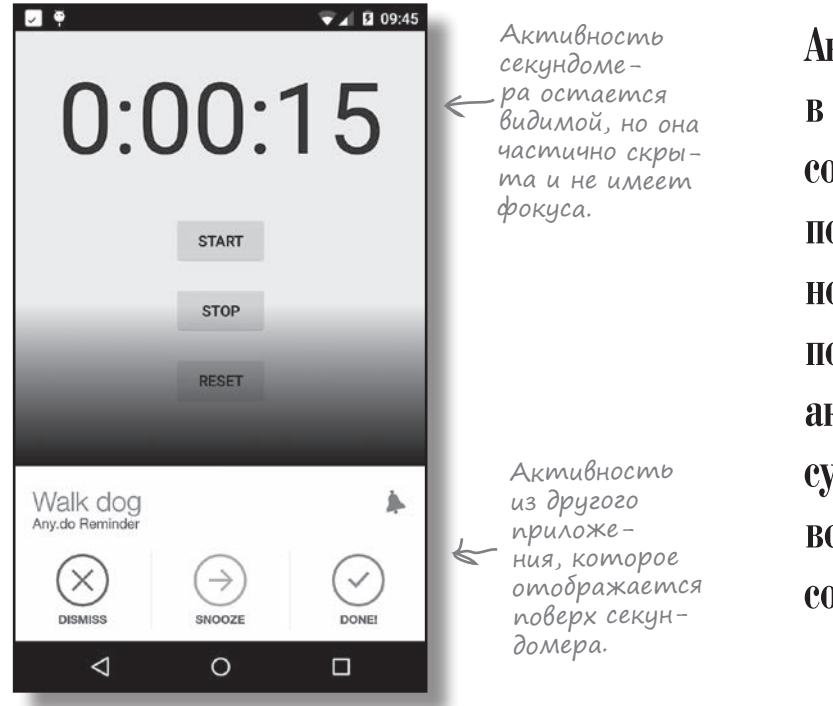

Активность находится в приостановленном состоянии, если она потеряла фокус, но остается видимой для пользователя. Такая активность продолжает существовать и сохраняет всю свою информацию состояния.

С приостановкой активности и ее последующим переходом в активное состояние связаны два метода жизненного цикла: onPause() и onResume(). Метод onPause() вызывается тогда, когда ваша активность видима, но фокус принадлежит другой активности. Метод onResume() вызывается непосредственно перед тем, как ваша активность начинает взаимодействовать с пользователем. Если ваше приложение должно как-либо реагировать на приостановку активности, вы должны реализовать эти методы.

На следующей странице показано, какое место эти методы занимают в схеме уже знакомых вам методов жизненного цикла.

## Жизненный цикл активности: видимость

Дополним диаграмму жизненного цикла, приводившуюся ранее в этой главе, методами onResume() и onPause() (новые фрагменты выделены жирным шрифтом):

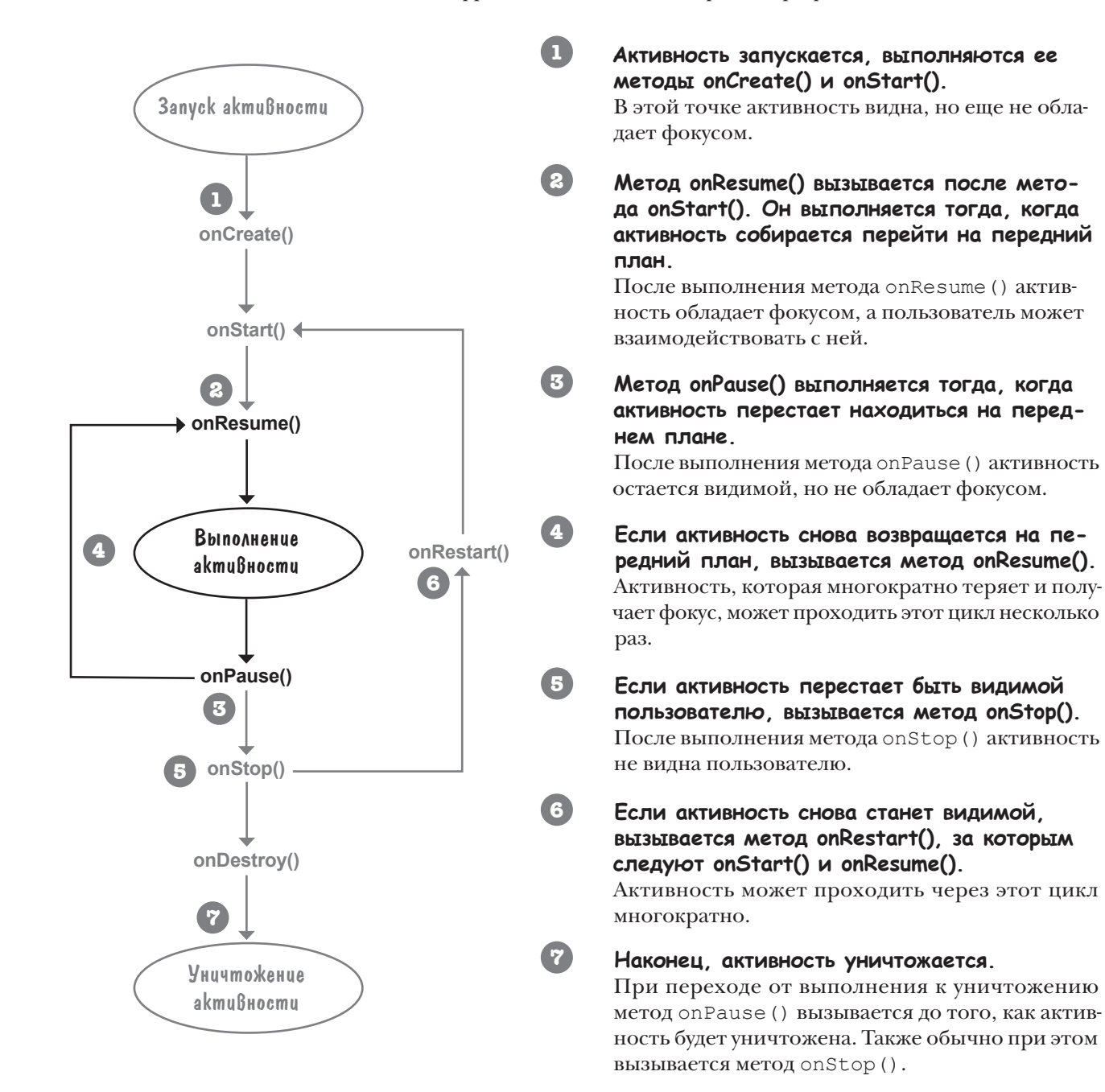

0

0

Ранее в этой главе вы говорили, что при повороте устройства пользователем активность уничтожается, и вместо нее создается новая активность. А что произойдет, если на момент поворота активность приостановлена? Пройдет ли она через те же методы жизненного цикла?

## Хороший вопрос! Давайте подробнее разберемся в этом, прежде чем возвращаться к приложению Stopwatch.

Исходная активность проходит все свои методы жизненного цикла, от onCreate() до onDestroy(). Новая активность создается при уничтожении исходной. Так как новая активность не находится на переднем плане, вызываются только методы жизненного цикла onCreate() и onStart():

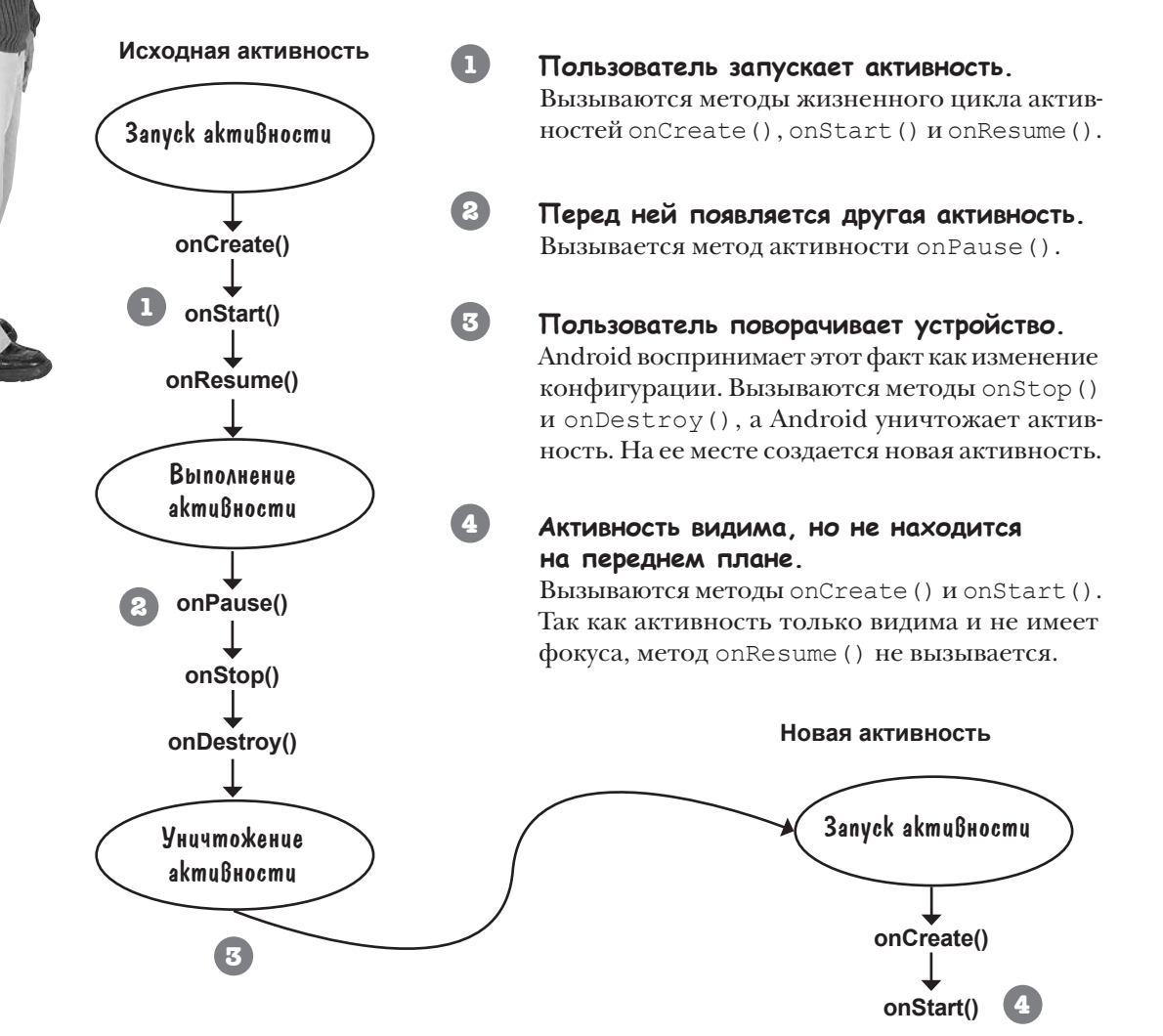

Понятно, новая активность не переходит в состояние «выполнения», потому что она не находится на переднем плане. Но что, если пользователь полностью уйдет от активности, так что она даже не будет видна? Если активность останавливается, вызываются ли методы onResume() и onPause() перед onStop()?

#### Активности могут переходить прямо от onStart() к onStop(), обходя вызовы onPause() и onResume().

0

Если ваша активность видима, но никогда не находится на переднем плане и никогда не получает фокус, методы onPause() и onResume() никогда не вызываются.

Метод onResume() вызывается тогда, когда активность появляется на переднем плане и обладает фокусом. Если активность видима только за другими активностями, метод onResume() не вызывается.

Аналогичным образом метод onPause () вызывается тогда, когда активность уходит с переднего плана. Если активность никогда не находится на переднем плане, то и метод вызываться не будет.

Если активность останавливается или уничтожается до того, как она окажется на переднем плане, то за методом onStart() следует метод onStop(). Методы onResume() и onPause() не вызываются.

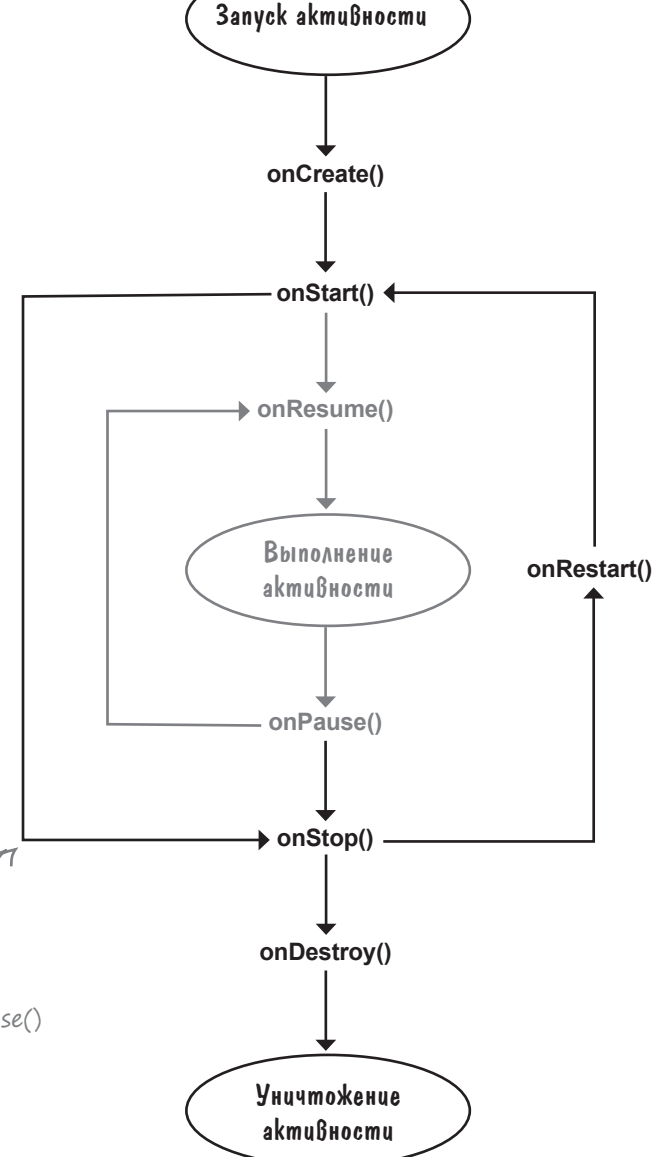

дальше > 185

## Прекращение отсчета времени при приостановке активности

Вернемся к приложению Stopwatch.

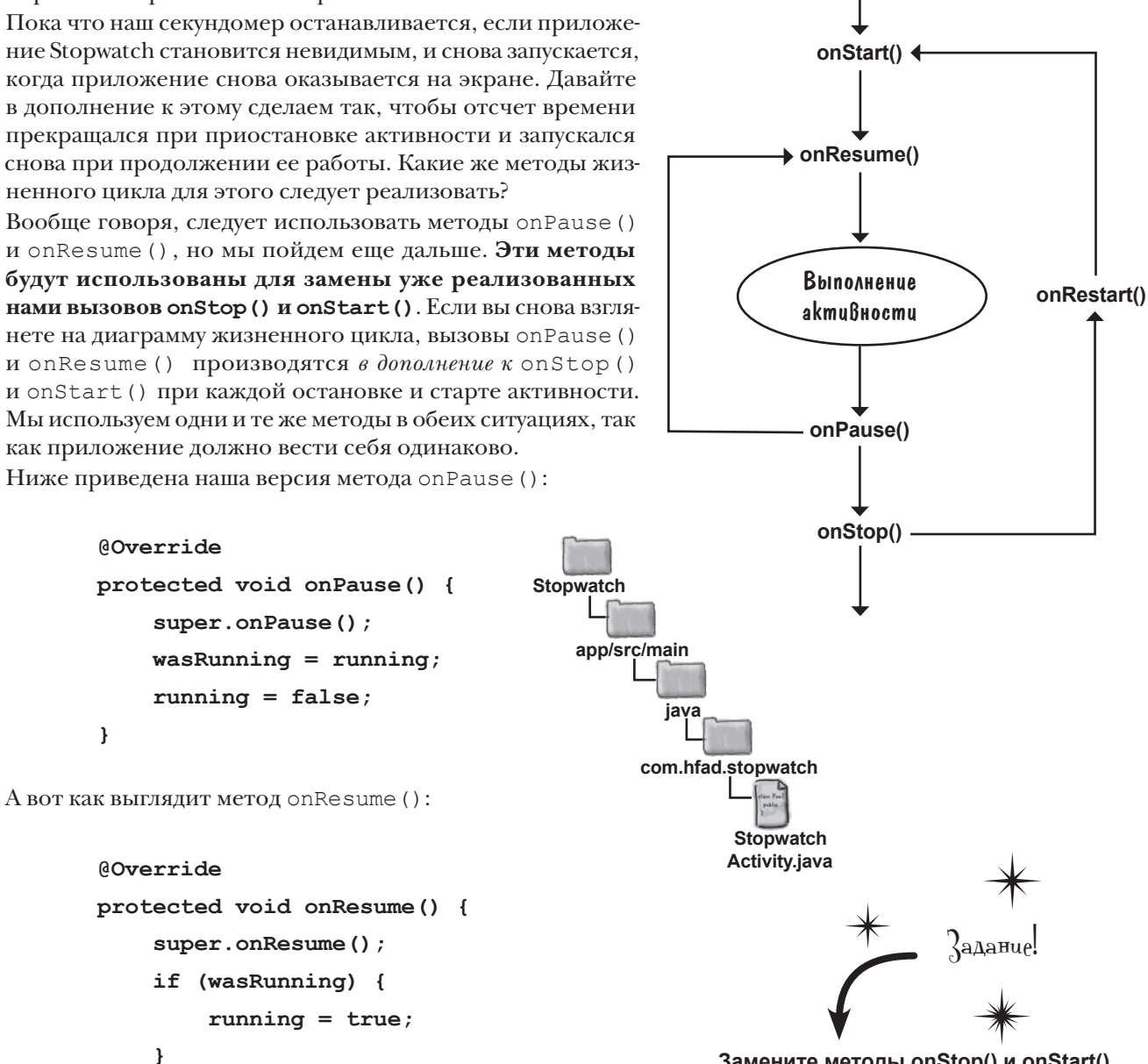

Посмотрим, что произойдет при запуске приложения.

Замените методы onStop() и onStart() в своем коде методами onPause() и onResume(), приведенными на этой странице.

}

### Что происходит при запуске приложения

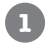

2

3

## Пользователь запускает приложение и щелкает на кнопке Start, чтобы запустить отсчет времени.

Metog runTimer() начинает увеличивать число секунд, выводимое в надписи time view.

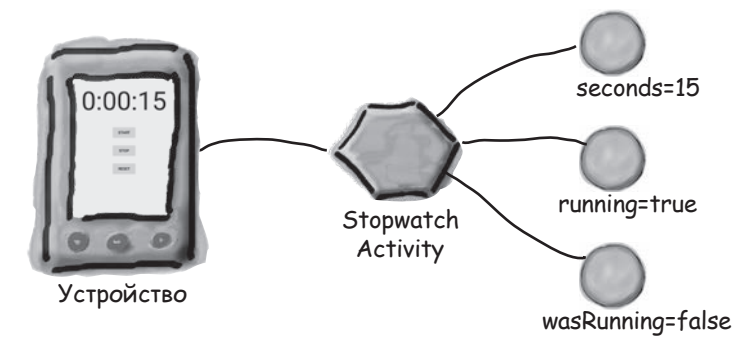

#### На переднем плане появляется другая активность, частично скрывающая StopwatchActivity.

Вызывается метод onPause(), переменной wasRunning присваивается значение true, переменной running присваивается false, а отсчет времени прекращается.

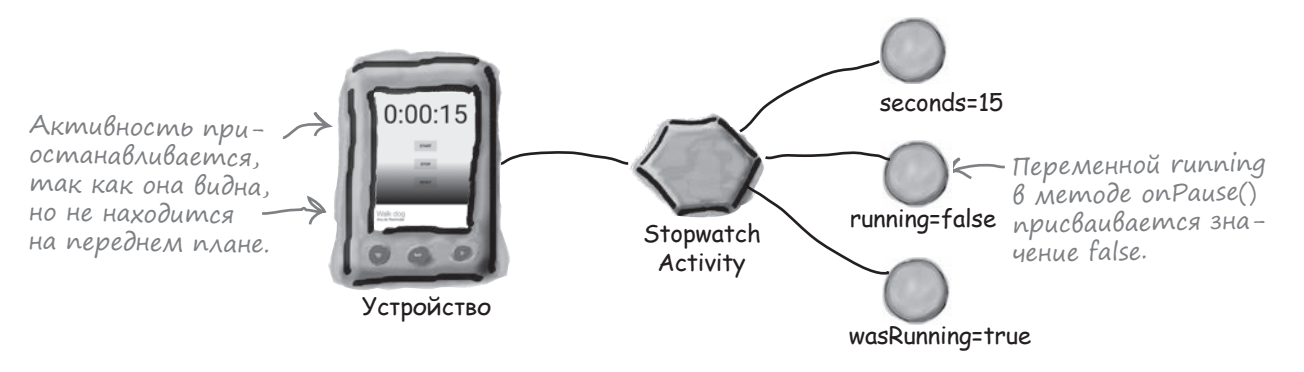

Когда StopwatchActivity возвращается на передний план, вызывается метод onResume(), переменной running присваивается значение true, а отсчет времени возобновляется.

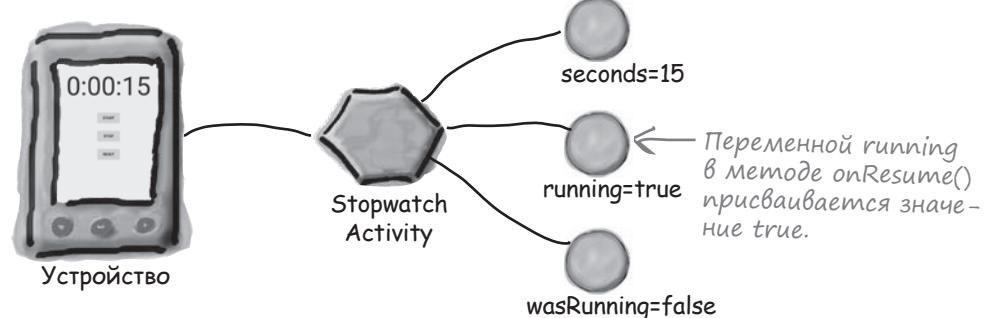

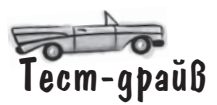

Сохраните изменения в коде активности и запустите приложение. Щелчок на кнопке Start запускает секундомер. Отсчет времени останавливается, когда приложение частично закрывается другой активностью, и возобновляется, когда приложение возвращается на передний план.

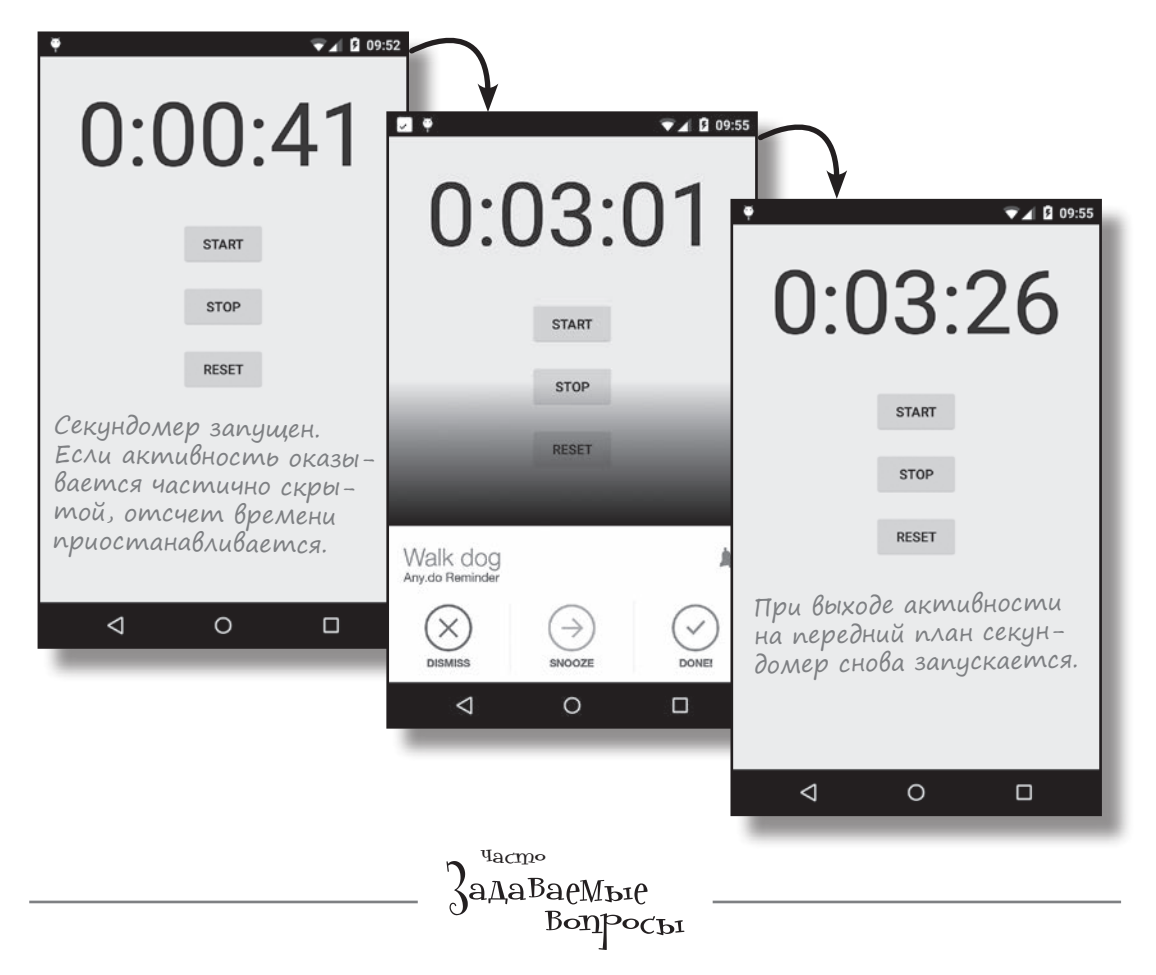

**D**• Значит, вызов некоторых методов жизненного цикла не гарантирован? Похоже, это может обернуться ненадежным поведением приложений. Верно?

U: В некоторых обстоятельствах Android может пропустить вызовы таких методов, как onStop() и onPause(). Такие методы обычно содержат код, относящийся к завершающим действиям. Методы onCreate() и onStart() всегда вызываются в правильные моменты; это означает, что ваше приложение может удостовериться в правильности своего состояния в начале работы — это намного важнее.

Очень важно, чтобы вы действительно хорошо поняли, какие методы жизненного цикла вызываются в тех или иных обстоятельствах.

## Полный kog akmußности

## Ниже приведен полный код активности *StopwatchActivity.java* завершенного приложения:

```
package com.hfad.stopwatch;
                                                                    Stopwatch
import android.os.Bundle;
import android.os.Handler;
                                                                       app/src/main
import android.app.Activity;
import android.view.View;
import android.widget.TextView;
                                                                               java
public class StopwatchActivity extends Activity {
                                                                             com.hfad.stopwatch
   //Количество секунд на секундомере.
                               ← B nepemenhbix seconds, running
   private int seconds = 0;
                                                                                     Stopwatch
                                      и wasRunning хранится соответствен-
   //Секундомер работает?
                                                                                     Activity.java
                                     Эно количество прошедших секунд, флаг
   private boolean running;
                                      отсчета времени и флаг отсчета вре-
   private boolean wasRunning;
                                 4
                                      мени до приостановки активности.
   @Override
   protected void onCreate (Bundle savedInstanceState) {
                                                               Получить предыдущее состо-
        super.onCreate(savedInstanceState);
                                                               яние секундомера, если ак-
        setContentView (R.layout.activity stopwatch);
                                                               тивность была иничтожена
        if (savedInstanceState != null) {
                                                               и создана заново.
            seconds = savedInstanceState.getInt("seconds");
            running = savedInstanceState.getBoolean("running");
            wasRunning = savedInstanceState.getBoolean("wasRunning");
        }
        runTimer();
    }
                                   — Если активность приостановлена,
   @Override
                                     то отсчет времени прекращается.
   protected void onPause() {
        super.onPause();
       wasRunning = running;
        running = false;
    }
   @Override
                                  🖉 Если активность возобнов-
   protected void onResume() {
                                      ляет работу, снова запу-
        super.onResume();
                                      стить отсчет времени,
       if (wasRunning) {
                                      если он происходил до этого.
            running = true;
        }
                                                                      Код продолжается
    }
                                                                      на следующей странице.
```

```
Сохранить состояние секун-
Код активности (продолжение)
                                                     домера, если он готовится
                                                     к уничтожению.
            QOverride
           public void onSaveInstanceState(Bundle savedInstanceState) {
                savedInstanceState.putInt("seconds", seconds);
               savedInstanceState.putBoolean("running", running);
               savedInstanceState.putBoolean("wasRunning", wasRunning);
            }
            //Запустить секундомер при щелчке на кнопке Start.
            public void onClickStart(View view) {
                running = true;
                                                 Вызывается при щелчке на кнопке Start.
            1
            //Остановить секундомер при щелчке на кнопке Stop.
            public void onClickStop(View view) {
                                                      — Вызывается при щелчке на кнопке Stop.
               running = false;
            }
            //Обнулить секундомер при щелчке на кнопке Reset.
           public void onClickReset(View view) {
                                                     🦟 Вызывается при щелчке на кнопке Reset.
               running = false;
                                    Memod runTimer() использует объект
               seconds = 0;
                                    Handler для увеличения числа секунд
            }
                                🖌 и обновления надписи.
            //Обновление показаний таймера.
           private void runTimer() {
                final TextView timeView = (TextView)findViewById(R.id.time view);
                final Handler handler = new Handler();
               handler.post(new Runnable() {
                    @Override
                   public void run() {
                                                                       Stopwatch
                        int hours = seconds/3600;
                        int minutes = (seconds%3600)/60;
                                                                           app/src/main
                        int secs = seconds%60;
                        String time = String.format("%d:%02d:%02d",
                                                                                   java
                                hours, minutes, secs);
                        timeView.setText(time);
                                                                                 com.hfad.stopwatch
                        if (running) {
                            seconds++;
                        }
                                                                                         Stopwatch
                                                                                        Activity.java
                        handler.postDelayed(this, 1000);
               });
            }
       3
```

## СТАНЬ активностью

(права приведен код активности. Ваша задача — представить себя на месте активности и определить, какие сеГменты кода будут выполняться в каждой из ситуаций, описанных ниже. Мы пометили сеГменты кода буквами и выполнили первое задание, чтобы вам было проще взяться за работу.

Пользователь запускает активность и начинает работать с ней.

Сегменты А, G, D. Активность создается, затем становится видимой, после чего получает фокус.

Пользователь запускает активность, начинает работать с ней, после чего переключается на другое приложение.

К здесь придется потрудиться.

Пользователь запускает активность, начинает работать с ней, поворачивает устройство, переключается на другое приложение, а затем возвращается к активности. class MyActivity extends Activity{ protected void onCreate( Bundle savedInstanceState) { //Выполняется код А protected void onPause() { //Выполняется код В 1 protected void onRestart() { //Выполняется код С protected void onResume() { //Выполняется код D protected void onStop() { //Выполняется код Е protected void onRecreate() { //Выполняется код F . . . } protected void onStart() { //Выполняется код G G protected void onDestroy() { //Выполняется код Н } }

## СТАНЬ активностью. Решение

Справа приведен код активности. Ваша задача — представить себя на месте активности и определить, какие сеГменты кода будут выполняться в каждой из ситуаций, описанных ниже. Мы пометили сеГменты кода буквами и выполнили первое задание, чтобы вам было проще взяться за работу.

## Пользователь запускает активность и начинает работать с ней.

Сегменты А, G, D. Активность создается, затем становится видимой, после чего получает фокус.

Пользователь запускает активность, начинает работать с ней, после чего переключается на другое приложение.

Сегменты А, G, D, B, E. Активность создается, становится видимой и получает фокус. Когда пользователь переключается на другое приложение, активность теряет фокус и перестает быть видимой.

Пользователь запускает активность, начинает работать с ней, поворачивает устройство, переключается на другое приложение, а затем возвращается к активности.

Сегменты А, G, D, B, E, H, A, G, D, B, E, C, G, D. Сначала активность создается, становится видимой и получает фокус. При повороте устройства активность теряет фокус, перестает быть видимой и уничтожается. Затем она создается снова, становится видимой и получает фокус. Когда пользователь переключается на другое приложение и обратно, активность теряет фокус, теряет видимость, снова становится видимой и снова получает фокус.

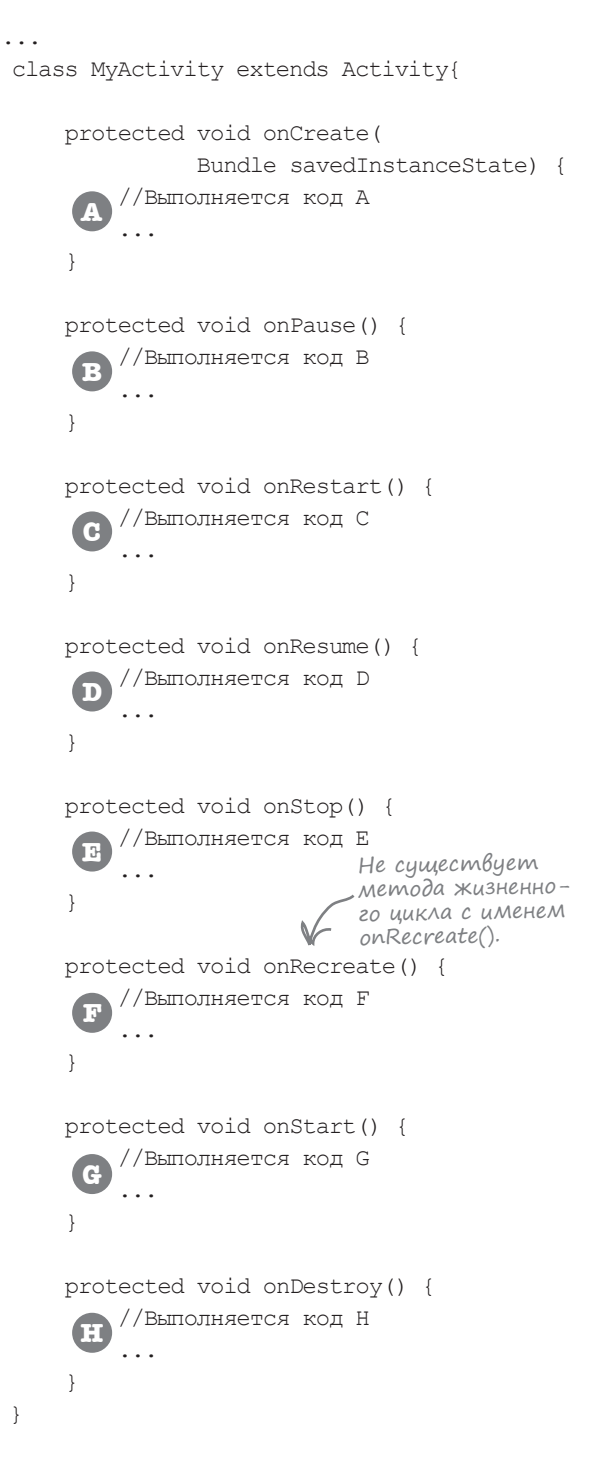

## Краткое руководство по методам жизненного цикла

| Метод       | Когда вызывается                                                                                                    | Следующий<br>метод            |
|-------------|----------------------------------------------------------------------------------------------------|-------------------------------|
| onCreate()  | При создании активности. Используется<br>для обычной статической инициализации —<br>например, создания представлений. Также<br>предоставляет объект Bundle с сохраненным<br>предыдущим состоянием активности.                                                                                                    | onStart()                     |
| onRestart() | Если активность ранее была остановлена —<br>перед ее повторным стартом.                                                                                                    | onStart()                     |
| onStart()   | Когда активность становится видимой. Сопро-<br>вождается вызовом onResume(), если актив-<br>ность выходит на передний план, или вызовом<br>onStop(), если активность скрывается.                                                                                                    | onResume() или<br>onStop()    |
| onResume()  | При выходе активности на передний план.                                                                                                    | onPause()                     |
| onPause()   | При уходе активности с переднего плана<br>из-за продолжения работы другой активности.<br>Следующая активность сможет продолжить<br>работу только после завершения этого метода,<br>поэтому его код должен выполняться быстро.<br>Сопровождается вызовом onResume(), если<br>активность возвращается на передний план,<br>или вызовом onStop(), если активность<br>скрывается. | onResume() или<br>onStop()    |
| onStop()    | Когда активность перестает быть видимой<br>из-за того, что другая активность накрывает ее<br>или активность уничтожается. Сопровождает-<br>ся вызовом onRestart(), если активность<br>снова становится видимой, или вызовом<br>onDestroy(), если активность уничтожается.                                                                                                    | onRestart()или<br>onDestroy() |
| onDestroy() | Перед уничтожением активности или ее завер-<br>шением.                                                                                                    |                               |

# **TIABA** 4

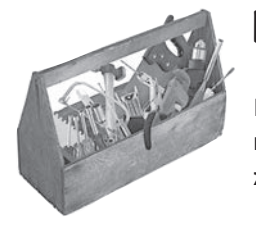

## Ваш инструментарий Android

Глава 4 осталась позади, а ваш инструментарий пополнился методами жизненного цикла приложения. Весь код для этой главы можно загрузить по адресу https://tinyurl.com/ HeadFirstAndroid.

#### КЛЮЧЕВЫЕ ( МОМЕНТЫ

- Каждое приложение по умолчанию выполняется в отдельном процессе.
- Только главный программный поток может обновлять пользовательский интерфейс.
- Объекты Handler используются для планирования выполнения или передачи кода другому потоку.
- При изменении конфигурации устройства активность уничтожается и создается заново.
- Активность наследует методы жизненного цикла от класса Android Activity. Если вы переопределяете какиелибо из этих методов, обязательно вызывайте в своей реализации метод суперкласса.
- Метод onSaveInstanceState (Bundle) позволяет вашей активности сохранить свое состояние перед ее уничтожением. Затем объект Bundle используется для восстановления состояния в onCreate ().
- Для добавления значений в Bundle используются методы bundle.put\*("name", value).
   Чтение значений из объекта Bundle осуществляется методами bundle.get\*("name").
- Методы onCreate() и onDestroy() Связаны с созданием и уничтожением активности.
- Методы onRestart(), onStart() и onStop() связаны с изменениями видимости активности.
- Методы onResume () и onPause () связаны с получением и потерей фокуса активностью.

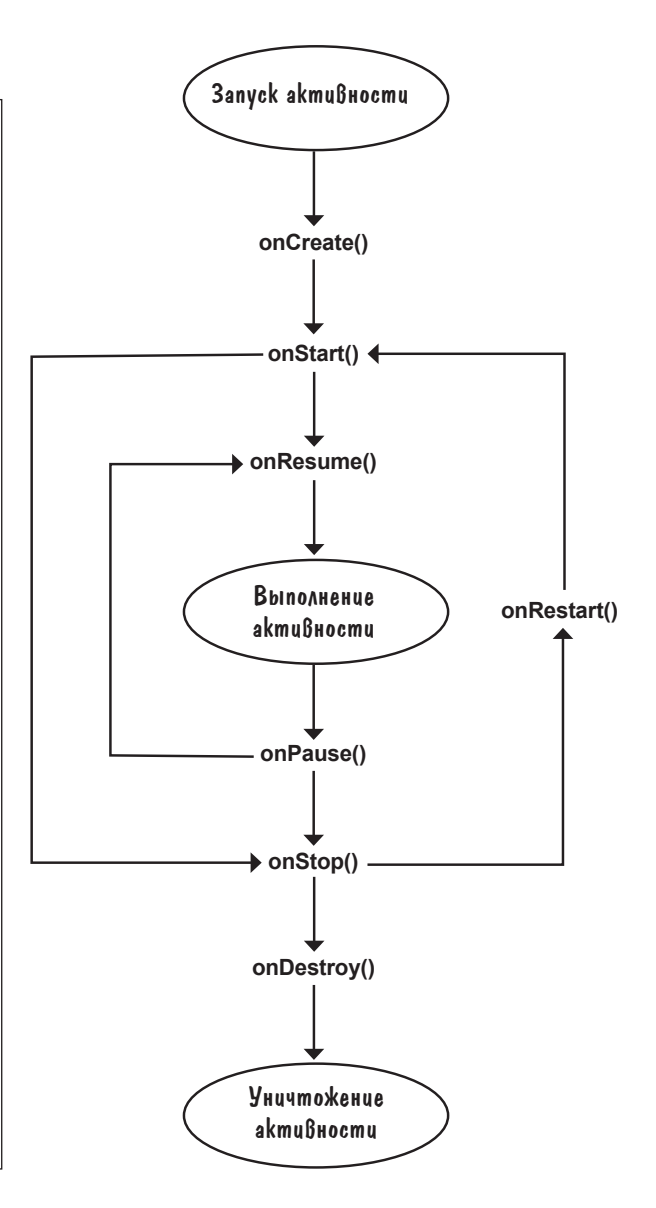

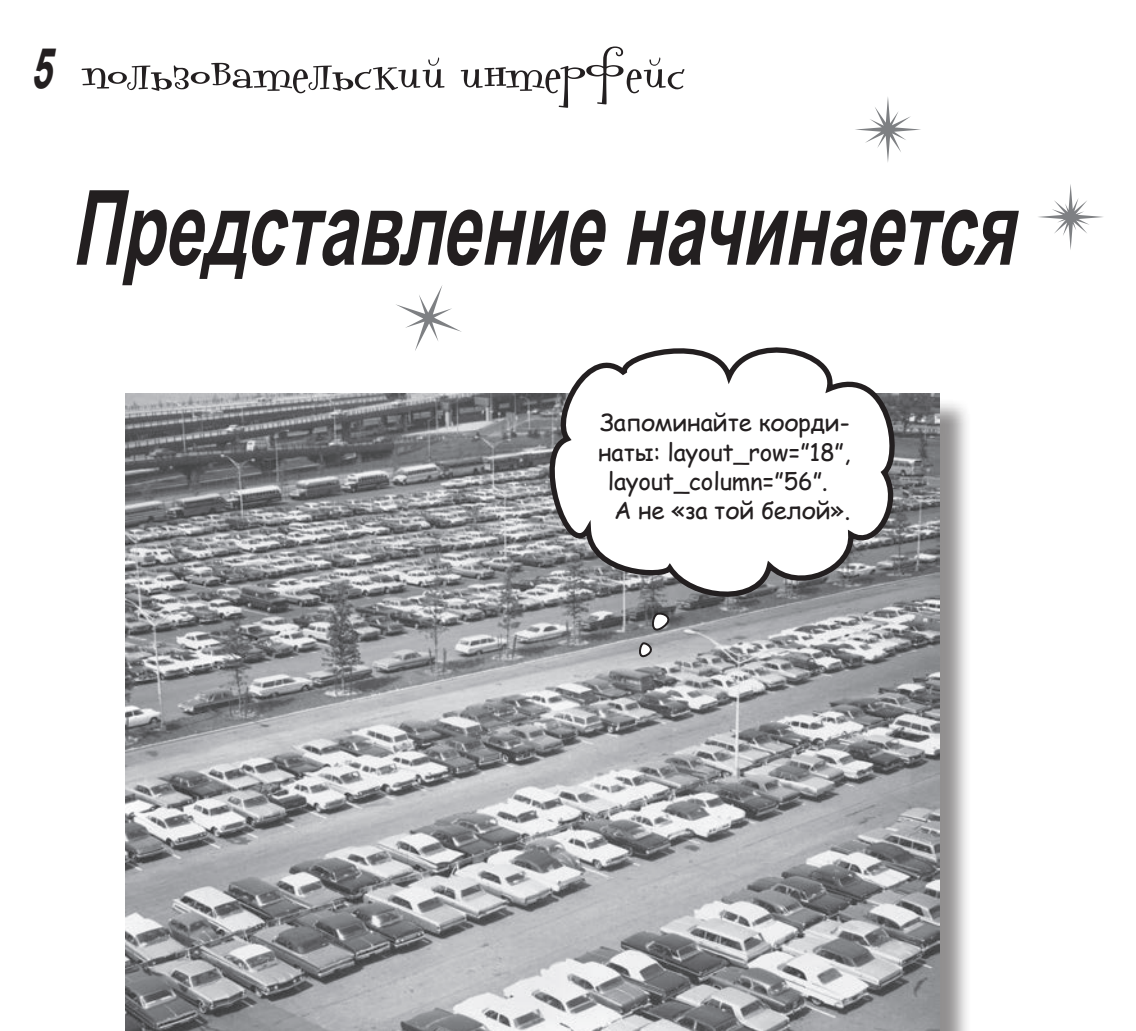

Давайте честно признаем: создавать хорошие макеты нужно уметь. Если вы строите приложения, которые должны использоваться людьми, необходимо позаботиться о том, чтобы эти макеты выглядели в точности так, как вам нужно. До настоящего момента мы едва затронули тему создания макетов; пришло время разобраться поглубже. Мы познакомим вас с другими типами макетов, которые могут использоваться в программах, после чего будет представлен обзор основных компонентов графического интерфейса и способов их использования. К концу главы вы увидите, что несмотря на внешние различия, у всех макетов и компонентов графического интерфейса больше общего, чем кажется на первый взгляд.

## Пользовательский интерфейс состоит из макетов и компонентов графического интерфейса

Как вам уже известно, макет определяет внешний вид экрана, а для описания используется формат разметки XML. Макеты обычно содержат компоненты графического интерфейса — кнопки, текстовые поля и т. д. Пользователь взаимодействует с ними, чтобы приложение выполняло нужные операции.

Во всех приложениях, встречавшихся в книге, использовались относительные макеты, но существуют и другие типы макетов. С их помощью вы сможете добиться того, чтобы ваше приложение выглядело именно так, как требуется.

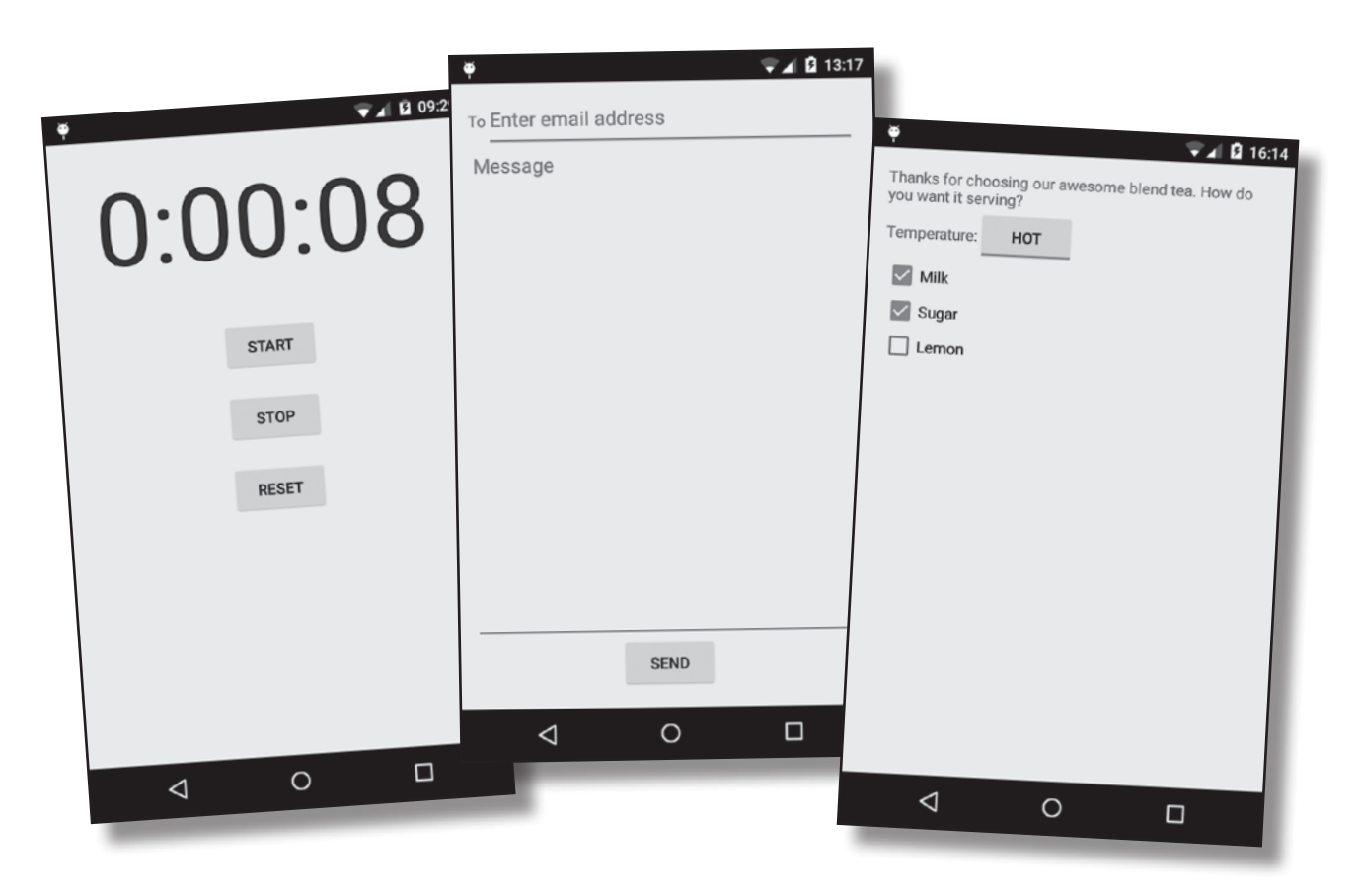

В этой главе представлены некоторые разновидности макетов, которые пригодятся вам при построении приложений. Также будут описаны компоненты графического интерфейса, закладывающие основу взаимодействий пользователя с приложением. Начнем с макетов.

## Три ключевых макета: относительный, линейный и табличный

Макеты делятся на несколько разновидностей, и каждая из них следует своим правилам для принятия решений о позиционировании содержащихся в нем представлений (views). Ниже приведена краткая сводка трех важнейших разновидностей макетов. Пока не беспокойтесь о подробностях — на нескольких ближайших страницах мы подробно рассмотрим каждую из них.

#### Относительный макет (RelativeLayout)

В относительном макете входящие в него представления размещаются в относительных позициях. Позиция каждого представления определяется относительно других представлений в макете или относительно его родительского макета. Например, надпись можно разместить относительно верхнего края родительского макета, раскрывающийся список разместить под текстовым представлением, а кнопку — относительно нижнего края родительского макета.

#### Линейный мakem (LinearLayout)

В линейном макете представления размещаются рядом друг с другом по вертикали или горизонтали. Если используется вертикальное размещение, представления отображаются в один столбец. В варианте с горизонтальным размещением представления выводятся в одну строку.

### Табличный маkem (GridLayout)

В табличном макете экран делится на строки и столбцы, на пересечении которых находятся ячейки. Вы указываете, сколько столбцов должно входить в макет, где должны отображаться представления, и сколько строк или столбцов они должны занимать.

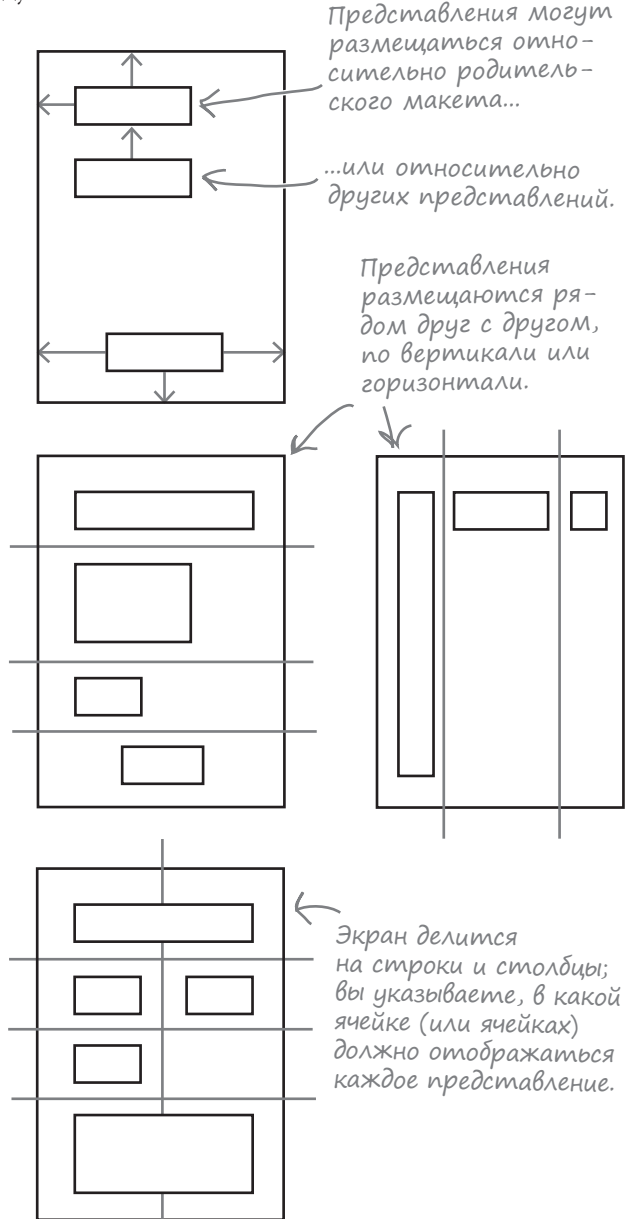

## В относительном макете представления отображаются в относительных позициях

Как вы уже знаете, в относительном макете представления позиционируются относительно родительского макета или относительно других представлений в макете.

Относительный макет определяется элементом <RelativeLayout>:

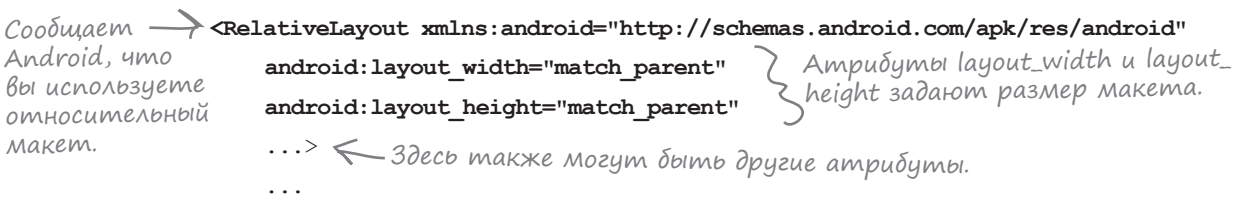

</RelativeLayout>

Атрибут xmlns: android используется для определения пространства имен Android; ему всегда присваивается значение "http://schemas.android.com/apk/res/android".

#### ОБЯЗАТЕЛЬНО задайте ширину и высоту макета

Атрибуты android:layout\_width и android:layout\_height определяют ширину и высоту макета. Эти атрибуты обязательны для всех типов макетов и представлений.

Атрибутам android:layout\_width и android:layout\_height можно задать как обобщенные значения "match\_parent", "wrap\_content", так и конкретные размеры, например 10dp (10 аппаратнонезависимых пикселов). Значение "wrap\_content" означает, что размеры макета должны быть минимально достаточными для того, чтобы разместить все представления, а "match\_parent" означает, что размеры макета выбираются по размерам родителя в данном случае это размер экрана за вычетом отступов. Чаще всего ширине и высоте макета задается значение "match parent".

Иногда в программах можно встретить атрибуты android:layout\_width и android:layout\_height, которым присвоено значение "fill\_parent". Это значение использовалось в старых версиях Android, сейчас оно заменено "match\_parent". В настоящее время значение "fill parent" считается устаревшим.

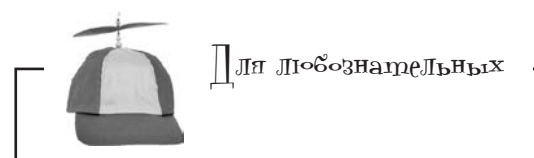

## Что такое «аппаратно-независимые пикселы»?

Некоторые устройства создают очень четкие изображения за счет использования очень маленьких пикселов. Другие устройства обходятся дешевле в производстве, потому что они используют меньшее количество более крупных пикселов. Чтобы ваши интерфейсы не были слишком мелкими на одних устройствах и слишком крупными на других, используйте аппаратно-независимые пикселы (dp). Размеры, выраженные в аппаратно-независимых пикселах, приблизительно одинаковы на всех устройствах.

#### RelativeLayout LinearLayout Omcmynbi GridLavout Если вы хотите, чтобы макет окружало некоторое пустое пространство, воспользуйтесь атрибутами padding. Эти атрибуты сообщают Android, какое расстояние должно отделять стороны макета от родителя. Следующий фрагмент приказывает Android добавить ко всем сторонам макета отступы величиной 16dp: paddingTop <RelativeLayout ... paddingLeft android:paddingBottom="16dp" android:paddingLeft="16dp" android:paddingRight="16dp" Добавить отступы Макет величиной 16dp. android:paddingTop="16dp"> . . . </RelativeLayout> paddingRight paddingBottom Атрибуты android: padding\* не являются обязательными, но они могут использоваться с любым макетом или представлением.

В приведенном выше примере используются отступы с жестко запрограммированной величиной 16dp. Также можно задать величину отступов в ресурсном файле размеров. Использование ресурсов упрощает управление отступами всех макетов вашего приложения. Чтобы использовать ресурсный файл размеров, укажите в атрибутах отступов из макета имена ресурсов размеров:

```
<RelativeLayout ...
```

```
android:paddingLeft="@dimen/activity_horizontal_margin"
android:paddingRight="@dimen/activity_horizontal_margin"
android:paddingTop="@dimen/activity_vertical_margin"
android:paddingBottom="@dimen/activity_vertical_margin">
```

Далее Android на стадии выполнения ищет значения атрибутов в ресурсном файле размеров. Этот файл находится в папке *app/src/main/res/values*; обычно ему присваивается имя *dimens.xml*:

#### <resources>

При создании нового проекта Android Studio и добавления в него активности среда разработки обычно создает этот файл за вас.

Атрибутам paddingLeft u paddingRight присваивается ссылка @dimen/ activity\_horizontal\_margin.

пользовательский интерфейс

Атрибутам paddingTop и paddingBottom присваивается ссылка @dimen/ activity\_vertical\_margin.

```
Макет берет величину
отступов из этих ре-
сурсов dimen.
```

## Позиционирование представлений относительно родительского макета

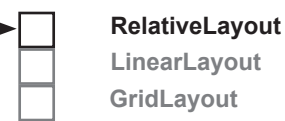

При использовании относительного макета необходимо сообщить Android, где должны располагаться представления по отношению к другим представлениям в макете, или его родителю. Родителем представления является макет, содержащий это представление. Если вы хотите, чтобы представление всегда отображалось в определенной позиции экрана независимо от его размеров и ориентации, позиционируйте представление относительно его *родителя*. Например, чтобы кнопка всегда располагалась в правом верхнем углу макета, используйте следующую разметку:

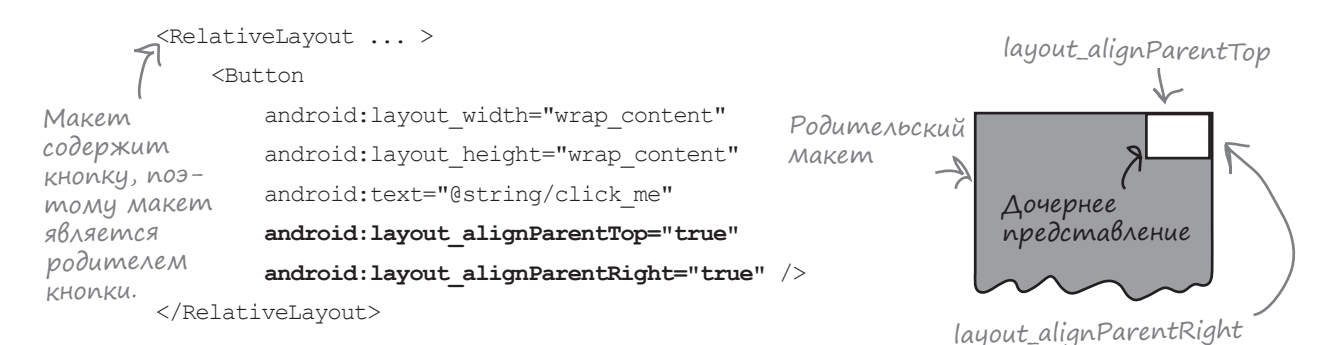

#### Строки

android:layout\_alignParentTop="true"
android:layout\_alignParentRight="true"

означают, что верхняя сторона кнопки выравнивается по верхнему краю макета, а правая сторона кнопки выравнивается по правому краю макета. Такое размещение будет применяться независимо от размера экрана или ориентации устройства:

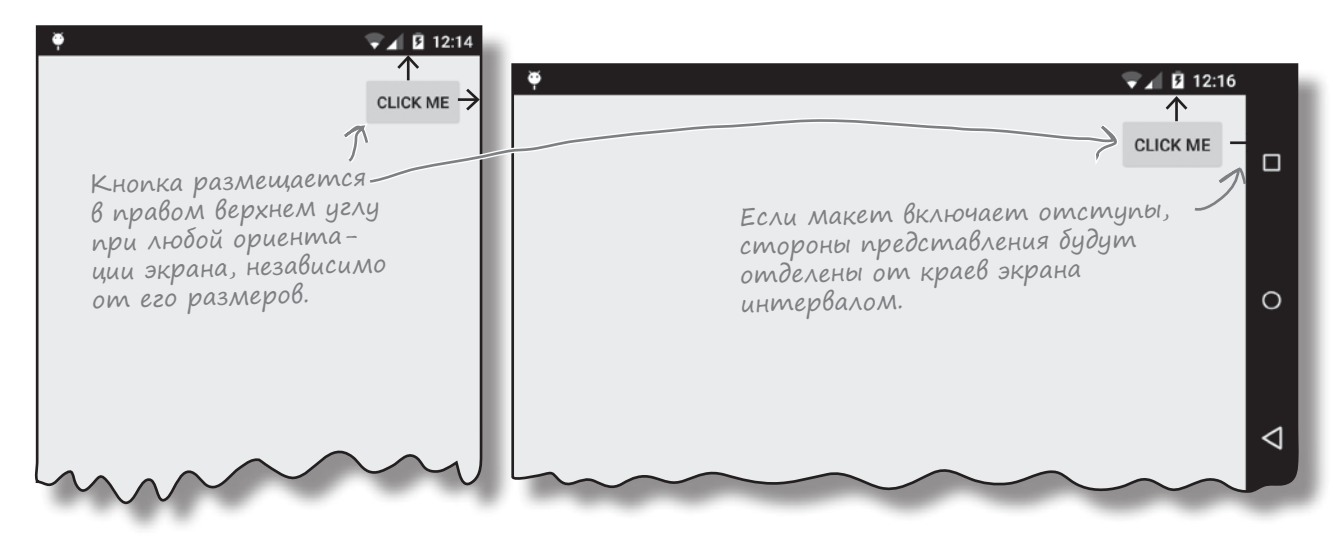

RelativeLayout LinearLayout

GridLayout

## Атрибуты для позиционирования представлений относительно родительского макета

Перед вами сводка атрибутов, наиболее часто используемых при позиционировании представлений относительно родительского макета. Включите нужный атрибут в представление, положение которого требуется определить, и присвойте ему значение "true":

android:attribute="true"

| Атрибут                                    | Что делает                                                                    |                                                                           |
|--------------------------------------------|-------------------------------------------------------------------------------|---------------------------------------------------------------------------|
| android:<br>layout_alignParentBottom       | Нижний край представления<br>выравнивается по нижнему краю<br>родителя.       | Представление<br>выравнивается<br>по левому и нижне-<br>му краю родителя. |
| android:<br>layout_alignParentLeft         | Левый край представления<br>выравнивается по левому краю<br>родителя.         |                                                                           |
| android:<br>layout_alignParentRight        | Правый край представления<br>выравнивается по правому краю<br>родителя.       | Сыск ме                                                                   |
| android:<br>layout_alignParentTop          | Верхний край представления<br>выравнивается по верхнему краю<br>родителя.     | по правому и верх-<br>нему краю родителя.                                 |
| android:<br>layout_centerIn <b>P</b> arent | Выравнивается по центру внутри<br>родителя (по горизонтали и вер-<br>тикали). |                                                                           |
| android:<br>layout_centerHorizontal        | Выравнивается по центру внутри<br>родителя (по горизонтали).                  |                                                                           |
| android:<br>layout_centerVertical          | Выравнивается по центру внутри<br>родителя (по вертикали).                    |                                                                           |

## Позиционирование предствлений относительно других представлений

Кроме позиционирования относительно родительского макета, вы также можете размещать представления *относительно других представлений*. Эта возможность применяется в тех случаях, если представления должны сохранять выравнивание независимо от размера или ориентации экрана.

Чтобы определить позицию представления относительно другого представления, следует назначить идентификатор тому представлению, которое используется в качестве якоря. Для этого используется атрибут android: id:

#### android:id="@+id/button\_click\_me"

Синтаксис "@+id" приказывает Android включить идентификатор в виде ресурса в файл ресурсов *R.java*. Если пропустить "+", Android не добавит идентификатор как ресурс, и при выполнении кода возникнут ошибки.

В следующем примере создается макет с двумя кнопками: первая кнопка расположена по центру макета, а вторая кнопка размещается под первой:

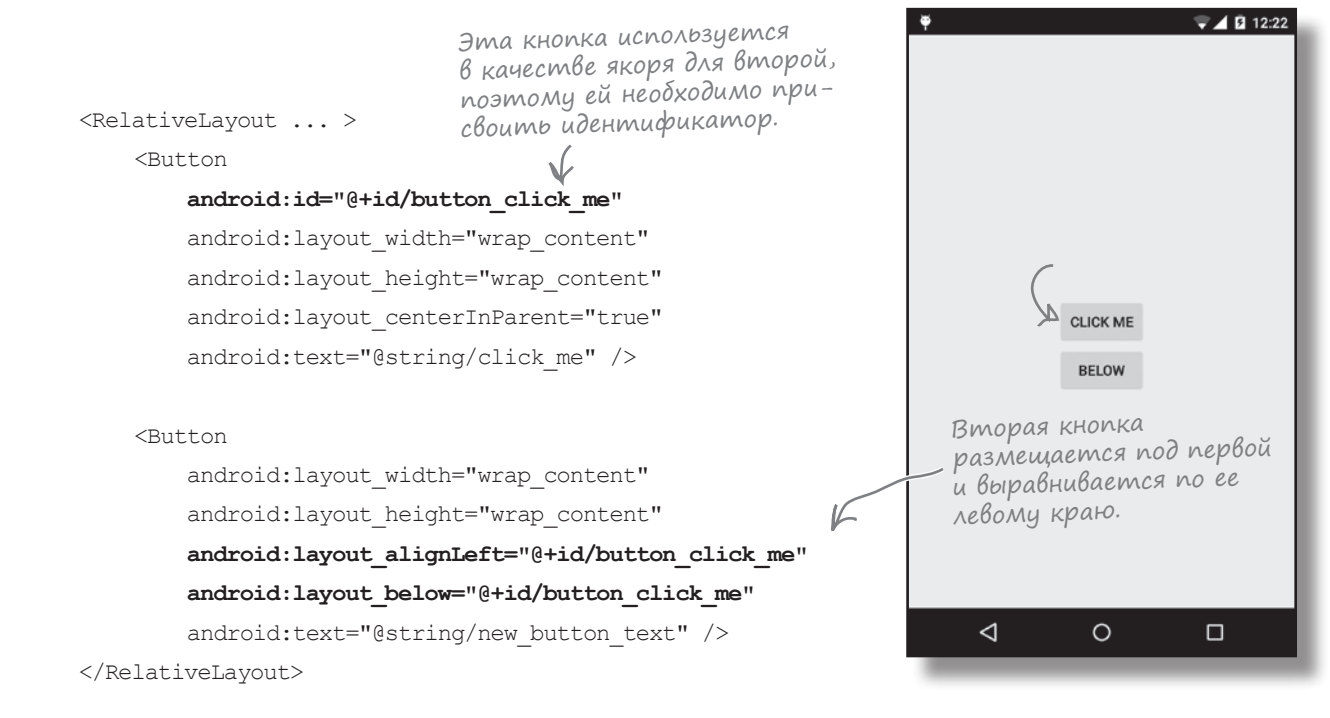

#### Строки

android:layout\_alignLeft="@+id/button\_click\_me"
android:layout\_below="@+id/button\_click\_me"

гарантируют, что левый край второй кнопки будет выравниваться по левому краю первой и вторая кнопка всегда будет размещаться под первой.

#### RelativeLayout LinearLayout GridLayout

RelativeLayout

LinearLayout

GridLayout

Ваше представление

находится сверху.

## Атрибуты для позиционирования представлений относительно других представлений

Ниже приведена сводка атрибутов, которые могут использоваться при позиционировании представлений относительно других представлений. Включите нужный атрибут в представление, положение которого требуется определить, и задайте ему в качестве значения то представление, относительно которого оно позиционируется:

android:attribute="@+id/view\_id"

| Атрибут                    | Что делает                                                                         | <u> </u>                                                                                   |
|----------------------------|------------------------------------------------------------------------------------|--------------------------------------------------------------------------------------------|
| android:layout_above       | Представление размещается над якорным<br>представлением.                           | СLIСК МЕ Представ-<br>ление, ис-<br>пользуемое<br>в качестве<br>якоря.                     |
| android:layout_below       | Представление размещается под якорным<br>представлением.                           | Ваше<br>пред-<br>ставление<br>находится<br>снизу.                                          |
| android:layout_alignTop    | Верхний край представления выравнивается по верхнему краю якорного представления.  | СLICК МЕ<br>Представления выравнива-<br>ются по верхнему краю.<br>Представления выравнива- |
| android:layout_alignBottom | Нижний край представления выравнивается<br>по нижнему краю якорного представления. | ются по нижнему краю.                                                                      |
| android:layout_alignLeft   | Левый край представления выравнивается<br>по левому краю якорного представления.   | Представле-<br>ния вырав-<br>ниваются<br>по левому<br>краю.                                |
| android:layout_alignRight  | Правый край представления выравнивается<br>по правому краю якорного представления. | Представле-<br>ния вырав-<br>ниваются<br>по правому<br>краю.                               |
| android:layout_toLeftOf    | Правый край представления располагается<br>у левого края якорного представления.   | СLIСК МЕ                                                                                   |
| android:layout_toRightOf   | Левый край представления располагается<br>у правого края якорного представления.   | Сслование                                                                                  |

находится справа.

## Создание интервалов между представлениями

Когда вы применяете атрибуты для размещения, представления располагаются вплотную друг к другу. Чтобы представления разделялись промежутками, добавьте к представлениям **интервалы**.

Допустим, вы хотите, чтобы одно представление размещалось под другим, но при этом они разделялись дополнительным промежутком величиной 50dp. Для этого к верхнему краю нижнего представления добавляется интервал величиной 50dp:

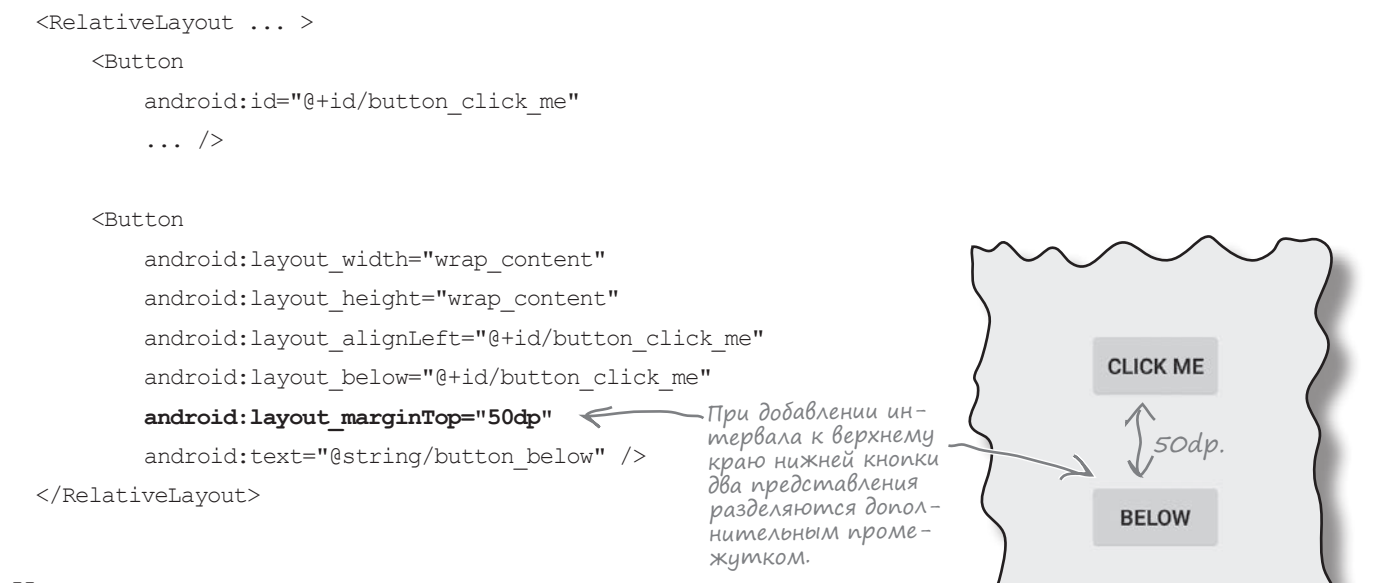

Ниже перечислены интервалы, которые могут использоваться для создания дополнительных интервалов между представлениями. Добавьте атрибут в представление и присвойте ему значение — величину интервала:

```
android:attribute="10dp"
```

| Атрибут                     | Что делает                                                          |          |
|-----------------------------|---------------------------------------------------------------------|----------|
| android:layout_marginTop    | Добавляет дополнительный интервал<br>у верхнего края представления. | CLICK ME |
| android:layout_marginBottom | Добавляет дополнительный интервал<br>у нижнего края представления.  | CLICK ME |
| android:layout_marginLeft   | Добавляет дополнительный интервал<br>у левого края представления.   | CLICK ME |
| android:layout_marginRight  | Добавляет дополнительный интервал<br>у правого края представления.  | CLICK ME |
| 0 F                         |                                                                     |          |

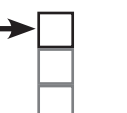

#### RelativeLayout LinearLayout GridLayout

RelativeLayout

LinearLayout GridLayout

## Относительный макет: итоги

Прежде чем переходить к следующей разновидности макетов, мы приведем краткую сводку создания относительных макетов.

#### Определение относительного макета

Относительный макет определяется элементом <RelativeLayout>. Атрибуты ширины и высоты обязательны, а отступы задаются по желанию:

```
<RelativeLayout xmlns:android="http://schemas.android.com/apk/res/android"
android:layout_width="match_parent"
android:layout_height="match_parent"
android:paddingBottom="16dp"
android:paddingLeft="16dp"
android:paddingRight="16dp"
...>
...
</RelativeLayout>
```

#### Представления могут позиционироваться относительно другого представления

Чтобы указать, в какой позиции должно находиться представление, добавьте к нему атрибуты layout\*. Эти атрибуты определяют позицию представления относительно родительского макета (в правом нижнем углу, в центре и т. д.). Атрибуты также могут использоваться для позиционирования представлений относительно других представлений; при определении связи используется идентификатор, назначаемый якорному представлению.

#### Для представлений можно определять интервалы, чтобы они отделялись от соседей свободными промежутками.

При использовании атрибутов layout представления размещаются вплотную друг к другу. Чтобы создать между ними свободные промежутки, определите для представления один или несколько интервалов:

```
android:layout_marginTop="5dp"
android:layout_marginBottom="5dp"
android:layout_marginLeft="5dp"
android:layout_marginRight="5dp"
```

До сих пор мы работали с относительными макетами, но существует и другая, не менее распространенная разновидность макетов: **линейные макеты**. Давайте познакомимся с ними поближе.

## В линейных макетах представления Выводятся в одну строку или столбец

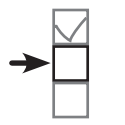

**RelativeLayout** LinearLayout GridLavout

В линейном макете представления размещаются рядом друг с другом, по вертикали или горизонтали. Если представления размещаются по вертикали, они выводятся в один столбец. При горизонтальном размещении представления выводятся в одну строку.

#### Как определяется линейный макет

Линейный макет определяется при помощи элемента <LinearLayout>:

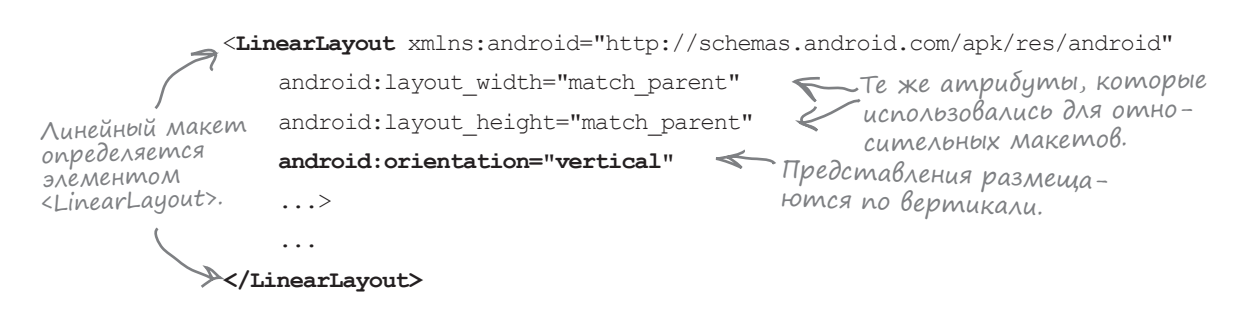

Атрибуты android: layout width, android: layout height и android: orientation являются обязательными. Атрибуты android: layout width и android: layout height определяют ширину и высоту макета, как и для относительных макетов. Атрибут android: orientation задает направление размещения представлений.

Чтобы разместить представления по вертикали, используйте атрибут:

#### android: orientation="vertical"

Для горизонтального размещения представлений используется следующий атрибут:

Линейный макет с горизонтальной ориентацией.

. [ .

|                         |         |                                        |            | V                            |
|-------------------------|---------|----------------------------------------|------------|------------------------------|
| Линейный                | <b></b> | ▼⊿ 🛿 12:39                             | <b>ٻ</b>   | V 🖉 🖬 1                      |
| макет –<br>с вертикаль– | То      |                                        | To Message | SEND                         |
| ной ориен-<br>тацией.   | Message |                                        | При гори   | зонтальной ориента-          |
|                         | SEND    | -                                      | в одну ст  | табления быстроены<br>проку. |
|                         |         | При вертикальной<br>ориентации пред-   |            |                              |
|                         |         | ставления выстроены<br>в один столбец. |            | $\sim$                       |
| l                       | $\sim$  |                                        |            |                              |
| 206 глава 5             |         |                                        |            |                              |

#### android:orientation="horizontal"

## В линейном макете представления отображаются в порядке их следования в разметке XML

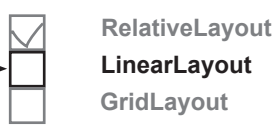

При определении линейного макета представления включаются в макет в том порядке, в котором они должны следовать на экране. Следовательно, если вы хотите, чтобы надпись размещалась над кнопкой, надпись *должна* определяться первой в разметке:

<LinearLayout ... > <TextView 🦶 android:layout width="wrap content" android:layout height="wrap content" android:text="@string/textView1" /> <Button

```
android:layout_width="wrap_content"
android:layout_height="wrap_content"
android:text="@string/click_me" />
```

```
</LinearLayout>
```

В линейном макете идентификаторы представлений понадобятся только в том случае, если вы собираетесь явно обращаться к ним из кода активности. Дело в том, что в линейном макете позиция каждого представления определяется его порядком в разметке XML. Чтобы указать, где должно размещаться представление, разработчику не нужно обращаться к другим представлениям.

Как и с относительными макетами, ширина и высота представлений задаются атрибутами android:layout\_width и android:layout\_height. Атрибут:

```
android:layout_width="wrap_content"
```

означает, что ширина представления должна быть минимально необходимой для того, чтобы в нем поместилось все содержимое. Как, например, при выводе текста на кнопке или в надписи. Атрибут:

```
android:layout_width="match_parent"
```

означает, что ширина представления определяется шириной родительского макета.

Если надпись определяется в XML до кнопки, то надпись будет размещаться над кнопкой на экране.

| ę  | i                   | ▼⊿ 🛿 12:51 |
|----|---------------------|------------|
| T  | This is a text view |            |
| 1A | CLICK ME            |            |
|    |                     |            |
|    |                     |            |
|    |                     |            |
|    | m                   |            |
|    | ·····               | $\sim$     |

Атрибуты android:layout\_width и android:layout\_height обязательны для всех представлений независимо от используемого макета.

Атрибуту присваиваются значения wrap\_content, match\_parent или конкретный размер (например, 16dp).

### Изменение базового линейного макета

На первый взгляд линейный макет кажется примитивным и негибким — в конце концов, он всего лишь выстраивает представления в заданном порядке. Впрочем, вы все же можете немного повлиять на внешний вид макета при помощи атрибутов. Чтобы вы лучше поняли, как это делается, мы рассмотрим пример настройки простейшего линейного макета. Макет состоит из двух текстовых полей и кнопки. В исходном варианте текстовые поля размещаются на экране друг над другом:

🛡 🖌 🚺 12:39 Каждое представление То занимает минимально A Message возможное вертикальное пространство. SEND 🛡 🖌 🚺 12:48 Πo Message Мы изменим макет так, чтобы кнопка находилась в правом нижнем углу макета, а одно из текстовых полей занимало все оставшееся пространство. Текстовому полю Message выделяется намного больше места. KHONKA Send теперь находится в правом нижнем углу экрана. SEND  $\triangleleft$ 0 

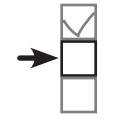

RelativeLayout LinearLayout GridLayout

## Начало настройки линейного макета

► Relati

RelativeLayout LinearLayout GridLayout

Линейный макет содержит два текстовых поля и кнопку. На кнопке выводится текст "Send", а в двух текстовых полях выводятся подсказки "To" и "Message".

Подсказка представляет собой временный текст, который выводится в пустом текстовом поле. Этот текст дает пользователю представление о том, какие данные следует вводить в этом поле. Текст определяется при помощи атрибута android:hint:

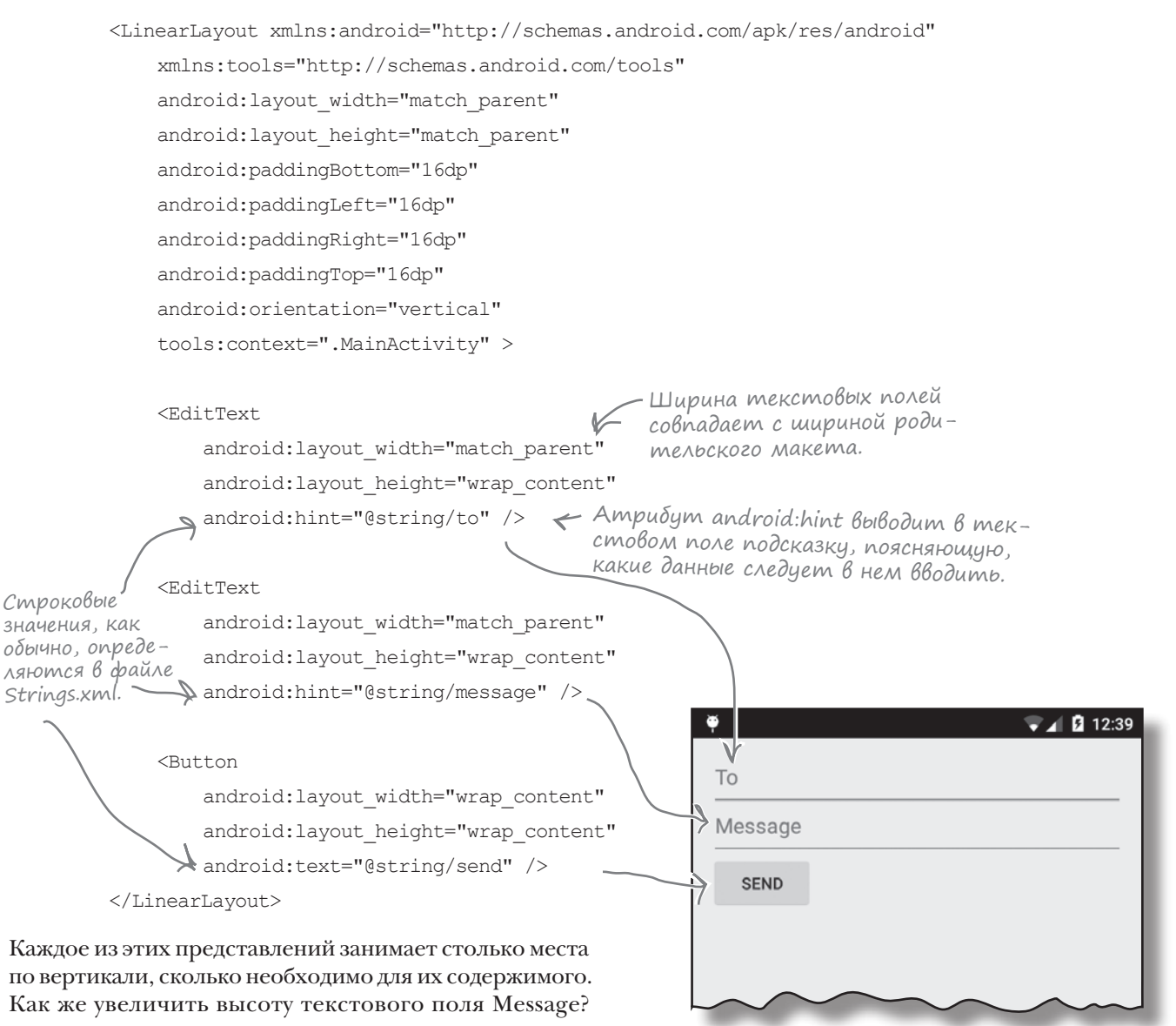

## Добавление весов

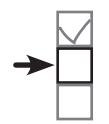

RelativeLayout LinearLayout GridLayout

Все представления в базовом макете занимают столько вертикального пространства, сколько необходимо для их содержимого. Но мы хотим, чтобы текстовое поле Message растягивалось по вертикали и занимало в макете все вертикальное пространство, не используемое другими представлениями.

|                                                |          | Ψ    |                 |   |   | マ 🖌 🖪 12:48 |
|------------------------------------------------|----------|------|-----------------|---|---|-------------|
|                                                |          | То   |                 |   |   |             |
|                                                | $\wedge$ | Mess | age             |   |   |             |
|                                                |          |      |                 |   |   |             |
| Farrows Bag Massage                            |          |      |                 |   |   |             |
| Текстовое поле меззаде<br>должно растягиваться |          |      |                 |   |   |             |
| по вертикали, занимия<br>все свободное про-    |          |      |                 |   |   |             |
| странство в макете.                            |          |      |                 |   |   |             |
|                                                |          |      |                 |   |   |             |
|                                                |          |      |                 |   |   |             |
|                                                | V        |      |                 |   |   |             |
|                                                |          |      |                 |   |   | SEND        |
|                                                |          |      | $\triangleleft$ | С | ) |             |
|                                                |          |      |                 |   |   |             |

Для этого нужно назначить текстовому полю Message **весовой** коэффициент, или **вес**. Назначение весов — способ приказать представлению занять дополнительное пространство в макете. Для назначения веса представлению используется атрибут

android:layout weight="число"

где число – некоторое положительное значение.

Если представлению назначен вес, макет прежде всего выделяет каждому представлению место, достаточное для вывода его содержимого: каждой кнопке хватает места для вывода ее текста, каждому текстовому полю — для вывода подсказок, и т. д. После этого все оставшееся пространство пропорционально распределяется между представлениями с весом 1 и более.

RelativeLayout

LinearLayout GridLayout

## Назначение веса одному представлению

Текстовое поле Message должно занимать все свободное место в макете. Для этого мы присвоим его атрибуту layout\_weight значение 1. Так как это единственное представление в макете, которому назначен вес, текстовое поле растягивается по вертикали, занимая всю оставшуюся часть экрана. Разметка выглядит так:

```
<LinearLayout ... >
                                                               У элементов <EditText> и <Button>
                 <EditText
                                                               атрибут layout_weight не задан.
                     android: layout width="match parent"
                                                               Они занимают столько места,
                     android: layout height="wrap content"
                                                               сколько необходимо для их содер-
                     android:hint="@string/to" />
                                                               жимого, но не более.
Единственное
                 <EditText
представле-
                     android: layout width="match parent"
ние в маке-
                                                            Высота представления в линейном
те, котороми
                     android:layout height="0dp"
                                                            макете определяется по значению
назначен вес.
                  android:layout weight="1"
                                                            layout_weight. Присваивание layout
Представление
                                                            height значения Odp более эффек-
                     android:hint="@string/message" />
заполняет все
                                                            тивно, чем присваивание значения
пространство,
                                                           "wrap_content".
не занятое дру- <Button
гими представ-
                     android: layout width="wrap content"
Лениями.
                     android: layout height="wrap content"
                     android:text="@string/send" />
            </LinearLayout>
                                                                                     🛡 📶 🖸 12:42
```

Присваивание текстовому полю веса 1 означает, что оно займет все свободное пространство, не занятое другими представлениями в макете. Причина заключается в том, что двум другим представлениям веса в разметке XML макета не назначены.

> Представлению Message присвоен вес 1. Так как это единственное представление с заданным атрибутом веса, представление растягивается и занимает всё вертикальное пространство в макете.

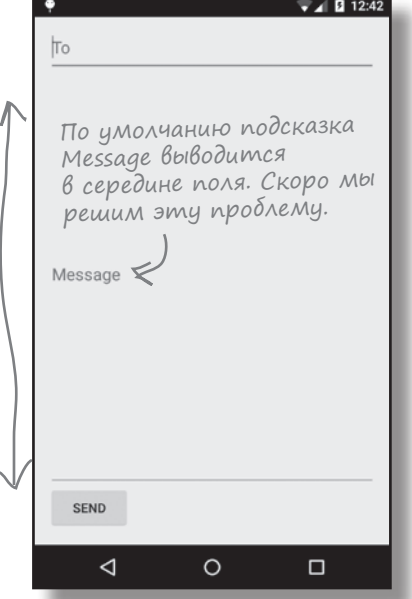

## Назначение весов нескольким представлениям

В рассмотренном примере атрибут веса был назначен только одному представлению. Но что, если таких представлений будет *несколько*? Предположим, текстовому полю «То» назначен вес 1, а текстовому полю Message назначен вес 2:

```
<LinearLayout ... >

...

<EditText

android:layout_width="match_parent"

android:layout_height="0dp"

android:layout_weight="1"

android:hint="@string/to" />

<EditText

android:layout_width="match_parent"

android:layout_height="0dp"

android:layout_height="0dp"

android:layout_weight="2"

android:hint="@string/message" />

...

</LinearLayout>
```

Чтобы вычислить, сколько свободного пространства займет каждое представление, начнем со сложения атрибутов layout\_weight всех представлений. В нашем примере получится 1+2=3. Доля свободного пространства, занятого каждым представлением, будет равна весу представления, разделенному на сумму весов. Текстовому полю «То» назначен вес 1; следовательно, оно будет занимать 1/3 свободного пространства в макете. Текстовому полю Message назначен вес 2, поэтому оно займет 2/3 свободного пространства.

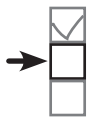

RelativeLayout LinearLayout GridLayout

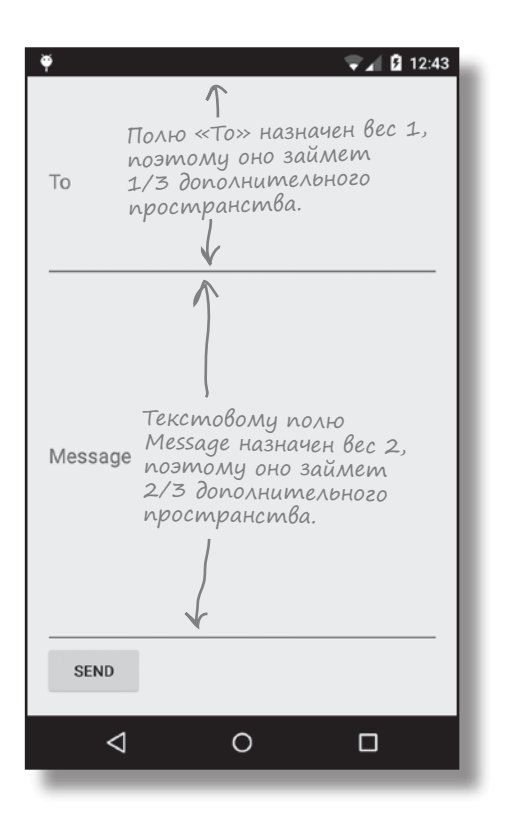

пользовательский интерфейс

## Атрибут gravity и управление выравниванием mekcma в представлении

Наша следующая задача — переместить текст подсказки в текстовом поле Message. На данный момент он выводится в середине поля по вертикали. Нужно изменить разметку так, чтобы текст отображался у верхнего края. Эта задача решается с помощью атрибута android:gravity.

Атрибут android: gravity позволяет указать, как содержимое должно размещаться внутри представления. Например, как текст должен позиционироваться в текстовом поле. Если вам нужно, чтобы текст выводился у верхнего края, следующий фрагмент кода обеспечит нужный эффект:

#### android:gravity="top"

Чтобы текст подсказки сместился в верхнюю часть текстового поля, следует включить в разметку поля атрибут android:gravity:

```
<LinearLayout ... >
    . . .
                                                                      ⊲
                                                                              0
    <EditText
        android: layout width="match parent"
        android:layout height="0dp"
                                          Внутренний текст должен
        android:layout weight="1"
                                          выводиться у верхнего края
        android:gravity="top"
                                          текстового поля.
        android:hint="@string/message" />
    . . .
                                                                  То
</LinearLayout>
                                                                  Message
```

## Tecm-gpaŭß

С добавлением атрибута android:gravity к текстовому полю Message текст подсказки, как и требовалось, смещается к верхнему краю представления.

Список других возможных значений атрибута android: gravity приведен на следующей странице.

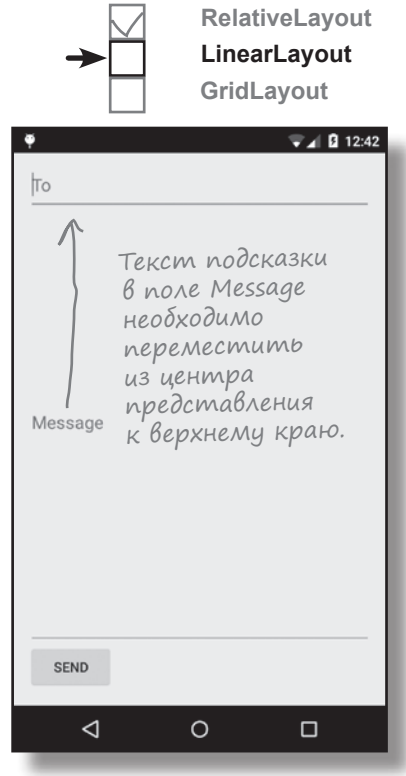

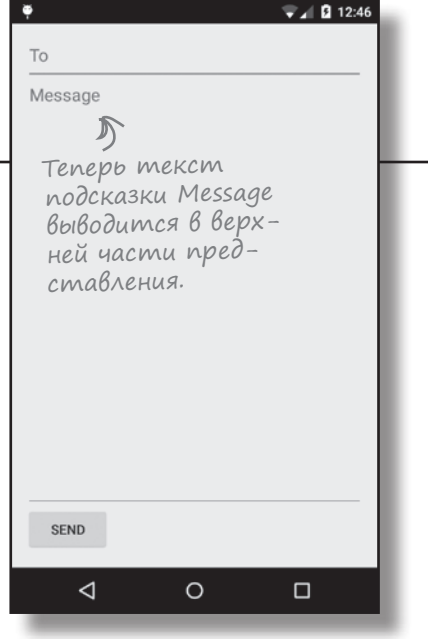

gravity

## Атрибут android:gravity: список значений

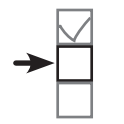

RelativeLayout LinearLayout GridLayout

Ниже перечислены другие значения, которые могут использоваться с атрибутом android: gravity. Добавьте атрибут в представление и присвойте ему значение из следующего списка:

android:gravity="значение"

| Значение          | Что делает                                                                        |
|-------------------|-----------------------------------------------------------------------------------|
| top               | Содержимое размещается у верхнего края представления.                             |
| bottom            | Содержимое размещается у нижнего края представления.                              |
| left              | Содержимое размещается у левого края представления.                               |
| right             | Содержимое размещается у правого края представления.                              |
| center_vertical   | Содержимое выравнивается по центру представления<br>(по вертикали).               |
| center_horizontal | Содержимое выравнивается по центру представления<br>(по горизонтали).             |
| center            | Содержимое выравнивается по центру представления<br>(по вертикали и горизонтали). |
| fill_vertical     | Содержимое заполняет представление по вертикали.                                  |
| fill_horizontal   | Содержимое заполняет представление по горизонтали.                                |
| fill              | Содержимое заполняет представление.                                               |

Атрибут android:gravity управляет размещением содержимого внутри представления.

## Перемещение кнопки вправо с использованием ampuбyma layout\_gravity

Осталось внести в макет последнее изменение. В текущей версии кнопка Send отображается в левом нижнем углу. Нужно сместить ее вправо, чтобы она заняла место в правом нижнем углу. Для этого мы воспользуемся атрибутом android:layout gravity.

Атрибут android:layout\_gravity позволяет указать, в какой части внешнего пространства должно находиться представление в линейном макете. Например, атрибут может использоваться для смещения представления вправо или для горизонтального выравнивания по центру. Для смещения кнопки вправо в ее разметку включается следующий атрибут:

#### android:layout\_gravity="right"

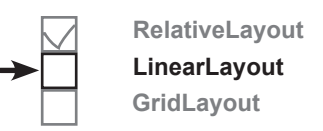

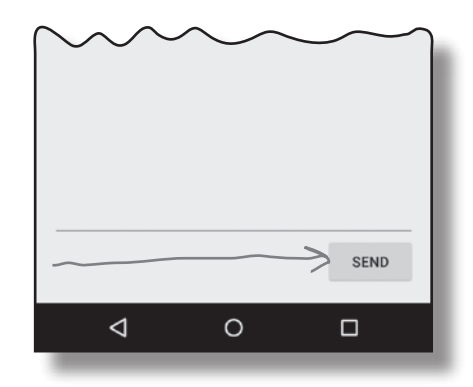

Но зачем применять layout\_gravity для смещения кнопки? Ранее мы уже рассматривали атрибут layout\_alignRight attribute не проще ли воспользоваться им?

## Атрибут android:layout\_alignRight действует только в относительных макетах.

У макетов есть некоторые общие атрибуты — например, android:layout\_width и android:layout\_height. Однако многие атрибуты применимы только для одной конкретной разновидности макетов.

Многие атрибуты, рассмотренные ранее для относительных макетов, неприменимы к линейным макетам. Вместо них в линейных макетах применяется концепция притяжения (gravity), поэтому для смещения кнопки вправо приходится использовать атрибут

android:layout\_gravity="right"

Heкоторые допустимые значения атрибута android:layout\_gravity приведены на следующей странице.

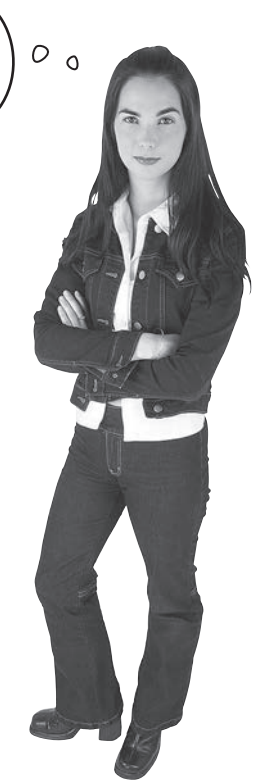

## Другие gonycmuмые значения ampuбуma android:layout\_gravity

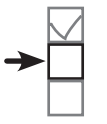

RelativeLayout LinearLayout GridLayout

Ниже приведена сводка некоторых возможных значений атрибута android:layout\_gravity. Добавьте атрибут в свое представление и задайте ему одно из значений, перечисленных ниже:

android:layout gravity="значение"

| Значение                           | Что делает                                                                                                    |
|------------------------------------|----------------------------------------------------------------------------------------------------|
| top, bottom, left, right           | Размещает представление у верхнего, нижнего, левого или<br>правого края контейнера.                               |
| start, end                         | Размещает представление в начале или в конце контейнера.                                                          |
| center_vertical, center_horizontal | Выравнивает представление по вертикали или по горизонта-<br>ли внутри контейнера.                                 |
| center                             | Выравнивает представление по вертикали и по горизонтали<br>внутри контейнера.                                     |
| fill_vertical, fill_horizontal     | Масштабирует представление так, чтобы оно заполняло кон-<br>тейнер в вертикальном или горизонтальном направлении. |
| fill                               | Масштабирует представление так, чтобы оно заполняло кон-<br>тейнер по вертикали и по горизонтали.                 |

Arpuбут android:layout\_gravity позволяет указать, в какой части доступного пространства должно выводиться представление.

Arpибут android:layout\_gravity определяет размещение camoro представления, тогда как атрибут android:gravity определяет размещение содержимого представления.
# Полная разметка линейного макета

# →

RelativeLayout LinearLayout GridLayout

Ниже приведена полная разметка линейного макета:

<LinearLayout xmlns:android="http://schemas.android.com/apk/res/android"

xmlns:tools="http://schemas.android.com/tools"

android:layout\_width="match\_parent"
android:layout\_height="match\_parent"
android:paddingBottom="16dp"
android:paddingLeft="16dp"

android:paddingRight="16dp"

android:paddingTop="16dp"

android:orientation="vertical"

tools:context=".MainActivity" >

<EditText

android:layout\_width="match\_parent"
android:layout\_height="wrap\_content"
android:hint="@string/to" />

#### <EditText

android:layout\_width="match\_parent"
android:layout\_height="0dp"
android:layout\_weight="1"
android:gravity="top"
android:hint="@string/message" />

#### <Button

android:layout\_width="wrap\_content"
android:layout\_height="wrap\_content"

#### android:layout\_gravity="right"

android:text="@string/send" />

</LinearLayout>

He nymaŭme android:gravity c android:layout\_gravity. Атрибут android:gravity относится к содержимому представления, a android:layout\_ gravity относится к самому представлению.

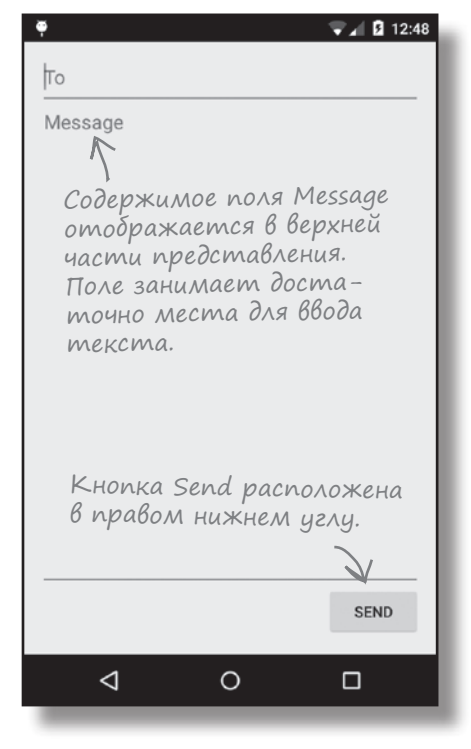

## Линейный макет: итоги

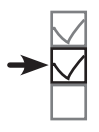

RelativeLayout LinearLayout GridLayout

Ниже приведена краткая сводка создания линейных макетов.

#### Определение линейного макета

Линейный макет определяется элементом <LinearLayout>. Атрибуты ширины, высоты и ориентации макета обязательны, а отступы задаются по желанию:

```
<LinearLayout xmlns:android="http://schemas.android.com/apk/res/android"
android:layout_width="match_parent"
android:layout_height="match_parent"
android:orientation="vertical"
...>
...
</LinearLayout>
```

## Представления отображаются в порядке их определения

При определении линейного макета представления добавляются в том порядке, в котором они должны отображаться на экране.

## Для растяжения представлений используются веса

По умолчанию каждое представление занимает столько места, сколько необходимо для его содержимого. Если вы хотите, чтобы одно или несколько представлений занимали больше места, назначьте им атрибут веса:

```
android:layout weight="1"
```

# Ucnoльзуйте ampuбут gravity gля управления размещением cogepжимого внутри представления

Атрибут android: gravity указывает, где должно размещаться содержимое внутри представления — например, в какой части текстового поля должен размещаться текст.

## Ucnoльзуйте ampuбут layout\_gravity для управления размещением представления внутри контейнера

Атрибут android: layout\_gravity управляет размещением представления линейного макета в его внешнем пространстве. Например, с его помощью можно сместить представление вправо или выровнять его по центру, по горизонтали.

Вот и все, что необходимо сказать о линейных макетах. Осталось рассмотреть последнюю группу макетов: **табличные макеты**.

## Возьми в руку карандаш

Ниже приведена разметка XML для приложения Beer Adviser, которое мы создали в главе 2. Преобразуйте ее в линейный макет, изображенный в нижней части страницы.

<RelativeLayout xmlns:android="http://schemas.android.com/apk/res/android"

xmlns:tools="http://schemas.android.com/tools" android: layout width="match parent" android: layout height="match parent" android:paddingBottom="16dp" android:paddingLeft="16dp" android:paddingRight="16dp" android:paddingTop="16dp" tools:context=".FindBeerActivity" >

#### <Spinner

android:id="@+id/color" android: layout width="wrap content" android: layout height="wrap content" android:layout alignParentTop="true" android:layout centerHorizontal="true" android:layout marginTop="37dp" android:entries="@array/beer colors" />

#### <Button

android:id="@+id/find beer" android: layout width="wrap content" android: layout height="wrap content" android:layout alignLeft="@+id/color" android:layout below="@+id/color" android:text="@string/find beer" android:onClick="onClickFindBeer" />

#### <TextView

android:id="@+id/brands" android: layout width="wrap content" android:layout height="wrap content" android:layout alignLeft="@+id/find beer" android:layout below="@+id/find beer" android:layout marginTop="18dp" android:text="@string/brands" />

На премию за "самый стильный дизайн" рассчитывать не стоит, и все же попробуйте внести изменения в разметку ХМГ и сформировать такой макет.

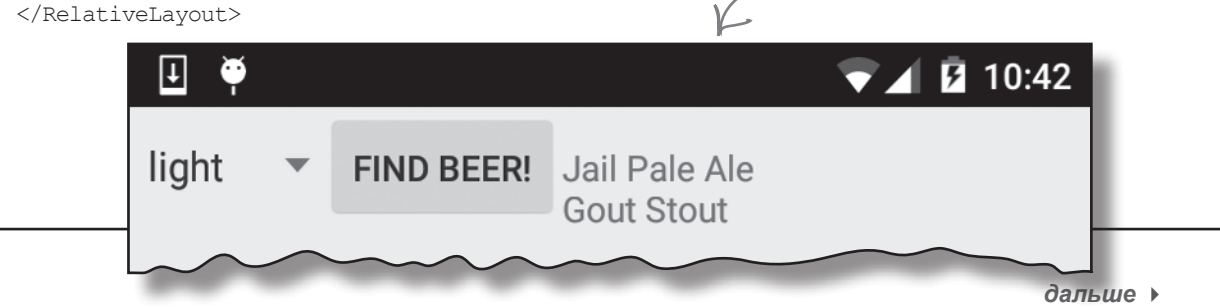

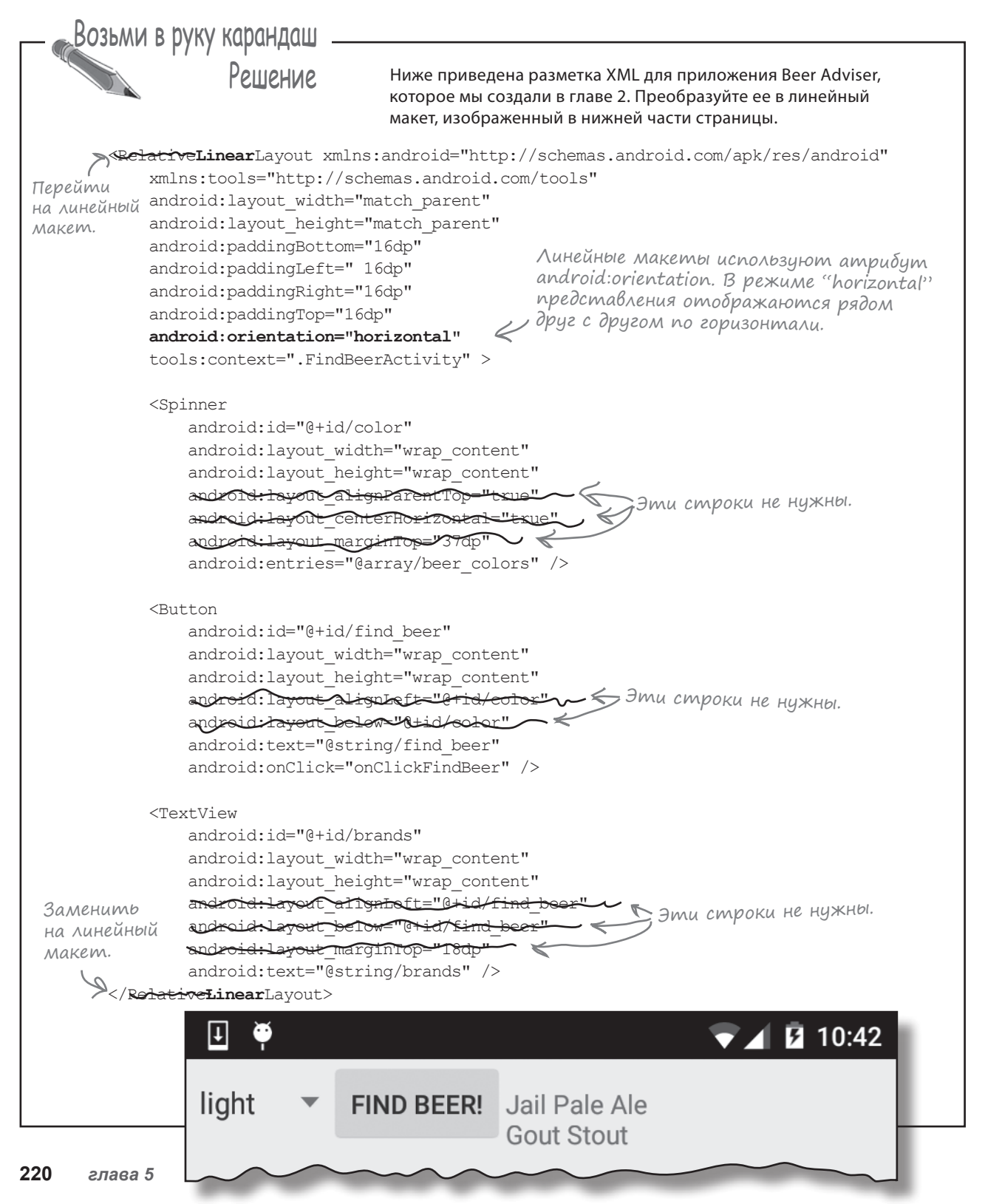

# В табличных макетах (GridLayout) представления размещаются по строкам и столбцам В табличном макете экран разбивается на строки и столбцы, а представ-

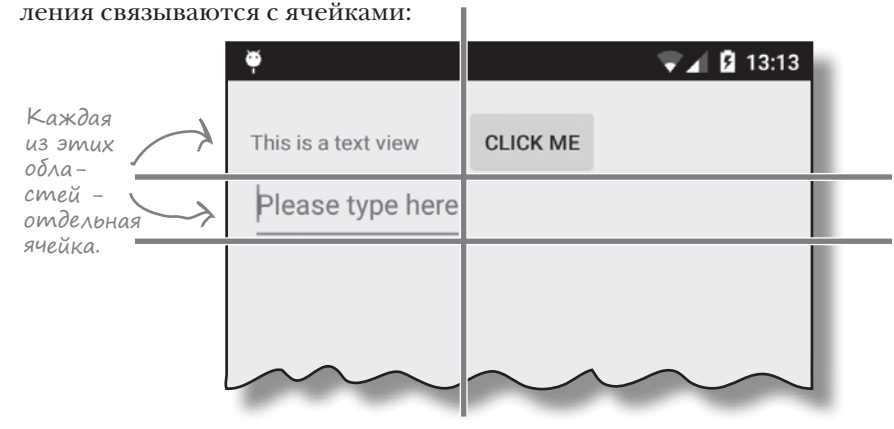

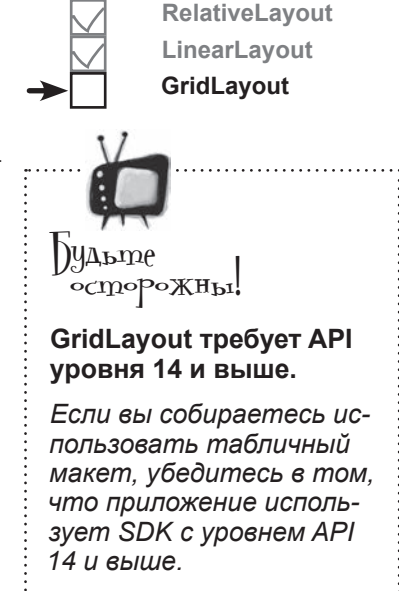

#### Определение табличного макета

Определение табличного макета очень похоже на определение других типов макетов, только в этом случае используется элемент <GridLayout>:

```
<GridLayout xmlns:android="http://schemas.android.com/apk/res/android"
android:layout_width="match_parent"
3decb ucnoлb3y- android:layout_height="match_parent"
emcs элемент
<GridLayout>. android:columnCount="2"
...

Konuvecmbo cmoлбцов в макете
(в данном случае 2).
```

Количество столбцов в табличном макете задается следующим атрибутом:

#### android:columnCount="число"

где число — количество столбцов. Также можно задать максимальное число строк с использованием атрибута:

#### android:rowCount="число"

но на практике обычно лучше доверить вычисление количества строк Android в зависимости от количества представлений в макете. Android создает столько строк, сколько потребуется для отображения всех представлений. табличный макет

# Добавление представлений в табличный макет

В табличный макет представления добавляются примерно так же, как и в линейный:

<GridLayout ... >

#### <TextView

android:layout\_width="wrap\_content"
android:layout\_height="wrap\_content"
android:text="@string/textview" />

#### <Button

android:layout\_width="wrap\_content"
android:layout\_height="wrap\_content"
android:text="@string/click me" />

#### <EditText

android:layout\_width="wrap\_content"
android:layout\_height="wrap\_content"
android:hint="@string/edit" />

</GridLayout>

Как и при использовании линейного макета, нет необходимости назначать представлениям идентификаторы, если только вы не собираетесь явно ссылаться на них в коде активности. Представлениям не нужно обращаться друг к другу в макете, поэтому для этой цели идентификаторы не понадобятся.

По умолчанию табличный макет размещает представления в порядке их следования в XML. Если создать табличный макет с двумя столбцами, табличный макет поместит первое представление в первой позиции, второе представление во второй позиции и т. д. У такого решения есть один недостаток: исключение одного из представлений из макета может привести к серьезному изменению внешнего вида макета. Чтобы избежать подобных проблем, вы указываете, где должно находиться каждое представление и сколько столбцов оно должно занимать.

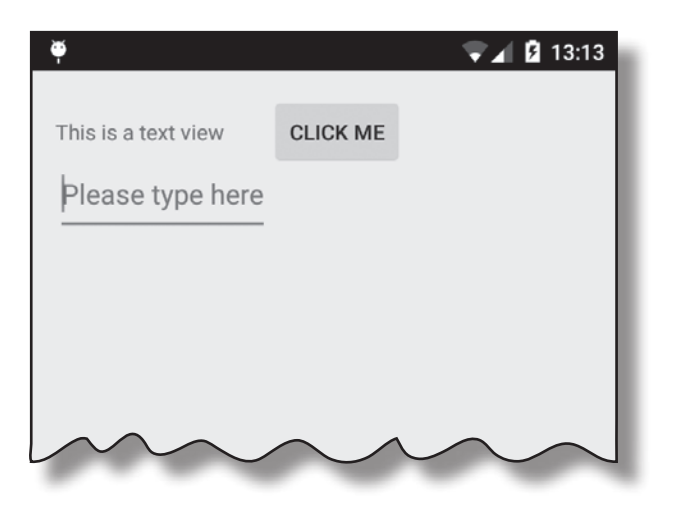

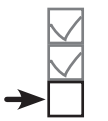

RelativeLayout LinearLayout GridLayout

RelativeLayout

LinearLayout GridLayout

## Создание табличного макета

Чтобы показать, как работают табличные макеты, мы создадим макет и укажем, где должны находиться представления, и сколько столбцов они должны занимать. Макет состоит из надписи, содержащей текст "To", текстового поля с подсказкой "Enter email address", текстового поля с подсказкой "Message" и кнопки с текстом "Send":

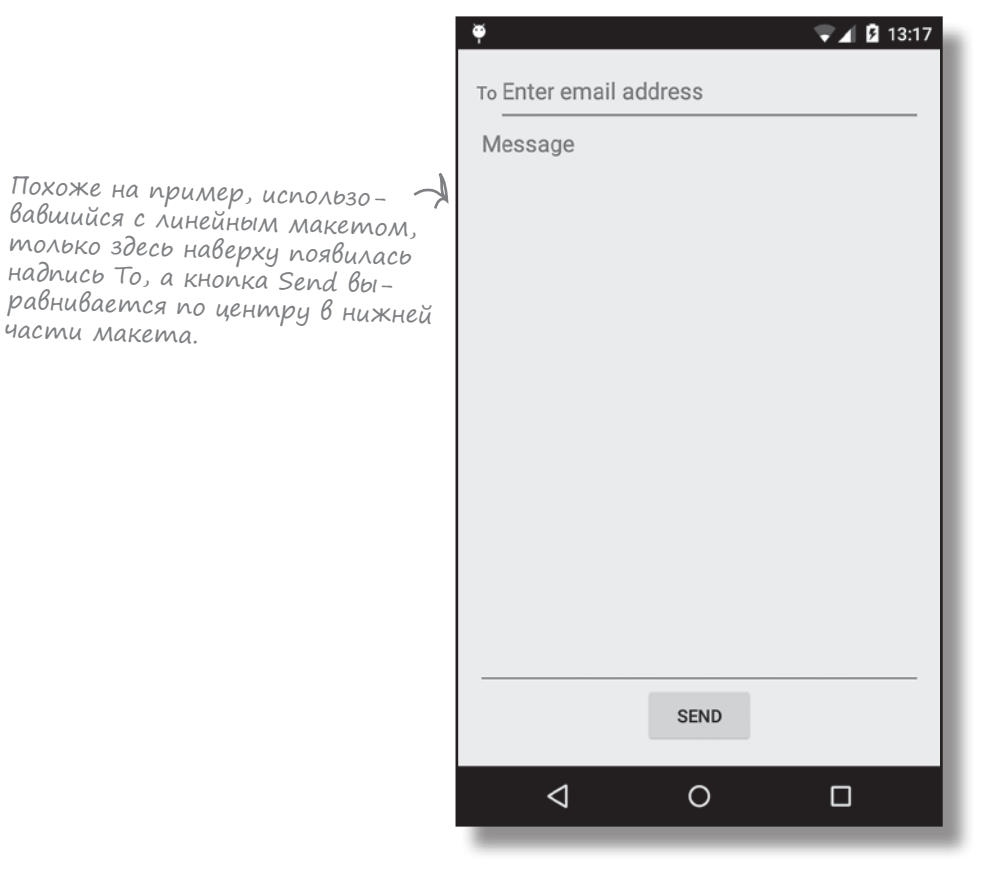

#### Что мы собираемся сделать

1

2

Нарисовать эскиз пользовательского интерфейса и разбить его на строки и столбцы. При наличии эскиза нам будет проще представить,

как должен строиться макет.

Построить макет строку за строкой.

## Начнем с построения эскиза

Создание нового макета начинается с построения эскиза. Это поможет нам понять, сколько строк и столбцов потребуется, где должно находиться каждое представление и сколько столбцов оно должно занимать.

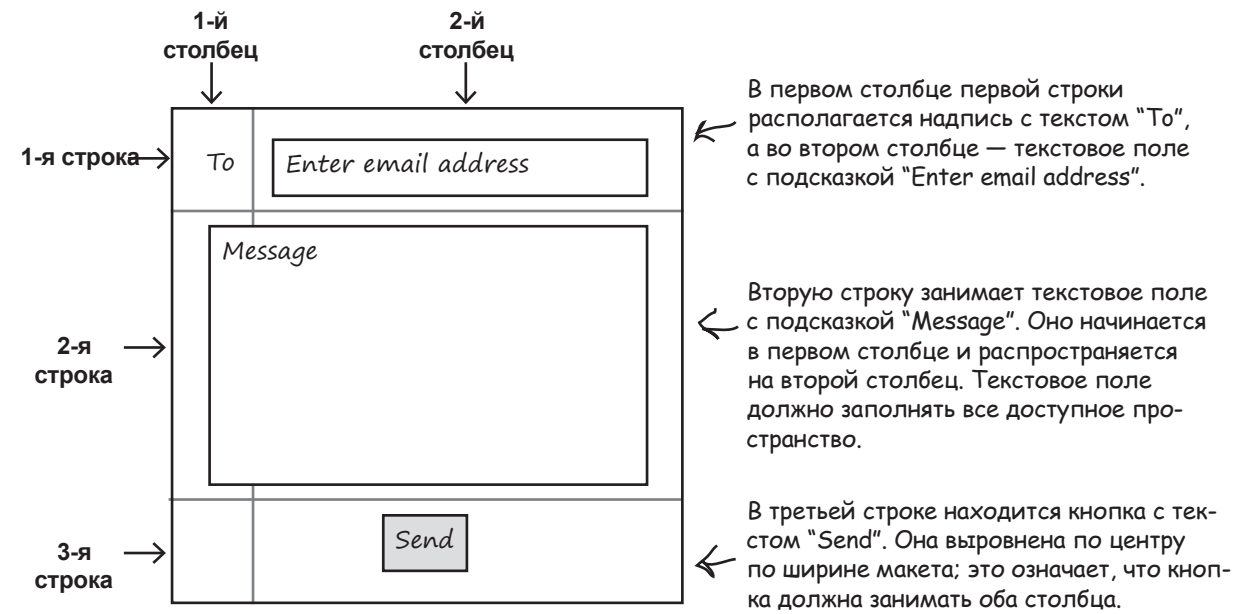

RelativeLayout LinearLayout

GridLavout

## Табличный макет должен состоять из двух столбцов

Итак, нужное расположение представлений достигается с табличным макетом, состоящим из двух столбцов:

```
<GridLayout xmlns:android="http://schemas.android.com/apk/res/android"

xmlns:tools="http://schemas.android.com/tools"

android:layout_width="match_parent"

android:layout_height="match_parent"

android:paddingBottom="16dp"

android:paddingLeft="16dp"

android:paddingTop="16dp"

android:paddingTop="16dp"

android:columnCount="2"

tools:context=".MainActivity" >

</GridLayout>
```

После определения основы табличного макета можно переходить к добавлению представлений.

RelativeLavout

LinearLayout

GridLayout

# Строка О: добавление представлений В конкретные строки и столбцы

Первая строка табличного макета состоит из надписи (в первом столбце) и текстового поля (во втором столбце). Все начинается с добавления представлений в макет:

<GridLayout...>

#### <TextView

android:layout\_width="wrap\_content"
android:layout\_height="wrap\_content"
android:text="@string/to" />

#### <EditText

android:layout\_width="wrap\_content"
android:layout\_height="wrap\_content"
android:layout\_gravity="fill\_horizontal"
android:hint="@string/to\_hint" />
</GridLayout>

Атрибуты android:layout\_row и android:layout\_column используются для обозначения строк и столбцов, в которых должны располагаться представления. Индексы строк и столбцов начинаются с 0; следовательно, чтобы представление располагалось в первом столбце и первой строке, нужно задать следующие значения:

Индексы столбцов > и строк начинаются с О, поэтому эти атрибуты обозначают первую строку и первый столбец.

Применим эти обозначения к разметке макета: разместим надпись в столбце 0, а текстовое поле – в столбце 1:

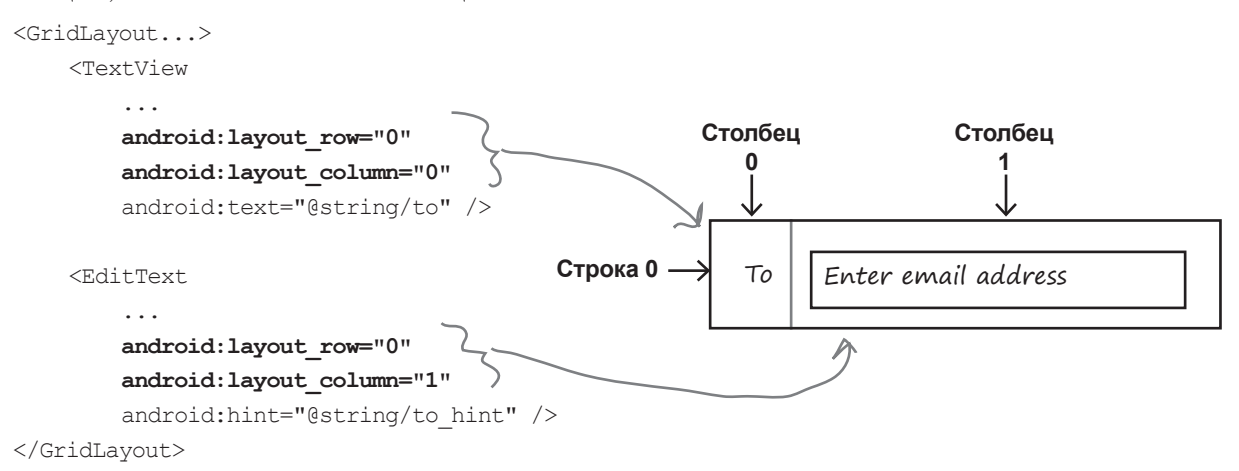

Enter email address

То

# Атрибуты android:gravity и android:layout\_gravity могут использоваться с табличными макетами.

Атрибут layout\_gravity также может использоваться с табличными макетами. Мы используем режим fill\_horizontal, потому что текстовое поле должно заполнять все остающееся горизонтальное пространство.

> Индексы строк и столбцов начинаются с 0. Атрибут layout\_column="n" обозначает столбец n+1 в макете.

# Строка 1: представление занимает несколько столбцов

Вторая строка табличного макета состоит из текстового поля, которое начинается в первом столбце и распространяется на второй столбец. Представление занимает все свободное пространство.

Чтобы представление занимало несколько столбцов, необходимо сначала указать, с какого столбца и строки должно начинаться представление. Наше текстовое поле должно начинаться в первом столбце второй строки, поэтому атрибуты выглядят так: Строка 1

> android:layout\_row="1" android:layout column="0"

Представление в нашем эскизе занимает два столбца. Чтобы добиться этого, можно воспользоваться атрибутом android:layout\_columnSpan следующего вида:

#### android:layout\_columnSpan="число"

где число — количество столбцов, которые должно занимать представление. В нашем примере атрибут должен выглядеть так:

```
android:layout_columnSpan="2"
```

Объединяя все сказанное, мы приходим к следующей разметке поля Message:

```
<GridLayout...>
<TextView... /> Thedcmabnehus, dobabnehuble ha npedbldyweu
<EditText.../> Predcmabnehus, dobabnehuble ha npedbldyweu
<EditText.../>

<
```

```
</GridLayout>
```

После добавления представлений для первых двух строк остается только добавить кнопку.

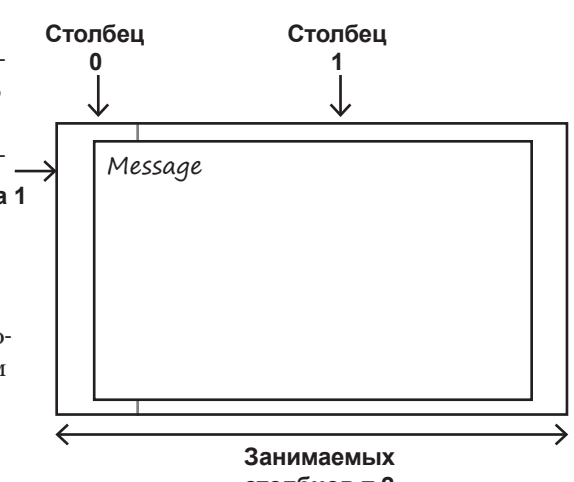

**RelativeLayout** 

LinearLayout GridLayout

столбцов = 2

## Строка 2: представление занимает несколько столбцов

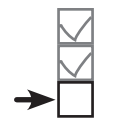

RelativeLayout LinearLayout GridLayout

Кнопка должна быть выровнена по горизонтали в центре области, состоящей из двух столбцов:

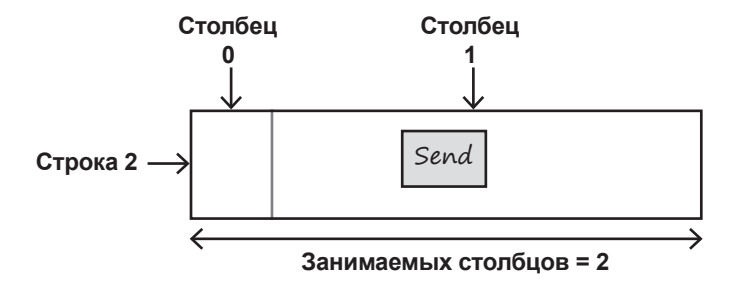

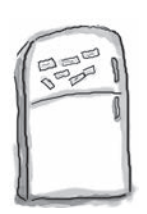

# Развлечения с МаГнитаМи

Мы написали разметку для выравнивания кнопки Send по центру третьей строки табличного макета, но от порыва ветра часть магнитов упала на пол. Удастся ли вам заполнить образовавшиеся пропуски магнитами?

<GridLayout...>

<TextView... /> <EditText.../> Представления, добавленные ранее.

#### <Button

| android:layout_width="wrap_content"          |                        |
|----------------------------------------------|------------------------|
| android:layout_height="wrap_content"         | fill_horizontal        |
| android:layout_row=                          |                        |
| android:layout_column=                       | "2"                    |
| android:layout_gravity=                      | "1" "1"                |
| android:layout_columnSpan=                   | "2"                    |
| <pre>android:text="@string/send" /&gt;</pre> | center_horizontal      |
|                                              | → ()таветът на с. 26() |

# Полный код табличного макета

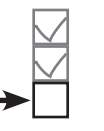

RelativeLayout LinearLayout GridLayout

```
<GridLayout xmlns:android="http://schemas.android.com/apk/res/android"
    xmlns:tools="http://schemas.android.com/tools"
    android: layout width="match parent"
    android: layout height="match parent"
    android:paddingBottom="16dp"
    android:paddingLeft="16dp"
    android:paddingRight="16dp"
    android:paddingTop="16dp"
    android:columnCount="2"
    tools:context=".MainActivity" >
    <TextView
        android: layout width="wrap content"
                                                                                       マ 🖌 💈 13:17
        android: layout height="wrap content"
                                                              To Enter email address
        android:layout row="0"
        android:layout column="0"
                                                               Message
        android:text="@string/to" />
    <EditText
        android: layout width="wrap content"
        android: layout height="wrap content"
        android:layout gravity="fill horizontal"
        android:layout row="0"
        android:layout column="1"
        android:hint="@string/to hint" />
    <EditText
        android: layout width="wrap content"
        android: layout height="wrap content"
        android: layout gravity="fill"
        android:gravity="top"
        android:layout row="1"
        android:layout column="0"
                                                                             SEND
        android:layout columnSpan="2"
        android:hint="@string/message" />
                                                                    \triangleleft
                                                                              0
                                                                                        <Button
        android:layout width="wrap content"
        android: layout height="wrap content"
        android:layout row="2"
                                                           Кнопка занимает область
        android:layout_column="0"
                                                           из двух столбцов, начиная
        android:layout gravity="center horizontal"
                                                           со столбца 1 строки 2.
        android:layout columnSpan="2"
                                                           Кнопка выравнивается
        android:text="@string/send" />
                                                           по центру области.
</GridLayout>
```

## Табличный макет: итоги

Ниже приведена краткая сводка создания линейных макетов.

#### Определение табличного макета

Табличный макет определяется элементом <GridLayout>. Количество столбцов в макете задается атрибутом android:columnCount, а количество строк — атрибутом android:rowCount:

```
<GridLayout xmlns:android="http://schemas.android.com/apk/res/android"
android:layout_width="match_parent"
android:layout_height="match_parent"
android:columnCount="2"
... >
...
</GridLayout>
```

#### Определение начальной ячейки каждого представления

Атрибуты android:layout\_row и android:layout\_column определяют строку и столбец, на пересечении которых должно выводиться представление. Индексы строк и столбцов начинаются с 0; чтобы представление отображалось в первом столбце первой строки, атрибуты должны выглядеть так:

```
android:layout_row="0"
android:layout_column="0"
```

#### Определение количества столбцов, занимаемых каждым представлением

Aтрибут android:layout\_columnSpan определяет количество столбцов, занимаемых представлением. Например, если вы хотите, чтобы представление занимало два столбца, атрибут должен выглядеть так:

```
android:layout_columnSpan="2"
```

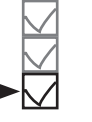

RelativeLayout LinearLayout GridLayout

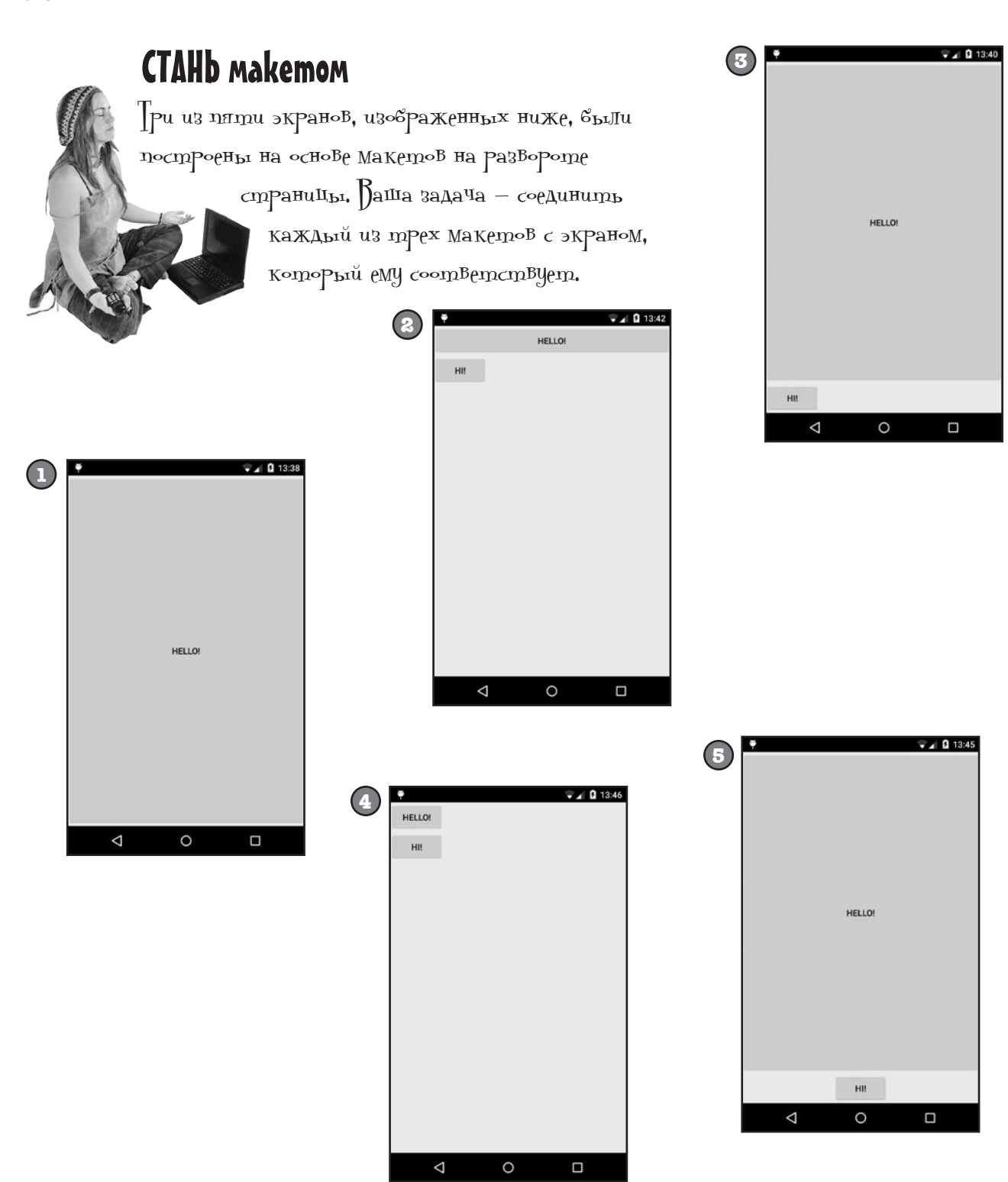

```
A
```

```
<GridLayout xmlns:android="http://schemas.android.com/apk/res/android"

xmlns:tools="http://schemas.android.com/tools"

android:layout_width="match_parent"

android:layout_height="match_parent"

android:columnCount="3"

tools:context=".MainActivity" >

<Button

android:layout_width="wrap_content"

android:layout_height="wrap_content"

android:layout_height="wrap_content"

android:layout_gravity="fill"

android:layout_columnSpan="3"

android:text="@string/hello" />

</GridLayout>
```

B

```
<GridLavout xmlns:android="http://schemas.android.com/apk/res/android"</pre>
    xmlns:tools="http://schemas.android.com/tools"
    android: layout width="match parent"
    android: layout height="match parent"
    android:columnCount="2"
    tools:context=".MainActivity" >
    <Button
        android: layout width="wrap content"
        android: layout height="wrap content"
        android: layout gravity="fill"
        android:layout columnSpan="2"
        android:text="@string/hello" />
    <Button
        android: layout width="wrap content"
        android: layout height="wrap content"
        android:text="@string/hi" />
</GridLavout>
```

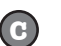

```
<GridLayout xmlns:android="http://schemas.android.com/apk/res/android"
    xmlns:tools="http://schemas.android.com/tools"
    android: layout width="match parent"
    android: layout height="match parent"
    android:columnCount="2"
    tools:context=".MainActivity" >
    <Button
        android: layout width="wrap content"
        android: layout height="wrap content"
        android:layout row="0"
        android:layout column="0"
        android:layout columnSpan="2"
        android:text="@string/hello" />
    <Button
        android: layout width="wrap content"
        android: layout height="wrap content"
        android:layout row="1"
        android:layout column="0"
        android:text="@string/hi" />
</GridLayout>
```

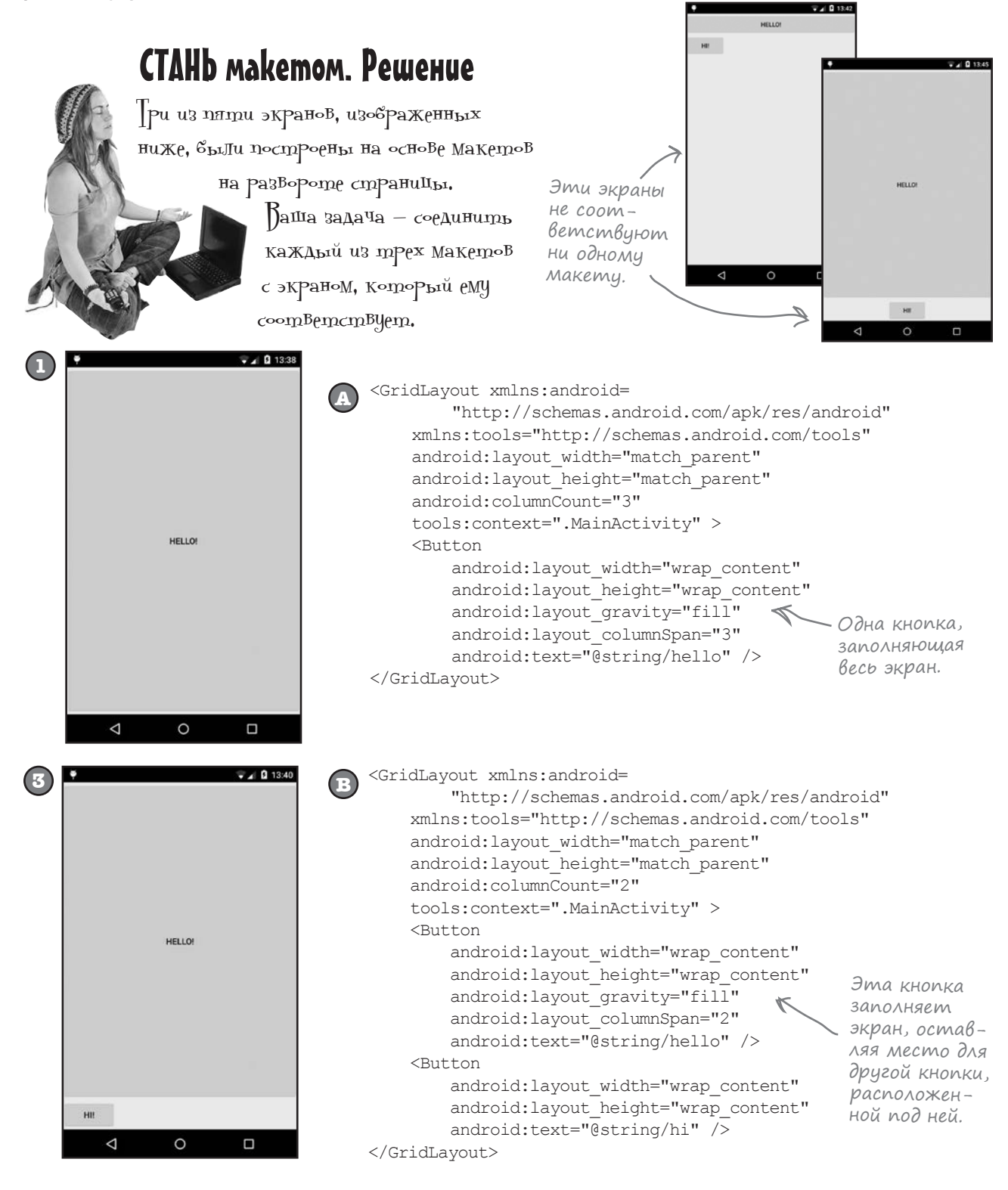

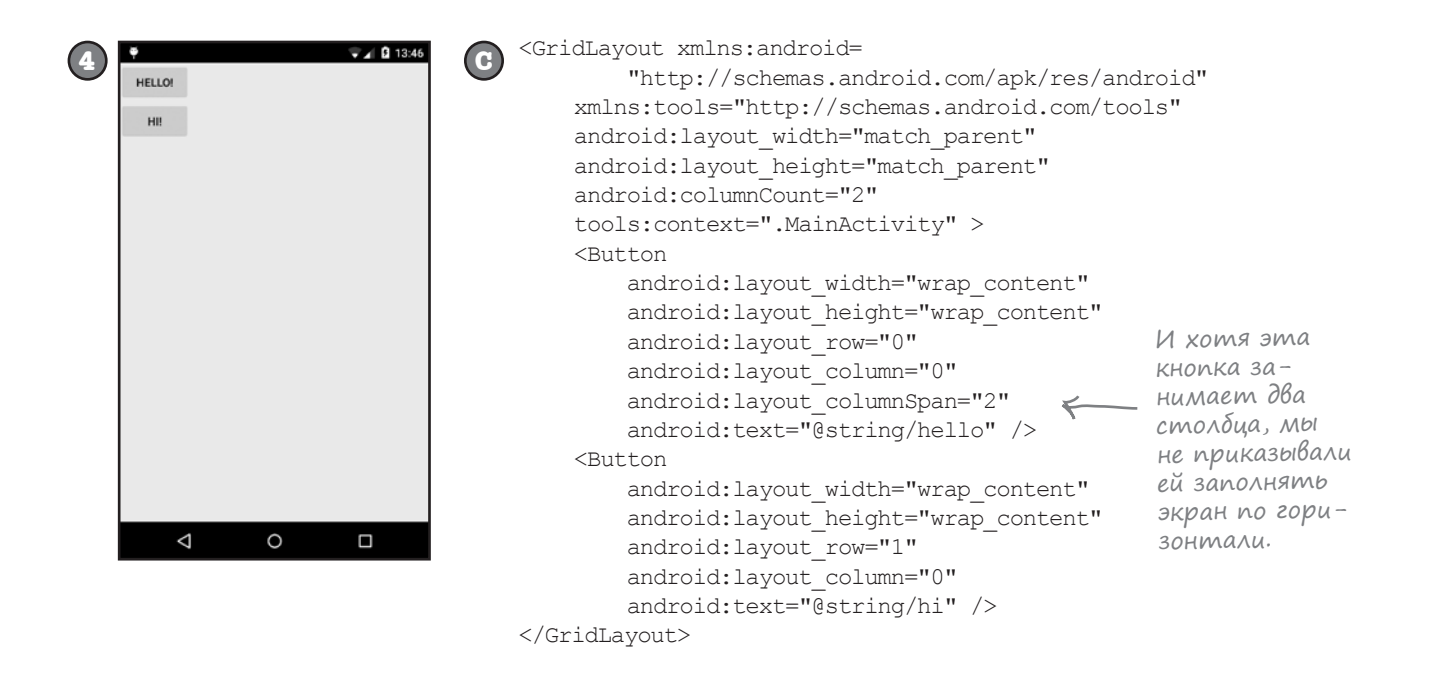

# У макетов и компонентов графического интерфейса много общего

Вероятно, вы заметили, что у всех видов макетов имеются общие атрибуты. Какой бы макет вы ни выбрали, ширина и высота обязательно должны задаваться атрибутами android:layout\_width и android:layout\_ height. Впрочем, их применение не ограничивается макетами — атрибуты android:layout\_width и android:layout\_height обязательны также и для компонентов графического интерфейса.

Это объясняется тем, что все макеты и компоненты графического интерфейса являются субклассами класса Android View. Давайте познакомимся с этим классом поближе.

# Компоненты графического интерфейса являются специализациями View

Вы уже знаете, что все компоненты графического интерфейса являются специализациями представлений — во внутренней реализации все они являются субклассами класса android.view.View.Это означает, что все компоненты, используемые в интерфейсе приложения, обладают общими атрибутами и поведением. Например, все они могут отображаться на экране, а также могут сообщать информацию о своей ширине и высоте. Каждый компонент графического интерфейса, используемый в интерфейсе приложения, берет эту базовую функциональность и расширяет ее.

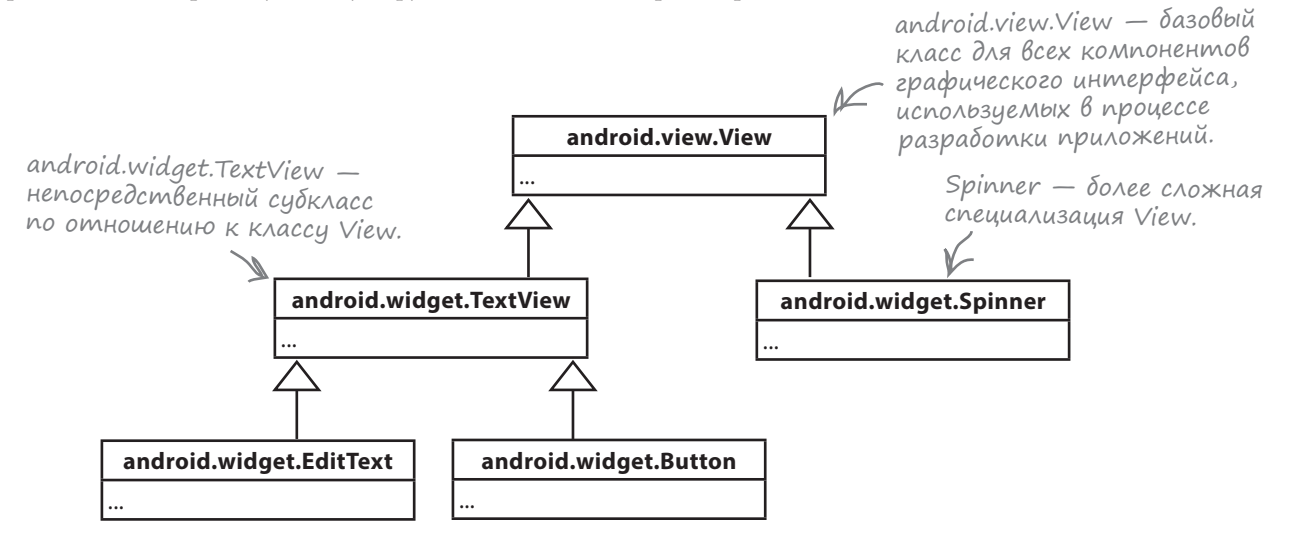

## Makemы являются специализациями ViewGroup

Не только компоненты графического интерфейса являются специализациями класса представления View. В иерархии Android макет является специализацией **группы представлений**, представленной классом android.view.ViewGroup. Группа представлений — особая разновидность представлений, способных содержать другие представления.

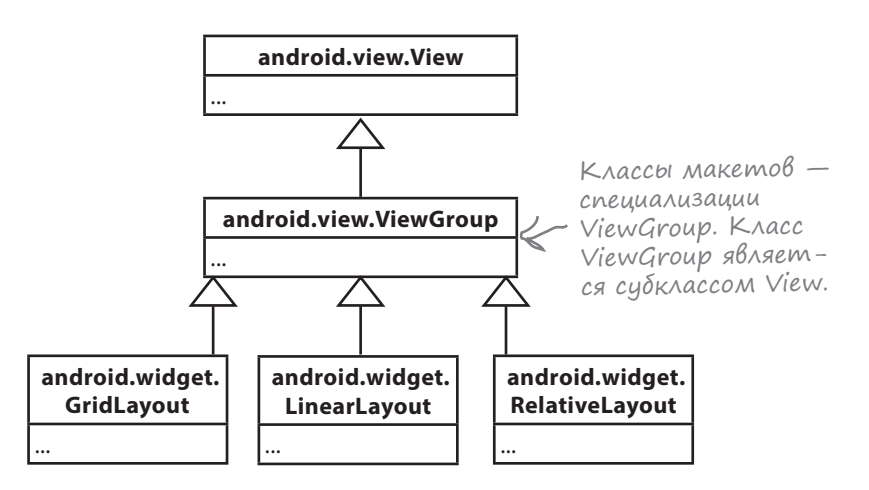

Компонент графического интерфейса — специализация представления; объект, занимающий место на экране.

Макет — специализация группы представлений; особая разновидность представлений, способных содержать другие представления.

## Что gaem наследование om View

Объект View занимает прямоугольную область экрана. Он включает функциональность, необходимую всем представлениям для нормального существования в мире Android. Ниже перечислены некоторые аспекты этой функциональности — самые важные, на наш взгляд:

#### Чтение и запись свойств

Каждое представление представлено объектом Java; это означает, что вы можете задавать и читать его свойства в коде активности — например, получить значение, выбранное в раскрывающемся списке, или изменить текст надписи. Конкретный набор свойств и методов, которые могут использоваться в коде, зависит от типа представления. Каждому представлению можно назначить идентификатор, по которому к нему можно обращаться из кода.

#### Размер и позиция

По значениям ширины и высоты, заданным в программе, Android определяет необходимые размеры представления. Также можно указать, нужно ли снабдить представление отступами.

После того как представление появится на экране, вы сможете получить данные о его позиции, а также определить фактические размеры.

## Обработка фокуса

Android управляет передачей фокуса в зависимости от действий пользователя. В частности, при передаче фокуса учитываются события сокрытия, удаления или появления представлений.

## Обработка событий и слушатели

Каждое из представлений может реагировать на события. Также разработчик может создавать слушателей (listeners) для реакции на события, происходящие в представлении. Например, все представления способны реагировать на получение или потерю фокуса, а кнопка (а также все ее субклассы) может реагировать на щелчки.

Так как группа представлений также является специализацией представления, это означает, что все макеты и компоненты графического интерфейса тоже поддерживают общую функциональность. Некоторые методы View, которые могут использоваться в коде активности. Так как эти методы принадлежат базовому классу View, они являются общими для всех представлений и групп представлений.

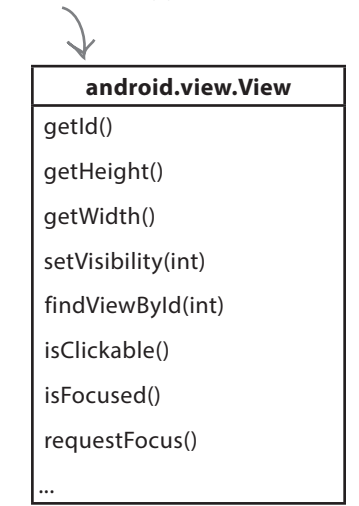

# Макет в действительности является иерархией представлений

Макет, определяемый в разметке XML, формирует *иерархическое дерево представлений и групп представлений*. Например, представьте относительный макет с кнопкой и текстовым полем. Относительный макет является группой представлений, а кнопка и текстовое поле — представлениями. Группа представлений является родителем текстового поля, а представления являются потомками по отношению к группе:

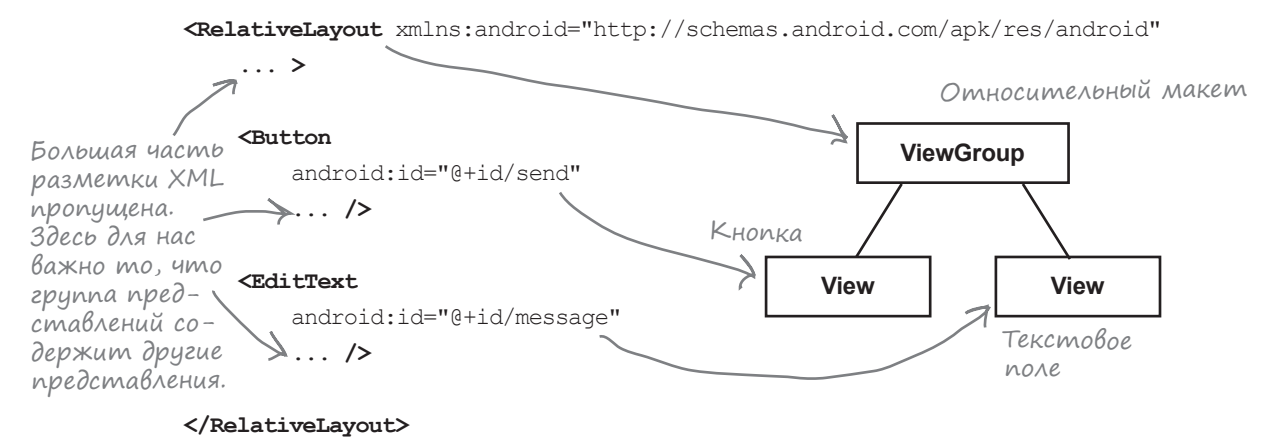

При построении приложения XML-разметка макета автоматически преобразуется в объект ViewGroup, содержащий дерево элементов View. В приведенном выше примере кнопка преобразуется в объект Button, а надпись преобразуется в объект TextView. И Button, и TextView являются субклассами View.

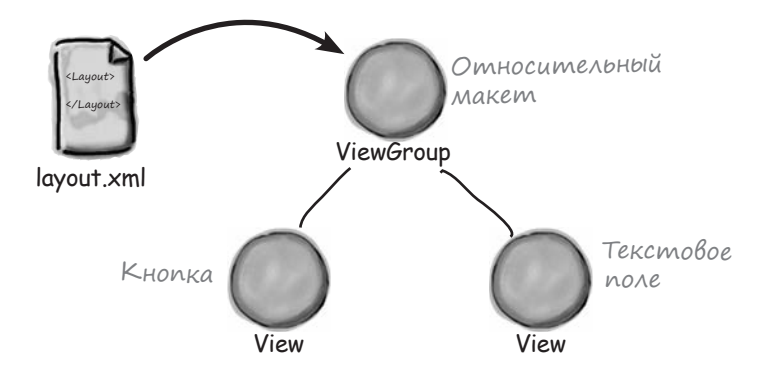

Все это и позволяет работать с представлениями из макета в коде Java. Каждое представление незаметно для разработчика преобразуется в объект Java View.

# Знакомство с представлениями

В этом разделе представлены самые популярные компоненты графического интерфейса. Некоторые из них уже упоминались выше, но мы все равно рассмотрим их. Мы не будем приводить весь API для каждого компонента — только самые важные моменты.

# Hagnucb

Используется для вывода текста.

# This is a text view

## Определение в XML

Надпись определяется в макете элементом <TextView>. Атрибут android:textykaзывает, какой текст должен выводиться — обычно в форме строкового ресурса:

```
<TextView
android:id="@+id/text_view"
android:layout_width="wrap_content"
android:layout_height="wrap_content"
android:text="@string/text" />
```

B API TextView входят многочисленные атрибуты для управления внешним видом текста, например размером текста. Для изменения размера используется атрибут android:textSize:

android:textSize="14sp"

Размер текста задается в аппаратно-независимых пикселах (sp). Аппаратно-независимые пикселы учитывают факт включения крупных шрифтов на устройствах пользователей. Текст с размером 14 sp на устройстве, настроенном на использование крупных шрифтов, будет физически больше такого же шрифта на устройстве с мелкими шрифтами.

## Использование надписи в коде активности

Для изменения текста, выводимого в надписи, используется программный код следующего вида:

```
TextView textView = (TextView) findViewById(R.id.text_view);
textView.setText("Some other string");
```

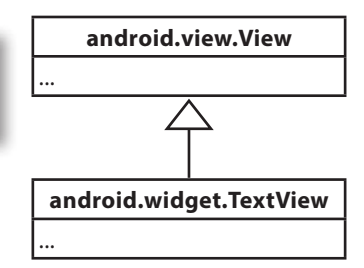

## Текстовое поле

Аналог надписи, но с возможностью редактирования.

## Определение в XML

Текстовое поле в XML определяется элементом <EditText>. Атрибут android:hint задает текст подсказки, которая объясняет пользователю, какую информацию следует вводить в поле.

<EditText android:id="@+id/edit\_text" android:layout\_width="wrap\_content" android:layout\_height="wrap\_content" android:hint="@string/edit\_text" />

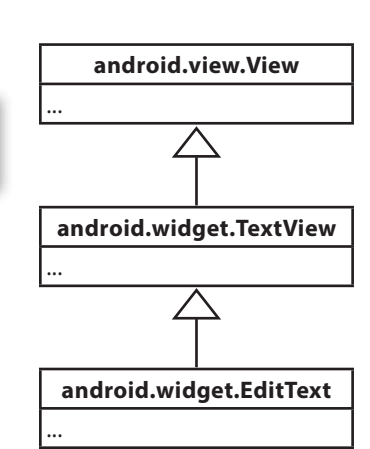

id.

Атрибут android:inputType определяет тип данных, которые должны вводиться в поле. Эта информация позволяет Android помочь пользователю в процессе ввода. Например, если поле предназначено для ввода числовых данных, используйте атрибут

android:inputType="number"

для выбора цифровой клавиатуры. На наш взгляд, наиболее полезны Полный список типов приведен в электронной докиментации

| Значение              | Что делает                                                                   | V | разработчика Andro |
|-----------------------|------------------------------------------------------------------------------|---|--------------------|
| phone                 | Предоставляет клавиатуру для ввода телефонных номеров.                       |   |                    |
| text <b>P</b> assword | Предоставляет клавиатуру для ввода текста, вводимые дан-<br>ные маскируются. |   |                    |
| textCapSentences      | Первое слово в предложении начинается с прописной буквы.                     |   |                    |
| textAutoCorrect       | Автоматически исправляет вводимый текст.                                     |   |                    |

Enter email address

В значении атрибута можно перечислить несколько типов, разделенных символом |. Например, чтобы первое слово предложения начиналось с прописной буквы, а во вводимом тексте автоматически исправлялись опечатки, используйте атрибут:

android:inputType="textCapSentences|textAutoCorrect"

#### Использование в коде активности

Для получения текста, содержащегося в текстовом поле, используется программный код следующего вида:

```
EditText editText = (EditText) findViewById(R.id.edit_text);
String text = editText.getText().toString();
```

# Кноnka

Обычно используется для того, чтобы приложение выполняло какие-либо действия при щелчке на кнопке.

## Определение в XML

Кнопка в XML определяется элементом <Button>. Атрибут android:text указывает, какой текст должен отображаться на кнопке:

```
<Button
android:id="@+id/button"
android:layout_width="wrap_content"
android:layout_height="wrap_content"
android:text="@string/button_text" />
```

## Использование в коде активности

Чтобы кнопка реагировала на щелчки, включите в XML макета атрибут android: onClick и присвойте ему имя вызываемого метода из кода активности:

android:onClick="onButtonClicked"

Затем в активности определяется метод следующего вида:

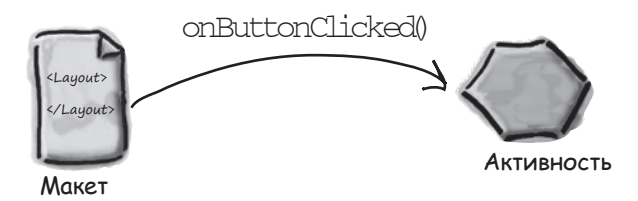

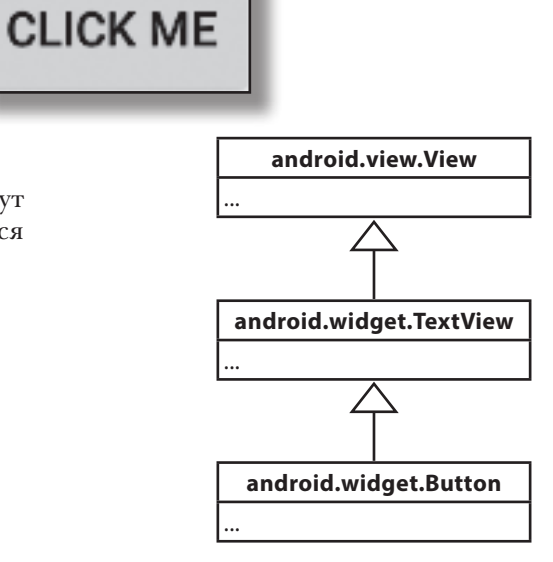

# Двухпозиционная кнопка

Щелкая на двухпозиционной кнопке, пользователь выбирает одно из двух состояний.

Так выглядит двухпозиционная кнопка в выключенном состоянии.

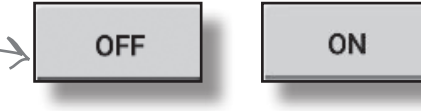

— А так она выглядит во включенном состоянии.

## Определение в XML

Двухпозиционная кнопка определяется в XML элементом <ToggleButton>. Атрибуты android:textOn и android:textOff определяют текст, который должен выводиться на двухпозиционной кнопке в зависимости от ее состояния:

<ToggleButton

android:id="@+id/toggle\_button"
android:layout\_width="wrap\_content"
android:layout\_height="wrap\_content"
android:textOn="@string/on"
android:textOff="@string/off" />

## Использование в коде активности

Чтобы двухпозиционная кнопка реагировала на щелчки, включите атрибут android:onClick в XML макета. Присвойте ему имя вызываемого метода из кода активности:

android:onClick="onToggleButtonClicked"

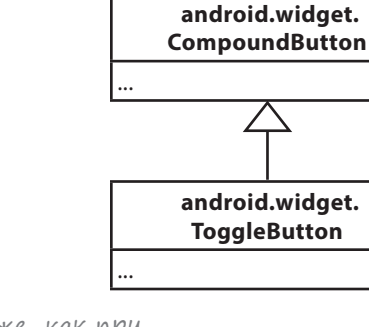

android.view.View

android.widget.TextView

android.widget.Button

Точно так же, как при Бызове метода по щелчку на обычной кнопке.

#### Затем в активности определяется метод следующего вида:

```
/** Вызывается при щелчке на двухпозиционной кнопке*/
public void onToggleClicked(View view) {
    // Получить состояние двухпозиционной кнопки.
    boolean on = ((ToggleButton) view).isChecked();
    if (on) {
        // Вкл
        Boзвращает true, если двухпозиционная
    } else {
        // Выхл
    }
}
```

# Выключатель

Выключатель представляет собой рычажок, который работает по тому же принципу, что и двухпозиционная кнопка.

Выключатель в выключенном состоянии.

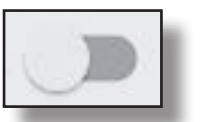

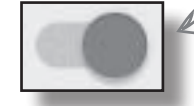

А так он выглядит во включенном состоянии.

## Определение в XML

Выключатель определяется в XML элементом <Switch>. Атрибуты android:textOn и android:textOff указывают, какой текст должен отображаться в зависимости от состояния выключателя:

```
<Switch
```

```
android:id="@+id/switch_view"
android:layout_width="wrap_content"
android:layout_height="wrap_content"
android:textOn="@string/on"
android:textOff="@string/off" />
```

## Использование в коде активности

Чтобы выключатель реагировал на щелчки, включите атрибут android:onClick в XML макета. Присвойте ему имя вызываемого метода из кода активности:

```
android:onClick="onSwitchClicked"
```

#### Затем в активности определяется метод следующего вида:

```
/** Вызывается при щелчке на выключателе. */

public void onSwitchClicked(View view) {

    // Включенное состояние?

    boolean on = ((Switch) view).isChecked();

    if (on) {

        // Вкл

        // Вкл

    } else {

        // Выкл

    }
```

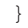

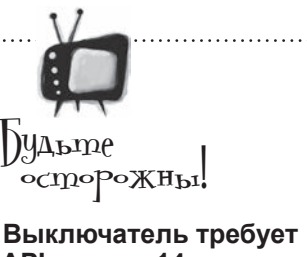

#### Выключатель треоует АРІ уровня 14 и выше.

Если вы собираетесь использовать выключатель, убедитесь в том, что приложение использует SDK с уровнем API 14 и выше.

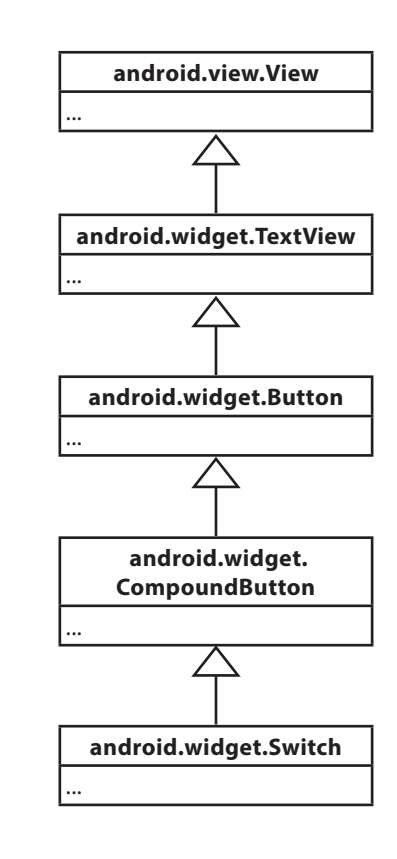

# Флажки

Флажки (check boxes) предоставляют пользователю набор независимых вариантов. Пользователь может выбрать любые варианты по своему усмотрению. Каждый флажок может устанавливаться или сниматься независимо от всех остальных флажков.

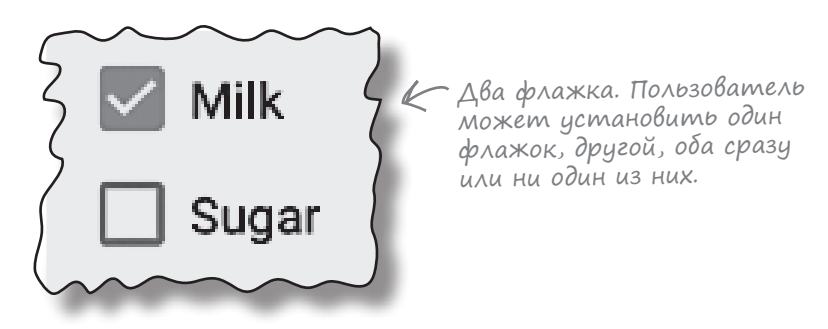

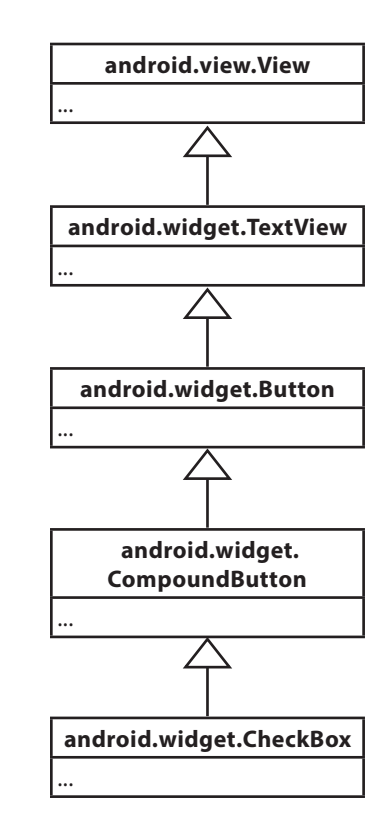

## Определение в XML

Флажок определяется в XML элементом <CheckBox>. Атрибут android:text используется для определения текста, выводимого рядом с флажком:

```
<CheckBox android:id="@+id/checkbox_milk"
android:layout_width="wrap_content"
android:layout_height="wrap_content"
android:text="@string/milk" />
```

```
<CheckBox android:id="@+id/checkbox_sugar"
android:layout_width="wrap_content"
android:layout_height="wrap_content"
android:text="@string/sugar" />
```

## Использование в коде активности

Чтобы проверить, установлен ли некоторый флажок, используйте метод isChecked(). Если этот метод возвращает true, значит, флажок установлен:

```
CheckBox checkbox = (CheckBox) findViewById(R.id.checkbox_milk);
boolean checked = checkbox.isChecked();
if (checked) {
    //Действия для установленного флажка
}
```

# Флажки (продолжение)

}

Чтобы обрабатывать щелчки на флажках (по аналогии со щелчками на кнопках), включите атрибут android:onClick в XML макета и присвойте ему имя вызываемого метода из кода активности:

> <CheckBox android:id="@+id/checkbox\_milk" android:layout\_width="wrap\_content" android:layout\_height="wrap\_content" android:text="@string/milk" android:onClick="onCheckboxClicked"/>

<CheckBox android:id="@+id/checkbox\_sugar" android:layout\_width="wrap\_content" android:layout\_height="wrap\_content" android:text="@string/sugar" android:onClick="onCheckboxClicked"/> В этом случае метод onCheckboxClicked() будет вызван независимо от того, на каком флажке щелкнул пользователь. Также при желании можно было бы указать разные методы для всех флажков.

#### Затем в активности определяется метод следующего вида:

```
public void onCheckboxClicked(View view) {
    // Был ли установлен флажок, на котором щелкнул пользователь?
   boolean checked = ((CheckBox) view).isChecked();
    // Определить, на каком флажке был сделан щелчок
    switch(view.getId()) {
        case R.id.checkbox milk:
            if (checked)
                // Кофе с молоком
            else
                // Черный кофе
            break;
        case R.id.checkbox sugar:
            if (checked)
                // C caxapom
            else
                // Без сахара
            break;
```

# Переключатели

Переключатели (radio buttons) предоставляют набор вариантов, из которого пользователь может выбрать ровно один вариант:

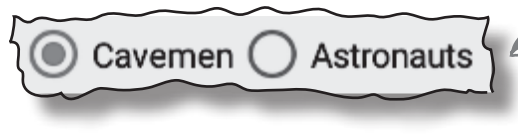

-Группа переключателей ограничивает выбор пользователя ровно одним вариантом.

## Определение в XML

Начните с определения группы переключателей — особой разновидности группы представлений — элементом <RadioGroup>. Внутри этого элемента отдельные переключатели определяются элементами <RadioButton>:

```
<RadioGroup android:id="@+id/radio_group"
android:layout_width="match_parent"
android:layout_height="wrap_content"
android:orientation="vertical">
```

Вы можете выбрать между отображением переключателей в горизонтальном –или вертикальном списке.

```
<RadioButton android:id="@+id/radio_cavemen"
android:layout_width="wrap_content"
android:layout_height="wrap_content"
android:text="@string/cavemen" />
```

```
<RadioButton android:id="@+id/radio_astronauts"
android:layout_width="wrap_content"
android:layout_height="wrap_content"
android:text="@string/astronauts" />
```

</RadioGroup>

## Использование в коде активности

Чтобы определить, какой переключатель в группе установлен, используйте метод getCheckedRadioButtonId():

```
RadioGroup radioGroup = findViewById(R.id.radioGroup);
int id = radioGroup.getCheckedRadioButtonId();
if (id == -1) {
    //ни один переключатель не установлен
}
else{
    RadioButton radioButton = findViewById(id);
}
```

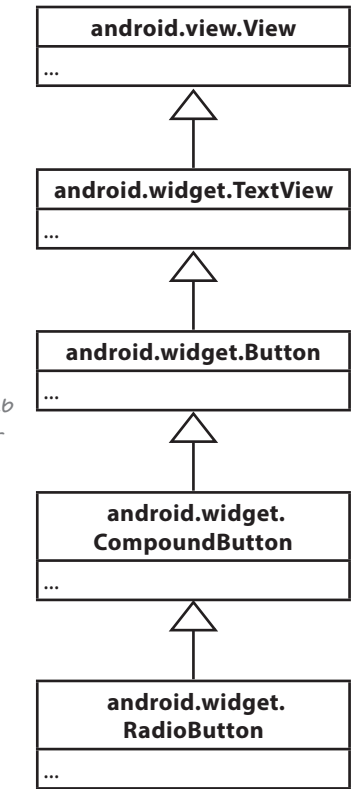

Группа переключателей, содержащая переключатели, является субклассом LinearLayout. Для групп переключателей можно использовать те же атрибуты, что и для линейных макетов.

```
244 глава 5
```

# Переключатели (продолжение)

Чтобы обрабатывать щелчки на переключателях, включите атрибут android: onClick в XML макета и присвойте ему имя вызываемого метода из кода активности:

```
<RadioGroup android:id="@+id/radio_group"
android:layout_width="match_parent"
android:layout_height="wrap_content"
android:orientation="vertical">
```

<RadioButton android:id="@+id/radio\_cavemen" android:layout\_width="wrap\_content" android:layout\_height="wrap\_content" android:text="@string/cavemen" android:onClick="onRadioButtonClicked" />

```
<RadioButton android:id="@+id/radio_astronauts"
android:layout_width="wrap_content"
android:layout_height="wrap_content"
android:text="@string/astronauts"
android:onClick="onRadioButtonClicked" />
```

</RadioGroup>

#### Затем в активности определяется метод следующего вида:

# Раскрывающийся список

Как вы уже видели, раскрывающийся список содержит набор значений, из которых пользователь может выбрать только одно.

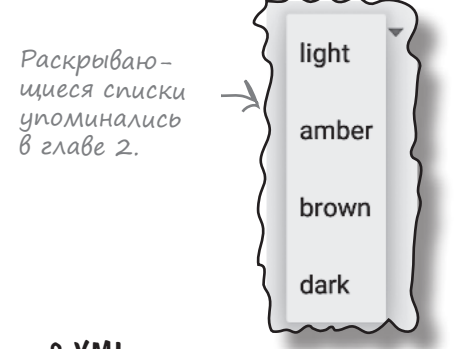

## Определение в XML

Раскрывающийся список определяется в XML элементом <Spinner>. Чтобы добавить в раскрывающийся список статический массив элементов, используйте атрибут android:entries и присвойте ему массив строк.

```
<Spinner
```

```
android:id="@+id/spinner"
android:layout_width="wrap_content"
android:layout_height="wrap_content"
android:entries="@array/spinner_values" />
```

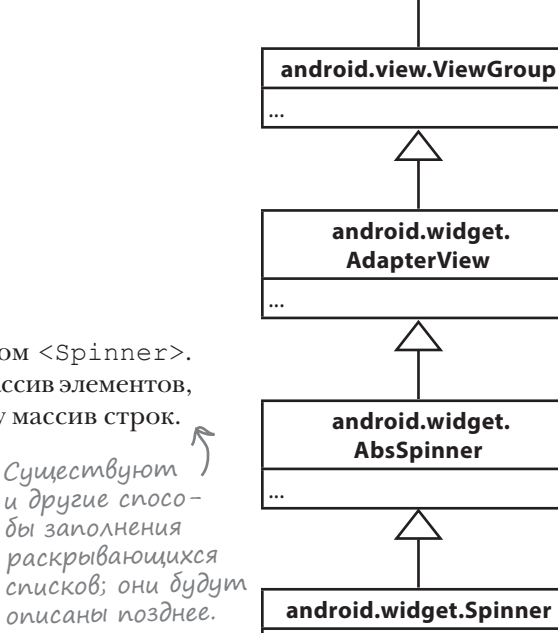

android.view.View

#### Массив строк добавляется в файл strings.xml следующим образом:

```
<string-array name="spinner_values">
<item>light</item>
<item>amber</item>
<item>brown</item>
<item>dark</item>
</string-array>
```

#### Использование в коде активности

Чтобы получить значение текущего выбранного варианта, используйте метод getSelectedItem() и преобразуйте результат к типу String:

```
Spinner spinner = (Spinner) findViewById(R.id.spinner);
String string = String.valueOf(spinner.getSelectedItem());
```

# Графическое представление

Графическое представление используется для вывода изображений:

Графическое представление использиется для вывода изображений.

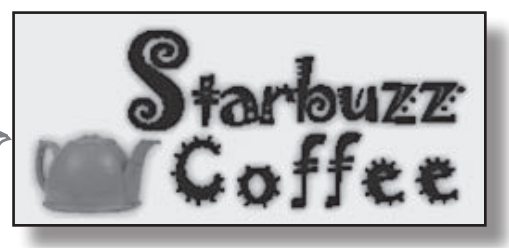

## Добавление изображений в проект

Для начала включите файл изображения в проект как ресурс. Открыв папку app/src/main/res в своем проекте, вы увидите, что в ней находится папка с именем drawable. Она используется по умолчанию для хранения ресурсов изображений. Чтобы добавить файл с изображением, просто перетащите его в папку.

При желании вы можете использовать разные файлы изображений в зависимости от плотности экрана устройства. На экранах с высокой плотностью пикселов будут использоваться изображения с более высоким разрешением, а на экранах с низкой плотностью пикселов --изображения с пониженным разрешением. Для этого создайте в *арр/* src/main/res вложенные папки drawable для разных вариантов плотности пиксело

| лов. Имя папки соответствует плотности пикселов устройства: |                                                                       |  |
|-------------------------------------------------------------|-----------------------------------------------------------------------|--|
| android-ldpi                                                | Экраны низкой плотности (около 120 dpi). В зависимости с какую версию |  |
| android-mdpi                                                | Экраны средней плотности (около 160 dpi). Studio вы исп. среда разра  |  |
| android-hdpi                                                | Экраны высокой плотности (около 240 dpi). Может ав                    |  |
| android-xhdpi                                               | Экраны сверхвысокой плотности (около 320 dpi).                        |  |
| android-xxhdpi                                              | Экраны сверх-сверхвысокой плотности (около 480 dpi).                  |  |
| android-xxxhdpi                                             | Экраны сверх-сверх-сверхвысокой плотности (около)<br>640 dpi).        |  |

Затем разместите изображения с разными разрешениями в папках drawable\*; проследите за тем, чтобы файлам с разными разрешениями присваивались совпадающие имена. Android выбирает используемое изображение на стадии выполнения, в зависимости от плотности устройства, на котором работает программа. Например, если устройство оснащено экраном сверхвысокой плотности, система будет использовать графику из папки drawable-xhdpi. Если изображение добавлено только в одну из папок, то Android использует один файл на всех устройствах. Обычно для этой цели используется папка drawable.

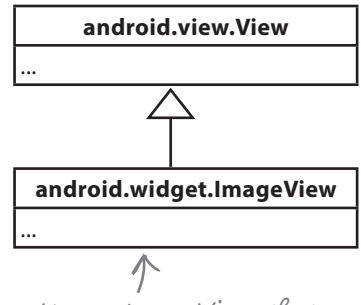

Класс ImageView является непосредственным субклассом View.

Чтобы создать новую папку, переключитесь в режим Project структуры папок, выделиme nanky res u BbIберите команду File, New..., Android resource directory.

от того, Android ользуете, ботки томатичеать некотоэтих папок c.

# Определение в XML макета

Графическое представление определяется в XML элементом <ImageView>. Атрибут android:srcykaзывает, какое изображение должно выводиться. Атрибут android:contentDescription позволяет добавить текстовое описание изображения, чтобы сделать приложение более доступным:

```
<ImageView
android:layout_width="200dp"
android:layout_height="100dp"
android:src="@drawable/starbuzz_logo"
android:contentDescription="@string/starbuzz_logo" />
```

Значение атрибута android: src задается в форме "@drawable/имя\_ изображения", где имя\_изображения — имя файла изображения (без расширения). Ресурсы изображений снабжаются префиксом @drawable. Префикс @drawable сообщает Android, что ресурс изображения хранится в одной или нескольких папках *drawable*.

#### Использование в коде активности

Исходное изображение и его текстовое описание задаются в коде активности методами setImageResource() и setContentDescription():

```
ImageView photo = (ImageView)findViewById(R.id.photo);
int image = R.drawable.starbuzz_logo;
String description = "This is the logo";
photo.setImageResource(image);
photo.setContentDescription(description);
```

Этот фрагмент кода ищет ресурс изображения с именем starbuzz\_logo в папках *drawable*\*и назначает его источником данных для графического представления с идентификатором photo. Для ссылок на ресурс изображения в коде активности используется синтаксис R.drawable.имя\_изображения, где имя изображения — имя файла изображения (без расширения).

# Вывод изображений на кнопках

Кроме вывода изображений в графических представлениях, также можно выводить изображения на кнопках.

## Вывод mekcma и изображения на кнопке

Чтобы вывести на кнопке текст, справа от которого находится графическое изображение, используйте атрибут android:drawableRight и укажите нужное изображение:

```
<Button
```

```
android:layout_width="wrap_content"
android:layout_height="wrap_content"
android:drawableRight="@drawable/android"
android:text="@string/click me" />
```

Чтобы изображение располагалось слева от текста, воспользуйтесь атрибутом android:drawableLeft:

<Button

```
android:layout_width="wrap_content"
android:layout_height="wrap_content"
android:drawableLeft="@drawable/android"
android:text="@string/click_me" />
```

Чтобы изображение располагалось под текстом, воспользуйтесь атрибутом android:drawableBottom:

<Button

```
android:layout_width="wrap_content"
android:layout_height="wrap_content"
android:drawableBottom="@drawable/android"
android:text="@string/click me" />
```

При установке атрибута android:drawableBottom изображение выводится над текстом:

<Button

android:layout\_width="wrap\_content"
android:layout\_height="wrap\_content"
android:drawableTop="@drawable/android"
android:text="@string/click\_me" />

Вывести графический ресурс android в правой части кнопки.

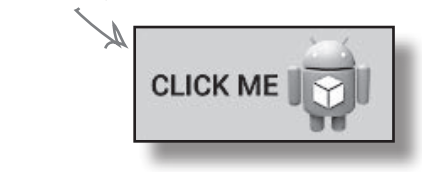

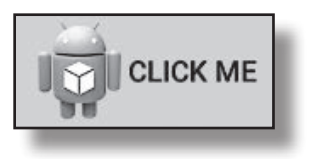

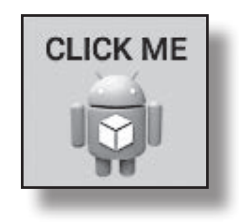

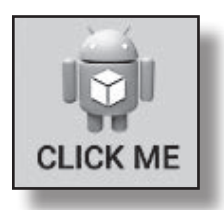

# Графическая кнопка

Графическая кнопка почти не отличается от обычной — просто на ней выводится только изображение, без текста.

## Определение в XML

Графическая кнопка определяется в XML макета элементом <ImageButton>. Атрибут android:src определяет изображение, которое должно выводиться на кнопке:

```
<ImageButton
android:id="@+id/button"
android:layout_width="wrap_content"
android:layout_height="wrap_content"
android:src="@drawable/button_icon />
```

## Использование в коде активности

Чтобы графическая кнопка реагировала на щелчки, включите в XML макета атрибут android:onClick и присвойте ему имя вызываемого метода из кода активности:

```
android:onClick="onButtonClicked"
```

Затем в активности определяется метод следующего вида:

```
/** Вызывается при щелчке на кнопке */
public void onButtonClicked(View view) {
    // Сделать что-то по щелчку на кнопке
}
```

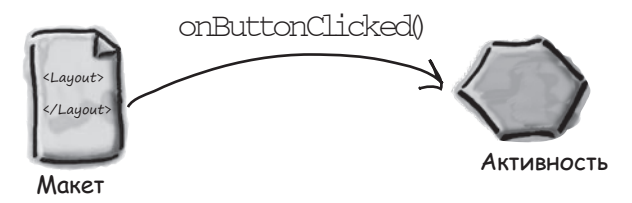

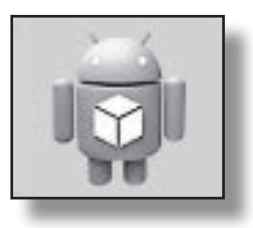

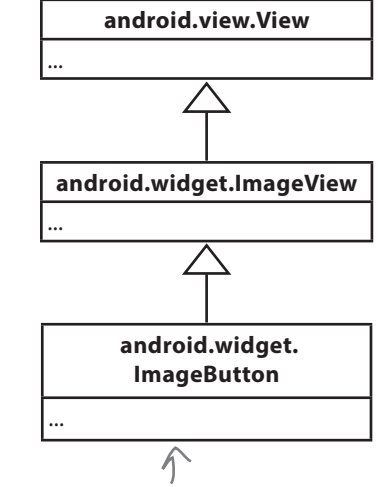

Класс ImageButton расширяет класс ImageView, а не класс Button. Вас это удивляет?

▼▲ 🖬 12:25

# Прокручиваемые представления

Если в макет добавляется большое количество представлений, на устройствах с маленькими экранами могут возникнуть проблемы во многих макетах нет полос прокрутки, которые бы позволяли прокручивать страницу. Например, если добавить семь больших кнопок в линейный макет, пользователь не сможет видеть их одновременно.

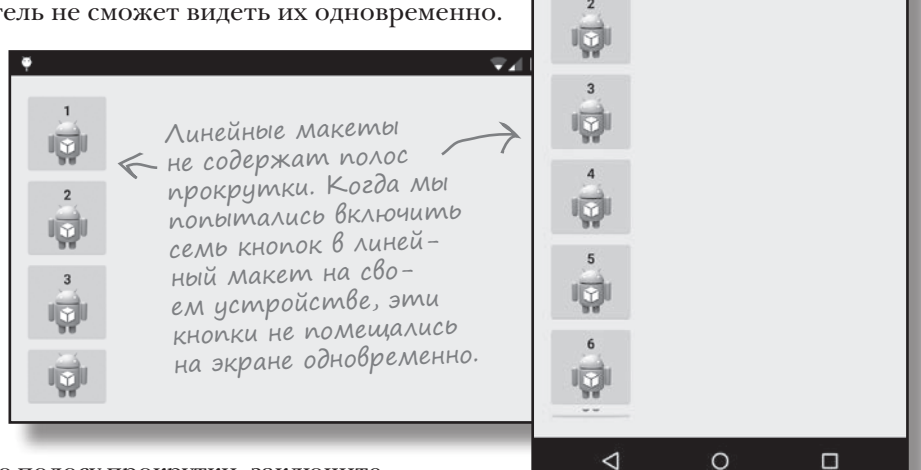

Чтобы добавить вертикальную полосу прокрутки, заключите существующий макет в элемент **<ScrollView>**:

#### <ScrollView xmlns:android="http://schemas.android.com/apk/res/android"

#### xmlns:tools="http://schemas.android.com/tools"

android:layout\_width="match\_parent"
android:layout\_height="match\_parent"
tools:context=".MainActivity" >

<LinearLayout

android:layout\_width="match\_parent" android:layout\_height="match\_parent" android:paddingBottom="16dp" android:paddingLeft="16dp" android:paddingRight="16dp" android:paddingTop="16dp" android:orientation="vertical" >

```
•••
```

</LinearLayout>

#### </ScrollView>

Чтобы добавить в макет горизонтальную полосу прокрутки, заключите существующий макет в элемент <hr/>

Переме́стите эти атрибуты из исходного макета в элемент <ScrollView>, так .как элемент <ScrollView> теперь является корневым.

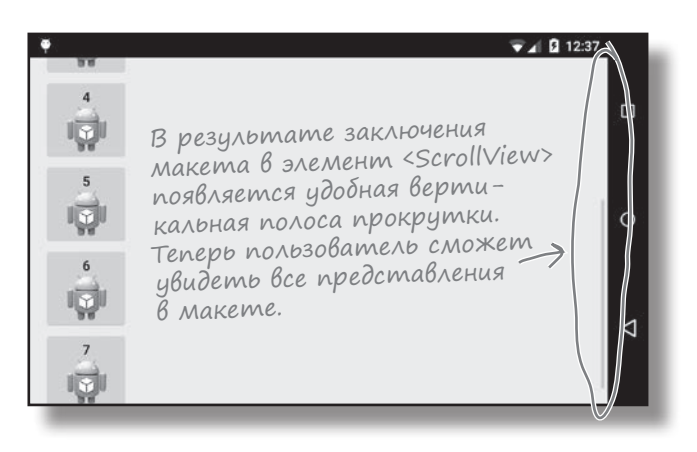

# Уведомления

Остался еще один виджет, который мы хотим представить в этой главе: уведомление (toast). Это простое всплывающее сообщение, которое появляется на экране.

Уведомления выполняют чисто информационные функции, пользователь не может с ними взаимодействовать. Пока уведомление находится на экране, активность остается видимой и доступной для взаимодействия с пользователем. Уведомление автоматически закрывается по истечении тайм-аута.

#### Использование в коде активности

Уведомления создаются только в коде активности; определить их в макете невозможно.

Чтобы создать уведомление, вызовите метод Toast.makeText() и передайте ему три параметра: Context (обычно для текущей активности), CharSequence (выводимое сообщение) и int (продолжительность). После того как объект уведомления будет создан, его можно вывести на экран вызовом метода show(). Пример кода с созданием уведомления, ненадолго появляющегося на экране:

```
CharSequence text = "Hello, I'm a Toast!";
int duration = Toast.LENGTH_SHORT;
Toast toast = Toast.makeText(this, text, duration);
toast.show();
По умолчанию уведомления
отображаются в нижней
части экрана.
```

 $\triangleleft$ 

Hello, I'm a Toast!

Ο

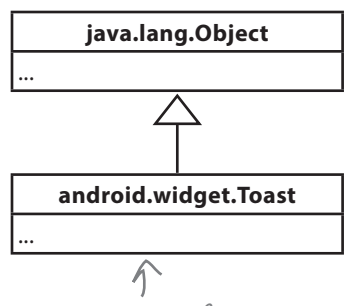

Tun Toast не является специализацией View. Тем не менее объекты этого типа хорошо подходят для вывода коротких сообщений, поэтому мы протащили их в эту главу.
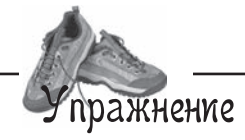

Пора применить на практике некоторые представления, описанные в этой главе. Создайте макет для следующего экрана:

Вы, вероятно, не хотите писать код здесь, но почему бы не поэкспериментировать в IDE?

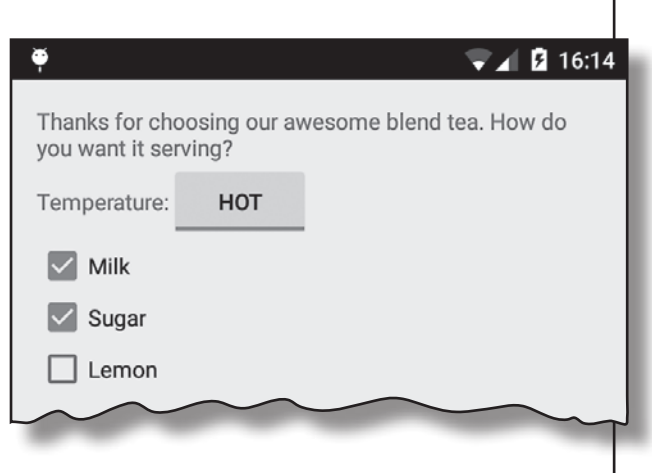

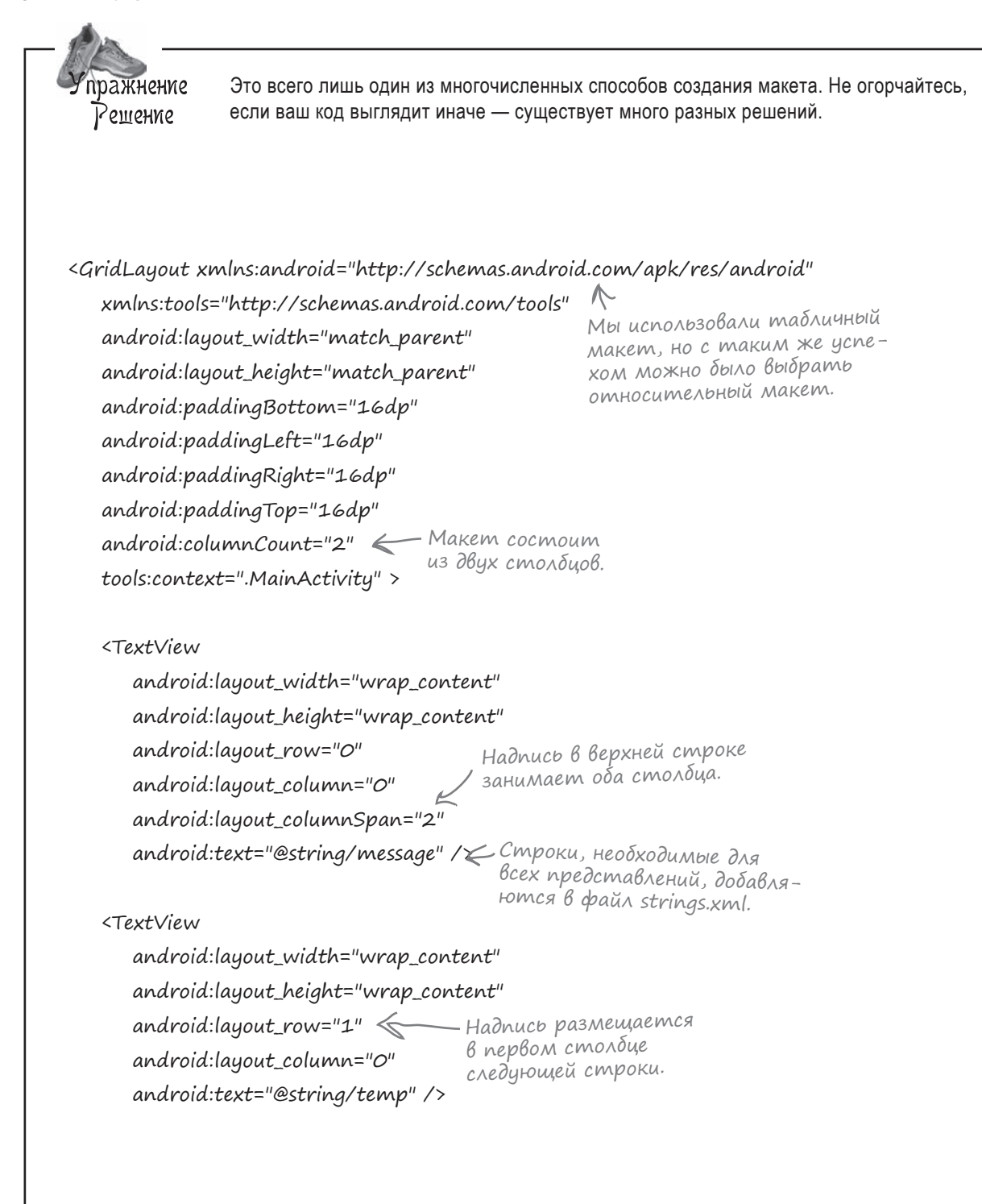

Т

| android:layout_width="wrap_content"                                                                    |                                                          |
|----------------------------------------------------------------------------------------------------|----------------------------------------------------------|
| android:layout_height="wrap_content"                                                                   | 🏺 🛛 🔽 🖬 16                                               |
| android:layout_row="1"                                                                                 | Thanks for choosing our awasame bland too. How do        |
| android:layout_column="1"                                                                              | you want it serving?                                     |
| android:textOn="@string/hot"                                                                           | Temperature: HOT                                         |
| android:textOff="@string/cold" />                                                                      |                                                          |
|                                                                                                    | Milk                                                     |
| <checkbox <="" android:id="@+id/checkbox_milk" td=""><td>Sugar</td></checkbox>                         | Sugar                                                    |
| android:layout_width="wrap_content"                                                                    |                                                          |
| android:layout_height="wrap_content"                                                                   |                                                          |
| android:layout_row="2"                                                                                 |                                                          |
| android:layout_column="0"                                                                              | $\setminus$ /                                            |
| android:text="@string/milk" />                                                                         |                                                          |
| /                                                                                                    | Å                                                        |
| <checkbox <b="" android:id="@+id/checkbox_sugar">K</checkbox>                                          | $\langle \rangle \rangle$                                |
| android:layout_width="wrap_content"                                                                    | $\mathbf{X}$                                             |
| android:layout_height="wrap_content"                                                                   |                                                          |
| android:layout_row="3"                                                                                 |                                                          |
| android:layout_column="0"                                                                              |                                                          |
| android:text="@string/sugar" />                                                                        |                                                          |
|                                                                                                    |                                                          |
| <checkbox <="" android:id="@+id/checkbox_lemon" td=""><td>← Каждый из вариантов (Milk,</td></checkbox> | ← Каждый из вариантов (Milk,                             |
| android:layout_width="wrap_content"                                                                    | Sugar и Lemon) представлен<br>Флажком коморний выводится |
| android:layout_height="wrap_content"                                                                   | в отдельной строке.                                      |
| android:layout_row="4"                                                                                 | ,                                                        |
| android:layout_column="0"                                                                              |                                                          |
| android text="@string/lemon" />                                                                        |                                                          |

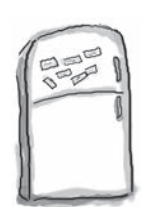

## азвлечения с магнитами. Решение

Мы написали разметку для выравнивания кнопки Send по центру третьей строки табличного макета, но от порыва ветра часть магнитов упала на пол. Удастся ли вам заполнить образовавшиеся пропуски магнитами?

<GridLayout...>

<TextView... /> <EditText.../> <EditText.../>

<Button

android:layout\_width="wrap\_content"
android:layout height="wrap content"

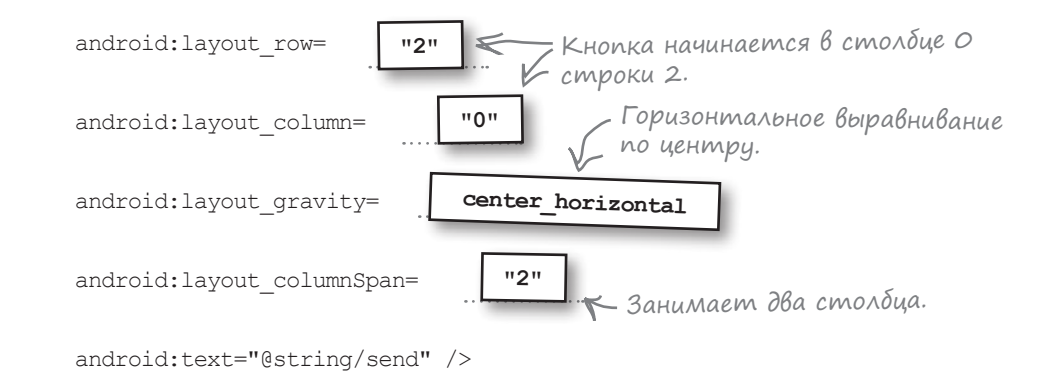

</GridLayout>

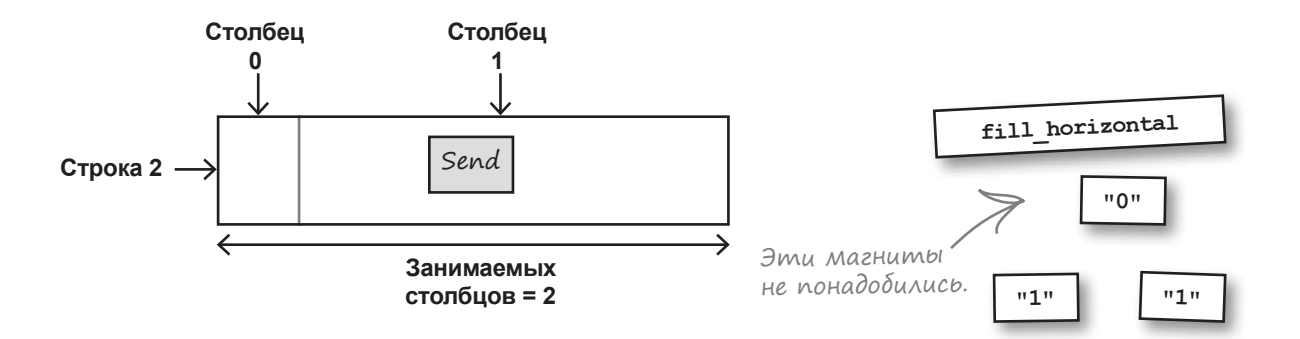

## Ваш инструментарий Android

Глава 5 осталась позади, а ваш инструментарий пополнился представлениями и группами представлений.

#### КЛЮЧЕВЫЕ МОМЕНТЫ

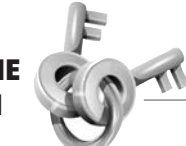

- Все компоненты графического интерфейса являются специализациями обобщенного представления. Все они представлены субклассами класса android.view.View.
- Все макеты являются субклассами класса android. view.ViewGroup. Группа представлений — разновидность представления, которая может содержать несколько представлений.
- Файл с разметкой XML макета преобразуется в объект ViewGroup, содержащий иерархическое дерево представлений.
- В относительном макете представления размещаются относительно других представлений или относительно родительского макета.
- В линейном макете представления размещаются либо по горизонтали, либо по вертикали. Направление задается атрибутом android:orientation.
- В табличном макете экран делится на ячейки, а разработчик указывает, какую ячейку (или ячейки) занимает каждое представление. Количество столбцов задается атрибутом android:columnCount. Атрибуты android:layout\_row и android:layout\_ column определяют, в какой ячейке должно находиться каждое представление, а атрибут android:layout\_ columnSpan—сколько столбцов оно должно занимать.
- Атрибуты android: padding\* определяют величину отступов вокруг представления.
- Используйте атрибут android:layout\_weight в линейном представлении, если вы хотите, чтобы представление занимало дополнительное место в макете.

- Атрибут android: layout\_gravity указывает, в какой части доступного пространства должно находиться представление.
- Атрибут android: gravity указывает, в какой части представления должно отображаться его содержимое.
- Элемент <ToggleButton> определяет двухпозиционную кнопку. Щелкая на кнопке, пользователь выбирает одно из двух состояний.
- Элемент <Switch> определяет выключатель, который работает по тому же принципу, что и двухпозиционная кнопка. Для использования выключателя необходим API уровня 14 и выше.
- Элемент <CheckBox> определяет флажок.
- Чтобы определить группу переключателей, сначала определите группу переключателей элементом <RadioGroup>. Отдельные переключатели в группе определяются элементом <RadioButton>.
- Элемент <ImageView> предназначен для вывода графики.
- Элемент <ImageButton> определяет кнопку, которая не содержит текста — только изображение.
- Для добавления полос прокрутки используются элементы <ScrollView> и <HorizontalScrollView>.
- Объект Toast представляет временное уведомление.

## 6 списковые представления и адаптеры

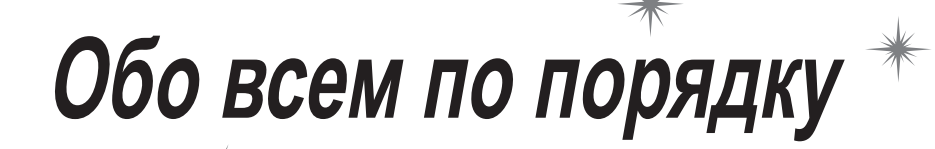

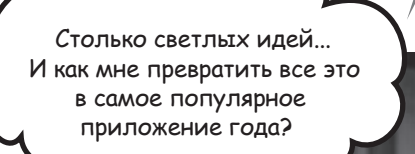

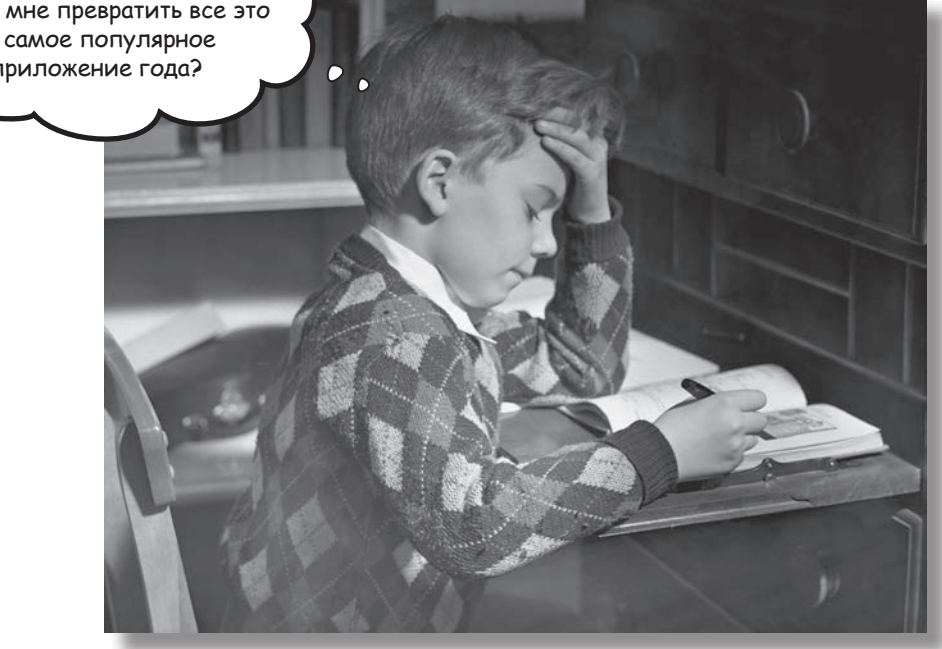

Хотите знать, как лучше организовать Android-приложение?

Мы рассмотрели основные структурные элементы, используемые при построении приложений; теперь пора **привести знания в порядок**. В этой главе мы покажем, как взять разрозненные идеи и **превратить их в классное приложение**. Мы покажем, как **списки данных** могут стать основой структуры вашего приложения и что **связывание списков** позволяет создавать **мощные и удобные приложения**. Попутно вы в общих чертах узнаете, как при помощи **слушателей событий** и **адаптеров** сделать ваше приложение более динамичным.

#### Каждое приложение начинается с идей

Когда разработчик задумывает новое приложение, у него обычно уже есть масса идей относительно того, что должно содержать это приложение. Допустим, руководство сети кофеен Starbuzz хочет создать новое приложение, которое привлечет в их заведения больше народа. Вот лишь некоторые возможности, которые, как они считают, должны быть реализованы в новом приложении:

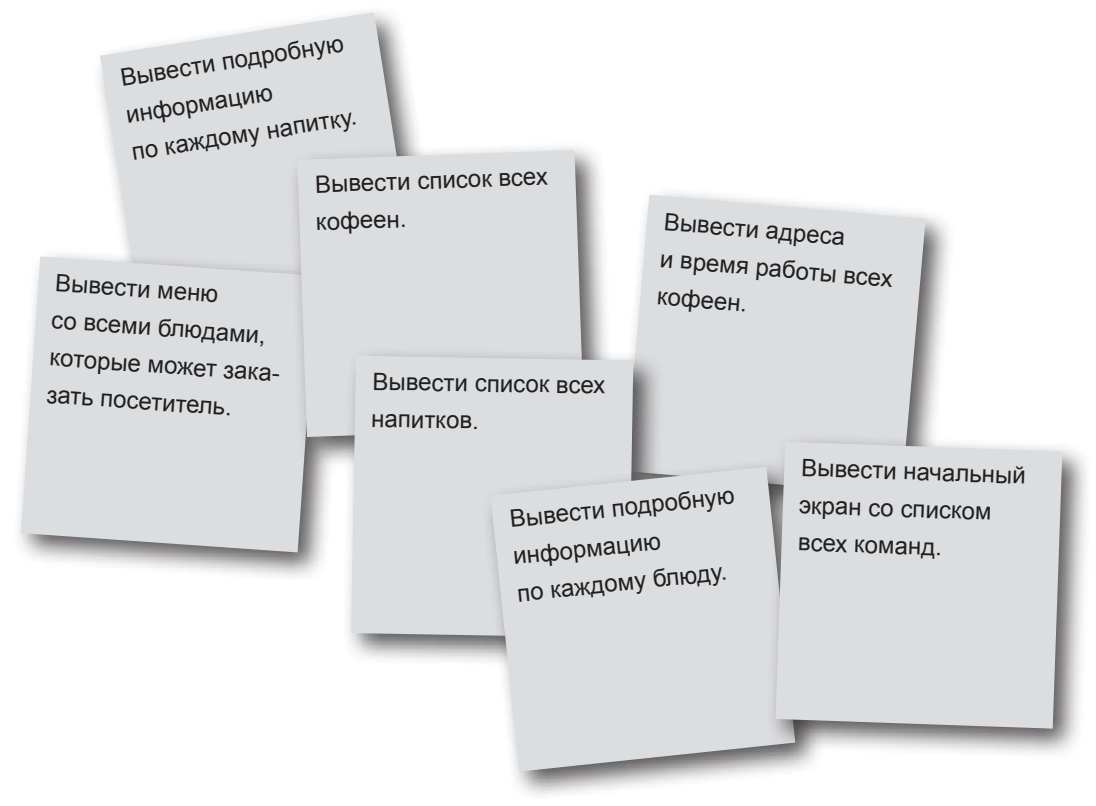

Безусловно, все эти идеи будут полезны для пользователя. Но как построить из них интуитивно понятное, хорошо организованное приложение?

## Проведите классификацию идей: Верхний уровень, категории, детализация/редактирование

Полезный способ упорядочения таких идей заключается в их классификации на три типа активностей: активности **верхнего уровня**, активности **категорий** и активности **детализации/редактирования**.

#### Активности верхнего уровня

Активности верхнего уровня представляют операции, наиболее важные для пользователя, и предоставляют простые средства для навигации к ним. В большинстве приложений первая активность, которую видит пользователь, является активностью верхнего уровня.

#### Активности категорий

ражнение

Активности категорий выводят данные, принадлежащие конкретной категории, — часто в виде списка. Такие активности часто помогают пользователю перейти к активностям детализации/ редактирования. Пример активности категории — вывод списка всех напитков, имеющихся в Starbuzz.

#### Активности детализации/редактирования

Активности детализации/редактирования выводят подробную информацию по конкретной записи, предоставляют пользователю возможность редактирования существующих записей или ввода новых записей. Пример активности детализации/ редактирования — активность, которая выводит подробную информацию о конкретном напитке.

После того как активности будут разделены на категории, классификация используется для построения иерархии, описывающей переходы между активностями.

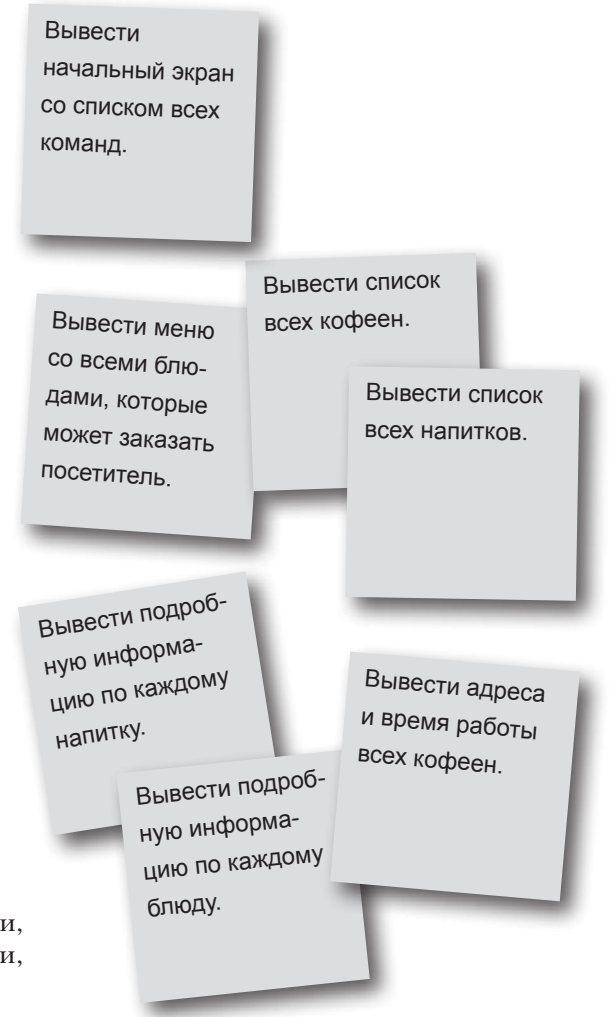

Представьте какое-нибудь приложение, которое вам хотелось бы создать. Какие активности оно должно содержать? Разделите их на активности верхнего уровня, активности категорий и активности детализации/редактирования.

## Навигация по активностям

После того как вы разделите свои идеи на активности верхнего уровня, категорий и детализации/редактирования, эта классификация может использоваться для планирования навигации по приложению. Как правило, переход от активностей верхнего уровня к активностям детализации/редактирования должен осуществляться через активности категорий.

#### Активности верхнего уровня во главе иерархии

Пользователь начинает работу с приложением с этих активностей, поэтому они размещаются в начале иерархии.

#### Активности категорий занимают место между активностями верхнего уровня и активностями gemanuзации/ редактирования

Пользователи будут переходить от активностей верхнего уровня к активностям категорий. В сложных приложениях иерархия может включать несколько уровней категорий и подкатегорий.

#### Akmußности gemanuзaции/ pegakmupoßaния

Эти активности образуют нижний уровень иерархии активностей. Пользователи будут переходить к ним от активностей категорий.

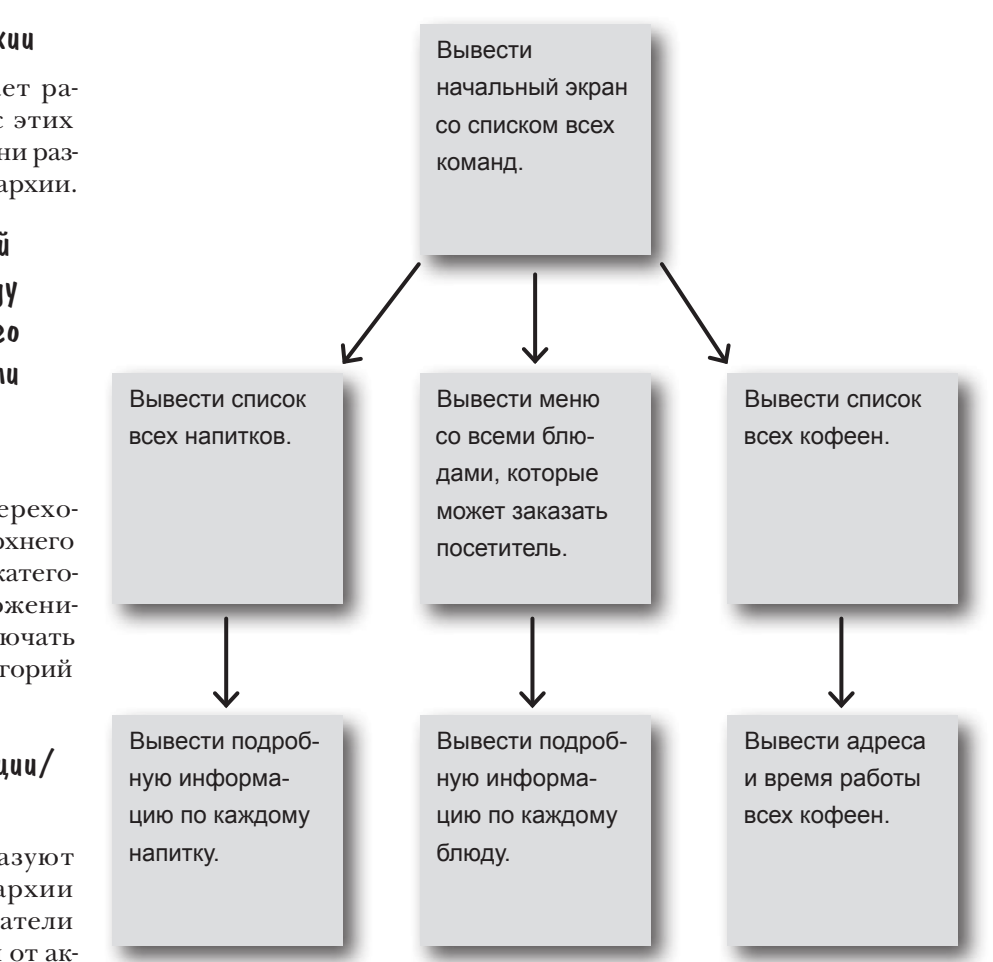

Для примера представьте, что пользователь хочет просмотреть подробную информацию об одном из напитков, подаваемых в Starbuzz. Для этого он запускает приложение и видит начальный экран активности верхнего уровня со списком команд. Пользователь выбирает команду вывода списка напитков. Чтобы увидеть подробную информацию о конкретном напитке, пользователь выбирает его в списке.

### Навигация с использованием списковых представлений

В приложениях с такой структурой необходимо организовать навигацию, то есть переходы между активностями. В таких ситуациях чаще всего применяются **списковые представления**. Списковое представление отображает перечень объектов данных, который затем используется для навигации по приложению.

Например, на предыдущей странице было указано, что нам понадобится активность категории для вывода списка напитков, продаваемых в кофейнях Starbuzz. Эта активность может выглядеть так:

|                                              | φ 🔽 🖬 10:26 |
|----------------------------------------------|-------------|
|                                              | Latte       |
| Компонент ListView<br>со списком напитков. 🥕 | Cappuccino  |
|                                              | Filter      |
|                                              |             |
|                                              |             |

Активность использует списковое представление для вывода всех напитков, продаваемых в кофейнях Starbuzz. Чтобы перейти к конкретному напитку, пользователь щелкает на соответствующей строке, и на экране появляется подробное описание напитка.

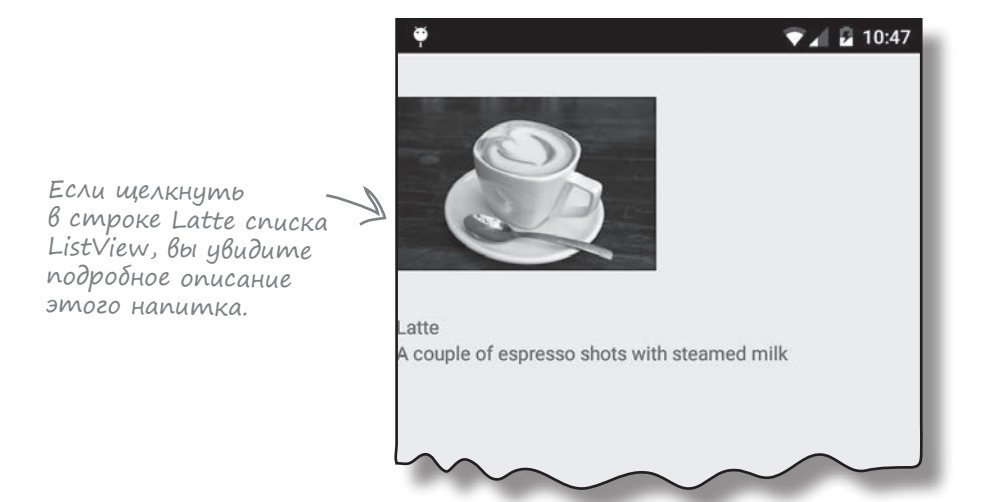

В оставшейся части этой главы мы покажем на примере приложения Starbuzz, как использовать списковые представления для реализации этого механизма.

## а Вернее, его часть Построим приложение Starbuzz

Мы не будем строить все активности категорий и детализации/редактирования, необходимые для всего приложения Starbuzz, а **ограничимся только напитками.** Мы построим активность верхнего уровня, которую будет видеть пользователь при запуске приложения; активность категории, которая выводит список напитков; и активность детализации/редактирования, которая выводит подробную информацию об одном напитке.

#### Активность верхнего уровня

При запуске приложения пользователь видит активность верхнего уровня главную точку входа приложения. Эта активность включает изображение логотипа Starbuzz и навигационный список с командами для получения информации о напитках, еде и кофейнях.

Когда пользователь щелкает на одном из пунктов списка, приложение использует его выбор для перехода к другой активности. Например, если пользователь щелкнул на команде Drinks, приложение запускает активность категорий со списком напитков.

#### Активность kamezopuu для вывода cnucka напитков

Эта активность открывается при выборе пользователем команды Drinks в навигационном списке активности верхнего уровня. Активность выводит список всех напитков, продаваемых в кофейнях Starbuzz. Пользователь выбирает один из напитков, чтобы получить более подробную информацию о нем.

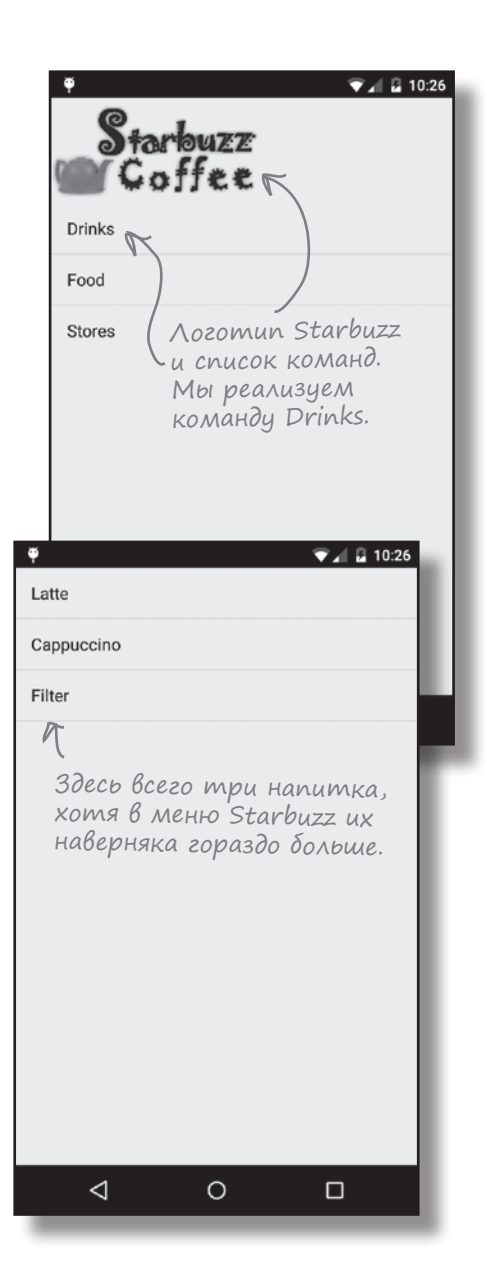

#### списковые представления и адаптеры

## Активность детализации с информацией о напитке

Активность для вывода подробной информации о напитке запускается тогда, когда пользователь щелкает на одном из напитков, перечисленных в активности категории напитков.

Активность выводит подробную информацию о напитке, выбранном пользователем: имя, фотография и описание.

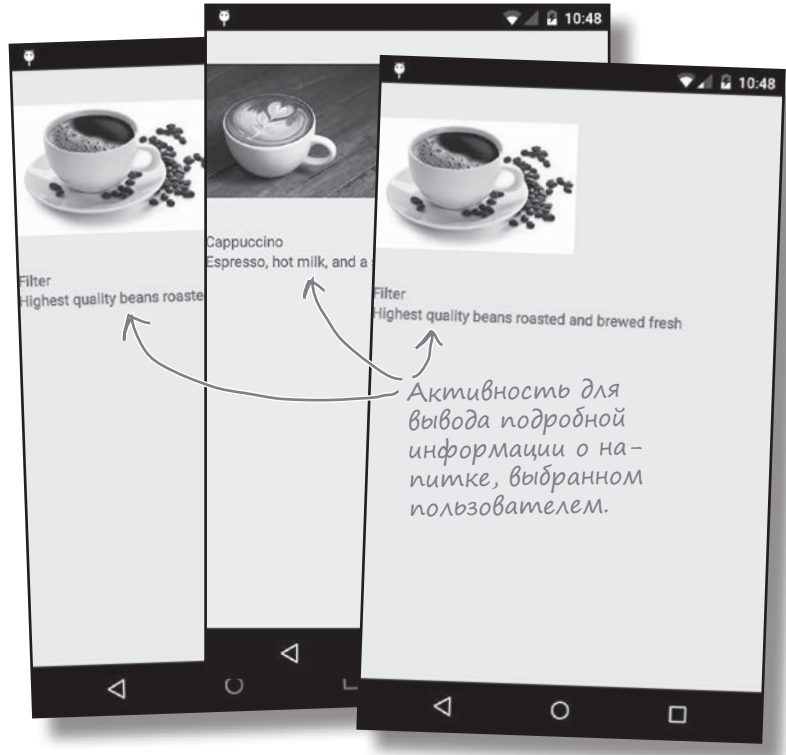

#### Навигация пользователя в приложении

Пользователь переходит от активности верхнего уровня к активности с подробной информацией о напитке, щелкая на команде "Drinks" в активности верхнего уровня. После этого он выбирает конкретный напиток в открывшемся списке.

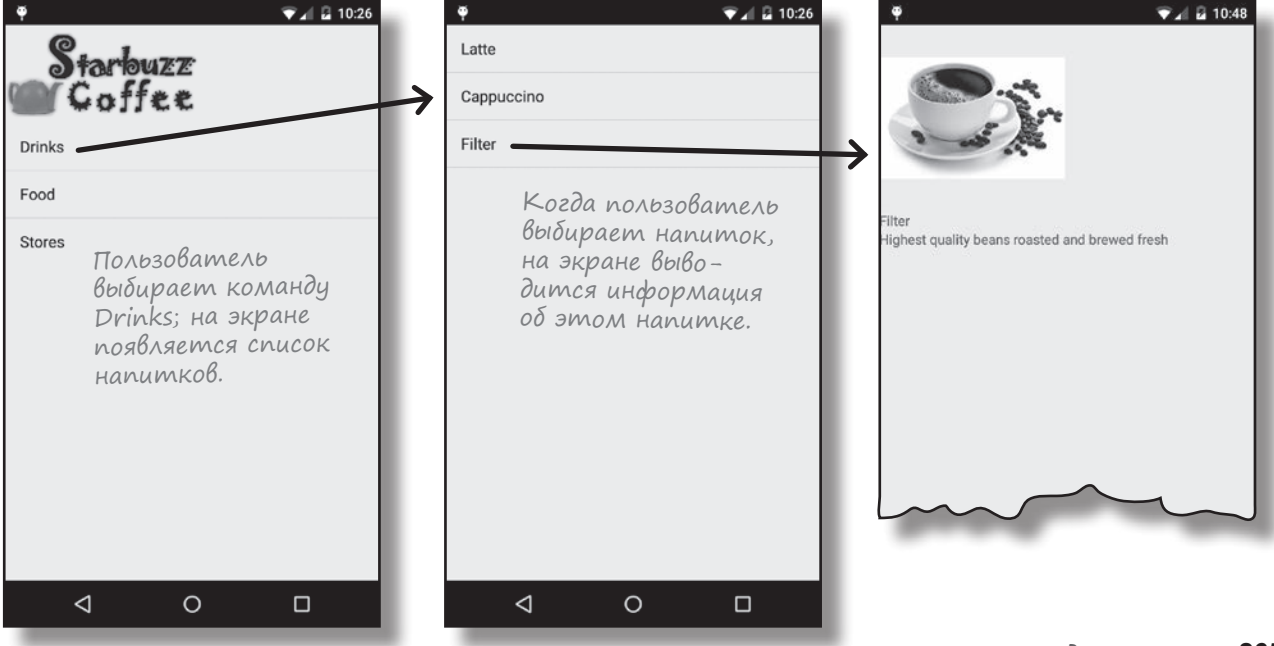

## Структура приложения Starbuzz

Приложение состоит из трех активностей. TopLevelActivity — активность верхнего уровня — обеспечивает основную навигацию по разделам приложения. DrinkCategoryActivity — активность категории со списком напитков. Третья активность, DrinkActivity, содержит подробную информацию о конкретном напитке.

В этой версии данные напитков будут храниться в классе Java. В одной из следующих глав информация будет перенесена в базу данных, но пока мы хотим сосредоточиться на построении приложения, не отвлекаясь на поддержку баз данных.

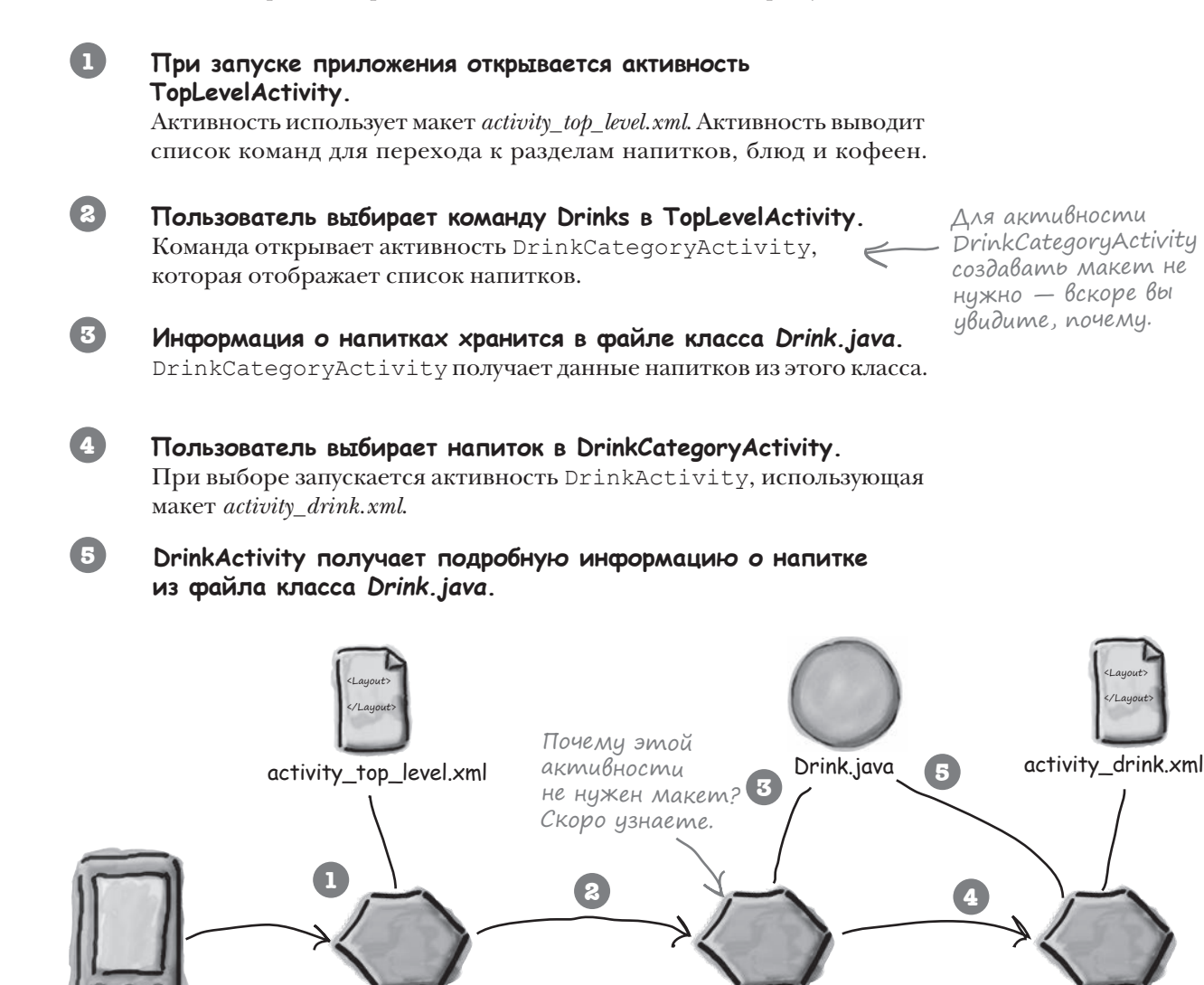

DrinkCategoryActivity.java

DrinkActivity.java

Устройство

TopLevelActivity.java

#### Последовательность действий

Ниже перечислены основные этапы построения приложения:

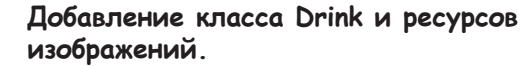

Класс содержит подробную информацию о напитках; также в приложении используются ресурсы изображений напитков и логотипа Starbuzz.

должна открывать DrinkCategoryActivity.

Создание активности DrinkActivity и ее

в списке DrinkCategoryActivity.

Активность DrinkActivity выводит информацию о напитке, выбранном пользователем

Создание DrinkCategoryActivity.

DrinkCategory.

макета.

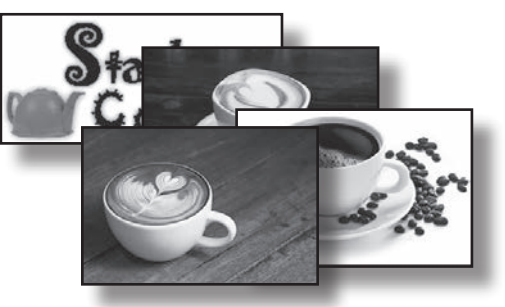

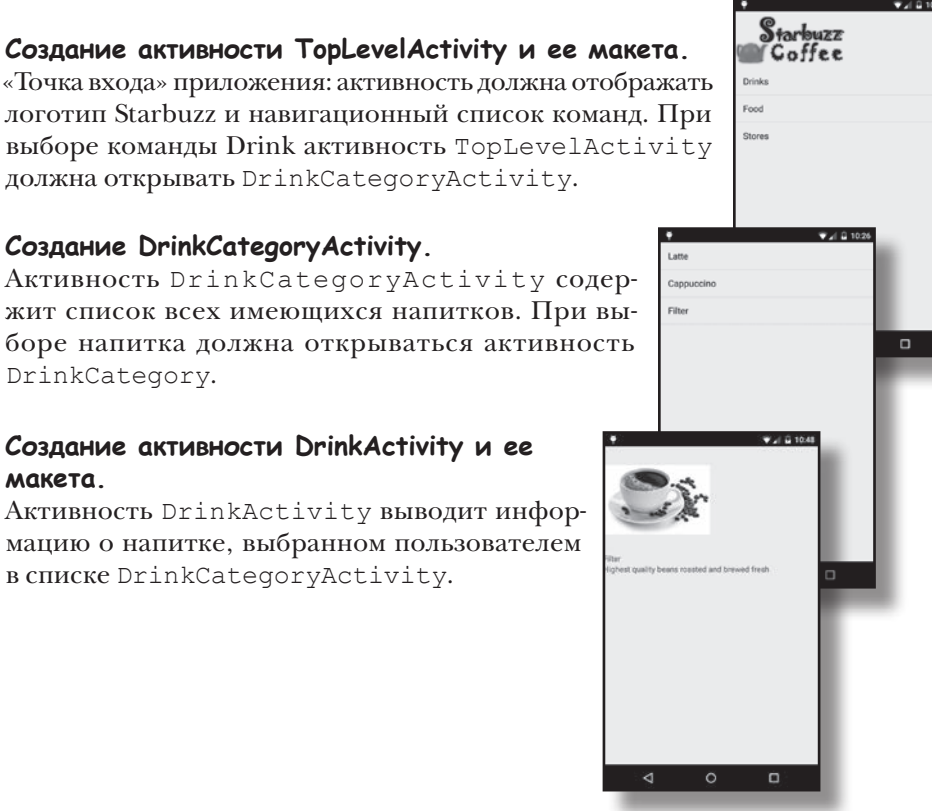

# Активность DrinkCategoryActivity cogepжит список всех имеющихся напитков. При выборе напитка должна открываться активность

#### Создание проекта

2

3

Проект приложения создается точно так же, как это делалось в предыдущих главах.

Создайте новый проект Android для приложения с именем "Starbuzz" и именем пакета com.hfad.starbuzz. Выберите минимальный уровень SDK равным API 15. Приложение должно содержать активность с именем "TopLevelActivity" и макет с именем "activity\_top\_level".

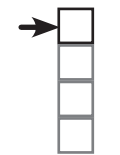

#### Добавление ресурсов

TopLevelActivity **DrinkCategoryActivity DrinkActivity** 

```
класс Drink
```

## Knacc Drink

Для начала добавим в приложение класс Drink. *Drink.java* — обычный файл класса Java, из которого активности будут получать данные напитков. Класс определяет массив из трех объектов, представляющих напитки; каждый объект состоит из названия, описания и идентификатора ресурса изображения. Добавьте класс в пакет *com.hfad.starbuzz* в папке *app/src/main/java* вашего проекта, присвоив ему имя Drink. Сохраните изменения.

```
Каждый объект Drink состоит из полей имени, описания
     package com.hfad.starbuzz;
                                     и идентификатора ресурса изображения. Идентификаторы
                                     ресурсов принадлежат изображениям напитков, которые
     public class Drink {
                                     будут добавлены в проект на следующей странице.
         private String name;
         private String description;
         private int imageResourceId;
                                                    drinks — массив из трех объектов Drink.
          //drinks — массив с элементами Drink
         public static final Drink[] drinks = {
              new Drink ("Latte", "A couple of espresso shots with steamed milk",
Изображе-
                    R.drawable.latte),
ния напит-
             new Drink ("Cappuccino", "Espresso, hot milk, and a steamed milk foam",
ков. Мы до-
                   R.drawable.cappuccino),
бавим их на
             new Drink ("Filter", "Highest quality beans roasted and brewed fresh",
следующем
                    >R.drawable.filter)
этапе.
          };
                                                  · Конструктор Drink
          //Для каждого напитка хранится имя, описание и ресурс изображения
         private Drink (String name, String description, int imageResourceId) {
              this.name = name;
              this.description = description;
              this.imageResourceId = imageResourceId;
          }
                                                                     Starbuzz
         public String getDescription() {
              return description;
                                                                        app/src/main
          }
                                           Get-методы для приватных
         public String getName() {
                                                                                iava
                                           переменных.
              return name;
          }
                                                                              com.hfad.starbuzz
         public int getImageResourceId() {
              return imageResourceId;
                                                                                      Drink.java
          }
         public String toString() {
                                      🖝 В качестве строкового
              return this.name;
                                           представления Drink
          }
                                           используется название напитка.
     }
```

Добавление ресурсов

TopLevelActivity DrinkCategoryActivity

**DrinkActivity** 

## Файлы изображений

Код Drink включает три ресурса изображений напитков с идентификаторами R.drawable.latte, R.drawable. сарриссino и R.drawable.filter. Они нужны для того, чтобы пользователь мог увидеть фотографию напитка. R.drawable.latte ссылается на файл изображения с именем *latte*, R.drawable.cappuccino — на файл изображения с именем *cappuccino*, a R.drawable.filter — на файл изображения с именем *filter*.

Эти файлы изображений необходимо добавить в проект вместе с изображением логотипа Starbuzz, чтобы его можно было использовать в активности верхнего уровня. Для этого загрузите файлы *starbuzz-logo.png, cappuccino.png, filter.png* и *latte.png* по адресу *https://tinyurl.com/HeadFirstAndroid* и перетащите их в папку *app/src/main/res/drawable* в проекте Starbuzz. При добавлении изображений в приложение необходимо решить, собираетесь ли вы использовать разные изображения для экранов с разной плотностью пикселов. В нашем примере одно изображение будет использоваться для всех экранов, поэтому достаточно поместить один экземпляр изображения в одну папку. Если вы в своем приложении решите использовать разные версии графики для разных экранов, разместите разные варианты изображений в папках *drawable*\*, как описано в главе 5.

> Четыре файла изображений. Добавьте их в Android Studio перетаскиванием в папку drawable.

При сохранении изображений в проекте Android назначает им идентификаторы в формате R.drawable. имя\_файла. Например, изображению из файла *latte. png* присваивается идентификатор R.drawable.latte, соответствующий значению ресурса изображения latte из класса Drink.

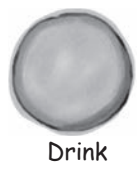

name: "Latte"

description: "A couple of expresso shots with steamed milk"

imageResourceId: R.drawable.latte

После добавления класса Drink и ресурсов изображений в проект можно переходить к активностям. Начнем с активности верхнего уровня. Изображению latte.png присваивается идентификатор R.drawable.latte.

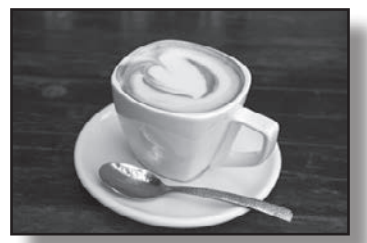

R.drawable.latte

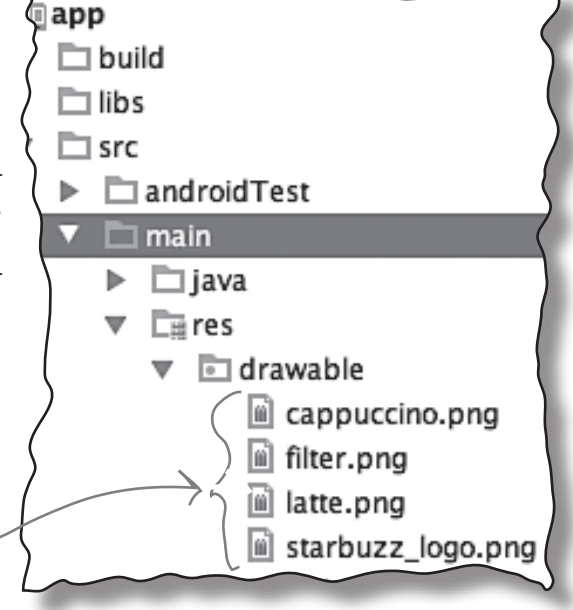

## Makem Верхнего уровня содержит изображение и список

При создании проекта активности по умолчанию было присвоено имя *TopLevelActivity.java*, а ее макету — имя *activity\_top\_level.xml*. Макет необходимо изменить так, чтобы в нем выводились изображение и список.

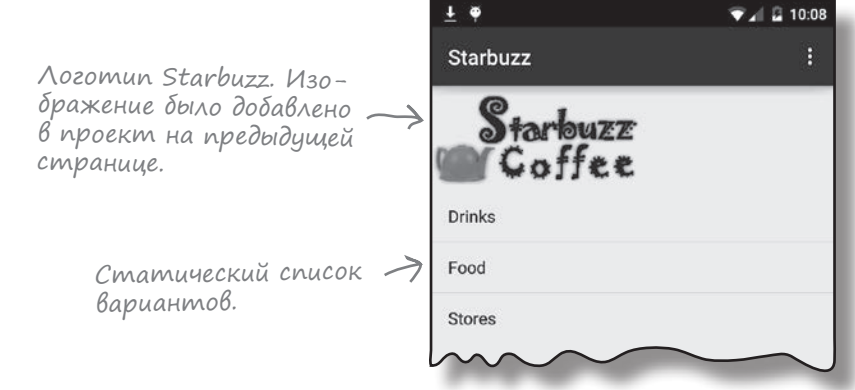

В главе 5 было показано, как включить изображение в макет с использованием графического представления. В нашем примере понадобится графическое представление для логотипа Starbuzz, поэтому мы создадим представление, использующее *starbuzz\_logo.png* в качестве источника. Следующая разметка определяет графическое представление в макете:

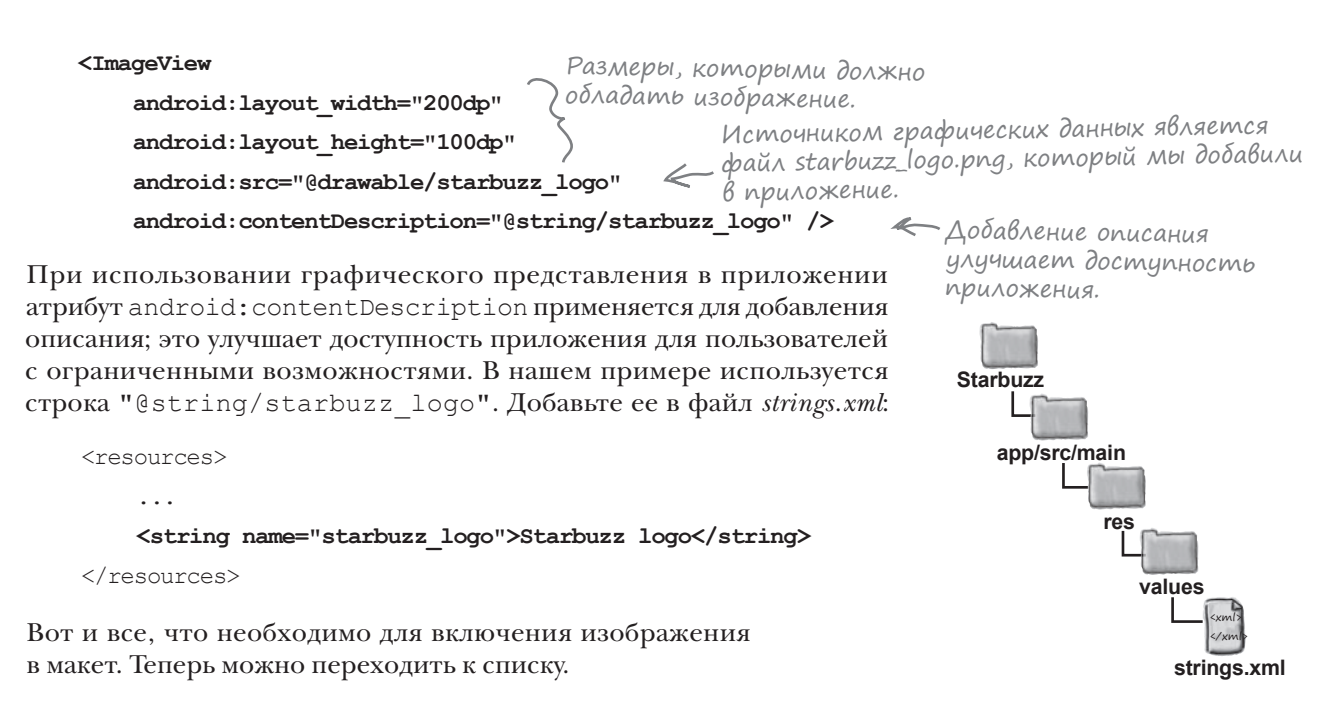

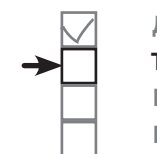

Добавление ресурсов TopLevelActivity DrinkCategoryActivity DrinkActivity

### Использование спискового представления для вывода списка

Списковое представление позволяет вывести вертикальный список объектов данных, который в дальнейшем может использоваться для навигации по приложению. Добавим в макет списковое представление для набора команд, которые в дальнейшем будут открывать другие активности.

#### Определение спискового представления в XML

Для добавления спискового представления в макет используется элемент **<ListView>**. Чтобы заполнить списковое представление данными, используйте атрибут android:entries и присвойте ему массив строк. Строки из массива будут отображаться в списковом представлении в виде набора надписей TextView.

Пример добавления в макет спискового представления, которое получает значения из массива строк options:

<ListView — Определяет списковое представление.

```
android:id="@+id/list_options"
android:layout_width="match_parent"
android:layout_height="wrap_content"
android:entries="@array/options" /> //
```

Значения, выводимые в списковом представлении, определяются массивом options.

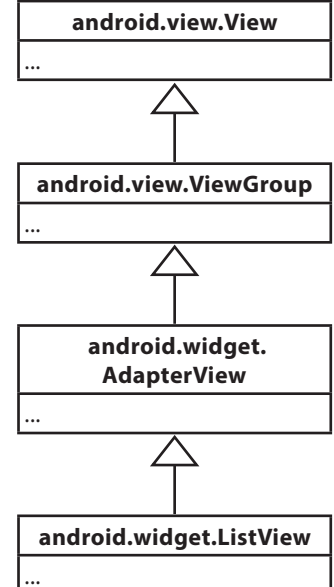

Массив определяется точно так же, как это уже делалось ранее, — данные включаются в массив *strings.xml*:

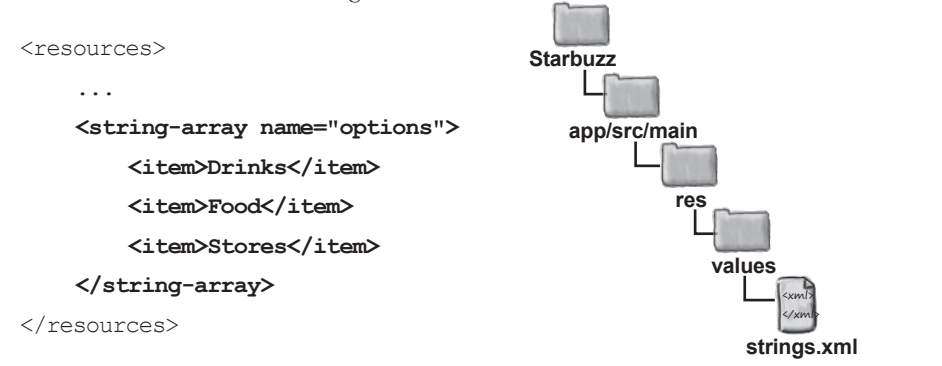

Списковое представление заполняется тремя значениями: Drinks, Food и Stores.

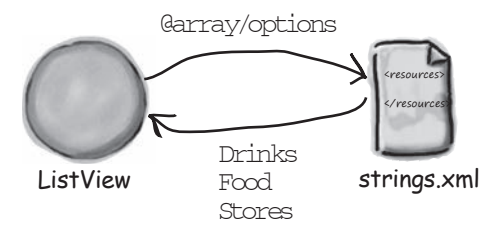

Атрибут entries заполняет компонент ListView значениями из массива options. Каждый пункт списка ListView представляет собой компонент TextView.

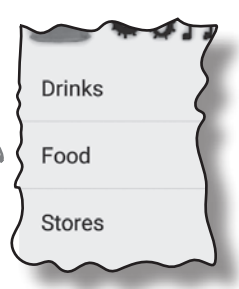

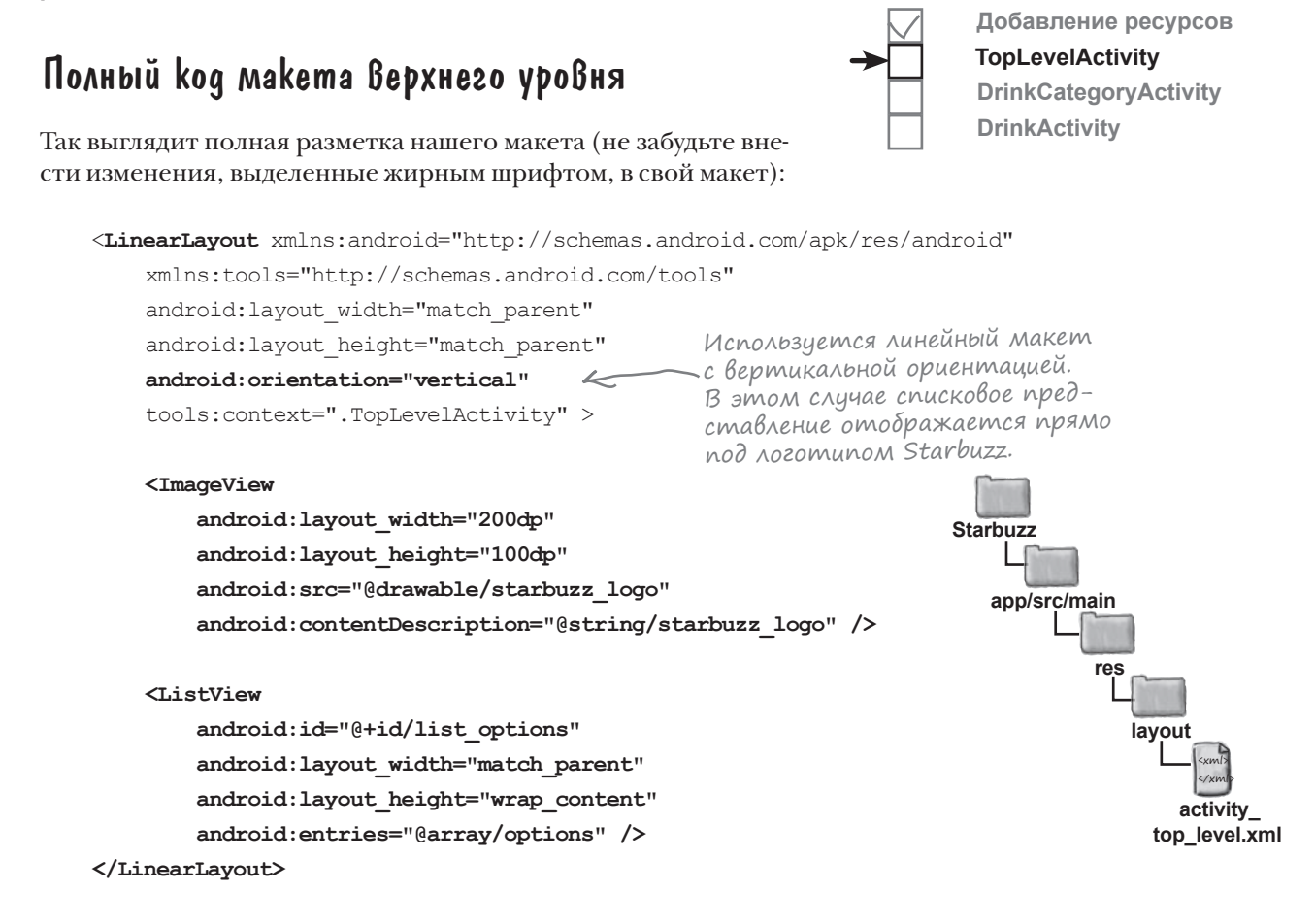

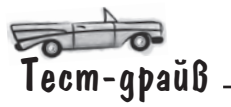

Внесите все необходимые изменения в файл *activity\_ top\_level.xml*, а также обновите *strings.xml*. При запуске приложения на экране должен появиться логотип Starbuzz, под которым находится списковое представление с тремя значениями из массива options.

Если щелкнуть на любой из команд списка, ничего не произойдет, так как мы еще не объяснили списковому представлению, как следует реагировать на щелчки. На следующем шаге вы увидите, как научить списковое представление реагировать на щелчки и как открыть вторую активность.

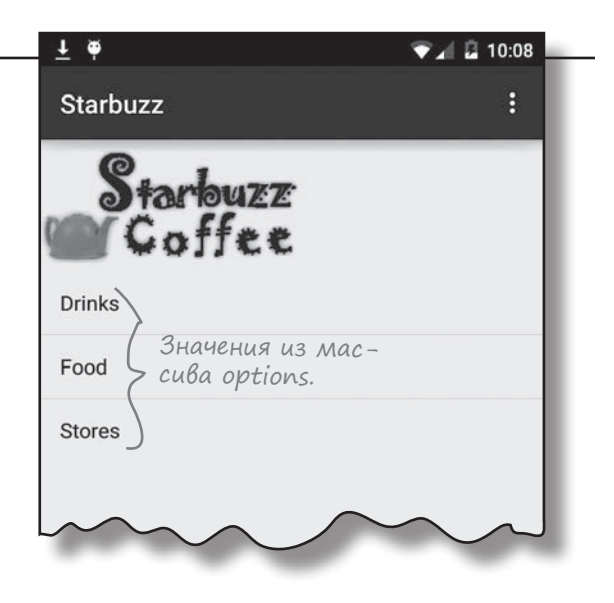

### Обработка щелчков компонентом ListView

Чтобы пункты списка реагировали на щелчки, следует реализовать **слушателя событий**.

Слушатель событий отслеживает события, происходящие в приложении, — например, щелчки на представлениях, потерю или получение ими фокуса или нажатие физической клавиши на устройстве. Реализация слушателя событий позволит вам обнаруживать конкретные действия пользователя — скажем, щелчки на вариантах списка — и реагировать на них.

#### OnltemClickListener отслеживает щелчки на вариантах списка

Если вы хотите, чтобы варианты списка реагировали на щелчки, создайте объект OnItemClickListener и реализуйте его метод onItemClick(). Слушатель OnItemClickListener отслеживает щелчки на вариантах списка, а метод onItemClick() определяет реакцию активности на щелчок. По параметрам, передаваемым методу onItemClick(), можно получить дополнительную информацию о событии — например, получить ссылку на вариант из списка, узнать его позицию в списковом представлении (начиная с 0) и идентификатор записи используемого набора данных.

В нашем примере при щелчке на первом варианте спискового представления — варианте в позиции 0 — должна запускаться активность DrinkCategoryActivity. Если щелчок сделан на варианте в позиции 0, необходимо создать интент для запуска DrinkCategoryActivity. Код создания слушателя выглядит так:

Компонент ListView должен знать, что происходящие с ним события представляют интерес для активности.

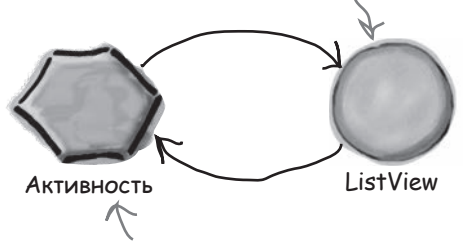

ListView сообщает активности, что на пункте списка был сделан щелчок, чтобы активность Могла среагировать на событие.

> OnltemClickListener вложенный класс по отношению к классу AdapterView. ListView субкласс AdapterView.

|                                                                                                    |                                                                                        | ¥                                                                                                    |
|----------------------------------------------------------------------------------------------------|----------------------------------------------------------------------------------------|----------------------------------------------------------------------------------------------------|
| AdapterView.OnItemClickListener iter                                                                                                    | mClickListener = new Adapt                                                             | erView.OnItemClickListener(){                                                                                                    |
| public void onItemClick (Adapter)<br>Drinks — первый вариант View ite<br>в списковом представлении — int post<br>находится в позиции О.<br>long id)<br>if (position = 0) { | View listView,<br>emView,<br>ition,<br>Aonoлнительни<br>те спискового<br>представление | Представление, на котором был<br>сделан щелчок (списковое пред-<br>ставление в данном случае).<br>ая информация о вариан-<br>представления — например,<br>и его позиция. |
| Intent intent = new Inte                                                                                                    | ent (TopLevelActivity.this,                                                            | <pre>DrinkCategoryActivity.class);</pre>                                                                                                    |
| <pre>startActivity(intent); } };</pre>                                                                                                    | R<br>Интент выдается<br>TopLevelActivity.                                              | ົ∕<br>Должен запускать<br>DrinkCategoryActivity.                                                                                                    |

После того как слушатель будет создан, его необходимо добавить к ListView.

## Назначение слушателя для спискового представления

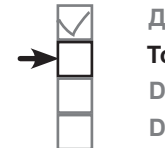

Добавление ресурсов TopLevelActivity DrinkCategoryActivity DrinkActivity

После того как объект OnClickItemListener будет создан, его необходимо связать со списковым представлением. Эта задача решается при помощи метода setOnItemClickListener() класса ListView. Метод получает один аргумент — самого слушателя:

Добавление слушателя к списковому представлению крайне важно — именно эта операция обеспечивает получение слушателем оповещений о том, что пользователь щелкает на списковом представлении. Если этого не сделать, варианты из спискового представления не будут реагировать на щелчки. Итак, вы знаете все необходимое для того, чтобы научить списковое представление TopLevelActivity

реагировать на щелчки.

#### Что происходит при выполнении кода

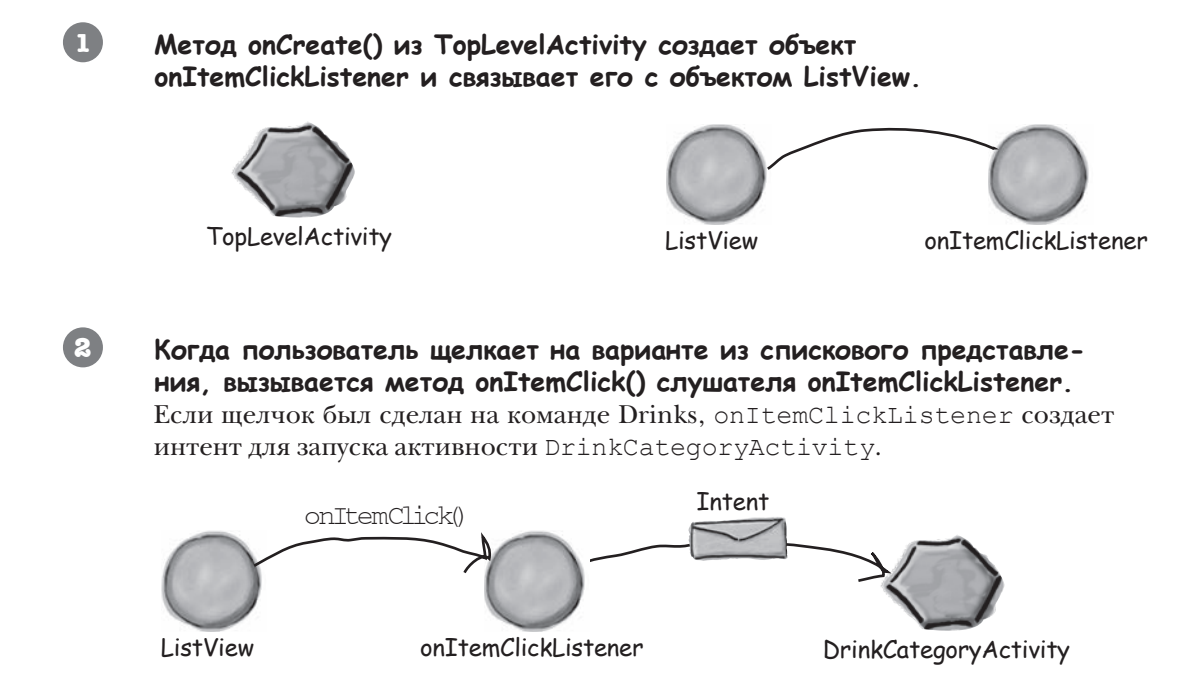

#### списковые представления и адаптеры

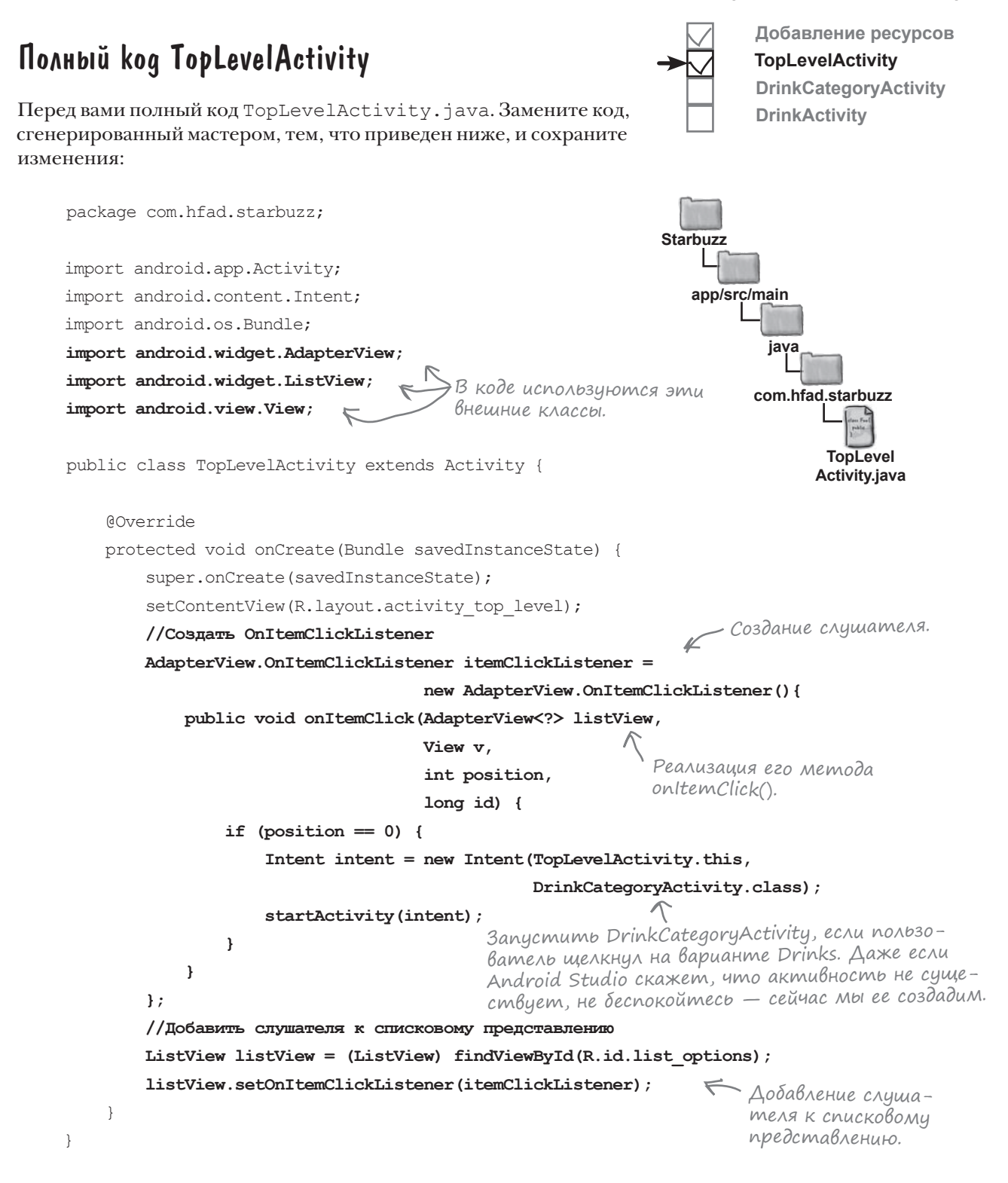

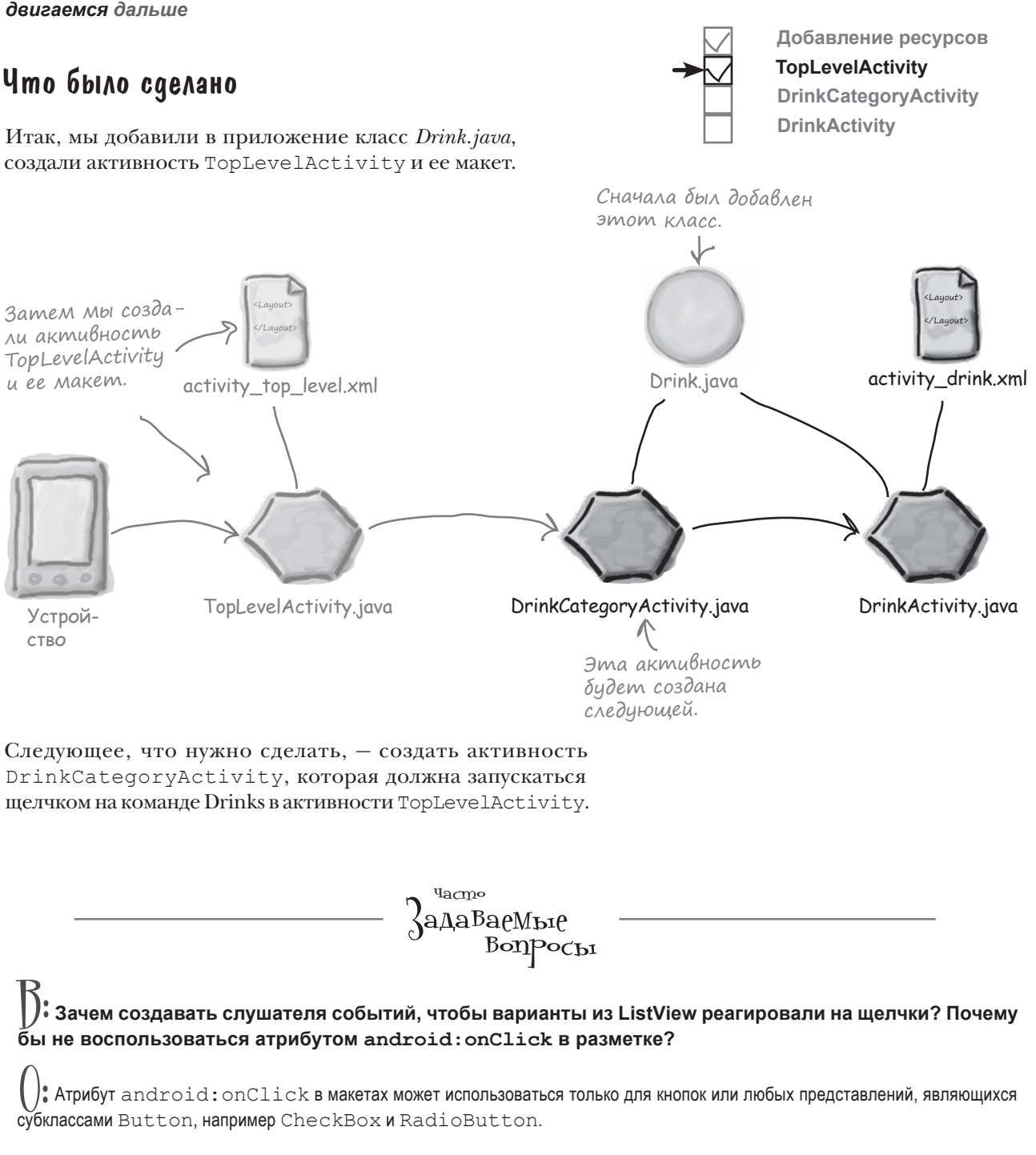

Класс ListView не является субклассом Button, поэтому решение с атрибутом android: onClick не работает. Именно поэтому приходится создавать свою реализацию слушателя.

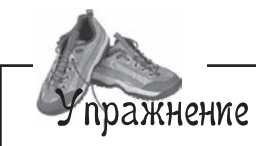

Перед вами код активности из другого проекта. Когда пользователь щелкает на варианте в списковом представлении, код должен выводить текст этого варианта в надписи. Будет ли этот код работать как положено? Если нет, то почему? Надписи назначен идентификатор text\_view, а списковому представлению — идентификатор list view.

```
package com.hfad.ch06_ex;
```

```
import android.app.Activity;
import android.os.Bundle;
import android.widget.AdapterView;
import android.widget.ListView;
import android.widget.TextView;
import android.view.View;
```

};

```
public class MainActivity extends Activity {
```

```
@Override
```

```
protected void onCreate(Bundle savedInstanceState) {
```

super.onCreate(savedInstanceState);

setContentView(R.layout.activity main);

final TextView textView = (TextView) findViewById(R.id.text\_view);

```
AdapterView.OnItemClickListener itemClickListener =
```

new AdapterView.OnItemClickListener() {

public void onItemClick(AdapterView<?> listView,

```
View v,
```

```
int position,
```

```
long id) {
```

```
TextView item = (TextView) v;
```

```
textView.setText(item.getText());
```

```
ListView listView = (ListView) findViewById(R.id.list view);
```

}

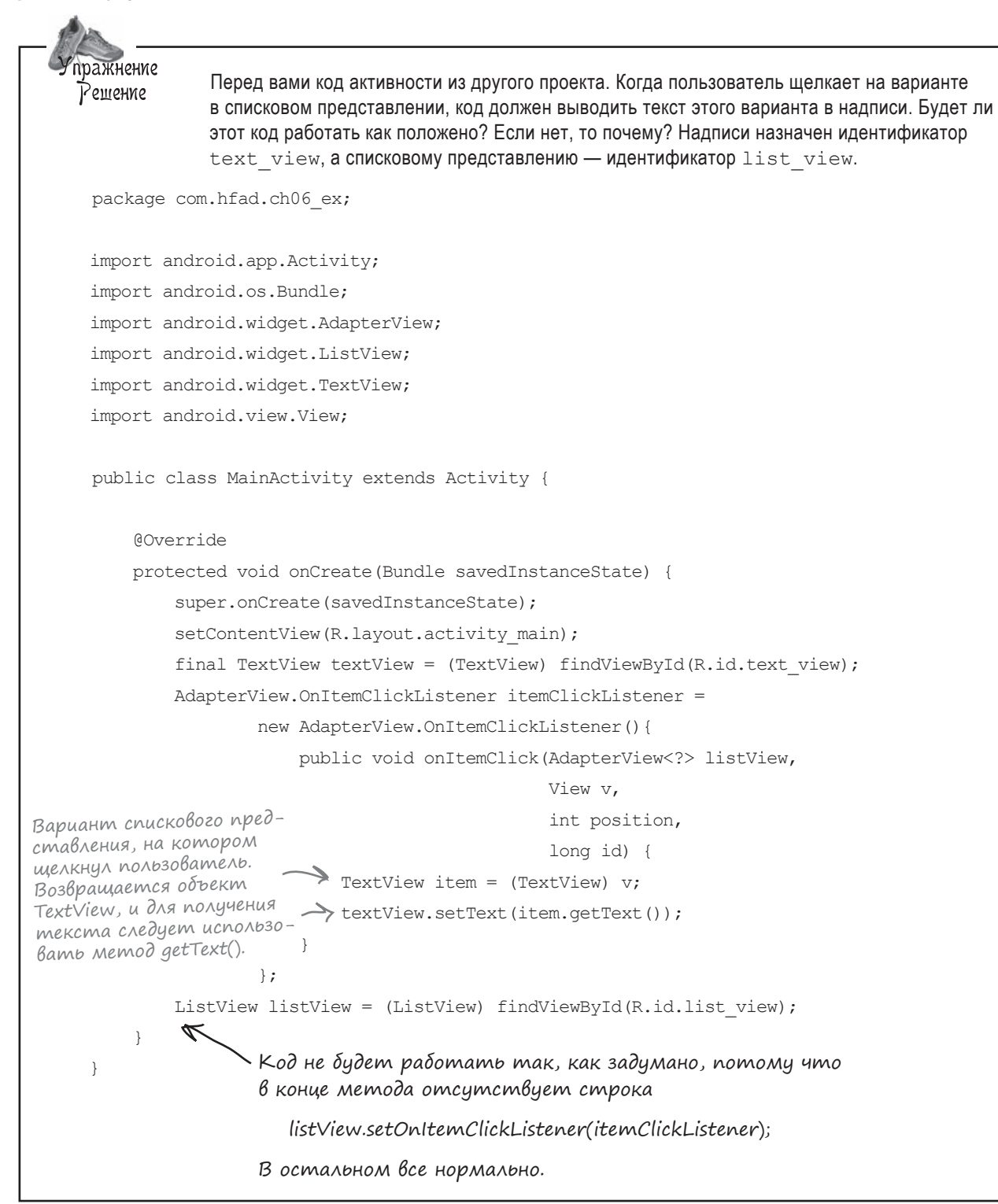

#### списковые представления и адаптеры

## Активность категории выводит данные, относящиеся к одной категории

Как упоминалось paнee, DrinkCategoryActivity является примером активности категории. Такие активности предназначены для вывода данных, относящихся к определенной категории или разделу, — часто в виде списка. Затем активность используется для перехода к подробным описаниям отдельных вариантов.

В нашем приложении активность DrinkCategoryActivity используется для вывода списка напитков. Когда пользователь выбирает один из напитков в списке, на экране появляется подробная информация об этом напитке.

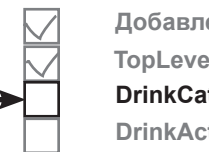

Добавление ресурсов TopLevelActivity DrinkCategoryActivity DrinkActivity

| 🌳 🔍 🖓 🖓 10:26                                                                                                    | ዋ 💎 🖌 🖬 10:26                                                                                                    | ዋ 💎 🖌 🖬 10:48                                            |
|----------------------------------------------------------------------------------------------------|----------------------------------------------------------------------------------------------------|----------------------------------------------------------|
| Starbuzz<br>Coffee<br>Drinks                                                                                      | Latte Cappuccino Filter                                                                                                    | →                                                        |
| Food                                                                                                    |                                                                                                    |                                                          |
| Stores<br>Когда пользователь<br>выбирает вариант<br>Drinks, запуска-<br>ется активность<br>DrinkCategoryActivity. | DrinkCategoryActivity<br>выводит список на-<br>питков. Если поль-<br>зователь выбирает<br>напиток, подробная<br>информация об этом<br>напитке отобража-<br>ется активностью<br>DrinkActivity. | Filter<br>Highest quality beans roasted and brewed fresh |
|                                                                                                    |                                                                                                    |                                                          |
|                                                                                                    |                                                                                                    |                                                          |

Для этого мы создадим активность, которая состоит из единственного спискового представления для вывода полного перечня напитков. Так как активность содержит только один список без каких-либо других компонентов графического интерфейса, мы создадим особую разновидность активностей: так называемую **списковую активность**. Что же это такое — списковая активность?

## Списковая активность (ListActivity) содержит только список данных

Списковая активность специализируется на работе со списком. Она автоматически связывается со списковым представлением, поэтому вам не придется создавать такое представление самостоятельно. Списковая активность выглядит примерно так:

Списковая активность содержит собственное списковое представление, так что вам не придется добавлять его самостоятельно. Впрочем, встроенный список все равно нужно будет заполнить данными; вскоре вы увидите, как это делается.

| <b></b>    | マ 📶 🚨 10:26 |  |
|------------|-------------|--|
| Latte      |             |  |
| Cappuccino |             |  |
| Filter     |             |  |
|            | $\sim$      |  |

Использование списковой активности для вывода категорий данных обладает парой преимуществ:

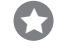

3

Вам не придется строить макет самостоятельно.

Списковые активности определяют свой макет на программном уровне, поэтому вам не придется создавать или заниматься сопровождением разметки XML. Макет, генерируемый списковой активностью, содержит одно списковое представление. Для обращения к списковому представлению из кода активности используется метод getListView() списковой активности. Такое обращение необходимо для того, чтобы вы могли задать данные, которые должны выводиться в списковом представлении.

Вам не нужно реализовать собственного слушателя.

Класс ListActivity уже реализует слушателя событий, который обнаруживает щелчки на вариантах спискового представления. Вместо того, чтобы создавать собственного слушателя и привязывать его к списковому представлению, разработчику достаточно реализовать метод onListItemClick() списковой активности. При таком подходе вам будет проще организовать реакцию активности на выбор вариантов спискового представления. Обработка щелчков в действии будет продемонстрирована позднее, когда мы используем метод onListItemClick() для запуска другой активности.

Добавление ресурсов TopLevelActivity DrinkCategoryActivity DrinkActivity ListActivity является субклассом Activity.

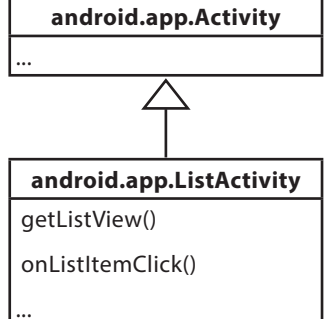

ListActivity специализация Activity для работы с ListView. Имеет макет по умолчанию, в который входит компонент ListView.

Типичный способ применения активностей категорий — вывод одного спискового представления для перехода к подробным описаниям, так что списковые активности хорошо подходят для такой ситуации. Как же выглядит код использования списковой активности?

N

Android Studio может автоматически сгенерировать файл маке-

та. Мы не бидем его

ности определяют

собственный макет.

использовать, потоми

что списковые актив-

## Создание списковой активности

Ниже приведен базовый код создания списковой активности. Как видите, он очень похож на код создания обычной активности. Воспользуйтесь мастером New Activity для создания в проекте новой активности с именем DrinkCategoryActivity, после чего замените содержимое DrinkCategoryActivity.java приведенным ниже кодом:

```
package com.hfad.starbuzz;
                                     Активность должна рас-
                                                                    Starbuzz
                                      ширять класс ListActivity
import android.app.ListActivity;
                                      Brecmo Activity.
import android.os.Bundle;
                                                                       app/src/main
public class DrinkCategoryActivity extends ListActivity {
                                                                               iava
    Override
                                                                              com.hfad.starbuzz
    protected void onCreate (Bundle savedInstanceState) {
        super.onCreate(savedInstanceState);
                                                                                   DrinkCategory
    }
                                 ListActivity Hachedyem Memod onCreate()
                                                                                    Activity.java
}
                                 от класса Activity. Вскоре мы напишем
                                 код этого метода.
```

Приведенный выше код создает базовую списковую активность с именем DrinkCategoryActivity. Так как класс представляет именно списковую активность, он должен расширять класс ListActivity вместо класса Activity.

Другое отличие заключается в том, что вам не нужно назначать макет, используемый списковой активностью, вызовом setContentView(). Дело в том, что списковые активности определяют свои макеты самостоятельно, поэтому вам это делать не придется — списковая активность сделает все за вас. Списковые активности, как и обычные, должны быть зарегистрированы в файле *AndroidManifest.xml*. Это необходимо для того, чтобы они могли использоваться в приложении. При создании активности Android Studio делает это за вас.

```
<application
    .... >
                                               Первая активность,
    <activity
                                          созданная нами.
        android:name=".TopLevelActivity"
                                               А это новая актив-
        android:label="@string/app name"
                                                ность. Каждая ак-
        . . .
                                                тивность приложения
    </activity>
                                                должна быть представ-
                                            К лена элементом в фай-
    <activity
                                                                          Starbuzz
                                               re AndroidManifest.xml.
        android:name=".DrinkCategoryActivity"
        android:label="@string/title activity drink category" >
                                                                            app/src/main
    </activity>
</application>
                                                                             AndroidManifest.xml
```

После создания списковой активности ее необходимо заполнить данными. Давайте посмотрим, как это делается.

## android:entries nogxogum для статических массивов, хранящихся в strings.xml

При создании первой активности TopLevelActivity мы могли связать данные со списковым представлением при помощи атрибута android: entries в XML макета. Такое решение работало, потому что данные хранились в виде ресурса статического массива строк. Массив был описан в файле strings.xml, что позволяло легко сослаться на него с использованием синтаксиса

android:entries="@array/options"

где options – имя массива строк.

Атрибут android: entries подходит только для данных, представленных статическим массивом в strings.xml. А если в приложении используется другой способ хранения? Что, если данные хранятся в массиве, созданном на программном уровне в коде Java, или в базе данных? В этом случае атрибут android:entries не работает.

Если списковое представление необходимо связать с данными, хранящимися в чем-то отличном от ресурса массива строк, придется действовать иначе: необходимо написать код активности для привязки данных. В нашем примере списковое представление требуется связать с массивом drinks из класса Drink.

#### Для нестатических данных используйте aganmep

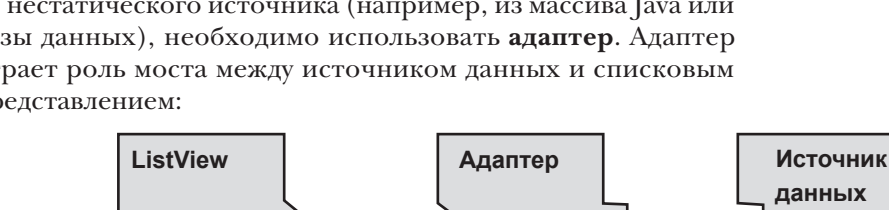

В нашем при-\_\_\_ мере источником данных будет массив, но с таким же испехом можно использовать базу данных или веб-службу.

Если данные спискового представления должны поступать из нестатического источника (например, из массива Java или базы данных), необходимо использовать адаптер. Адаптер играет роль моста между источником данных и списковым представлением:

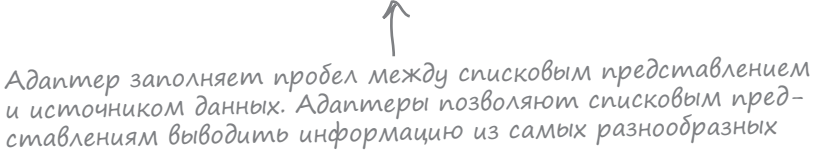

Существуют разные типы адаптеров. Сейчас мы займемся адаптерами массивов.

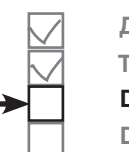

Добавление ресурсов **TopLevelActivity DrinkCategoryActivity DrinkActivity** 

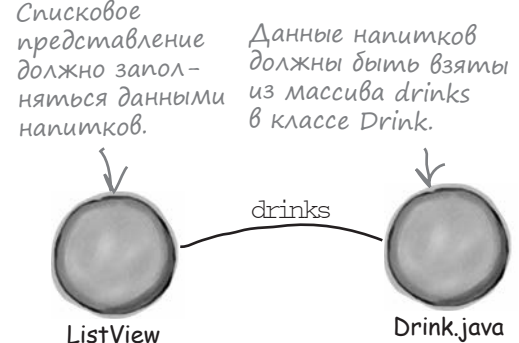

источников.

## Связывание списковых представлений с массивами при помощи адаптера массива

Адаптер массива — разновидность адаптеров для связывания массивов с представлениями. Адаптер массива может использоваться с любым субклассом класса AdapterView; это означает, что он будет работать как со списковым представлением, так и с раскрывающимся списком. В нашем примере адаптер массива будет использоваться для вывода данных из масссива Drink.drinks в списковом представлении.

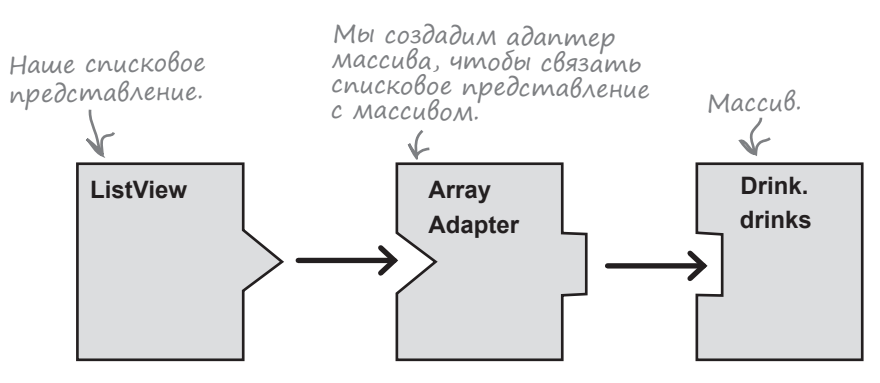

Адаптер соединяет представление с источником данных. АггауAdapter разновидность адаптеров, предназначенная для работы с массивами.

Чтобы использовать адаптер массива, следует инициализировать его и присоединить к списковому представлению.

При инициализации адаптера массива вы сначала указываете тип данных массива, который вы хотите связать со списковым представлением. Затем адаптеру передаются три параметра: Context (обычно текущая активность), ресурс макета, который определяет, как должен отображаться каждый элемент из массива, и сам массив.

Приведенный ниже код создает адаптер массива для отображения данных из массива Drink.drinks:

– Массив содержит Объекты Drink.

```
ArrayAdapter<Drink> listAdapter = new ArrayAdapter<Drink>(
```

Tekyщая активность. Класс Activity является субклассом Context. Drink.drinks); Maccub

Встроенный ресурс — Макета. Он приказывает адаптеру массива отображать каждый элемент массива в виде надписи.

Затем адаптер массива связывается со списковым представлением при помощи метода setAdapter() класса ListView:

```
ListView listView = getListView();
listView.setAdapter(listAdapter);
```

Во внутренней реализации адаптер массива берет каждый элемент массива, преобразует его в String методом toString() и помещает каждый результат в надпись. Затем каждая надпись выводится в отдельной строке спискового представления.

## Добавление адаптера массива **B** DrinkCategoryActivity

Мы изменим код DrinkCategoryActivity.java так, чтобы списковое представление использовало адаптер массива для получения данных напитков из класса Drink. Код будет включен в метод onCreate(), чтобы списковое представление заполнялось при создании активности.

Ниже приведен полный код активности (внесите изменения в свою версию кода и сохраните изменения):

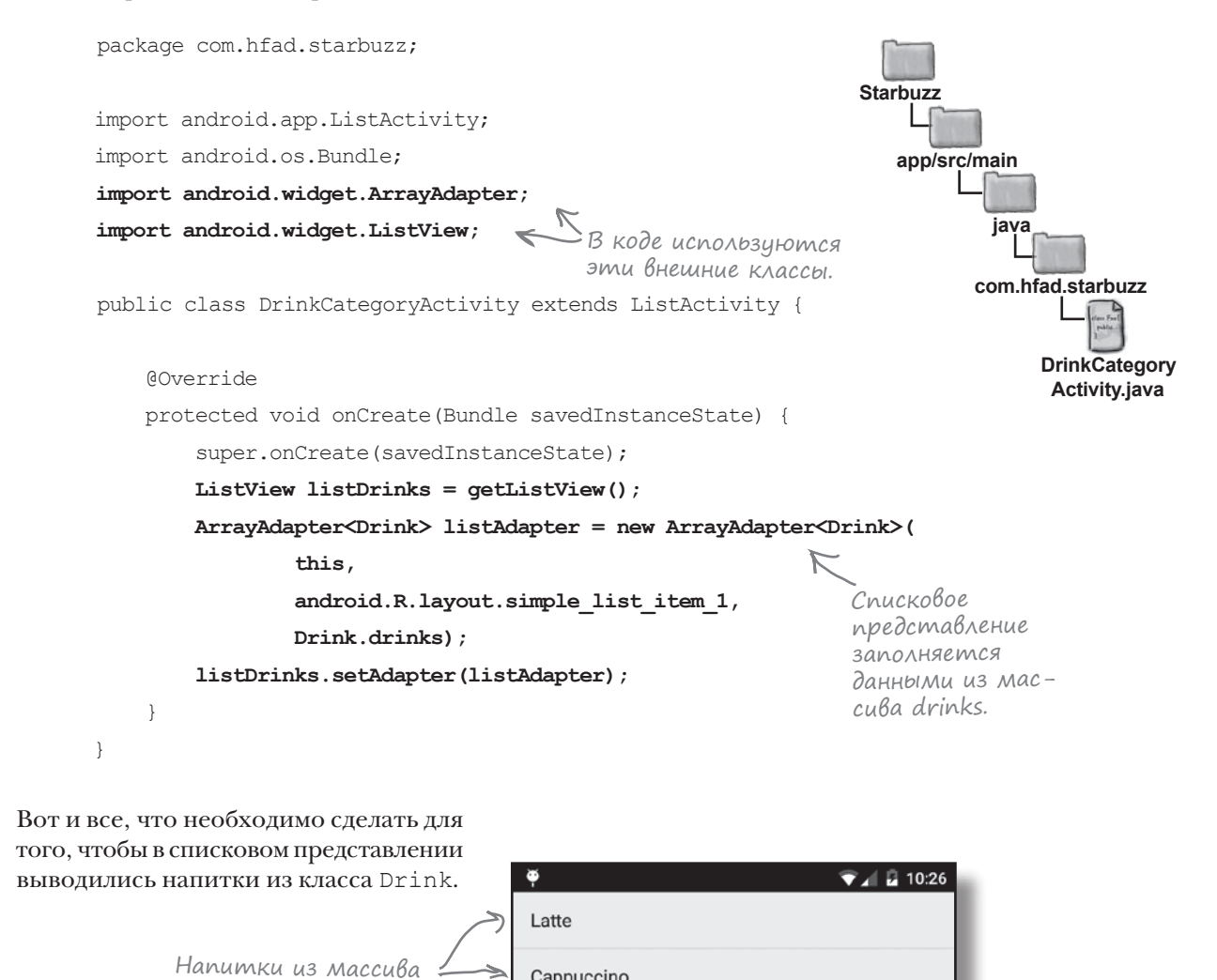

Cappuccino

Filter

Добавление ресурсов **TopLevelActivity DrinkCategoryActivity DrinkActivity** 

Drink.drinks

#### Что происходит при выполнении кода

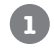

2

3

## Когда пользователь выбирает команду Drinks, открывается активность DrinkCategoryActivity.

Так как DrinkCategoryActivity является списковой активностью, она имеет макет по умолчанию с одним объектом ListView. Этот макет незаметно генерируется в коде Java, и он не определяется в разметке XML.

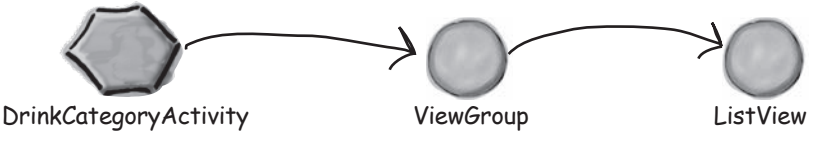

DrinkCategoryActivity создает ArrayAdapter<Drink> — адаптер массива для массивов, содержащих объекты Drink.

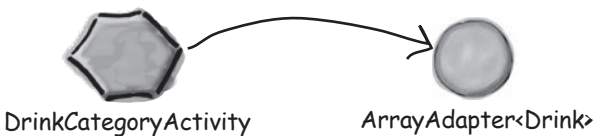

Источником данных адаптера массива является массив drinks из класса Drink. Для получения названия каждого напитка используется метод Drink.toString().

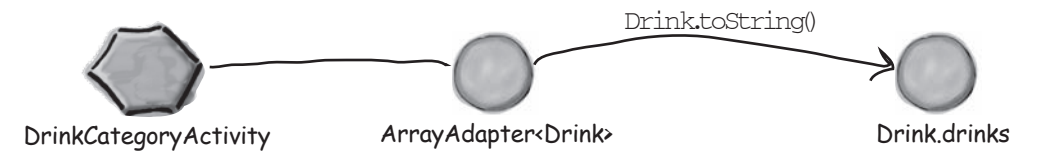

DrinkCategoryActivity приказывает ListView использовать адаптер массива, вызывая метод setAdapter().

Списковое представление использует адаптер для вывода списка названий напитков.

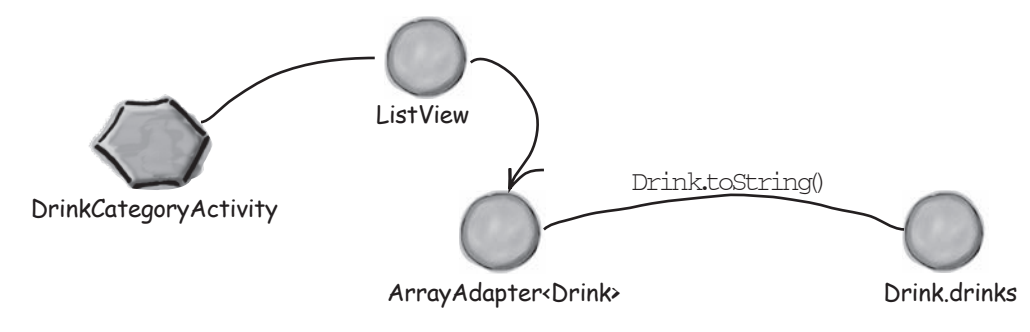

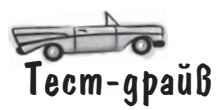

При запуске приложения, как и прежде, отображается активность TopLevelActivity. При выборе варианта Drinks открывается активность DrinkCategoryActivity. Она выводит названия всех напитков из класса Java Drink.

| Щелкните в строке -><br>Drinks, чтобы увидеть<br>список напитков. | Prinks | Image: 10:26     Image: 10:26        Image: 10:26   < |
|-------------------------------------------------------------------|--------|----------------------------------------------------------------------------------------------------|
|                                                                   |        |                                                                                                    |

#### Что было сделано

К настоящему моменту мы добавили в приложение класс Drink.java, а также создали активности TopLevelActivity и DrinkCategoryActivity.

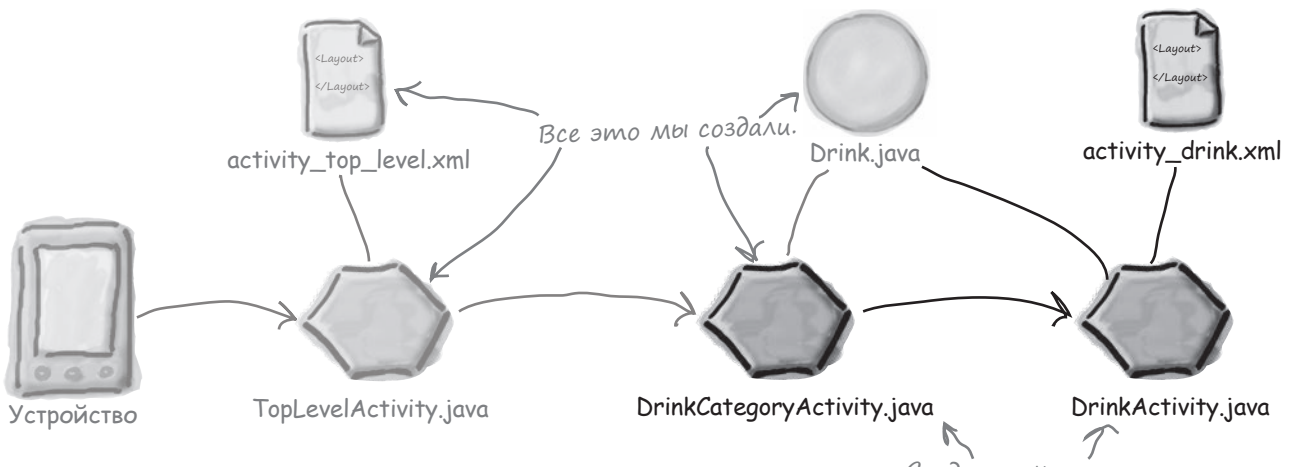

Теперь нужно сделать так, чтобы активность DrinkCategoryActivity открывала DrinkActivity и передавала ей информацию о том, на каком напитке был сделан щелчок. Следующий шаг — сделать так, чтобы активность DrinkCategoryActivity вызывала DrinkActivity.

## У вассейна

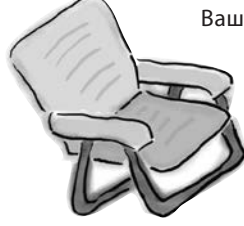

Ваша задача — создать активность для привязки массива Java с названиями цветов к раскрывающемуся списку. Выловите фрагменты кода из бассейна и расставьте их в пропусках в коде активности. Каждый фрагмент может использоваться только один раз; использовать все фрагменты не обязательно.

```
public class MainActivity extends Activity {
         String[] colors = new String[] {"Red", "Orange", "Yellow", "Green", "Blue"};
         @Override
         protected void onCreate(Bundle savedInstanceState) {
             super.onCreate(savedInstanceState);
             setContentView(R.layout.activity main);
             Spinner spinner = ( ) findViewById(R.id.spinner);
             ArrayAdapter< > adapter = new ArrayAdapter< >(
                    android.R.layout.simple spinner item,
                     colors);
                                                 Каждое значение из массива
             spinner. (adapter);
                                                 выводится в отдельной строке
                                                 раскрывающегося списка.
     }
Внимание: каждый
фрагмент из бассейна
может использоваться
только один раз!
                                                 String
                              this
                                                                  Spinner
                colors
                                          colors
            setAdapter
                             String
                                                                          ()тветы на с. 299.
```

## Kak мы обрабатывали щелчки в TopLevelActivity

Paнee в этой главе мы уже заставляли TopLevelActivity pearupoвать на щелчки пользователя на списковом представлении. Для этого мы создавали объект OnItemClickListener, peanusoвывали его метод onItemClick() и назначали его списковому представлению:

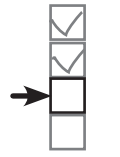

Добавление ресурсов TopLevelActivity DrinkCategoryActivity DrinkActivity

```
AdapterView.OnItemClickListener itemClickListener = new AdapterView.OnItemClickListener() {
    public void onItemClick(AdapterView<?> listView, Cnuckoboe npedcmabAeHue.
        View itemView,
        int position,
        long id) {
        //Действия при щелчке на варианте
        //Действия при щелчке на варианте
        //Действия при щелчке на варианте
        //Действия при щелчке на варианте
        //Действия при щелчке на варианте
        //Действия при щелчке на варианте
        //Действия при щелчке на варианте
        //Действия при щелчке на варианте
        //Действия при щелчке на варианте
        //Действия при щелчке на варианте
        //Действия при щелчке на варианте
        //действия при щелчке на варианте
        //действия при щелчке на варианте
        //действия при щелчке на варианте
        //действия при щелчке на варианте
        //действия при щелчке на варианте
        //действия при щелчке на варианте
        //действия при щелчке на варианте
        //действия при щелчке на варианте
        //действия при щелчке на варианте
        //действия при щелчке на варианте
        //действия при щелчке на варианте
        //действия при щелчке на варианте
        //действия при щелчке на варианте
        //действия при щелчке на варианте
        //действия при щелчке на варианте
        //действия при щелчке на варианте
        //действия при щелчке на варианте
        //действия при щелчке на варианте
        //действия при щелчке на варианте
        //действия при щелчке на варианте
        //действия при щелчке на варианте
        //действия при щелчке на варианте
        //действия при щелчке на варианте
        //действия при щелчке на варианте
        //действия при шелчке на варианте
        //действия при шелчке на варианте
        //действия при шелчке на варианте
        //действия при шелчке на варианте
        //действия при шелчке на варианте
        //действия при шелчке на варианте
        //действия при шелчке на варианте
        //действия при шелчке на на на на на на
```

Нам пришлось назначать слушателя подобным образом, потому что списковые представления изначально не запрограммированы на обработку щелчков (в отличие, скажем, от кнопок). Как же заставить DrinkCategoryActivity обрабатывать щелчки?

#### ListActivity cogepkum реализацию слушателя щелчков по умолчанию

Между TopLevelActivity и DrinkCategoryActivity существует серьезное отличие. TopLevelActivity является обычным объектом Activity, тогда как DrinkCategoryActivity представляет собой ListActivity — особую разновидность активности, предназначенную для работы со списковыми представлениями. Это обстоятельство играет важную роль в обработке щелчков. Принципиальное отличие между Activity и ListActivity заключается в том, что класс ListActivity уже реализует слушателя событий щелчков. Вместо того, чтобы создавать собственного слушателя событий, при использовании списковой активности достаточно реализовать метод onListItemClick ().

```
public void onListItemClick(ListView listView,
View itemView,
int position,
long id) {
//Что-то происходит
```

Те же аргументы, что у приведенного выше метода onltemClick(): списковое представление; представление варианта, на котором был сделан щелчок; его позиция в списке; идентификатор записи используемых данных.

}
# Передача данных активности с использованием метода onListItemClick() класса ListActivity

При использовании списковой активности для вывода категорий метод onListItemClick() обычно используется для запуска другой активности, которая выводит подробное описание варианта, выбранного пользователем. Для этого разработчик создает интент, открывающий вторую активность. Идентификатор варианта, выбранного пользователем, включается в дополнительную информацию, чтобы вторая активность могла использовать его при запуске.

В нашем случае нужно запустить активность DrinkActivity и передать ей идентификатор выбранного напитка. DrinkActivity использует эту информацию для вывода подробного описания напитка. Код выглядит так:

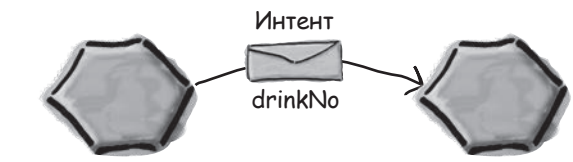

DrinkCategoryActivity

DrinkActivity

Вызывается при щелчке на одном public void onListItemClick(ListView listView, из вариантов в списке. View itemView, Активность DrinkCategoryActivity int position, должна запускать DrinkActivity. long id) {  $\checkmark$ Intent intent = new Intent(DrinkCategoryActivity.this, DrinkActivity.class); intent.putExtra (DrinkActivity.EXTRA DRINKNO, (int) id); 🔨 Добавить идентиstartActivity(intent); фикатор варианта, на котором был сде-} лан шелчок, в интент. Имя дополнительной информации в ин-Он определяет индекс тенте обозначается константой, чтонапитка в массиве бы DrinkCategoryActivity и DrinkActivity drinks. заведомо использовали одну строку. Константа добавляется в DrinkActivity при создании активности

Передача идентификатора варианта, на котором был сделан щелчок, — практика весьма распространенная, так как передаваемое значение одновременно является идентификатором в используемом наборе данных. Если набор данных хранится в массиве, то идентификатор совпадает с индексом элемента массива. Если информация хранится в базе данных, то идентификатор является индексом записи в таблице. При подобном способе передачи идентификатора второй активности будет проще получить подробную информацию о данных, а затем вывести ее.

Вот и все, что необходимо сделать для того, чтобы активность DrinkCategoryActivity запускала активность DrinkActivity и сообщала ей, какой напиток был выбран. Полный код активности приведен на следующей странице.

код DrinkCategoryActivity

#### Добавление ресурсов **TopLevelActivity** Полный kog DrinkCategoryActivity **DrinkCategoryActivity DrinkActivity** Ниже приведен полный код DrinkCategoryActivity. java (добавьте новый метод в свой код и сохраните изменения): package com.hfad.starbuzz; Starbuzz import android.app.ListActivity; app/src/main import android.os.Bundle; import android.widget.ArrayAdapter; java import android.widget.ListView; com.hfad.starbuzz import android.view.View; 9 В коде используются эти внешние классы. import android.content.Intent; DrinkCategory Activity.java public class DrinkCategoryActivity extends ListActivity { QOverride protected void onCreate(Bundle savedInstanceState) { super.onCreate(savedInstanceState); ListView listDrinks = getListView(); ArrayAdapter<Drink> listAdapter = new ArrayAdapter<Drink>( this, android.R.layout.simple list item 1, Drink.drinks); listDrinks.setAdapter(listAdapter); } Memod onListItemClick() реали-@Override - зуется так, чтобы при щелчке на варианте спискового предpublic void onListItemClick(ListView listView, ставления запускалась актив-View itemView, HOCMB DrinkActivity. int position, long id) { Intent intent = new Intent(DrinkCategoryActivity.this, DrinkActivity.class); intent.putExtra(DrinkActivity.EXTRA DRINKNO, (int) id); startActivity(intent); Даже если Android Studio сообщит, что активность } DrinkActivity не существу-} ет, не беспокойтесь — сейчас мы ее создадим.

#### списковые представления и адаптеры

# Активность детализации выводит данные из одной записи

**U3 одной записи** Как упоминалось ранее, DrinkActivity является активностью детализации. Такие активности выводят подробную информацию о конкретной записи, и обычно переход к ним осуществляется из активностей

категорий. Мы воспользуемся DrinkActivity для вывода подробной информации о напитке, выбранном пользователем. Класс Drink включает название напитка, его описание и идентификатор ресурса изображения; все эти данные будут выводиться в макете. Для изображения напитка будет создано графическое представление, а для названия и описания — надписи.

Ниже приведена разметка макета. Добавьте в проект новую активность с именем DrinkActivity и макет с именем activity\_drink, после чего замените содержимое *activity\_drink.xml* следующей разметкой:

<LinearLayout xmlns:android="http://schemas.android.com/apk/res/android"

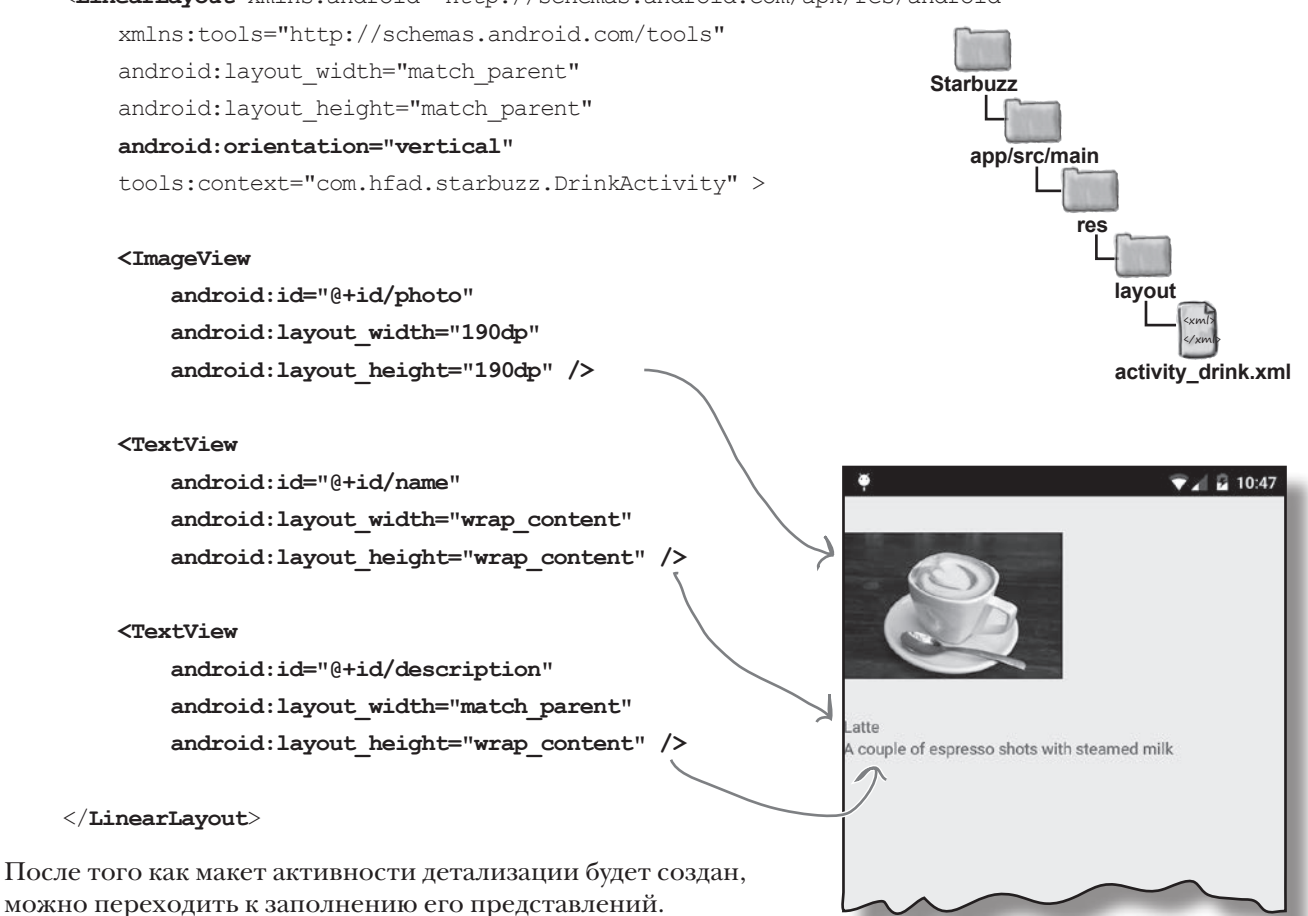

Добавление ресурсов TopLevelActivity DrinkCategoryActivity DrinkActivity

> Не забудьте создать новую активность.

## Чтение данных из интента

Как было показано ранее, когда активность категории используется для запуска активности детализации, варианты активности категории реагируют на щелчки. При выборе варианта создается интент для запуска активности детализации. Идентификатор варианта, выбранного пользователем, передается в составе дополнительной информации интента. При запуске активность детализации читает из интента дополнительную информацию и использует ее для заполнения своих представлений. В нашем примере данные из интента, запустившего DrinkActivity, используются для получения подробной информации о напитке, выбранном пользователем.

Создавая DrinkCategoryActivity, мы включили идентификатор напитка, выбранного пользователем, как дополнительную информацию в интент. Ему присваивается метка DrinkActivity.EXTRA\_DRINKNO, которую необходимо определить как константу в DrinkActivity:

#### public static final String EXTRA\_DRINKNO = "drinkNo";

В главе 3 было показано, как получить интент, запустивший активность, методом getIntent(). Если интент содержит дополнительную информацию, для чтения такой информации используются методы get\*() интента. Следующий код читает значение EXTRA\_DRINKNO из интента, запустившего DrinkActivity:

#### int drinkNo = (Integer)getIntent().getExtras().get(EXTRA\_DRINKNO);

Информация из интента используется для получения данных, которые должны выводиться в подробном описании.

В нашем примере значение drinkNo используется для получения подробной информации о напитке, выбранном пользователем. drinkNo содержит идентификатор напитка, то есть его индекс в массиве drinks. Таким образом, для получения напитка, на котором щелкнул пользователь, можно воспользоваться следующей командой:

#### Drink drink = Drink.drinks[drinkNo];

Полученный объект Drink содержит всю информацию, необходимую для обновления атрибутов представлений в активности:

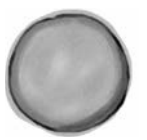

name="Latte" description="A couple of espresso shots with steamed milk" imageResourceId=R.drawable.latte

drink

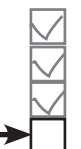

Добавление ресурсов TopLevelActivity DrinkCategoryActivity DrinkActivity

# Обновление представлений

При обновлении представлений в активности детализации необходимо позаботиться о том, чтобы отображаемые в них значения соответствовали данным, полученным из интента.

Наша активность детализации содержит две надписи и графическое представление. Нужно занести в каждое из этих представлений информацию, соответствующую данным напитка.

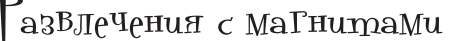

Удастся ли вам расставить магниты так, чтобы представления активности DrinkActivity заполнялись правильными данными?

//Получить напиток из данных интента int drinkNo = (Integer)getIntent().getExtras().get(EXTRA DRINKNO); Drink drink = Drink.drinks[drinkNo];

//Заполнение изображения напитка ImageView photo = (ImageView) findViewById(R.id.photo);

photo. (drink.getImageResourceId());

photo. (drink.getName());

//Заполнение названия напитка TextView name = (TextView) findViewById(R.id.name);

name. (drink.getName());

//Заполнение описания напитка TextView description = (TextView) findViewById(R.id.description);

description. (drink.getDescription()); . . .

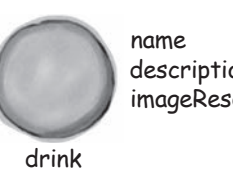

description imageResourceId

setText setContentDescription

setContent

setImageResourceId

setImageResource

setText

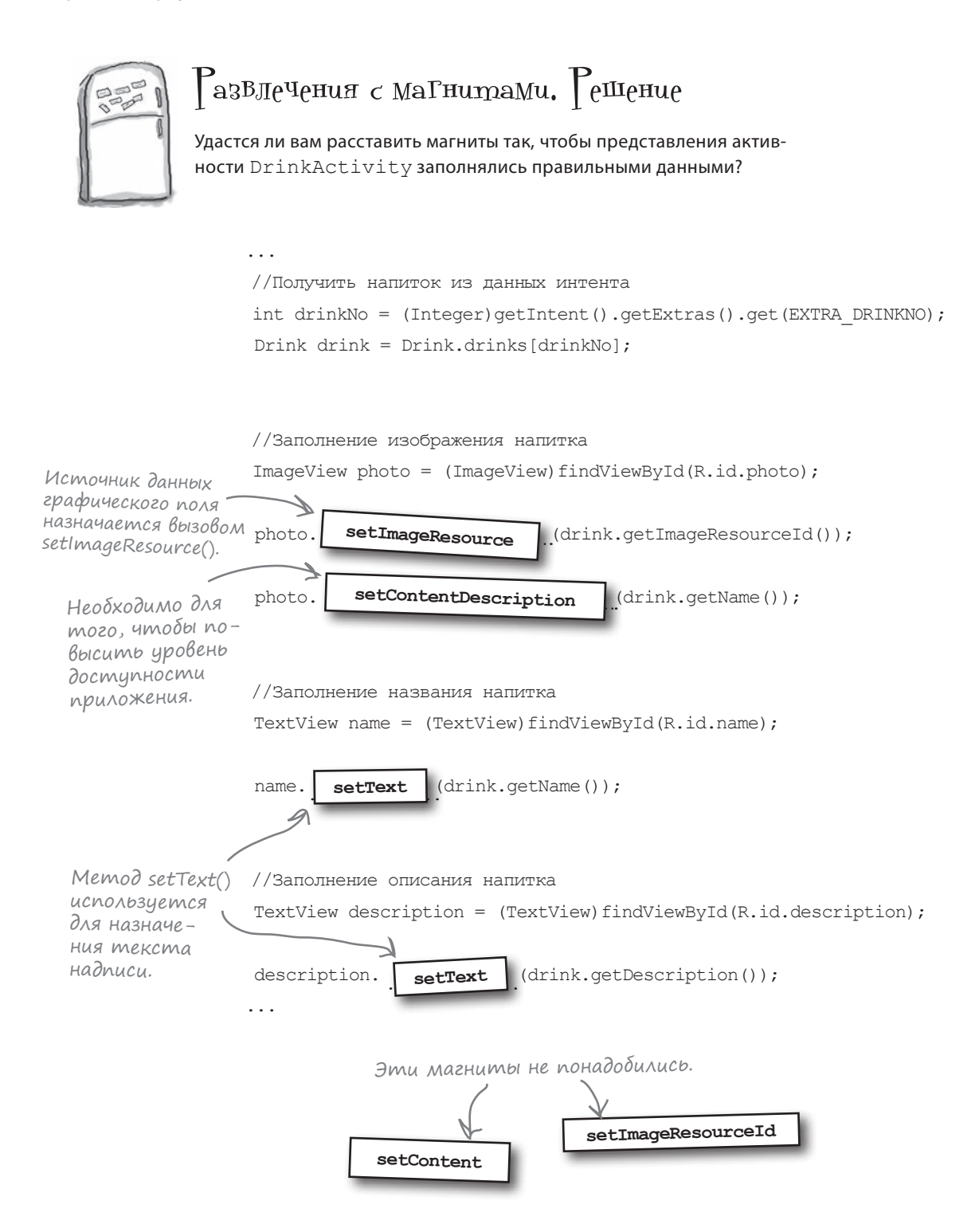

#### списковые представления и адаптеры

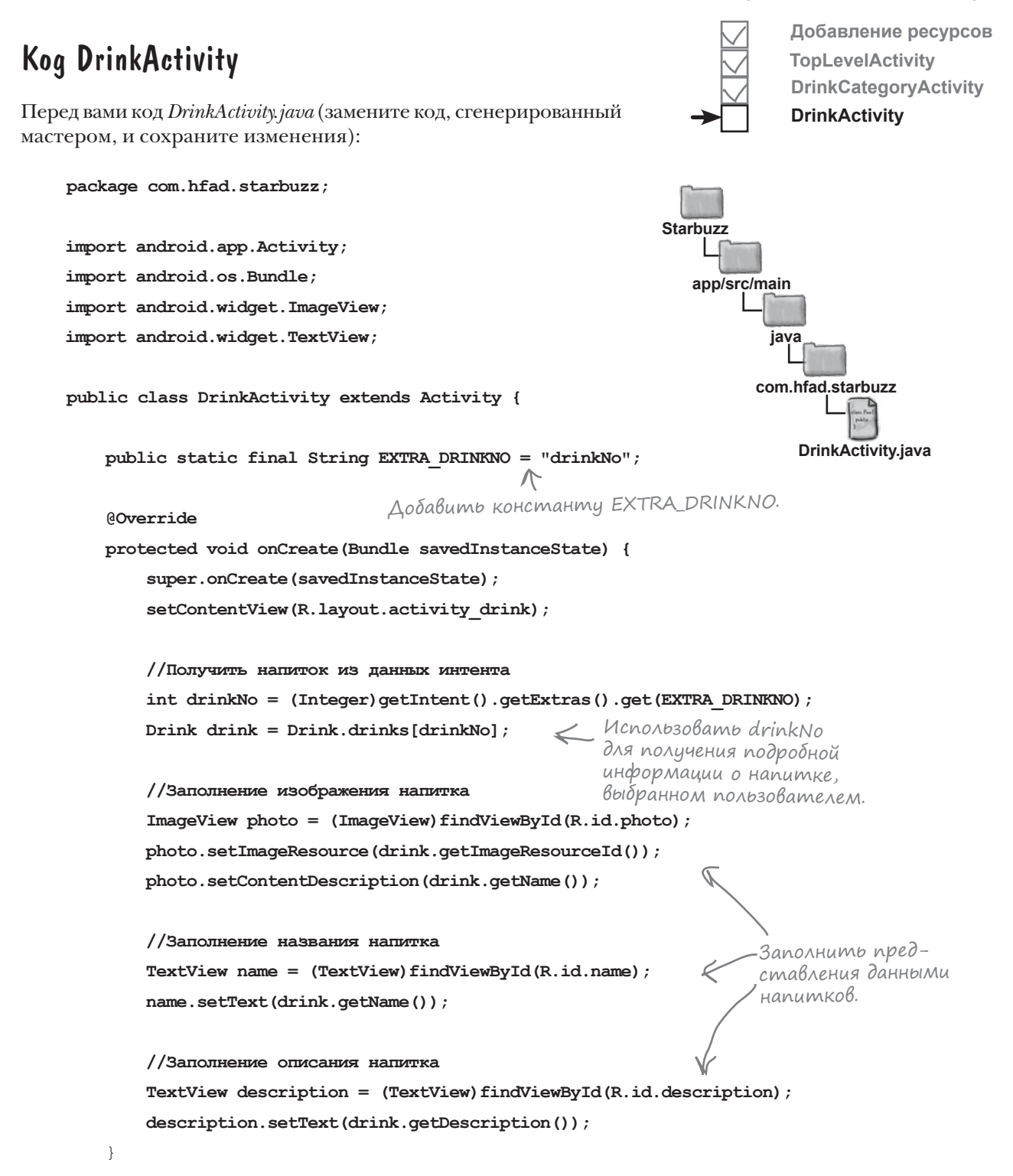

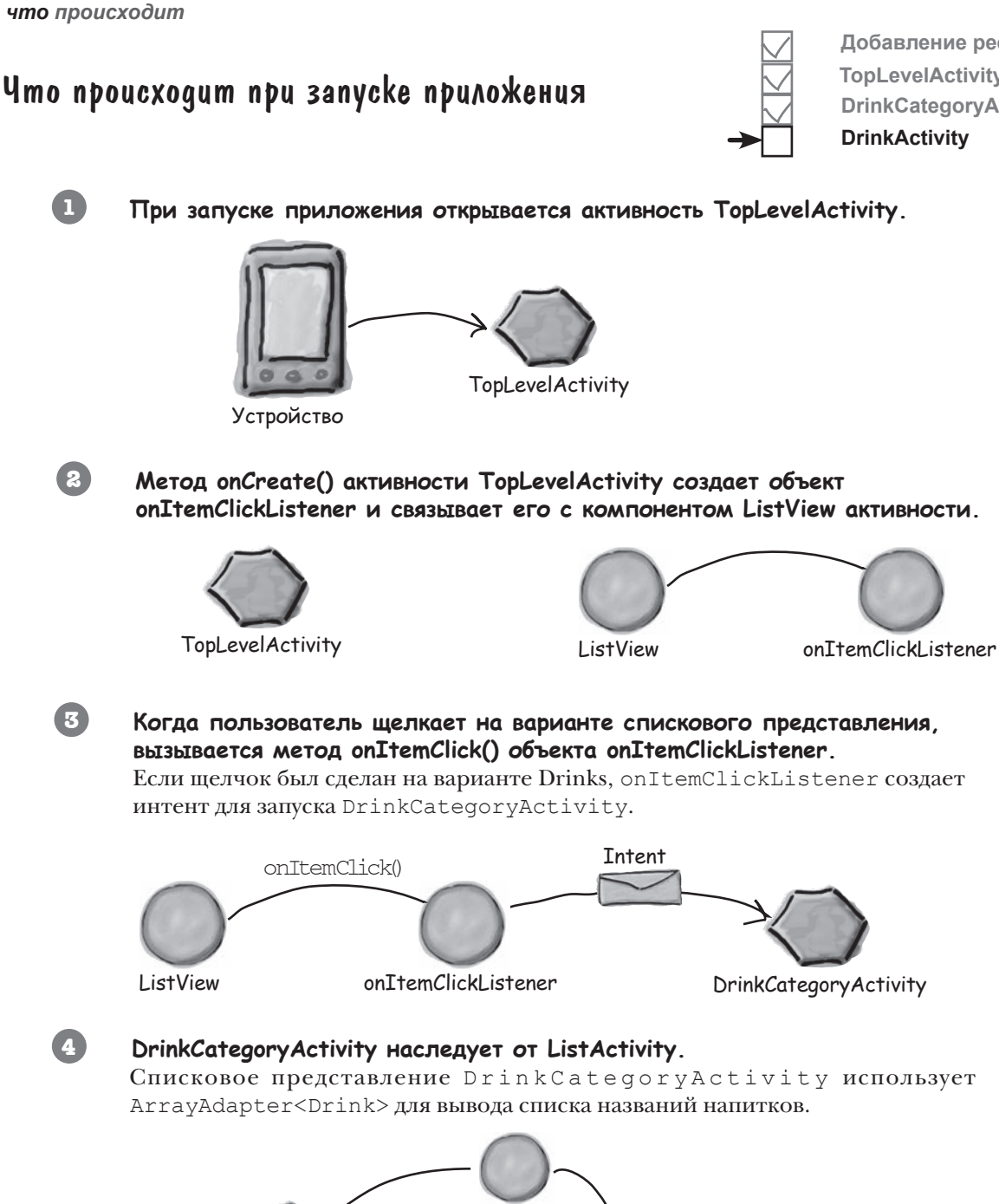

ListView

ArrayAdapter<Drink>

Drink.drinks

Добавление ресурсов **TopLevelActivity DrinkCategoryActivity** 

DrinkCategoryActivity

# История продолжается

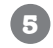

6

Когда пользователь выбирает напиток в ListView, вызывается метод onListItemClick().

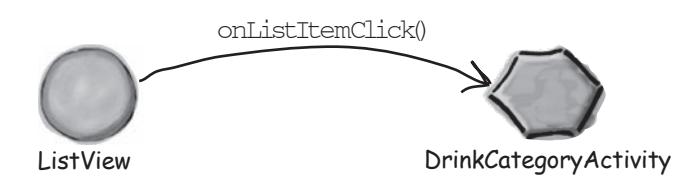

Mетод onListItemClick() класса DrinkCategoryActivity создает интент для запуска DrinkActivity, передавая номер напитка в дополнительной информации.

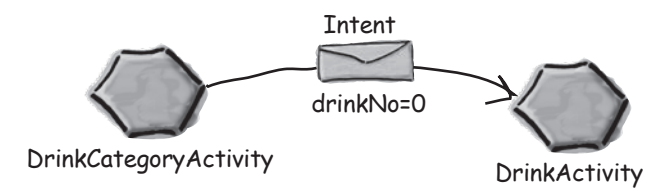

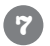

#### Запускается активность DrinkActivity.

Активность читает номер напитка из интента и получает подробную информацию о правильном напитке из класса Drink. Информация используется для обновления содержимого представлений.

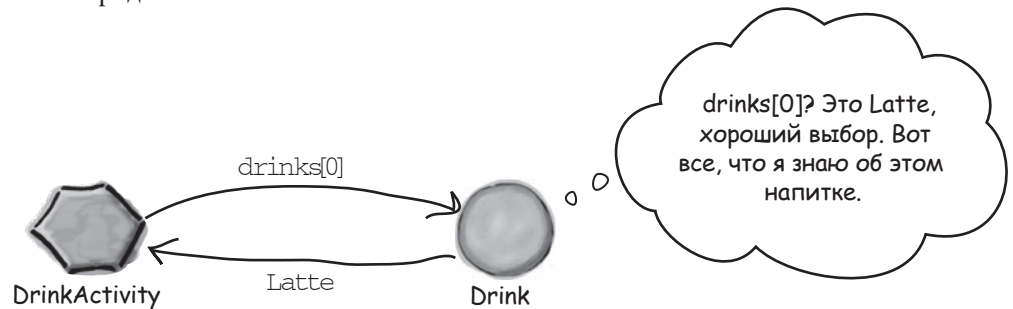

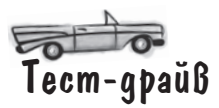

При запуске приложения, как и прежде, отображается активность TopLevelActivity.

> Мы реализовали часть приложения, относящуюся к напиткам. При выборе других команд ничего не происходит.

Если выбрать команду Drinks, запускается активность DrinkCategoryActivity. Она выводит перечень всех напитков из класса Java Drink.

Если выбрать один из напитков в списке, запускается активность DrinkActivity, и на экране выводится подробная информация о выбранном напитке.

Пример этих трех активностей показывает, как разделить приложение на активности верхнего уровня, активности категорий и активности детализации/редактирования. Позднее мы еще вернемся к приложению Starbuzz и покажем, как организовать чтение информации из базы данных.

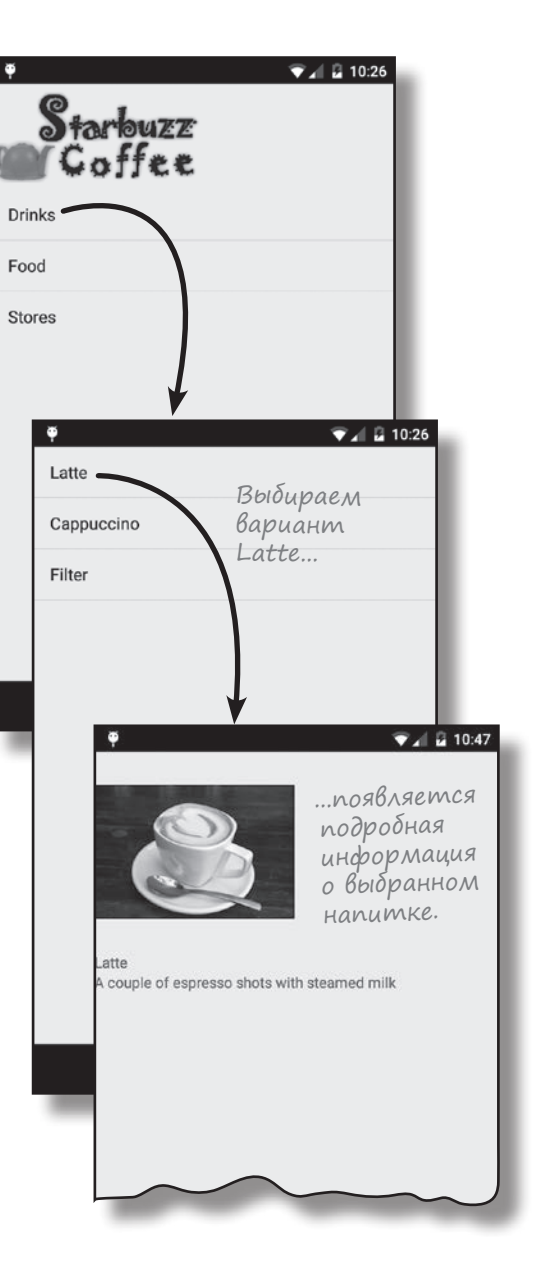

# У бассейна. Решение

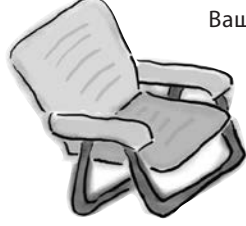

Ваша **задача** — создать активность для привязки массива Java с названиями цветов к раскрывающемуся списку. Выловите фрагменты кода из бассейна и расставьте их в пропусках в коде активности. Каждый фрагмент может использоваться **только один** раз; использовать все фрагменты не обязательно.

• • •

```
public class MainActivity extends Activity {
          String[] colors = new String[] {"Red", "Orange", "Yellow", "Green", "Blue"};
          @Override
          protected void onCreate(Bundle savedInstanceState) {
              super.onCreate(savedInstanceState);
              setContentView(R.layout.activity main);
                                                                                Используется
                                                                             массив с элемен-
тами String.
              Spinner spinner = ( Spinner findViewById(R.id.spinner);
              ArrayAdapter< String adapter = new ArrayAdapter<
                                                                    String
                       this,
                      android.R.layout.simple spinner item,
                      colors);
              spinner. setAdapter(adapter);
                        Вызов setAdapter() заставляет
     }
                        раскрывающийся список исполь-
                        зовать адаптер массива.
Эти фрагменты
не понадобились.
                 colors
                                           colors
```

# JABA 6

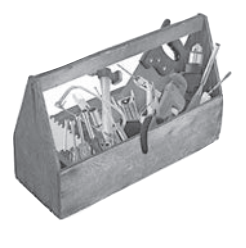

# Ваш инструментарий Android

Глава 6 осталась позади, а ваш инструментарий пополнился списковыми представлениями и планированием структуры приложения. Весь код для этой главы можно загрузить no aдресу https://tinyurl. com/HeadFirstAndroid.

## КЛЮЧЕВЫЕ МОМЕНТЫ

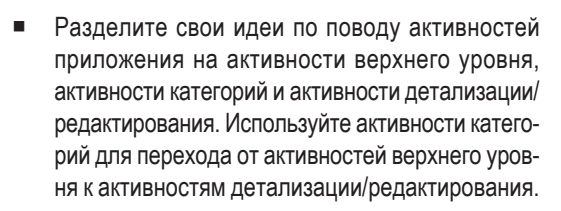

- Ресурсы изображений размещаются в одной или нескольких папках drawable\*. Для обращения к ним в макете используется синтаксис вида @drawable/имя\_изображения.
   В коде активности используется синтаксис R.drawable.имя\_изображения.
- Компонент ImageView содержит графическое изображение. Для добавления его в макет используется элемент <ImageView>. Источник данных задается атрибутом android:src, а атрибут android:contentDescription задает текстовое описание, которое улучшает доступность приложения. Эквивалентные методы в коде Java — setImageResource() и setContentDescription().
- Компонент ListView выводит набор вариантов в виде списка. Добавляется в макет элементом <ListView>.
- Атрибут android:entries в макете используется для заполнения спискового представления данными из массива, определенного в файле strings.xml.

- Класс ListActivity представляет активность, содержащую встроенное списковое представление ListView. Для получения ссылки на ListView используется метод getListView().
- Активность ListActivity использует собственный макет по умолчанию, но вы можете заменить его своим макетом.
- Адаптер связывает AdapterView с источником данных. И списковые представления, и раскрывающиеся списки являются специализациями AdapterView.
- ArrayAdapter адаптер для работы с массивами.
- Для обработки событий щелчков на кнопках в разметке макета используется атрибут android:onClick.
- Для обработки событий щелчков на вариантах спискового представления в ListActivity реализуется метод onListItemClick().
- Для обработки событий щелчков на любых других компонентах необходимо создать слушателя и написать реализацию события щелчка.

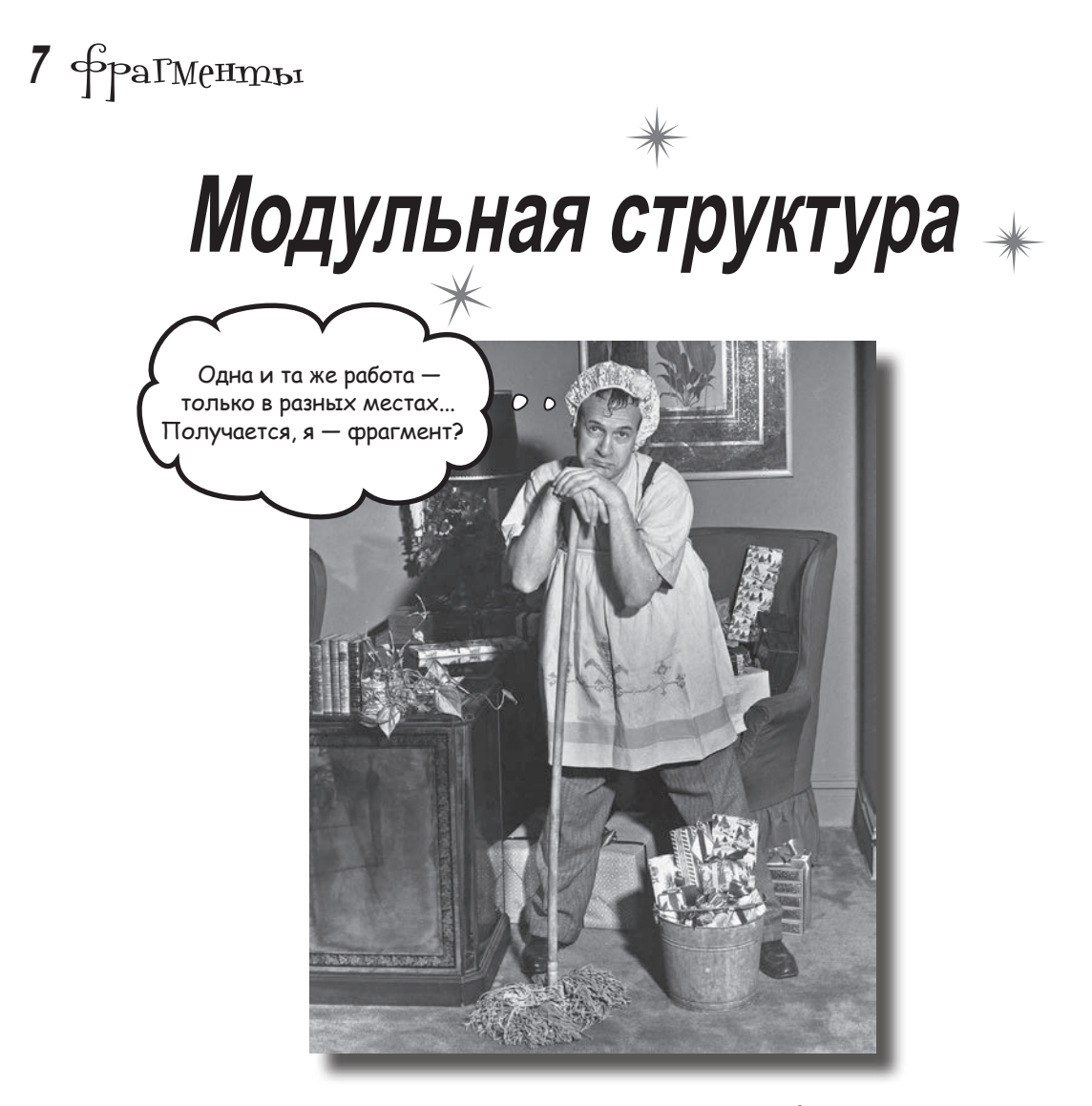

Вы уже умеете создавать приложения, которые работают одинаково независимо от устройства, на котором они запускаются. Но что, если ваше приложение должно выглядеть и вести себя по-разному в зависимости от того, где оно запущено — на телефоне или планшете? В этой главе мы покажем, как в приложении выбрать наиболее подходящий макет по размерам экрана устройства. Также вы познакомитесь с фрагментами механизмом создания модульных программных компонентов, которые могут повторно использоваться разными активностями.

# Ваше приложение должно хорошо смотреться на всех устройствах

Одна из самых замечательных особенностей программирования для Android — то, что одно и то же приложение может запускаться на устройствах с разными экранами и процессорами и будет работать на них одинаково. Но это вовсе не означает, что оно будет на них одинаково выглядеть.

## На телефоне:

Взгляните на это приложение для телефона. Оно выводит список комплексов физических упражнений; если щелкнуть на одном из комплексов, на экране появляется подробное описание.

Если щелкнуть на одном из вариантов списка, запускается вторая активность.

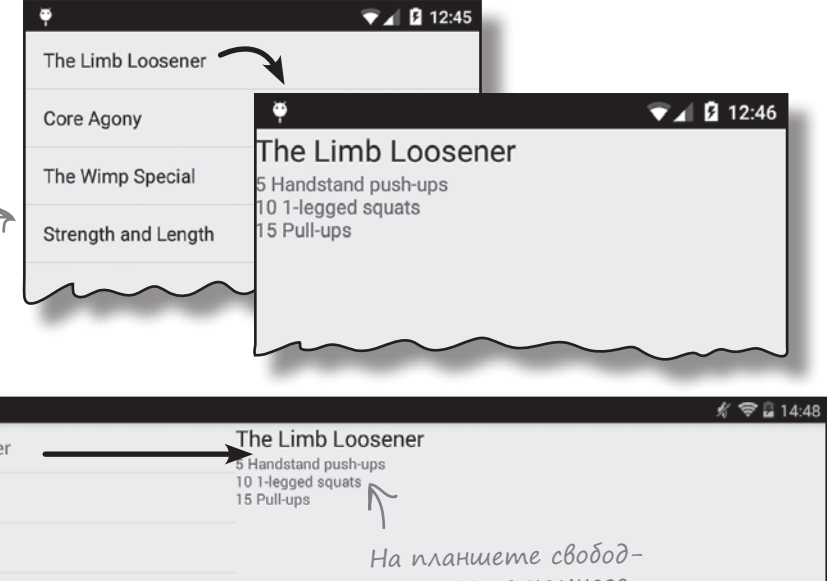

## На планшете:

На устройствах с большим экраном (например, на планшетах) свободного места гораздо больше. В такой ситуации будет лучше, если вся информация будет отображаться на одном экране. На планшете список занимает только часть экрана, а если щелкнуть на одном из вариантов, подробности отображаются справа.

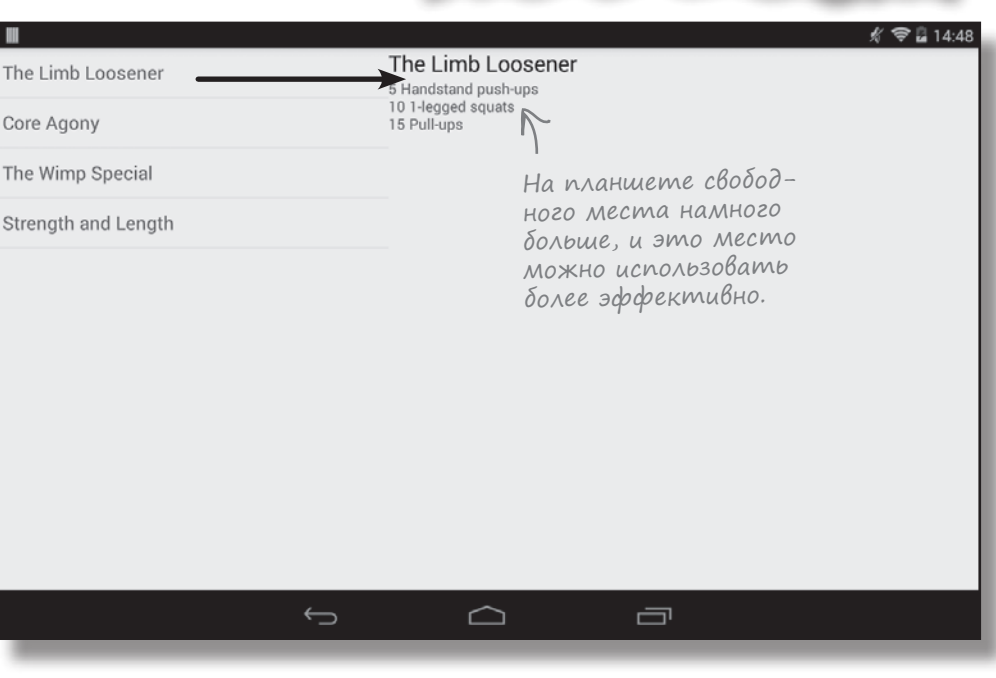

Чтобы интерфейсы приложения на телефоне и планшете отличались друг от друга, можно определить разные макеты для больших и малых устройств.

# Поведение приложения тоже может зависеть от устройства

Однако определить разные макеты для разных устройств недостаточно. Чтобы приложение работало по-разному в зависимости от устройства, наряду с разными макетами должен выполняться *разный код Java*. Например, в этом приложении необходимо предоставить **одну активность для планшетов** и **две активности для телефонов**.

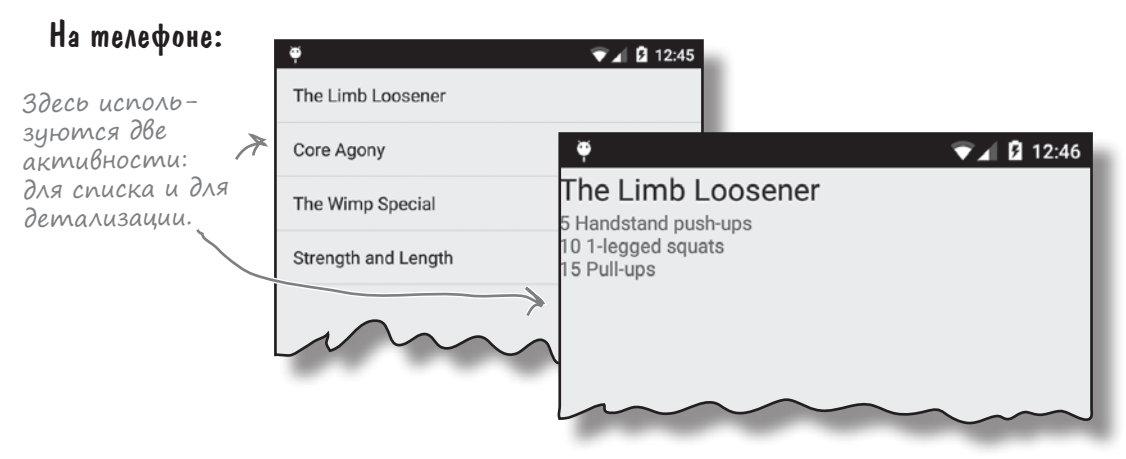

## На планшете:

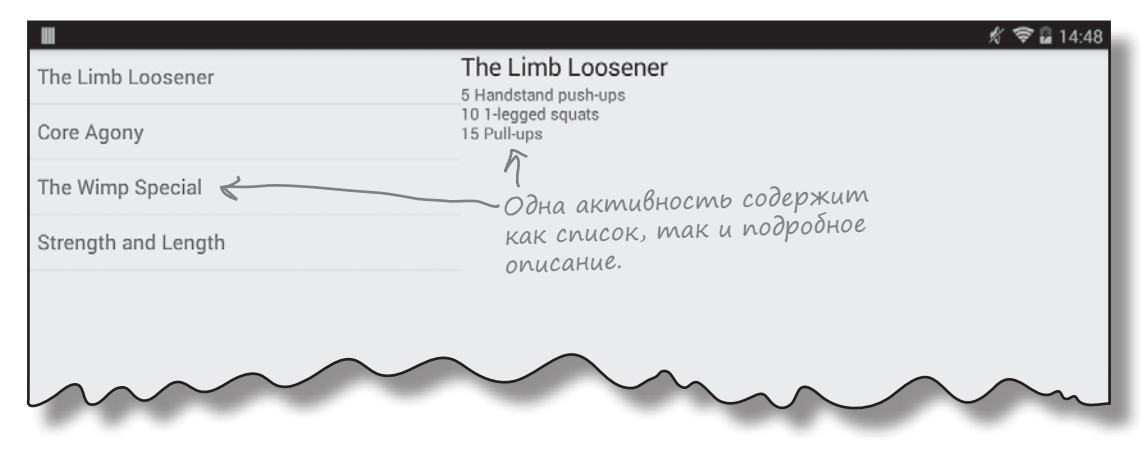

## Но это может привести к дублированию кода

Второй активности, которая работает только на телефонах, потребуется вставить подробное описание в макет. Однако этот же код также должен присутствовать и в основной активности при выполнении приложения на планшете. Один код должен выполняться в нескольких активностях.

Вместо того, чтобы дублировать код в двух активностях, следует использовать **фрагменты** (fragments). Что же собой представляет фрагмент?

# Фрагменты дают возможность повторно использовать kog

Фрагменты — нечто вроде компонентов, предназначенных для повторного использования, или вторичных активностей. Фрагмент управляет частью экранного пространства и может использоваться на разных экранах. Это означает, что мы можем создать разные фрагменты для списка комплексов упражнений и для вывода подробного описания одного комплекса. После этого созданные фрагменты можно использовать в разных активностях.

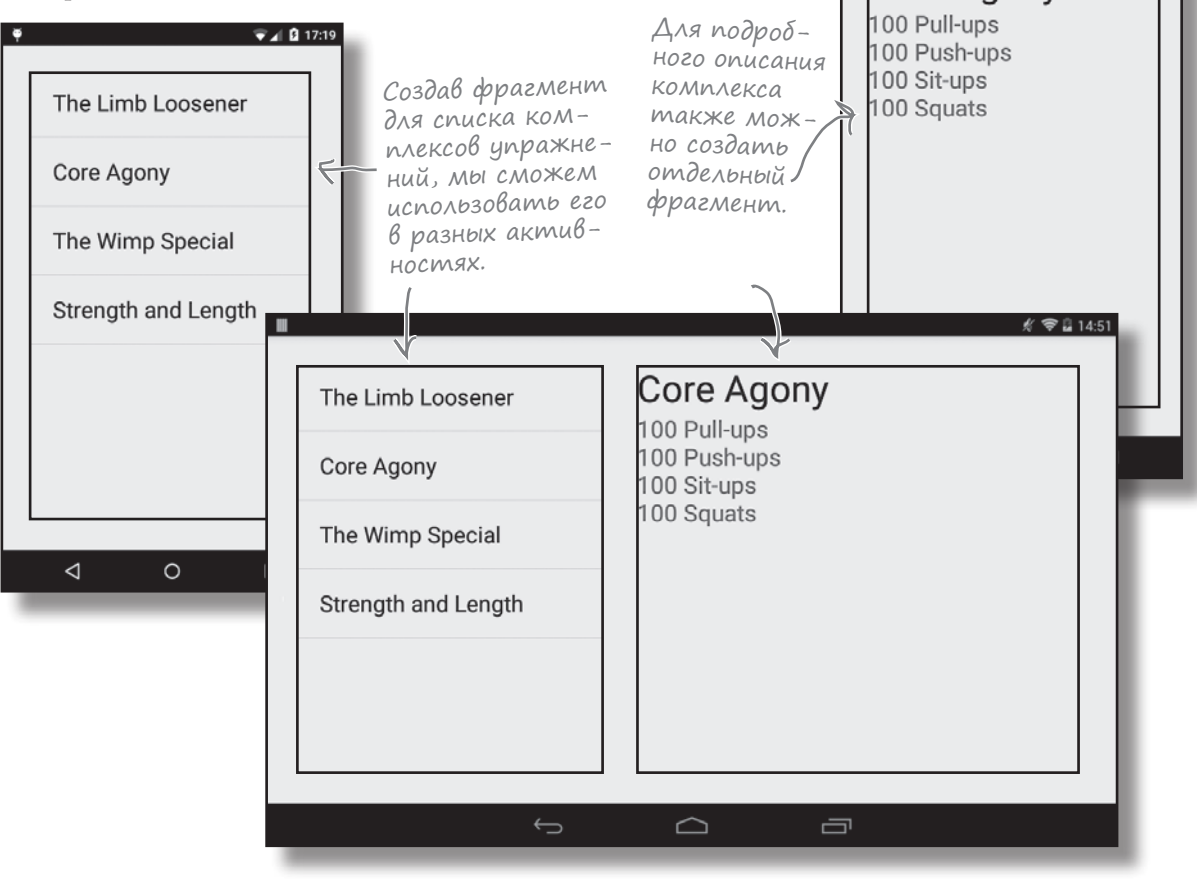

🖌 🖗 🖓

Core Agony

## У фрагмента есть макет

Фрагмент, как и активность, связывается с макетом. Если внимательно подойти к его проектированию, для управления всеми аспектами интерфейса может использоваться код Java. Если код фрагмента содержит все необходимое для управления его макетом, вероятность того, что фрагмент можно будет повторно использовать в других частях приложения, значительно возрастает. Процесс создания и использования фрагментов будет продемонстрирован на примере приложения Workout.

# Структура приложения Workout

В основном в этой главе мы займемся построением версии приложения, которая отображает два фрагмента рядом друг с другом в одной активности. Ниже кратко разобрана структура приложения и функциональность его частей.

| 1     | <b>При запуске приложение открывает активность MainActivity</b> .<br>Активность использует макет <i>activity_main.xml</i> .                       |  |  |  |  |  |  |
|-------|----------------------------------------------------------------------------------------------------|--|--|--|--|--|--|
| 2     | Активность использует два фрагмента, WorkoutListFragment<br>и WorkoutDetailFragment.                                                              |  |  |  |  |  |  |
| 3     | Фрагмент WorkoutListFragment отображает список комплексов упражнений.<br>Он использует макет fragment_workout_list.xml.                           |  |  |  |  |  |  |
| 4     | Фрагмент WorkoutDetailFragment отображает подробное описание одного комплекса.<br>Он использует макет fragment_workout_detail.xml.                |  |  |  |  |  |  |
| 5     | Оба фрагмента получают свои данные из Workout.java.<br>Workout.java содержит массив с объектами Workout.                                          |  |  |  |  |  |  |
| Устро | Гадиер<br>fragment_<br>workout_list.xml<br>activity_main.xml<br>activity_main.xml<br>WorkoutList<br>Fragment.java<br>Workout_java<br>Workout_java |  |  |  |  |  |  |

Fragment.java

4

fragment\_ workout\_detail.xml

# Последовательность действий

Процесс построения приложения состоит из нескольких шагов:

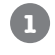

2

3

#### Создание фрагментов.

Мы создадим два фрагмента: WorkoutListFragment используется для вывода списка комплексов упражнений, a WorkoutDetailFragment — для вывода подробного описания конкретного комплекса. Оба фрагмента будут отображаться в одной активности. Кроме того, мы добавим класс Java Workout, из которого фрагменты будут получать свои данные.

Связывание фрагментов. Когда пользователь выбирает комплекс упражнений B WorkoutListFragment, подробное описание этого комплекса должно появиться B WorkoutDetailFragment.

Создание макетов для устройств. Наконец, мы изменим приложение так, чтобы оно по-разному выглядело и работало в зависимости от типа устройства, на котором оно выполняется. Если приложение запущено на устройстве с большим экраном, то фрагменты будут размещаться рядом друг с другом. На устройствах с малыми экранами фрагменты будут находиться в разных активностях.

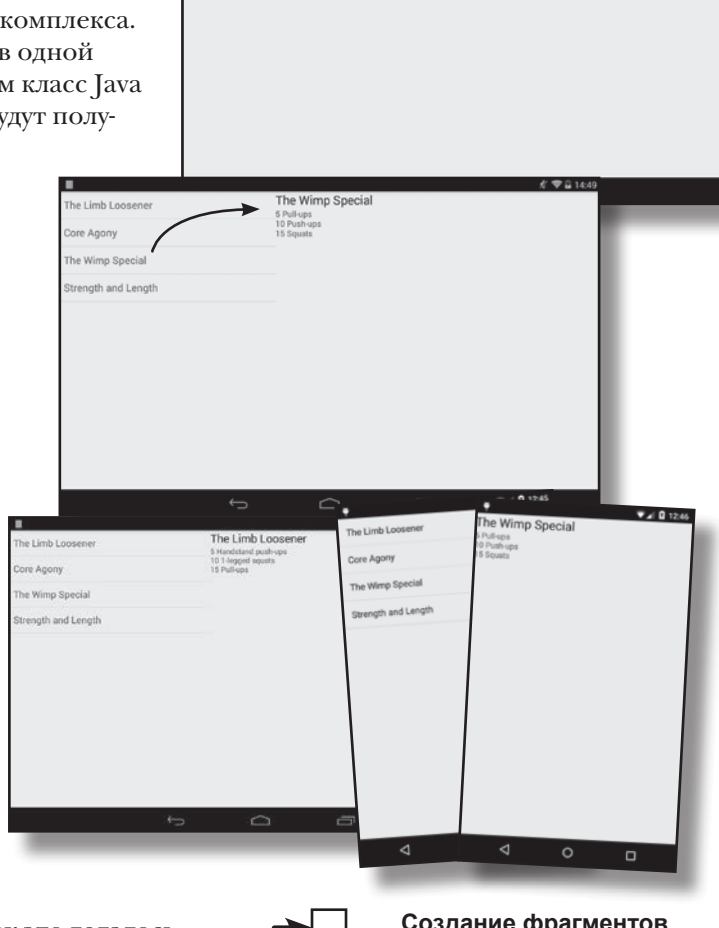

The Limb Loose

he Limb Loc

ore Anony he Wimo Specia

renoth and Lenot

## Создание проекта

Проект приложения создается точно так же, как это делалось в предыдущих главах.

Создайте новый проект Android с пустой активностью для приложения с именем "Workout" и именем пакета com.hfad. workout. Минимальный уровень SDK должен быть не ниже API 17, так как в следующей главе приложение будет использоваться для демонстрации возможностей, требующих API 17 и выше. Чтобы ваш код не отличался от нашего, присвойте активности имя "MainActivity", а макету – имя "activity\_main".

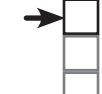

#### Создание фрагментов

Связывание фрагментов Макеты для устройств

Создание фрагментов Связывание фрагментов Макеты для устройств

Начнем с добавления класса Workout в приложение. *Workout.java* – обычный файл класса Java, из которого приложение получает информацию о комплексах упражнений. Класс определяет массив из четырех элементов; каждый элемент содержит название и описание комплекса. Добавьте класс в пакет *com.hfad.workout* в папке *app/src/main/java* вашего проекта, присвойте ему имя Workout и сохраните изменения.

Knace Workout

```
Каждый объект Workout содержит
package com.hfad.workout;
                                   · поля названия (пате) и описания
                                   (description) приложения.
public class Workout {
    private String name;
                                                workouts — массив из четырех
    private String description;
                                                объектов Workouts.
    public static final Workout[] workouts = {
            new Workout ("The Limb Loosener",
                    "5 Handstand push-ups\n10 1-legged squats\n15 Pull-ups"),
            new Workout ("Core Agony",
                    "100 Pull-ups\n100 Push-ups\n100 Sit-ups\n100 Squats"),
            new Workout("The Wimp Special",
                    "5 Pull-ups\n10 Push-ups\n15 Squats"),
            new Workout("Strength and Length",
                    "500 meter run\n21 x 1.5 pood kettleball swing\n21 x pull-ups")
    };
    // В объекте Workout хранится имя и описание
    private Workout (String name, String description) {
        this.name = name;
        this.description = description;
    }
                                                           Workout
    public String getDescription() {
        return description;
                                                              app/src/main
    }
                                    ≈Get-методы для
                                                                      iava
    public String getName()
                                     чтения приватных
        return name;
                                     переменных.
                                                                     com.hfad.workout
    }
    public String toString() {
                                 🖝 В качестве строкового
                                                                          Workout.java
        return this.name;
                                     представления объекта
    }
                                     Workout используется
}
                                     его имя.
```

Данные будут использоваться фрагментом WorkoutDetailFragment. Сейчас мы создадим этот фрагмент.

# Добавление фрагмента в проект

Сейчас мы добавим в проект новый фрагмент с именем WorkoutDetailFragment, предназначенный для вывода подробной информации об одном комплексе упражнений. Новые фрагменты добавляются примерно так же, как и новые активности: в Android Studio выберите команду File→New...→Fragment→Fragment (Blank).

Вам будет предложено задать параметры нового фрагмента. Присвойте фрагменту имя "WorkoutDetailFragment", установите флажок создания XML разметки и присвойте макету фрагмента имя "fragment\_workout\_detail". Снимите флажки включения фабричных методов фрагмента и интерфейсных методов обратного вызова; они генерируют дополнительный код, который нам сейчас не нужен. Когда это будет сделано, щелкните на кнопке Finish.

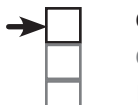

Создание фрагментов Связывание фрагментов Макеты для устройств

Попробуйте просмотреть дополнительный код, генерируемый Android Studio, когда вы дочитаете книгу. Возможно, вы найдете в нем чтото полезное — это зависит от специфики ваших задач.

| 000                                   |                                                                                |
|---------------------------------------|--------------------------------------------------------------------------------|
| Choose options for your ne            | w file                                                                         |
|                                       | Creates a blank fragment that is compatible back to API level 4.               |
| (                                     | Имя фрагмента.                                                                 |
|                                       | Fragment Name: >> WorkoutDetailFragment                                        |
|                                       | Fragment Layout Name: fragment_workout_detail                                  |
| i i i i i i i i i i i i i i i i i i i | фрагмента. Если установить эти флажки,                                         |
| Fragment (Blank)                      | среда Android Studio генерирует<br>много лишнего кода, поэтому                 |
| (`<br>Создается пустой                | Generate event callbacks for communication with an Activity or other fragments |
| фрагмент.                             | Cancel Previous Next Finish                                                    |

Если нажать кнопку Finish, Android Studio создает новый файл фрагмента с именем *WorkoutDetailFragment.java* в папке *app/src/main/java* и новый файл макета с именем *fragment\_workout\_detail.xml* в папке *app/src/res/layout*.

# Разметка макета фрагмента не отличается от разметки макета активности

Начнем с обновления разметки макета фрагмента. Откройте файл fragment\_workout\_detail.xml из папки app/src/res/layout и замените его содержимое следующей разметкой:

<?xml version="1.0" encoding="utf-8"?> <LinearLayout xmlns:android="http://schemas.android.com/apk/res/android"</pre> android:layout height="match parent" android:layout width="match parent" android:orientation="vertical">

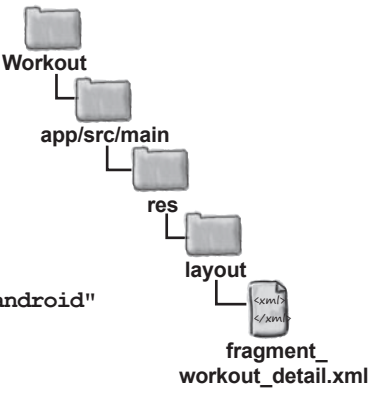

100 Push-ups

Теперь мы можем использовать этот фрагмент в своих

активностях.

100 Sit-ups 100 Squats

#### <TextView

android: layout width="wrap content" Название и описание android:layout height="wrap content" выводятся android:textAppearance="?android:attr/textAppearanceLarge" в двух разandroid:text="" ных ком-Название. понентах android:id="@+id/textTitle" /> Core Agony TextView. Описание 100 Pull-ups

комплекса

упражнений.

<TextView

android: layout width="wrap content" android:layout height="wrap content" android:text=""

android:id="@+id/textDescription" />

</LinearLayout>

Как видите, разметка макета фрагмента почти не отличается от разметки макета активности. Макет очень прост и состоит всего из двух надписей: в одной (с крупным текстом) выводится название комплекса упражнений, а в другой (с мелким текстом) выводится описание. Создавая макеты фрагментов для своих приложений, вы можете использовать в них все представления и макеты, которые уже использовались нами для построения макетов активностей.

Итак, мы создали макет, который будет использоваться фрагментом; перейдем к коду самого фрагмента.

код фрагмента

# Код фрагмента

Создание фрагментов

Связывание фрагментов Макеты для устройств

Код фрагмента хранится в файле WorkoutDetailFragment.java в папке app/src/main/java. Откройте этот файл.

Как и следовало ожидать, среда Android Studio сгенерировала код Java за вас. Замените код, сгенерированный Android Studio, следующим кодом:

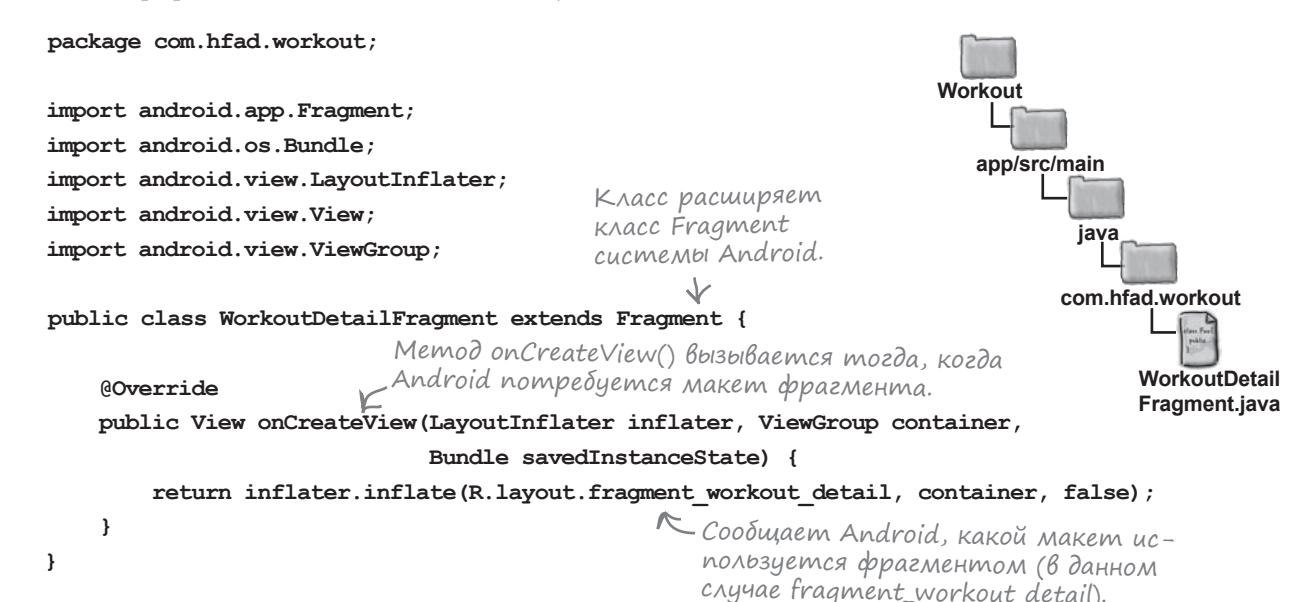

Приведенный выше код создает простейший фрагмент. Как видно из листинга, этот класс расширяет android. app.Fragment. Все классы фрагментов должны расширять класс Fragment.

Наш фрагмент также реализует метод onCreateView (). Этот метод вызывается каждый раз, когда Android потребуется макет фрагмента; в этом методе вы сообщаете, какой макет должен использоваться данным фрагментом. Строго говоря, метод не является обязательным, но он должен быть реализован при создании каждого фрагмента, обладающего макетом, - то есть почти для любого фрагмента.

Макет фрагмента назначается вызовом

#### inflater.inflate(R.layout.fragment\_workout\_detail, container, false);

Этот метод является аналогом метода setContentView () активностей в мире фрагментов. Как и setContentView(), он сообщает, какой макет должен использоваться фрагментом. Аргумент container передается активностью, использующей фрагмент. В нем содержится объект ViewGroup активности, в который должен быть вставлен макет фрагмента.

У каждого фрагмента должен

#### •Жны открытый конструктор без аргументов.

Дело в том, что Android использует его для повторного создания экземпляра в случае необходимости, и при отсутствии такого конструктора выдается исключение времени выполнения.

быть определен

На практике добавлять такой конструктор в код фрагмента нужно лишь в том случае, если вы включаете другой конструктор с одним или несколькими аргументами. Дело в том, что если класс Java не содержит конструкторов, компилятор Java автоматически сгенерирует открытый конструктор без аргументов.

# Добавление фрагмента в макет активности

Когда мы делали проект, среда Android Studio создала для нас активность с именем *MainActivity.java* и макет с именем *activity\_main.xml*. Сейчас мы изменим макет так, чтобы он содержал только что созданный нами фрагмент.

Откройте файл *activity\_main.xml* из папки *app/src/main/res/layout* и измените код, сгенерированный Android Studio, следующим кодом:

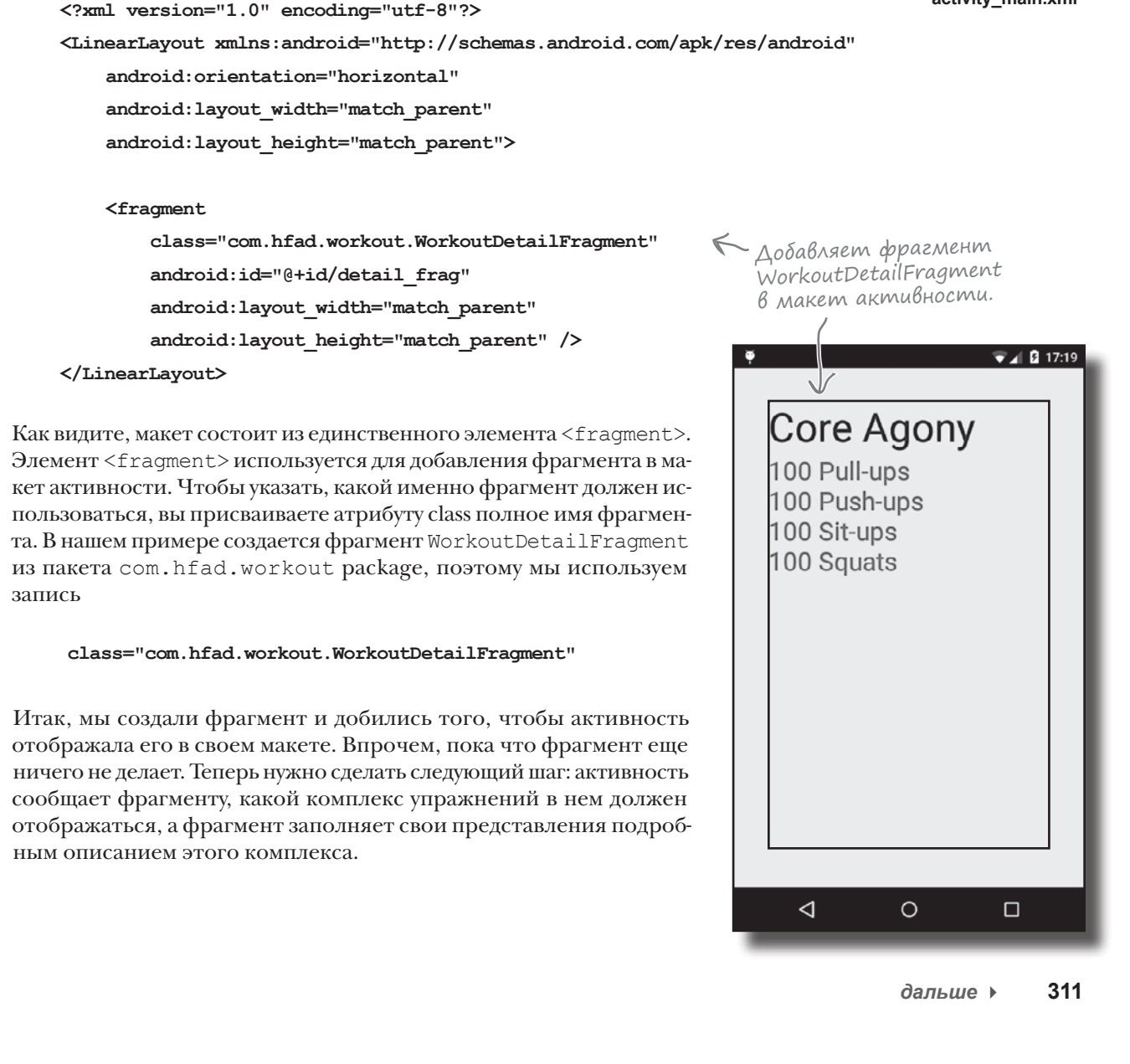

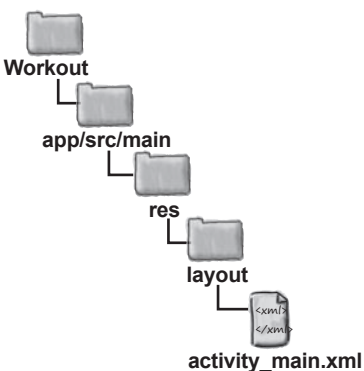

# Передача идентификатора фрагменту

Активность, использующая фрагмент, обычно должна как-то «общаться» с ним. Например, если фрагмент предназначен для вывода детализаций, активность должна сообщить фрагменту, данные какой записи в нем должны выводиться.

В нашем примере во фрагменте WorkoutDetailFragment должна выводиться подробная информация о комплексе упражнений. Для этого мы добавим во фрагмент простой метод, который будет задавать значение идентификатора. Активность будет использовать этот метод для передачи идентификатора фрагменту. Позднее в зависимости от идентификатора будут заполняться представления фрагмента.

Ниже приведен обновленный код WorkoutDetailFragment (внесите изменения в свою версию):

```
package com.hfad.workout;
                                                                Workout
import android.app.Fragment;
                                                                  app/src/main
import android.os.Bundle;
                                                                          java
import android.view.LayoutInflater;
import android.view.View;
                                                                         com.hfad.workout
import android.view.ViewGroup;
                                                                               WorkoutDetail
public class WorkoutDetailFragment extends Fragment {
                                                                               Fragment.iava
   private long workoutId; <- Идентификатор комплекса упражнений, вы-
                                 бранного пользователем. Позднее, при выводе
                                подробной информации, он будет использован
    00verride
                                 для заполнения представлений фрагмента.
    public View onCreateView (LayoutInflater inflater, ViewGroup container,
                             Bundle savedInstanceState) {
        return inflater.inflate(R.layout.fragment workout detail, container, false);
    public void setWorkout(long id) {
                                        🗲 Метод для присваивания идентифи-
                                            катора. Метод используется актив-
        this.workoutId = id;
                                            ностью для передачи значения иден-
    }
                                            тификатора фрагменту.
}
```

Активность должна вызвать метод setWorkout() фрагмента и передать ему идентификатор нужного комплекса. Давайте посмотрим, как это делается.

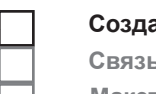

#### Создание фрагментов

Связывание фрагментов Макеты для устройств

# Присваивание идентификатора

Прежде чем активность сможет взаимодействовать с фрагментом, она должна сначала получить ссылку на него. Для получения ссылки на фрагмент следует сначала получить ссылку на **диспетчера фрагментов** активности при помощи метода getFragmentManager(). Затем метод findFragmentById() используется для получения ссылки на фрагмент:

Идентификатор фрагмента в макете 🖌 активности.

#### getFragmentManager().findFragmentById(R.id.fragment\_id)

Диспетчер фрагментов управляет всеми фрагментами, используемыми активностью. Он используется для получения ссылок на фрагменты и выполнения операций с фрагментами. Мы еще вернемся к этой теме далее в этой главе. Ниже приведен полный код активности (замените существующий код из *MainActivity.java* этим кодом):

Memod findFragmentById() отчасти напоминает findViewById(), но используется для получения ссылки на фрагмент.

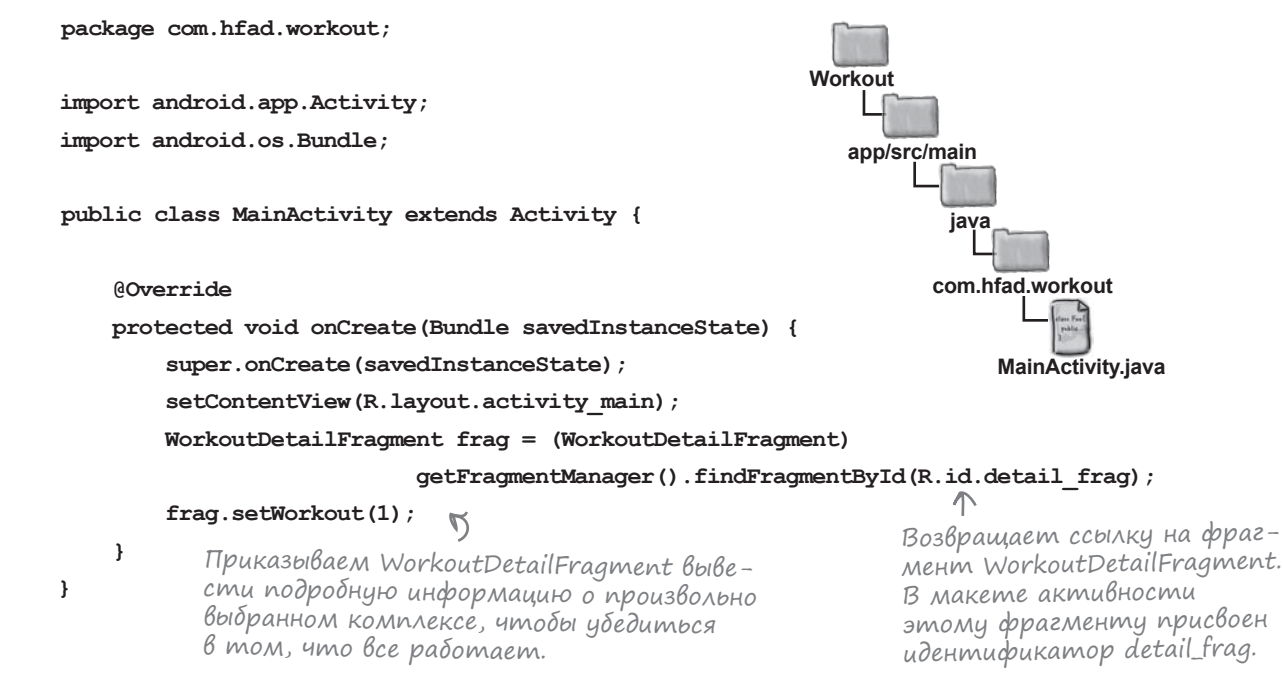

Как видите, получение ссылки на фрагмент происходит после вызова setContentView(). Это очень важно, потому что до этого момента фрагмент еще не был создан.

Вызов frag.setWorkout (1) сообщает фрагменту, о каком фрагменте нужно вывести подробную информацию. Пока мы просто задаем конкретный идентификатор в методе onCreate() активности, чтобы увидеть на экране хоть какие-нибудь данные. Позднее метод будет изменен, чтобы пользователь мог выбрать интересующий его комплекс упражнений.

Следующее, что нужно сделать, — заставить фрагмент обновить свои представления при выводе на экран. Но прежде чем браться за решение этой задачи, необходимо поближе познакомиться с жизненным циклом фрагментов.

# Снова о состояниях активностей

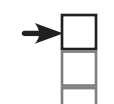

### Создание фрагментов Связывание фрагментов Макеты для устройств

У фрагментов, как и у активностей, имеются ключевые методы жизненного цикла, вызываемые в определенные моменты. Чтобы ваши фрагменты работали именно так, как вам нужно, важно знать, что это за методы и когда они вызываются.

Фрагменты содержатся в активностях и находятся под их управлением, поэтому жизненный цикл фрагмента тесно связан с жизненным циклом активности. Ниже приведена краткая сводка состояний, через которые проходит активность, а на следующей странице показано, как эти состояния связаны с фрагментом.

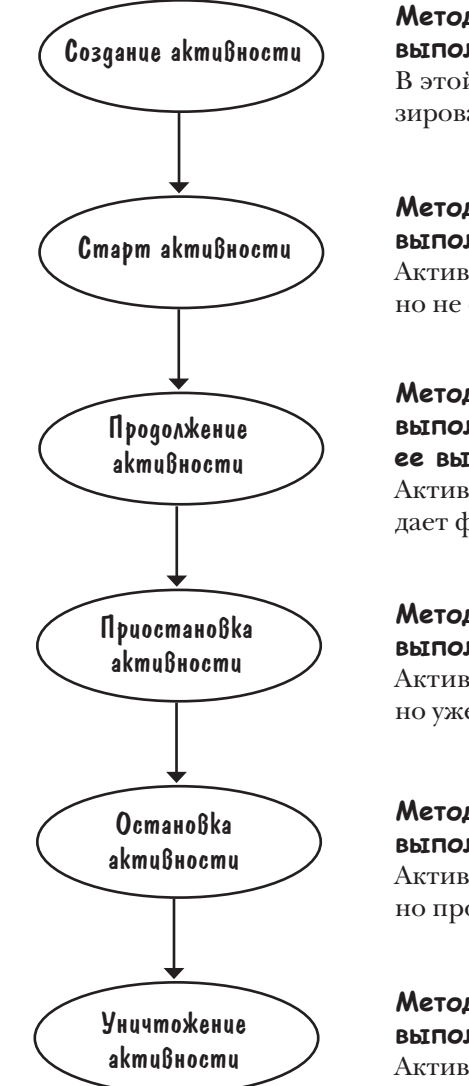

#### Метод onCreate() активности выполняется при ее создании.

В этой точке активность инициализирована, но еще не видна на экране.

#### **Метод onStart() активности выполняется при старте**. Активность видна на экране,

но не обладает фокусом.

#### Метод onResume() активности выполняется при возобновлении ее выполнения.

Активность видна на экране и обладает фокусом.

## Метод onPause() активности выполняется при ее приостановке.

Активность все еще видна на экране, но уже не обладает фокусом.

## Метод onStop() активности выполняется при ее остановке.

Активность не видна на экране, но продолжает существовать.

## Метод onDestroy() активности выполняется при ее уничтожении. Активность перестает существовать.

# Жизненный цикл фрагмента

Жизненный цикл фрагмента очень похож на жизненный цикл активности, но он содержит несколько дополнительных стадий. Это объясняется тем, что фрагмент должен взаимодействовать с жизненным циклом содержащей его активности. Ниже перечислены методы жизненного цикла фрагментов и их место в различных состояниях активности.

| СОСТОЯНИЯ АКТИВНОСТИ       | МЕТОДЫ ФРАГМЕНТА                                                  |
|----------------------------|-------------------------------------------------------------------|
| Создание<br>активности     | onAttach()<br>onCreate()<br>onCreateView()<br>onActivityCreated() |
| Старт активности           | onStart()                                                         |
| Продолжение<br>активности  | onResume()                                                        |
| Приостановка<br>активности | onPause()                                                         |
| Остановка<br>активности    | onStop()                                                          |
| Уничтожение<br>активности  | onDestroyView()                                                   |
|                            | onDestroy()<br>onDetach()                                         |
|                            |                                                                   |

## onAttach(Activity)

Вызывается при связывании фрагмента с активностью.

## onCreate(Bundle)

Метод очень похож на метод onCreate () активности; используется для выполнения инициализации фрагмента.

## onCreateView(LayoutInflater, ViewGroup, Bundle)

Фрагменты используют объект LayoutInflater для создания своего представления в этой точке.

## onActivityCreated(Bundle)

Метод вызывается при завершении метода onCreate() активности.

## onStart()

Metog onStart() вызывается перед тем, как фрагмент становится видимым.

## onResume()

Вызывается, когда фрагмент виден и активно работает.

## onPause()

Вызывается, когда фрагмент перестает взаимодействовать с пользователем.

## onStop()

Вызывается, когда фрагмент перестает быть видимым.

## onDestroyView()

Дает фрагменту возможность освободить любые ресурсы, связанные с его представлением.

## onDestroy()

В этом методе фрагмент может освободить любые другие ресурсы, созданные им.

## onDetach()

Вызывается при окончательном разрыве связи между фрагментом и активностью.

# Ваш фрагмент наследует методы жизненного цикла

Как упоминалось ранее, ваш класс фрагмента расширяет класс Android Fragment. Этот класс предоставляет фрагменту доступ к методам жизненного цикла фрагмента.

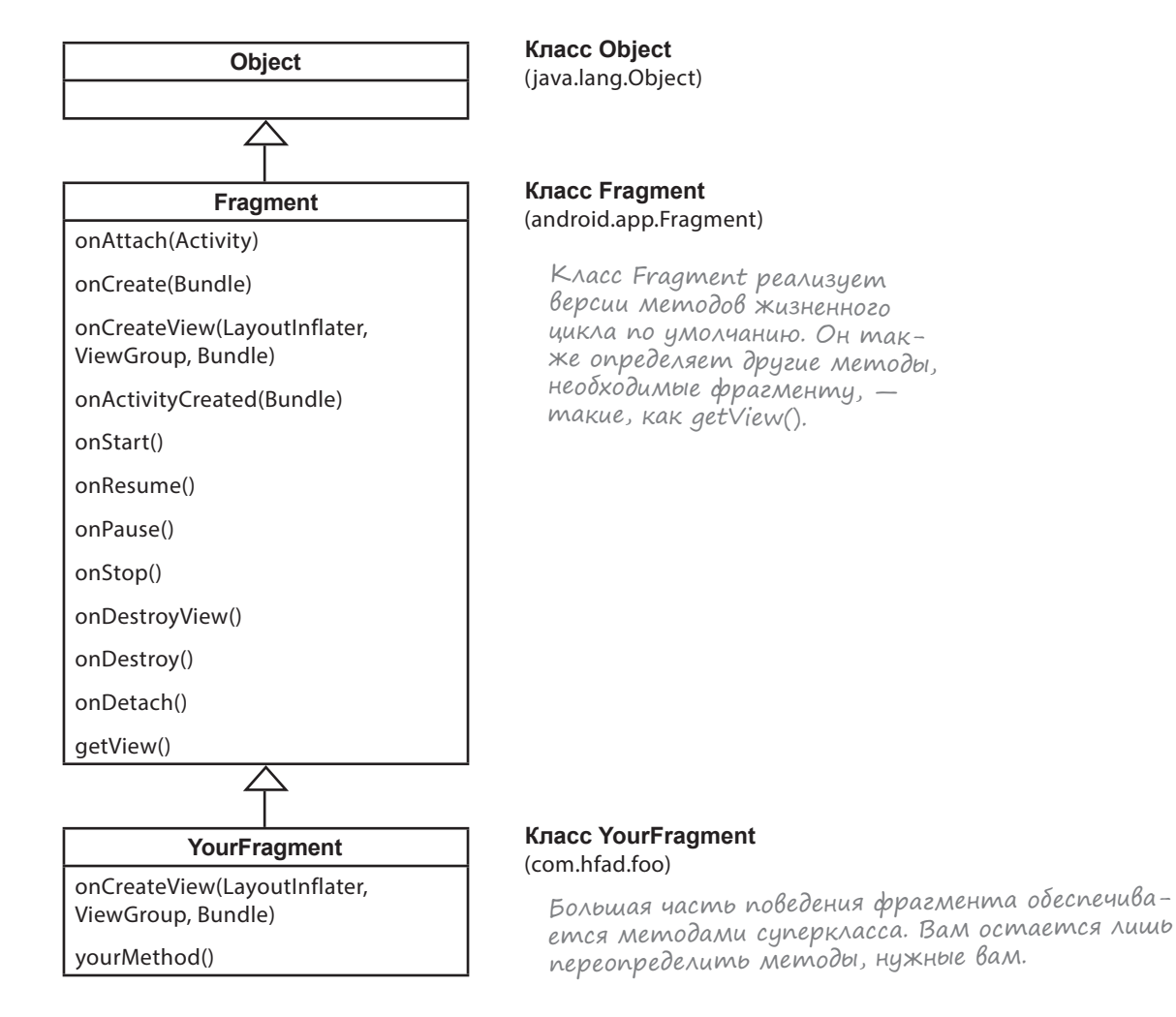

Хотя у фрагментов много общего с активностями, класс Fragment не расширяет класс Activity. Это означает, что некоторые методы, доступные для активностей, недоступны для фрагментов.

Обратите внимание на то, что класс Fragment не peanusyet класс Context. В отличие от активности, фрагмент не является специализацией контекста, а следовательно, не имеет прямого доступа к глобальной информации о среде выполнения приложения. Вместо этого фрагменту приходится обращаться к такой информации через контексты других объектов — например, его родительской активности.

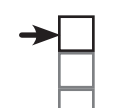

Создание фрагментов Связывание фрагментов Макеты для устройств

# Заполнение представлений в методе onStart() фрагмента

Класс WorkoutDetailFragment должен обновить свои представления подробной информацией о комплексе упражнений. Это необходимо сделать при запуске активности, поэтому мы воспользуемся методом onStart() фрагмента. Код выглядит так:

```
package com.hfad.workout;
                                                                  Workout
import android.app.Fragment;
import android.os.Bundle;
                                                                      app/src/main
import android.view.LayoutInflater;
import android.view.View;
                                      Этот класс используется
                                                                             java
import android.view.ViewGroup;
                                      , в методе onStart().
import android.widget.TextView;
                                                                            com.hfad.workout
public class WorkoutDetailFragment extends Fragment {
    private long workoutId;
                                                                                  WorkoutDetail
                                                                                  Fragment.java
    QOverride
    public View onCreateView (LayoutInflater inflater, ViewGroup container,
                             Bundle savedInstanceState) {
        return inflater.inflate(R.layout.fragment workout detail, container, false);
    1
                                     Memod getView() получает корневой объ-
    @Override
                                     ект View фрагмента. Далее полученный
    public void onStart() {
                                     объект используется для полуения ссылок
        super.onStart();
                                     на надписи, предназначенные для названия
        View view = getView();
                                     и описания комплекса упражнений.
        if (view != null) {
            TextView title = (TextView) view.findViewById(R.id.textTitle);
            Workout workout = Workout.workouts[(int) workoutId];
            title.setText(workout.getName());
            TextView description = (TextView) view.findViewById(R.id.textDescription);
            description.setText(workout.getDescription());
        }
    }
    public void setWorkout(long id) {
        this.workoutId = id;
}
```

Как упоминалось на предыдущей странице, фрагменты отличаются от активностей и поэтому не поддерживают некоторые методы, доступные для активностей. Например, у фрагментов отсутствует метод findViewById(). Чтобы получить ссылку на представления фрагмента, сначала необходимо получить ссылку на корневое представление фрагмента методом getView() и по этой ссылке найти дочерние представления.

Итак, теперь фрагмент обновляет свои представления. Давайте опробуем приложение в деле.

Всегда вызывайте версию суперкласса в реализации любых методов жизненного цикла фрагментов.

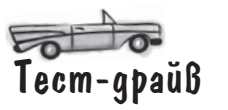

Создание фрагментов Связывание фрагментов Макеты для устройств

При запуске приложения на экране устройства появляется подробная информация о комплексе упражнений.

Приложение выглядит точно так же, как если бы информация выводилась в активности. Но поскольку активность использует *фрагмент* для вывода информации, при желаниии мы можем задействовать этот фрагмент в другой активности.

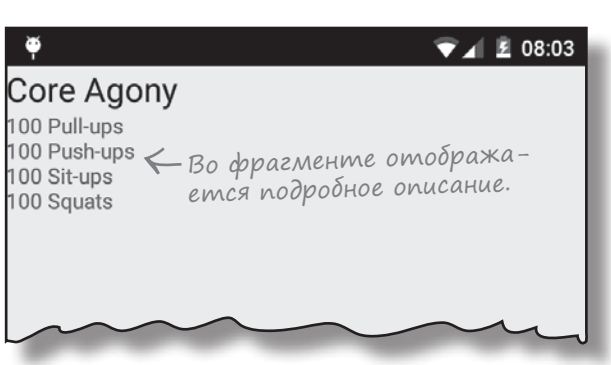

## Что происходит при запуске приложения

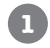

2

B

При запуске приложения создается активность MainActivity.

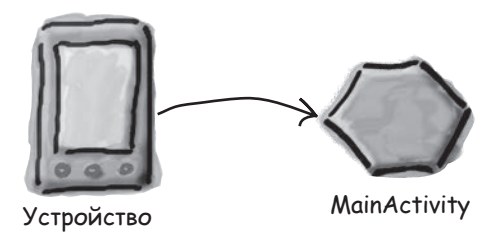

MainActivity передает идентификатор комплекса классу WorkoutDetailFragment в своем методе onCreate(), вызывая метод setWorkout() фрагмента.

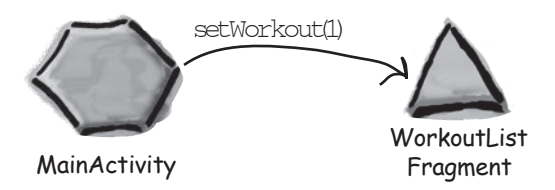

Фрагмент использует полученное значение в своем методе onStart() для заполнения своих надписей.

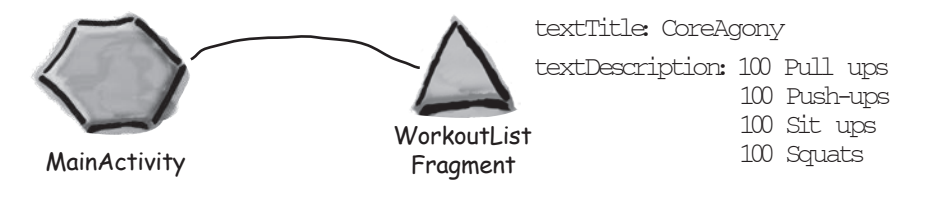

## Что было сделано

На данный момент мы создали активность *MainActivity.java*, ее макет *activity\_main.xml*, фрагмент *WorkoutDetailFragment.java*, его макет *fragment\_workout\_detail.xml*, а также файл обычного класса Java *Workout.java*. MainActivity использует WorkoutListFragment для вывода подробной информации о комплексе упражнений, а фрагмент получает данные от класса Workout.

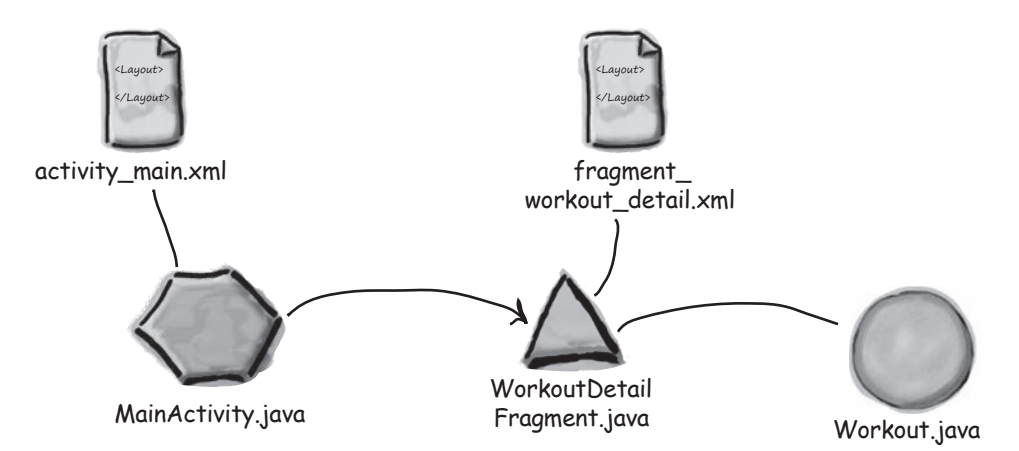

Следующее, что нужно сделать — создать фрагмент WorkoutListFragment для вывода списка комплексов упражнений.

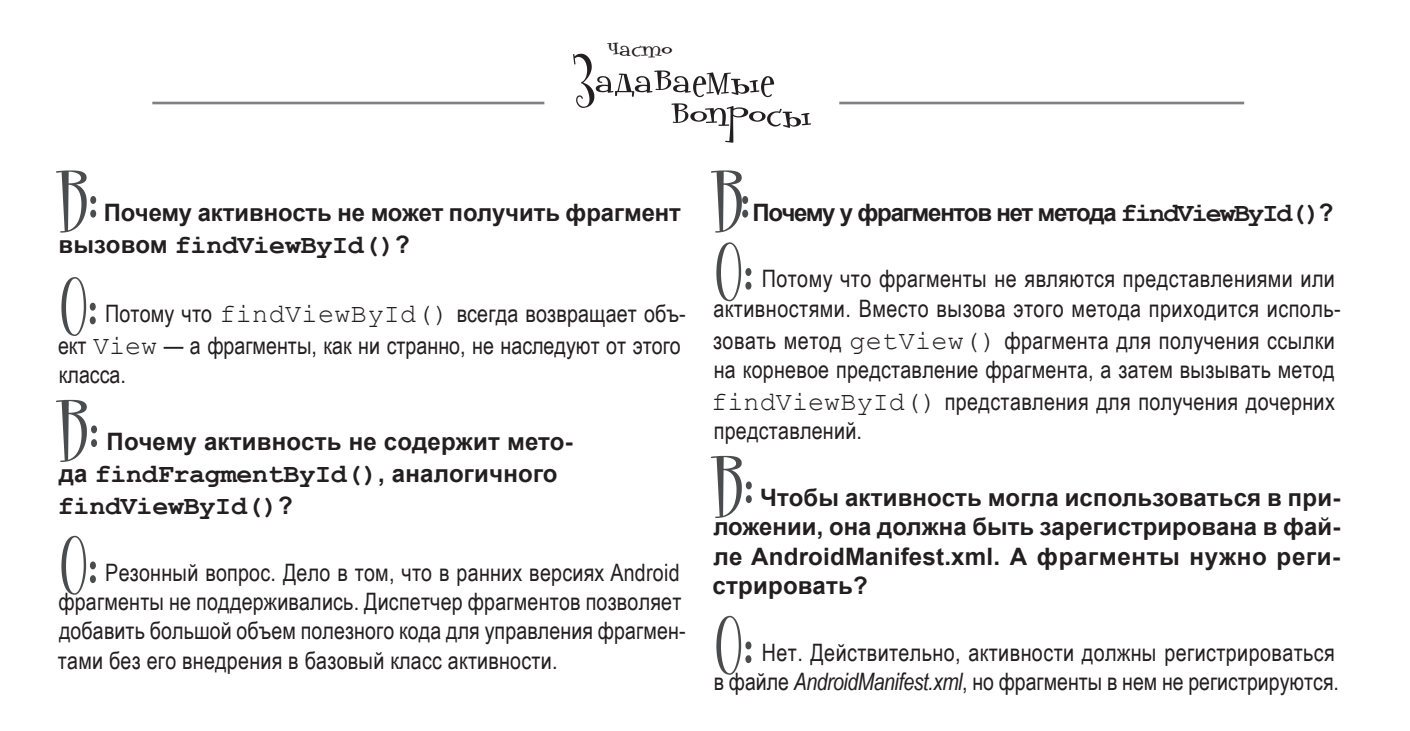

# Создание фрагмента со списком

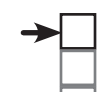

#### Создание фрагментов

Связывание фрагментов Макеты для устройств

Теперь, когда фрагмент WorkoutDetailFragment заработал, необходимо создать второй фрагмент со списком разных комплексов упражнений. После этого фрагменты можно будет использовать для создания разных пользовательских интерфейсов для телефонов и планшетов.

|                                                                      |                                           |                     | 🕺 🗢 🖥 14:48                                                                                                    |       |
|----------------------------------------------------------------------|-------------------------------------------|---------------------|----------------------------------------------------------------------------------------------------|-------|
| The Limb Loosener                                                    | The Limb Loosener<br>5 Handstand push-ups |                     | a a 12:45                                                                                                    |       |
| Core Agony                                                           | 10 1-legged squats<br>15 Pull-ups         | The Limb Loosener   | The Wimp Special                                                                                                    | 12:46 |
| The Wimp Special                                                     | _                                         | Core Agony          | 10 Push-ups<br>15 Squats                                                                                                    |       |
| Strength and Length                                                  | _                                         | The Wimp Special    |                                                                                                    |       |
| На планшетах дво<br>фрагмента могуч<br>отображаться<br>одновременно. | a<br>M                                    | Strength and Length | `Если приложение ра-<br>ботает на телефоне,<br>фрагменты будут ис-<br>пользоваться в разных<br>активностях (мы зай-<br>мемся этим позднее). |       |
| <u></u> ←                                                            |                                           |                     |                                                                                                    |       |
|                                                                      |                                           | 4                   |                                                                                                    |       |

Вы уже видели, как списковое представление добавляется в активность. Мы создадим фрагмент, содержащий только списковое представление, и заполним его названиями комплексов упражнений.

0

Значит, фрагмент будет содержать только списковое представление. Интересно... Для активностей, содержащих только список, мы использовали активность ListActivity. Нет ли чего-нибудь похожего для фрагментов?

# A он прав! Мы можем воспользоваться специальной разновидностью фрагмента — ListFragment.

Эта тема рассматривается на следующей странице.

# ListFragment — фрагмент, содержащий только списковое представление

Списковый фрагмент – разновидность фрагментов, предназначенная для работы со списками. Как и списковая активность, такой фрагмент автоматически связывается со списковым представлением, и вам не придется создавать компонент самостоятельно. Вот как выглядит код:

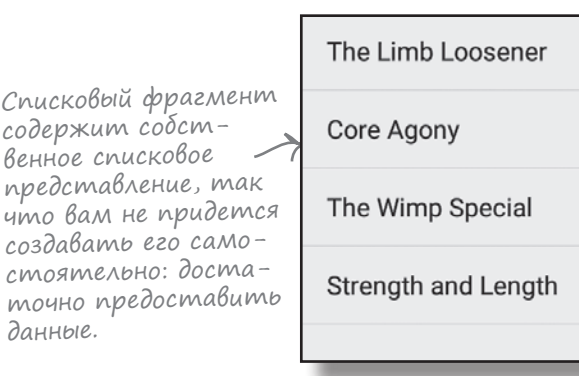

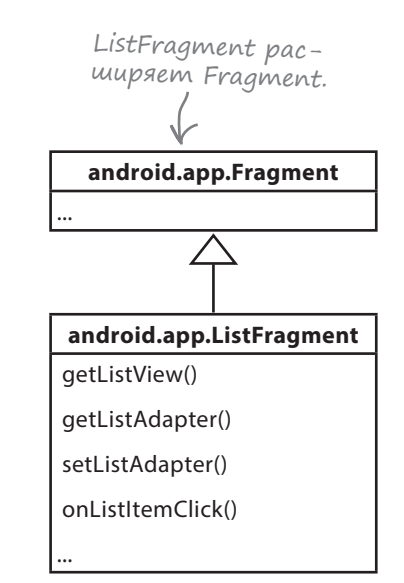

Как и в случае со списковой активностью, использование спискового фрагмента для отображения категорий обладает парой преимуществ:

данные.

57

## Вам не придется строить макет самостоятельно.

Списковые фрагменты определяют свой макет на программном уровне, поэтому вам не придется создавать или заниматься сопровождением разметки XML. Макет, генерируемый списковым фрагментом, содержит одно списковое представление. Для обращения к списковому представлению из кода активности используется метод getListView() спискового фрагмента. Такое обращение необходимо для того, чтобы вы могли задать данные, которые должны выводиться в списковом представлении.

## Вам не нужно реализовать собственного слушателя событий.

Класс ListFragment регистрируется как слушатель события для спискового предсталвения и отслеживает щелчки на вариантах спискового представления. Чтобы фрагмент реагировал на щелчки, достаточно реализовать метод onListItemClick() спискового фрагмента. Скоро вы увидите, как это делается.

Как же выглядит код спискового фрагмента?

ListFragment разновидность Fragment, специализированная для работы со списковым представлением. В макете по умолчанию этого фрагмента содержится компонент ListView.

# Создание спискового фрагмента

Списковые фрагменты добавляются в проект точно так же, как и обычные фрагменты. Выберите команду File $\rightarrow$ New... $\rightarrow$ Fragment $\rightarrow$ Fragment (Blank). Присвойте фрагменту имя "WorkoutListFragment", снимите флажки создания XML макета, а также флажки включения фабричных методов и интерфейсных обратных вызовов. Списковые фрагменты определяют свои макеты на программном уровне, поэтому вам не нужно, чтобы среда Android Studio создавала макет. При щелчке на кнопке Finish среда Android Studio создает новый списковый фрагмент в файле с именем *WorkoutListFragment.java* в папке *app/src/main/java*.

Ниже приведен типичный код создания спискового фрагмента. Как видите, он очень похож на код обычного фрагмента. Замените им код WorkoutListFragment:

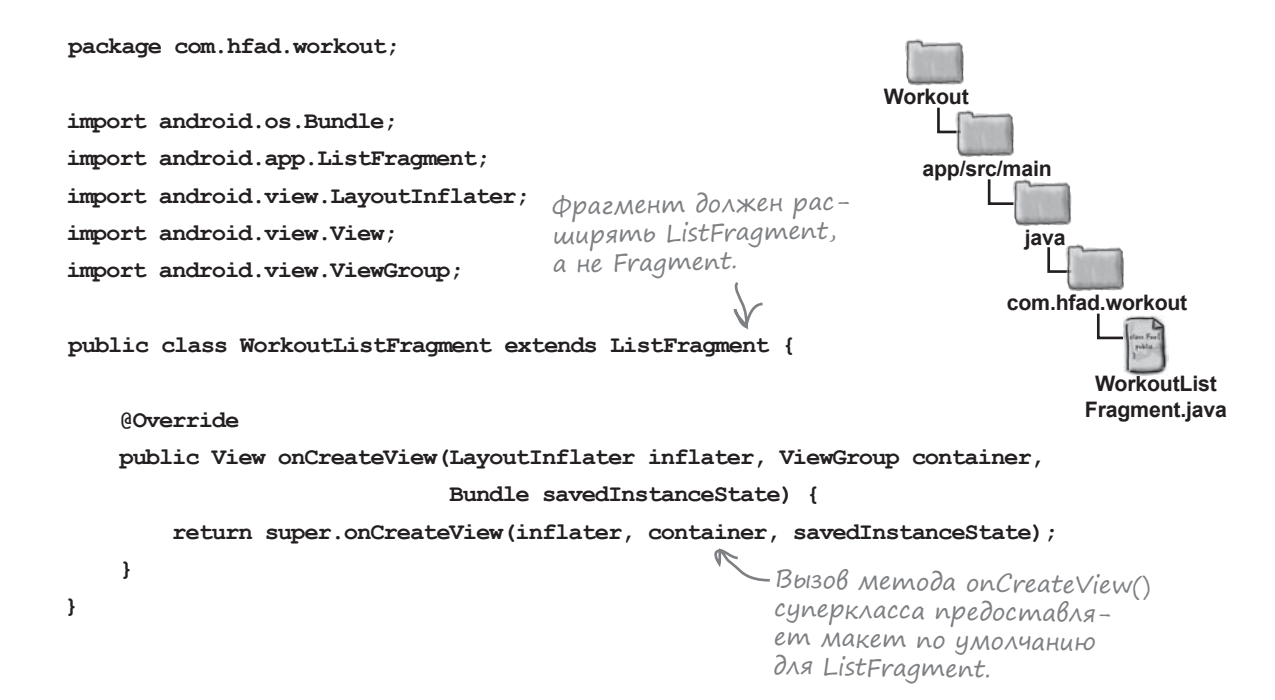

Приведенный выше код создает простейший списковый фрагмент с именем WorkoutListFragment. Так как фрагмент является списковым, он должен расширять класс ListFragment вместо Fragment. Метод onCreateView() не является обязательным. Этот метод вызывается при создании представления фрагмента. Мы включаем его в свой код, так как хотим, чтобы списковое представление фрагмента заполнялось данными сразу же после его создания. Если ваш код ничего не должен делать в этот момент, включать этот метод не обязательно.

Давайте посмотрим, как списковое представление заполняется данными.

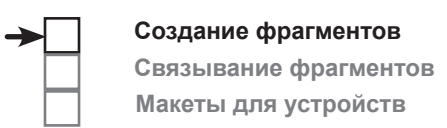

# Использование ArrayAdapter для заполнения ListView

Как упоминалось в главе 6, для связывания данных со списковым представлением можно воспользоваться адаптером. Это относится и к списковым представлениям, заключенным в фрагмент; ListView расширяет AdapterView, и именно этот класс обеспечивает работу представления с адаптерами.

Так как информация для спискового представления в WorkoutListFragment будет передаваться в массиве названий, мы воспользуемся адаптером массива для связывания данных со списковым представлением.

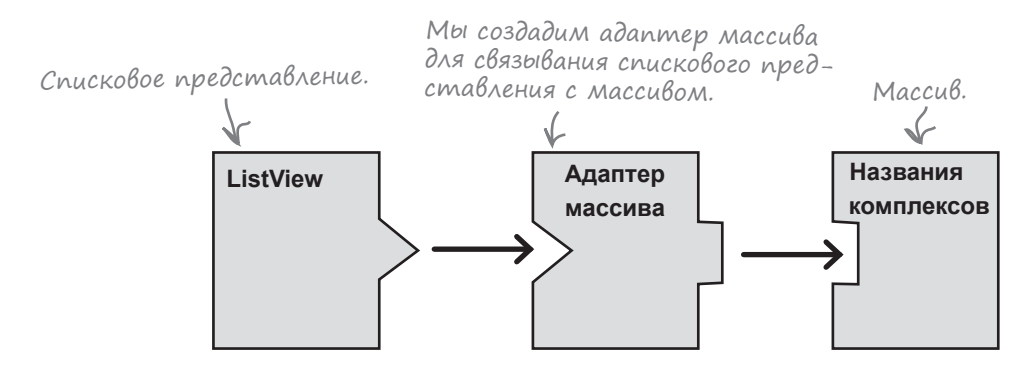

## Fragment не является специализацией Context

Как было показано ранее, для создания адаптера массива, работающего со списковым представлением, используется синтаксис:

## 

где DataType — тип данных, array — массив, а context — текущий контекст.

При использовании этого синтаксиса в активности для передачи текущего контекста можно было использовать ключевое слово this. Это было возможно, посколько активность является специализацией контекста — класс Activity является субклассом Context. Как упоминалось ранее, класс Fragment *не является* субклассом Context, так что this не подходит. Вместо этого текущий контекст придется получать другим способом. Если адаптер используется в методе onCreateView() фрагмента, как в нашем примере, для получения контекста используется метод getContext() объекта LayoutInflator:

ArrayAdapter<DataType> listAdapter = new ArrayAdapter<DataType>(

Возвращает meкущий контекст. — inflator.getContext(), android.R.layout.simple\_list\_item\_1, array);

Korдa адаптер будет создан, его следует связать с ListView при помощи метода setListAdapter() фрагмента:

#### setListAdapter(listAdapter);

Давайте воспользуемся адаптером массива для заполнения спискового представления во фрагменте названиями комплексов упражнений.

# Обновленный kog WorkoutListFragment

Мы обновили свою версию кода *WorkoutListFragment.java* так, чтобы она заполняла списковое представление названиями комплексов. Внесите изменения в свой код и сохраните их:

```
package com.hfad.workout;
                                                                      Workout
     import android.os.Bundle;
                                                                         app/src/main
     import android.app.ListFragment;
     import android.view.LayoutInflater;
                                                                                iava
     import android.view.View;
                                              Этот класс используется
                                           6 Memode on Create View()
     import android.view.ViewGroup;
                                                                               com.hfad.workout
     import android.widget.ArrayAdapter;
                                                                                      WorkoutList
     public class WorkoutListFragment extends ListFragment {
                                                                                     Fragment.iava
         @Override
         public View onCreateView (LayoutInflater inflater, ViewGroup container,
                                  Bundle savedInstanceState) {
             String[] names = new String[Workout.workouts.length];
             for (int i = 0; i < names.length; i++) {</pre>
                 names[i] = Workout.workouts[i].getName();
             }
                     Создать адаптер
                                                   Создать массив строк с названиями
                     массива. )
                                                  комплексов упражнений.
             ArrayAdapter<String> adapter = new ArrayAdapter<String>(
Получить контекст
                     names);
om LayoutInflater.

    Связать адаптер массива
    со списковым представлением.

             setListAdapter(adapter);
             return super.onCreateView(inflater, container, savedInstanceState);
     }
```

Создание фрагментов Связывание фрагментов

Макеты для устройств

Итак, фрагмент WorkoutListFragment теперь содержит перечень комплексов упражнений. Чтобы увидеть, как он выглядит, мы используем его в своей активности.
# Включение фрагмента WorkoutListFragment в макет MainActivity

Мы добавим новый фрагмент WorkoutListFragment в макет MainActivity так, чтобы он отображался слева от WorkoutDetailFragment. Размещение фрагментов рядом друг с другом — типичный вариант дизайна приложений для планшетов. Чтобы добиться нужного результата, мы воспользуемся линейным макетом с горизонтальной ориентацией. Для управления распределением горизонтального пространства между фрагментами будет использована система весов.

Ниже приведена полученная разметка (внесите изменения в свою версию из *activity\_main.xml*):

| <b></b>             | 💎 🖌 💈 15:57                               |   |
|---------------------|-------------------------------------------|---|
| The Limb Loosener   | Core Agony<br>100 Pull-ups                |   |
| Core Agony          | 100 Push-ups<br>100 Sit-ups<br>100 Squats |   |
| The Wimp Special    |                                           |   |
| Strength and Length |                                           | 0 |
|                     |                                           |   |
|                     |                                           | ⊲ |
|                     |                                           |   |
| _                   |                                           |   |

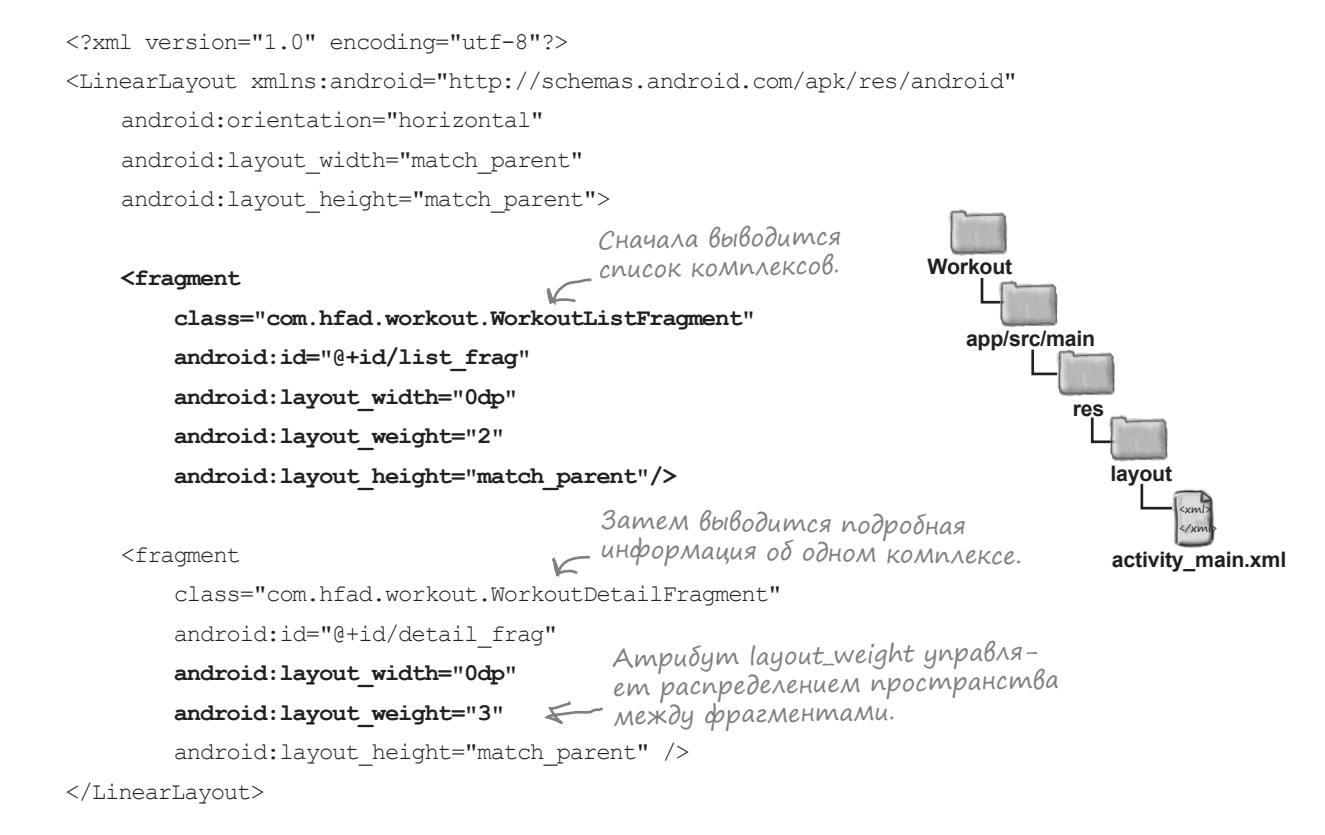

Посмотрим, как теперь выглядит приложение.

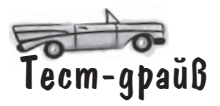

При запуске приложения в левой части экрана появляется список комплексов, а справа — подробная информация об одном комплексе. Пока этот комплекс жестко запрограммирован в коде *MainActivity. java*, поэтому как бы пользователь ни пытался выбирать другие варианты, справа ничего не изменится.

| <b>.</b>                                           |                                            | 💎 📶 💈 15:57                                                                    |   |
|----------------------------------------------------|--------------------------------------------|--------------------------------------------------------------------------------|---|
| The Limb Loosener                                  | Core Agony                                 | R                                                                              | _ |
| Core Agony                                         | 100 Push-ups<br>100 Sit-ups<br>_100 Squats | Пока во фрагменте<br>выводится                                                 |   |
| The Wimp Special                                   | 2                                          | информация<br>об одном                                                         |   |
| Strength and Length                                |                                            | конкретном<br>комплексе —                                                      | 0 |
| Два фрагмента ро<br>положены рядом др<br>с другом. | ас –<br>руг                                | сейчас нужно<br>убедиться в том,<br>что фрагмент<br>нормально<br>отображается. | Q |

#### Tenepb нужно добиться того, чтобы фрагмент WorkoutDetailFragment реагировал на щелчки в WorkoutListFragment

Приведенная ниже схема напомнит, что было сделано в нашем приложении к настоящему моменту. Как видите, мы создали все компоненты, необходимые приложению:

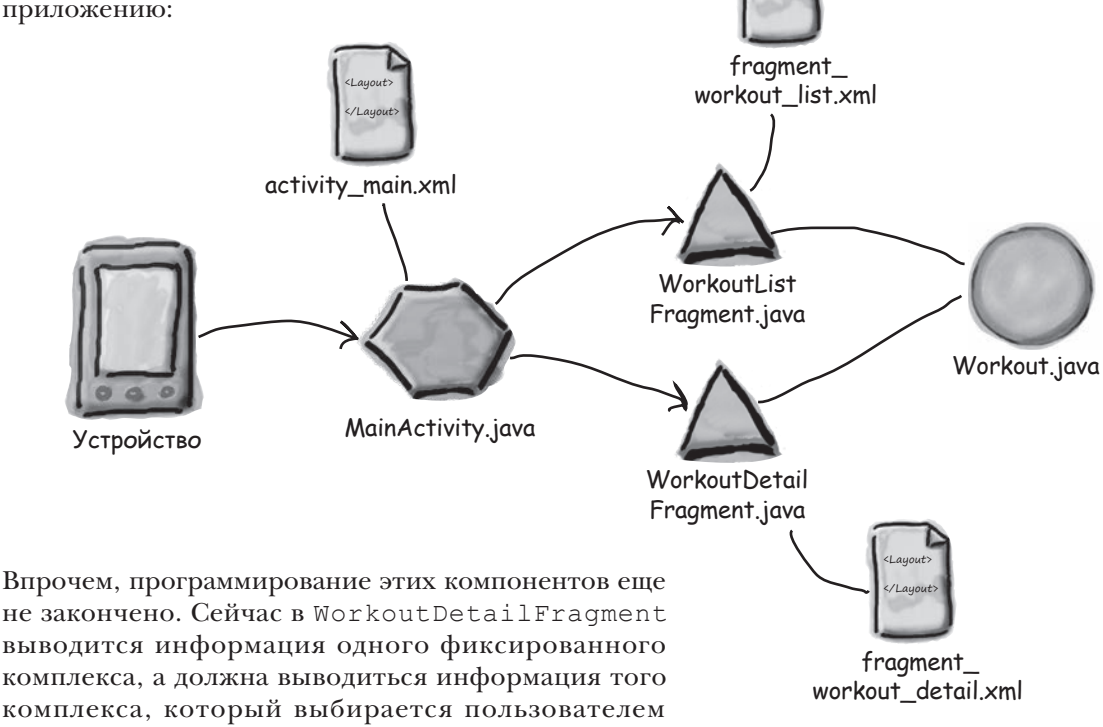

B WorkoutListFragment.

## Связывание списка с детализацией

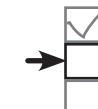

Создание фрагментов Связывание фрагментов Макеты для устройств

Как же добиться того, чтобы подробная информация изменялась при щелчке на варианте в списке? Есть несколько возможных решений. Мы будем действовать примерно так:

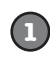

Добавить в WorkoutListFragment код, который ожидает щелчка на комплексе упражнений.

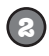

Когда этот код выполняется, мы вызываем некий код из *MainActivity.java*, который...

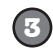

...заполняет фрагмент детализации новой информацией.

Однако включать в WorkoutListFragment код, который напрямую взаимодействует с WorkoutDetailFragment, было бы нежелательно. Как вы думаете, почему?

Из-за возможности *повторного использования*. Наши фрагменты должны располагать минимумом информации о среде, содержащей их. Чем больше фрагмент должен знать об активности, использующей его, тем меньше он пригоден для повторного использования.

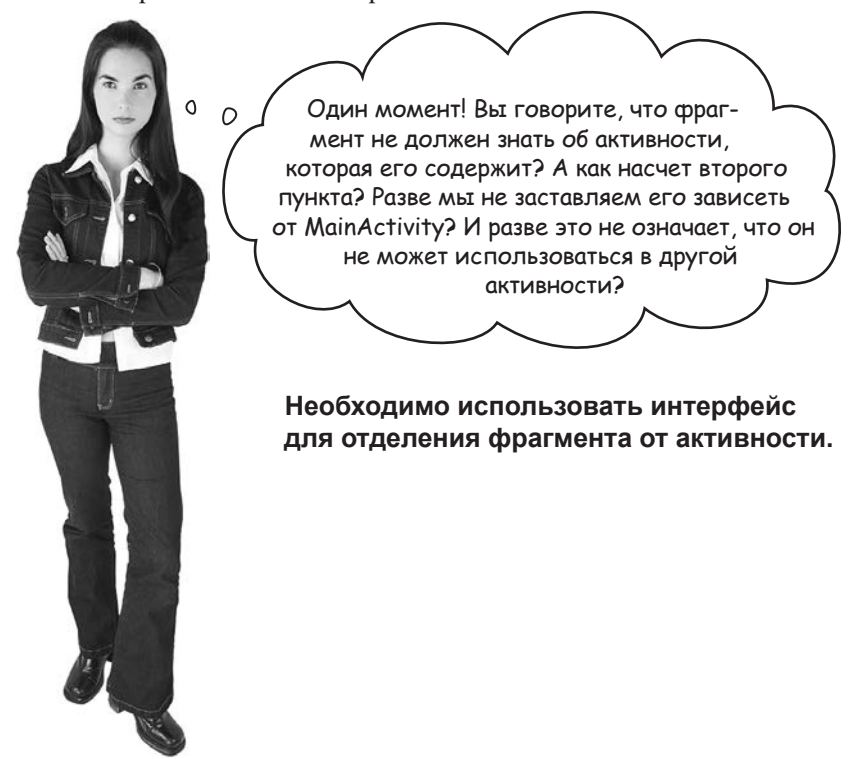

#### Логическое отделение фрагмента от активности

Имеются два объекта, которые должны взаимодействовать друг с другом, — фрагмент и активность. Мы хотим, чтобы они взаимодействовали, располагая минимумом информации о другой стороне. В Java для решения подобных задач используются интерфейсы. При определении интерфейса формулируются минимальные требования к объекту для его осмысленного взаимодействия с другим объектом. Это означает, что фрагмент сможет взаимодействовать практически с любой активностью — при условии, что эта активность реализует необходимый интерфейс.

Мы создадим интерфейс с именем **WorkoutListListener**, который выглядит примерно так:

```
interface WorkoutListListener {
    void itemClicked(long id);
};
```

Если активность реализует этот интерфейс, мы сможем сообщить ей, что на варианте в списковом фрагменте был сделан щелчок. Во время выполнения будет происходить следующая последовательность событий:

Объект WorkoutListListener сообщает фрагменту о своем желании прослушивать события щелчков.

Пользователь щелкает на комплексе упражнений в списке.

Вызывается метод onListItemClicked() в списковом фрагменте.

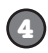

(3)

 $(\Pi)$ 

Затем этот метод вызывает метод itemClicked() класса WorkoutListListener с передачей идентификатора варианта, на котором был сделан щелчок.

#### Но когда активность должна сообщать о прослушивании?

Когда активность будет сообщать фрагменту, что она готова к получению уведомлений о щелчках на вариантах в списке? Взглянув на схему жизненного цикла фрагмента, вы увидите, что при присоединении фрагмента к активности вызывается метод onAttach() фрагмента с передачей объекта активности:

```
@Override
public void onAttach(Activity activity) {
    ...
}
```

Этот метод можно использовать для регистрации активности во фрагменте. Давайте рассмотрим код реализации.

## Добавление интерфейса к списковому фрагменту

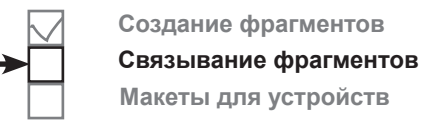

Мы изменили свой код *WorkoutListFragment.java*, добавив в него слушателя события (внесите изменения и сохраните свою работу):

```
package com.hfad.workout;
                                                         Workout
import android.os.Bundle;
import android.app.ListFragment;
import android.view.LayoutInflater;
                                                            app/src/main
import android.view.View;
import android.view.ViewGroup;
                                                                    iava
import android.widget.ArrayAdapter;
                                    Импортировать
import android.app.Activity;
                               \leq
import android.widget.ListView; 🖌 ЭМИ КЛАССЫ.
                                                                   com.hfad.workout
public class WorkoutListFragment extends ListFragment {
                                                                          WorkoutList
                                                                         Fragment.java
    static interface WorkoutListListener {
        void itemClicked(long id);
    };
                                      - Добавить слишателя
                                  🖌 к фрагменти.
    private WorkoutListListener listener;
    QOverride
    public View onCreateView (LayoutInflater inflater, ViewGroup container,
                             Bundle savedInstanceState) {
        String[] names = new String[Workout.workouts.length];
        for (int i = 0; i < names.length; i++) {</pre>
            names[i] = Workout.workouts[i].getName();
        ArrayAdapter<String> adapter = new ArrayAdapter<String>(
                inflater.getContext(), android.R.layout.simple list item 1,
                names);
        setListAdapter(adapter);
        return super.onCreateView(inflater, container, savedInstanceState);
    }
                                                    Вызывается при при-
   Override
                                                    соединении фрагмента
    public void onAttach(Activity activity) {
                                                    к активности.
        super.onAttach(activity);
        this.listener = (WorkoutListListener)activity;
    }
    Override
    public void onListItemClick(ListView 1, View v, int position, long id) {
        if (listener != null) {
                                            Сообщить слушателю о том,
            listener.itemClicked(id);
                                         К что на одном из вариантов
        }
                                            ListView был сделан шелчок.
    }
```

#### Реализация интерфейса активностью

Теперь активность *MainActivity.java* должна реализовать только что созданный нами интерфейс WorkoutListListener. Внесите в свой код следующие изменения:

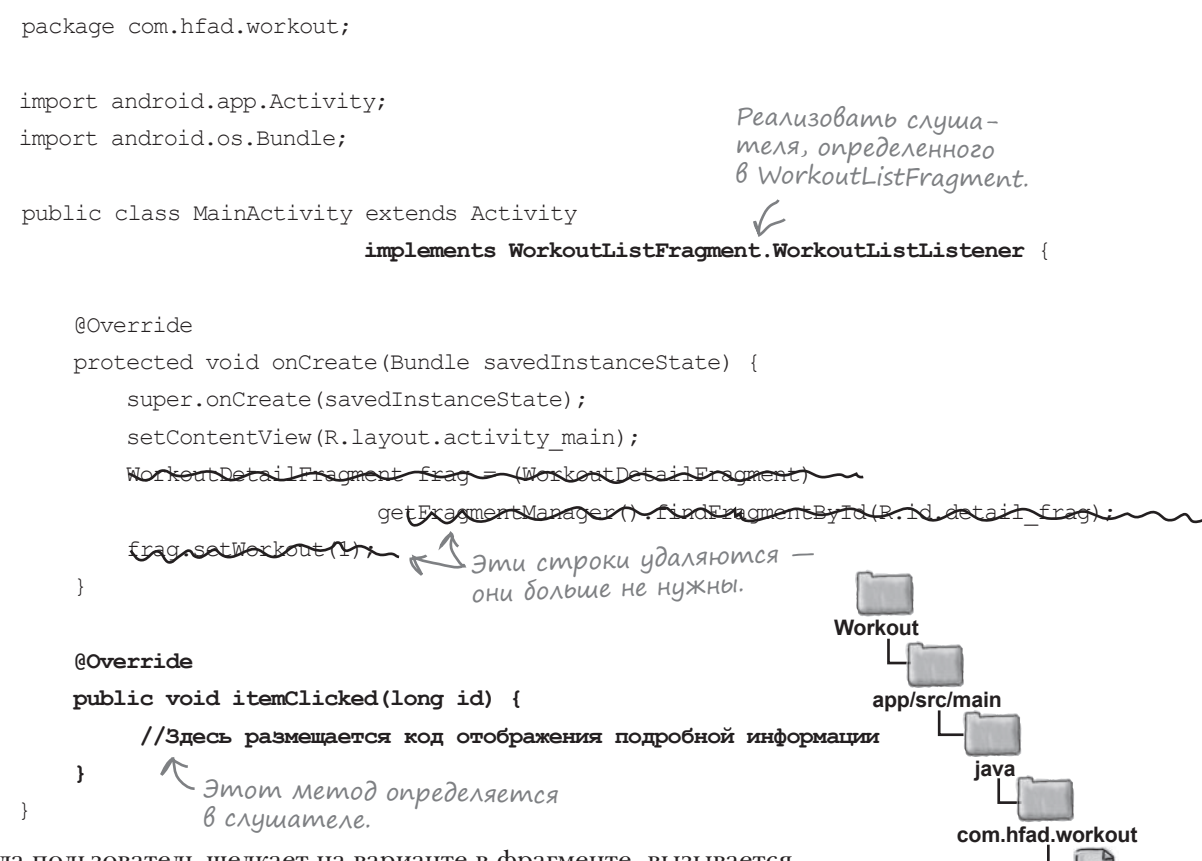

MainActivity.java

Когда пользователь щелкает на варианте в фрагменте, вызывается метод itemClicked() активности. В этот метод включается код вывода подробной информации о только что выбранном комплексе.

#### Но как обновить фрагмент с детализацией?

WorkoutDetailFragment обновляет свои представления при старте фрагмента. Но как добиться того, чтобы фрагмент обновил свои представления после его появления на экране?

Возможно, вы думаете, что мы можем воспользоваться методами жизненного цикла фрагмента, чтобы заставить его обновить информацию. Однако мы поступим иначе — фрагмент детализации будет заменяться новым фрагментом детализации каждый раз, когда потребуется изменить его содержимое.

И для этого есть достаточно веская причина...

# Фрагменты должны поддерживать кнопку возврата

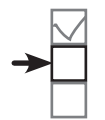

Создание фрагментов Связывание фрагментов Макеты для устройств

Предположим, пользователь выбирает один комплекс, а потом другой. При нажатии кнопки Назад он рассчитывает вернуться к первому из выбранных им комплексов.

| The Limb Loosener<br>5 Handstand push-ups<br>10 1-legged squats | The Wimp Special                                                             | :35<br>▼⊿ 🗘 11:36                                                                                                    |
|-----------------------------------------------------------------|------------------------------------------------------------------------------|----------------------------------------------------------------------------------------------------|
| тъ Pull-ups                                                     | 5 Pull-ups<br>10 Push-ups<br>15 Squats<br>Затем он выбирает<br>Wimp Special. | Тhe Limb Loosener<br>5 Handstand push-ups<br>10 1-legged squats<br>15 Pull-ups<br>Когда пользователь<br>нажимает кнопку<br>Назад на устройстве,<br>приложение должно<br>вернуться к комплексу<br>Limb Loosener. ⊲ |

Во всех приложениях, которые мы строили до сих пор, кнопка Назад возвращала пользователя к предыдущей активности. Однако теперь, когда мы начали работать с фрагментами, необходимо лучше понимать, что происходит при нажатии кнопки Назад.

#### Cmek Bo3Bpama

Стек возврата (back stack) представляет собой список «мест», посещенных на устройстве. Каждое «место» представлено **транзакцией** в стеке возврата. Многие транзакции осуществляют переход от одной активности к другой:

Transaction: Go to inbox activity Transaction: Go to 'compose new mail' activity Transaction: Go to sent mail activity

Все это разные транзакции.

Итак, при переходе к новой активности транзакция этого перехода заносится в стек возврата. Если нажать кнопку Назад, транзакция будет отменена, и вы вернетесь к предыдущей активности.

Однако транзакции в стеке возврата *не обязаны* быть переходами между активностями. Они могут быть простыми изменениями фрагментов на экране:

Transaction: Replace the 'Strength and length' detail fragment with a 'Core agony' fragment Transaction: Replace the 'Core agony' fragment with 'The wimp special'

Это означает, что смена *фрагментов* также может отменяться кнопкой Назад, как и смена *активностей*.

### Не обновление, а замена!

Вместо того, чтобы обновлять представления в WorkoutDetailFragment, мы заменим весь фрагмент новым экземпляром WorkoutDetailFragment, настроенным для вывода информации о следующем выбранном комплексе. При таком подходе замена фрагмента будет зарегистрирована в стеке возврата, а пользователь сможет отменить изменение нажатием кнопки Назад. Но как заменить один фрагмент другим?

Начать следует с внесения изменений в файл макета *activity\_main.xml*. Вместо того, чтобы вставлять фрагмент WorkoutDetailFragment напрямую, мы воспользуемся **фреймом**.

Фрейм — разновидность группы представлений, используемая для резервирования области экрана. Он определяется элементом <FrameLayout> и используется для отображения одиночных объектов — в нашем примере это фрагмент. Мы помещаем фрагмент во фрейм, чтобы иметь возможность управлять его содержимым на программном уровне. Каждый раз, когда пользователь выбирает новый вариант в списковом представлении WorkoutListFragment, текущее содержимое фрейма заменяется новым экземпляром WorkoutDetailFragment с информацией о выбранном комплексе:

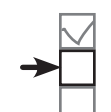

Создание фрагментов Связывание фрагментов Макеты для устройств

Если реакция на изменения в пользовательском интерфейсе не нужна, добавьте фрагмент в активность с использованием элемента <fragment>. В противном случае используйте <FrameLayout>.

```
<?xml version="1.0" encoding="utf-8"?>
<LinearLayout xmlns:android="http://schemas.android.com/apk/res/android"</pre>
    android:orientation="horizontal"
    android: layout width="match parent"
                                                                   Workout
    android: layout height="match parent">
                                                                      app/src/main
    <fragment
        class="com.hfad.workout.WorkoutListFragment"
        android:id="@+id/list frag"
        android:layout width="0dp"
                                                                                 lavout
        android: layout weight="2"
        android: layout height="match parent"/>
                                                                                 activity main.xml
                      Фрагмент будет отображаться
    Exaginent.
                     -в элементе <FrameLayout>
    < FrameLayout
                                                                Фрагмент будет добав-
                                                            К ∧яться в <FrameLayout>
                                          tallFragment"
        alass="som bfad.workout.WorkoutDe
                                                                на программном уровне.
        and id the tail frag
        android:id="@+id/fragment container"
        android: layout width="0dp"
        android: layout weight="3"
        android: layout height="match parent" />
</LinearLayout>
```

А теперь напишем код для добавления фрагмента в <FrameLayout>.

## Транзакции фрагментов

Замена фрагмента во время выполнения происходит в виде **тран**закции фрагмента — набора изменений, относящихся к фрагменту, которые должны применяться как единое целое.

Создание транзакции фрагмента начинается с получения объекта FragmentTransaction от диспетчера фрагментов:

WorkoutDetailFragment fragment = new WorkoutDetailFragment();

FragmentTransaction transaction = getFragmentManager().beginTransaction();

Затем указываются все действия, которые должны быть сгруппированы в транзакции. В нашем случае требуется заменить фрагмент во фрейме; замена осуществляется методом replace() макета:

```
transaction.replace(R.id.fragment_container, fragment);
```

rge R.id.fragment\_container — идентификатор контейнера, содержащего фрагмент. Вы также можете добавить фрагмент в контейнер методом add() или удалить его методом remove():

```
transaction.add(R.id.fragment_container, fragment);
transaction.remove(fragment);
```

Metog setTransition() используется для определения анимации перехода, сопровождающей транзакцию.

```
transaction.setTransition(transition);
```

Назначать переход не обязательно.

где transition — тип анимации. Допустимые значения — TRANSIT\_FRAGMENT\_CLOSE (фрагмент удаляется из стека), TRANSIT\_FRAGMENT\_OPEN (фрагмент добавляется), TRANSIT\_FRAGMENT\_FADE (фрагмент растворяется или проявляется) и TRANSIT\_NONE (анимация отсутствует).

После определения всех действий, которые должны выполняться в составе транзакции, вызов метода addToBackStack() помещает транзакцию в стек возврата. Это делается для того, чтобы пользователь мог вернуться к предыдущему состоянию фрагмента нажатием кнопки Назад. Метод addToBackStack() получает один параметр — строку с именем, используемую для идентификации транзакции:

```
transaction.addToBackStack(null);
```

В большинстве случаев получать транзакцию вам не придется, поэтому при вызове передается null.

Чтобы закрепить изменения в активности, вызовите метод commit():

```
transaction.commit();
```

Метод commit () закрепляет изменения.

Начало транзакции фрагмента.

Замена фрагмента, содержащегося в контейнере.

```
При желании вы можете
добавлять или удалять
фрагменты. В нашем
примере это не нужно.
```

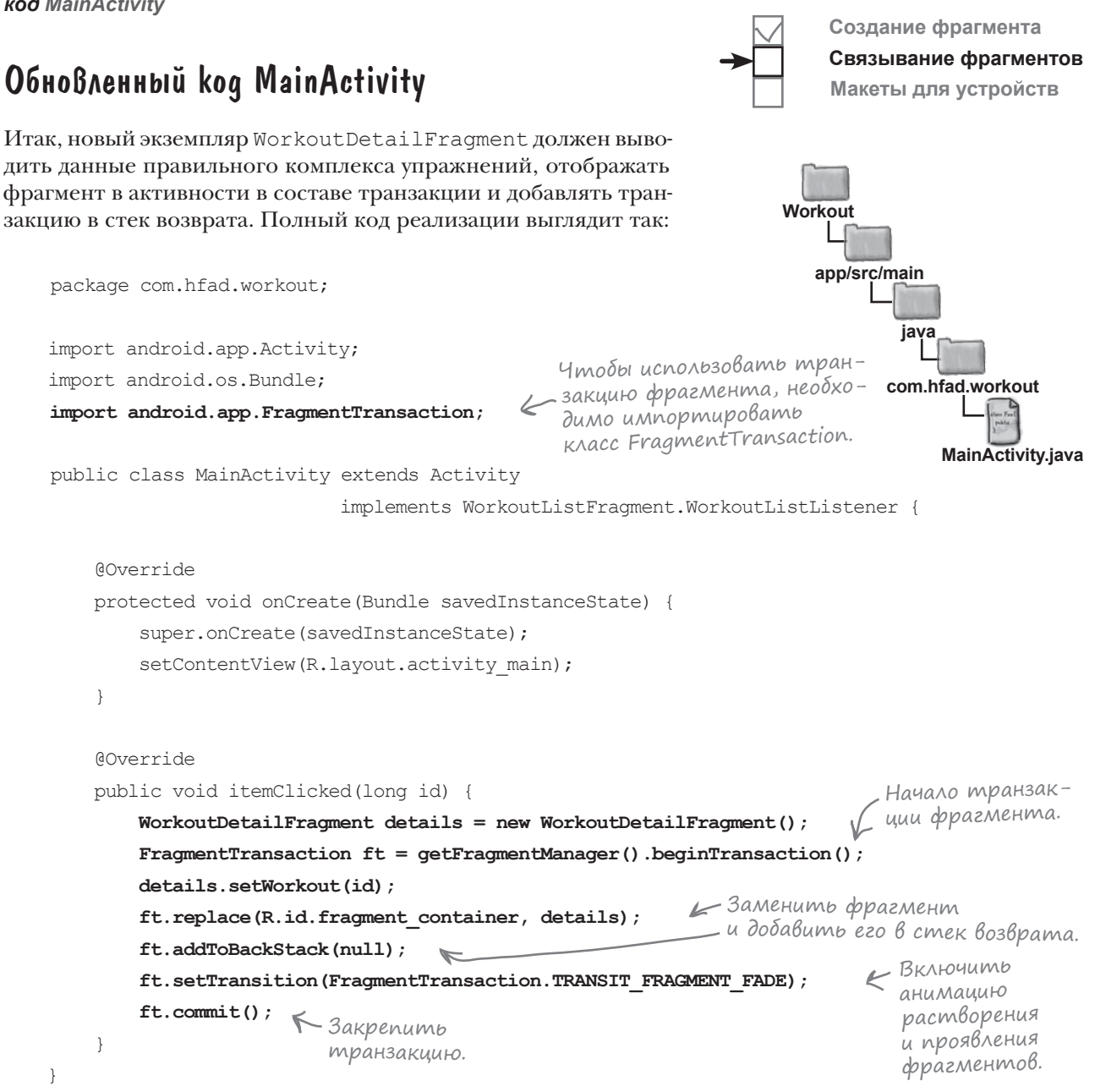

Давайте посмотрим, что происходит при выполнении кода.

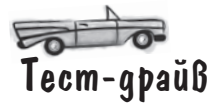

При запуске приложения в левой части экрана появляется список. Если выбрать один из комплексов, справа появляется подробная информация о выбранном комплексе. Если же выбрать другой комплекс, а затем нажать кнопку Назад, на экране снова отображается информация того комплекса, который был выбран первым.

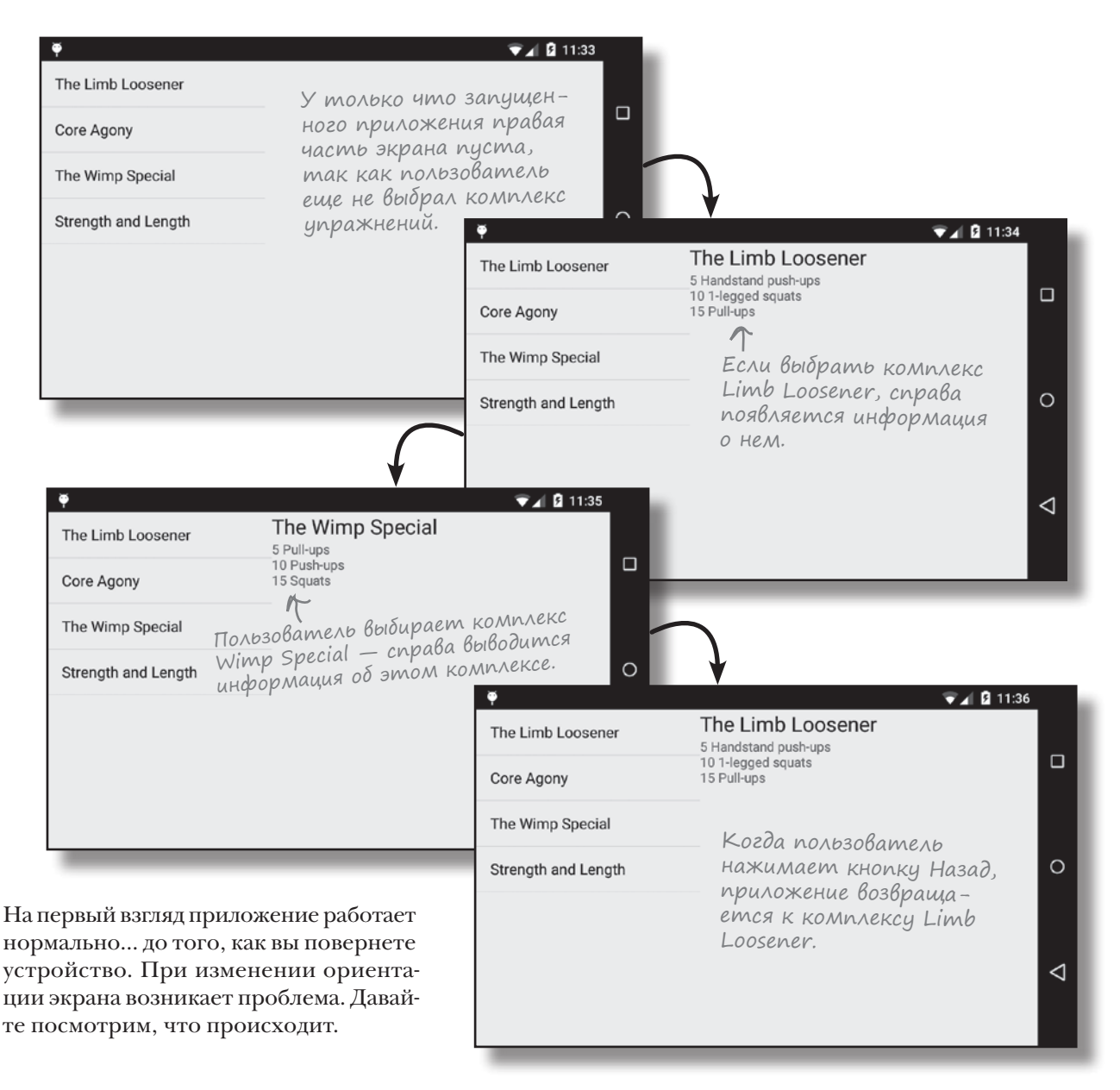

## Поворот устройства нарушает работу приложения

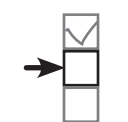

Создание фрагментов Связывание фрагментов Макеты для устройств

Если повернуть устройство, возникает проблема. Какой бы комплекс вы ни выбрали, при повороте приложение всегда выводит информацию о первом комплексе.

| The Limb Loosener   | The Wimp Special                       |                        |                                           |
|---------------------|----------------------------------------|------------------------|-------------------------------------------|
| Core Agony          | 5 Pull-ups<br>10 Push-ups<br>15 Squats | •                      | V<br>⊗ ⊽⊿ ≧ 19                            |
| The Wimp Special    | Если выбрать один                      | The Limb<br>Loosener   | The Limb Loosener<br>5 Handstand push-ups |
| Strength and Length | — из комплексов,<br>справа выводится   | Core Agony             | 10 1-legged squats<br>15 Pull-ups         |
|                     | информация о нем.                      | The Wimp<br>Special    | Но если повер-                            |
| $\sim$              | $\sim$                                 | Strength and<br>Length | нуть устрой-<br>ство, всегда<br>выводится |
|                     |                                        |                        | подробная                                 |

Когда мы изучали жизненный цикл активностей, вы узнали, что при повороте устройства Android уничтожает активность и создает ее заново. При этом значения локальных переменных, используемых активностью, могут быть потеряны. Если активность использует фрагмент, то **фрагмент уничтожается и создается заново вместе с активностью**. Это означает, что все локальные переменные, используемые фрагментом, тоже могут потерять свое состояние. В коде фрагмента WorkoutDetailFragment локальная переменная workoutId используется для хранения идентификатора комплекса, выбранного пользователем в списковом представлении WorkoutListFragment. Когда пользователь поворачивает устройство, переменная workoutId теряет свое текущее значение и возвращается к значению по умолчанию 0. Затем фрагмент выводит подробную информацию о комплексе с идентификатором 0 первом в списке.

Для фрагментов эта проблема решается примерно так же, как и для активностей. Сначала вы переопределяете метод onSaveInstanceState() фрагмента и помещаете локальную переменную, значение которой требуется сохранить, в параметр Bundle метода:

```
public void onSaveInstanceState(Bundle savedInstanceState)
    savedInstanceState.putLong("workoutId", workoutId);
}
```

После этого значение извлекается из Bundle в методе onCreateView() фрагмента:

```
if (savedInstanceState != null) {
    workoutId = savedInstanceState.getLong("workoutId");
}
```

Переработанный код приведен на следующей странице.

Strength and Length Hymb устройство, всегда выводится подробная информация о первом комплексе (элемент с индексом О в массиве).

Memod onSaveInstanceState() вызывается перед уничтожением фрагмента.

Он может использоваться для восстановления предыдущего состояния переменной workoutId.

#### фрагменты

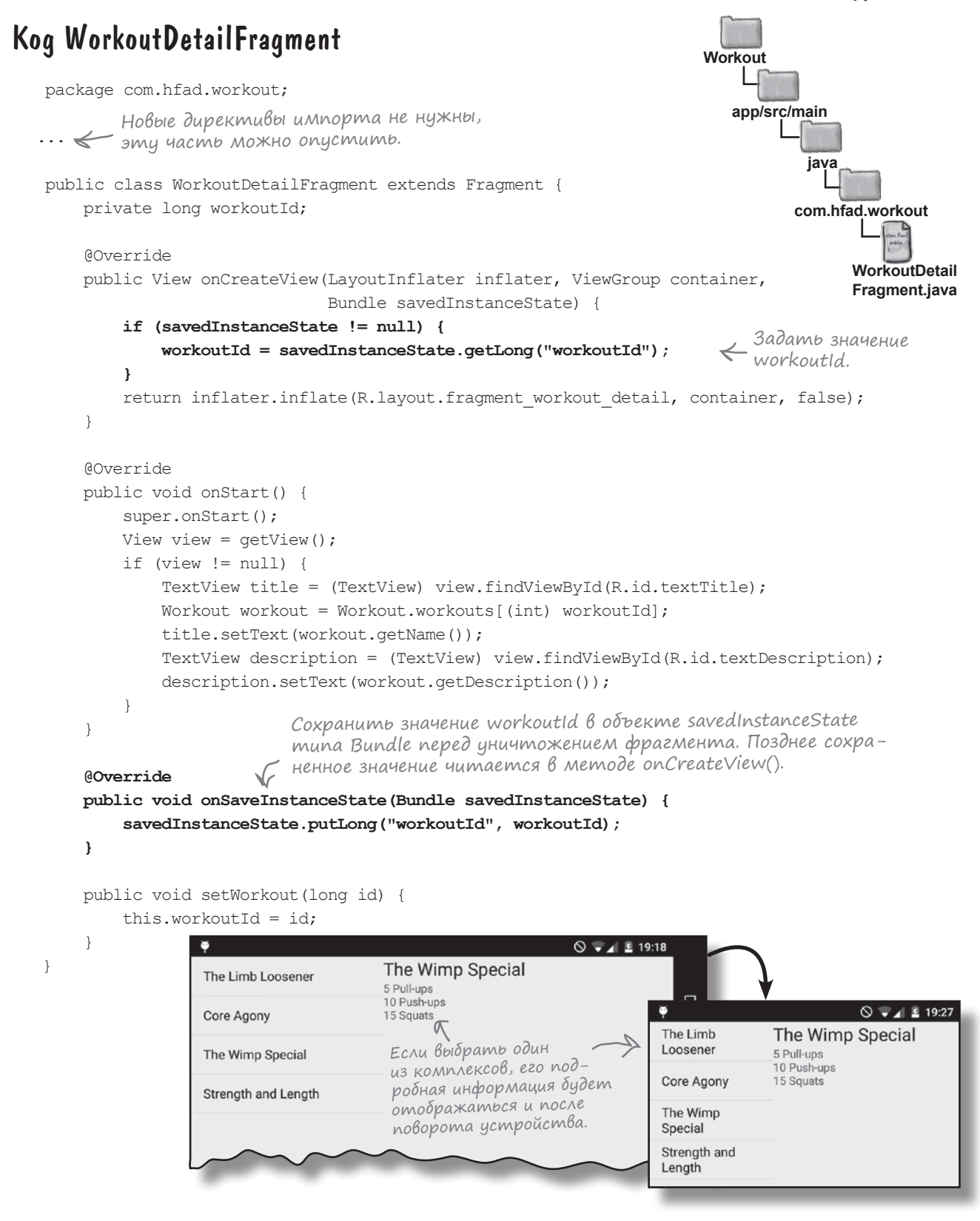

#### Телефон и планшет

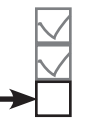

Создание фрагментов Связывание фрагментов Макеты для устройств

В приложении Workout осталось решить еще одну задачу. Мы хотим, чтобы приложение по-разному работало в зависимости от того, на каком устройстве оно выполняется — на планшете или на телефоне.

#### На планшете

Если приложение выполняется на планшете, оно должно выглядеть и вести себя так, как в его текущей версии. Списки комплексов и подробная информация о них должны выводиться рядом друг с другом в одной активности. Если щелкнуть на комплексе, подробная информация выводится на этом же экране.

| The Limb Loosener<br>Core Agony | - | The Limb Loosener<br>5 Handstand push-ups<br>10 1-legged squats<br>15 Pull-ups |  |  | <i>∜</i> ♥ 🖥 14:48 |
|---------------------------------|---|--------------------------------------------------------------------------------|--|--|--------------------|
| The Wimp Special                |   |                                                                                |  |  |                    |
| Strength and Length             |   |                                                                                |  |  |                    |
|                                 |   |                                                                                |  |  |                    |
|                                 |   |                                                                                |  |  |                    |
|                                 |   |                                                                                |  |  |                    |
|                                 |   |                                                                                |  |  |                    |
|                                 |   |                                                                                |  |  |                    |
|                                 |   |                                                                                |  |  |                    |
|                                 | Ç |                                                                                |  |  |                    |

#### На телефоне

Если приложение выполняется на телефоне, оно должно работать иначе. Список комплексов упражнений должен отображаться в одной активности и занимать полный экран на устройстве. Щелчок на варианте списка запускает вторую активность с подробной информацией о комплексе.

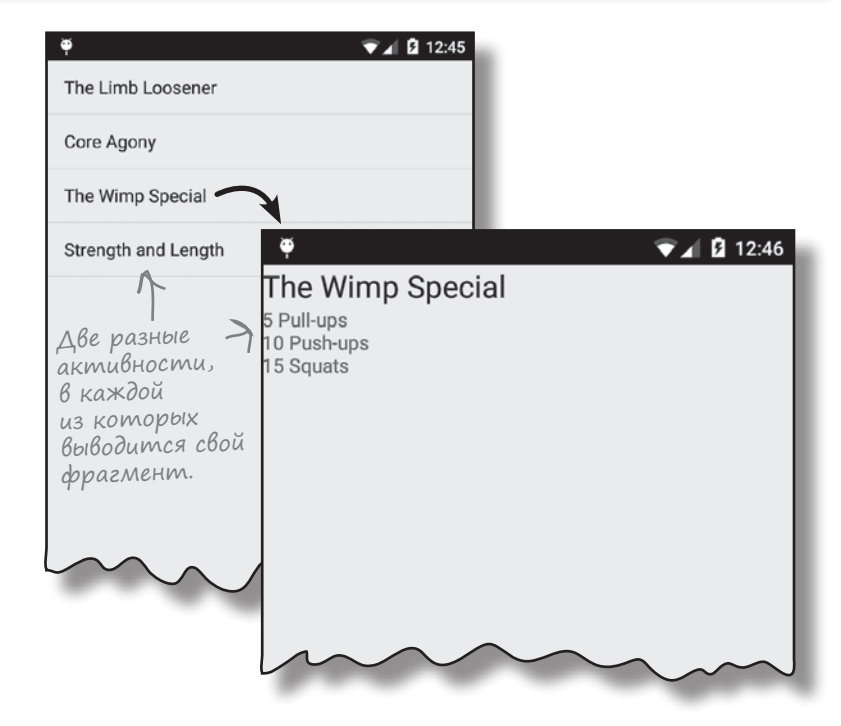

#### Структура приложения для планшета и телефона

Версии приложения для планшета и телефона должны работать так:

#### На планшете

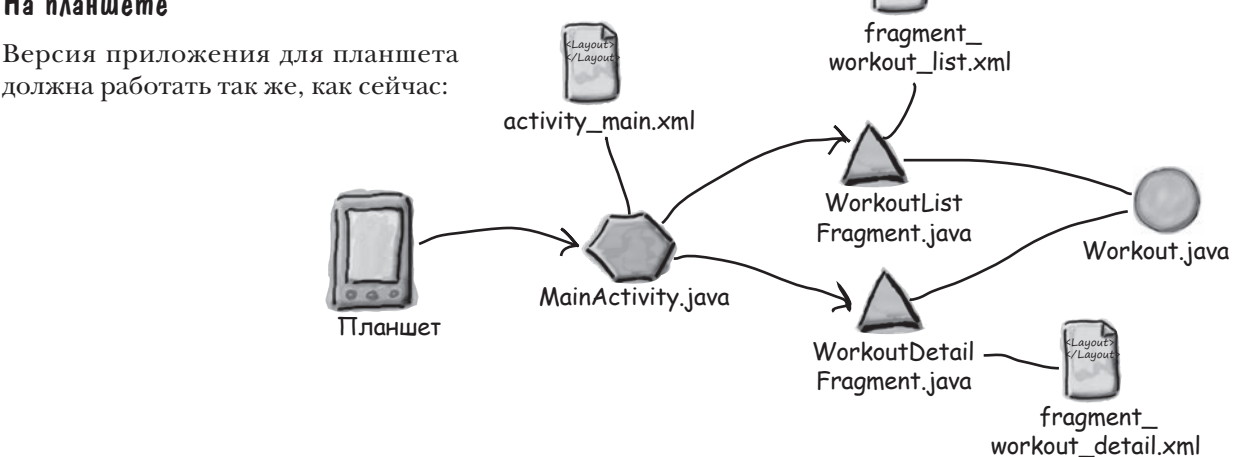

#### На телефоне

Вместо того, чтобы использовать оба фрагмента внутри MainActivity, MainActivity будет использовать WorkoutListFragment, a DetailActivity будет использовать WorkoutDetailFragment. MainActivity запускает DetailActivity при выборе комплекса пользователем.

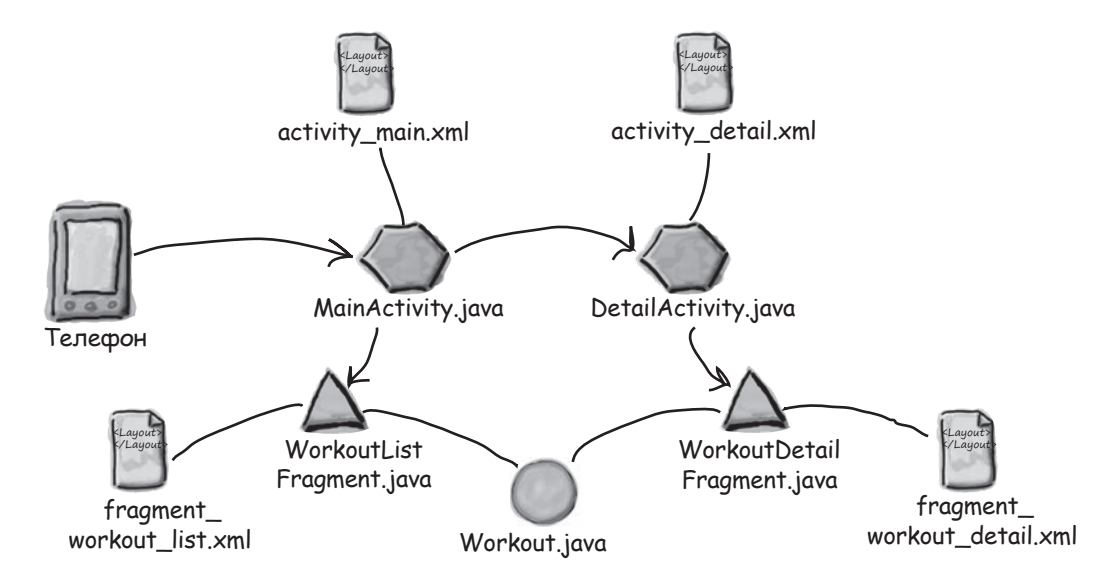

Итак, приложение должно выглядеть и работать по-разному в зависимости от того, где оно выполняется – на телефоне или на планшете. Давайте посмотрим, как обеспечить выбор макета в зависимости от типа устройства, на котором выполняется приложение.

# Размещение ресурсов для конкретного типа экрана в специальных nankax

Ранее в книге было показано, как использовать разные ресурсы изображений в зависимости от размера экрана — для этого ресурсы размещаются в разных папках *drawable*. Например, изображения, которые должны использоваться на устройствах с большим экраном, находятся в папке *drawable*.hdpi.

Примерно так же можно поступать и с другими ресурсами — макетами, меню и значениями. Если вы хотите создать несколько версий одного ресурса для разных характеристик экрана, достаточно создать несколько папок ресурсов с соответствующими именами. После этого устройство во время выполнения загружает ресурсы из той папки, которая больше всего соответствует характеристикам экрана.

Например, если вы хотите создать один макет для устройств с большим экраном и еще пару макетов для других устройств, макет для устройств с большим экраном помещается в папку *app/src/main/res/layout-large*, а макеты для других устройств — в папку *app/src/main/res/layout*. Когда приложение выполняется на устройстве с большим экраном, устройство использует макет из папки *layout-large*:

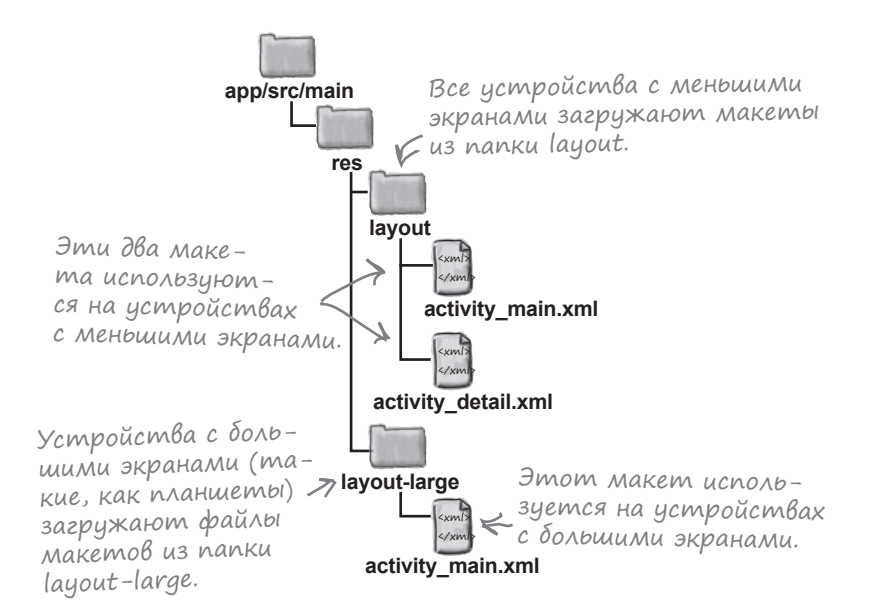

На следующей странице описаны различные схемы назначения имен папок ресурсов.

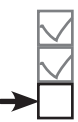

Создание фрагментов Связывание фрагментов Макеты для устройств

#### Выбор имен nanok

Любые ресурсы (графику, макеты, меню и значения) можно размещать в разных папках, чтобы указать, на каких типах устройств они должны использоваться. Имя папки, предназначенной для конкретного экрана, может включать информацию о размере экрана, плотности пикселов, ориентации и пропорциях; компоненты имени разделяются дефисами. Например, чтобы создать макет, который должен использоваться только на планшетах с очень большим экраном в горизонтальной ориентации, следует создать папку с именем *layout-xlarge-land* и поместить файл макета в эту папку. Некоторые значения, которые могут использоваться в именах папок:

Тип ресурса должен быть указан <u>обязательно</u>. Плотность пикселов зависит от количества точек на дюйм.

| Resource type                                                                                                    | Screen size                            | Screen density                                                               | Orientation                                                                                                    | Aspect ratio                                                                                                    |
|----------------------------------------------------------------------------------------------------|----------------------------------------|------------------------------------------------------------------------------|----------------------------------------------------------------------------------------------------|----------------------------------------------------------------------------------------------------|
| drawable<br>layout<br>menu<br>mipmap<br>values<br>Pecypc mipmap<br>используется для<br>значков приложений.<br>В старых версиях<br>Android Studio вме-<br>сто него использу- | -small<br>-normal<br>-large<br>-xlarge | -ldpi<br>-mdpi<br>-hdpi<br>-xhdpi<br>-xxhdpi<br>-xxxhdpi<br>-nodpi<br>-tvdpi | -land<br>-port<br>Для ресурсов, н<br>плотности. Ис<br>для любых ресу<br>которые не дол<br>ваться (наприл<br>называться dra | -long<br>-notlong<br>long — для<br>экранов с очень<br>большим значе-<br>нием высоты.<br>не зависящих от<br>спользуйте -nodpi<br>рсов изображений,<br>лжны масштабиро<br>мер, папка может<br>awable-nodpi). |

Android во время выполнения решает, какие ресурсы следует использовать, подбирая наиболее близкое соответствие. Если точного совпадения нет, используются ресурсы для размера экрана меньше текущего. Если все ресурсы предназначены только для экранов с размером больше текущего, Android их не использует, и приложение аварийно завершается. Если вы хотите, чтобы приложение работало только на устройствах с конкретным размером экрана, укажите этот факт в файле AndroidManifest.xml при помощи атрибута <supports-screens>. Например, чтобы запретить запуск приложения на устройствах с малыми экранами, используйте

<supports-screens android:smallScreens="false"/>

Используя разные имена папок, можно создавать макеты, предназначенные для телефонов или планшетов. Начнем с планшетной версии приложения.

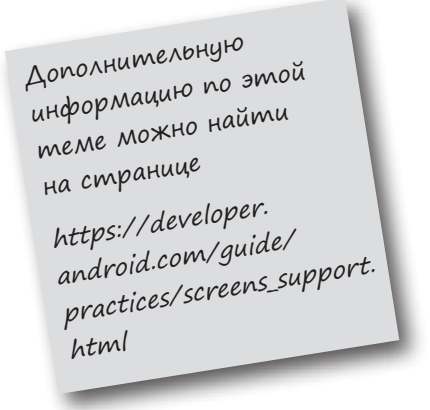

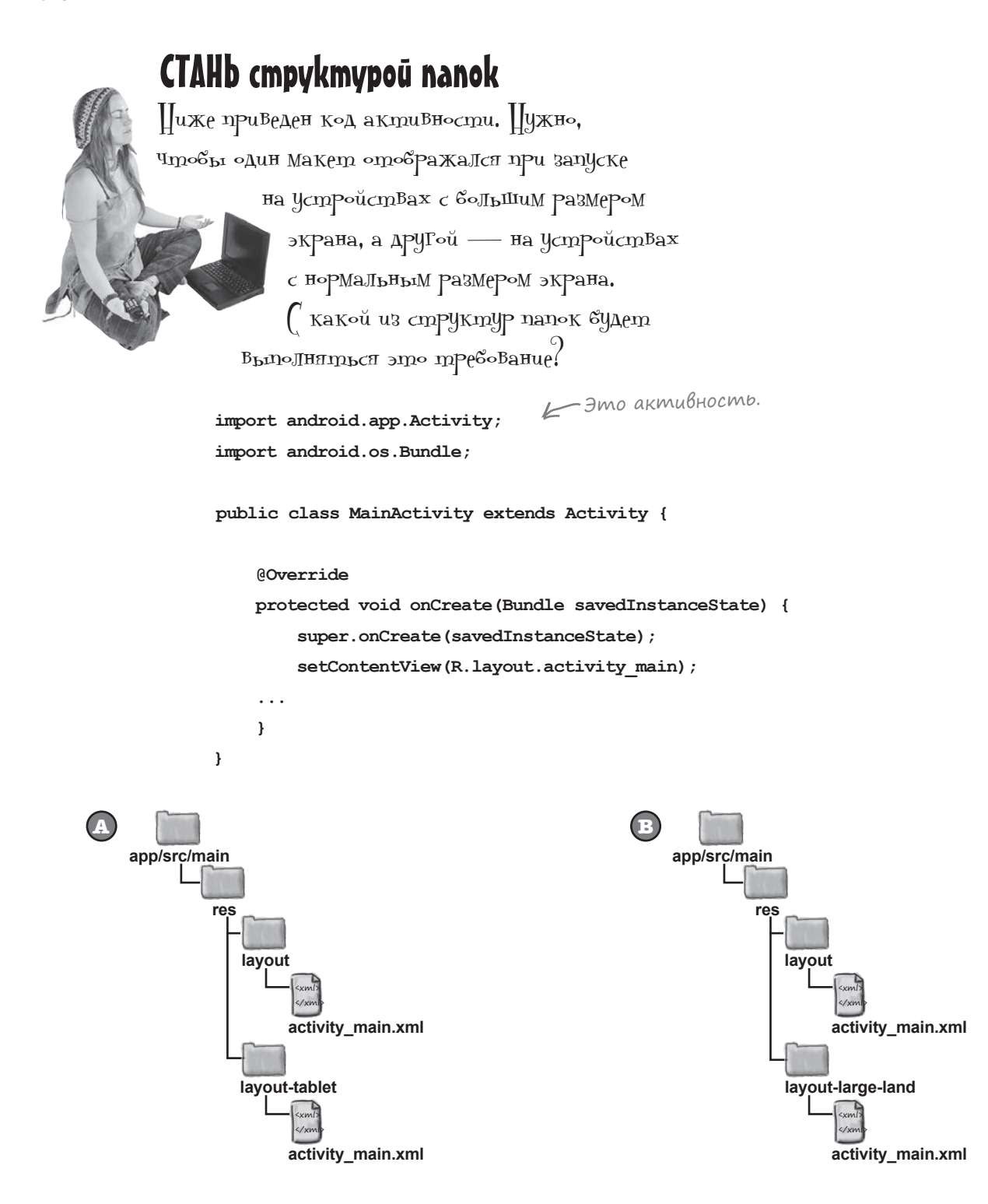

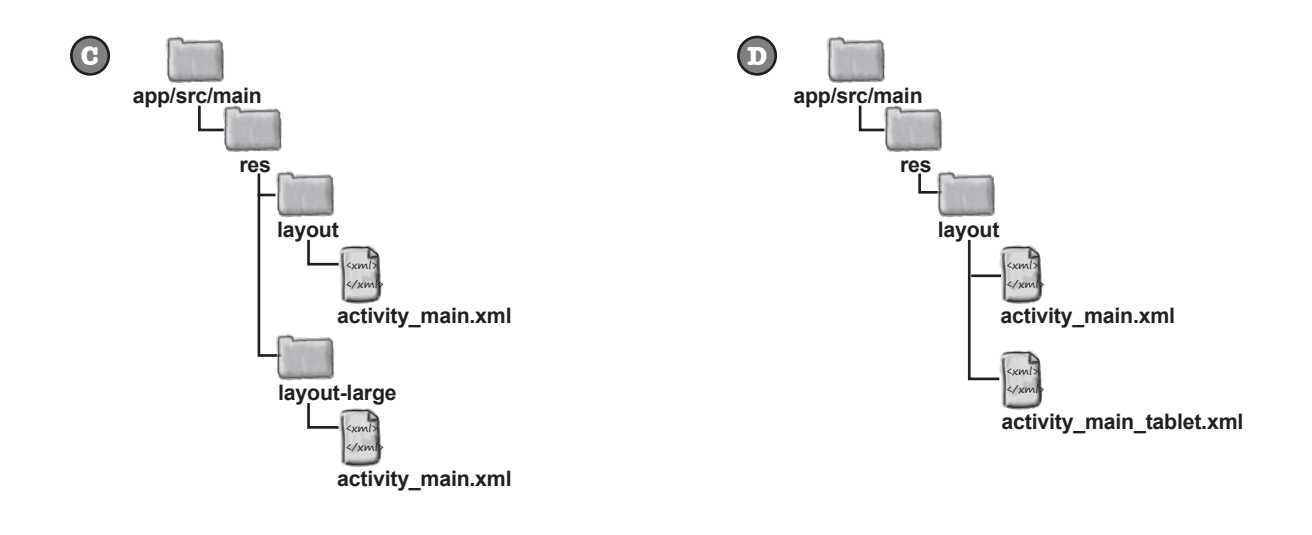

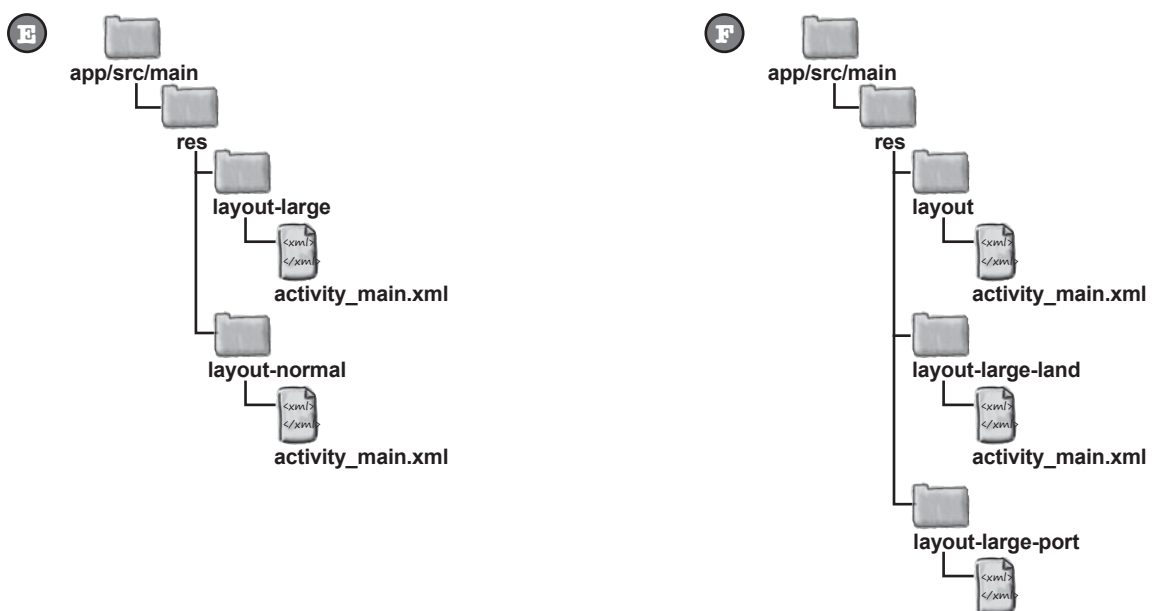

activity\_main.xml

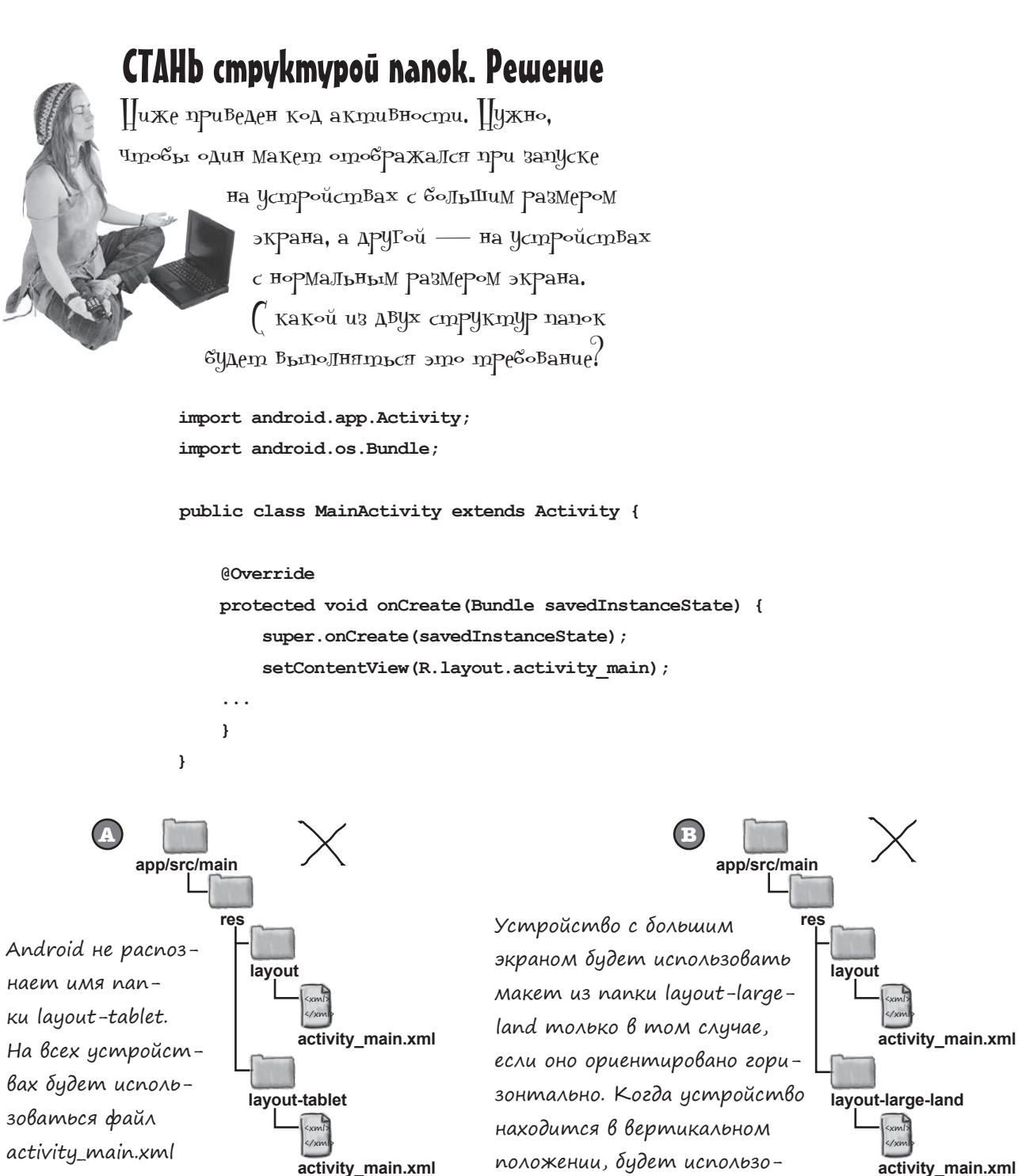

ваться макет из папки layout.

из папки layout.

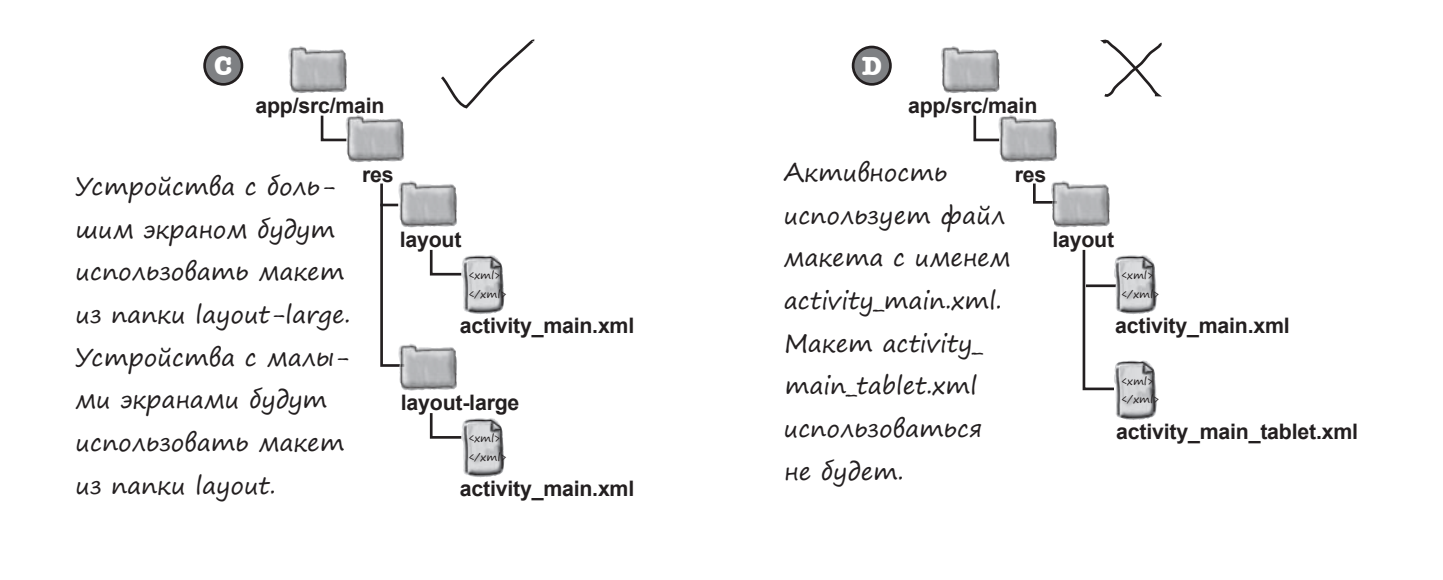

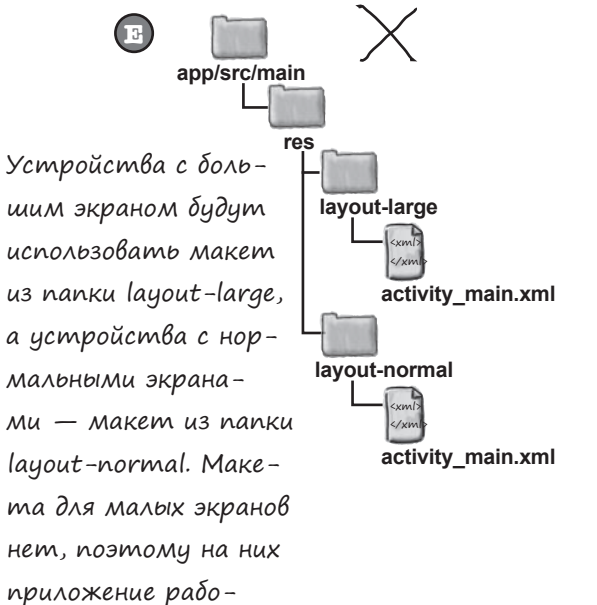

тать не будет.

app/src/main res Устройство с большим экраном будет испольlayout зовать макет из папки layout-large-land только activity main.xml в том случае, если оно ориентировано горизонlayout-large-land тально, и макет из папки layout-large-port, если activity\_main.xml устройство находится в вертикальном положеlayout-large-port нии. Другие устройства будут использовать маactivity\_main.xml кет из папки layout.

# Планшеты используют макеты us nanku layout-large

Получить работоспособную версию приложения для планшета несложно – достаточно поместить существующий файл макета activity\_main.xml в папку app/src/main/res/layout-large. Макет из этой папки будет использоваться только на устройствах с большим экраном.

Если папка *app/src/main/res/layout-large* не существует в вашем проекте Android Studio, ее необходимо создать. Для этого перейдите к структуре папок Project, выделите папку app/src/main/res на панели структуры и выберите команду File→New...→Directory. Когда вам будет предложено ввести имя, введите "layout-large". Если щелкнуть на кнопке ОК, Android Studio создаст папку *app/src/main/res/layout-large*. Чтобы скопировать файл макета activity\_main.xml, выделите файл на панели структуры и выберите команду Сору из меню Edit. Выделите новую папку layout-large и выберите команду Paste из меню Edit. Android Studio скопирует файл activity\_main.xml в папку app/src/main/res/layout-large.

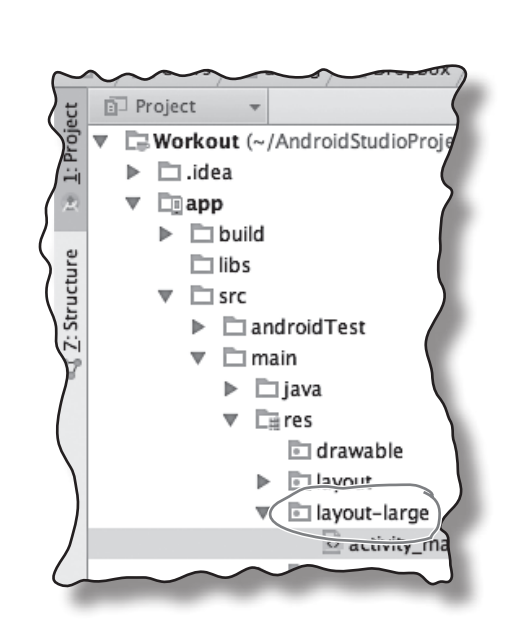

Создание фрагментов

Связывание фрагментов Макеты для устройств

Если вы откроете этот файл, он будет выглядеть примерно так:

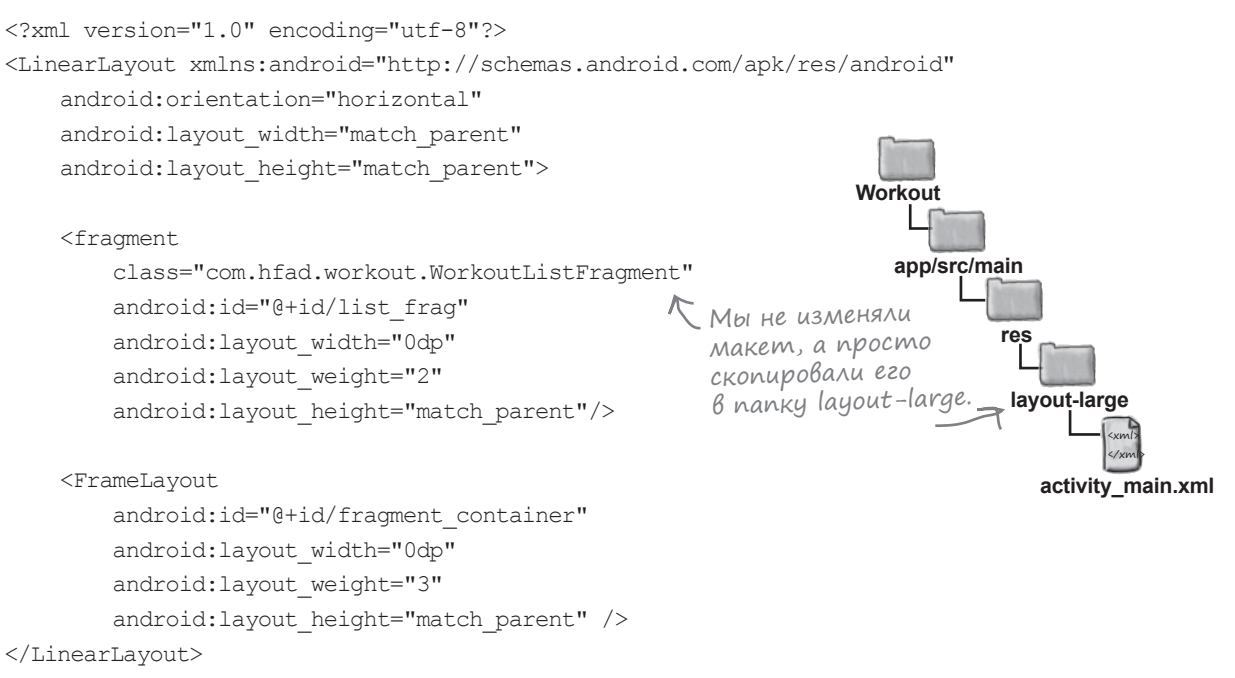

Этот макет используется на устройствах с большим экраном, поэтому на планшете два фрагмента будут отображаться рядом друг с другом. Теперь можно заняться макетами для телефона.

#### фрагменты

## Makem MainActivity для телефона

При запуске приложения на телефоне активность

MainActivity должна отображать WorkoutListFragment, а не WorkoutDetailFragment. Для этого мы обновим разметку *activity\_main.xml* в папке *app/src/main/res/layout*, чтобы макет содержал только WorkoutListFragment. Телефоны, на которых запускается приложение, будут использовать макет из папки *layout*, тогда как планшеты будут использовать макет из папки *layout*. Откройте файл *activity\_main.xml* из папки *app/src/main/res/layout* и замените его содержимое следующей разметкой:

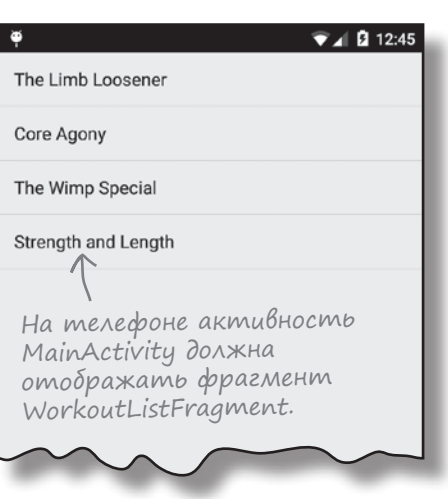

<?xml version="1.0" encoding="utf-8"?>

<fragment xmlns:android="http://schemas.android.com/apk/res/android"

class="com.hfad.workout.WorkoutListFragment"
android:id="@+id/list\_frag"
android:layout\_width="match\_parent"
android:layout\_height="match\_parent"/>

Будьте внимательны: редактировать нужно файл activity\_main.xml из папки layout.

Workout

app/src/main

АССЛАБЬТЕСЬ

res

layout

Так как на телефоне активность MainActivity должна содержать только WorkoutListFragment, создавать отдельный макет с элементом <fragment> не нужно. Это необходимо только при отображении нескольких фрагментов.

Обратите внимание: версия *activity\_main.xml* из папки *layout* не содержит фрейм fragment\_container, в отличие от версии *activity\_main.xml* из папки *layout-large*. Дело в том, что фрагмент WorkoutDetailFragment должен отображаться только версией *activity\_main.xml* из папки *layout-large*. Позднее мы воспользуемся этим фактом для определения того, какой макет используется приложением на устройстве пользователя.

Следующее, что нужно сделать, — создать вторую активность, использующую WorkoutDetailFragment.

activity\_main.xml

Чтобы приложение по-разному выглядело на те-

лефонах и планшетах, мы используем два разных макета с одинаковыми именами. На нескольких ближайших страницах будьте особенно внимательны и следите за тем, чтобы изменения вносились в нужную версию макета.

# Телефоны использут DetailActivity для вывода подробной информации

Переходим к созданию второй активности с именем DetailActivity. Эта активность содержит фрагмент WorkoutDetailFragment и используется телефонами для вывода информации о комплексе упражнений, выбранном пользователем.

Воспользуйтесь мастером Android Studio New Activity для создания новой пустой активности с именем *DetailActivity.java* и макета с именем *activity\_detail.xml*. Макет должен находиться в папке *app/ src/main/res/layout*, чтобы он был доступен для любого устройства. Макет содержит только фрагмент WorkoutDetailFragment. Обновите разметку *activity\_detail.xml* следующим образом:

<?xml version="1.0" encoding="utf-8"?>

<fragment xmlns:android="http://schemas.android.com/apk/res/android"

class="com.hfad.workout.WorkoutDetailFragment" android:id="@+id/detail\_frag" android:layout\_width="match\_parent" android:layout\_height="match\_parent"/>

Кроме обновления макета *activity\_detail*, также необходимо внести изменения в код DetailActivity. Если приложение выполняется на телефоне, активность MainActivity должна запускать DetailActivity при помощи интента. Интент включает идентификатор комплекса упражнений, выбранного пользователем, в составе дополнительной информации. Активность DetailActivity должна передать его фрагменту WorkoutDetailFragment при помощи метода setWorkout().

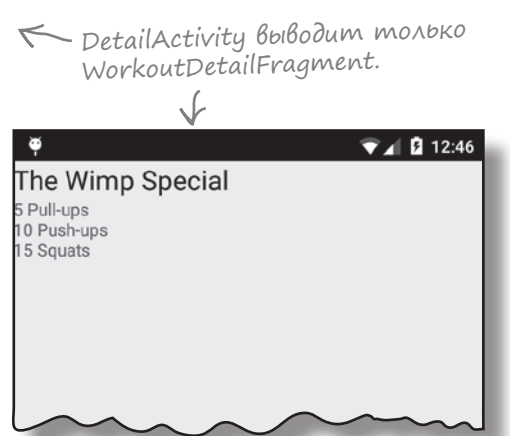

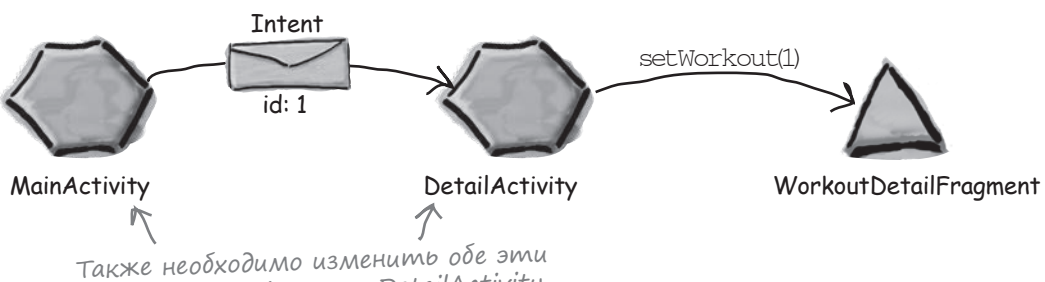

активности. Начнем с DetailActivity.

Создание фрагментов Связывание фрагментов Макеты для устройств

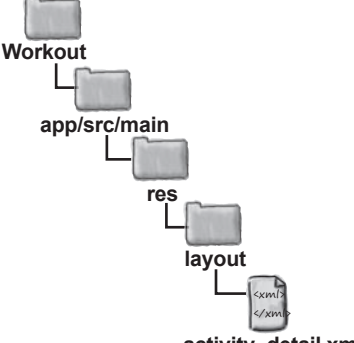

activity\_detail.xml

Константа определяет имя

одну и ту же строку.

# У вассейна

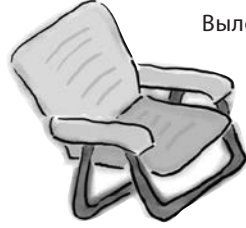

Выловите сегменты кода из бассейна и расставьте их в пропусках в коде *DetailActivity.java*. Каждый фрагмент может использоваться **только один** раз; использовать все фрагменты не обязательно. Ваша **задача** — получить идентификатор комплекса из интента и передать его WorkoutDetailFragment.

package com.hfad.workout;

import android.app.Activity; import android.os.Bundle;

```
public class DetailActivity extends Activity {

public static final String EXTRA_WORKOUT_ID = "id";

public static final String EXTRA_WORKOUT_ID = "id";

donoлнительной информации,

передаваемой в интенте, что-

бы MainActivity и DetailActivity

гарантированно использовали
```

#### @Override

}

```
protected void onCreate(Bundle savedInstanceState) {
    super.onCreate(savedInstanceState);
    setContentView(R.layout.activity_detail);
```

workoutDetailFragment = (\_\_\_\_\_)
(R.id.detail\_frag);

```
int workoutId = (int) getIntent().getExtras().get(EXTRA_WORKOUT_ID);
workoutDetailFragment.setWorkout(workoutId);
```

 WorkoutDetailFragment

 findFragmentByld
 getFragmentManager()

 findViewByld
 WorkoutDetailFragment

У бассейна. Решение

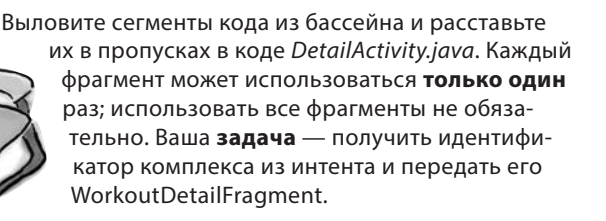

package com.hfad.workout;

import android.app.Activity; import android.os.Bundle;

```
public class DetailActivity extends Activity {
    public static final String EXTRA_WORKOUT_ID = "id";
```

#### @Override

}

}

```
protected void onCreate(Bundle savedInstanceState) {
    super.onCreate(savedInstanceState);
    setContentView(R.layout.activity detail);
```

workoutDetailFragment.setWorkout(workoutId);

Чтобы получить ссылку на фрагмент, вызываем метод findFragmentByld() диспетчера фрагментов.

```
Эти сегменты кода
оказались лишнили.
findViewByld
```

**WorkoutDetailFragment** workoutDetailFragment = (WorkoutDetailFragment)

int workoutId = (int) getIntent().getExtras().get(EXTRA WORKOUT ID);

getFragmentManager(). findFragmentByld (R.id.detail frag);

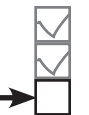

Создание фрагментов Связывание фрагментов Макеты для устройств

# Полный kog DetailActivity

Ниже приведен полный код DetailActivity (замените им код, сгенерированный Android Studio):

```
package com.hfad.workout;
                                                          Workout
                                                             app/src/main
import android.app.Activity;
import android.os.Bundle;
                                                                     java
public class DetailActivity extends Activity {
                                                                   com.hfad.workout
    public static final String EXTRA WORKOUT ID = "id";
                                                                       DetailActivity.java
    @Override
    protected void onCreate (Bundle savedInstanceState) {
                                                                  Получить ссылку
        super.onCreate(savedInstanceState);
                                                                  на фрагмент.
        setContentView(R.layout.activity detail);
        WorkoutDetailFragment workoutDetailFragment = (WorkoutDetailFragment)
                getFragmentManager().findFragmentById(R.id.detail frag);
        int workoutId = (int) getIntent().getExtras().get(EXTRA WORKOUT ID);
        workoutDetailFragment.setWorkout(workoutId);
                                                             T
                                                             Получить идентификатор
                                       \mathcal{T}
    }
                        Передать идентификатор
                                                             комплекса, выбранного поль-
}
                        комплекса фрагменту.
                                                             зователем, из интента.
```

Код DetailActivity получает идентификатор комплекса из интента, запустившего активность. Следующее, что нужно сделать, — приказать MainActivity запустить DetailActivity... Но только в том случае, если приложение выполняется на телефоне.

Но как это узнать?

#### Использование различий в макетах

→

Создание фрагментов Связывание фрагментов Макеты для устройств

Активность MainActivity должна выполнять разные действия при выборе комплекса упражнений в зависимости от того, какой макет *activity\_main.xml* используется приложением — из папки *layout* или из папки *layout-large*.

Если приложение выполняется на телефоне, то устройство использует *activity\_main.xml* из папки *layout*. В этом макете отсутствует фрагмент, и если пользователь выбирает вариант в списке, активность MainActivity должна запускать DetailActivity.

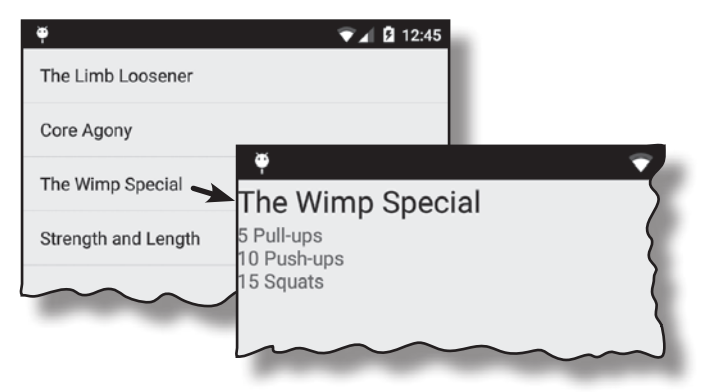

Если приложение выполняется на планшете, то устройство испольsyer *activity\_main.xml* из папки *layout-large*. В этот макет входит фрейм с идентификатором fragment\_container, который используется для отображения WorkoutDetailFragment. Если пользователь выбирает вариант в этом случае, нужно вывести новый экземпляр WorkoutDetailFragment во фрейме fragment container.

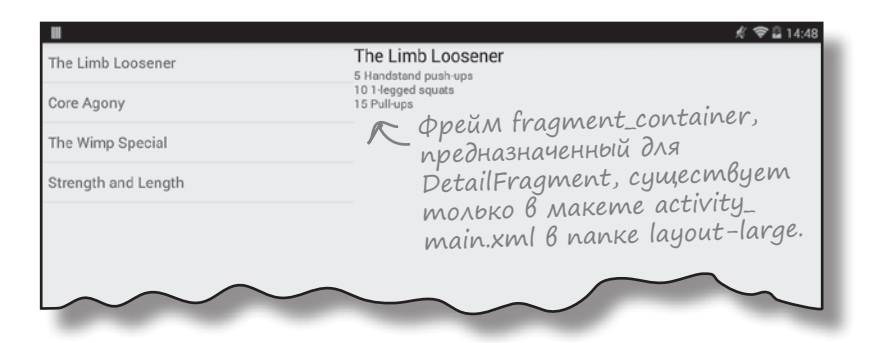

Обе ситуации можно обработать в MainActivity; для этого следует проверить, какой макет используется устройством. Такая проверка может быть выполнена поиском представления с идентификатором fragment container.

Ecли fragment\_container существует, значит, устройство использует *activity\_main.xml* из папки *layout-large*, следовательно при выборе комплекса упражнений следует отобразить новый экземпляр WorkoutDetailFragment. Если же fragment\_container не существует, то устройство использует версию *activity\_main.xml* из папки *layout*, поэтому вместо этого запускается DetailActivity.

Workout

## Обновленный kog MainActivity

```
Ниже приведен полный код MainActivity.java (внесите изменения, выделенные жирным шрифтом):
```

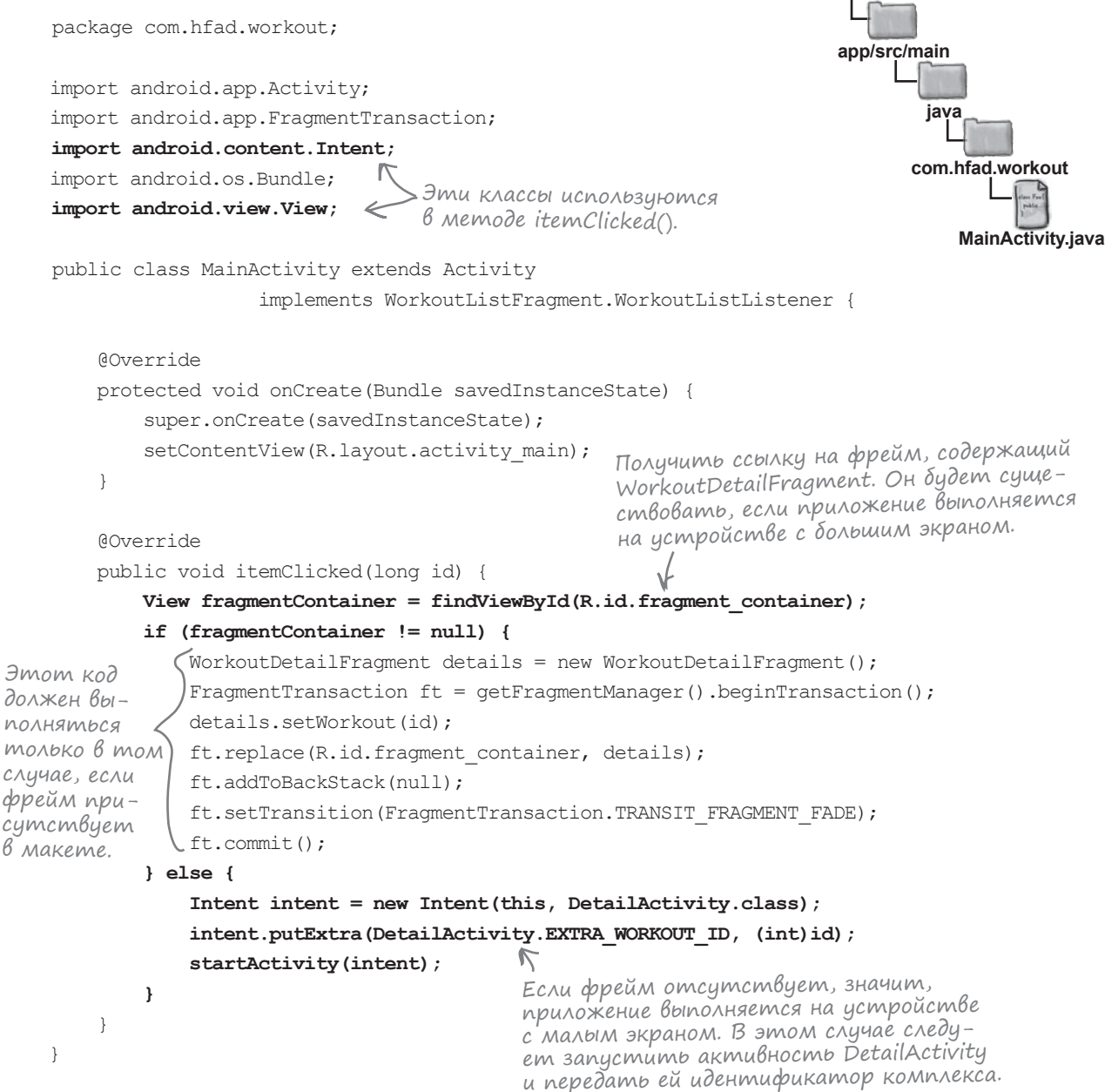

Посмотрим, что происходит при запуске приложения.

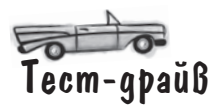

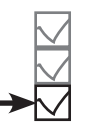

Если запустить приложение на планшете, оно выглядит точно так же, как прежде. В левой части экрана выводится список названий комплексов; если выбрать один из них, справа появляется подробная информация.

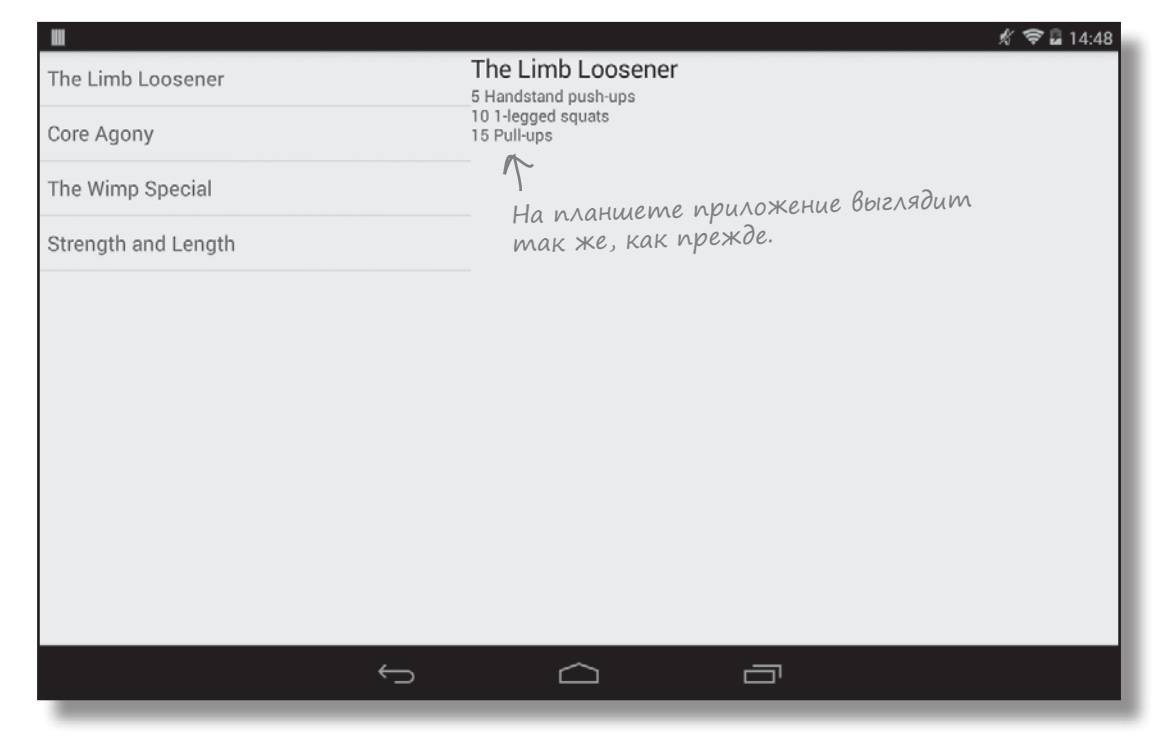

Если же запустить приложение на телефоне, на экране появляется список названий комплексов. Если выбрать одно из них, подробная информация отображается в отдельной активности.

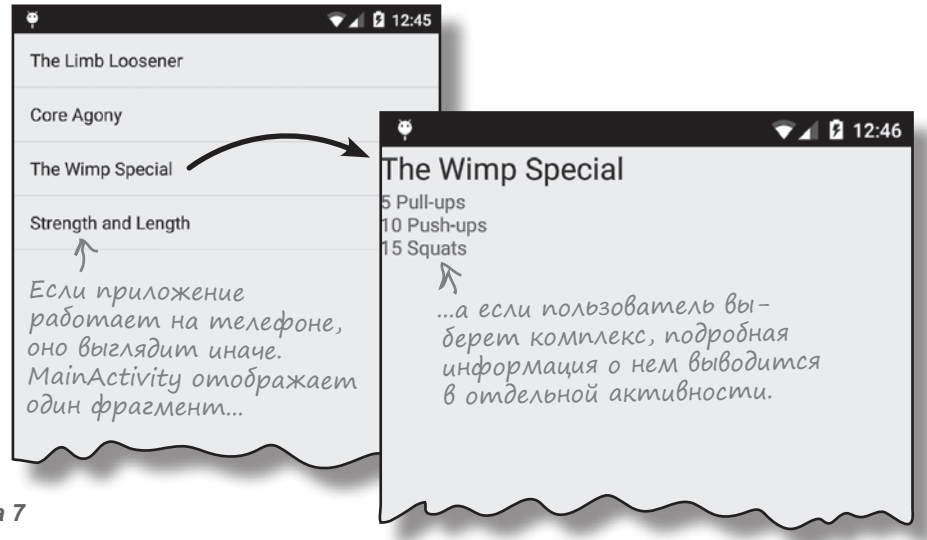

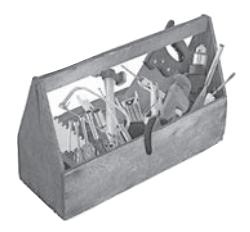

# Ваш инструментарий Android

Глава 7 осталась позади, а ваш инструментарий пополнился навыками работы с фрагментами.

#### КЛЮЧЕВЫЕ МОМЕНТЫ

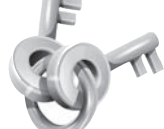

- Фрагмент используется для управления частью экрана. Фрагменты подходят для повторного использования в нескольких активностях.
- Фрагмент связывается с макетом.
- Класс фрагмента расширяет класс android.app.Fragment.
- Метод onCreateView() вызывается каждый раз, когда Android потребуется макет фрагмента.
- Фрагменты добавляются в макет активности при помощи элемента <fragment> с добавлением атрибута class.
- Методы жизненного цикла фрагмента связываются с состояниями активности, содержащей фрагмент.
- Класс Fragment не расширяет класс Activity и не реализует класс Context.
- У фрагментов отсутствует метод findViewById(). Вместо него используйте метод getView() для получения ссылки на корневое

представление, а затем вызовите метод findViewById() представления.

- Списковый фрагмент представляет собой фрагмент, содержащий собственный компонент ListView. Списковые фрагменты создаются субклассированием ListFragment.
- Если фрагмент должен реагировать на изменения в пользовательском интерфейсе, используйте элемент <FrameLayout>.
- Используйте транзакции фрагментов для внесения групп изменений в существующий фрагмент и добавления их в стек возврата.
- Чтобы внешний вид и поведение приложений изменялись в зависимости от устройства, разместите разные макеты в папках, соответствующих типам устройств.

Весь код для этой главы можно загрузить по адpecy https://tinyurl.com/ HeadFirstAndroid.

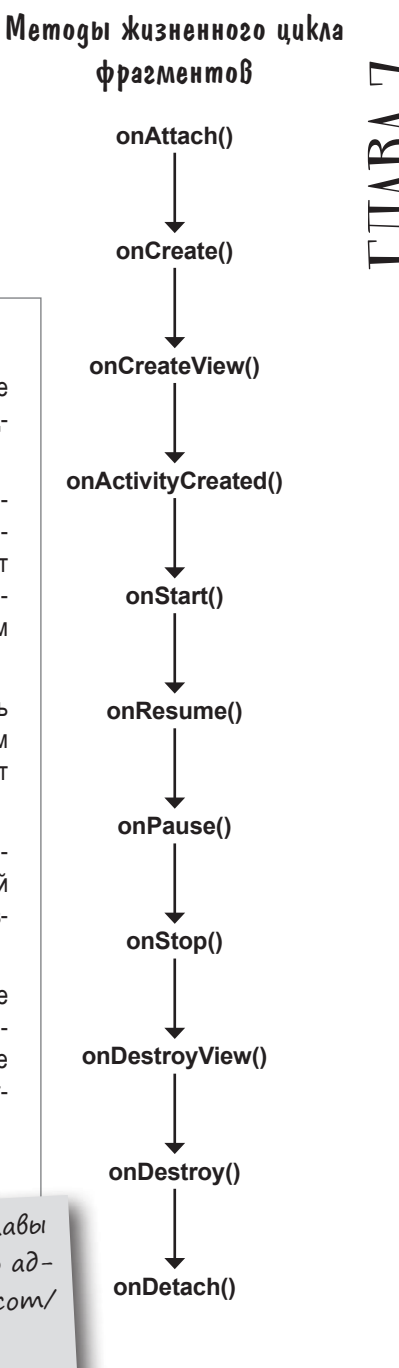

8 вложенные фраГменты

# Укрощение фрагментов

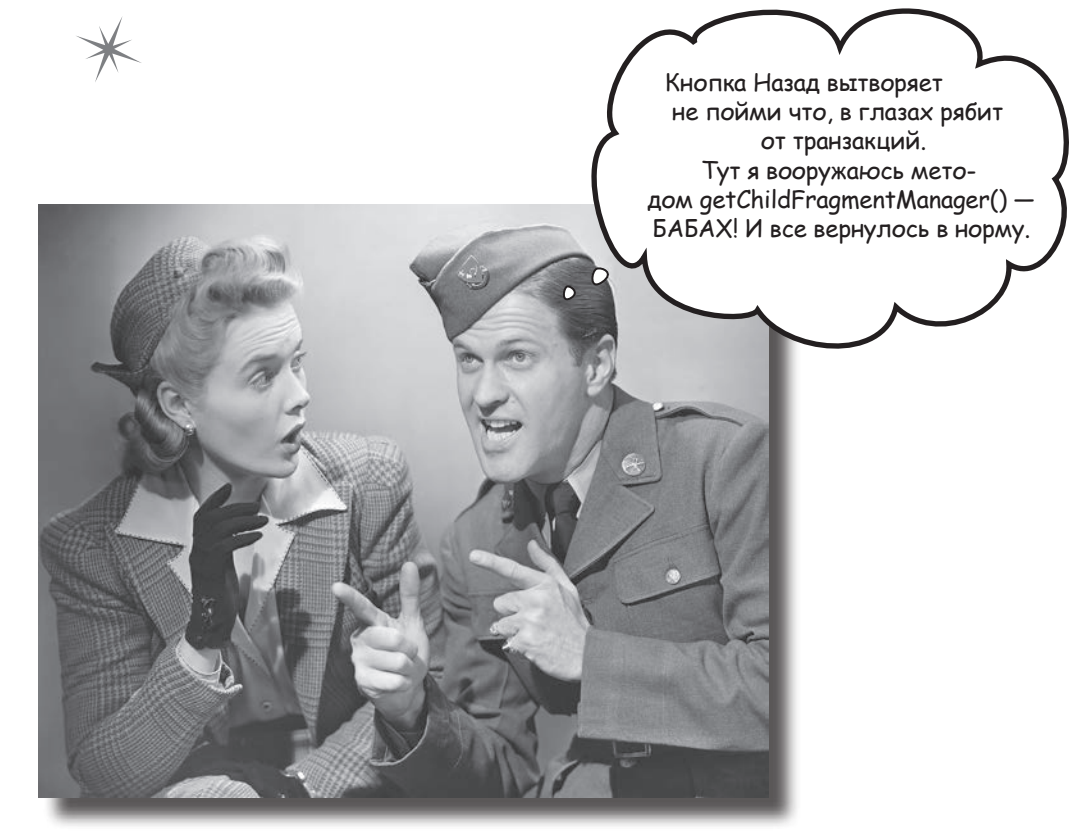

Вы уже видели, что использование фрагментов в активностях способствует повторному использованию кода и делает приложения более гибкими. В этой главе мы покажем, как вложить один фрагмент внутрь другого. Вы научитесь пользоваться диспетчером дочерних фрагментов для укрощения строптивых транзакций фрагментов. А попутно вы узнаете, почему так важно знать различия между активностями и фрагментами.

## Создание вложенных фрагментов

В главе 7 вы научились создавать фрагменты, включать их в активности и связывать их друг с другом. Для этого мы создали списковый фрагмент со списком комплексов упражнений и фрагмент с подробной информацией одного комплекса. Однако фрагменты могут содержаться не только в активностях — они могут вкладываться в другие фрагменты. Чтобы показать, как это делается, мы разместим фрагмент с секундомером во фрагменте с подробной информацией комплекса.

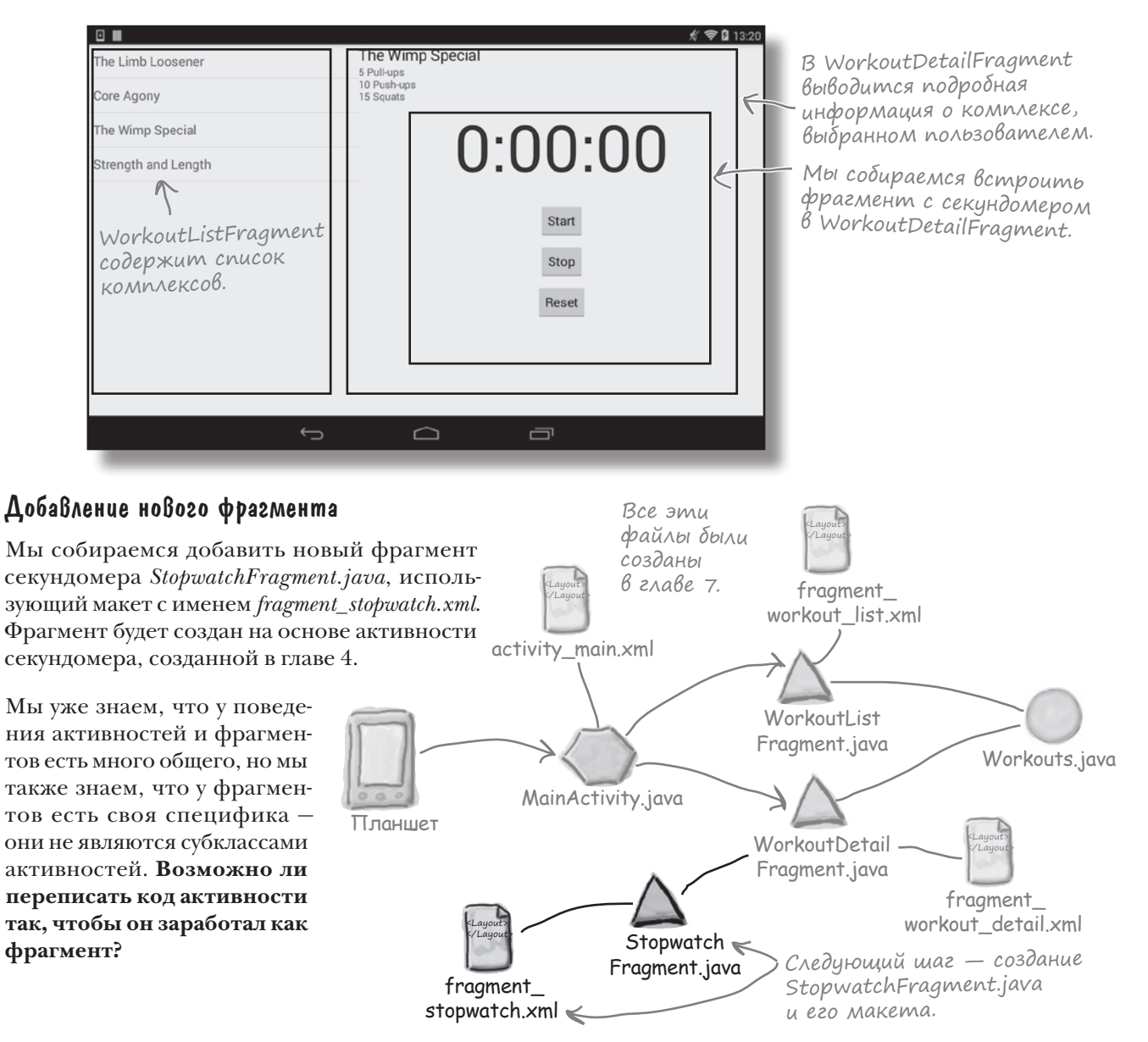

#### Жизненные циклы фрагментов и активностей похожи...

Чтобы понять, как переписать активность в виде фрагмента, необходимо немного подумать над тем, чем они похожи, а в чем различны. Рассматривая жизненные циклы фрагментов и активностей, мы видим, что они очень похожи:

| Метод жизненного цикла | Активность?  | Фрагмент?    |
|------------------------|--------------|--------------|
| onAttach()             |              | $\checkmark$ |
| onCreate()             | $\checkmark$ | $\checkmark$ |
| onCreateView()         |              | $\checkmark$ |
| onActivityCreated()    |              | $\checkmark$ |
| onStart()              | $\checkmark$ | $\checkmark$ |
| onPause()              | $\checkmark$ | $\checkmark$ |
| onResume()             | $\checkmark$ | $\checkmark$ |
| onStop()               | $\checkmark$ | $\checkmark$ |
| onDestroyView()        |              | $\checkmark$ |
| onRestart()            | $\checkmark$ |              |
| onDestroy()            | $\checkmark$ | $\checkmark$ |
| onDetach()             |              | $\checkmark$ |

#### ...но методы немного отличаются

Методы жизненного цикла фрагментов почти совпадают с методами жизненного цикла активностей, однако существует одно принципиальное различие: методы жизненного цикла активностей объявлены **защищенными** (protected), а методы жизненного цикла фрагментов объявлены **открытыми** (public). И мы уже видели, что способ создания макета фрагментами на основе ресурсного файла макета тоже отличается.

Кроме того, во фрагменте нельзя напрямую вызывать такие методы, как findViewById(). Вместо этого приходится получать ссылку на объект View, а затем вызывать view.findViewById().

Принимая во внимание эти сходства и различия, можно переходить к написанию кода...

#### упражнение

| Возьми в рун                                                              | ку карандаш                                                                                                    |                                                                                                    |                                                                                                    |
|---------------------------------------------------------------------------|----------------------------------------------------------------------------------------------------|----------------------------------------------------------------------------------------------------|----------------------------------------------------------------------------------------------------|
|                                                                           | Ниже приведен код<br>зуем этот код во фра<br>и отметьте все необ:                                                                                                    | StopwatchActivity, написанны<br>агмент с именем StopwatchFragm<br>ходимые изменения. Учтите следуюц                                                                                                | ий нами ранее. Мы преобра-<br>lent. Возьмите карандаш<br>цие обстоятельства:                                                                        |
|                                                                           | <ul> <li>Вместо файла маке<br/>с именем fragment_s</li> </ul>                                                                                                    | та с именем activity_stopwatch.xml буд<br>topwatch.xml.                                                                                                    | ет использоваться макет                                                                                                    |
|                                                                           | – Убедитесь в том, чт                                                                                                    | о методам назначены правильные ог                                                                                                    | граничения доступа.                                                                                                    |
|                                                                           | – Как задать макет?                                                                                                    |                                                                                                    |                                                                                                    |
|                                                                           | – Метод runTimer<br>смотреть возможное                                                                                                    | () не сможет вызывать findViewB<br>сть передачи объекта представления                                                                                                    | yId(), поэтому стоит рас-<br>я при вызове runTimer().                                                                                               |
| ublic class St<br>//Количеств                                             | copwatchActivity ext<br>во секунд на секундо                                                                                                    | tends Activity {<br>pmepe.                                                                                                    |                                                                                                    |
| private int                                                               | seconds = 0; <                                                                                                    | Сколько прошло секунд.                                                                                                    |                                                                                                    |
| //Секундоме                                                               | ер работает?                                                                                                    | -                                                                                                    |                                                                                                    |
| private boc<br>private boc<br>@Override                                   | olean running; <                                                                                                    | Переменная running указыё<br>тает ли секундомер, а wa<br>работал ли секундомер пер<br>остановкой секундомера.                                                                                      | вает, рабо-<br>sRunning —<br>ред при-                                                                                                    |
| <pre>protected v super.c setCont if (sav sec run was if } runTime }</pre> | <pre>roid onCreate(Bundle<br/>onCreate(savedInstar<br/>centView(R.layout.ac<br/>redInstanceState !=<br/>conds = savedInstanc<br/>uning = savedInstanc<br/>Running = savedInstanc<br/>(wasRunning) {<br/>running = true;<br/>er();</pre> | e savedInstanceState) {<br>hceState);<br>ctivity_stopwatch);<br>null) {<br>ceState.getInt("seconds");<br>ceState.getBoolean("running");<br>tanceState.getBoolean("wasRunni<br>mb Memod runTimer(). | Если активность была<br>уничтожена и создана за-<br>ново — восстановить зна-<br>чения переменных из объ-<br>екта savedInstanceState<br>muna Bundle. |
| <pre>@Override protected v super.c wasRunn running }</pre>                | <pre>roid onPause() { onPause(); ing = running; f = false;</pre>                                                                                                    | — Остановить секундомер, ес.<br>ность была приостановлена                                                                                                    | ли актив-                                                                                                    |
```
– Запустить секундомер, если активность
продолжает выполнение.
Override
protected void onResume() {
    super.onResume();
    if (wasRunning) {
        running = true;
    }
                          Сохранить состояние
}
                          активности перед ее
                         уничтожением.
ROverride
protected void onSaveInstanceState (Bundle savedInstanceState) {
    savedInstanceState.putInt("seconds", seconds);
    savedInstanceState.putBoolean("running", running);
    savedInstanceState.putBoolean("wasRunning", wasRunning);
public void onClickStart(View view) {
    running = true;
                                        🗲 Запустить, остановить или
public void onClickStop(View view) {
                                              обнулить секундомер в зависи-
    running = false;
                                             /мости от того, какую кнопку
                                             нажал пользователь.
public void onClickReset(View view) {
    running = false;
                                         Использовать Handler для передачи
    seconds = 0;
                                         на ежесекундное выполнение кода,
                                         который увеличивает количество
                                      🕻 секунд и обновляет надпись.
private void runTimer() {
    final TextView timeView = (TextView) findViewById(R.id.time view);
    final Handler handler = new Handler();
    handler.post(new Runnable() {
        @Override
        public void run() {
            int hours = seconds / 3600;
            int minutes = (seconds % 3600) / 60;
            int secs = seconds % 60;
            String time = String.format("%d:%02d:%02d",
                    hours, minutes, secs);
            timeView.setText(time);
            if (running) {
                seconds++;
            handler.postDelayed(this, 1000);
        3
    });
}
```

}

Возьми в руку карандаш Решение Ниже приведен код StopwatchActivity, написанный нами ранее. Мы преобразуем этот код во фрагмент с именем StopwatchFragment. Возьмите карандаш и отметьте все необходимые зменения. Учтите следующие обстоятельства: – Вместо файла макета с именем activity stopwatch.xml будет использоваться макет с именем fragment stopwatch.xml. – Убедитесь в том, что методам назначены правильные ограничения доступа. – Как задать макет? - Metog runTimer() не сможет вызывать findViewById(), поэтому стоит рассмотреть возможность передачи объекта представления при вызове runTimer(). Новое имя. public class stoppostoriority StopwatchFragment extends Activity Fragment { //Количество секунд на секундомере. Расширяет класс private int seconds = 0;Fragment, a He Activity. //Секундомер работает? private boolean running; private boolean wasRunning; Метод должен быть открытым. Override where public void on Create (Bundle savedInstanceState) { Макет фрагмента уже не назнаsuper.onCreate(savedInstanceState); setContentView(R layout.activity stopwatch); чается в методе on Create(). if (savedInstanceState != null) { seconds = savedInstanceState.getInt("seconds"); running = savedInstanceState.getBoolean("running"); wasRunning = savedInstanceState.getBoolean("wasRunning"); if (wasRunning) { running = true; Этот код можно оставить } в методе onCreate(). 1 moriner() + & Memod runTimer() eme He Busbilbaemca. потому что макет еще не задан никаких представлений еще нет. Макет фрагмента @Override public View onCreateView(LayoutInflater inflater, ViewGroup container, Bundle savedInstanceState) 5 View layout = inflater.inflate(R.layout.fragment\_stopwatch, container, false); runTimer(layout); — Представление макета передается при return layout; вызове метода runTimer(). 2 Метод должен быть открытым. @Override **vacatested**, *public* void on Pause () { super.onPause(); wasRunning = running; running = false;

```
🖌 Метод должен быть открытым.
Override
variable void on Resume() {
    super.onResume();
    if (wasRunning) {
        running = true;
    }
 }
              Метод должен быть открытым.
QOverride
whoreever, public void onSaveInstanceState(Bundle savedInstanceState) {
    savedInstanceState.putInt("seconds", seconds);
    savedInstanceState.putBoolean("running", running);
    savedInstanceState.putBoolean("wasRunning", wasRunning);
public void onClickStart(View view) {
    running = true;
public void onClickStop(View view) {
    running = false;
public void onClickReset(View view) {
    running = false;
    seconds = 0;
                             Teneps Memody runTimer()
                          Кпередается объект View.
private void runTimer(View view) {
    final TextView timeView = (TextView) view.findViewById(R.id.time view);
    final Handler handler = new Handler(); 

Mapamemp view ucnonbayemen
    handler.post(new Runnable() {
                                              для вызова findViewByld().
        @Override
        public void run() {
            int hours = seconds / 3600;
            int minutes = (seconds % 3600) / 60;
            int secs = seconds % 60;
            String time = String.format("%d:%02d:%02d",
                    hours, minutes, secs);
            timeView.setText(time);
            if (running) {
                seconds++;
            handler.postDelayed(this, 1000);
         }
    });
}
```

}

# Kog StopwatchFragment

Добавим фрагмент StopwatchFragment в проект Workout, чтобы использовать его в приложении. Это делается точно так же, как в главе 7: командой File—New...—Fragment—Fragment (Blank). Введите имя фрагмента "StopwatchFragment", имя макета "fragment\_stopwatch" и снимите флажки включения фабричных методов и интерфейсных методов обратного вызова.

При нажатии кнопки Finish Android Studio создает новый фрагмент в файле с именем *StopwatchFragment.java* в папке *app/src/main/java*. Замените код фрагмента, сгенерированный Android Studio, следующим (это тот самый код, который вы изменяли в упражнении на предыдущей странице):

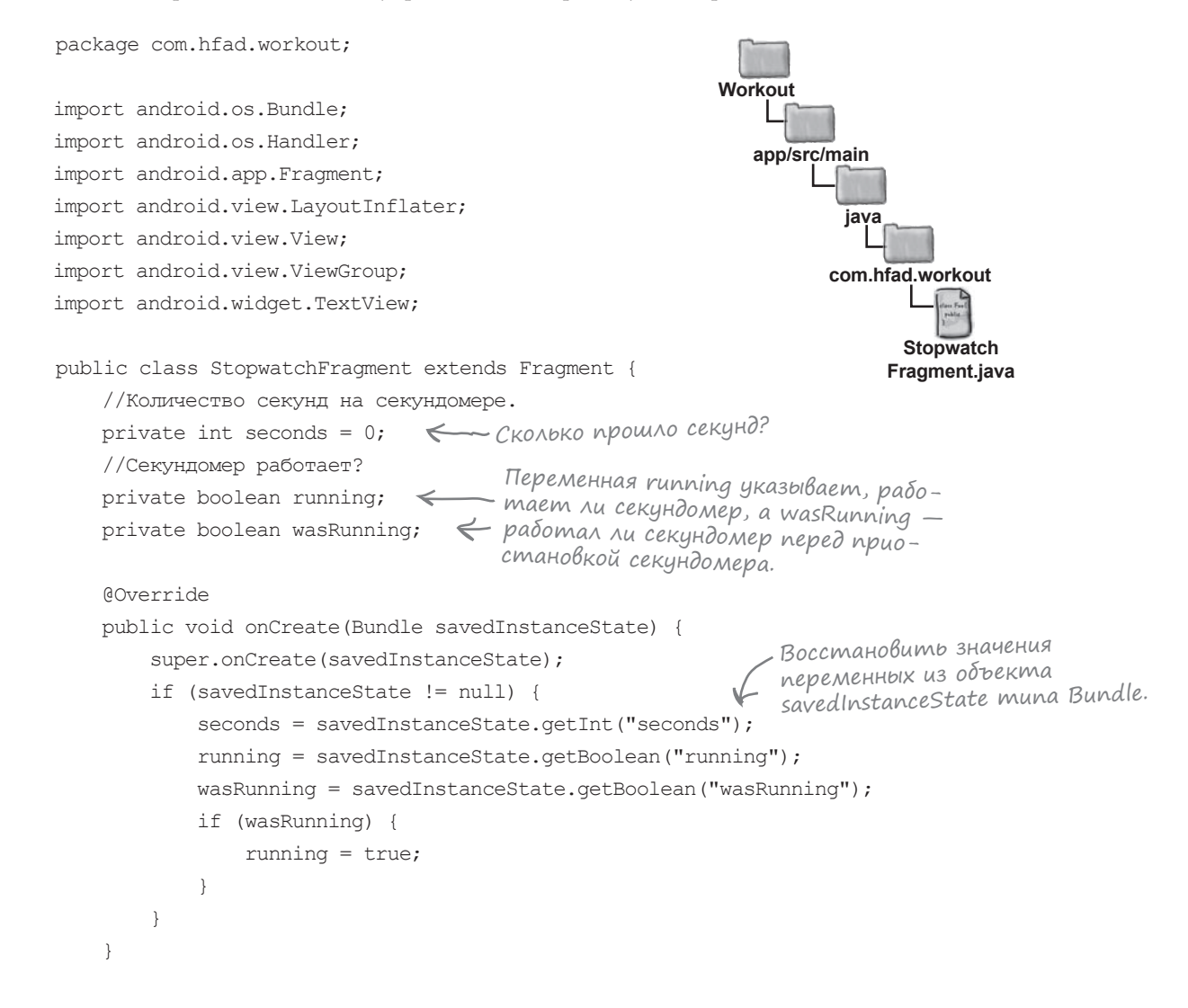

## Kog StopwatchFragment (продолжение)

```
QOverride
public View onCreateView (LayoutInflater inflater, ViewGroup container,
                        Bundle savedInstanceState) {
    View layout = inflater.inflate(R.layout.fragment stopwatch, container, false);
    runTimer(layout);
                            азначить макет фрагмента
                          и передать макет при вызове
    return layout;
                          метода runTimer().
}
@Override
public void onPause() {
                                                            Workout
    super.onPause();
                               Если фрагмент приоста-
    wasRunning = running;
                            🗲 навливается, сохранить ин-
                                                               app/src/main
                               формацию о том, работал
    running = false;
                               ли секундомер на момент
}
                               приостановки, и остановить
                                                                      iava
                               отсчет времени.
QOverride
                                                                     com.hfad.workout
public void onResume() {
    super.onResume();
                                                                           Stopwatch
                                                                          Fragment.java
    if (wasRunning) {
                          🔶 Если секундомер работал
        running = true;
                             до приостановки, снова за-
                             пустить отсчет времени.
}
00verride
public void onSaveInstanceState(Bundle savedInstanceState) {
                                                                  Сохранить значения
                                                                  переменных в Bundle
    savedInstanceState.putInt("seconds", seconds);
                                                                 перед уничтожением
    savedInstanceState.putBoolean("running", running);
                                                                 активности. Эти зна-
                                                                 чения используются при
    savedInstanceState.putBoolean("wasRunning", wasRunning);
                                                                 повороте устройства.
}
public void onClickStart(View view) {
    running = true;
                     K
                      Выполняется при нажатии
}
                      кнопки Start.
                                                                          Продолжение
                                                                          на следующей
                                                                          странице.
```

# Kog StopwatchFragment (продолжение)

```
public void onClickStop(View view) {
                                                                  Workout
                          1
    running = false;
                           Выполняется при нажатии
1
                           KHONKU Stop.
                                                                     app/src/main
public void onClickReset(View view) {
                                                                             iava
    running = false;
                          Выполняется при нажатии
                                                                           com.hfad.workout
    seconds = 0;
                          KHONKU Reset.
}
                                                                                  Stopwatch
                                                                                Fragment.java
private void runTimer(View view) {
    final TextView timeView = (TextView) view.findViewById(R.id.time view);
    final Handler handler = new Handler();
                                                  -Код, размещаемый в объекте
   handler.post(new Runnable() {
                                                   Handler, может выполняться
                                                   в фоновом программном потоке.
        @Override
       public void run() {
            int hours = seconds / 3600;
            int minutes = (seconds % 3600) / 60;
            int secs = seconds % 60;
            String time = String.format("%d:%02d:%02d",
                    hours, minutes, secs);
                                       Вывести количество прошед-
            timeView.setText(time);
                                           ших секунд.
            if (running) {
                seconds++;
                            🗲 Если секундомер работает, увеличить число секунд.
            handler.postDelayed(this, 1000);
        }
                 Код Handler выполняется
    });
                 каждую секунду.
1
```

Это весь код Java, необходимый для StopwatchFragment. Теперь можно сделать следующий шаг — определить внешний вид фрагмента. Для этого мы изменим разметку, сгенерированную Android Studio.

}

## Makem StopwatchFragment

Для фрагмента StopwatchFragment будет использован тот же макет, который использовался в исходном приложении Stopwatch. Замените содержимое *fragment\_stopwatch.xml* следующей разметкой:

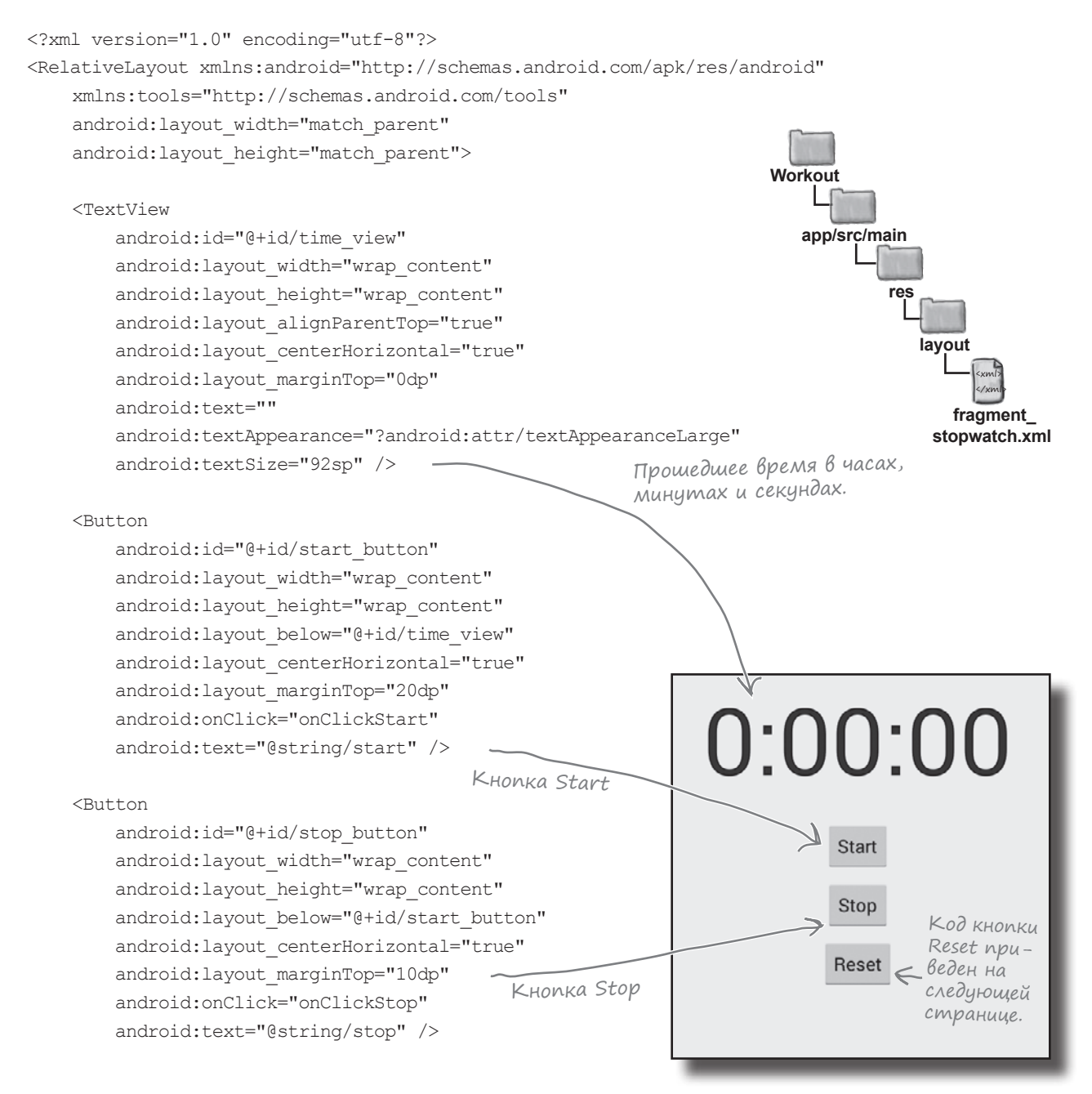

# Makem StopwatchFragment (продолжение)

```
<Button

android:id="@+id/reset_button"

android:layout_width="wrap_content"

android:layout_height="wrap_content"

android:layout_below="@+id/stop_button"

android:layout_centerHorizontal="true"

android:layout_marginTop="10dp"

android:layout_marginTop="10dp"

android:conClick="onClickReset"

android:text="@string/reset" />

</RelativeLayout>
```

#### В макете StopwatchFragment используются строковые значения

Разметка XML в *fragment\_stopwatch.xml* использует строковые ресурсы для текста, выводимого на кнопках Start, Stop и Reset. Эти строки необходимо добавить в *strings.xml*:

|     |                                     |             | Worl |
|-----|-------------------------------------|-------------|------|
|     | <string name="start">Start</string> | R           |      |
|     | <string name="stop">Stop</string>   | Текст,      | a    |
|     | <string name="reset">Reset</string> | На кнопках. |      |
| ••• |                                     |             |      |

По своему внешнему виду фрагмент ничем не отличается от активности. Важно другое: его можно использовать в других активностях и фрагментах.

Секундомер выглядит так же, как выглядел в активности. Но теперь он оформлен в виде фрагмента, и его можно будет использовать в других активностях и фрагментах.

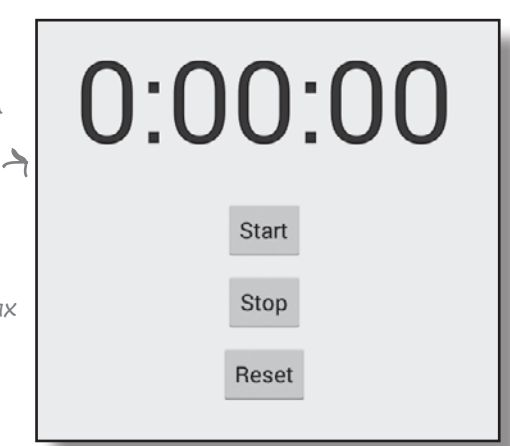

Следующее, что нужно сделать, — включить фрагмент при выводе подробной информации о выбранном комплексе упражнений.

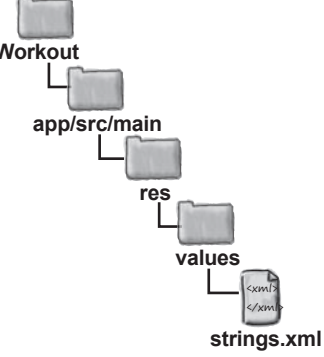

# Добавление фрагмента в WorkoutDetailFragment

Фрагмент StopwatchFragment будет включен в WorkoutDetailFragment. Пользовательский интерфейс MainActivity на планшете будет выглядеть так:

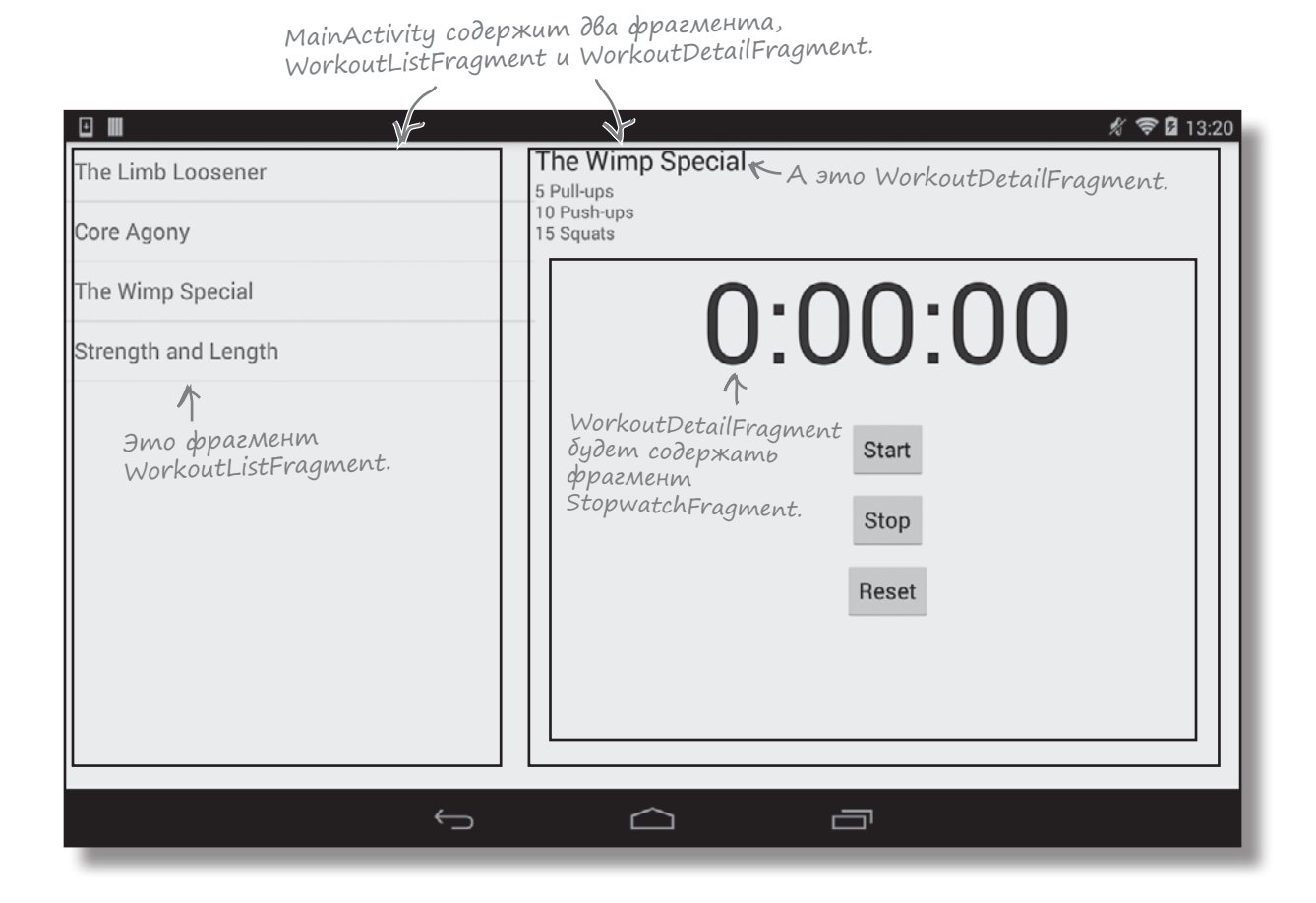

#### Фрагмент добавляется на программном уровне

Вы видели два способа добавления фрагментов: с использованием файла *макета* и из *кода Java*. Добавление фрагментов в макеты других фрагментов работает не лучшим образом, поэтому для включения StopwatchFragment в WorkoutDetailFragment мы воспользуемся кодом Java. Это означает, что мы будем действовать *почти* так же, как при добавлении WorkoutDetailFragment в активность. Есть только одно различие, о котором вы вскоре узнаете.

При использовании вложенных фрагментов их добавление должно выполняться на программном уровне.

# Добавление фрейма в месте нахождения фрагмента

Как было показано в главе 7, для программного добавления фрагмента из кода Java следует включить фрейм в ту позицию макета, в которой должен располагаться фрагмент.

Фрагмент StopwatchFragment нужно добавить в WorkoutDetailFragment под названием и описанием комплекса. Мы добавим под надписями с названием и описанием фрейм, в котором будет содержаться фрагмент StopwatchFragment:

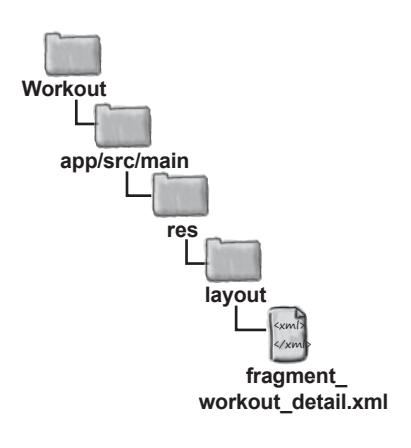

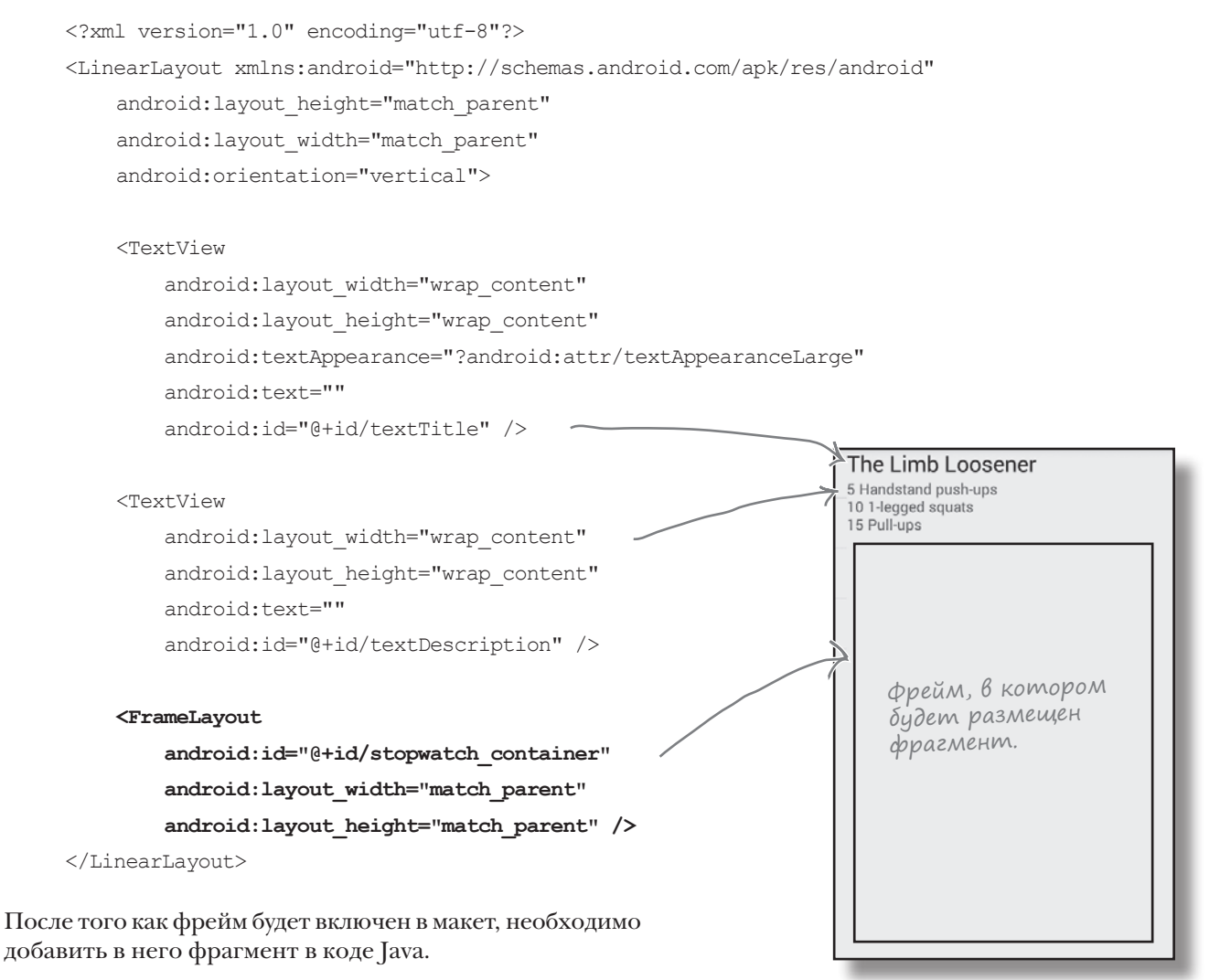

## Отображение фрагмента в коде Јача

 $\Phi$ рагмент StopwatchFragment должен добавляться во фрейм при создании представления WorkoutDetailFragment. Мы будем делать это так же, как в главе 7: с заменой фрагмента, отображаемого во фрейме, с использованием транзакции фрагмента. Вспомните код, который мы использовали в главе 7:

Создать новый экземпляр фрагмента, который У нужно отобразить.

```
Открыть
WorkoutDetailFragment details = new WorkoutDetailFragment();
                                                               фрагмента.
FragmentTransaction ft = getFragmentManager().beginTransaction();
ft.replace(R.id.fragment container, details);
                                              < Заменить фрагмент
                                              — и добавить его в стек возврата.
ft.addToBackStack(null);
                         6
ft.setTransition(FragmentTransaction.TRANSIT FRAGMENT FADE);
                                                             🔶 Включить растворение/
ft.commit(); <-- Закрепить транзакцию.
```

проявление для нового и старого фрагмента.

Приведенный выше код использовался для замены фрагмента, отображаемого в активности, но на этот раз ситуация принципиально иная. Вместо того, чтобы заменять фрагмент, отображаемый в активности, мы должны заменить фрагмент, отображаемый в фрагменте. Это означает, что в процедуру создания транзакции фрагмента придется внести небольшое изменение.

Когда нам потребовалось отобразить фрагмент в активности, мы создали транзакцию фрагмента при помощи диспетчера фрагмента активности:

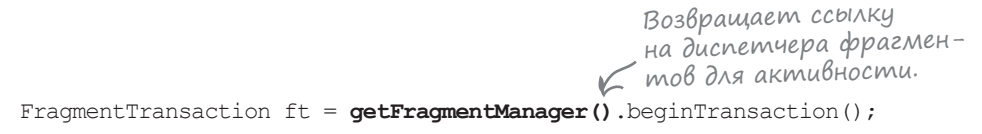

Merod getFragmentManager() получает диспетчера фрагментов, связанного с родительской активностью фрагмента. Это означает, что транзакция фрагмента привязывается к активности.

Чтобы отобразить фрагменты внутри другого фрагмента, вам понадобится немного другой диспетчер фрагментов – а именно диспетчер фрагментов, связанный с родительским фрагментом. Это означает, что любые транзакции фрагментов будут привязаны к родительскому фрагменту, а не к активности.

Для получения диспетчера фрагментов, связанного с родительским фрагментом, используется метод getChildFragmentManager(). Это означает, что код открытия транзакции выглядит примерно так:

Возвращает ссылку на диспетчера фрагмен-

FragmentTransaction ft = getChildFragmentManager().beginTransaction();

Что же изменяется при использовании метода getChildFragmentManager() с практической точки зрения?

# getFragmentManager() создает транзакции на уровне активности

Для начала разберемся, что происходит в том случае, если WorkoutDetailFragment использует getFragmentManager() для создания транзакции фрагмента, отображающей StopwatchFragment.

Когда пользователь выбирает комплекс упражнений, приложение должно вывести подробную информацию о комплексе и секундомер. MainActivity создает транзакцию для отображения WorkoutDetailFragment. Если для отображения StopwatchFragment также будет использоваться результат вызова getFragmentManager(), в стеке возврата появятся две транзакции.

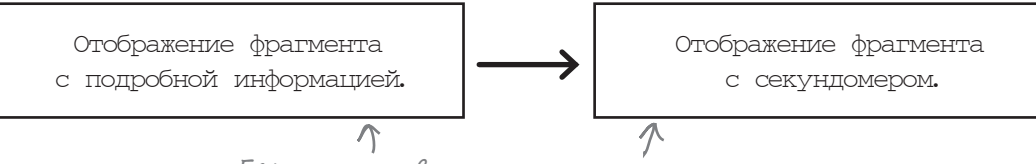

Если использовать getFragmentManager() для обеих транзакций, то в стек возврата будут добавлены две транзакции.

#### Внимание: кнопка Назад

Применение двух транзакций для вывода информации создает одну проблему: при нажатии кнопки Назад происходит нечто странное.

Когда пользователь выбирает комплекс, а затем нажимает кнопку Назад, он ожидает, что экран вернется к предыдущему состоянию. Однако кнопка Назад отменяет только последнюю транзакцию в стеке возврата. Это означает, что если создать две транзакции (для вывода подробной информации о комплексе и секундомера), нажатие кнопки Назад приведет только к удалению секундомера. Чтобы удалить раздел подробной информации, пользователю придется нажимать кнопку Назад еще раз.

| The Limb Loosener                                                                          | The Wimp Spe             | cial                                      | £ 🗢 🛿 13:28         | Пользователь должен дважды<br>нажать кнопку Назад, чтобы<br>вернуться к исходной точке. |
|--------------------------------------------------------------------------------------------|--------------------------|-------------------------------------------|---------------------|-----------------------------------------------------------------------------------------|
| Core Agony                                                                                 | 10 Push-ups<br>15 Squats |                                           |                     | Если нажать кнопку только<br>один раз это раивадана насели                              |
| The Wimp Special                                                                           | $\cap \cdot \cap$        |                                           |                     | к исчезновению секундомера.                                                             |
| Strength and Length                                                                        | 0.0                      | <b>U</b> .                                |                     | к.<br>К                                                                                 |
| Пользователь                                                                               | всего один               | Start                                     | The Limb Loosener   | ا 13.29 K 🗢 ն الم.29<br>۲he Wimp Special<br>۶ Pull-ups                                  |
| раз щелкает на ком-<br>плексе, чтобы вывести<br>и подробную информа-<br>цию, и секундомер. |                          | Stop                                      | Core Agony          | 10 Push-ups<br>15 Squats                                                                |
|                                                                                            |                          | Reset The Wimp Special Strength and Lengt | The Wimp Special    | ¥                                                                                       |
|                                                                                            |                          |                                           | Strength and Length | 🖸 🖩 🦸 🖞 🐨 🙆 13:30                                                                       |
|                                                                                            | $\sim$                   |                                           |                     | The Limb Loosener                                                                       |
| $\sim$                                                                                     |                          |                                           |                     | Core Agony                                                                              |
|                                                                                            |                          |                                           | h                   | The Wimp Special                                                                        |
|                                                                                            |                          |                                           |                     | Strength and Length                                                                     |
| 7 <b>2</b> глава 8                                                                         |                          |                                           |                     |                                                                                         |

### Вложенным фрагментам — вложенные транзакции

Чтобы понять, почему не стоит создавать несколько транзакций для вложенных фрагментов, следует понять, для чего был создан диспетчер вложенных фрагментов. Транзакции, созданные диспетчером вложенных фрагментов, находятся *внутри* основных транзакций. Таким образом, при добавлении StopwatchFragment в WorkoutDetailFragment с использованием транзакции, созданной вызовом getChildFragmentManager().beginTransaction(), транзакции образуют иерархическую структуру:

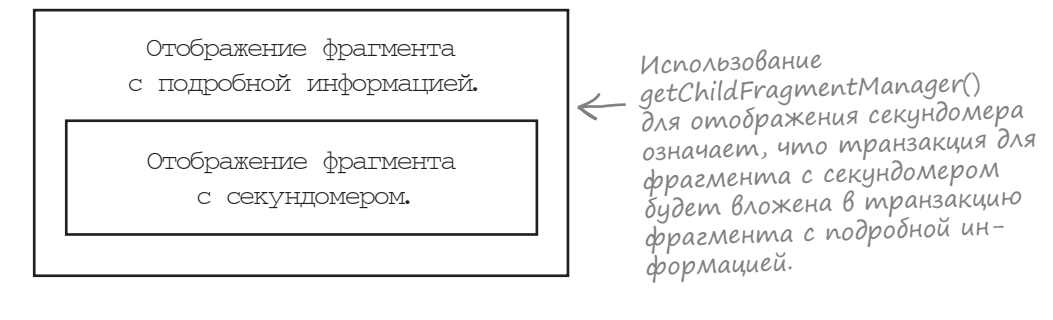

В стек возврата помещается всего одна транзакция, которая содержит вторую вложенную транзакцию. Когда пользователь нажимает кнопку Назад, транзакция фрагмента с подробной информацией отменяется, а это означает, что вместе с ней будет отменена и транзакция фрагмента с секундомером. Теперь при нажатии кнопки Назад приложение ведет себя правильно:

Теперь пользователю достаточно нажать кнопку Назад всего один раз, чтобы отменить обе транзакции (вывода подробной инфор-Мации и секундомера).

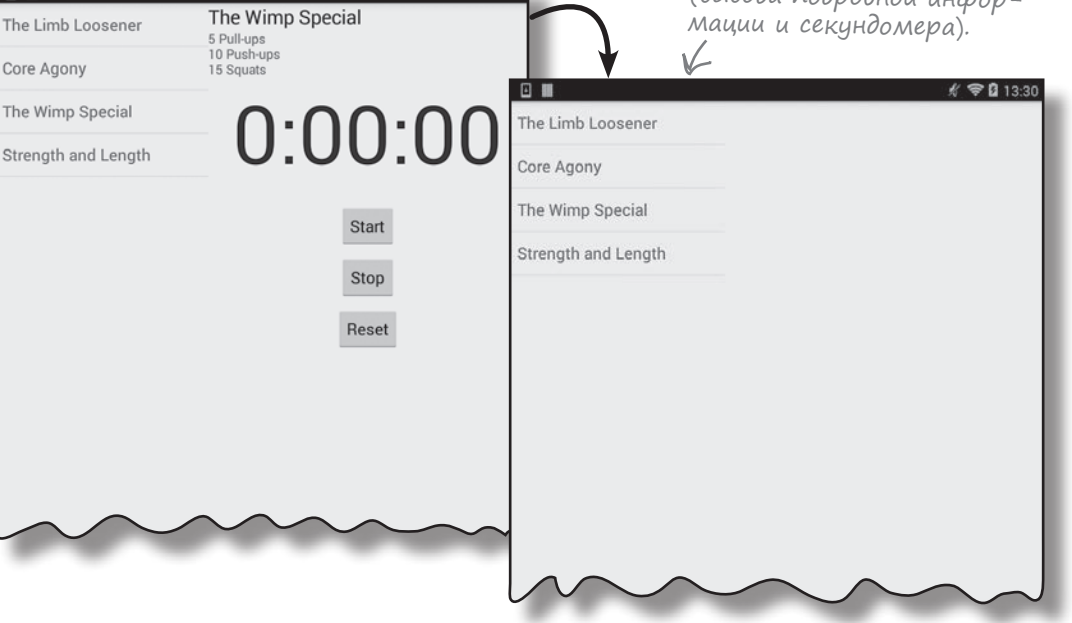

🔏 🗢 🛿 13:28

# Отображение фрагмента В методе onCreateView() родителя

Фрагмент StopwatchFragment должен добавляться во фрейм при создании представления фрагмента WorkoutDetailFragment. В этот момент вызывается метод onCreateView() фрагмента WorkoutDetailFragment, поэтому мы добавим в метод onCreateView() транзакцию фрагмента для отображения StopwatchFragment. Код реализации выглядит так:

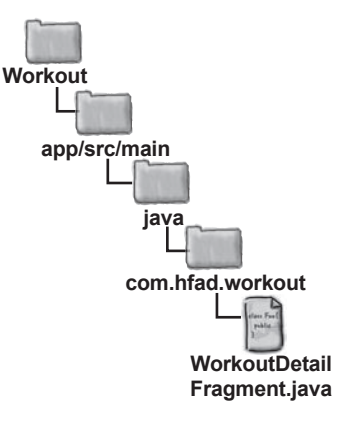

```
QOverride
          public View onCreateView (LayoutInflater inflater, ViewGroup container,
                                    Bundle savedInstanceState) {
               if (savedInstanceState != null) {
                   workoutId = savedInstanceState.getLong("workoutId");
                                                                                 Открыть
                                                                                 транзакиию.
               FragmentTransaction ft = getChildFragmentManager().beginTransaction();
Добавить
               StopwatchFragment stopwatchFragment = new StopwatchFragment();
                                                                        <u>Заменить</u> фраг-
транзакцию
               ft.replace(R.id.stopwatch container, stopwatchFragment);
в стек воз
                                                                              мент во фрейме.

>ft.addToBackStack(null);

врата.
               ft.setTransition(FragmentTransaction.TRANSIT FRAGMENT FADE);
                                                                             < Выбрать
Закрепить
                                                                                 стиль
             >> ft.commit();
транзак-
                                                                                 анимации
               return inflater.inflate(R.layout.detail, container, false);
цию.
                                                                                 перехода.
```

Как видите, код почти идентичен тому, что использовался для отображения фрагмента в активности. Важнейшее различие заключается в том, что фрагмент отображается внутри другого фрагмента, поэтому вместо метода getFragmentManager() должен использоваться метод getChildFragmentManager(). Мы рассмотрим полный код WorkoutDetailFragment на следующей странице, а потом разберемся, как он работает.

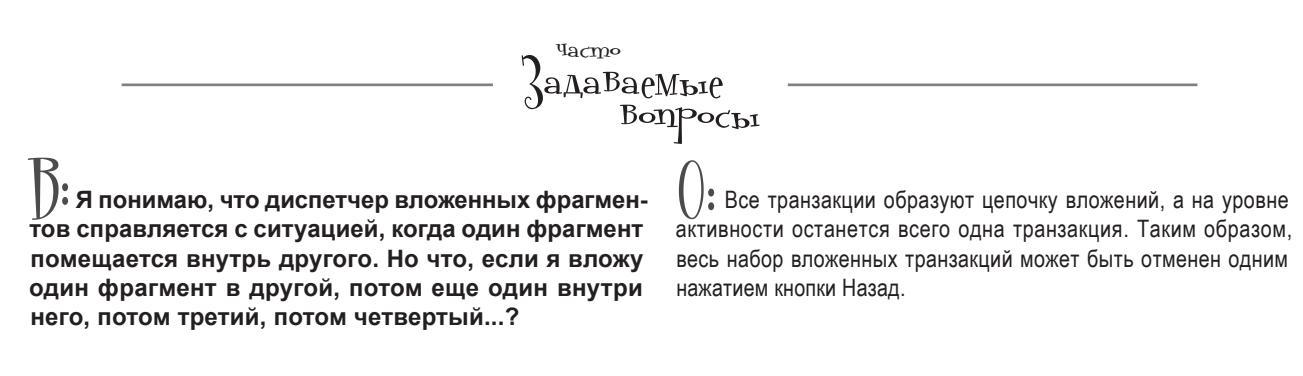

# Полный kog WorkoutDetailFragment

```
Workout
Ниже приведен полный код WorkoutDetailFragment.java:
      package com.hfad.workout;
                                                                            app/src/main
      import android.app.Fragment;
                                                                                    iava
      import android.os.Bundle;
                                                  Так как мы используем
      import android.view.LayoutInflater;
                                                  класс FragmentTransaction,
      import android.view.View;
                                                                                   com.hfad.workout
                                                  его необходимо импорти-
      import android.view.ViewGroup;
                                                 ровать.
      import android.widget.TextView;
                                                                                        WorkoutDetail
      import android.app.FragmentTransaction;
                                                                                        Fragment.java
      public class WorkoutDetailFragment extends Fragment {
          private long workoutId;
          Override
          public View onCreateView (LayoutInflater inflater, ViewGroup container,
                                    Bundle savedInstanceState) {
               if (savedInstanceState != null) {
                  workoutId = savedInstanceState.getLong("workoutId");
Использовать
              FragmentTransaction ft = getChildFragmentManager().beginTransaction();
транзакцию
              StopwatchFragment stopwatchFragment = new StopwatchFragment();
фрагмента
для добавления
              ft.replace(R.id.stopwatch container, stopwatchFragment);
              ft.addToBackStack(null);
фрагмента
с секиндоме-
               ft.setTransition(FragmentTransaction.TRANSIT FRAGMENT FADE);
ром во фрейм.
              ft.commit();
               return inflater.inflate(R.layout.fragment workout detail, container, false);
           }
          @Override
          public void onStart() {
               super.onStart();
              View view = getView();
              if (view != null) {
                  TextView title = (TextView) view.findViewById(R.id.textTitle);
                  Workout workout = Workout.workouts[(int) workoutId];
                   title.setText(workout.getName());
                   TextView description = (TextView) view.findViewById(R.id.textDescription);
                   description.setText(workout.getDescription());
                                  Эти методы изменять не нужно.
          @Override
          public void onSaveInstanceState(Bundle savedInstanceState) {
               savedInstanceState.putLong("workoutId", workoutId);
           }
          public void setWorkout(long id) {
              this.workoutId = id;
```

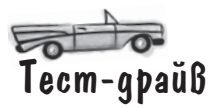

Итак, мы добавили код отображения секундомера. Давайте запустим приложение и посмотрим, как оно работает.

Если выбрать комплекс упражнений в списке, справа появляется подробная информация и секундомер. Если же нажать кнопку Назад, весь экран возвращается к предыдущему состоянию:

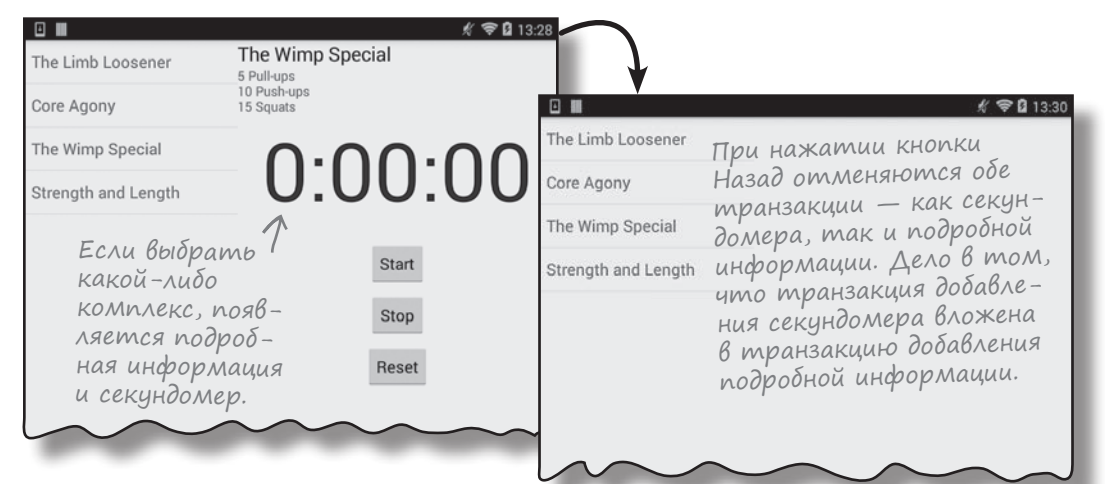

#### Но если вы попытаетесь взаимодействовать с секундоменом, обнаруживается проблема.

Если нажать одну из кнопок секундомера, происходит нечто неожиданное – приложение аварийно завершается:

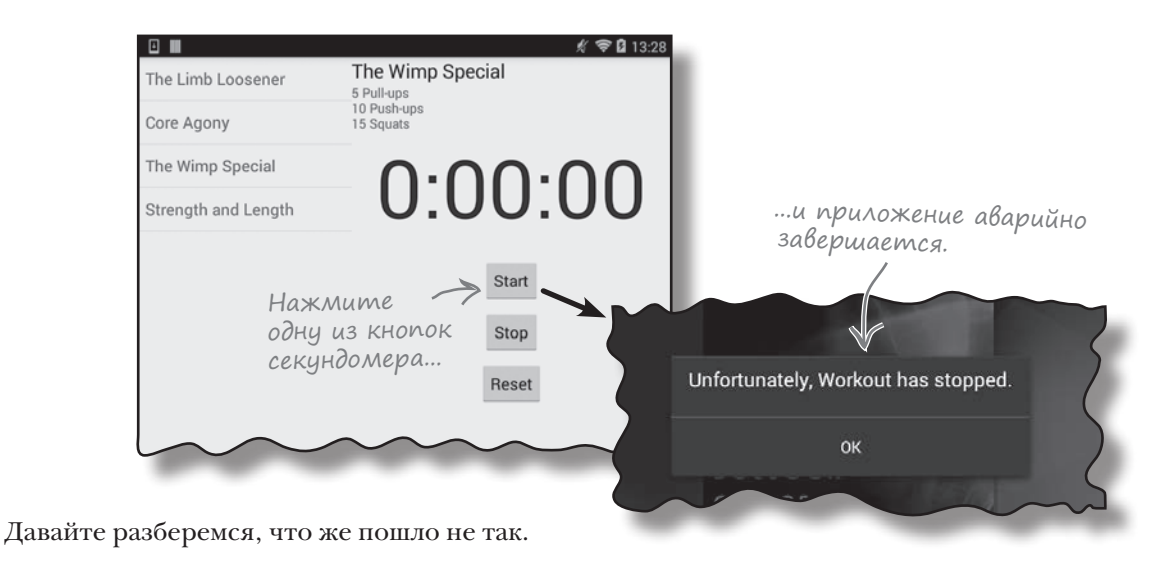

Кошмар...

¥

## Почему при нажатии кнопки происходит сбой?

Преобразуя активность секундомера во фрагмент, мы не изменяли никакой код, связанный с кнопками. Этот код прекрасно работал, когда он был активностью, — почему же во фрагменте он приводит к сбою приложения?

Ниже приведен отладочный вывод Android Studio. Удастся ли вам найти причину возникшей проблемы?

| 01-24 17:37:00.326 2400-2400/com.hfad.fraghack E/AndroidRuntime: FATAL EXCEPTION: main      |  |  |  |  |  |  |
|---------------------------------------------------------------------------------------------|--|--|--|--|--|--|
| Process: com.hfad.fraghack, PID: 2400                                                       |  |  |  |  |  |  |
| java.lang.IllegalStateException: Could not find a method onClickStart(View) in the activity |  |  |  |  |  |  |
| class com.hfad.fraghack.MainActivity for onClick handler on view class android.widget.      |  |  |  |  |  |  |
| Button with id 'start_button'                                                               |  |  |  |  |  |  |
| at android.view.View\$1.onClick(View.java:3994)                                             |  |  |  |  |  |  |
| at android.view.View.performClick(View.java:4756)                                           |  |  |  |  |  |  |
| at android.view.View\$PerformClick.run(View.java:19749)                                     |  |  |  |  |  |  |
| at android.os.Handler.handleCallback(Handler.java:739)                                      |  |  |  |  |  |  |
| at android.os.Handler.dispatchMessage(Handler.java:95)                                      |  |  |  |  |  |  |
| at android.os.Looper.loop(Looper.java:135)                                                  |  |  |  |  |  |  |
| at android.app.ActivityThread.main(ActivityThread.java:5221)                                |  |  |  |  |  |  |
| at java.lang.reflect.Method.invoke(Native Method)                                           |  |  |  |  |  |  |
| at java.lang.reflect.Method.invoke(Method.java:372)                                         |  |  |  |  |  |  |
| at com.android.internal.os.ZygoteInit\$MethodAndArgsCaller.run(ZygoteInit.java:899)         |  |  |  |  |  |  |
| at com.android.internal.os.ZygoteInit.main(ZygoteInit.java:694)                             |  |  |  |  |  |  |
| Caused by: java.lang.NoSuchMethodException: onClickStart [class android.view.View]          |  |  |  |  |  |  |
| at java.lang.Class.getMethod(Class.java:664)                                                |  |  |  |  |  |  |
| at java.lang.Class.getMethod(Class.java:643)                                                |  |  |  |  |  |  |
| at android.view.View\$1.onClick(View.java:3987)                                             |  |  |  |  |  |  |
| at android.view.View.performClick(View.java:4756)                                           |  |  |  |  |  |  |
| at android.view.View\$PerformClick.run(View.java:19749)                                     |  |  |  |  |  |  |
| at android.os.Handler.handleCallback(Handler.java:739)                                      |  |  |  |  |  |  |
| at android.os.Handler.dispatchMessage(Handler.java:95)                                      |  |  |  |  |  |  |
| at android.os.Looper.loop(Looper.java:135)                                                  |  |  |  |  |  |  |
| at android.app.ActivityThread.main(ActivityThread.java:5221)                                |  |  |  |  |  |  |
| at java.lang.reflect.Method.invoke(Native Method)                                           |  |  |  |  |  |  |
| at java.lang.reflect.Method.invoke(Method.java:372)                                         |  |  |  |  |  |  |
| at com.android.internal.os.ZygoteInit\$MethodAndArgsCaller.run(ZygoteInit.java:899)         |  |  |  |  |  |  |
| at com.android.internal.os.ZygoteInit.main(ZygoteInit.java:694)                             |  |  |  |  |  |  |
|                                                                                             |  |  |  |  |  |  |

## Обратимся k разметке макета StopwatchFragment

В разметке StopwatchFragment методы связываются с кнопками точно так же, как это делалось для активностей, атрибут android:onClick определяет, какой метод должен вызываться при нажатии каждой из кнопок:

Для секундомера, реализованного в форме фрагмента, используется тот же макет, который мы использовали для активности.

```
<?xml version="1.0" encoding="utf-8"?>
<RelativeLayout xmlns:android="http://schemas.android.com/apk/res/android"
    <Button
        android:id="@+id/start button"
                                                         Workout
        android: layout width="wrap content"
        android: layout height="wrap content"
                                                            app/src/main
        android:layout below="@+id/time view"
        android:layout centerHorizontal="true"
        android:layout marginTop="20dp"
        android:onClick="onClickStart"
                                                                        lavout
        android:text="@string/start" />
    <But.t.on
                                                                           fragment
        android:id="@+id/stop button"
                                                                         stopwatch.xml
        android: layout width="wrap content"
        android: layout height="wrap content"
        android:layout below="@+id/start button"
        android:layout centerHorizontal="true"
        android:layout marginTop="10dp"
                                                          Для назначения методов,
        android:onClick="onClickStop"
                                                          которые должны вызывать-
        android:text="@string/stop" />
                                                          ся при щелчках на кнопках,
                                                          в макете используются
    <Button
                                                          атрибуты android:onClick.
        android:id="@+id/reset button"
        android: layout width="wrap content"
        android: layout height="wrap content"
        android: layout below="@+id/stop button"
        android:layout centerHorizontal="true"
        android:layout marginTop="10dp"
        android:onClick="onClickReset"
        android:text="@string/reset" />
</RelativeLayout>
```

Почему же при использовании фрагмента возникают проблемы?

# Атрибут onClick вызывает методы akmuвности, а не фрагмента

Использование атрибута android: onClick для назначения метода, который должен вызываться при щелчке на представлении, создает одну большую проблему. Атрибут указывает, какой метод должен вызываться в **текущей активности**. Это нормально, когда представления находятся в макете *активности*. Но когда представления находятся во *фрагменте*, возникает проблема. Вместо вызова методов фрагмента Android вызывает методы родительской активности. Если такие методы в активности отсутствуют, в приложении происходит фатальная ошибка. Проблема возникает независимо от того, включен ли фрагмент в активность или же он вложен в другой фрагмент. Она типична для *всех* фрагментов.

Данная проблема проявляется не только при работе с кнопками. Атрибут android:onClick может использоваться с любыми представлениями, расширяющими класс Button. К этой категории относятся флажки, переключатели, выключатели и двухпозиционные кнопки.

В принципе методы *можно* вынести из фрагмента в активность, но у такого решения есть один серьезный недостаток. Оно означает, что фрагмент перестает быть автономным — если мы захотим использовать фрагмент в другой активности, то код придется также включить и в *эту* активность. Проблему нужно решать на уровне фрагмента.

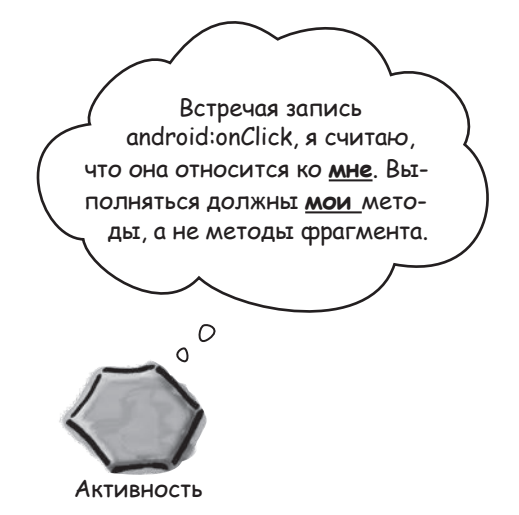

#### Как добиться того, чтобы при нажатии кнопок вызывались методы фрагмента

Чтобы кнопки во фрагменте вызывали методы фрагмента, а не методы активности, необходимо сделать две вещи:

из макета фрагмента.

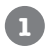

#### Удалить упоминания android:onClick из макета фрагмента. При использовании атрибута android:onClick кнопки пытаются вызывать методы активности, поэтому эти атрибуты следует удалить

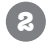

# Свяжите кнопки с методами фрагмента посредством реализации интерфейса OnClickListener.

Это гарантирует, что при щелчках на кнопках будут вызываться правильные методы.

Давайте проделаем это во фрагменте StopwatchFragment.

# Удаление атрибутов onClick из макета фрагмента

Начнем с удаления строк с android:onClick из макета фрагмента. Тогда Android не будет пытаться вызывать методы активности при нажатиях кнопок:

```
<?xml version="1.0" encoding="utf-8"?>
<RelativeLayout xmlns:android="http://schemas.android.com/apk/res/android"
    . . .
    <Button
                                                       Workout
        android:id="@+id/start button"
        android: layout width="wrap content"
                                                          app/src/main
        android: layout height="wrap content"
        android:layout below="@+id/time view"
                                                                  res
        android:layout centerHorizontal="true"
        android:layout marginTop="20dp"
                                                                     layout
        android on Shiek-"on Clickstart"
        android:text="@string/start" />
                                                                        fragment
                                                                      stopwatch.xml
    <Button
        android:id="@+id/stop button"
        android: layout width="wrap content"
        android: layout height="wrap content"
        android:layout below="@+id/start button"
        android:layout centerHorizontal="true"
                                                          удалить атри-
        android:layout marginTop="10dp"
                                                           буты onClick для
        android.onclick="onclickstop"~
                                                           каждой из кнопок
        android:text="@string/stop" />
                                                           секундомера.
    <Button
        android:id="@+id/reset button"
        android: layout width="wrap content"
        android:layout height="wrap content"
        android:layout below="@+id/stop button"
        android:layout centerHorizontal="true"
        android:layout marginTop="10dp"
        android:text="@string/reset" />
</RelativeLayout>
```

Следующий шаг - заставить фрагмент реагировать на щелчки на кнопках.

## Реализация OnClickListener фрагментом

Чтобы при щелчках на кнопках вызывались методы StopwatchFragment, следует реализовать во фрагменте интерфейс View.OnClickListener:

Фрагмент реализует интерфейс OnClickListener.

```
public class StopwatchFragment extends Fragment implements View.OnClickListener {
    ...
}
```

Фрагмент StopwatchFragment превращается в специализацию View.OnClickListener, что позволяет ему реагировать на щелчки на его представлениях.

Чтобы фрагмент знал, как нужно реагировать на щелчки, реализуйте метод onClick() интерфейса View.OnClickListener. Этот метод вызывается каждый раз, когда пользователь щелкает на представлении во фрагменте.

```
QOverride
public void onClick (View v) { Memod onClick() должен
быть переопределен
в коде фрагмента.
}
```

Metod onClick() имеет один параметр View. В нем передается представление, на котором щелкнул пользователь. Чтобы узнать, на каком представлении был сделан щелчок, и определить, как на него следует реагировать, используйте метод getId() класса View.

```
азвлечения с МаГнитаМи
                                               @Override
                                               public void onClick(View v) {
       Удастся ли вам завершить код метода
       onClick() фрагмента StopwatchFragment?
                                                   switch ( . . ) {
       При щелчке на кнопке Start должен вызываться
                                                       case R.id.start button:
       метод onClickStart(), на кнопке Stop —
       метод onClickStop() и на кнопке Reset —
       метод onClickReset().
                                                          onClickStart( );
                                                          break;
                                                       case R.id.stop button:
                             getName()
getId()
                                                        (_____);
              onClickStop
                                                          break;
 onClickReset
                                                       case R.id.reset button:
                                                        ......);
                   true
true
                                                   }
           true
```

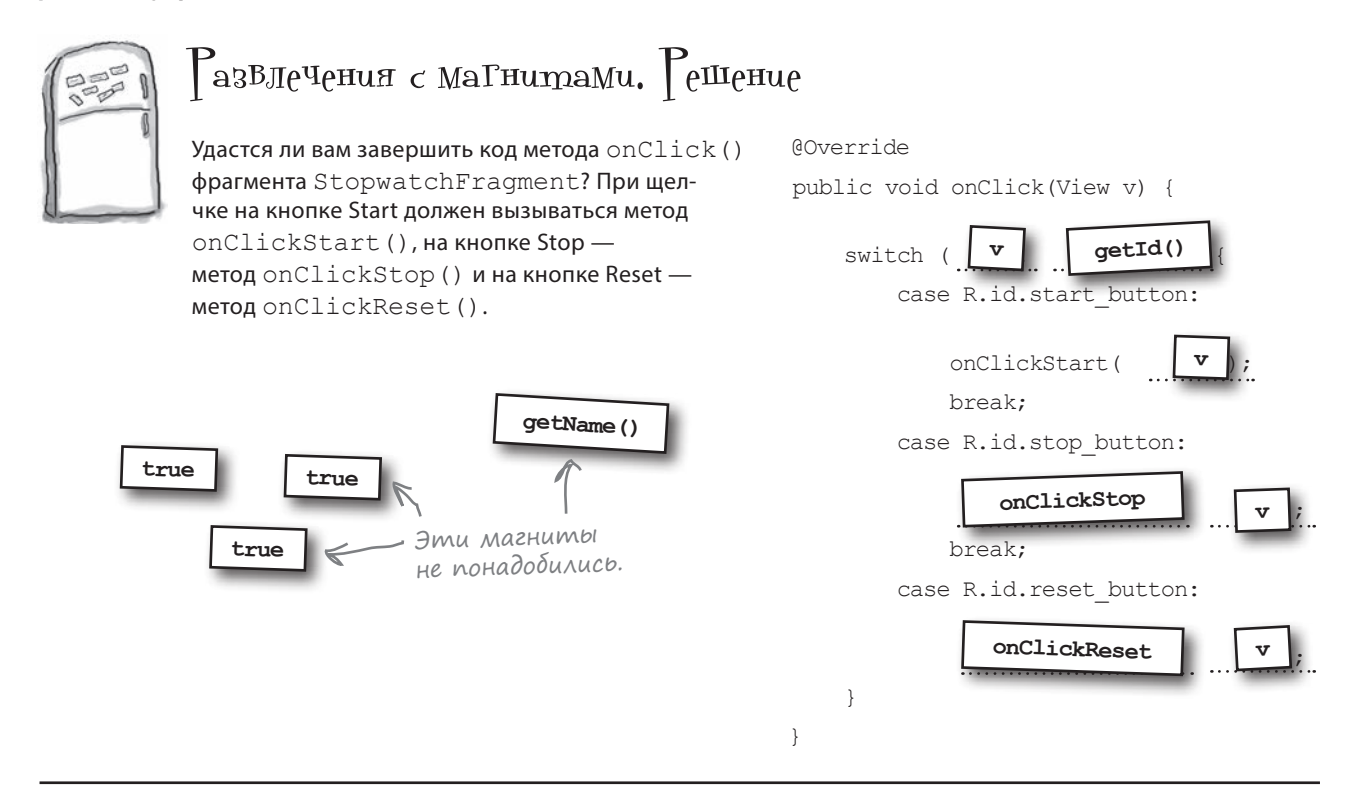

### Memog onClick() фрагмента StopwatchFragment

Ниже приведен код реализации метода onClick() фрагмента StopwatchFragment, обеспечивающий вызов правильного метода при щелчке на каждой кнопке:

```
Представление, на котором
@Override
                                сделан щелчок.
public void onClick(View v) {
                                 . Проверить, на каком представ-
    switch (v.getId()) {
                          2
                                 лении щелкнул пользователь.
        case R.id.start button:
                              Если щелчок сделан на кнопке Start,
            onClickStart(v);
                                  вызвать метод onClickStart().
           break;
        case R.id.stop button:
                                🗲 Если на кнопке Stop —
            onClickStop(v);
                                     вызвать метод on ClickStop().
           break;
                                 🗲 Если на кнопке Reset —
        case R.id.reset button:
                                      вызвать метод onClickReset().
            onClickReset(v);
           break;
    }
```

Осталось сделать последний шаг: связать слушателя с кнопками фрагмента.

### Связывание OnClickListener с кнопками

Чтобы представления реагировали на щелчки, необходимо вызвать метод setOnClickListener() каждого представления. В параметре метода setOnClickListener() передается объект OnClickListener. Так как StopwatchFragment реализует интерфейс OnClickListener, мы можем использовать this для передачи фрагмента в качестве OnClickListener.

Например, вот как происходит связывание OnClickListener с кнопкой Start:

```
Получить ссылку на кнопку.
      Button startButton = (Button) layout.findViewById(R.id.start button);
                                               🤶 Назначение слушателя для кнопки.
      startButton.setOnClickListener(this);
Вызовы методов setOnClickListener() всех представ-
лений должны совершаться после создания представлений
фрагментов. Это означает, что они могут располагаться в ме-
тоде onCreateView() фрагмента StopwatchFragment:
      @Override
      public View onCreateView (LayoutInflater inflater, ViewGroup container,
                               Bundle savedInstanceState) {
          View layout = inflater.inflate(R.layout.stopwatch, container, false);
          runTimer(layout);
          Button startButton = (Button) layout.findViewById(R.id.start button);
          startButton.setOnClickListener(this);
          Button stopButton = (Button) layout.findViewById(R.id.stop button);
          stopButton.setOnClickListener(this);
          Button resetButton = (Button) layout.findViewById(R.id.reset button);
          resetButton.setOnClickListener(this);
          return layout;
                             Всем кнопкам назначаются слушатели.
      }
                                                                         Workout
                                                                            app/src/main
Полный код StopwatchFragment приведен на следующей странице.
                                                                                   iava
                                                                                  com.hfad.workout
```

Stopwatch Fragment.java

# Kog StopwatchFragment

Ниже приведен обновленный код StopwatchFragment.java:

```
package com.hfad.workout;
     Мы используем класс Button, его необходимо
                                                         Фрагмент должен реали-
                                                         зовать интерфейс View.
     импортировать.
                                                         OnClickListener.
import android.widget.Button;
public class StopwatchFragment extends Fragment implements View.OnClickListener {
    //Количество секунд на секундомере.
   private int seconds = 0;
                                                                       Workout
   //Секундомер работает?
   private boolean running;
                                     Memod onCreate() ocmaemcg
                                                                          app/src/main
   private boolean wasRunning;
                                     без изменений.
                                                                                  java
   @Override
   public void onCreate(Bundle savedInstanceState)
                                                                                 com.hfad.workout
        super.onCreate(savedInstanceState);
        if (savedInstanceState != null) {
                                                                                       Stopwatch
            seconds = savedInstanceState.getInt("seconds");
                                                                                      Fragment.java
            running = savedInstanceState.getBoolean("running");
            wasRunning = savedInstanceState.getBoolean("wasRunning");
            if (wasRunning) {
                running = true;
            }
                                            Изменяется метод
                                            onCreateView(): слушатели
    }
                                            связываются с кнопками.
   00verride
   public View onCreateView (LayoutInflater inflater, ViewGroup container,
                             Bundle savedInstanceState) {
       View layout = inflater.inflate(R.layout.stopwatch, container, false);
        runTimer (layout);
        Button startButton = (Button) layout.findViewById(R.id.start button);
        startButton.setOnClickListener(this);
        Button stopButton = (Button) layout.findViewById(R.id.stop button);
        stopButton.setOnClickListener(this);
        Button resetButton = (Button) layout.findViewById(R.id.reset button);
        resetButton.setOnClickListener(this);
        return layout;
```

### Kog StopwatchFragment (продолжение)

```
@Override
                                      – Реализация интерфейса OnClickListener
public void onClick(View v) {
                                        требует переопределения метода onClick().
    switch (v.getId()) {
        case R.id.start button:
            onClickStart(v);
            break:
                                        Вызвать соответствующий ме-
        case R.id.stop button:
                                       тод из фрагмента для той кнопки,
            onClickStop(v);
                                       на которой был сделан щелчок.
            break:
        case R.id.reset button:
            onClickReset(v);
                                             Workout
            break;
    }
                                                app/src/main
}
                                                        java
. . .
                                                       com.hfad.workout
public void onClickStart(View view) {
                                                             Stopwatch
    running = true;
                                                            Fragment.java
}
                                                Те же методы,
                                                что и прежде. Они
public void onClickStop(View view) {
                                                вызываются при
    running = false;
                                                щелчках на кнопках.
}
public void onClickReset(View view) {
    running = false;
    seconds = 0;
. . .
```

Запустим приложение и посмотрим, что получится.

}

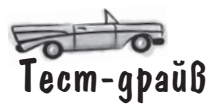

Теперь при запуске приложения кнопки секундомера работают правильно.

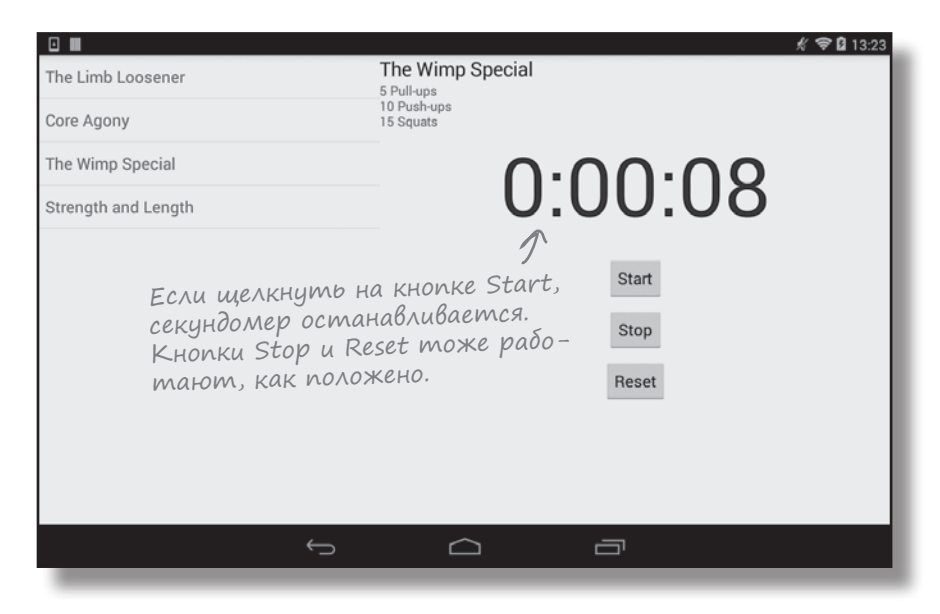

#### Но при повороте устроства возникает проблема

Если запустить секундомер и повернуть устройство, происходит нечто странное. Показания секундомера снова обнуляются:

| The Limb Loosener                       | The Wimp Special<br>5 Pull-ups<br>10 Push-ups<br>15 Squats |                                                                                                    |
|-----------------------------------------|------------------------------------------------------------|----------------------------------------------------------------------------------------------------|
| The Wimp Special<br>Strength and Length | 0:00:08                                                    | The Limb Loosener The Wimp Special<br>5 Pull-ups<br>10 Push-ups<br>Core Agony 15 Squats                                             |
| Запуст<br>домер и<br>устрой             | ите секун-<br>поверните Stop<br>ство.                      | The Wimp Special O:000:000<br>Strength and Length Start<br>При повороте устрой-<br>ства секундомер снова<br>обнуляется. В чем дело? |
| ÷.                                      |                                                            | Reset                                                                                                    |

Мы уже видели, что изменение ориентации экрана может привести к сбросу представлений. Что же происходит с фрагментами при изменении ориентации?

### При повороте устройства активность создается заново

Как вам уже известно, если запустить приложение и повернуть устройство, текущая активность будет уничтожена и создана заново. Всем переменным в коде активности возвращаются значения по умолчанию; чтобы сохранить эти значения перед уничтожением активности, необходимо воспользоваться методом onSaveInstanceState() активности.

Но что, если активность содержит фрагмент? Вы уже знаете, что жизненные циклы активностей и фрагментов тесно связаны, но что происходит с фрагментом при повороте устройства?

#### Что происходит с фрагментом при повороте устройства:

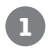

Активность содержит фрагмент.

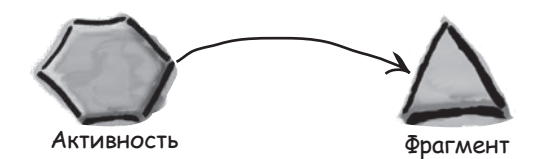

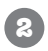

Когда пользователь поворачивает устройство, активность уничтожается вместе с фрагментом.

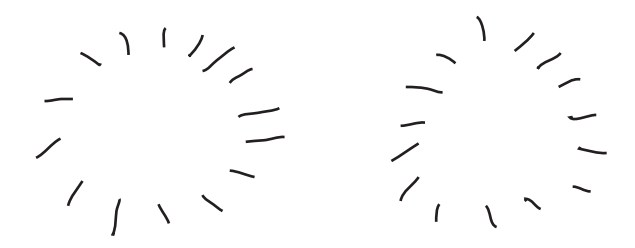

### История продолжается...

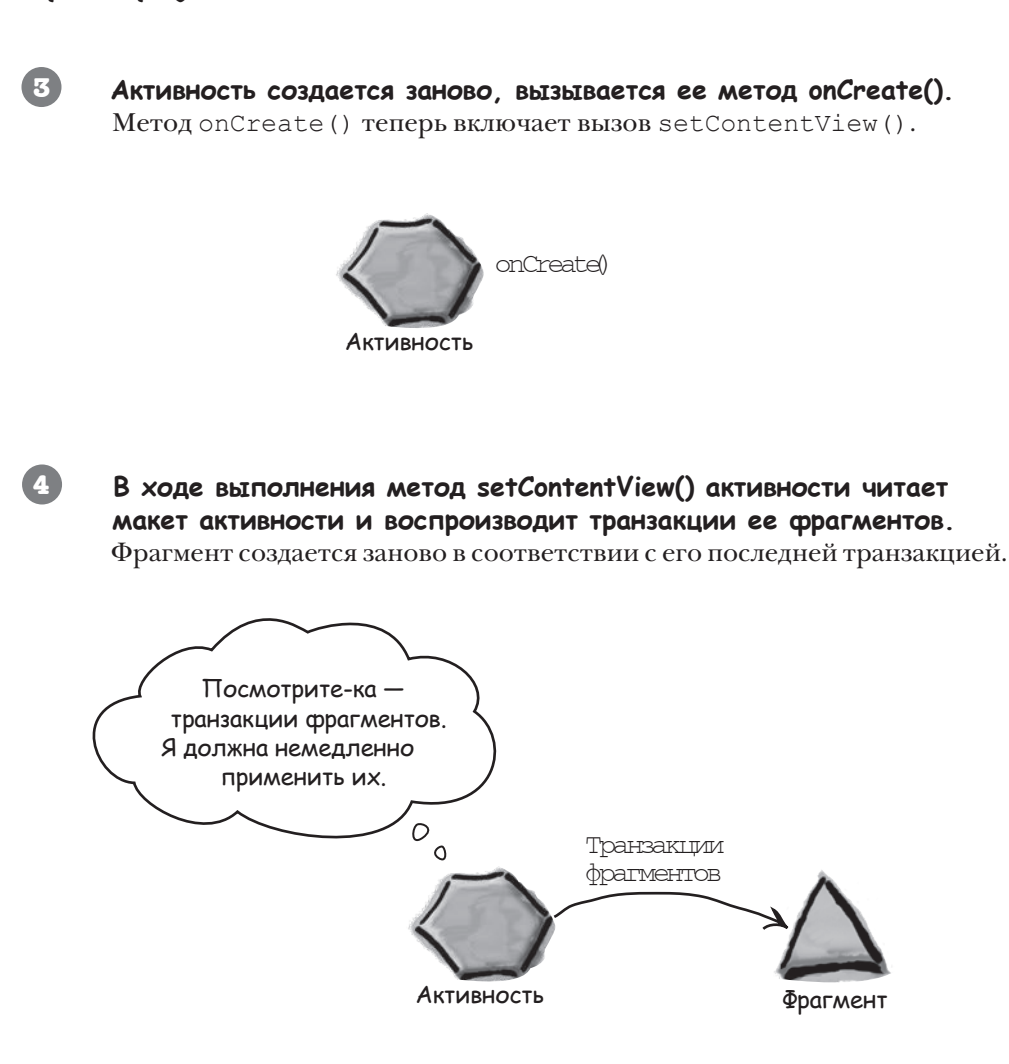

Когда вы поворачиваете устройство, фрагмент *должен* вернуться к тому состоянию, в котором он находился до поворота. Почему же в нашем случае показания секундомера обнуляются? Чтобы понять это, необходимо обратиться к методу onCreateView() фрагмента WorkoutDetailFragment.

# Memog onCreateView() выполняется ПОСЛЕ воспроизведения транзакций

Метод onCreateView() выполняется после того, как активность воспроизведет все свои транзакции фрагментов. Перед вами код метода. Сможете ли вы объяснить, почему секундомер возвращается к 0 секунд при повороте устройства?

```
Memod onCreateView() из фрагмента выполня-
                               ется после того, как активность воспроизведет
    . . .
                            🕻 все свои транзакции фрагментов.
        @Override
        public View onCreateView (LayoutInflater inflater, ViewGroup container,
                                 Bundle savedInstanceState) {
                                                                          Выполняется, если
                                                                          фрагмент
            if (savedInstanceState != null) {
                                                                          WorkoutDetailFragment
                workoutId = savedInstanceState.getLong("workoutId");
                                                                          сохранил свое состояние
                                                                          перед иничтожением.
            }
            FragmentTransaction ft = getChildFragmentManager().beginTransaction();
Фрагмент
с секун-
            StopwatchFragment stopwatchFragment = new StopwatchFragment();
домером
            ft.replace(R.id.stopwatch container, stopwatchFragment);
заменяет-
            ft.addToBackStack(null);
ся новым
фрагмен-
            ft.setTransition(FragmentTransaction.TRANSIT FRAGMENT FADE);
MOM.
            ft.commit();
            return inflater.inflate(R.layout.fragment workout detail, container, false);
    . . .
                                                                        Workout
```

Metod onCreateView () включает транзакцию фрагмента, которая заменяет фрагмент с секундомером новым фрагментом. А это означает, что происходят два события:

(2)

Активность воспроизводит свои транзакции фрагментов, переводя фрагмент с секундомером в то состояние, в котором он находился перед поворотом устройства.

```
Merog onCreateView() уничтожает фрагмент с секундо-
мером при воссоздании активности и заменяет его новым
фрагментом. Естественно, в новом экземпляре фрагмента
показания секундомера возвращаются к 0.
```

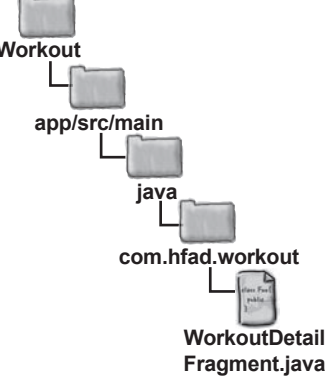

Как же избежать ненужной замены? Замена фрагмента должна происходить только в том случае, если объект с сохраненным состоянием savedInstanceState paben null. Это будет означать, что новый фрагмент StopwatchFragment отображается только при первом создании активности.

```
Kog WorkoutDetailFragment
                                                                          Workout
                                                                             app/src/main
Ниже приведен полный код WorkoutDetailFragment.java:
            package com.hfad.workout;
                                                                                     iava
            . . .
                                                                                    com.hfad.workout
            public class WorkoutDetailFragment extends Fragment {
                private long workoutId;
                                                                                         WorkoutDetail
                                                                                         Fragment.java
                QOverride
                public View onCreateView (LayoutInflater inflater, ViewGroup container,
                                          Bundle savedInstanceState) {
                    if (savedInstanceState != null) {
Необходимо внести
                        workoutId = savedInstanceState.getLong("workoutId");
всего одно изменение:
                    } else {
поместить тран-
                      FragmentTransaction ft = getChildFragmentManager().beginTransaction();
закцию в коман-
                        StopwatchFragment stopwatchFragment = new StopwatchFragment();
ди else. Транзакция
                        ft.replace(R.id.stopwatch container, stopwatchFragment);
будет выполняться
                        ft.addToBackStack(null);
только в том слу-
                        ft.setTransition (FragmentTransaction.TRANSIT FRAGMENT FADE);
чае, если ссылка
                        ft.commit();
savedInstanceState
                    }
содержит пиll.
                    return inflater.inflate(R.layout.fragment workout detail, container, false);
                }
                Override
                public void onStart() {
                    super.onStart();
                    View view = getView();
                    if (view != null) {
                        TextView title = (TextView) view.findViewById(R.id.textTitle);
                        Workout workout = Workout.workouts[(int) workoutId];
                        title.setText(workout.getName());
                        TextView description = (TextView) view.findViewById(R.id.textDescription);
                        description.setText(workout.getDescription());
                    }
                 }
                Override
                public void onSaveInstanceState(Bundle savedInstanceState) {
                    savedInstanceState.putLong("workoutId", workoutId);
                }
                public void setWorkout(long id) {
                    this.workoutId = id;
                }
            }
```

Посмотрим, что произойдет при выполнении кода.

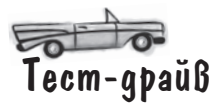

Запустите приложение, приведите в действие секундомер и поверните устройство. Посмотрим, что произойдет с секундомером.

| I III                       | \$ <del>\$</del> 0             | 13:22                             |                                |
|-----------------------------|--------------------------------|-----------------------------------|--------------------------------|
| The Limb Loosener           | The Wimp Special<br>5 Pull-ups |                                   |                                |
| Core Agony                  | 10 Push-ups<br>15 Squats       |                                   | <b>∦ 🗢 </b> 13:23              |
| The Wimp Special            |                                | The Limb Loosener                 | The Wimp Special<br>5 Pull-ups |
| Strength and Length         | 0.00.00                        | Core Agony                        | 10 Push-ups<br>15 Squats       |
|                             | 1                              | The Wimp Special                  |                                |
| Запустите с                 | CEKYH-                         | Strength and Length               | 0.00.00                        |
| домер и пове<br>устройство. | рните Stop                     | При повороте исп                  | NOUCUMBA Start                 |
| 5 1                         | Reset                          | секундомер продол                 | жает рабо-                     |
|                             |                                | тать. Его предыд                  | ущее состояние Stop            |
|                             |                                | успешно сохраняет<br>навливается. | пся и восста-<br>Reset         |
|                             |                                |                                   |                                |
|                             |                                |                                   |                                |
| h                           | $\sim$                         | $\sim$                            |                                |

Секундомер продолжает работать. И хотя при повороте устройства активность уничтожается, транзакции фрагментов воспроизводятся успешно. В этом случае StopwatchFragment уже не заменяется новым фрагментом.

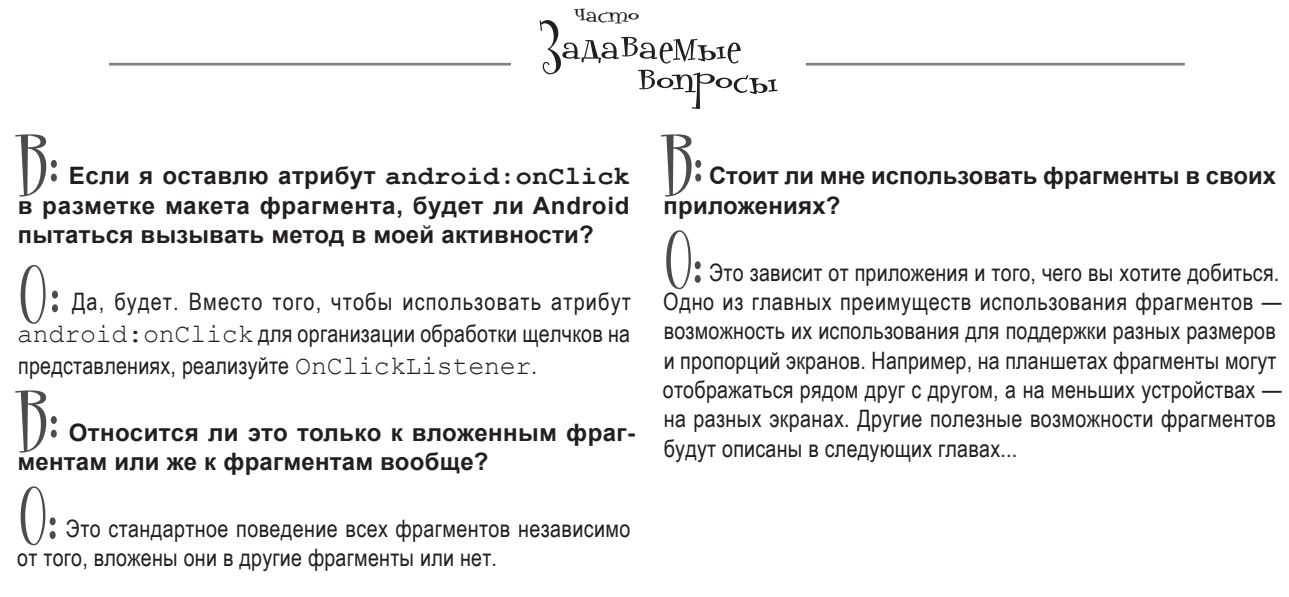

# СТАНЬ фрагментом

Циже приведены два блока разметки макета БраГмента, а на следующей странице — два блока кода JaVa. Представьте себя на месте БраГмента и определите, какая комбинация выведет сообщение при установленном выключателе.

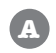

<LinearLayout xmlns:android="http://schemas.android.com/apk/res/android" xmlns:tools="http://schemas.android.com/tools" android:layout\_width="match\_parent" android:layout\_height="match\_parent" android:orientation="vertical" tools:context="com.hfad.ch10ex.SwitchFragment">

<Switch

```
android:id="@+id/switch_view"
android:layout_width="wrap_content"
android:layout height="wrap content" />
```

</LinearLayout>

Све части разметки макета фрагмента.

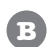

<LinearLayout xmlns:android="http://schemas.android.com/apk/res/android"
xmlns:tools="http://schemas.android.com/tools"
android:layout\_width="match\_parent"
android:layout\_height="match\_parent"
android:orientation="vertical"
tools:context="com.hfad.chl0ex.SwitchFragment">

<Switch

```
android:id="@+id/switch_view"
android:layout_width="wrap_content"
android:layout_height="wrap_content"
android:onClick="onClick" />
</LinearLayout>
```

```
public class SwitchFragment extends Fragment implements View.OnClickListener{
C
        @Override
        public View onCreateView (LayoutInflater inflater, ViewGroup container,
                                  Bundle savedInstanceState) {
            return inflater.inflate(R.layout.fragment switch, container, false);
        }
        @Override
        public void onClick(View v) {
            if (v.getId() == R.id.switch view) {
                 if (((Switch) v).isChecked()) {
                     Toast.makeText(v.getContext(), "On", Toast.LENGTH SHORT).show();
                 }
            }
         }
    3
             Два блока кода Јача
             фрагмента.
    public class SwitchFragment extends Fragment implements View.OnClickListener{
D
        @Override
        public View onCreateView (LayoutInflater inflater, ViewGroup container,
                                  Bundle savedInstanceState) {
            View layout = inflater.inflate(R.layout.fragment switch, container, false);
            Switch switchView = (Switch) layout.findViewById(R.id.switch view);
            switchView.setOnClickListener(this);
            return layout;
        }
        @Override
        public void onClick(View v) {
            if (v.getId() == R.id.switch view) {
                 if (((Switch) v).isChecked()) {
                     Toast.makeText(v.getContext(), "On", Toast.LENGTH SHORT).show();
                 }
             }
        }
    }
```

# СТАНЬ фрагментом. Решение

Циже приведены два блока разметки макета ФраГмента, а на следующей странице — два блока кода JaVa. Представьте себя на месте ФраГмента и определите, какая комбинация выведет сообщение при установленном выключателе.

A

<LinearLayout xmlns:android="http://schemas.android.com/apk/res/android" xmlns:tools="http://schemas.android.com/tools" android:layout\_width="match\_parent" android:layout\_height="match\_parent" android:orientation="vertical" tools:context="com.hfad.ch10ex.SwitchFragment">

<Switch

android:id="@+id/switch\_view"
android:layout\_width="wrap\_content"
android:layout\_height="wrap\_content" />
</LinearLayout>

#### Правильная разметка.

B

<LinearLayout xmlns:android="http://schemas.android.com/apk/res/android" xmlns:tools="http://schemas.android.com/tools" android:layout\_width="match\_parent" android:layout\_height="match\_parent" android:orientation="vertical" tools:context="com.hfad.chl0ex.SwitchFragment">

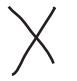

#### <Switch

android:id="@+id/switch\_view"
android:layout\_width="wrap\_content"
android:layout\_height="wrap\_content"
android:onClick="onClick" />
</LinearLayout>

Выключатель в этом варианте разметки использует атрибут android:onClick. Это приведет к тому, что вызываться будет код активности, а не код фрагмента.

```
public class SwitchFragment extends Fragment implements View.OnClickListener{
G
        @Override
        public View onCreateView (LayoutInflater inflater, ViewGroup container,
                                 Bundle savedInstanceState) {
            return inflater.inflate(R.layout.fragment switch, container, false);
        }
                                                   Этот код реализует View.OnClickListener,
                                                   но не назначает слушателя для выключателя.
        @Override
                                                   Следовательно, метод onClick() вызываться
        public void onClick(View v) {
                                                   не будет.
             if (v.getId() == R.id.switch view) {
                if (((Switch) v).isChecked()) {
                    Toast.makeText(v.getContext(), "On", Toast.LENGTH SHORT).show();
                 }
            }
        }
    }
    public class SwitchFragment extends Fragment implements View.OnClickListener{
        @Override
        public View onCreateView (LayoutInflater inflater, ViewGroup container,
                                 Bundle savedInstanceState) {
            View layout = inflater.inflate(R.layout.fragment switch, container, false);
            Switch switchView = (Switch) layout.findViewById(R.id.switch view);
             switchView.setOnClickListener(this);
            return layout;
         3
                                                          Правильный код Java. При щелчке
        @Override
                                                          на выключателе выполняется
        public void onClick(View v) {
                                                         метод onClick().
            if (v.getId() == R.id.switch view) {
                if (((Switch) v).isChecked()) {
                    Toast.makeText(v.getContext(), "On", Toast.LENGTH SHORT).show();
                }
            }
        }
    }
```

**[JIABA 8** 

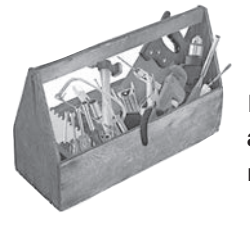

# Ваш инструментарий Android

Глава 8 осталась позади, а ваш инструментарий пополнился вложенными фрагментами. Весь код для этой главы можно загрузить по адpecy https://tinyurl.com/ HeadFirstAndroid.

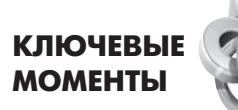

- Фрагменты могут содержать другие фрагменты.
- Если фрагмент вкладывается в другой фрагмент, добавление вложенного фрагмента должно выполняться на программном уровне в коде Java.
- При выполнении транзакций с вложенным фрагментом при создании транзакции следует использовать метод getChildFragmentManager().
- Если использовать атрибут android:onClick в фрагменте, Android будет искать метод с этим именем в родительской активности фрагмента.
- Вместо того, чтобы использовать атрибут android: onClick во фрагменте, реализуйте во фрагменте интерфейс View.OnClickListener и реализуйте его метод onClick().
- При изменении конфигурации устройства активность и ее фрагменты уничтожаются. Когда активность создается заново, транзакции ее фрагментов воспроизводятся при вызове setContentView() из метода onCreate().
- Метод onCreateView() фрагмента выполняется после того, как активность воспроизведет свои транзакции фрагментов.
# В поисках короткого пути \*

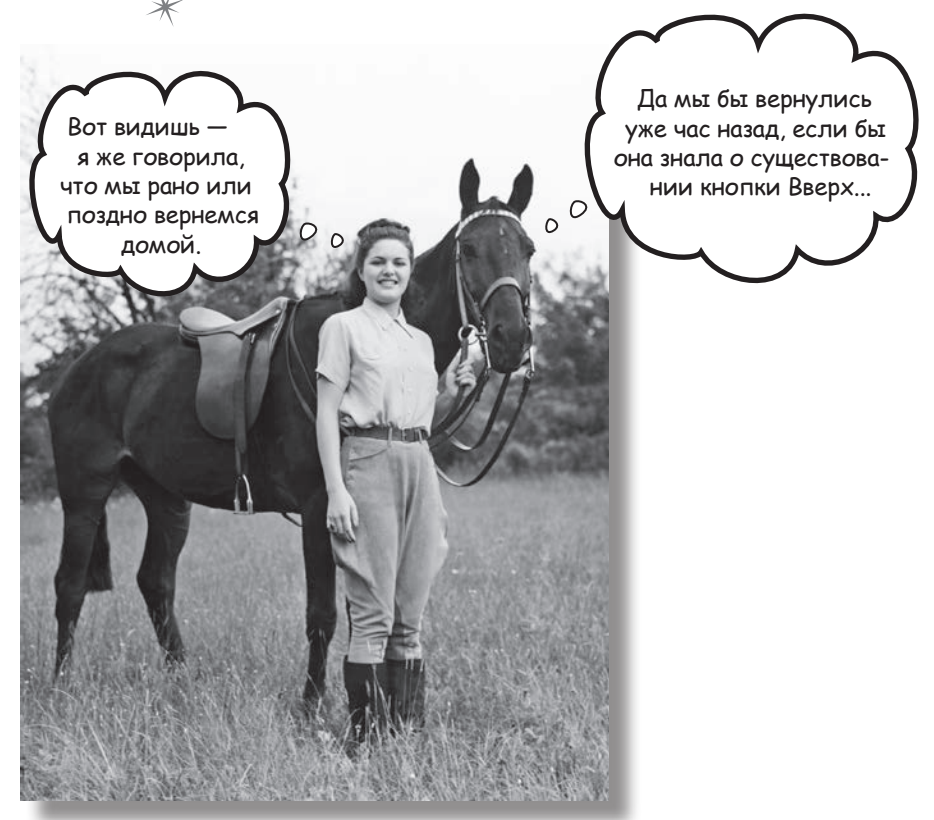

Все мы предпочитаем короткие пути к цели. В этой главе вы узнаете, как ускорить выполнение команд ваших приложений при помощи панелей действий. Вы узнаете, как запускать другие активности из элементов действий на панели действий, как передавать данные другим приложениям при помощи провайдера передачи информации и как перемещаться в иерархии приложения с использованием кнопки Вверх на панели действий. Попутно вы узнаете, как обеспечить единый стиль внешнего вида и поведения приложений с использованием тем оформления, и познакомитесь с пакетом библиотеки поддержки Android.

# Хорошее приложение имеет четкую структуру

В главе 6 мы рассматривали способы определения структуры приложений, удобных для пользователя. Напомним, что при создании приложения в основном используются экраны трех видов:

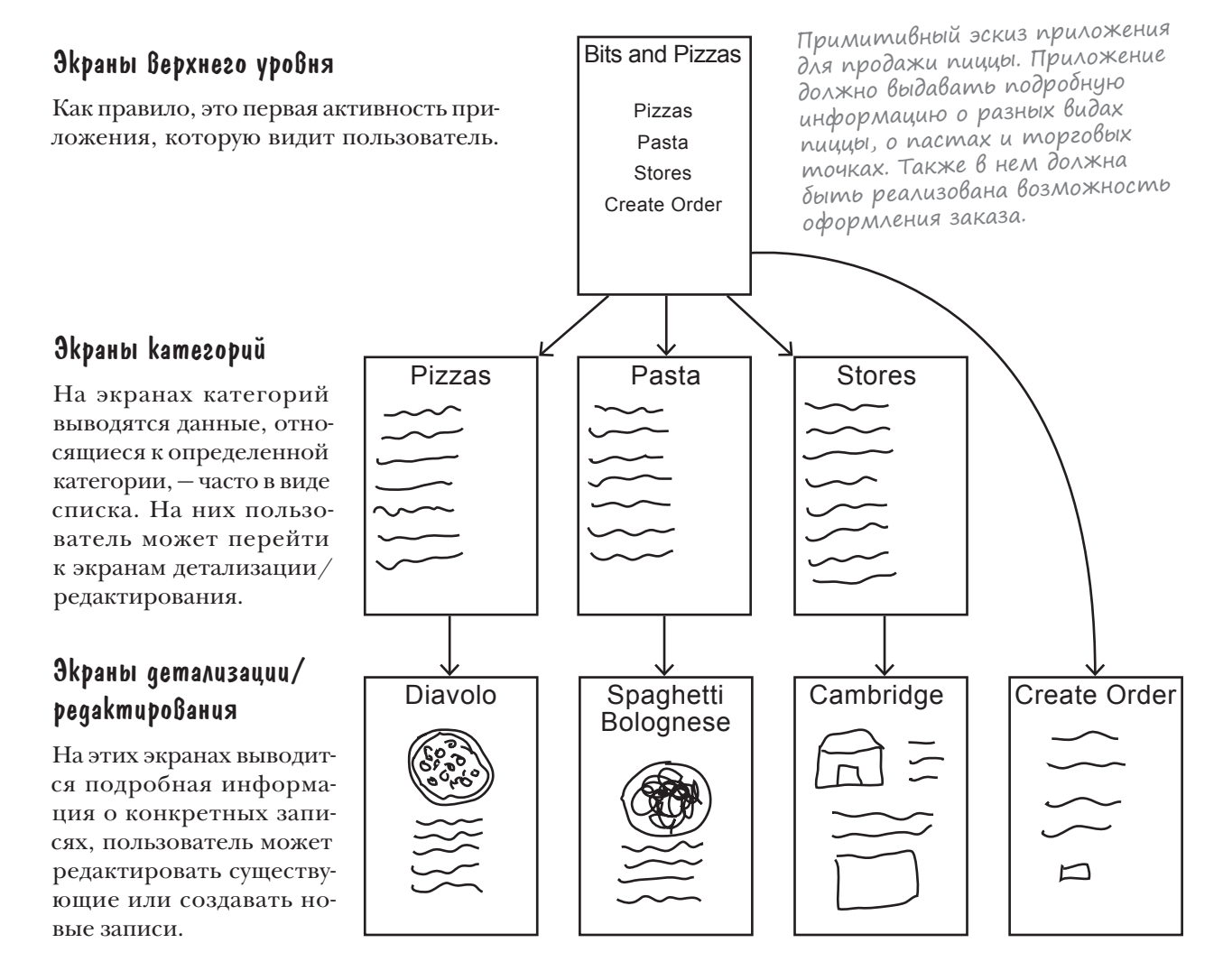

### Удобные средства навигации

Любой пользователь, часто работающий с вашим приложением, оценит средства, которые сделают его работу более эффективной. Мы рассмотрим навигационные представления, ускоряющие навигацию в приложении и оставляющие больше места для реального контента приложения. Для начала стоит поближе присмотреться к экрану верхнего уровня в представленном выше приложении Pizza.

# Типы навигации

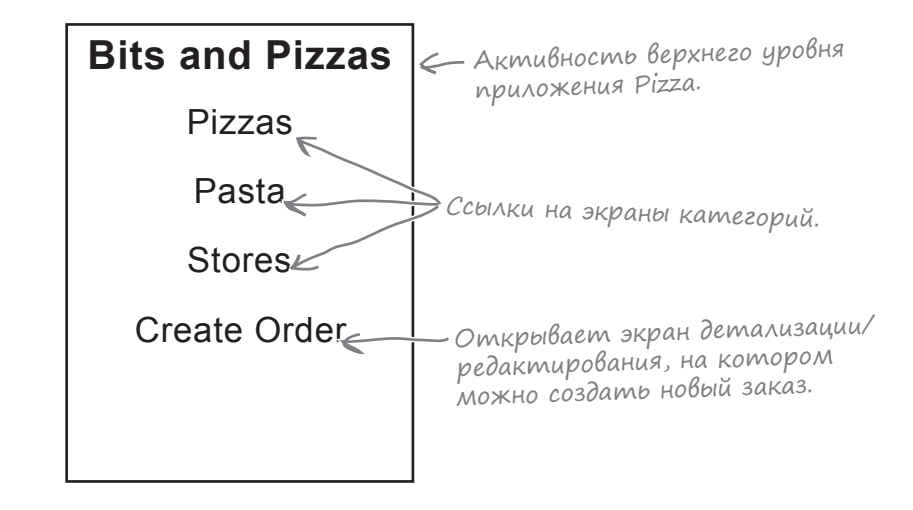

На экране верхнего уровня приложения Pizza находится список разделов приложения, доступных для пользователя.

Первые три пункта связываются с активностями категорий; первая открывает список видов пиццы, вторая — список видов пасты, а третья — список магазинов. Активности категорий можно рассматривать как **пассивные**: они выводят информацию и помогают перейти к нужному месту.

Четвертый пункт связан с активностью детализации/редактирования, которая используется для создания заказа. Эта активность является **активной**: она позволяет создать новые данные. Обычно разработчик по-разному обходится с активными и пассивными средствами навигации в приложении. В этой главе рассматривается использование активных средств навигации.

### Применение действий для навигации

В приложениях Android активные средства навигации обычно добавляются на панель действий. Эта панель часто располагается в верхней части многих активностей. На ней размещаются наиболее часто используемые действия, поэтому обычно кнопки на панели лучше всего описываются всевозможными глаголами: «Создать», «Найти», «Изменить» и т. д. В приложении Рizza можно упростить задачу размещения заказа для пользователя, добавив панель действий в верхнюю часть любой активности. На панели действий размещается кнопка создания заказа Сreate Order, которая будет доступна для пользователя в любой точке приложения, а не только в активности верхнего уровня. Давайте посмотрим, как добавить в приложение панель действий.

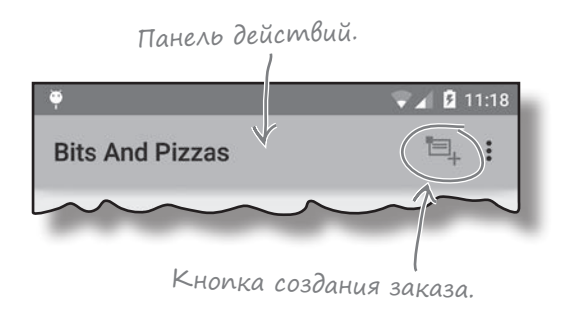

# Начнем с панели действий

Панель действий выполняет в приложениях несколько функций:

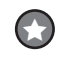

Она используется для вывода имени приложения или активности, чтобы пользователь знал, в какой точке приложения он находится. Например, в почтовом клиенте на панели действий может выводиться текущая папка (Входящие, Корзина и т. д.).

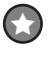

Она привлекает внимание пользователя к размещенным на ней ключевым действиям — например, публикации контента или выполнению поиска.

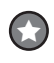

Панель действий используется для перехода к другим активностям, в которых выполняются нужные действия.

Чтобы добавить в приложение панель действий, необходимо выбрать **тему**, включающую панель действий. Тема (theme) представляет собой визуальный стиль, применяемый ко всей активности или приложению и обеспечивающий целостность его внешнего вида и поведения. Тема управляет такими аспектами, как цвет фона активности и панели действий, оформление текста и т. д. Android содержит набор встроенных тем, которые вы можете использовать.

# API уровня 11 и выше

Android включает набор встроенных тем. Полный список приведен в справочной документации Android R.style: http://developer.android.com/reference/android/R.style.html

Если ваши приложения должны работатать в API уровня 11 и выше, добавьте панель действий, применяя класс темы Theme. Holo или один из его субклассов. В большинстве случаев следует использовать именно этот вариант. Для API уровня 21 и выше имеется дополнительная возможность использования одной из более современных тем Theme.Material. Выберите одну из нескольких тем в зависимости от того, какой внешний вид вы хотите придать своему приложению. Например, в результате применения темы Theme.Material.Light.DarkActionBar активности будут отображаться со светлым фоном и темной панелью действий.

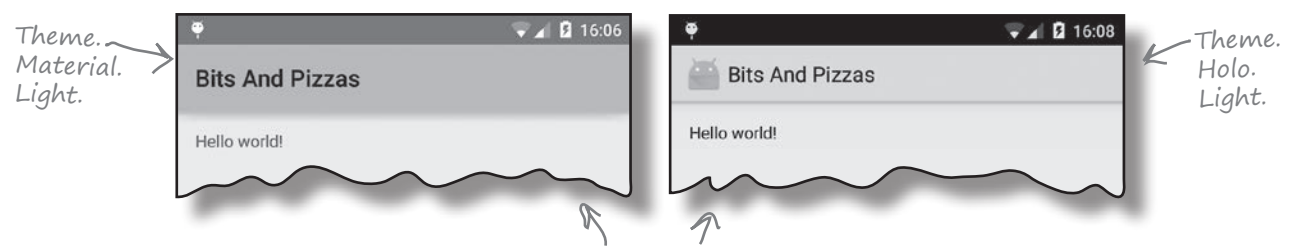

## API уровня 7 и выше

Примеры назначения двух разных тем.

Если ваше приложение должно поддерживать старые устройства с API уровня 7 и выше, вы все равно сможете добавить панель действий, но делается это несколько иначе. Прежде всего придется изменить активности так, чтобы вместо класса android. аpp.Activity они расширяли класс android.support.v7.app. ActionBarActivity. После этого применяется одна из тем семейства Theme.AppCompat.

Класс ActionBarActivity и темы Theme. АррСотрат входят в библиотеки поддержки Android. Познакомимся с ними поближе. Этот способ используется только в том случае, если вы намерены поддерживать старые устройства с АРІ уровней 7, 8, 9 и 10. На большинстве современных устройств поддерживаются более высокие уровни АРІ.

# Библиотеки noggepжku Android

С течением времени в Android появляются новые возможности. Но что, если вы захотите использовать новейшие виджеты Android на устройстве двух-трехлетней давности? В таких случаях можно воспользоваться библиотеками поддержки Android. В основном эти библиотеки обеспечивают обратную совместимость, то есть возможность использования новых возможностей Android на старых устройствах.

Некоторые возможности Android реализованы только в библиотеках поддержки, и если вы захотите использовать их в своих приложениях, без библиотек поддержки не обойтись. Например, DrawerLayout API позволяет создать навигационную выдвижную панель, которую можно «вытащить» из-за края экрана; на момент написания книги эта возможность была доступна только в библиотеке поддержки v4.

Пакет библиотек поддержки Android содержит несколько библиотек, каждая из которых ориентирована на определенный базовый уровень API и включает конкретную функциональность. В имени библиотеки поддержки содержится минимальный номер версии Android, с которым совместима библиотека. Например, библиотека поддержки v4 может использоваться с API уровня 4 и выше; библиотека v7 может использоваться с API уровня 7 и выше. Для каждой из этих библиотек выходят обновления, в которых реализуются новые возможности и исправления ошибок.

Классы библиотек поддержки хранятся в пакетах с именами android.support.v\*. Например, классы библиотеки v4 хранятся в пакете android.support.v4.

Несколько примеров библиотек из пакета библиотек поддержки Android:

### v4 support library

Включает расширенный набор возможностей — например, поддержку компонентов приложений и средств пользовательского интерфейса.

### v7 appcompat library

Включает поддержку панелей действий для API уровня 7 и выше, а также поддержку создания и использования дизайна Material.

### v7 cardview library

Добавляет поддержку виджета CardView для вывода информации в форме карточек.

Примеры библиотек поддержки.

SUPPORT LIBR.

v7 gridlayout library Добавляет поддержку класса GridLayout.

### v7 recyclerview library

Добавляет поддержку виджета RecyclerView.

**v17 leanback library** Включает АРІ для построения пользовательских интерфейсов для телевизоров.

Android Studio часто включает библиотеки поддержки в проект по умолчанию. Чтобы убедиться в этом, создадим новый проект для прототипа приложения Pizza и посмотрим, включает ли проект какие-либо ссылки на них.

# Библиотеки поддержки можно включить в ваш проект

Сейчас мы построим прототип приложения Pizza, поддерживающий API уровня 17 и выше. Создайте новый проект Android с именем "Bits and Pizzas" с пустой активностью и именем пакета com.hfad.bitsandpizzas. Выберите минимальный уровень АРІ уровня 17. Присвойте активности имя "MainActivity", макету имя "activity\_main", а ресурсу меню – имя "menu\_main".

Вероятно, ваш новый проект уже использует библиотеку поддержки по умолчанию. Для начала загляните в файл MainActivity java. Ниже приведен код, сгенерированный Android Studio. По умолчанию MainActivity расширяет класс android.support.v7.app.ActionBarActivity – то есть используется библиотека поддержки v7:

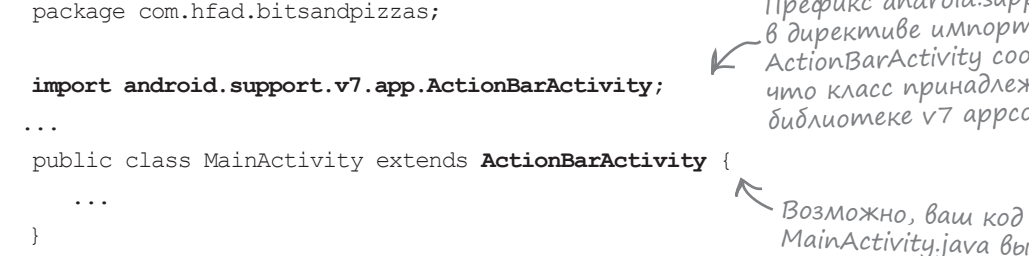

Класс ActionBarActivity используется в сочетании с темами Theme. AppCompat для добавления панелей действий в приложения, поддерживающие уровни АРІ с 7 по 10. Если вы используете ActionBarActivity как суперкласс для своих активностей, вы должны выбрать одну из этих тем; в противном случае приложение работать не будет. Более современные темы – такие, как Material, – использовать нельзя.

Даже если вы удалите из приложения упоминания ActionBarActivity, библиотека поддержки v7 все равно останется среди зависимостей вашего проекта. Чтобы убедиться в этом, выполните команду File→Project Structure. Щелкнув на модуле арр и выбрав команду Dependencies, вы найдете среди зависимостей ссылку на библиотеку v7 appcompat:

Префикс android.support.v7 в директиве импортирования ActionBarActivity coobinaem, что класс принадлежит библиотеке v7 appcompat.

MainActivity.java выглядит иначе. Это зависит от поведения использиемой среды разработки.

> Android Studio автоматически добавляет библиотеку V7 аррсотрат в состав зависимостей. Впрочем, ее здесь может и не быть — это зависит от используемой Bepcuu Android Studio.

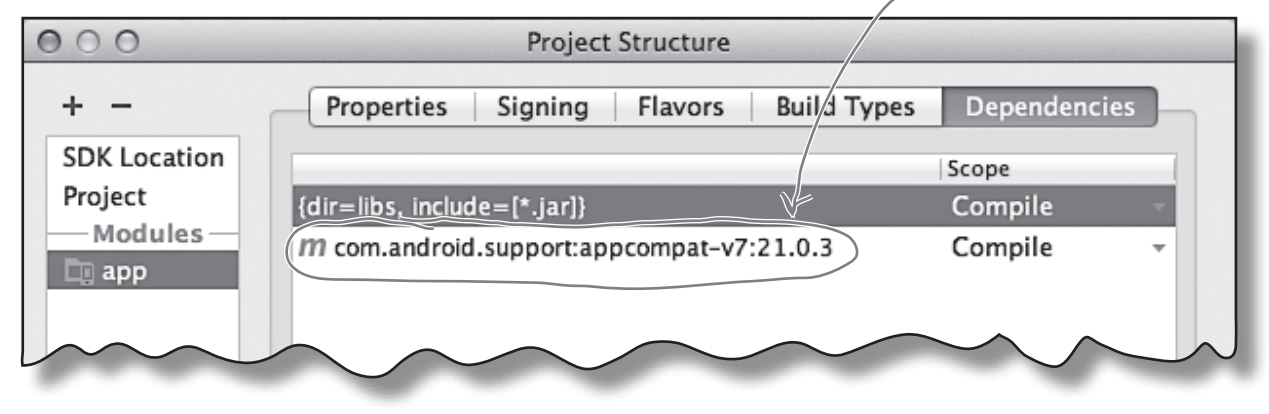

# Использование современных тем в приложении themes

В нашем приложении должны использоваться панели действий. Приложение поддерживает устройства, работающие с уровнем API от 17 и выше, поэтому обеспечивать обратную совместимость использованием ActionBarActivity и Theme. AppCompat не придется. Чтобы придать приложению более современный вид, мы будем использовать тему Holo по умолчанию и переключимся на тему Material, если приложение работает на устройстве с API уровня 21. Для этого необходимо:

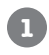

Убедиться в том, что в коде активности отсутствуют упоминания ActionBarActivity. В противном случае использоваться может только тема Theme.AppCompat.

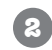

### Применить темы.

Приложение должно выбрать тему, соответствующую уровню АРІ, на котором оно работает.

Мы оставим зависимость от библиотеки v7 appcompat, так как она повлияет на код, который будет написан позднее.

### Наследование MainActivity om Activity

Для начала нужно убедиться в том, что *MainActivity.java* использует класс Activity, а не ActionBarActivity. Ваш код должен выглядеть так:

```
Проверьте, что активность расши-
                                      ряет Activity, а не ActionBarActivity.
package com.hfad.bitsandpizzas;
                                      Если вы используете ActionBarActivity,
                                    – то не сможете выбрать темы Holo
                                      или Material — Android заставляет
import android.app.Activity;
                                      использовать тему AppCompat.
import android.os.Bundle;
public class MainActivity extends Activity {
                                                             BitsAndPizzas
    @Override
                                                                  app/src/main
    protected void onCreate (Bundle savedInstanceState) {
        super.onCreate(savedInstanceState);
                                                                          java
        setContentView(R.layout.activity main);
                                                                       com.hfad.bitsandpizzas
    }
}
                                                                             MainActivity.java
```

Итак, мы знаем, что MainActivity не использует ActionBarActivity; теперь посмотрим, как применить тему.

# Применение темы в AndroidManifest.xml

Как вы уже видели, файл *AndroidManifest.xml* приложения содержит важнейшую информацию о приложении — например, о содержащихся в нем активностях. Также файл включает ряд атрибутов, влияющих на поведение панелей действий.

Ниже приведена разметка *AndroidManifest.xml*, сгенерированная Android Studio us (ключевые места выделены жирным шрифтом):

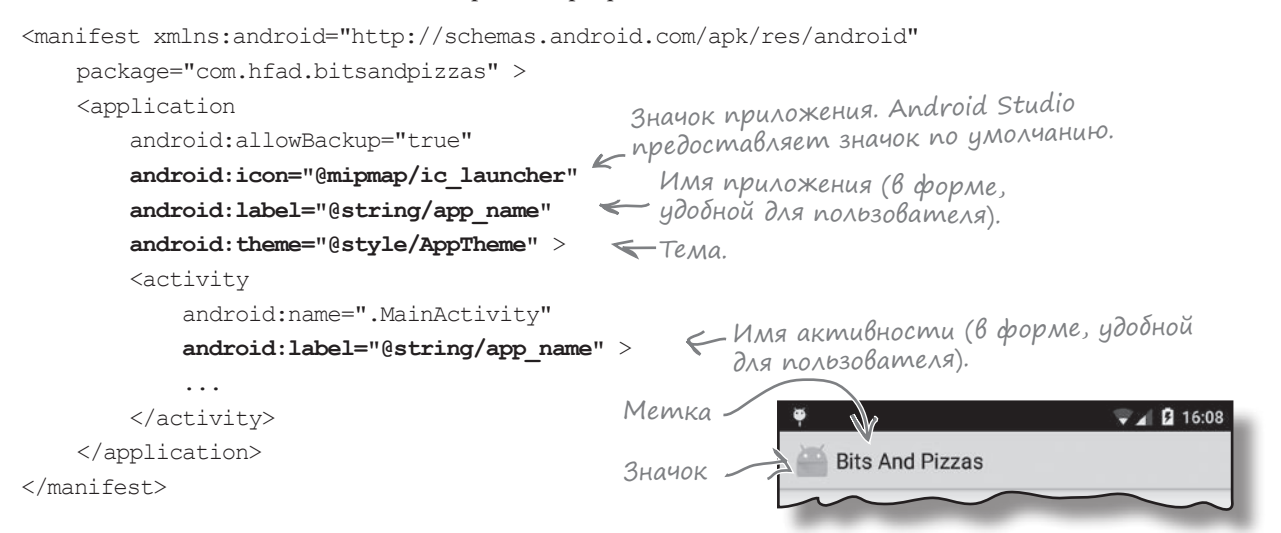

Атрибут **android: icon** определяет значок приложения. Значок используется на экране устройства для запуска приложения; кроме того, он будет выводиться на панели действий приложения, если это предусмотрено выбранной темой приложения. Значок может быть либо обычным графическим объектом (drawable), либо ресурсом mipmap. Изображения типа mipmap используются для значков приложения и хранятся в папках *mipmap*\* в *app/src/main/res*. Как и в случае с объектами drawables, вы можете добавить несколько версий изображений для разных вариантов плотности экрана, разместив их в папках *mipmap* с соответствующими именами. Например, значок в папке *mipmap-hdpi* будет использоваться устройствами с экранами высокой плотности. Для ссылок на ресурсы mipmap в макете используется запись @mipmap. Атрибут **android: label** назначает метку — имя, удобное для пользователя, — приложению или активности (в зависимости от того, используется ли он в элементе <application> или <activity>). На панели действий выводится метка текущей активности. Если текущей активности не назначена метка, вместо нее выводится метка приложения.

Атрибут **android: theme** задает тему. При включении в элемент <application> этот атрибут применяется ко всему приложению. В элементе <activity> он применяется только к одной активности.

В нашем примере атрибуту android: theme присвоено значение "@style/AppTheme". Префикс @style означает, что тема определяется в файле стилевых ресурсов. Что же это такое — файл стилевых ресурсов?

Android Studio создает значки приложения по умолчанию для разных вариантов плотности экрана. В старых версиях Android Studio значки размещаются в папках drawable, а в новых версиях они находятся в папках тіртар.

**BitsAndPizzas** 

app/src/main

AndroidManifest.xml

# Определение стилей в файлах стилевых ресурсов

Файл стилевых ресурсов содержит подробную информацию обо всех темах, которые вы собираетесь использовать. При создании проекта в Android Studio среда разработки создает файл стилевых ресурсов по умолчанию с именем *styles.xml*, находящийся в папке *app/src/main/res/values*. Этот файл выглядит примерно так:

```
<resources>
<!-- Базовая тема приложения. -->
</style name="AppTheme" parent="Theme.AppCompat.Light.DarkActionBar">
<!-- Здесь производится настройка темы. -->
</style>
</resources>
```

Файл стилевых ресурсов содержит один или несколько стилей. Каждый стиль определяется элементом <style>.

Каждому стилю должно быть присвоено имя, которое определяется атрибутом name. Стиль должен иметь имя, чтобы атрибут android:theme в файле AndroidManifest.xml мог ссылаться на него. В нашем случае стилю присвоено имя "AppTheme", что позволяет AndroidManifest.xml ссылаться на него с использованием синтаксиса "@style/AppTheme". Атрибут parent указывает, от кого стиль должен унаследовать свои свойства. В приведенном примере родителем является тема "Theme. AppCompat.Light.DarkActionBar". BitsAndPizzas app/src/main res values values styles.xml

Android Studio использует

Файл стилевых ресурсов также может использоваться для настройки внешнего вида приложения посредством изменения свойств существующей темы. Для этого в элемент <style> добавляется элемент <item>, который описывает вносимые изменения. Например, вот как выглядит модификация темы, в которой все активности имеют красный фон:

```
<resources>
```

<style name="AppTheme" parent="Theme.AppCompat.Light.DarkActionBar">

<item name="android:background">#FF0000</item>

</style>

</resources>

С этой строкой все активности выводятся на красном фоне.

Мы не будем подробно рассматривать процесс настройки тем. Если вас заинтересует эта тема, обращайтесь к электронной справочной документации: *http://developer.android.com/guide/topics/ui/themes.html*. На следующей странице мы изменим тему, используемую в приложении.

# Назначение темы по умолчанию в styles.xml

Мы собираемся изменить приложение так, чтобы оно по умолчанию использовало тему Theme.Holo.Light и переключалось на тему Theme. Material. Light, если приложение работает на устройстве с API уровня 21. Начнем с изменения темы по умолчанию. Откройте файл стилевых pecypcob styles.xml, находящийся в папке *app/src/main/res/values*. Это стандартный файл стилевых ресурсов. По умолчанию приложение должно использовать тему Theme. Holo. Light, и этот факт должен быть отражен в атрибуте <style> следующим образом:

```
<resources>
    <style name="AppTheme" parent="android:Theme.Holo.Light">
        <!-- Здесь производится настройка темы. -->
    </style>
</resources>
```

### Uспользование темы Material на современных устройствах

Как было показано в главе 8, вы можете использовать разные структуры папок для того, чтобы приложение выбирало разные ресурсы во время выполнения. Например, вы видели, как организовать использование разных файлов макетов в зависимости от размера экрана устройства.

На этот раз приложение должно выбирать разные стили ресурсов в зависимости от уровня АРІ, на котором оно работает. Чтобы приложение выбирало ресурс, если оно работает на устройстве с API уровня 21, мы создадим новую папку values-v21 и добавим файл ресурсов в эту папку.

Создайте в *app/src/main/res* новую папку с именем values-v21. Затем скопируйте файл styles. xml из папки values и вставьте его в папку values-v21.

Приложение должно использовать тему Material, если оно работает на устройстве с АРІ уровня 21. Отредактируйте файл styles.xml в папке values-v21, чтобы в нем использовалась тема Theme.Material.Light:

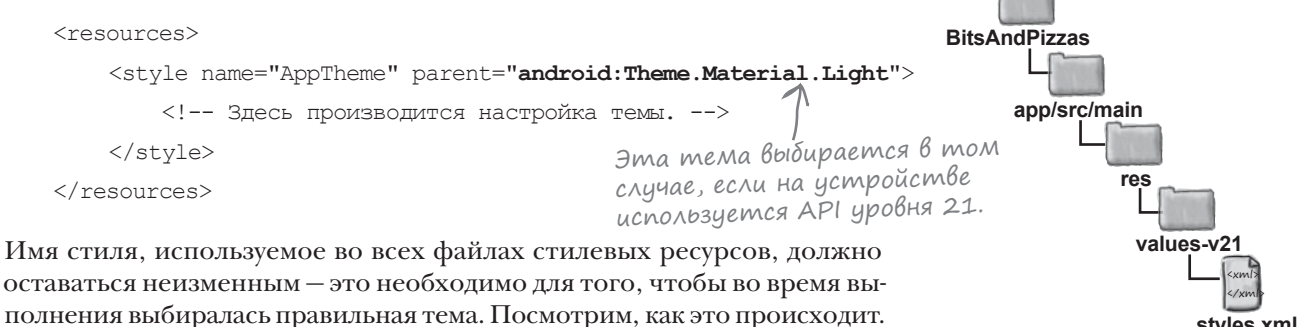

styles.xml

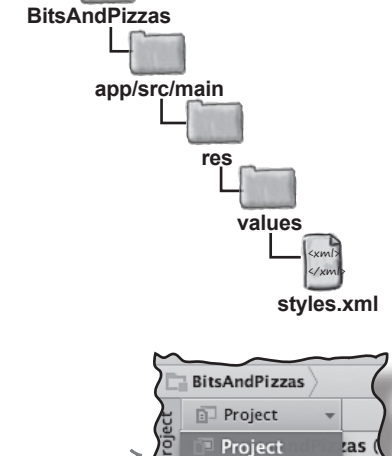

Новую папку будет проще 🗲 добавить, если вы переключитесь в режим Project.

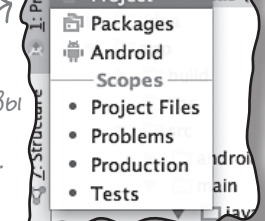

# Что происходит при запуске приложения

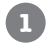

2

3

Когда вы запускаете приложение, Android видит, что в приложении следует применить тему, описанную значением @style/AppTheme.

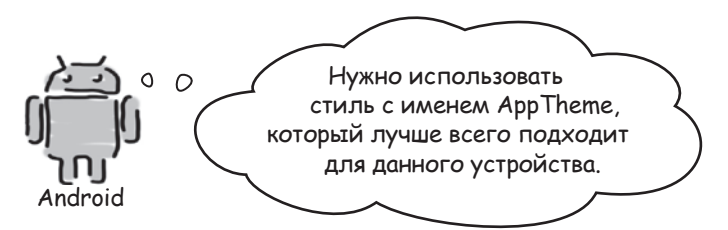

Если приложение работает на устройстве с API уровня 21, Android использует стиль с именем AppTheme из папки values-21.

Стиль определяет тему Theme. Material. Light; эта тема применяется в приложении.

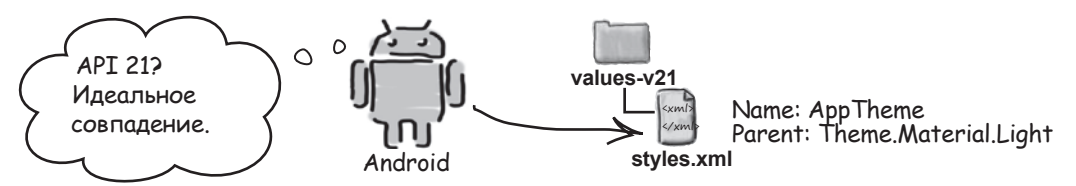

Если приложение работает на устройстве с API уровня ниже 21, используется стиль с именем AppTheme из папки values.

Стиль определяет тему Theme. Holo.Light, поэтому именно эта тема будет применена в приложении.

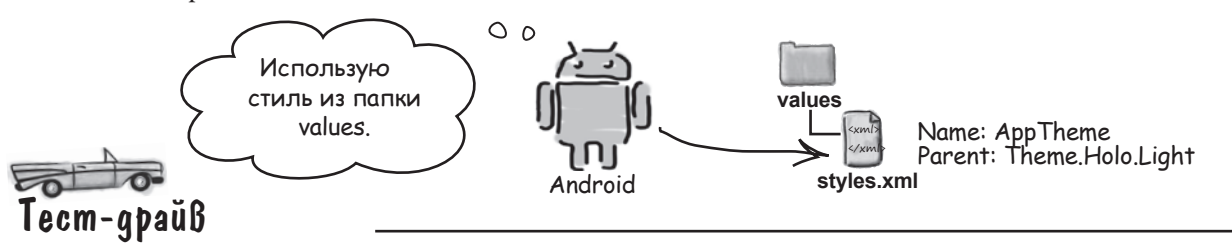

При запуске приложения активность MainActivity содержит панель действий. Если приложение запускается на устройстве с API уровня 21, используется тема Theme.Material.Light. На устройствах с API более низкого уровня используется тема Theme.Holo.Light.

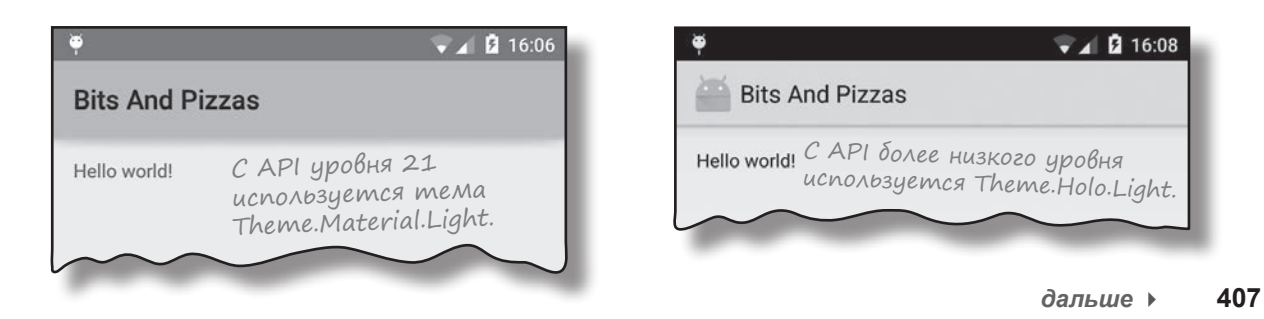

# Добавление элементов действий на панель действий

Как правило, на панель действий добавляются элементы действий (action items). Они представляют собой кнопки или текст, при щелчке на которых что-то происходит. Для примера мы добавим на панель действий кнопку "Create Order".

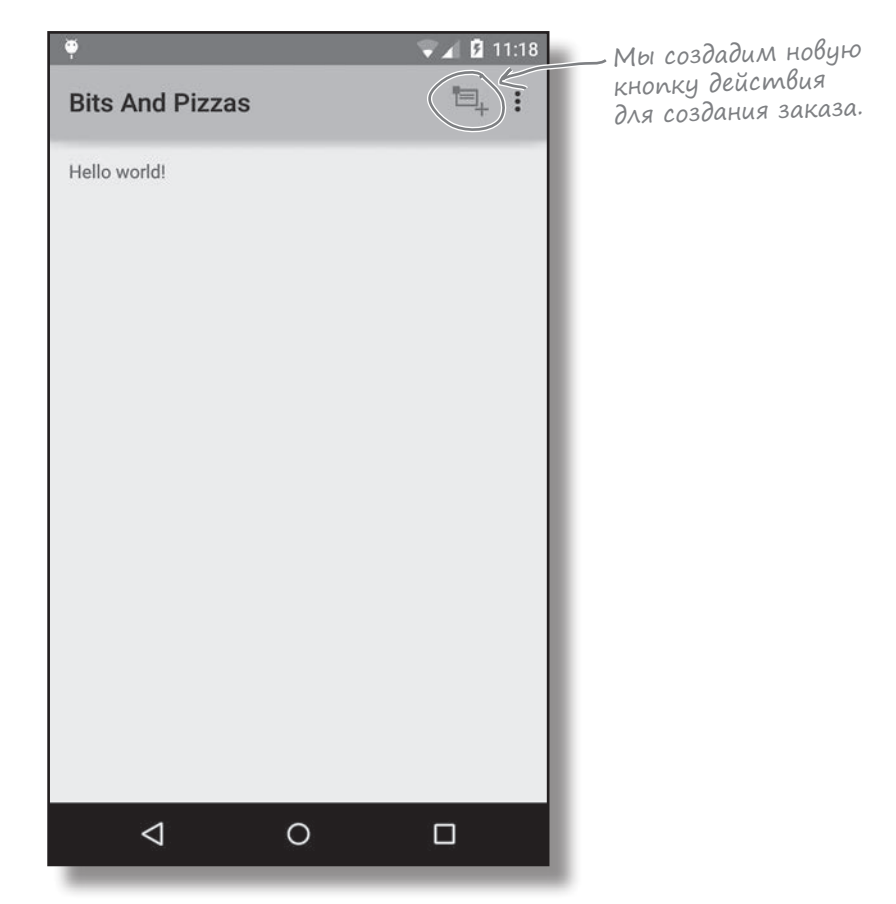

Процесс добавления элемента действия на панель действий состоит из трех шагов:

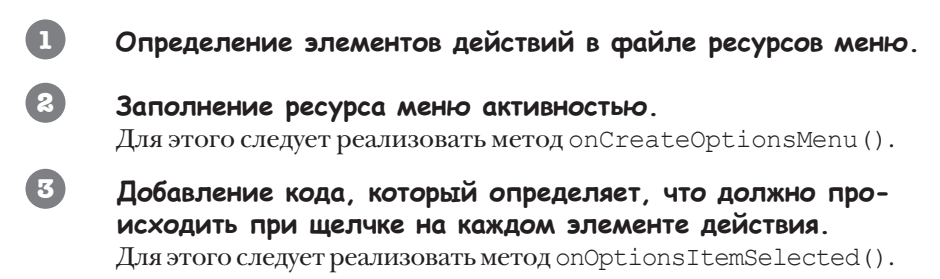

Начнем с файла ресурсов меню.

🛡 🖌 🖪 11:10

menu main.xml

Панель действий по умолчанию.

Settings

**Bits And Pizzas** 

Hello world!

# Файл ресурсов меню

Когда вы создаете проект, содержащий активность, Android Studio автоматически создает файл ресурсов меню по умолчанию. Мы приказали Android Studio присвоить этому файлу имя *menu\_main.xml* и разместить его в папке *app/src/main/res/menu*. Все файлы ресурсов меню помещаются в эту папку.

Ниже приведен файл ресурсов меню, сгенерированный Android Studio. Он описывает единственный элемент действия Settings, который располагается в дополнительной области (overflow):

```
<menu xmlns:android="http://schemas.android.com/apk/res/android"
xmlns:tools="http://schemas.android.com/tools"
xmlns:app="http://schemas.android.com/apk/res-auto"
tools:context=".MainActivity">
BitsAndPizzas
app/src/main
cols:context=".MainActivity">
context=".MainActivity">
citem android:id="@+id/action_settings"
android:title="@string/action_settings"
android:title="@string/action_settings"
android:orderInCategory="100"
app:showAsAction="never" />
```

</menu>

Каждый файл ресурсов меню содержит корневой элемент <menu>. Файл ресурсов меню определяет одно меню, или набор элементов, добавляемых на панель действий. Приложение может содержать несколько файлов ресурсов; это может быть удобно в тех случаях, если панели действий разных активностей содержат разные наборы элементов действий. Для добавления элементов в меню используется элемент <item>. Каждый элемент действия описывается отдельным элементом <item>. Элемент <item> обладает рядом атрибутов, которые вы можете использовать; ниже перечислены наиболее часто используемые атрибуты:

| androidid              | Задает уникальный идентификатор элемента дей-<br>ствия. Идентификатор необходим для обращений<br>к элементу действия из кода активности.                                                                                                    |
|------------------------|----------------------------------------------------------------------------------------------------|
| androidicon            | Значок элемента: pecypc drawable или mipmap.                                                                                                    |
| androidtitle           | Текст элемента действия. Может не отображаться,<br>если элементу действия присвоен значок, а на пане-<br>ли действий не хватает места для значка и текста.<br>Если элемент действия находится в дополнитель-<br>ной области панели, то выводится только текст. |
| androidorderInCategory | Целочисленное значение, которое помогает<br>Android определить порядок размещения элемен-<br>тов на панели действий.                                                                                                    |

В приведенной выше разметке используется еще один атрибут: showAsAction. Он рассматривается на следующей странице.

# Ampuбym меню showAsAction

Атрибут showAsAction указывает, как элемент действия должен отображаться на панели действий. Например, с его помощью можно разместить элемент в дополнительной области, а не на основной панели действий или разместить элемент на основной панели действий только при наличии места. Атрибут может принимать следующие значения:

| "ifRoom"   | Элемент размещается на панели действий, если позволяет<br>место. Если места не хватает, элемент размещается в до-<br>полнительной области.         |
|------------|----------------------------------------------------------------------------------------------------|
| "withText" | Включить текст названия элемента.                                                                                                    |
| "never"    | Элемент размещается в дополнительной области и никог-<br>да — на основной панели действий.                                                         |
| "always"   | Элемент всегда размещается в основной части панели.<br>Будьте сдержанны; если таких элементов окажется слишком<br>много, они начнут перекрываться. |

Еще раз обратимся к атрибуту showAsAction в разметке ресурсов меню. Обратите внимание: атрибут showAsAction снабжается префиксом app: вместо префикса android:

```
<menu xmlns:android="http://schemas.android.com/apk/res/android"
```

```
xmlns:app="http://schemas.android.com/apk/res-auto" Добавляет пространство
...> имен арр.
```

```
<item android:id="@+id/action_settings" Ampuбуты id, title
android:title="@string/action_settings" u orderInCategory используют
android:orderInCategory="100"
app:showAsAction="never" /> showAsAction использует
npocmpaнcmbo имен app.
```

Ранее в этой главе вы уже видели, что наш проект содержит зависимость от библиотеки v7 appcompat. В библиотеке v7 appcompat атрибут showAsAction не входит в пространство имен android. *Если ваш проект содержит зависимоссть от библиотеки v7 appcompat*, атрибут showAsAction должен иметь префикс app:, а элемент <menu> должен включать атрибут

```
xmlns:app="http://schemas.android.com/apk/res-auto"
```

*Если ваш проект не содержит зависимости от библиотеки v7 аррсотраt*, атрибут showAsAction должен быть снабжен префиксом android: вместо app:. Также возможно не указывать атрибут

```
xmlns:app="http://schemas.android.com/apk/res-auto"
```

в элементе <menu>.

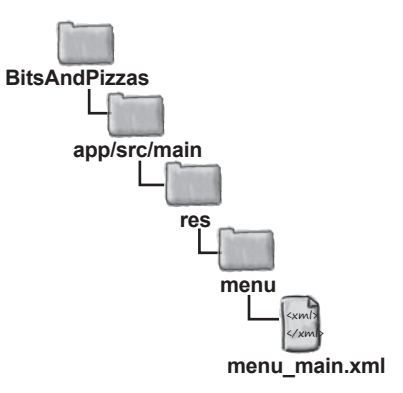

# Добавление нового элемента действия

Мы добавим на панель действий новый элемент для создания заказов. Элементу назначен пояснительный текст "Create Order" и значок. Для значков на панели действий можно использовать как собственные изображения, так и значки из пакета значков Android. В пакет включено много стандартных значков, которые вы можете использовать в своих приложениях.

Мы воспользуемся значком ic\_action\_new\_event из пакета значков. Сначала загрузите пакет по адресу *https://developer.android.com/design/ downloads/index.html*. Распаковав его, вы обнаружите в нем много разных значков для разных тем и размеров экрана.

Значки ic\_action\_new\_event находятся в папке Action Bar Icons/ holo\_light/05\_content\_new\_event. Пакет включает несколько разных версий для разных размеров экрана (они упорядочены по именам папок). Вы должны скопировать значки в соответствующие папки проекта. Скопируйте значок из папки drawable-hdpi в папку drawable\_hdpi вашего проекта и т. д.

После добавления значков включите в *strings.xml* новый строковый pecypc action\_create\_order:

### <string name="action\_create\_order">Create Order</string>

### Затем добавьте элементы действий в menu\_main.xml:

<menu xmlns:android="http://schemas.android.com/apk/res/android"
xmlns:tools="http://schemas.android.com/tools"
xmlns:app="http://schemas.android.com/apk/res-auto"
tools:context=".MainActivity">

```
<item android:id="@+id/action_create_order"
```

android:title="@string/action\_create\_order"

android:icon="@drawable/ic\_action\_new\_event"

```
android:orderInCategory="1"
app:showAsAction="ifRoom" />
```

Новый элемент действия > отображается на панели действий в виде значка, если для него есть место.

```
<item android:id="@+id/action_settings"
android:title="@string/action_settings"
android:orderInCategory="100"
app:showAsAction="never" />
```

</menu>

После того как элементы действий будут включены в файл ресурсов меню, необходимо добавить их на панель действий из кода активности. Давайте посмотрим, как это делается.

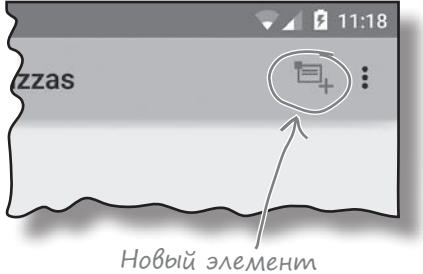

новыи элемени действия.

Если среда Android Studio не создала эти папки автоматически, вы должны создать их самостоятельно.

Текст, связанный с элементом действия.

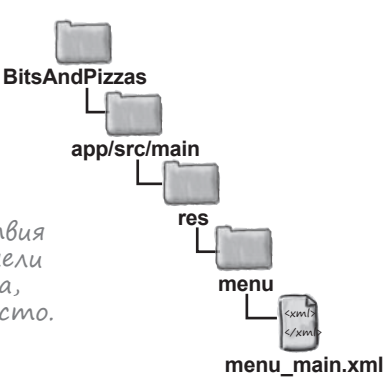

# Заполнение меню в akmuвности методом onCreateOptionsMenu()

После того как вы создадите файл ресурсов меню, содержащиеся в нем элементы добавляются на панель действий; для этого следует реализовать метод onCreateOptionsMenu() активности. Этот метод выполняется при создании меню панели действий и получает один параметр — объект Menu, представляющий панель действий.

Наша реализация метода onCreateOptionsMenu() выглядит так:

package com.hfad.bitsandpizzas; BitsAndPizzas import android.view.Menu; <- Memod on Create Options Menu() app/src/main использует класс Мепи. iava public class MainActivity extends Activity { com.hfad.bitsandpizzas Реализация этого метода добавляет на панель действий все элементы дейст-. . . вий, содержащиеся в файле ресурсов меню. MainActivity.java **@Override** public boolean onCreateOptionsMenu(Menu menu) { // Заполнение меню; элементы (если они есть) добавляются на панель действий. getMenuInflater().inflate(R.menu.menu main, menu); return super.onCreateOptionsMenu(menu); } Для добавления элементов на панель действий используется вызов

getMenuInflater().inflate(R.menu.menu\_main, menu); Файл ресурсов меню. Объект Мепи, представляющий панель действий.

Этот вызов берет элементы действий из файла ресурсов меню *menu\_main.xml* и добавляет их в объект Menu панели действий.

# Обработка выбора элементов действий с использованием метода onOptionsItemSelected()

Peakция активности на выбор элементов на панели действий программируется в методе onOptionsItemSelected(). Этот метод выполняется каждый раз, когда выбирается элемент на панели действий.

Metog onOptionsItemSelected() получает один параметр: объект MenuItem, который представляет элемент на панели действий, выбранный пользователем. Metog getItemId() объекта MenuItem используется для получения идентификатора элемента, выбранного пользователем, чтобы вы могли выполнить соответствующее действие — например, запустить новую активность.

В нашем примере код метода onOptionsItemSelected() выглядит так:

```
package com.hfad.bitsandpizzas;
                                         Memod onOptionsItemSelected()
                                      Е использует этот класс.
      import android.view.MenuItem;
                                                                    BitsAndPizzas
      . . .
                                                                         app/src/main
      public class MainActivity extends Activity {
                                       Объект Menultem представляет
                                                                                iava
           . . .
                                       элемент на панели действий,
                                       на котором был сделан щелчок.
                                                                             com.hfad.bitsandpizzas
          @Override
          public boolean onOptionsItemSelected(MenuItem item) {
                                                                                   MainActivity.java
              switch (item.getItemId()) {
                                             <
                                                       - Проверить, какой элемент
                                                        был выбран пользователем.
                  case R.id.action create order:
                      //Код, выполняемый при выборе элемента Create Order
Android Studio
                      return true;
автоматически
                                                  Элемент Create Order должен
cosdaem элемент case R.id.action_settings:
                                                 делать что-то полезное.
Settings. 3decb
                      🌱/Код, выполняемый при выборе элемента Settings
размещается
                      return true;
                                     Возвращаемое значение true сообщает Android,
код, который
                                         что щелчок на элементе обработан.
                  default:
выполняет по-
лезные действия.
                      return super.onOptionsItemSelected(item);
              }
          }
```

При выборе элемента действия Create Order будет запускаться новая активность с именем OrderActivity.

# Создание OrderActivity

Мы создадим новую активность с именем OrderActivity, которая будет запускаться элементом действия Create Order.

Начнем с создания пустой активности с именем "OrderActivity" и макетом "activity\_order", текстом "Create Order" и ресурсом меню с именем "menu\_order".

Ниже приведен код OrderActivity.java. Убедитесь в том, что ваш код не отличается от нашего. В частности, проследите за тем, чтобы класс OrderActivity расширял класс Activity, а не ActionBarActivity. Это важно, потому что с ActionBarActivity могут использоваться только темы семейства Theme.AppCompat, а мы хотим использовать темы Holo и Material.

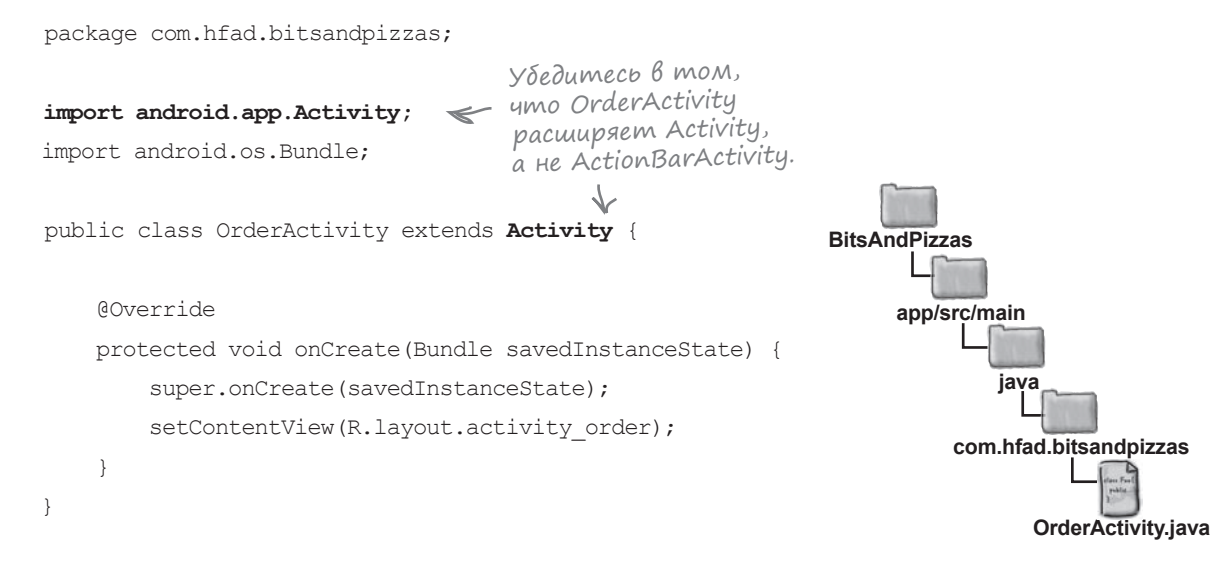

Мы не включили методы onCreateOptionsMenu() и onOptionsItemSelected() в свой код OrderActivity, так как нам не нужно, чтобы активность OrderActivity отображала на своей панели инструментов элементы меню из файла ресурсов меню. Эти методы могут понадобиться, если в будущей версии понадобится добавить поддержку меню.

Итак, активность OrderActivity успешно создана. Теперь нужно заставить элемент действия Create Order из MainActivity запускать ее.

# Запуск OrderActivity элементом действия Create Order

При щелчке на элементе действия Create Order на панели действий MainActivity должна запускаться активность OrderActivity. Для этого необходимо внести изменения в метод onOptionsItemSelected() класса MainActivity. Для запуска OrderActivity будет использоваться интент.

Перед вами код с необходимыми изменениями:

```
package com.hfad.bitsandpizzas;
                                  Мы собираемся использо-
import android.content.Intent;
                                      Bamb Kracc Intent.
. . .
                                                                 BitsAndPizzas
public class MainActivity extends Activity {
                                                                      app/src/main
    @Override
                                                                              iava
    public boolean onOptionsItemSelected(MenuItem item) {
                                                                           com.hfad.bitsandpizzas
        switch (item.getItemId()) {
            case R.id.action create order:
                //Код, выполняемый при выборе элемента Create Order
                                                                                 MainActivity.java
                Intent intent = new Intent(this, OrderActivity.class);
                startActivity(intent);
                                                                     Интент используется
                                                                     для запуска OrderActivity
                return true;
                                                                     при выборе элемента
            case R.id.action settings:
                                                                     deucmbug Create Order.
                 //Код, выполняемый при выборе элемента Settings
                return true;
            default:
                return super.onOptionsItemSelected(item);
    }
```

Когда пользователь щелкает на элементе действия Create Order, создается интент для запуска OrderActivity. Полный код *MainActivity.java* приведен на следующей странице.

# Полный kog MainActivity.java

```
package com.hfad.bitsandpizzas;
                                                 BitsAndPizzas
import android.app.Activity;
import android.content.Intent;
                                                       app/src/main
import android.os.Bundle;
import android.view.Menu;
                                                               iava
import android.view.MenuItem;
                                                           com.hfad.bitsandpizzas
public class MainActivity extends Activity {
                                                                  MainActivity.java
    @Override
    protected void onCreate(Bundle savedInstanceState) {
        super.onCreate(savedInstanceState);
        setContentView(R.layout.activity main);
                                    Добавляет элементы
    }
                                    на панель действий.
    @Override
    public boolean onCreateOptionsMenu(Menu menu) {
        // Заполнение меню; элементы (если они есть) добавляются на панель действий.
        getMenuInflater().inflate(R.menu.menu main, menu);
        return super.onCreateOptionsMenu(menu);
    }
    @Override
    public boolean onOptionsItemSelected(MenuItem item) {
        switch (item.getItemId()) {
            case R.id.action create order:
                //Код, выполняемый при выборе элемента Create Order
                Intent intent = new Intent(this, OrderActivity.class);
                startActivity(intent);
                                            При выборе элемента Create Order
                return true;
                                            запускается OrderActivity.
            case R.id.action settings:
                //Код, выполняемый при выборе элемента Settings
                return true;
            default:
                return super.onOptionsItemSelected(item);
```

если элемент

ГАССЛАБЬТЕСЬ Не огорчайтесь,

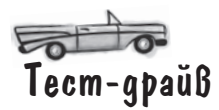

При запуске приложения элемент действия Create Order отображается на панели действий MainActivity. Если щелкнуть на этом элементе действия, он запускает OrderActivity.

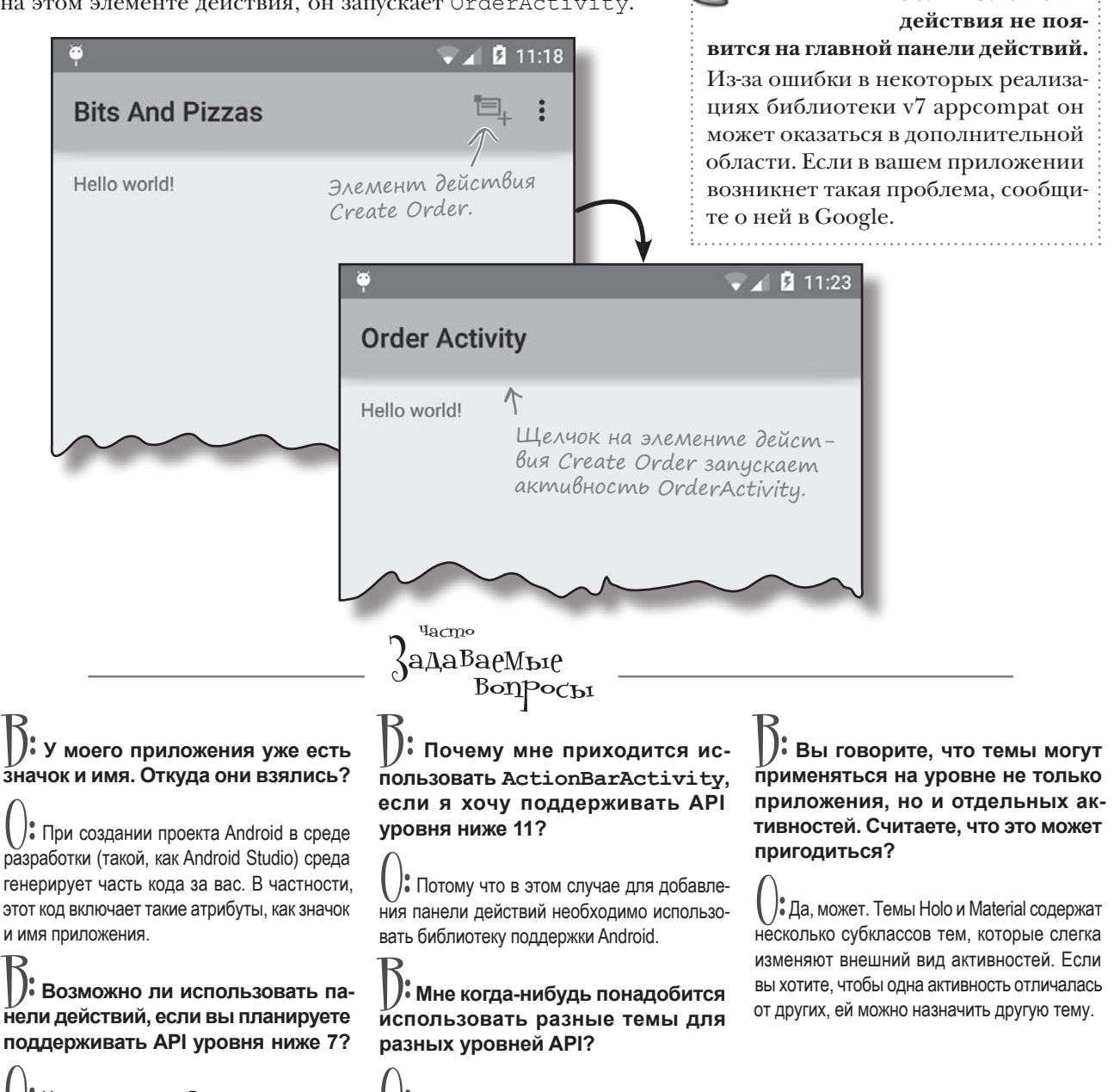

U: Нет, невозможно. Впрочем, это не создает проблем, потому что очень малая часть устройств работает с АРІ уровня 7 и ниже.

U: Не исключено. Тема Material появилась в API уровня 21; возможно, вы захотите использовать эту тему в приложении, если она доступна.

дальше 🕨 417

# Передача информации с панели действий

А теперь посмотрим, как использовать провайдера действий на панели действий. Провайдер действий — элемент, который добавляется на панель действий и сам управляет своим внешним видом и поведением.

Сейчас мы сосредоточимся на использовании провайдера действия передачи информации. С его помощью пользователи могут передавать информацию из вашего приложения в другие приложения — например, в Gmail. Скажем, пользователь может отправить подробное описание определенного вида пиццы одному из своих контактов.

Провайдер действия передачи информации имеет собственный значок, так что вам не придется определять значок самостоятельно. При щелчке провайдер предоставляет список приложений, которым он умеет передавать информацию.

### Использование интента для передачи информации

Чтобы обмениваться информацией через провайдера передачи информации, следует передать ему интент. Переданный интент определяет передаваемую информацию и ее тип. Например, можно определить интент, который передает текст с действием ACTION\_SEND; действие передачи информации откроет список приложений на устройстве, способных передавать данные такого типа. Так выглядит действие передачи информации на панели действий. Если щелкнуть на нем, на экране появляется список приложений, которые могут использоваться для передачи информации.

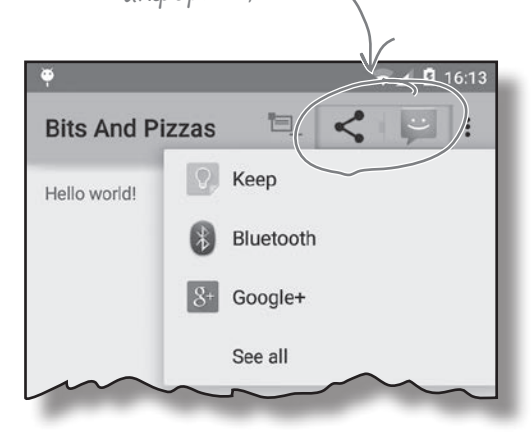

Активность создает интент и передает его провайдеру действия передачи информации. Интент описывает передаваемую информацию, ее тип и выполняемое действие.

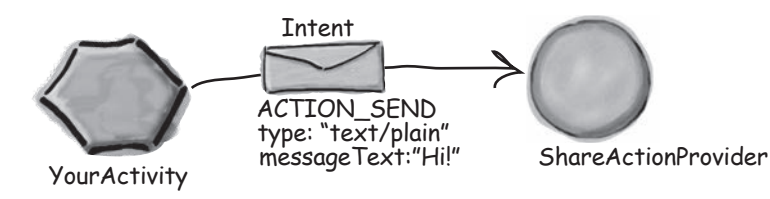

Когда пользователь щелкает на действии передачи информации, оно использует интент для того, чтобы вывести список приложений, работающих с информацией такого типа.

Пользователь выбирает приложение, а провайдер действия передачи информации передает интент активности приложения, которая может его обработать.

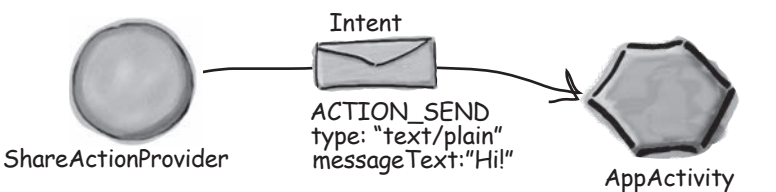

A

2

# Добавление провайдера в файл menu\_main.xml

Чтобы добавить действие передачи информации на панель действий, слеудет включить его в файл ресурсов меню.

Для начала добавьте новую строку action\_share в файл *strings.xml*. Она будет использоваться для вывода названия действия в том случае, если элемент окажется в дополнительной области:

### <string name="action\_share">Share</string>

Действие передачи информации добавляется в файл ресурсов меню, как обычно, при помощи элемента <item>. Однако на этот раз необходимо указать, что элемент определяет провайдера действия передачи информации. Для этого добавьте в элемент атрибут android:actionProviderClass и присвойте ему значение android.widget.ShareActionProvider. BitsAndPizzas app/src/main res values strings.xml

Код, добавляющий действие передачи информации, выглядит так:

```
<menu xmlns:android="http://schemas.android.com/apk/res/android"</pre>
    xmlns:app="http://schemas.android.com/apk/res-auto"
    xmlns:tools="http://schemas.android.com/tools"
                                                               BitsAndPizzas
    tools:context=".MainActivity">
                                                                    app/src/main
    <item android:id="@+id/action_create_order"
        ... />
                                                                            ros
    <item android:id="@+id/action share"
        android:title="@string/action share"
                                           Вывести провайдера действия
                                                                                menu main.xml
        android:orderInCategory="2"
                                           передачи информации на панели
        app:showAsAction="ifRoom"
                                         - действий, если хватит места.
        android:actionProviderClass="android.widget.ShareActionProvider" />
                                                   Класс провайдера действия
    <item android:id="@+id/action settings"
                                                   передачи информации.
        ... />
</menu>
```

Когда вы включаете действие передачи информации в файл ресурсов меню, включать значок не нужно: провайдер уже определяет его за вас. Теперь, когда вы добавили действие передачи информации на панель действий, нужно указать, какая именно информация передается.

# Информация задается при помощи интента

Чтобы при щелчке действие активизировало передачу информации, необходимо сообщить ему тип передаваемой информации в коде активности. Для этого провайдеру назначается интент при помощи его метода setShareIntent(). В следующем примере действие передачи информации настраивается для передачи некоторого текста по умолчанию:

```
package com.hfad.bitsandpizzas;
                                                              BitsAndPizzas
import android.widget.ShareActionProvider;
                                                                   app/src/main
public class MainActivity extends Activity {
                                                                           iava
                                                                        com.hfad.bitsandpizzas
    private ShareActionProvider shareActionProvider;
                      Добавить приватную
                                                                              MainActivity.java
    . . .
                      переменную ShareActionProvider.
    QOverride
    public boolean onCreateOptionsMenu(Menu menu) {
        getMenuInflater().inflate(R.menu.menu main, menu);
        MenuItem menuItem = menu.findItem(R.id.action share);
        shareActionProvider = (ShareActionProvider) menuItem.getActionProvider();
        setIntent("This is example text");
                                                       Получить ссылку на провайдера дей-
        return super.onCreateOptionsMenu(menu);
                                                       ствия передачи информации и при-
                                                       своить ее приватной переменной.
                                                       Затем вызвать метод setIntent().
    private void setIntent(String text) {
        Intent intent = new Intent(Intent.ACTION SEND);
        intent.setType("text/plain");
                                                            Мы создаем метод
        intent.putExtra(Intent.EXTRA TEXT, text);
                                                            setIntent(), который создает

    интент и передает его про-

        shareActionProvider.setShareIntent(intent);
                                                            вайдеру действия передачи
    }
                                                            информации при помощи его
}
                                                            метода setShareIntent().
```

При любых изменениях информации, которая должна передаваться, необходимо вызывать метод setShareIntent() провайдера. Например, если пользователь пролистывает изображения в фотогалерее, вы должны проследить за тем, чтобы передавалась текущая фотография.

Полный код активности приведен на следующей странице. Просмотрите его, а потом мы разберемся, что же происходит при выполнении приложения.

# Полный kog MainActivity.java

### Ниже приведен полный код активности MainActivity.java:

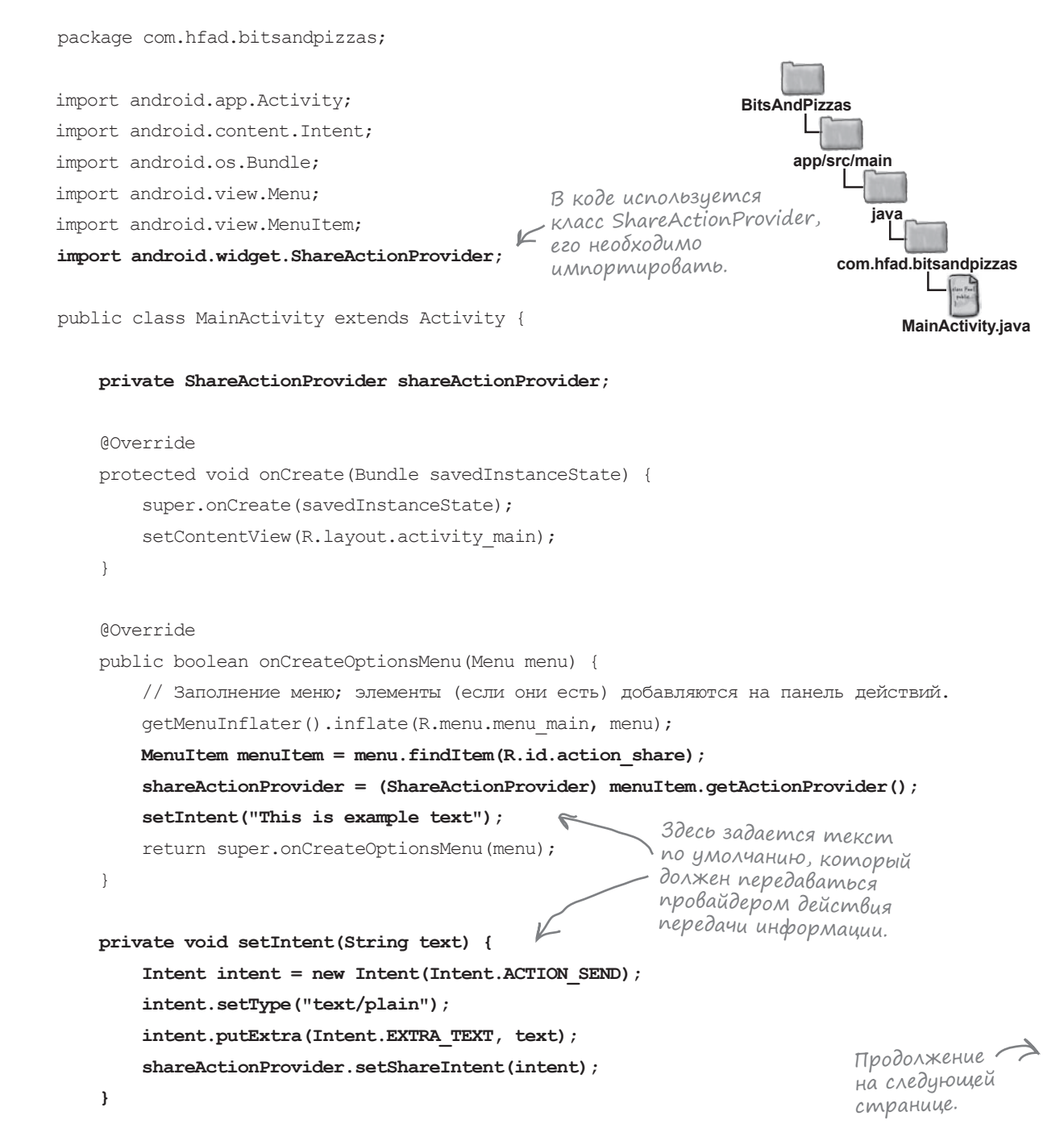

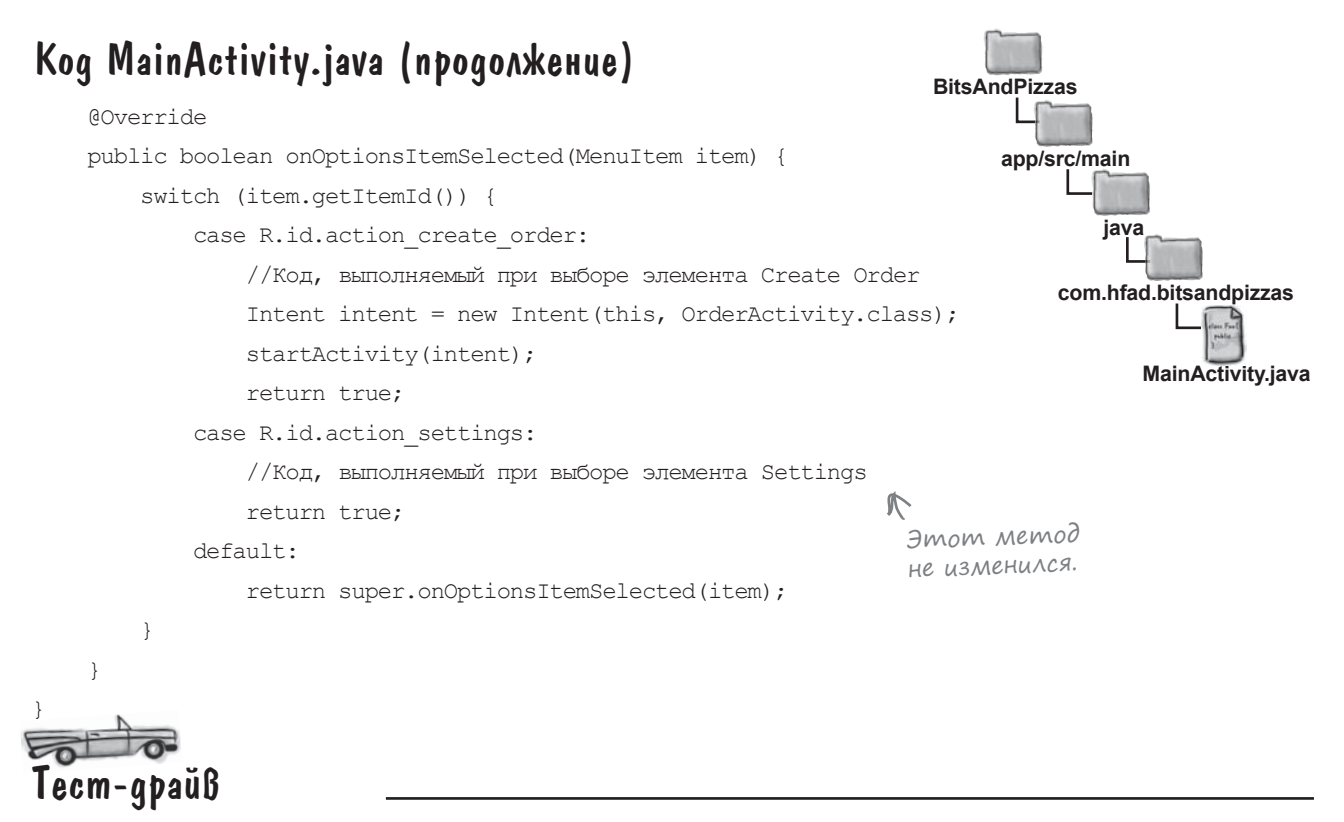

При запуске приложения на панели действий отображается элемент действия передачи информации. Если щелкнуть на нем, на экране появляется список приложений, способных принять интент, который мы собираемся передать. Если выбрать приложение в списке, оно получает текст по умолчанию.

Помните: действие передачи информации может находиться не в главной, а в дополнительной области панели действий.

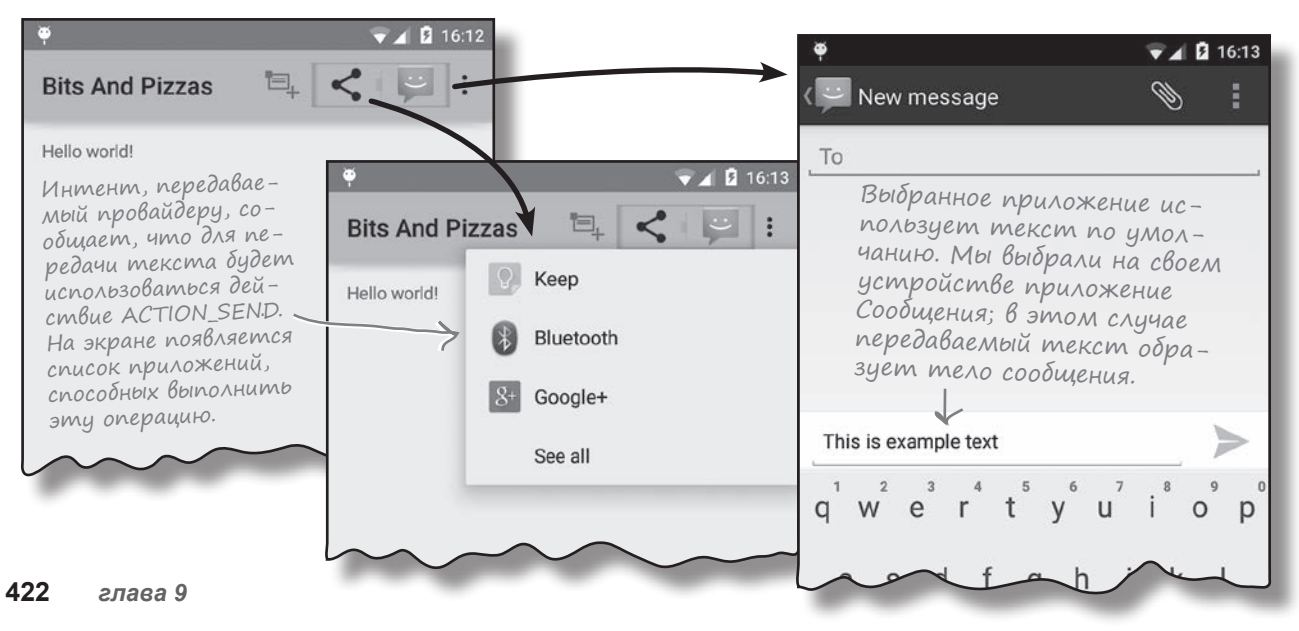

# Навигация с кнопкой Вверх

Если в вашем приложении используется иерархия активностей, вы можете добавить на панель действий кнопку Вверх, упрощающую переходы в иерархиях. Например, на панели действия активности MainActivity в нашем приложении находится элемент действия для запуска второй активности OrderActivity. Если на панели действий OrderActivity будет доступна кнопка Вверх, то пользователь сможет вернуться к MainActivity, щелкнув на этой кнопке.

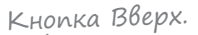

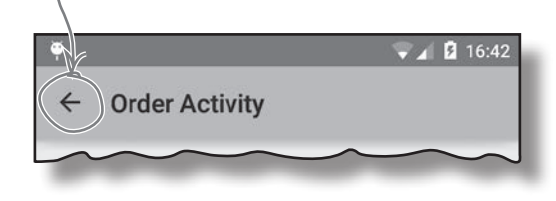

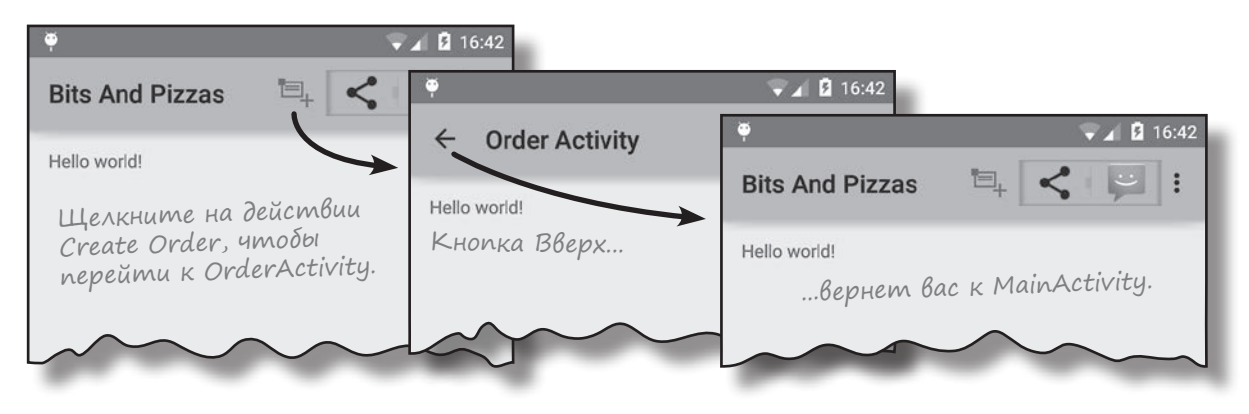

На первый взгляд навигация с кнопкой Вверх напоминает навигацию с кнопкой Назад, но между ними существуют важные различия. Кнопка Назад позволяет пользователю пройти в обратном направлении по истории активностей, с которыми он работал. С другой стороны, переходы по кнопке Вверх основаны исключительно на иерархической структуре приложения.

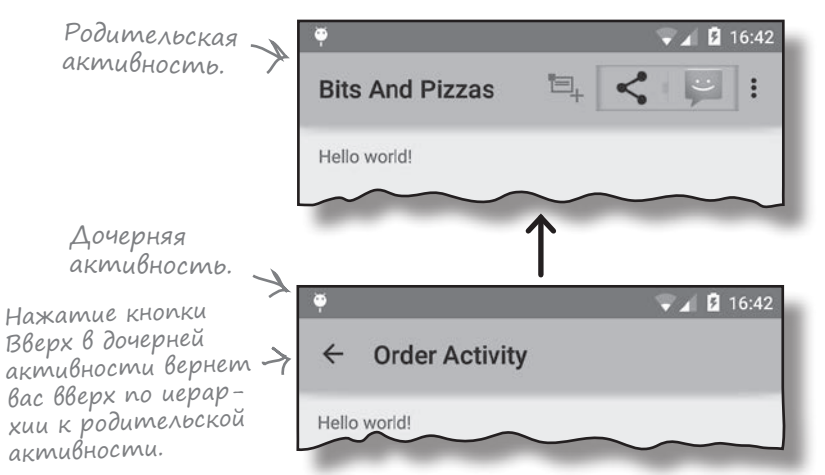

Теперь вы знаете, как работает кнопка Вверх, и мы поместим ее на панель действий OrderActivity. Щелкнув на этой кнопке, пользователь переходит к активности MainActivity. Кнопка Назад возвращает пользователя к предыдущей активности.

Кнопка Вверх используется для навигации по иерархии приложения.

# Назначение родителя активности

Кнопка Вверх осуществляет переход вверх по иерархии активностей приложения. Эта иерархия объявляется в разметке *AndroidManifest.xml* — вы указываете родителя каждой активности. Например, при нажатии кнопки Вверх пользователь должен переходить от OrderActivity к MainActivity; это означает, что MainActivity является родителем OrderActivity.

Начиная с API уровня 16 родительская активность задается атрибутом android:parentActivityName. В более старых версиях Android приходится включать элемент <meta-data> с именем родительской активности. Вот как выглядят оба способа в нашем файле AndroidManifest.xml:

```
<?xml version="1.0" encoding="utf-8"?>
<manifest xmlns:android="http://schemas.android.com/apk/res/android"
    package="com.hfad.bitsandpizzas" >
    <application
        android:allowBackup="true"
                                                     BitsAndPizzas
        android:icon="@mipmap/ic launcher"
        android:label="@string/app name"
                                                           app/src/main
        android:theme="@style/AppTheme" >
        <activity
                                                            AndroidManifest.xml
            android:name=".MainActivity"
            android:label="@string/app name" >
            <intent-filter>
                <action android:name="android.intent.action.MAIN" />
                <category android:name="android.intent.category.LAUNCHER" />
            </intent-filter>
        </activity>
        <activity
                                                                В приложениях с АРІ уровня
            android:name=".OrderActivity"
                                                                16 и выше используется эта
            android:label="@string/title activity order"
                                                                строка. Она сообщает, что
                                                                родителем OrderActivity
            android:parentActivityName=".MainActivity">
                                                                является MainActivity.
            <meta-data
                android:name="android.support.PARENT ACTIVITY"
                android:value=".MainActivity" />
                                                       Элемент <meta-data> добавляется
                                                   \sim 1
                                                       только в том случае, если вы под-
        </activity>
                                                       держиваете приложения с уровнем
                                                       АРІ ниже 16. Мы приводим его
    </application>
                                                       только для того, чтобы вы знали,
</manifest>
                                                       как он выглядит; впрочем, вреда
                                                       от него все равно не будет.
```

Наконец, необходимо включить кнопку Вверх в OrderActivity.

# Добавление кнопки Вверх

Кнопка Вверх добавляется в коде активности. Сначала вы получаете ссылку на панель действий, используя метод getActionBar() активности, а затем вызываете метод setDisplayHomeAsUpEnabled() панели действий и передаете при вызове значение true.

```
ActionBar actionBar = getActionBar();
actionBar.setDisplayHomeAsUpEnabled(true);
```

Мы хотим, чтобы кнопка Вверх присутствовала в OrderActivity, поэтому включаем соответствующий код в метод onCreate() файла OrderActivity.java. Полный код активности выглядит так:

```
package com.hfad.bitsandpizzas;
```

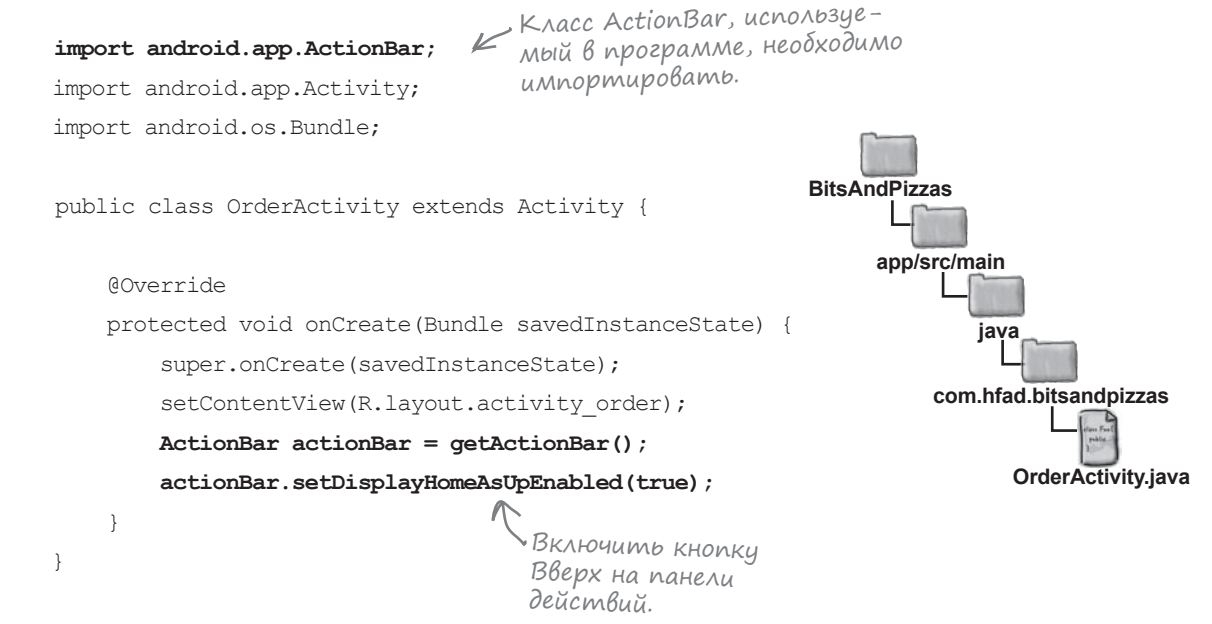

Посмотрим, что происходит при запуске приложения.

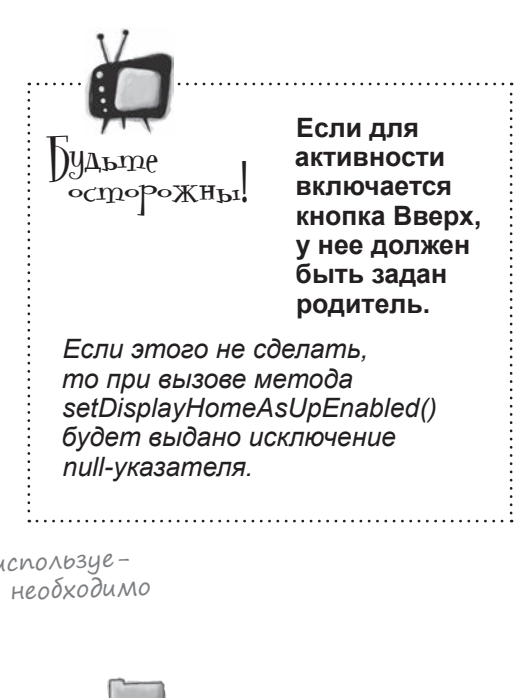

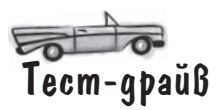

Когда вы запустите приложение и щелкнете на элементе действия Create Order, как и прежде, отображается активность OrderActivity.

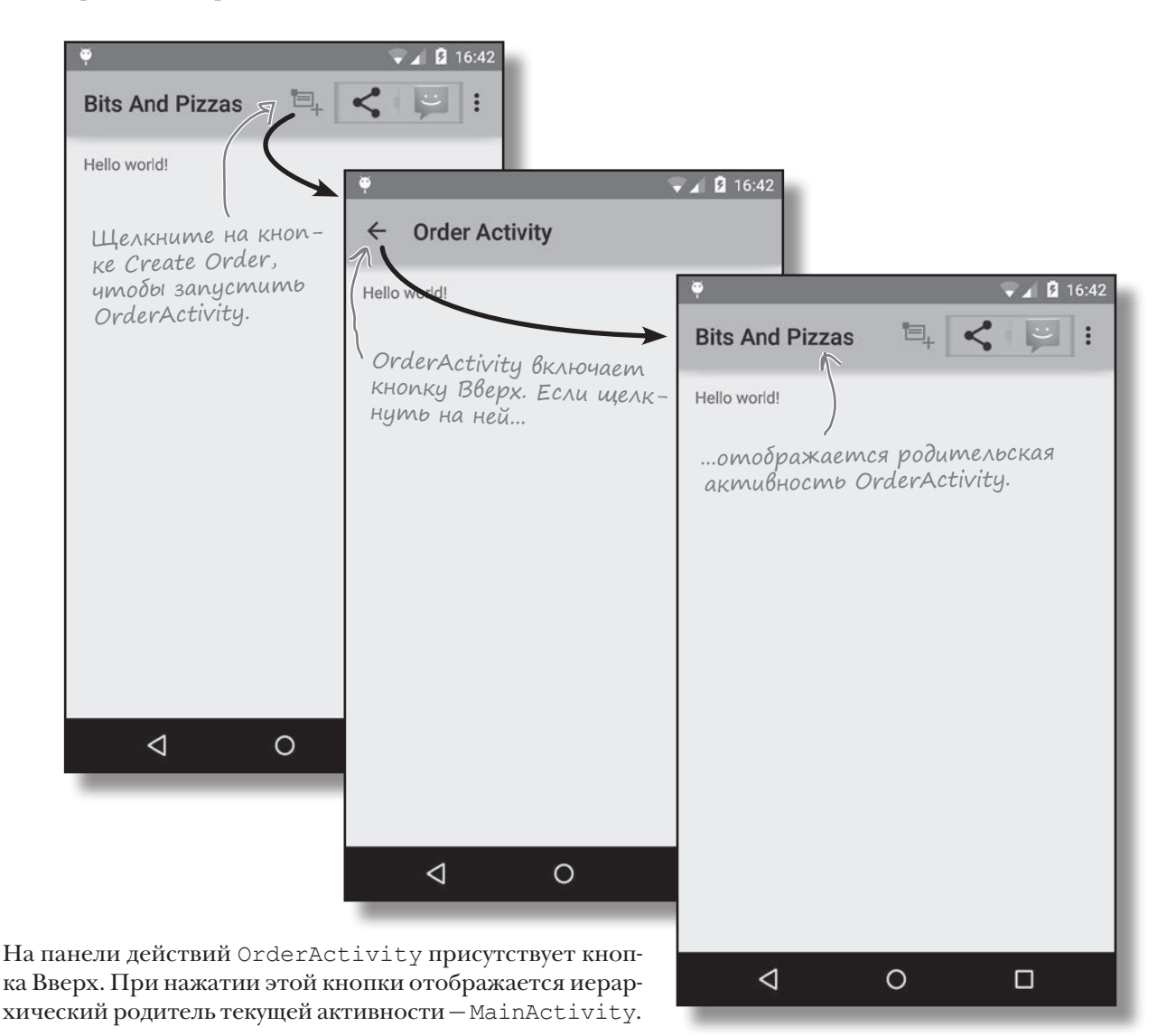

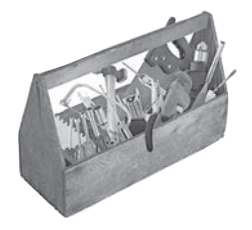

# Ваш инструментарий Android

Глава 9 осталась позади, а ваш инструментарий пополнился панелями действий. Весь код для этой главы можно загрузить по адресу https://tinyurl.com/ HeadFirstAndroid.

# **FJIABA** 9

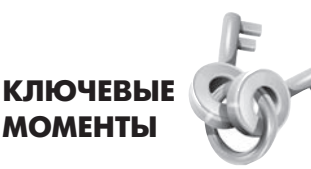

- Чтобы добавить панель действий в приложения с поддержкой API уровня 11 и выше, примените одну из тем Holo или Material.
- Чтобы добавить панель действий в приложение с поддержкой API уровня 7 и выше, примените тему AppCompat и используйте класс ActionBarActivity. При использовании ActionBarActivity необходимо применить тему AppCompat.
- Класс ActionBarActivity и темы АррСотраt находятся в библиотеке v7 аррсотраt.
- Атрибут android:theme в AndroidManifest.xml указывает, какая тема должна применяться.
- Стили определяются в файле стилевых ресурсов при помощи элемента <style>.
   Атрибут name определяет имя стиля. Атрибут parent определяет, от кого стиль должен наследовать свои свойства.
- Для файлов стилевых ресурсов должна использоваться папка по умолчанию app/src/ main/res/values. Если вы хотите, чтобы файл стилевых ресурсов использовался с API уровня 21, поместите его в папку app/ src/main/res/values-v21.

- Чтобы добавить элементы действий на панель действий, включите их в файл ресурсов меню.
- Чтобы добавить элементы из файла ресурсов меню на панель действий, реализуйте метод onCreateOptionsMenu() активности.
- Чтобы указать, что должно происходить при щелчке на элементе, реализуйте метод onOptionsItemSelected() активности.
- Вы можете организовать обмен данными из своего приложения; для этого добавьте на панель действий провайдера действия передачи информации. Описание провайдера включается в файл pecypcoв меню. Вызовите метод setShareIntent() провайдера для передачи ему интента с описанием передаваемой информации.
- Добавьте кнопку Вверх на панель действий, чтобы подняться вверх по иерархии приложения. Иерархия определяется в файле AndroidManifest.xml. Чтобы включить кнопку Вверх, используйте метод setDisplayHomeAsUpEnabled() класса ActionBar.

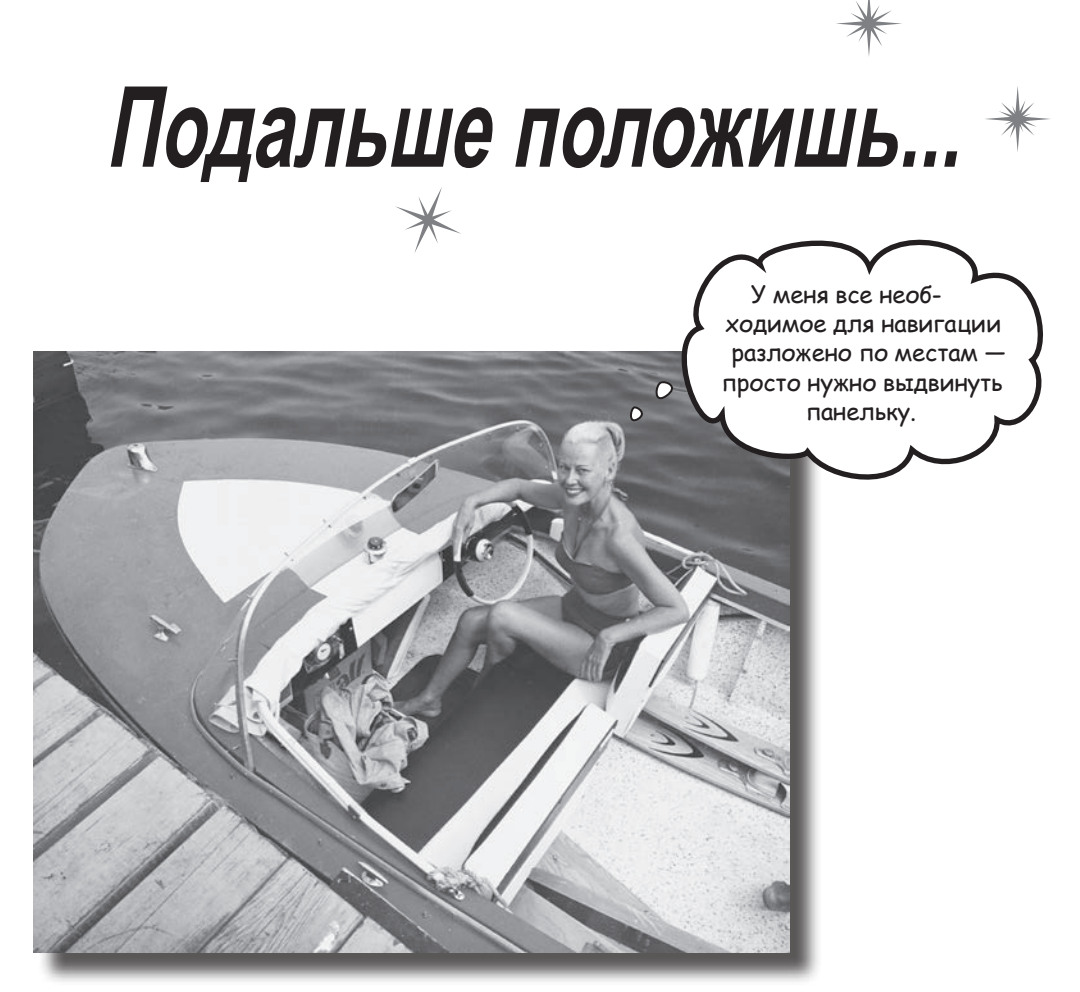

С приложением намного приятнее работать, когда в нем хорошо организована навигация. В этой главе мы представим выдвижные панели (drawers) — чтобы открыть их, следует провести пальцем по экрану или прикоснуться к значку на панели действий. Вы увидите, как использовать выдвижные панели для вывода списка ссылок, ведущих к основным разделам приложения. Также вы увидите, как переключение фрагментов упрощает переход к этим разделам и ускоряет их отображение.

# Возвращаемся к приложению Pizza

В главе 7 был приведен эскиз экрана верхнего уровня приложения Pizza. На экране выводится список разделов приложения, к которым пользователь может перейти. Первые три пункта связываются с экранами категорий (пицца, паста, магазины), а последний пункт ведет на экран детализации/редактирования, на котором пользователь может создать заказ.

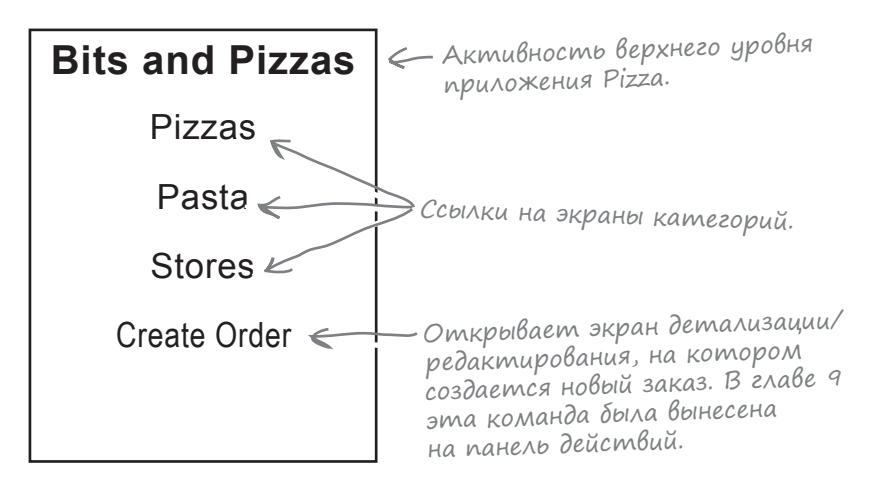

В предыдущей главе было показано, как добавлять элементы действий на панель действий. Это решение лучше всего подходит для активных команд (например, создания заказа), но как насчет экранов категорий? Так как эти экраны выполняют пассивные функции и используются для навигации по приложению, мы пойдем другим путем.

Команды Pizzas, Pasta и Stores будут вынесены на **навигационную выдвижную панель**, содержащую ссылки на основные навигационные точки приложения. Эти навигационные точки, часто называемые **разделами**, обычно представляют основные компоненты приложения – экраны верхнего уровня и категорий:

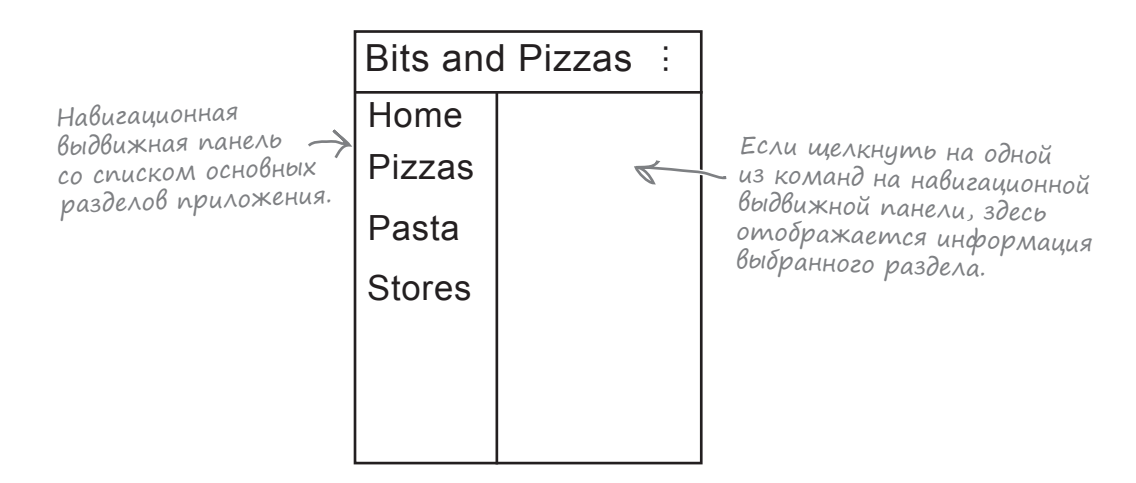

# Подробнее о выдвижных панелях

Выдвижная панель реализуется при помощи особой разновидности макетов **DrawerLayout**. DrawerLayout управляет двумя представлениями:

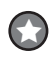

Представление для основного контента. Обычно здесь используется фрейм FrameLayout, чтобы вы могли отображать и переключать фрагменты.

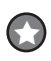

Представление для выдвижной панели (обычно списковое представление ListView).

По умолчанию DrawerLayout отображает представление, которое почти не отличается от обычной активности:

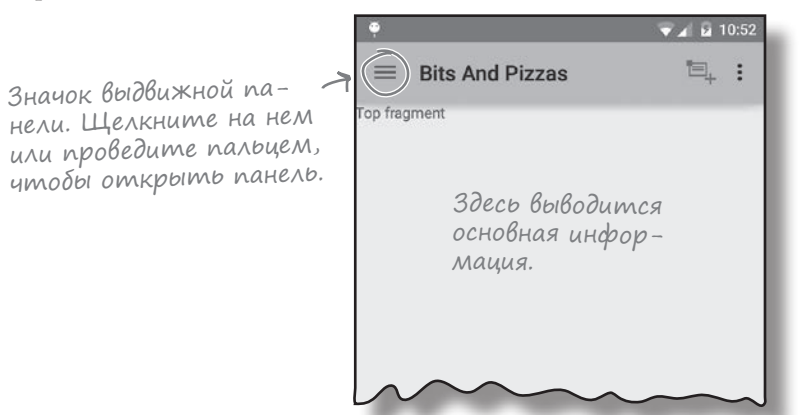

Если щелкнуть на значке выдвижной панели или провести пальцем от края экрана, представление выдвижной панели «накрывает» основную информацию:

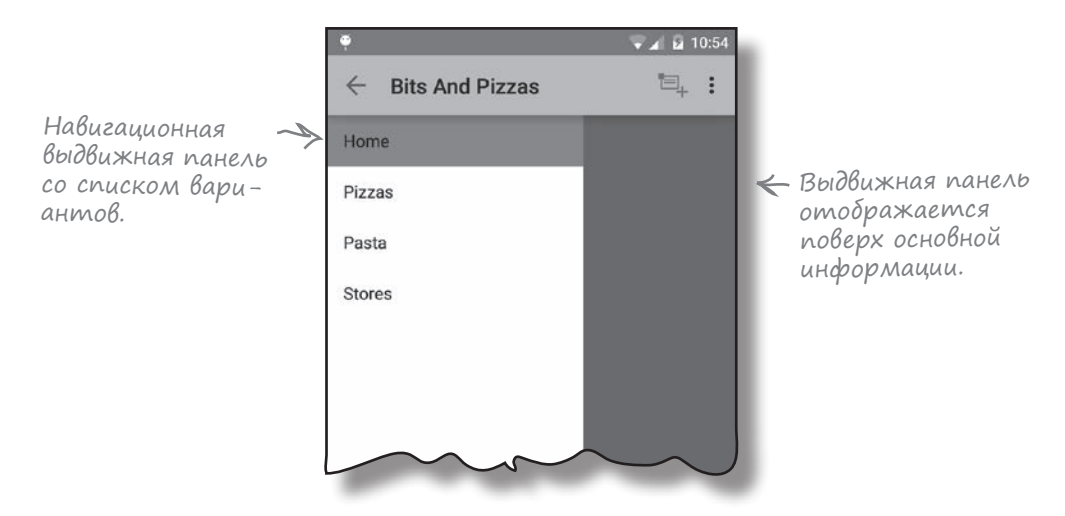

Затем содержимое панели используется для навигации по приложению. Как это влияет на структуру приложения Pizza?

# Структура приложения Pizza

Мы изменим код активности MainActivity так, чтобы в ней использовалась выдвижная панель. Активность будет содержать фрейм для отображения фрагментов и списковое представление для вывода списка вариантов.

Списковое представление содержит команды Home, Pizzas, Pasta и Stores, при помощи которых пользователь может легко переходить к основным навигационным точкам приложения. Мы создадим фрагменты для всех этих вариантов. Отсюда следует, что фрагменты можно будет переключать во время выполнения, а навигационная выдвижная панель будет доступна на каждом из этих экранов.

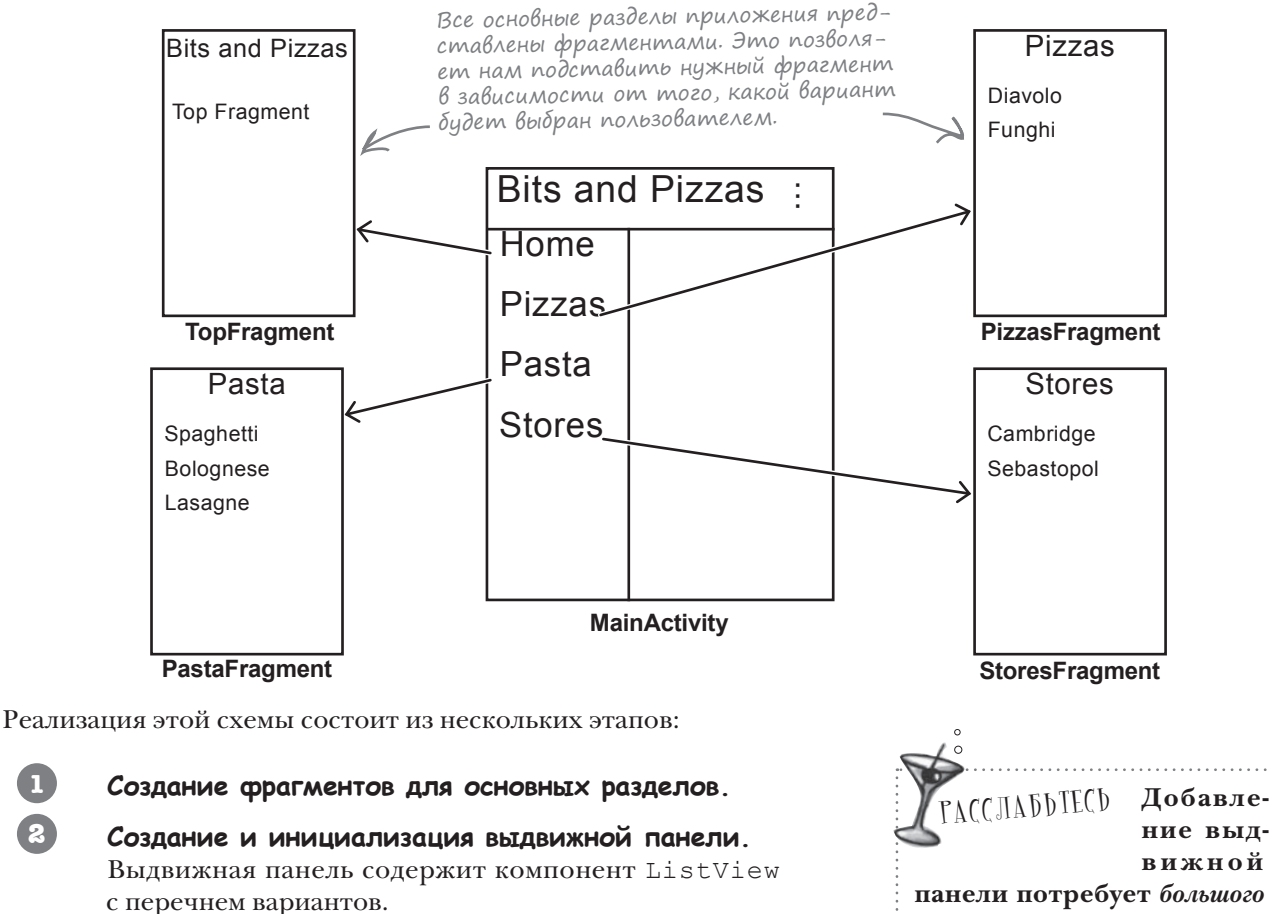

- 5 Обработка выбора вариантов в компоненте ListView. Это позволит пользователю переходить к основным разделам приложения.
- 4 Добавление объекта ActionBarDrawerToggle. С этим объектом пользователь может вызвать выдвижную панель с панели действий, а активность может реагировать на действия открытия и закрытия активности.

Начнем с создания фрагментов.

вижной панели потребует большого объема кода. В оставшейся части главы мы покажем, как добавить выдвижную панель в приложение, а в конце главы будет приведен полный код MainActivity.java.

П

2
#### Добавление фрагментов Создание фрагмента TopFragment Создание выдвижной панели Выбор вариантов Фрагмент TopFragment будет использоваться для вывода **ActionBarDrawerToggle** контента верхнего уровня. Пока в нем будет выводиться текст "Top fragment" – просто чтобы вы не забыли, какой Мы строим все свои фрагменты фрагмент находится на экране. Создайте новый пустой фрагна базе пустого фрагмента, так мент с именем TopFragment и именем макета fragment\_top. как собираемся заменить весь код, Код TopFragment.java: сгенерированный Android Studio. package com.hfad.bitsandpizzas; BitsAndPizzas import android.os.Bundle; import android.app.Fragment; app/src/main import android.view.LayoutInflater; import android.view.View; iava TopFragment.java — обычный import android.view.ViewGroup; базовый фрагмент. com.hfad.bitsandpizzas public class TopFragment extends Fragment { TopFragment.java **Override** public View onCreateView (LayoutInflater inflater, ViewGroup container, Bundle savedInstanceState) { return inflater.inflate (R.layout.fragment top, container, false); } } Добавьте следующий строковый ресурс в *strings.xml*; он будет Добавьте эту строку использоваться в макете фрагмента: в strings.xml. Мы используем 🔶 ее в макете, чтобы пользо-<string name="title top">Top fragment</string> ватель знал, что на экране отображается TopFragment. *Разметка fragment top.xml* выглядит так: <RelativeLayout xmlns:android="http://schemas.android.com/apk/res/android" xmlns:tools="http://schemas.android.com/tools" android: layout width="match parent" **BitsAndPizzas** android:layout height="match parent" tools:context=".MainActivity"> app/src/main <TextView

android:text="@string/title\_top" android:layout width="wrap content"

android:layout\_height="wrap\_content" />

</RelativeLayout>

fragment\_top.xml

lavout

res

создание PizzaFragment

# Создание фрагмента PizzaFragment

Для вывода списка видов пиццы будет использоваться списковый фрагмент ListFragment с именем PizzaFragment. Создайте новый пустой фрагмент с именем PizzaFragment, снимите флажок создания макета. Напомним, что списковым фрагментам макет не нужен — они используют собственный макет. Теперь добавьте в *strings.xml* новый ресурс массива с именем "pizzas" (в этом массиве хранятся названия пиццы):

> <string-array name="pizzas"> <item>Diavolo</item> <item>Funghi</item> Aobabbme b strings.xml Maccub pizzas.

Затем измените код *PizzaFragment.java* так, чтобы в нем использовался класс ListFragment. Его списковое представление должно заполняться названиями пиццы. Код выглядит так:

```
package com.hfad.bitsandpizzas;
                                                            BitsAndPizzas
import android.app.ListFragment;
import android.os.Bundle;
                                                                  app/src/main
import android.view.LayoutInflater;
import android.view.View;
                                                                          iava
                                       Мы используем
import android.view.ViewGroup;
                                       ListFragment для вывода
                                                                      com.hfad.bitsandpizzas
import android.widget.ArrayAdapter;
                                       списка видов пициы.
public class PizzaFragment extends ListFragment {
                                                                            PizzaFragment.java
    Override
    public View onCreateView (LayoutInflater inflater, ViewGroup container,
                              Bundle savedInstanceState) {
        ArrayAdapter<String> adapter = new ArrayAdapter<String>(
                inflater.getContext(),
                android.R.layout.simple list item 1,
                getResources().getStringArray(R.array.pizzas));
        setListAdapter(adapter);
        return super.onCreateView(inflater, container, savedInstanceState);
    }
}
```

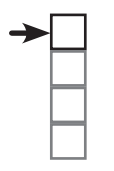

### Добавление фрагментов

Создание выдвижной панели Выбор вариантов ActionBarDrawerToggle

## Создание фрагмента PastaFragment

Списковый фрагмент ListFragment с именем PastaFragment будет использоваться для отображения списка видов пасты. Создайте новый пустой фрагмент с именем PastaFragment. Флажок создания макета можно снять, так как списковые фрагменты используют собственные макеты. Добавьте в *strings.xml* новый ресурс массива строк с именем "pasta" (в нем содержатся названия видов пасты):

```
<string-array name="pasta">
    <item>Spaghetti Bolognese</item>
    <item>Lasagne</item>
</string-array>
```

Добавьте в strings.xml массив pasta.

Затем измените код *PastaFragment.java* так, чтобы в нем использовался класс ListFragment. Его списковое представление должно заполняться названиями пасты. Код выглядит так:

```
package com.hfad.bitsandpizzas;
                                                            BitsAndPizzas
import android.app.ListFragment;
import android.os.Bundle;
                                                                 app/src/main
import android.view.LayoutInflater;
import android.view.View;
                                                                         iava
                                           Мы используем
                                           ListFragment для вывода
import android.view.ViewGroup;
                                           списка видов пасты.
                                                                      com.hfad.bitsandpizzas
import android.widget.ArrayAdapter;
                                                                           PastaFragment.java
public class PastaFragment extends ListFragment {
    Override
    public View onCreateView (LayoutInflater inflater, ViewGroup container,
                             Bundle savedInstanceState) {
        ArrayAdapter<String> adapter = new ArrayAdapter<String>(
                inflater.getContext(),
                android.R.layout.simple list item 1,
                getResources().getStringArray(R.array.pasta));
        setListAdapter(adapter);
        return super.onCreateView(inflater, container, savedInstanceState);
    }
}
```

# Создание фрагмента StoresFragment

Для вывода списка видов пасты будет использоваться списковый фрагмент ListFragment с именем StoresFragment. Создайте новый пустой фрагмент с именем "StoresFragment". Снимите флажок создания макета, так как списковые фрагменты определяют собственный макет.

Теперь добавьте в *strings.xml* новый ресурс массива с именем "stores" (в этом массиве хранятся названия магазинов):

```
<string-array name="stores">
<item>Cambridge</item>
<item>Sebastopol</item>
</string-array>
```

Затем измените код *StoresFragment.java* так, чтобы в нем использовался класс ListFragment. Его списковое представление должно заполняться названиями магазинов. Код выглядит так:

```
package com.hfad.bitsandpizzas;
                                                            BitsAndPizzas
import android.app.ListFragment;
import android.os.Bundle;
                                                                 app/src/main
import android.view.LayoutInflater;
import android.view.View;
                                                                         iava
                                           Мы используем
import android.view.ViewGroup;
                                            ListFragment для вывода
                                            списка магазинов.
                                                                      com.hfad.bitsandpizzas
import android.widget.ArrayAdapter;
public class StoresFragment extends ListFragment {
                                                                           StoresFragment.java
    @Override
    public View onCreateView (LayoutInflater inflater, ViewGroup container,
                              Bundle savedInstanceState) {
        ArrayAdapter<String> adapter = new ArrayAdapter<String>(
                inflater.getContext(),
                android.R.layout.simple list item 1,
                getResources().getStringArray(R.array.stores));
        setListAdapter(adapter);
        return super.onCreateView(inflater, container, savedInstanceState);
    }
}
```

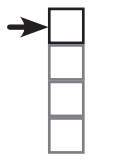

### Добавление фрагментов

Создание выдвижной панели Выбор вариантов ActionBarDrawerToggle

# Добавление DrawerLayout

Теперь мы изменим макет *MainActivity.java* так, чтобы в нем использовался класс DrawerLayout. Как говорилось ранее, в нем будет содержаться фрейм FrameLayout для вывода фрагментов и списковое представление ListView для выдвижной панели.

Для создания DrawerLayout используется разметка следующего вида:

В макете используется класс — DrawerLayout из библиотеки v4 support. Библиотека v7 appcompat включает библиотеку v4 support.

<android.support.v4.widget.DrawerLayout</pre>

xmlns:android="http://schemas.android.com/apk/res/android"

android:id="@+id/drawer\_layout"

android:layout\_width="match\_parent"

android:layout\_height="match\_parent">

Элемент FrameLayout будет использоваться Сля вывода фрагментов.

android:layout width="match parent"

#### android:layout\_height="match\_parent"

... /> Элемент ListView описывает выдвижную панель. tView V

<ListView

<FrameLavout

android:layout\_width="240dp"

android:layout height="match parent"

```
... />
```

</android.support.v4.widget.DrawerLayout>

DrawerLayout — корневой компонент нового макета. Это объясняется тем, что он должен управлять всем, что появляется на экране. Класс DrawerLayout определяется в библиотеке v4 support, поэтому мы используем его полное имя android.support.v4.widget. DrawerLayout.

Первый элемент в DrawerLayout используется для вывода информации. В нашем примере это фрейм, в котором будут выводиться фрагменты. Он должен занимать как можно больше места, поэтому мы присваиваем его атрибутам layout\_width и layout\_height значение "match parent".

Второй элемент в DrawerLayout определяет саму выдвижную панель. Если вы используете ListView, то на выдвижной панели будет отображаться список вариантов. Обычно панель должна частично заполнять экран по горизонтали при выдвижении, поэтому атрибуту layout\_height присваивается значение "match\_parent", а атрибуту layout width — фиксированная ширина.

Полный код *activity\_main.xml* приведен на следующей странице.

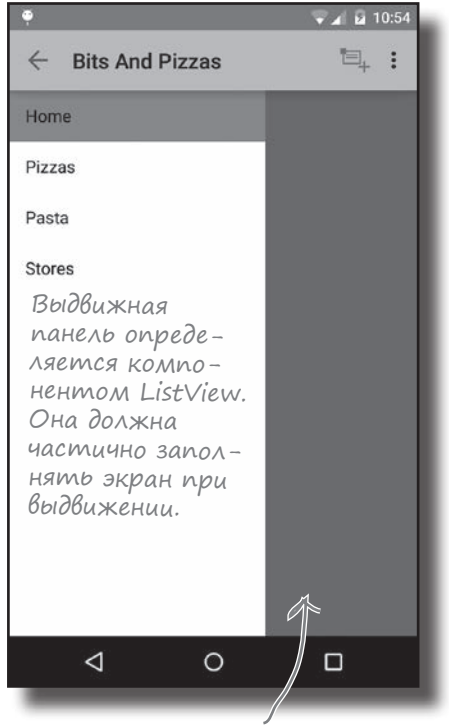

Информация выводится во фрейме, при этом она заполняет экран. В настоящий момент фрейм частично скрыт выдвижной панелью.

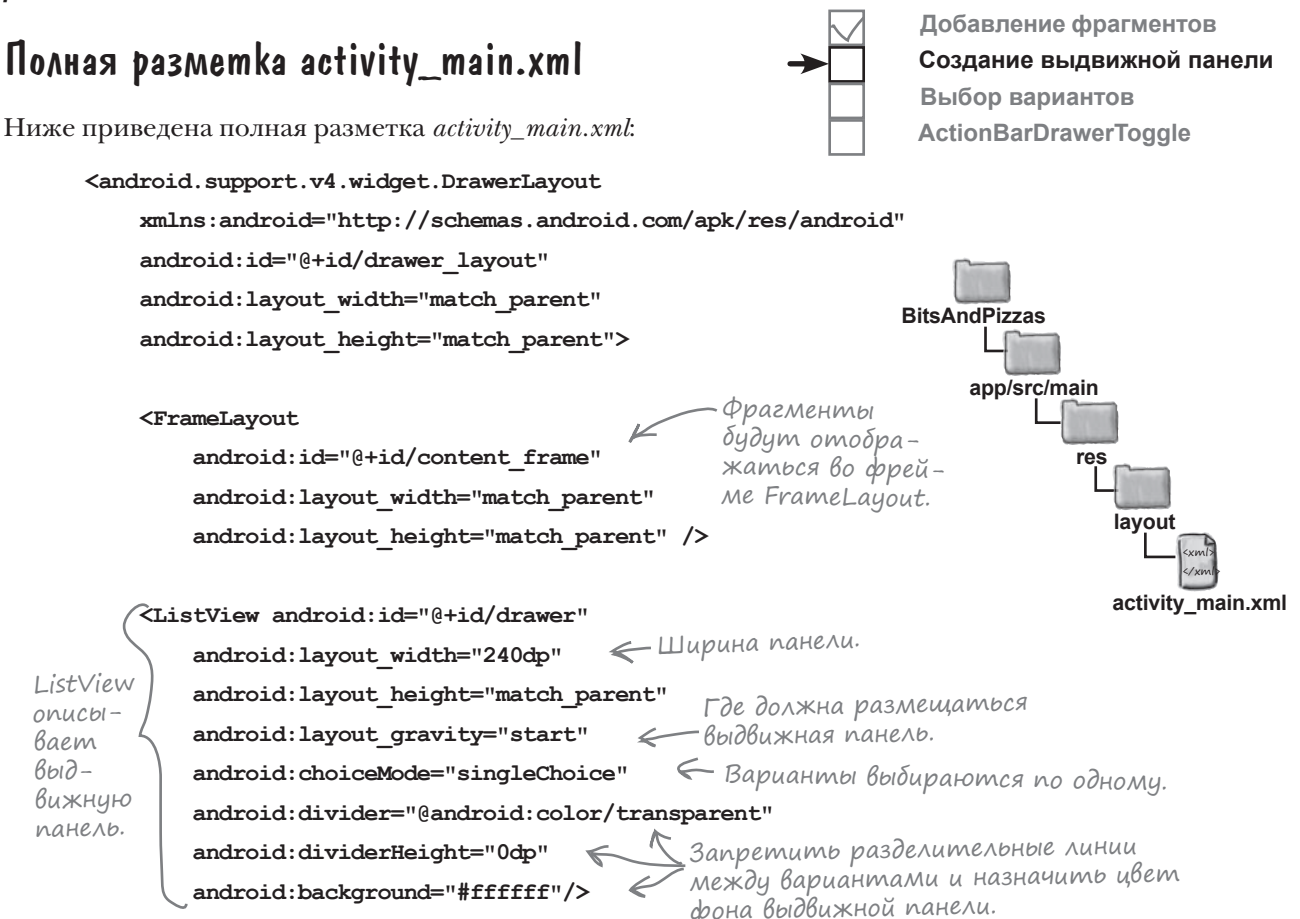

</android.support.v4.widget.DrawerLayout>

Внимательно изучите значения, заданные в элементе <ListView>, — скорее всего, все выдвижные панели, которые вы будете создавать, будут оформляться сходным образом. Для задания размеров выдвижной панели используются атрибуты layout\_width и layout\_height. Мы присвоили layout\_width значение "240dp", чтобы открытая панель имела ширину 240dp.

Если атрибуту layout\_gravity присвоено значение "start", выдвижная панель размещается слева в тех языках, в которых текст пишется слева направо, и справа в тех странах, где пишут справа налево.

Атрибуты divider, dividerHeight и background используются для отключения разделительных линий между вариантами и назначения цвета фона.

Наконец, атрибут choiceMode со значением "singleChoice" сообщает, что варианты в списке могут выбираться только по одному (множественное выделение невозможно).

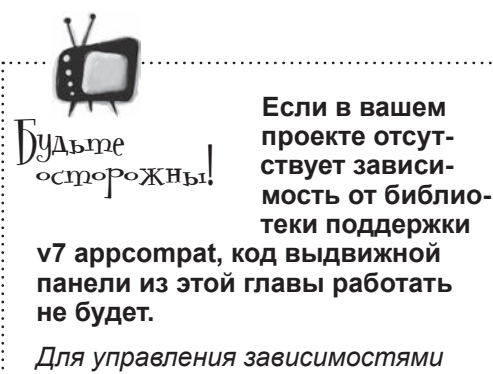

Для управления зависимостями выполните команду File→Project Structure→App→Dependencies.

## Инициализация списка на выдвижной панели

После того как макет выдвижной панели будет добавлен в *activity\_main.xml*, необходимо задать его поведение в *MainActivity.java*. Начнем с заполнения спискового представления. Для этого в файл *strings.xml* добавляется массив вариантов, а затем список заполняется при помощи адаптера массива.

Перед вами массив строк, который следует добавить в *strings.xml* (каждый элемент массива представляет фрагмент, который должен отображаться при выборе данного элемента):

```
<string-array name="titles">
                                                                        BitsAndPizzas
            <item>Home</item>
                                       Варианты, отображаемые
                                       на выдвижной панели. Этот
            <item>Pizzas</item>
                                       массив добавляется в strings.xml.
                                                                             app/src/main
            <item>Pasta</item>
            <item>Stores</item>
                                                                                      res
        </string-array>
                                                                                        valuos
Списковое представление заполняется в методе onCreate() из MainActivity java.
Мы определяем приватные переменные для массива и спискового представления,
так как они понадобятся нам позднее. Код выглядит так:
                                                                                           strings.xml
                                                   Эти классы
                                                   используются
                                                   в коде, их необхо-
        import android.widget.ArrayAdapter;
                                                                       BitsAndPizzas
                                                  >димо импорти-
        import android.widget.ListView;
                                                   ровать.
                                                                            app/src/main
        public class MainActivity extends Activity {
                                                                                    iava
             . . .
                                                Эти данные также по-
                                                надобятся нам в других
            private String[] titles;
                                                                                com.hfad.bitsandpizzas
                                               методах, поэтому мы
            private ListView drawerList;
                                                сохраняем их в приватных
                                                переменных класса.
                                                                                       MainActivity.java
            QOverride
            protected void onCreate(Bundle savedInstanceState) {
                 . . .
                titles = getResources().getStringArray(R.array.titles);
                                                                              Для заполнения
                                                                              ListView используется
                drawerList = (ListView)findViewById(R.id.drawer);
                                                                            - класс ArrayAdapter.
                drawerList.setAdapter(new ArrayAdapter<String>(this, 😓
                         android.R.layout.simple list item activated 1, titles));
                                     Режим simple_list_item_activiated_1 означает,
       . . .
                                     что вариант, на котором щелкнил пользова-
                                     тель, выделяется подсветкой.
        }
Итак, списковое представление заполнено вариантами. Теперь можно заняться
```

программированием реакции списка на выбор его элементов.

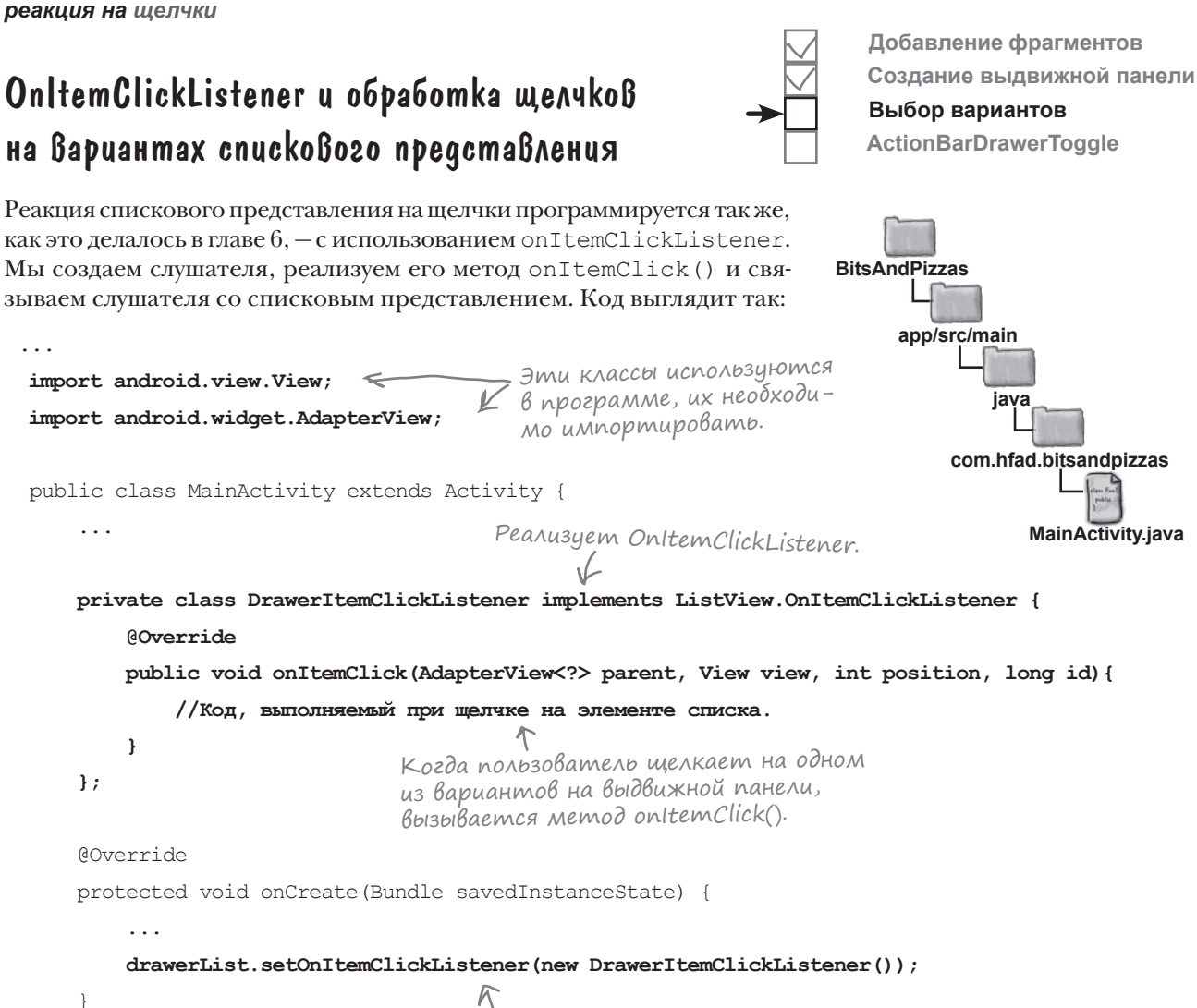

Добавить новый экземпляр OnltemClickListener к списковому представлению выдвижной панели.

Metog onItemClick() должен содержать код, который должен выполняться при щелчке на одном из элементов спискового представления. В нашем примере он будет вызывать новый метод selectItem(), передавая ему позицию выбранного элемента. Сам метод будет написан позднее. Метод должен решать три задачи:

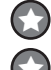

};

Переключать фрагмент во фрейме.

Изменять заголовок на панели действий в соответствии с выбранным макетом.

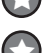

Закрывать выдвижную панель.

Вы уже знаете все, что необходимо знать для выполнения первой из этих операций. Посмотрим, как вы справитесь с упражнением на следующей странице.

#### выдвижные панели

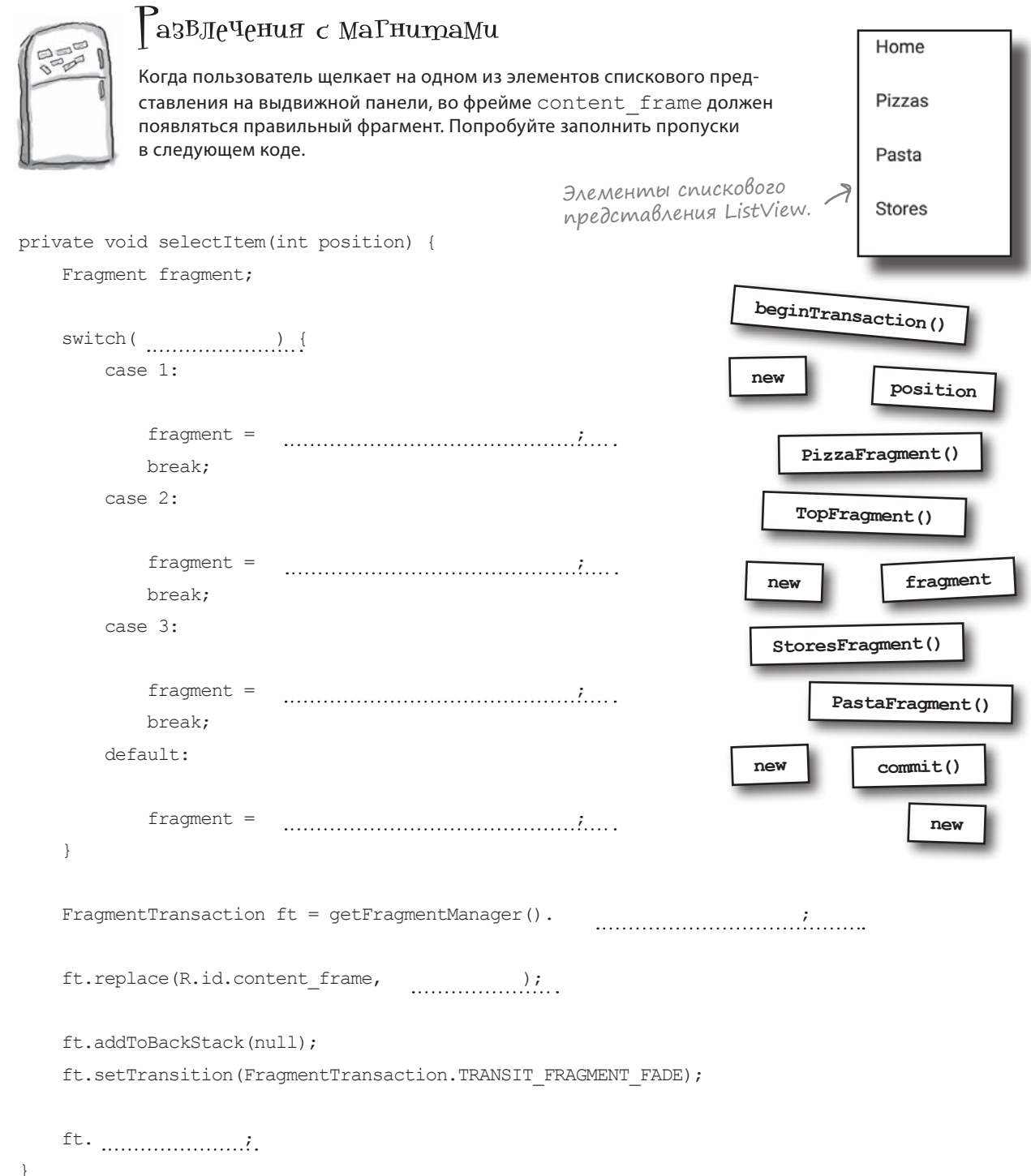

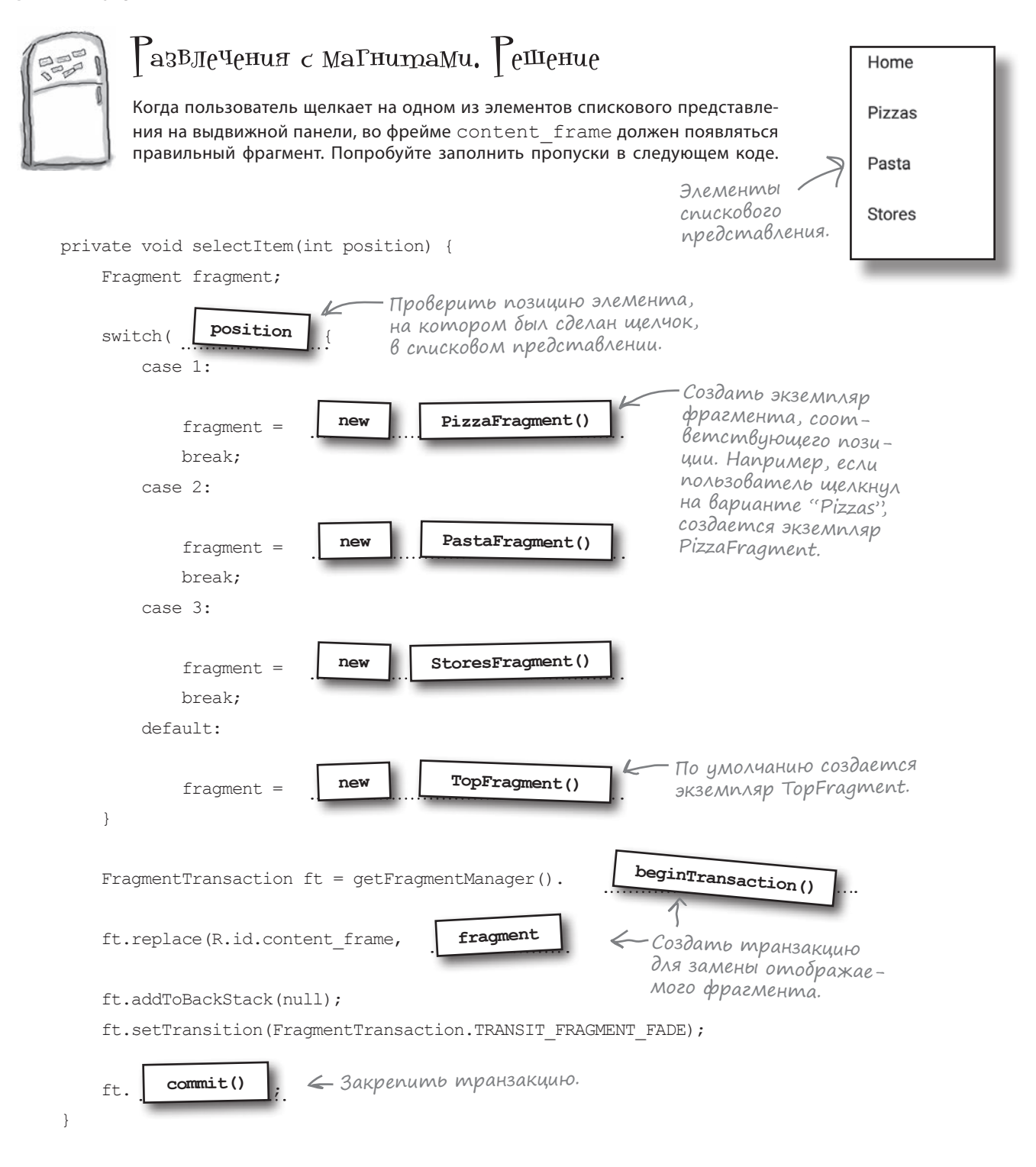

#### выдвижные панели

**BitsAndPizzas** 

app/src/main

## Memog selectItem() — что было сделано

Ниже приведен обновленный код *MainActivity.java* (при щелчке на одном из элементов на панели действий вызывается метод selectItem(), который отображает нужный фрагмент):

```
iava
. . .
import android.app.Fragment;
                                                                           com.hfad.bitsandpizzas
import android.app.FragmentTransaction;
public class MainActivity extends Activity {
                                                                                  MainActivity.java
    private class DrawerItemClickListener implements ListView.OnItemClickListener {
        @Override
        public void onItemClick(AdapterView<?> parent, View view, int position, long id) {
            selectItem(position);
                                     🧲 По шелчку на элементе вызы-
                                          Baemca memod selectitem().
    };
                                                      Проверить позицию элемента,
    private void selectItem(int position) {
                                                      на котором был сделан щелчок.
        Fragment fragment;
        switch(position) {
                                                         В зависимости от позиции со-
            case 1:
                                                         здается фрагмент правильного
                fragment = new PizzaFragment();
                                                         типа. Например, вариант "Pizzas"
                break:
                                                         находится в позиции 1, поэтому
            case 2:
                                                         в этом случае создается фраг-
                fragment = new PastaFragment();
                                                         мент PizzaFragment.
                break:
            case 3:
                fragment = new StoresFragment();
                break;
            default:
                                                  К По умолчанию создается
                fragment = new TopFragment();
                                                       экземпляр TopFragment.
        }
        FragmentTransaction ft = getFragmentManager().beginTransaction();
        ft.replace (R.id.content frame, fragment);
        ft.addToBackStack(null);
        ft.setTransition(FragmentTransaction.TRANSIT FRAGMENT FADE);
        ft.commit();
                           Для замены текущего фрагмента
    }
                           используется транзакция фрагмента.
}
```

Итак, метод selectItem() выводит правильный фрагмент, и мы можем заняться изменением заголовка панели действий.

## Изменение заголовка на панели действий

Кроме переключения отображаемого фрагмента также необходимо изменить заголовок на панели действий, чтобы он соответствовал текущему фрагменту. По умолчанию на панели действий должно отображаться имя приложения, но если пользователь, скажем, выбирает команду Pizzas, заголовок на панели действий должен замениться текстом "Pizzas". Это поможет пользователю сориентироваться, в какой точке приложения он находится.

Для этого мы воспользуемся позицией выбранного варианта для выборки текста, который должен отображаться, из массива titles. Затем текст на панели действий обновляется методом **setTitle()** класса **ActionBar**. Эта операция будет оформлена в виде отдельного метода, так как она еще понадобится нам позднее. Код выглядит так:

```
BitsAndPizzas
private void selectItem(int position) {
    . . .
                                                                      app/src/main
    //Назначение заголовка панели действий.
                                   <- Вызвать метод setActionTitle()
    setActionBarTitle(position);
                                       и передать ему позицию варианта,
                                                                             java
                                       на котором был сделан щелчок.
                                                                          com.hfad.bitsandpizzas
private void setActionBarTitle(int position) {
                                        Если пользователь выбрал вариант
                                                                                 MainActivity.java
    String title;
                                       "Ноте", в качестве текста заголовка
    if (position == 0) {
                                     🖌 используется имя приложения.
        title = getResources().getString(R.string.app name);
    } else {
                                    🛩 В противном случае получить из массива
        title = titles[position];
                                        titles строку, соответствующую позиции
    }
                                        выбранного варианта, и использовать ее.
    getActionBar().setTitle(title);
                                     🤶 Вывести заголовок
}
                                          на панели действий
```

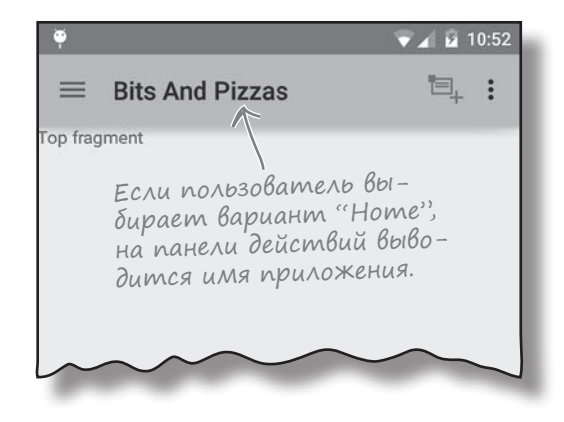

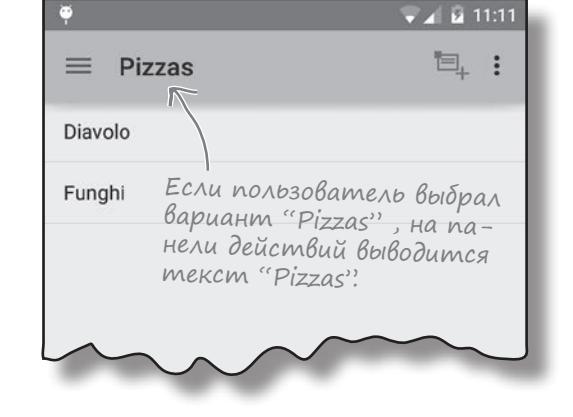

Обновление фрагментов

Выбор вариантов

**ActionBarDrawerToggle** 

Создание выдвижной панели

## Закрытие выдвижной панели

}

private void selectItem(int position) {

Последнее, что нужно сделать в коде selectItem(), — закрыть выдвижную панель, чтобы не заставлять пользователя закрывать ее вручную. Чтобы закрыть выдвижную панель, следует получить ссылку на объект DrawerLayout и вызвать его метод **closeDrawer()**. Метод closeDrawer() получает один параметр — объект View, используемый для выдвижной панели. В нашем случае это компонент ListView, в котором выводится список вариантов:

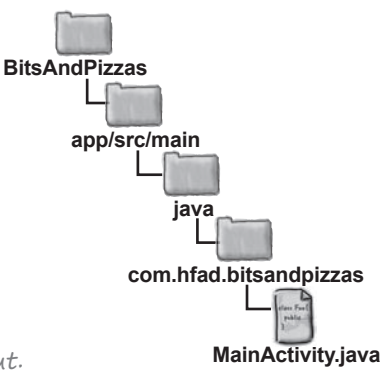

с DrawerLayout. Вызов приказывает объекту

DrawerLayout закрыть панель drawerList.

```
🗸 🖌 10:54
                                                         "目,
                                    Bits And Pizzas
                                 4
                                                            . :
Экран представлен объ-
                                 Home
ектом DrawerLayout. Он
                                 Pizzas
содержит фрейм для выво-
да информации и списковое
                                 Pasta
представление, используе-
мое для выдвижной панели.
                                 Stores
   Необходимо приказать
   объекту DrawerLayout
   закрыть выдвижную
   naнель ListView.
                                     <
                                               0
```

Мы рассмотрели все компоненты, необходимые для написания кода selectItem(). Рассмотрим полный код метода и его использование в MainActivity.

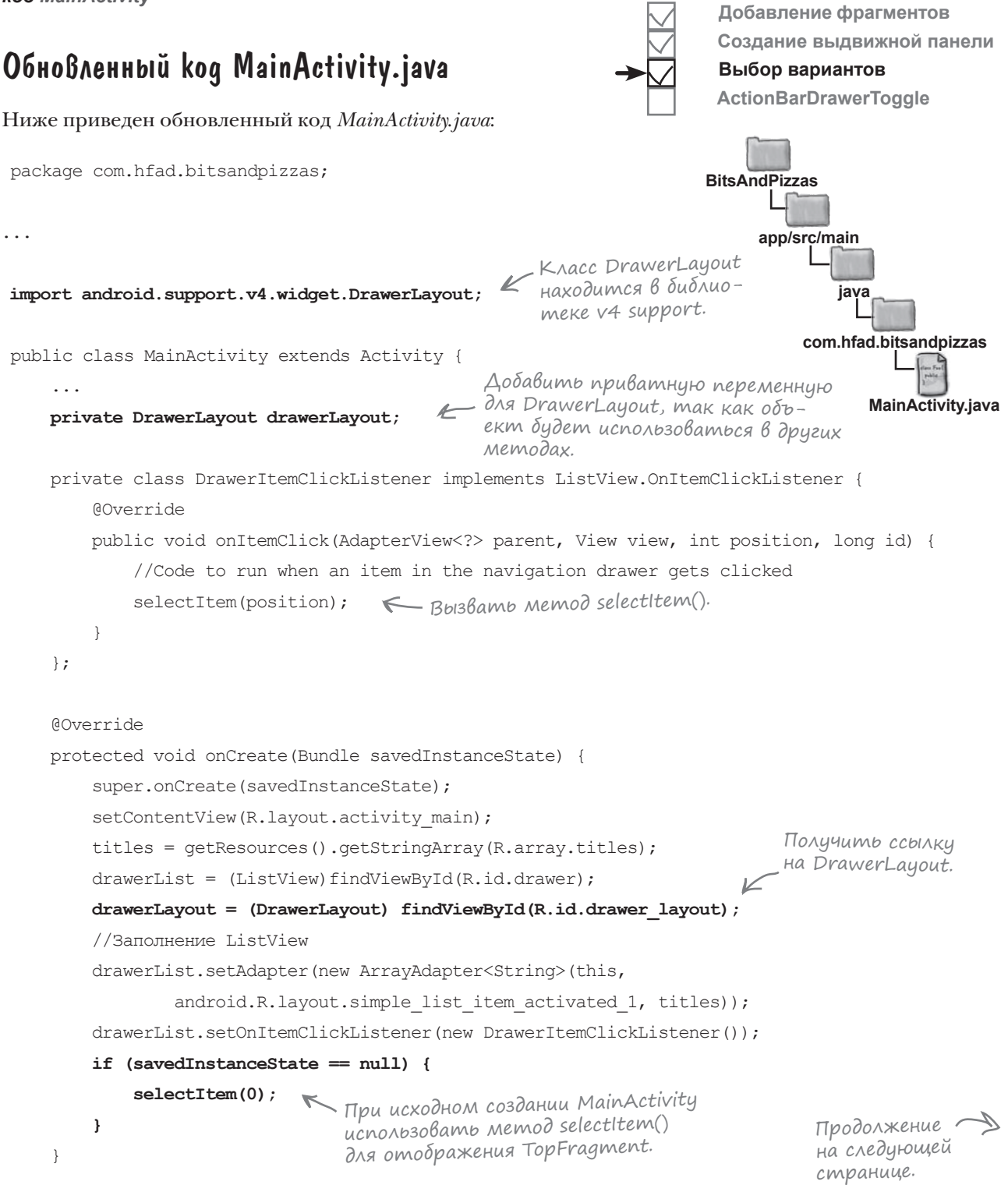

}

```
private void selectItem(int position) {
    // Обновление информации на экране посредством замены фрагментов
    Fragment fragment;
                            Определить, какой фрагмент
                             должен отображаться.
    switch(position) {
        case 1:
            fragment = new PizzaFragment();
                                                              BitsAndPizzas
           break:
        case 2:
                                                                   app/src/main
            fragment = new PastaFragment();
           break:
                                                                           iava
       case 3:
                                                                       com.hfad.bitsandpizzas
            fragment = new StoresFragment();
           break;
                                             Вывести фрагмент
        default:
                                                                              MainActivity.java
                                             с использованием
            fragment = new TopFragment();
                                             транзакции фрагмента.
    FragmentTransaction ft = getFragmentManager().beginTransaction();
    ft.replace(R.id.content frame, fragment);
    ft.addToBackStack(null);
    ft.setTransition (FragmentTransaction.TRANSIT FRAGMENT FADE);
    ft.commit();
    //Назначение заголовка панели действий.
                                   🗲 Задать заголовок панели действий.
    setActionBarTitle(position);
    //Закрытие выдвижной панели.

    Закрыть выдвижнию панель.

    drawerLayout.closeDrawer(drawerList);
}
private void setActionBarTitle(int position) {
                            Если пользователь выбирает вариант "Ноте", в качестве
    String title;
                            текста заголовка используется имя приложения.
    if (position == 0) {
        title = getResources().getString(R.string.app name);
                                    <иначе получить из массива titles элемент,
    } else {
                                        соответствующий позиции выбранного
        title = titles[position];
                                        элемента, и использовать его текст.
    }
                                      🗲 Вывести заголовок на панели действий.
    getActionBar().setTitle(title);
}
··· « Методы onCreateOptionsMenu()
        и onOptionsItemSelected() из исходного кода ManActivity
        не приводятся, так как они не изменялись.
```

# Открытие и закрытие выдвижной панели

К настоящему моменту мы добавили в MainActivity выдвижную панель, заполнили ее списком основных разделов приложения и научили активность реагировать на выбор варианта. Пора сделать следующий шаг – разобраться в том, как открывать и закрывать панель и как реагировать на ее состояние.

Есть пара причин, по которым может возникнуть необходимость в реагировании на состояние выдвижной панели. Во-первых, при открытии и закрытии выдвижной панели может изменяться текст на панели действий. Допустим, при открытой выдвижной панели может выводиться имя приложения, а при закрытой – название выбранного фрагмента. Другая причина связана с составом элементов на панели действий. При открытой выдвижной панели некоторые (или все) из этих элементов можно скрыть, чтобы пользователь мог щелкать на них только при закрытой выдвижной панели. На нескольких ближайших страницах мы покажем вам, как настроить объект DrawerListener для прослушивания событий DrawerLayout. Мы воспользуемся этой возможностью для того, чтобы скрыть действие передачи информации на панели действий при открытой навигационной панели и снова сделать его видимым при закрытии выдвижной панели.

Добавление фрагментов Создание выдвижной панели Выбор вариантов **ActionBarDrawerToggle** 

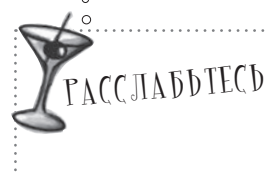

Да, мы знаем – вам кажется, что для простого созлания вылвижной

панели приходится принимать во внимание слишком много факторов. Даже если код покажется вам слишком сложным, придерживайтесь этой схемы, и все будет нормально.

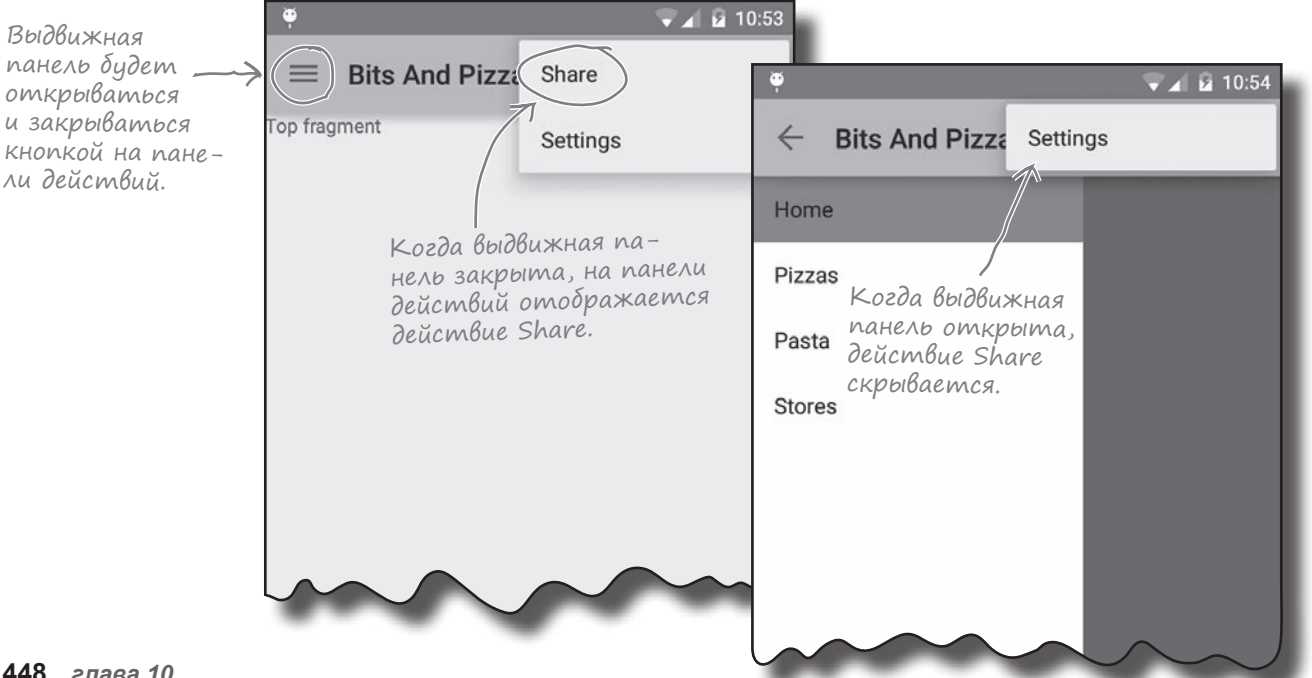

## Ucnoльзование ActionBarDrawerToggle

Для настройки DrawerListener лучше всего воспользоваться ActionBarDrawerToggle — особой разновидностью DrawerListener, работающей с панелью действий. Она обеспечивает прослушивание событий DrawerLayout, как и обычный объект DrawerListener, а также позволяет открывать и закрывать выдвижную панель, щелкая на значке на панели действий.

Начните с создания в *strings.xml* двух ресурсов строк, описывающих действия «открытия выдвижной панели» и «закрытия выдвижной панели». Эти строки необходимы для улучшения доступности приложения:

<string name="open\_drawer">Open drawer</string> <string name="close drawer">Close drawer</string>

Затем создайте новый объект ActionBarDrawerToggle, вызвав его конструктор с четырьмя параметрами: Context (обычно this для текущего контекста), DrawerLayout и двумя строковыми ресурсами. Наконец, переопределите методы onDrawerClosed() и onDrawerOpened() класса ActionBarDrawerToggle:

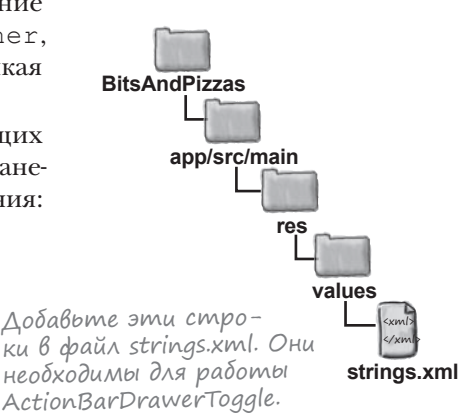

Создание объекта ActionBarDrawerToggle.

```
// Вызывается при переходе выдвижной панели в полностью закрытое состояние.
         @Override
         public void onDrawerClosed(View view) {
                                                         - Метод вызывается при
             super.onDrawerClosed(view);
                                                          закрытии выдвижной панели.
             //Код, выполняемый при закрытии выдвижной панели
         }
                     Метод вызывается при открытии выдвижной панели.
         //Вызывается при переходе выдвижной панели в полностью открытое состояние.
         @Override
         public void onDrawerOpened(View drawerView) {
             super.onDrawerOpened(drawerView);
                                                                    BitsAndPizzas
             //Код, выполняемый при открытии выдвижной панели
         }
                                                                         app/src/main
     };
После того как объект ActionBarDrawerToggle будет
создан, он связывается с DrawerLayout при помощи метода
                                                                              com.hfad.bitsandpizzas
                                                        Назначить
setDrawerListener() объекта DrawerLayout:
                                                        ActionBarDrawerToggle
                                                        слушателем выдвижной
     drawerLayout.setDrawerListener(drawerToggle);
                                                                                    MainActivity.java
                                                        панели DrawerLayout's.
```

# Изменение элементов панели действий во время выполнения

Если на панели действий присутствуют элементы, привязанные к содержимому конкретного фрагмента, их можно скрыть при открытой выдвижной панели, а потом снова отобразить, когда выдвижная панель закроется. Если вам потребуется изменить содержимое панели действий в подобной ситуации, это можно сделать следующим образом.

Сначала необходимо вызвать метод invalidateOptionsMenu() активности. Он сообщает Android, что элементы меню, которые должны находиться на панели действий, изменились и их необходимо создать заново. При вызове метода invalidateOptionsMenu() вызывается метод onPrepareOptionsMenu() активности. Вы можете переопределить этот метод, чтобы указать, как должны измениться элементы меню.

В нашем примере видимость действия передачи данных на панели действий будет изменяться в зависимости от того, закрыта или открыта выдвижная панель. Следовательно, мы должны вызвать ме-Tog invalidateOptionsMenu() B MeTogax onDrawerClosed() и onDrawerOpened() класса ActionBarDrawerToggle.

```
public void onDrawerClosed(View view) {
    super.onDrawerClosed(view);
    invalidateOptionsMenu();
}
public void onDrawerOpened(View drawerView) {
    super.onDrawerOpened(drawerView);
    invalidateOptionsMenu();
1
```

Затем метод on PrepareOptionsMenu () активности используется для управления видимостью действия Share:

//Вызывается при каждом вызове invalidateOptionsMenu() **Override** 

public boolean onPrepareOptionsMenu(Menu menu) {

```
// Если выдвижная панель открыта, скрыть элементы, связанные с контентом
boolean drawerOpen = drawerLayout.isDrawerOpen(drawerList);
menu.findItem(R.id.action share).setVisible(!drawerOpen);
                                                 ٧.
return super.onPrepareOptionsMenu(menu);
                                                 Действие Share становится
```

Полный код приведен на следующей странице.

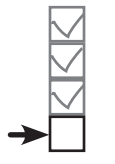

Добавление фрагментов Создание выдвижной панели Выбор вариантов

**ActionBarDrawerToggle** 

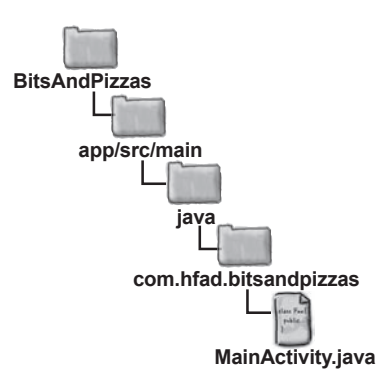

Memod invalidateOptionsMenu() приказывает Android создать заново команды меню. Так как мы собираемся изменять видимость действия передачи информации в зависимости от того, открыта или закрыта выдвижная панель, этот метод должен вызываться в методах onDrawerOpened() u onDrawerClosed().

Memod on Prepare Options Menu() будет вызываться при каждом вызове invalidateOptionsMenu().

невидимым, если выдвижная панель открыта, и видимым при закрытой панели.

}

### Обновленный kog MainActivity.java

```
Ниже приведен обновленный код MainActivity.java:
                                                                      BitsAndPizzas
   import android.support.v7.app.ActionBarDrawerToggle;
                                                                            app/src/main
                                                    Kracc ActionBarDrawerTogale
   public class MainActivity extends Activity {
                                                                                   iava
                                                    находится в библиотеке V7
                                                    appcompat.
                                                                                com.hfad.bitsandpizzas
       private ActionBarDrawerToggle drawerToggle;
                             Добавить приватную переменную, так как объект
                             будет использоваться в других методах.
       00verride
                                                                                       MainActivity.java
       protected void onCreate (Bundle savedInstanceState) {
           //Создание ActionBarDrawerToggle
           drawerToggle = new ActionBarDrawerToggle(this, drawerLayout,
                    R.string.open drawer, R.string.close drawer) {
                //Вызывается при переходе выдвижной панели в полностью закрытое состояние.
               public void onDrawerClosed(View view) {
                    super.onDrawerClosed(view);
                                                   🦟 Вызывать invalidateOptionsMenu() при от-
                    invalidateOptionsMenu();
                                                       крытии или закрытии выдвижной панели.
                }
                                                        \checkmark
                //Вызывается при переходе выдвижной панели в полностью открытое состояние.
               public void onDrawerOpened(View drawerView) {
                    super.onDrawerOpened(drawerView);
                    invalidateOptionsMenu();
                }
                               Назначить ActionBarDrawerToggle
                               слушателем для DrawerLayout.
           };
           drawerLayout.setDrawerListener(drawerToggle);
                                                                  Задать видимость действия
       //Вызывается при каждом вызове invalidateOptionsMenu()
                                                                  Share при открытии и закры-
                                                                  тии выдвижной панели.
       @Override
       public boolean onPrepareOptionsMenu(Menu menu) {
                                                                    K
           // Если выдвижная панель открыта, скрыть элементы, связанные с контентом
           boolean drawerOpen = drawerLayout.isDrawerOpen(drawerList);
           menu.findItem(R.id.action share).setVisible(!drawerOpen);
           return super.onPrepareOptionsMenu(menu);
       }
        . . .
```

# Управление открытием и закрытием Выдвижной панели

Мы добавили в MainActivity выдвижную панель, заполнили ее списком вариантов, научили активность реагировать на выбор вариантов и разобрались в том, как скрыть элементы действий при открытии выдвижной панели. Остается последний шаг — сделать так, чтобы пользователь мог открывать и закрывать выдвижную панель при помощи кнопки на панели действий.

Как было сказано ранее, эта функциональность является одним из преимуществ использования ActionBarDrawerToggle. Чтобы включить ее, необходимо добавить немного дополнительного кода. Мы последовательно рассмотрим изменения, которые нужно внести, а в конце будет приведен полный код *MainActivity.java*.

Сначала нужно включить значок на панели действий. Для этого в методе onCreate() активности используются вызовы двух методов:

```
getActionBar().setDisplayHomeAsUpEnabled(true);
getActionBar().setHomeButtonEnabled(true);
```

Эти строки кода включают кнопку Вверх активности. Так как мы используем объект ActionBarDrawerToggle, кнопка Вверх будет использоваться для управления выдвижной панелью (вместо перемещения вверх по иерархии приложения). Затем необходимо позаботиться о том, чтобы объект ActionBarDrawerToggle peaгировал на щелчки. Для этого следует вызвать его метод onOptionsItemSelected() из метода onOptionsItemSelected() активности:

```
@Override
public boolean onOptionsItemSelected(MenuItem item) {
    if (drawerToggle.onOptionsItemSelected(item)) {
        return true;
    }
    //Код для остальных элементов действий
    ...
    }
}
BitsAndPizzas
```

### Вызов

drawerToggle.onOptionsItemSelected(item)

возвращает true, если объект ActionBarDrawerToggle обработал щелчок. Если вызов возвращает false, это означает, что щелчок был сделан на другом элементе действия на панели действий; в этом случае будет выполнен остальной код в методе onOptionsItemSelected() активности.

Добавление фрагментов Создание выдвижной панели Выбор вариантов ActionBarDrawerToggle

Класс ActionBarDrawerToggle позволяет использовать кнопку Вверх на панели действий для открытия и закрытия выдвижной панели.

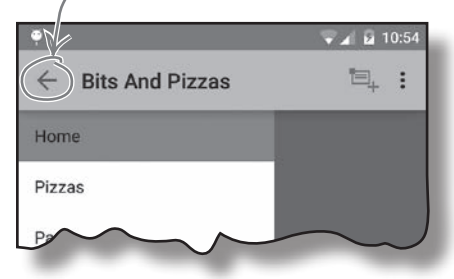

Включить кнопку Вверх, чтобы ее можно было использовать для управления выдвижной панелью.

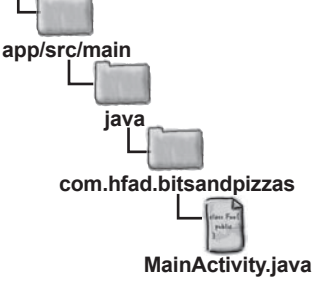

## Синхронизация состояния ActionBarDrawerToggle

Чтобы выдвижная панель ActionBarDrawerToggle работала правильно, необходимо решить еще две задачи.

Bo-первых, необходимо вызвать метод syncState() класса ActionBarDrawerToggle из метода postCreate() активности. Metog syncState() синхронизирует состояние значка выдвижной панели с состоянием DrawerLayout.

=

op fragment

**Bits And Pizzas** 

Хорошо бы, конечно, чтобы выдвижная панель делала это за вас… но она этого не делает. Вам придется действовать самостоятельно.

- 🖌 🖌 10:54

包.

:

Metog syncState() должен вызываться в методе onPostCreate() активности, чтобы объект ActionBarDrawerToggle находился в правильном состоянии после создания активности:

```
@Override
```

«Синхронизация состояния»

вижной панели выглядит по-

разному в зависимости от

того, открыта или закрыта выдвижная панель.

означает, что значок выд-

protected void onPostCreate(Bundle savedInstanceState) {

super.onPostCreate(savedInstanceState);

// Синхронизировать состояние выключателя после onRestoreInstanceState.

V 🖌 🖬 10:52

官.

**Bits And Pizzas** 

Home Pizzas :

drawerToggle.syncState();

}

Во-вторых, при изменении конфигурации устройства необходимо передать ActionBarDrawerToggle подробную информацию об изменении. Для этого мы вызываем метод onConfigurationChanged() объекта ActionBarDrawerToggle из метода onConfigurationChanged() активности:

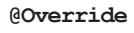

}

На следующей странице показано, как выглядит *MainActivity.java* после внесения этих изменений, а после этого мы посмотрим, что происходит при запуске приложения.

(, нием выдвижной манели. InstanceState. BitsAndPizzas app/src/main

Этот метод необходи-

ность, чтобы состояние ActionBarDrawerToggle син-

хронизировалось с состоя-

мо добавить в актив-

com.hfad.bitsandpizzas

MainActivity.iava

Добавьте этот метод в активность, чтобы сведения о любых изменениях в конфигурации передавались ActionBarDrawerToggle.

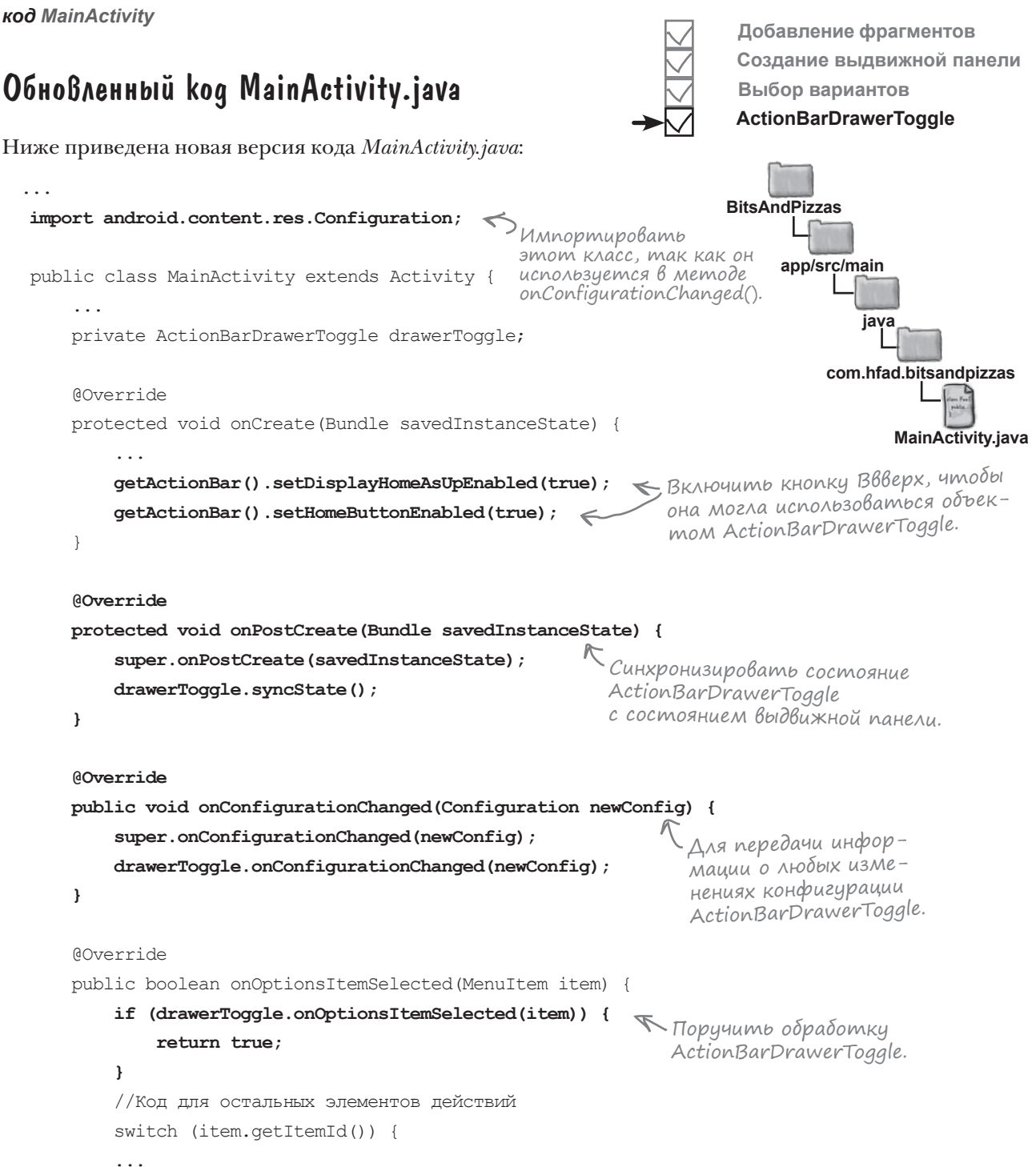

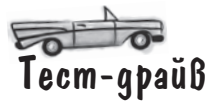

При запуске приложения отображается активность MainActivity. Она включает полностью работоспособную выдвижную панель:

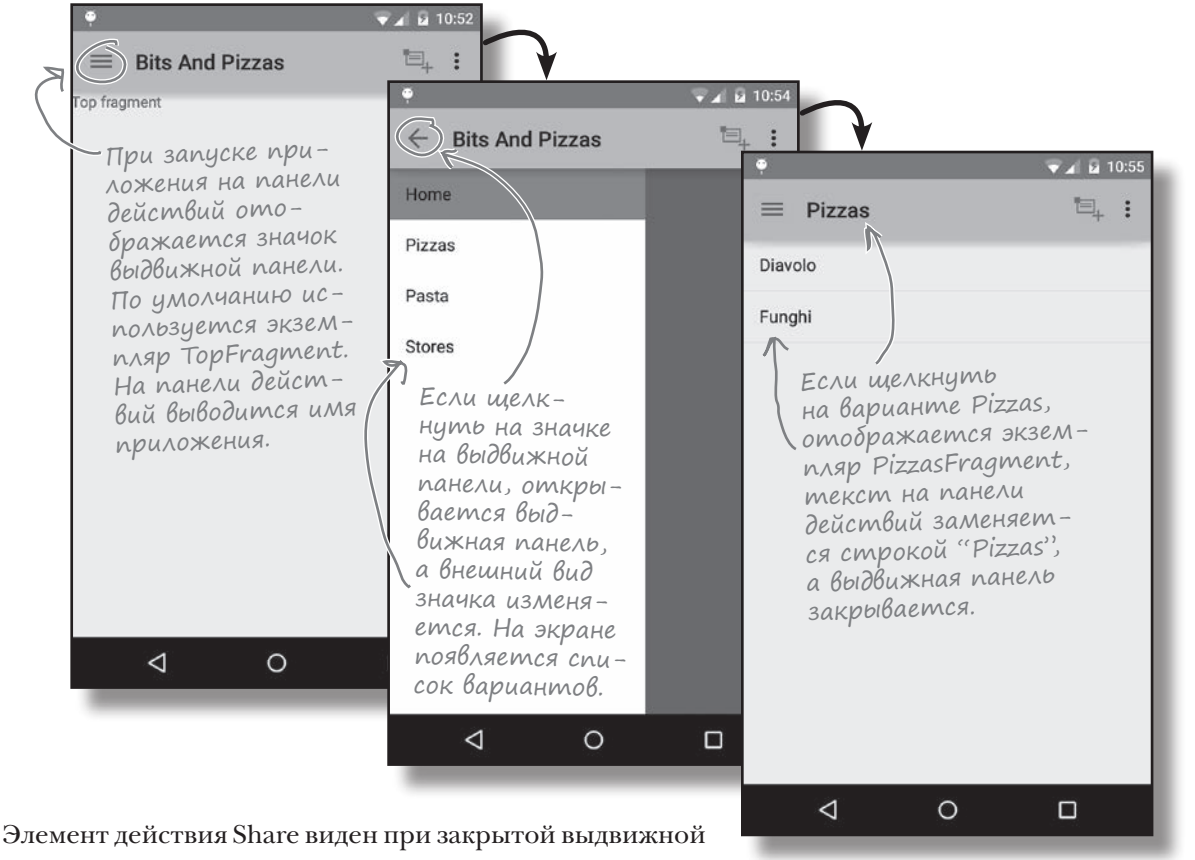

панели и скрывается, когда она открыта:

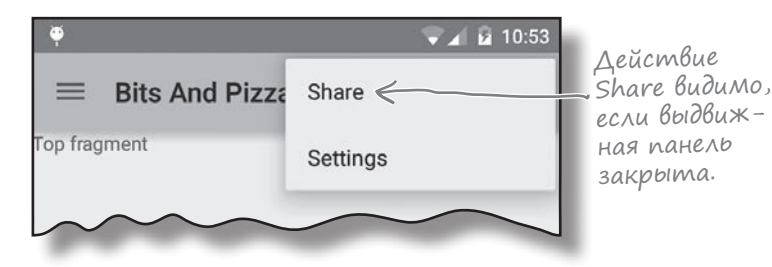

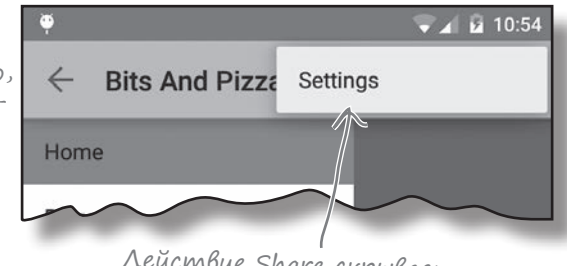

Осталось разобраться еще с одним моментом: необходимо проследить за тем, чтобы при повороте устройства или нажатии кнопки Назад на панели действий отображался правильный текст. Что происходит в текущей версии приложения? Действие Share скрывается, если выдвижная панель открыта.

## Текст не соответствует фрагменту

Если щелкнуть на одной из команд на выдвижной панели, заголовок на панели действий меняется в соответствии с отображаемым фрагментом. Например, если щелкнуть на варианте Pizzas, на панели действий появляется текст "Pizzas":

| При выборе вариантов<br>на выдвижной панели<br>текст изменяется<br>в соответствии<br>с выбором. | •<br>= Pizzas                           | <ul> <li>✓ ▲ 10:55</li> <li>□ ↓ ↓</li> </ul> |
|-------------------------------------------------------------------------------------------------|-----------------------------------------|----------------------------------------------|
|                                                                                                 | Diavolo                                 |                                              |
|                                                                                                 | Funghi                                  |                                              |
|                                                                                                 | ~~~~~~~~~~~~~~~~~~~~~~~~~~~~~~~~~~~~~~~ |                                              |

Но если нажать кнопку Назад, заголовок не изменяется в соответствии с отображаемым фрагментом. Допустим, вы выбрали вариант Stores, а затем вариант Pizzas. Сначала на экране появляется список видов пиццы; этот факт отражен в тексте заголовка. Если затем нажать кнопку Назад, приложение возвращается к фрагменту StoresFragment, но в заголовке по-прежнему остается текст "Pizzas":

| Текст в заголовке не из-<br>меняется при нажатии 🥕 | =  |
|----------------------------------------------------|----|
| кнопки Назад. В данном<br>примере при отобра-      | Ca |
| жении списка магазинов<br>по-прежнему выводится    | Se |
| mekcm "Pizzas"                                     | ~  |

| <b></b>    | 👻 📈 🖬 11:30 |
|------------|-------------|
| ≡ Pizzas   | "⊒, :       |
| Cambridge  |             |
| Sebastopol |             |
|            |             |

А если повернуть устройство, в заголовок возвращается текст "Bits and Pizzas" независимо от того, какой фрагмент отображается в данный момент:

| При повороте устройства<br>происходит сброс текста<br>в панели действия. | Bits And Pizzas | <ul> <li>✓ ▲ 월 11:31</li> <li>□ ↓</li></ul> |   |
|--------------------------------------------------------------------------|-----------------|---------------------------------------------|---|
|                                                                          | Cambridge       |                                             |   |
|                                                                          | Sebastopol      |                                             |   |
|                                                                          |                 |                                             | ~ |

Давайте разберемся с этими проблемами. Начнем с синхронизации текста на панели действий при повороте устройства.

## Обработка изменений конфигурации

Как вам уже известно, при повороте устройства текущая активность уничтожается и создается заново. Это означает, что любые изменения, внесенные в интерфейс, будут потеряны — включая изменения в тексте заголовка панели действий.

Как и в одной из предыдущих глав, мы воспользуемся методом onSaveInstanceState() активности для сохранения позиции текущего выбранного варианта на выдвижной панели. Сохраненное значение будет использовано в методе onCreate() для обновления текста на панели действий.

Изменения в коде выделены жирным шрифтом:

}

```
. . .
public class MainActivity extends Activity {
                                                                 BitsAndPizzas
    . . .
    private int currentPosition = 0;
                                                                      app/src/main
                       По умолчанию currentPosition
    Override
                       присваивается О.
                                                                              iava
    protected void onCreate(Bundle savedInstanceState) {
                                                                           com.hfad.bitsandpizzas
        //Вывести правильный текст.
        if (savedInstanceState != null) {
                                                                                  MainActivity.java
            currentPosition = savedInstanceState.getInt("position");
            setActionBarTitle(currentPosition);
                                                          Если активность была уничто-
                                                           жена и создается заново, взять
        } else {
                                                           значение currentPosition из пре-
            selectItem(0);
                                                          дыдушего состояния активности
        }
                                                          и использовать его для назначения
                  Если активность
                                                          заголовка панели действий.
         . . .
                  только что создана,
    }
                  использовать TopFragment.
    private void selectItem(int position) {
        currentPosition = position;
                                       <-- Обновить currentPosition
                                            при выборе варианта.
    @Override
    public void onSaveInstanceState(Bundle outState) {
        super.onSaveInstanceState(outState);
        outState.putInt("position", currentPosition);
    }
                                   Сохранить состояние currentPosition, если
    . . .
                                   активность готовится к уничтожению.
```

## Реакция на изменения в стеке возврата

И последнее, что нужно сделать – добиться того, чтобы текст на панели действий соответствовал фрагменту, отображаемому при нажатии кнопки Назад. Для этого мы добавим к диспетчеру фрагментов активности слушателя FragmentManager.OnBackStackChangedListener. Интерфейс FragmentManager.OnBackStackChangedListener отслеживает изменения в стеке возврата. К числу таких изменений относится добавление транзакции фрагмента в стек возврата и нажатие кнопки Назад для возврата к предыдущему элементу стека возврата. Реализация OnBackStackChangedListener добавляется к диспетчеру фрагментов, связанному с активностью, следующим образом:

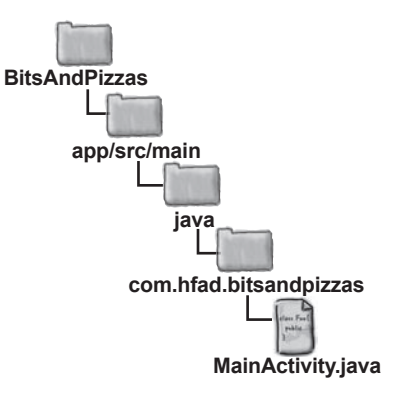

```
getFragmentManager().addOnBackStackChangedListener(
    new FragmentManager.OnBackStackChangedListener() {
        public void onBackStackChanged() {
            //Код, который должен выполняться при изменении
            // в стеке возврата
        }
    }
);
```

При изменении стека возврата вызывается метод onBackStackChanged() объекта OnBackStackChangedListener. Весь код, который должен выполняться при нажатии кнопки Назад, следует разместить в этом методе.

Мы добавляем новую реализацию FragmentManager. OnBackStackChangedListener и реализуем ее метод onBackStackChanged(). Этот метод будет вызываться при каждом изменении в стеке возврата.

Merog onBackStackChanged() должен:  $\square$ 

Обновить переменную currentPosition, чтобы она соответствовала позиции фрагмента, отображаемого в настоящий момент, в списковом представлении.

Вызвать метод setActionBarTitle() с передачей значения currentPosition.

Выделить подсветкой правильный вариант в списковом представлении выдвижной панели; для этого следует вызвать его метод setItemChecked().

В каждом из этих пунктов необходимо знать позицию текущего фрагмента в списковом представлении. Как это проще всего сделать?

## Назначение меток фрагментам

Чтобы определить значение currentPosition, мы проверим, фрагмент какого типа в настоящее время связан с активностью. Например, если присоединенный фрагмент является экземпляром PizzaFragment, то currentPosition будет присвоено значение 1. Для получения ссылки на текущий фрагмент с каждым фрагментом будет связана строковая метка, после чего мы воспользуемся методом findFragmentByTag() диспетчера фрагментов для получения фрагмента.

Назначение метки фрагменту происходит в составе транзакции фрагмента. Ниже приведена текущая транзакция фрагмента, которая используется в методе selectItem() для замены текущего отображаемого фрагмента:

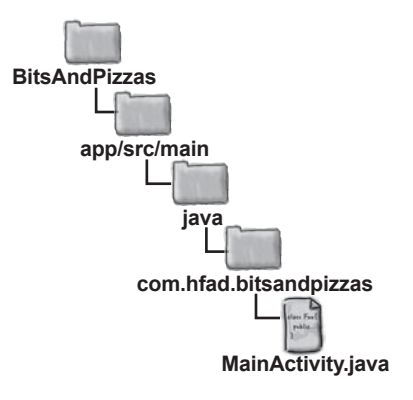

```
FragmentTransaction ft = getFragmentManager().beginTransaction();
ft.replace(R.id.content_frame, fragment);
ft.addToBackStack(null);
ft.setTransition(FragmentTransaction.TRANSIT_FRAGMENT_FADE);
ft.commit();
```

Для добавления метки к фрагменту при вызове метода replace() в транзакции передается дополнительный строковый параметр:

```
FragmentTransaction ft = getFragmentManager().beginTransaction();
ft.replace(R.id.content_frame, fragment, "visible_fragment");
ft.addToBackStack(null);
ft.setTransition(FragmentTransaction.TRANSIT_FRAGMENT_FADE);
ft.commit();
```

При добавлении в стек возврата фрагменту назначается метка "visible\_fragment".

В приведенном выше коде к методу replace() добавляется метка "visible\_fragment". Каждый фрагмент, отображаемый в MainActivity, будет помечен этим значением.

Затем метод findFragmentByTag() диспетчера фрагментов используется для получения ссылки на фрагмент, связанный с активностью в настоящий момент.

# Поиск фрагмента по метке

Чтобы получить фрагмент, связанный с активностью в настоящий момент, мы передадим метку, назначенную в транзакции фрагмента, при вызове findFragmentByTag():

Найти фрагмент с меткой "visible\_fragment".

FragmentManager fragMan = getFragmentManager();
Fragment fragment = fragMan.findFragmentByTag("visible\_fragment");

Metog findFragmentByTag () сначала проводит поиск по всем фрагментам, связанным с активностью в настоящий момент. Если найти фрагмент с указанным тегом не удалось, он переходит к поиску по всем фрагментам в стеке возврата. Так как в нашем примере всем фрагментам назначается одна и та же метка "visible\_fragment", приведенный выше код получит ссылку на фрагмент, который в настоящее время свзяан с активностью.

Ниже приведен полный код OnBackStackListener. Метод findFragmentByTag() используется для получения ссылки на текущий фрагмент. Затем мы проверяем, к какому типу относится фрагмент, чтобы определить значение currentPosition:

```
Получает фраг-
getFragmentManager().addOnBackStackChangedListener(
                                                                     мент, в настоящее
    new FragmentManager.OnBackStackChangedListener() {
                                                                     время связанный
                                                                     с активностью.
        public void onBackStackChanged() {
            FragmentManager fragMan = getFragmentManager();
            Fragment fragment = fragMan.findFragmentByTag("visible fragment");
            if (fragment instanceof TopFragment) {
                                                           Проверить, к какому типу
                                                           относится фрагмент,
                currentPosition = 0;
                                                           и присвоить соответствую-
            }
                                                           шее значение currentPosition.
            if (fragment instanceof PizzaFragment) {
                currentPosition = 1;
            }
                                                               BitsAndPizzas
            if (fragment instanceof PastaFragment) {
                currentPosition = 2;
                                                                    app/src/main
            }
            if (fragment instanceof StoresFragment) {
                                                                            iava
                currentPosition = 3;
            }
                                                                         com.hfad.bitsandpizzas
            setActionBarTitle(currentPosition);
            drawerList.setItemChecked(currentPosition, true);
                                                                               MainActivity.java
                           Вывести текст на панели действий и выделить
    }
                            правильный вариант в списке на выдвижной панели.
);
```

Вот и все, что необходимо сделать для синхронизации текста на панели действий с отображаемым фрагментом при нажатии кнопки Назад. Прежде чем увидеть, как работает новый код, еще раз просмотрите полный код *MainActivity.java*.

# Полный kog MainActivity.java

```
Полный код MainActivity. java выглядит так:
                                                                      BitsAndPizzas
package com.hfad.bitsandpizzas;
                                 Используем класс FragmentManager,
                                                                           app/src/main
                                 его необходимо импортировать.
import android.app.Activity;
import android.app.Fragment;
                                                                                   iav
import android.app.FragmentManager;
                                                                                com.hfad.bitsandpizzas
import android.app.FragmentTransaction;
import android.content.Intent;
import android.content.res.Configuration;
                                                                                      MainActivity.java
import android.os.Bundle;
import android.support.v7.app.ActionBarDrawerToggle;
import android.view.Menu;
                                            Все эти классы используются в коде.
import android.view.MenuItem;
import android.view.View;
import android.widget.AdapterView;
import android.widget.ArrayAdapter;
import android.widget.ListView;
import android.widget.ShareActionProvider;
import android.support.v4.widget.DrawerLayout;
public class MainActivity extends Activity {
    private ShareActionProvider shareActionProvider;
    private String[] titles;
                                                         Все эти приватные переменные используются в коде.
    private ListView drawerList;
    private DrawerLayout drawerLayout;
                                                              Метод onItemClick() реализации
                                                              OnltemClickListener вызывается
    private ActionBarDrawerToggle drawerToggle;
                                                              тогда, когда пользователь щелка-
    private int currentPosition = 0;
                                                              ет на одном из вариантов списка
                                                              на выдвижной панели.
    private class DrawerItemClickListener implements ListView.OnItemClickListener {
        @Override
        public void onItemClick(AdapterView<?> parent, View view, int position, long id) {
             //Код, выполняемый при выборе варианта в списке
             selectItem (position);
                                     🌾 При выборе варианта в списке
                                                                                   Продолжение "
                                         на выдвижной панели вызвать
                                                                                   на следующей
    };
                                         Memod selectitem ().
                                                                                   странице.
```

```
MainActivity.java (продолжение)
                                                                    BitsAndPizzas
   QOverride
   protected void onCreate(Bundle savedInstanceState) {
                                                                          app/src/main
        super.onCreate(savedInstanceState);
                                                                                 java
        setContentView(R.layout.activity main);
        titles = getResources().getStringArray(R.array.titles);
                                                                              com.hfad.bitsandpizzas
        drawerList = (ListView)findViewById(R.id.drawer);
        drawerLayout = (DrawerLayout) findViewById(R.id.drawer layout);
                                                                                    MainActivity.java
        //Инициализация ListView
        drawerList.setAdapter(new ArrayAdapter<String>(this,
                                                                              Заполнить списко-
                android.R.layout.simple list item activated 1, titles)); <
                                                                              вое представление
                                                                              на выдвижной пане-
       drawerList.setOnItemClickListener(new DrawerItemClickListener());
                                                                              ли и обеспечить его
        //Вывести правильный текст.
                                                                              реакцию на щелчки.
        if (savedInstanceState != null) {
            currentPosition = savedInstanceState.getInt("position");
            setActionBarTitle (currentPosition); <- Если активность была
                                                     уничтожена и создана заново,
        } else {
                                                     вывести правильный текст
                            🖌 По умолчанию
            selectItem(0);
                                                    в заголовке панели действий.
                               используется
        ł
                               TopFragment.
        //Создание ActionBarDrawerToggle
        drawerToggle = new ActionBarDrawerToggle(this, drawerLayout,
                R.string.open drawer, R.string.close drawer) {
            //Вызывается при полном закрытии выдвижной панели
            @Override
            public void onDrawerClosed(View view) {
                super.onDrawerClosed(view);
                                                 При открытии или закрытии выд-
                                                 вижной панели вызывается метод
                invalidateOptionsMenu();
                                                 invalidateOptionsMenu, mak kak Mbl
            }
                                                  хотим изменить состав элементов
                                                 на панели действий.
            //Вызывается при полном открытии выдвижной панели.
            @Override
            public void onDrawerOpened(View drawerView) {
                super.onDrawerOpened(drawerView);
                invalidateOptionsMenu();
                                                                              Продолжение
                                                                              на следующей
        };
                                                                              странице.
```

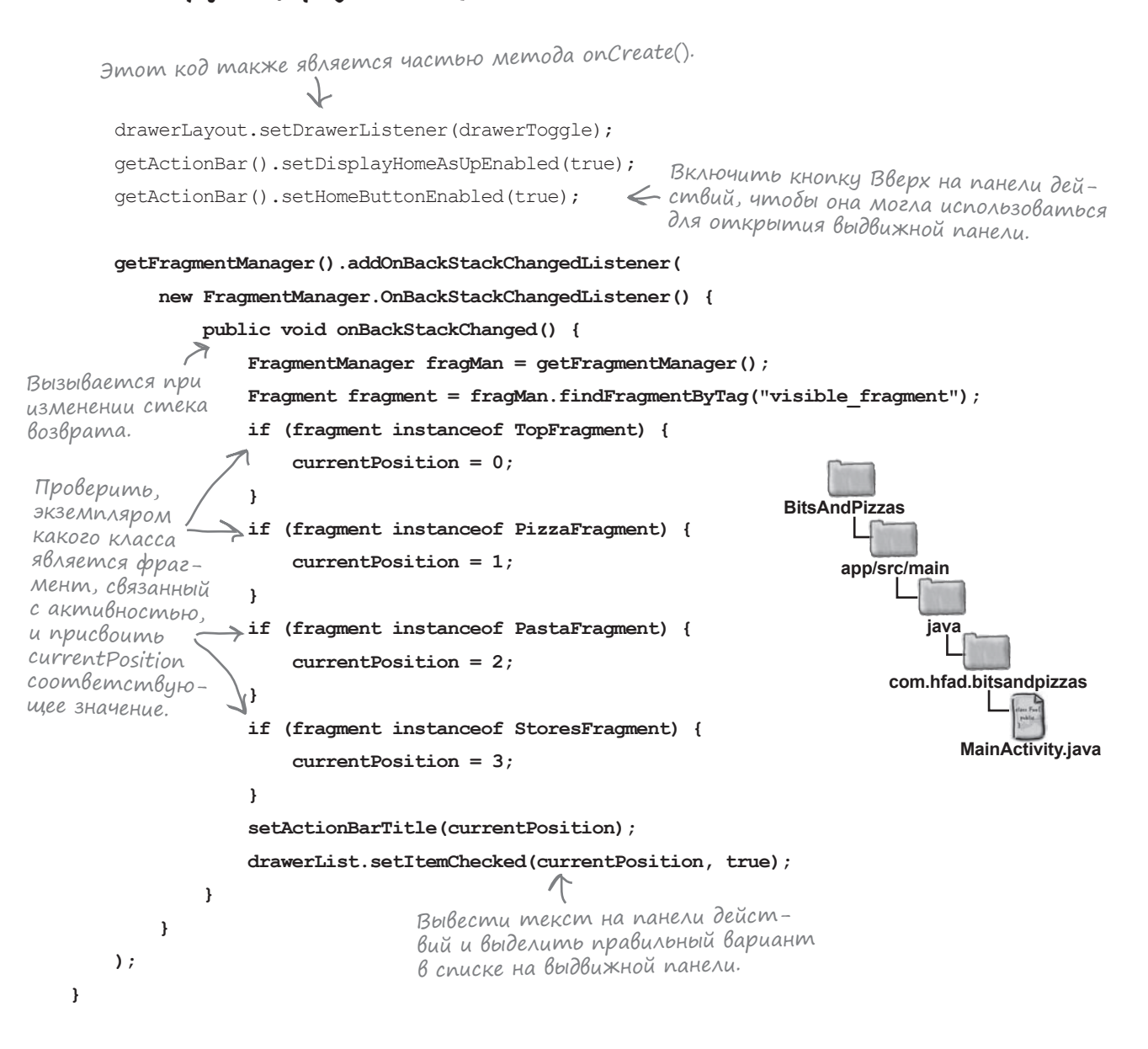

Продолжение на следующей странице.

```
Memod selectItem() вызывается
          при выборе пользователем варианта
           в списке на выдвижной панели.
private void selectItem(int position) {
                                                               BitsAndPizzas
    // Обновить информацию заменой фрагментов
                                                                    app/src/main
   currentPosition = position;
    Fragment fragment;
                                                                            iava
   switch(position) {
       case 1:
                                                                        com.hfad.bitsandpizzas
            fragment = new PizzaFragment();
            break;
                                                                               MainActivity.java
        case 2:
                                                    Выбрать отображаемый
            fragment = new PastaFragment();
                                                    фрагмент в зависимости
            break;
                                                    от позиции варианта, выбран-
                                                    ного пользователем в списке
       case 3:
                                                    на выдвижной панели.
            fragment = new StoresFragment();
            break;
        default:
                                                 Отобразить фрагмент.
            fragment = new TopFragment();
    FragmentTransaction ft = getFragmentManager().beginTransaction();
    ft.replace(R.id.content frame, fragment, "visible fragment");
    ft.addToBackStack(null);
    ft.setTransition (FragmentTransaction.TRANSIT FRAGMENT FADE);
    ft.commit();
    //Назначение заголовка панели действий
                                   Е Вывести правильный текст
    setActionBarTitle(position);
                                      заголовка на панели действий.
    //Закрытие выдвижной панели
   drawerLayout.closeDrawer(drawerList);
              Закрыть выдвижную панель.
```

```
@Override
public boolean onPrepareOptionsMenu(Menu menu) {
    // Если выдвижная панель открыта, скрыть элементы, связанные с контентом
   boolean drawerOpen = drawerLayout.isDrawerOpen(drawerList);
   menu.findItem(R.id.action share).setVisible(!drawerOpen);
                                                  Стображать действие Share,
    return super.onPrepareOptionsMenu(menu);
                                                     если выдвижная панель закрыта;
1
                                                     скрыть его, если выдвижная
                                                     панель открыта.
@Override
protected void onPostCreate (Bundle savedInstanceState) {
    super.onPostCreate(savedInstanceState);
    // Синхронизировать состояние выключателя после onRestoreInstanceState.
    drawerToggle.syncState();
                                < Синхронизировать состояние
                                   ActionBarDrawerToggle с состоянием
                                    выдвижной панели.
Override
public void onConfigurationChanged(Configuration newConfig) {
    super.onConfigurationChanged(newConfig);
    drawerToggle.onConfigurationChanged(newConfig);
                  🤨 Передать информацию
                     об изменениях конфигурации
                                                            BitsAndPizzas
                     ActionBarDrawerToggle.
@Override
                                                                 app/src/main
public void onSaveInstanceState(Bundle outState) {
    super.onSaveInstanceState(outState);
                                                                         java
    outState.putInt("position", currentPosition);
           Coxpanumb состояние currentPosition
}
                                                                     com.hfad.bitsandpizzas
             при уничтожении активности.
private void setActionBarTitle(int position) {
                                                                            MainActivity.java
    String title;
    if (position == 0) {
        title = getResources().getString(R.string.app name);
    } else {
        title = titles[position];
                                         Задать текст заголовка
   getActionBar().setTitle(title); 🦕 панели действий в соот-
                                                                       Продолжение
                                                                       на следующей
                                         ветствии с отображае-
}
                                                                       странице.
                                         мым фрагментом.
```

```
Добавить элементы
                                                       - из файла ресурсов меню
на панель действий.
@Override
public boolean onCreateOptionsMenu(Menu menu) {
    // Заполнение меню; элементы добавляются на панель действий (если она есть).
    getMenuInflater().inflate(R.menu.menu main, menu);
    MenuItem menuItem = menu.findItem(R.id.action share);
    shareActionProvider = (ShareActionProvider) menuItem.getActionProvider();
    setIntent("This is example text");
    return super.onCreateOptionsMenu(menu);
}
             Назначить действию Share интент
          , Для передачи информации.
                                                             BitsAndPizzas
private void setIntent(String text) {
    Intent intent = new Intent(Intent.ACTION SEND);
                                                                  app/src/main
    intent.setType("text/plain");
    intent.putExtra(Intent.EXTRA TEXT, text);
                                                                          iava
    shareActionProvider.setShareIntent(intent);
                                                                       com.hfad.bitsandpizzas
}
                       Этот метод вызывается, ког-
                      да пользователь щелкает на
                                                                             MainActivity.java
QOverride
                   У элементе на панели действий.
public boolean onOptionsItemSelected(MenuItem item) {
    if (drawerToggle.onOptionsItemSelected(item)) {
                              К Если щелчок сделан на ActionBarDrawerToggle,
        return true;
                                 доверить обработку компоненту.
    1
    switch (item.getItemId()) {
        case R.id.action create order:
            //Код, выполняемый при щелчке на действии Create Order
            Intent intent = new Intent(this, OrderActivity.class);
            startActivity(intent);
                                      🗲 Если шелчок сделан на действии Create
                                          Order, sanycmumb OrderActivity.
            return true;
        case R.id.action settings:
            //Код, выполняемый при щелчке на действии Settings.
            return true;
        default:
            return super.onOptionsItemSelected(item);
    }
```

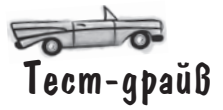

Посмотрим, что происходит при запуске приложения.

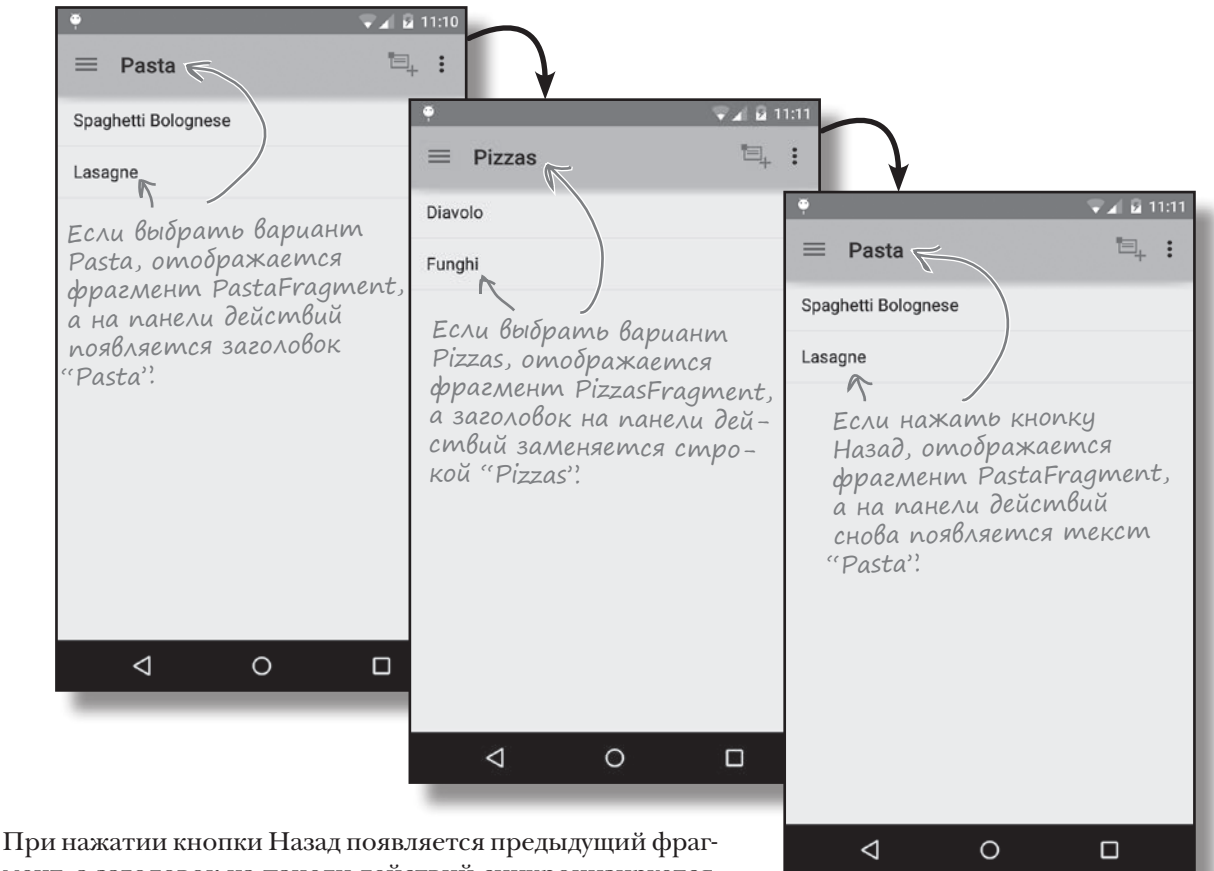

При нажатии кнопки Назад появляется предыдущий фрагмент, а заголовок на панели действий синхронизируется с изменением. Также синхронизация заголовка сохраняется и при повороте устройства.

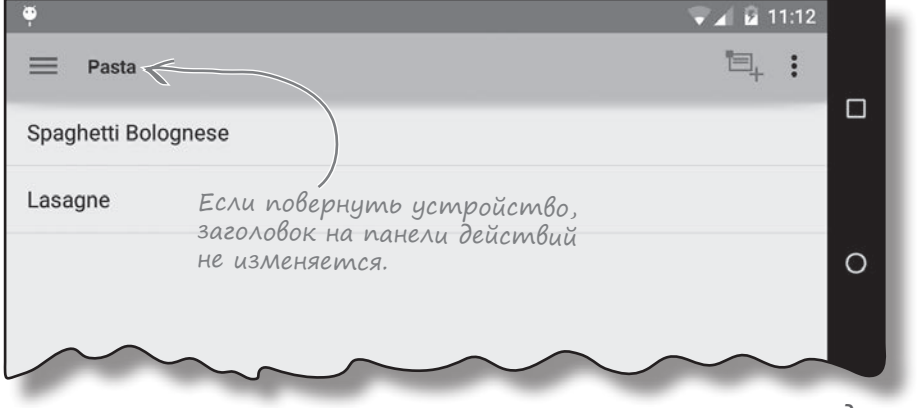

**[JIABA 10** 

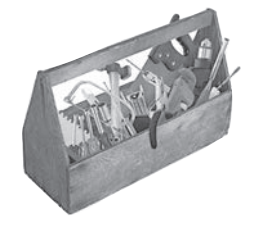

# Ваш инструментарий Android

Глава 10 осталась позади, а ваш инструментарий пополнился выдвижными панелями.

Весь код для этой главы можно загрузить по адpecy https://tinyurl.com/ HeadFirstAndroid.

### КЛЮЧЕВЫЕ МОМЕНТЫ

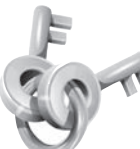

- Используйте макет DrawerLayout для создания активности с навигационной выдвижной панелью. Используйте выдвижную панель для перехода к основным разделам своего приложения.
- Если вы используете панель действий, назначьте
   ActionBarDrawerToggle слушателем DrawerListener.
   Это позволит вам реагировать на открытие и закрытие выдвижной панели, а также добавить на панель действий значок для открытия и закрытия выдвижной панели.
- Чтобы изменить состав элементов панели действий во время выполнения, вызовите invalidateOptionsMenu() и включите изменения в метод onPrepareOptionsMenu() активности.
- Чтобы реагировать на изменения в стеке возврата, реализуйте
   FragmentManager.OnBackStackChangedListener().
- Метод findFragmentByTag() диспетчера фрагментов ищет фрагменты с заданной меткой.
# Работа с базами данных \*

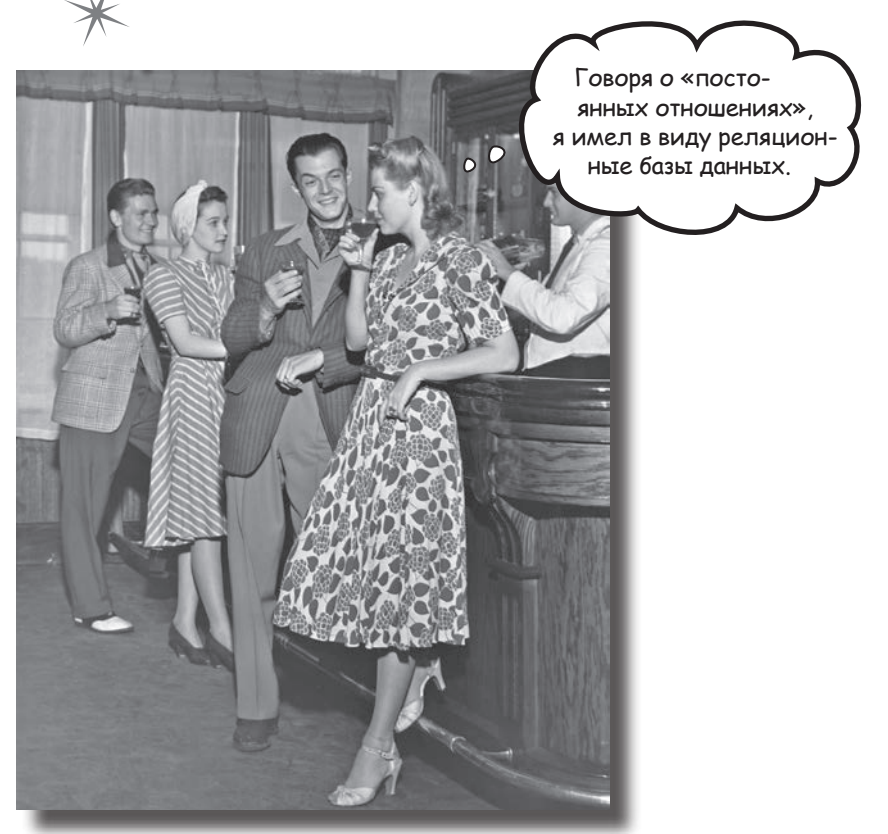

Какая бы информация ни использовалась в приложении рекордные счета или тексты сообщений в социальной сети эту информацию необходимо где-то хранить. В Android для долгосрочного хранения данных обычно используется база данных SQLite. В этой главе вы узнаете, как создать базу данных, добавить в нее таблицы и заполнить данными — все это делается при помощи удобных вспомогательных объектов SQLite. Затем будет показано, как выполнить безопасное обновление структуры базы данных и как вернуться к предыдущей версии в случае необходимости.

# Возвращение в Starbuzz

В главе 6 мы создали приложение для сети кофеен Starbuzz. В этом приложении пользователь переходит между несколькими экранами и может просмотреть информацию о напитках, предлагаемых в Starbuzz.

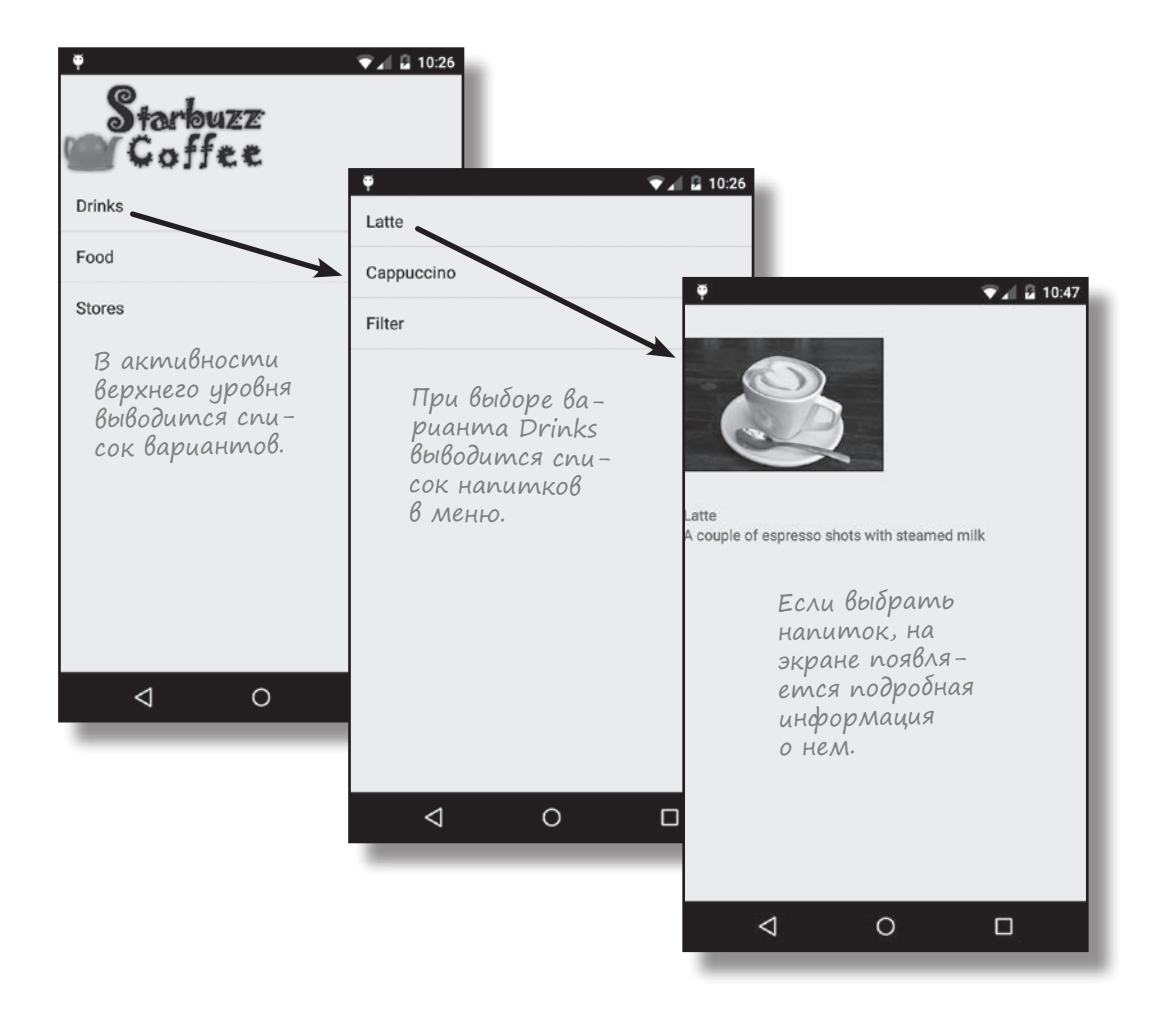

Приложение Starbuzz получает информацию о напитках от класса Drink, содержащего информацию о напитках из меню Starbuzz. Хотя такое решение упрощает построение первой версии приложения, существуют и более совершенные способы хранения и загрузки данных.

В следующих двух главах мы изменим приложение Starbuzz и добьемся того, чтобы данные загружались из базы данных SQLite. В этой главе вы узнаете, как создать базу данных, а в следующей главе мы покажем, как связать с ней активности.

# Android хранит информацию в базах данных SQLite

Всем приложениям приходится решать задачи хранения данных. В мире Android для этой цели обычно используется база данных SQLite. Почему именно SQLite?

### Минимальные затраты ресурсов.

Для работы большинства систем управления базами данных необходим специальный процесс сервера базы данных. SQLite обходится без сервера; база данных SQLite представляет собой обычный файл. Когда база данных не используется, она не расходует процессорное время. Это особенно важно на мобильных устройствах, чтобы избежать разрядки аккумулятора.

### Оптимизация для одного пользователя.

С базой данных взаимодействует только наше приложение, поэтому можно обойтись без идентификации с именем пользователя и паролем.

### Надежность и быстрота.

Базы данных SQLite невероятно надежны. Они поддерживают транзакции баз данных (другими словами, если при обновлении нескольких блоков данных что-то пойдет не так, SQLite сможет вернуться к исходному состоянию). Кроме того, операции чтения и записи данных реализуются на оптимизированном коде С. Этот код не только быстро работает, но и сокращает объем необходимых вычислительных ресурсов. В этой главе изложены основ<u>ы</u> SQLite.

Если вы собираетесь интенсивно работать с данными в своих приложениях, мы рекомендуем обратиться к учебникам по SQLite и SQL.

### Где хранится база данных?

3

3

Android автоматически создает для каждого приложения папку, в которой хранятся базы данных этого приложения. Когда мы создаем базу данных для приложения Starbuzz, она будет храниться в следующей папке:

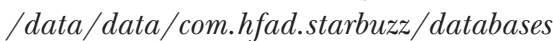

— com.hfad.starbuzz — уникальный идентификатор приложения.

В этой папке приложение может хранить несколько баз данных. Каждая база данных состоит из двух файлов.

Имя первого – **файла базы данных** – соответствует имени базы данных: например, "starbuzz". Это основной файл баз данных SQLite; в нем хранятся все данные.

Второй файл — **файл журнала**. Его имя состоит из имени базы данных и суффикса "-journal" — например, "starbuzz-journal". В файле журнала хранится информация обо всех изменениях, внесенных в базу данных. Если в работе с данными возникнет проблема, Android использует данные журнала для отмены (или отката) последних изменений.

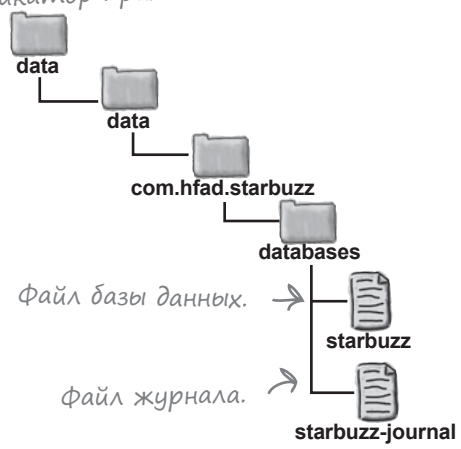

# Android Включает классы SQLite

Система Android включает набор классов для управления базой данных SQLite. Основная часть этой работы выполняется тремя типами объектов.

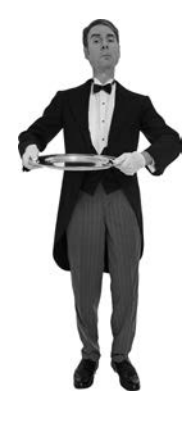

### Помощник SQLite

Помощник SQLite создается расширением класса SQLiteOpenHelper. Он предоставляет средства для создания и управления базами данных.

### Курсор Класс Curse чен для чте

чен для чте в базу данн но сравнил ResultSet в JDBC.

### Класс базы данных SQLite

Класс SQLiteDatabase предоставляет доступ к базе данных. Его можно сравнить с классом SQLConnection в JDBC.

Мы воспользуемся этими объектами и покажем, как создать в приложении базу данных SQLite, которая заменит класс Drink.

Если при подключении к базе данных не указывается имя пользователя и пароль, то как обеспечивается безопасность данных?

(): Каталог, в котором хранятся базы данных приложения, доступен для чтения только для самого приложения. Безопасность доступа к базе данных обеспечивается на уровне операционной системы.

Возможно ли написать приложение Android, которое работает с внешней базой данных — например, Oracle?

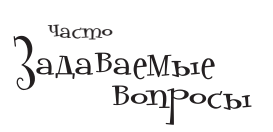

U: Ничто не мешает вам работать с другими базами данных по сети, но не стоит забывать об экономии ресурсов, используемых Android. Например, обращение к базе данных через веб-службу может более экономно расходовать заряд аккумулятора. Пока вы не взаимодействуете с базой данных, никакие ресурсы не расходуются.

### U: Почему Android не использует JDBC для работы с базами данных SQLite?

U: Если мы знаем, что будем работать с базой данных SQLite, использование JDBC будет явным «перебором». Те уровни драйверов баз данных, которые обеспечивают выдающуюся гибкость JDBC, на устройствах Android будут только расходовать заряд аккумулятора.

### 

U: Нет. База данных хранится в другом каталоге, отдельно от кода приложения. Это позволяет установить обновленную версию приложения без потери информации в базе данных.

# Текущая структура приложения Starbuzz

Вспомним текущую структуру приложения Starbuzz:

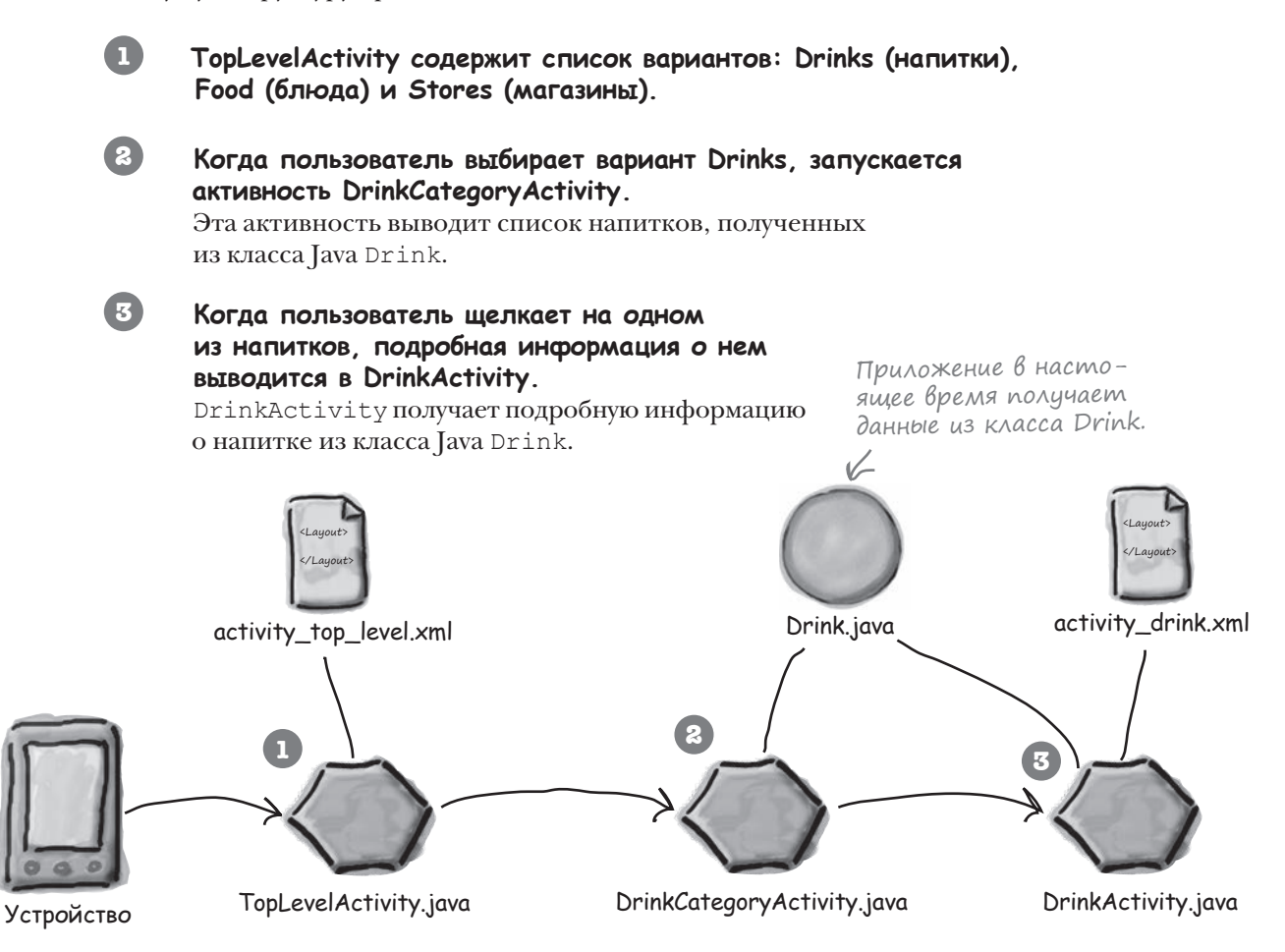

Как изменится структура приложения при переходе на базу данных SQLite?

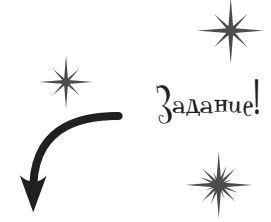

Так как в этой главе мы будем вносить изменения в приложение Starbuzz, откройте исходный проект Starbuzz в Android Studio. П

# Переход на работу с базой данных

Мы воспользуемся объектом помощника SQLite для создания базы данных SQLite, которая может использоваться нашим приложением Starbuzz. Чтобы заменить класс Java Drink базой данных, помощник SQLite должен сделать следующее:

### Создание базы данных.

Прежде чем делать что-либо еще, нужно приказать помощнику SQLite создать версию 1 (первую версию) базы данных Starbuzz.

# **В** Создание таблицы Drink и заполнение ее информацией о напитках.

После того как база данных будет создана, в ней создается таблица. Структура таблицы должна соответствовать атрибутам текущего класса Drink; таким образом, в таблице должно храниться название, описание и идентификатор ресурса изображения для каждого напитка. Затем в таблицу будет добавлена информация о трех напитках.

Структура приложения почти не изменяется, если не считать того, что файл *Drink.java* заменяется объектом помощник aSQLite и базой данных SQLite Starbuzz. Помощник SQLite будет управлять базой данных Starbuzz и обеспечивать доступ к ней из других активностей. Мы займемся переводом активностей на работу с базой данных в следующей главе.  c) напитках будет храниться в базе данных вместо класса Drink.
 База данных Starbuzz
 ite
 activity\_drink.xml

использовали бази данных.

Информация

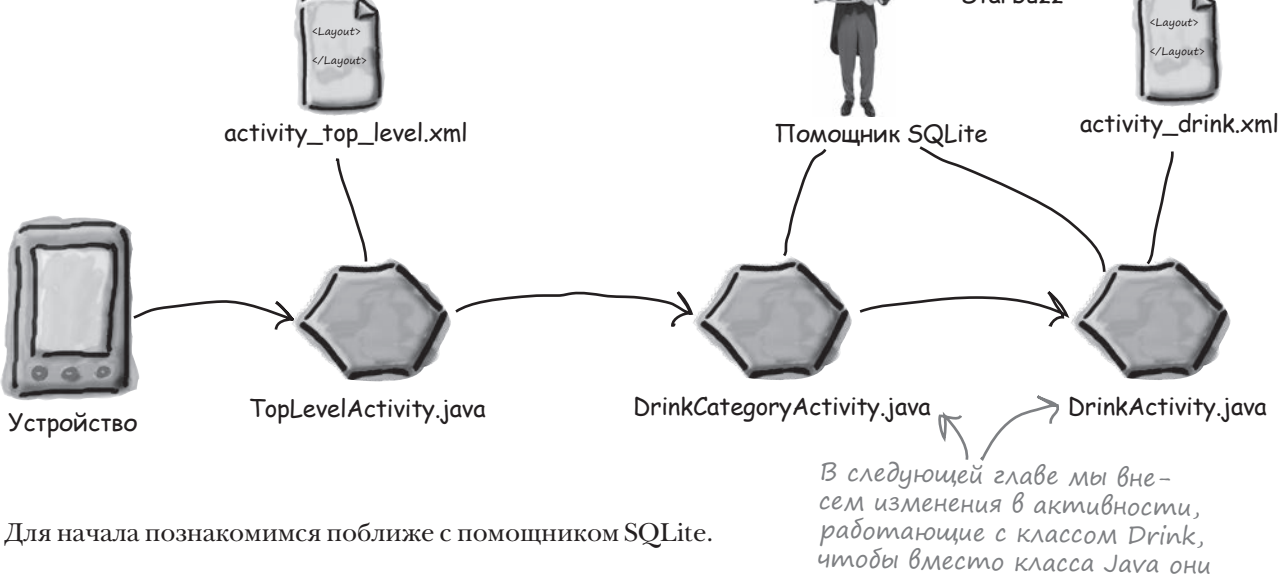

# Помощник SQLite управляет базой данных

Класс **SQLiteOpenHelper** упрощает задачи создания и сопровождения баз данных. Считайте, что это своего рода личный ассистент, который берет на себя служебные операции по управлению базами данных.

Рассмотрим некоторые типичные задачи, в решении которых вам поспособствует помощник SQLite.

### Создание базы данных

При первой установке приложения файл базы данных не существует. Помощник SQLite проследит за тем, чтобы файл базы данных был создан с правильным именем и с правильной структурой таблиц.

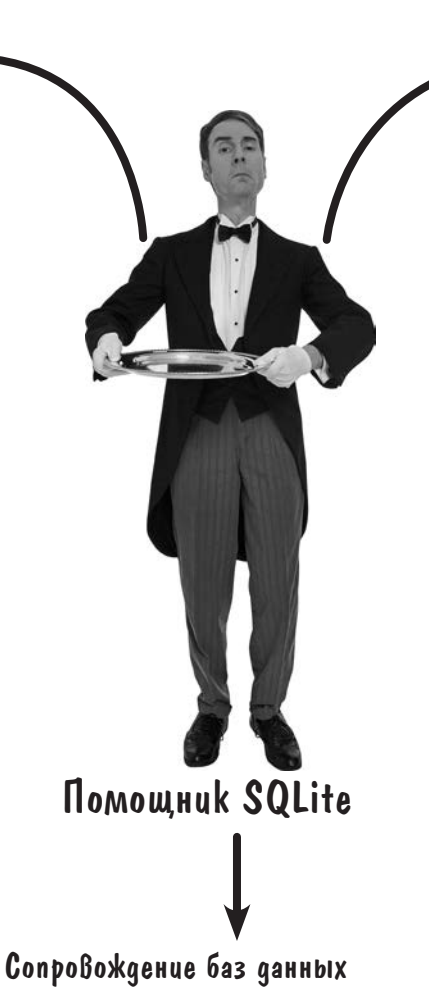

Может случиться так, что структура базы данных изменится со временем. Положитесь на помощника SQLite — он преобразует старую версию в новенькую и блестящую, с учетом самых последних изменений в структуре базы данных.

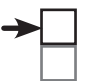

Создание базы данных Создание таблицы

### Обеспечение доступа к базе данных

Нашему приложению не обязательно знать все подробности о том, где хранится файл базы данных. Помощник SQLite предоставляет удобный объект, представляющий базу данных, и приложение работает с базой через этот объект — тогда, когда сочтет нужным.

# Создание помощника SQLite

Чтобы создать помощника SQLite, напишите класс, расширяющий SQLiteOpenHelper. При этом вы *должны* переопределить методы onCreate() и onUpgrade(). Эти методы являются обязательными.

Metod onCreate() вызывается при первом создании базы данных на устройстве. Он должен включать весь код, необходимый для создания таблиц, используемых в приложении. Metod onUpgrade() вызывается, когда база данных нуждается в обновлении. Например, если вам потребуется внести изменения в структуру уже используемой базы, код обновления следует разместить именно в этом методе.

В нашем приложении будет использоваться помощник SQLite с именем StarbuzzDatabaseHelper. Создайте этот класс в своем проекте Starbuzz: выделите папку *app/src/main/java/ com.hfad.starbuzz* на панели структуры проекта и выберите команду File→New...→Java Class. Присвойте классу имя "StarbuzzDatabaseHelper" и замените его содержимое следующим кодом:

### аспиряюределить ивляются нии базы оод, необожении. уждается сти измеповления сти измеповления сти измет класс в аису имя выбериассу имя

Класс SQliteOpenHelper является субклассом Object.

Создание базы данных Создание таблицы

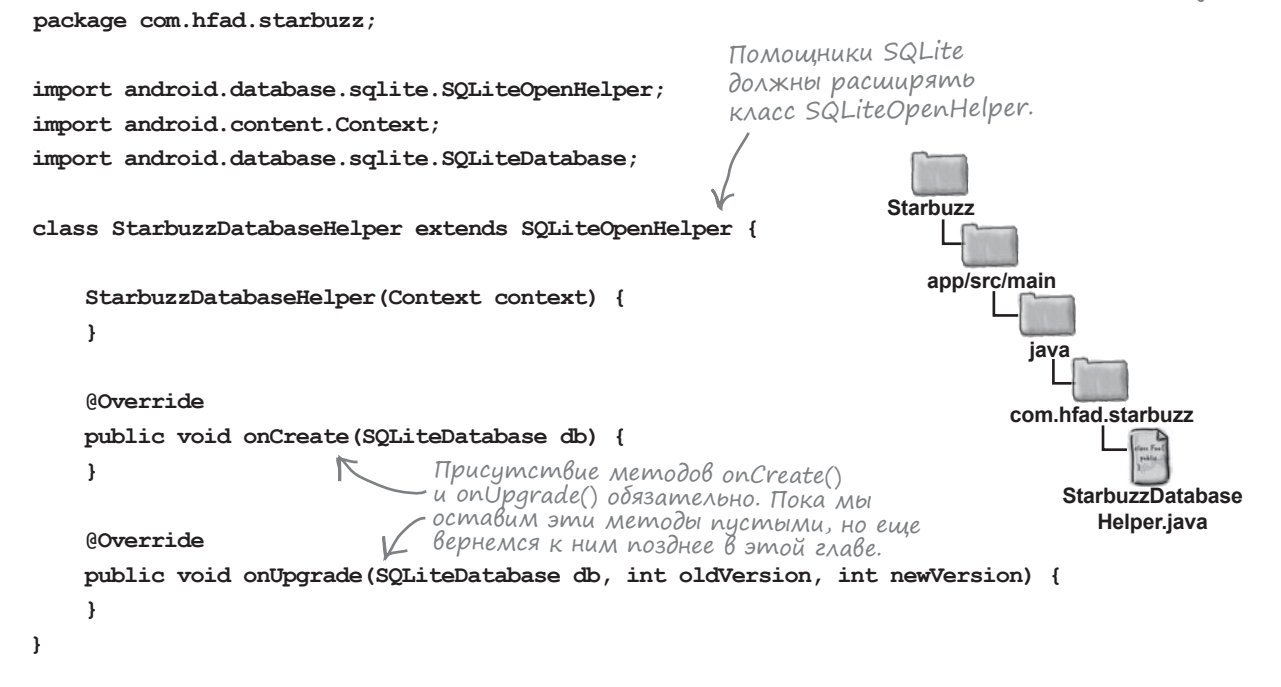

Чтобы метод SQLite делал что-то полезное, необходимо добавить код в его методы. Прежде всего следует сообщить помощнику SQLite, какую базу данных он должен создать.

# 1. Определение базы данных

Для создания базы данных помощнику SOLite необходимы два важных параметра.

Во-первых, необходимо задать имя базы данных. Присваивание имени гарантирует, что база данных останется на устройстве после закрытия. Если имя не задано, то база данных будет существовать только в памяти, и при закрытии информация пропадет.

Во-вторых, необходимо указать версию базы данных. Номер версии представляет собой целое число, начиная с 1. Помощник SQLite использует номер версии для определения того, нуждается ли база данных в обновлении.

Имя и версия базы данных передаются конструктору суперкласса SQLiteOpenHelper. В нашем примере базе данных присваивается имя "starbuzz", а поскольку это первая версия, ей присваивается номер версии 1. Код создания базы приведен ниже (замените им свою версию StarbuzzDatabaseHelper.java):

Базы данных, хранящиеся только в памяти, могут быть полезны во время тестирования приложения.

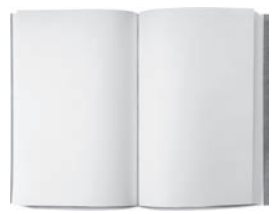

Имя: "starbuzz" Версия: 1

База данных SQLite

. . . class StarbuzzDatabaseHelper extends SQLiteOpenHelper { private static final String DB NAME = "starbuzz"; // Имя базы данных private static final int DB VERSION = 1; // Версия базы данных StarbuzzDatabaseHelper(Context context) { super(context, DB NAME, null, DB VERSION); } Этот параметр используется для работы с курсорами. Тема курсоров . . . рассматривается в следующей главе.

Конструктор задает информацию о базе данных, но сама база данных в этой точке не создается. Помощник SQLite ожидает, пока приложение обратится к базе данных, и создает базу данных в этой точке.

После того как помощник SQLite получит информацию о создаваемой базе данных, можно переходить к определению таблиц.

Вызываем конструктор суперкласса SQLiteOpenHelper и neредаем ему имя и версию базы данных.

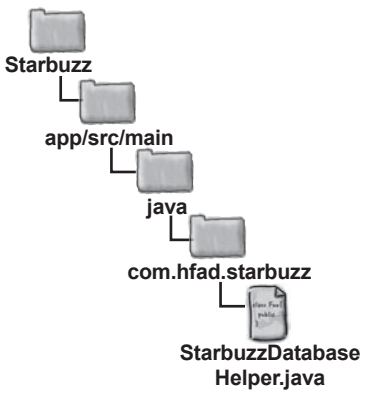

Мы сделали все необходимое для того, чтобы база данных создавалась в нужный момент.

# Внутри базы данных SQLite

Информация в базах данных SQLite хранится в таблицах. Таблица состоит из строк, а строки делятся на столбцы. Один столбец содержит один элемент данных — например, число или блок текста.

Вам нужно создать таблицу для всех видов данных, которые должны храниться в базе. Скажем, в приложении Starbuzz необходимо создать таблицу для информации о напитках. Такая таблица выглядит примерно так:

Таблица состоит из столбцов \_id, NAME, DESCRIPTION и IMAGE\_ RESOURCE\_ID. Класс Drink содержал атрибуты с похожими именами.

| _id | NAME         | DESCRIPTION                                   | IMAGE_RESOURCE_ID |
|-----|--------------|-----------------------------------------------|-------------------|
| 1   | "Latte"      | "Espresso and steamed<br>milk"                | 54543543          |
| 2   | "Cappuccino" | "Espresso, hot milk and<br>steamed-milk foam" | 654334453         |
| 3   | "Filter"     | "Our best drip coffee"                        | 44324234          |

Некоторые столбцы могут назначаться первичными ключами. Первичный ключ однозначно идентифицирует одну строку данных. Если некоторый столбец является первичным ключом, то база данных не позволит создать строки с одинаковыми значениями этого столбца. Мы рекомендуем создавать в таблицах один целочисленный столбец первичного ключа с именем \_id. Это связано с тем, что код Android жестко запрограммирован на использование числового столбца с именем \_id, и его отсутствие может создать проблемы.

### Типы данных и класс хранения

Каждый столбец в таблице рассчитан на хранение данных определенного типа. Например, в нашей таблице DRINK в столбце DESCRIPTION могут храниться только текстовые данные. Ниже перечислены основные типы столбцов, используемые в SQLite, и данные, которые в них могут храниться:

| INTEGER | Любое целое число                         |
|---------|-------------------------------------------|
| TEXT    | Любые символьные данные                   |
| REAL    | Любое вещественное чилсо                  |
| NUMERIC | Логическое значение, дата, дата-<br>время |
| BLOB    | Двоичные большие объекты                  |

В Android принято присваивать столбцу первичного ключа имя \_id. Код Android ожидает, что в данных присутствует столбец \_id. Нарушение этого правила затруднит выборку информации из базы данных и ее включение в пользовательский интерфейс.

В отличие от многих систем баз данных, в SQLite не нужно указывать размер столбца. Во внутренней реализации тип данных преобразуется в намного более универсальный класс хранения. Это означает, что вы можете в общих чертах указать, какие данные собираетесь хранить, но не обязаны указывать их конкретный размер.

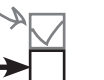

16

# Таблицы создаются командами SQL

Каждое приложение, взаимодействующее с SQLite, использует стандартный язык баз данных SQL (Structured Query Language). SQL применяется почти во всех видах баз данных. Чтобы создать таблицу DRINK, необходимо выдать соответствующую команду на языке SQL. Команда SQL для создания таблицы выглядит так:

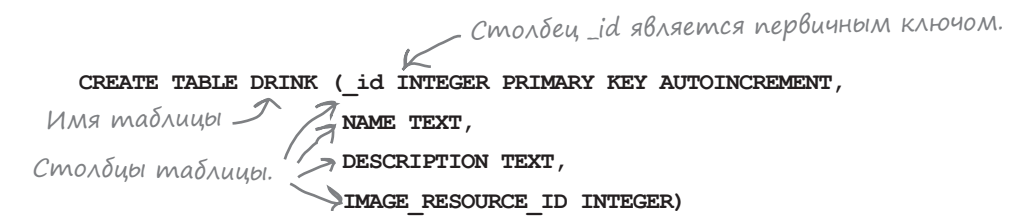

Команда CREATE TABLE сообщает, какие столбцы должны присутствовать в таблице, и данные какого типа должны в этих столбцах храниться. Столбец \_id является первичным ключом таблицы, а специальное ключевое слово AUTOINCREMENT означает, что при занесении в таблицу новой строки SQLite автоматически сгенерирует для нее уникальный целочисленный идентификатор.

### Memog onCreate() вызывается при создании базы данных

Помощник SQLite отвечает за то, чтобы база данных SQLite была создана в момент ее первого использования. Сначала на устройстве создается пустая база данных, после чего вызывается метод onCreate() помощника SQLite. При вызове метода onCreate() передается объект SQLiteDatabase. Мы можем воспользоваться этим объектом для выполнения в методе команды SQL:

SQLiteDatabase.execSQL (String sql); « Выполнить команду SQL, заданную в строковом виде. Класс SQLiteDatabase предоставляет доступ к базе данных.

Метод получает один параметр — команду SQL, которую нужно выполнить. Полный код метода onCreate() выглядит так:

Команда создает пустую таблицу DRINК — но что делать, если таблицу потребуется заполнить исходными данными?

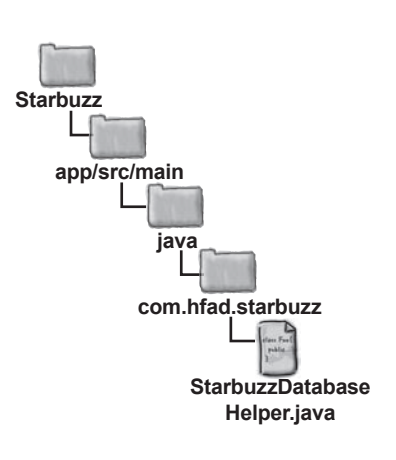

# Вставка данных методом insert()

Класс SQLiteDatabase содержит несколько методов для вставки, обновления и удаления данных. Все эти возможности (начиная со вставки данных) будут рассмотрены на нескольких ближайших страницах. Если вам потребуется заполнить таблицу SQLite данными, используйте метод **insert()** класса **SQLiteDatabase**. Этот метод вставляет данные в базу и возвращает идентификатор записи. Если мтеод не смог создать запись, он возвращает значение –1.

Чтобы использовать метод insert(), необходимо указать таблицу и вставляемые значения. Для определения вставляемых значений создается объект **ContentValues**, в котором данные сохраняются в виде пар «имя/значение»:

#### ContentValues drinkValues = new ContentValues();

Для добавления пар «имя/значение» в объект ContentValues используется метод **put()** этого объекта. Чтобы вставить строку данных в таблицу DRINK, мы указываем имена столбцов в таблице DRINK и значения, которые сохраняются в каждом столбце:

```
ContentValues drinkValues = new ContentValues();

drinkValues.put("NAME", "Latte");

drinkValues.put("DESCRIPTION", "Espresso and steamed milk");

drinkValues.put("IMAGE_RESOURCE_ID", R.drawable.latte); 

\Delta \Lambda \pi Kaжdoro вводимого зна-
```

Наконец, вызов метода insert () объекта SQLiteDatabase вставляет значения в таблицу DRINK:

```
db.insert("DRINK", null, drinkValues);
```

В результате выполнения этих строк кода в таблицу DRINK будет вставлена следующая запись:

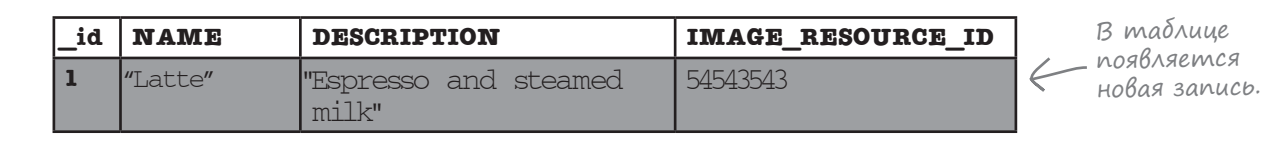

Обобщенная форма метода insert() выглядит так:

db.insert(String table, String nullColumnHack, ContentValues values);

Строковое значение nullColumnHack указывать не обязательно; чаще всего в этом параметре передается null, как в приведенном примере. Этот параметр присутствует на тот случай, если объект ContentValues пуст и вы хотите вставить в таблицу пустую строку. SQLite не позволит вставить пустую строку без указания имени хотя бы одного столбца; параметр nullColumnHack позволяет сделать это.

Этот вызов вставляет в таблицу одну строку данных. Чтобы вставить несколько строк, необходимо использовать серию вызовов insert().

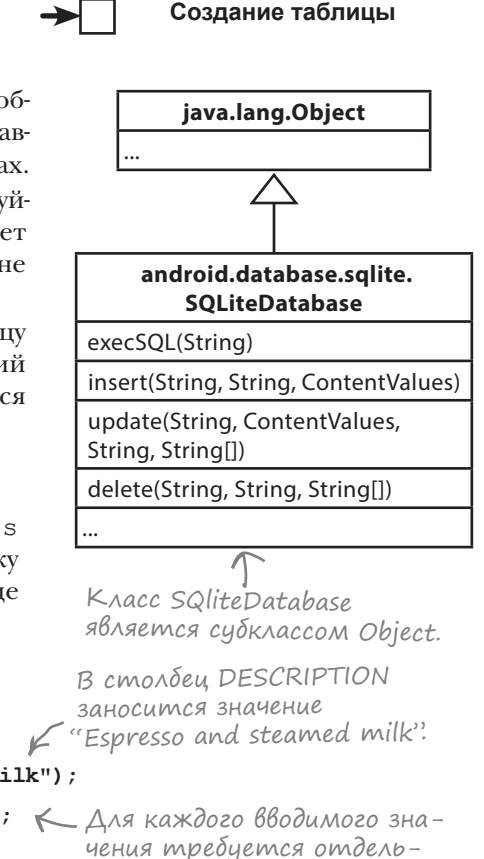

ный вызов метода put().

Создание базы данных

# Обновление записей методом update()

Для обновления существующей информации в SQLite используется метод update() класса SQLiteDatabase. Этот метод вносит изменения в записи, хранящиеся в базе данных, и возвращает количество обновленных записей. Чтобы использовать метод update(), необходимо указать таблицу, обновляемые значения и условия их обновления. Метод получает следующие параметры:

В следующем примере значение столбца DESCRIPTION заменяется строкой "Tasty", если поле названия напитка содержит "Latte":

| ContentValu | ontentValues drinkValues = new ContentValues(); |                                                  |                                                                         |  |
|-------------|-------------------------------------------------|--------------------------------------------------|-------------------------------------------------------------------------|--|
| drinkValues | drinkValues.put("DESCRIPTION", "Tasty");        |                                                  |                                                                         |  |
| db.update(" | DRINK",                                         | в стол                                           | NOEY DESCRIPTION.                                                       |  |
| d<br>"      | rinkValues,<br>NAME = ?",                       | Обновить сто<br>чением "Tasty'<br>DRINK, для ког | пбец DESCRIPTION зна-<br>' в строках таблицы<br>торых NAME = ''Latte''. |  |
| _id         | NAME                                            | DESCRIPTION                                      | IMAGE_RESOURCE_ID                                                       |  |
| 1           | "Latte"                                         | "Fapelesso and steamed -<br>milk"<br>"Tasty"     | 54543543                                                                |  |

Первый параметр метода update () содержит имя таблицы, в которой обновляется информация (в данном случае таблица DRINK).

Второй параметр указывает, какие значения должны использоваться для обновленяи. Как и в случае с методом insert(), для определения набора значений создается объект ContentValues для хранения пар «имя/значение» данных:

```
ContentValues drinkValues = new ContentValues();
drinkValues.put("DESCRIPTION", "Tasty");
```

Третий параметр задает условия отбора обновляемых записей. В приведенном примере "NAME = ?" означает, что столбец NAME должен быть равен некоторому значению. Символ ? обозначает значение столбца, которое определяется содержимым последнего параметра (в данном случае "Latte"). Также возможно указать несколько критериев отбора; на следующей странице мы покажем, как это делается.

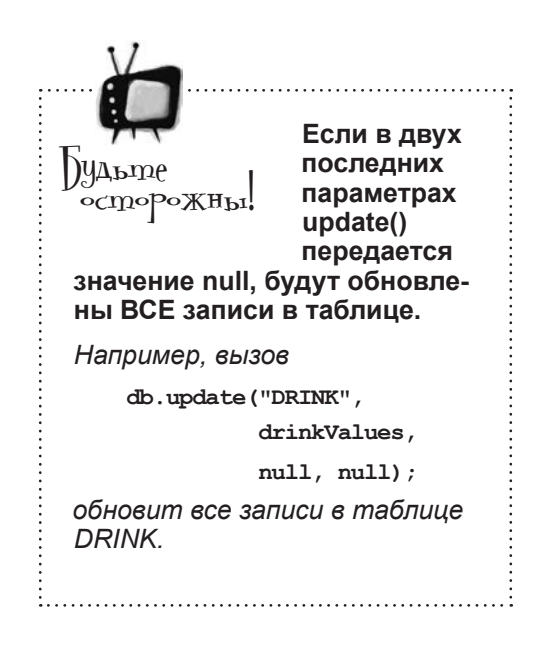

# Сложные условия

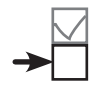

Если в запросе должно использоваться сложное условие, проследите за тем, чтобы порядок перечисления условий соответствовал порядку значений. Например, вот как выполняется обновление записей из таблицы DRINK, у которых столбец названия напитка содержит текст "Latte" или столбец описания содержит текст "Our best drip coffee".+

```
db.update("DRINK",

drinkValues,

"NAME = ? OR DESCRIPTION = ?",

new String[] {"Latte", "Our best drip coffee"};
```

Значения условий должны относиться к строковому типу String, даже если столбец, к которому относится условие, содержит данные другого типа. В таких случаях значения необходимо преобразовать к типу String. Например, следующий вызов возвращает записи DRINK, в которых столбец \_id paвen 1:

```
db.update("DRINK",

drinkValues,

"_id = ?",

new String[] {Integer.toString(1)});
```

### Удаление записей методом delete()

Merog delete () класса SQLiteDatabase работает по тому же принципу, как и только что рассмотренный метод update (). Он имеет следующую форму:

Например, удаление из базы данных всех записей, у которых столбец названия содержит текст "Latte", выполняется следующим образом:

| db.delete("DRINK", |           | ("DRINK",                   | - Видите, как это похож                  | е на метод update()? |   |
|--------------------|-----------|-----------------------------|------------------------------------------|----------------------|---|
|                    |           | "NAME = ?",<br>new String[] | {"Latte"}); Удаляется вся строка данных. |                      |   |
| [                  | _id       | NAME                        | DESCRIPTION                              | IMAGE_RESOURCE_ID    |   |
| $\bigvee$          | $\lambda$ | "Hatte"                     | "Espress) and steamed<br>milk"           | 54543543             | _ |

В первом параметре передается имя таблицы, из которой удаляются записи (в данном случае DRINK). Два других параметра позволяют точно описать, какие записи требуется удалить (NAME = "Latte"). Итак, вы знаете, какие операции могут выполняться при работе с данными в таблицах SQLite. Теперь вам известно все необходимое для создания баз данных SQLite, создания таблиц и их заполнения данными. На следующей странице мы применим эти знания на практике в коде, использующем помощника SQLite.

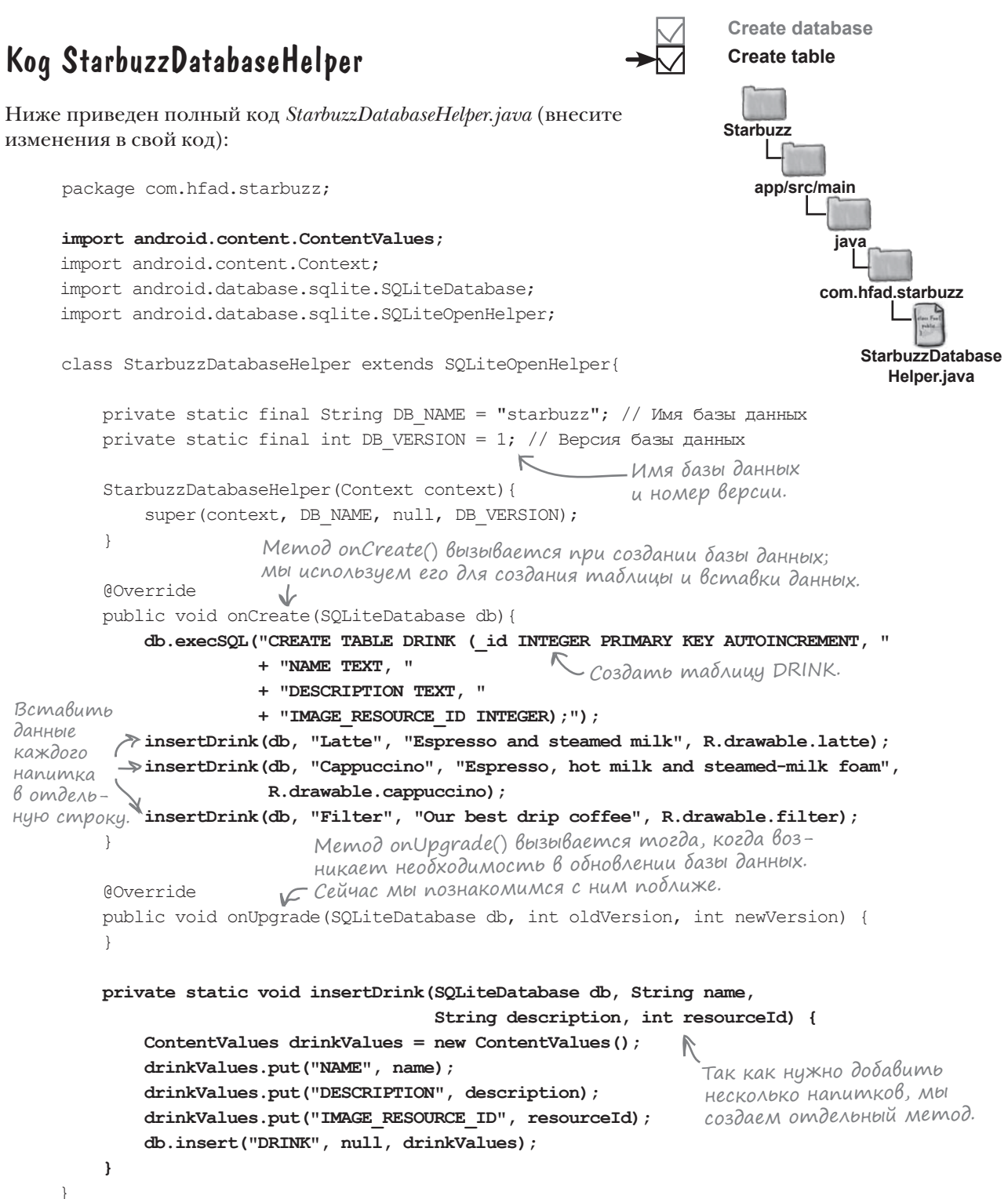

# Что делает kog помощника SQLite

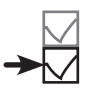

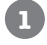

2

3

### Пользователь устанавливает приложение и запускает его.

Когда приложение пытается обратиться к базе данных, помощник SQLite проверяет, существует ли база данных.

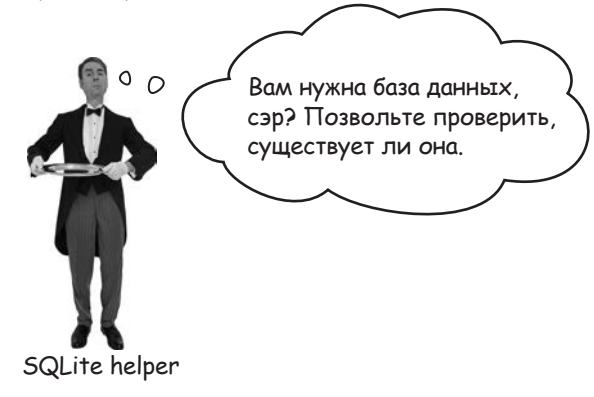

### Если база данных не существует, то она создается.

Базе данных назначается имя и номер версии, указанные в помощнике SQLite.

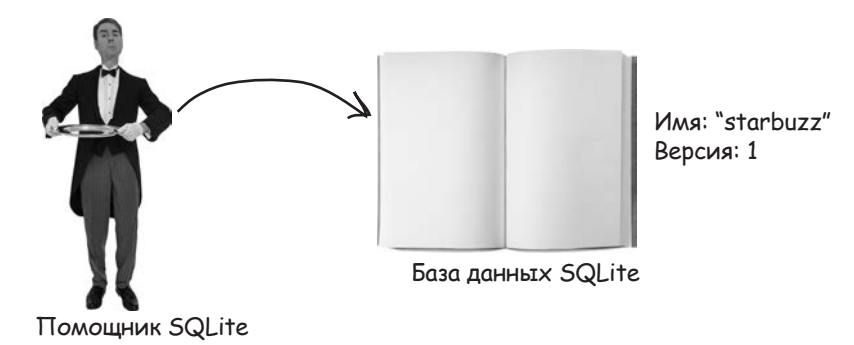

При создании базы данных вызывается метод onCreate() помощника SQLite. Метод добавляет в базу данных таблицу DRINK и заполняет ее записями.

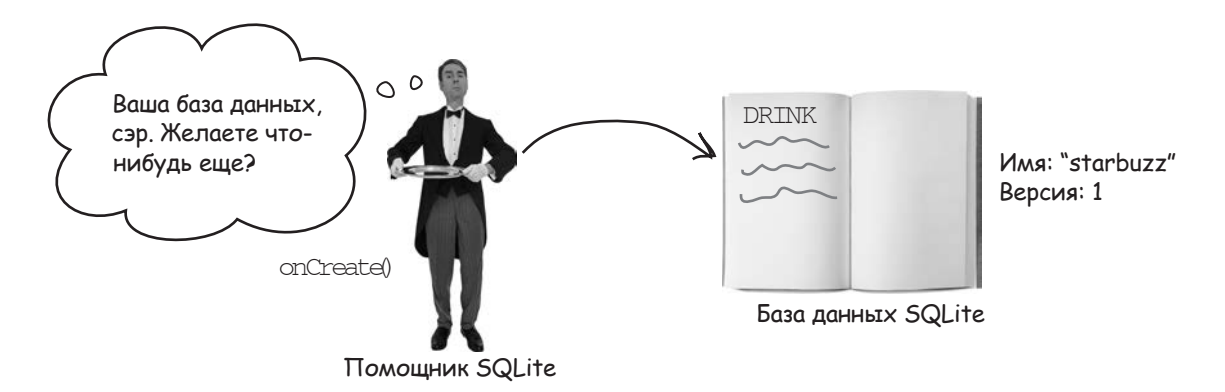

### Возьми в руку карандаш

Ниже приведен метод onCreate() класса SQLiteOpenHelper. Укажите, какие значения будут вставлены в столбцы NAME и DESCRIPTION таблицы DRINK после того, как метод onCreate() завершит свою работу.

```
Override
public void onCreate(SQLiteDatabase db) {
    ContentValues espresso = new ContentValues();
    espresso.put("NAME", "Espresso");
    ContentValues americano = new ContentValues();
    americano.put("NAME", "Americano");
    ContentValues latte = new ContentValues();
    latte.put("NAME", "Latte");
    ContentValues filter = new ContentValues();
    filter.put("DESCRIPTION", "Filter");
    ContentValues mochachino = new ContentValues();
    mochachino.put("NAME", "Mochachino");
    db.execSQL("CREATE TABLE DRINK ("
               + " id INTEGER PRIMARY KEY AUTOINCREMENT, "
               + "NAME TEXT, "
               + "DESCRIPTION TEXT);");
    db.insert("DRINK", null, espresso);
    db.insert("DRINK", null, americano);
    db.delete("DRINK", null, null);
    db.insert("DRINK", null, latte);
    db.update("DRINK", mochachino, "NAME = ?", new String[] {"Espresso"});
    db.insert("DRINK", null, filter);
```

```
}
```

| Указывать                | _id | NAME | DESCRIPTION |
|--------------------------|-----|------|-------------|
| значение                 |     |      |             |
| столдца _id<br>не нижно. |     |      |             |
| 0.000                    |     |      |             |
|                          |     |      |             |
|                          |     |      |             |
|                          |     |      |             |

```
решение упражнения
```

```
Возьми в руку карандаш
               Peillehne
                            Ниже приведен метод onCreate() класса
                            SOLiteOpenHelper. Укажите, какие значения будут
                            вставлены в столбцы NAME и DESCRIPTION таблицы DRINK
                            после того, как метод onCreate () завершит свою работу.
Override
public void onCreate(SOLiteDatabase db) {
   ContentValues espresso = new ContentValues();
   espresso.put("NAME", "Espresso");
   ContentValues americano = new ContentValues();
   americano.put("NAME", "Americano");
   ContentValues latte = new ContentValues();
   latte.put("NAME", "Latte");
   ContentValues filter = new ContentValues();
   filter.put("DESCRIPTION", "Filter");
   ContentValues mochachino = new ContentValues();
   mochachino.put("NAME", "Mochachino");
                                      Создать таблицу со столбцами _id,
                                   - NAME & DESCRIPTION.
   db.execSQL("CREATE TABLE DRINK ("
             + " id INTEGER PRIMARY KEY AUTOINCREMENT, "
             + "NAME TEXT, "
             + "DESCRIPTION TEXT);");
   db.delete("DRINK", null, null); <br/> <br/> <br/> Удалить все данные.
   db.insert ("DRINK", null, latte); < Вставить Latte в столбец NAME.
   db.update("DRINK", mochachino, "NAME = ?", new String[] {"Espresso"});
                                           db.insert("DRINK", null, filter);
                                              Мосћасћіпо для записей, у которых
                                              NAME содержит Espresso. Ни одна
    Вставить Filter в столбец DESCRIPTION.
                                              запись не обновляется.
       id
          NAME
                      DESCRIPTION
          Latte
                      Filter
```

# А если структура базы данных изменится?

Пока что вы видели, как создать базу данных SQLite, в которой ваше приложение сможет хранить данные. Но что, если когда-нибудь в будущем в структуру базы данных потребуется внести изменения?

Представьте, что многие пользователи уже установили ваше приложение Starbuzz на своих устройствах, и вы решили добавить в таблицу DRINK новый столбец FAVORITE. Как распространить это изменение на устройствах новых и существующих пользователей?

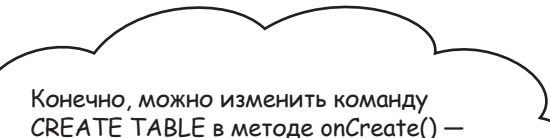

но, похоже, проблемы это не решит. Что делать, если на устройстве уже установлена старая версия базы данных?

# Когда возникает необходимость в изменении структуры базы данных приложения, приходится учитывать два основных сценария.

Первый — пользователь еще не устанавливал ваше приложение, и база данных на его устройстве не создавалась. В этом случае помощник SQLite создает базу данных при первом обращении к базе данных и выполняет метод onCreate().

Второй — пользователь устанавливает новую версию приложения с другой версией базы данных. Если помощник SQLite обнаруживает, что установленная база данных не соответствует текущей версии приложения, вызывается метод onUpgrade () или onDowngrade ().

Как же помощник SQLite проверяет актуальность базы данных?

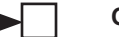

# Номера Версий баз данных SQLite

Чтобы определить, нуждается ли база данных SQLite в обновлении, помощник SQLite проверяет ее номер версии. Номер версии присваивается базе данных в помощнике SQLite – он передается при вызове конструктора суперкласса SQLiteOpenHelper. Ранее мы задали номер версии базы данных следующим образом:

| <pre>private static final String DB_NAME = "starbuzz";</pre> |
|--------------------------------------------------------------|
| <pre>private static final int DB_VERSION = 1;</pre>          |
|                                                              |
| StarbuzzDatabaseHelper(Context context) {                    |
| <pre>super(context, DB_NAME, null, DB_VERSION);</pre>        |
| }                                                            |
|                                                              |
|                                                              |

При создании базы данных ей назначается номер версии из помощника SQLite, и вызывается метод onCreate() помощника SQLite.

Если появится необходимость в модификации базы данных, измените номер версии в коде помощника SQLite. При этом номер версии может как *повышаться*, так и *понижаться*:

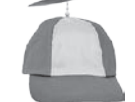

Ля Люсознательных

У баз данных SQLite имеется номер версии, который используется помощником SQLite, и внутренний номер версии схемы. При любом изменении схемы базы данных — например, структуры таблицы номер версии схемы увеличивается на 1. Вы не можете управлять этим значением, оно используется во внутренней реализации SQLite.

private static final int DB\_VERSION = 2;

Здесь номер версии увеличивается, так что база данных будет обновлена.

В большинстве случаев номер версии повышается. Понижение встречается только в тех ситуациях, когда нужно отменить изменения, внесенные при предыдущем обновлении.

Когда пользователь устанавливает новейшую версию приложения на своем устройстве и приложение в первый раз обращается к базе данных, помощник SQLite сравнивает свой номер версии с номером версии базы данных на устройстве.

Если номер версии в коде помощника SQLite *выше* номера версии базы, вызывается метод **onUpgrade()** помощника SQLite. Если номер версии в коде помощника SQLite *ниже* номера версии базы, вместо этого вызывается метод **onDowngrade()**.

После выполнения одного из этих методов номер версии базы данных заменяется номером версии из кода помощника SQLite.

. . .

# Обновление базы данных: сводка

Вот что происходит при выпуске новой версии приложения, в которой номер версии помощника SQLite изменяется с 1 на 2:

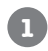

3

Пользователь устанавливает новую версию приложения и запускает ее.

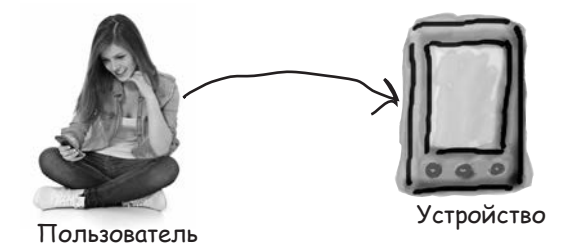

В Если пользователь впервые устанавливает это приложение, то база данных не существует, и помощник SQLite создает ее.

Помощник SQLite присваивает базе данных имя и номер версии, указанные в его коде.

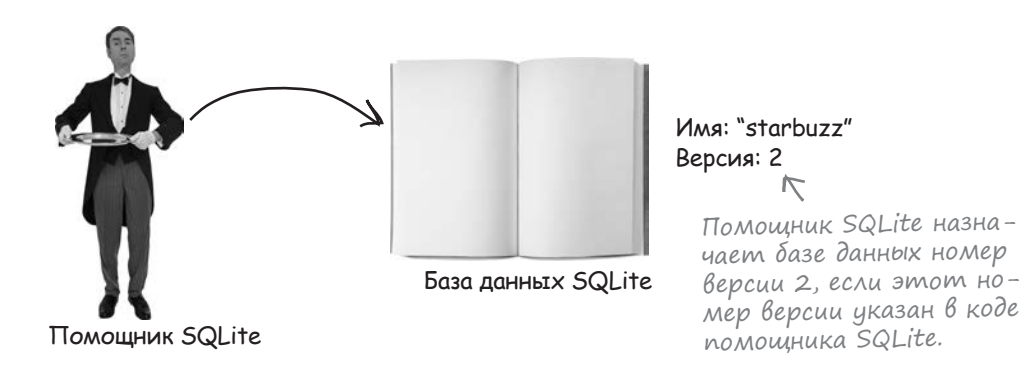

Когда база данных будет создана, вызывается метод onCreate() помощника SQLite. Metog onCreate() содержит код, заполняющий базу данных информацией.

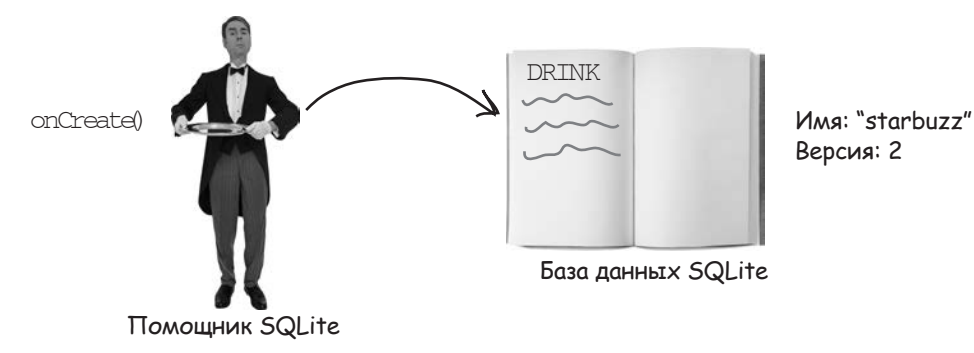

### История продолжается...

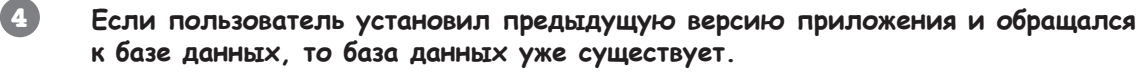

Если база данных существует, помощник SQLite не пытается создавать ее заново.

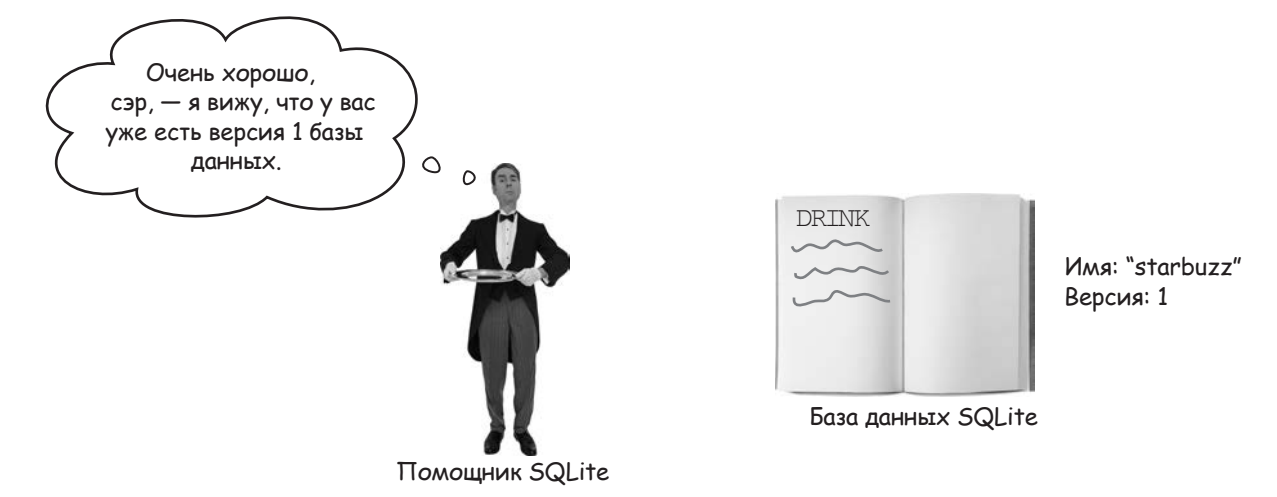

### Помощник SQLite сравнивает номер версии базы данных с номером версии в коде помощника SQLite.

Если номер версии помощника SQLite выше номера версии базы данных, то вызывается метод onUpgrade(). Если номер версии помощника SQLite ниже, то вызывается метод onDowngrade(). Затем помощник SQLite приводит номер версии базы данных в соответствие с номером версии в своем коде.

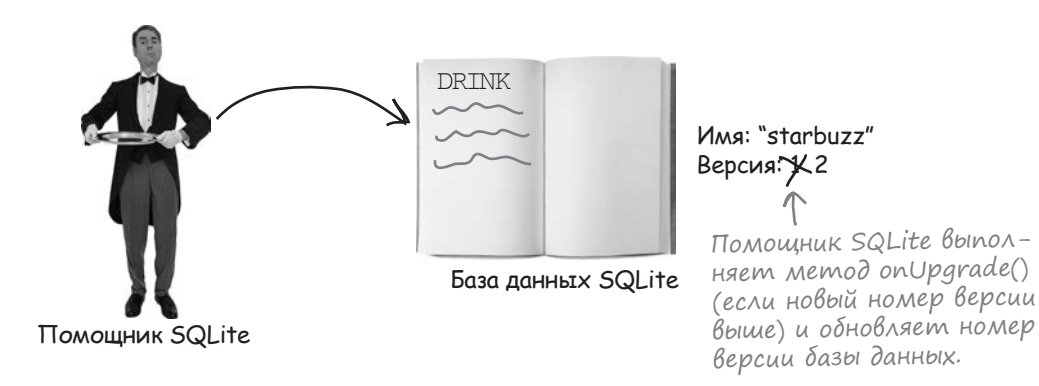

5

# Kak помощник SQLite принимает решения

На приведенной ниже схеме показано, как действует помощник SQLite в зависимости от того, существует или нет база данных, и от ее номера версии.

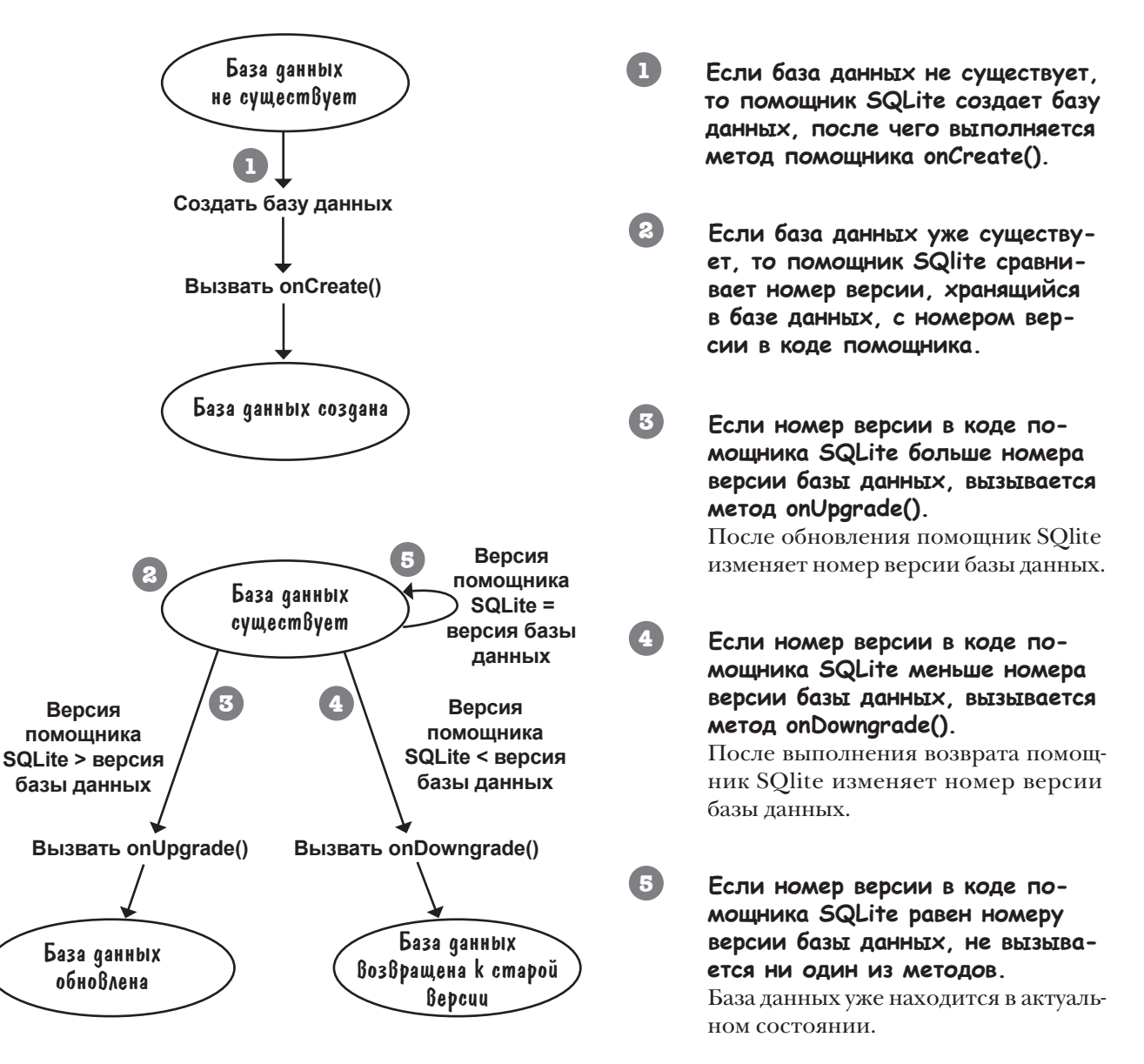

Теперь вы знаете, при каких обстоятельствах вызываются методы onUpgrade() и onDowngrade(). Посмотрим, как использовать их на практике.

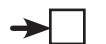

# Memog onUpgrade()

Metog onUpgrade () получает три параметра — базу данных SQLite, номер версии самой базы и номер версии, переданный суперклассу SQLiteOpenHelper:

```
Новая версия из кода
                                             Текущая версия
                                                                       помощника SQlite.
                                             базы данных.
     Override
     public void onUpgrade (SQLiteDatabase db, int oldVersion, int newVersion) {
         //Здесь размещается ваш код
                                                     Не забудьте: новая версия
     }
                                                     должна быть выше старой.
Номера версий важны: с их помощью можно указать, какие изменения
должны вноситься в базу данных в зависимости от того, какая версия
базы уже установлена на устройстве пользователя. Допустим, некото-
рый код должен выполняться только в том случае, если существующая
база данных имеет версию 1. Код будет выглядеть примерно так:
     @Override
     public void onUpgrade (SQLiteDatabase db, int oldVersion, int newVersion) {
         if (oldVersion == 1) {
                                                               Этот код выполняется
             //Код, выполняемый для версии 1
                                                           только в том случае,
         }
                                                               если база данных пользо-
                                                               вателя имеет версию 1.
     }
Номера версий также могут использоваться для применения
последовательных обновлений:
     @Override
     public void onUpgrade (SQLiteDatabase db, int oldVersion, int newVersion) {
         if (oldVersion == 1) {
                                                    Этот код выполняется
                                                👉 только в том случае,
             //Код, выполняемый для версии 1
                                                    если база данных пользо-
         }
                                                    вателя имеет версию 1.
         if (oldVersion < 3) {
                                                    ← Этот код выполняется в том случае,
             //Код, выполняемый для версии 1 или 2
                                                        если база данных пользователя имеет
         }
                                                        версию 1 или 2. Если у пользователя
                                                        установлена база данных с версией 1,
     }
                                                        будут выполнены оба блока кода.
```

В результате вы можете быть уверены в том, что в базу данных будут внесены все необходимые изменения — независимо от того, какая версия базы данных установлена на устройстве пользователя.

Metog onDowngrade () работает аналогичным образом, но выполняется при понижении версии. Он рассматривается на следующей странице.

# Memog onDowngrade()

Metog onDowngrade () используется реже, чем метод onUpgrade (), так как он используется для возврата базы данных к предыдущей версии. Данная возможность может быть полезна, если вы выпустите версию приложения с изменениями в базе данных, а затем обнаружите, что она содержит ошибки. Metog onDowngrade () позволяет отменить изменения и вернуть базу данных к предыдущей версии.

Как и onUpgrade(), метод onDowngrade() получает три параметра: базу данных SQLite, номер версии базы данных и номер версии, переданный суперклассу SQLiteOpenHelper:

```
@Override
public void onDowngrade(SQLiteDatabase db, int oldVersion, int newVersion) {
```

```
//Здесь размещается ваш код }
```

Для выполнения возврата новая версия должна быть меньше старой.

Как и в случае с методом onUpgrade (), номера версий могут использоваться для отмены изменений, относящихся к конкретной версии. Например, если изменения должны вноситься в базу данных с номером версии 3, используйте код следующего вида:

Посмотрим, как этот способ отмены изменений применяется на практике.

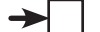

### Обновление базы данных

```
Предположим, мы хотим обновить структуру базы данных с добавлением
нового столбца в таблицу DRINK. Так как изменения должны распро-
страняться как на новых, так и на существующих пользователей, соот-
ветствующий код должен быть включен как в метод onCreate(), так и в
метод onUpgrade (). Метод onCreate () гарантирует, что новый столбец
                                                                      Starbuzz
будет присутствовать у всех новых пользователей, а метод onUpgrade ()
позаботится о том, чтобы он был и у всех существующих пользователей.
                                                                         app/src/main
Вместо того, чтобы повторять похожий код в методах onCreate() и
onUpgrade (), мы создадим отдельный метод updateMyDatabase (),
который будет вызываться из onCreate() и onUpgrade(). Код, в на-
                                                                                 iava
стоящее время находящийся в onCreate(), будет перемещен в новый
                                                                                com.hfad.starbuzz
метод updateMyDatabase(), и к нему добавится код создания допол-
нительного столбца. При таком подходе весь код базы данных будет
храниться в одном месте, а нам будет проще управлять изменениями,
                                                                                    StarbuzzDatabase
вносимыми при каждом обновлении базы:
                                                                                      Helper.java
     . . .
     @Override
     public void onCreate(SQLiteDatabase db) {
                                                 🛩 Вместо того, чтобы создавать
         updateMyDatabase(db, 0, DB VERSION);
                                                     здесь таблицу DRINK, мы создадим
     }
                                                     ее в методе updateMyDatabase().
     QOverride
     public void onUpgrade (SQLiteDatabase db, int oldVersion, int newVersion) {

    — Вызвать метод updateMyDatabase()

         updateMyDatabase(db, oldVersion, newVersion);
                                                              из onUpgrade() с передачей
     }
                                                              параметров.
     private void updateMyDatabase (SQLiteDatabase db, int oldVersion, int newVersion) {
         if (oldVersion < 1) {
             db.execSQL("CREATE TABLE DRINK ( id INTEGER PRIMARY KEY AUTOINCREMENT, "
  Ранее
                        + "NAME TEXT, "
  этот код
                        + "DESCRIPTION TEXT, "
  находился
                        + "IMAGE RESOURCE ID INTEGER);");
  в методе
             insertDrink(db, "Latte", "Espresso and steamed milk", R.drawable.latte);
 onCreate().
```

```
insertDrink(db, "Filter", "Our best drip coffee", R.drawable.filter);
```

```
if (oldVersion < 2) {
	//Код добавления нового столбца
}
}
Этот код будет выполняться
в тот случае, если у пользова-
теля уже установлена вер-
сия 1 базы данных.
```

}

# СТАНЬ помощником SQLite

(права приведены примеры кода помощника (Діф. Представьте себя на месте помощника (Діфе

и скажите, какой из сеГментов кода (из помеченных буквами) будет выполняться для каждого из пользователей, перечисленных ниже. Мы решили одну задачу за вас, чтобы вам было проще взяться за дело.

### Пользователь 1 запускает приложение впервые.

Сегмент А. На устройстве пользователя нет базы данных, выполняется метод onCreate().

У пользователя 2 установлена база данных с номером версии 1.

У пользователя 3 установлена база данных с номером версии 2.

У пользователя 4 установлена база данных с номером версии 3.

У пользователя 5 установлена база данных с номером версии 4.

У пользователя 6 установлена база данных с номером версии 5.

```
. . .
class MyHelper extends SQLiteOpenHelper{
    StarbuzzDatabaseHelper(Context context) {
         super(context, "fred", null, 4);
    }
    QOverride
    public void onCreate(SQLiteDatabase db) {
         //Выполняется код А
         . . .
    }
    @Override
    public void onUpgrade (SQLiteDatabase db,
                            int oldVersion,
                            int newVersion) {
         if (oldVersion < 2) {
          R //Выполняется код В
         if (oldVersion == 3) {
             //Выполняется код С
         }
         //Выполняется код D
    @Override
    public void onDowngrade (SQLiteDatabase db,
                              int oldVersion,
                              int newVersion) {
         if (oldVersion == 3) {
             //Выполняется код Е
         13
         }
         if (oldVersion < 6) {
             //Выполняется код F
             . . .
    }
}
```

# СТАНЬ помощником SQLite. Решение

(права приведены примеры кода помощника

SUlite. Представьте себя на месте

помощника () іс и скажите,

какой из сеГментов кода (из помеченных буквами)

бидет Вытолнатьса дла

каждоГо из пользоВателей,

перечисленных ниже. Мы решили

одну задачу за вас, чтобы вам было проще взяться за дело.

### Пользователь 1 запускает приложение впервые.

Сегмент А. На устройстве пользователя нет базы данных, выполняется метод onCreate().

### У пользователя 2 установлена база данных с номером версии 1.

Сегмент В, затем D. База данных обновляется с oldVersion == 1.

### У пользователя 3 установлена база данных с номером версии 2.

Сегмент D. База данных обновляется c oldVersion == 2.

### У пользователя 4 установлена база данных с номером версии 3.

Сегмент С, затем D. База данных обновляется с oldVersion == 3.

### У пользователя 5 установлена база данных с номером версии 4.

Ни один. У пользователя установлена правильная версия базы данных.

У пользователя 6 установлена база данных с номером версии 5.

Сегмент F. База данных возвращается к старой версии с oldVersion == 5. class MyHelper extends SOLiteOpenHelper{ StarbuzzDatabaseHelper(Context context) { super(context, "fred", null, 4); Новая версия базы @Override данных 4. public void onCreate(SQLiteDatabase db) { //Выполняется код А Memod onCreate() BUNONняется только в том случае, если у пользователя не установлена база данных. @Override public void onUpgrade (SOLiteDatabase db, int oldVersion, int newVersion) { if (oldVersion < 2) { //Выполняется код В Выполняется, если у пользователя истановлена версия 1. if (oldVersion == 3) /Выполняется код С R Выполняется, если у пользователя установлена версия З. /Выполняется код D Выполняется, если у пользователя установлена версия 1, 2 или 3. @Override public void onDowngrade (SQLiteDatabase db, int oldVersion, int newVersion) { if (oldVersion == 3) { Никогда не вы-//Выполняется код Е полняется. Если у пользователя установлена версия З, то if (oldVersion < 6) { вызываться //Выполняется код F должен метод onUpgrade, a He onDowngrade,

> Выполняется, если у пользователя установлена версия 5. Для выполнения метода onDowngrade() у пользователя должна быть установлена версия выше 4 — текущего номера версии в коде помощника.

}

### Обновление существующей базы данных

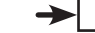

Обновление базы данных

При обновлении базы данных обычно выполняются два вида действий:

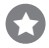

### Изменение записей базы данных.

Paнee в этой главе было показано, как выполнять вставку, изменение и удаление записей в базе данных методами SQLiteDatabase insert(), update() и delete(). Обновление базы данных может сопровождаться добавлением новых записей, изменением или удалением уже существующих записей.

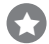

#### Изменение структуры базы данных.

Вы уже знаете, как создавать таблицы в базе данных. Также возможны операции добавления столбцов в существующие таблицы, переименования и даже полного удаления таблиц.

На нескольких ближайших страницах вы узнаете, как выполняются эти операции. Начнем с изменения структуры базы данных и добавления столбцов в существующие таблицы.

### Добавление новых столбцов средствами SQL

Ранее в этой главе было показано, как создавать таблицы командой SQL CREATE TABLE:

Столбец \_id является первичным ключом. ССПАТЕ ТАВLE DRINK (\_id INTEGER PRIMARY KEY AUTOINCREMENT, Имя таблицы Столбцы таблицы У IMAGE\_RESOURCE\_ID INTEGER)

Язык SQL также может использоваться для изменения существующих таблиц — эта задача решается командой ALTER TABLE. Например, команда добавления столбца в таблицу выглядит так:

> ALTER TABLE DRINK ИМЯ МАблицы. ADD COLUMN FAVORITE NUMERIC — Добавляемый столбец.

В этом примере в таблицу DRINK добавляется столбец с именем FAVORITE, в котором хранятся числовые значения. На следующей странице мы покажем, как переименовать таблицу или удалить ее из базы данных.

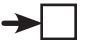

## Переименование таблиц

Команда ALTER TABLE может использоваться для переименования таблиц. Например, если вы захотите переименовать таблицу DRINK в FOO, это делается так:

аlter тавle DRINK К Текущее имя таблицы. RENAME TO FOO К Новое имя таблицы.

### Удаление таблиц

Кроме создания и модификации таблиц, также возможно их удаление командой DROP TABLE:

DROP TABLE DRINK 🗲 Имя удаляемой таблицы.

Эта команда пригодится в том случае, если одна из таблиц в схеме базы данных стала лишней и вы хотите удалить ее для экономии места.

### Bunonhehue komang SQL memogom execSQL()

Как было показано ранее, команды SQL выполняются методом execSQL() класса SQLiteDatabase:

```
SQLiteDatabase.execSQL(String sql);
```

Например, команда SQL для добавления нового столбца FAVORITE в таблицу DRINK выполняется так:

db.execSQL("ALTER TABLE DRINK ADD COLUMN FAVORITE NUMERIC;");

Метод execSQL() может использоваться в любой момент, когда вам потребуется выполнить команды SQL с базой данных. Итак, мы рассмотрели основные действия, которые могут выполняться при обновлении базы данных; применим новые знания в классе *StarbuzzDatabaseHelper.java*.

# Полный kog помощника SQLite

Ниже приведен полный код класса *StarbuzzDatabaseHelper.java*, который добавляет в таблицу DRINK новый столбец FAVORITE. Приведите свой код в соответствие с нашим (изменения выделены жирным шрифтом):

```
Starbuzz
package com.hfad.starbuzz;
                                                                     app/src/main
import android.content.ContentValues;
                                                                             java
import android.content.Context;
import android.database.sqlite.SQLiteDatabase;
                                                                           com.hfad.starbuzz
import android.database.sqlite.SQLiteOpenHelper;
                                                                               StarbuzzDatabase
class StarbuzzDatabaseHelper extends SQLiteOpenHelper{
                                                                                  Helper.java
    private static final String DB NAME = "starbuzz"; // Имя базы данных
    private static final int DB VERSION = 2; // Версия базы данных
                                                      Увеличение номера версии сообща-
                                                      ет помощнику SQLite, что базу
    StarbuzzDatabaseHelper(Context context) {
                                                       данных следует обновить.
        super(context, DB NAME, null, DB VERSION);
    }
    @Override
    public void onCreate (SQLiteDatabase db) {
        updateMyDatabase(db, 0, DB VERSION);
                                               🗲 Код из метода onCreate() выносится
                                                   в метод updateMyDatabase().
    }
    @Override
    public void onUpgrade (SQLiteDatabase db, int oldVersion, int newVersion) {
        updateMyDatabase(db, oldVersion, newVersion);
    }
            Код обновления базы данных содер-
            жится в методе updateMyDatabase().
```

Продолжение на следующей странице.

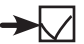

### Kog помощника SQLite (продолжение)

```
private void updateMyDatabase (SQLiteDatabase db, int oldVersion, int newVersion) {
    if (oldVersion < 1) {
        db.execSOL("CREATE TABLE DRINK ( id INTEGER PRIMARY KEY AUTOINCREMENT, "
                   + "NAME TEXT, "
                   + "DESCRIPTION TEXT, "
                   + "IMAGE RESOURCE ID INTEGER);");
        insertDrink(db, "Latte", "Espresso and steamed milk", R.drawable.latte);
        insertDrink(db, "Cappuccino", "Espresso, hot milk and steamed-milk foam",
                    R.drawable.cappuccino);
        insertDrink(db, "Filter", "Our best drip coffee", R.drawable.filter);
    }
    if (oldVersion < 2) {
        db.execSQL("ALTER TABLE DRINK ADD COLUMN FAVORITE NUMERIC;");
    }
                                                     Добавить числовой столбец
}
                                                     FAVORITE & MAÓNULY DRINK.
private static void insertDrink(SQLiteDatabase db, String name,
                                String description, int resourceId) {
    ContentValues drinkValues = new ContentValues();
    drinkValues.put("NAME", name);
    drinkValues.put("DESCRIPTION", description);
    drinkValues.put ("IMAGE RESOURCE ID", resourceId);
    db.insert("DRINK", null, drinkValues);
}
```

Новый код помощника SQLite означает, что при следующем обращении в таблице DRINK базы данных существующих пользователей появится столбец FAVORITE. На устройствах новых пользователей будет полностью создана база данных вместе с новым столбцом. На следующей странице показано, что происходит при выполнении этого кода.

}

### Что происходит при выполнении кода

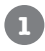

2

3

При первом обращении к базе данных помощник SQLite проверяет, существует ли база данных.

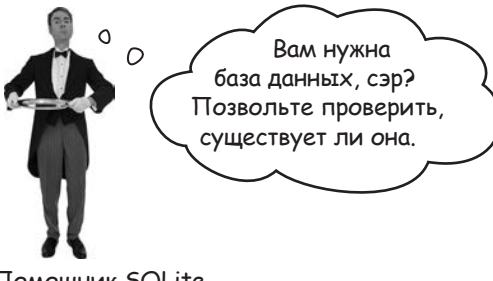

Помощник SQLite

# Если база данных не существует, помощник SQLite создает ее и выполняет свой метод onCreate().

Haш метод onCreate() вызывает метод updateMyDatabase(). Он создает таблицу DRINK (включая дополнительный столбец) и заполняет таблицу записями.

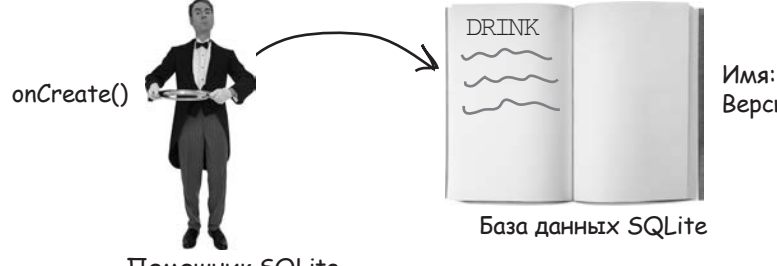

Имя: "starbuzz" Версия: 2

Помощник SQLite

Если база данных уже существует, помощник SQLite сравнивает номер версии базы данных с номером версии в коде помощника.

Если номер версии помощника SQLite выше номера версии базы данных, помощник вызывает метод onUpgrade (). Если номер версии помощника SQLite ниже, вызывается метод onDowngrade (). В нашем примере номер версии помощника выше номера версии базы данных, поэтому вызывается метод onUpgrade (). Он вызывает метод updateMyDatabase (), который добавляет в таблицу DRINK столбец с именем FAVORITE.

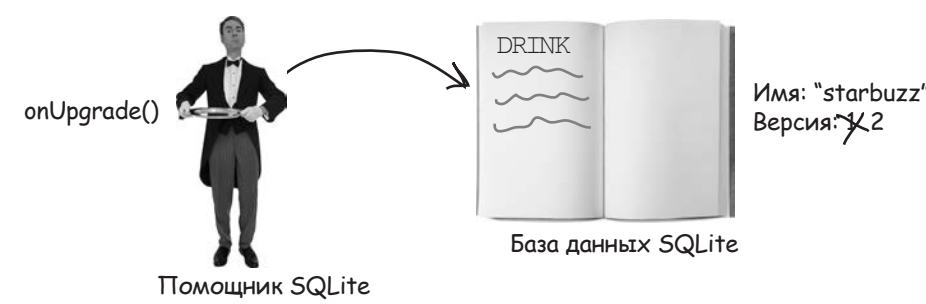

# **LJIABA 11**

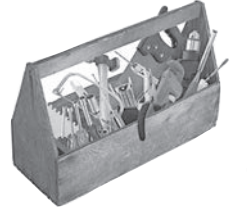

# Ваш инструментарий Android

Глава 11 осталась позади, а ваш инструментарий пополнился навыками создания и обновления баз данных. Весь код для этой главы можно загрузить по адресу https://tinyurl.com/ HeadFirstAndroid.

### КЛЮЧЕВЫЕ МОМЕНТЫ

- Android использует SQLite для организации хранения данных.
- Класс SQLiteDatabase предоставляет доступ к базе данных SQLite.
- Помощник SQLite позволяет создавать базы данных SQLite и управлять ими. Помощник SQLite создается расширением класса SQLiteOpenHelper.
- Вы должны реализовать методы SQLiteOpenHelperonCreate() и onUpgrade().
- База данных создается при первом обращении к ней. Базе данных необходимо присвоить имя и номер версии, начиная с 1. Если не присвоить базе данных имя, она создается в памяти.

- Metod onCreate() вызывается при создании базы данных.
- Метод onUpgrade () вызывается при обновлении базы данных.
- Для выполнения команд SQL используется метод execSQL (String) класса SQLiteDatabase.
- Добавление записей в таблицы производится методом insert().
- Обновление записей производится методом update().
- Удаление записей из таблиц производится методом delete().

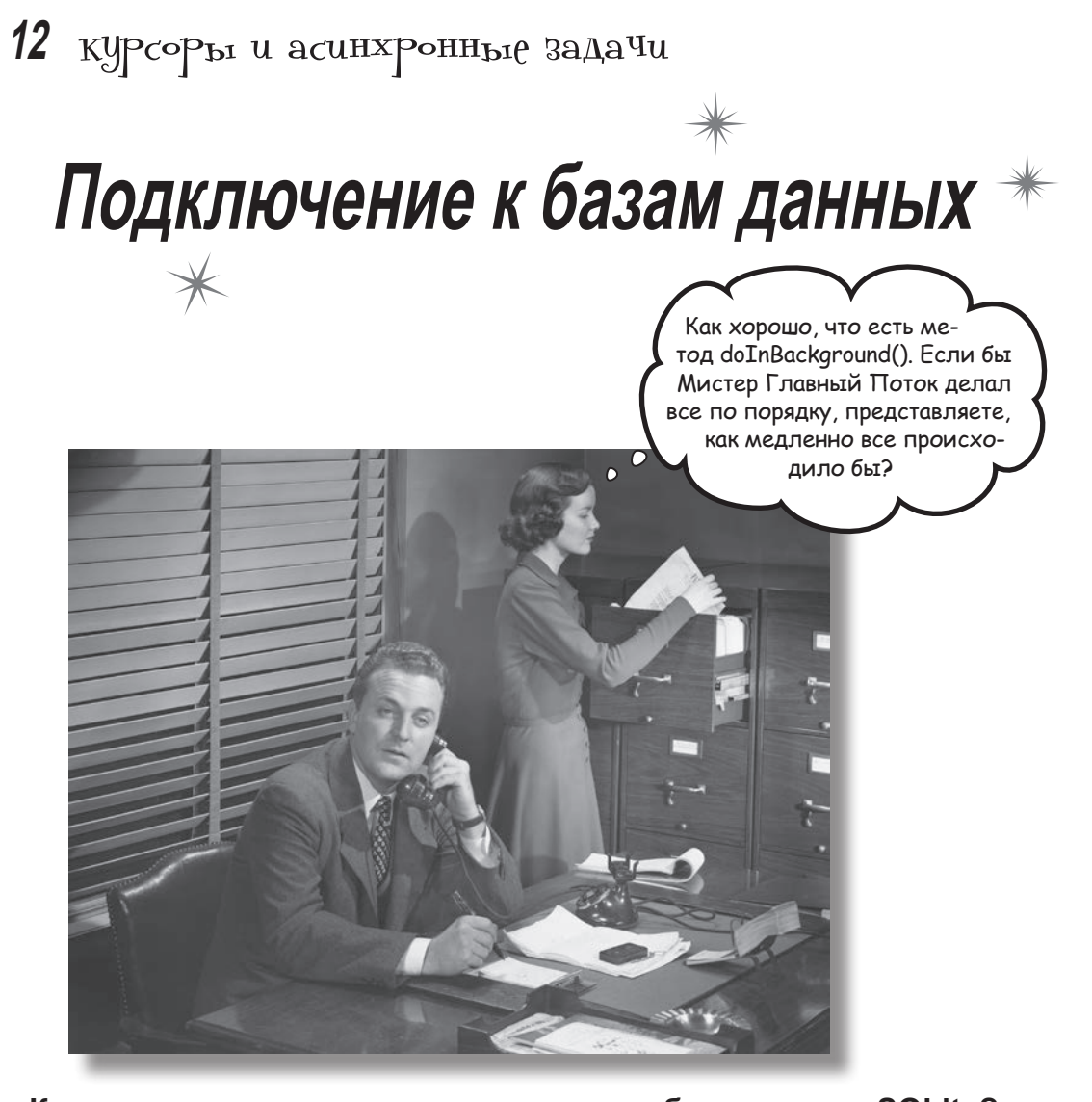

Как же подключиться из приложения к базе данных SQLite? В предыдущей главе было показано, как создать базу данных SQLite с использованием помощника SQLite. Пора сделать следующий шаг — узнать, как работать с базой данных из активностей. В этой главе вы узнаете, как использовать курсоры для получения информации из базы данных, как перемещаться по набору данных с использованием курсора и как получить данные из курсора. Затем вы узнаете, как использовать адаптеры курсоров для их связывания со списковыми представлениями. В завершение мы покажем, как написание эффективного многопоточного кода с объектами AsyncTask ускоряет работу приложений.

# Чего мы добились...

В главе 11 вы узнали, как написать помощника SQLite для создания базы данных, как добавить в эту базу данных таблицы и заполнить их данными. Также было показано, как управлять обновлениями базы данных на уровне помощника SQLite, чтобы вы могли модифицировать структуру базы данных и изменять содержащиеся в ней данные.

В этой главе мы покажем, как обеспечить взаимодействие активностей с базой данных, чтобы пользователи могли читать и записывать информацию в базу данных из вашего приложения.

В своем текущем состоянии приложение Starbuzz выглядит так:

activity\_top\_level.xml

TopLevelActivity.java

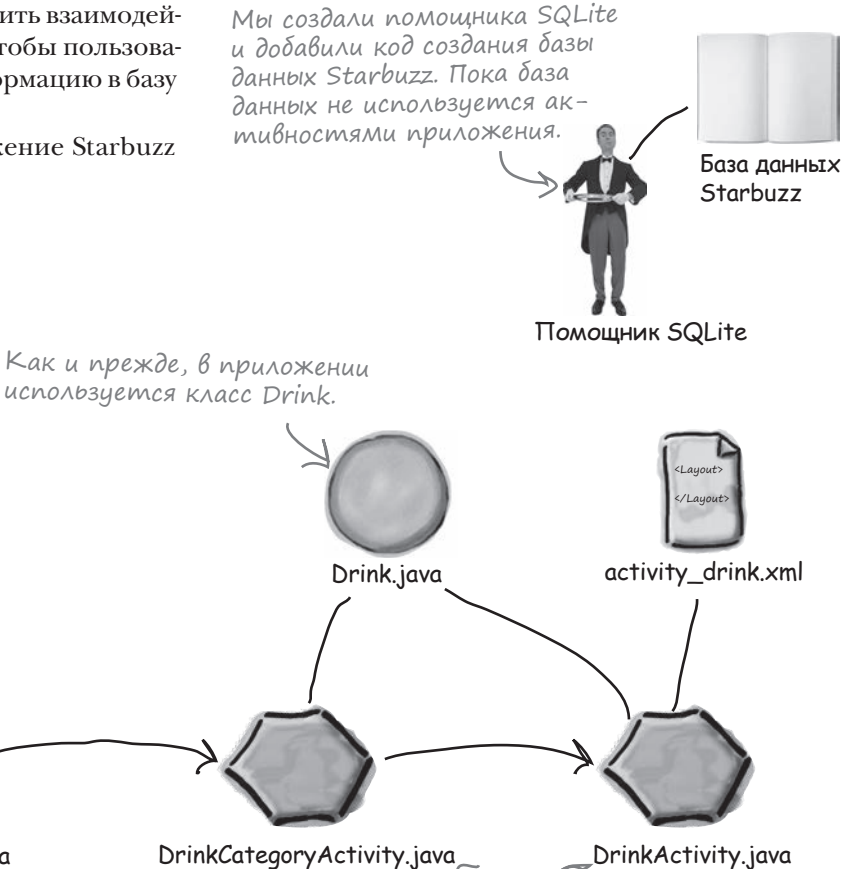

Устройство

DrinkActivity u DrinkCategoryActivity все еще работают

Мы изменим приложение Starbuzz, чтобы вместо класса Java Drink в нем использовалась база данных SQLite Starbuzz.

c Drink.java.
# Переход на работу с базой данных

Класс Drink используется двумя активностями. Мы хотим, чтобы эти классы читали данные из базы данных SQLite при содействии помощника SQLite. Вот что для этого нужно сделать:

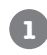

#### Обновление кода Drink в DrinkActivity.

DrinkActivity использует класс Drink для отображения подробной информации о конкретном напитке. Мы изменим активность так, чтобы информация о напитке загружалась из базы данных Starbuzz.

2

3

#### Обновление кода Drink в DrinkCategoryActivity.

DrinkCategoryActivity использует класс Drink для вывода списка всех напитков. Мы изменим ее так, чтобы она выводила список всех записей из таблины DRINK.

#### Выбор любимых напитков пользователями.

В главе 11 мы изменили структуру базы данных и добавили в таблицу DRINK столбец FAVORITE. Мы изменим приложение, чтобы пользователи могли пометить свои любимые напитки; перечень любимых напитков будет отображаться в TopLevelActivity.

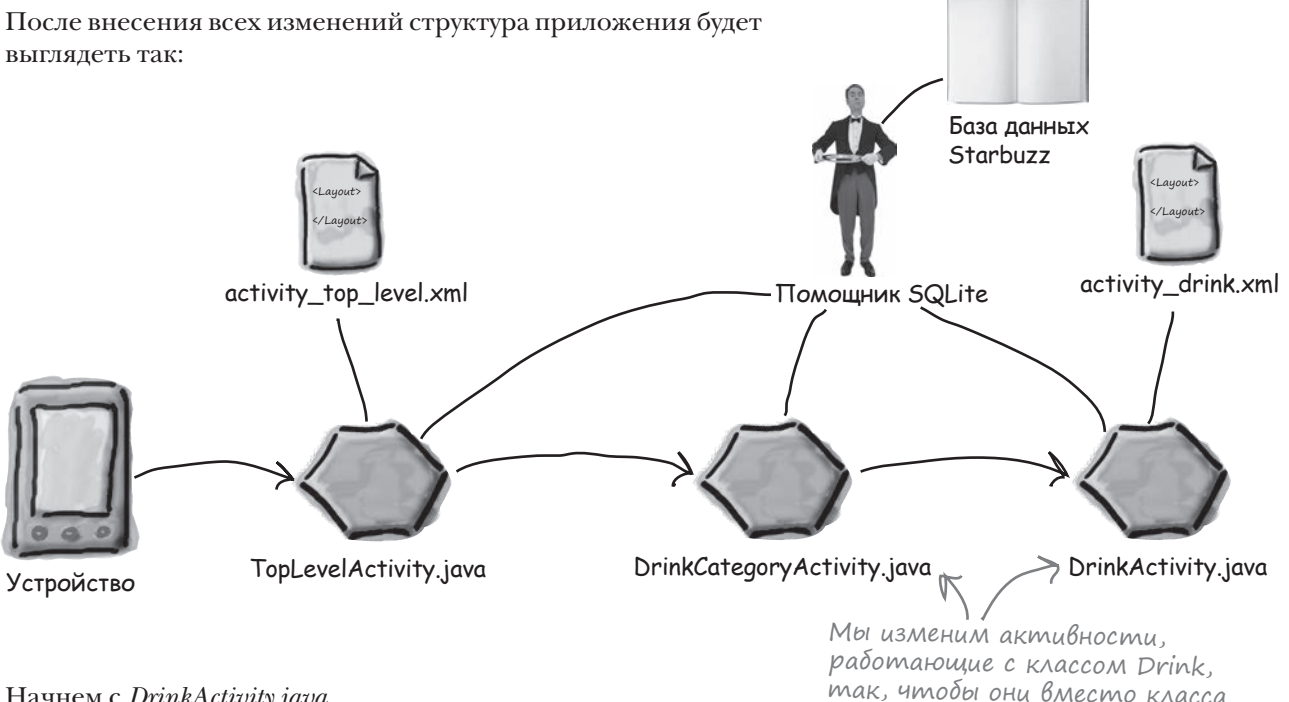

дальше 🕨 505

использовали базу данных.

Начнем с DrinkActivity.java.

текущий код DrinkActivity

# Tekyщuŭ kog DrinkActivity

Вспомним, как выглядит текущая версия кода *DrinkActivity. java*. Метод onCreate() получает номер напитка, выбранного пользователем, получает подробную информацию о нем из класса Drink, после чего заполняет представления активности, используя атрибуты напитка:

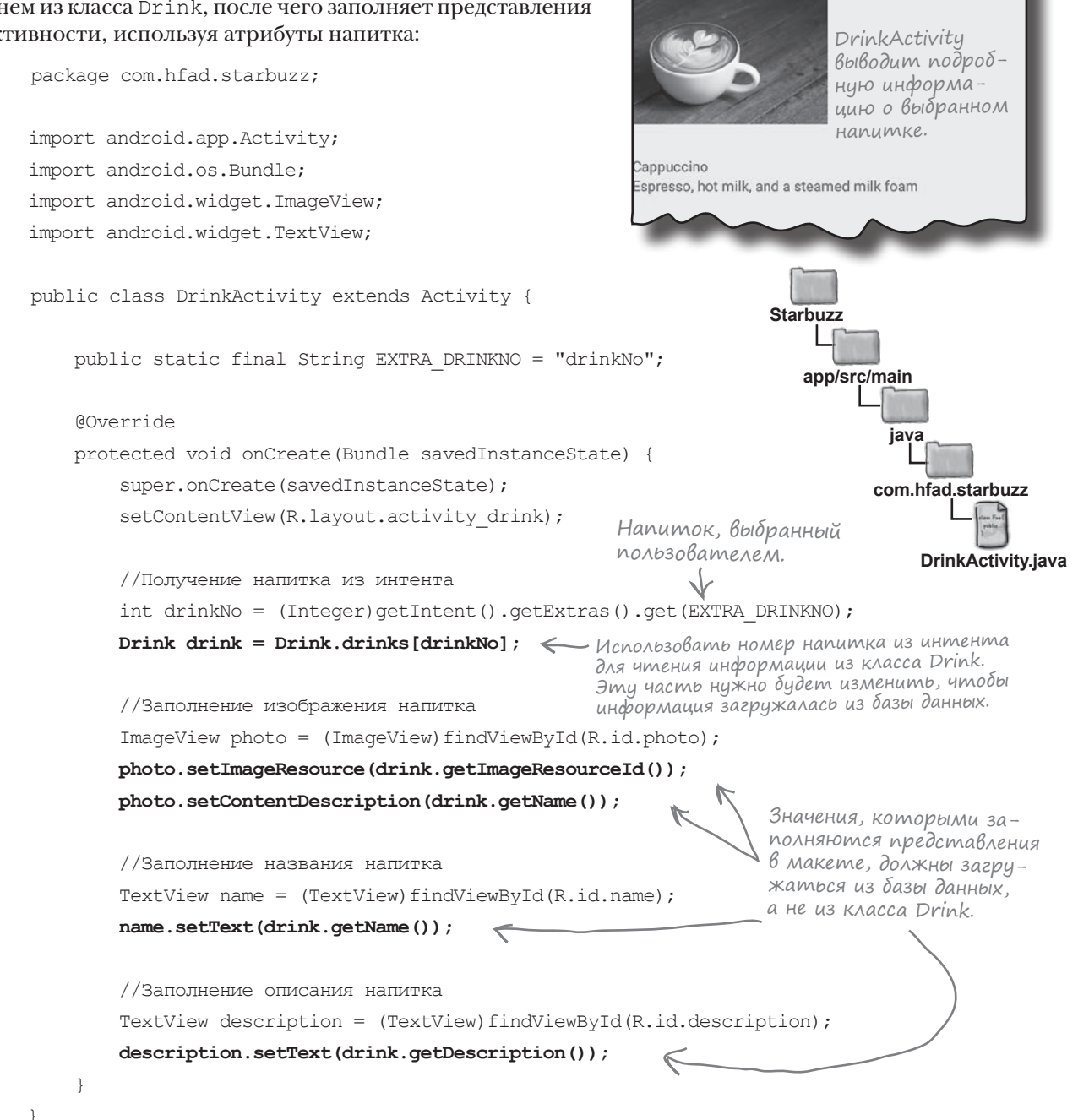

**DrinkActivity** 

**DrinkCategoryActivity** 

🗑 📶 🖬 10:48

Любимые напитки

## Получение данных через курсор

Наш текущий код DrinkActivity получает информацию о конкретном напитке из класса Drink. Как изменить его, чтобы информация о напитке загружалась из базы данных Starbuzz? Как изменить активность, итобы она читала информацию из базы данных? Задача решается при помощи курсора.

#### Для работы с информацией из базы данных используются курсоры

Курсор предоставляет доступ к наборам записей базы данных. Вы указываете, какие данные вам нужны, а курсор возвращает записи из базы данных. Затем вы перебираете записи, предоставленные курсором.

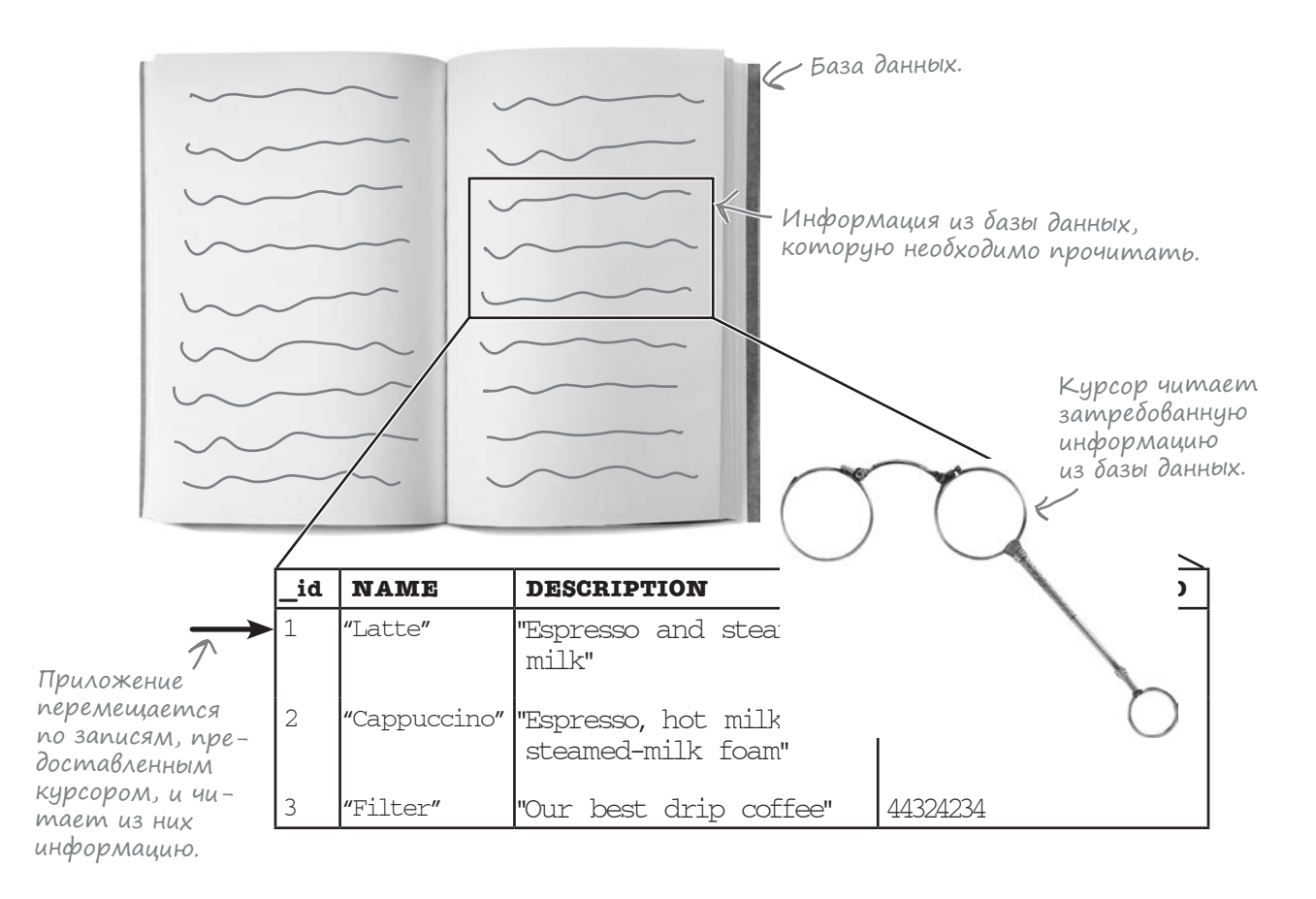

Чтобы создать курсор, вы описываете интересующие вас данные в виде запроса к базе данных. Что же такое «запрос»?

# Запрос определяет, kakue записи должны быть прочитаны из базы данных

Запрос к базе данных точно определяет набор интересующих вас записей из базы данных. Например, вы можете указать, что вам нужны все данные из таблицы DRINK или только те напитки, названия которых начинаются с буквы "L". Чем жестче ограничиваются возвращаемые данные, тем эффективнее будет запрос.

#### Определение таблицы и столбцов

Первое, что необходимо указать в запросе, — из какой таблицы следует получить записи и какие столбцы вам нужны.

Вернуть данные из столбцов NAME и DESCRIPTION таблицы DRINK.

| _id | NAME         | DESCRIPTION                                   | IMAGE_RESOURCE_ID | FAVORITE |  |
|-----|--------------|-----------------------------------------------|-------------------|----------|--|
| 1   | "Latte"      | "Espresso and steamed<br>milk"                | 54543543          | 0        |  |
| 2   | "Cappuccino" | "Espresso, hot milk and<br>steamed-milk foam" | 654334453         | 0        |  |
| 3   | "Filter"     | "Our best drip coffee"                        | 44324234          | 0        |  |

#### Объявление любых условий, ограничивающих выборку

После указания интересующих вас столбцов можно отфильтровать результаты выборки; для этого необходимо объявить условия, которым должны соответствовать данные. Например, в нашем приложении требуется получить напиток, выбранный пользователем; для этого можно ограничить выборку записями, у которых столбец \_id содержит конкретное значение.

| Вернуть          | _id | NAME         | DESCRIPTION                                   | IMAGE_RESOURCE_ID | FAVORITE |
|------------------|-----|--------------|-----------------------------------------------|-------------------|----------|
| для А<br>кото-   | 1   | "Latte"      | "Espresso and steamed<br>milk"                | 54543543          | 0        |
| содер-<br>жит 1. | 2   | "Cappuccino" | "Espresso, hot milk and<br>steamed-milk foam" | 654334453         | 0        |
|                  | 3   | "Filter"     | "Our best drip coffee"                        | 44324234          | 0        |

#### Другие применения запросов

Если запрос должен вернуть несколько строк данных, возможно, вы захотите указать порядок, в котором должны следовать записи. Например, записи напитков могут быть упорядочены по названию напитков. Кроме того, запросы могут использоваться для группировки данных по некоторому критерию и применения агрегатных функций. Например, вы можете получить количество записей напитков и вывести его в своем приложении.

Как же создаются запросы?

# Memog query() класса SQLiteDatabase предоставляет средства для построения запросов SQL

Для построения запроса можно воспользоваться методом query() класca SQLiteDatabase. Метод query() возвращает объект типа Cursor, который может использоваться вашими активностями для обращения к базе данных.

Базовая форма метода query () выглядит так:

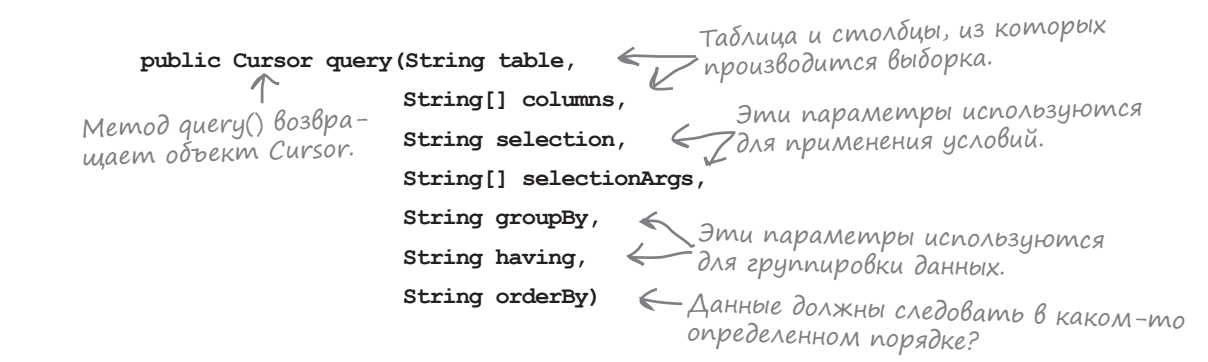

При использовании этой версии метода query() вы можете указать, из какой таблицы должны возвращаться данные, какие столбцы вам нужны, какие условия должны применяться к данным, как должна производиться группировка данных и как должны упорядочиваться результаты. Существуют еще несколько перегруженных версий метода query(), которые позволяют включить в запрос дополнительные данные — например, потребовать, чтобы результаты содержали только уникальные строки, или задать максимальное количество возвращаемых строк. Мы не будем подробно рассматривать все эти версии; если вас заинтересует эта тема, полный список перегруженных методов можно найти в электронной документации Android: *http://developer.android.com/reference/android/database/sqlite/ SQLiteDatabase.html* 

На нескольких следующих страницах представлены типичные примеры использования метода query (). Во внутренней реализации Android использует метод query() для построения команды SQL SELECT.

### Определение таблицы и столбцов

→ □

DrinkActivity DrinkCategoryActivity Любимые напитки

Простейший запрос базы данных возвращает значения заданных столбцов всех записей без указания критерия. Для построения такого запроса имя таблицы передается в первом параметре, а массив имен столбцов – во втором. Например, вызов метода query() для получения содержимого столбцов NAME и DESCRIPTION из таблицы DRINK выглядит так:

Каждый столбец, который должен быть возвращен запросом, представляется отдельным Уэлементом в массиве строк.

Cursor cursor = db.query("DRINK",

new String[] {"NAME", "DESCRIPTION"},

В запросе используются — null, null, null, null, null, null); только первые два параметра, поэтому остальные равны null.

Запрос возвращает все данные —> из столбцов NAME и DESCRIPTION таблицы DRINK.

| NAME         | DESCRIPTION                                   |
|--------------|-----------------------------------------------|
| "Latte"      | "Espresso and steamed<br>milk"                |
| "Cappuccino" | "Espresso, hot milk and<br>steamed-milk foam" |
| "Filter"     | "Our best drip coffee"                        |

#### Ограничение выборки применением условий

Третий и четвертый параметры позволяют применить к запросу условия и указать, какие значения должны содержать интересующие вас столбцы. Например, следующий запрос возвращает только те записи из таблицы DRINK, у которых столбец NAME содержит значение "Latte":

Третий параметр "NAME = ?" означает, что столбец NAME должен быть равен некоторому значению. Символ ? представляет это значение в строке запроса, а само значение представлено содержимым четвертого параметра (в данном примере "Latte").

| Запрос возвращает все данные столбцов                                                                   | NAME    | DESCRIPTION                    |
|----------------------------------------------------------------------------------------------------|---------|--------------------------------|
| NAME и DESCRIPTION таблицы DRINK —<br>тех записей, у которых столбец NAME<br>содержит значение "Latte". | "Latte" | "Espresso and steamed<br>milk" |

### Сложные условия

Если вы хотите применить несколько условий в своем запросе, проследите за тем, чтобы порядок перечисления условий соответствовал порядку значений. Например, для получения записей таблицы DRINK, у которых столбец NAME содержит строку "Latte" или столбец DESCRIPTION содержит строку "Our best drip coffee", используется следующий запрос:

```
Это означает "у кото-
                                                           рых столбец NAME содер-
  Cursor cursor = db.query("DRINK",
                                                           жит 'Latte' или столбей
                     new String[] {"NAME", "DESCRIPTION"},
                                                           DESCRIPTION CODEPHUM
                     "NAME = ? OR DESCRIPTION = ?", C'Our best drip coffee"?
                     new String[] {"Latte", "Our best drip coffee"},
                     null, null, null);
Запрос возвращает все данные из столбцов
```

NAME U DESCRIPTION MADAULU DRINK, у которых столбец NAME содержит "Latte" или столбец DESCRIPTION содержит "Our best drip coffee".

| N  | IAME   | DESCRIPTION                    |
|----|--------|--------------------------------|
| "L | atte"  | "Espresso and steamed<br>milk" |
| "F | ilter" | "Our best drip coffee"         |

milk"

Если порядок перечисления условий не соответствует порядку значений, курсор вернет ошибочные данные. Например, если значение "Latte" окажется в паре со столбцом DESCRIPTION вместо столбца NAME, запрос не вернет ни одной записи.

#### Условия задаются в виде строковых значений

Условия должны быть строками. Если столбец, с которым связывается условие, содержит не текстовые, а другие данные, значения все равно должны быть преобразованы к типу String. Например, следующий запрос возвращает записи DRINK, у которых столбец \_id содержит 1:

```
Cursor cursor = db.query("Drink",
                            new String[] {"NAME", "DESCRIPTION"},
                             " id = ?",
                                                                      - Целое число 1
                            new String[] {Integer.toString(1)},
                                                                        преобразуется
                                                                        в строковое
                             null, null, null);
                                                                        значение.
Запрос возвращает все данные из столбцов
                                              id
                                                  NAME
                                                               DESCRIPTION
NAME и DESCRIPTION таблицы DRINK,
                                                  'Latte"
                                                               "Espresso and steamed
у которых столбец_id содержит 1.
```

### Упорядочение данных в запросах

Если вы хотите, чтобы данные выводились в определенном порядке, воспользуйтесь запросом для сортировки данных по нужному столбцу. Например, эта возможность может использоваться для вывода списка названий напитков в алфавитном порядке. По умолчанию данные в таблице упорядочены по значениям \_id, так как данные вводились именно в этом порядке:

| _id | NAME         | DESCRIPTION                                   | IMAGE_RESOURCE_ID | FAVORITE |
|-----|--------------|-----------------------------------------------|-------------------|----------|
| 1   | "Latte"      | "Espresso and steamed<br>milk"                | 54543543          | 1        |
| 2   | "Cappuccino" | "Espresso, hot milk and<br>steamed-milk foam" | 654334453         | 0        |
| 3   | "Filter"     | "Our best drip coffee"                        | 44324234          | 0        |

Для получения данных из столбцов NAME и FAVORITE, упорядоченных по возрастанию NAME, используется следующий запрос:

```
Cursor cursor = db.query("DRINK",

new String[] {"_id", "NAME", "FAVORITE"},

null, null, null, null,

"NAME ASC"); Упорядочение

по возрастанию NAME.
```

Ключевое слово ASC означает, что данные должны упорядочиваться по возрастанию значений столбца. По умолчанию столбцы упорядочиваются по возрастанию, поэтому ключевое слово ASC при желании можно опустить. Чтобы данные упорядочивались по убыванию, используйте ключевое слово DESC.

Сортировка также может производиться по значениям нескольких столбцов. Например, следующая команда упорядочивает данные по убыванию значений FAVORITE, а вторичная сортировка выполняется по возрастанию значений NAME:

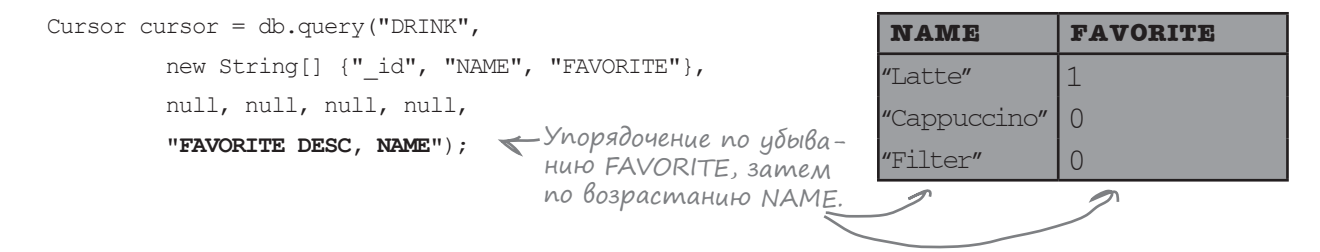

Мы рассмотрели наиболее типичные варианты использования метода query (), однако существуют и другие возможности.

DrinkActivity DrinkCategoryActivity Любимые напитки

# Функции SQL в запросах

Хорошая новость для тех, кто знаком с функциями SQL: вы можете использовать эти функции в запросах. Такие функции используются для вычислений таких характеристик, как количество строк данных в таблице, среднее значение или максимальное значение столбца. Некоторые полезные функции SQL, которые могут использоваться в запросах:

| AVG()   | Среднее значение    |
|---------|---------------------|
| COUNT() | Количество строк    |
| SUM()   | Сумма               |
| MAX()   | Наибольшее значение |
| MIN()   | Наименьшее значение |

Скажем, если вы хотите подсчитать, сколько напитков хранится в таблице DRINK, воспользуйтесь функцией SQL COUNT () для подсчета значений в столбце \_id:

```
Cursor cursor = db.query("DRINK",
```

Возвращает количество напитков в столбце с именем "count".

```
new String[] {"COUNT(_id) AS count"},
null, null, null, null, null);
```

Запрос возвращает количество соипт соипт соипт 3

Если бы таблица DRINK содержала дополнительный столбец PRICE с ценой каждого напитка, то среднюю цену напитка можно было бы вычислить применением функции SQL AVG () для вычисления среднего значения столбца PRICE:

# Конструкции SQL GROUP BY и HAVING

Если вы знакомы с конструкциями SQL GROUP BY и HAVING, используйте их в пятом и шестом параметрах метода query ().

Предположим, вы хотите узнать, сколько напитков хранится в таблице для каждого значения FAVORITE. Для этого создается запрос, который возвращает значения столбца FAVORITE и количество напитков. Группировка по столбцу FAVORITE используется для получения количества напитков для каждого значения FAVORITE:

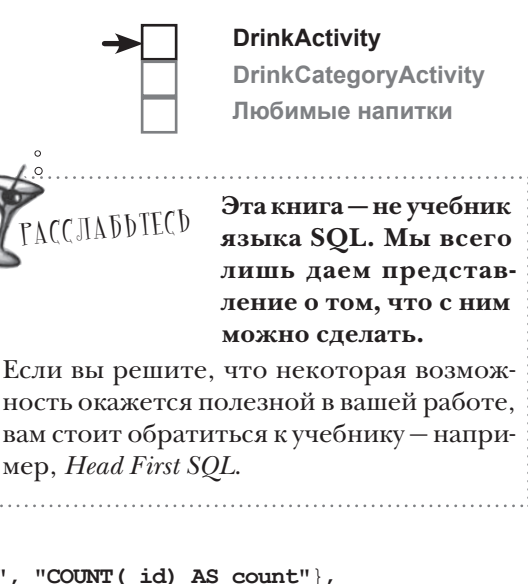

Если таблица DRINKS содержит следующие данные:

Cursor cursor = db.query("DRINK",

| _id | NAME         | DESCRIPTION                                   | IMAGE_RESOURCE_ID | FAVORITE |
|-----|--------------|-----------------------------------------------|-------------------|----------|
| 1   | "Latte"      | "Espresso and steamed<br>milk"                | 54543543          | 1        |
| 2   | "Cappuccino" | "Espresso, hot milk and<br>steamed-milk foam" | 654334453         | 0        |
| 3   | "Filter"     | "Our best drip coffee"                        | 44324234          | 0        |

запрос вернет следующий результат:

| FAVORITE | count |   |
|----------|-------|---|
| 1        | 1     | K |
| 0        | 2     |   |

В таблице есть одна запись, у которой столбец FAVORITE содержит значе-- ние 1, и две записи, у которых столбец FAVORITE содержит значение О.

Итак, теперь вы знаете, как создать курсор методом query (). Применим знания на практике и создадим курсор для приложения Starbuzz.

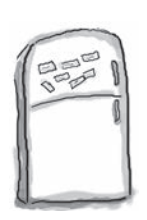

# Развлечения с МагнитаМи

Haш код DrinkActivity должен загрузить из базы данных название, описание и идентификатор ресурса изображения для напитка, переданного в интенте. Удастся ли вам построить вызов метода query (), который все это делает?

| <pre>int drinkNo = (Integer)getIntent().getExtras().get(EXTRA_DRINKNO);</pre> |
|-------------------------------------------------------------------------------|
| Cursor cursor = db.query(                                                     |
| new String[] {},                                                              |
| "                                                                             |
| <pre>new String[] {    </pre>                                                 |
| <pre>null, null,null);</pre>                                                  |

• • •

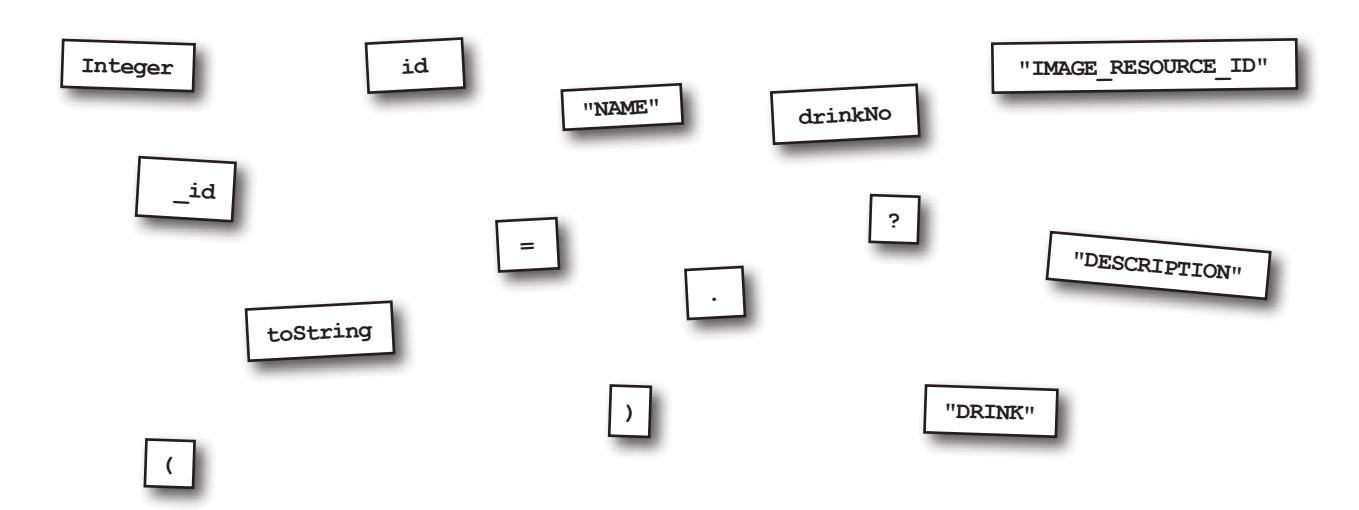

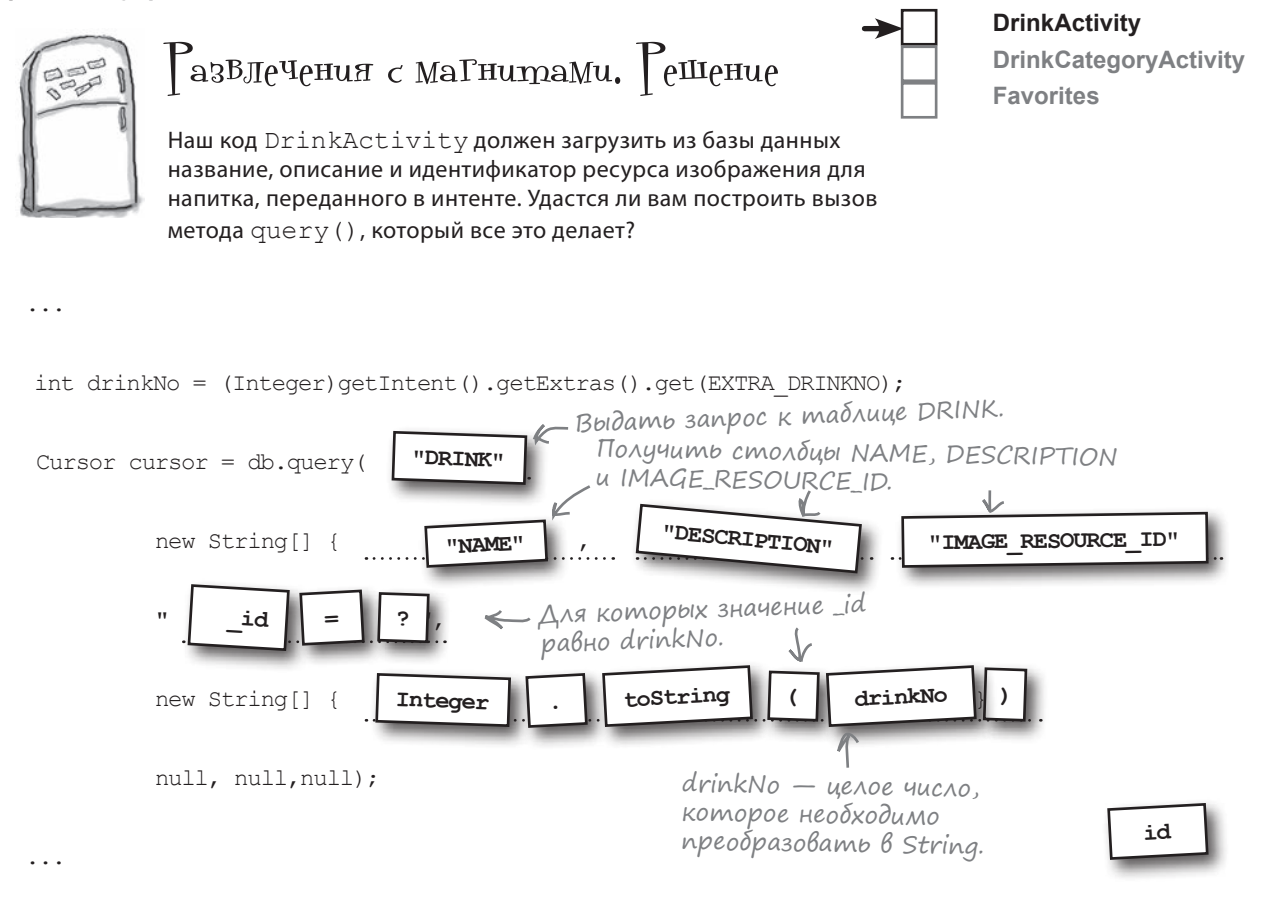

### Получение ссылки на базу данных

На нескольких последних страницах вы узнали, как построить запрос, который возвращает курсор. Метод query() определяется в классе SQLiteDatabase; это значит, что для его вызова необходимо сначала получить ссылку на базу данных Starbuzz. Класс SQLiteOpenHelper реализует пару методов, которые помогут нам в этом: речь идет о методах getReadableDatabase() и getWritableDatabase(). Каждый из этих методов возвращает объект типа SQLiteDatabase, который предоставляет доступ к базе данных. Методы вызываются так: Курсоры предоставляют доступ к информации из базы данных.

```
SQLiteOpenHelper starbuzzDatabaseHelper = new StarbuzzDatabaseHelper(this);
SQLiteDatabase db = starbuzzDatabaseHelper.getReadableDatabase();
SQLiteOpenHelper starbuzzDatabaseHelper = new StarbuzzDatabaseHelper(this);
```

SQLiteDatabase db = starbuzzDatabaseHelper.getWritableDatabase();

Чем же отличаются два метода?

И

# getReadableDatabase() u getWritableDatabase()

Вероятно, вы подумали, что getReadableDatabase () возвращает объект базы данных, доступной только для чтения, a getWritableDatabase () возвращает объект базы данных, доступной только для записи? В большинстве случаев getReadableDatabase() и getWritableDatabase() возвращают ссылку на один объект базы данных. Объект базы данных может использоваться как для чтения, так и для записи данных в базу. Для чего тогда нужен метод getReadableDatabase(), если он возвращает тот же объект, что и getWriteableDatabase ()?

Ochobhoe различие между getReadableDatabase() и getWritableDatabase() проявляется при невозможности записи в базу данных (например, из-за отсутствия свободного места на диске).

При использовании метода getWritableDatabase() в этом случае при вызове метода происходит сбой с выдачей исключения SQLiteException. Но если использовать метод getReadableDatabase(), метод попытается получить ссылку на базу данных, предназначенную только для чтения. Если получить доступ к базе данных только для чтения не удастся, метод все равно выдает исключение SQLiteException.

Если вы собираетесь только читать информацию из базы данных, лучше использовать метод getReadableDatabase(). Если же существует необходимость в записи в базу данных, используйте метод getWritableDatabase().

🔨 Скорее всего, при использовании getReadableDatabase() вы также сможете записывать данные в базу, но это не гарантировано.

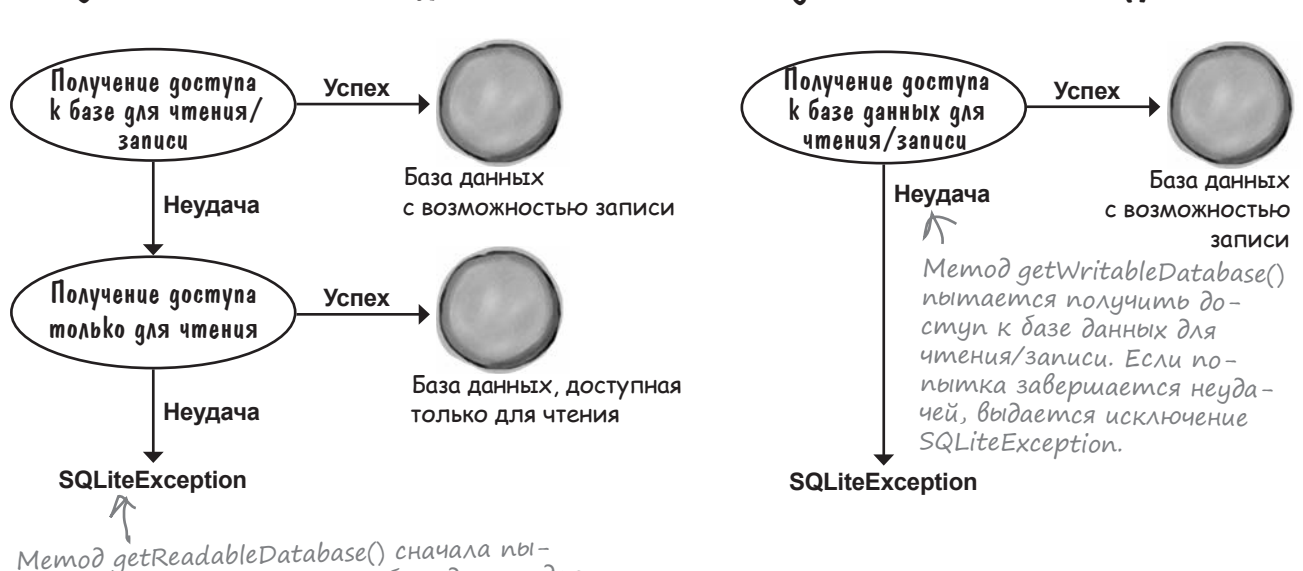

тается получить доступ к базе данных для чтения/записи. Если попытка завершается неудачей, метод пытается получить доступ только для чтения. Если и это невозможно, выдается исключение SQLiteException.

getReadableDatabase()

# getWritableDatabase()

код получения курсора

#### **DrinkActivity DrinkCategoryActivity** Код получения курсора Любимые напитки Объединяя все сказанное, приходим к коду получения курсора. Позднее Так как мы не собираэтот код будет использоваться в методе onCreate() нашей активности. емся записывать данные в базу, используем getReadableDatabase(). try { SOLiteOpenHelper starbuzzDatabaseHelper = new StarbuzzDatabaseHelper(this); SQLiteDatabase db = starbuzzDatabaseHelper.getReadableDatabase(); Cursor cursor = db.query("DRINK", new String[] {"NAME", "DESCRIPTION", "IMAGE RESOURCE ID"}, " id = ?", Курсор содерnew String[] {Integer.toString(drinkNo)}, 🗲 жит одну запись, так как столnull, null,null); бец\_id codepжит уникальные Курсор мы получили, но теперь с ним нужно что-то сделать. //Код работы с курсором значения. } catch(SQLiteException e) { Toast toast = Toast.makeText(this, "Database unavailable", Toast.LENGTH SHORT); toast.show(); СЕСЛИ база данных недоступна, вывести сообщение.

#### Что делает код

Сначала создается объект starbuzzDatabaseHelper.
 starbuzzDatabaseHelper
 starbuzzDatabaseHelper создает объект SQLiteDatabase с именем db.
 starbuzzDatabaseHelper db
 Вызов метода query() класса SQLiteDatabase создает курсор.

starbuzzDatabaseHelper

db

# Чтобы прочитать запись из курсора, сначала необходимо перейти к ней

Вы уже знаете, как создавать курсоры; нужно вызвать метод query() класca SQLiteDatabase для определения данных, которые должен вернуть курсор. Впрочем, это еще не все — из курсора необходимо прочитать данные. Каждый раз, когда вам потребуется прочитать данные из конкретной записи в курсоре, вы сначала должны перейти к этой записи. Это необходимо делать всегда, сколько бы записей ни вернул курсор.

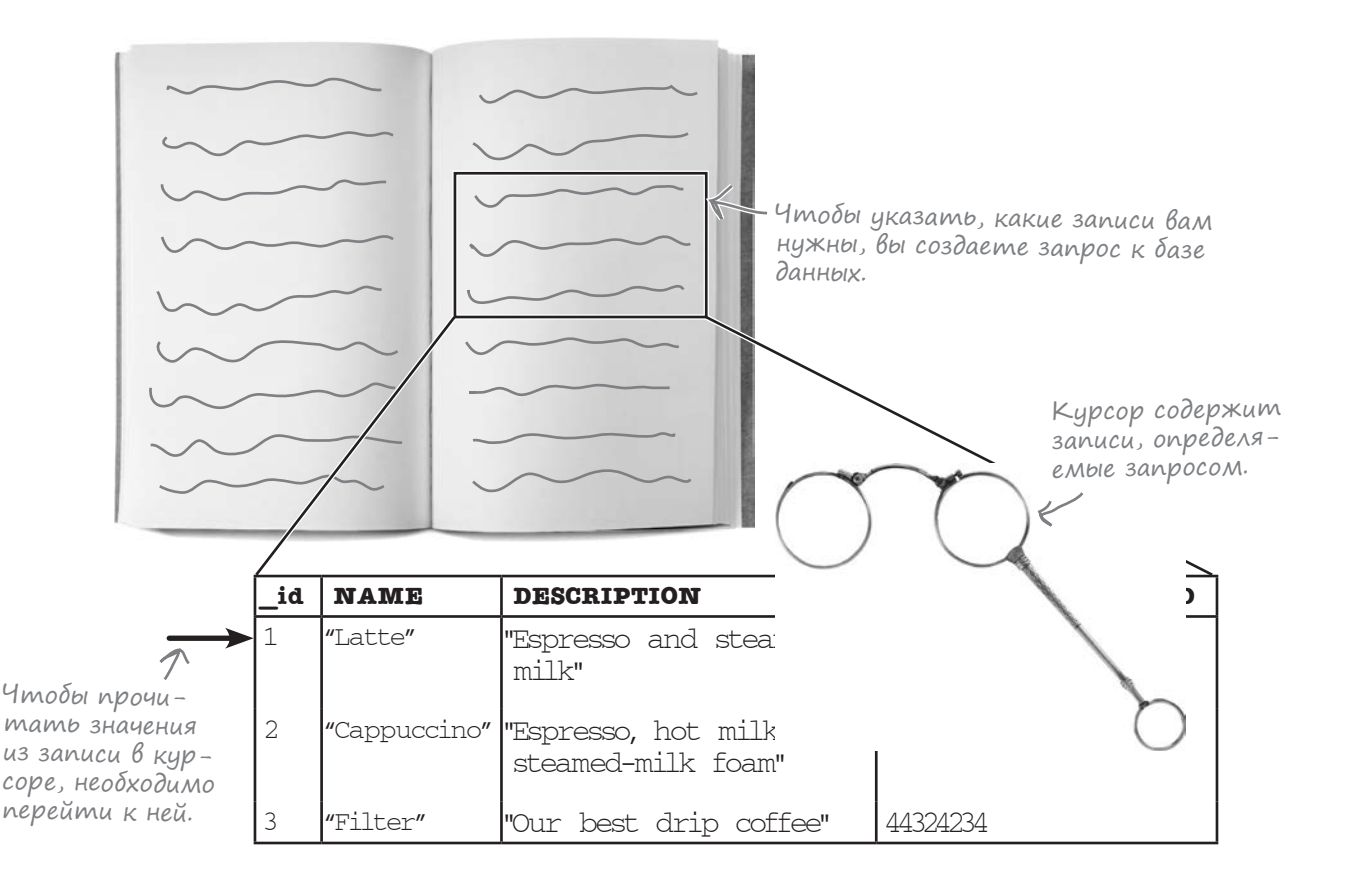

На следующей странице вы узнаете, как происходят перемещения между записями в курсоре.

# Переходы между записями

Для перемещения между записями в курсорах используются четыре основных метода: moveToFirst(), moveToLast(), moveToPrevious() и moveToNext().

Чтобы перейти к первой записи набора, возвращенного курсором, используйте метод moveToFirst() (метод возвращает true, если запись успешно найдена, и false, если курсор не вернул ни одной записи):

```
if (cursor.moveToFirst()) {
    //...
};
```

Для перехода к последней записи, возвращенной курсором, используется метод moveToLast() (как и moveToFirst(), он возвращает true, если запись успешно найдена, и false в противном случае):

```
if (cursor.moveToLast()) {
    //...
};
```

Для последовательного перебора записей курсора используются методы moveToPrevious() и moveToNext().

Метод moveToPrevious () переходит к предыдущей записи в курсоре (если переход к предыдущей записи выполнен успешно, метод возвращает true, а в случае неудачи возвращается false — например, если курсор находится на первой записи набора или набор не содержит ни одной записи):

```
if (cursor.moveToPrevious()) {
    //...
};
```

Metog moveToNext() аналогичен moveToPrevious(), не считая того, что он переходит к следующей записи в курсоре (метод возвращает true, если переход выполнен успешно, или false в случае неудачи):

```
if (cursor.moveToNext()) {
    //...
};
```

После перехода к нужной записи в курсоре можно прочитать из нее значения. Эта тема рассматривается на следующей странице.

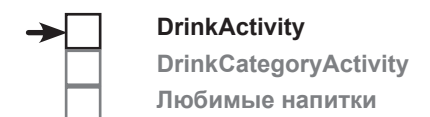

Перейти к первой записи. 1

| •          |                                                  |
|------------|--------------------------------------------------|
| NAME       | DESCRIPTION                                      |
| "Latte"    | "Espresso and<br>steamed milk"                   |
| Cappuccino | "Espresso, hot milk<br>and steamed-milk<br>foam" |
| Filter     | "Our best drip<br>coffee"                        |

| NAME       | DESCRIPTION                                      |
|------------|--------------------------------------------------|
| "Latte"    | "Espresso and<br>steamed milk"                   |
| Cappuccino | "Espresso, hot milk<br>and steamed-milk<br>foam" |
| ► Filter   | "Our best drip<br>coffee"                        |
|            | •                                                |

|        | NAME       | DESCRIPTION                                      |
|--------|------------|--------------------------------------------------|
|        | "Latte"    | "Espresso and<br>steamed milk"                   |
| ►<br>~ | Cappuccino | "Espresso, hot milk<br>and steamed-milk<br>foam" |
|        | Filter     | "Our best drip<br>coffee"                        |

- Перейти к предыдущей записи.

| NAME       | DESCRIPTION                                      |  |
|------------|--------------------------------------------------|--|
| "Latte"    | "Espresso and<br>steamed milk"                   |  |
| Cappuccino | "Espresso, hot milk<br>and steamed-milk<br>foam" |  |
| Filter     | "Our best drip<br>coffee"                        |  |
|            | $\uparrow$                                       |  |

Перейти к следующей записи.

#### Чтение данных из курсора

После перехода к нужной записи в курсоре из нее читаются значения, которые можно вывести в представлениях активности. Для чтения данных из текущей записи курсора используются методы get\* (). Точное название метода зависит от типа значения, которое вы собираетесь прочитать. Например, метод getString() возвращает значение столбца в формате String, а метод getInt() возвращает значение столбца в формате int. Каждый из методов получает один параметр — индекс столбца. Вспомните, как выглядел запрос для создания курсора в нашем примере:

```
Cursor cursor = db.query ("Drink",
                          new String[] {"NAME", "DESCRIPTION", "IMAGE RESOURCE ID"},
                           " id = ?",
                          new String[] {Integer.toString(1)},
                          null, null, null);
```

Курсор состоит из трех столбцов: NAME, DESCRIPTION и IMAGE\_RESOURCE\_ID. Первые два столбца, NAME и DESCRIPTION, содержат данные типа String. Третий столбец, IMAGE\_RESOURCE\_ID, содержит данные типа int.

Предположим, вы хотите узнать значение столбца NAME текущей записи. NAME – первый столбец в курсоре – содержит строковые значения. Следовательно, для получения содержимого столбца NAME будет использоваться вызов getString() следующего вида:

| $\checkmark$ | <br>$\checkmark$ |
|--------------|------------------|
|              | IMAGE_           |
|              |                  |

Столбец О Столбец 1 Столбец 2

| NAME    | DESCRIPTION                    | IMAGE_<br>RESOURCE_<br>ID |
|---------|--------------------------------|---------------------------|
| "Latte" | "Espresso and<br>steamed milk" | 54543543                  |

Первый столбец в курсоре. String name = cursor.getString(0);

Другой пример: предположим, вы хотите получить содержимое столбца IMAGE\_RESOURCE\_ID. Это третий столбец в курсоре, он содержит значения int, поэтому для получения данных будет использоваться следующий вызов:

```
int imageResource = cursor.getInt(2);
```

#### Последний шаг: закрытие курсора и базы данных

После того как данные будут прочитаны из курсора, следует закрыть курсор и базу данных, чтобы освободить их ресурсы. Для этого следует вызвать методы **close()** объектов курсора и базы данных:

```
cursor.close();
db.close();
```

Итак, мы рассмотрели все изменения, которые необходимо внести в DrinkActivity для получения информации из базы данных Starbuzz. Теперь можно переходить к коду реализации.

Подробные описания get-методов курсоров доступны по адресу http:// developer.android.com/reference/ android/database/Cursor.html.

код DrinkActivity

# Kog DrinkActivity

→ []

DrinkActivity DrinkCategoryActivity Любимые напитки

Ниже приведен полный код *DrinkActivity.java* (внесите изменения, выделенные жирным шрифтом, затем сохраните результат):

package com.hfad.starbuzz; import android.app.Activity; Starbuzz import android.os.Bundle; import android.widget.ImageView; app/src/main Дополнительные import android.widget.TextView; классы, используемые import android.widget.Toast; iava ("в коде. import android.database.Cursor; com.hfad.starbuzz import android.database.sqlite.SQLiteDatabase; import android.database.sqlite.SQLiteException; DrinkActivity.java import android.database.sqlite.SQLiteOpenHelper; public class DrinkActivity extends Activity { public static final String EXTRA DRINKNO = "drinkNo"; @Override protected void onCreate(Bundle savedInstanceState) { super.onCreate(savedInstanceState); Идентификатор setContentView(R.layout.activity drink); напитка, выбранного пользователем. //Получение напитка из интента L int drinkNo = (Integer)getIntent().getExtras().get(EXTRA DRINKNO); //Создание курсора try { SQLiteOpenHelper starbuzzDatabaseHelper = new StarbuzzDatabaseHelper(this); SQLiteDatabase db = starbuzzDatabaseHelper.getReadableDatabase(); Cursor cursor = db.query ("DRINK", new String[] {"NAME", "DESCRIPTION", "IMAGE RESOURCE ID"}, Создать курсор для получения " id = ?", из таблицы DRINK столбцов NAME, DESCRIPTION u IMAGE\_ new String[] {Integer.toString(drinkNo)}, Продолжение RESOURCE\_ID тех записей, у кона следующей null, null,null); торых значение \_id равно drinkNo. странице.

```
Kog DrinkActivity (продолжение)
                                                                       Starbuzz
            //Переход к первой записи в курсоре
                                                                          app/src/main
            if (cursor.moveToFirst()) { < Курсор содержит всего одни
Название на-
                                             запись, но и в этом случае
                                                                                  iava
питка хра-
                                             переход необходим.
нится в первом //Получение данных напитка из курсора
                                                                                com.hfad.starbuzz
столбце курсо-
                String nameText = cursor.getString(0);
ра, описание -
              String descriptionText = cursor.getString(1);
во втором.
                                                                                     DrinkActivity.java
а идентифи-
                int photoId = cursor.getInt(2);
катор ресурса
изображения -
в третьем.
                //Заполнение названия напитка
Вспомните,
                TextView name = (TextView) findViewById(R.id.name);
что столб-
UDI NAME,
                name.setText(nameText); <
                                                     Использовать данные,
DESCRIPTION
                                                     полученные из курсора, для
u IMAGE
                                                  К заполнения представлений.
RESOURCE ID
                //Заполнение описания напитка
базы данных
                TextView description = (TextView) findViewById(R.id.description);
были включены
в курсор имен-
                description.setText(descriptionText);
но в таком
порядке.
                //Заполнение изображения напитка
                ImageView photo = (ImageView) findViewById(R.id.photo);
                photo.setImageResource(photoId);
                photo.setContentDescription(nameText);
            }
            cursor.close();
                                 Закрыть курсор и бази данных.
            db.close();
        } catch(SQLiteException e) {
            Toast toast = Toast.makeText(this, "Database unavailable", Toast.LENGTH SHORT);
            toast.show();
           Если будет выдано исключение SQLiteException,
        }
           значит, при работе с базой данных возникли
                                                                                Подключение
                                                                 АСС ЛАБЬТЕСЬ
           проблемы. В этом случае объект Toast
                                                                                активностей
           используется для выдачи сообщения
}
                                                                                к базе данных
           для пользователя.
                                                                                требует больше-
                                                                                го объема кода,
Итак, код DrinkActivity готов. Давайте посмотрим,
                                                             чем использование класса Java.
что делать дальше.
                                                             Но если вы не будете торопиться
```

и тщательно проанализируете весь код, приведенный в этой главе, все будет хорошо.

#### Что мы сделали

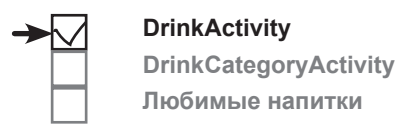

Итак, мы успешно обновили код *DrinkActivity.java*. Теперь взглянем на диаграмму структуры приложения, посмотрим, что было сделано и что нужно сделать на следующем шаге.

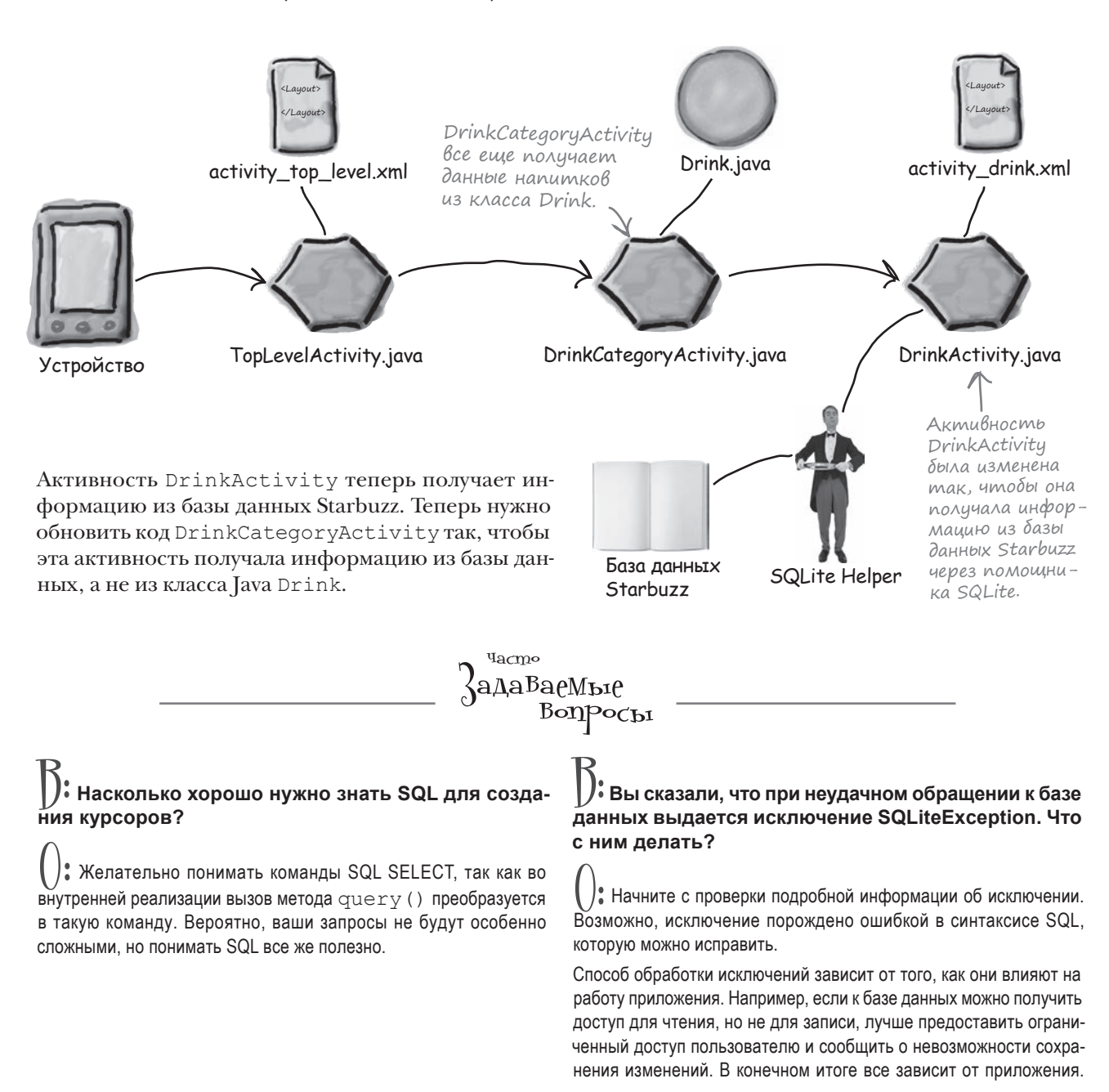

#### курсоры и асинхронные задачи **DrinkActivity** Tekymuŭ kog DrinkCategoryActivity DrinkCategoryActivity Любимые напитки Вспомним, как выглядит текущая версия кода DrinkCategoryActivity. マ 📶 🛃 10:26 java. Метод onCreate () заполняет списковое представление ListView данными напитков при помощи ArrayAdapter. Latte DrinkCategoryActivity Metog onListItemClick() добавляет напиток, выбранный выводит список Cappuccino пользователем, в интент, после чего запускает DrinkActivity: напитков. Filter package com.hfad.starbuzz; import android.app.ListActivity; import android.os.Bundle; import android.widget.ArrayAdapter; Starbuzz import android.widget.ListView; app/src/main import android.view.View; import android.content.Intent; java public class DrinkCategoryActivity extends ListActivity { com.hfad.starbuzz Override DrinkCategory protected void onCreate(Bundle savedInstanceState) { Activity.java super.onCreate(savedInstanceState); ListView listDrinks = getListView(); ArrayAdapter<Drink> listAdapter = new ArrayAdapter<Drink>( this, android.R.layout.simple list item 1, В текущей версии мы Drink.drinks); используем объект listDrinks.setAdapter(listAdapter); ArrayAdapter для связы-} вания массива с ListView. Код нужно изменить так, чтобы информация по-@Override ступала из базы данных. public void onListItemClick(ListView listView, View itemView. int position, long id) { Intent intent = new Intent(DrinkCategoryActivity.this, DrinkActivity.class); intent.putExtra(DrinkActivity.EXTRA DRINKNO, (int)id); startActivity(intent);

}

### Kak заменить данные массива в ListView?

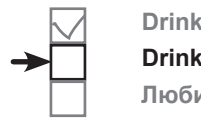

DrinkActivity DrinkCategoryActivity Любимые напитки

Списковое представление listDrinks получает информацию из массива Drink. drinks. Одно из возможных решений выглядит так: прочитать список напитков из базы данных и сохранить информацию в массиве, передаваемом адаптеру массива. Такое решение работает, но... Удастся ли вам найти причину, по которой так действовать не стоит?

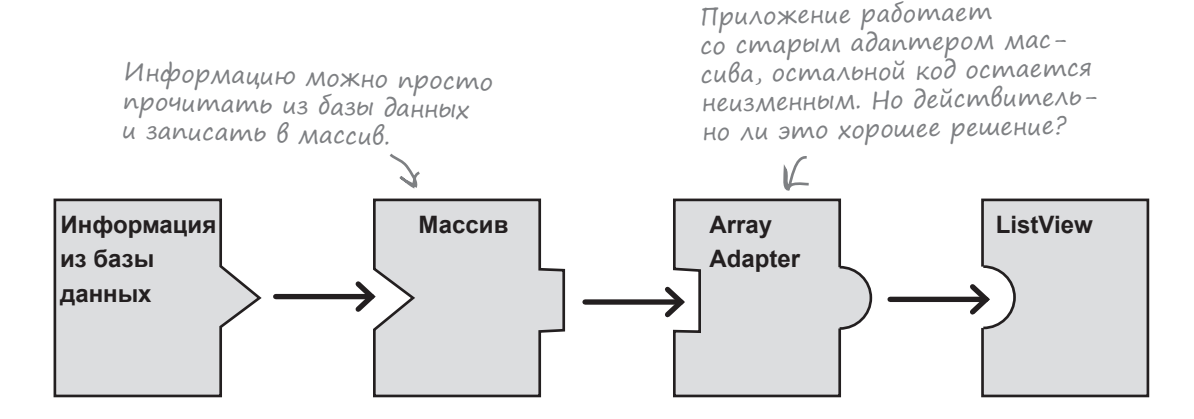

При такой маленькой базе данных, как у нас, чтение всей информации и хранение ее в массиве (то есть в памяти) не создает проблем. Но если приложение работает с очень большим объемом информации, ее чтение из базы данных займет некоторое время. Кроме того, для хранения массива потребуется много памяти.

Вместо этого мы перейдем с класса адаптера массива ArrayAdapter на адаптер курсора **CursorAdapter**.

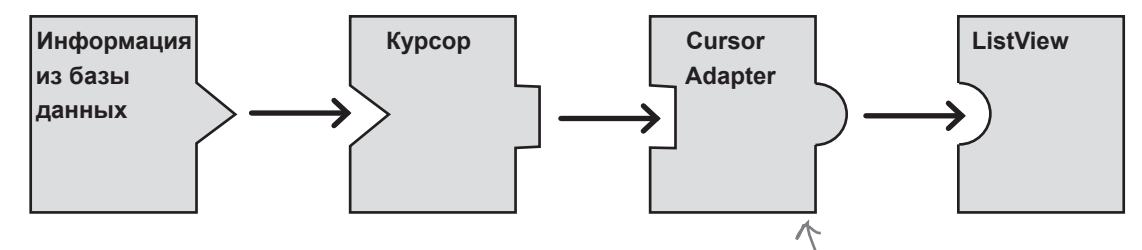

Класс CursorAdapter очень похож на ArrayAdapter, но вместо того, чтобы читать данные из массива, он читает их из курсора.

Давайте посмотрим, как это делается.

Данные представлены в форме курсора, поэтому для их связывания с ListView можно воспользоваться классом CursorAdapter.

### Aganmep kypcopa читает столько данных, сколько нужно

Допустим, наша база данных намного больше — например, сеть кофеен Starbuzz существенно расширила свой ассортимент для хипстеров. Может оказаться, что вместо *mpex* типов кофе в базе данных придется хранить *300* напитков с разными сочетаниями крепости, молока и декоративной обсыпки. Однако в списке при этом будет отображаться лишь малая часть записей.

В представлении ListView одновременно может отображаться лишь небольшая часть записей. На устройствах с маленьким экраном изначально могут выводиться, скажем, первые 11 видов кофе. Если бы данные хранились в массиве, нам пришлось бы загрузить все 300 видов кофе из базы данных в массив и только потом вывести часть данных. С CursorAdapter все работает немного иначе.

#### Компонент ListView отображается на экране.

Когда списковое представление отображается впервые, оно масштабируется по размерам экрана. Предположим, в нем достаточно места для отображения пяти элементов.

Данные, для которых хватает места в ListView. Для простоты будем считать, что таких элементов пять, но на практике их, вероятно, будет больше.

П

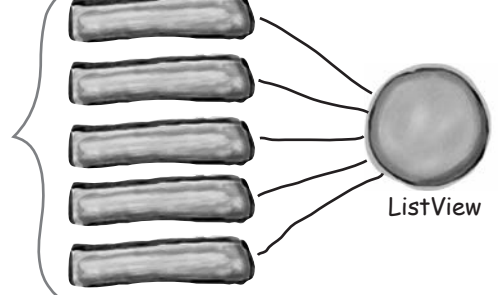

#### ListView запрашивает у своего адаптера первые пять элементов.

Компонент ListView не знает, где именно хранятся данные — в массиве или базе данных, — но *знает*, что он получит данные от адаптера. Соответственно, он обращается к адаптеру и запрашивает первые пять напитков.

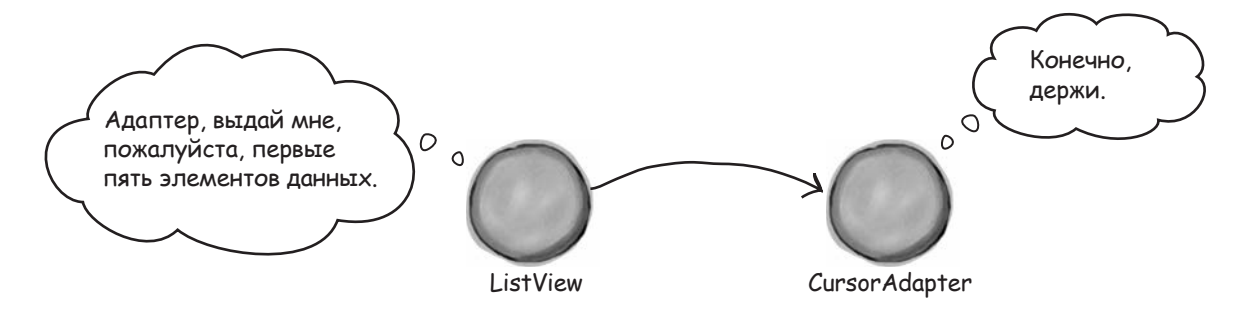

5

4

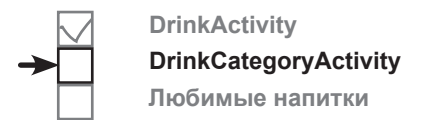

#### История продолжается

**CursorAdapter приказывает курсору прочитать пять записей из базы данных.** Объект CursorAdapter получает курсор при создании, но обращается к курсору за данными только тогда, когда потребуется.

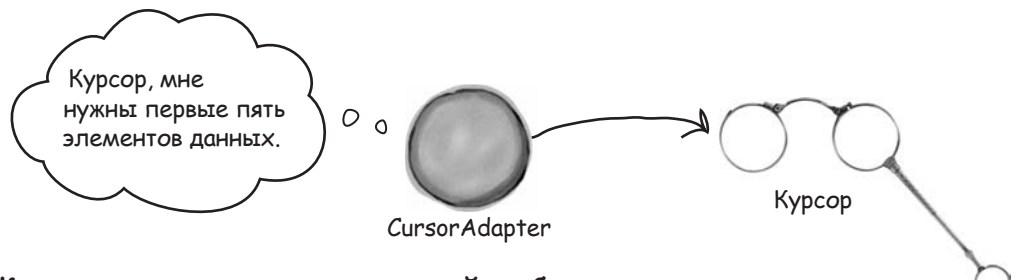

#### Курсор читает первые пять записей из базы данных.

Несмотря на то что таблица базы данных содержит 300 записей, курсор должен прочитать только первые пять. Такой подход намного эффективнее, и он означает, что данные появятся на экране намного быстрее.

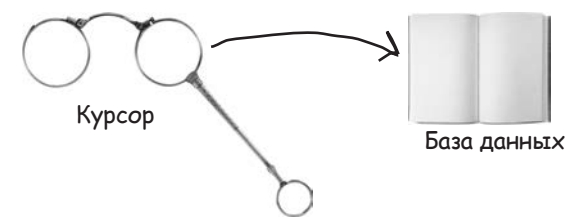

#### **5** Пользователь прокручивает список.

Когда пользователь прокручивает список, CursorAdapter приказывает курсору прочитать другие записи из базы данных. Если пользователь ограничивается минимальной прокруткой и открывает только одну новую строку, курсор читает из базы данных одну запись.

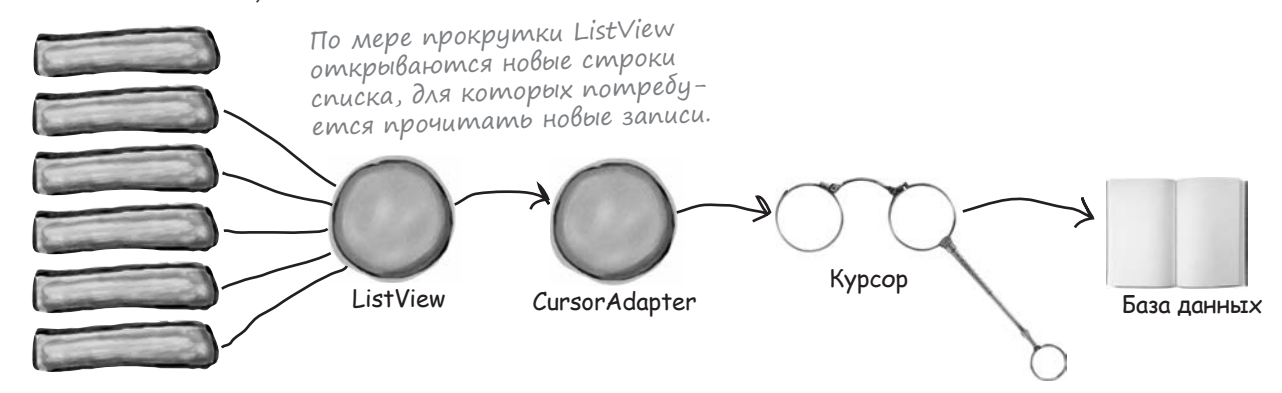

Итак, класс CursorAdapter в данном случае работает намного эффективнее ArrayAdapter: он читает данные только тогда, когда в них возникнет необходимость. Таким образом, он работает быстрее и занимает меньше памяти, а скорость и затраты памяти — важные факторы, о которых не следует забывать.

### SimpleCursorAdapter связывает данные с представлениями

Мы создадим простой адаптер курсора для использования в приложении. Класс SimpleCursorAdapter специализация CursorAdapter, которая может использоваться в большинстве ситуаций с выводом данных курсора в списковом представлении. Он получает столбцы из курсора и связывает их с компонентом TextViews или ImageViews.

В нашем случае список названий напитков выводится в списковом представлении активности DrinkCategoryActivity, поэтому мы используем простой адаптер курсора для связывания названия каждого напитка с текстовым представлением в ListView:

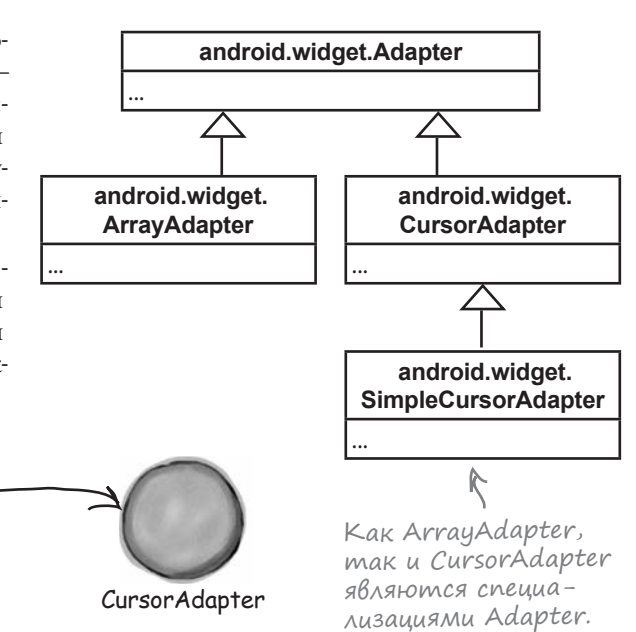

Наш компонент ListView выводит каждое название напитка в отдельном представлении TextView.

SimpleCursorAdapter расширяет CursorAdapter.

#### Первый шаг — создание курсора

Latte

Filter

Cappuccino

Первое, что необходимо учесть при создании курсора для адаптера, – какие столбцы должен содержать курсор. В курсор следует включить все столбцы, которые должны отображаться в списковом представлении, вместе со столбцом с именем \_id. Столбец \_id должен быть включен в курсор, иначе адаптер курсора работать не будет. Почему?

ListView

В главе 11 мы упоминали о том, что в Android принято присваивать столбцу первичного ключа таблицы имя \_id. Это правило настолько закрепилось в Android, что *адаптер курсо*ра предполагает, что этот столбец всегда присутствует, и использует его для однозначной идентификации каждой строки в курсоре. При использовании адаптера курсора со списковым представлением этот столбец используется для определения строки, на которой щелкнул пользователь.

Так как адаптер курсора нужен нам для вывода названий напитков, курсор должен содержать столбцы \_id и NAME:

```
cursor = db.query("DRINK", new String[]{" id", "NAME"},
              null, null, null, null, null);
```

Столбец\_id должен 🔶 быть включен в массив, хотя его данные не выводятся

На следующей странице курсор будет использован для создания адаптера курсора.

### Создание объекта SimpleCursorAdapter

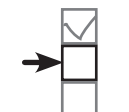

DrinkActivity DrinkCategoryActivity Любимые напитки

При создании простого адаптера необходимо указать, как должны выводиться данные, какой курсор следует использовать и какие столбцы должны связываться с теми или иными представлениями. Например, вот как создается простой адаптер курсора для вывода названий напитков:

cursor = db.query("DRINK", new String[]{" id", "NAME"}, Курсор с предыдущей страницы. null, null, null, null, null); CursorAdapter listAdapter = new SimpleCursorAdapter(this, Tom Ke Makem, Komopbil Mbl ucпользовали ранее для адаптера android.R.layout.simple list item 1, <массива. В этом макете в каждой строке спискового представления Это кирсор.  $\rightarrow$  cursor, выводится одно значение. new String[]{"NAME"}, Вывести содержимое столбиа new int[]{android.R.id.text1}, NAME в текстовом представ-0); лении компонента ListView. listDrinks.setAdapter(listAdapter); ← Memo∂ setAdapter() связывает адаптер со списковым представлением.

Как и в случае с адаптером массива, мы используем android.R.layout.simple\_list\_item\_1, чтобы сообщить, что каждая строка в курсоре должна отображаться в виде одного текстового представления в списковом представлении. Этому текстовому представлению назначен идентификатор android.R.id.textl. Общая форма конструктора SimpleCursorAdapter выглядит так:

Как должны отображаться данные. Здесь можно использовать тот же макет, который использовался с адаптером массива.

#### SimpleCursorAdapter adapter = new SimpleCursorAdapter(Context context,

Созданный вами курсор. int layout, Он должен включать —> Cursor cursor, столбец \_id и данные, которые должны выводиться в списковом int[] toViews, представлении. int flags)

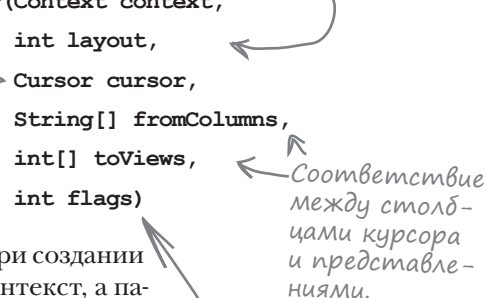

Параметры context и layout — те же, которые использовались при создании адаптера массива. В параметре context передается текущий контекст, а параметр layout сообщает, как должны отображаться данные. Вместо массива, из которого должны загружаться данные, нужно задать курсор с данными при помощи параметра cursor. Параметр fromColumns указывает, какие столбцы в курсоре должны использоваться, а параметр toViews — в каких представлениях они должны отображаться.

В параметре flags обычно передается 0 (значение по умолчанию). Также можно передать значение FLAG\_REGISTER\_CONTENT\_OBSERVER для регистрации наблюдателя, который будет оповещаться об изменении данных. Здесь эта возможность не рассматривается, так как она может привести к утечке памяти. Позднее в этой главе вы узнаете, как обработать изменения в данных.

Используется для определения поведения курсора.

### Закрытие курсора и базы данных

Во время вашего знакомства с курсорами ранее в этой главе мы говорили, что курсор и базу данных после завершения работы с ними необходимо закрыть, чтобы освободить их ресурсы. В коде DrinkActivity мы использовали курсор для получения информации из базы данных. После заполнения представлений прочитанными данными мы немедленно закрывали курсор и базу данных. Схема с адаптером курсора работает немного иначе: курсор должен оставаться открытым на тот случай, если из него потребуется прочитать дополнительные данные. Например, это может произойти, если пользователь прокрутит списковое представление для просмотра новой порции данных.

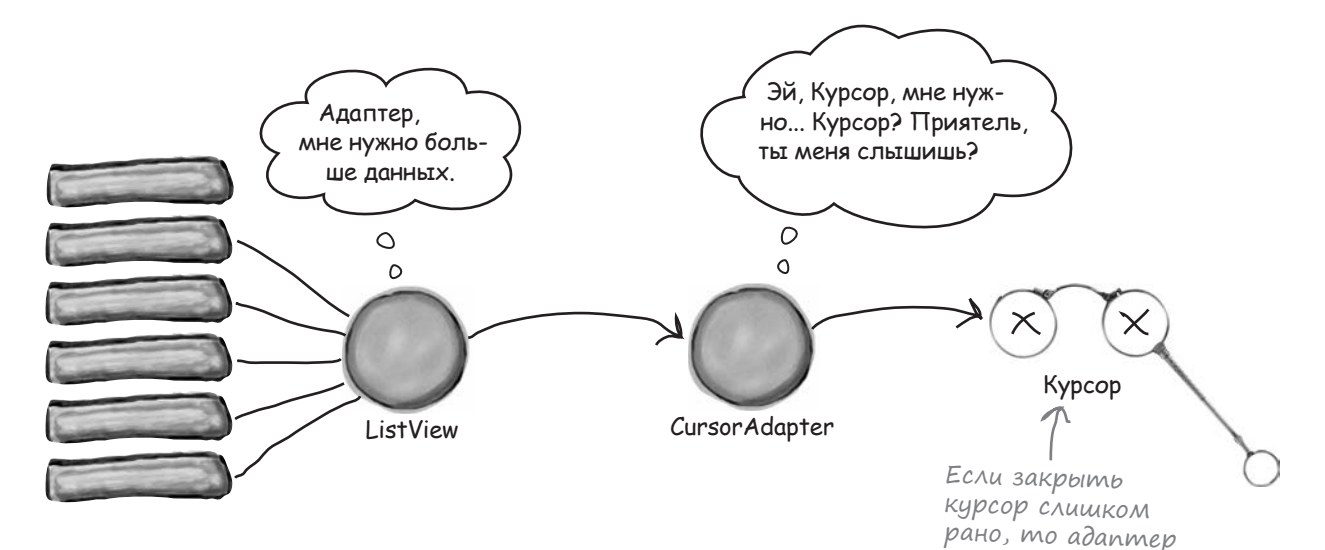

Это означает, что курсор и базу данных не удастся закрыть сразу же после вызова метода setAdapter() для связывания со списковым представлением. Вместо этого для закрытия можно воспользоваться методом onDestroy() активности. Так как активность готовится к уничтожению, сохранять связь с курсором или базой данных не нужно, и их можно закрыть:

Посмотрим, удастся ли вам обновить код DrinkCategoryActivity.

курсора не сможет

получить от него

дополнительные

данные.

```
упражнение
```

# У бассейна

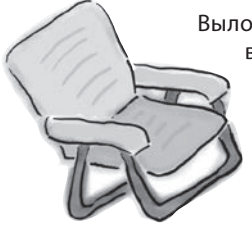

Выловите из бассейна сегменты кода и расставьте их в пропусках *DrinkCategoryActivity.java*. Каждый сегмент может использоваться **только один** раз; использовать все сегменты не обязательно. Ваша **задача**: заполнить компонент ListView данными напитков из базы данных.

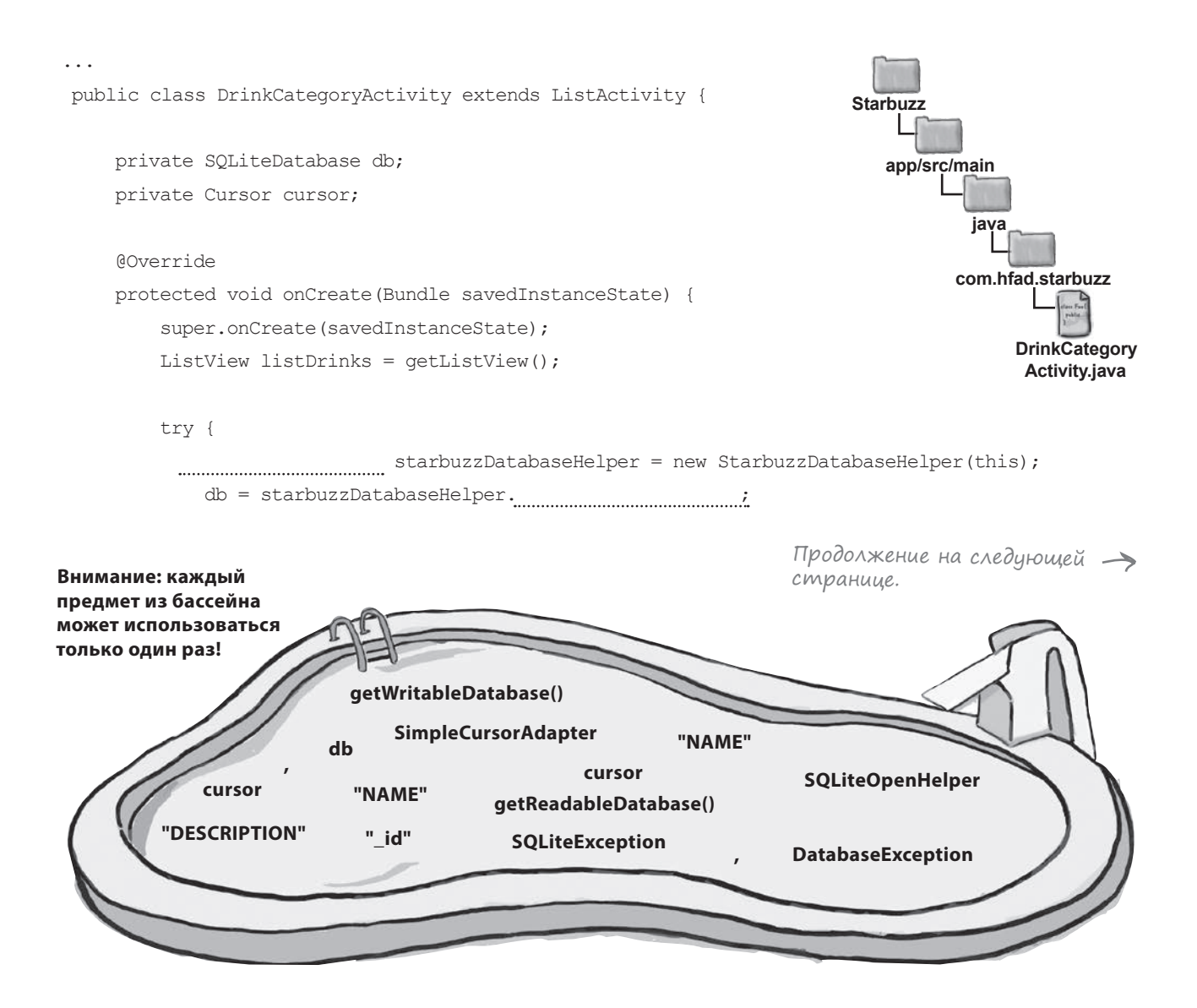

```
cursor = db.query("DRINK",
                       new String[]{ },
                       null, null, null, null, null);
       CursorAdapter listAdapter = new ____(this,
                                     android.R.layout.simple_list_item_1,
                                      new String[]{ },
                                     new int[]{android.R.id.text1},
                                     0);
       listDrinks.setAdapter(listAdapter);
   } catch(_____e) {
       Toast toast = Toast.makeText(this, "Database unavailable", Toast.LENGTH SHORT);
       toast.show();
    }
}
                                           Starbuzz
@Override
                                              app/src/main
public void onDestroy() {
   super.onDestroy();
                                                     java
  .close();
   .close();
                                                    com.hfad.starbuzz
}
                                                         DrinkCategory
                                                          Activity.java
@Override
public void onListItemClick(ListView listView,
                          View itemView,
                          int position,
                          long id) {
    Intent intent = new Intent(DrinkCategoryActivity.this, DrinkActivity.class);
   intent.putExtra(DrinkActivity.EXTRA DRINKNO, (int)id);
   startActivity(intent);
}
```

}

У бассейна. Решение

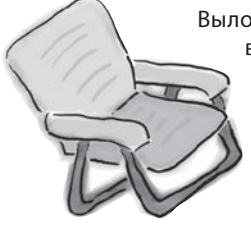

Выловите из бассейна сегменты кода и расставьте их в пропусках DrinkCategoryActivity.java. Каждый сегмент может использоваться только один раз; использовать все сегменты не обязательно. Ваша задача: заполнить компонент ListView данными напитков из базы данных.

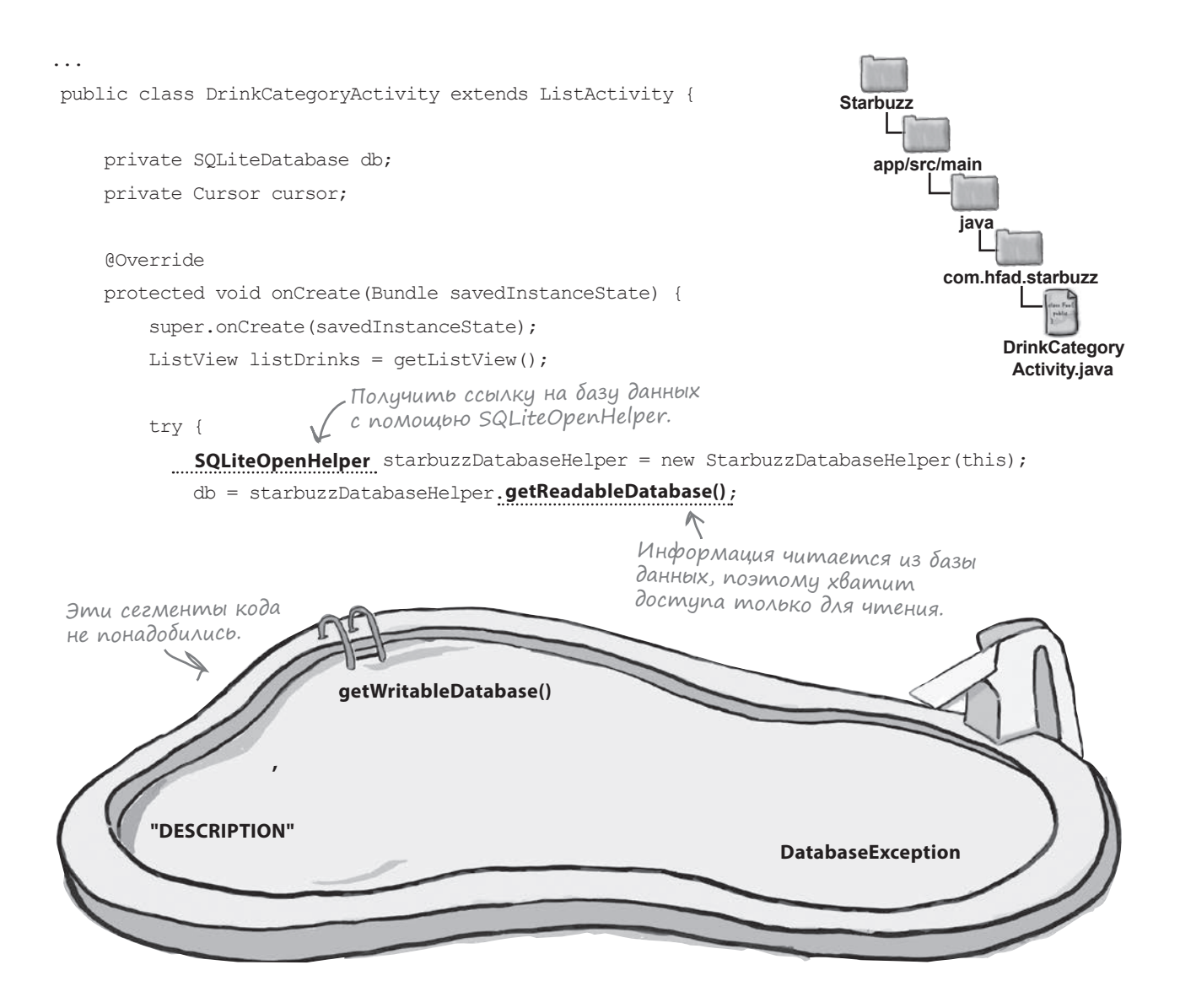

```
Курсор должен включать столбец _id —
                                                это необходимо для работы адаптера.
                                                Он также должен включать столбец NAME
                                                для вывода списка названий напитков.
        cursor = db.query("DRINK",
                         new String[] { "_id", "NAME" },
                         null, null, null, null, null);
                                                      Используем класс
                                                   SimpleCursorAdapter.
        CursorAdapter listAdapter = new SimpleCursorAdapter (this,
                                        android.R.layout.simple list item 1,
                                                                    - Вывести содержимое
          Использовать только что ---> cursor,
                                                                     столбиа NAME.
                                        new String[] { "NAME" },
          созданный курсор.
                                        new int[]{android.R.id.text1},
                                        0);
        listDrinks.setAdapter(listAdapter);
                                     Если база данных недостипна,
                                    перехватить исключение SQLiteException.
    } catch( SQLiteException e) {
        Toast toast = Toast.makeText(this, "Database unavailable", Toast.LENGTH SHORT);
        toast.show();
    }
}
                                                    Starbuzz
@Override
                                                       app/src/main
public void onDestroy() {
    super.onDestroy();
                                                               iava
                           Закрыть курсор перед
     cursor .close();
                           закрытием базы данных.
     db .close();
                                                             com.hfad.starbuzz
}
                                                                  DrinkCategory
                                                                   Activity.java
@Override
public void onListItemClick(ListView listView,
                            View itemView,
                            int position,
                            long id) {
    Intent intent = new Intent(DrinkCategoryActivity.this, DrinkActivity.class);
    intent.putExtra(DrinkActivity.EXTRA DRINKNO, (int)id);
    startActivity(intent);
}
```

}

код DrinkCategorvActivitv

# Обновленный kog DrinkCategoryActivity

Ниже приведен полный код DrinkCategoryActivity.java, в котором адаптер массива заменяется адаптером курсора (изменения выделены жирным шрифтом):

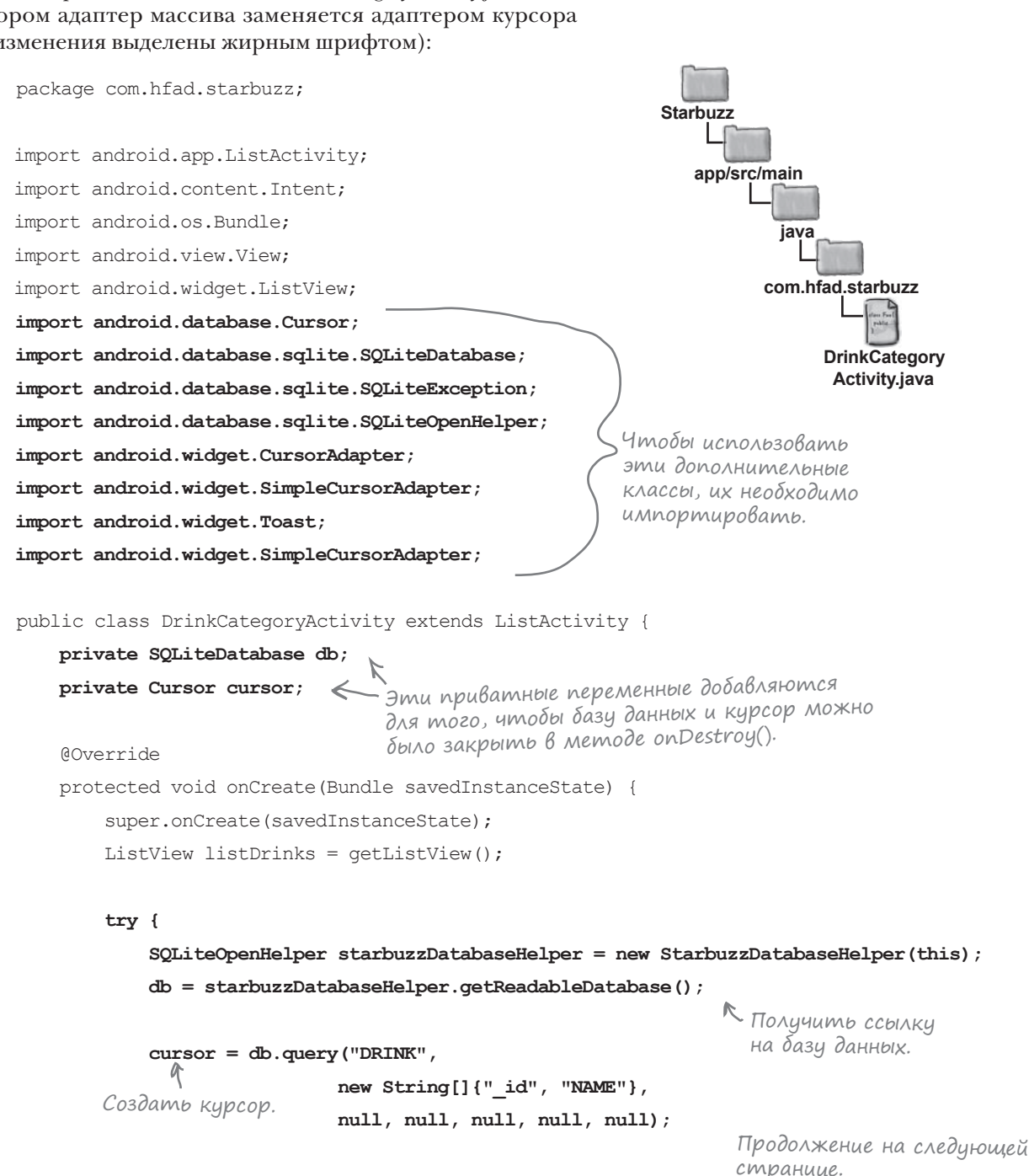

**DrinkActivity** 

DrinkCategoryActivity

Любимые напитки

#### Kog DrinkCategoryActivity (продолжение) Создать адаптер курсора. N CursorAdapter listAdapter = new SimpleCursorAdapter(this, android.R.layout.simple list item 1, cursor, new String[]{"NAME"}, Связать содержимое столбца new int[]{android.R.id.text1}, NAME C MEKCMOM & ListView. -> 0); В этой версии также используется адаптер — но на этот listDrinks.setAdapter(listAdapter); раз адаптер курсора. } catch(SQLiteException e) { Toast toast = Toast.makeText(this, "Database unavailable", Toast.LENGTH SHORT); toast.show(); Вывести сообщение для поль-} зователя, если будет выдано исключение SQLiteException. Starbuzz app/src/main **Override** 👉 База данных и курсор закрываются public void onDestroy() { в методе onDestroy() активности. iava super.onDestroy(); Курсор остается открытым до того момента, когда он перестает быть cursor.close(); com.hfad.starbuzz нужным адаптеру. db.close(); } DrinkCategory Activity.java @Override 🖵 Изменять этот public void onListItemClick(ListView listView, метод не нужно. View itemView, int position, long id) { Intent intent = new Intent(DrinkCategoryActivity.this, DrinkActivity.class); intent.putExtra(DrinkActivity.EXTRA DRINKNO, (int)id); startActivity(intent); }

Попробуем запустить приложение.

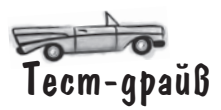

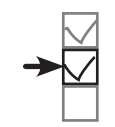

DrinkActivity DrinkCategoryActivity Любимые напитки

Внесите изменения в код, постройте и заново запустите приложение. Вы увидите, что приложение выглядит точно так же, как и прежде.

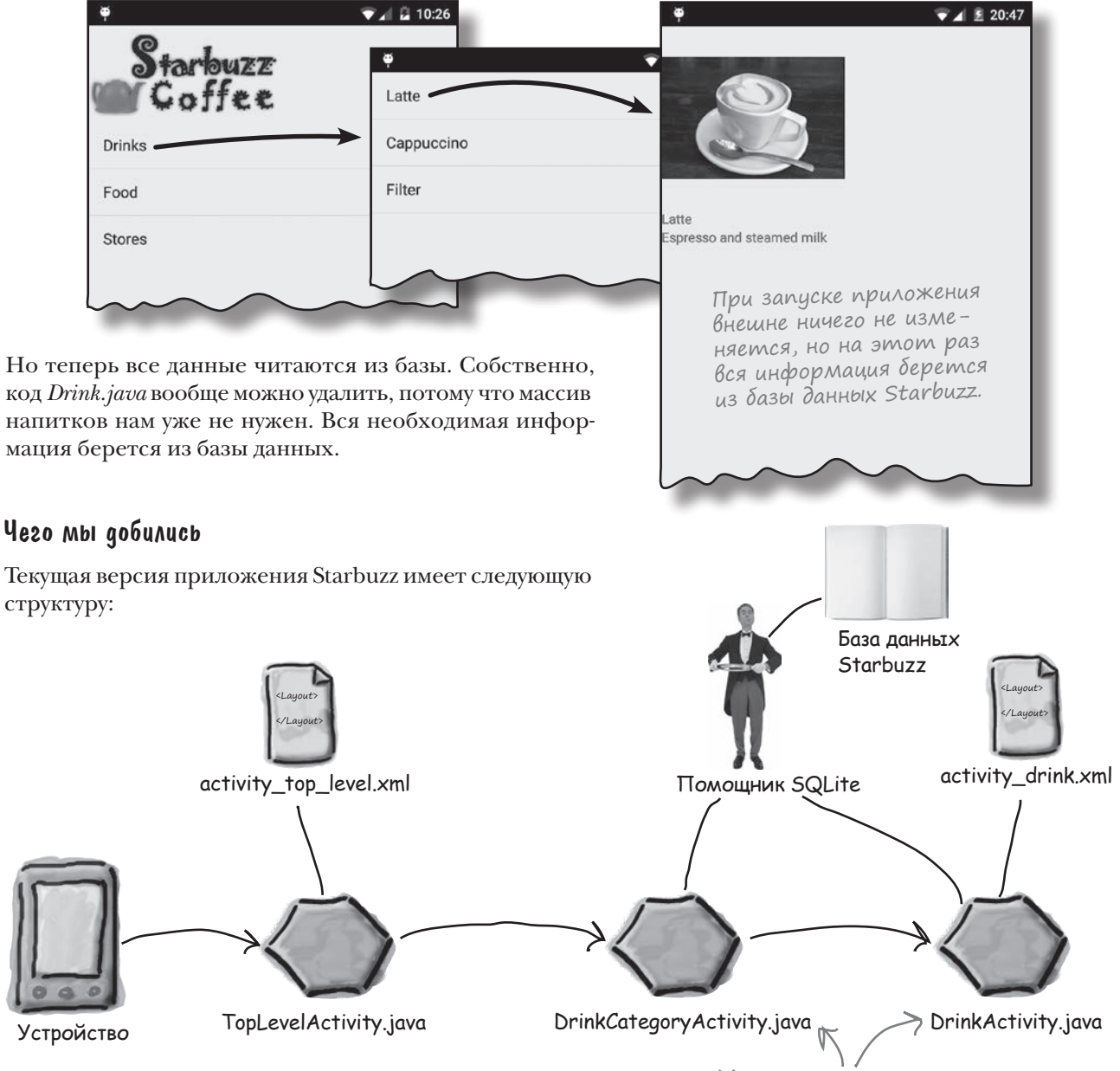

Осталось внести еще одно изменение: реализовать возможность обновления информации в базе данных.

Мы изменили активности, работающие с классом Drink. Теперь они получают информацию из базы данных.

### Размещение важной информации в активности верхнего уровня

В самом начале работы над приложением Starbuzz мы намеренно сделали активность верхнего уровня очень простой. Активность верхнего уровня — первая активность, которую видит пользователь при запуске, и в приложении Starbuzz она содержит только изображение и три навигационные команды, которые были вынесены на выдвижную панель. Конечно, простота пользовательского интерфейса — дело хорошее, но не *слишком* ли он прост? Разработчик должен тщательно продумать макет активности верхнего уровня, потому что это первое, что видит пользователь. В идеале активность верхнего уровня должна содержать информацию, полезную как для новых, так и опытных пользователей. Как этого добиться? Один из возможных вариантов — подумать, что будет делать пользователь в вашем приложении, и предоставить ему соответствующие средства на начальном экране. Например, если разрабатываемое приложение предназначено для воспроизведения музыки, в активности верхнего уровня можно вывести список последних альбомов, выбранных пользователем. Мы изменим активность верхнего уровня приложения Starbuzz: в ней будет выводиться список любимых напитков пользователя, чтобы пользователь мог одним щелчком перейти к выбранному напитку.

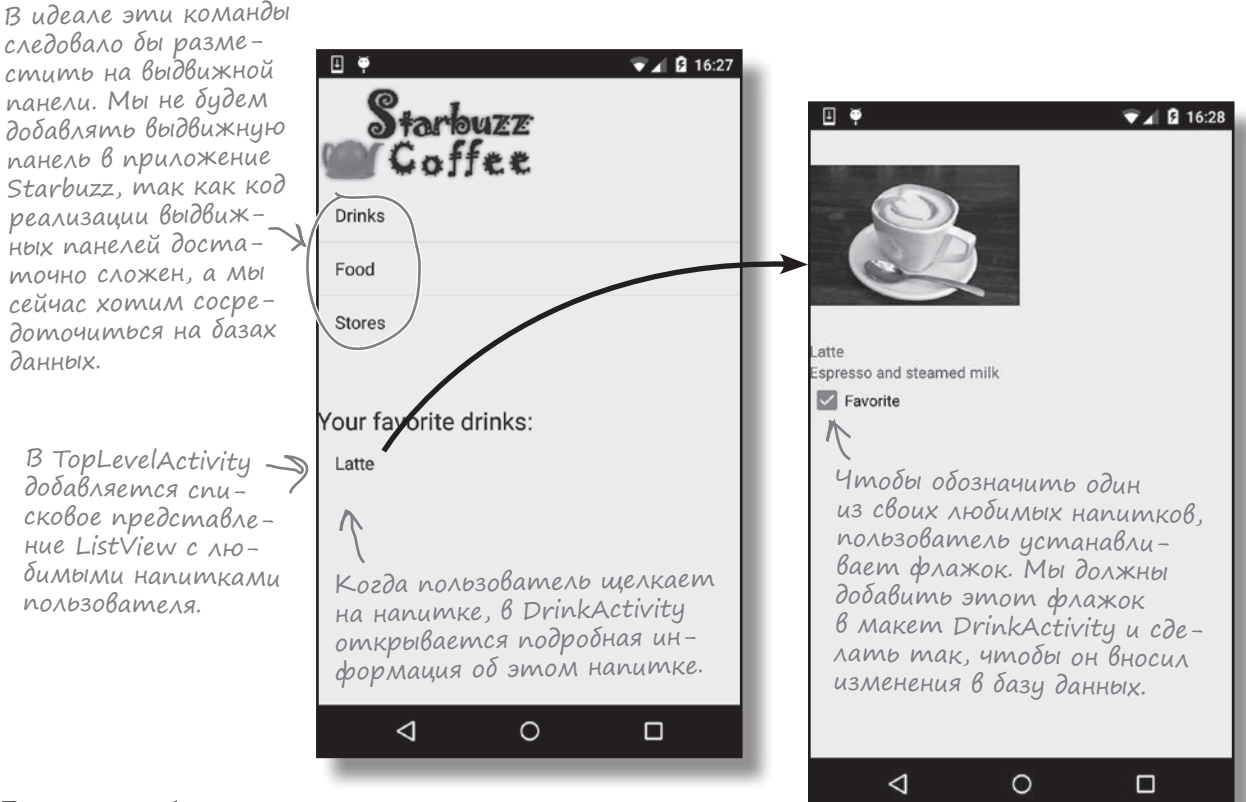

Для этого необходимо предоставить пользователю средства для ввода информации о его любимых напитках.

### Любимые напитки в DrinkActivity

В главе 11 мы добавили в таблицу DRINK базы данных Starbuzz столбец FAVORITE. С помощью этого столбца пользователь сможет пометить напиток как любимый, чтобы приложение знало, какие напитки должны отображаться в TopLevelActivity. Также пользователю будет предоставлена возможность редактировать данные в активности DrinkActivity, в которой выводится подробная информация о напитке.

Для этого нужно добавить в *activity\_drink.xml* новое представление, которое будет использоваться для редактирования и вывода значения столбца FAVORITE. Тип представления, используемого в макете, зависит от типа данных, для которых оно предназначено. В нашем примере представление будет использоваться для выбора логических значений «да/нет», поэтому мы выберем флажок. Начните с добавления в *strings.xml* строкового ресурса с именем favorite (этот текст будет выводиться рядом с флажком):

#### <string name="favorite">Favorite</string>

Затем добавьте флажок в *activity\_drink.xml*. Мы присваиваем ему идентификатор favorite и используем атрибут android:text для вывода подписи. Также атрубуту android:onClick присваивается значение "onFavoriteClicked", чтобы при щелчке на флажке вызывался метод onFavoriteClicked() активности DrinkActivity.

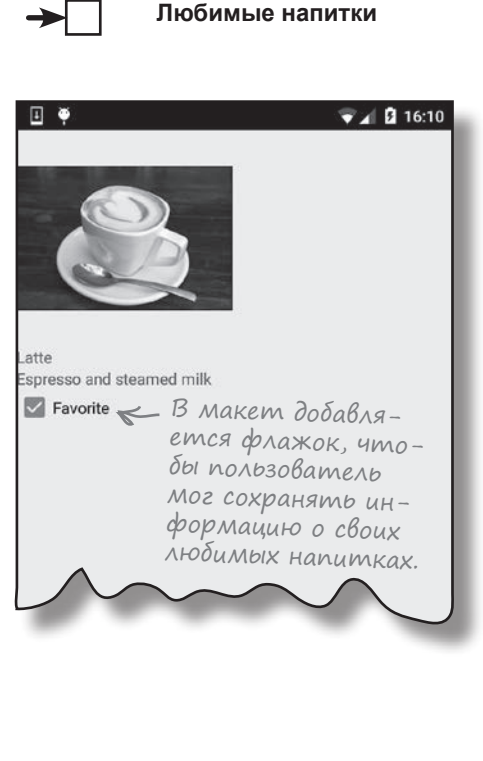

**DrinkActivity** 

**DrinkCategorvActivity** 

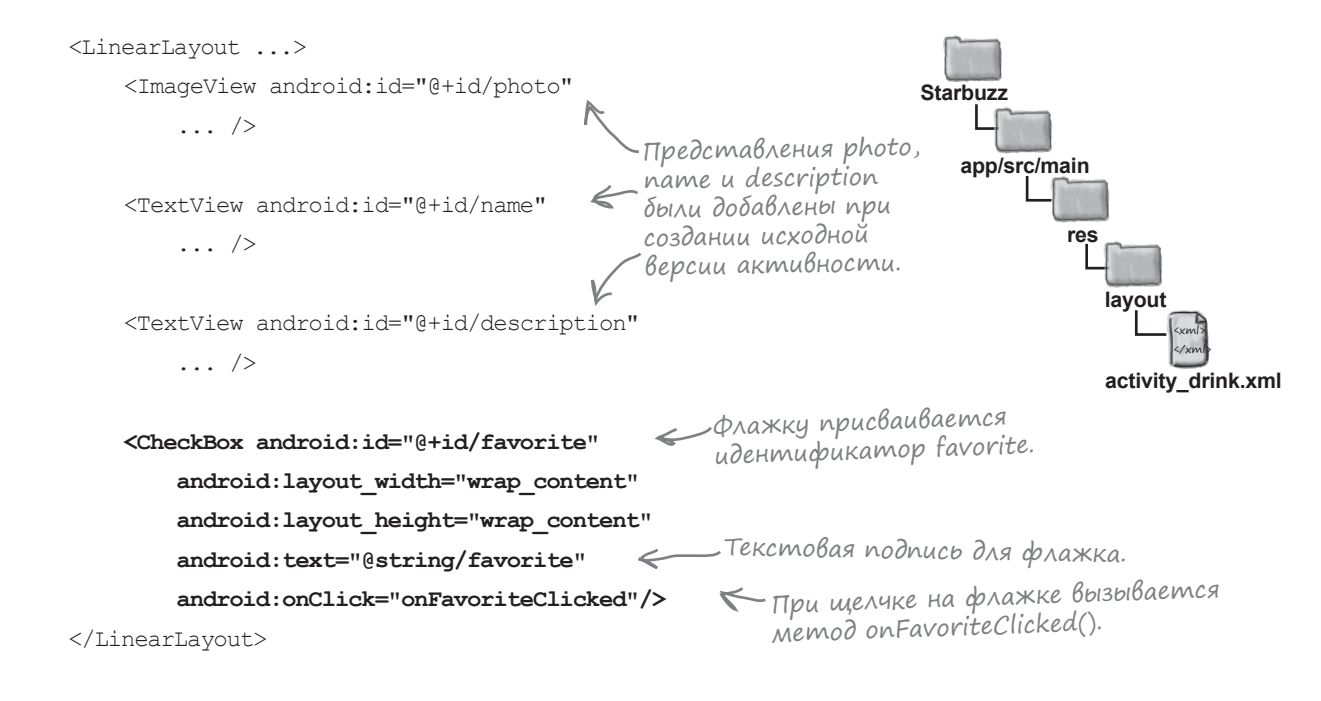
### Добавление нового столбца в курсор

Дальше необходимо внести изменения в код DrinkActivity, чтобы флажок favorite соответствовал значению столбца FAVORITE из базы данных.

Значение столбца FAVORITE читается так же, как и данные других представлений активности, — в курсор добавляется столбец FAVORITE. Затем мы получаем значение столбца FAVORITE из курсора и устанавливаем или снимаем флажок. Соответствующая часть метода onCreate() выглядит так:

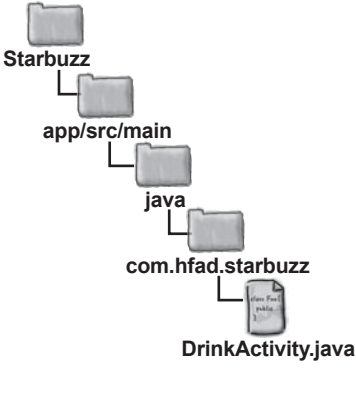

protected void onCreate(Bundle savedInstanceState) {

```
. . .
SQLiteOpenHelper starbuzzDatabaseHelper = new StarbuzzDatabaseHelper(this);
SOLiteDatabase db = starbuzzDatabaseHelper.getReadableDatabase();
Cursor cursor = db.query ("DRINK",
                new String[] {"NAME", "DESCRIPTION", "IMAGE RESOURCE ID", "FAVORITE"},
                " id = ?",
                                                                        Добавить столбеи
                new String[] {Integer.toString(drinkNo)},
                                                                        FAVORITE & KUPCOD.
                null, null, null);
//Переход к первой записи в курсоре
if (cursor.moveToFirst()) {
   //Получение данных напитка из курсора
   String nameText = cursor.getString(0);
   String descriptionText = cursor.getString(1);
   int photoId = cursor.getInt(2);
                                                        Получить значение столб-
                                                   🔶 ца FAVORITE. Оно хранится
   boolean isFavorite = (cursor.getInt(3) == 1);
                                                        в базе данных в числовом виде:
. . .
                                                        1 — да, О — нет.
   //Заполнение флажка любимого напитка
   CheckBox favorite = (CheckBox) findViewById(R.id.favorite);
   favorite.setChecked(isFavorite);
                                                            Задать состояние
                                                            флажка favorite.
```

Этого достаточно, чтобы состояние флажка в активности соответствовало значению столбца FAVORITE. Теперь нужно позаботиться о том, чтобы при щелчке на флажке в базу данных вносились изменения.

}

### Обновление данных по щелчку на флажке

При добавлении флажка в файл *activity\_drink.xml* с атрибутом android:onClick был связан метод onFavoriteClicked(). Это означает, что при каждом щелчке на флажке будет вызываться метод onFavoriteClicked() активности. Этот метод должен сохранять в базе данных текущее значение флажка. Когда пользователь устанавливает или снимает флажок, вызывается метод onFavoriteClicked(), и внесенные пользователем изменения сохраняются в базе данных. В главе 11 было показано, как использовать методы класса SQLiteDatabase для изменения данных, хранящихся в базе данных SQLite. В частности, мы показали, как метод insert() используется для вставки данных, метод delete() — для удаления данных, и метод update() — для обновления существующих записей.

Эти методы также могут использоваться для модификации данных из кода активности. Например, мы можем использовать метод insert() для добавления новых записей в таблицу DRINK или метод delete() для их удаления. В нашем примере нужно обновить столбец FAVORITE таблицы DRINK состоянием флажка; эта задача решается при помощи метода update().

Напомним, что вызов метода update () имеет следующую форму:

database.update(String table,

ContentValues values, String whereClause, String[] whereArgs);

rge table — имя таблицы, в которую вносятся изменения; values — объект ContentValues с парами «имя/значение» обновляемых столбцов и значений, которые им присваиваются. Параметры whereClause и whereArgs определяют записи, в которые вносятся изменения.

Вы уже знаете все, что необходимо знать для того, чтобы активность DrinkActivity обновляла столбец FAVORITE текущего напитка при щелчке на флажке. Проверьте свои силы в следующем упражнении.

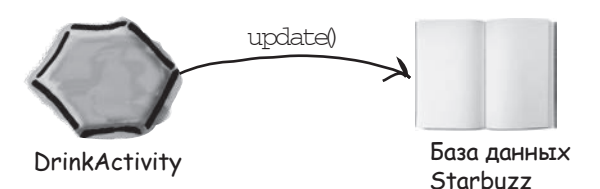

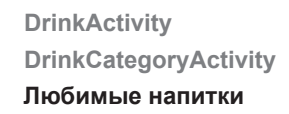

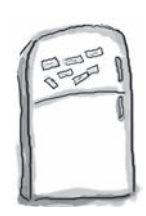

### Развлечения с МаГнитаМи

В коде DrinkActivity столбец FAVORITE базы данных должен обновляться значением флажка favorite. Сможете ли вы построить метод onFavoriteClicked(), который будет решать эту задачу?

```
public class DrinkActivity extends Activity {
   //Обновление базы данных по щелчку на флажке
   public void onFavoriteClicked(
                               ) {
       int drinkNo = (Integer)getIntent().getExtras().get(EXTRA DRINKNO);
       CheckBox favorite = (CheckBox) findViewById(R.id.favorite);
       drinkValues = new
                                        ;
      drinkValues.put( , favorite.isChecked());
       SQLiteOpenHelper starbuzzDatabaseHelper =
                                 new StarbuzzDatabaseHelper(DrinkActivity.this);
       try {
          SQLiteDatabase db = starbuzzDatabaseHelper.
                                                   i
          db.update(
                    , new String[] {Integer.toString(drinkNo)});
          db.close();
       } catch(SQLiteException e) {
          Toast toast = Toast.makeText(this, "Database unavailable", Toast.LENGTH SHORT);
          toast.show();
       }
                                                 drinkValues
   }
                          "FAVORITE"
                                                                        ContentValues
                                                          " id = ?"
                                         View view
}
       "DRINK"
                     ContentValues()
                                        getReadableDatabase()
                                                                      favorite
   getWritableDatabase()
```

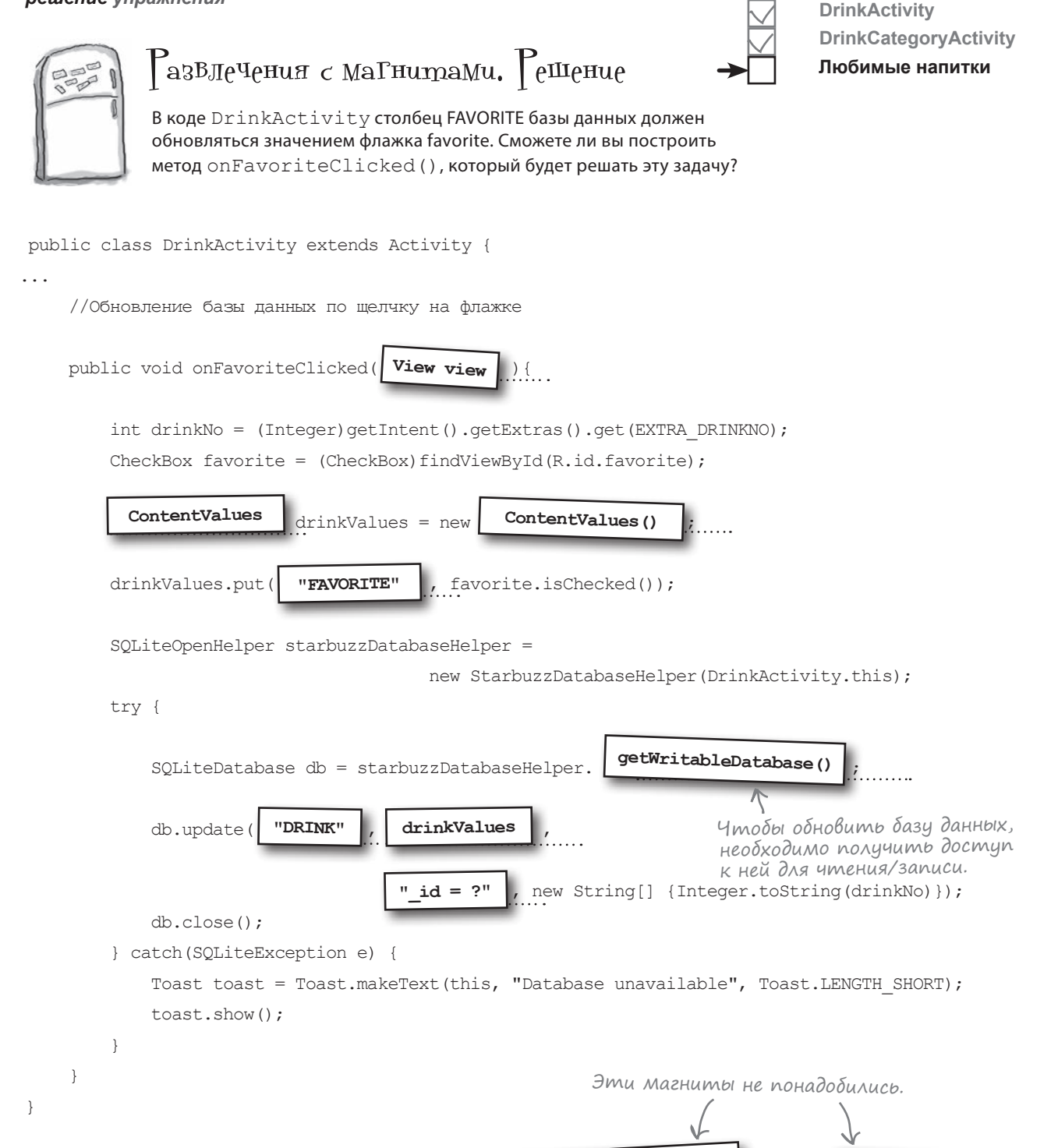

getReadableDatabase()

favorite

### Kog DrinkActivity

Ниже приведен полный код *DrinkActivity.java* (изменения выделены жирным шрифтом):

```
Starbuzz
package com.hfad.starbuzz;
                                                                       app/src/main
import android.app.Activity;
import android.os.Bundle;
                                                                               iava
import android.widget.ImageView;
import android.widget.TextView;
                                                                             com.hfad.starbuzz
import android.widget.Toast;
import android.database.Cursor;
import android.database.sglite.SOLiteDatabase;
                                                                                  DrinkActivity.java
import android.database.sqlite.SQLiteException;
import android.database.sqlite.SQLiteOpenHelper;
import android.view.View;
                           C
                                          Эти классы используются в коде.
import android.widget.CheckBox;
import android.content.ContentValues;
public class DrinkActivity extends Activity {
    public static final String EXTRA DRINKNO = "drinkNo";
    @Override
    protected void onCreate(Bundle savedInstanceState) {
        super.onCreate(savedInstanceState);
        setContentView(R.layout.activity drink);
        //Получение напитка из интента
        int drinkNo = (Integer)getIntent().getExtras().get(EXTRA DRINKNO);
                                                Чтобы обновить базу данных, необходимо
        //Создание курсора
                                                получить доступ к ней для чтения/записи. -
        try {
            SQLiteOpenHelper starbuzzDatabaseHelper = new StarbuzzDatabaseHelper(this);
            SOLiteDatabase db = starbuzzDatabaseHelper.getWritableDatabase();
            Cursor cursor = db.query ("DRINK",
                   new String[] {"NAME", "DESCRIPTION", "IMAGE RESOURCE ID", "FAVORITE"}
                   " id = ?",
                   new String[] {Integer.toString(drinkNo)},
                                                                            Добавить столбеи
                   null, null,null);
                                                                            FAVORITE & KYPCOP.
            //Переход к первой записи в курсоре
            if (cursor.moveToFirst()) {
                //Получение данных напитка из курсора
                String nameText = cursor.getString(0);
                String descriptionText = cursor.getString(1);
                                                                                Продолжение
                int photoId = cursor.getInt(2);
                                                                                на следующей
                boolean isFavorite = (cursor.getInt(3) == 1);
                                                                                странице.
                           Получить значение столбца FAVORITE.
                                                                              дальше 🕨
                                                                                           545
```

```
код DrinkActivity
```

```
DrinkActivity
                                                                            DrinkCategoryActivity
Kog DrinkActivity (продолжение)
                                                                            Любимые напитки
                 //Заполнение названия напитка
                 TextView name = (TextView) findViewById(R.id.name);
                 name.setText(nameText);
                 //Заполнение описания напитка
                 TextView description = (TextView) findViewById(R.id.description);
                 description.setText (descriptionText);
                 //Заполнение изображения напитка
                 ImageView photo = (ImageView) findViewById(R.id.photo);
                 photo.setImageResource(photoId);
                 photo.setContentDescription(nameText);
                 //Заполнение флажка любимого напитка
                 CheckBox favorite = (CheckBox) findViewById(R.id.favorite);
                 favorite.setChecked(isFavorite);
                                                                K
                                                            Задать состояние флажка.
             };
             cursor.close();
            db.close();
         } catch(SQLiteException e) {
            Toast toast = Toast.makeText(this, "Database unavailable", Toast.LENGTH SHORT);
            toast.show();
         }
     }
    //Обновление базы данных по щелчку на флажке
    public void onFavoriteClicked(View view) {
        int drinkNo = (Integer)getIntent().getExtras().get("drinkNo");
        CheckBox favorite = (CheckBox) findViewById(R.id.favorite);
        ContentValues drinkValues = new ContentValues();
                                                                   Значение флажка добавляется
                                                                ൳ в объект ContentValues с име-
        drinkValues.put("FAVORITE", favorite.isChecked());
                                                                   HEM drinkValues
        SQLiteOpenHelper starbuzzDatabaseHelper =
                                   new StarbuzzDatabaseHelper(DrinkActivity.this);
        try {
Обновить
            SQLiteDatabase db = starbuzzDatabaseHelper.getWritableDatabase();
cmondey ____db.update("DRINK", drinkValues,
FAVORITE
                                     " id = ?", new String[] {Integer.toString(drinkNo)});
текущим
            db.close();
значением
φλαжκα. } catch(SQLiteException e) {
            Toast toast = Toast.makeText(this, "Database unavailable", Toast.LENGTH SHORT);
             toast.show();
                                 Вывести сообщение при возникновении
         }
                                 проблемы с базой данных.
    }
}
```

### Вывод любимых напитков в TopLevelActivity

И последнее, что остается сделать, — вывести любимые напитки пользователя в TopLevelActivity.

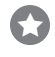

#### Добавление нового компонента ListView в макет.

Компонент предназначен для вывода списка любимых напитков пользователя.

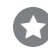

#### Заполнение ListView.

Список необходимо заполнить любимыми напитками пользователя из базы данных.

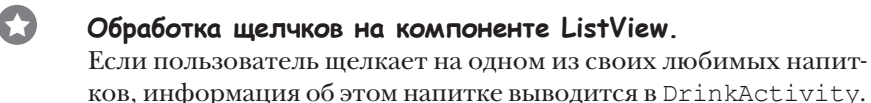

После внесения всех изменений в TopLevelActivity будет выводиться список любимых напитков пользователя.

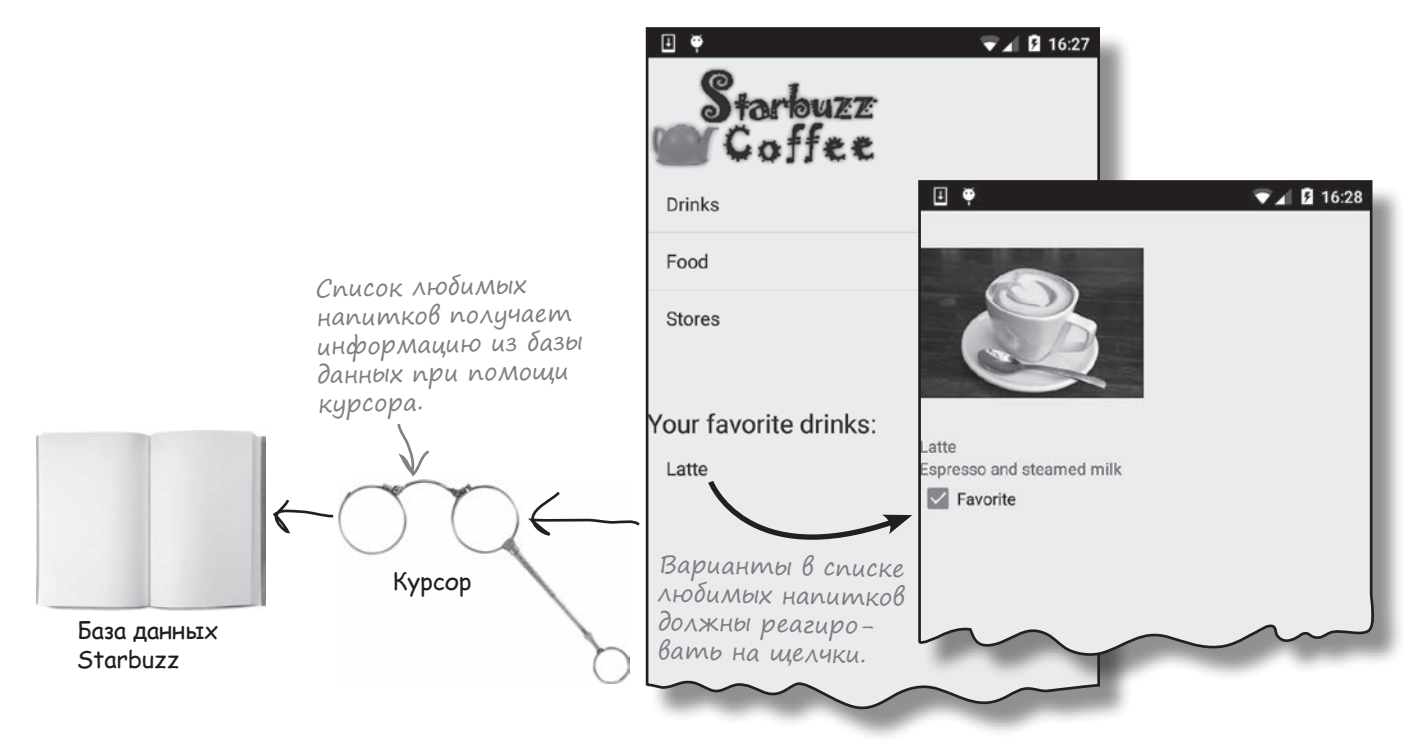

На нескольких ближайших страницах мы подробно разберем код, который все это делает.

# Вывод списка любимых напитков B activity\_top\_level.xml

Как было сказано на предыдущей странице, мы добавим в *activity* top\_level.xml списковое представление, которое будет использоваться для вывода любимых напитков пользователя. Также будет добавлено текстовое представление для вывода заголовка списка.

Начните с добавления в *strings.xml* следующего строкового ресурса (он будет использоваться для заполнения текстового представления):

#### <string name="favorites">Your favorite drinks:</string>

Затем внесите изменения в файл activity top level.xml и включите в него текстовое и списковое представление:

<LinearLayout ... > <ImageView android:layout width="200dp" android:layout height="100dp" Starbuzz android:src="@drawable/starbuzz logo" android:contentDescription="@string/starbuzz logo" /> app/src/main Макет уже содержит <ListView логотип Starbuzz и списковое android:id="@+id/list options" представление. android: layout width="match parent" lavout android:layout height="wrap content" android:entries="@array/options" /> Добавим текстовое представactivitv ление для вывода текста "Your <TextView top level.xml 🖌 favorite drinks''. Текст хранится android: layout width="wrap content" в строковом ресурсе с именем android: layout height="wrap content" favorites. android:layout marginTop="50dp" android:textAppearance="?android:attr/textAppearanceLarge" android:text="@string/favorites" /> <ListView android:id="@+id/list\_favorites" -В списковом представлении android:layout width="match parent" list favorites android:layout height="wrap\_content" /> выводятся лю-</LinearLayout> бимые напитки пользователя.

Вот и все изменения, которые нобходимо внести в разметку activity\_top\_level.xml. Затем необходимо обновить TopLevelActivity.java.

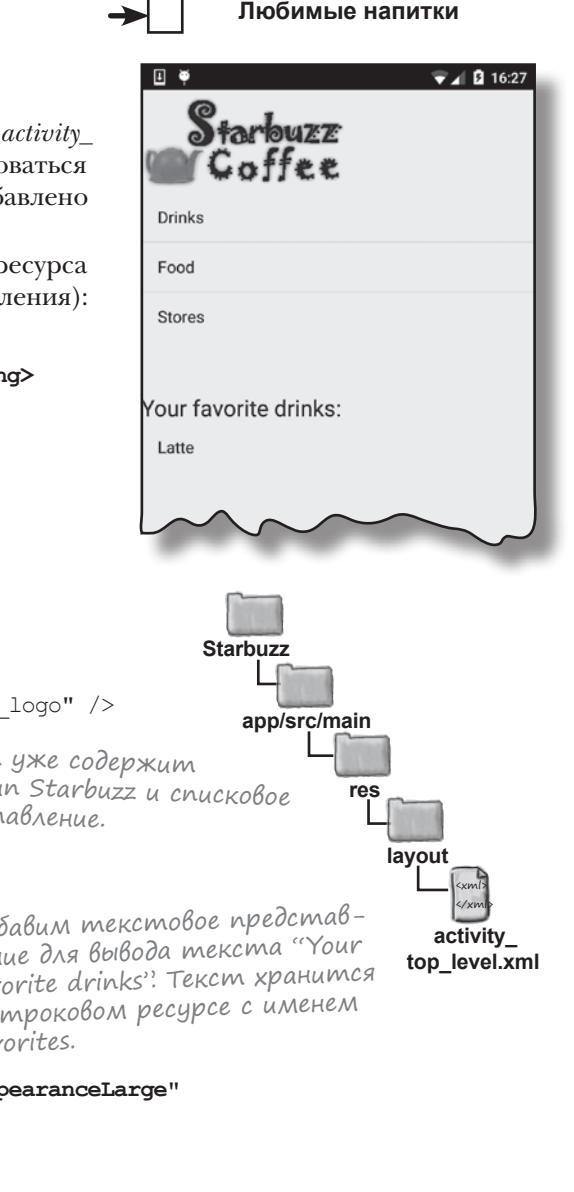

**DrinkActivity** 

**DrinkCategoryActivity** 

### Необходимые изменения в TopLevelActivity.java

Следующее, что нужно сделать, — вывести любимые напитки пользователя в только что добавленном списковом представлении и добиться того, чтобы списковое представление реагировало на выбор вариантов. Для этого необходимо:

> Создать курсор для заполнения ListView. Курсор будет возвращать все напитки, у которых столбец FAVORITE содержит 1, — то есть все напитки, помеченные пользователем как любимые. По аналогии с тем, как это было сделано в коде DrinkCategoryActivity, курсор связывается с ListView при помощи объекта CursorAdapter.

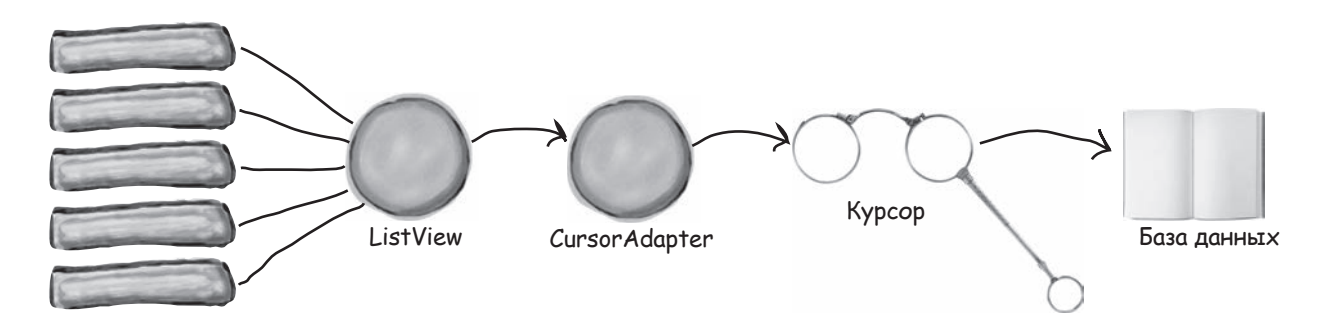

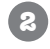

П

#### Создать объект onItemClickListener, чтобы компонент ListView мог реагировать на щелчки.

Если пользователь выбирает один из своих любимых напитков, мы создаем интент, который запускает DrinkActivity, и добавляем в него идентификатор выбранного напитка. Идентификатор будет использован для вывода подробной информации о только что выбранном напитке.

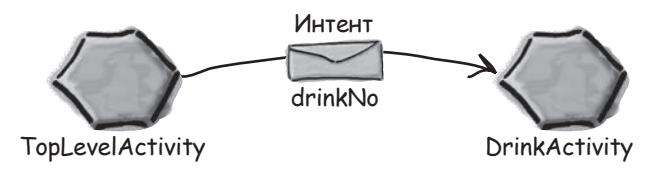

Вы уже видели, как это делается, поэтому на нескольких следующих страницах мы сразу приведем полный код *TopLevelActivity.java*.

### Новый код активности верхнего уровня

Перед вами новый код, который необходимо добавить в *TopLevelActivity.java* (нового кода довольно много, так что не торопитесь и внимательно изучите его):

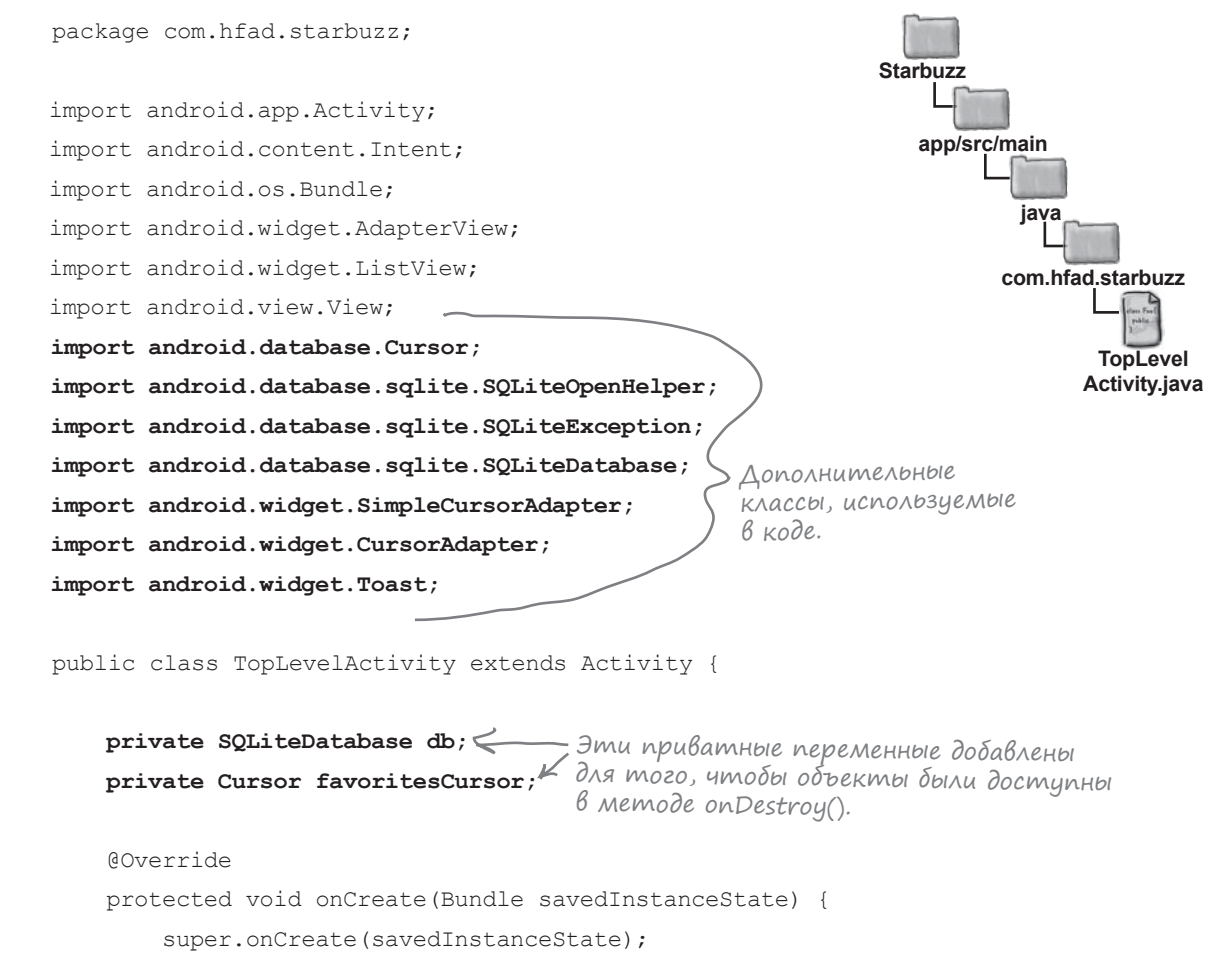

```
setContentView(R.layout.activity top level);
```

Продолжение на следующей странице.

**DrinkActivity** 

**DrinkCategoryActivity** 

Любимые напитки

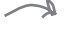

#### Kog TopLevelActivity (npogonkenue)

```
//Создание объекта OnItemClickListener для списка команд
       AdapterView.OnItemClickListener itemClickListener =
                                                                      Starbuzz
               new AdapterView.OnItemClickListener() {
                   public void onItemClick(AdapterView<?> listView,
                                                                         app/src/main
                                            View v.
                                                                                iava
                                            int position,
                                            long id) {
                                                                               com.hfad.starbuzz
                       if (position == 0) {
                           Intent intent = new Intent(TopLevelActivity.this,
                                                                                      TopLevel
                                    DrinkCategoryActivity.class);
                                                                                     Activity.java
                           startActivity(intent);
                                                    В исходной версии этот код содер-
                                                     жался в методе onCreate(). Он запол-
                   }
                                                     няет списковое представление и обес-
                                                     печивает обработку выбора команд.
               };
                                                     Этот код нам еще пригодится.
                                                      \langle L \rangle
       //Добавление слушателя в список команд
       ListView listView = (ListView) findViewById(R.id.list options);
       listView.setOnItemClickListener(itemClickListener);
       //Заполнение спискового представления list favorites данными курсораг
       ListView listFavorites = (ListView)findViewById(R.id.list favorites);
                                                              ▶ Получить списковое представ-
       try{
                                                                ление любимых напитков.
           SQLiteOpenHelper starbuzzDatabaseHelper = new StarbuzzDatabaseHelper(this);
           db = starbuzzDatabaseHelper.getReadableDatabase();
           favoritesCursor = db.query("DRINK",
                  new String[] { " id", "NAME"},
                  "FAVORITE = 1", Получить названия любимых
Создать курсор,
содержащий
                                              напитков пользователя.
                  null, null, null, null);
значения столб-
408 _id u NAME
для записей,
у которых
FAVORITE=1.
                                                                           Продолжение
```

дальше > 551

на следующей странице.

```
DrinkActivity
Kog TopLevelActivity (продолжение)
                                                                        DrinkCategoryActivity
                                                                        Любимые напитки
             CursorAdapter favoriteAdapter =
                     new SimpleCursorAdapter (TopLevelActivity.this,
Курсор используется
                                    android.R.layout.simple list item 1,
в адаптере курсора.
                                    favoritesCursor,
                                 > new String[]{"NAME"},
              Вывести названия
              напитков в ListView.
                                    new int[]{android.R.id.text1}, 0);
             listFavorites.setAdapter(favoriteAdapter);
         } catch(SQLiteException e) {
             Toast toast = Toast.makeText(this, "Database unavailable", Toast.LENGTH SHORT);
             toast.show();
                            Если с базой данных возникнит
        }
                            проблемы, вывести сообщение.
                                                             Метод вызывается при
                                                            выборе варианта списко-
        //Переход к DrinkActivity при выборе напитка
                                                             вого представления.
        listFavorites.setOnItemClickListener(new AdapterView.OnItemClickListener() {
             Override
             public void onItemClick(AdapterView<?> listView, View v, int position, long id)
{
                 Intent intent = new Intent(TopLevelActivity.this, DrinkActivity.class);
                 intent.putExtra (DrinkActivity.EXTRA DRINKNO, (int)id);
                 startActivity(intent);
                               Если пользователь выбирает один из
             }
                               вариантов спискового представления
                                                                      Starbuzz
        });
                               любимых напитков, создать интент
                               для запуска DrinkActivity и передать
     }
                               идентификатор напитка.
                                                                         app/src/main
    //Закрытие курсора и базы данных в методе onDestroy()
                                                                                 java
    @Override
    public void onDestroy() {
                                                                               com.hfad.starbuzz
        super.onDestroy();
        favoritesCursor.close(); < Закрыть курсор и базу данных
                                                                                      TopLevel
                                     при уничтожении активности.
                                                                                     Activity.java
        db.close();
    }
}
```

```
,
```

Этот код заполняет списковое представление данными любимых напитков пользователя. Когда пользователь выбирает один из этих напитков, интент запускает DrinkActivity и передает ей идентификатор напитка, и на экране появляется подробная информация об этом напитке. На следующей странице показано, как выглядит работающее приложение, — а также описана одна проблема, которую необходимо решить.

マ 📶 💈 16:09

1 16:10

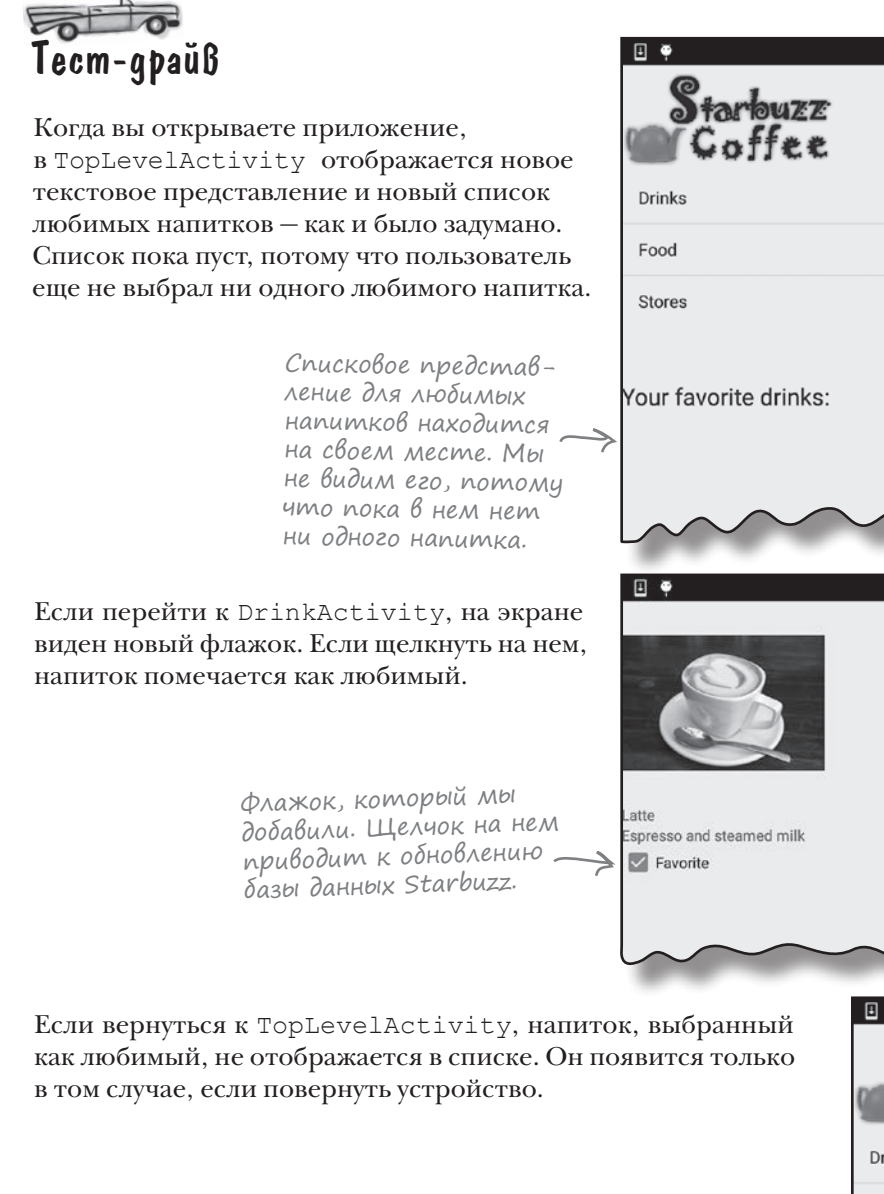

Как вы думаете, почему напиток, помеченный как любимый, не появляется в списке до поворота экрана? Подумайте над этим, прежде чем переворачивать страницу.

MO3LOBON

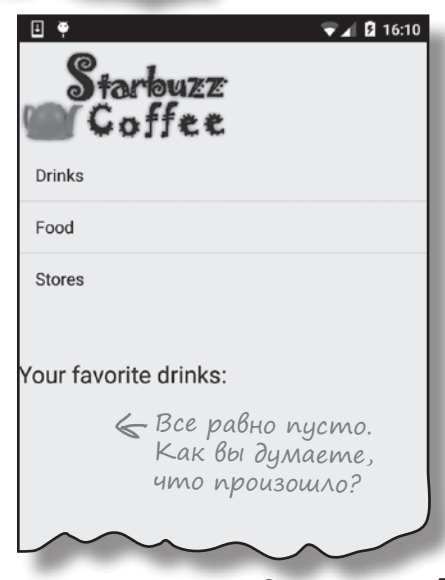

### Курсоры не обновляются автоматически

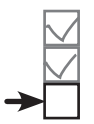

DrinkActivity DrinkCategoryActivity Любимые напитки

Если пользователь выбирает новый любимый напиток, переходя к DrinkActivity, новый любимый напиток не появляется автоматически в списке из TopLevelActivity. Дело в том, что *курсоры получают данные при создании*. В нашем случае курсор создается в методе onCreate() активности, поэтому он получает данные при создании активности. Когда пользователь переходит к другим активностям, активность TopLevelActivity останавливается, но не уничтожается и не создается повторно.

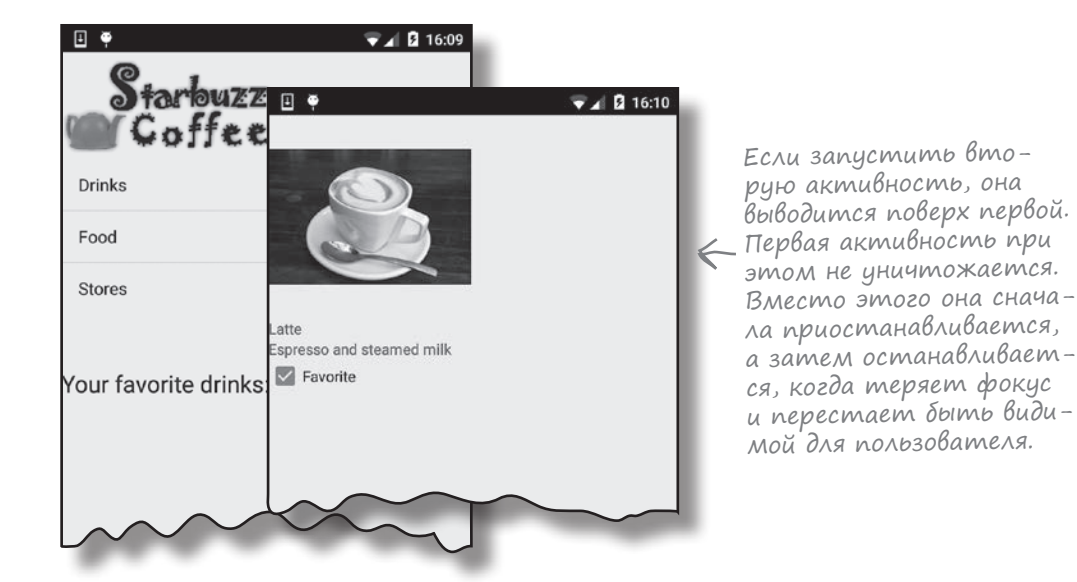

Курсоры не отслеживают изменения информации в базе данных. Если информация изменится после создания курсора, то курсор обновлен не будет. Он по-прежнему содержит исходные записи без каких-либо изменений.

Если обновить информацию в базе данных...

| _id | NAME        |   | DESCRIPTION                    |                                | IMAGE_RESOURCE_ID   |           | FA7 ORITE | курсор не увид                               |   |
|-----|-------------|---|--------------------------------|--------------------------------|---------------------|-----------|-----------|----------------------------------------------|---|
| 1   | "Latte"     |   | "Espresso and steamed<br>milk" |                                | 54543543            |           | 1         | эти изменения,<br>если он уже был<br>создан. |   |
| 2   | "Cappucd_id |   | NAME DESCRIPTION               |                                | IMAGE_RESOURCE_     |           | SOURCE_ID | FAVORITE                                     | ) |
| 3   | "Filter"    | 1 | "Latte"                        | "Espresso and<br>milk"         | l steamed           | 54543543  | 54543543  |                                              |   |
|     | ·           | 2 | "Cappuccino"                   | "Espresso, hot<br>steamed-milk | z milk and<br>foam" | 654334453 |           | 0                                            |   |
|     |             | 3 | "Filter"                       | "Our best dr:                  | ip coffee"          | 44324234  |           | 0                                            |   |

Как же решить эту проблему?

### Изменение kypcopa методом changeCursor()

Проблема решается заменой кусрора, используемого списковым представлением, новой версией — это происходит при возвращении пользователя к TopLevelActivity. Если делать это в методе onRestart() активности, то данные в списковом представлении будут обновляться при возвращении пользователя к TopLevelActivity. Все новые любимые напитки, выбранные пользователем, появятся в списке, а все напитки, с которых пометка была снята, из списка исчезнут.

В этом нам поможет метод changeCursor() класса CursorAdapter. Метод changeCursor() заменяет курсор, в настоящее время используемый адаптером, новым курсором и закрывает старый курсор. Это выглядит так:

public void changeCursor(Cursor newCursor)

Новый курсор, который должен использоваться адаптером курсора.

Метод changeCursor() получает один параметр — новый курсор. Пример использования этого метода:

//Создание нового курсора

//Замена курсора, используемого CursorAdapter, только что созданным adapter.changeCursor(cursor); Курсор, используемый адаптером курсора, заменяется новым.

Переработанный код *TopLevelActivity.java* приводится на нескольких следующих страницах.

# Обновленный kog TopLevelActivity.java

Ниже приведен полный код *TopLevelActivity.java* (изменения выделены жирным шрифтом):

```
package com.hfad.starbuzz;
. . .
                                                                Starbuzz
public class TopLevelActivity extends Activity {
                                                                   app/src/main
    @Override
                                                                           java
    protected void onCreate (Bundle savedInstanceState) {
                    Λ
         . . .
                                                                          com.hfad.starbuzz
                  Эти методы не изменились.
    }
                                                                                 TopLevel
    //Закрытие курсора и базы данных в методе onDestroy()
                                                                                Activity.java
    @Override
    public void onDestroy() {
         . . .
                   К Метод вызывается при возвращении 
К пользователя к TopLevelActivity.
    }
   public void onRestart() {
         super.onRestart();
         try{
             StarbuzzDatabaseHelper starbuzzDatabaseHelper = new StarbuzzDatabaseHelper(this);
             db = starbuzzDatabaseHelper.getReadableDatabase();
             Cursor newCursor = db.query("DRINK", < Новый курсор создается точно
                         new String[] { " id", "NAME"}, MAK WE, KAK ЭТО ДЕЛАЛОСЬ ПРЕЖДЕ.
                         "FAVORITE = 1",
                         null, null, null, null);
             ListView listFavorites = (ListView)findViewById(R.id.list favorites);
             CursorAdapter adapter = (CursorAdapter) listFavorites.getAdapter();
             adapter.changeCursor(newCursor); <- 3aMeHumb Kypcop,
                                                                              Получить адаптер
                                                   используемый адапте-
             favoritesCursor = newCursor;
                                                                              спискового пред-
                                                    ром курсора, новым.
                                                                              ставления.
         } catch(SQLiteException e) {
             Toast toast = Toast.makeText(this, "Database unavailable", Toast.LENGTH_SHORT);
             toast.show();
                            Если с базой данных возникли проблемы,
         }
                             вывести сообщение.
    }
}
```

**DrinkActivity** 

**DrinkCategoryActivity** 

Любимые напитки

Вот и весь код, который нужно добавить в активность верхнего уровня. Проверим его в деле и посмотрим, как он работает.

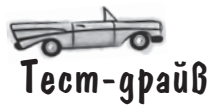

На этот раз напиток, помеченный как любимый, появляется в TopLevelActivity. Если щелкнуть на нем, в приложении выводится подробная информация об этом напитке.

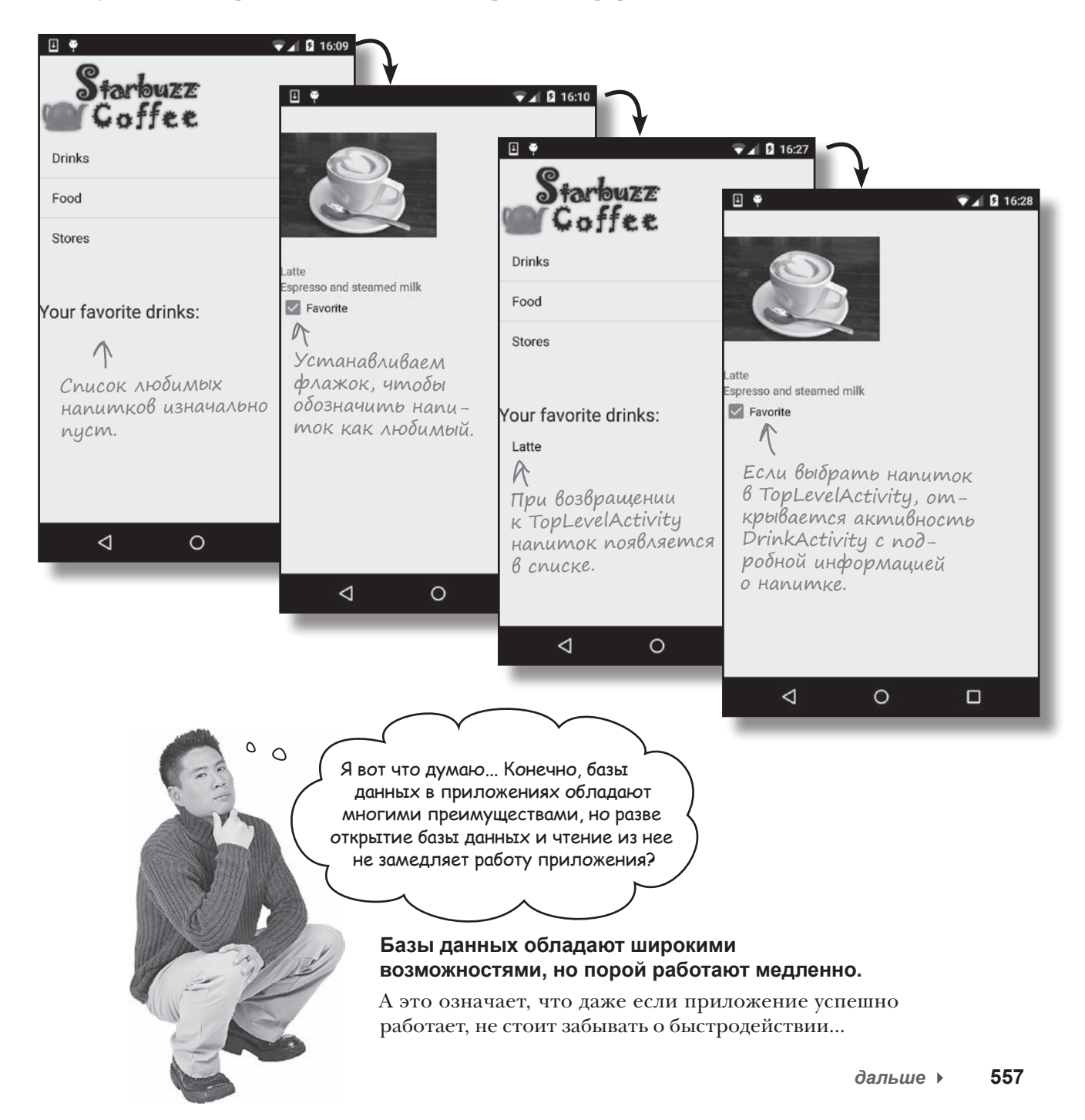

### С базами данных приложение порой еле-еле движется...

Задумайтесь, что должно проделать приложение при открытии базы данных. Сначала оно должно пройтись по флэш-памяти и найти файл базы данных. Если файл базы данных не найден, то нужно создать пустую базу данных. Затем приложение должно выполнить все команды SQL для создания таблиц в базе данных и всех исходных данных, которые ему нужны. Наконец, приложение должно выдать запросы для извлечения данных из базы.

Все это требует времени. Для крошечной базы данных вроде той, что используется в приложении Starbuzz, затраты будут небольшими. Но с увеличением базы данных время также неуклонно возрастает. Не успеешь и глазом моргнуть, как приложение теряет весь задор и начинает работать медленнее, чем YouTube в Рождество. Со скоростью создания базы данных и чтения из нее в общем-то ничего не поделаешь, но предотвратить замедление работы интерфейса определенно *возможно*.

#### Совместная работа потоков

Основная проблема с обращениями к медленной базе данных заключается в том, что она может замедлить реакцию приложения на действия пользователя. Чтобы понять, почему это происходит, необходимо задуматься над тем, как работают программные потоки в Android. Начиная с версии Lollipop, существуют три вида потоков, которые необходимо учитывать:

#### Основной поток событий

Этот поток — настоящая «рабочая лошадка» Android: он прослушивает интенты, получает сообщения о касаниях от экрана и вызывает все методы внутри ваших активностей.

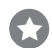

#### Поток визуализации

Этот поток, с которым вы обычно не взаимодействуете, читает список запросов на обновление экрана, а затем выдает команды низкоуровневому графическому оборудованию на перерисовку экрана. Благодаря ему ваше приложение обретает свою красоту.

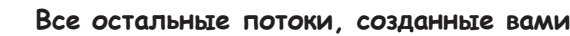

Если не принять специальных мер, приложение выполняет почти всю свою работу в основном потоке событий. Почему? Потому что основной поток событий выполняет методы событий приложения. Если просто включить код базы данных в метод onCreate() (как это было сделано в приложении Starbuzz), то основной поток событий будет занят работой с базой данных вместо того, чтобы заниматься обработкой событий от экрана или других приложений. Если выполнение кода базы данных занимает много времени, у пользователя может возникнуть ощущение, что приложение забыло о его существовании.

Итак, фокус заключается в том, чтобы вынести код базы данных из основного потока событий и выполнить его в отдельном потоке в фоновом режиме.

#### Возьми в руку карандаш

Мы хотим, чтобы код работы с базой данных из активности DrinkActivity был вынесен в фоновый поток. Но прежде чем поспешно хвататься за написание кода, стоит немного подумать над тем, что же нужно сделать.

Код, имеющийся в настоящее время, решает три разные задачи. Как вы думаете, в каком потоке должен выполняться каждый блок кода? Выберите тот тип потока, который вам кажется наиболее подходящим для каждого случая.

#### Подготовка интерфейса.

```
super.onCreate(savedInstanceState);
setContentView(R.layout.activity_drink);
int drinkNo = (Integer)getIntent().getExtras().get(EXTRA_DRINKNO);
```

Основной поток событий

Фоновый поток

Выберите, в потоке какого типа, по вашему мнению, должен выполняться каждый блок кода: в основном потоке событий или в фоновом потоке.

#### Взаимодействие с базой данных.

в

C

SQLiteOpenHelper starbuzzDatabaseHelper = new StarbuzzDatabaseHelper(this); SQLiteDatabase db = starbuzzDatabaseHelper.getReadableDatabase(); Cursor cursor = db.query ("Drink",...

Основной поток событий

Фоновый поток

Обновление представлений информацией из базы данных.

```
name.setText(...);
description.setText(...);
photo.setImageResource(...);
```

#### Основной поток событий

Фоновый поток

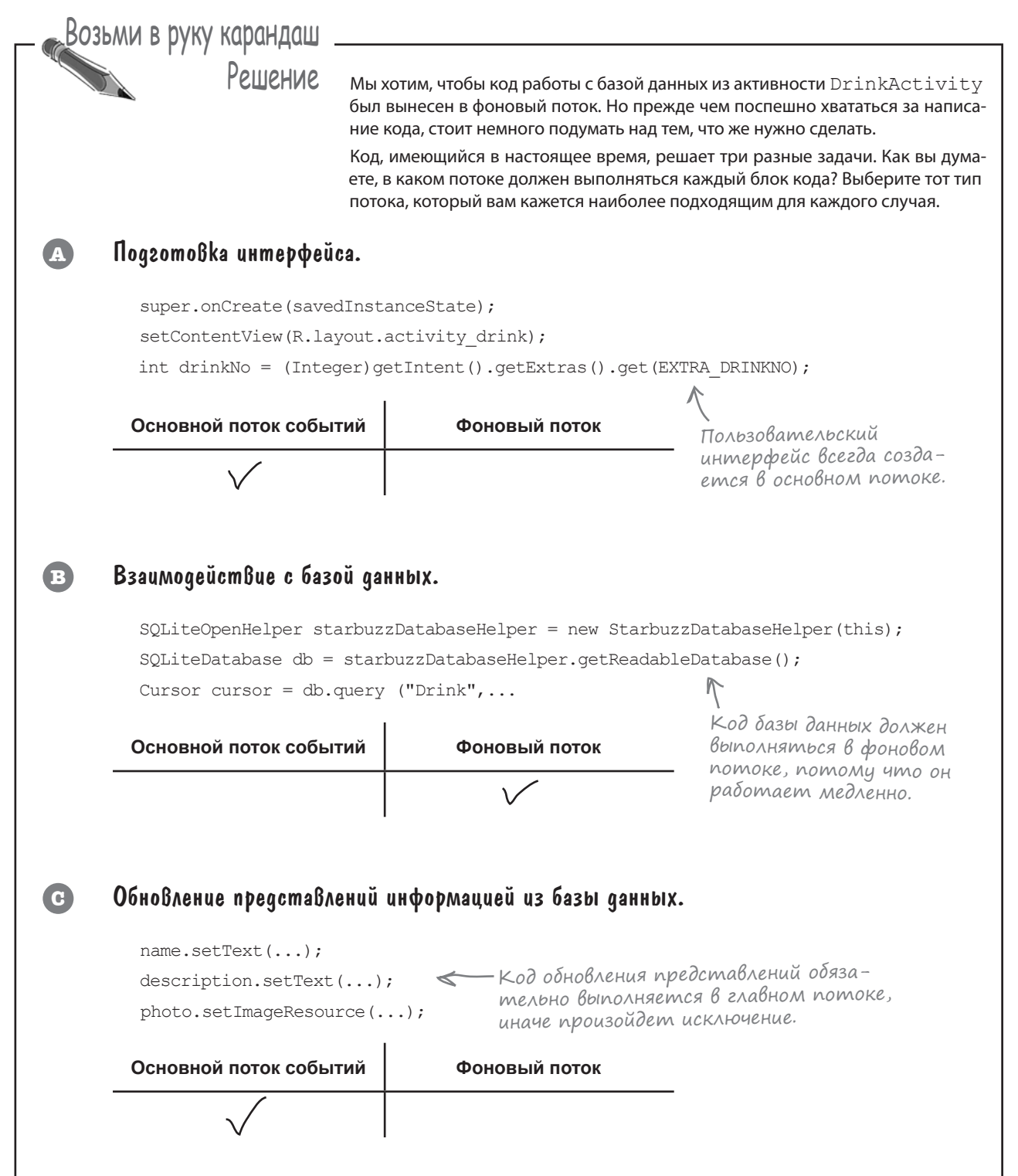

### Kakoŭ kog для kakozo nomoka?

toast.show();

П

1

2

8

Если приложение работает с базой данных, этот код полезно вынести в фоновый поток, а обновлять представления данными из базы в основном потоке событий. Мы проанализируем код метода onFavoritesClicked() из кода DrinkActivity, чтобы вы поняли, как подходить к решению проблем такого рода.

Ниже приведен код метода (он состоит из нескольких частей, которые кратко описаны ниже):

```
//Обновление базы данных по щелчку на флажке
public void onFavoriteClicked(View view) {
```

```
int drinkNo = (Integer)getIntent().getExtras().get(EXTRA DRINKNO);
      CheckBox favorite = (CheckBox) findViewById(R.id.favorite);
      ContentValues drinkValues = new ContentValues();
      drinkValues.put("FAVORITE", favorite.isChecked());
      SQLiteOpenHelper starbuzzDatabaseHelper =
                                new StarbuzzDatabaseHelper(DrinkActivity.this);
      try {
          SQLiteDatabase db = starbuzzDatabaseHelper.getWritableDatabase();
2
          db.update("DRINK", drinkValues,
                                " id = ?", new String[] {Integer.toString(drinkNo)});
          db.close();
      } catch(SQLiteException e) {
          Toast toast = Toast.makeText(this, "Database unavailable", Toast.LENGTH SHORT);
3
```

Код, выполняемый до кода базы данных В нескольких начальных строках метод получает текущее значение флажка и сохраняет его в объекте ContentValues с именем drinkValues. Выполнение этого кода должно предшествовать выполнению кода базы данных.

Код базы данных, который должен выполняться в фоновом потоке Обновление таблицы DRINK.

```
Код, выполняемый после кода базы данных
Если база данных недоступна, следует вывести сообщение для пользователя.
Этот код должен выполняться в основном потоке событий.
```

В реализации будет использоваться объект AsyncTask. Что же он собой представляет?

#### Класс AsyncTask Выполняет асинхронные задачи

Класс AsyncTask предназначен для выполнения задач в фоновом режиме. Когда операции завершатся, он также позволяет обновлять представления в основном потоке событий. Если задача представляет собой серию повторяющихся операций, класс даже может использоваться для публикации информации о прогрессе во время выполнения задачи.

Чтобы создать свою реализацию AsyncTask, вы расширяете класс AsyncTask и реализуете метод doInBackground(). Код этого метода выполняется в фоновом потоке, поэтому этот метод идеально подходит для размещения кода базы данных. Класс AsyncTask также содержит метод onPreExecute(), который выполняется до doInBackground(), и метод onPostExecute(), который выполняется после. Также имеется метод onProgressUpdate() на тот случай, если вы захотите передавать информацию о ходе выполнения задачи. Все это выглядит примерно так:

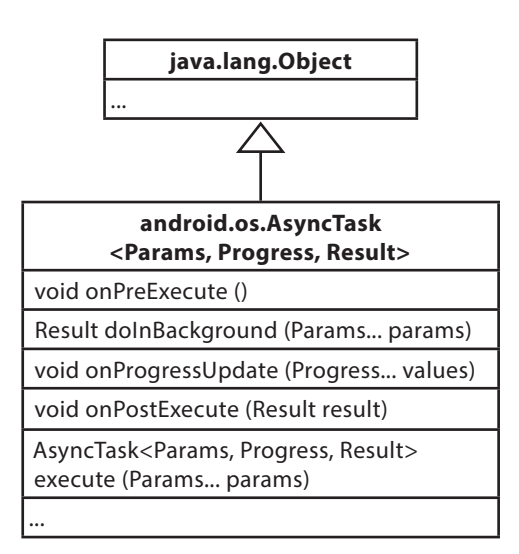

```
private class MyAsyncTask extends AsyncTask<Params, Progress, Result>
```

```
protected void onPreExecute() {
	//Код, предшествующий выполнению Задачи
}
protected Result doInBackground(Params... params) {
	//Код, выполняемый в фоновом потоке
}
protected void onProgressUpdate(Progress... values) {
	//Код, передающий информацию о ходе выполнения Задачи
}
protected void onPostExecute(Result result) {
	//Код, выполняемый при Завершении Задачи
}
```

AsyncTask определяется тремя обобщенными параметрами: Params, Progress и Results. Params — тип объекта, используемого для передачи произвольных параметров задачи методу doInBackground(), Progress — тип объекта, используемый для передачи информации о прогрессе задачи, и Result — тип результата задачи. Если любые из этих параметров не используются, в них можно передать Void. Сейчас мы создадим специализацию AsyncTask с именем UpdateDrinkTask, которая будет использоваться для фонового обновления информации о напитках. Позднее этот код будет добавлен в DrinkActivity.

}

onPreExecute

## Memog onPreExecute()

Начнем с метода onPreExecute(). Этот метод вызывается до начала фоновой задачи и используется для подготовки ее выполнения. Метод вызывается в основном потоке событий, поэтому для него доступны все представления в пользовательском интерфейсе. Метод onPreExecute() вызывается без параметров и возвращает void.

Мы используем метод onPreExecute () для получения значения флажка любимого напитка и включения его в объект ContentValues с именем drinkValues. Дело в том, что для выполнения этой операции нужен доступ к флажку, а сама операция должна быть выполнена до выполнения какого-либо кода базы данных. Для хранения объекта ContentValues с именем drinkValues используется внешний атрибут, чтобы к нему могли обращаться другие методы класса.

Код выглядит так:

Теперь рассмотрим метод doInBackground().

# Memog doInBackground()

Metog doInBackground() запускается в фоновом режиме сразу же после выполнения onPreExecute(). Вы определяете тип параметров, которые должны передаваться задаче, и тип возвращаемого значения.

В нашем приложении метод doInBackground() будет использоваться для кода работы с базой данных, чтобы он выполнялся в фоновом потоке. Метод получает идентификатор напитка, информацию о котором требуется обновить, а логическое возвращаемое значение позволит проверить, успешно ли была выполнена задача:

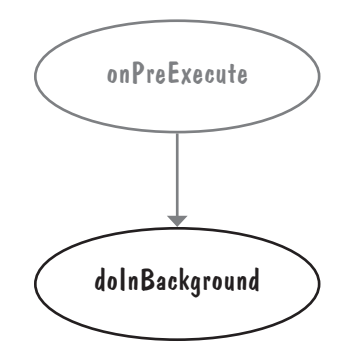

```
private class UpdateDrinkTask extends AsyncTask<Integer, Progress, Boolean> {
                                                                   Заменяется на Boolean
                                   Заменяется на Integer в со-
    ContentValues drinkValues;
                                                                   в соответствии с воз-
                                   ответствии с параметром
                                                                   вращаемым типом ме-
                                   метода doInBackground().
                                                                   moda doInBackground().
    . . .
            Этот код выполняется в фоновом потоке.
                                                            Это массив целых чисел,
    protected Boolean doInBackground(Integer... drinks) {
                                                            но мы включаем всего
                                                            один элемент — иден-
        int drinkNo = drinks[0];
                                                            тификатор напитка.
        SQLiteOpenHelper starbuzzDatabaseHelper =
                                  new StarbuzzDatabaseHelper(DrinkActivity.this);
        try {
            SQLiteDatabase db = starbuzzDatabaseHelper.getWritableDatabase();
            db.update("DRINK", drinkValues,
                                  id = ?", new String[] {Integer.toString(drinkNo)});
            db.close();
                                        - Метод update() использует
            return true;
                                         объект drinkValues, созданный
                                         методом onPreExecute().
        } catch(SQLiteException e) {
            return false;
        }
    }
    . . .
}
```

Теперь перейдем к paccмотрению метода on ProgressUpdate().

onPreExecute

doInBackground

onProgressUpdate

onPostExecute

# Memog onProgressUpdate()

Metog onProgressUpdate() вызывается в основном потоке событий, поэтому в нем доступны представления пользовательского интерфейса. Метод может использоваться для вывода сведений о ходе выполнения операции. Вы сами определяете тип параметров, которые должны передаваться методу. Metog onProgressUpdate() выполняется при вызове publishProgress() из метода doInBackground():

В нашем примере информация о ходе выполнения задачи не публикуется, поэтому реализовать этот метод не нужно. Чтобы показать, что объекты для этой цели не используются, мы изменяем сигнатуру UpdateDrinkTask:

В нашем примере меmod onProgressUpdate() не используется, поэmomy передается Void.

```
private class UpdateDrinkTask extends AsyncTask<Integer, Void, Boolean> {
```

. . .

}

Octaetcя paccмotpetь метод onPostExecute().

## Memog onPostExecute()

Metod onPreExecute() вызывается после завершения фоновой задачи. Он вызывается в основном потоке событий, а следовательно, для него доступны все представления в пользовательском интерфейсе. Метод может использоваться для отображения результатов задачи для пользователя. Metody onPostExecute() передаются результаты метода doInBackground(), поэтому его параметры должны соответствовать возвращаемому типу doInBackground(). Мы будем использовать метод onPostExecute() для проверки того, успешно ли был выполнен код базы данных в методе doInBackground(). Если при выполнении произошла ошибка, приложение выводит сообщение для пользователя. Это происходит в методе onPostExecute(), так как этот метод может обновлять пользовательский интерфейс; метод doInBackground() выполняется в фоновом потоке, и он обновлять представления не может. Код выглядит так:

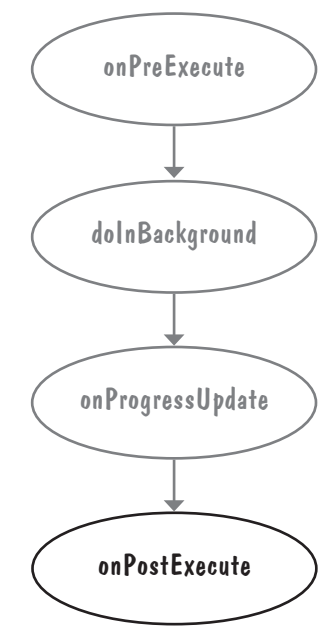

}

### Knacc AsyncTask

При первом знакомстве с классом AsyncTask мы упомянули о том, что он определяется тремя обобщенными параметрами: Params, Progress и Results. Они определяются типами параметров, используемых методами doInBackground(), onProgressUpdate() и onPostExecute(). Params — тип параметров doInBackground(), Progress — тип параметров onProgressUpdate(), a Result — тип параметра onPostExecute():

```
private class MyAsyncTask extends AsyncTask<Params, Progress, Result>

protected void onPreExecute() {

    //Код, предшествующий выполнению задачи

}

protected Result doInBackground(Params... params) {

    //Код, выполняемый в фоновом потоке

}

protected void onProgressUpdate(Progress... values) {

    //Код, передающий информацию о ходе выполнения задачи

}

protected void onPostExecute(Result result) {

    //Код, выполняемый при завершении задачи

}
```

В нашем примере doInBackground() получает параметры типа Integer, a onPostExecute() получает параметр Boolean. Метод onProgressUpdate() не используется. Это означает, что в нашем примере на место обобщенных параметров Params, Progress и Result подставляются Integer, Void и Boolean соответственно:

```
private class UpdateDrinkTask extends AsyncTask<Integer, Void, Boolean> {
    ...
    protected Boolean doInBackground(Integer... drinks) {
        ...
    }
    protected void onPostExecute(Boolean... success) {
        ...
    }
}
```

Теперь вы знаете все, что необходимо знать для создания задачи. Давайте посмотрим, как запустить созданную задачу.

#### Выполнение задачи

Чтобы запустить задачу на выполнение, вызовите метод execute () объекта AsyncTask. Если метод doInBackground() получает параметры, они добавляются в метод execute(). Например, в нашем приложении методу doInBackground() задачи AsyncTask должен передаваться напиток, выбранный пользователем, поэтому вызов выглядит так:

```
int drinkNo = (Integer)getIntent().getExtras().get(EXTRA_DRINKNO);
```

```
new UpdateDrinkTask().execute(drinkNo);
```

Тип параметра, передаваемого методу execute(), должен соответствовать типу параметра, который ожидает получить метод doInBackground() объекта AsyncTask. Наш метод doInBackground() получает параметры типа Integer, поэтому передавать нужно целые числа:

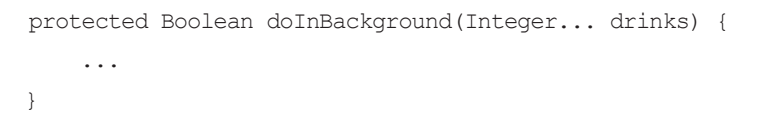

Задача UpdateDrinkTask будет запускаться из метода onFavoritesClicked() объекта DrinkActivity. Метод выглядит так:

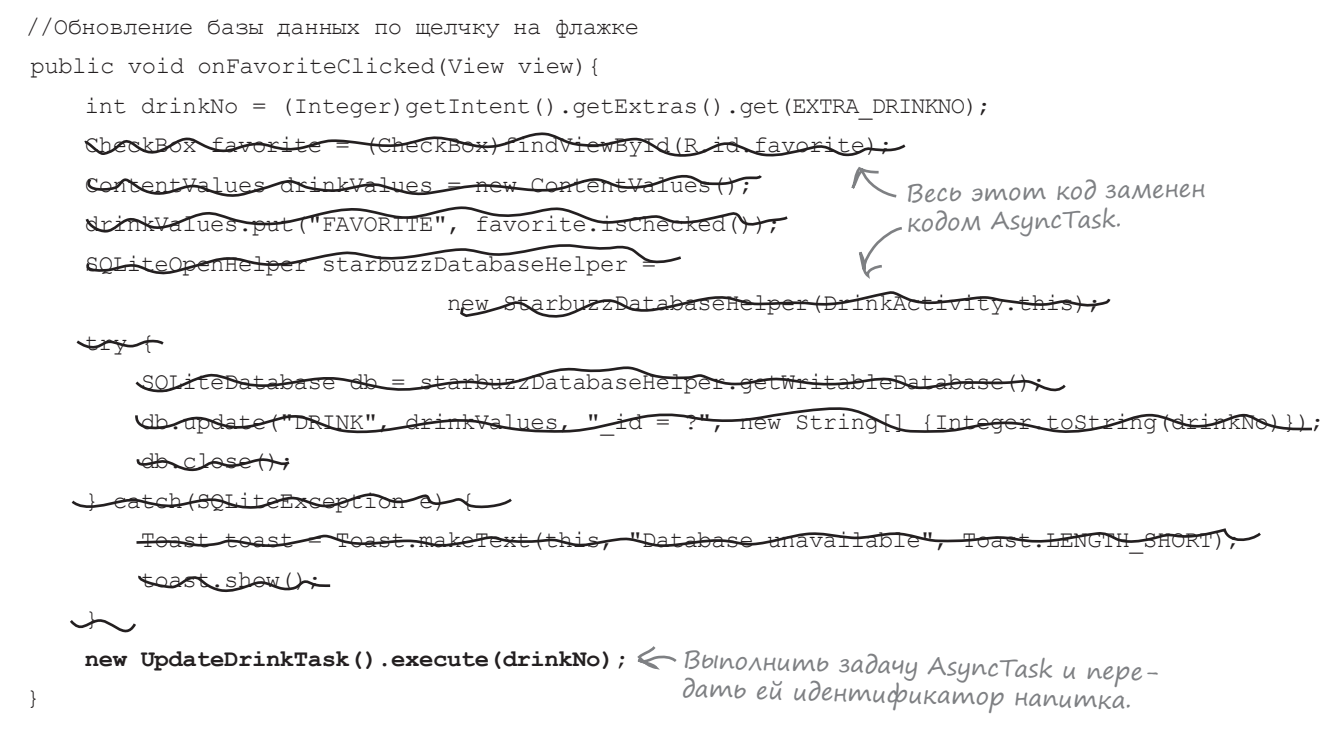

Новая версия кода DrinkActivity.java приведена на следующей странице.

### Kog DrinkActivity.java

Задача AsyncTask добавляется как внутренний класс в активность, которая должна ее использовать. Мы добавим свой класс UpdateDrinkTask как внутренний класс *DrinkActivity.java*. Задача будет выполняться в методе onFavoriteClicked() класса DrinkActivity, чтобы база данных обновлялась в фоновом режиме, когда пользователь щелкает на флажке любимого напитка. Код выглядит так:

```
package com.hfad.starbuzz;
                                                         Starbuzz
. . .
app/src/main
                                                                  iava
public class DrinkActivity extends Activity {
                                                                 com.hfad.starbuzz
DrinkActivity.java
    //Обновление базы данных по щелчку на флажке
    public void onFavoriteClicked(View view) {
       int drinkNo = (Integer)getIntent().getExtras().get(EXTRA DRINKNO);
       new UpdateDrinkTask().execute(drinkNo); <- BoundAumb 3adayy.
    }
                                            AsyncTask добавляется в активность
    //Внутренний класс для обновления напитка. N. в виде внутреннего класса.
    private class UpdateDrinkTask extends AsyncTask<Integer, Void, Boolean> {
       ContentValues drinkValues;
                                          Прежде чем запускать код базы данных
                                          на выполнение, бобавить значение флажка
                                       🖌 в объект ContentValues с именем drinkValues.
       protected void onPreExecute() {
           CheckBox favorite = (CheckBox) findViewById(R.id.favorite);
           drinkValues = new ContentValues();
           drinkValues.put("FAVORITE", favorite.isChecked());
       }
```

Продолжение на следующей странице.

### Kog DrinkActivity.java (продолжение)

```
Код базы данных запу-
   в фоновом потоке.
       int drinkNo = drinks[0];
       SQLiteOpenHelper starbuzzDatabaseHelper =
                            new StarbuzzDatabaseHelper(DrinkActivity.this);
       try {
           SQLiteDatabase db = starbuzzDatabaseHelper.getWritableDatabase();
           db.update("DRINK", drinkValues,
                              " id = ?", new String[] {Integer.toString(drinkNo)});
           db.close();
                                       Обновить значение
           return true;
                                       столбиа FAVORITE.
                                                            Starbuzz
       } catch(SQLiteException e) {
           return false;
                                                              app/src/main
       }
   }
                                                                     iava
                                                                    com.hfad.starbuzz
   protected void onPostExecute(Boolean success) {
       if (!success) {
                                                                        DrinkActivity.java
           Toast toast = Toast.makeText(DrinkActivity.this,
                             "Database unavailable", Toast.LENGTH SHORT);
                                         \Lambda
           toast.show();
                                    Если при выполнении кода базы
       }
                                    данных возникли проблемы, выве-
                                    сти сообщение для пользователя.
   }
}
```

Вот и все, что нужно знать для создания AsyncTask. Когда пользователь щелкает на флажке любимого напитка в DrinkActivity, информация в базе данных обновляется в фоновом режиме. В идеале весь код работы с базой данных должен выполняться в фоновом режиме. Мы не будем вносить изменения в другие активности Starbuzz, но почему бы вам не сделать это самостоятельно?

}

### Схема работы с объектами AsyncTask

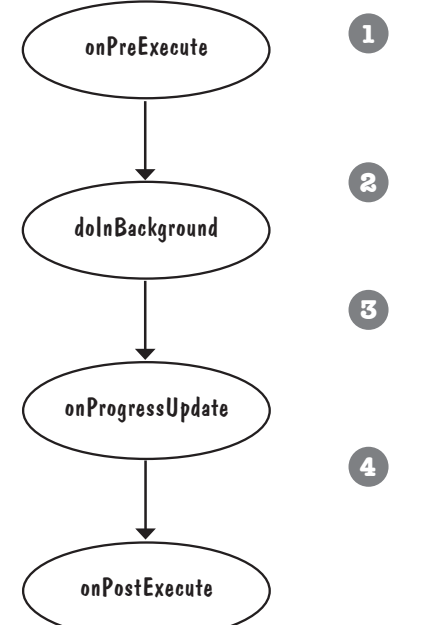

# Mетод onPreExecute() используется для подготовки задачи.

Он вызывается перед запуском фоновой задачи и выполняется в основном потоке событий.

**Метод doInBackground()** выполняется в фоновом потоке. Метод запускается сразу же после onPreExecute (). Вы можете указать типы его параметров и возвращаемого значения.

# Метод onProgressUpdate() используется для вывода информации о прогрессе операции.

Metog выполняется в основном потоке событий, когда мetog doInBackground() вызывает publishProgress().

Метод onPostExecute() используется для отображения результата операции при завершении doInBackground. Метод выполняется в основном потоке событий. В его параметре передается возвращаемое значение doInBackground().

В: Я уже писал приложения, в которых код работы базы данных просто выполнялся в основном потоке, и все было нормально. Так ли необходимо выполнять его в фоновом режиме?

(): С очень маленькими базами данных — как та, которая используется в приложении Starbuzz, — вы, вероятно, не заметите различий во времени работы с базой данных. Но это объясняется только малым размером базы данных. Если база данных достаточно велика или приложение работает на медленном устройстве, время обращения к базе данных будет значительным. Поэтому — да, код работы с базой данных *всегда* должен выполняться в фоновом режиме.

Напомните — почему нельзя обновлять представления из фонового потока? В двух словах — такая попытка приведет к исключению. Если же говорить подробнее, многопоточные пользовательские интерфейсы обычно содержат множество ошибок. В Android эта проблема была решена простым запретом.

Bonpocpi

Зада<sup>в</sup>аемые

Какая часть кода баз данных работает медленнее? Открытие базы данных или чтение информации из нее?

В общем случае предсказать невозможно. Если в вашей базе данных используются сложные структуры данных, то первое открытие базы данных займет много времени, потому что при этом нужно будет создать все таблицы. Обработка сложных запросов тоже может занимать очень много времени. В общем случае следует избежать риска и выполнять все операции в фоновом режиме.

Если чтение информации из базы данных занимает несколько секунд, то что в это время видит пользователь?

U: Пользователь будет видеть пустые представления до тех пор, пока код базы данных не заполнит их.

). Почему код работы с базой данных был вынесен в задачу AsyncTask только в одной активности?

О.\* Мы хотели продемонстрировать использование AsyncTasks в одной активности в качестве примера. В реальных приложениях это следует проделать с кодом базы данных во всех активностях.

JIABA 12

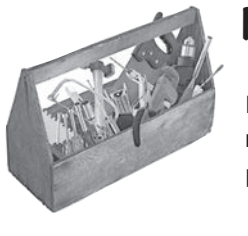

### Ваш инструментарий Android

Глава 12 осталась позади, а ваш инструментарий пополнился навыками работы с базами данных SQLite. Весь код для этой главы можно загрузить no адресу https://tinyurl. com/HeadFirstAndroid.

#### КЛЮЧЕВЫЕ МОМЕНТЫ

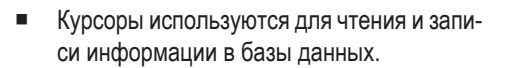

- Курсор создается методом query() класса SQLiteDatabase. Во внутренней реализации при этом строится соответствующая команда SQL SELECT.
- Метод getWritableDatabase() возвращает объект SQLiteDatabase, который может использоваться для чтения и записи в базу данных.
- Метод getReadableDatabase() возвращает объект SQLiteDatabase, который предоставляет доступ к базе данных только для чтения. Он также может предоставить возможность выполнения операций чтения/записи, но это не гарантировано.
- Для перемещения по данным в курсоре используются методы moveTo\* ().
- Для чтения данных из курсора используются методы get\*().

- Закрывайте курсоры и подключения к базе данных после завершения работы с ними.
- Класс CursorAdapter представляет адаптер для работы с курсорами. Используйте класс SimpleCursorAdapter для заполнения компонента ListView данными, возвращенными курсором.
- Проектируйте свои приложения так, чтобы в активности верхнего уровня размещался полезный контент.
- Метод changeCursor() класса CursorAdapter заменяет курсор, в настоящее время используемый адаптером, другим курсором, выбранным вами. Затем старый курсор закрывается.
- Выполняйте код работы с базами данных в фоновом потоке с использованием объектов AsyncTask.

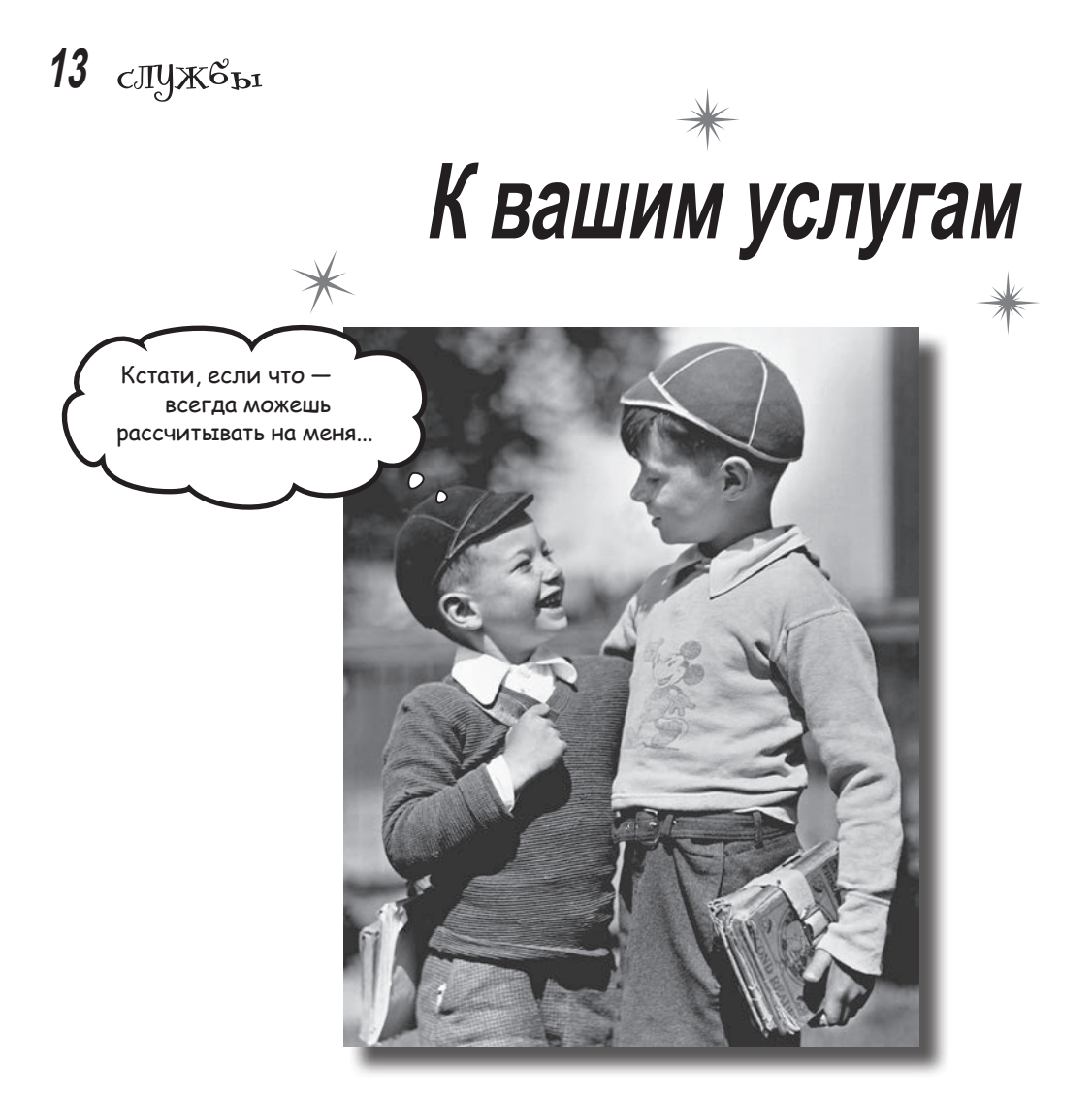

Существуют операции, которые должны выполняться постоянно. Например, если вы запустили воспроизведение музыкального файла в приложении-проигрывателе, вероятно, музыка не должна останавливаться при переключении на другое приложение. В этой главе вы узнаете, как использовать службы для подобных ситуаций, а заодно научитесь пользоваться некоторыми встроенными службами Android. Служба уведомлений поможет вам держать пользователей в курсе дел, а при помощи службы позиционирования пользователь сможет узнать, где он находится.

#### Службы работают незаметно для пользователя

Приложение Android состоит из активностей и других компонентов. Основная часть кода обеспечивает взаимодействие с пользователем, но иногда приложению приходится выполнять некоторые операции в фоновом режиме: например, загрузить большой файл, воспроизвести музыкальный файл или ожидать сообщения от сервера.

Активности для таких задач не приспособлены. В простых случаях можно создать вторичный поток, но при малейшей невнимательности код активности становится сложным и неудобочитаемым.

Для таких ситуаций были придуманы **службы**. Служба (service) представляет собой компонент приложения, похожий на активность, но не обладающий пользовательским интерфейсом. Службы имеют более простой жизненный цикл, чем активности, а их встроенная функциональность упрощает написание кода, выполняемого в фоновом режиме, пока пользователь занимается чем-то другим.

#### Два типа служб

Службы делятся на две разновидности:

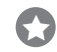

#### Запускаемые службы

Запускаемые службы могут выполняться в фоновом режиме сколь угодно долго, даже после уничтожения запустившей их активности. Если вы хотите загрузить большой файл из Интернета, вероятно, эту операцию следует оформить в виде запускаемой службы. После завершения операции такая служба останавливается.

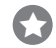

#### Связанные службы

Связанная служба привязывается к другому компоненту — например, активности. Активность может взаимодействовать со службой, отправлять ей запросы и получать результаты. Связанная служба работает, пока работают связанные с ней компоненты. Когда связь с компонентом прерывается, служба уничтожается. Например, если вы создаете одометр для измерения расстояния, пройденного машиной, вероятно, следует ипользовать связанную службу. В этом случае любые активности, связанные со службой, смогут обращаться к службе и запрашивать у нее пройденное расстояние.

В этой главе мы создадим две службы: запускаемую и связанную. Начнем с запускаемой службы.

### Запускаемая служба

Ham следующий проект содержит активность с именем MainActivity и службу с именем DelayedMessageService. Каждый раз, когда MainActivity вызывает DelayedMessageService, служба ожидает 10 секунд, а затем выводит текст.

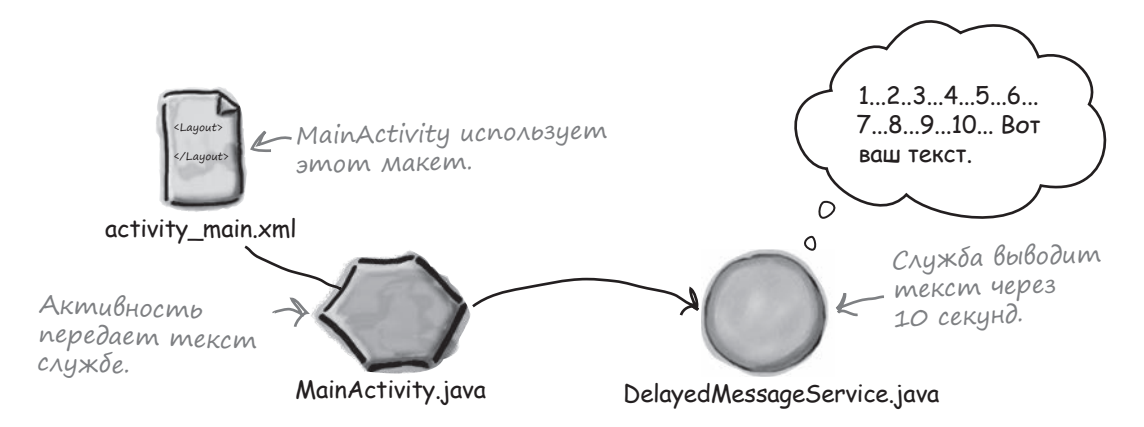

Работа будет проходить в три этапа:

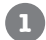

#### Вывод сообщения в журнал.

Начнем с вывода сообщения в журнал, чтобы мы могли проверить работоспособность службы. Содержимое журнала можно просмотреть в Android Studio.

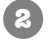

3

#### Вывод сообщения в уведомлении Toast.

Сообщение будет выводиться во временном уведомлении, чтобы проверка работоспособности приложения не требовала подключения к Android Studio.

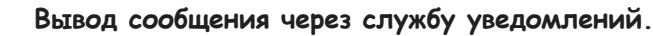

Служба DelayedMessageService использует встроенную службу уведомлений Android для вывода сообщения. Это позволит пользователю просмотреть сообщение позднее.

#### Создание проекта

Начнем с создания проекта. Создайте новый проект Android для приложения с именем "Joke" и именем пакета com.hfad.joke. Минимальный уровень SDK должен быть равен API 16, чтобы приложение работало на большинстве устройств. Чтобы ваш код не отличался от нашего, присвойте пустой активности имя "MainActivity", а макету — имя "activity\_main".

Затем необходимо создать службу.

### Расширение класса IntentService

package com.hfad.joke;

Новая служба создается расширением либо класса Service, либо класса IntentService.

Класс Service является базовым для всех служб. Он предоставляет основную функциональность служб; как правило, при создании связанных служб следует расширять именно этот класс.

Класс IntentService представляет собой субкласс Service, предназначенный для работы с интентами. Обычно он расширяется для создания запускаемых служб.

Так как мы собираемся создать запускаемую службу, в проект следует добавить новую специализацию IntentService. Выполните команду File→New... и выберите вариант Service. Выберите создание новой специализации IntentService. Присвойте службе имя DelayedMessageService, снимите флажок включения вспомогательного метода запуска (так как мы собираемся заменить код, сгенерированный Android Studio).

Чтобы создать службу с поддержкой интентов, следует расширить класс IntentService и реализовать его метод onHandleIntent(). Этот метод должен содержать код, который должен выполняться при вызове службы:

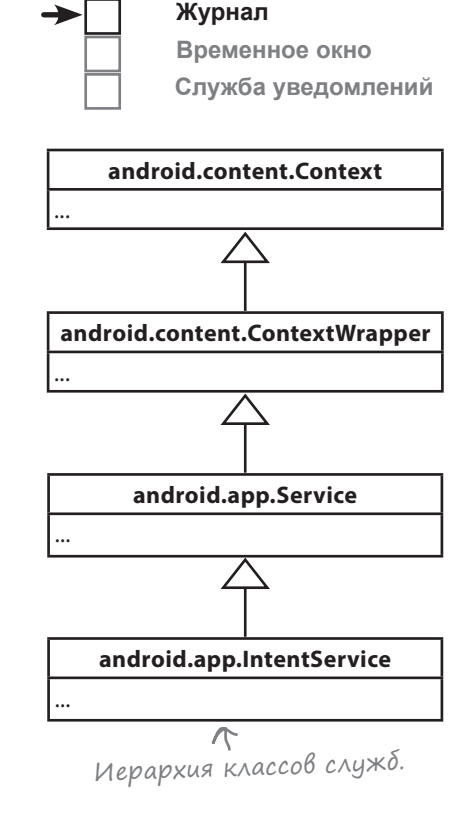

```
import android.app.IntentService;
import android.content.Intent;
                                       Расширить класс IntentService.
public class DelayedMessageService extends IntentService {
    public DelayedMessageService() {
        super("DelayedMessageService");
                        Поместите код, который
    }
                        должен выполняться службой,
                                                                 app/src/main
                         в метод onHandleIntent().
    Override
                                                                         iava
    protected void onHandleIntent(Intent intent) {
        //...
                                                                         com.hfad.joke
    1
}
                                                                             DelayedMessage
                                                                               Service.java
```

Общая схема работы запускаемых служб приведена на следующей странице.
# Класс IntentService — Взеляд издалека

Мы собираемся использовать класс IntentService для создания запускаемой службы; давайте посмотрим, как он работает.

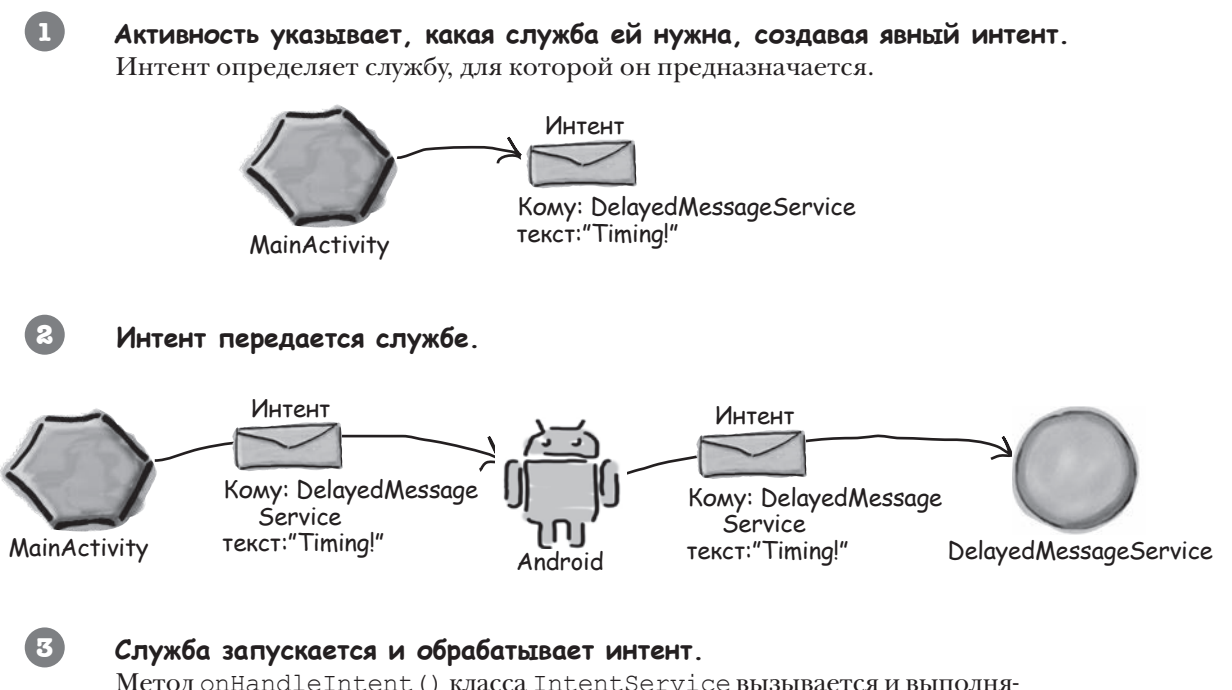

Merog onHandleIntent() класса IntentService вызывается и выполняется в отдельном потоке. Если служба получает несколько интентов, она обрабатывает их последовательно, по одному за раз. После завершения своей работы служба останавливается.

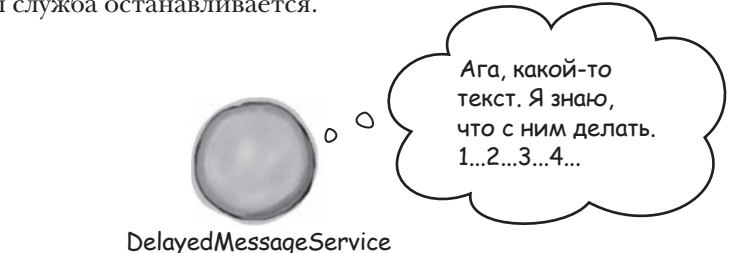

Как видите, служба запускается тем же способом, которым за-

пускаются активности: созданием интента. Отличие в том, что при запуске службы на экране ничего не изменяется, потому что у службы нет пользовательского интерфейса.

Служба DelayedMessageService должна вывести сообщение в журнале Android. Прежде чем браться за изменение кода, необходимо разобраться, как сохранять сообщения в журнале.

# **→**□

Журнал Временное окно Служба уведомлений

### Запись сообщений в журнал

Запись сообщений в журнал часто помогает убедиться в том, что ваш код работает именно так, как нужно. Вы сообщаете Android, какую информацию нужно сохранить, в своем коде Java, а затем во время работы приложения просматриваете результаты в журнале Android.

Для сохранения сообщений в журнале используются следующие методы класса Android.util.Log:

| Log.v(String tag, String message) | Сохраняет подробное сообщение.      |
|-----------------------------------|-------------------------------------|
| Log.d(String tag, String message) | Сохраняет отладочное сообщение.     |
| Log.i(String tag, String message) | Сохраняет информационное сообщение. |
| Log.w(String tag, String message) | Сохраняет предупреждение.           |
| Log.e(String tag, String message) | Сохраняет сообщение об ошибке.      |

Также существует метод Log.wtf() для регистрации аварий – ных ситуаций, ко – торых быть вообще не должно. Как уве – ряет документация Android, сокращение wtf означает "What a Terrible Failure", то есть «Какая ужасная ошибка».

Каждое сообщение состоит из строковой метки, которая может использоваться для идентификации источника сообщения, и самого сообщения. Например, для сохранения подробного сообщения, поступившего от службы DelayedMessageService, используется вызов Log.v() следующего вида:

Log.v("DelayedMessageService", "This is a message");

Android Studio предоставляет средства для просмотра журнала и фильтрации данных по типам сообщений. Чтобы просмотреть содержимое журнала, выберите режим Android в нижней части окна проекта в Android Studio, а затем перейдите на вкладку Devices | logcat:

| B             | ыбеј<br>Ана | рите вкладку Devices logcat. Для фильт           | ipayuu no muny cooduenuu.                                                                         | $\neg$   |
|---------------|-------------|--------------------------------------------------|---------------------------------------------------------------------------------------------------|----------|
| tructu        | io          | Devices   logcat ADB logs →* vg level: Verbose ‡ | Q• app: com.hfad.joke \$                                                                          | m<br>≤   |
| \$ Z: S       | 61          | ı∰ı Devices →*                                   | ाह्य logcat -+*                                                                                   | aven     |
| A             | Q‡          | No Connected Devices \$                          | <b>a</b>                                                                                          | Proje    |
| uild Variants |             | No debuggable applications                       | <ul> <li>Область содержимого</li> <li>журнала. Здесь отобра-<br/>жаются все сообщения,</li> </ul> | cts 🕘 Gr |
| ≣k Bı         | >><br>©n T  | 2000 - 6: Android I Terminal                     | » Сохраненные в журнале.                                                                          | adle     |
|               |             |                                                  | 1:23 LF + UTF-8 + 1                                                                               | ₿        |

Выберите режим Android.

# Полный kog DelayedMessageService

Hama служба должна получить текст из интента, подождать 10 секунд, а затем вывести текст в журнал. Мы создадим метод showText() для вывода текста в журнал, а затем вызовем его из метода onHandleIntent() после истечения задержки.

Ниже приведен полный код *DelayedMessageService.java* (замените им код, сгенерированный Android Studio):

```
package com.hfad.joke;
import android.app.IntentService;
import android.content.Intent;
import android.util.Log;
                                    Расширить класс IntentService.
public class DelayedMessageService extends IntentService {
                                                         Использовать констан-
   от активности службе.
   public DelayedMessageService() {
                                      🗲 Вызвать конструктор суперкласса.
       super("DelayedMessageService");
   }
              Метод содержит код, который должен вы-
              полняться при получении интента службой.
   @Override
                                                             loke
   protected void onHandleIntent(Intent intent) {
       synchronized (this) {
                                                              app/src/main
           trv {
                            🗲 Подождать 10 секунд.
              wait(10000);
                                                                     iava
           } catch (InterruptedException e) {
                                                                     com.hfad.joke
              e.printStackTrace();
           }
                           Получить текст из интента.
                                                                        DelayedMessage
       }
                                                                          Service.java
       String text = intent.getStringExtra(EXTRA MESSAGE);
       showText(text);
   }
                      >Вызвать метод showText().
   private void showText(final String text) {
       Log.v("DelayedMessageService", "The message is: " + text);
                 r
   }
             Вывести текст в журнал. В даль-
}
             нейшем содержимое журнала можно
             просмотреть в Android Studio.
```

# Объявление службы в AndroidManifest.xml

Службы, как и активности, должны объявляться в файле AndroidManifest.xml при помощи элемента <service>. Это необходимо для того, чтобы система Android могла вызвать службу; если служба не объявлена в AndroidManifest.xml, то Android ее вызвать не сможет.

Android Studio автоматически включает объявление в *AndroidManifest.xml* при создании службы. Вот как выглядит разметка:

```
<?xml version="1.0" encoding="utf-8"?>
<manifest xmlns:android="http://schemas.android.com/apk/res/android"
    package="com.hfad.joke" >
    <application
                                                      .loke
        ... >
                                                        app/src/main
        <activity
                           Объявление службы
            . . .
                           B Android Manifest.xml.
                                                         AndroidManifest.xml
                           Cpeda Android Studio
        </activity>
                           должна создать его
                           автоматически.
        <service
            android:name=".DelayedMessageService"
            android:exported="false" >
                                                Имя службы начинается с пре-
        </service>
                                                фикса «.», чтобы его можно
    </application>
                                                было объединить с именем
                                                пакета для получения полного
</manifest>
                                                имени класса.
```

Элемент <service> содержит два атрибута.

Атрибут android:name сообщает Android имя службы — в нашем примере DelayedMessageService.

Aтрибут android:exported cooбщает Android, должна ли служба использоваться другими приложениями. Если присвоить emy false, это означает, что служба будет использоваться только в текущем приложении.

Итак, мы успешно создали службу. Теперь можно переходить к следующему шагу — вызову этой службы из активности.

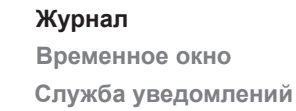

# Добавление кнопки в activity\_main.xml

В нашем приложении активность MainActivity будет запускать DelayedMessageService при нажатии кнопки. Начнем с добавления кнопки в макет MainActivity. Добавьте в файл *strings.xml* следующие значения (они будут использоваться в коде активности и разметке макета):

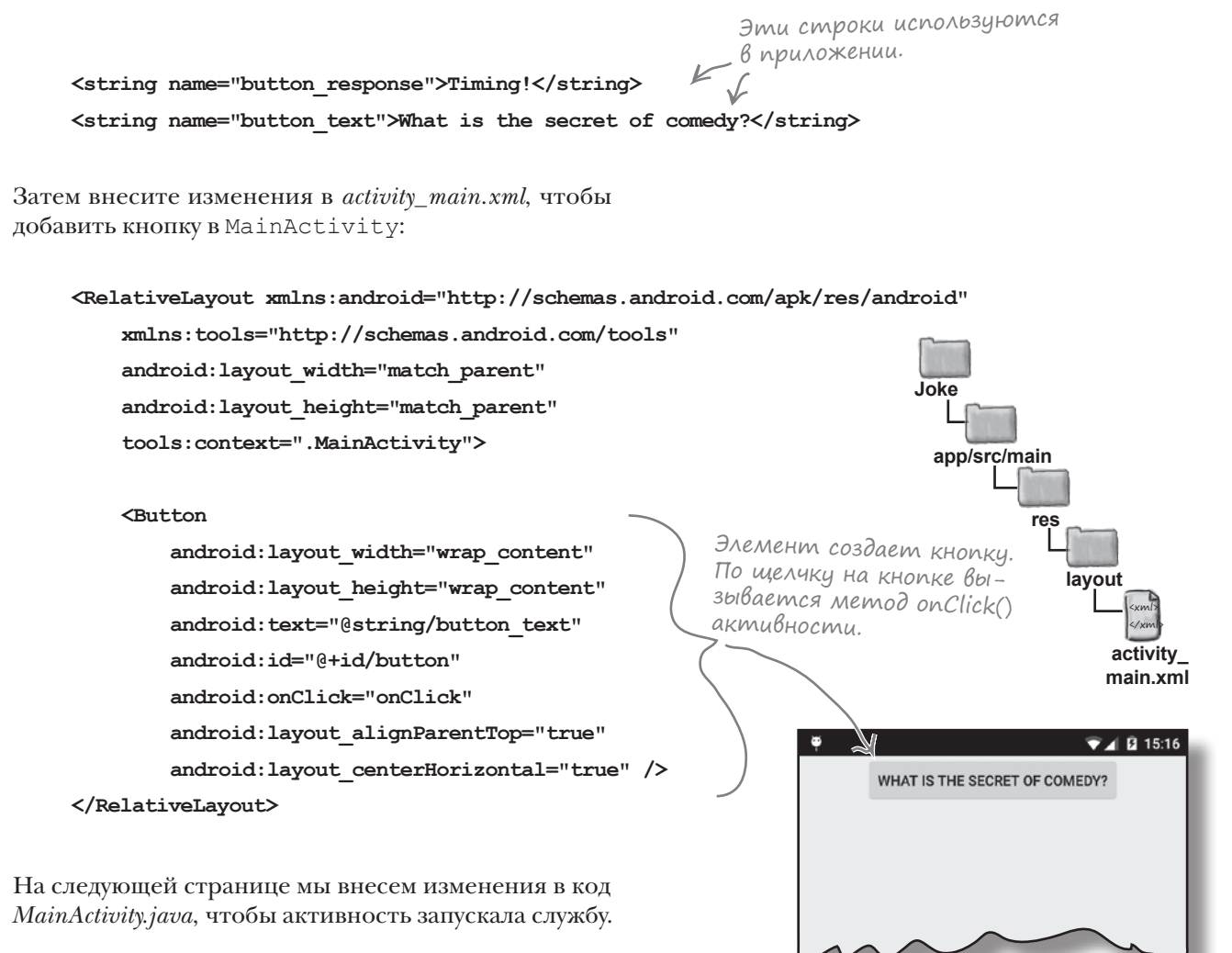

### Службы запускаются вызовом startService()

Запуск служб из активностей сильно напоминает запуск других активностей: нужно создать явный интент, предназначенный для запускаемой службы. После этого служба запускается вызовом метода startService():

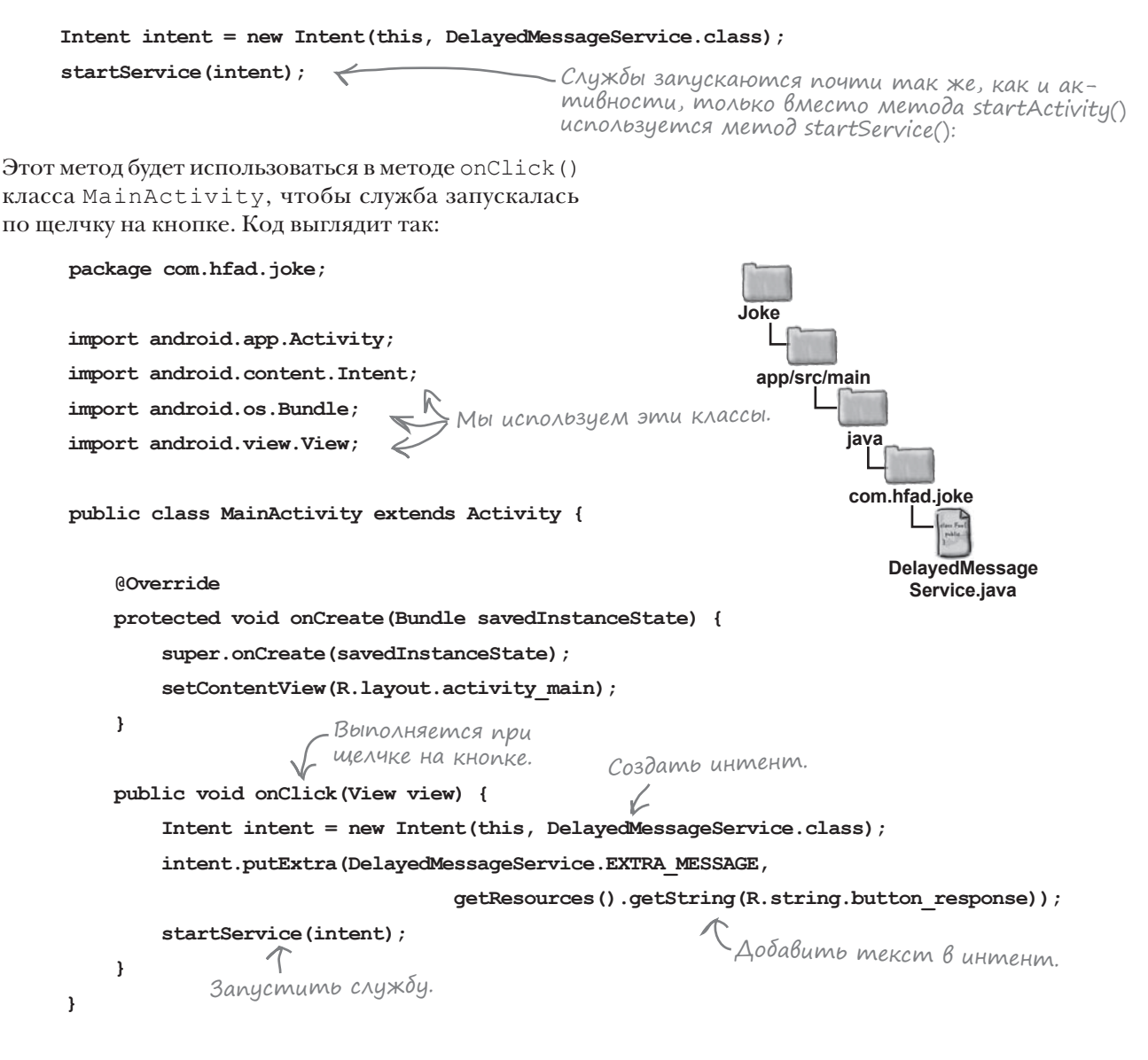

Вот и весь код, необходимый для запуска службы из активности. Посмотрим, что происходит при запуске приложения.

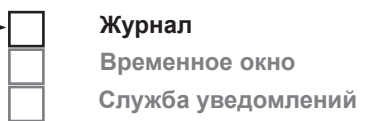

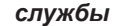

Журнал Временное окно Служба уведомлений

Tecm-gpaŭß

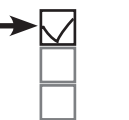

При запуске приложения на экране появляется активность MainActivity. Она содержит одну кнопку:

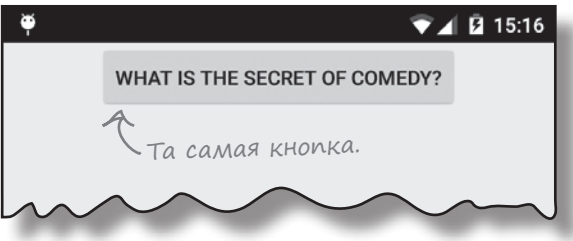

Нажмите кнопку, переключитесь обратно в Android Studio и понаблюдайте за выводом в журнал в правом нижнем углу среды разработки. Через 10 секунд на панели журнала появится слово "Timing!".

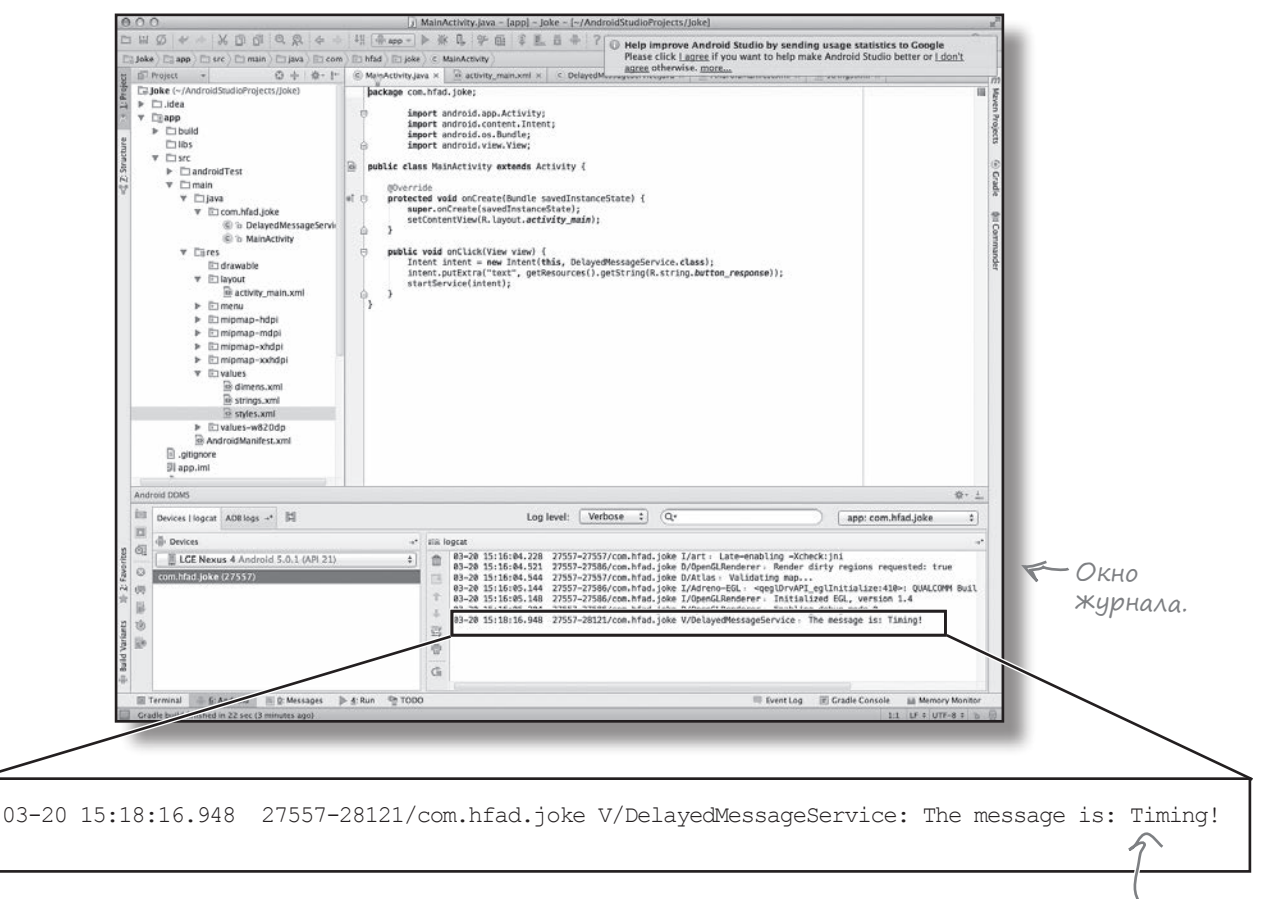

Итак, вы представляете, как работают службы. Теперь давайте выведем сообщение на экран, чтобы для проверки устройство не приходилось держать подключенным к компьютеру.

Через 10 секунд сообщение появляется в журнале.

### Вывод сообщения на экран

В отличие от активностей, службы не имеют пользовательского интерфейса, но это не означает, что им не нужно оповещать пользователя о происходящем. Например, пользователю было бы полезно узнать о завершении загрузки большого файла. В нашем примере было бы намного удобнее, если бы сообщение выводилось не в журнал, а на экран во временном окне. Вот только возникает одна проблема — код, обновляющий пользовательский интерфейс, должен выполняться только в главном потоке.

### Для обновления интерфейса необходим основной nomok

Как вы уже видели, при использовании службы с интентом выполняемый код помещается в метод onHandleIntent(). Этот код выполняется в фоновом режиме в отдельном потоке. Такой режим прекрасно подходит для кода, который должен выполняться в фоновом режиме, но создает проблемы, если код должен обновлять пользовательский интерфейс, — как говорилось ранее, обновление интерфейса может производиться только в основном потоке.

Чтобы обойти это препятствие, мы воспользуемся объектом Handler. В главе 4 уже упоминалось о том, что этот объект позволяет передавать код на выполнение в другом потоке. Метод post() будет использован для выполнения кода создания временного окна в основном потоке. Таким образом, код будет выполнен в основном потоке, а временное окно будет нормально выведено на экран.

Чтобы это решение работало, необходимо сделать следующее:

 $\bigcirc$ 

Создать объект Handler в основном потоке.

 $\bigcirc$ 

Использовать метод post() класса Handler в методе onHandleIntent() службы для отображения временного окна.

Первое, с чем необходимо разобраться, — как создать объект Handler в основном потоке?

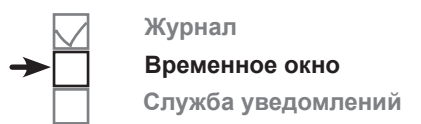

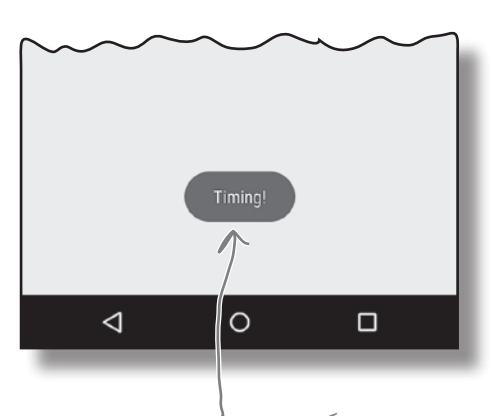

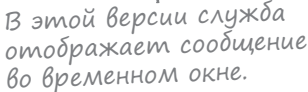

### onStartCommand() выполняется в основном nomoke

Чтобы выполнение проходило в основном потоке, объект Handler должен быть создан в методе, выполняемом в основном потоке. Метод onHandleIntent() не подходит, так как он выполняется в фоновом потоке. Вместо этого мы воспользуемся методом onStartCommand(). Merog onStartCommand() вызывается каждый раз при запуске службы интентом. Merog onStartCommand() выполняется в основном потоке и отрабатывает до метода onHandleIntent(). Если создать объект Handler в методе onStartCommand(), то его можно будет использовать для передачи кода в основной поток в методе onHandleIntent():

```
. . .
public class DelayedMessageService extends IntentService {
                                    Объект Handler сохраняется в при-
                               Е ватной переменной, чтобы с ним
    private Handler handler;
                                    могли работать другие методы.
                              Метод выполняется в основном по-
    . . .
                              токе, поэтому новый объект Handler
                              будет создан в основном потоке.
    Override
    public int onStartCommand(Intent intent, int flags, int startId) {
        handler = new Handler();
        return super.onStartCommand(intent, flags, startId);
    }
                  BbisBamp memod onStartCommand()
                  класса IntentService.
                                                                    Joke
    @Override
    protected void onHandleIntent(Intent intent) {
                                                                     app/src/main
        //Объект Handler используется для передачи кода
        // на выполнение в основном потоке
                                                                             java
    . . .
                                                                             com.hfad.ioke
}
```

DelayedMessage Service.java

При использовании метода onStartCommand() необходимо вызвать реализацию из суперкласса:

```
super.onStartCommand(intent, flags, startId)
```

Это делается для того, чтобы служба могла нормально управлять жизненным циклом своего фонового потока.

На следующей странице приводится полный код *DelayedMessageService.java*, а затем будет представлен результат его выполнения.

# Полный kog DelayedMessageService.java

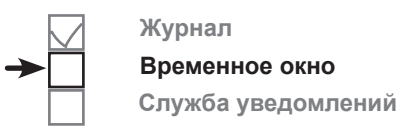

package com.hfad.joke;

```
import android.app.IntentService;
import android.content.Intent;
import android.os.Handler;
                                   Мы используем эти
дополнительные классы.
import android.widget.Toast;
public class DelayedMessageService extends IntentService {
    public static final String EXTRA MESSAGE = "message";
                               Для объекта Handler создается
    private Handler handler;
                                   приватная переменная.
    public DelayedMessageService() {
        super("DelayedMessageService");
    }
               Создать объект Handler для основного потока.
    Override
    public int onStartCommand(Intent intent, int flags, int startId) {
        handler = new Handler();
        return super.onStartCommand(intent, flags, startId);
    }
                                Этот метод не изменяется.
    @Override
                                                                  Joke
    protected void onHandleIntent(Intent intent) {
        synchronized (this) {
                                                                   app/src/main
            trv {
                wait(10000);
            } catch (InterruptedException e) {
                                                                           iava
                e.printStackTrace();
                                                                           com.hfad.joke
        }
        String text = intent.getStringExtra(EXTRA MESSAGE);
                                                                               DelayedMessage
        showText(text);
                                                                                 Service.java
    3
    private void showText(final String text) {
        handler.post(new Runnable() {
                                         < Код с Toast передается
            @Override
                                             основному потоку с исполь-
                                             зованием объекта Handler.
            public void run() {
                Toast.makeText(getApplicationContext(), text, Toast.LENGTH_LONG).show();
            }
        });
                             Контекст, в котором должно отобра-
                             жаться временное окно (подробности
    }
}
                             на следующей странице).
```

### Контекст приложения

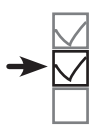

Временное окно Служба уведомлений

Журнал

Присмотритесь повнимательнее к строке кода, в которой отображается окно уведомления:

Toast.makeText(getApplicationContext(), text, Toast.LENGTH LONG).show();

В первом параметре метода Toast.makeText() передается контекст, в котором должно отображаться временное окно. При создании временного окна в активности в этом параметре передается this для обозначения экземпляра текущей активности. Для служб такое решение не подходит, потому что контекст службы не имеет доступа к экрану. Если вам потребуется получить контекст в подобной ситуации, вызовите метод getApplicationContext(). Он предоставляет контекст для приложения, активного на момент выполнения кода. Это означает, что служба сможет вывести временное окно, даже если пользователь переключится на другое приложение.

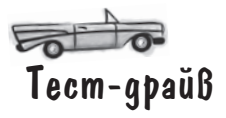

Попробуем снова запустить приложение. При нажатии кнопки в MainActivity через 10 секунд появляется временное окно. Окно появляется независимо от того, какое приложение обладает фокусом.

Если несколько раз быстро нажать кнопку, разные окна уведомлений появляются с интервалом приблизительно в 10 секунд. Служба последовательно обрабатывает все полученные интенты.

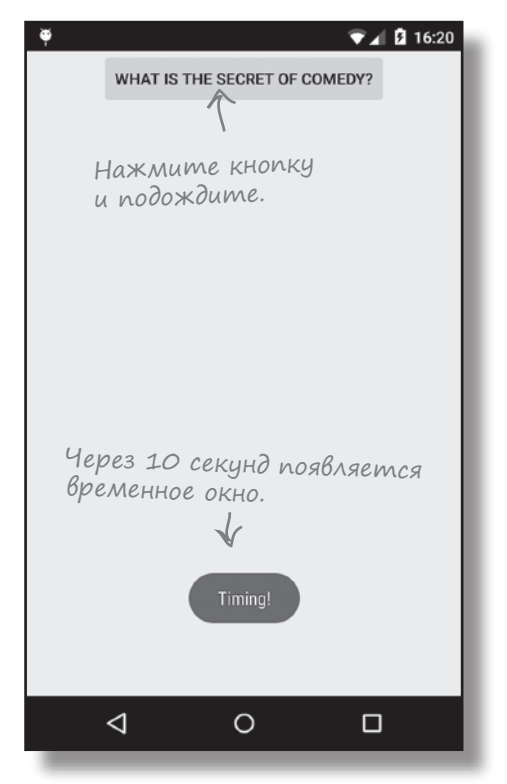

### Временные окна не идеальны?

Вы уже знаете, как вывести фрагмент текста на экран при помощи временного окна. Например, оповещения такого рода могут быть полезны при загрузке очень большого файла. Но откровенно, уведомления не так уж сильно выделяются на экране, и если не смотреть на экран в нужный момент, вы их даже не увидите. Если вы хотите действительно донести до пользователя важную информацию, временное окно следует заменить **уведомлением**.

Уведомления (notifications) представляют собой сообщения, которые отображаются в списке в верхней части экрана. Если пользователь не увидит уведомление в момент его создания, неважно — он сможет просмотреть его позднее, проведя пальцем от верхнего края экрана для открытия выдвижной панели.

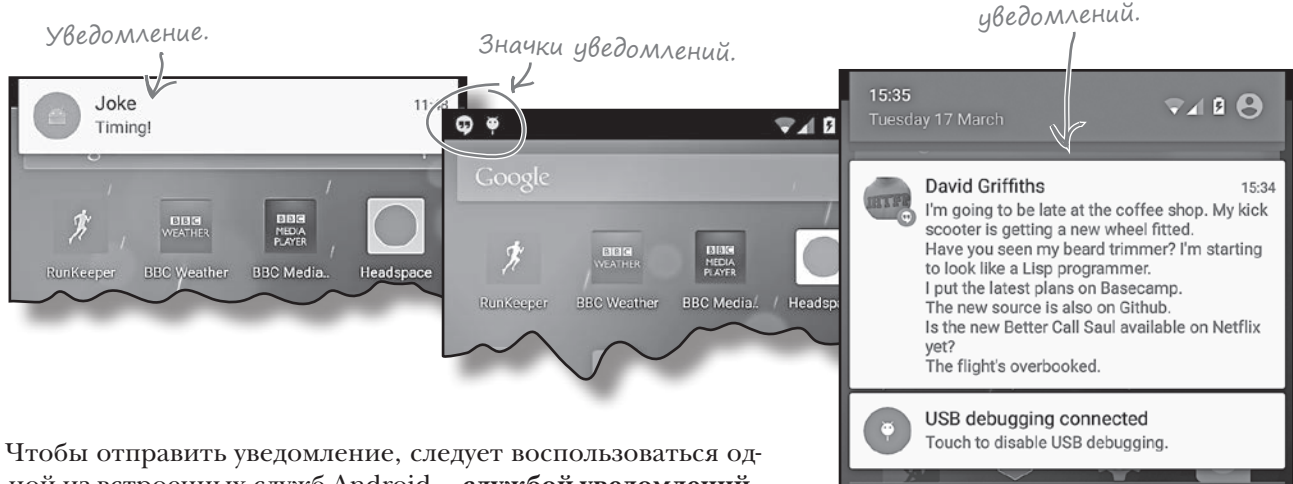

нобы отправить уведомление, следует воспользоваться од ной из встроенных служб Android — службой уведомлений. Система Android включает несколько встроенных служб, которые могут использоваться в приложениях. В их число входят служба сигналов (для управления сигналами), служба загрузки (для запроса загрузок HTTP) и служба позиционирования (для получения данных местонахождения).

Служба уведомлений используется для управления уведомлениями. На следующей странице приведена общая схема ее использования в приложениях.

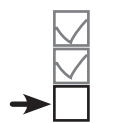

TODAY Book Hamlet

Журнал Временное окно Служба уведомлений

Выдвижная панель

### Использование службы уведомлений

Ниже представлена схема использования службы уведомлений Android в нашем приложении:

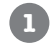

MainActivity запускает службу DelayedMessageService, передавая ей интент.

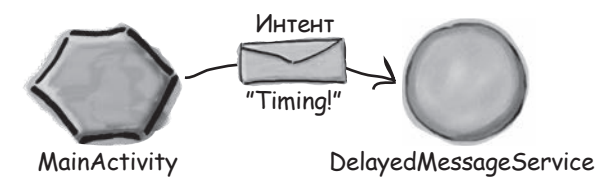

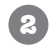

DelayedMessageService создает новый объект Notification.

Объект Notification содержит сведения о конфигурации уведомления: текст, заголовок и значок.

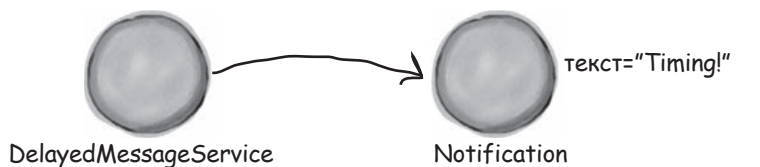

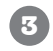

DelayedMessageService создает объект NotificationManager для обращения к службе уведомлений Android.

DelayedMessageService передает объект Notification объекту NotificationManager, и уведомление появляется на экране.

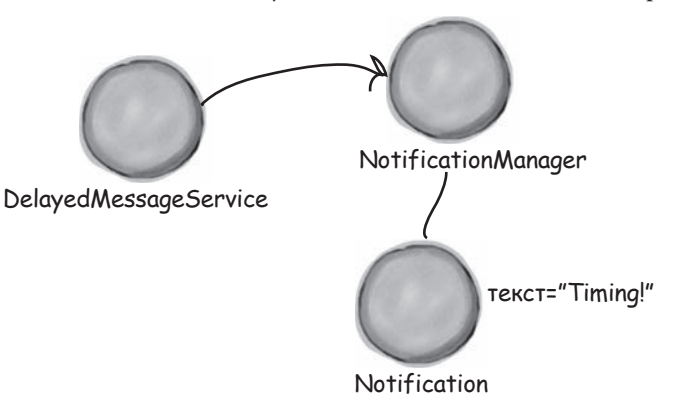

Начнем с создания уведомления.

### Построение объектов уведомлений

Для создания объектов Notification используется специальный объект — построитель уведомлений. Он позволяет создать уведомление с конкретными характеристиками без написания длинного кода. С каждым уведомлением должен быть связан маленький значок, заголовок и текст.

Ниже приведен пример кода создания уведомления. В нем используется высокоприоритетное уведомление, которое включает вибрацию при появлении и исчезает после щелчка:

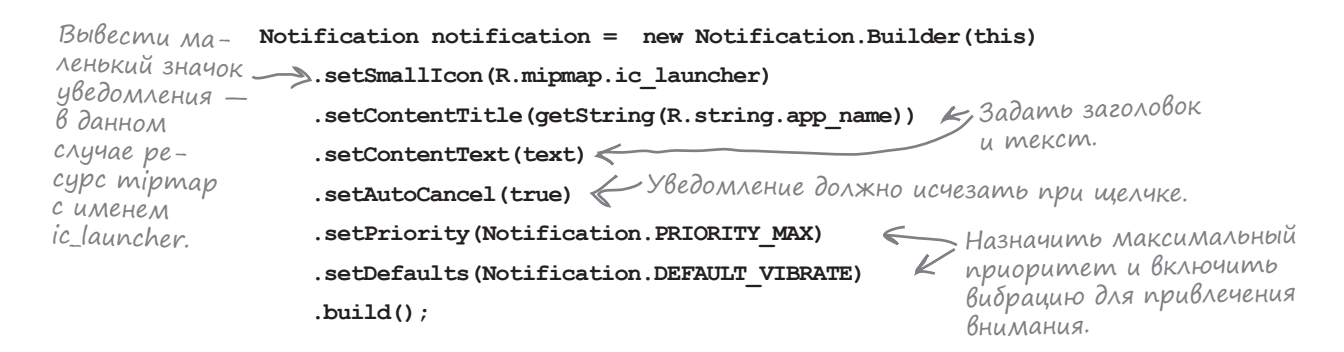

Это лишь некоторые из свойств уведомлений, которые вы можете использовать в приложениях. Также возможно управлять такими аспектами, как отображение уведомлений на экране блокировки, число, которое выводится рядом с уведомлением при отправке многих уведомлений от одного приложения, и звуковой сигнал для привлечения внимания пользователя. Более подробная информация доступна по адресу:

#### https://developer.android.com/reference/android/app/Notification. Builder.html

Также бывает полезно указать, какая активность должна отображаться при щелчке на уведомлении. Скажем, в нашем примере можно указать, что при щелчке на уведомлении должна отображаться активность MainActivity. На следующей странице мы покажем, как это делается.

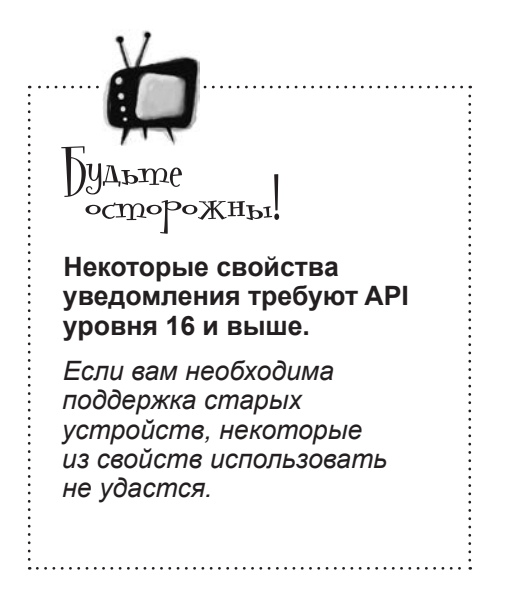

Журнал

Временное окно

Служба уведомлений

# Запуск активности из оповещения

Для запуска активности при щелчке на уведомлении используется **отложенный интент**. Приложение передает отложенный интент другим приложениям, чтобы те могли позднее отправить интент по поручению вашего приложения.

Процедура создания отложенного интента состоит из нескольких шагов:

### 1. Создание явного интента

Сначала вы создаете простой явный интент, предназначенный для активности, которая должна запускаться при щелчке на уведомлении.

В нашем примере будет запускаться MainActivity:

Обычный интент И для запуска MainActivity.

Intent intent = new Intent(this, MainActivity.class);

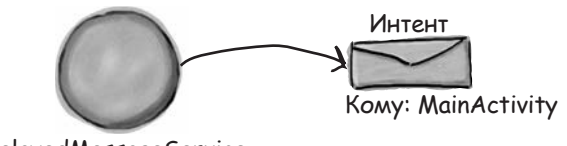

DelayedMessageService

### 2. Передача интента TaskStackBuilder

Затем мы используем объект TaskStackBuilder, чтобы обеспечить правильную работу кнопки Назад при запуске активности. Объект TaskStackBuilder позволяет работать с историей активностей, используемой кнопкой Назад. Сначала мы получаем стек возврата, относящийся к активности, а затем добавляем в него только что созданный интент:

Создать TaskStackBuilder.

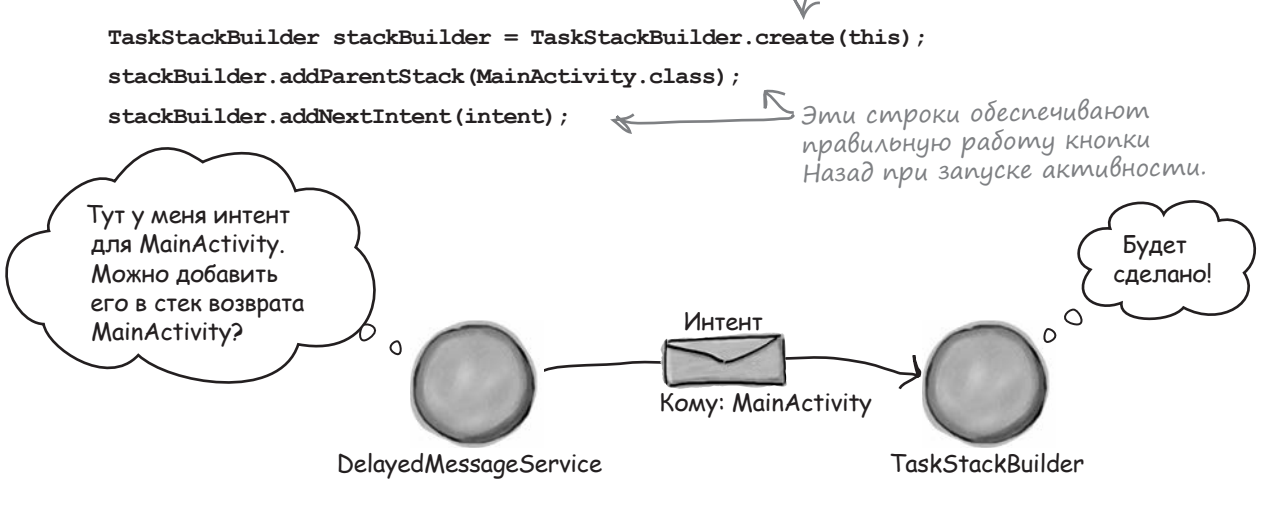

История продолжается на следующей странице.

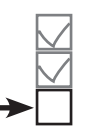

Журнал Временное окно Служба уведомлений

### 3. Получение отложенного интента от TaskStackBuilder

Затем мы получаем отложенный интент от объекта TaskStackBuilder. используя ero метод getPendingIntent(). Metog getPendingIntent() получает два параметра int: код запроса, используемый для идентификации интента, и флаг, определяющий поведение отложенного интента. Несколько возможных значений флага:

| FLAG_CANCEL_CURRENT | Если отложенный интент уже существует, отменить его перед созданием нового.                                                   |
|---------------------|----------------------------------------------------------------------------------------------------|
| FLAG_NO_CREATE      | Если подходящий отложенный интент не существует, не создавать<br>его и вернуть null.                                          |
| FLAG_ONE_SHOT       | Отложенный интент может использоваться только один раз.                                                                       |
| FLAG_UPDATE_CURRENT | Если подходящий отложенный интент уже существует, оставить его<br>и заменить дополнительные данные данными из нового интента. |

В нашем случае будет использоваться значение FLAG UPDATE CURRENT для модификации существующего отложенного интента. Код выглядит так:

Создает отложенный интент. PendingIntent pendingIntent = stackBuilder.getPendingIntent(0, PendingIntent.FLAG UPDATE CURRENT); PendingIntent Komy: MainActivity DelayedMessageService TaskStackBuilder 4. Добавление интента в уведомление Наконец, отложенный интент добавляется в уведомление MeTogom setContentIntent(): notification.setContentIntent (pendingIntent); <- нии запускалась активность MainActivity. PendingIntent

Отложенный интент добавляется в уведомление, чтобы при щелчке на уведомле-

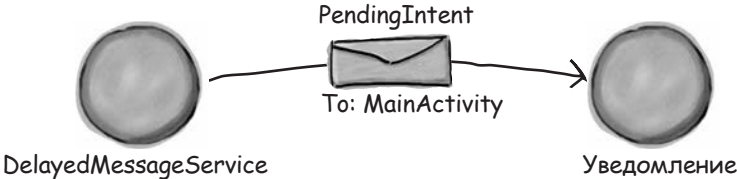

Когда уведомление будет связано с отложенным интентом, который определяет, какая активность должна запускаться при щелчке, остается только передать ero Android.

### Отправка уведомлений с использованием службы уведомлений

К настоящему моменту мы рассматривали процесс создания и настройки уведомлений. Следующий шаг — передача уведомления службе уведомлений Android, чтобы оно появилось на устройстве.

Для обращения к встроенным службам Android используется метод getSystemService(). Метод получает один аргумент — имя службы.

В нашем примере используется служба уведомлений, поэтому код выглядит так:

```
Идентификатор, назначаемый

ygedom.

public static final int NOTIFICATION_ID = 5453;

...

NotificationManager notificationManager =

(NotificationManager) getSystemService (Context.NOTIFICATION_SERVICE);

notificationManager.notify (NOTIFICATION_ID, notification);

Bußecmu cosdanhoe hamu ygedom-

nehue через службу увеdomлений.
```

Значение NOTIFICATION\_ID идентифицирует уведомление. Если отправить другое уведомление с тем же идентификатором, оно заменит текущее уведомление. Такая возможность будет полезна, если вы хотите обновить существующее уведомление новой информацией.

Служба уведомлений берет на себя все хлопоты, связанные с обновлением экрана из фоновой службы. Это означает, что вам не нужно использовать объект Handler для обновления пользовательского интерфейса; служба уведомлений сделает все за вас. На следующей странице приведен обновленный код DelayedMessageService.

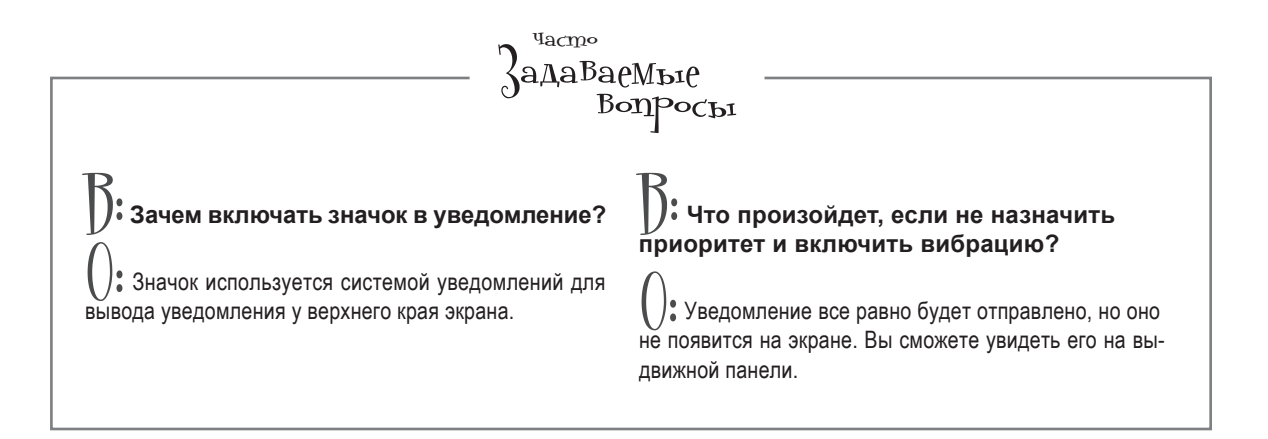

код DelayedMessageService

# Полный kog DelayedMessageService.java

Ниже приведен полный код *DelayedMessageService.java*. Вместо временного окна для вывода сообщений в нем используется служба уведомлений:

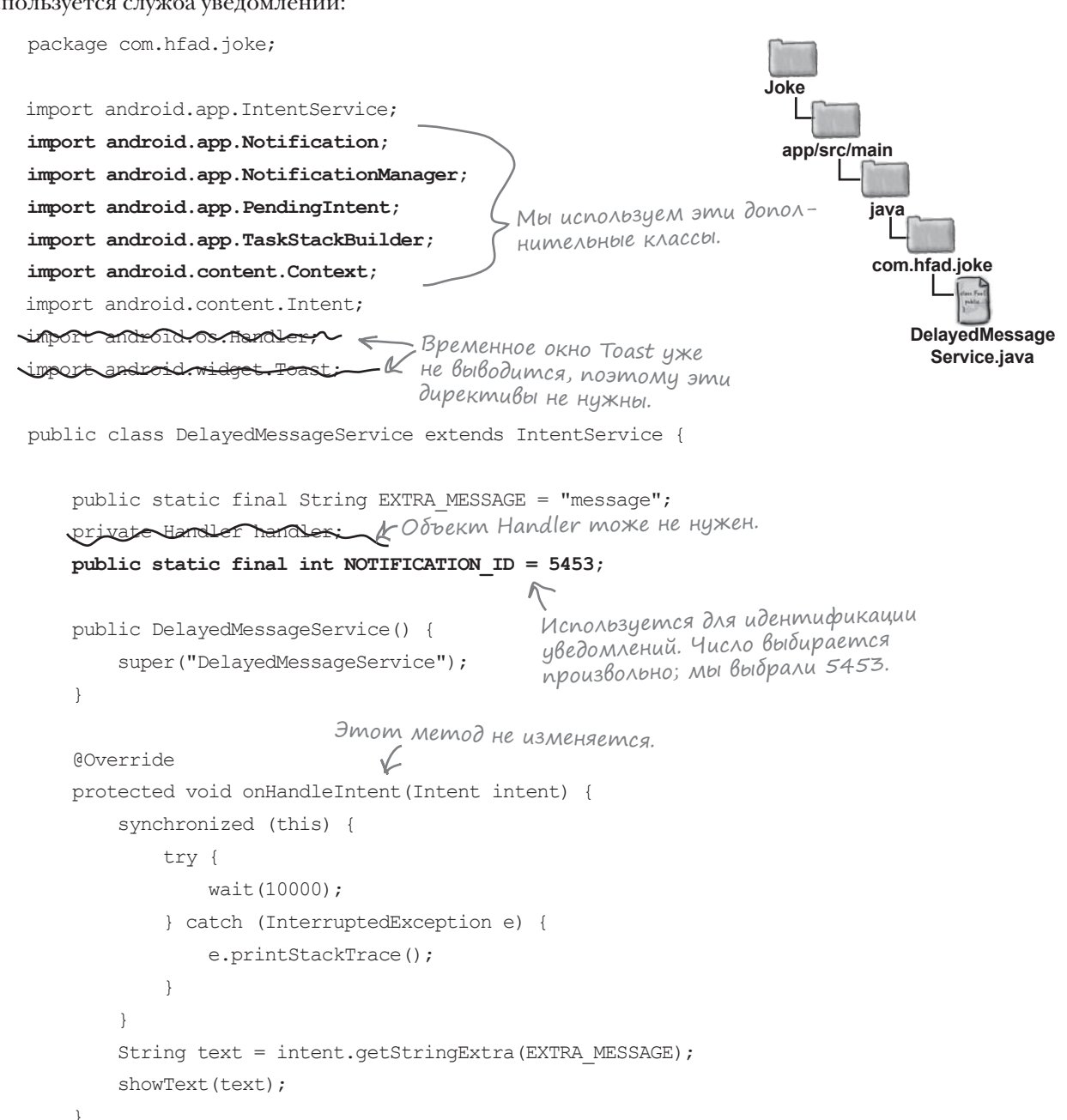

Журнал

Временное окно

Служба уведомлений

### Kog DelayedMessageService.java (продолжение)

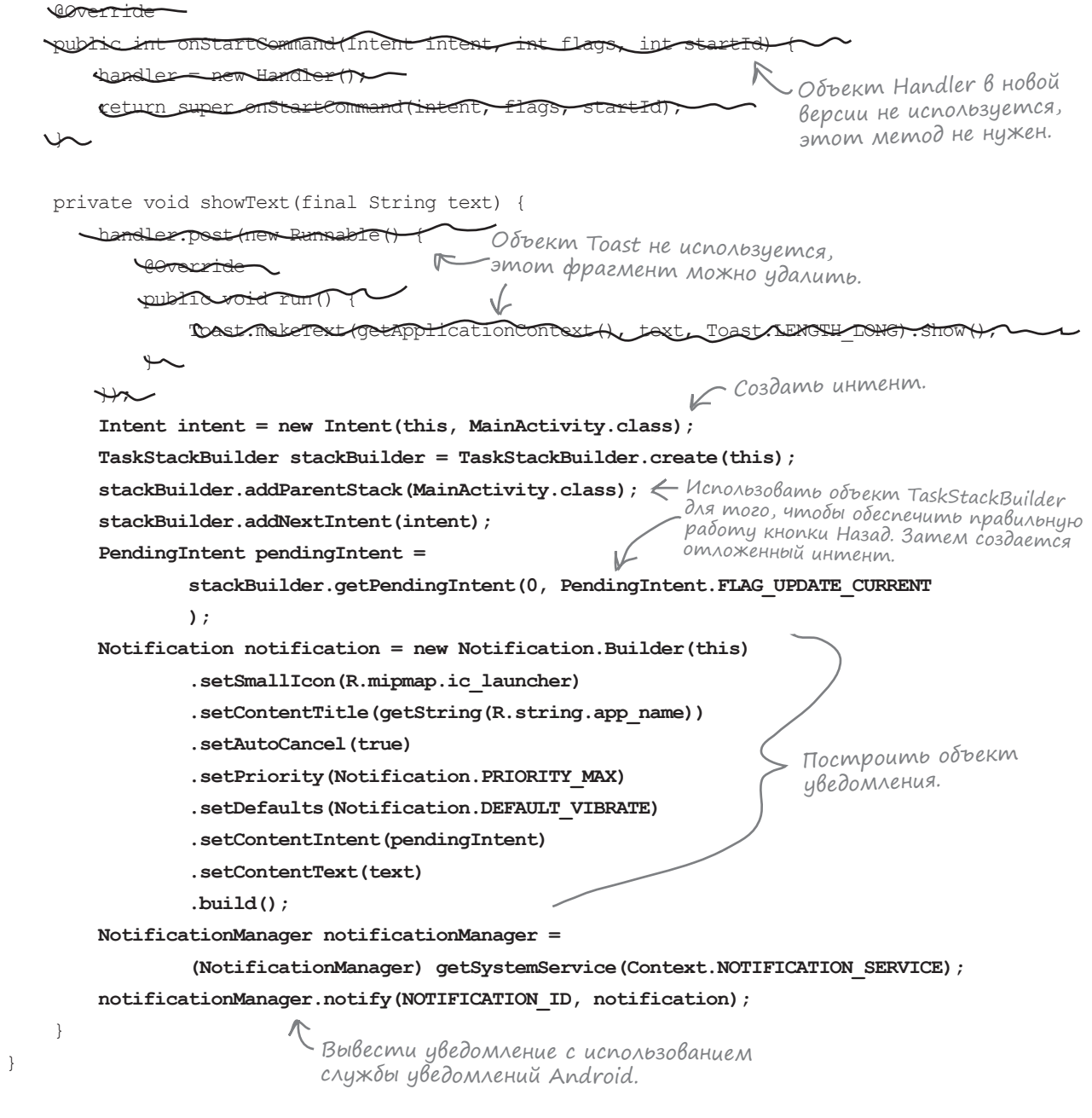

Вот и весь код, необходимый для запускаемой службы. Посмотрим, что происходит при выполнении этого кода.

# Что происходит при выполнении кода

Прежде чем вы увидите приложение в действии, взгляните, что происходит в процессе выполнения:

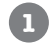

MainActivity запускает службу DelayedMessageService, передавая ей интент. Интент содержит сообщение, которое служба DelayedMessageService должна вывести по требованию MainActivity.

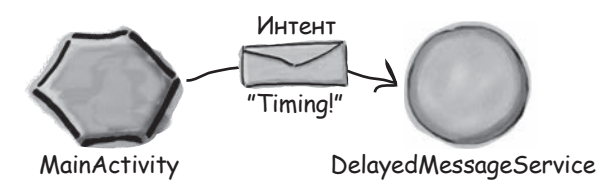

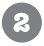

DelayedMessageService ожидает 10 секунд.

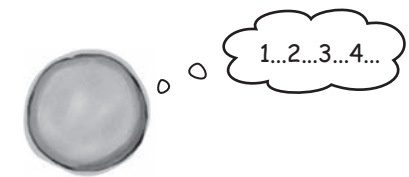

DelayedMessageService

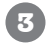

4

DelayedMessageService создает интент для MainActivity.

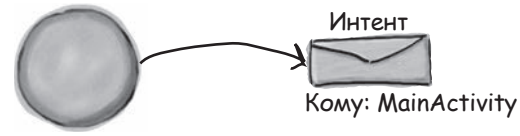

DelayedMessageService

DelayedMessageService создает объект TaskStackBuilder и приказывает ему добавить интент в стек возврата MainActivity.

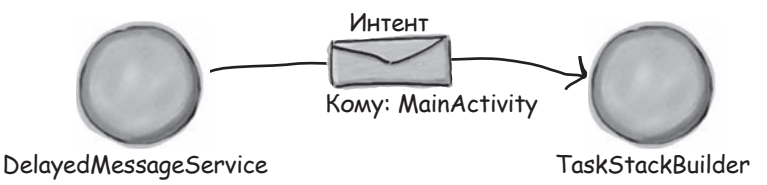

### История продолжается

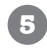

7

8

Объект TaskStackBuilder создает отложенный интент и передает его DelayedMessageService.

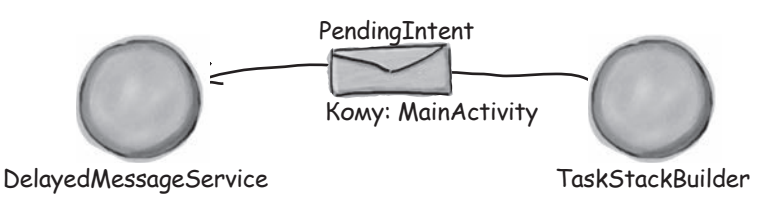

6 DelayedMessageService создает объект Notification, задает параметры его конфигурации и передает ему отложенный интент.

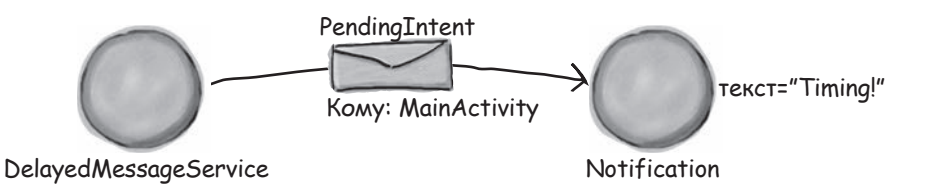

DelayedMessageService создает объект NotificationManager для обращения к службе уведомлений Android и передает ему объект Notification.

Служба уведомлений выводит уведомление.

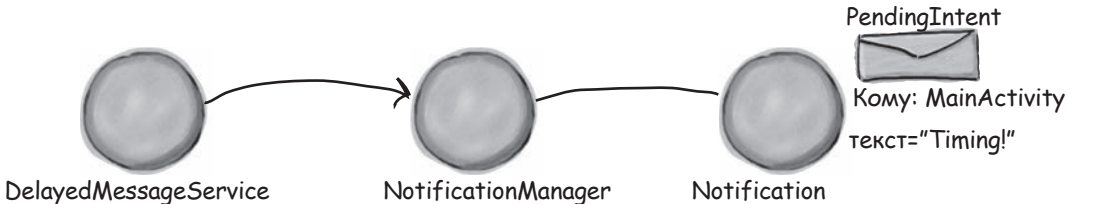

Когда пользователь щелкает на уведомлении, объект Notification использует свой отложенный интент для запуска MainActivity.

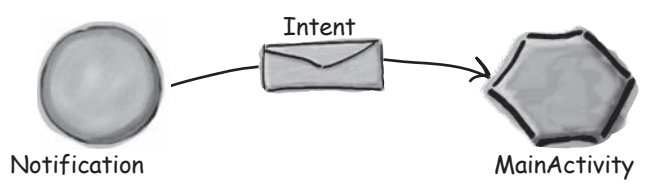

Посмотрим, как работает приложение.

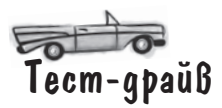

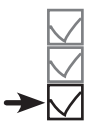

Журнал Временное окно Служба уведомлений

При нажатии кнопки в MainActivity через 10 секунд появляется уведомление. Уведомление будет получено независимо от того, какое приложение является текущим.

После задержки на экране появляется уведомление. Возможно, на старых устройствах придется открыть выдвижную панель уведомлений, чтобы увидеть его.

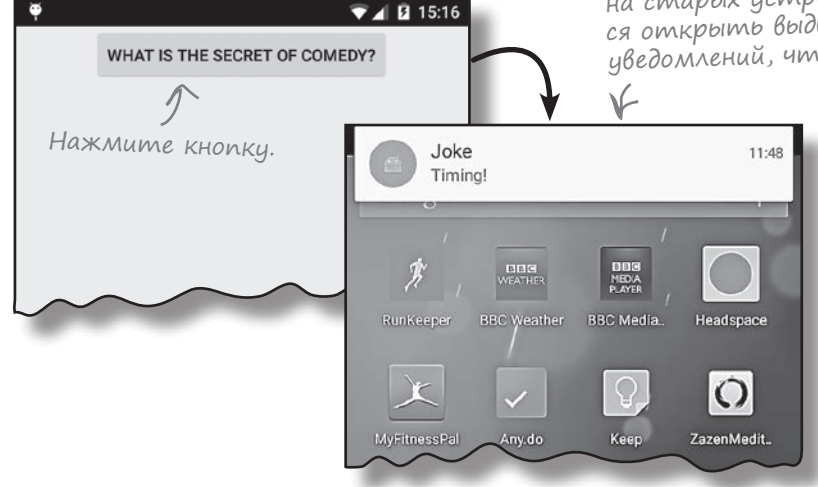

Если щелкнуть на уведомлении, Android возвращает пользователя к MainActivity.

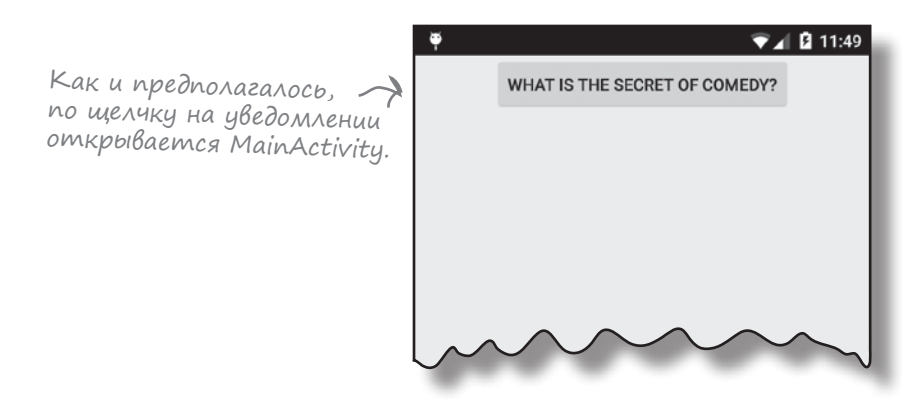

Итак, вы узнали, как создать запускаемую службу для вывода уведомления с использованием службы уведомлений Android. После упражнения мы перейдем к другой теме и займемся созданием связанных служб.

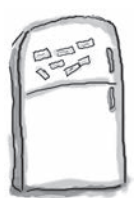

### азвлечения с МаГнитаМи

Ниже приведена большая часть кода создания запускаемой службы WombleService, которая воспроизводит файл. тр3 в фоновом режиме, и активности, использующей эту службу. Попробуйте заполнить пропуски в коде.

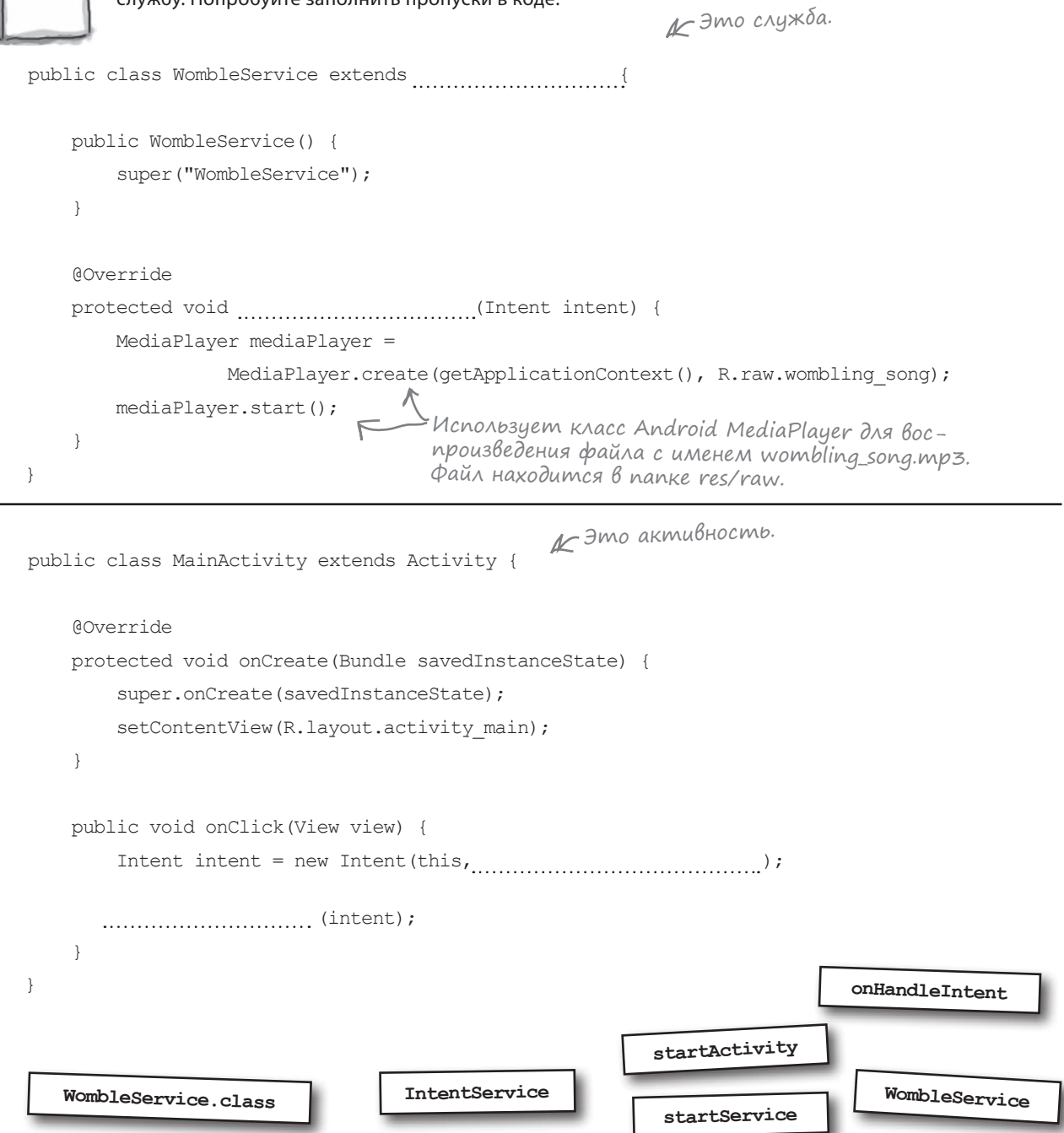

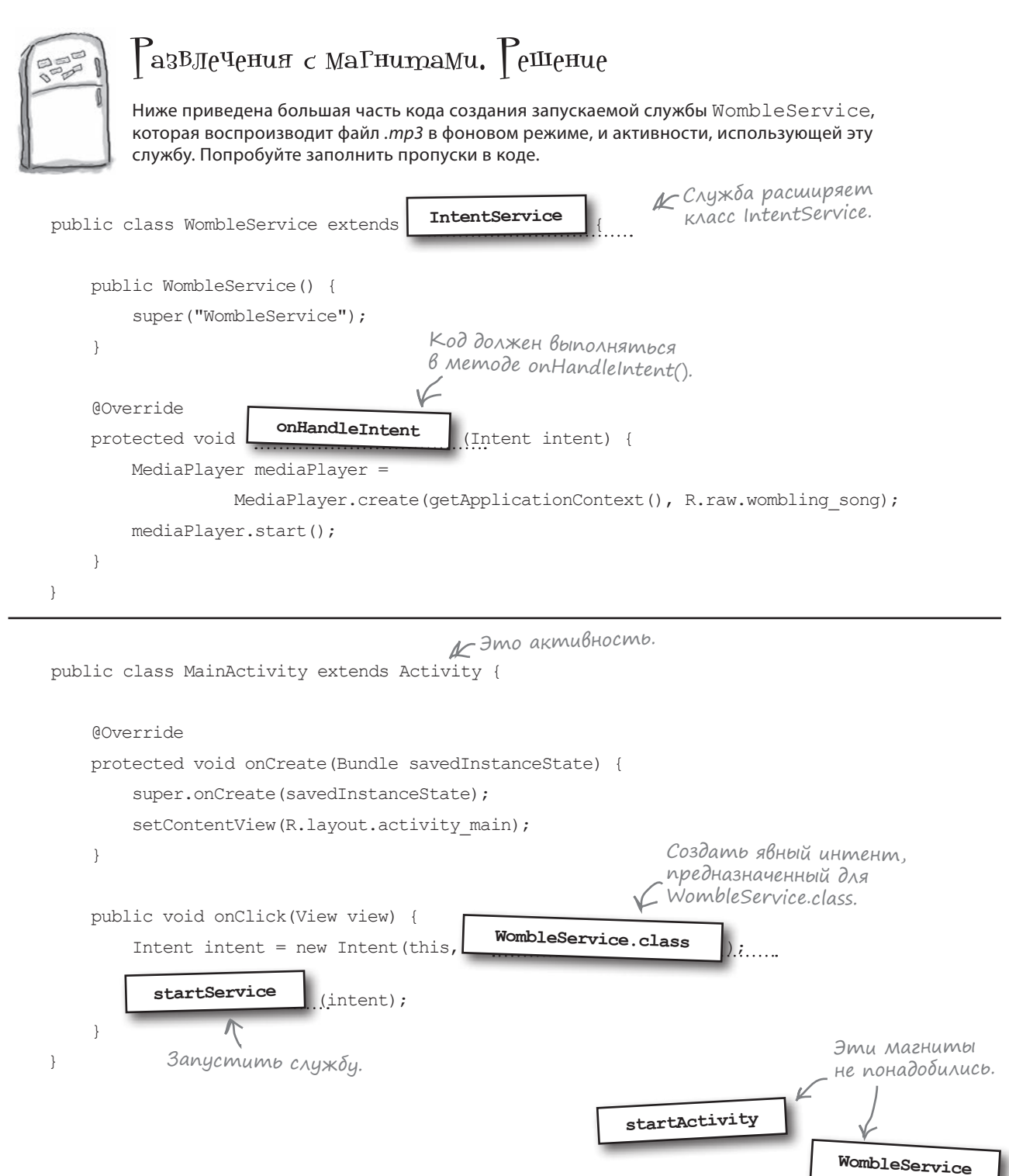

### Связанные службы обладают большей интерактивностью

Как упоминалось ранее, запускаемая служба выполняется в фоновом режиме бесконечно долго, даже если запустившая ее активность будет уничтожена. После того как выполняемая операция будет завершена, служба останавливается сама.

Связанная служба привязывается к другому компоненту – например, к активности. Активность может взаимодействовать со службой, отправлять запросы и получать результаты. Чтобы увидеть, как работают связанные службы, мы создадим новое приложение со связанной службой, которая, словно одометр, измеряет пройденное машиной расстояние.

### Как работает приложение-одометр

П

2

3

Мы создадим новый проект с активностью MainActivity и службой OdometerService. Активность MainActivity использует OdometerService для определения пройденного расстояния.

> MainActivity связывается с OdometerService. MainActivity использует метод getMiles () класса OdometerService для получения количества пройденных миль.

- OdometerService использует службу позиционирования Android для отслеживания перемещений устройства. Полученная информация используется для вычисления расстояния, на которое переместилось устройство.
- OdometerService возвращает MainActivity пройденное расстояние.

MainActivity выводит пройденное расстояние для пользователя.

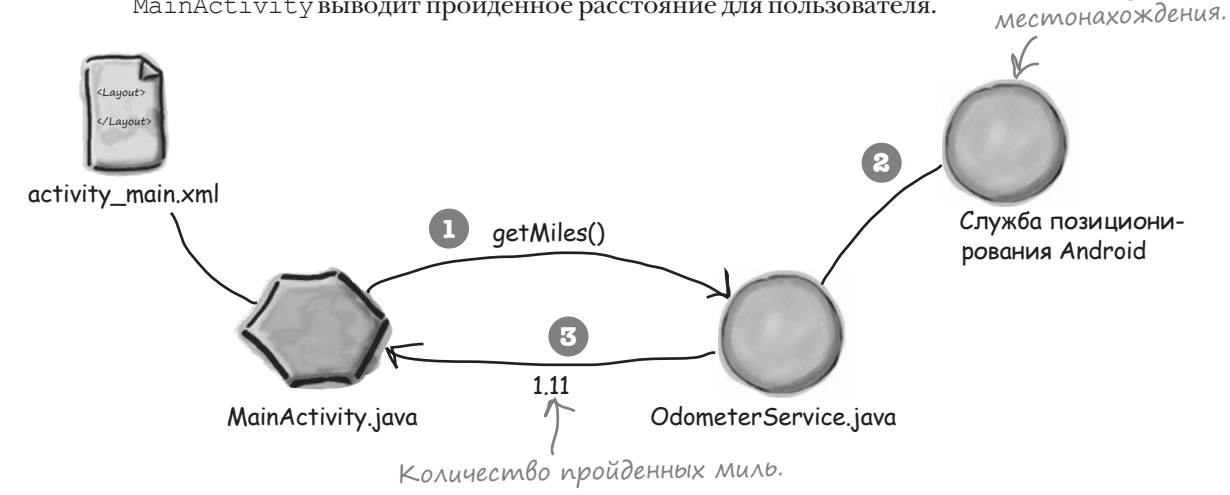

Работа начнется с создания службы. Посмотрим, что для этого необходимо сделать.

Встроенная

Наша служба OdometerService

служба Android.

будет использовать ее для про-

слушивания изме-

нений текущего

### Основные этапы создания OdometerService

Чтобы создать службу OdometerService, необходимо проделать определенную последовательность действий:

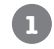

#### Определение класса OdometerBinder.

Класс Binder обеспечивает связывание активностей со службами. Мы определим субкласс Binder с именем OdometerBinder, с помощью которого наша активность будет связываться с OdometerService.

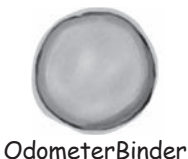

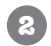

3

#### Создание объекта LocationListener и его регистрация в службе позиционирования Android.

Это позволит OdometerService прослушивать изменения местонахождения устройства и вычислять пройденное расстояние в метрах.

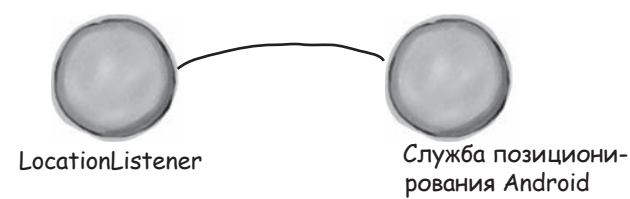

### Создание открытого метода getMiles().

Метод используется активностью для вычисления пройденного расстояния в милях.

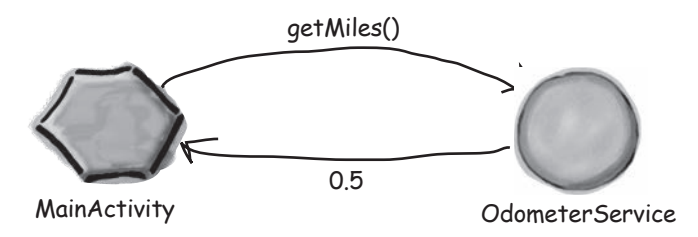

Начнем с создания нового проекта для приложения.

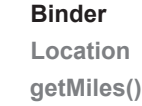

# Создание проекта Odometer

Создайте для приложения новый проект Android с именем "Odometer" и именем пакета com.hfad.odometer. Минимальный уровень SDK должен быть равен API 16, чтобы приложение работало на большинстве устройств. Чтобы ваш код не отличался от нашего, присвойте пустой активности имя "MainActivity", а макету — имя "activity\_main". Затем в проект добавляется новая служба. На этот раз мы будем использовать службу, которая расширяет класс Service, а не класс IntentService. Это объясняется тем, что класс IntentService предназначен для служб, обрабатывающих интенты, как в нашем предыдущем примере. На этот раз служба запускается со связыванием, так что использование класса IntentService не дает никаких преимуществ.

Служба, расширяющая класс Service, добавляется так же, как и та служба, которую мы добавляли ранее. Выполните команду File→New... и выберите вариант Service. Выберите создание новой службы Service (а не IntentService) и присвойте службе имя "OdometerService". Снимите флажок "exported" — он должен устанавливаться только для служб, к которым будут обращаться другие приложения. Проследите за тем, чтобы флажок "enabled" был установлен; если этого не сделать, активность не сможет запустить службу.

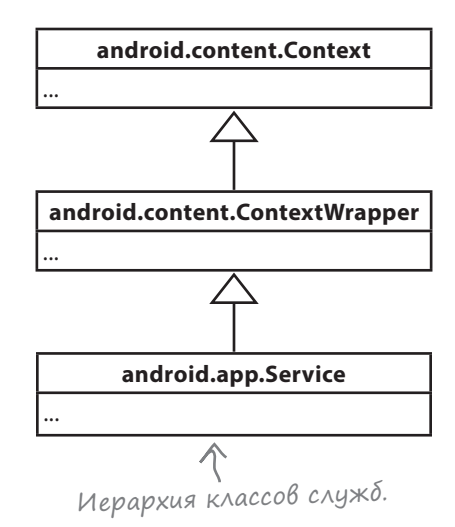

Вот как выглядит код создания связанной службы на базе класca Service:

package com.hfad.odometer; Odometer import android.app.Service; import android.content.Intent; app/src/main Класс расширяет класс Service. import android.os.IBinder; iava public class OdometerService extends Service { com.hfad.odometer Memod onBind() используется для связывания компонентов @Override со службами. Odometer public IBinder onBind(Intent intent) - { Service.java //Код связывания службы } }

Metog onBind() используется для связывания службы с активностью. О том, как это делается, рассказано на следующей странице.

### Как работает связывание

Вот как происходит связывание активности со службой:

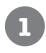

### Активность создает объект ServiceConnection.

Объект ServiceConnection создает связь со службой.

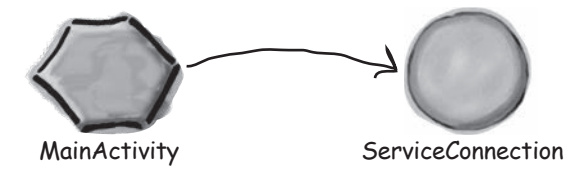

### 2

#### Активность передает интент службе.

Интент содержит всю дополнительную информацию, которая должна передаваться службе активностью.

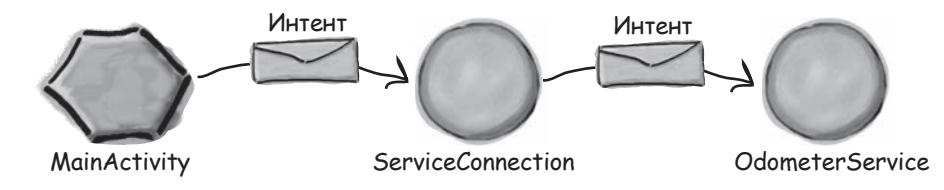

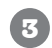

4

### Связанная служба создает объект Binder.

Объект Binder содержит ссылку на связанную службу. Служба возвращает объект Binder по созданному каналу связи.

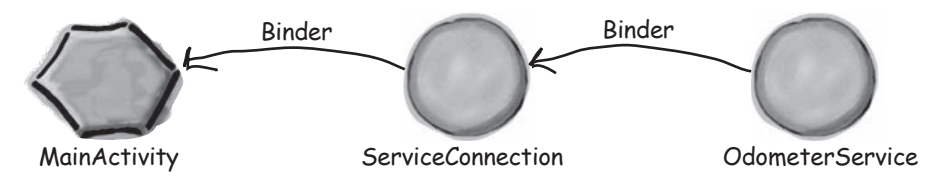

Когда активность получает объект Binder, она извлекает объект Service и начинает использовать службу напрямую.

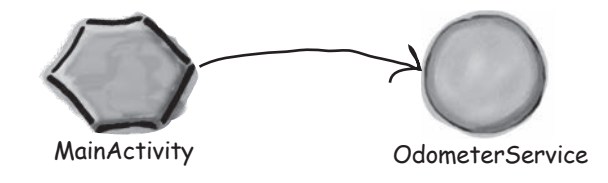

Чтобы активность могла связаться со службой, служба должна создать объект Binder и передать его активности методом onBind().

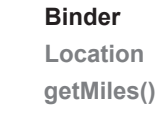

# Onpegeление Binder

Korga активность запрашивает связь со службой с использованием соединения ServiceConnection, последний вызывает метод onBind() службы. Метод onBind() возвращает объект Binder обратно по соединению, после чего объект передается активности.

При создании связанной службы вы должны определить реализацию Binder самостоятельно. Мы определим класс с именем OdometerBinder в форме внутреннего класса:

```
При создании связанной службы
                                                        необходимо предоставить реа-
       public class OdometerBinder extends Binder {
                                                        лизацию Binder.
          OdometerService getOdometer() { К Метод используется актив-
               return OdometerService.this;
                                                 ностью для получения ссылки
                                                 на OdometerService.
           }
       }
Затем экземпляр OdometerBinder возвращается методом
onBind() службы:
      . . .
       import android.os.Binder;
                                       = Мы используем эти классы.
                                                                        Odometer
       import android.os.IBinder;
                                                                           app/src/main
       public class OdometerService extends Service {
           private final IBinder binder = new OdometerBinder();
                                                                                   iava
                                                                                 com.hfad.odometer
           public class OdometerBinder extends Binder {
               OdometerService getOdometer() {
                                                       Реализация Binder.
                   return OdometerService.this;
                                                                                          Odometer
                                                                                         Service.java
               }
           }
      . . .
           @Override
           public IBinder onBind(Intent intent) {
               return binder;
                               K Memod onBind() возвращает IBinder —
           }
                                   интерфейс, реализуемый классом Binder.
       }
```

Когда активность связывается со службой через соединение, объект соединения вызывает метод onBind(), который возвращает объект OdometerBinder. Когда активность получает OdometerBinder от соединения, она использует метод getOdometer() для получения объекта OdometerService.

Вы увидите, как работает эта схема, при создании активности, использующей службу.

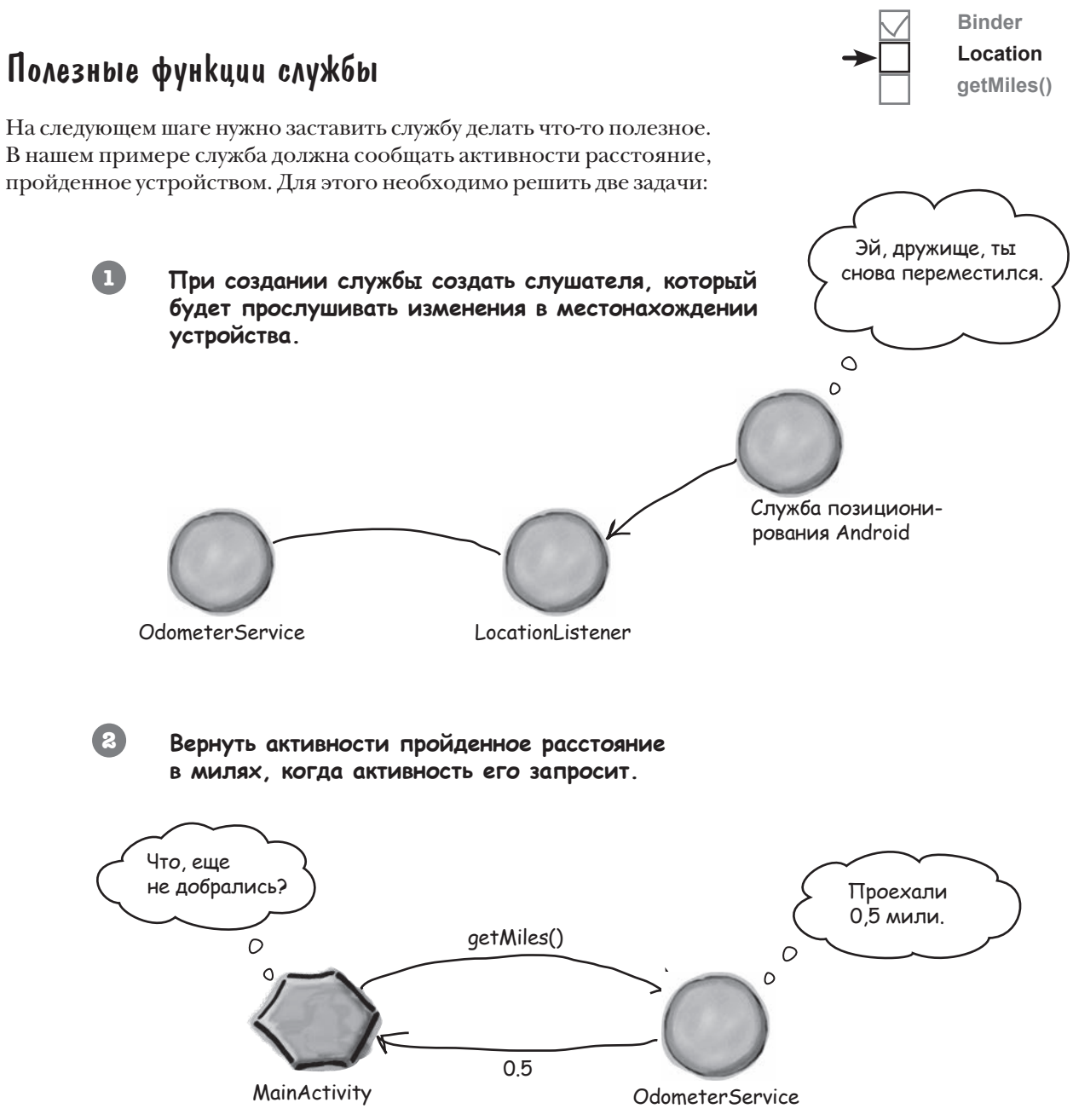

Для начала посмотрим, какие методы класса Service могут нам в этом помочь.

### Четыре ключевых метода класса Service

Мы создаем связанную службу, которая расширяет класс Service. Класс Service содержит четыре ключевых метода, которые вам могут пригодиться:

| Метод            | Когда вызывается                                                 | Для чего используется                                                                                                    |
|------------------|------------------------------------------------------------------|----------------------------------------------------------------------------------------------------|
| onCreate()       | При создании службы                                              | Одноразовые подготовительные<br>процедуры (например, создание экзем-<br>пляра)                                                                                              |
| onStartCommand() | Когда активность запу-<br>скает службу методом<br>startService() | Не реализуйте этот метод, если служ-<br>ба не является запускаемой службой;<br>он выполняется только в том слу-<br>чае, если служба запускается мето-<br>дом startService() |
| onBind()         | Когда активность хочет<br>связаться со службой                   | Реализация этого метода всегда должна<br>возвращать объект IBinder; если вы<br>не хотите, чтобы активности связывались<br>со службой, верните null                          |
| onDestroy()      | Когда служба не использу-<br>ется и готовится к уничто-<br>жению | Метод используется для освобождения<br>любых занятых ресурсов                                                                                                    |

В нашем случае обновления должны поступать с момента создания службы. Так как эта операция является одноразовой, она будет выполняться в методе onCreate():

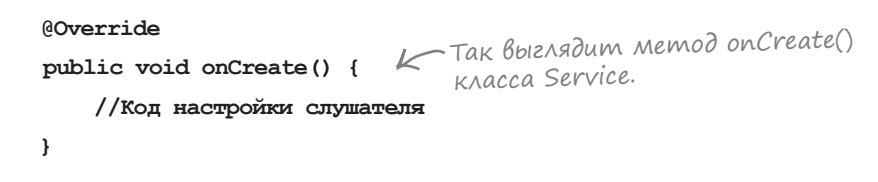

На следующей странице вы увидите, как получать оповещения об изменении позиции.

### Получение информации о местонахождении

Binder Location getMiles()

Чтобы получить информацию о местонахождении своего устройства, воспользуйтесь службой позиционирования Android. Служба использует информацию, полученную от системы GPS, а также имена и уровни сигналов ближайших сетей WiFi для определения местонахождения устройства на поверхности земли. Начните с создания объекта **LocationListener**. Этот объект используется для получения оповещений об изменении позиции устройства. Объект LocationListener создается следующим образом:

```
Новый объект LocationListener.
LocationListener listener = new LocationListener() {
   Override
   public void onLocationChanged(Location location) {
       //Код вычисления расстояния
                     Этот метод вызывается каждый раз, когда LocationListener
   }
                     получает информацию об изменении местонахождения
                     устройства. Параметр Location описывает текущию позицию.
    Override
   public void onProviderDisabled(String arg0) {}
                                                   Эти методы тоже должны пере-
                                                   определяться, но их можно оста-
                                                   вить пустыми. Они вызываются при
    Override
   public void onProviderEnabled (String arg0) {} C включении/отключении модуля GPS
                                                   или изменении его статуса. Нашему
                                                    приложению не нужно реагировать
    @Override
                                                    на эти события.
   public void onStatusChanged(String arg0, int arg1, Bundle bundle) {}
};
```

Для получения информации о расстояниях следует переопределить метод onLocationChanged() класса LocationListener. Этот метод получает один параметр: объект Location, представляющий текущую позицию устройства. Расстояние между двумя позициями в метрах может быть вычислено методом distanceTo() класса Location. Например, если последняя позиция устройства хранится в объекте Location с именем lastLocation, то расстояние в метрах между позициями может быть вычислено следующим вызовом:

double distanceInMeters = location.distanceTo(lastLocation);

Полный код LocationListener приведен на следующей странице.

### Добавление LocationListener в код службы

Ниже приведен обновленный код *OdometerService.java* (в метод onCreate() включен объект LocationListener, который отслеживает расстояние, пройденное устройством):

```
. . .
public class OdometerService extends Service {
                                                                    Odometer
    private static double distanceInMeters;
                                                                        app/src/main
    private static Location lastLocation = null;
                                                                               iava
                            Пройденное расстояние в метрах
                           и последнее местонахождение хранятся
                                                                              com.hfad.odometer
                           в статических приватных переменных.
    Override
                                                     -Создать слушателя.
    public void onCreate() {
                                                                                      Odometer
        LocationListener listener = new LocationListener() {
                                                                                     Service.java
            Override
            public void onLocationChanged(Location location) {
                if (lastLocation == null) {
                                                 . Если позиционных данных еще не было,
                                               - присвоить lastLocation текущую позицию.
                    lastLocation = location;
                }
                distanceInMeters += location.distanceTo(lastLocation);
                lastLocation = location;
                                              – Прибавить расстояние между текущей
            }
                                                и предыдущей позицией к переменной
                                                distanceInMeters, nocre чего присвоить
                                                lastLocation текущую позицию.
            @Override
            public void onProviderDisabled(String arg0) {}
            Override
                                                              Эти методы необходимо
            public void onProviderEnabled(String arg0) {} <
                                                             переопределить, так как
                                                              они входят в интерфейс
                                                              LocationListener.
            @Override
            public void onStatusChanged(String arg0, int arg1, Bundle bundle) {}
        };
    }
}
```

Затем созданного слушателя необходимо зарегистрировать в службе позиционирования.

# Регистрация LocationListener

Объект LocationListener регистрируется в службе позиционирования Android при помощи объекта LocationManager. Этот объект предоставляет доступ к службе и создается следующим образом:

LocationManager locManager = (LocationManager)getSystemService(Context.LOCATION SERVICE);

Metog getSystemService () возвращает ссылку на службу системного уровня. В данном случае нужно использовать службу позиционирования Android, поэтому используется вызов следующего вида:

#### getSystemService(Context.LOCATION SERVICE);

После того как объект LocationManager будет получен, его метод requestLocationUpdates() может использоваться для регистрации слушателя в службе позиционирования, и определения критериев частоты получения им данных. Методу requestLocationUpdates () передаются четыре параметра: провайдер GPS, минимальный интервал между обновлениями в миллисекундах, минимальное расстояние между обновлениями в метрах и объект LocationListener.

Например, для ежесекундного получения обновлений при перемещении устройства более чем на метр используется следующий вызов: . Провайдер GPS.

locManager.requestLocationUpdates(LocationManager.GPS PROVIDER)

1000, <-- Время в миллисекиндах.

Расстояние в метрах. —> 1,

listener); 🦟 Созданный объект LocationListener.

Этот метод можно использовать в методе onCreate() класса Service, чтобы зарегистрировать созданного слушателя в службе позиционирования и обеспечить регулярное получение обновленных данных. Код выглядит так:

```
@Override
public void onCreate() {
```

Слушатель создается и регистрируется в службе позиционирования при создании службы.

```
LocationListener listener = new LocationListener() {...};
LocationManager locManager = (LocationManager)getSystemService(Context.LOCATION_SERVICE);
locManager.requestLocationUpdates(LocationManager.GPS PROVIDER, 1000, 1, listener);
1
```

Вот и все, что необходимо для регистрации слушателя в службе позиционирования и использования его для отслеживания пройденного расстояния. Далее необходимо организовать передачу данных от слушателя к активности.

Binder Location aetMiles()

Так вы обращаетесь к службе позиционирования Android.

Memod getSystemService()

получения доступа к службе уведомлений Android.

использовался ранее для

### Передача пройденного расстояния активности

Если вы помните, служба должна выполнять две функции.

Во-первых, она должна отслеживать расстояние, на которое переместилось устройство. Мы решили эту задачу, создав объект LocationListener и зарегистрировав его в службе позиционирования.

Во-вторых, служба должна сообщить величину перемещения активности, чтобы активность могла вывести ее для пользователя. Для этого мы создадим в службе простой метод getMiles(), который переводит текущее пройденное расстояние в мили. Активность вызывает этот метод каждый раз, когда ей потребуется определить расстояние.

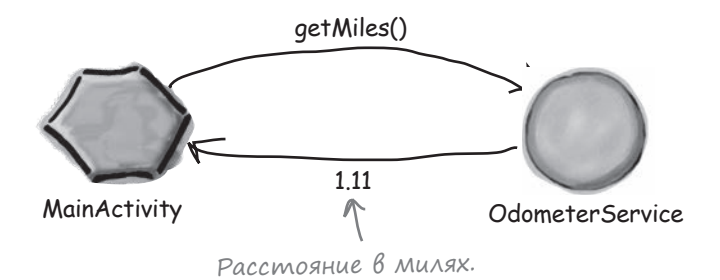

Merog getMiles () выглядит так:

```
public double getMiles() {
    return this.distanceInMeters / 1609.344;
}
```

Метод получает текущее расстояние в метрах и делит его на 1609,344 для получения расстояния в милях. На этом работа над кодом *OdometerService.java* подходит

к концу. Полный код приведен на следующей странице.

К Метод переводит расстояние, заданное в метрах, в мили. При желании формулу можно было бы задать точнее, но для наших целей хватит и этого.

# Полный kog OdometerService.java

Ниже приведен полный код связанной службы OdometerService.java:

```
package com.hfad.odometer;
                                                         Odometer
import android.app.Service;
import android.content.Context;
                                                            app/src/main
import android.content.Intent;
import android.location.Location;
                                                                    iav
import android.location.LocationListener;
                                                                  com.hfad.odometer
import android.location.LocationManager;
import android.os.Binder;
                                                                           Odometer
                                  Эти классы используются в коде.
import android.os.Bundle;
                                                                          Service.java
import android.os.IBinder;
public class OdometerService extends Service {
    private final IBinder binder = new OdometerBinder();
   private static double distanceInMeters; 🦟
                                                    -Используемые приватные переменные.
   private static Location lastLocation = null; K
   public class OdometerBinder extends Binder {
                                             При создании связанной службы необходимо
        OdometerService getOdometer() {
                                             определить объект Binder, который обеспе-
            return OdometerService.this;
                                             чивает связывание активности со службой.
    QOverride
    public IBinder onBind(Intent intent) {
        return binder;
                           Вызывается при связывании
    }
                           активности со службой.
```

Binder Location

aetMiles()
#### Kog OdometerService.java (продолжение)

```
Настройка слушателя
@Override
                                    при создании службы.
public void onCreate() {
                                                                    Odometer
    LocationListener listener = new LocationListener() {
        @Override
                                                                        app/src/main
        public void onLocationChanged(Location location) {
                                                                                iava
            if (lastLocation == null) {
                lastLocation = location;
                                                                              com.hfad.odometer
            distanceInMeters += location.distanceTo(lastLocation);
                                                                                      Odometer
            lastLocation = location;
                                                                                     Service.java
        }
        @Override
                                                             Наша реализация
        public void onProviderDisabled(String arg0) {}
                                                             LocationListener.
        @Override
        public void onProviderEnabled(String arg0) {}
        @Override
        public void onStatusChanged(String arg0, int arg1, Bundle bundle) {}
    };
    LocationManager locManager = (LocationManager)getSystemService(Context.LOCATION SERVICE);
    locManager.requestLocationUpdates(LocationManager.GPS PROVIDER, 1000, 1, listener);
}
                           Перевести расстояние в мили
                                                                Слушатель регистрируется
                           и вернуть результат.
                                                                в службе позиционирования.
public double getMiles() {
    return this.distanceInMeters / 1609.344;
```

Этот код предоставляет активности средства для связывания со службой, а затем по запросу сообщает активности, на какое расстояние переместилось устройство. Осталось сделать последний шаг: предоставить приложению разрешение на использование GPS.

# Обновление AndroidManifest.xml

При создании приложения Android по умолчанию разрешает выполнение большинства действий. Однако выполнение некоторых действий требует явного разрешения со стороны пользователя. К их числу относится использование модуля GPS. Если приложение работает с оборудованием GPS, пользователь должен явно предоставить соответствующее разрешение при установке приложения.

Чтобы сообщить Android, что приложению необходимо разрешение на использование GPS, следует включить в манифест элемент <uses-permission>:

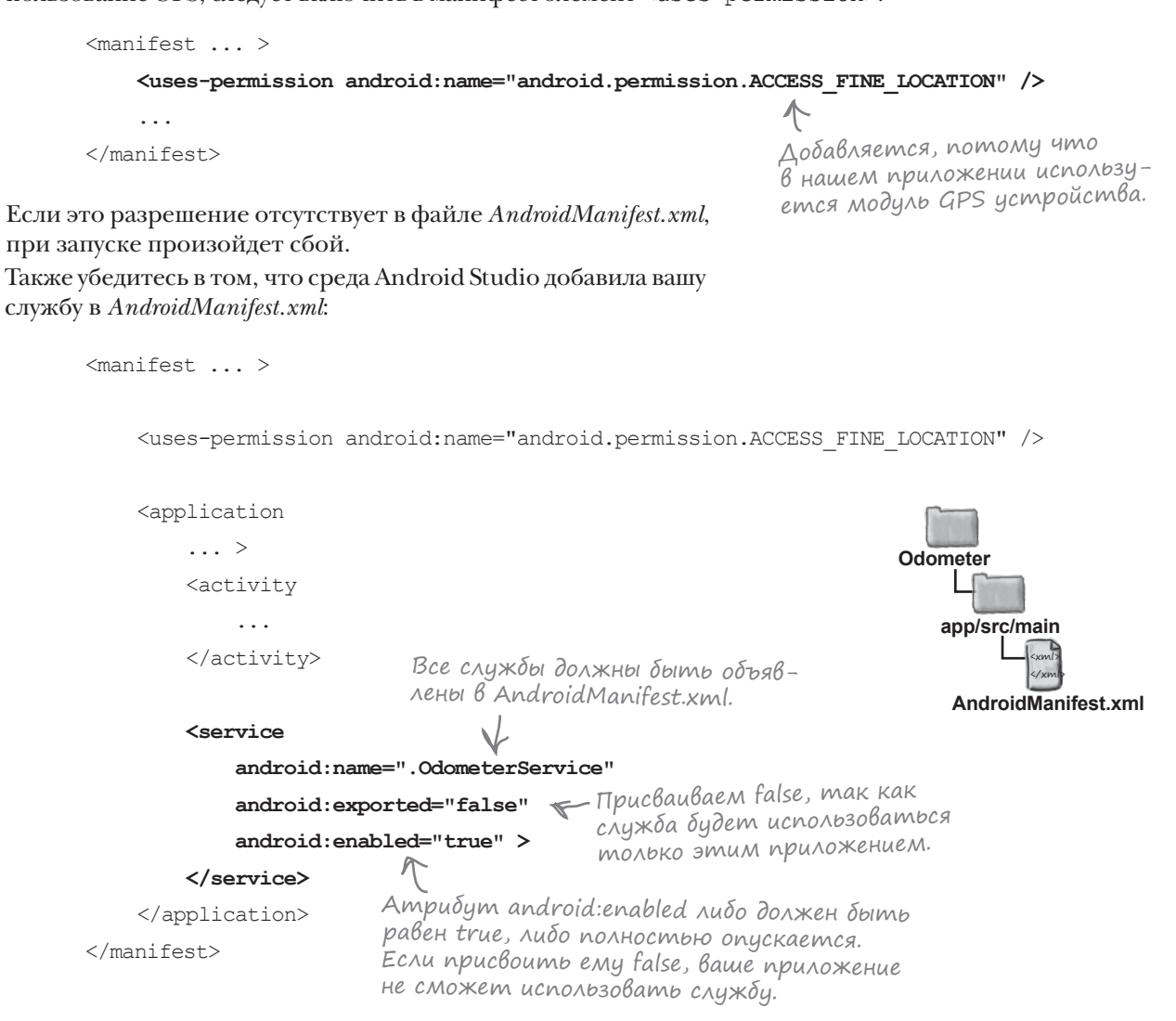

**Binder** 

Location getMiles()

Мы вернемся к тому, что было сделано в приложении, после упражнения.

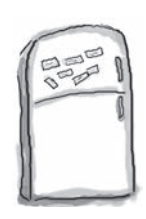

#### азвлечения с МаГнитаМи

Попробуйте завершить приведенный ниже код и создать связанную службу с именем NumberService, которая возвращает случайное число при вызове метода getNumber():

```
. . .
       public class NumberService extends Service {
          private final IBinder binder = new NumberBinder();
           private final Random random = new Random();
          public class _____ extends Binder {
                .....getNumberService() {
                  return NumberService.this;
              }
           }
           @Override
          public (Intent intent) {
           ;
           }
          public int getNumber() {
              return random.nextInt(100);
           }
                    Генерирует случайное число.
       }
                                                   binder
                                                                NumberBinder
                IBinder
                                 void
  onBind
                                                  onHandleIntent
             onCreate
                             NumberService
return
```

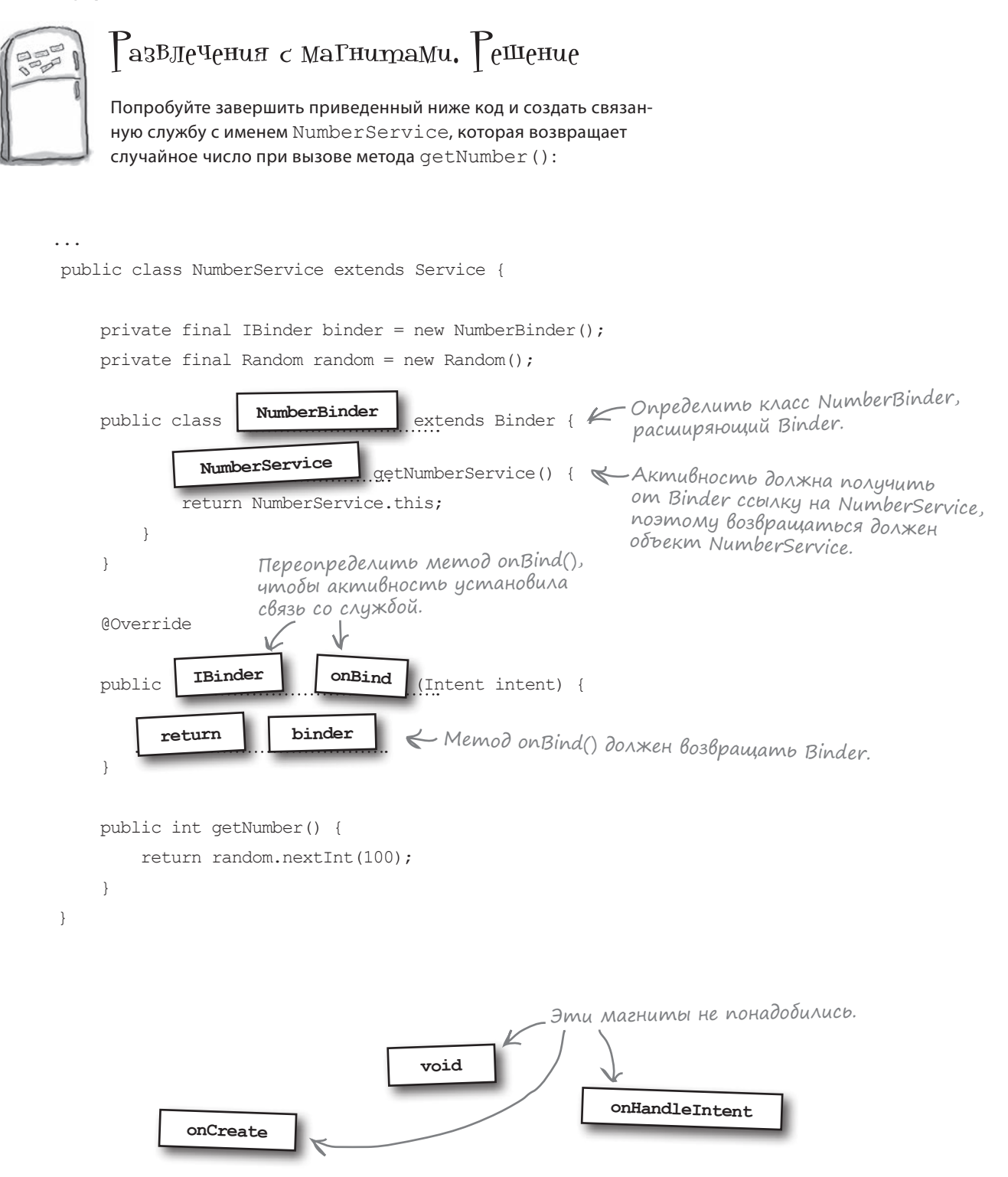

#### Что было сделано

Давайте еще раз посмотрим, что должно делать приложение, — это поможет нам понять, что еще остается сделать:

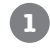

**MainActivity связывается с OdometerService**. MainActivity использует метод getMiles() класca OdometerService для получения количества пройденных миль.

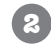

OdometerService использует службу позиционирования Android для отслеживания перемещений устройства. Полученная информация используется для вычисления рассто-

яния, на которое переместилось устройство.

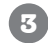

OdometerService возвращает MainActivity пройденное расстояние. MainActivity выводит пройденное расстояние для пользователя.

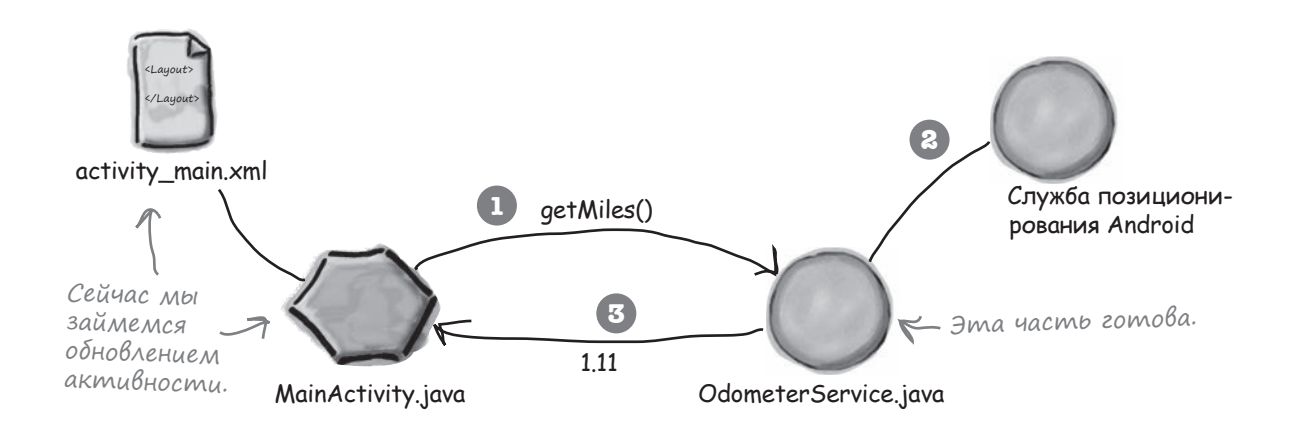

Итак, мы создали службу OdometerService. Она обращается к службе позиционирования Android, и по полученным данным вычисляет пройденное расстояние.

Следующее, что необходимо сделать, — создать активность MainActivity. Мы должны связать ее с OdometerService, а затем использовать метод getMiles () класса OdometerService для вывода пройденного расстояния.

# Обновление маkema MainActivity

Активность MainActivity должна использовать службу для вывода расстояния в милях, поэтому мы начнем с обновления файла макета *activity\_main.xml*. В макет добавляется текстовое представление, в котором будет отображаться расстояние; оно будет ежесекундно обновляться в коде Java. Разметка *activity\_main.xml* выглядит так:

| <relativelayout th="" xmlns:andr<=""><th>coid="http://schemas.android</th><th>d.com/apk/res/android"</th><th></th></relativelayout> | coid="http://schemas.android                                  | d.com/apk/res/android"       |       |
|----------------------------------------------------------------------------------------------------|---------------------------------------------------------------|------------------------------|-------|
| xmlns:tools="http://schemas.android.com/tools"                                                                                      |                                                               |                              |       |
| android:layout_width="match_parent"                                                                                                 |                                                               | Odomotor                     |       |
| android:layout_height="match_parent"                                                                                                |                                                               |                              |       |
| <pre>tools:context=".MainActivity"&gt;</pre>                                                                                        |                                                               | app/src/main                 |       |
| <textview <="" android:text="" td=""><td>res</td><td></td></textview>                                                               |                                                               | res                          |       |
| android:id="@+id/distance"                                                                                                    |                                                               |                              |       |
| android:textAppear                                                                                                    | pearanceLarge" layout                                         | 9                            |       |
| android:layout_wid                                                                                                    | <td>nlp</td>                                                  | nlp                          |       |
| android:layout_hei                                                                                                    | activ                                                         | vity_                        |       |
| android:layout_centerHorizontal="true"                                                                                              |                                                               | man                          |       |
| android:singleLine="false"                                                                                                    |                                                               | · ♥           • ♥   ▼⊿   ፼ : | 16:16 |
| android:textSize="60dp"/>                                                                                                    |                                                               | 0.00 miles                   |       |
|                                                                                                    | Для вывода расстояни<br>используется компо-<br>нент TextView. | U.UU MIIES                   |       |
| Затем следует изменить код актив                                                                                                    | вности, чтобы он связывался                                   |                              |       |
| со служоои и обновлял текстовое                                                                                                    | е представление. Обновлять как осуществить связывание         |                              |       |
| со службой? Давайте посмотрим, как это делается.                                                                                    |                                                               |                              |       |
|                                                                                                    |                                                               |                              |       |

| →           | Связывание со службой |
|-------------|-----------------------|
|             | Вывод расстояния      |
|             | 7                     |
| Это нужно   | сделать               |
| 6 MainActiv | rity.                 |

#### Создание объекта ServiceConnection

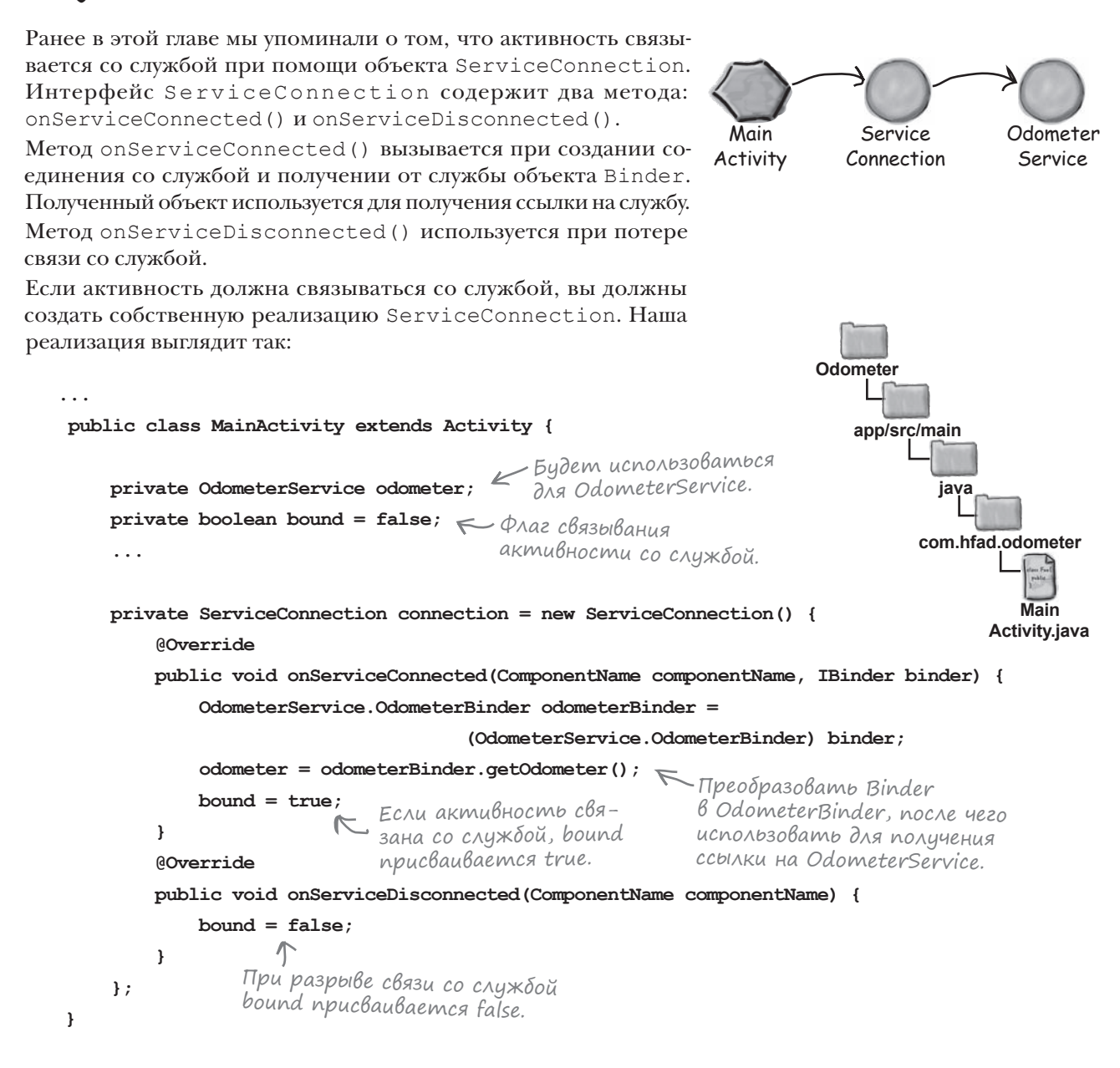

При установлении связи со службой метод onServiceConnected () использует объект Binder для получения ссылки на службу. При помощи методов onServiceConnected () и onServiceDisconnected () мы следим за тем, существует ли подключение к службе в настоящий момент.

#### Связывание происходит при запуске активности

Объект ServiceConnection будет использоваться для связывания активности со службой, когда активность становится видимой. Напомним, что когда активность становится видимой, вызывается ее метод onStart().

Чтобы связать активность со службой, сначала следует создать явный интент, предназначенный для нужной службы. Затем метод bindService() активности осуществляет связывание:

```
@Override
protected void onStart() {
    super.onStart();
    Intent intent = new Intent(this, OdometerService.class);
    bindService(intent, connection, Context.BIND_AUTO_CREATE);
}
```

Значение Context.BIND\_AUTO\_CREATE приказывает Android создать службу, если она еще не существует.

#### Разрыв связи со службой при остановке активности

Когда активность перестает быть видимой, мы будем прерывать связь со службой. При потере видимости активностью вызывается ее метод onStop().

Разрыв связи осуществляется методом unbindService(). Метод получает один параметр — объект ServiceConnection(). При потере видимости мы проверяем, связана ли активность со службой, и если связана — разрываем эту связь:

На данный момент наша активность связывается со службой при запуске и разрывает связь при остановке. Остается лишь позаботиться о том, чтобы активность запрашивала у службы пройденное расстояние.

Интент и объект ServiceConnection используются для связывания активности со службой.

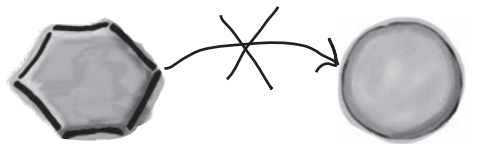

Связывание со службой Вывод расстояния

OdometerService

MainActivity

MainActivity

OdometerService

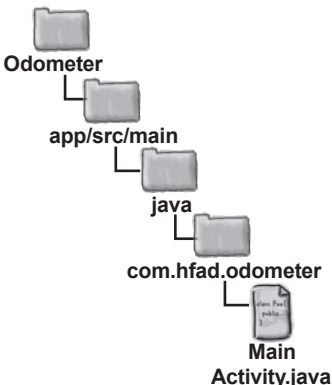

#### Связывание со службой Вывод расстояния

9 👻 🖬 🖬 16:19 жете вызывать ее методы. Мы будем вызывать метод getMiles () .11 miles класса OdometerService ежесекундно для получения пройденного расстояния, после чего использовать полученные данные для обновления текстового представления в макете. Для заполнения TextView Для этого будет написан новый метод с именем watchMileage(). активность будет использо-Он работает точно так же, как и метод runTimer() из главы 4. Bamb Memod getMiles() KAAC-Единственное различие заключается в том, что вместо прошедca OdometerService. шего времени отображается расстояние в милях. Merog watchMileage() выглядит так: Получить текстовое представление. private void watchMileage() { final TextView distanceView = (TextView)findViewById(R.id.distance); нового объекта Runnable @Override public void run() { Если ссылка на OdometerService получена double distance = 0.0; успешно, вызвать метод getMiles(). if (odometer != null) { distance = odometer.getMiles(); Отформатировать расстояния. } String distanceStr = String.format("%1\$,.2f miles", distance); distanceView.setText(distanceStr); handler.postDelayed(this, 1000); Odometer } Передать код в объекте Runnable для повторного }); выполнения с задержкой 1000 миллисекунд (то есть app/src/main 1 секунда). Так как эта строка кода включена в ме-} тод řun() объекта Runnable, она будет выполняться каждую секунду (возможно, с небольшой задержкой). iava Затем этот метод вызывается в методе onCreate() активcom.hfad.odometer ности, чтобы он запускался при создании активности:

#### @Override protected void onCreate (Bundle savedInstanceState) { . . .

```
watchMileage();
```

}

Вывод расстояния

После того как соединение со службой будет установлено, вы мо-

Полный код MainActivity приведен на следующей странице.

Main Activity.java

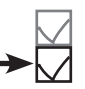

# Полный kog MainActivity.java

#### Ниже приведен полный код MainActivity.java:

```
package com.hfad.odometer;
import android.app.Activity;
                                                Odometer
import android.content.ComponentName;
import android.content.Context;
                                                    app/src/main
import android.content.Intent;
import android.content.ServiceConnection;
                                                            iava
import android.os.Bundle;
import android.os.Handler;
                                                          com.hfad.odometer
import android.os.IBinder;
import android.widget.TextView;
                                                                   Main
                                                                Activity.java
public class MainActivity extends Activity {
                                         Используется для OdometerService.
    private OdometerService odometer;
    private boolean bound = false;
                                      🗲 Флаг связывания актив-
                                                                           Необходимо опре-
                                         ности со службой.
                                                                           делить объект
                                                                           ServiceConnection.
    private ServiceConnection connection = new ServiceConnection() {
        @Override
        public void onServiceConnected(ComponentName componentName, IBinder binder) {
            OdometerService.OdometerBinder odometerBinder =
                                     (OdometerService.OdometerBinder) binder;
            odometer = odometerBinder.getOdometer(); 

Получить ссылку на OdometerService
                                                          при создании связи со службой.
        }
        QOverride
        public void onServiceDisconnected(ComponentName componentName) {
            bound = false;
    };
    00verride
    protected void onCreate(Bundle savedInstanceState) {
        super.onCreate(savedInstanceState);
        setContentView(R.layout.activity main);
        watchMileage();
                         🦟 Вызвать функцию watchMileage() при создании активности.
    }
```

#### Kog MainActivity.java (продолжение)

```
@Override
                                     Установить связь со службой
                                      при запуске активности.
protected void onStart() {
    super.onStart();
    Intent intent = new Intent(this, OdometerService.class);
    bindService(intent, connection, Context.BIND AUTO CREATE);
}
            Разорвать связь со службой
            при остановке активности.
                                                          Odometer
Override
protected void onStop() {
                                                             app/src/main
    super.onStop();
    if (bound) {
                                                                      ia
        unbindService (connection);
        bound = false;
                                                                    com.hfad.odometer
    3
}
             Метод обновляет выводимое расстояние.
                                                                             Main
                                                                          Activity.java
private void watchMileage() {
    final TextView distanceView = (TextView)findViewById(R.id.distance);
    final Handler handler = new Handler();
    handler.post(new Runnable() {
        @Override
        public void run() {
                                              Если ссылка на OdometerService
                                              получена успешно, вызвать ме-
            double distance = 0.0;
                                           к тод getMiles() службы.
            if (odometer != null) {
                distance = odometer.getMiles();
            String distanceStr = String.format("%1$,.2f miles", distance);
            distanceView.setText(distanceStr);
            handler.postDelayed(this, 1000);
        }
                       Обновлять расстояние
    });
                       каждию секунду.
```

Вот и весь код, необходимый для использования OdometerService активностью MainActivity. Посмотрим, что происходит при выполнении кода.

}

# Что происходит при выполнении кода

Прежде чем опробовать приложение на практике, посмотрим, что происходит при выполнении кода:

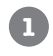

При запуске MainActivity метод onStart() создает объект ServiceConnection. Объект запрашивает установление связи с OdometerService.

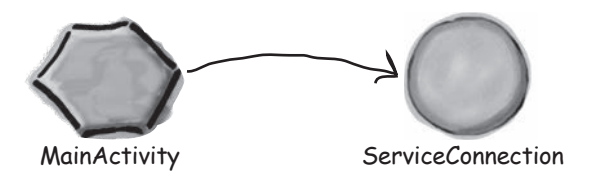

2 Запускается служба OdometerService, ее метод onBind() вызывается с копией интента из MainActivity.

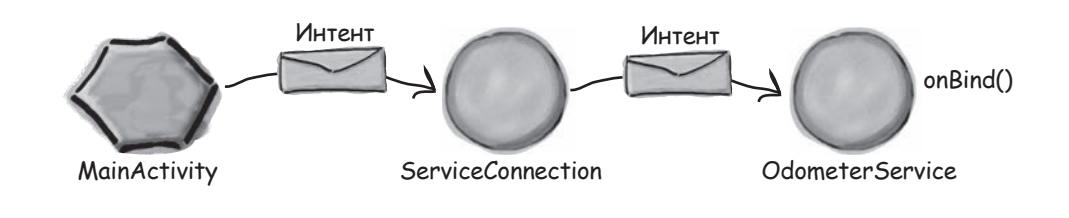

Metod onBind() возвращает объект Binder.

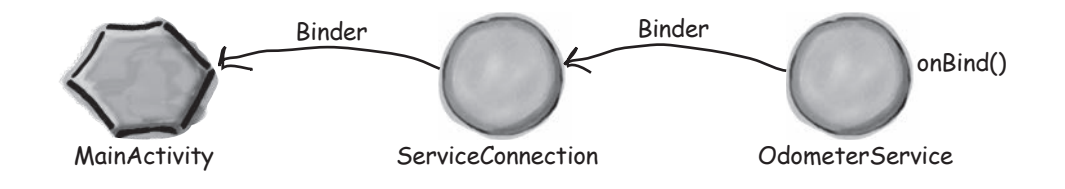

3

#### История продолжается

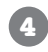

MainActivity получает от Binder ссылку на OdometerService и начинает использовать службу напрямую.

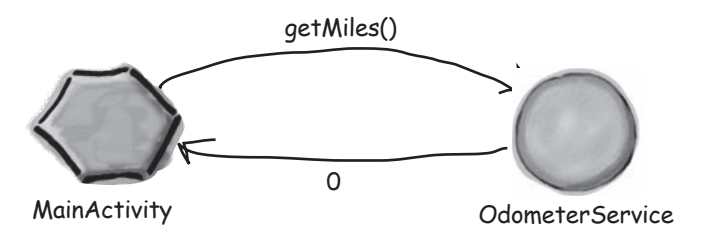

Во время работы MainActivity метод watchMileage() ежесекундно вызывает метод getMiles() службы OdometerService и обновляет расстояние на экране.

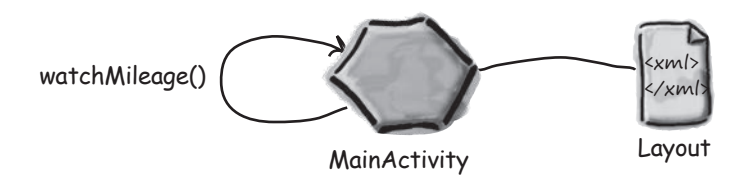

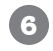

5

При остановке MainActivity активность разрывает связь с OdometerService вызовом метода unbindService().

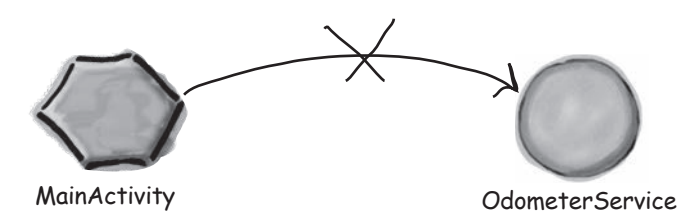

Теперь запустим приложение и посмотрим, как оно работает.

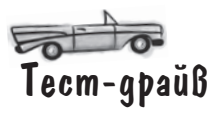

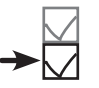

Чтобы увидеть приложение в действии, необходимо запустить его на устройстве с модулем GPS. В противном случае приложение работать не будет.

При запуске приложения пройденное расстояние равно 0. У верхнего края экрана появляется значок, сообщающий о включении службы геопозиционирования:

Служба позиционирования работает нормально.

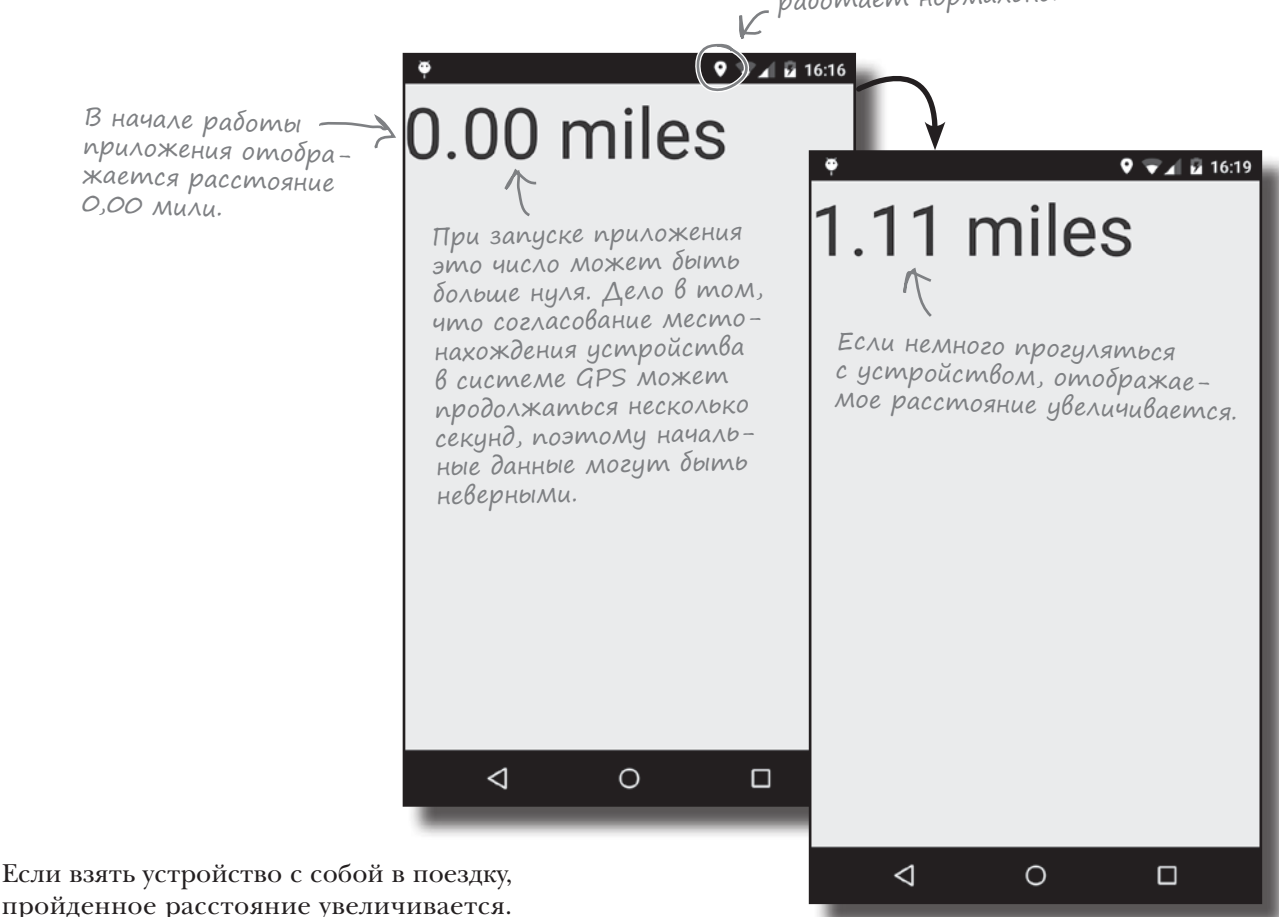

Конечно, приложение Odometer можно усовершенствовать, и у вас наверняка найдется немало замечательных идей — так почему бы не опробовать их? Например, почему бы не добавить кнопки Пуск, Стоп и Сброс?

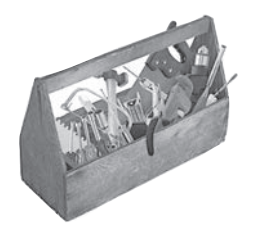

# Ваш инструментарий Android

Глава 13 осталась позади, а ваш инструментарий пополнился навыками работы со службами.

#### КЛЮЧЕВЫЕ МОМЕНТЫ

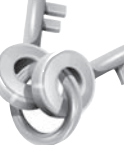

- Служба представляет собой компонент, выполняющий операции в фоновом режиме. Служба не обладает пользовательским интерфейсом.
- Запускаемая служба выполняется в фоновом режиме неопределенно долго, даже при уничтожении запустившей ее активности. После завершения операции такая служба останавливается.
- Службы объявляются в файле AndroidManifest.xml элементом <service>.
- Простая запускаемая служба создается расширением класса IntentService и переопределением его метода onHandleIntent().
   Класс IntentService рассчитан на обработку интентов.
- Запускаемая служба запускается методом startService().
- Переопределяя метод onStartCommand() класса IntentService, вы должны вызвать реализацию суперкласса.
- Уведомления строятся при помощи объекта Notification.Builder. Чтобы уведомление запускало активность, используйте отложенный интент. Для отображения уведомлений может использоваться служба уведомлений Android.
- Связанная служба привязывается к другому компоненту — например, к активности. Активность может взаимодействовать с этим компонентом и получать результаты.

Связанные службы обычно создаются расширением класса Service. Вы должны определить свой объект Binder и переопределить метод onBind(). Этот метод вызывается тогда, когда компонент хочет установить связь со службой.

Весь код для этой

главы можно загрузить по адресу

https://tinyurl.com/

HeadFirstAndroid.

- Метод onCreate() класса Service вызывается при создании службы. Используйте его при создании экземпляра.
- Метод onDestroy() класса Service вызывается непосредствнено перед уничтожением службы.
- Служба позиционирования Android используется для получения информации о текукщем местонахождении устройства. Вы создаете объект LocationListener, после чего регистрируете его в службе позиционирования. При этом можно добавить критерии частоты оповещений об изменениях. Если вы используете модуль GPS устройства, соответствующее разрешение необходимо добавить в AndroidManifest.xml.
- Чтобы соединить активность со службой, создайте объект ServiceConnection. Переопределите метод onServiceConnected () для получения ссылки на службу.
- Связывание со службой осуществляется методом bindService(). Связь разрывается методом unbindService().

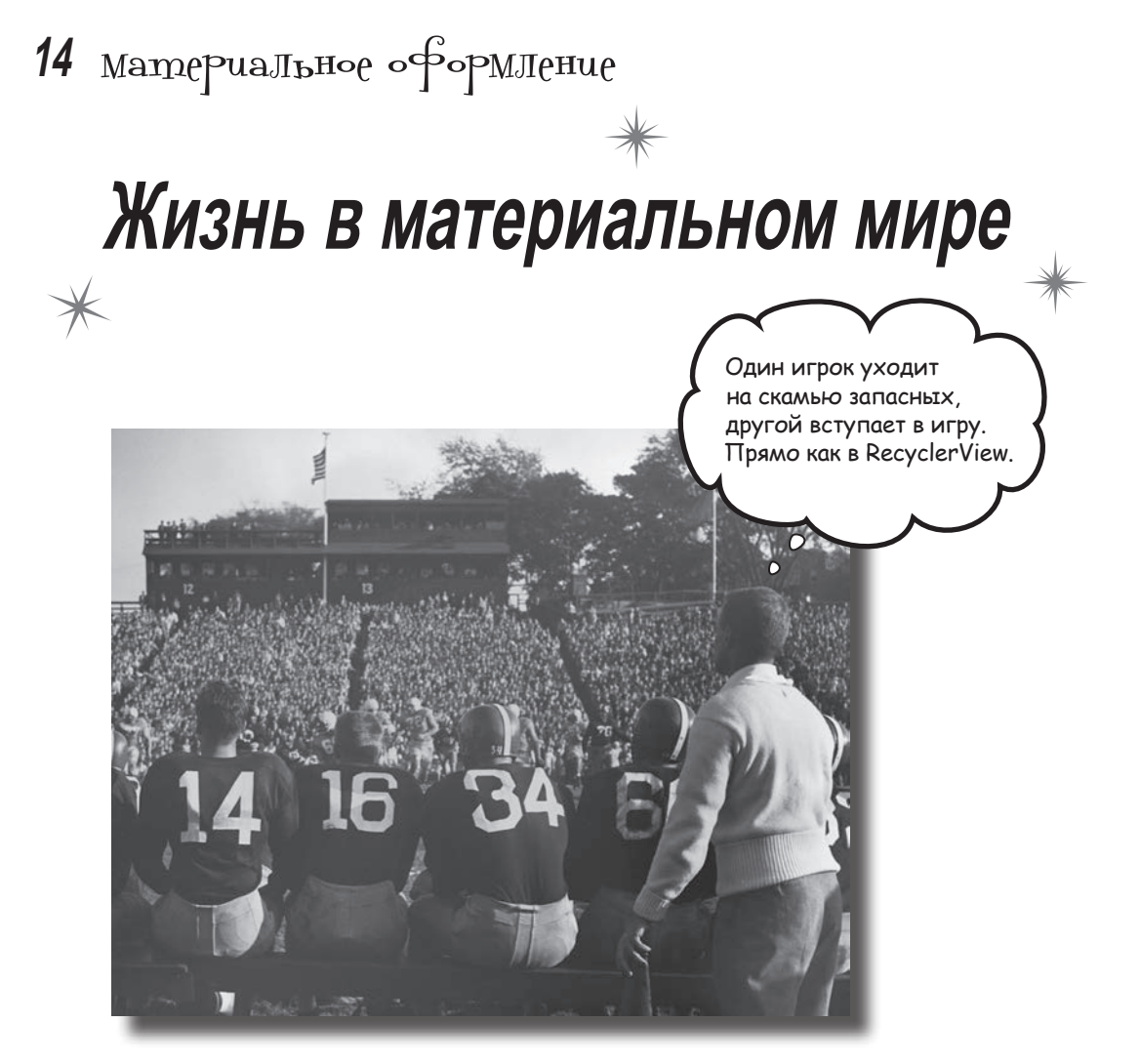

В АРІ уровня 21 компания Google представила концепцию материального оформления. В этой главе вы узнаете, что такое материальное оформление и как реализовать его принципы в ваших приложениях. Мы начнем с карточек, которые могут повторно использоваться в приложениях для обеспечения целостности оформления. Затем будет рассмотрен компонент RecyclerView — хороший друг спискового представления. Попутно вы узнаете, как создавать адаптеры и как полностью изменить внешний вид RecyclerView всего двумя строками кода.

#### Знакомство с материальным оформлением

Концепция материального оформления (Material Design) появилась в API уровня 21 для обеспечения целостности оформления всех Android-приложений. Идея заключается в том, что пользователь может переключиться с приложения, разработанного Google (например, Play Store), на приложение, созданное независимым разработчиком; при этом он будет чувствовать себя уверенно и будет знать, что делать. «*Материальность»* в названии происходит от визуального стиля материального оформления, в котором части интерфейса выглядят как куски материала или бумаги:

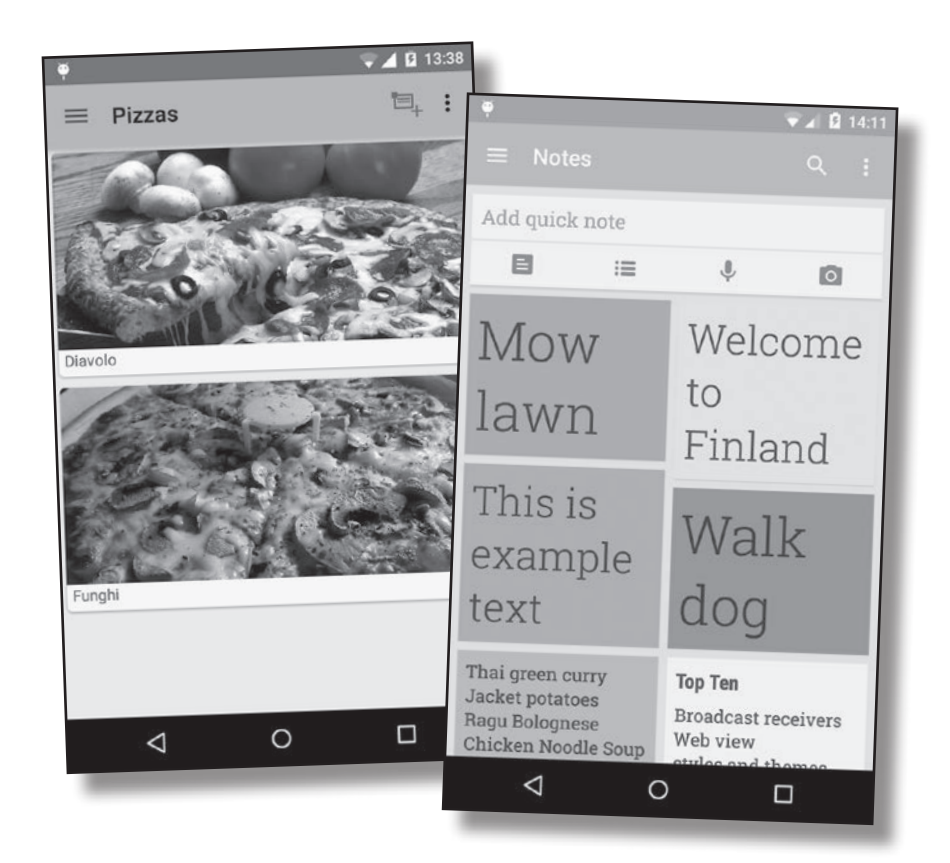

Материальное оформление использует анимацию и трехмерные эффекты (например, тени) для того, чтобы подсказать пользователю, как он может взаимодействовать с приложением. Для этого в Android включается набор библиотек поддержки с различными виджетами и темами, предназначенными для приложений с поддержкой материального оформления. В этой главе мы рассмотрим некоторые из этих виджетов и воспользуемся ими для переработки приложения Pizza, созданного в главах 9 и 10, в стиле материального оформления.

# Kapmoчku u RecyclerView

Два самых важных виджета материального оформления – RecyclerView и карточки.

Карточка (или карточное представление) выполняет функции контейнера для других представлений. Карточки имеют закругленные углы, а эффект тени создает иллюзию «парения» над фоном. К карточке можно применить анимацию, которая будет имитировать движение при нажатии.

**RecyclerView** напоминает новую разновидность списоквого представления. Выбор названия объясняется тем, что это представление может эффективно перерабатывать (или повторно использовать) представления для вывода списка на экране. Компонент RecyclerView может использоваться для отображения карточек. В этой главе приложение Pizza будет изменено так, чтобы в нем использовались карточки и RecyclerView. Список видов пиццы, который в настоящее время

#### выглядит mak:

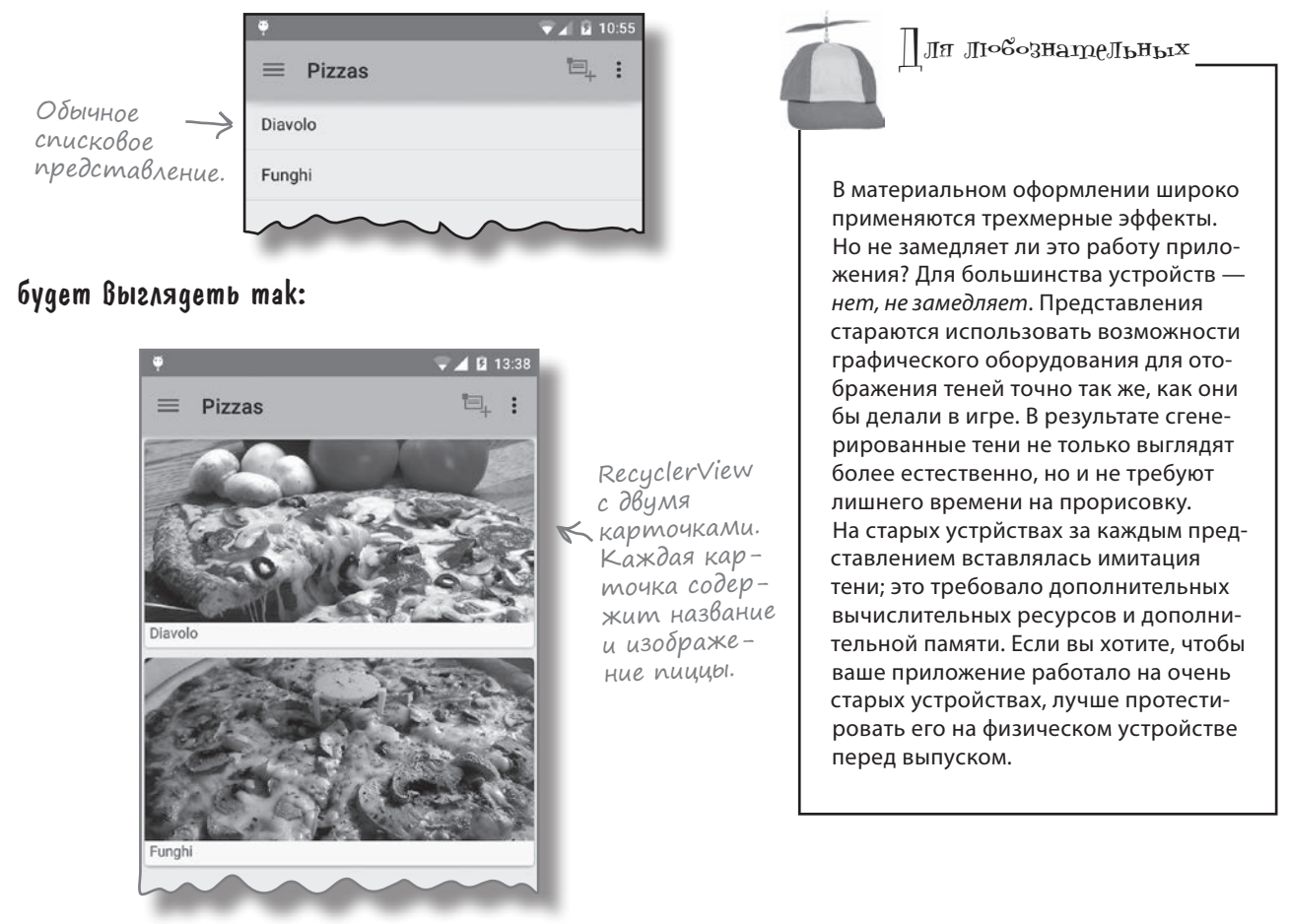

### Структура приложения Pizza

Мы собираемся изменить приложение так, чтобы для вывода списка видов пиццы использовались карточки и RecyclerView. Ниже приведена краткая схема структуры приложения и описание его работы:

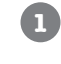

#### При запуске приложения запускается активность MainActivity. Активность использует макет *activity\_main.xml* и выдвижную панель навигации.

Когда пользователь выбирает один из вариантов на панели навигации, приложение отображает соответствующий фрагмент.

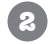

5

Когда пользователь выбирает вариант Pizzas, открывается фрагмент PizzasMaterialFragment. PizzasMaterialFragment содержит RecyclerView.

PizzaMaterialFragment использует адаптер CaptionedImagesAdapter для отображения карточек, в которых выводится название и изображение каждого вида пиццы. Карточки определяются в файле card\_captioned\_image.xml. Информация о пицце хранится в файле Pizzas.java.

Когда пользователь выбирает пиццу, подробная информация о ней выводится в PizzaDetailActivity.

Когда пользователь выбирает действие Create Order на панели действий MainActivity или PizzaDetailActivity, открывается активность OrderActivity.

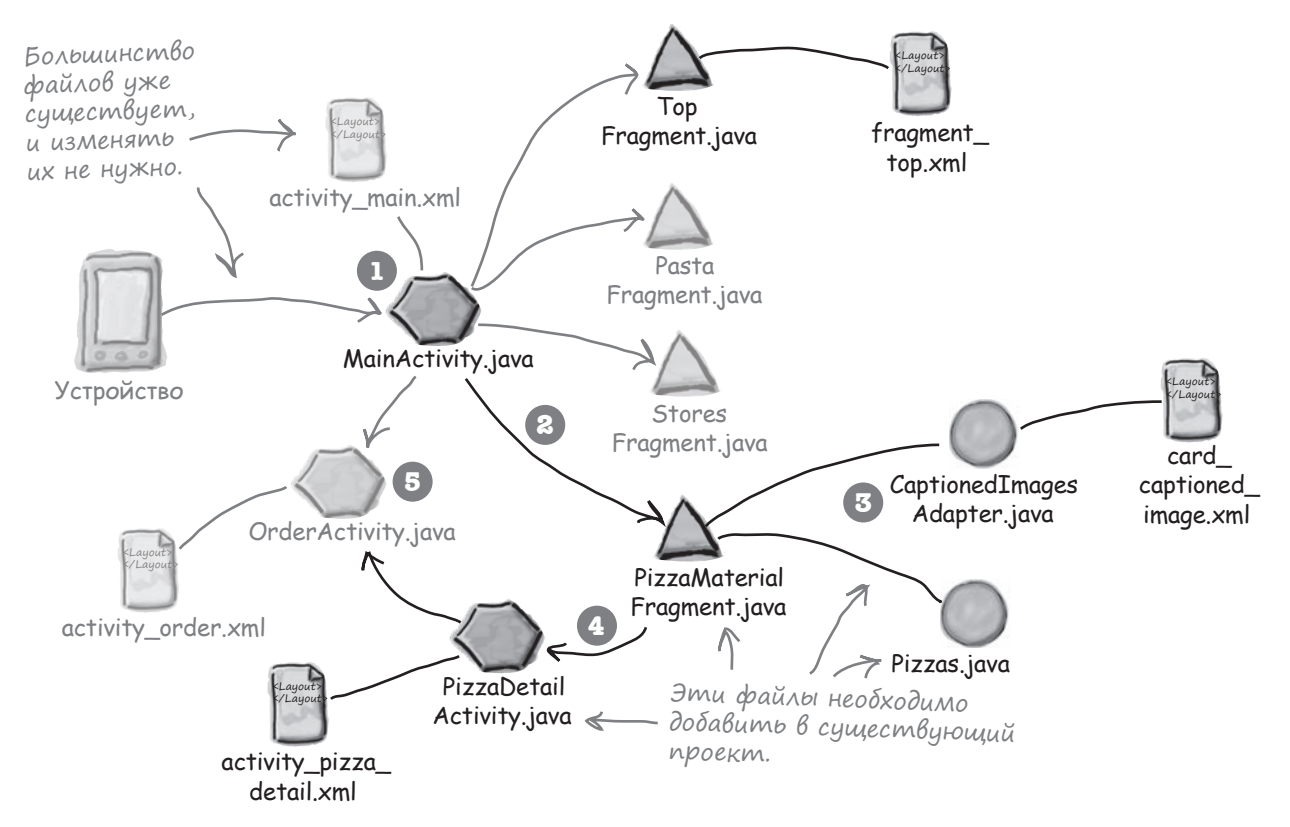

# Добавление информации о пицце

Начнем с добавления изображений в проект Bits and Pizzas. Загрузите файлы diavolo.jpg и funghi.jpg по адресу https://tinyurl.com/HeadFirstAndroid. Перетащите их в папку *app/src/main/res/drawable-nodpi*. Если среда Android Studio не создала папку за вас, создайте ее самостоятельно. Мы поместим изображения в папку *drawable-nodpi*, потому что будем использовать одни и те же изображения независимо от плотности пикселов экрана. Если хотите, создайте разные версии для разных разрешений и поместите их в подходящую папку drawable\*.

#### Добавление класса Pizza

Мы добавим в приложение класс Pizza, из которого RecyclerView будет получать информацию о пицце. Класс определяет массив с двумя элементами, каждый из которых содержит название и идентификатор ресурса изображения. Добавьте новый класс в пакет com.hfad.bitsandpizzas из папки app/src/main/java вашего проекта, присвойте ему имя Pizza и сохраните изменения:

– Вероятно, в реальном приложении для этого использовалась бы база данных. Здесь для простоты используется класс Јача.

Так как в этой главе мы

изменим приложение Pizza,

and Pizzas B Android Studio.

откройте исходный проект Bits

```
package com.hfad.bitsandpizzas;
```

```
Каждый объект Pizza содержит
public class Pizza {
                                       название и идентификатор
    private String name;
                                       ресирса изображения.
    private int imageResourceId;
    public static final Pizza[] pizzas = {
            new Pizza ("Diavolo", R.drawable.diavolo),
            new Pizza ("Funghi", R.drawable.funghi)
    };
                                   онструктор Різга.
    private Pizza (String name, int imageResourceId) {
        this.name = name;
        this.imageResourceId = imageResourceId;
                                                              BitsAndPizzas
    }
                                                                    app/src/main
    public String getName() {
                                  Get-методы для при-
        return name;
                                   ватных переменных.
    }
                                                                            iava
    public int getImageResourceId() {
                                                                        com.hfad.bitsandpizzas
        return imageResourceId;
    }
```

В приложении будут использоваться RecyclerView и карточки, а для них нужны библиотеки поддержки. Сейчас мы их добавим. Pizza.iava

### Добавление библиотек поддержки

Работа карточек и RecyclerView обеспечивается библиотеками CardView и RecyclerView v7, поэтому эти библиотеки необходимо добавить как зависимости. Для этого выполните команду File→Project Structure, в окне Project Structure выберите вариант арр и перейдите на вкладку Dependencies. Добавьте зависимости для библиотек recyclerview-v7 и cardview-v7.

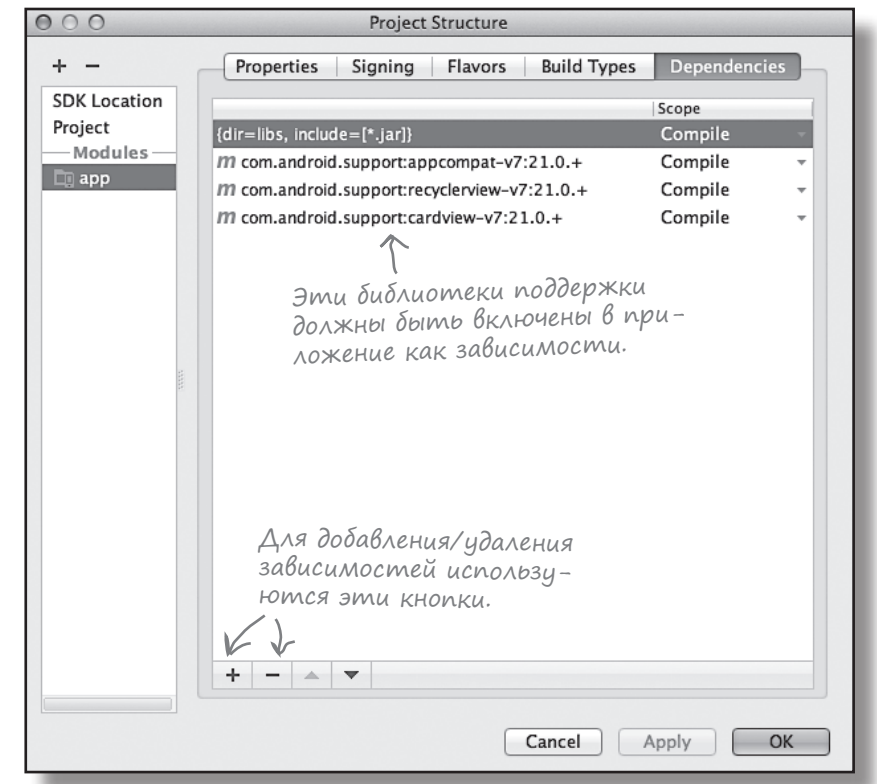

Android Studio сохраняет добавленные зависимости в файле *app/build.gradle*:

```
. . .
dependencies {
                                                            Добавление библиотек
                                                            поддержки в окне приводит
    compile fileTree(dir: 'libs', include: ['*.jar'])
                                                            к автоматическому обнов-
    compile 'com.android.support:appcompat-v7:21.0.+'
                                                            лению файла build.gradle.
    compile 'com.android.support:recyclerview-v7:21.0.+'
    compile 'com.android.support:cardview-v7:21.0.+'
}
                                                                  BitsAndPizzas
```

При желании вы можете управлять зависимостями приложения, редактируя этот файл вручную. Результат будет таким же, как и при добавлении зависимостей в окне Project Structure.

После добавления библиотек поддержки можно переходить к созданию карточного представления.

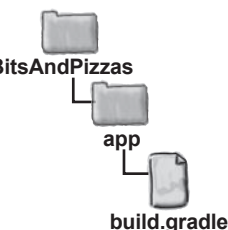

android.view.ViewGroup

android.widget.

FrameLayout

android.support.v7.widget.

card captioned

image.xml

## Создание представлений CardView

Карточки предоставляют узнаваемый, понятный способ представления основных данных в приложении. В нашем примере это данные о пицце, пасте и магазинах, поэтому мы создадим карточное представление, которое может использоваться для отображения этой информации. Карточные представления включаются в макет — либо уже существующий, либо созданный специально для карточки. Создание нового файла макета позволит использовать карточки внутри RecyclerView.

Так как мы планируем отображать карточки в RecyclerView, в нашем примере будет использоваться отдельный макет. Добавьте в папку *app/src/main/res/layout* новый файл макета с именем *card\_captioned\_image.xml*. Карточка определяется разметкой следующего вида:

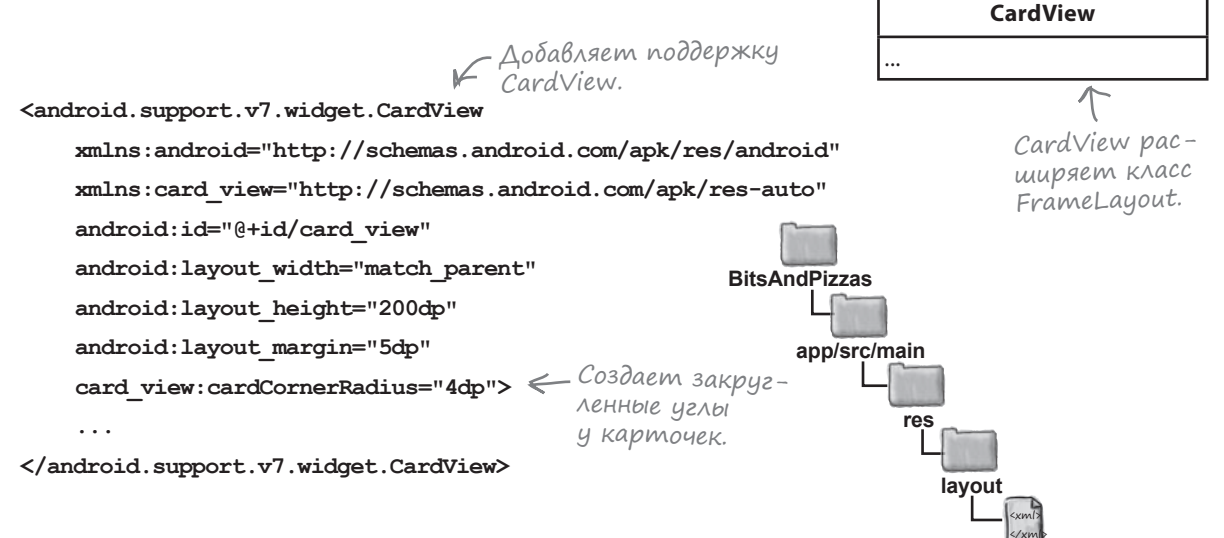

Класс CardView peanusyercя библиотекой поддержки CardView v7; в разметке указывается полное имя класса android.support.v7.widget.CardView. Чтобы карточки имели закругленные углы, следует добавить в элемент пространство имен

#### xmlns:card\_view="http://schemas.android.com/apk/res-auto"

и присвоить атрибуту card\_view:cardCornerRadius радиус закругления. Например, атрибут

#### card view:cardCornerRadius="4dp"

задает радиус углового закругления равным 4dp.

Внешний вид карточки определяется добавлением в нее других представлений. В нашем примере карточка содержит изображение и текст. Полная разметка приводится на следующей странице.

# Полная pasmemka card\_captioned\_image.xml

Ниже приводится полная разметка *card\_captioned\_image.xml* (в представление добавлен линейный макет, в котором позиционируется графическое представление и надпись; мы выбрали такой способ, потому что класс CardView расширяет FrameLayout, а фреймы могут содержать только одно вложенное представление — в данном случае это представление линейного макета):

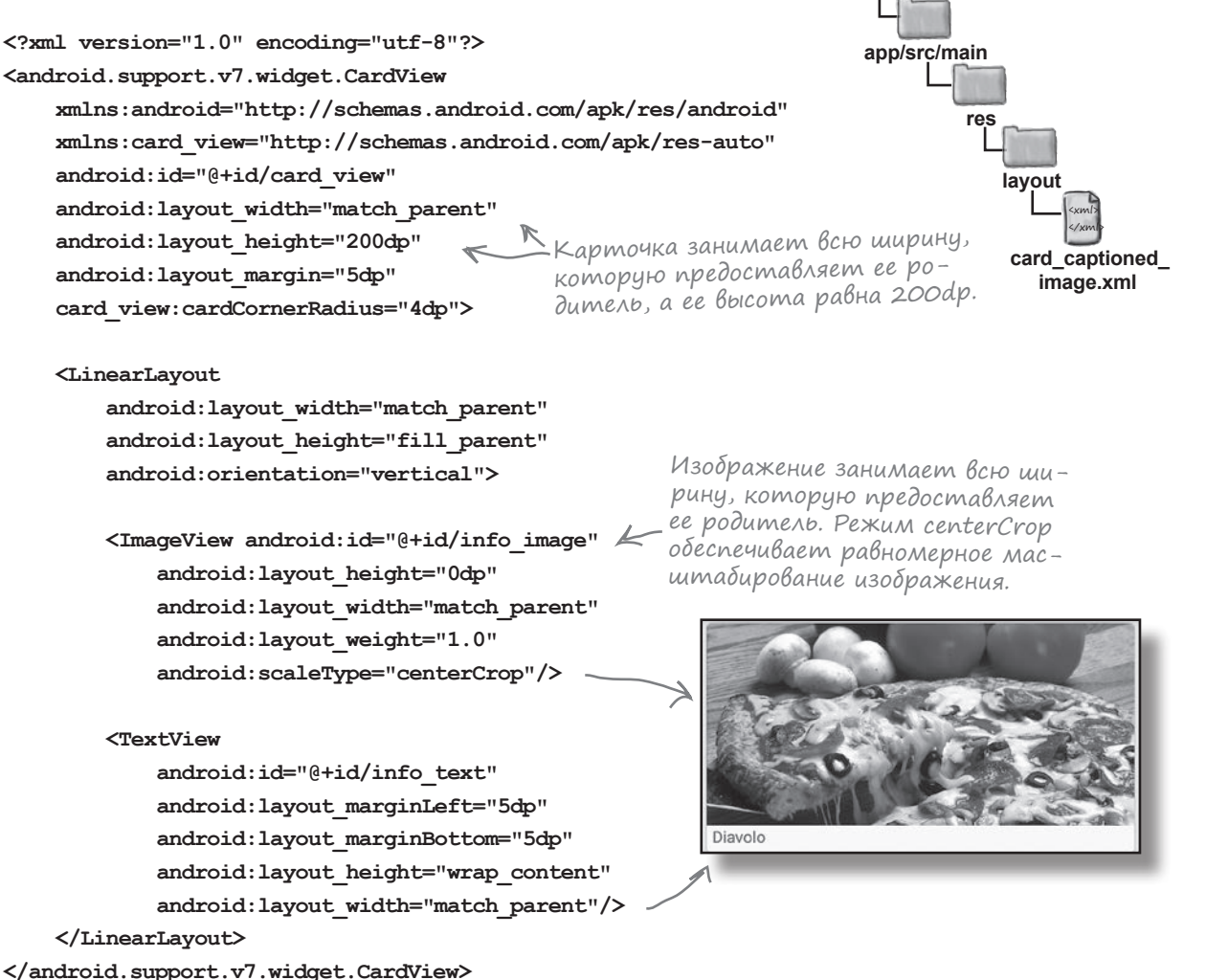

**BitsAndPizzas** 

Макет карточки может использоваться для любых данных, состоящих из текста и изображения, — таких, как описания пиццы в нашем приложении. Следующий шаг — создание компонента RecyclerView для списка карточек.

### RecyclerView ucnoльзует RecyclerView.Adapter

RecyclerView представляет собой усовершенствованную версию спискового представления. Как и списковое представление, RecyclerView выполняет функции контейнера с прокруткой для вывода наборов данных. При этом RecyclerView эффективнее работает для больших наборов данных: этот компонент повторно использует (перерабатывает) представления, которые уходят с экрана, тогда как списковое представление создает новое представление для каждого варианта списка. Как и в случае со списковым представлением, для добавления данных в RecyclerView используется адаптер. К сожалению, RecyclerView не работает со встроенными адаптерами — такими, как адаптеры массивов или курсоров. Вместо этого вам придется создать собственный адаптер, расширяющий класс RecyclerView.Adapter.

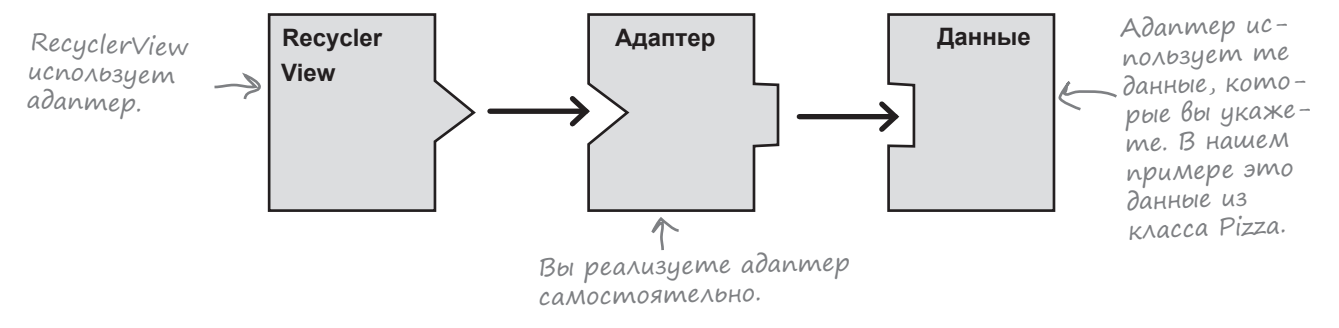

Adantep выполняет две основные функции: он создает все представления, видимые в RecyclerView, и связывает каждое представление с определенным блоком данных. В нашем примере в RecyclerView должен отображаться список карточек, каждая из которых содержит графическое представление и надпись. Это означает, что адаптер должен создать представления для этих данных и заменять их содержимое каждый раз, когда вариант в наборе данных перестает быть видимым.

На нескольких ближайших страницах мы займемся созданием адаптера RecyclerView. Адаптер должен выполнять три основные функции:

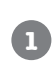

#### Указать тип данных, с которыми должен работать адаптер.

В нашем примере адаптер должен использовать карточки, каждая из которых содержит изображение и текст.

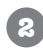

#### Создать представления.

Адаптер должен создать все представления, отображаемые на экране.

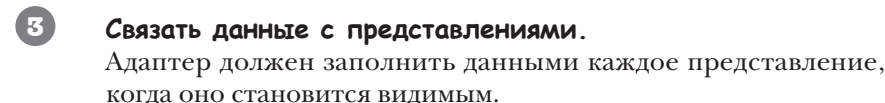

Начнем с добавления класса RecyclerView.Adapter в проект.

#### Создание базового адаптера

Ham адаптер RecyclerView будет называться CaptionedImagesAdapter. Создайте новый класс с именем CaptionedImagesAdapter и приведите его код к следующему виду:

```
package com.hfad.bitsandpizzas;
import android.support.v7.widget.RecyclerView; Класс RecyclerView реализован
в библиотеке поддержки.
class CaptionedImagesAdapter extends RecyclerView.Adapter<CaptionedImagesAdapter.ViewHolder>{
    //Предоставляет ссылку на представления, используемые в RecyclerView
    public static class ViewHolder extends RecyclerView.ViewHolder {
        //Определение класса ViewHolder < О том, зачем это нужно,
    }
                                              рассказано на следиющей
                                              странице.
    @Override
                                                                     BitsAndPizzas
    public CaptionedImagesAdapter.ViewHolder onCreateViewHolder(
                       ViewGroup parent, int viewType) {
                                                                          app/src/main
        //Создание нового представления
    }
                                                                                  iava
                            Необходимо реализовать эти методы.
    @Override
                                                                               com.hfad.bitsandpizzas
    public void onBindViewHolder(ViewHolder holder, int position) {
        //Заполнение заданного представления данными
                                                                                     CaptionedImages
    }
                                                                                       Adapter.java
                          И этот метод тоже необходим
    @Override
    public int getItemCount() {
        //Возвращает количество вариантов в наборе данных
    }
}
```

Kak видите, CaptionedImagesAdapter расширяет класс RecyclerView.Adapter и реализует его методы getItemCount(), onCreateViewHolder() и onBindViewHolder(). Метод getItemCount() возвращает количество вариантов в наборе данных, метод onCreateViewHolder() используется для заполнения представлений, а метод onBindViewHolder() заполняет представления данными. Эти методы должны переопределяться каждый раз, когда вы создаете собственный адаптер RecyclerView. Также в CaptionedImagesAdapter определяется класс ViewHolder, который сообщает, с какими данными должен работать адаптер.

### Onpegeление knacca ViewHolder

ViewHolder предоставляет ссылку на представление (или представления) каждого варианта данных в RecyclerView; это своего рода «ячейка» для размещения отображаемых данных. При создании адаптера для RecyclerView необходимо создать ViewHolder внутри адаптера. Для этого вы расширяете класс RecyclerView.ViewHolderи указываете, данные какого типа он должен содержать.

Каждый вариант в RecyclerView представляет собой карточку; следовательно, класс ViewHolder должен содержать CardView:

package com.hfad.bitsandpizzas;

#### import android.support.v7.widget.CardView;

class CaptionedImagesAdapter extends RecyclerView.Adapter<CaptionedImagesAdapter.ViewHolder>{

//Предоставляет ссылку на представления, используемые в RecyclerView

public static class ViewHolder extends RecyclerView.ViewHolder {

```
private CardView cardView; 🧲
public ViewHolder(CardView v) {
                                                        BitsAndPizzas
    super(v);
                     В нашем компоненте RecyclerView
                                                             app/src/main
    cardView = v;
                     должны отображаться карточки, поэ-
}
                     тому мы указываем, что ViewHolder
                     содержит представления CardView.
                     Если вы захотите отображать
                     в RecyclerView данные другого типа,
                     определите их здесь.
```

При создании peanusaции ViewHolder необходимо вызвать конструктор суперкласса:

super(v);

Эта необходимость объясняется тем, что суперкласс ViewHolder включает метаданные, необходимые для правильной работы адаптера (например, позицию варианта в RecyclerView). Итак, мы создали реализацию ViewHolder для хранения карточек. Теперь можно переходить к отображению карточек B RecyclerView.

Класс ViewHolder содержит одно или несколько представлений.

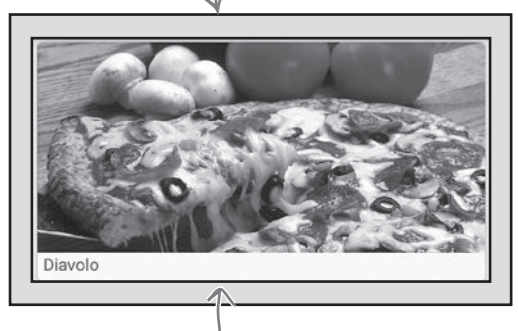

Каждый объект ViewHolder содержит CardView.

iava

com.hfad.bitsandpizzas

CaptionedImages Adapter.java

# Создание ViewHolder

Компонент RecyclerView поддерживает фиксированный набор объектов ViewHolder — «ячеек» для представлений, отображаемых в списке на экране. Количество таких ячеек зависит от размера экрана и от того, сколько места занимает каждый вариант. Чтобы компонент RecyclerView мог определить, сколько объектов ViewHolder ему потребуется, ему необходимо сообщить, какой макет должен использоваться для каждой ячейки, — эта информация передается в методе onCreateViewHolder() адаптера.

В момент создания компонент RecyclerView строит свой набор объектов ViewHolder, многократно вызывая метод onCreateViewHolder() адаптера, пока не будут созданы все необходимые объекты. Метод onCreateViewHolder() получает два параметра: родительский объект ViewGroup (сам компонент RecyclerView) и параметр типа int с именем viewType. Он используется в тех случаях, когда вы хотите отображать разные представления для разных вариантов в списке.

В нашем примере нужно создать объекты ViewHolder, содержащие представления карточек на базе макета *card\_captioned\_image.xml*. Эта задача решается следующим кодом:

```
import android.view.LayoutInflater;
class CaptionedImagesAdapter extends RecyclerView.Adapter<CaptionedImagesAdapter.ViewHolder>{
    . . .
                                                                     BitsAndPizzas
    @Override
                                                                           app/src/main
    public CaptionedImagesAdapter.ViewHolder onCreateViewHolder(
                       ViewGroup parent, int viewType) {
                                                                                   iava
        CardView cv = (CardView) LayoutInflater.from(parent.getContext())
                 .inflate(R.layout.card captioned image, parent, false);
                                                                               com.hfad.bitsandpizzas
        return new ViewHolder(cv);
                                       Указать, какой макет должен
    }
                                                                                     CaptionedImages
                                       использоваться для содержи-
                                                                                       Adapter.java
                                        мого ViewHolder.
```

Итак, наш адаптер может создавать объекты ViewHolder в ecyclerView; теперь нужно научить его заполнять карточки данными.

### Каждая карточка содержит изображение и текст

Каждый раз, когда при прокрутке RecyclerView появляется новый элемент, компонент RecyclerView берет из разерва один из объектов ViewHolder и вызывает метод onBindViewHolder() для связывания данных с его содержимым. Код метода onBindViewHolder() должен задать содержимое представлений в ViewHolder, чтобы они соответствовали данным.

В нашем случае ViewHolder содержит представления карточек, которые необходимо заполнить изображениями и текстом. Для этого в адаптер добавляется конструктор, через который будут передаваться данные. После этого метод onBindViewHolder() сможет связать данные с карточками.

#### Создание конструктора

Компонент RecyclerView должен передать адаптеру тексты названий и идентификаторы изображений, поэтому мы добавим в класс адаптера конструктор, получающий эти данные в параметрах. Массивы сохраняются в переменных экземпляра. Также количество названий, переданных адаптеру, будет использоваться для определения количества объектов в наборе данных:

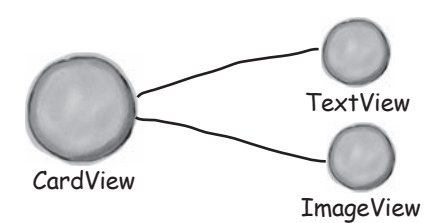

Каждый компонент CardView содержит компоненты TextView и ImageView, которые необходимо заполнить названием и изображением каждого вида пиццы.

... class CaptionedImagesAdapter extends RecyclerView.Adapter<CaptionedImagesAdapter.ViewHolder>{

```
private String[] captions;
                                                                   BitsAndPizzas
private int[] imageIds; Переменные для хране-
ния информации о пицце.
                                                                         app/src/main
                                                                                 iava
public CaptionedImagesAdapter(String[] captions, int[] imageIds) {
                                                                              com.hfad.bitsandpizzas
    this.captions = captions;
                                      Данные передаются
    this.imageIds = imageIds;
                                      адаптеру через кон-
                                                                                    CaptionedImages
}
                                      структор.
                                                                                      Adapter.java
@Override
public int getItemCount() {
    return captions.length; <- Длина массива captions равна количе-
                                   ству элементов данных в RecyclerView.
}
```

Итак, теперь адаптер получает данные. Чтобы он смог отобразить их в RecyclerView, мы напишем метод onBindViewHolder().

# Добавление данных в карточки

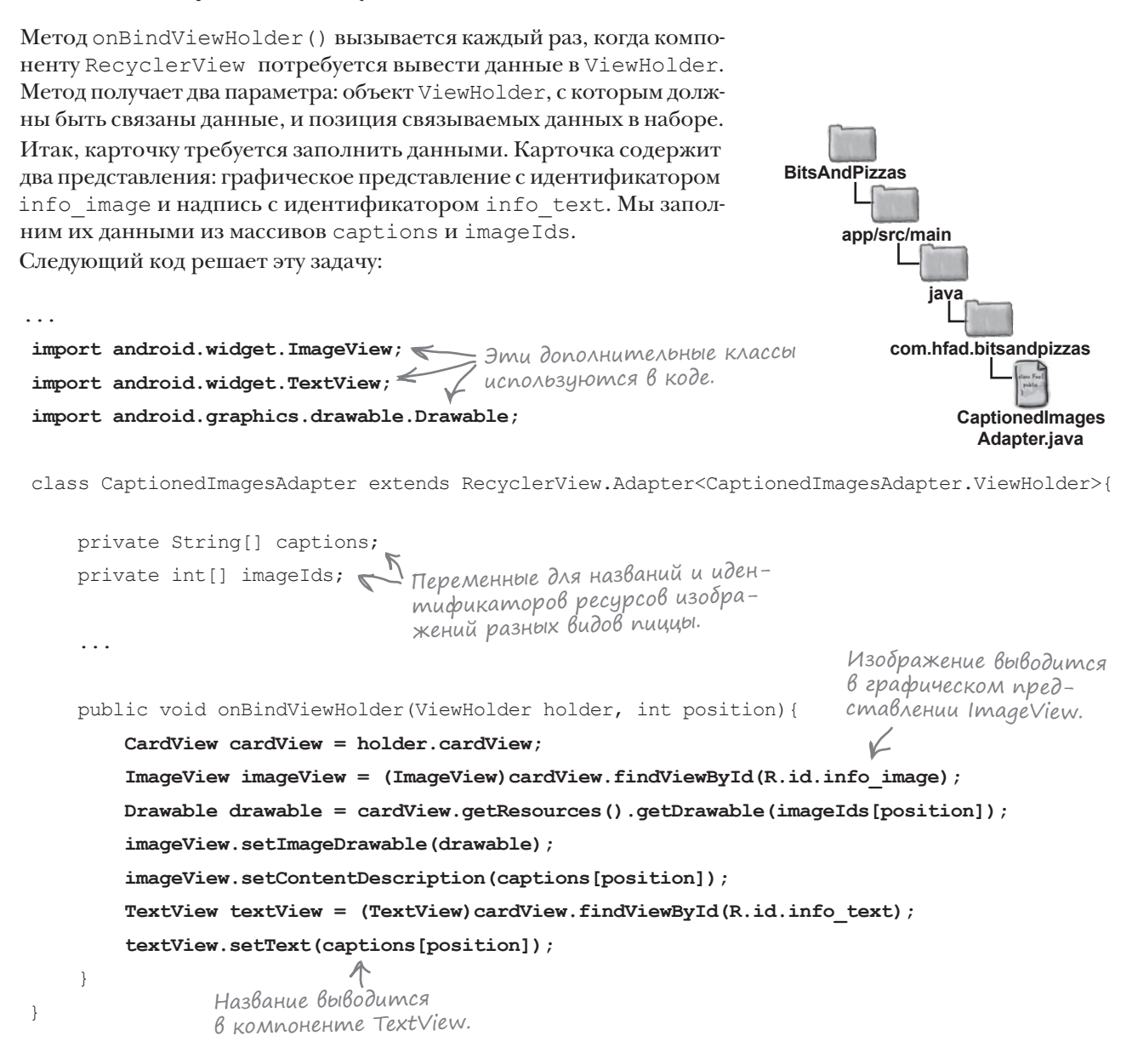

Вот и весь код, обеспечивающий работу адаптера. Полный код приведен на следующей странице.

#### Полный kog CaptionedImagesAdapter.java

package com.hfad.bitsandpizzas;

```
import android.support.v7.widget.RecyclerView;
import android.view.LayoutInflater;
import android.view.ViewGroup;
                                               Используемые классы.
import android.support.v7.widget.CardView;
import android.widget.ImageView;
import android.widget.TextView;
import android.graphics.drawable.Drawable;
class CaptionedImagesAdapter extends RecyclerView.Adapter<CaptionedImagesAdapter.ViewHolder>{
    private String[] captions;
    private int[] imageIds;
                                                                   BitsAndPizzas
    public static class ViewHolder extends RecyclerView.ViewHolder{
                                                                        app/src/main
        private CardView cardView;
        public ViewHolder(CardView v) {
            super(v);
                                                                                iava
                             -Каждый объект ViewHolder
            cardView = v;
                              отображает CardView.
        }
                                                                             com.hfad.bitsandpizzas
    1
    public CaptionedImagesAdapter(String[] captions, int[] imageIds) {
                                                                                  CaptionedImages
                                                                                    Adapter.java
        this.captions = captions;
                                     Передать данные адаптеру
        this.imageIds = imageIds;
                                     в конструкторе.
    }
    Qoverride
    public CaptionedImagesAdapter.ViewHolder onCreateViewHolder(ViewGroup parent, int viewType) {
        CardView cv = (CardView) LayoutInflater.from(parent.getContext())
                .inflate(R.layout.card captioned image, parent, false);
        return new ViewHolder(cv);
    }
                                         Использовать макет для представлений CardView.
    public void onBindViewHolder(ViewHolder holder, int position) {
        CardView cardView = holder.cardView;
        ImageView imageView = (ImageView)cardView.findViewById(R.id.info image);
        Drawable drawable = cardView.getResources().getDrawable(imageIds[position]);
        imageView.setImageDrawable(drawable);
        imageView.setContentDescription(captions[position]);
        TextView textView = (TextView)cardView.findViewById(R.id.info text);
        textView.setText(captions[position]);
                                                    Заполнить данными компо-
    }
                                                    ненты ImageView и TextView
                                                    внитри CardView.
    @Override
    public int getItemCount() {
        return captions.length; <-- Количество элементов данных.
```

### Cozganue RecyclerView

Итак, мы создали карточное представление и адаптер. Следующее, что нужно сделать, — создать компонент RecyclerView, который будет передавать адаптеру информацию о пицце, чтобы адаптер мог заполнить представления карточек. Мы поместим компонент RecyclerView в новый фрагмент, чтобы он отображался в MainActivity при выборе пользователем команды Pizzas на выдвижной панели:

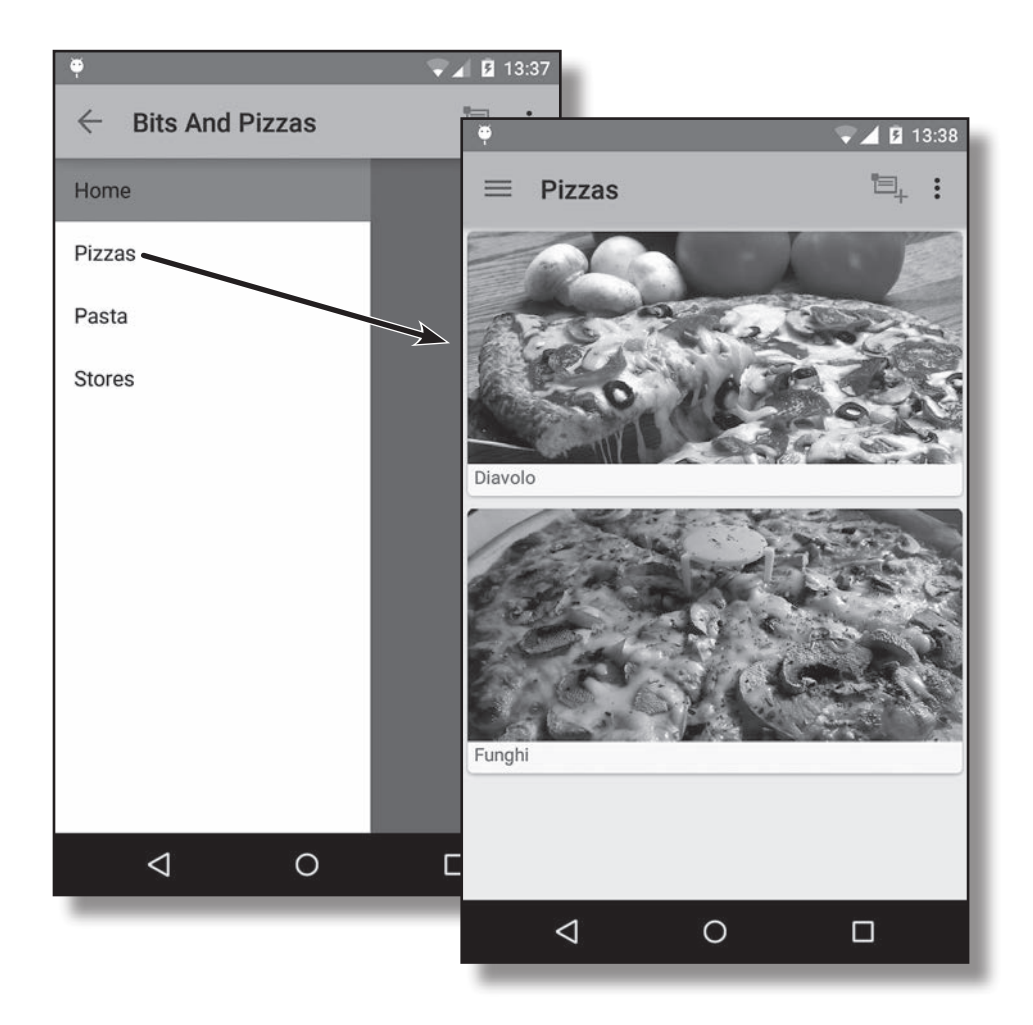

Начнем с создания фрагмента. Добавьте в проект новый пустой фрагмент, присвойте ему имя "PizzaMaterialFragment", а макету – имя "fragment\_pizza\_material". На следующей странице мы добавим в макет компонент RecyclerView.

# Добавление RecyclerView в макет

Для включения в макет компонента RecyclerView используется элемент <android.support.v7.widget.RecyclerView>. В приведенной ниже разметке *fragment\_pizza\_material.xml* определяется RecyclerView с идентификатором pizza\_recycler:

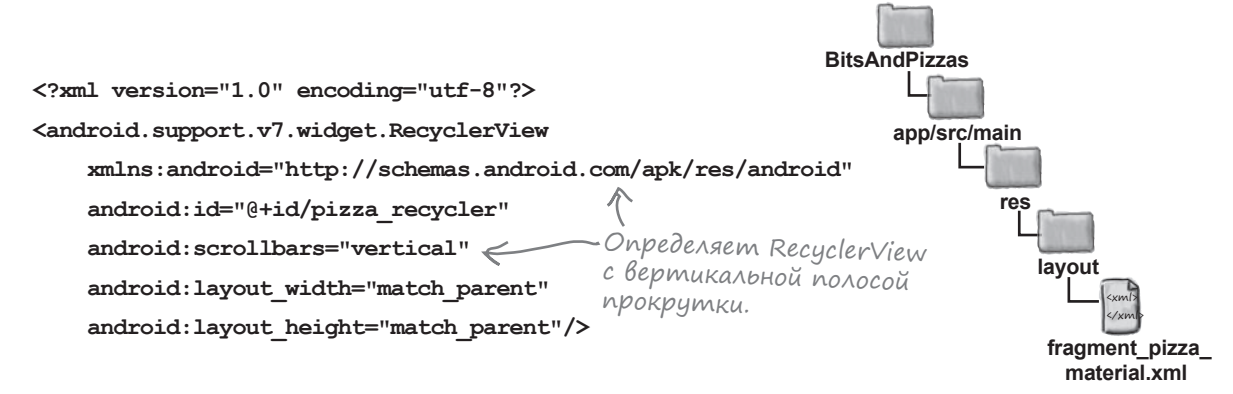

Атрибут android: scrollbars добавляет в RecyclerView полосы прокрутки. Мы присвоили атрибуту значение "vertical", потому что компонент RecyclerView будет использоваться для вывода вертикального списка с вертикальной прокруткой. После добавления компонента RecyclerView в файл fragment\_pizza\_material.xml необходимо добавить в PizzaMaterialFragment.java код, управляющий его поведением.

#### Использование адаптера

В коде *PizzaMaterialFragment.java* необходимо настроить RecyclerView для использования адаптера. Мы должны сообщить адаптеру, какие данные следует использовать, при помощи конструктора адаптера, а затем использовать метод setAdapter() класса RecyclerView для назначения адаптера:

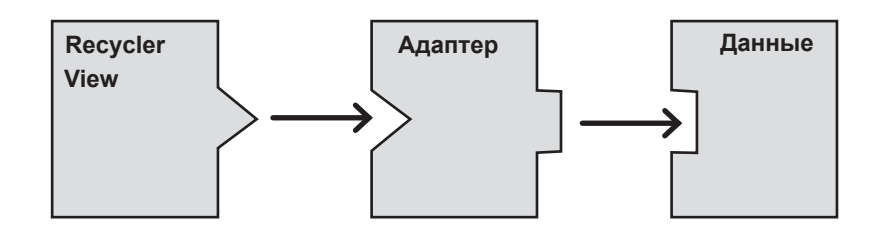

Код PizzaMaterialFragment.java приведен на следующей странице.

## Kog PizzaMaterialFragment.java

Ниже приведен код *PizzaMaterialFragment.java* (он создает экземпляр CaptionedImagesAdapter, приказывает использовать названия и изображения пиццы в качестве данных, после чего назначает адаптер компоненту RecyclerView):

```
package com.hfad.bitsandpizzas;
                                                                     BitsAndPizzas
import android.app.Fragment;
import android.os.Bundle;
                                                                          app/src/main
import android.support.v7.widget.RecyclerView;
import android.view.LayoutInflater;
                                                                                  iava
import android.view.View;
                                      Используемые классы.
import android.view.ViewGroup;
                                                                              com.hfad.bitsandpizzas
public class PizzaMaterialFragment extends Fragment {
                                                                                      PizzaMaterial
                                                                                     Fragment.java
    @Override
    public View onCreateView (LayoutInflater inflater, ViewGroup container,
                              Bundle savedInstanceState) {
        RecyclerView pizzaRecycler = (RecyclerView)inflater.inflate(
                              R.layout.fragment pizza material, container, false);
                                                                   Использовать макет
                                                                   с предыдущей страницы.
        String[] pizzaNames = new String[Pizza.pizzas.length];
        for (int i = 0; i < pizzaNames.length; i++) {</pre>
            pizzaNames[i] = Pizza.pizzas[i].getName();
                                                              Названия пиццы добав-
                                                              ляются в массив строк,
        }
                                                              а изображения — в массив
                                                              с элементами int.
        int[] pizzaImages = new int[Pizza.pizzas.length];
        for (int i = 0; i < pizzaImages.length; i++) {</pre>
            pizzaImages[i] = Pizza.pizzas[i].getImageResourceId();
        }
                                                         _Передать массивы адаптеру.
        CaptionedImagesAdapter adapter = new CaptionedImagesAdapter(pizzaNames, pizzaImages);
        pizzaRecycler.setAdapter(adapter);
        return pizzaRecycler;
    }
}
Осталось сделать еще один шаг: указать, как должны
```

размещаться представления в RecyclerView.

# Размещение представлений в RecyclerView

Одним из преимуществ RecyclerView по сравнению с традиционными списковыми представлениями является большая гибкость в размещении содержимого. Списковое представление размещает свои варианты в виде одного вертикального списка, а RecyclerView предоставляет больше возможностей: представления можно разместить в виде линейного списка, таблицы или неравномерной таблицы. Для размещения представлений используется объект LayoutManager. Конкретный способ размещения определяется выбранной разновидностью LayoutManager:

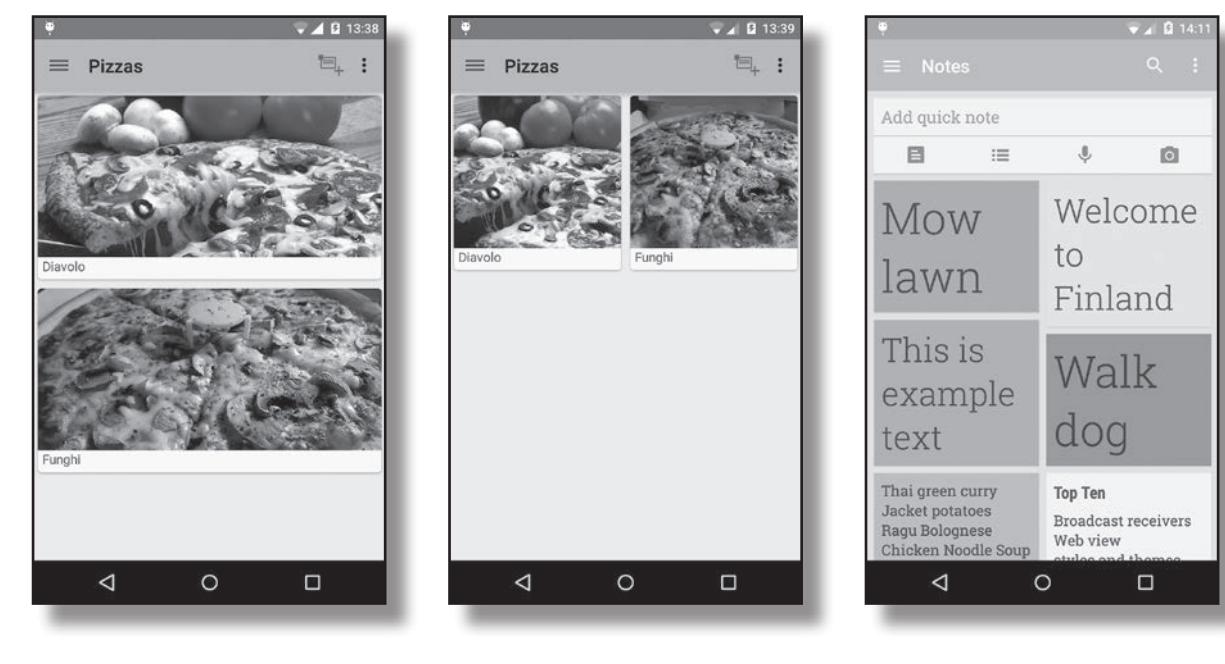

LinearLayoutManager

Варианты образуют вертикальный или горизонтальный список. GridLayoutManager Варианты образуют таблицу. StaggeredGrid LayoutManager

Варианты имеют разные размеры и образуют неравномерную таблицу.

На следующей странице мы покажем, как выбрать используемую разновидность LayoutManager.

#### Выбор способа размещения

Способ размещения задается следующей парой строк кода:

#### LinearLayoutManager layoutManager = new LinearLayoutManager(getActivity());

pizzaRecycler.setLayoutManager(layoutManager);

Этот код приказывает компоненту RecyclerView использовать объект LinearLayoutManager, чтобы все представления в нем отображались в виде списка:

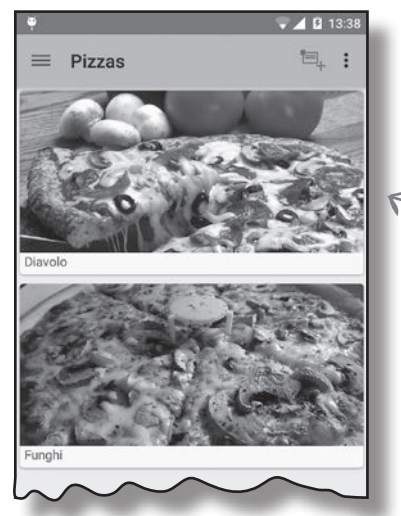

Здесь должен передаваться объект Context. Если вы используете этот код в активности, вместо getActivity() передавайте this.

При использовании объекта LinearLayoutManager варианты образуют линейный список.

Объекты LayoutManager позволяют легко изменить внешний вид RecyclerView. Например, чтобы переключиться с линейного списка на таблицу, достаточно перевести код на использование объекта GridLayoutManager:

#### GridLayoutManager layoutManager = new GridLayoutManager(getActivity(), 2);

pizzaRecycler.setLayoutManager(layoutManager);

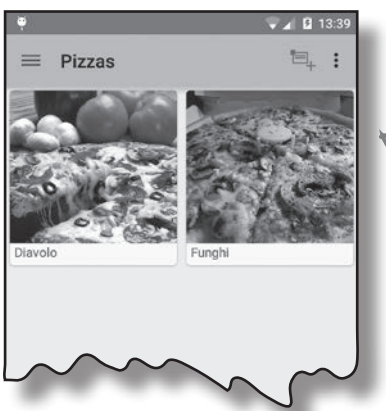

Это означает, что таблица GridLayoutManager состоит из двух столбцов.

← При использовании объекma GridLayoutManager варианты образуют таблицу.
## Полный kog PizzaMaterialFragment.java

Полный код PizzaMaterialFragment.java выглядит так:

```
package com.hfad.bitsandpizzas;
                                                Мы используем этот
                                                класс, его необходимо
                                                импортировать.
import android.app.Fragment;
import android.os.Bundle;
                                                                    BitsAndPizzas
import android.support.v7.widget.LinearLayoutManager;
import android.support.v7.widget.RecyclerView;
                                                                         app/src/main
import android.view.LayoutInflater;
import android.view.View;
                                                                                 iava
import android.view.ViewGroup;
                                                                             com.hfad.bitsandpizzas
public class PizzaMaterialFragment extends Fragment {
                                                                                     PizzaMaterial
    @Override
                                                                                     Fragment.java
    public View onCreateView (LayoutInflater inflater, ViewGroup container,
                              Bundle savedInstanceState) {
        RecyclerView pizzaRecycler = (RecyclerView) inflater.inflate(
                              R.layout.fragment pizza material, container, false);
        String[] pizzaNames = new String[Pizza.pizzas.length];
        for (int i = 0; i < pizzaNames.length; i++) {</pre>
            pizzaNames[i] = Pizza.pizzas[i].getName(); 🧮
                                                                 Весь этот код оста-
        }
                                                                 ется неизменным.
        int[] pizzaImages = new int[Pizza.pizzas.length];
        for (int i = 0; i < pizzaImages.length; i++) {</pre>
            pizzaImages[i] = Pizza.pizzas[i].getImageResourceId();
        }
        CaptionedImagesAdapter adapter = new CaptionedImagesAdapter(pizzaNames, pizzaImages);
        pizzaRecycler.setAdapter(adapter);
        LinearLayoutManager layoutManager = new LinearLayoutManager(getActivity());
        pizzaRecycler.setLayoutManager(layoutManager);
                                                            Чтобы карточки отображались
        return pizzaRecycler;
                                                             в линейном списке, используем
    }
                                                             объект LinearLayoutManager.
}
```

Работа над кодом RecyclerView закончена; изменим MainActivity так, чтобы эта активность отображалась при выборе пользователем варианта Pizzas на выдвижной панели.

#### Использование нового фрагмента PizzaMaterialFragment в MainActivity

Когда пользователь выбирает вариант Pizzas, отображается реализация ListFragment с именем PizzaFragment. Чтобы вместо нее выводился фрагмент PizzaMaterialFragment, необходимо заменить все упоминания PizzaFragment в коде MainActivity на PizzaMaterialFragment. PizzaFragment используется в *MainActivity.java* два раза: в методах onCreate() и selectItem(). Отредактируйте эти строки, чтобы в них использовался фрагмент PizzaMaterialFragment:

```
package com.hfad.bitsandpizzas;
. . .
                                                                 BitsAndPizzas
public class MainActivity extends Activity {
. . .
                                                                      app/src/main
    @Override
    protected void onCreate (Bundle savedInstanceState) {
                                                                              iava
        getFragmentManager().addOnBackStackChangedListener(
                                                                           com.hfad.bitsandpizzas
             new FragmentManager.OnBackStackChangedListener() {
                 public void onBackStackChanged() {
                                                                                  MainActivity.java
                     i's (fragment instance f RizzaFragment)
                     if (fragment instanceof PizzaMaterialFragment) {
                         currentPosition = 1;
                                                      Вместо PizzaFragment здесь будет
    }
                                                      использоваться новый фрагмент
                                                      PizzaMaterialFragment. В результа-
                                                      те когда пользователь выбирает
    private void selectItem(int position) {
                                                      вариант Pizzas на выдвижной панели,
                                                      на экране появляется новый компо-
        switch(position) {
                                                      нент RecyclerView.
             case 1:
                 fragment = new PizzaFragment ()
                 fragment = new PizzaMaterialFragment();
                 break;
}
```

Прежде чем запускать приложение, давайте проанализируем, как работает только что написанный нами код.

#### Что происходит при Выполнении кода

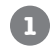

5

#### Пользователь выбирает вариант Pizzas на выдвижной панели.

Выполняется код MainActivity, отображающий PizzaMaterialFragment, и выполняется метод onCreateView() фрагмента PizzaMaterialFragment.

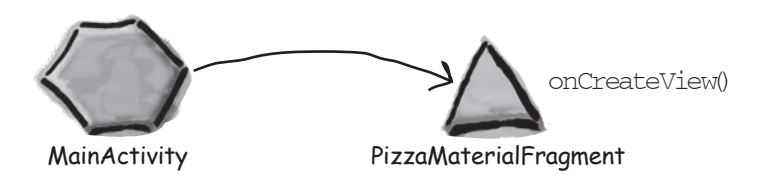

#### В Метод onCreateView() класса PizzaMaterialFragment создает объект LinearLayoutManager и назначает его RecyclerView.

Выбор LinearLayoutManager означает, что представления будут отображаться в виде списка. Так как RecyclerView имеет вертикальную полосу прокрутки, элементы списка будут отображаться по вертикали.

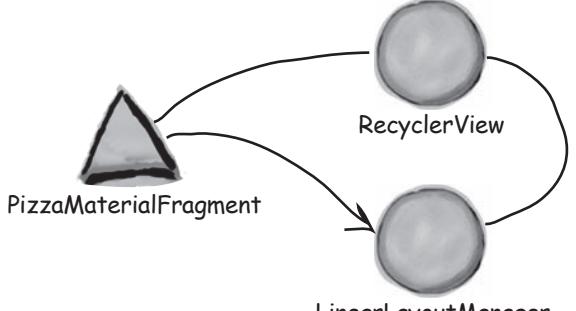

LinearLayoutManager

# Метод onCreateView() класса PizzaMaterialFragment создает новый объект CaptionedImagesAdapter.

Он передает названия и изображения пиццы адаптеру через конструктор и назначает адаптер компоненту RecyclerView.

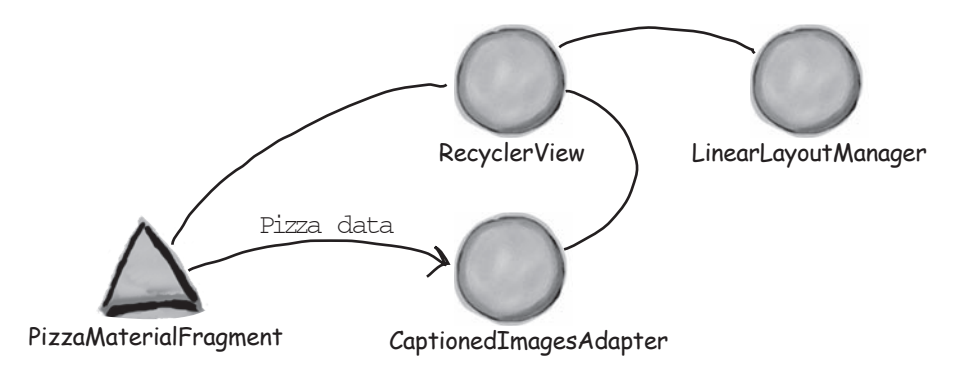

## История продолжается

4 Адаптер создает объект ViewHolder для каждого представления CardView, которое должно отображаться в списке RecyclerView.

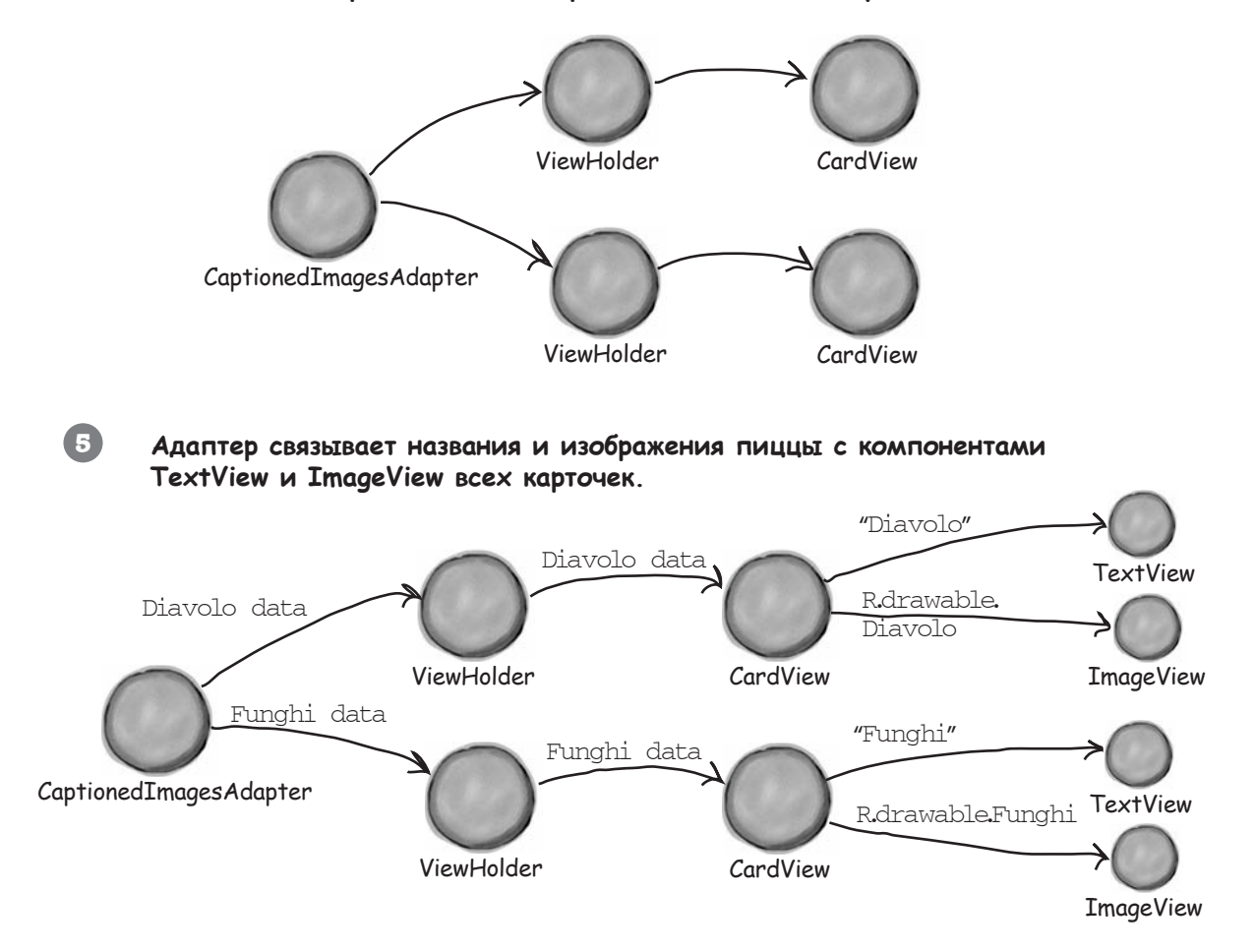

А теперь запустим приложение и посмотрим, как оно выглядит.

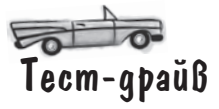

Запустите приложение, откройте выдвижную панель и выберите вариант Pizzas.

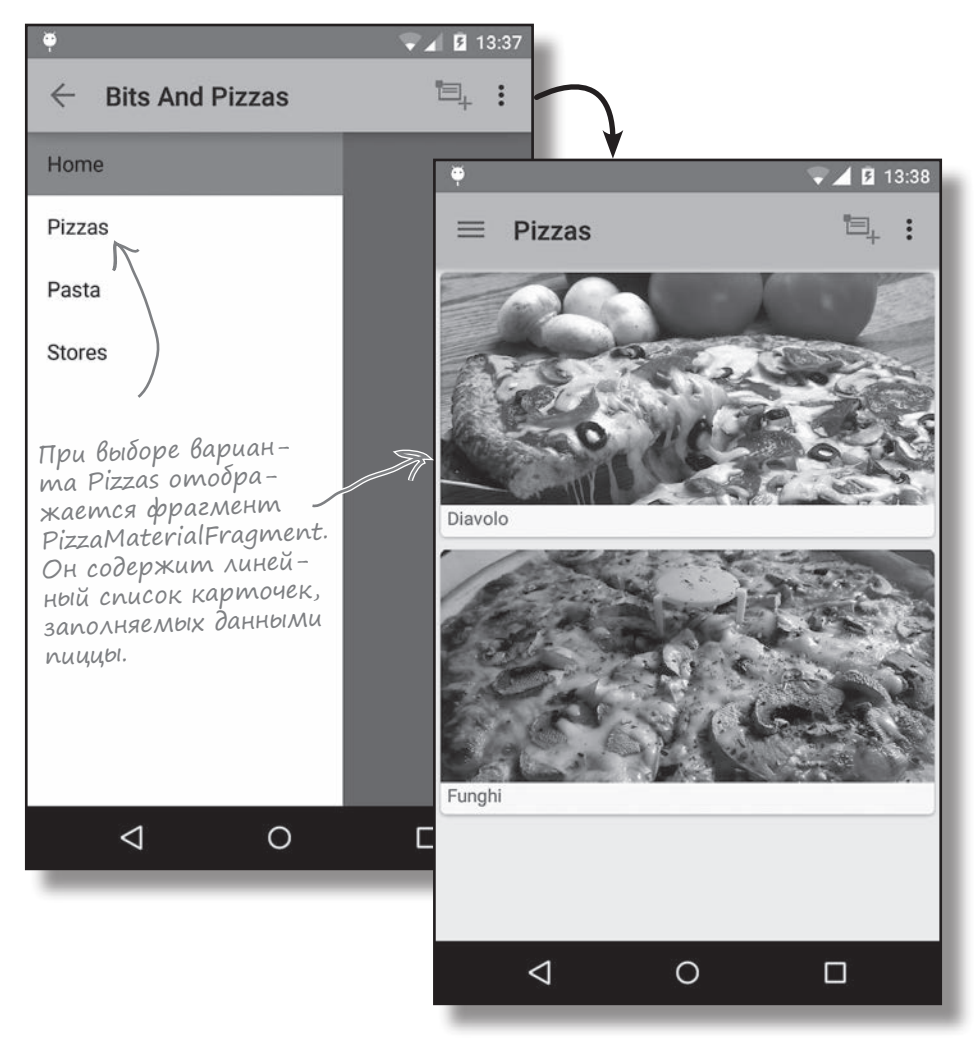

RecyclerView отображает линейный список карточных представлений. Каждое такое представление содержит данные определенного вида пиццы.

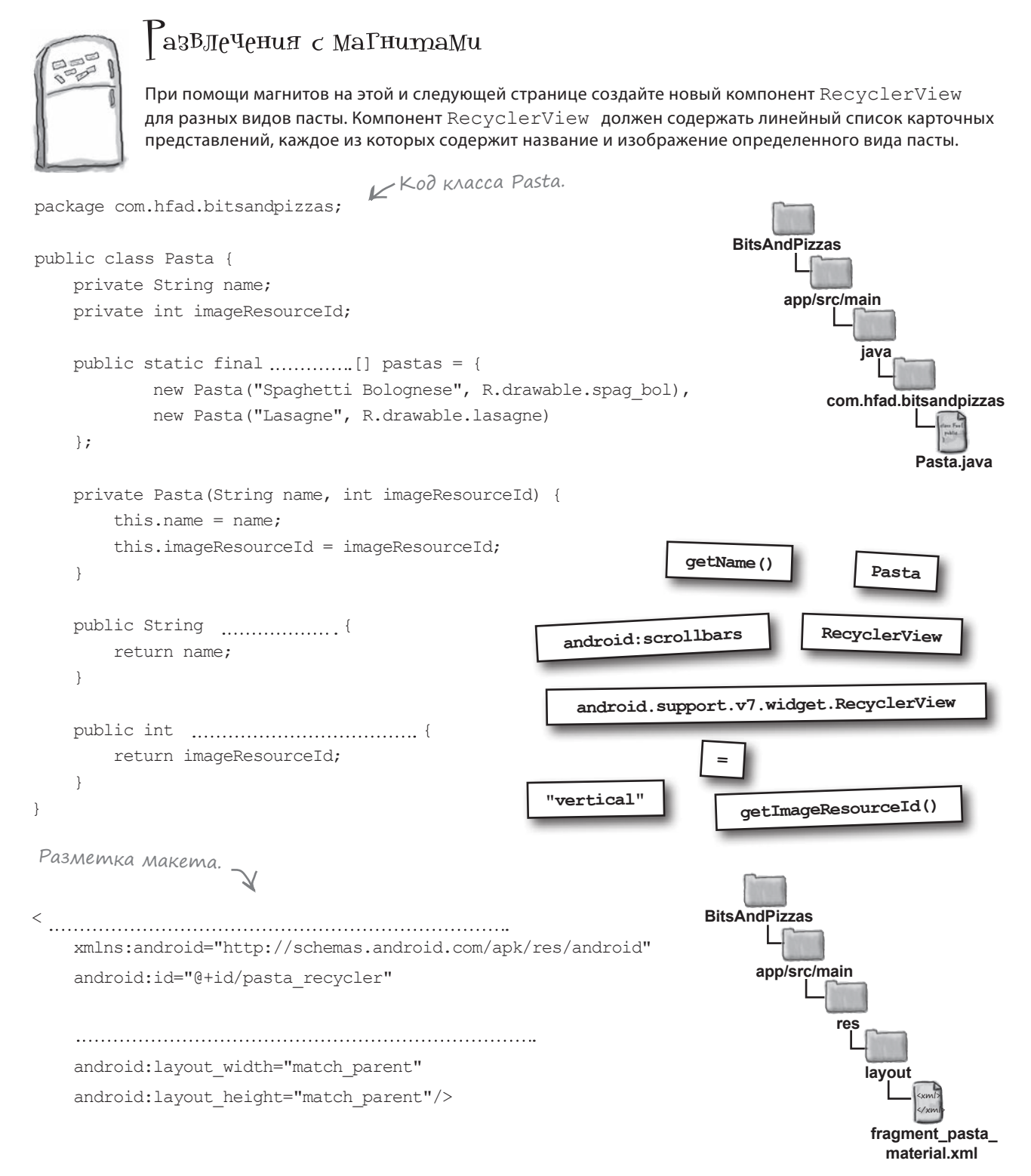

```
654 глава 14
```

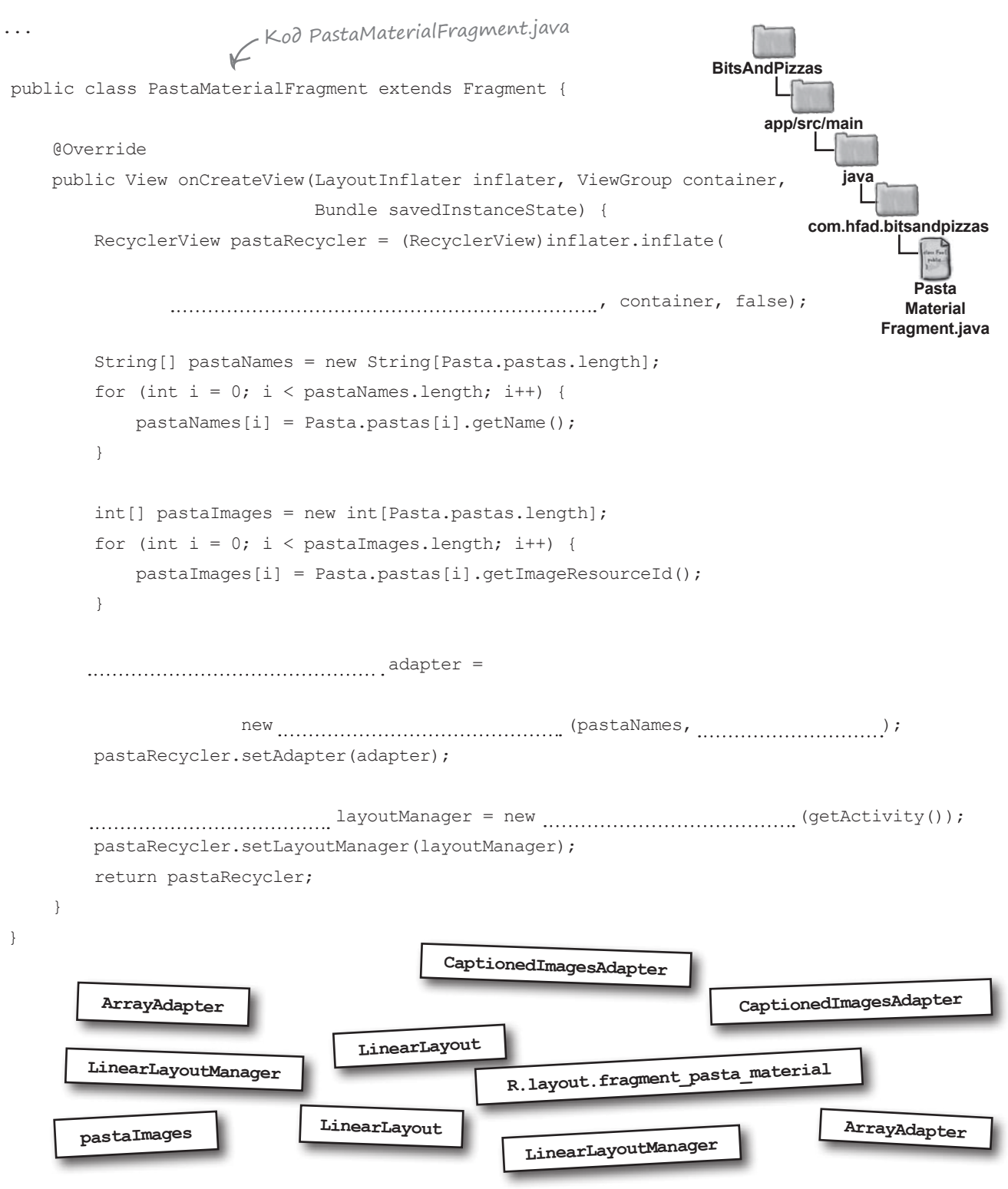

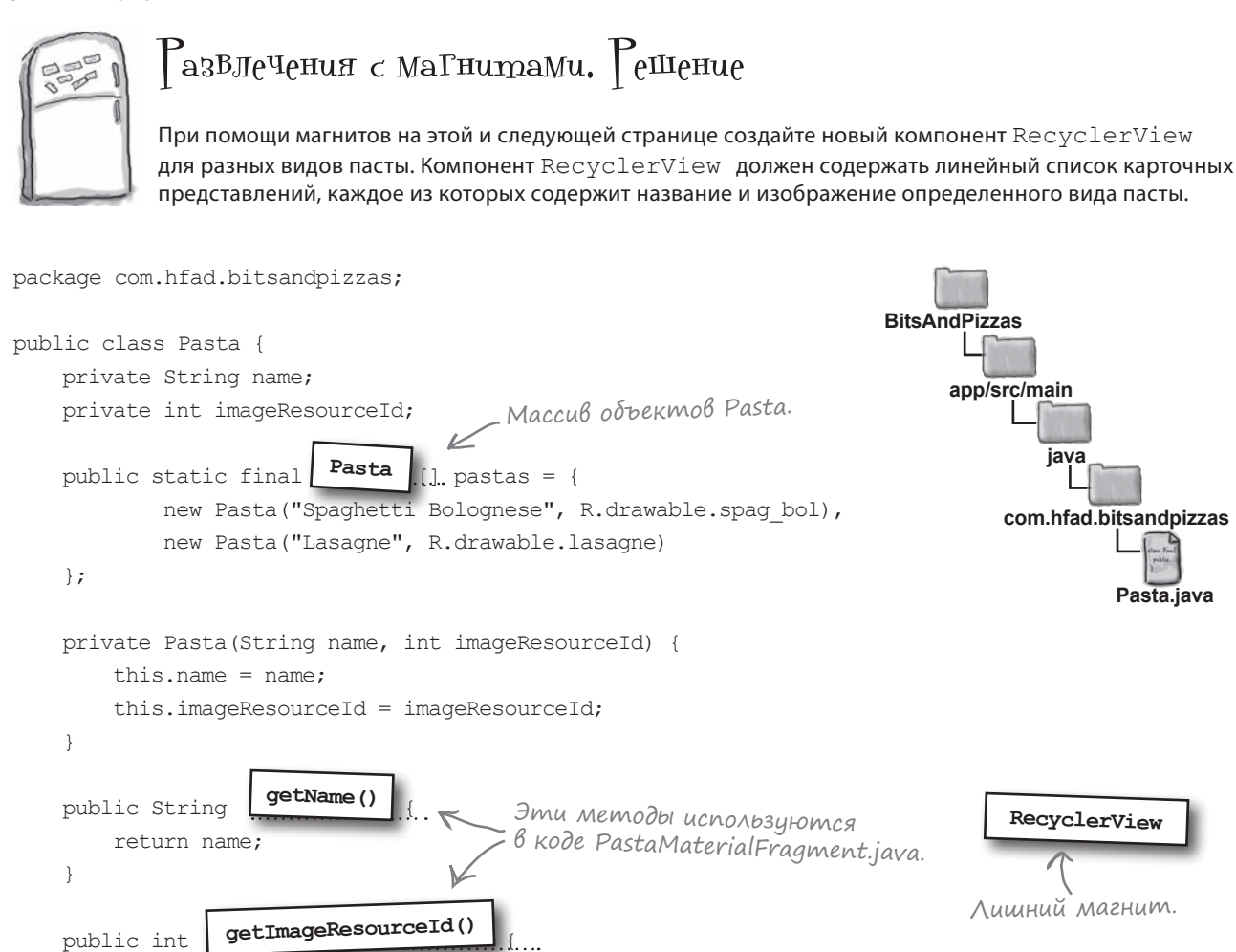

## В макет добавляется компонент RecyclerView.

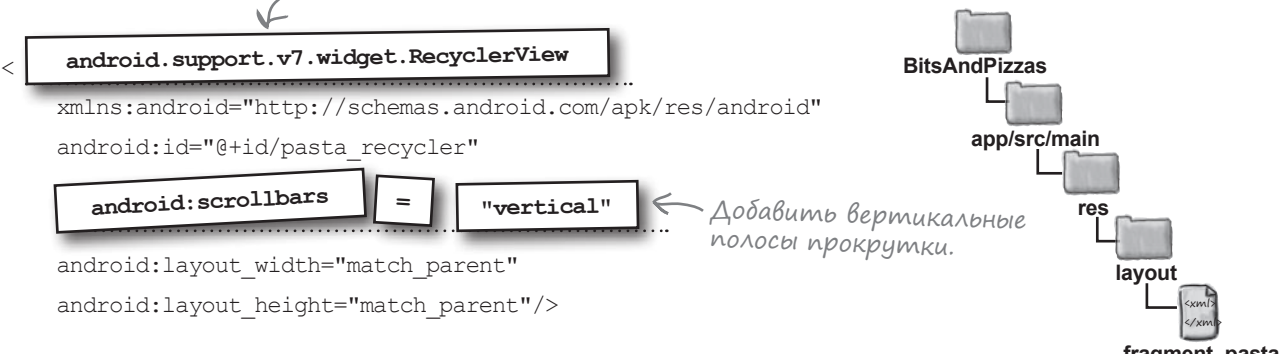

fragment\_pasta\_ material.xml

return imageResourceId;

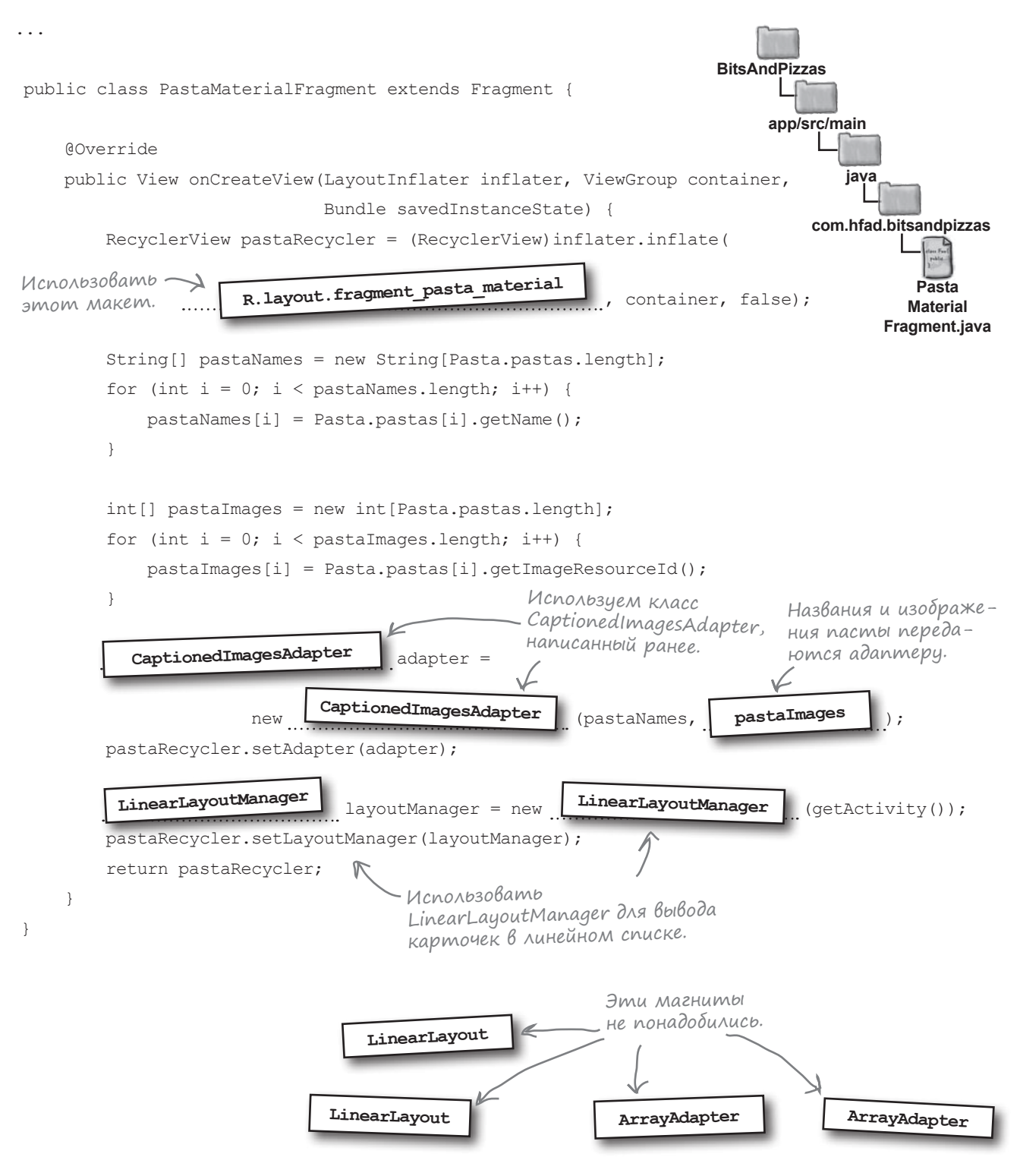

#### Что было сделано

Вспомним, что было сделано к настоящему моменту:

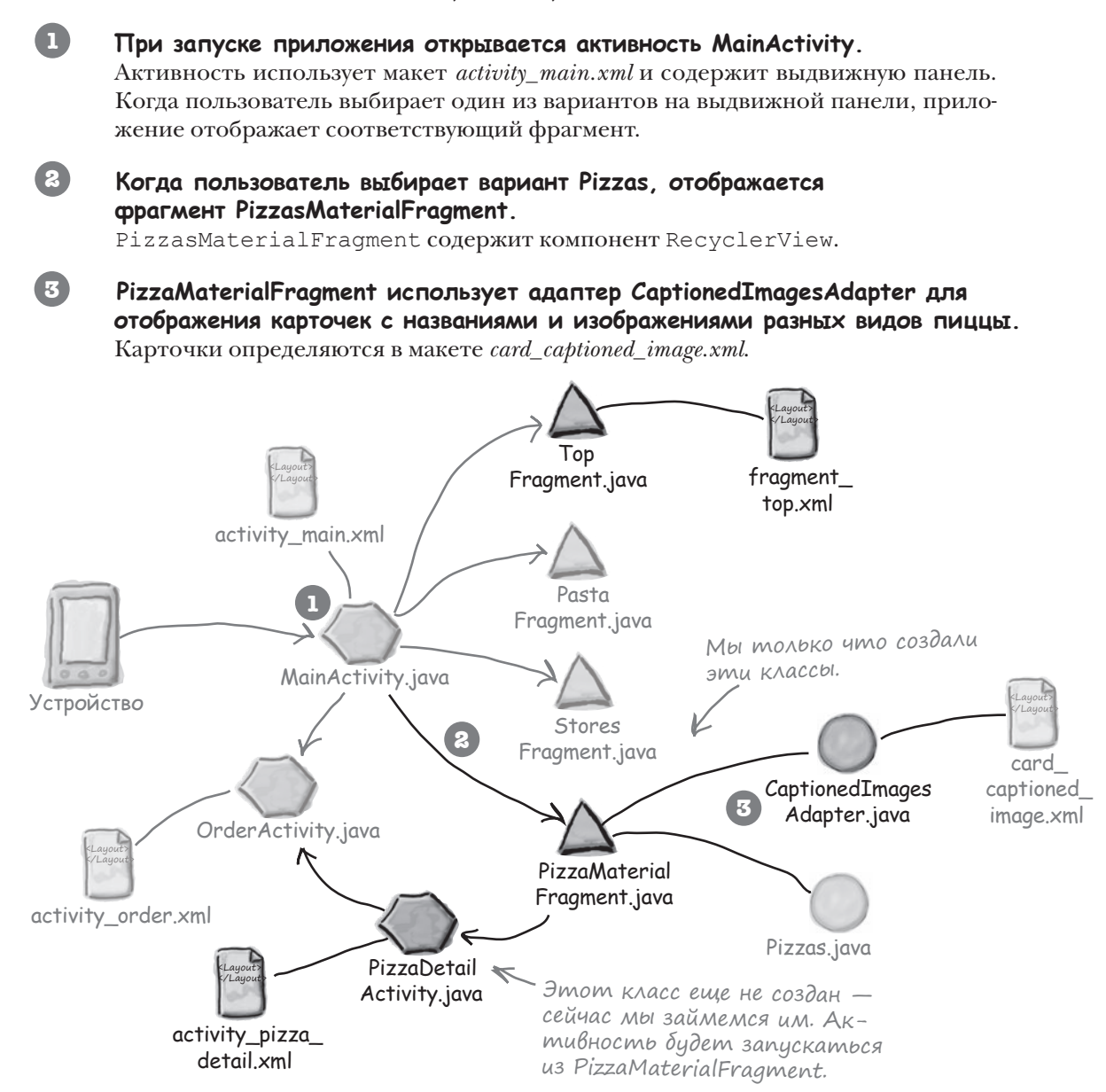

Следующее, что нужно сделать, — научить RecyclerView реагировать на щелчки, чтобы при выборе одного из вариантов открывалась активность PizzaDetailActivity. В PizzaDetailActivity выводится подробная информация о пицце, выбранной пользователем. Сейчас мы займемся созданием PizzaDetailActivity.

# Создание PizzaDetailActivity

Активность PizzaDetailActivity выводит название пиццы, выбранной пользователем, вместе с ее изображением. Создайте пустую активность с именем "PizzaDetailActivity", макетом "activity\_pizza\_detail" и заголовком "Pizza Detail". Затем включите в файл *activity\_pizza\_detail.xml* следующую разметку, которая добавляет в макет надпись и графическое представление для вывода подробной информации о пицце:

#### <LinearLayout xmlns:android="http://schemas.android.com/apk/res/android"</pre>

xmlns:tools="http://schemas.android.com/tools" android:layout\_width="match\_parent" android:layout\_height="match\_parent" android:orientation="vertical" tools:context="com.hfad.bitsandpizzas.PizzaDetailActivity">

#### <TextView

android:id="@+id/pizza\_text"
android:layout\_width="wrap\_content"
android:layout\_height="wrap\_content"

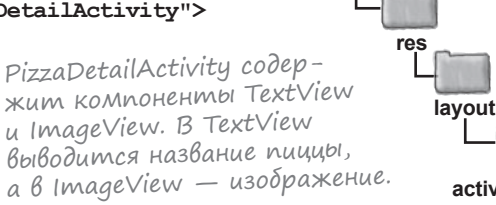

BitsAndPizzas

app/src/main

activity\_pizza\_ detail.xml

android:textAppearance="?android:attr/textAppearanceLarge" />

#### <ImageView

android:id="@+id/pizza\_image"
android:layout\_height="wrap\_content"
android:layout\_width="match\_parent"
android:adjustViewBounds="true"/>

# 

#### </LinearLayout>

В списке на следующей странице перечислены основные функции, которые должны выполняться в коде *PizzaDetailActivity.java*.

## Что должен делать kog PizzaDetailActivity.java

Активность PizzaDetailActivity. java должна решать несколько задач:

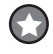

PizzaDetailActivity создается прежде всего для вывода названия и изображения пиццы, выбранной пользователем. Для этого мы извлекаем идентификатор выбранной пиццы из интента, запустившего активность, и передаем его PizzaDetailActivity из PizzaMaterialFragment, когда пользователь выбирает один из видов пиццы в RecyclerView.

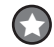

В главе 9 мы создали файл ресурсов меню с описанием элементов, которые должны отображаться на панели действий. Для добавления этих элементов на панель действий PizzaDetailActivity будет использоваться метод onCreateOptionsMenu().

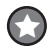

Файл ресурсов меню описывает действие передачи информации Share. Мы добавим для действия Share интент, который будет передавать название пиццы, выбранной пользователем.

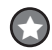

67)

Файл ресурсов меню также описывает действие Create Order. При выборе этого действия пользователем запускается активность OrderActivity.

Кнопка Вверх активности PizzaDetailActivity должна быть настроена так, чтобы при нажатии пользователь возвращался к MainActivity.

#### Обновление AndroidManifest.xml

Начнем с обновления файла AndroidManifest.xml: необходимо указать, что MainActivity является родителем PizzaDetailActivity. Это означает, что при нажатии кнопки Вверх на панели действий PizzaDetailActivity будет отображаться MainActivity:

```
<activity
android:name=".PizzaDetailActivity"
android:label="@string/title_activity_pizza_detail"
android:parentActivityName=".MainActivity">
</activity>
MainActivity является
podumeлem PizzaDetailActivity.
```

Когда это будет сделано, можно переходить к программированию реакции RecyclerView на щелчки.

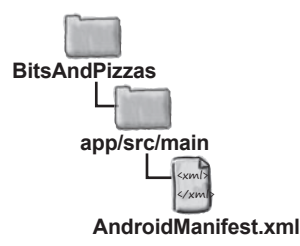

## Kog PizzaDetailActivity.java

Ниже приведен полный код *PizzaDetailActivity.java* (если он покажется слишком большим, не беспокойтесь — весь этот код вы уже видели ранее):

```
package com.hfad.bitsandpizzas;
                                                         BitsAndPizzas
import android.app.Activity;
import android.content.Intent;
                                                              app/src/main
import android.os.Bundle;
                                        » Использиемые классы
import android.view.Menu;
                                                                      java
import android.view.MenuItem;
                                                                  com.hfad.bitsandpizzas
import android.widget.ImageView;
import android.widget.ShareActionProvider;
                                                                      PizzaDetailActivity.java
import android.widget.TextView;
public class PizzaDetailActivity extends Activity {
   private ShareActionProvider shareActionProvider;
                                                               Константа будет ис-
   public static final String EXTRA PIZZANO = "pizzaNo";
                                                           🗲 пользоваться для передачи
                                                               идентификатора пициы
                                                               в дополнительной инфор-
    Override
                                                              Мации интента.
   protected void onCreate(Bundle savedInstanceState) {
        super.onCreate(savedInstanceState);
        setContentView(R.layout.activity pizza detail);
        //Включение кнопки Вверх
        getActionBar().setDisplayHomeAsUpEnabled(true); < Добавить кнопку Вверх.
        //Вывод подробной информации о пище
        int pizzaNo = (Integer)getIntent().getExtras().get(EXTRA PIZZANO);
        String pizzaName = Pizza.pizzas[pizzaNo].getName();
                                                                          Получить пиццу,
        TextView textView = (TextView)findViewById(R.id.pizza text);
                                                                         выбранную пользова-
        textView.setText(pizzaName);
                                                                         телем, из интента.
        int pizzaImage = Pizza.pizzas[pizzaNo].getImageResourceId();
        ImageView imageView = (ImageView)findViewById(R.id.pizza image);
        imageView.setImageDrawable(getResources().getDrawable(pizzaImage));
        imageView.setContentDescription(pizzaName);
                                                      Идентификатор используется для
    }
                                                      заполнения TextView и ImageView.
```

#### Kog PizzaDetailActivity (продолжение)

```
@Override
                                                         Добавить элементы
из файла ресурсов меню
public boolean onCreateOptionsMenu(Menu menu) {
    getMenuInflater().inflate(R.menu.menu main, menu);
                                                                на панель действий.
    //Использование названия пищцы в действии Share
    TextView textView = (TextView)findViewById(R.id.pizza text);
    CharSequence pizzaName = textView.getText();
    MenuItem menuItem = menu.findItem(R.id.action share);
    shareActionProvider = (ShareActionProvider) menuItem.getActionProvider();
    Intent intent = new Intent(Intent.ACTION SEND);
    intent.setType("text/plain");
                                                              BitsAndPizzas
    intent.putExtra(Intent.EXTRA TEXT, pizzaName);
    shareActionProvider.setShareIntent(intent);
                                                                   app/src/main
    return true;
                            Назначить текст по умол-
}
                            чанию для действия Share.
                                                                           iava
Override
                                                                        com.hfad.bitsandpizzas
public boolean onOptionsItemSelected(MenuItem item) {
    switch (item.getItemId()) {
                                                                                PizzaDetail
                                                                                Activity.java
        case R.id.action create order:
            Intent intent = new Intent(this, OrderActivity.class);
            startActivity(intent);
                                             Запустить OrderActivity, когда
            return true;
                                             пользователь выбирает элемент
        default:
                                             на панели действий.
            return super.onOptionsItemSelected(item);
    }
}
```

После обновления кода *PizzaDetailActivity.java* нужно запрограммировать реакцию RecyclerView на щелчки.

}

#### Выбор Вариантов в RecyclerView

Чтобы при выборе определенного вида пиццы запускалась активность PizzaDetailActivity, необходимо реализовать в RecyclerView обработку щелчков на вариантах списка.

При создании навигационного списка на базе спискового представления для обработки щелчков достаточно передать списковому представлению объект OnItemClickListener. Списковое представление прослушивает события всех содержащихся в нем представлений, и при щелчке на любом из них списковое представление вызывает своего слушателя OnItemClickListener. Это позволяет отреагировать на выбор элементов с минимальным объемом кода. Такой способ работает для списковых представлений, потому что они наследуют значительную функциональность из очень глубокой иерархии суперклассов. С другой стороны, компоненты RecyclerView не имеют столь богатого набора встроенных методов, так как они не наследуют от тех же суперклассов:

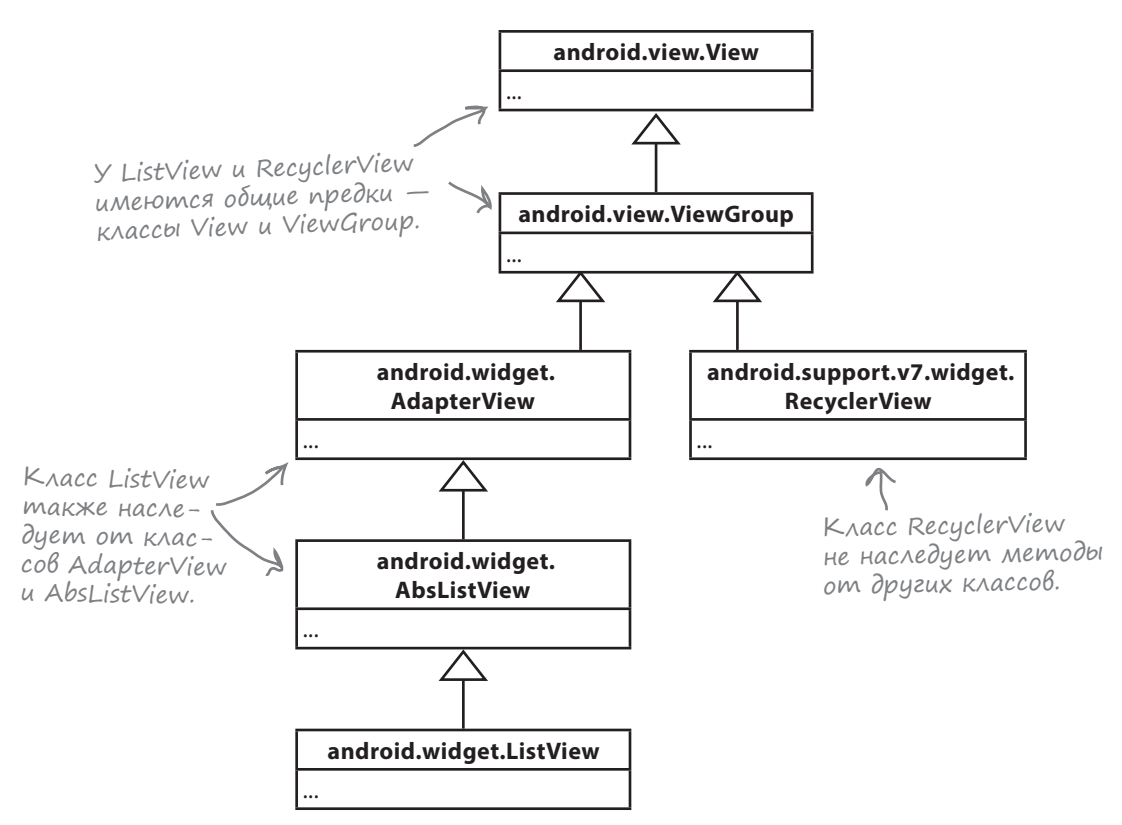

Хотя такая схема наследования обеспечивает большую гибкость, она также означает, что при использовании RecyclerView вам придется проделывать намного больше работы вручную. Итак, как же обеспечить реакцию на выбор вариантов компонента RecyclerView?

# Прослушивание событий представлений в адаптере

Если вы хотите, чтобы компоненты RecyclerView pearupoвали на щелчки, код придется писать самостоятельно. Чтобы написать код обработки события, необходимо иметь доступ к представлениям, отображаемым внутри RecyclerView. Где должен находиться этот код?

Все представления создаются в классе CaptionedImagesAdapter. При появлении представления на экране RecyclerView вызывает код onBindViewHolder(), который приводит содержимое карточки в соответствие с информацией элемента списка. Допустим, вы хотите, чтобы при щелчке на карточке пиццы открывалась активность с информацией об этой пицце. Теоретически *возможно* разместить код запуска активности в адаптере — например, так:

```
class CaptionedImagesAdapter extends RecyclerView.Adapter<CaptionedImagesAdapter.ViewHolder>{
    public void onBindViewHolder(ViewHolder holder, int position) {
        CardView cardView = holder.cardView;
        ImageView imageView = (ImageView)cardView.findViewById(R.id.info image);
        Drawable drawable = cardView.getResources().getDrawable(imageIds[position]);
        imageView.setImageDrawable(drawable);
        TextView textView = (TextView)cardView.findViewById(R.id.info text);
        textView.setText(captions[position]);
        cardView.setOnClickListener(new View.OnClickListener() {
            Override
            public void onClick(View v) {
                Intent intent = new Intent(container.getContext(), PizzaDetailActivity.class);
                intent.putExtra(PizzaDetailActivity.EXTRA PIZZANO, position);
                container.getContext().startActivity(intent);
            ł
                Если добавить этот код в CaptionedImagesAdapter, то при
        });
                щелчке на CardView будет запускаться PizzaDetailActivity.
    }
}
```

Однако из того, что этот код можно написать, вовсе не следует, что это нужно делать.

*<b>DBON* 

События щелчка *можно* обрабатывать, добавляя код в класс адаптера. Но нет ли каких-либо причин, по которым так поступать *не следует*?

#### Повторное использование адаптеров

Выполняя обработку щелчков в классе CaptionedImagesAdapter, вы *ограничиваете возможности использования адаптера*. Подумайте, какое приложение мы строим: в нем должны выводиться списки пиццы, пасты и магазинов. Вероятно, во всех трех списках будет выводиться краткий текст с изображением. Если мы изменим класс CaptionedImagesAdapter так, чтобы щелчки всегда переводили пользователя к активности, выводящей подробную информацию об одном виде пиццы, класс CaptionedImagesAdapter не удастся использовать для списков пасты и магазинов. Для каждого списка придется создавать отдельный адаптер.

#### Использование интерфейса для ослабления связей

Вместо этого код, запускающий активность, будет располагаться вне адаптера. Когда пользователь щелкает на варианте в списке, адаптер должен вызвать фрагмент, содержащий список, а код фрагмента запускает интент для следующей активности. Это позволит нам повторно использовать CaptionedImagesAdapter для списков пиццы, пасты и магазинов, а фрагмент в каждом отдельном случае будет сам решать, что должно происходить по щелчку.

Мы будем действовать по тому же принципу, который применялся при отделении фрагмента от активности. В CaptionedImagesAdapter создается интерфейс Listener:

```
public static interface Listener {
    public void onClick(int position);
}
```

При щелчке на любой из карточек в RecyclerView будет вызываться метод onClick() интерфейса Listener. Затем в PizzaMaterialFragment добавляется код реализации интерфейса; это позволит фрагменту отреагировать на щелчки и запустить активность.

Вот что будет происходить во время выполнения:

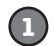

Пользователь щелкает на карточке в RecyclerView.

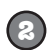

Вызывается метод onClick() интерфейса Listener.

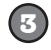

Metog onClick() реализован в PizzaMaterialFragment. Код фрагмента запускает PizzaDetailActivity.

Начнем с добавления кода в CaptionedImagesAdapter.java.

## Добавление интерфейса в адаптер

Ниже приведен обновленный код *CaptionedImagesAdapter.java*: в него добавлен интерфейс Listener, а при щелчке на одной из карточек вызывается метод onClick() (внесите изменения в свой код и сохраните их):

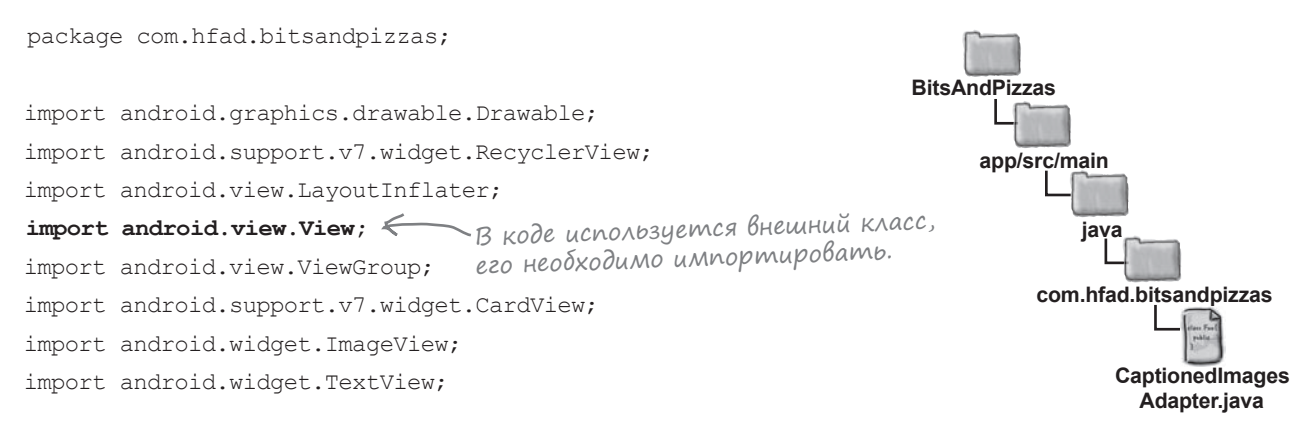

class CaptionedImagesAdapter extends RecyclerView.Adapter<CaptionedImagesAdapter.ViewHolder>{

```
private String[] captions;
private int[] imageIds;
                              Добавить объект Listener
private Listener listener; 	 Как приватную переменнию.
                                       - Интерфейс.
public static interface Listener { 🚣
   public void onClick(int position);
}
public static class ViewHolder extends RecyclerView.ViewHolder{
    private CardView cardView;
    public ViewHolder(CardView v) {
        super(v);
        cardView = v;
                           Эти методы не изменяются.
    }
public CaptionedImagesAdapter(String[] captions, int[] imageIds){
    this.captions = captions;
    this.imageIds = imageIds;
```

#### Kog CaptionedImagesAdapter.java (продолжение)

```
public void setListener(Listener listener) {
    this.listener = listener; <- Активности и фрагменты исполь-
                                  зуют этот метод для регистрации
}
                                  себя в качестве слушателя.
Override
public CaptionedImagesAdapter.ViewHolder onCreateViewHolder(ViewGroup parent, int viewType) {
    CardView cv = (CardView) LayoutInflater.from(parent.getContext())
            .inflate(R.layout.card captioned image, parent, false);
    return new ViewHolder(cv);
}
public void onBindViewHolder(ViewHolder holder, final int position) {
    CardView cardView = holder.cardView;
    ImageView imageView = (ImageView)cardView.findViewById(R.id.info image);
    Drawable drawable = cardView.getResources().getDrawable(imageIds[position]);
    imageView.setImageDrawable(drawable);
    imageView.setContentDescription(captions[position]);
    TextView textView = (TextView)cardView.findViewById(R.id.info text);
    textView.setText(captions[position]);
    cardView.setOnClickListener(new View.OnClickListener() {
        Override
        public void onClick(View v) {
                                                   BitsAndPizzas
            if (listener != null) {
                listener.onClick(position);
                                                        app/src/main
            3
                  При щелчке на CardView вызвать
        }
                  метод onClick() интерфейса Listener.
                                                                iava
    });
}
                                                            com.hfad.bitsandpizzas
@Override
                                                                  CaptionedImages
public int getItemCount() {
                                                                    Adapter.java
    return captions.length;
}
```

```
Итак, мы добавили интерфейс Listener в адаптер.
Теперь реализуем его в PizzaMaterialFragment.java.
```

}

#### Реализация слушателя в PizzaMaterialFragment.java

Мы реализуем интерфейс Listener из CaptionedImagesAdapter в классе PizzaMaterialFragment так, что при щелчке на карточке в RecyclerView будет запускаться PizzaDetailActivity. Код выглядит так:

```
package com.hfad.bitsandpizzas;
                                     Для запуска активности
                                     используется интент,
                                     поэтому класс необходимо
import android.app.Fragment;
                                     импортировать.
import android.content.Intent;
import android.os.Bundle;
                                                             BitsAndPizzas
import android.support.v7.widget.LinearLayoutManager;
import android.support.v7.widget.RecyclerView;
                                                                   app/src/main
import android.view.LayoutInflater;
import android.view.View;
                                                                          iava
import android.view.ViewGroup;
                                                                       com.hfad.bitsandpizzas
public class PizzaMaterialFragment extends Fragment {
                                                                               PizzaMaterial
                                                                              Fragment.java
    @Override
    public View onCreateView (LayoutInflater inflater, ViewGroup container,
                              Bundle savedInstanceState) {
        RecyclerView pizzaRecycler = (RecyclerView) inflater.inflate(
                              R.layout.fragment pizza material, container, false);
        String[] pizzaNames = new String[Pizza.pizzas.length];
        for (int i = 0; i < pizzaNames.length; i++) {</pre>
            pizzaNames[i] = Pizza.pizzas[i].getName();
                                                                  Этот код не изменился.
        }
        int[] pizzaImages = new int[Pizza.pizzas.length];
        for (int i = 0; i < pizzaImages.length; i++) {</pre>
            pizzaImages[i] = Pizza.pizzas[i].getImageResourceId();
        }
```

#### Kog PizzaMaterialFragment.java (продолжение)

```
CaptionedImagesAdapter adapter = new CaptionedImagesAdapter(pizzaNames, pizzaImages);
        pizzaRecycler.setAdapter(adapter);
        LinearLayoutManager layoutManager = new LinearLayoutManager(getActivity());
        pizzaRecycler.setLayoutManager(layoutManager);
        adapter.setListener(new CaptionedImagesAdapter.Listener() {
            public void onClick(int position) {
                Intent intent = new Intent(getActivity(), PizzaDetailActivity.class);
                intent.putExtra(PizzaDetailActivity.EXTRA PIZZANO, position);
                getActivity().startActivity(intent);
            }
                                                                   BitsAndPizzas
                                Реализация метода onClick()
        });
                                интерфейса Listener запускает
        return pizzaRecycler;
                                активность PizzaDetailActivity,
                                                                         app/src/main
                                передавая ей идентификатор
    }
                                пиццы, выбранной пользователем.
                                                                                java
}
                                                                             com.hfad.bitsandpizzas
```

Мы рассмотрели весь код, необходимый для того, чтобы представления в RecyclerView реагировали на щелчки. Это решение позволяет использовать один и тот же адаптер и карточные представления для разных типов данных, состоящих из изображения и надписи.

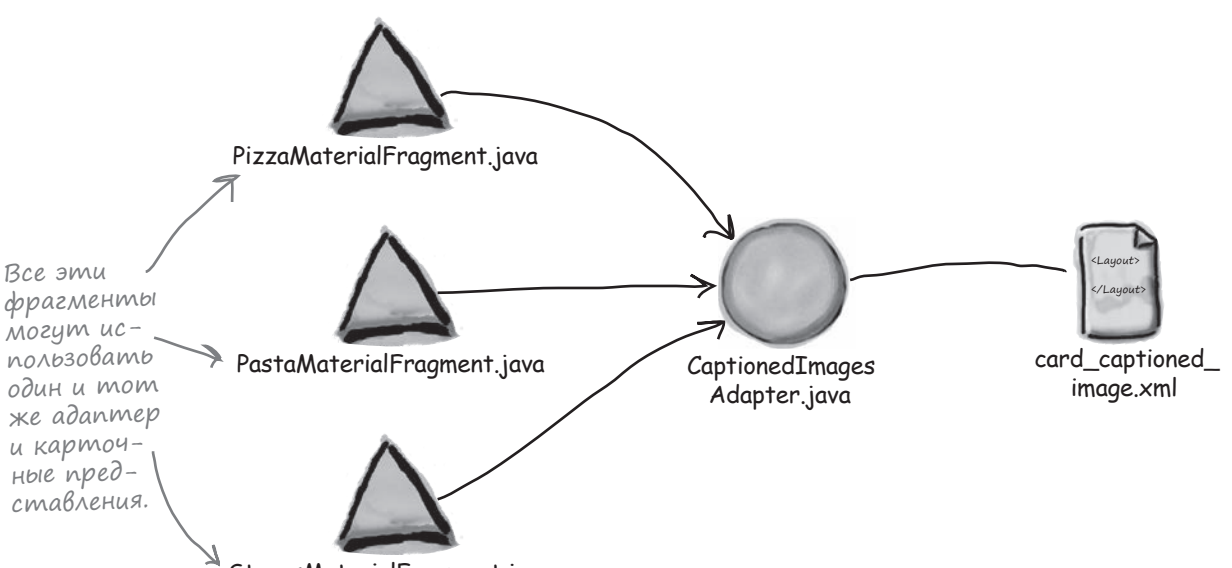

StoresMaterialFragment.java

Посмотрим, что происходит при выполнении кода.

**PizzaMaterial** 

Fragment.java

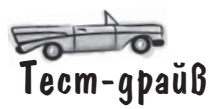

Запустите приложение, откройте выдвижную панель и выберите вариант Pizzas. На экране появляется список карточек с разными видами пиццы, как и прежде. Посмотрим, что произойдет, если щелкнуть на какой-либо карточке:

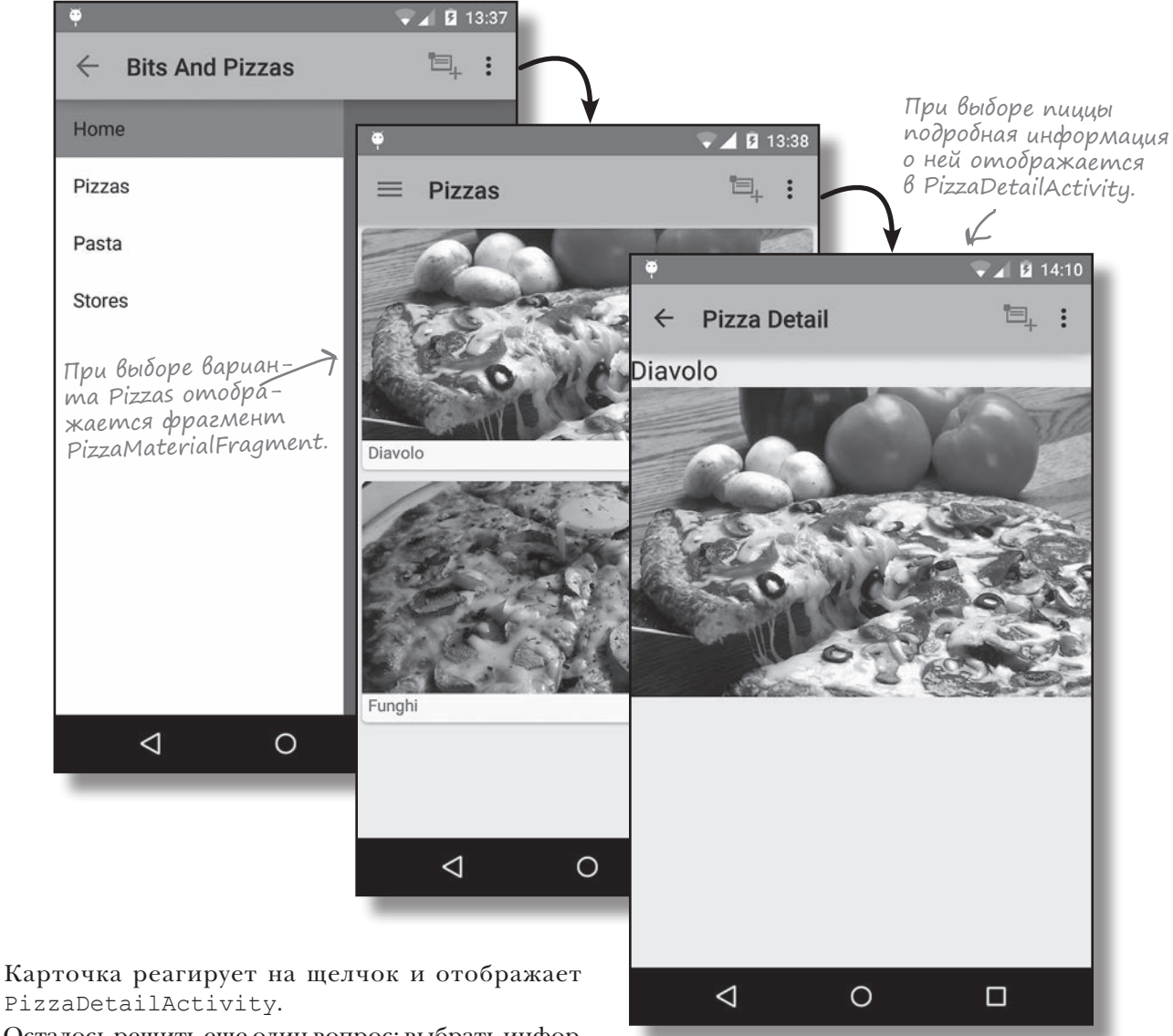

Осталось решить еще один вопрос: выбрать информацию, которая должна размещаться в TopFragment.

#### Информацию — на передний план

Когда мы разрабатывали первый вариант приложения Pizza, фрагмент TopFragment содержал список навигационных команд. Затем эти команды были вынесены из TopFragment на панель действий и выдвижную панель, а фрагмент TopFragment остался пустым. Какую же информацию он должен содержать?

TopFragment — экран верхнего уровня; это первое, что видит пользователь при запуске приложения. Экран верхнего уровня должен быть полезным как для новых, так и для опытных пользователей, а этого можно добиться только одним способом: вывести информацию на передний план.

Присмотревшись к приложениям Google на вашем устройстве, вы найдете в них кое-что общее: все они позволяют быстро перейти к основному контенту за счет вынесения части этого контента на экран верхнего уровня. В приложении Calendar отображаются предстоящие события. В таких приложениях, как Play Books и Play Music, отображаются ваши последние действия и рекомендации. Эта информация занимает центральное место на экране верхнего уровня.

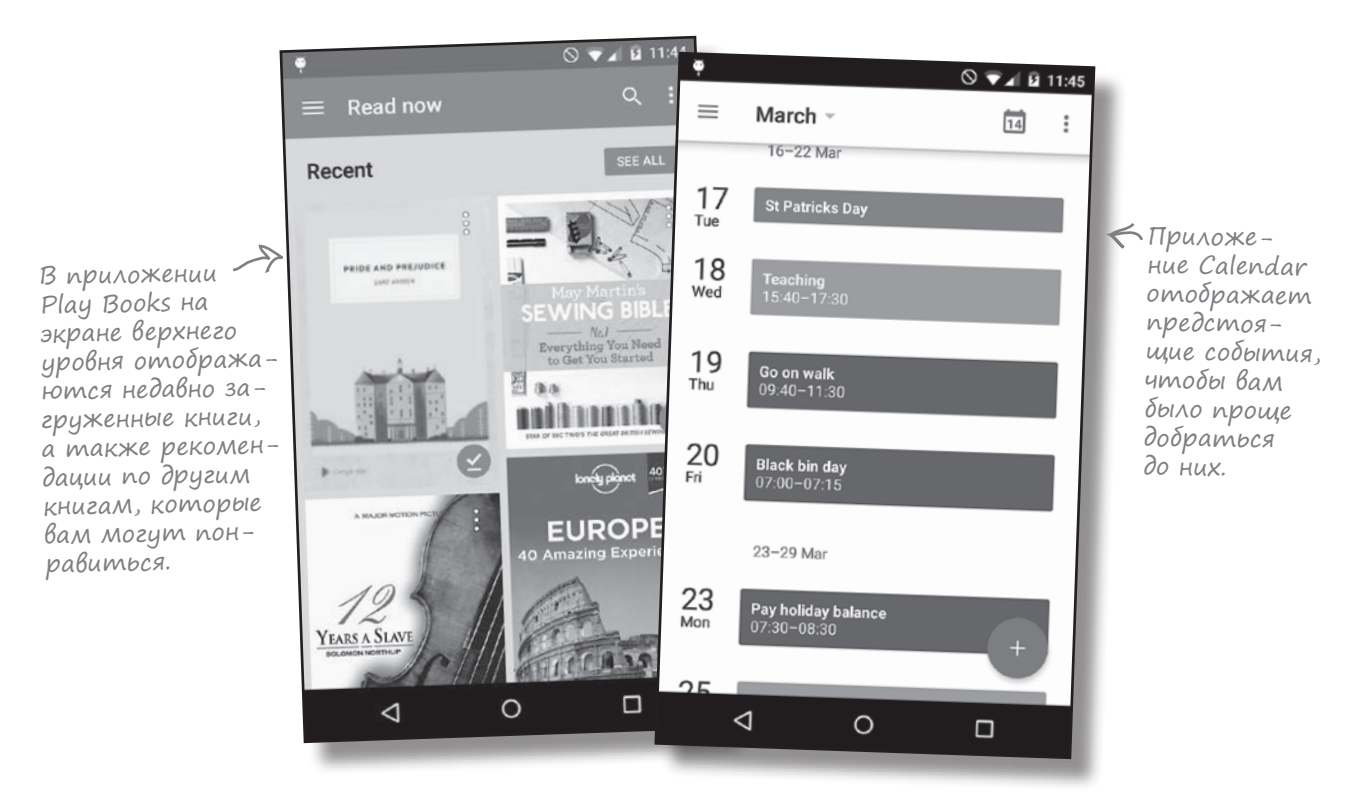

Чтобы вывести на первый план полезную информацию в приложении Pizza, мы можем разместить в TopFragment описания некоторых блюд из меню. К счастью, то, что вы узнали в этой главе, поможет решить эту задачу с минимальными усилиями.

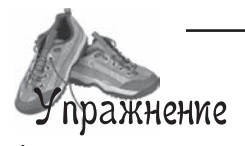

Ваша задача — изменить фрагмент TopFragment так, чтобы в нем отображался короткий вводный текст и RecyclerView с информацией о пицце. Для начала напишите разметку макета для файла *fragment\_top.xml*. Фрагмент TopFragment должен выглядеть примерно так, как показано ниже.

<text><text><text><text><text><text><text>

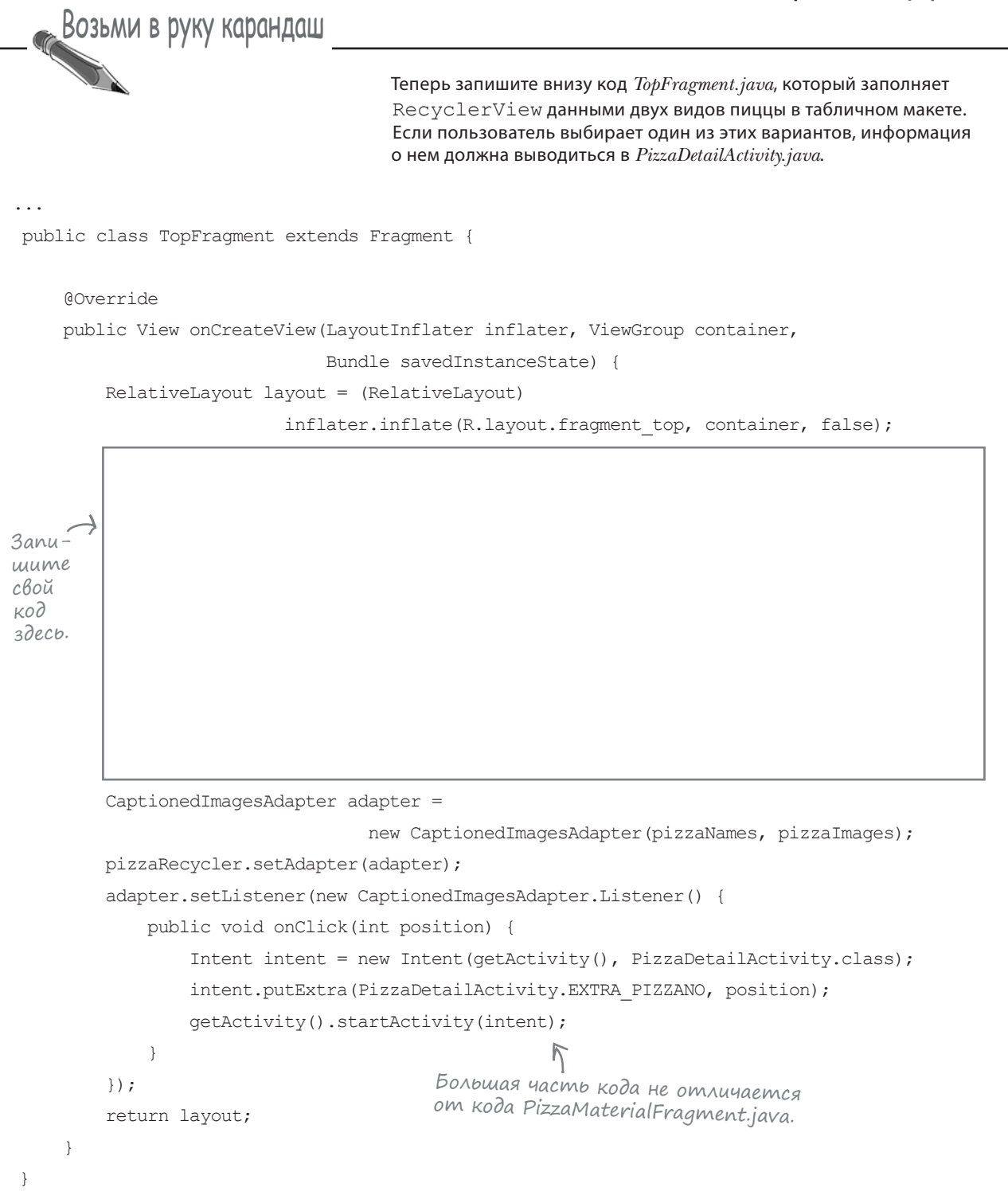

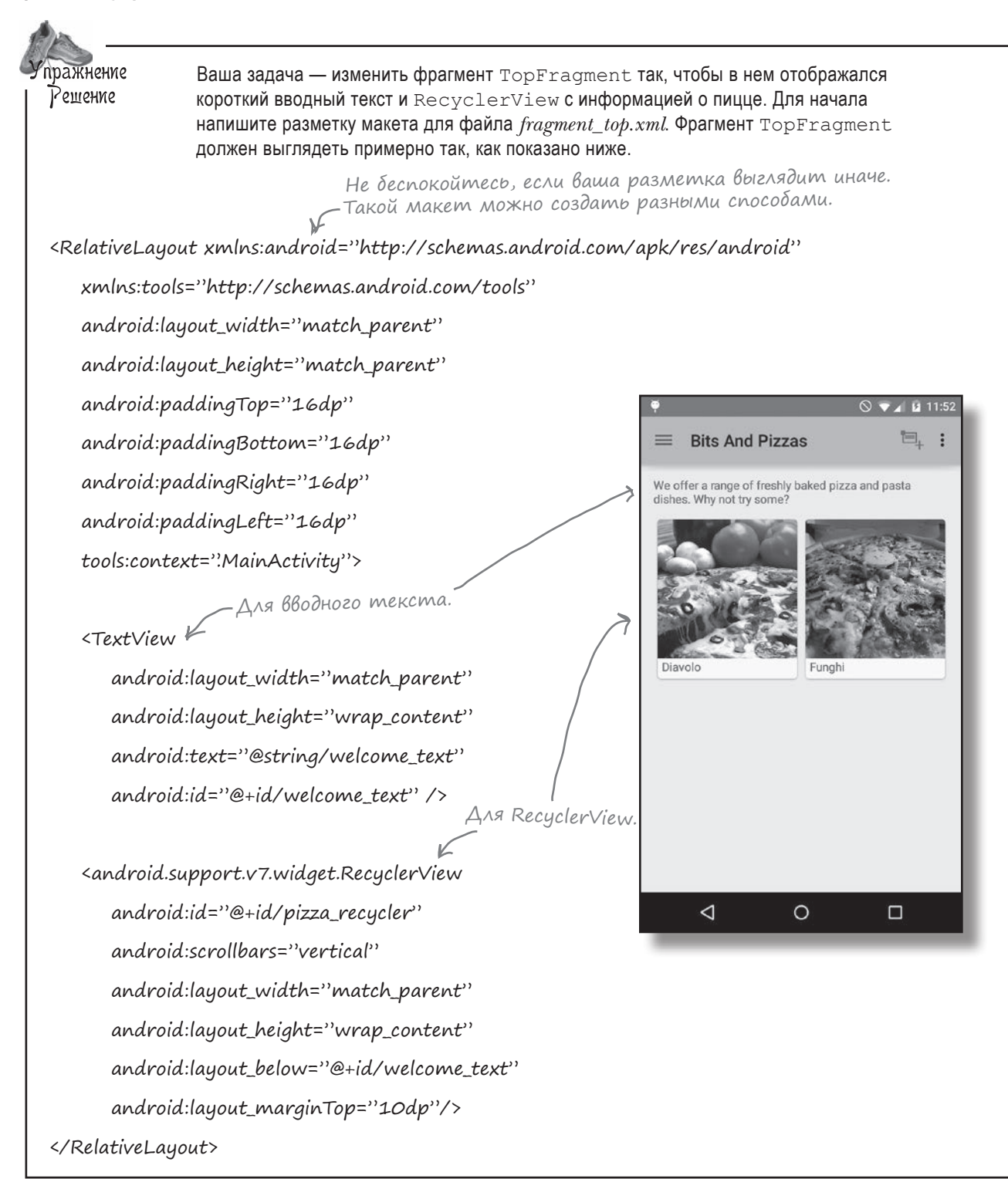

```
Возьми в руку карандаш
                    Решение
                                      Теперь запишите внизу код TopFragment.java, который заполняет
                                      RecyclerView данными двух видов пиццы в табличном макете.
                                      Если пользователь выбирает один из этих вариантов, информация
                                      о нем должна выводиться в PizzaDetailActivity.java.
public class TopFragment extends Fragment {
     QOverride
     public View onCreateView (LayoutInflater inflater, ViewGroup container,
                               Bundle savedInstanceState) {
         RelativeLayout layout = (RelativeLayout)
                           inflater.inflate (R.layout.fragment top, container, false);
          RecyclerView pizzaRecycler = (RecyclerView)layout.findViewById(R.id.pizza_recycler);
          String[] pizzaNames = new String[2];
          for (int i = 0; i < 2; i++) {
Ваш код
             pizzaNames[i] = Pizza.pizzas[i].getName();
может
          ş
выгля-
          int[] pizzalmages = new int[2]; BbBodumcs unpopMayus
demb
                                              о двух видах пиццы.
          for (int i = 0; i < 2; i++) {
иначе.
             pizzaImages[i] = Pizza.pizzas[i].getImageResourceId();
                                                        Информация выводится в виде 
таблицы из двух столбцов.
          ş
          GridLayoutManager layoutManager = new GridLayoutManager(getActivity(),2);
          pizzaRecycler.setLayoutManager(layoutManager);
         CaptionedImagesAdapter adapter =
                                    new CaptionedImagesAdapter(pizzaNames, pizzaImages);
         pizzaRecycler.setAdapter(adapter);
         adapter.setListener(new CaptionedImagesAdapter.Listener() {
             public void onClick(int position) {
                  Intent intent = new Intent(getActivity(), PizzaDetailActivity.class);
                  intent.putExtra(PizzaDetailActivity.EXTRA PIZZANO, position);
                 getActivity().startActivity(intent);
             }
                                       Большая часть кода не отличается
         });
                                       от кода PizzaMaterialFragment.java.
         return layout;
}
```

## Полная paзмemka fragment\_top.xml

Мы изменили фрагмент TopFragment так, чтобы в нем выводился вводный текст и два вида пиццы. Полная разметка приводится на следующих двух страницах.

Сначала добавьте в strings.xml следующую строку:

<string name="welcome\_text">We offer a range of freshly baked pizza and pasta dishes. Why not try some?</string>

Затем обновите fragment\_top.xml следующим кодом:

<RelativeLayout xmlns:android="http://schemas.android.com/apk/res/android"</pre>

xmlns:tools="http://schemas.android.com/tools"

android:layout width="match parent"

android:layout\_height="match\_parent"

android:paddingTop="16dp"

android:paddingBottom="16dp"

android:paddingRight="16dp"

android:paddingLeft="16dp"

tools:context=".MainActivity">

#### <TextView

android:layout\_width="match\_parent"
android:layout\_height="wrap\_content"
android:text="@string/welcome\_text"
android:id="@+id/welcome text" />

#### </RelativeLayout>

На следующей странице приведен код TopFragment.java.

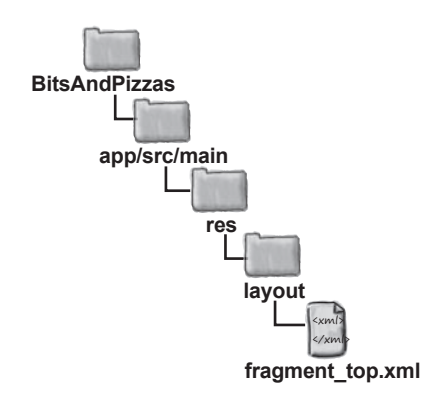

В макет добавляются компо-К ненты TextView и RecyclerView.

### Полный kog TopFragment.java

```
package com.hfad.bitsandpizzas;
                                                             BitsAndPizzas
import android.content.Intent;
import android.os.Bundle;
                                                                  app/src/main
import android.app.Fragment;
import android.support.v7.widget.GridLayoutManager;
                                                                         iava
import android.support.v7.widget.RecyclerView;
import android.view.LayoutInflater;
                                                                      com.hfad.bitsandpizzas
import android.view.View;
                                              Используемые классы.
import android.view.ViewGroup;
import android.widget.RelativeLayout;
                                                                            TopFragment.java
public class TopFragment extends Fragment {
    Override
    public View onCreateView (LayoutInflater inflater, ViewGroup container,
                             Bundle savedInstanceState) {
        RelativeLayout layout = (RelativeLayout)
                                inflater.inflate(R.layout.fragment top, container, false);
        RecyclerView pizzaRecycler = (RecyclerView)layout.findViewById(R.id.pizza recycler);
        String[] pizzaNames = new String[2];
        for (int i = 0; i < 2; i++) {
            pizzaNames[i] = Pizza.pizzas[i].getName();
        }
        int[] pizzaImages = new int[2]; Cosdamb Maccubbi c Hasbahuamu
                                            и изображениями пициы.
        for (int i = 0; i < 2; i++) {
                                                                       Информация выводится
            pizzaImages[i] = Pizza.pizzas[i].getImageResourceId();
                                                                     с в виде таблицы.
        }
        GridLayoutManager layoutManager = new GridLayoutManager(getActivity(),2);
        pizzaRecycler.setLayoutManager(layoutManager);
        CaptionedImagesAdapter adapter = new CaptionedImagesAdapter(pizzaNames, pizzaImages);
                                                                       pizzaRecycler.setAdapter(adapter);
        adapter.setListener(new CaptionedImagesAdapter.Listener() {
                                                                          адаптер для вывода
            public void onClick(int position) {
                                                                          информации.
                Intent intent = new Intent(getActivity(), PizzaDetailActivity.class);
                intent.putExtra(PizzaDetailActivity.EXTRA PIZZANO, position);
                getActivity().startActivity(intent);
            }
                                           Когда пользователь выбирает пиццу,
        });
                                           запустить PizzaDetailActivity и передать
        return layout;
                                            позицию выбранной пиццы.
    }
}
```

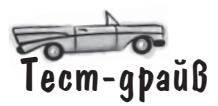

Посмотрим, что произойдет при запуске приложения.

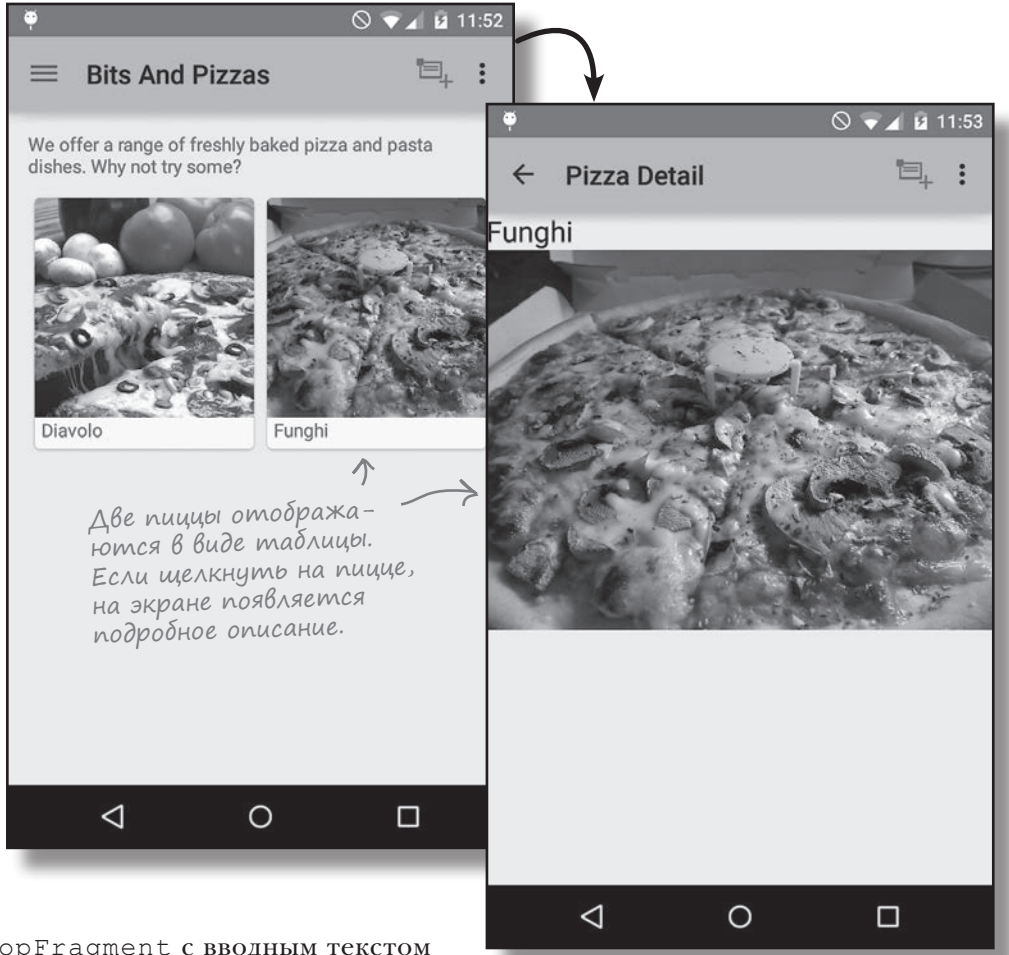

Открывается TopFragment с вводным текстом и изображениями двух видов пиццы. Если щелкнуть на пицце, информация о ней выводится в PizzaDetailActivity.

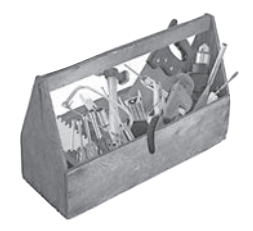

## Ваш инструментарий Android

Глава 14 осталась позади, а ваш инструментарий пополнился навыками построения интерфейсов. Весь код для этой главы можно загрузить no aдресу https://tinyurl. com/HeadFirstAndroid.

[JIABA 14

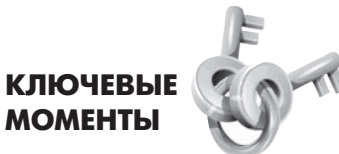

- Компоненты CardView и RecyclerView имеют собственные библиотеки поддержки.
- Для добавления компонентов CardView в макет используется элемент <android.support.v7.widget.CardView>.
- Чтобы карточки отображались с закругленными углами, используйте атрибут cardCornerRadius. Для этого необходимо пространство имен "http://schemas.android.com/apk/res-auto".
- Компоненты RecyclerView работают с адаптерами, расширяющими класс RecyclerView.Adapter.
- При создании собственной реализации RecyclerView.Adapter необходимо определить объекты ViewHolder и реализовать методы onCreateViewHolder(), onBindViewHolder() и getItemCount().
- Для добавления компонентов RecyclerView в макет используется элемент <android.support.v7.widget.RecyclerView>.
   Полоса прокрутки назначается при помощи атрибута android:scrollbars.
- Способ размещения элементов в RecyclerView задается объектом LayoutManager. LinearLayoutManager размещает элементы в виде линейного списка, GridLayoutManager размещает их в виде таблицы, a StaggeredGridLayoutManager использует неравномерную таблицу.

# Пара слов на прощанье...

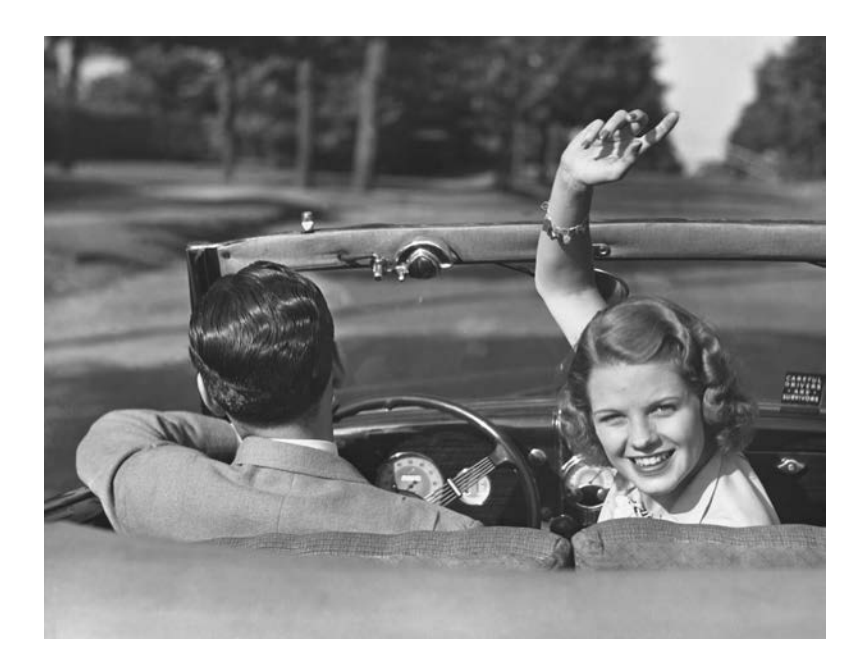

#### Надеемся, вы хорошо провели время в мире Android.

Конечно, жаль расставаться, но новые знания заслуживают того, чтобы применить их на практике. В конце книги еще осталось несколько приложений, просмотрите их — и переходите к самостоятельной работе. Приятного путешествия!

# Приложение ]. Исполнительная среда **Исполнительная среда Android** \*

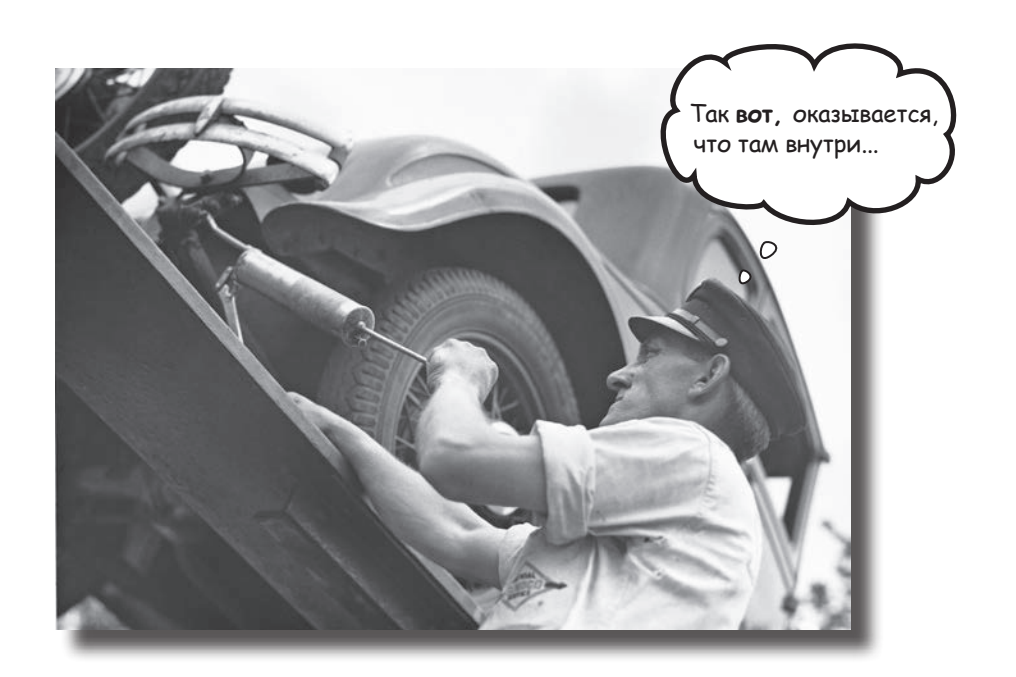

# Приложения Android должны работать на устройствах с маломощными процессорами и ограниченной памятью.

Java-приложения могут расходовать много памяти. Кроме того, если бы приложения выполнялись на виртуальной машине Java (JVM, Java Virtual Machine), на маломощных устройствах запуск приложения мог бы занимать много времени. Чтобы избежать этих проблем, система Android вместо JVM использует для запуска своих приложений другую виртуальную машину, которая называется **ART (Android runtime)**. В этом приложении вы узнаете, как ART удается обеспечить нормальное выполнение Java-приложений на компактном маломощном устройстве.

### Ymo makoe «ART»?

Исполнительная среда Android, или ART (Android Runtime), — система, выполняющая ваш откомпилированный код на устройствах Android. Впервые она появилась в версии KitKat, а в версии Lollipop стала стандартным механизмом выполнения кода. Среда ART предназначена для быстрого и эффективного выполнения откомпилированных Android-приложений на компактных, маломощных устройствах.

#### ART сильно отличается от JVM

Язык Java появился уже давно, а откомпилированные Java-программы почти всегда выполнялись на виртуальной машине JVM компании Oracle. JVM моделирует работу центрального процессора и читает откомпилированный файл .class, содержащий инструкции машинного кода JVM, называемого байт-кодом. Традиционно исходные файлы .*java* компилировались в файлы .*class*, после чего запускались с использованием интерпретатора JVM.

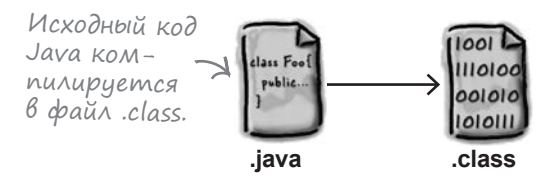

ART работает по другим правилам. При компиляции Android-приложения все начинается так же: вы пишете исходный код в файлах .*java* и компилируете их в файлы .*class*, но затем программа dx преобразует набор файлов .*class* (или архивов .*jar*) в один файл с именем *classes.dex*.

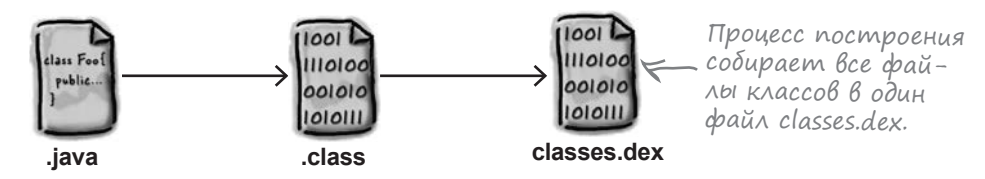

Файл *classes.dex* также содержит байт-код, но этот байт-код сильно отличается от байт-кода в файлах *.class*. Байт-код *.dex* предназначен для совершенно другого виртуального процессора, который называется **Dalvik**. Собственно, сокращение dex означает «Dalvik Executable», то есть «исполняемый файл Dalvik».

Процессор Dalvik отчасти похож на JVM: и JVM, и Dalvik являются виртуальными процессорами. Однако работа процессора Oracle JVM основана на операциях со стеком, а процессор Dalvik основан на операциях с регистрами. Некоторые специалисты полагают, что код для регистровых процессоров можно оптимизировать с сокращением объема и ускорением работы. Преобразование целого набора файлов в один файл *classes.dex* позволяет существенно уменьшить размер откомпилированного приложения, потому что при преобразовании удаляются многочисленные повторяющиеся символические имена, встречающиеся в разных файлах .*class*. Файл *classes.dex* вместе с другими файлами ресурсов и данных объединяется в файл, сжатый по алгоритму ZIP, — пакет приложения (application package), или файл APK. Файл *.apk* представляет собой итоговое откомпилированное приложение, которое может устанавливаться на устройство Android. Это тот самый файл, который в результате будет отправлен в Google Play Store.

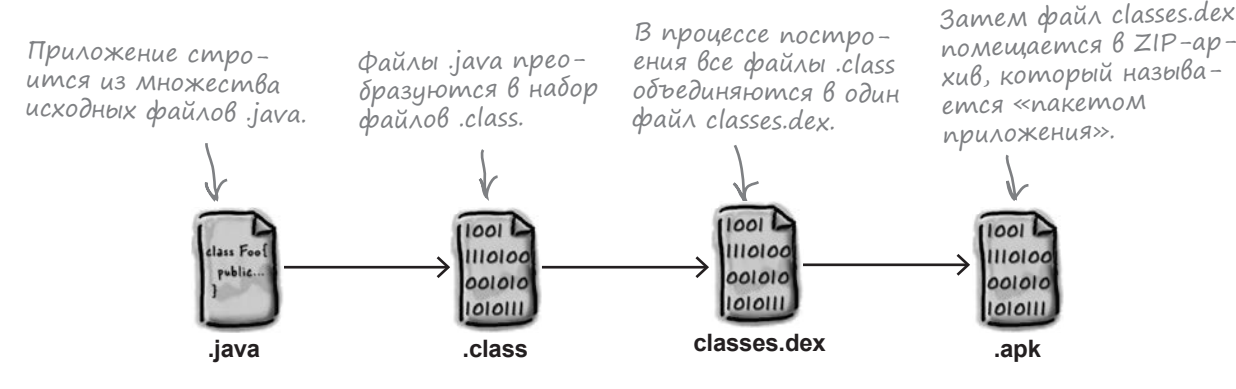

#### Kak Android выполняет файлы APK

Файл АРК представляет собой обычный архив в формате ZIP. Когда этот файл передается на устройство Android, он сохраняется в каталоге с именем /data/app/<имя пакета>, после чего из него извлекается файл classes.dex.

Файл classes. dex, извлеченный из архива APK, преобразуется в платформенную библиотеку. Байт-код Dalvik превращается в машинный код, который может выполняться непосредственно на процессоре устройства. Откомпилированная библиотека сохраняется в каталоre /data/dalvik-cache. Компиляция выполняется системой Android только при первом запуске приложения. В дальнейшем устройство на базе Android может просто загрузить и запустить платформенную библиотеку.

Система Android — всего лишь разновидность операционной системы Linux, а в системе Linux возможность запуска приложений Android обычно отсутствует. Вот почему на каждом устройстве Android выполняется процесс **Zygote**. Когда вы приказываете Android запустить новое приложение Android, процесс Zygote создает ответвленную версию самого себя. Ответвленный процесс представляет собой обычную копию процесса в памяти. В Linux ответвление процессов выполняется очень быстро, поэтому ответвление процесса Zygote с последующей загрузкой платформенной библиотеки позволяет очень быстро загружать приложения Android.

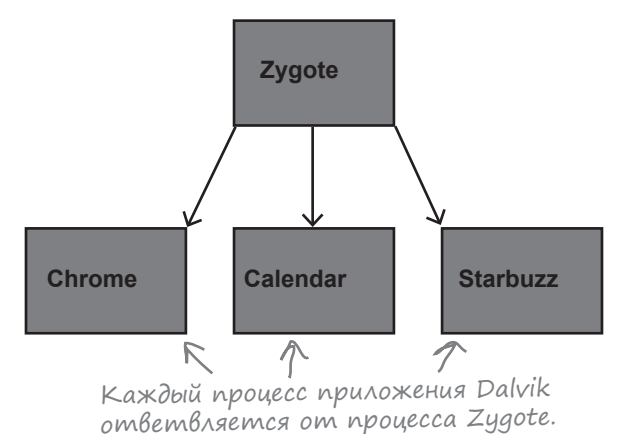

#### Быстродействие и размер

Устройства Android обычно располагают существенно меньшими вычислительными ресурсами и памятью, чем машины, на которых обычно выполняется код Java. Среда ART использует файлы .dex, которые обычно меньше эквивалентных файлов .class. Виртуальная машина Oracle JVM позволяет компилировать некоторые части обрабатываемого кода с использованием механизма JIT (Just-In-Time), при котором байт-код Java преобразуется в машинный код непосредственно в процессе выполнения. Такой подход хорошо подходит для приложений, выполняющихся в течение очень долгого времени (например, серверов приложений), но приложения Android регулярно запускаются и останавливаются. Предварительная компиляция всех байт-кодов Dalvik в платформенную библиотеку гарантирует, что код достаточно будет откомпилировать всего один раз.

Наконец, запуск исполнительной среды Oracle Java на маломощных устройствах может занимать значительное время. Использование процесса Zygote позволяет Android существенно ускорить запуск приложений. Процесс Zygote также может использовать общие библиотеки для безопасного выполнения кода, общего для всех процессов Dalvik.

#### Безопасность

На устройствах Android может выполняться код, написанный многими разработчиками, поэтому очень важно, чтобы каждое приложение было полностью изолировано от всех остальных приложений. Без такой изоляции одно приложение может нарушить защиту другого приложения на устройстве. Чтобы приложения существовали изолированно друг от друга, Android выполняет каждое приложение в отдельном процессе, от имени автоматически сгенерированной учетной записи пользователя. Эта схема обеспечивает изоляцию приложений в условиях механизма безопасности операционной системы, предоставленного Linux. Если бы вместо этого использовалась исполнительная среда Oracle Java, то каждому процессу потребовалась бы отдельная копия процесса Java, что привело бы к существенному росту затрат памяти при запуске нескольких приложений.
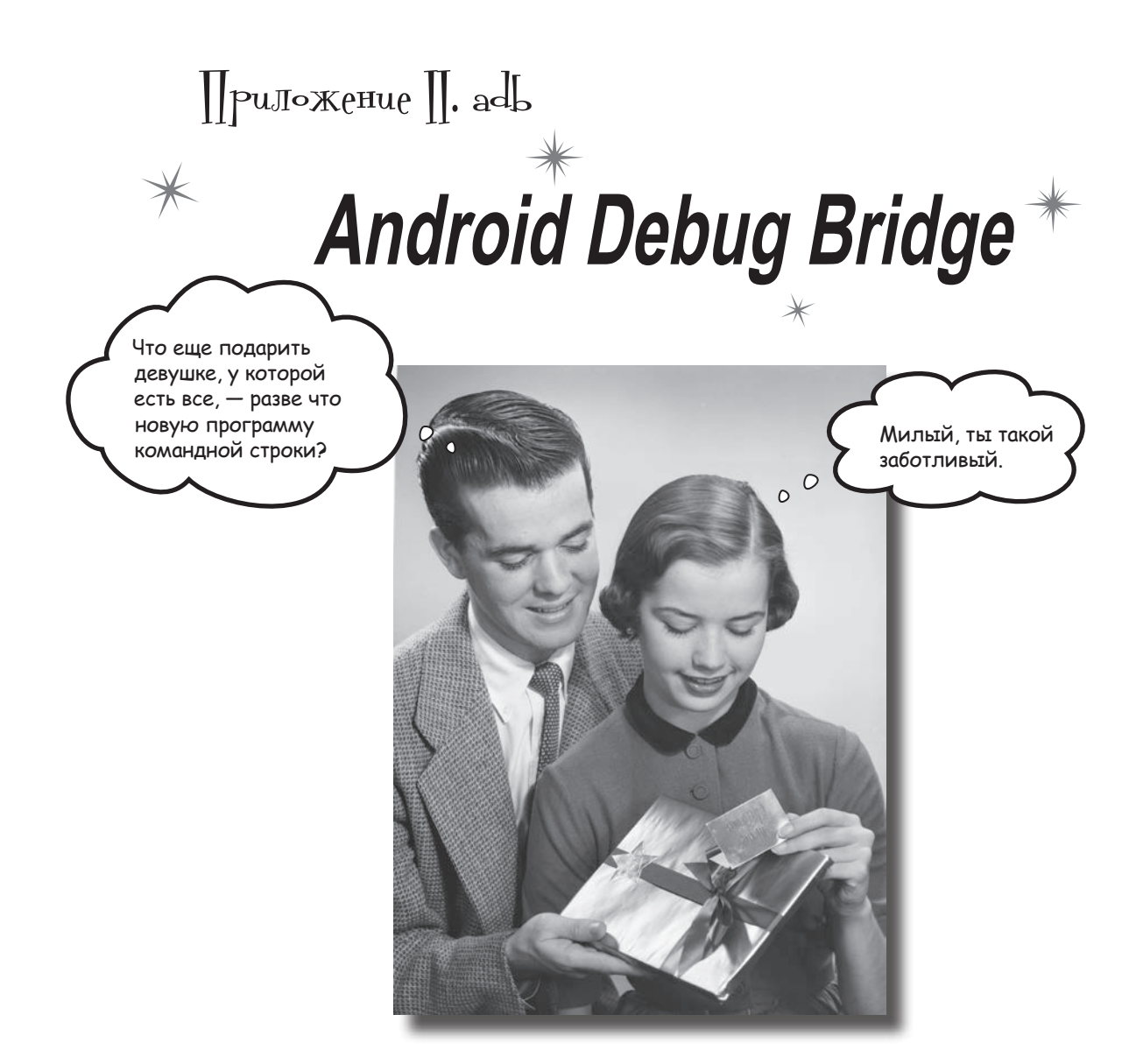

В этой книге для всех задач Android-программирования использовались средства среды разработки. Однако в некоторых случаях инструменты командной строки попросту более эффективны — например, если Android Studio упорно отказывается видеть ваше устройство Android, а вы *знаете*, что оно есть. В этой главе мы познакомимся с Android Debug Bridge (сокращенно adb) — утилитой командной строки, предназначенной для взаимодействия с эмулятором или устройствами Android.

#### adb: ваш друг из режима командной строки

Каждый раз, когда компьютеру, на котором ведется разработка, требуется выполнить операцию с устройством на базе Android — будь то реальное устройство, подключенное кабелем USB, или виртуальное устройство, выполняемое в эмуляторе, — он использует **Android Debug Bridge (adb)**. Процесс adb находится под управлением команды, которая также называется adb.

Команда adb хранится в каталоге platform-tools пакета Android System Developer's Kit. Вероятно, на Мас вы найдете ее в каталоге /Users/<имя пользователя>/Library/Android/sdk/platform-tools. Если каталог platform-tools включен в переменную среды РАТН, то вы сможете запустить adb прямо из командной строки.

В окне терминала или командной строки программа используется примерно так:

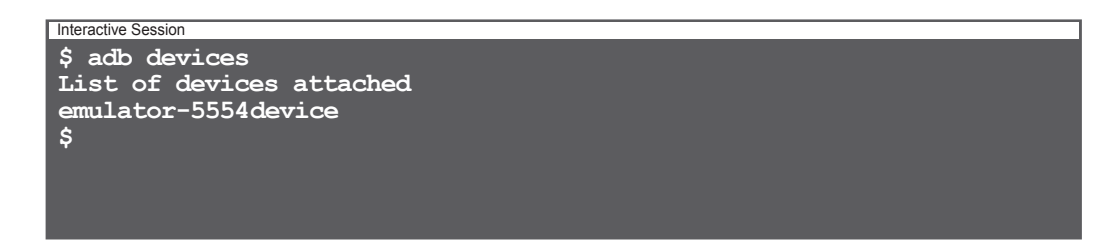

Команда adb devices означает: «Вывести список подключенных устройств Android». Работа adb основана на взаимодействии с серверным процессом adb, выполняемым в фоновом режиме. Сервер adb иногда называется *демоном adb*, или *adbd*. Когда вы вводите команду adb command в окне терминала, на сетевой порт 5037 вашей машины отправляется запрос. Процесс adbd прослушивает команды, поступающие на этот порт. Когда среда Android Studio хочет запустить приложение, проверить содержимое журнала или выполнить любую другую операцию, требующую взаимодействия с устройством Android, она делает это через порт 5037.

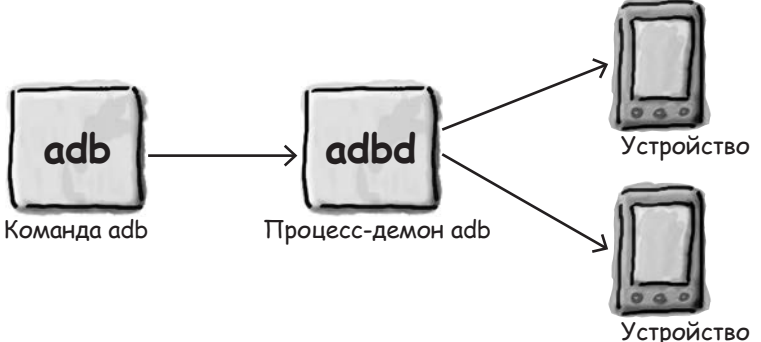

При получении команды adbd передает ее отдельному процессу, выполняемому на соответствующем устройстве Android. Этот процесс вносит изменения на устройстве или возвращает запрошенную информацию. Если сервер adb почему-либо не работает, команда adb запускает его:

Interactive Session \$ adb devices \* daemon not running. starting it now on port 5037 \* \* daemon started successfully \* List of devices attached emulator-5554device \$

Если вы подключаете устройство Android, а среда Android Studio его не видит, вы можете вручную остановить сервер adb и перезапустить его:

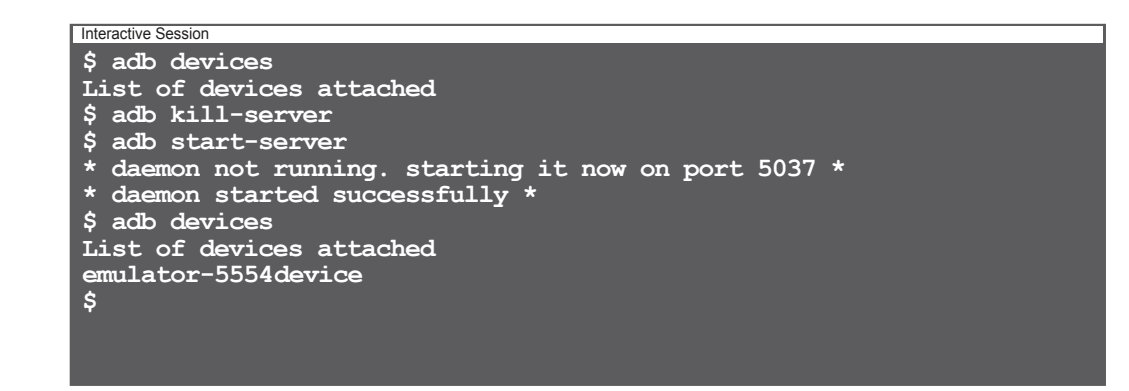

Остановка и перезапуск сервера заставляют adb заново связаться с подключенными устройствами Android.

Обычно вам не придется работать с adb напрямую; всю работу за вас выполняет среда разработки — такая, как Android Studio. Тем не менее в отдельных случаях бывает полезно перейти в режим командной строки и взаимодействовать с устройствами напрямую. Допустим, вам потребовалось запустить на устройстве командный процессор (shell):

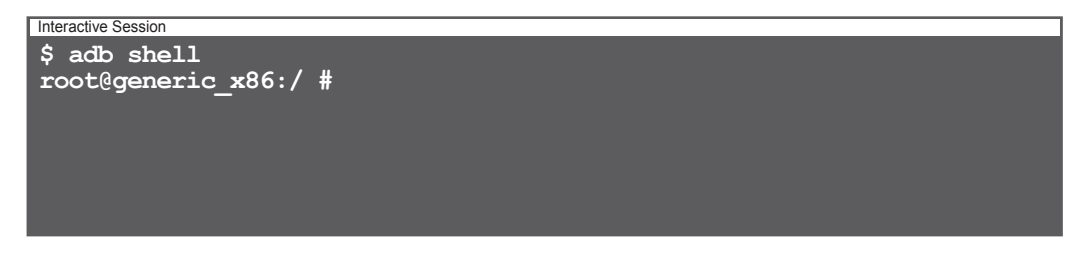

Komanda adb shell открывает интерактивный командный процессор прямо на устройстве Android. Команда adb shell работает только в том случае, если к компьютеру подключено одно устройство Android; в противном случае она не будет знать, с каким устройством Android вы собираетесь взаимодействовать.

После того как на устройстве будет запущен командный процессор, вы сможете выполнить многие стандартные команды Linux:

| Interactive Session                            |        |        |        |         |
|------------------------------------------------|--------|--------|--------|---------|
| <pre>\$ adb shell root@generic x86:/ # 1</pre> | s      |        |        |         |
| acct                                           |        |        |        |         |
| cache                                          |        |        |        |         |
| charger                                        |        |        |        |         |
| config                                         |        |        |        |         |
| d                                              |        |        |        |         |
| data                                           |        |        |        |         |
| default.prop                                   |        |        |        |         |
| dev                                            |        |        |        |         |
| etc                                            |        |        |        |         |
| file_contexts                                  |        |        |        |         |
| 1 + 2 + 2 + 2 + 2 + 2 + 2 + 2 + 2 + 2 +        | ae     |        |        |         |
| Filosystom                                     |        | Ilead  | Froo   | Blksizo |
| /dev                                           | 130 8M | 60 OK  | 130 8M | AU86    |
| /mnt/asec                                      | 439.8M | 0 0K   | 439 8M | 4096    |
| /mnt/obb                                       | 439.8M | 0.0K   | 439.8M | 4096    |
| /system                                        | 738.2M | 533.0M | 205.2M | 4096    |
| /data                                          | 541.3M | 237.8M | 303.5M | 4096    |
| /cache                                         | 65.0M  | 4.3M   | 60.6M  | 4096    |
| /mnt/media rw/sdcard                           | 196.9M | 4.5K   | 196.9M | 512     |
| /storage/sdcard                                | 196.9M | 4.5K   | 196.9M | 512     |
| root@generic_x86:/ #                           |        |        |        |         |
|                                                |        |        |        |         |

## Получение вывода om logcat

Все приложения, работающие на устройствах Android, направляют свой вывод в центральный поток logcat. Чтобы просмотреть вывод logcat, выполните команду adb logcat:

```
Interactive Session
$ adb logcat
------ beginning of system
I/Vold ( 936): Vold 2.1 (the revenge) firing up
D/Vold ( 936): Volume sdcard state changing -1
(Initializing) -> 0 (No-Media)
W/DirectVolume( 936): Deprecated implied prefix pattern
detected, please use `/devices/platform/goldfish_mmc.0*'
instead
...
```

Вывод logcat будет поступать до тех пор, пока вы его не остановите. Команда adb logcat обычно используется для сохранения выходных данных в файле; она же используется Android Studio для получения данных, которые выводятся на панели Devices/logcat.

#### Копирование файлов на устройство и с него

Команды adb pull и adb push могут использоваться для передачи файлов. Например, в следующем примере файл свойств /default.prop/копируется в локальный файл с именем 1.txt:

```
Interactive Session
$ adb pull /default.prop 1.txt
28 KB/s (281 bytes in 0.009s)
$ cat 1.txt
#
# ADDITIONAL DEFAULT PROPERTIES
#
ro.secure=0
ro.allow.mock.location=1
ro.debuggable=1
ro.zygote=zygote32
dalvik.vm.dex2oat-Xms=64m
dalvik.vm.dex2oat-Xmx=512m
dalvik.vm.image-dex2oat-Xms=64m
dalvik.vm.image-dex2oat-Xmx=64m
ro.dalvik.vm.native.bridge=0
persist.sys.usb.config=adb
Ś
```

## U многое, многое другое...

Существует еще очень много команд, которые можно выполнить при помощи программы adb: резервное копирование и восстановление баз данных (очень полезно, если вам понадобится отладить ошибки в приложении, работающем с базой данных), запуск сервера adb на другом порте, перезагрузка машины или получение полезной информации о работающих устройствах. Чтобы получить список всех команд, введите в командной строке adb без параметров:

| Interactive Session               |                                   |
|-----------------------------------|-----------------------------------|
| \$ adb                            |                                   |
| Android Debug Bridge version 1.0. | 32                                |
| -a                                | directs adb to listen on all      |
| -d                                | directs command to the only       |
| USB device is present.            | returns an error if more than one |
| -e                                | directs command to the only       |
| returns an error if more than one | emulator is                       |
|                                   |                                   |

## Приложение Ш. Эмулятор

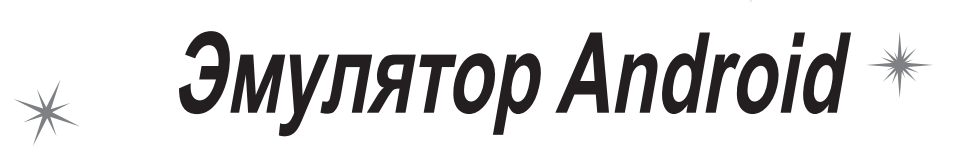

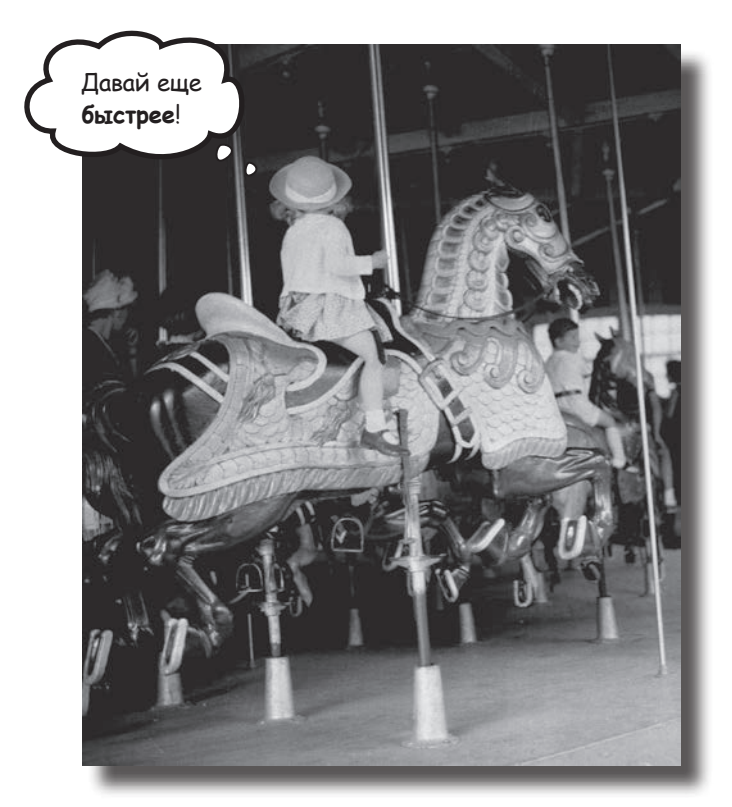

У вас никогда не возникало ощущение, что эмулятора приходится ждать целую вечность? Безусловно, эмулятор Android полезен. С его помощью можно увидеть, как приложение будет работать на других устройствах — помимо физических устройств, имеющихся у вас. Но иногда он кажется слегка... заторможенным. В этом приложении мы объясним, почему эмулятор кажется медленным. Более того, мы приведем несколько полезных советов для ускорения его работы.

#### Почему эмулятор так медленно работает

В процессе работы над Android-приложениями много времени уходит на ожидание, пока эмулятор Android запускает или устанавливает ваш код. Почему это происходит? Почему эмулятор Android работает так м-е-е-е-дле-ен-н-н-но-о-? Если вы писали код для iPhone, то знаете, как быстро работает имитатор iPhone. Если это возможно для iPhone, то почему не для Android? Подсказка кроется в самом названии: *имитатор iPhone и эмулятор Android*. Имитатор iPhone моделирует устройство, на котором работает операционная система iOS. Весь код для iOS компилируется для выполнения в родном формате Mac, и имитатор iPhone выполняется на скорости, с которой работает Mac. Это означает, что загрузка iPhone может быть смоделирована буквально за несколько секунд.

Эмулятор Android работает по совершенно иному принципу. Он использует приложение с открытым кодом QEMU (Quick Emulator) для эмуляции всего физического устройства Android. Эмулятор выполняет код, который интерпретирует машинный код, предназначенный для выполнения на процессоре устройства. В нем присутствует код, эмулирующий систему памяти, экран и практически все физическое оборудование устройства на базе Android.

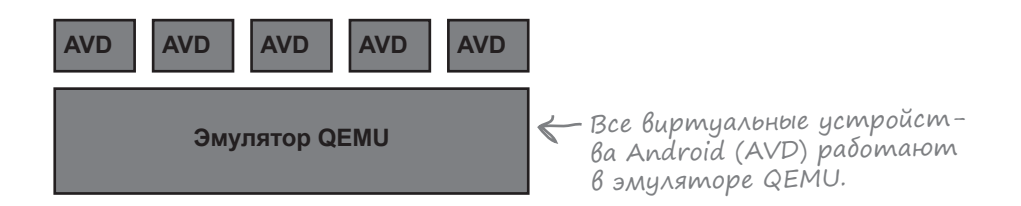

Такой эмулятор, как QEMU, создает намного более реалистичное представление виртуального устройства, но у этого реализма есть и оборотная сторона: ему приходится проделывать намного больше работы даже для таких простых операций, как чтение с диска или вывод данных на экран. Вот почему эмулятору требуется столько времени для загрузки: ему приходится моделировать все до единого аппаратные компоненты устройства, а также интерпретировать все возможные инструкции.

## Как ускорить разработку

#### 1. Используйте реальное устройство

Самый простой способ ускорения процесса разработки — использование реального устройства. Реальное устройство загружается намного быстрее эмулируемого; вероятно, установка и запуск приложений тоже будут происходить намного быстрее. Если вы хотите заниматься разработкой на реальном устройстве, загляните в раздел "Developer options" и установите флажок Stay Awake — это предотвратит блокировку экрана, что может быть полезно при многократной установке приложения.

#### 2. Используйте снимок состояния эмулятора

Загрузка — один из самых медленных процессов, выполняемых эмулятором. Если вы сохраните «моментальный снимок» устройства во время его работы, эмулятор сможет восстановиться в этом состоянии, не проходя через процесс загрузки. Чтобы создать снимок устройства, выполните в меню Android Studio команду Tools—Android—AVD Manager, измените AVD, щелкнув на значке Edit, и установите флажок "Store a snapshot for faster startup".

Этот флажок сохранит снимок памяти устройства во время его работы. В этом случае эмулятор сможет восстановить память в сохраненном состоянии без моделирования загрузки устройства.

#### 3. Используйте аппаратное ускорение

По умолчанию эмулятору QEMU приходится интерпретировать каждую инструкцию машинного кода на виртуальном устройстве. Такой подход означает, что эмулятор чрезвычайно гибок, потому что он может «изображать» многие разные процессоры, но по этой же причине эмулятор работает очень медленно. К счастью, существует возможность непосредственного выполнения инструкций машинного кода на машине разработки. Существуют два основных типа AVD: машины ARM и машины x86. Если вы создаете устройство Android на базе x86, а на вашей машине установлена специальная разновидность процессора Intel x86, то вы сможете настроить эмулятор для выполнения инструкций машинного кода Android прямо на процессоре Intel.

Для этого вам придется установить программу Intel Hardware Accelerated Execution Manager (HAXM). На момент написания книги HAXM можно было найти по следующему адресу:

https://software.intel.com/en-us/android/articles/intel-hardware-accelerated-executionmanager

НАХМ представляет собой гипервизор. Это означает, что программа может переключить процессор в специальный режим для непосредственного выполнения инструкций виртуальной машины. НАХМ работает только на процессорах Intel с поддержкой технологии Intel Virtualization. Если ваша машина разработки совместима, использование НАХМ существенно ускорит работу AVD. Если проект переместился в другое место, вы быстро найдете его в поисковой системе. Приложение IV. Остатки

# Десять важнейших тем \* (которые мы не рассмотрели)

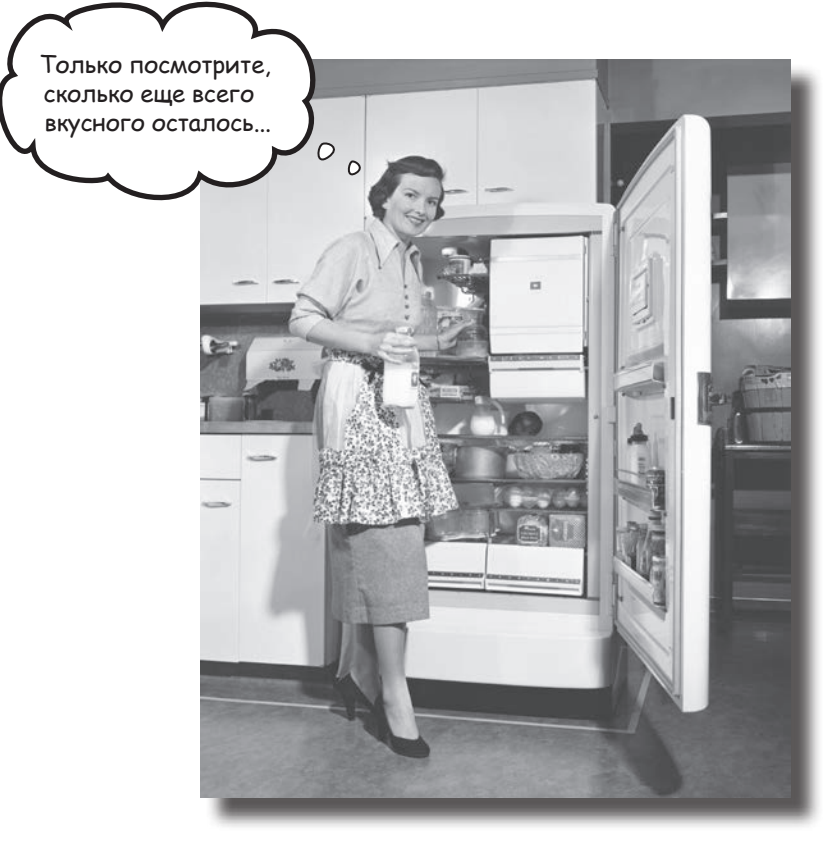

**Но и это еще не все.** Осталось еще несколько тем, о которых, как нам кажется, вам следует знать. Делать вид, что их не существует, было бы неправильно — как, впрочем, и выпускать книгу, которую поднимет разве что культурист. Прежде чем откладывать книгу, ознакомьтесь с этими **лакомыми кусочками**, которые мы оставили напоследок.

#### 1. Распространение приложений

Когда разработка приложения будет завершена, вероятно, вы захотите сделать его доступным для других пользователей. Обычно для этого приложение публикуется в магазине приложений — таком, как Google Play.

Публикация состоит из двух этапов: подготовки приложения к выпуску и собственно выпуска.

#### Подготовка приложения к выпуску

Прежде чем выпускать приложение, необходимо подготовить, построить и протестировать окончательную версию приложения. В частности, при этом решаются такие задачи, как выбор значка прилжоения и изменение файла *AndroidManifest.xml*, чтобы он мог загружаться только на тех устройствах, на которых может выполняться ваше приложение.

Прежде чем выпускать приложение, обязательно протестируйте его хотя бы на одном планшете и хотя бы на одном телефоне. Убедитесь в том, что оно выплядит именно так, как задумано, и работает с приемлемой скоростью. Дополнительную информацию о подготовке приложения к выпуску можно

найти по адресу:

http://developer.android.com/tools/publishing/preparing.html

#### Выпуск приложения

На этой стадии приложение становится доступным для публики, продается и распространяется.

Чтобы опубликовать приложение в Play Store, необходимо зарегистрировать учетную запись для публикации и воспользоваться Developer Console для публикации приложения. Дополнительная информация доступна по адресу:

http://developer.android.com/distribute/googleplay/start.html

Если вас интересует, как лучше донести информацию о приложении до пользователей и как организовать его продвижение, мы рекомендуем ознакомиться с документами по следующей ссылке:

http://developer.android.com/distribute/index.html

## 2. Провайдеры контента

Вы видели, как использовать интенты для запуска активностей из других приложений. Например, вы можете запустить приложение Сообщения, которое отправит переданный ему текст. Но что, если вы хотите использовать в своем приложении данные из другого приложения? Что, если на основании данных приложения Контакты ваше приложение выполняет некоторую операцию или вставляет новое событие в Календарь? Ваше приложение не может работать с данными другого приложения, обратившись к его базе данных. Вместо этого следует использовать **провайдера контента** — интерфейс, обеспечивающий управляемое совместное использование данных. Этот интерфейс позволяет выполнять запросы для чтения данных, вставлять новые записи, обновлять или удалять существующие записи.

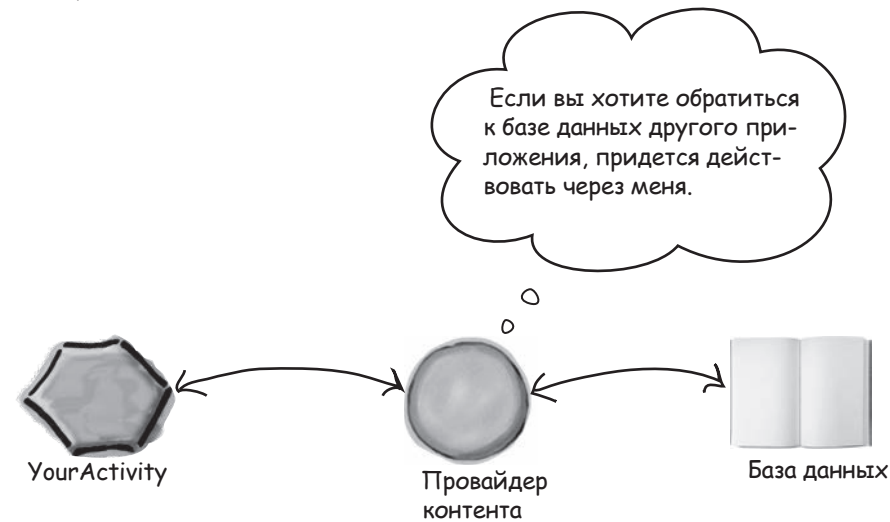

Чтобы другие приложения могли пользоваться вашими данными, создайте своего провайдера контента.

Концепция провайдеров контента более подробно рассматривается по адресу: *http://developer.android.com/guide/topics/providers/content-providers.html* 

Руководство по использованию данных приложения Контакты в ваших приложениях:

http://developer.android.com/guide/topics/providers/contacts-provider.html Руководство по использованию данных Календаря:

http://developer.android.com/guide/topics/providers/calendar-provider.html

#### 3. Knacc WebView

Если ваше приложение должно предоставлять пользователям доступ к веб-страницам, у вас есть два варианта. Первый вариант — разработка веб-приложения, с которым пользователь сможет работать в браузере на своем устройстве. Второй вариант использование класса WebView.

Класс WebView позволяет вывести содержимое веб-страницы внутри макета активности. Он может использоваться как для оформления всего веб-приложения в виде клиентского приложения, так и для поставки отдельных веб-страниц. Этот способ может быть полезен при наличии в приложении периодически обновляемого контента — например, соглашения конечного пользователя или руководства пользователя. Чтобы добавить класс WebView в приложение, включите его в макет:

```
<WebView xmlns:android="http://schemas.android.com/apk/res/android"
android:id="@+id/webview"
android:layout_width="match_parent"
android:layout_height="match_parent" />
```

Загружаемая веб-страница определяется при вызове метода loadUrl() в коде Java:

```
WebView webView = (WebView) findViewById(R.id.webview);
webView.loadUrl("http://www.oreilly.com/");
```

Также необходимо указать, что приложению следует предоставить доступ к Интернету, включив разрешение INTERNET в файл *AndroidManifest.xml*:

```
<manifest ... >
<uses-permission android:name="android.permission.INTERNET" />
...
</manifest>
```

#### За дополнительной информацией об использовании веб-контента в приложениях обращайтесь по адресу: *http://developer.android.com/guide/webapps/index.html*

## 4. Анимация

Устройства Android начинают более эффективно использовать возможности своего встроенного графического оборудования, и анимация все чаще применяется для улучшения опыта взаимодействия пользователя с приложениями.

В Android поддерживаются несколько разновидностей анимации.

#### Анимация свойств

Анимация свойств основана на том факте, что внешний вид визуальных компонентов Android описывается набором числовых свойств. При изменении значения свойства (например, ширины или высоты приложения) создается эффект анимации. Анимация свойств представляет собой именно это: плавное изменение свойств визуальных компонентов с течением времени.

#### Декларативные анимации

Многие анимации могут создаваться на декларативном уровне в виде ресурсов XML. Таким образом, файл XML может использовать стандартный набор анимаций (масштабирование, смещение и повороты) для создания эффектов, которые вы можете вызывать из своего кода. Главное преимущество декларативных анимаций заключается в том, что они не привязаны к коду Java; это позволяет элементарно портировать их из одного проекта в другой.

#### Переходы активностей

Допустим, вы пишете приложение для вывода списка объектов с названиями и изображениями. Пользователь щелкает на одном объекте и переходит к его детализированному представлению. Активность для вывода подробной информации, вероятно, будет использовать то же изображение, которое отображалось в предыдущей активности.

Переходы активностей позволяют организовать анимацию представления из одной активности, которое также должно присутствовать в другой активности. Например, изображение из списка может плавно переместиться по экрану в позицию, которую оно будет занимать в следующей активности. Такое приложение выглядит более профессионально.

За дополнительной информацией об анимации в Android обращайтесь по адресу:

https://developer.android.com/guide/topics/graphics/ index.html

За дополнительной информацией о переходах и материальном оформлении обращайтесь по адресу: https://developer.android.com/training/material/ animations.html

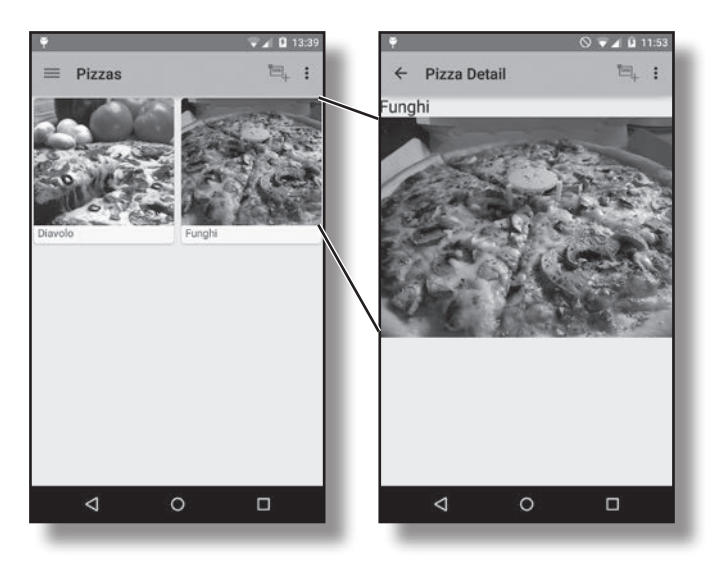

## **5.** Карты

Устройство Android может путешествовать вместе с вами где угодно, поэтому поддержка геопозиционирования и карт стала важным аспектом многих приложений Google.

Установка библиотеки Google Play Services позволит вам вставлять карты Google прямо в приложение. В поддержке карт доступны все возможности исходного приложения; кроме того, вы можете провести разнообразную настройку для интеграции карт в приложение. Карта вставляется в макет в виде фрагмента:

```
<fragment xmlns:android="http://schemas.android.com/apk/res/android"
android:id="@+id/map"
android:layout_width="match_parent"
android:layout_height="match_parent"
android:name="com.google.android.gms.maps.MapFragment"/>
```

Далее вы работаете с картой на программном уровне через объект GoogleMap:

GoogleMap map = getMap();

Наконец, карту можно дополнять собственной информацией. Например, ломаная добавляется на карту следующим образом:

```
routeLine = map.addPolyline(new PolylineOptions()
    .width(ROUTE_THICKNESS_PIXELS)
    .color(Color.RED));
```

Приложение со встроенной поддержкой карт Google.

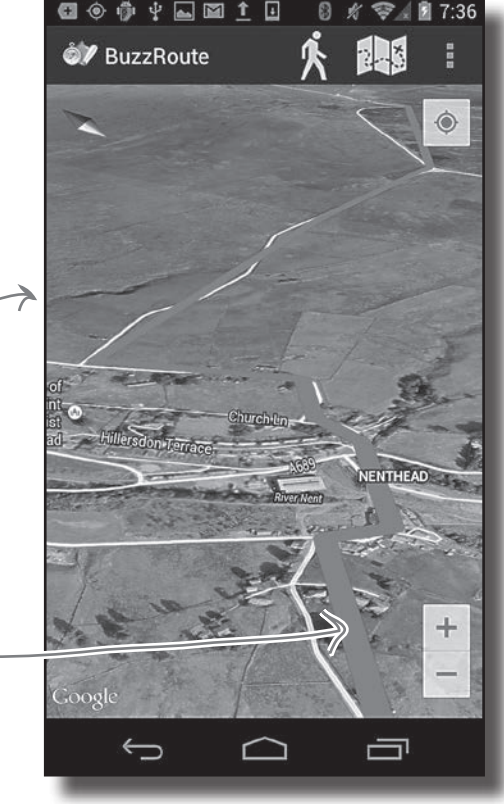

## 5. Карты (продолжение)

Bame приложение также может прослушивать события в приложении. Слушатель OnCameraChangeListener передает информацию о перемещениях устройства, а при помощи слушателя OnMapClickListener можно определить широту и долготу точки на карте, на которой был сделан щелчок:

```
map.setOnCameraChangeListener(new OnCameraChangeListener() {
    @Override
    public void onCameraChange(CameraPosition cameraPosition) {
        // Перемещение в новое место на карте
    }
});
map.setOnMapClickListener(new OnMapClickListener() {
    @Override
    public void onMapClick(LatLng latLng) {
        // Щелчок сделан в точке с широтой/долготой latLng
    }
});
```

За дополнительной информацией о картах Google и об их интеграции с приложениями Android обращайтесь по адресу: https://developer.android.com/google/play-services/maps.html

## 6. Загрузчики курсоров

Если вы интенсивно работаете с базами данных или провайдерами контента, рано или поздно вы столкнетесь с загрузчиками курсоров (cursor loaders). Загрузчик курсора выполняет асинхронный запрос в фоновом режиме и возвращает результаты активности или фрагменту, из которых он был вызван. Загрузчик автоматически управляет курсором, чтобы вам не приходилось этим заниматься, а также оповещает об изменении данных, чтобы вы могли обработать это изменение в интерфейсе. За дополнительной информацией о загрузчиках курсоров обращайтесь по адресу: https://developer.android.com/training/load-data-background/setup-loader.html

#### 7. Широковещательные приемники

Допустим, вы хотите, чтобы ваше приложение определенным образом реагировало на системные события. Например, воспроизведение музыки в вашем приложении должно прерываться при отсоединении наушников. Как сообщить приложению о наступлении таких событий?

К числу системных событий относятся такие ситуации, как низкий заряд аккумулятора, входящий телефонный звонок или загрузка системы. Android рассылает эти системные события при их возникновении; их можно прослушивать при помощи широковещательного приемника (broadcast receiver). Широковещательные приемники позволяют подписаться на конкретные широковещательные сообщения. Таким образом, ваше приложение может реагировать на события системного уровня.

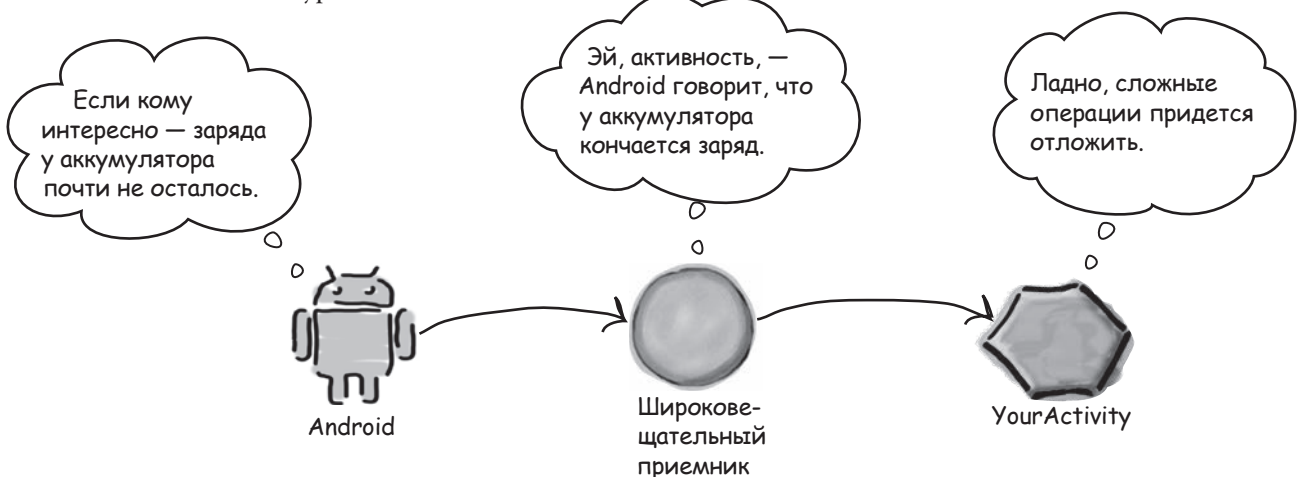

Дополнительная информация о широковещательных приемниках доступна по адресу:

http://developer.android.com/reference/android/content/BroadcastReceiver.html

#### 8. Виджеты приложений

Виджет приложения представляет собой миниатюрное представление, которое можно добавлять в другие приложения или на домашний экран. Виджет предоставляет доступ к контенту или функциональности приложения прямо с домашнего экрана, так что вам не приходится запускать приложение. Пример виджета приложения:

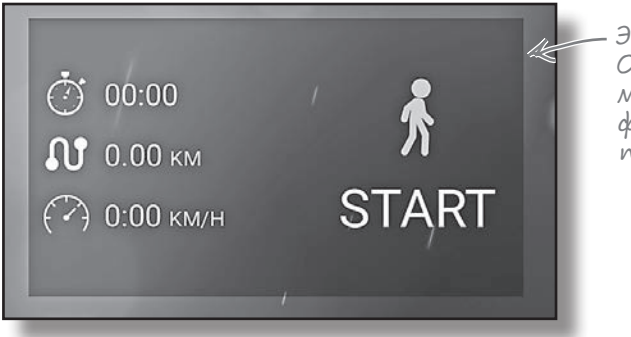

Это виджет приложения. Он предоставляет прямой доступ к основной функциональности приложения.

Для создания виджета приложения вам понадобится объект AppWidgetProviderInfo, peanusaция класса AppWidgetProvider и макет View. Объект AppWidgetProviderInfo содержит метаданные для виджета (например, описания класса AppWidgetProvider и макета). Он определяется в разметке XML. Peanusaция класса AppWidgetProvider содержит методы, с которыми вам придется взаимодействовать в виджете приложения. Макет View представляет собой макет XML с описанием виджета.

Если вас заинтересует тема создания виджетов приложений, необходимую информацию можно найти по адресу:

http://developer.android.com/guide/topics/appwidgets/index.html

## 9. Fpaφuka NinePatch

NinePatch — растровое изображение, которое может использоваться в качестве фона представления. Изображение автоматически изменяет размеры в зависимости от содержимого представления и размера экрана. Здесь интересно то, что вы сами определяете, какие части могут растягиваться, а какие должны сохранять свои размеры.

Допустим, вы хотите использовать следующее изображение в качестве фона кнопки:

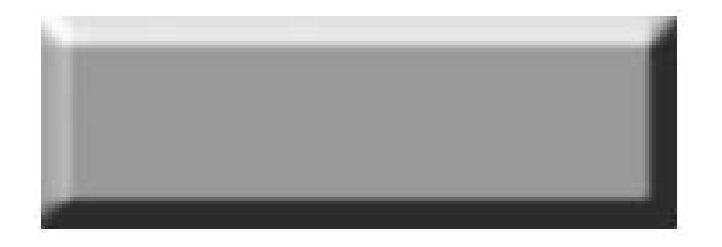

Это изображение должно растягиваться под разную длину текста, но при этом края не должны искажаться при растяжении:

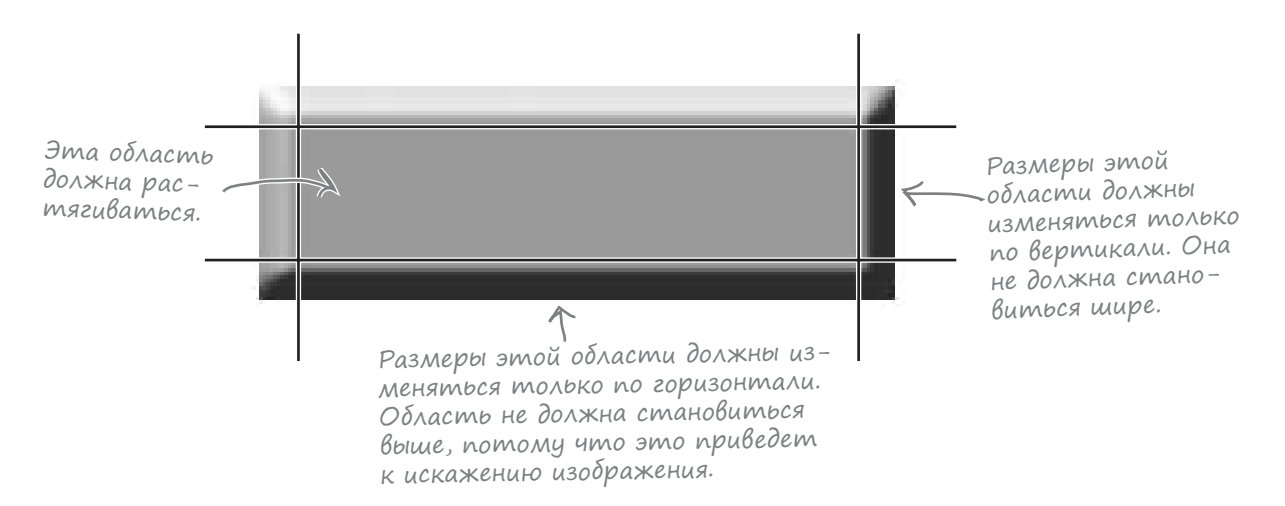

Если преобразовать изображение в графику NinePatch, вы сможете растягивать его в точности так, как требуется.

В Android имеется программа Draw 9-patch, упрощающая создание изображений NinePatch. Дополнительная информация о программе Draw 9-patch и графике NinePatch доступна по ссылке:

http://developer.android.com/guide/topics/graphics/2d-graphics.html#nine-patch

## 10. Тестирование

Все современные методы разработки сильно зависят от тестирования, поэтому в Android реализована обширная встроенная поддержка тестирования. Так как основным языком программирования Android является Java, вы можете использовать стандартные инфраструктуры тестирования Java, но Android идет еще дальше — инфраструктура тестирования включается прямо в SDK. Более того, Android Studio автоматически генерирует иерархию файлов для тестирования каждый раз, когда вы создаете проект.

Поддержка тестирования в Android базируется на [Unit с расширениями, построенными специально для Android. Для простейшего тестирования компонентов используются объекты AndroidTestCase. Инфраструктура включает модели для таких объектов, как Intent и Context, упрощающие тестирование отдельных компонентов. Также имеется специальная разновидность ApplicationTestCase для тестирования конфигурации таких файлов, как Android Manifest.xml. Самой впечатляющей особенностью базовой инфраструктуры тестирования является инструментальное тестирование. Приложения Android могут быть настроены таким образом, что разработчик может отслеживать взаимодействия между компонентом и операционной системой и вносить в них изменения. Это означает, что вы можете запускать прямо на устройстве тесты, которые вызывают методы жизненного цикла активности и отправляют интенты операционной системе. За дополнительной информацией о средствах тестирования Android обращайтесь по адресу:

#### http://d.android.com/tools/testing/testing\_android.html

Если вам потребуются более мощные средства тестирования сценариев, обратите внимание на инфраструктуру тестирования **Robotium**. Robotium расширяет возможности инструмальнального тестирования базовой инфраструктуры Android и выводит их на принципиально новый уровень. При использовании Robotium вы можете писать тестовый код, который почти не отличается от тестовых сценариев, выполняемых при ручном тестировании.

За дополнительной информацией о Robotium обращайтесь по адресу: *https://code.google.com/p/robotium/*